# Operation and Maintenance Manual MCB Camp Lejeune Groundwater Treatment System

Volume VI of VII

Submitted to:

DEPARTMENT OF THE NAVY Contract No. N62470-93-D-3032

Submitted by:

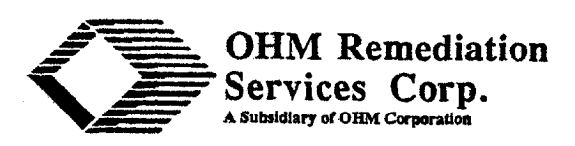

5335 Triangle Parkway, Suite 450 Norcross, GA 30092

OHM Project No. 16032

November 1996

06.12-11/01/96-02352

## TABLE OF CONTENTS

## Volume I

.

| 1.0 | SYST                            | EM OP | PERATIONS                                                     | 7_7   |
|-----|---------------------------------|-------|---------------------------------------------------------------|-------|
|     | 1.1 General Process Description |       |                                                               | 1_1   |
|     |                                 | 1.1.1 | Shallow Groundwater Influent Flow and                         | • • • |
|     |                                 |       | Iron Removal System                                           | 1_1   |
|     |                                 | 1.1.2 | Deep Groundwater Influent Flow                                | · 1-1 |
|     |                                 | 1.1.3 | Air Stripping                                                 | 1.10  |
|     |                                 | 1.1.4 | Cartridge Filtration and GAC Adsorption                       | 1.10  |
|     |                                 | 1.1.5 | Treated Effluent Storage and Discharge                        | 1 10  |
|     | 1.2                             | Opera | ating Restart                                                 | 1-10  |
|     |                                 | 1.2.1 | Pre-Startup Checklist                                         | 1 10  |
|     |                                 | 1.2.2 | Security and Site Access                                      | 1-10  |
|     |                                 | 1.2.3 | Health and Safety                                             | 1 1 7 |
|     |                                 | 1.2.4 | Key Contacts and Site Personnel                               | 1-12  |
|     |                                 | 1.2.5 | Equipment Labels                                              | 1 76  |
|     |                                 | 1.2.6 | Baseline Readings                                             | 1-20  |
|     | 1.3                             | Grour | Idwater Treatment System Startun                              | 1 27  |
|     | 1.0                             | 1.3.1 | Introduction and Purpose                                      | 1-2/  |
|     |                                 | 1.3.2 | General Startun Sequence                                      | 1-2/  |
|     |                                 | 1.3.3 | Initial Startum                                               | 1 70  |
|     |                                 |       | 1.3.3.1 Motor Rotation                                        | 1-27  |
|     |                                 |       | 1.3.3.2 Turn On Pumn Seal Water                               | 1 20  |
|     |                                 |       | 1.3.3.3To Initiate Shallow Actuiter Influent Flow             | 1 20  |
|     |                                 |       | 1.3.3.4 Initiate Metals Precipitation                         | 1-30  |
|     |                                 |       | 1.3.3.5 Initiate Deen Acuifer Influent Flour                  | 1 21  |
|     |                                 |       | 1.3.3.6 Flow Equalization in Groundwater Storage Tank         | 1 27  |
|     |                                 |       | 1.3.3.7 Air Stripper Cartridge Filter and Carbon              | 1-32  |
|     |                                 |       | Absorber Feed Prenaration                                     | 1 22  |
|     |                                 |       | 1.3.3 8To Begin the Flow from T-110 to Air Stripper Cartridge | 1-52  |
|     | 1                               |       | Filters and Carbon Adsorbers                                  | 1 77  |
|     |                                 | 1.3.4 | Normal Shut Down                                              | 1 74  |
|     |                                 | 1.0.1 | 1.3.4 1 Normal Shut Down - Case 1                             | 1-34  |
|     |                                 |       | Maintain Tanke Half-6-II)                                     | 1 74  |
|     |                                 |       | 1 3 4 2 Normal Shut Dovor - Case 2 (Maintain Tanka Fall)      | 1-34  |
|     |                                 |       | 1 3 4 3Normal Shut Down - Case 2 (Maintain Tanks Full)        | 1-33  |
|     |                                 |       | I avai)                                                       | 1 71  |
|     |                                 | 135   | Post Shutdown Procedures                                      | 1-30  |
| •   |                                 | 136   | Miscellaneous Equipment Startup and Shut Down                 | 1-3/  |
|     |                                 | 1.0.0 | 1 3 6 1 Startup and Shut Down of Sludge Rump to T 140         | 1-3/  |
|     |                                 |       | 1.3.6.2 Startup and Shut Down of Filter Proce (Y 140)         | 1-3/  |
|     |                                 |       | 1.3.6.3 Sludge Registe                                        | 1-30  |
|     |                                 |       | 1364Backwash GAC Carbon Adcorbon                              | 1-39  |
|     |                                 |       | 1.3.6 5Backwash Water to Y-120                                | 1-40  |
|     |                                 |       | 1.3.6 6 Transfer Water from Sume T 0.25                       | 1-41  |
|     |                                 |       | 1367Transfer Water from Sume T 115                            | 1-42  |
|     | 14                              | Norma | al Operations and Controls                                    | 1-42  |
|     | ***                             | 1 4 1 | Normal Operations                                             | 1-43  |
|     |                                 | 1 1 7 | Instrumentation and Control Control                           | 1-43  |
|     |                                 | 4.7.4 | mounterration and Control System                              | 1-44  |

## TABLE OF CONTENTS - CONTINUED

|     |          | •                                                        |         |
|-----|----------|----------------------------------------------------------|---------|
|     | 1.4.3    | Groundwater Extraction System                            | 1-45    |
|     |          | 1.4.3.1 Shallow Groundwater Extraction System (Dwg P-3)  | 1-50    |
|     |          | 1.4.3.2Deep Aquifer Extraction System                    | 1-52    |
|     | 1.4.4    | Iron Removal System                                      | 1-53    |
|     |          | 1.4.4.1 Mix Tank                                         | 1-53    |
|     |          | 1.4.4.2Clarifier                                         | 1-55    |
|     |          | 1.4.4.3 Sludge Thickener                                 | 1-56    |
|     |          | 1.4.4.4Sludge Dewatering Press                           | 1-56    |
|     |          | 1.4.4.5 Head Tank                                        | 1-56    |
|     |          | 1.4.4.6 Chemical Storage                                 | 1-57    |
|     | 1.4.5    | Groundwater Storage and Feed System                      | 1-58    |
|     |          | 1.4.5.1 Groundwater Storage Tank and Feed System         | 1-58    |
|     |          | 1.4.5.2 Groundwater Storage and                          | 7-20    |
|     |          | Feed System Instrumentation and Control                  | 1 50    |
|     |          | 1 4 5 3 Chemical Storage                                 | 1-30    |
|     | 146      | Air Stripping System                                     | 1-00    |
|     | 1.1.0    | 1 4 6 1 Åiz Stripper Column and Equinment                | 1-60    |
|     |          | 1.4.6.2 Air Stripper Column and Equipment                | 1-60    |
|     | 1 4 7    | Liquid Consular Activity of Carbon (CAC) A 2             | 1-61    |
|     | 1.4.7    | Liquid Granular Activated Carbon (GAC) Adsorber System . | 1-62    |
|     |          |                                                          | 1-62    |
| ,   | - 4 0    | 1.4.7.2GAC Adsorbers                                     | 1-63    |
|     | 1.4.8    | Effluent Storage and Discharge System                    | 1-63    |
|     |          | 1.4.8.1 Effluent Storage Tank and Discharge Equipment    | 1-63    |
|     |          | 1.4.8.2Effluent Storage Tank and Discharge               |         |
|     |          | Instrumentation and Control                              | 1-64    |
|     | 1.4.9    | Secondary and Utility Systems                            | 1-65    |
|     |          | 1.4.9.1 Backwash Water Holding Tank                      | 1-65    |
|     |          | 1.4.9.2Compressed Air System                             | 1-66    |
|     |          | 1.4.9.3 Building Drainage System and Containment Sump    | 1-66    |
|     | -        | 1.4.9.4Sanitary Pump Station                             | 1-67    |
| 1.5 | Emerg    | ency Operations                                          | 1-67    |
|     | 1.5.1    | Equipment Malfunction                                    | 1-67    |
|     |          | 1.5.1.1 Pump Failure                                     | 1-67    |
|     |          | 1.5.1.2 Air Stripper Blower Failure                      | 1-68    |
|     |          | 1.5.1.3 Water Tank Failure                               | 1-68    |
|     |          | 1.5.1.4GAC Carbon Filter Malfunction                     | 1-68    |
|     |          | 1.5.1.5 Cartridge Filter Malfunction                     | 1-69    |
|     |          | 1.5.1.6 Automatic Flow Control Valve Malfunction         | 1-69    |
|     |          | 1.5.1.7 Caustic Tank Failure                             | 1-69    |
| •   |          | 1.5.1.8 Acid Tank Failure                                | 1-70    |
|     |          | 1.5.1.9 Air Compressor Failure                           | 1-70    |
|     | 1.5.2    | Emergency Shutdown Procedures                            | 1-70    |
|     | 1.5.3    | Guidance on Emergency Operations of Litility Systems     | 1-70    |
|     |          | 1.5.3.1 Power Failure                                    | 1_70    |
|     |          | 1.5.3.2Potable Water Failure                             | 1_71    |
|     |          | 1.5.3.3Natural Gas Failure                               | 1_71    |
|     |          | 1.5.3.4Compressed Air Failure                            | 1_71    |
| 1.6 | Critical | Alarms and Autodialer                                    | 1_77    |
|     |          |                                                          | 4 ° / 🖆 |

## TABLE OF CONTENTS - CONTINUED

| 2.0 M<br>2.<br>2.<br>2.<br>2.<br>2.<br>2.<br>2.<br>2.<br>2.<br>2.                                                                                                    | 1AINT<br>1 L<br>2 C<br>.3 T<br>.4 E<br>.5 P<br>.6 C<br>.7 T<br>.8 W | ENANCE AND TROUBLESHOOTING2-1ntroduction2-1Operator Service Requirements2-1Troubleshooting2-1Invironmental Conditions2-5Preventive Maintenance2-5Corrective Maintenance2-5Troubleshooting Guides and Diagnostic Techniques2-13Viring Diagrams and Control Diagrams2-13                                                                                                    |
|----------------------------------------------------------------------------------------------------|---------------------------------------------------------------------|----------------------------------------------------------------------------------------------------|
| 3.0 SA<br>O<br>3.<br>3.<br>3.                                                                                                    | AFETY<br>PERAT<br>.1 Lt<br>.2 M<br>.3 H                             | ? PRECAUTIONS AND STANDARD         TING PROCEDURES         ntroduction         Aterial Safety Data Sheets         3-1         Health and Safety Standard Operating Procedures                                                                                                    |
| 4.0 PH<br>4.<br>4.                                                                                                    | ERFOR<br>.1 Ir<br>.2 Sa<br>.3 Q                                     | UMANCE SAMPLING AND MONITORING       4-1         ntroduction       4-1         ampling Procedures       4-4         Juality Assurance/Quality Control (QA/QC) Samples       4-5                                                                                                    |
| TABLES         Table 1.1         Table 1.2         Table 1.2         Table 1.2         Table 1.2         Table 1.2         Table 1.2         Table 1.2         Table 1.2         Table 1.4         Table 1.4         Table 1.4         Table 2.1         Table 2.2         Table 2.3         Table 2.3         Table 2.4         Table 2.5         Table 2.5         Table 2.6         Table 2.7         Table 2.6         Table 2.7         Table 4.1         Table 4.2         Table 4.3         Table 4.3         Table 4.4 | MPKVHPEGEWM6-DWSMOEPELM                                             | fajor Equipment List<br>re-Startup Check List<br>ley Contact List<br>'endor Contact List<br>astrumentation List<br>rocess Valve List<br>xpected Flow from Each Well<br>broundwater Treatment System Influent and Effluent Characteristics<br>interlock Table<br>Veekly Lubrication and Maintenance Check List<br>fonthly Lubrication and Maintenance Check List<br>-month or Greater Lubrication and Maintenance Check List<br>veekly Check List<br>Veekly Check List<br>Veekly Check List<br>ystem Down Report<br>faintenance and Repairs Report<br>Initical Alarms for Groundwater Treatment Plan<br>ffluent Treatment Criteria and Remediation Goals<br>erformance Sampling Summary<br>aboratory Reporting Limits<br>fonitoring Wells |

#### APPENDICES

Appendix A Volume II:

- Table of Contents
- I Major Equipment List and Contact List

III Equipment Manuals

- A. Air Stripper (C-200), Stripper Blower (D-200)
- B. Cartridge Filters (F-220 A/B/C)
- C. Carbon Filters (X-220 A/B)
- D. Lamella Clarifier (X-131)

Appendix B Volume III:

#### Table of Contents I

- Major Equipment List and Contact List Ι
- III Equipment Manuals
  - E. Plate Filter Press (X-140)
  - F. Refrigerated Compressed Air Dryer (X-150C)
  - G. Air Compressor (X-150 A/B)
  - H. Pumps-

Air stripper feed pump (P-110 A,B), Section 1 Sump pump (P-025 & P-025A), Section 2 Containment area sump pump (P-115), Section 2 Jet mixing pump & system (P-120), Section 3 Caustic feed pump (P-121), Section 4 Sludge blowdown pump (P-143), Section 5 Supernatant transfer pump (P-145), Section 1 Spent backwash water pump (P-205), Section 6 Acid feed pumps (P-211, P-212), Section 4 Well pumps (P-100, P-102, P-104, P-300, P-302,

P-304, P-101, P-103, P-105, P-301), Section 7 Backwash water pump (P-241), Section 1

Reuse water pump (P-245), Section 6

GAC adsorber feed pumps (P-220 A/B), Section 1 Filter press feed pump (P-141), see section on Filter Press

Metal scavenger/coagulant pump (X-132A), to be purchased

Appendix C Volume IV:

- Table of Contents L
- I Major Equipment List and Contact List
- II Equipment Manuals
  - Tanks-

Groundwater storage tank (T-110), Section 1 Caustic storage tank (T-121), Section 2 Sludge thickening tank (T-140), Section 3 Head tank (T-145), Section 4 Backwash water holding tank (T-205), Section 5 Acid storage tank (T-211), Section 6

Stripper effluent holding tank (T-220), refer to section on air stripper

Treated effluent holding tank (T-240), Section 5 Mix tank (X-130) & air diffusers, Section 7

Liquid Polymer Feed System (X-132)

J.

## **TABLE OF CONTENTS - CONTINUED**

- K. Mixer (A-130)
- L. Control and Computer System
- M. Control Instrumentations
- N. Control Cabinet/Panel & Wiring Diagrams
- O. Metering manhole, Parshall Flume & Ultrasonic Flow Meter

#### Appendix D Volume V:

- I Table of Contents
- II Major Equipment List and Contact List
- II Equipment Manuals Miscellaneous and building equipment
  - P. Transformer
  - Q. Well Houses
  - R. Roll Up Doors
  - S. Room Air Conditioning Unit
  - T. Bathroom Fixtures
  - U. Water Heater
  - V. Roof Fans and Exhaust Fans
  - W. Building Gas Heaters
  - X. Ventilation Louvers
  - Y. Roof Insulation
  - Z. Autodialer
  - AA.Miscellaneous Electrical Equipment

#### Appendix E Volume VI:

I Table of Contents

- I Programmable Logic Controller (PLC) System and Instrumentation
  - A. List of Contractor/Subcontractors/Manufacturers/ Suppliers
  - B. Operation and Maintenance Manual for Programmable Logic Controller (PLC) System
  - C. Logic Tables
  - D. Series 90-70 Programmable Controller Reference Manual
  - E. Logicmaster 90, Series 90-30/20 Micro Programming Software User's Manual

#### Appendix F Volume VII:

- I Table of Contents
- I Programmable Logic Controller (PLC) System and Instrumentation
  - F. Cimplicity MMI for Windows NT, Cimplicity MMI for Windows 95, Cimplicity Server for Windows NT, Device Communication Manual
  - G. TCP/IP Ethernet Communications for the Series 90-70 PLC User's Manual
  - H. Operation and Maintenance Manual for PC Workstation
  - L Operation and Maintenance Manual for Instrumentation
  - J. SM 3000 Smart Meter User's Manual (34-ST-25-08C 05/95)
  - K. ST 3000 Smart Transmitter Series 100E and Series 900 and SFC Smart Field Communicator Model STS 103 Installation Guide (34-ST-33-31A 08/95)

## **TABLE OF CONTENTS - CONTINUED**

- L. Instruction Manual for Model 1181PH/ORP Two-Wire Transmitters (P/N 5101181PH November 1995)
- M. Installation and Operating Instructions for Drexelbrook Series 508-45, -46, -47, -49 Universal II Level Transmitters using 408-8200 Series Cote-Shield Electronics (EDO#5-95-250 408-8200-LM)
- N. Signet 8510 Compak Flow Transmitter Instructions
- O. Installation and Operating Instructions for Model L-6 Float Switch (Bulletin E-20)
- P. Approved Submittal Data on Motor Controllers, Dry Type Transformers, Panelboards, Well Pump Panel and Fixtures
- Q. List of Qualified Permanent Servicing Organizations for Support of the Programmable Logic Controller (PLC) System and Instrumentation Equipment

# APPENDIX E

# VOLUME VI

#### LIST OF CONTRACTOR/SUBCONTRACTORS/MANUFACTURERS/SUPPLIERS

OHM Remediation Services Corporation 5335 Triangle Parkway, Suite 450 Norcross, Georgia 30092 (404) 729-3900

Southerland Electric Company 2815 Commerce Road, P. O. Box 626 Jacksonville, N.C. 28541-0626 (919) 347-1754

GE Fanuc Automation North America, Inc. P. O. Box 8106 Charlottesville, Virginia 22906 1-800-828-5747

Honeywell Industrial Automation and Control Automation College 2820 West Kelton Lane Phoneix, Arizona 85023 (602) 789-5669

> Rosemount Analytical Inc. 2400 Barranca Parkway Irvine, California 92714 (714) 863-1181

Drexelbrook 205 Keith Valley Road Horsham, Pennsylvania 19044 (215) 674-1234

Signet Scientific Company 3401 Aerojet Avenue El Monte, California 91731-2882 (818) 571-2770

W. E. Anderson Division Dwyer Instruments, Inc. P. O. Box 358 Michigan City, Indiana 46360 (219) 879-8000

Process Control Services, Ltd. 2200 Seaford Road, P. O. Box 98 Seaford, Virginia 23696-0098 (804) 898-4332

# Soil and Groundwater Remediation Plant

Operable Unit No. 2 MCB Camp Lejeune, North Carolina

## Operation and Maintenance Manual

Programmable Logic Controller System

**Table of Contents** 

|                                                 | Page |
|-------------------------------------------------|------|
| Safety Precautions                              | 3    |
| Environmental Conditions                        | 3    |
| Preventive Maintenance and Schedule             | 3    |
| Troubleshooting Guide and Diagnostic Techniques | 4    |
| Wiring and Control Diagrams                     | 6    |
| Maintenance and Repair Procedures               | 7    |
| Spare Parts and Supply List                     | 8    |
| Warranty Information                            | 10   |

( 1. .

## Safety Precautions

### Danger

Control panel contains voltages that are dangerous to life. **Do Not** touch exposed conductors or components without verifying the circuit is de-energized.

### Warning

Protect circuit boards from damaging transients by removing all power to circuit before removing or inserting circuit boards.

## Warning

Electronic components are extremely static sensitive. Damage to circuit boards can occur by static discharge when handling. Observe proper personnel grounding if electronic boards must be handled.

## **Environmental Conditions**

Component life is greatly affected by temperature and humidity conditions within the control enclosure. Although components within the control enclosure are rated for 50 C (121 deg. F.) and 90% humidity (non-condensing), these conditions are only for short duration. Significantly better performance can be achieved by maintaining temperature within the enclosure below 38 C (100 deg. F.) and 70% humidity.

Low temperature combined with high humidity can cause condensation of water vapor on circuit boards and entrance conduits, leading to irreversible damage to circuit components. This condition can be avoided by maintaining the temperature in the control room above the dew point. In climates where the humidity routinely is above 80%, it is recommended that humidity and temperature meters be mounted in the vicinity of the control enclosure as an operator guide for operation of the control room's climate control system.

### Preventive Maintenance and Schedule

<u>Batteries</u> - The PLC central processing unit (slot 1) and the Ethernet communications unit (slot 2) each have a lithium battery to maintain their programming over extended shutdown periods. These batteries should be replaced every 5-10 years.

## Troubleshooting Guide and Diagnostic Techniques

#### Symptom/Problem

PLC running light not illuminated

Ethernet card status lights not all illuminated or PC workstation not communicating with PLC.

Input and/or output module status lights flashing.

Analog input signal reads zero.

Analog output does not drive load.

Digital output module FUSE light is illuminated.

PLC not communicating with wells.

Motor does not run when controlled from PC workstation.

Telephone dialer problems.

#### Action

- Check Power.
- Check PLC CPU status lights. If not all illuminated, verify that CPU mode switch is in RUN-OUTPUTS ENABLED. Reset PLC by turning off power for 10 seconds.
- Press module reset push button behind door of Ethernet card to reinitialize.
- Verify Ethernet cable is connected and AIU-10BASE2 converter is operating. Ensure that converter selector switch is SQE ON.
- Reset PLC by turning off power for 10 seconds.
- Check 24 VDC power supply fuse.
- Check wiring.
- Check 24 VDC power supply fuse.
- Check loop power fuse.
- Check output fuse inside module.
- Correct short circuit condition.
- Check 5 VDC power supply fuse.
- Check 24 VDC power supply fuse.
- Check telemetry wiring for proper connection.
- Check well power.
- Verify that motor has power, overloads are reset, and H-O-A switch is in AUTO.
- Check that motor will run in HAND. Motor starter control power fuse might be blown.
- Check that PLC is energized.
- Check that PC workstation is communicating with PLC.
- Verify that PLC is running.
- Check wiring between PLC and dialer.
- Consult dialer manual and/or manufacturer.

If the above troubleshooting chart does not solve a problem with the PLC, consult the Series 90-70 Programmable Controller Reference Manual for more detailed troubleshooting of the hardware. If using a laptop computer running Logicmaster 90-70 software, online help will be available. Consult the Logicmaster 90-70 Programming Software Users Manual for detailed instructions on diagnostic procedures.

There is a complex series of interlocks programmed to prevent equipment damage and contamination. The operator should become familiar with these interlocks to preclude mistaking an active interlock for an equipment failure.

## Interlock Table

| Interlock Description                          | Interlock Function                                   |
|------------------------------------------------|------------------------------------------------------|
| I-110 Low water level T-110                    | Stop air stripper feed pumps P-110A/B                |
|                                                | Stop jet mixing pump P-120                           |
|                                                | Stop sulfuric acid pump P-211                        |
| I-121 High water pH in X-130                   | Stop caustic feed pump P-121                         |
| I-122 High caustic level in tank T-121         | Send off alarm                                       |
| I-123 Low caustic level in tank T-121          | Stop caustic feed pump P-121                         |
|                                                | <ul> <li>Stop all shallow well pumps</li> </ul>      |
|                                                | <ul> <li>Stop polymer feed pump X-132</li> </ul>     |
|                                                | <ul> <li>Stop spent backwash pump P-205</li> </ul>   |
| I-145 Low water in tank T-145                  | Stop supernatant transfer pump P-145                 |
| I-146 High water level in head tank T-145      | Stop caustic feed pump P-121                         |
|                                                | <ul> <li>Stop all shallow well pumps</li> </ul>      |
|                                                | <ul> <li>Stop polymer feed pump X-132</li> </ul>     |
|                                                | <ul> <li>Stop spent backwash pump P-205</li> </ul>   |
| I-150 High-high water level in tank T-110      | Stop sulfuric acid pump P-211                        |
| <i>.</i>                                       | Stop all deep well pumps                             |
| I-151 High water level in tank T-110           | Stop supernatant transfer pump P-145                 |
|                                                | <ul> <li>Stop all shallow well pumps</li> </ul>      |
|                                                | <ul> <li>Stop polymer feed pump X-132</li> </ul>     |
|                                                | <ul> <li>Stop backwash water pump P-205</li> </ul>   |
| I-152 Air pressure below 60 psig.              | Stop GAC feed pumps P-220A/B                         |
| I-200 Air stripper blower K-200 low pressure   | Stop air stripper feed pumps P-110A/B                |
| I-201 Low (below 6.5) pH in tank T-110         | Stop sulfuric acid feed pump P-211                   |
| I-205 High level backwash holding tank T-205   | Stop backwash pump P-241                             |
| I-206 Low level backwash holding tank T-205    | Stop spent backwash pump P-205                       |
| I-211 Air stripper feed pump P-110A/B shutdown | • Stop sulfuric acid feed pump P-211                 |
| I-212 Low level sulfuric acid tank T-211       | Stop sulfuric acid feed pump P-211                   |
|                                                | • Stop all deep well pumps                           |
|                                                | • Stop supernatant feed pump P-145                   |
| I-213 High level sulfuric acid tank T-211      | Send off alarm                                       |
| I-220 Low level stripper tank T-220            | Stop GAC feed pumps P-220A/B                         |
|                                                | • Stop blower K-200 after 15 min. time delay         |
| I-221 High level stripper tank T-220           | • Stop air stripper feed pumps P-110A/B              |
|                                                | • Stop blower K-200 after 5 min. time delay          |
| I-222 High-high level stripper tank T-220      | Stop blower K-200 immediately                        |
| I-240 Low level effluent tank T-240            | After 5 min. delay                                   |
|                                                | Stop backwash pump P-241                             |
|                                                | <ul> <li>Stop reuse/seal water pump P-245</li> </ul> |
|                                                | Stop GAC feed pumps P-220A/B                         |
|                                                | Stop air stripper Feed pumps P-110A/B                |
|                                                | <ul> <li>Stop supernatant feed pump P-145</li> </ul> |
|                                                | Stop spent backwash pump P-205                       |
| I-242 High level effluent tank T-240           | Stop GAC feed pumps P-220A/B                         |
| I-245 Reuse/Seal water pump P-245 shutdown     | Stop backwash pump P-241                             |
|                                                | Stop reuse/seal water pump P-245                     |
|                                                | Stop GAC feed pumps P-220A/B                         |
|                                                | • Stop air stripper Feed pumps P-110A/B              |
|                                                | Stop supernatant feed pump P-145                     |
|                                                | Stop spent backwash pump P-205                       |

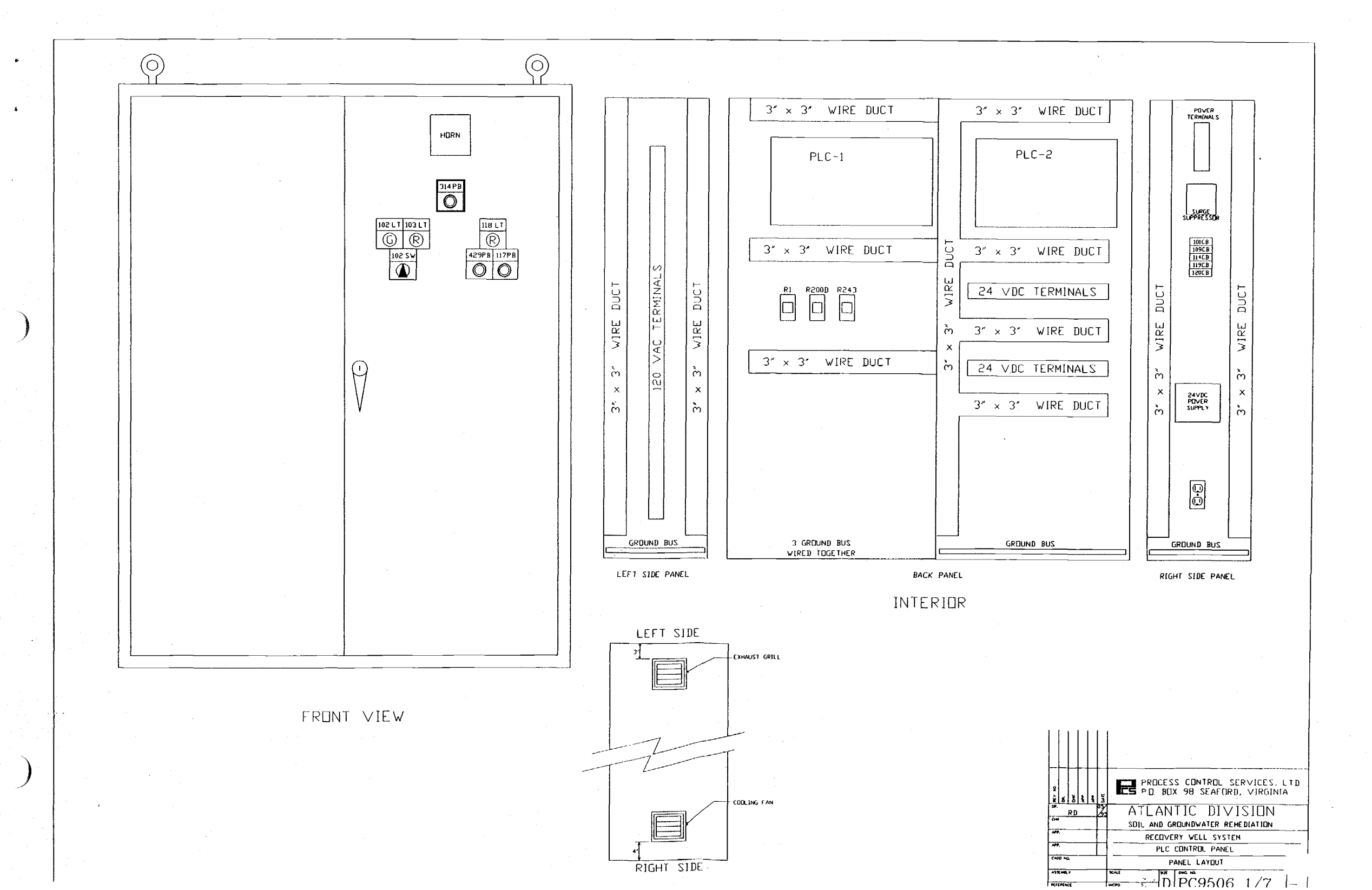

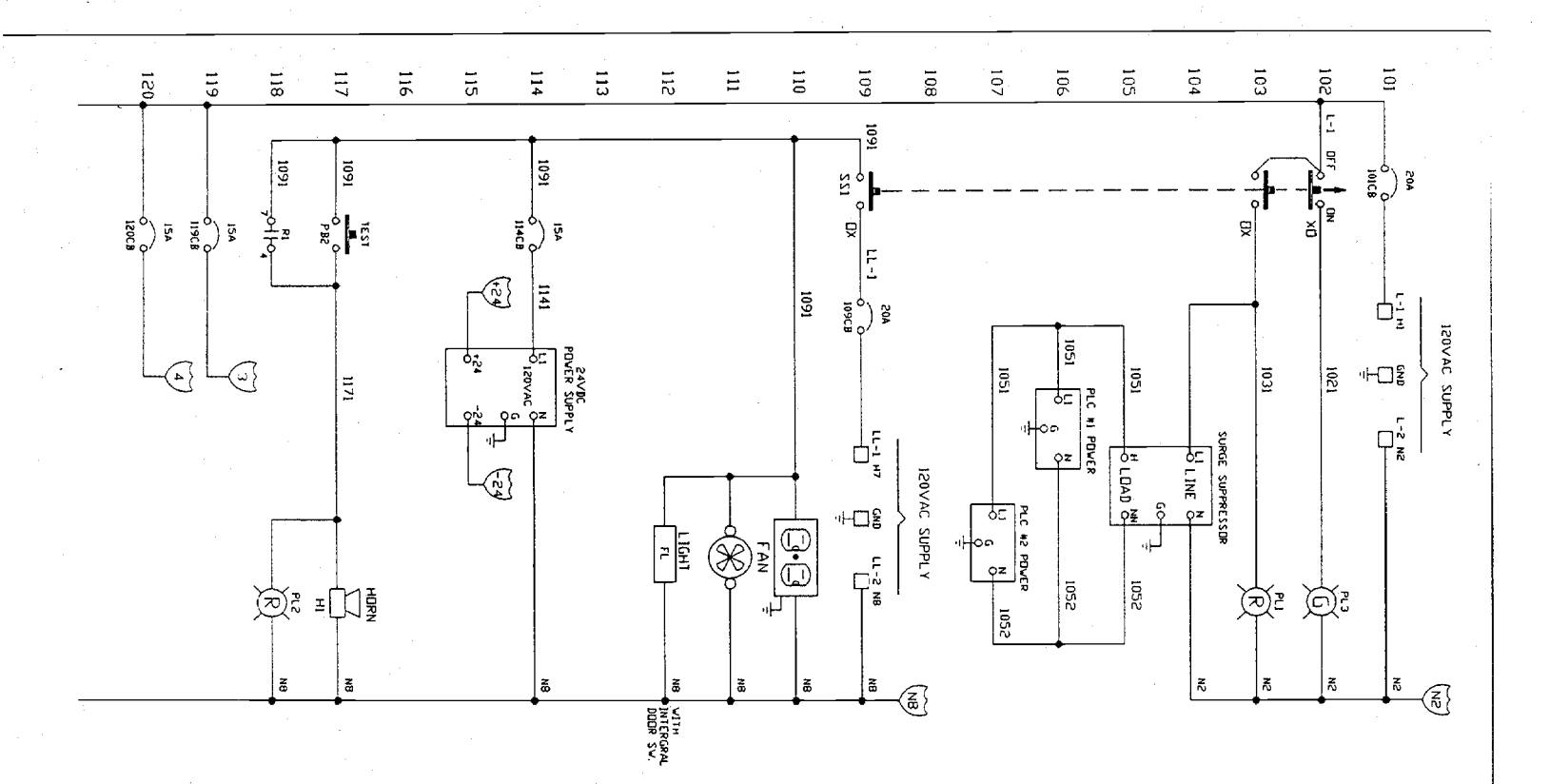

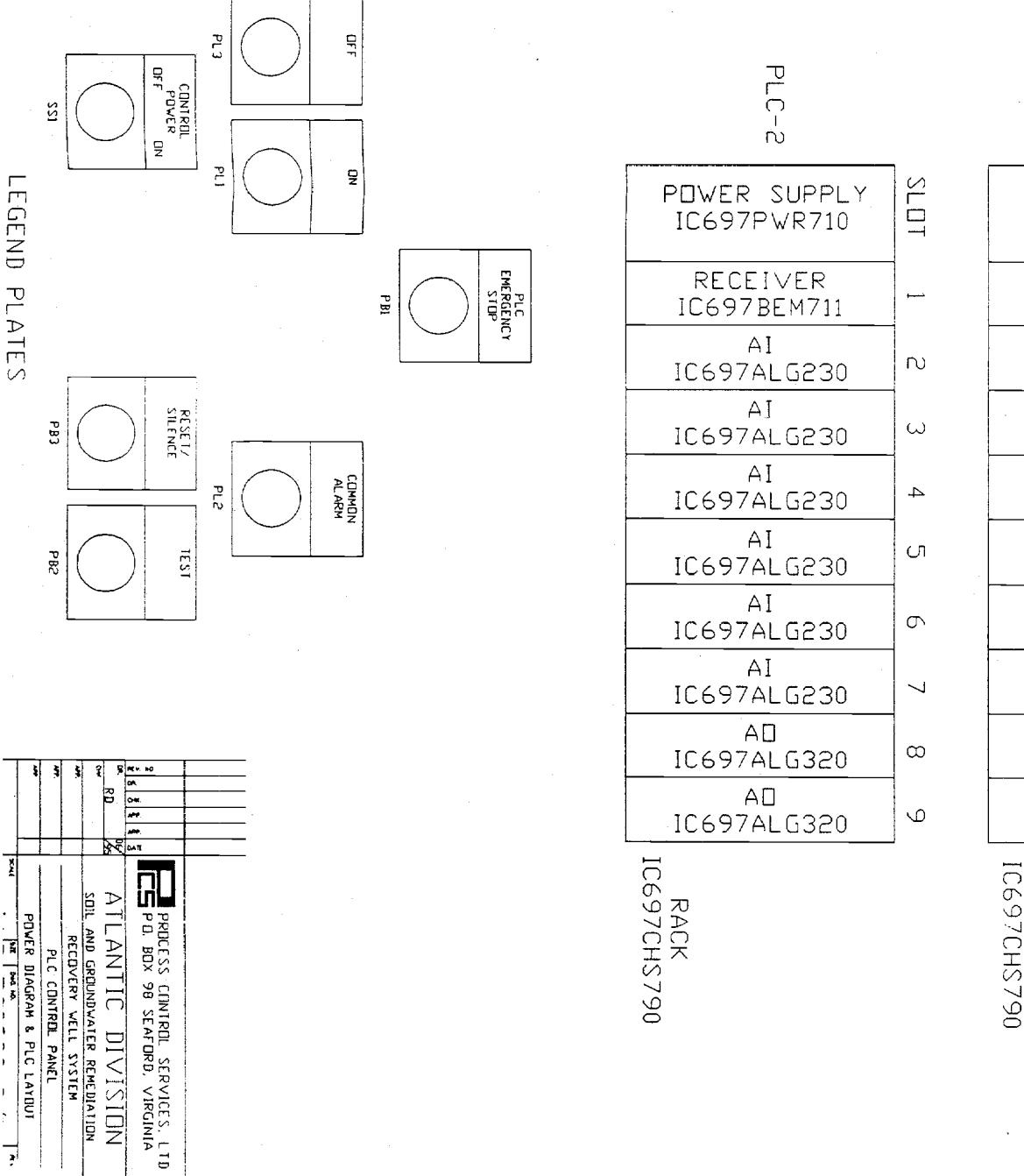

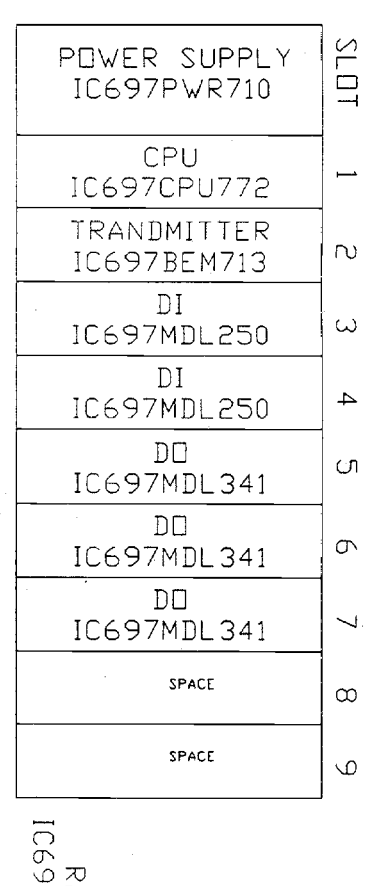

RACK IC697CHS790

PLC-1

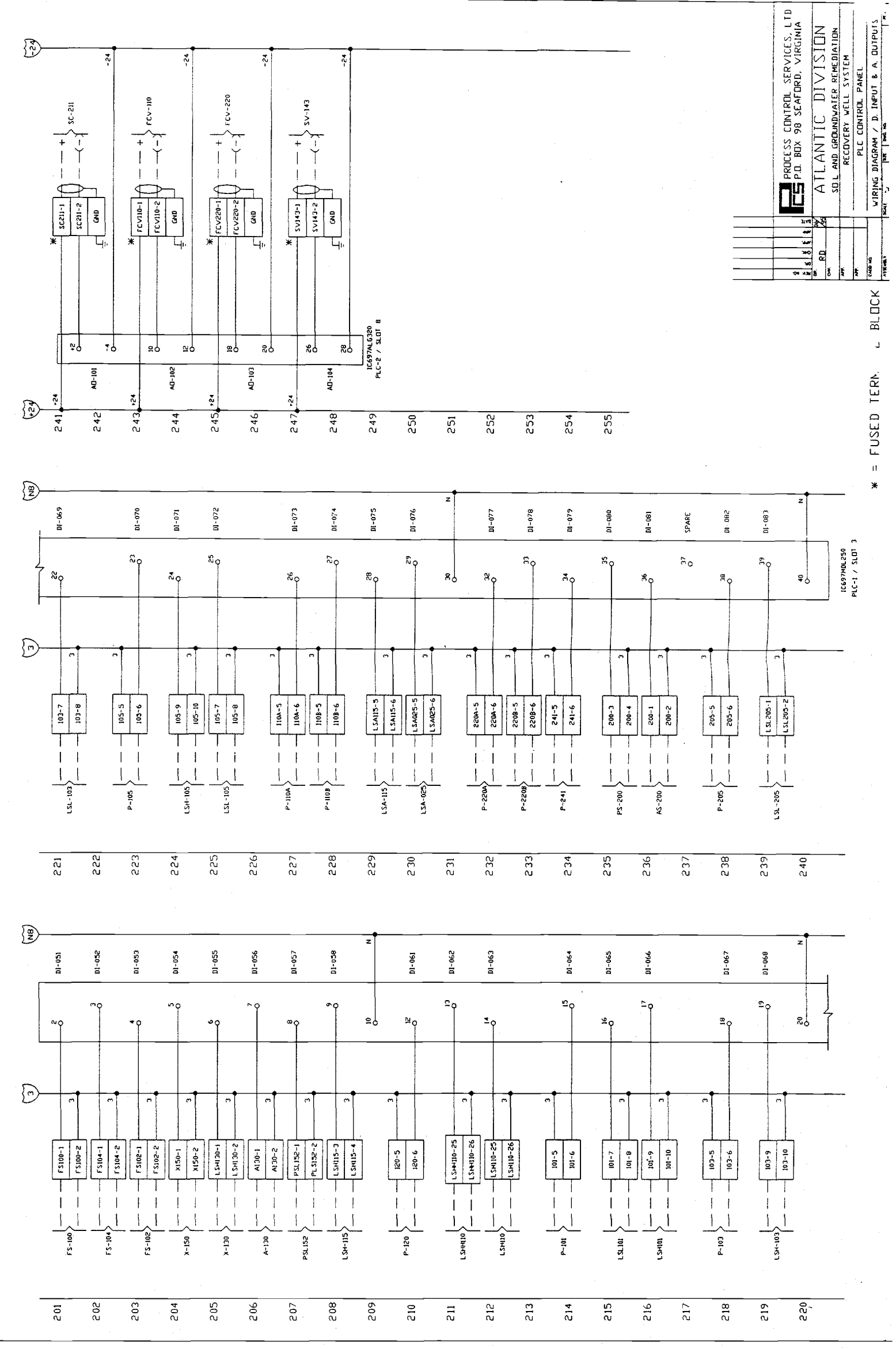

en. 4e

.

.

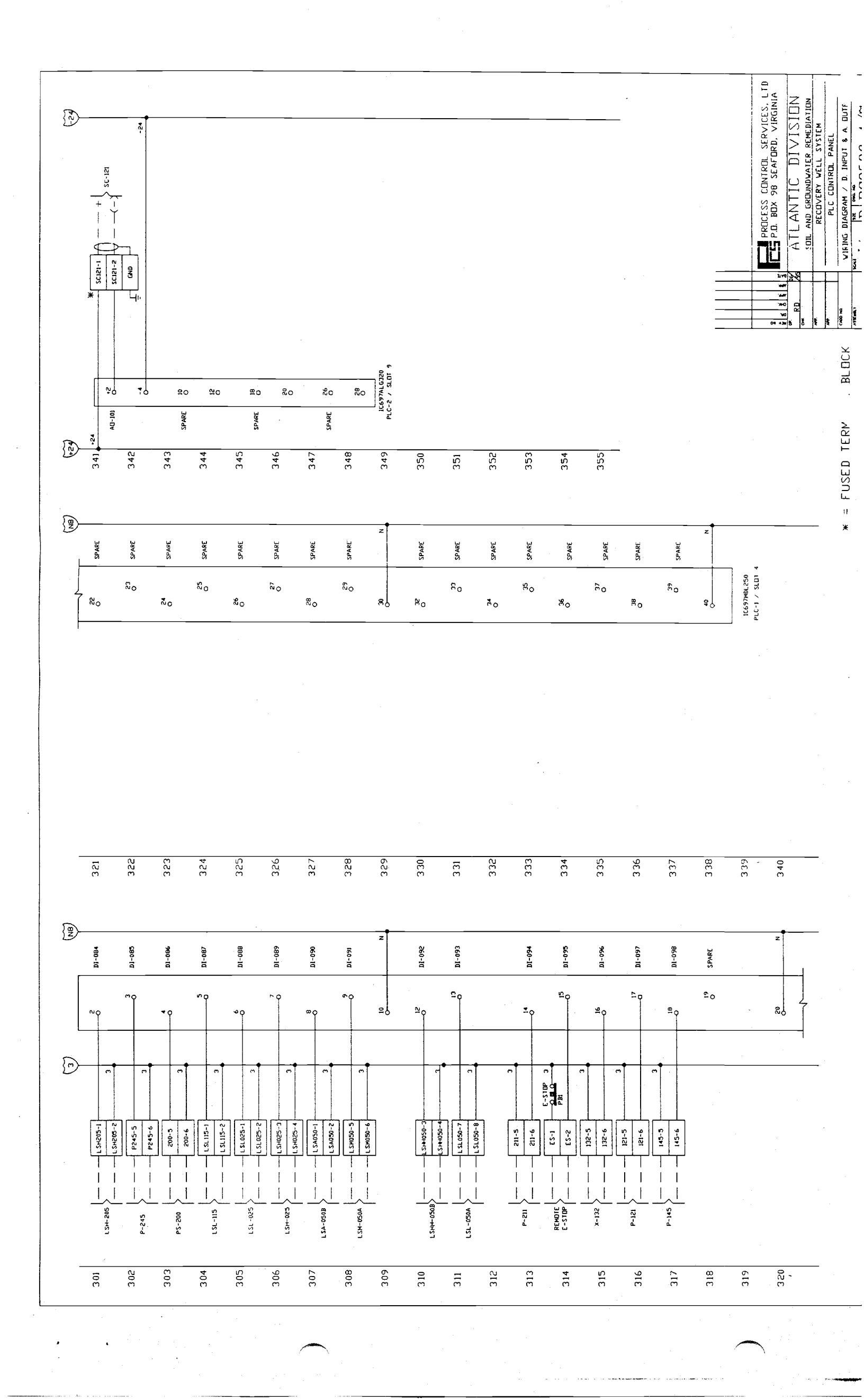

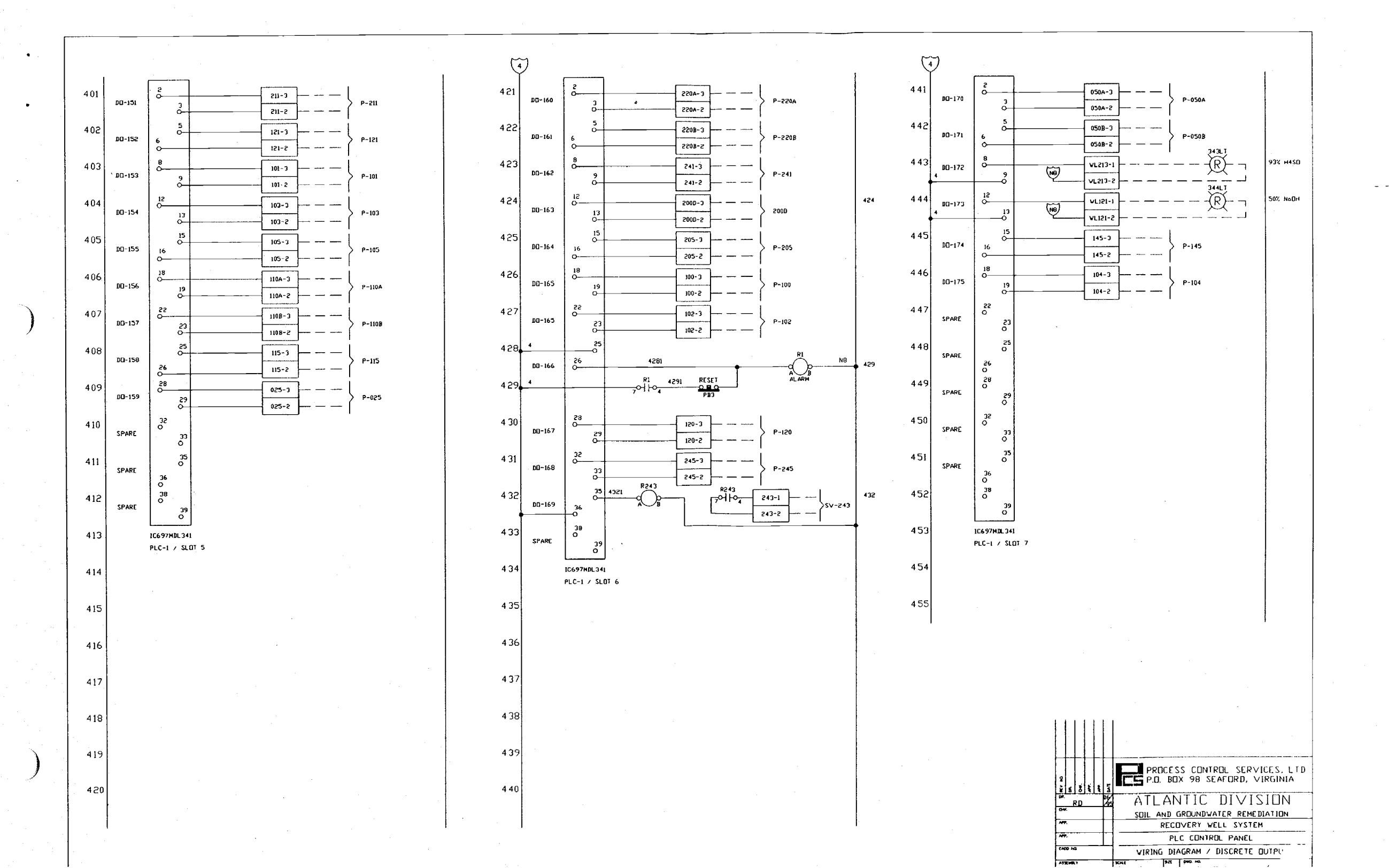

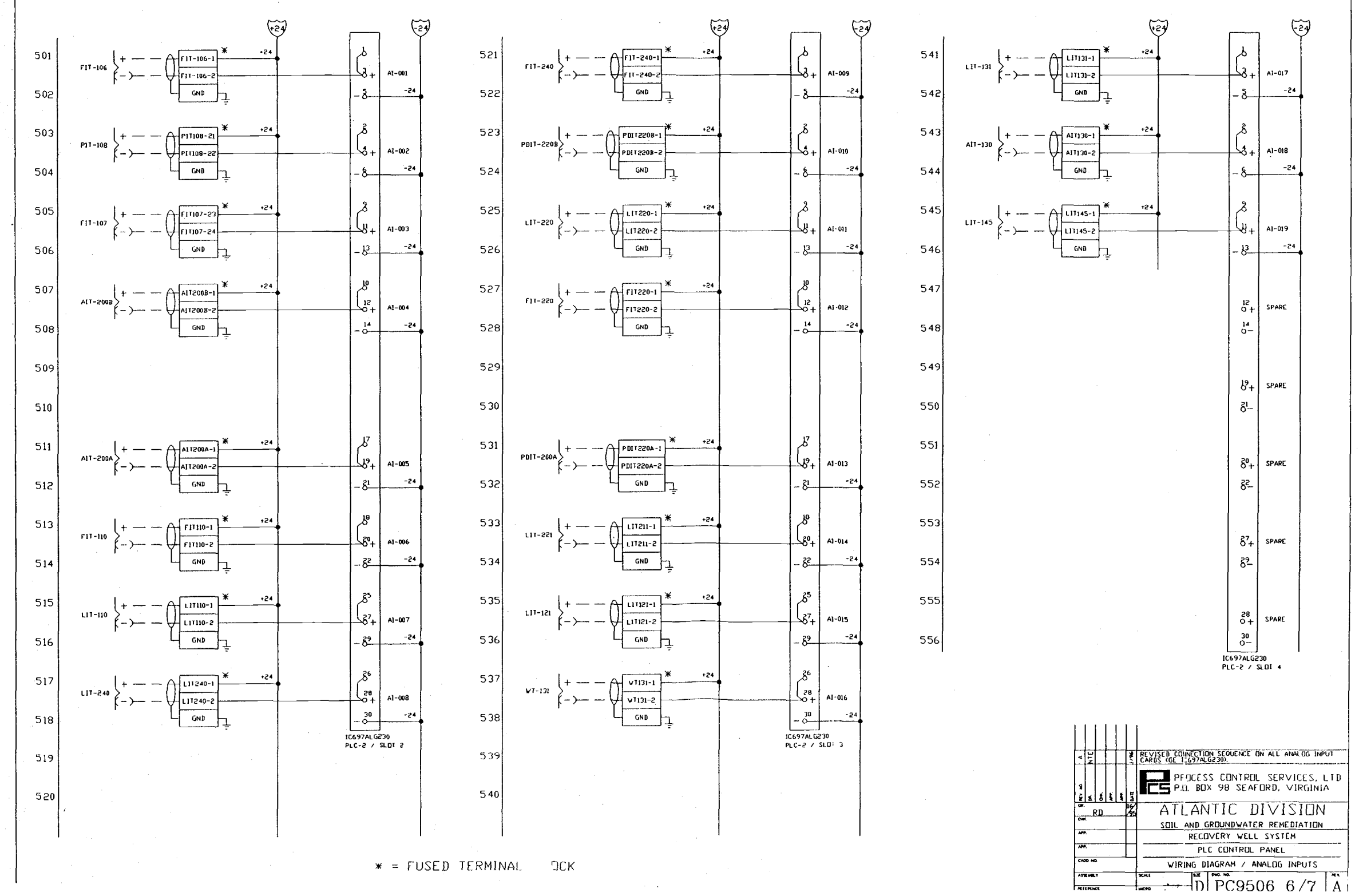

MIEPENCE

# Wiring and Control Diagrams

# Maintenance and Repair Procedures

## **Fuse Chart**

| 500 mA  | GMA-500mA                          |
|---------|------------------------------------|
| 1⁄2 Amp | KTK- ½                             |
| 1/2 Amp | KTK- ½                             |
| 2 Amps  | KTK- 2                             |
|         | 500 mA<br>½ Amp<br>½ Amp<br>2 Amps |

## Spare Parts and Supply List

Replacement equipment for components in the PLC system are available either directly from the manufacturer, their sales representative, or an integration/systems design company. Below is a list of components contained in the PLC system. This list also shows sources of supply for these components. If expert help is needed, this system was manufacturer by:

> Process Control Services, Ltd. P.O. Box 98 Seaford, VA 23696 (757) 898-4332 FAX (757) 898-8625

PLC Back plane PLC CPU PLC Power Supply PLC Memory Module PLC Ethernet Module PLC Bus Transmitter PLC Bus Receiver PLC Digital Input Mod. PLC Digital Output Mod. PLC Relay Output Mod. PLC Analog Input Mod. PLC Analog Output Mod. Lithium Battery

IC697CHS790 IC697CPU772 IC697PWR711 IC697MEM713 IC697CMM741 IC697BEM713 IC697BEM711 IC697MDL250 IC697MDL341 IC697MDL341 IC697ALG230 IC697ALG320 IC697ACC702

#### Manufacturer

GE Fanuc P.O. Box 8106 Charlottesville, VA 22906 (800) 828-5747

#### Supply

Contact manufacturer.

| T2021F02<br>T2021E01<br>A1036C01<br>T2033A01<br>T2034B01 | <u>Manufacturer</u><br>D Squared Services<br>4362 Rosebrier Ave.<br>White Bear Lake, MN 55127<br>(612) 653-6242 |
|----------------------------------------------------------|----------------------------------------------------------------------------------------------------|
| T2034B01                                                 | (612) 653-6242                                                                                                  |
|                                                          | T2021F02<br>T2021E01<br>A1036C01<br>T2033A01<br>T2034B01                                                        |

#### Supply

Process Control Services, Ltd.

Bridging Amplifier BA200 Telemetry Remote Term. RT100 Manufacturer

Crosstar 1780 Venus Ave. N. Arden Hills, MN 55112 (612) 636-8827

Supply Process Control Services, Ltd.

5 VDC Power Supply 24 VDC Power Supply 24 VDC Power Supply IHA5-1.2/OVP IHD24-4.8 IHB24-1.2 Manufacturer International Power 360 Bernoulli Circle Oxnard, CA 93030 (800) 845-5386

Supply Contact Manufacturer.

Power Supply Assembly

OLD-512AA

Manufacturer TRC Electronics 135 Pasadena Ave. Lodi, NJ 07644 (201) 779-8282

Supply Contact Manufacturer.

Replacement Bulbs Replacement PLC Key

BA9S615 077C3095 Manufacturer GE Electrical Distribution and Control 4601 Park Rd. Suite 400 Charlotte, NC 28209 (800) 431-7867

Supply Contact Manufacturer.

# Warranty Information

7-29-96 23:11

### GE FANUC SERIES 90-70 (V6.01)

· • •

1

| MAIN1Variable Table1Logic13INTLKS15Variable Table15Logic15E_STOP18Variable Table19Logic19PH19Logic19PUYMER23Variable Table23Logic23FLOWS24Variable Table24Logic24Variable Table26Logic26Variable Table26Logic26Variable Table28Logic29Variable Table29Logic29Variable Table21Logic29Variable Table23Logic31Variable Table31Logic31MISC35Variable Table35Logic35P_10036Variable Table35Logic35                                                                                                    | **** |                   | TARLE                        | οF | сомт | FNTS     | **** |
|----------------------------------------------------------------------------------------------------|------|-------------------|------------------------------|----|------|----------|------|
| _MAIN1<br>Logic1<br>1<br>LogicINTLKS15<br>LogicINTLKS15<br>LogicLogic15Logic15E_STOP18<br>Variable TableVariable Table19<br>LogicPH19<br>LogicVariable Table23<br>LogicPOLYMER23<br>LogicVariable Table23<br>LogicPOLYMER23<br>LogicVariable Table24<br>LogicVariable Table24<br>LogicVariable Table26<br>LogicVariable Table26<br>LogicLogic28<br>LogicLogic29<br>PUMPSVariable Table21<br>LogicVariable Table23<br>LogicMISC31<br>Variable TableLogic31<br>MISCVariable Table35<br>LogicP_100<br>Variable Table36<br>Variable TableLogic36<br>Variable Table36<br>Variable Table                                                                                                    |      |                   | 9 F9 Au <sup>2</sup> bus bus | 0. |      |          |      |
| Logic13INTLKS15Variable Table15Logic15E_STDP18Variable Table19Logic19PH19Logic19POLYMER23Logic23FLOWS24Variable Table23Logic24Variable Table24Logic24Variable Table26Logic26Variable Table26Logic28Variable Table28Logic29Variable Table29Logic29PUMPS31Variable Table31Logic31MISC35Variable Table35Logic35P_10036Variable Table35Logic35P_10036Variable Table36                                                                                                    |      | _MAIN<br>Variable | Table                        |    |      | 1        |      |
| INTLKS 15<br>Variable Table 15<br>Logic 15<br>E_STOP 18<br>Variable Table 19<br>Logic 19<br>PH 19<br>Variable Table 19<br>Logic 19<br>POLYMER 23<br>Variable Table 23<br>Logic 23<br>FLOWS 24<br>Variable Table 24<br>Logic 24<br>PRESS 26<br>Variable Table 26<br>Logic 26<br>AIR 28<br>Variable Table 26<br>Logic 26<br>AIR 28<br>Variable Table 28<br>Logic 29<br>PUMPS 31<br>Variable Table 29<br>Logic 31<br>MISC 35<br>Variable Table 31<br>Logic 31<br>MISC 35<br>Variable Table 25<br>Logic 35<br>P_100 36<br>Variable Table 25<br>Logic 35                                                                                                    |      | Logic             |                              |    |      | 13       |      |
| Variable Table13Logic15E_STOP18Variable Table19Logic19PH19Logic19POLYMER23Logic23FLOWS24Variable Table24Logic24Variable Table24Logic24Variable Table24Logic24Variable Table24Logic26Variable Table26Logic26Variable Table28Logic28Logic29Variable Table29Logic31Variable Table31Logic31MISC35Variable Table35Logic35P_10036Variable Table36Logic36                                                                                                    |      | INTLKS            |                              |    |      | 15       |      |
| E_STOP18Variable Table19Logic19Putatiable Table19Logic19POLYMER23Variable Table23Logic23FLOWS24Variable Table24Logic24Variable Table24Logic24Variable Table26Logic26AIR28Variable Table29Logic29Variable Table29Logic21Variable Table29Logic31MISC35Variable Table35Logic35P_10036Variable Table36Logic36                                                                                                    |      | Logic             | ladie                        |    |      | 15       |      |
| Variable Table19Logic18PH19Variable Table19Logic19POLYMER23Variable Table23Logic23FLOWS24Variable Table24Logic24Variable Table24Logic24PRESS26Variable Table26Logic26Variable Table28Logic28Level29Variable Table29Logic29PUMPS31Variable Table31Logic31MISC35Variable Table35Logic35P_10036Variable Table36Logic36                                                                                                    |      | E_STOP            |                              |    |      | 18       |      |
| PH       19         Logic       19         POLYMER       23         Variable Table       23         Logic       23         FLOWS       24         Variable Table       24         Logic       24         Variable Table       24         Logic       24         Variable Table       24         Logic       24         PRESS       26         Variable Table       26         Logic       26         AIR       28         Logic       29         Variable Table       29         Logic       29         PUMPS       31         Variable Table       31         Logic       31         MISC       35         Variable Table       35         Logic       35         P_100       36         Variable Table       36         Logic       36 |      | Variable<br>Logic | Table                        |    |      | 18<br>18 |      |
| Variable Table Logic 19<br>Logic 19<br>POLYMER 23<br>Variable Table 23<br>Logic 23<br>FLOWS 24<br>Variable Table 24<br>Logic 24<br>PRESS 26<br>Variable Table 26<br>Logic 26<br>AIR 28<br>Variable Table 28<br>Logic 29<br>Logic 29<br>PUMPS 31<br>Variable Table 31<br>Logic 31<br>MISC 35<br>Variable Table 35<br>Logic 35<br>P_100 36<br>Variable Table 36<br>Logic 36                                                                                                    |      | -<br>PH           |                              |    |      | 19       |      |
| Logic19POLYMER23Variable Table23Logic23FLOWS24Variable Table24Logic24Variable Table24Logic24PRESS26Variable Table26Logic26AIR28Variable Table29Logic29Variable Table29Logic29PUMPS31Variable Table31Logic31MISC35Variable Table35Logic35P_10036Variable Table36Logic36                                                                                                    |      | Variahle          | Tahle                        |    |      | 19       |      |
| POL YMER23<br>23<br>Logic23<br>23FLOWS24<br>Logic24<br>24<br>24<br>24<br>24Variable Table26<br>26Variable Table26<br>26AIR28<br>LogicVariable Table<br>Logic29<br>29Variable Table<br>Logic29<br>29PUMPS<br>Variable Table<br>Logic31<br>31<br>21<br>21<br>22PUMPS<br>Variable Table<br>Logic35<br>35<br>35<br>35P_100<br>Variable Table<br>Logic36<br>36<br>36                                                                                                    |      | Logic             |                              |    |      | 19       |      |
| Variable Table23Logic23FLOWS24Variable Table24Logic24PRESS26Variable Table26Logic26AIR28Variable Table28Logic29Variable Table29Logic29Variable Table29Logic31MISC31Variable Table35Logic35P_10036Variable Table36Logic36                                                                                                    |      | POLYMER           |                              |    |      | 23       |      |
| FLOWS24<br>Variable Table24<br>24PRESS26<br>Variable Table26<br>26AIR28<br>Variable Table28<br>28Logic28Logic29<br>Variable Table29<br>29Variable Table29<br>29PUMPS31<br>31<br>21Variable Table31<br>31MISC35<br>Variable Table35<br>35P_100<br>Variable Table36<br>36<br>36                                                                                                    |      | Variable<br>Logic | Table                        |    |      | 23<br>23 |      |
| Variable Table24Logic24PRESS26Variable Table26Logic26AIR28Variable Table28Logic29Variable Table29Logic29PUMPS31Variable Table31Logic31MISC35Variable Table35Logic35P_10036Variable Table36Logic36                                                                                                    |      | FLOWS             |                              |    |      | 24       |      |
| PRESS26<br>LogicAIR28<br>Variable TableVariable Table28<br>LogicLevel29<br>Variable TableLogic29PUMPS31<br>Variable TableLogic31MISC35<br>Variable TableLogic35P_100<br>Variable Table36<br>4P_100<br>Variable Table36<br>4                                                                                                    |      | Variable<br>Logic | Table                        |    |      | 24<br>24 |      |
| Variable Table<br>Logic26AIR<br>Variable Table<br>Logic28Level<br>Variable Table<br>Logic29Variable Table<br>Logic29PUMPS<br>Variable Table<br>Logic31MISC<br>Variable Table<br>Logic35Plone<br>Variable Table<br>Logic35Plone<br>Variable Table<br>Logic36Variable Table<br>Logic36                                                                                                    |      | PRESS             |                              |    |      | 26       |      |
| Logic26AIR28Variable Table28Logic29Variable Table29Logic29PUMPS31Variable Table31Logic31MISC35Variable Table35Logic35P_10036Variable Table36Logic36                                                                                                    |      | Variable          | Table                        |    |      | 26       |      |
| AIR28Variable Table28Logic29Variable Table29Logic29PUMPS31Variable Table31Logic31MISC35Variable Table35Logic35P_10036Variable Table36Logic36                                                                                                    |      | Logic             |                              |    | •    | 26       |      |
| Variable Table28Logic29Variable Table29Logic29PUMPS31Variable Table31Logic31MISC35Variable Table35Logic35P_10036Variable Table36Logic36                                                                                                    |      | AIR               | 17                           |    |      | 28       |      |
| LEVEL29Variable Table29Logic29PUMPS31Variable Table31Logic31MISC35Variable Table35Logic35P_10036Variable Table36Logic36                                                                                                    |      | Logic             | ladie                        |    |      | ∠8<br>28 |      |
| Variable Table29Logic29PUMPS31Variable Table31Logic31MISC35Variable Table35Logic35P_10036Variable Table36Logic35                                                                                                    |      | LEVEL             |                              |    |      | 29       |      |
| Logic29PUMPS31Variable Table31Logic31MISC35Variable Table35Logic35P_10036Variable Table36Iogic36                                                                                                    |      | Variable          | Table                        |    |      | 29       |      |
| PUMPS31Variable Table31Logic31MISC35Variable Table35Logic35P_10036Variable Table36Variable Table36Jogic36                                                                                                    |      | Logic             |                              |    |      | 29       |      |
| Variable Table31Logic31MISC35Variable Table35Logic35P_10036Variable Table36Logic36Variable Table36Jogic36                                                                                                    |      | PUMPS             | <b>.</b>                     |    |      | 31       |      |
| MISC 35<br>Variable Table 35<br>Logic 35<br>P_100 36<br>Variable Table 36<br>logic 36                                                                                                    |      | variable<br>Logic | 13016                        |    |      | 31       |      |
| Variable Table35Logic35P_10036Variable Table36Logic361 ogic36                                                                                                    |      | MISC              |                              |    |      | 35       |      |
| Logic 35<br>P_100 36<br>Variable Table 36<br>Logic 35                                                                                                    |      | Variable          | Table                        |    |      | 35       |      |
| P_100 36<br>Variable Table 36                                                                                                    |      | Logic             |                              |    |      | 35       |      |
| Variable lable 30                                                                                                    |      | P_100             | T                            |    |      | 36       |      |
|                                                                                                    |      | variable          | 19016                        |    |      | 30<br>24 |      |

Program: PC9506

C:\LM90\PC9506

TABLE OF CONTENTS

## J7-29-96 23:11

| P_101          | 38 |
|----------------|----|
| Variable Table | 38 |
| Logic          | 38 |
| P_102          | 40 |
| Variable Table | 40 |
| Logic          | 40 |
| P_103          | 42 |
| Variable Table | 42 |
| Logic          | 42 |
| P_104          | 44 |
| Variable Table | 44 |
| Logic          | 44 |
| P_105          | 46 |
| Variable Table | 46 |
| Logic          | 46 |
| P_025          | 48 |
| Variable Table | 48 |
| Logic          | 48 |
| P_115          | 49 |
| Variable Table | 49 |
| Logic          | 49 |
| P_121          | 50 |
| Variable Table | 50 |
| Logic          | 50 |
| P_145          | 51 |
| Variable Table | 51 |
| Logic          | 51 |
| P_211          | 53 |
| Variable Table | 53 |
| Logic          | 53 |
| P_120          | 55 |
| Variable Table | 55 |
| Logic          | 55 |
| P_110A         | 56 |
| Variable Table | 56 |
| Logic          | 56 |
| P_110B         | 58 |
| Variable Table | 58 |
| Logic          | 58 |
| P_205          | 60 |
| Variable Table | 60 |

Program: PC9506

C:\LM90\PC9506

TABLE OF CONTENTS

аны — алас

З

|                | <i>c</i> 0 |
|----------------|------------|
| Logic          | 60         |
| P_220A         | 61         |
| Variable Table | 61         |
| Logic          | 61         |
| P_220B         | 62         |
| Variable Table | 62         |
| Logic          | 62         |
| P_245          | 63         |
| Variable Table | 63         |
| Logic          | 63         |
| P_241          | 64         |
| Variable Table | 64         |
| Logic          | 64         |
| P_300          | 65         |
| Variable Table | 65         |
| Logic          | 65         |
| P_301          | 67         |
| Variable Table | 67         |
| Logic          | 67         |
| P_302          | 69         |
| Variable Table | 69         |
| Logic          | 69         |
| P_304          | 71         |
| Variable Table | 71         |
| Logic          | 71         |
| K_200          | 73         |
| Variable Table | 73         |
| Logic          | 73         |
| FI_106         | 75         |
| Variable Table | 75         |
| Logic          | 75         |
| FQ_106         | 76         |
| Variable Table | 76         |
| Logic          | 76         |
| FI_107         | 77         |
| Variable Table | 77         |
| Logic          | 77         |
| FQ_107         | 78         |
| Variable Table | 78         |
| Logic          | 78         |

| FIC_110                    | 79            |
|----------------------------|---------------|
| Variable Table             | 79            |
| Logic                      | 79            |
| FIC_220                    | <del>81</del> |
| Variable Table             | 81            |
| Logic                      | 81            |
| FQ_240                     | 83            |
| Variable Table             | 83            |
| Logic                      | 83            |
| LIC_110                    | 84            |
| Variable Table             | 84            |
| Logic                      | 84            |
| LIC_121                    | 86            |
| Variable Table             | 86            |
| Logic                      | 86            |
| LIC_13t                    | 87            |
| Variable Table             | 87            |
| Logic                      | 87            |
| LIC_145                    | 88            |
| Variable Table             | 88            |
| Logic                      | 88            |
| LIC_220                    | 90            |
| Variable Table             | 90            |
| Logic                      | 90            |
| LIC_240                    | 92            |
| Variable Table             | 92            |
| Logic                      | 92            |
| LIC_211                    | 94            |
| Variable Table             | 94            |
| Logic                      | 94            |
| LIC_205                    | 95            |
| Variable Table             | 95            |
| Logic                      | 95            |
| Non-printable Blocks Lists | 96            |
| Global Use Tables          | 97            |

Program: PC9506 C:\LM90\PC9506

TABLE OF CONTENTS

7-29-96 23:07

•

### GE FANUC SERIES 90-70 (v6.01) Marine Corps Base, Camp Lejeune Soil and Groundwater Remediation (OHM)

IC START OF LD PROGRAM PC9506 ] (\*

VARIABLE DECLARATIONS ]

VARIABLE DECLARATION TABLE

| REFERENCE | NICKNAME | REFERENCE DESCRIPTION   |
|-----------|----------|-------------------------|
| %100081   | P1005    | SRW1 RUN STATUS         |
| %100082   | P1025    | SRW2 RUN STATUS         |
| %100083   | P1045    | SRW3 RUN STATUS         |
| %100084   | LSL220   | STRIP TANK LO           |
| %100085   | LSH220   | STRIP TANK HI           |
| %100086   | A1305    | FLOCC MIXER RUN STATUS  |
| %100087   | PSL152   | AIR SYSTEM LOW PRESS    |
| %100088   | LSH115   | CONTAIN AREA SUMP HIGH  |
| %100089   | P1205    | JET MIX PUMP RUN STATUS |
| %100090   | LSHH110  | GROUND WATER TANK HI-HI |
| %100091   | LSH110   | GROUND WATER TANK HI    |
| %100092   | P1015    | DRW1 RUN STATUS         |
| %100093   | LSL101   | DRW1 LLCO               |
| %100094   | LSLIIO   | GROUND WATER TANK LU    |
| %100095   | P1035    | DRW2 RUN STATUS         |
| %100097   | LSL103   | DRW2 LLCO               |
| %100098   | P1055    | DRW3 RUN STATUS         |
| X100100   |          | DKWG LLUU               |
| %100101   | PIIVAS   | SIKIT FUTT KUN SIATUS   |
| ×100102   | P11085   | CONTAIN AREA CHMP ALARM |
| 7100104   | 1 90025  | DUTIN HEH SUND ALADM    |
| ×100104   | P22005   | CAC FEED DIMP STATIC    |
| %100105   | P22085   | SAC FEED PLIMP STATUS   |
| %100107   | P2415    | BACK WASH PHMP STATUS   |
| %100108   | PSH200   | COLUMN FAN DISCH LOW    |
| %100109   | K2005    | COLUMN FAN RUN STATUS   |
| %100111   | P2055    | SPENT BACK WASH PLIMP   |
| %100112   | LSL205   | BACK WASH HOLDING TANK  |
| %100113   | LSH205   | BACK WASH HOLDING TANK  |
| %100114   | P2455    | REUSE WATER PUMP STATUS |
| %100115   | PSL200   | COLUMN FAN DISCH HIGH   |
| %100116   | LSL115   | CONTAIN AREA SUMP LOW   |
| %100117   | LSL025   | BUILD DRAIN SUMP LOW    |
| %100118   | LSH025   | BUILD DRAIN SUMP HIGH   |
| %100124   | ESTOP    | REMOTE EMERG STOP       |
| %100127   | P145S    | TRANSFR PUMP RUN STATUS |
| %100128   | LSL100   | SRW1 LLCO               |
| %100129   | LSL300   | SRW4 LLCO               |
| %100130   | LSL102   | SRW2 LLCO               |
| %100131   | LSL302   | SRW5 LLCO               |
| %100132   | LSL104   | SRW3 LLCO               |
| %100133   | LSL304   | SRW6 LLCD               |
| %100134   | P3005    | SRW4 RUN STATUS         |
| %100135   | P3025    | SRW5 RUN STATUS         |
| %100136   | P3045    | SRW6 RUN STATUS         |

Program: PC9506

C:\LM90\PC9506

Page 1

\*)

| %100137 | P301S   | DMW1 RUN STATUS              |
|---------|---------|------------------------------|
| %100138 | LSL301  | DMW1 LLCO                    |
| %Q00001 | P211C   | ACID PUMP CALL               |
| %000002 | P121C   | CAUSTIC PUMP CALL            |
| %000003 | P101C   | DRW-1 PUMP CALL              |
| %000004 | P103C   | DRW-2 PUMP CALL              |
| %000005 | P105C   | DRW-3 PUMP CALL              |
| %000006 | P110AC  | STRIP FEED PUMP CALL         |
| %000007 | P110BC  | STRIP FEED PUMP CALL         |
| %000008 | P115C   | CONTAIN SUMP PUMP CALL       |
| %000009 | P025C   | BUILD DRAINS PUMP CALL       |
| %000010 | P300C   | SRW4 PUMP CALL               |
| %000011 | P302C   | SRW5 PUMP CALL               |
| %000012 | P304C   | SRWG PUMP CALL               |
| %000017 | P220AC  | GAC FEED PUMP CALL           |
| %000018 | P220BC  | GAC FEED PUMP CALL           |
| %000019 | P241C   | BACK WASH PUMP CALL          |
| %000020 | K200C   | COLUMN FAN CALL              |
| %000021 | P205C   | SPENT WASH PUMP CALL         |
| %000022 | P100C   | SRW-1 PUMP CALL              |
| %000023 | P102C   | SRW-2 PUMP CALL              |
| %000024 | ALARM   | COMMON ALARM                 |
| %000025 | P120C   | JET MIX PLMP CALL            |
| %000026 | P245C   | REUSE WATER PUMP CALL        |
| %000027 | X132C   | POLYMER SYSTEM               |
| %Q00028 | P212C   | SPARE ACID PUMP              |
| %000033 | POSOAC  | WW PUMP A CALL               |
| %000034 | POSOBC  | WW PUMP B CALL               |
| %000035 | Y343LT  | ACID TANK FULL               |
| %000036 | Y344LT  | CAUSTIC TANK FULL            |
| %Q00037 | P145C   | TRANSER PUMP CALL            |
| %Q00038 | P104C   | SRW-3 PUMP CALL              |
| %000039 | P301C   | DMW1 PUMP CALL               |
| %M00001 | ALLSTOP | EMERGENCY STOP HOLD BIT      |
| %M00002 | RESET   | EMERGENCY STOP HOLD RESET    |
| %M00027 | LCM145  | P-145 ON CONTROL             |
| %M00028 | FAL106  | SRW LO FLOW                  |
| %M00029 | FAL107  | DRW LO FLOW                  |
| %M00030 | LAH130  |                              |
| %M00031 | LAL205  | BK WASH HOLDING TK LOW LEVEL |
| %M00032 | LAH205  | BK WASH HOLDING TK HIGH LEVE |
| %M00033 | PAL150  | AIR COMPR LOW PRESS          |
| %M00034 | LAL240  | TREATED EFFL TK LOW LEVEL    |
| %M00035 | LALL240 | TREATED EFFL TK LO-LO LEVEL  |
| %M00036 | PDH220A | CART FILTER HI D/P           |
| %M00037 | PDH220B | GAC FILTER HI D/P            |
| %M00038 | FAH220  | FILTER FEED HI FLOW          |
| %M00039 | FAL220  | FILTER FEED LOW FLOW         |
| %M00040 | PAH200  | STRIP BLOWER HI PRESS        |
| %M00041 | PAL200  | STRIP BLOWER LO PRESS        |
| %M00042 | LAH025  | BLDG DR HI LEVEL             |
| %M00043 | LAL100  | SRW1 LO LEVEL                |
| %M00045 | LAL101  | DRW1 LO LEVEL                |
| %M00047 | LAL102  | SRW2 LO LEVEL                |
|         |         |                              |

GE FANUC SERIES 90-70 (v6.01) Marine Corps Base, Camp Lejeune Soil and Groundwater Remediation (OHM)

### GE FANUC SERIES 90-70 (v6.01) Marine Corps Base, Camp Lejeune Soil and Groundwater Remediation (DHM)

|   | %M00049              | LAL103   | DRW2 LO LEVEL               |
|---|----------------------|----------|-----------------------------|
|   | %M00051              | LAL104   | SRW3 LO LEVEL               |
|   | %M00053              | LAL105   | DRW3 LO LEVEL               |
|   | %M00055              | LAL300   | SRW4 LLCO                   |
|   | %M00056              | LAH106   | NEW PUMP                    |
|   | %M00057              | LAL302   | SRW5 LLCD                   |
|   | %M00058              | LAH107   | NEW PUMP                    |
|   | %M00059              | LAL304   | SRW6 LLCO                   |
|   | %M00060              | LAH108   | NEW PUMP                    |
|   | %M00061              | LAL301   | DMW1 LLCO                   |
|   | %M00062              | LAH109   | NEW PUMP                    |
|   | %M00072              | LAHH110  | GROUND WATER TANK HI-HI     |
|   | %M00073              | LAH110   | GROUND WATER TANK HI        |
|   | %M00074              | LAL110   | GROUND WATER TANK I O       |
|   | %M00076              | WIA131   | POLYMER TANK LOW ALARM      |
|   | %M00077              | LAH115   | CONTAIN SLIMP HI LEVEL      |
|   | %M00079              | PAI 108  | DRW I NW PPESS              |
|   | %M00080              | AAH130   | MIX TK HIGH PH              |
|   | %M00081              | AAI 130  |                             |
|   | %M00082              | 1 44121  | CALETTO TANK HIGH FEUEL     |
|   | %M00083              | 1 41 121 |                             |
|   | %M00084              | 1 04131  | CLAPTE LICH (CUC)           |
|   | XM00085              |          | WEAD TANK HIGH LEVEL        |
|   | 7M00085              |          |                             |
|   | 7M00089              |          | CTDID FEED LO FLOW          |
|   | 2M00090              | FALITO   | STRIF FEED LU FLUW          |
|   | 7M00091              |          |                             |
|   | 7M00097              |          | ACTD TANK HIGH LEVEL        |
|   | YM00092              |          | STDID TANK LUW LEVEL        |
|   | 7M00094              |          | CTDID TANK HI-HI LEVEL      |
|   | 7M00095              |          | STRIP TANK NI LEVEL         |
|   | 7M00095              |          | T-110 UTCH DU               |
|   | 7M00098              |          |                             |
|   | 7600097<br>7600097   |          | TOPATED FEEL THE LE LE LEUR |
|   | 70000000<br>70000000 |          | TREATED EFFL IK HI-HI LEVEL |
| • | 2M00100              |          | IREATED EFFL IK HI LEVEL    |
|   | 2M00100              | 1100     |                             |
|   | XMOOTOT              | 1101     |                             |
|   | XM00102              | 1102     |                             |
|   | 7M00103              | 1103     |                             |
|   | XM00104              | 1104     |                             |
|   | 7M00105              | 1100     |                             |
|   | XM00108              | 1300     |                             |
|   | XMOOTO7              | 1301     |                             |
|   | XM00108              | 1302     |                             |
|   | %M00109              | 1304     | NEW PUMP                    |
|   | ANOUIIU              | 1110     |                             |
|   |                      | 1111     |                             |
|   | %M00121              | 1121     |                             |
|   | 7m00122              | 1122     |                             |
|   | 4M00123              | 1123     |                             |
|   | 700130               | 1130     |                             |
|   | AR00132              | 1132     |                             |
|   | 7M00145              | 1145     |                             |
|   | 7.M00146             | 1146     |                             |

%M00150

%MO0151

I150

I151

I152 1200 I 201 1202 1205 1206 I211 1212 I213 1220 I 221 1222 1223 1240 I242 P025X P0251

P025D P100X P100I

P100D P101X P101I

P101D P102X P102I

P102D P103X P1031 P103D P104X P1041 P104D P105X P1051 P105D **P300X P3001** P300D P302X P3021 P302D P304X P3041 P304D P301X P3011 P301D P110AX P110AI P110AD

P110BX

#### GE FANUC SERIES 90-70 (v6.01) Marine Corps Base, Camp Lejeune Soil and Groundwater Remediation (DHM)

 $r^{-1}$ 

| YMOOLEO                                |
|----------------------------------------|
| /#10013Z                               |
| 7M00200                                |
| %M00201                                |
| %M00202                                |
| %M00205                                |
| %M00205                                |
| YM00211                                |
| MACCOLO                                |
| 7M00212                                |
| %M00213                                |
| %M00220                                |
| %M00221                                |
| %M00222                                |
| YM00222                                |
| 7/M00223                               |
| 7.m00240                               |
| %M00242                                |
| %M00301                                |
| %M00306                                |
| %M00307                                |
| 7M00308                                |
| XM00000                                |
| Ar00313                                |
| %M00314                                |
| %M00315                                |
| %M00320                                |
| %M00321                                |
| %M00322                                |
| 7M00227                                |
| ////////////////////////////////////// |
| AM00328                                |
| %M00329                                |
| %M00334                                |
| %M00335                                |
| %M00336                                |
| 2M00341                                |
| XM00242                                |
| X100342                                |
| %M00343                                |
| %M00348                                |
| %M00349                                |
| %M00350                                |
| %M00355                                |
| %M00356                                |
| 2M00357                                |
| ×M00367                                |
| 71100362<br>NM66050                    |
| 7400383                                |
| %M00364                                |
| %M00369                                |
| %M00370                                |
| %M00371                                |
| XM00376                                |
| MAA277                                 |
|                                        |
| 7M00378                                |
| %M00383                                |
| %M00384                                |

| FOR<br>STA<br>STO<br>FOR<br>STA<br>STO<br>FOR<br>STA<br>STO<br>FOR | CE ON<br>RT INTLK<br>P INTLK<br>CE ON<br>RT INTLK<br>CE ON<br>RT INTLK<br>CE ON<br>RT INTLK<br>CE ON |
|--------------------------------------------------------------------|----------------------------------------------------------------------------------------------------|
| NEW                                                                | PUMP                                                                                                 |
| NEW                                                                | PUMP                                                                                                 |
| NEW                                                                | PUMP                                                                                                 |
| NEW                                                                | PUMP                                                                                                 |
|                                                                    |                                                                                                    |

Program: PC9506

%M00385

C:\LM90\PC9506

#### GE FANUC SERIES 90-70 (v6.01) Marine Corps Base, Camp Lejeune Soil and Groundwater Remediation (OHM)

ara a far

P110BI P110BD P115X P115I P115D P120X P1201 P120D P121X P121I P121D A130X A1301 A130D X132X X132I X132D P145X P145I P145D K200X K2001 K200D P205X P2051 P205D P211X P211I P211D P220AX P220A1 P220AD P220BX P220BI P220BD P241X P241I P241D P245X P245I P245D X150X X150I X150D SV243X SV2431 SV243D AY130A

Program: PC9506

%M00514

%M00515

%M00516

%M00517

%M00518

C:\LM90\PC9506

AY130B

AY130C

AX130A

AX130B

AX130C

AY200A

### GE FANUC SERIES 90-70 (v6.01) Marine Corps Base, Camp Lejeune Soil and Groundwater Remediation (OHM)

| 2M00519               | AY200B  |
|-----------------------|---------|
| 2M00520               | AY200C  |
| YM00521               | AX200A  |
| VM00522               | AX2008  |
| 2000022<br>9MAA522    | AY2000  |
| 7400023<br>NE00004    | HA2000  |
| XR00001               | F1106   |
| 3.R00002              | 10106   |
| %R00003               | F1107   |
| %R00004               | FQ107   |
| %R00005               | PI108   |
| %R00008               | LI131   |
| %R00009               | WI132   |
| %R00010               | LI145   |
| %R00011               | A1130A  |
| %R00012               | AI1308  |
| %R00013               | AI130C  |
| %R00014               | LI121   |
| %R00015               | A1200A  |
| 2R00016               | A1200B  |
| %R00017               | A1200C  |
| 2800018               | 1.1211  |
| %R00019               | PD220A  |
| XR00020               | PD2208  |
| VP00021               | 1 1240  |
| *P00022               | F1240   |
| 741100022<br>VD000022 | F0240   |
| YP00025               | F0106 D |
| 700020<br>7000027     |         |
| 7000027<br>7000027    | F0240 D |
| 7000023               |         |
| 7600033<br>7600033    | FI107 D |
| 7800033<br>VD00025    | F1240 D |
| 760003J               | 1240_0  |
| 7R00100               |         |
| %R00101               | F100_L  |
| 7K00102               |         |
| %R00103               |         |
| 2R00104               |         |
| 2R00105               |         |
| %R00105               | H130_L  |
| %R00107               |         |
| %R00108               | A200_L  |
| %R00109               |         |
| %R00110               | F220_L  |
| %R00111               | L220_L  |
| %R00112               | L240_L  |
| %R00113               | L110_H  |
| %R00114               | F110_H  |
| %R00115               | F131_H  |
| %R00116               | L145_H  |
| %R00117               | A130_H  |
| %R00118               | L121_H  |
| %R00119               | A200_H  |
| %R00120               | L211_H  |
| %R00121               | P220A_H |

SHALLOW WELLS COMB FLOW RATE SHALLOW WELLS ACCUM FLOW DEEP WELLS COMB FLOW RATE DEEP WELLS ACCUM FLOW

| EFFLUENT | FLOW RATE  |
|----------|------------|
| EFFLUENT | ACCUM FLOW |
| FQ106    |            |
| FQ107    |            |
| FQ240    |            |
| F1106 AS | DINT       |
| F1107 AS | DINT       |
| F1240 AS | DINT       |
|          |            |

Program: PC9506

C:\LM90\PC9506

ł

%R00122

%R00123

%R00124

%R00126

%R00127

- %R00125

## GE FANUC SERIES 90-70 (v6.01) Marine Corps Base, Camp Lejeune Soil and Groundwater Remediation (OHM)

P2208\_H

F220\_H

L220\_H

L240 H

L220\_HH

L240\_HH

| 4M); |  |  |  |
|------|--|--|--|
|      |  |  |  |
|      |  |  |  |
|      |  |  |  |
|      |  |  |  |
|      |  |  |  |
|      |  |  |  |
|      |  |  |  |

| %R00128            | L110 HH        |                               |
|--------------------|----------------|-------------------------------|
| %R00129            | F106 L         |                               |
| %R00130            | F107 L         |                               |
| %R00131            | L145 M         |                               |
| %R00200            | L110 S         | SETPOINT                      |
| %R00201            | LIIIO          | PROCESS VARIABLE              |
| %R00202            | F110 S         | CV FROM LC110                 |
| %R00203            | FI110          | PROCESS VARIABLE              |
| %R00204            | F110 C         | CV FROM FC110 TO FCV110       |
| %R00205            | L220 S         | SETPOINT                      |
| %R00206            | L1220          | PROCESS VARIABLE              |
| %R00207            | F220_S         | CV FROM LC220                 |
| %R00208            | F1220          | PROCESS VARIABLE              |
| %R00209            | F220_C         | CV FROM FC220 TO FCV220       |
| %R00210            | A130_S         | SETPOINT                      |
| %R00211            | AI 130         | PROCESS VARIABLE              |
| %R00212            | A130_C         | CV TO SC121                   |
| %R00213            | A200_S         | SETPOINT                      |
| %R00214            | AI200          | PROCESS VARIABLE              |
| %R00215            | A200_C         | CV TO SC211                   |
| %R00300            | A130SEL        | A130 SELECT                   |
| %R00301            | A200SEL        | A200 SELECT                   |
| %R00302            | TMR_240        | LOW T240 LEVEL                |
| %R00305            | TMR_220        | K200 SHUTDOWN                 |
| %R00308            | TMR_221        | K200 SHUTDOWN                 |
| %R00400            | LC110          | PID 1 LEVEL CONTROL           |
| %R00440            | FC110          | PID 2 FLOW CONTROL            |
| %R00480            | LC220          | PID 3 LEVEL CONTROL           |
| %R00520            | FC220          | PID 4 FLOW CONTROL            |
| %R00560            | AC130          | PID 5 PH CONTROL              |
| %R00600            | AC200          | PID 6 PH CONTROL              |
| %A10001            | FIT106         | SHALLOW WELLS COMB FLOW       |
| %A10002            | PIT108         | DEEP WELLS COMB PRESS         |
| %AI0003            | FIT107         | DEEP WELLS COMB FLOW          |
| %AI0004            | AIT200B        | T-110 RETURN PH               |
| %AI0005            | AIT200A        | T-110 RETURN PH               |
| %A10006            | FIT110         | WATER TO AIR STRIP FLOW       |
| %A10007            | LIT110         | GROUND WATER TANK LEVEL       |
| %A10008            | LIT240         | TREATED EFFLU TANK LEVEL      |
| %A10009            | FIT240         | TREATED EFFL TO WALLACE CREEK |
| %A10010            | PDT220B        | GAC ABSORB D/P                |
| %A10011            | LIT220         | AIR STRIP WATER LEVEL         |
| 7A10012            | F11220         | CRTDG FILTER FLOW             |
| XA10013            | PDT220A        | URIDG FILTER D/P              |
| 7410014<br>7410015 |                | AUID STURAGE TANK LEVEL       |
| 7410013<br>VA10017 |                | UAUSTIC STORAGE TANK LEVEL    |
| 7410010<br>7410010 | WEIGI<br>ETTYM | PULYMER DRUM WEIGHT           |
| 7HI001/            |                | CLARIF BUBBLER LEVEL          |

<sup>o</sup>rogram: PC9506

C:\LM90\PC9506
| %AI0018 | AIT130A | MIX TNK CHAMB 1 PH          |
|---------|---------|-----------------------------|
| %AI0019 | LIT145  | HEAD TANK LEVEL             |
| %AI0020 | AIT130B | MIX TNK CHAMB 2 PH          |
| %AI0021 | AIT130C | MIX TNK CHAMB 3 PH          |
| %AI0022 | AIT200C | STRIP PUMP SUCTION PH       |
| %AQ0001 | SC211   | ACID PUMP STROKE CONTROL    |
| %AQ0002 | FCV110  | PROCESS WATER TO AIR STRIP  |
| %AQ0003 | FCV220  | GAC ABSORB FEED FLOW        |
| %AQ0005 | SC121   | CAUSTIC PUMP STROKE CONTROL |

 $\cos(i) = i j_{\rm T}$ 

#### IDENTIFIER TABLE

| IDENTIFIER | IDENTIFIER TYPE | IDENTIFIER DESCRIPTION           |
|------------|-----------------|----------------------------------|
| INTLKS     | PROGRAM BLOCK   | DEFINED INTERLOCKS               |
| E STOP     | PROGRAM BLOCK   | EMERGENCY STOP ROUTINE           |
| <b>P</b> ਜ | PROGRAM BLOCK   |                                  |
| POLYMER    | PROGRAM BLOCK   | POLYMER FEED SYSTEM              |
| FLOWS      | PROGRAM BLOCK   |                                  |
| PRESS      | PROGRAM BLOCK   | PRESSURE                         |
| AIR        | PROGRAM BLOCK   | INSTREUMENT AIR COMPRESSOR       |
| LEVEL      | PROGRAM BLOCK   |                                  |
| PUMPS      | PROGRAM BLOCK   |                                  |
| MISC       | PROGRAM BLOCK   |                                  |
| P_100      | PROGRAM BLOCK   | SHALLOW WELL 1                   |
| P_101      | PROGRAM BLOCK   | DEEP WELL 1                      |
| P_102      | PROGRAM BLOCK   | SHALLOW WELL 2                   |
| P_103      | PROGRAM BLOCK   | DEEP WELL 2                      |
| P_104      | PROGRAM BLOCK   | SHALLOW WELL 3                   |
| P_105      | PROGRAM BLOCK   | DEEP WELL 3                      |
| P_025      | PROGRAM BLOCK   | BUILDING DRAIN SUMP              |
| P_115      | PROGRAM BLOCK   | TANKER OVERFLOW SUMP             |
| P_121      | PROGRAM BLOCK   | CAUSTIC PUMP                     |
| P_145      | PROGRAM BLOCK   | PARTIALLY TREATED WATER          |
| P_211      | PROGRAM BLOCK   | ACID PUMP                        |
| P_212      | PROGRAM BLOCK   | SPARE ACID PUMP                  |
| P_120      | PROGRAM BLOCK   | JET MIXING PUMP                  |
| P_110A     | PROGRAM BLOCK   | AIR STRIPPER FEED                |
| P_110B     | PROGRAM BLOCK   | AIR STRIPPER FEED                |
| P_205      | PROGRAM BLOCK   | SPENT BACKWASH WATER             |
| P_220A     | PROGRAM BLOCK   | GAC ADSORBER FEED                |
| P_220B     | PROGRAM BLOCK   | GAC ADSORBER FEED                |
| P_245      | PROGRAM BLOCK   | REUSE WATER                      |
| P_241      | PROGRAM BLOCK   | BACKWASH WATER                   |
| P_300      | PROGRAM BLOCK   | SRW 4                            |
| P_301      | PROGRAM BLOCK   | DMW 1                            |
| P_302      | PROGRAM BLOCK   | SRW 5                            |
| P_304      | PROGRAM BLOCK   | SRW 6                            |
| K_200      | PROGRAM BLOCK   | STRIPPER TOWER BLOWER            |
| FI_106     | PROGRAM BLOCK   | SHALLOW WELL COMB FLOW           |
| FQ_106     | PROGRAM BLOCK   | SHALLOW WELL COMB FLOW TOTALIZER |
| FI_107     | PROGRAM BLOCK   | DEEP WELL COMB FLOW              |
| FQ_107     | PROGRAM BLOCK   | DEEP WELL COMB FLOW TOTALIZER    |

Program: PC9506

C:\LM90\PC9506

Block: \_MAIN

07-29-96 23:07 GE FANUC SERIES 90-70 (v6.01) Page 9 Marine Corps Base, Camp Lejeune Soil and Groundwater Remediation (OHM) FIC\_110 PROGRAM BLOCK AIR STRIPPER FEED FLOW FIC\_220 PROGRAM BLOCK GAC ADSORBER FEED FLOW FQ\_240 PROGRAM BLOCK TREATED EFFLUENT TOTALIZER GROUND WATER STORAGE TANK LIC\_110 PROGRAM BLOCK LIC\_121 PROGRAM BLOCK CAUSTIC STORAGE TANK LIC\_131 PROGRAM BLOCK CLARIFIER PROGRAM BLOCK LIC\_145 HEAD TANK LIC 220 STRIPPER EFFLUENT HOLDING TANK PROGRAM BLOCK LIC\_240 PROGRAM BLOCK TREATED EFFLUENT HOLDING TANK LIC 211 PROGRAM BLOCK ACID STORAGE TANK LIC 205 PROGRAM BLOCK BACKWASH HOLDING TANK PC9506 PROGRAM NAME 1 0 PROGRAM BLOCK DECLARATIONS ] INTLKS | LANG: LD (\* DEFINED INTERLOCKS **\***) +----+ IE STOP I LANG: LD (\* EMERGENCY STOP ROUTINE \*) afa mu na mu na mu na mu an 1 PH 1 LANG: LD (\* \*) +----+ IPOLYMER! LANG: LD (\* POLYMER FEED SYSTEM \*) +----+ +----+ | FLOWS | LANG: LD - (\* \*) -------I PRESS I LANG: LD (\* PRESSURE \*) -------I AIR I LANG: LD (\* INSTREUMENT AIR COMPRESSOR \*) | LEVEL | LANG: LD (\* \*) ------| PUMPS | LANG: LD ( <del>X</del> \*) nfa ana ana ana ana ana ana ana ata +----+ HISC H LANG: LD (\* \*) -------

C:\LM90\PC9506

Block: MAIN

GE FANUC SERIES 90-70 (v6.01) Marine Corps Base, Camp Lejeune Soil and Groundwater Remediation (DHM)

| P\_100 | LANG: LD (\* SHALLOW WELL 1 \*) | P\_101 | LANG: LD (\* DEEP WELL 1 **\***) +----+ | P\_102 | LANG: LD (\* SHALLOW WELL 2 \*) | P\_103 | LANG: LD (\* DEEP WELL 2 **\***) | P\_104 | LANG: LD (\* SHALLOW WELL 3 ¥) +----+ | P\_105 | LANG: LD (\* DEEP WELL 3 \*) +---+ I P\_025 I LANG: LD (\* BUILDING DRAIN SUMP \*) | P\_115 | LANG: LD (\* TANKER OVERFLOW SUMP \*) | P\_121 | LANG: LD (\* CAUSTIC PUMP **\***) | P\_145 | LANG: LD (\* PARTIALLY TREATED WATER \*) +---+ | P\_211 | LANG: LD (\* ACID PUMP \*) | P\_212 | LANG: LD (\* SPARE ACID PUMP \*) +-----·+----+ | P\_120 | LANG: LD (\* JET MIXING PUMP \*) ------

Program: PC9506

C:\LM90\PC9506

Block: \_MAIN

Page

# GE FANUC SERIES 90-70 (v6.01) Marine Corps Base, Camp Lejeune Soil and Groundwater Remediation (OHM)

| IP_110A               | LANG: LD | (* AIR STRIPPER FEED      | *) |
|-----------------------|----------|---------------------------|----|
| ++<br> P_110B  <br>++ | LANG: LD | (* AIR STRIPPER FEED      | *) |
| ++<br>  P_205  <br>++ | LANG: LD | (* SPENT BACKWASH WATER   | *) |
| ++<br>IP_220A         | LANG: LD | (* GAC ADSORBER FEED      | *) |
| ++<br> P_220B  <br>++ | LANG: LD | (* GAC ADSORBER FEED      | *) |
| ++<br>  P_245  <br>++ | LANG: LD | (* REUSE WATER            | *) |
| ++<br>  P_241  <br>++ | LANG: LD | (* BACKWASH WATER         | *) |
| ++<br>  P_300  <br>++ | LANG: LD | (* SRW 4                  | *) |
| ++<br>  P_301  <br>++ | LANG: LD | (* DMW 1                  | *) |
| ++<br>  P_302  <br>++ | LANG: LD | (* SRW 5                  | *) |
| ++<br>  P_304  <br>++ | LANG: LD | (* SRW 6                  | *) |
| ++<br>  K_200  <br>++ | LANG: LD | (* STRIPPER TOWER BLOWER  | ×) |
| ++<br> FI_106  <br>++ | LANG: LD | (* SHALLOW WELL COMB FLOW | *) |

Program: PC9506

C:\LM90\PC9506

Block: \_MAIN

Page

. .

# GE FANUC SERIES 90-70 (v6.01) Marine Corps Base, Camp Lejeune Soil and Groundwater Remediation (DHM)

| ++<br> FQ_106  <br>++ | LANG: | LD | (*         | SHALLOW WELL COMB FLOW TOTALIZER | *) |
|-----------------------|-------|----|------------|----------------------------------|----|
| ++<br> FI_107  <br>++ | LANG: | LD | (*         | DEEP WELL COMB FLOW              | *) |
| ++<br> FQ_107  <br>++ | LANG: | LD | (*         | DEEP WELL COMB FLOW TOTALIZER    | *) |
| ++<br>!FIC_110!<br>++ | LANG: | LD | (*         | AIR STRIPPER FEED FLOW           | *) |
| ++<br> FIC_220 <br>++ | LANG: | LD | (*         | GAC ADSORBER FEED FLOW           | *) |
| ++<br> FQ_240  <br>++ | LANG: | LD | ( <b>*</b> | TREATED EFFLUENT TOTALIZER       | *) |
| ++<br>{LIC_110;<br>++ | LANG: | LD | (*         | GROUND WATER STORAGE TANK        | *) |
| ++<br> LIC_121 <br>++ | LANG: | LD | (*         | CAUSTIC STORAGE TANK             | *) |
| +<br> LIC_131 <br>+   | LANG: | LD | (*         | CLARIFIER                        | *) |
| ++<br> LIC_145 <br>++ | LANG: | LD | (*         | HEAD TANK                        | *) |
| ++<br> LIC_220 <br>++ | LANG: | LD | (*         | STRIPPER EFFLUENT HOLDING TANK   | *) |
| ++<br>!LIC_240!<br>++ | LANG: | LD | (*         | TREATED EFFLUENT HOLDING TANK    | *) |
| ++<br> LIC_211        | LANG: | LD | (*         | ACID STORAGE TANK                | *) |

Program: PC9506

.

C:\LM90\PC9506

Block: \_MAIN

Page

## GE FANUC SERIES 90-70 (v6.01) Marine Corps Base, Camp Lejeune Soil and Groundwater Remediation (OHM)

| ++<br>!FQ_106         | LANG: | LD | (*      | SHALLOW WELL COMB FLOW TOTALIZER | *) |
|-----------------------|-------|----|---------|----------------------------------|----|
| ++<br> FI_107  <br>++ | LANG: | LD | (*      | DEEP WELL COMB FLOW              | *) |
| ++<br> FQ_107  <br>++ | LANG  | LD | (*      | DEEP WELL COMB FLOW TOTALIZER    | *) |
| ++<br> FIC_110 <br>++ | LANG: | LD | (*      | AIR STRIPPER FEED FLOW           | *) |
| ++<br> FIC_220 <br>++ | LANG: | LD | (*      | GAC ADSORBER FEED FLOW           | *) |
| ++<br> FQ_240  <br>++ | LANG: | LD | ,<br>(* | TREATED EFFLUENT TOTALIZER       | *) |
| ++<br>!LIC_110!<br>++ | LANG: | LD | (*      | GROUND WATER STORAGE TANK        | *) |
| ++<br>!LIC_121:<br>++ | LANG: | LD | (*      | CAUSTIC STORAGE TANK             | *) |
| ++<br> LIC_131 <br>++ | LANG: | LD | (*      | CLARIFIER                        | *) |
| ++<br>!LIC_145!<br>++ | LANG: | LD | (*      | HEAD TANK                        | *) |
| ++<br> LIC_220;<br>++ | LANG: | LD | (*      | STRIPPER EFFLUENT HOLDING TANK   | *) |
| ++<br>!LIC_240!<br>++ | LANG  | LD | (*      | TREATED EFFLUENT HOLDING TANK    | *) |
| ++<br> LIC_211 <br>++ | LANG: | LD | (*      | ACID STORAGE TANK                | *) |

Program: PC9506

C:\LM90\PC9506

Block: \_MAIN

Page

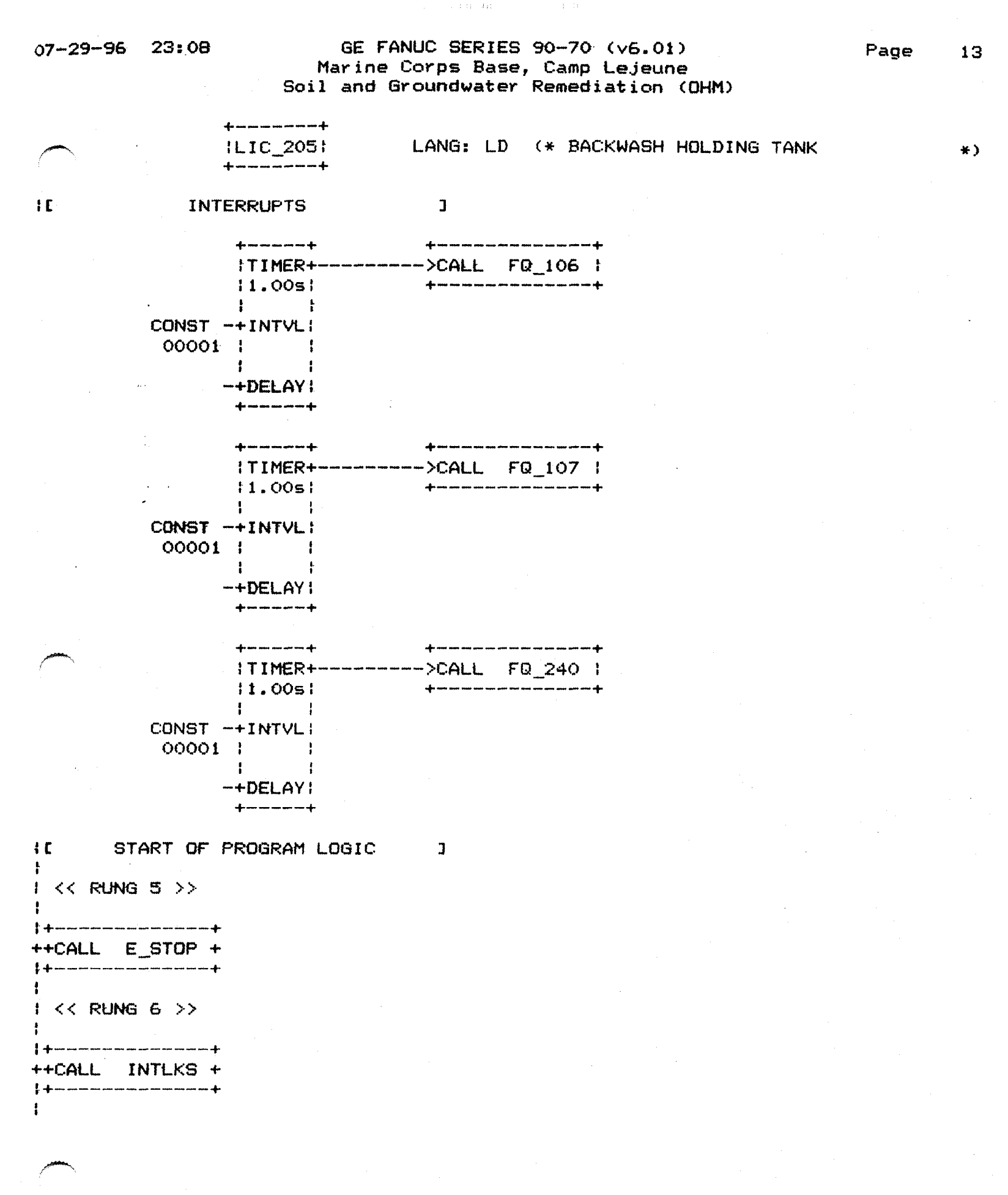

Program: PC9506

C:\LM90\PC9506

Block: \_MAIN

#### GE FANUC SERIES 90-70 (v6.01) Marine Corps Base, Camp Lejeune Soil and Groundwater Remediation (OHM)

! << RUNG 7 >> ++CALL PUMPS + 1 I << RUNG 8 >> 1 ++CALL FLOWS + \* + ····· 1 ! << RUNG 9 >> 1 ++CALL LEVEL + 1 I << RUNG 10 >> ! ++CALL PH + ! << RUNG 11 >> 3 1 + HLL POLYMER+ 1 F << RUNG 12 >> 1 ++CALL PRESS + \* + -----+ 1 I << RUNG 13 >> 1 ++CALL MISC + ; IC END OF PROGRAM LOGIC 1

3

Program: PC9506

C:\LM90\PC9506

| ∪72996                           | 23:08<br>Soi                                          | GE FANUC SERIES 90-70 (v6.01) Pa<br>Marine Corps Base, Camp Lejeune<br>1 and Groundwater Remediation (OHM) | 3ge 15          |
|----------------------------------|-------------------------------------------------------|----------------------------------------------------------------------------------------------------|-----------------|
| +C START                         | OF LD BLOCK                                           | INTLKS J                                                                                                   |                 |
|                                  | RIABLE DECLARAT                                       | IONS ]                                                                                                    |                 |
|                                  | VARIA                                                 | BLE DECLARATION TABLE                                                                                      |                 |
|                                  | REFERENCE                                             | NICKNAME REFERENCE DESCRIPTION                                                                             |                 |
|                                  |                                                       | NO VARIABLE TABLE ENTRIES                                                                                  |                 |
|                                  |                                                       |                                                                                                    |                 |
|                                  |                                                       | IDENTIFIER TABLE                                                                                           |                 |
|                                  | IDENTIFIER                                            | IDENTIFIER TYPE IDENTIFIER DESCRIPTION                                                                     | 4               |
|                                  |                                                       | NO IDENTIFIER TABLE ENTRIES                                                                                |                 |
| +C Si<br> <br>  << RUNG<br>      | TART OF BLOCK L<br>3 >>                               | OGIC ]                                                                                                    |                 |
| LAL110<br> %M00074<br>+] [       |                                                       |                                                                                                    | I110<br>%M00110 |
|                                  | 4 >>                                                  |                                                                                                    |                 |
| AAH130                           |                                                       |                                                                                                    | I121<br>%M00121 |
| I << RUNG                        | 5 >>                                                  |                                                                                                    | ( )             |
| ;<br> LAH121<br> %M00082<br>+] [ | 40 400 400 400 400 400 400 400 400 400                |                                                                                                    | I122<br>%M00122 |
| I<br>I << RUNG                   | 6 >>                                                  |                                                                                                    |                 |
| LAL121<br>1%M00083<br>+] [       | ar and any non any any any any any any any any any an |                                                                                                    | I123<br>%M00123 |
| :<br>  << RUNG                   | 7 >>                                                  |                                                                                                    |                 |
| LAL145                           |                                                       |                                                                                                    | 1145<br>%M00145 |
| 1                                | <i>1</i> 2                                            |                                                                                                    |                 |

Program: PC9506

Block: INTLKS

# GE FANUC SERIES 90-70 (v6.01) Marine Corps Base, Camp Lejeune Soil and Groundwater Remediation (OHM)

| ; << RUNG 8 >>                           |                                        |
|------------------------------------------|----------------------------------------|
| 145<br>1XM00085                          | I146<br>ZM00146                        |
| +] [                                     | ······································ |
| LAHH110<br>XM00072                       | 1150<br>%M00150                        |
| <pre></pre>                              | ()                                     |
| LAH110                                   | 1151<br>%M00151                        |
| < RUNG 11 >>                             |                                        |
| PAL150<br>1%M00033<br>+                  | I152<br>%M00152                        |
| <br>  << RUNG 12 >>                      |                                        |
| P0-200<br>1 )041<br>+                    | 1200<br>%M00200                        |
| <br>  << RUNG 13 >>                      |                                        |
| IAAL200<br>IXM00097<br>+] [              | 1201<br>%M00201                        |
| <br>  << RUNG 14 >>                      |                                        |
| LAH205<br>1%M00032<br>+] [               | 1205<br>%M00205<br>(_)                 |
| <br>  << RUNG 15 >>                      |                                        |
| LAL205<br> %M00031<br>+] [               | 1206<br>%M00206                        |
| <br>  << RUNG 16 >><br>                  |                                        |
| P110AS P110BS<br>1%100101 %100102<br>+/E | I211<br>%M00211<br>(_)                 |
| ł                                        |                                        |

#### GE FANUC SERIES 90-70 (v6.01) Marine Corps Base, Camp Lejeune Soil and Groundwater Remediation (DHM)

; << RUNG 17 >> 1 / 211 I212 1%M00092 %M00212 ----( )---! << RUNG 18 >> 1LAH211 I213 1%M00091 %M00213 + and and a full and a full and a ----( )---! << RUNG 19 >> ł 1LAL220 1220 1%N00095 %M00220 ----( )---: << RUNG 20 >> 1LAH220 I221 1%M00094 %M00221 -----( )---{ << RUNG 21 >> 1 11044220 I222 1 ( )093 %M00222 +----------( )---I << RUNG 22 >> ILAL240 I240 1%M00034 +----+ 7M00240 \_\_\_\_( )\_\_ 1 11.00sl ŀ + ł I CONST -+PV CV+-1 +00300 1 1 +----+ TMR 240 %R00302 < RUNG 23 >> i ILAH240 I242 1% M00099 %M00242 -----( )---1 END OF BLOCK LOGIC +[ 1 1

Block: INTLKS

| .7–29–96         | 23:08<br>So      | GE FANUC SERIES<br>Marine Corps Base<br>il and Groundwater | 90-70 (v6.01)<br>, Camp Lejeune<br>Remediation (OHM) | Page 18                                                               |
|------------------|------------------|------------------------------------------------------------|------------------------------------------------------|-----------------------------------------------------------------------|
| +E START         | OF LD BLOC       | < E_STOP ]                                                 |                                                      |                                                                       |
|                  | RIABLE DECLARA   | TIONS 3                                                    |                                                      | :                                                                     |
|                  | VARIA            | BLE DECLA                                                  | RATION TAB                                           | LE                                                                    |
|                  | REFERENCE        | NICKNAME                                                   | REFERENCE DESCRIPTIO                                 | N                                                                     |
|                  |                  | NO VARIABLE T                                              | ABLE ENTRIES                                         | anne ann ann ann ann ann ann                                          |
|                  |                  |                                                            |                                                      |                                                                       |
|                  |                  | IĐENTIFIE                                                  | RTABLE                                               |                                                                       |
|                  | IDENTIFIER       | IDENTIFIER TYPE                                            | IDENTIFIER D                                         | ESCRIPTION                                                            |
|                  |                  | NO IDENTIFIER                                              | TABLE ENTRIES                                        | nam alle stat die alle alle die die bie tre tre two upp auf alle alle |
| +C S             | TART OF BLOCK    | LOGIC ]                                                    |                                                      |                                                                       |
| I << RUNG        | 3 >>             |                                                            |                                                      |                                                                       |
| ESTOP            |                  |                                                            |                                                      | ALLSTOP<br>%M00001                                                    |
|                  | 4 >>             |                                                            |                                                      |                                                                       |
| ESTOP            | RESET<br>%M00002 |                                                            |                                                      | ALLSTOP<br>%M00001                                                    |
| +<br>+<br>{<br>{ | END OF BLOCK L   | DGIC J                                                     |                                                      |                                                                       |

7-29-96 23:08 GE FANUC SERIES 90-70 (v6.01) Page 19 Marine Corps Base, Camp Lejeune Soil and Groundwater Remediation (OHM) +[ START OF LD BLOCK PH ] 1 VARIABLE DECLARATIONS ] VARIABLE DECLARATION TABLE NICKNAME REFERENCE REFERENCE DESCRIPTION ----------NO VARIABLE TABLE ENTRIES IDENTIFIER TABLE IDENTIFIER IDENTIFIER TYPE IDENTIFIER DESCRIPTION -----------NO IDENTIFIER TABLE ENTRIES +0 START OF BLOCK LOGIC ] I << RUNG 3 >> 1 ----+ PID +t ISA t ł 1 12.J0210-+SP CV+-%AQ0005 ł I AI130 | 1 1%R00211-+PV | 1 . -+MAN I 1 -+UP ; : 4 -+DN ; 1 1 1 +----+ 1 AC130 1 %R00560

| I << RUNG                                  | 4 >>        |                    |          |          |
|--------------------------------------------|-------------|--------------------|----------|----------|
|                                            | L           |                    |          |          |
| r<br>بر سے، بیب سے سی سی میں میں میں میں ا |             | F                  |          |          |
|                                            | ISA         |                    |          |          |
| 1 1                                        |             |                    |          |          |
| 1A200_S                                    |             | SC211              |          |          |
| 1%R00213-4                                 | SP CV       | %AQ0001            |          |          |
|                                            |             | 5.<br>F            |          |          |
| 1 H1200 1                                  | 1<br>1 PV 9 |                    |          |          |
| 1                                          |             |                    |          |          |
| 1                                          | MAN I       |                    |          |          |
| 1 1                                        |             |                    |          |          |
| t                                          | HP 1        |                    |          |          |
| · · · ·                                    |             |                    |          |          |
| ,                                          | F1./14 (    | r<br>              |          |          |
|                                            | ·<br>•      | <b> </b>           |          |          |
| 1                                          | AC200       |                    |          |          |
| 1 7                                        | (R00600     | >                  |          |          |
| :<br>; << RUNG                             | 5 >>        |                    |          |          |
| 1                                          | ·····.      |                    |          |          |
| <del>т</del> н                             |             | •                  |          |          |
|                                            |             | <b>ja</b>          |          |          |
|                                            |             |                    |          |          |
| LAT30SEL                                   | • • •       |                    |          |          |
| 1%R00300-4                                 | -I1 Q-      |                    | -+MOVE + |          |
|                                            | † I         | ţ                  | INT      |          |
|                                            |             |                    |          |          |
|                                            |             | AIT130A            |          | AI130    |
| +00001 4                                   | 「I∠         | - <b>%</b> HI0018- | -+IN Q+  | -%R00211 |
|                                            |             |                    | 1000011  |          |
| ł                                          |             |                    | 1 1      |          |
| 1                                          |             |                    | ++       |          |
| ł                                          |             |                    |          |          |

20

•

|                                         | 6 >>             |                     |                           |                       |
|-----------------------------------------|------------------|---------------------|---------------------------|-----------------------|
|                                         | ŧ                | •                   |                           |                       |
|                                         | + EQ_ +          | • ••••              |                           |                       |
| 2                                       | INT I            |                     |                           |                       |
| A130SEL                                 | ;<br>;<br>;      |                     | <b></b>                   |                       |
| 1%R00300-                               | +I1 Q+           |                     | +MOVE_+                   | -                     |
| 2<br>1                                  | i i              |                     | i 1411 i<br>1             |                       |
| f<br>f                                  | t                | AIT130B             | t t                       | AI130                 |
| CONST -                                 | +12              | %A10020-            | +IN Q+                    | -%R00211              |
| 1 +00002 -                              | <b>4</b>         | •                   | 1000011                   |                       |
| ţ                                       |                  |                     | 1 1                       |                       |
| f<br>L                                  |                  |                     | afa ana ana ana ana ana a |                       |
| ;<br>; << RUNG                          | 7 >>             |                     |                           |                       |
| ł                                       |                  |                     |                           |                       |
| ;<br>•                                  | ++<br>+ EQ +     |                     |                           |                       |
| L.                                      | INT :            |                     |                           |                       |
|                                         | ; ;              |                     |                           |                       |
| 1%R00301-                               | +<br>+11 Q+      |                     | +MOVE +                   | . <del></del>         |
| 1                                       | F I              | •                   | INT I                     |                       |
|                                         |                  | ATT200A             |                           | AT200                 |
| LONST -                                 | +12              | %A10005-            | +IN Q+                    | -%R00214              |
| +++++++++++++++++++++++++++++++++++++++ | ++               | -                   | LEN I                     |                       |
| 1                                       |                  |                     | 1000011                   |                       |
| •<br>•                                  |                  |                     | ++                        |                       |
| + ZZ DHING                              | <b>9</b> \\      |                     |                           |                       |
|                                         | U //             |                     |                           |                       |
| •                                       | +                | -                   |                           |                       |
| +                                       | + EQ_ +<br>  INT | π Inus              |                           |                       |
| 4<br>T                                  | ; ;              |                     |                           |                       |
| 1A2005EL                                |                  |                     | ++<br>+MAUE +             |                       |
| 1                                       |                  |                     | I INT I                   |                       |
| a<br>8                                  | 1 1              |                     | 1 1                       |                       |
| t<br>L CONST -                          | ; ;<br>+12 !     | A11200B<br>XA10004- | : ;<br>+IN Ø+             | A1200                 |
| +00002                                  |                  |                     | LEN I                     | ver ver ver van de st |
| 2 · · · · · · · · · · · · · · · · · · · |                  |                     | 100001                    |                       |
|                                         |                  |                     | ∙ i i<br>≁+               |                       |
| ŧ                                       |                  |                     |                           |                       |

•

C:\LM90\PC9506

|             | 9 >>    |       |        |            |         |
|-------------|---------|-------|--------|------------|---------|
| i i         |         |       |        |            |         |
| ; -         | ┝       |       |        |            |         |
| f           | + EQ_ + |       |        |            |         |
| 1           | INT I   |       |        |            |         |
| 1           |         |       |        |            |         |
| A200SEL     | F 1     |       | +      | +          |         |
| : %R00301-4 | FI1 Q+  |       | +M(    | JVE_+-     |         |
| 1           | t t     |       | 1      | INT        |         |
|             | 1       |       | ł      | 1          |         |
| +           | + +     | AIT20 | 1 300  | . <b>F</b> | AI 200  |
| : CONST     | +I2 ł   | %A100 | 022-+I | V Q+-      | 7R00214 |
| : +00003 +  | þ       |       | + 1    | EN I       |         |
| 1           |         |       | 100    | 00011      |         |
| ł           |         |       | ł      | ł          |         |
| 1           |         |       | · +·   |            |         |
| -           |         |       |        |            |         |
| +E E        | END OF  | BLOCK | LOGIC  |            | 3       |
|             |         |       |        |            |         |

Page

22

C:\LM90\PC9506

7-29-96 23:08 GE FANUC SERIES 90-70 (v6.01) Page 23 Marine Corps Base, Camp Lejeune Soil and Groundwater Remediation (OHM) FI START OF LD BLOCK POLYMER J VARIABLE DECLARATIONS ] ¥., VARIABLE DECLARATION TABLE NICKNAME REFERENCE DESCRIPTION REFERENCE -----NO VARIABLE TABLE ENTRIES IDENTIFIER TABLE IDENTIFIER IDENTIFIER TYPE IDENTIFIER DESCRIPTION -----NO IDENTIFIER TABLE ENTRIES START OF BLOCK LOGIC ] ۲Ľ Ł (\* COMMENT \*) I << RUNG 4 >> 1 I123 I146 I151 X132X X132C 123 XM00146 XM00151 XM00420 %000027 /[----]/[----]/[----] [-----]/[-----] ! + E END OF BLOCK LOGIC ] ł

GE FANUC SERIES 90-70 (v6.01) 07-29-96 23:08 Page 24 Marine Corps Base, Camp Lejeune Soil and Groundwater Remediation (DHM) START OF LD BLOCK FLOWS ] +E VARIABLE DECLARATIONS J VARIABLE DECLARATION TABLE REFERENCE DESCRIPTION REFERENCE NICKNAME -----NO VARIABLE TABLE ENTRIES IDENTIFIER TABLE

3

IDENTIFIER IDENTIFIER TYPE IDENTIFIER DESCRIPTION
NO IDENTIFIER TABLE ENTRIES

-----

START OF BLOCK LOGIC +[ 1 << RUNG 3 >> 1 ++CALL FI\_106 + RUNG 4 >> ł ------++CALL FI\_107 + ł I << RUNG 5 >> Ł ++CALL FIC\_110+ 1 I << RUNG 6 >> 1 ++CALL FIC\_220+ 1 t << RUNG 7 >> Ł ++CALL FQ\_240 + 1

ł

## GE FANUE SERIES 90-70 (v6.01) Marine Corps Base, Camp Lejeune Soil and Groundwater Remediation (DHM)

551.044

3

| ; <<    | RUNG 8 >>             |
|---------|-----------------------|
|         | рин 4,7 рин           |
| 15. A _ | _EXE                  |
| 1%500   | )121 ++               |
| +]      | [+MOVE_+-             |
| ł       | DINT                  |
| 1       | 4 8                   |
| ł       | I FQ106_D             |
| 1       | CONST -+IN Q+-%R00025 |
| 1       | +0000000000 ; LEN ;   |
| 1       | 1000011               |
| 1       | 1 1                   |
| 1       | · ++-                 |
| ŧ       |                       |
| +E      | END OF BLOCK LOGIC    |

Page

7-29-96 23:08 GE FANUC SERIES 90-70 (v6.01) Page 26 Marine Corps Base, Camp Lejeune Soil and Groundwater Remediation (DHM) + [ START OF LD BLOCK PRESS 3 17 VARIABLE DECLARATIONS 1 3 VARIABLE DECLARATION TABLE REFERENCE NICKNAME REFERENCE DESCRIPTION -----NO VARIABLE TABLE ENTRIES IDENTIFIER TABLE IDENTIFIER IDENTIFIER TYPE IDENTIFIER DESCRIPTION NO IDENTIFIER TABLE ENTRIES START OF BLOCK LOGIC ] +E ÷ I << RUNG 3 >> +----+ ÷ ----+ LT\_ +-I INT | ł F ł PAL108 108 1 4 %M00079 1%AI0002-+I1 Q+----( )--1 1 1 1P108\_L | 17R00101-+I2 | 1 << RUNG 4 >> ----+ GT\_ +-I INT | ł PDH220A PDT220A 1 %M00036 1%AI0013-+I1 0+-- 1 1 1 1P220A\_H 1 t 1%R00121-+12 F 1

-----

# GE FANUC SERIES 90-70 (v6.01) Marine Corps Base, Camp Lejeune Soil and Groundwater Remediation (OHM)

| K KUNG            | 5 >>              |                                                                                                    |         |
|-------------------|-------------------|----------------------------------------------------------------------------------------------------|---------|
| i/~~~~<br>F • •   |                   |                                                                                                    |         |
| -<br>fr           | - GT_ +-          |                                                                                                    | r       |
| t                 | INT               |                                                                                                    |         |
|                   |                   |                                                                                                    | PDH220B |
| PDT2208           |                   |                                                                                                    | %M00037 |
| 17A10010-4        |                   | n ant ann ais ais ann all lan ann ann ann ann lide ann lide ann ann ann ann ann ann ann ann ann an               |         |
| 1 1<br>192208 H 1 |                   |                                                                                                    |         |
| :%R00122-+        | -12 :             |                                                                                                    |         |
| ł -               |                   |                                                                                                    |         |
|                   |                   |                                                                                                    |         |
| K KUNG            | 6 >>              |                                                                                                    |         |
| 1                 |                   |                                                                                                    |         |
| PSL200            |                   |                                                                                                    | PAL200  |
| 1%100115          |                   |                                                                                                    | %M00041 |
| +3/[              |                   | n the par and any and the part and and the set and the take and the and the set and any the take and and the set | ( )     |
|                   | 7 \\              |                                                                                                    |         |
| r II KUNG         | 1 11              |                                                                                                    |         |
| !PSH200           |                   |                                                                                                    | PAH200  |
| 17100108          |                   |                                                                                                    | 2M00040 |
| +] [              |                   |                                                                                                    |         |
| ;                 |                   |                                                                                                    |         |
|                   | NO OF PLOCK LOCIC |                                                                                                    |         |

Page 27

07-29-96 23:08 GE FANUC SERIES 90-70 (v6.01) Page 28 Marine Corps Base, Camp Lejeune Soil and Groundwater Remediation (OHM) +I START OF LD BLOCK AIR ] VARIABLE DECLARATIONS ] 12 VARIABLE DECLARATION TABLE NICKNAME REFERENCE DESCRIPTION REFERENCE -----NO VARIABLE TABLE ENTRIES IDENTIFIER TABLE IDENTIFIER IDENTIFIER TYPE IDENTIFIER DESCRIPTION NO IDENTIFIER TABLE ENTRIES +C START OF BLOCK LOGIC ] I << RUNG 3 >> PSL152 PAL150 1%100087 %M00033 END OF BLOCK LOGIC ]

GE FANUC SERIES 90-70 (v6.01) 07-29-96 23:08 Page 29 Marine Corps Base, Camp Lejeune Soil and Groundwater Remediation (OHM) +[ START OF LD BLOCK LEVEL ] VARIABLE DECLARATIONS ] VARIABLE DECLARATION TABLE REFERENCE NICKNAME REFERENCE DESCRIPTION ------وسن ويب ويب عنها جمه ساير ويه خمه جنية ويب عنك ملكر ويت ومن علك 600 600 ولي ويل حيك بعد بقار عال كان وي زوي ويل ملك قال جي اين NO VARIABLE TABLE ENTRIES IDENTIFIER TABLE IDENTIFIER IDENTIFIER TYPE IDENTIFIER DESCRIPTION NO IDENTIFIER TABLE ENTRIES +E START OF BLOCK LOGIC ] 1 I << RUNG 3 >> 1 ++CALL LIC\_110+ RUNG 4 >> ++CALL LIC\_121+ 1 I << RUNG 5 >> ------++CALL LIC\_131+ 1 I << RUNG 6 >> 1 ++CALL LIC\_145+ ------1 I << RUNG 7 >> 1

++CALL LIC\_205+

;

Program: PC9506

C:\LM90\PC9506

Block: LEVEL

#### GE FANUC SERIES 90-70 (v6.01) Marine Corps Base, Camp Lejeune Soil and Groundwater Remediation (DHM)

; << RUNG 8 >> ~~~~~~~~~ ++CALL LIC\_211+ 1 I << RUNG 9 >> 1 ++CALL LIC\_220+ 1 I << RUNG 10 >> 1 +----+ ++CALL LIC\_240+ 1 +C END OF BLOCK LOGIC 1

3

| A CONTRACTOR OF A CONTRACTOR OF A CONTRACTOR O |                                                                      |                                                                                 | 1 .                                     |                                               |      |    |
|----------------------------------------------------------------------------------------------------|----------------------------------------------------------------------|---------------------------------------------------------------------------------|-----------------------------------------|-----------------------------------------------|------|----|
| 7-29-96 23:08                                                                                                    | GE FANUG<br>Marine Com<br>Soil and Grou                              | C SERIES 90-7<br>rps Base, Cam<br>undwater Reme                                 | 0 (v6.01)<br>p Lejeune<br>diation (DHM) |                                               | Page | 31 |
| C START OF LD                                                                                                    | BLOCK PUMPS                                                          | 3                                                                               |                                         |                                               |      |    |
| VARIABLE DE                                                                                                    | CLARATIONS                                                           | 3                                                                               |                                         |                                               |      |    |
| V A                                                                                                    | RIABLE D                                                             | ECLARA                                                                          | TION TA                                 | BLE                                           |      |    |
| REFERENC                                                                                                    |                                                                      | REFE                                                                            | RENCE DESCRIP                           | LION                                          |      |    |
|                                                                                                    | NO VAR                                                               | IABLE TABLE                                                                     | ENTRIES                                 | 18 685 195 195 195 195 195 195 195 195 195 19 | -    |    |
|                                                                                                    | IDENT                                                                | IFIER                                                                           | TABLE                                   |                                               |      |    |
| IDENTIFI                                                                                                    | ER IDENTIFIE                                                         | ER TYPE                                                                         | IDENTIFIE                               | 2 DESCRIPT                                    |      |    |
|                                                                                                    | NO IDENT                                                             | TIFIER TABLE                                                                    | ENTRIES                                 |                                               |      |    |
| < <pre>&lt;&lt; RUNG 3 &gt;&gt; ++ +CALL P_100 + ++ RUNG 4 &gt;&gt; ++ +CALL P_101 + ++ &lt;&lt; RUNG 5 &gt;&gt; +++</pre>                                                                                                    | P_025<br>P_100<br>P_101<br>P_102<br>P_103<br>P_104<br>P_104<br>P_105 | P. 205<br>P. 211<br>P. 220A<br>P. 220B<br>P. 220B<br>P. 241<br>P. 245<br>P. 300 | · · · · · · · · · · · · · · · · · · ·   |                                               |      |    |
| +CALL P_102 +                                                                                                    | PINL                                                                 | P_301                                                                           |                                         |                                               |      |    |
| << RUNG 6 >>                                                                                                    | P-110A<br>P-110B                                                     | P_302<br>P_304                                                                  |                                         |                                               |      |    |
| +CALL P_103 +                                                                                                    | P.115                                                                |                                                                                 |                                         |                                               |      |    |
| << RUNG 7 >>                                                                                                    | P_120<br>P_121                                                       |                                                                                 |                                         |                                               |      |    |
| ++<br>+CALL                                                                                                    | P-145                                                                |                                                                                 |                                         |                                               |      |    |
|                                                                                                    |                                                                      |                                                                                 |                                         |                                               |      |    |

#### GE FANUC SERIES 90-70 (v6.01) Marine Corps Base, Camp Lejeune Soil and Groundwater Remediation (DHM)

+ << RUNG 8 >> ++CALL P\_105 + ł 1 << RUNG 9 >> 1 \*\*\*\*\*\*\*\*\*\*\*\*\* ++CALL P\_025 + 1 I << RUNG 10 >> 1 ++CALL P\_115 + 1 ! << RUNG 11 >> 1 ++CALL P\_121 + 1 I << RUNG 12 >> 1 LL P\_145 + I << RUNG 13 >> 1 ++CALL P\_211 + ! << RUNG 14 >> 1 ++CALL P\_120 + 1 + << RUNG 15 >> ++CALL P\_110A + 1 + << RUNG 16 >> 1 ++CALL P\_110B + 1

Program: PC9506

C:\LM90\PC9506

Block: PUMPS

\*

-------

#### GE FANUC SERIES 90-70 (v6.01) Marine Corps Base, Camp Lejeune Soil and Groundwater Remediation (DHM)

; << RUNG 17 >> . A mini atus atus mini terte men men ana ana atus susa atus at \$ ++CALL P\_205 + 1 ! << RUNG 18 >> 1 ++CALL P\_220A + 1 # << RUNG 19 >> 1 ++CALL P\_220B + 1 I << RUNG 20 >> 1 ++CALL P\_241 + 1 I << RUNG 21 >> ; 1> + LL P\_245 + 1 1 << RUNG 22 >> ł ++CALL P\_300 + t << RUNG 23 >> ! ++CALL P\_301 + I << RUNG 24 >> 1 ++CALL P\_302 + + << RUNG 25 >> 1 ++CALL P\_304 + ------

Program: PC9506

C:\LM90\PC9506

Block: PUMPS

END OF BLOCK LOGIC ]

34

Program: PC9506

C:\LM90\PC9506

GE FANUC SERIES 90-70 (v6.01) 07-29-96 23:08 Page 35 Marine Corps Base, Camp Lejeune Soil and Groundwater Remediation (DHM) START OF LD BLOCK MISC ] +E VARIABLE DECLARATIONS ] VARIABLE DECLARATION TABLE NICKNAME REFERENCE REFERENCE DESCRIPTION ----------NO VARIABLE TABLE ENTRIES IDENTIFIER TABLE IDENTIFIER IDENTIFIER DESCRIPTION IDENTIFIER TYPE NO IDENTIFIER TABLE ENTRIES +C START OF BLOCK LOGIC ] { << RUNG 3 >> ł ++CALL AIR + . RUNG 4 >> ł ++CALL K\_200 + 1 +E END OF BLOCK LOGIC ] Ł

Block: MISC

| J7∸29−96                               | 23:08<br>So:            | GE FANUC SERIES 90-70 (v6.01)<br>Marine Corps Base, Camp Lejeune<br>il and Groundwater Remediation (DHM) | Page 36                                |
|----------------------------------------|-------------------------|----------------------------------------------------------------------------------------------------|----------------------------------------|
| +E START                               | OF LD BLOCK             | < P_100 ]                                                                                                |                                        |
| VA                                     | RIABLE DECLARA          | TIONS 3                                                                                                  |                                        |
|                                        | VARIA                   | BLE DECLARATION TABLE                                                                                    |                                        |
|                                        | REFERENCE               | NICKNAME REFERENCE DESCRIPTION                                                                           |                                        |
|                                        |                         | NO VARIABLE TABLE ENTRIES                                                                                |                                        |
|                                        |                         | IDENTIFIER TABLE                                                                                         |                                        |
|                                        | IDENTIFIER              | IDENTIFIER TYPE IDENTIFIER DESCRIP                                                                       | TION                                   |
| +[ S<br> <br>  << RUNG<br> <br> LSL100 | TART OF BLOCK (<br>3 >> | -OGIC ]                                                                                                  | LAL100                                 |
| +                                      | 4 >>                    |                                                                                                    | ////////////////////////////////////// |
| LAL100<br>12M00043<br>+] [             |                         |                                                                                                    | I100<br>%M00100                        |
| t << RUNG                              | 5 >>                    |                                                                                                    |                                        |
| ;<br>P100I<br>;%M00313<br>+] [         | P100D<br>%M00314<br>]/[ |                                                                                                    | P100C<br>%Q00022                       |
|                                        |                         |                                                                                                    |                                        |
| I SS RUNG                              | 6.>>                    |                                                                                                    |                                        |

5 16 10 1 2

Program: PC9506

C:\LM90\PC9506

Block: P\_100

1

# GE FANUC SERIES 90-70 (v6.01) Marine Corps Base, Camp Lejeune Soil and Groundwater Remediation (OHM)

| : << RUN                       | G 7 >>                                                                                                    |                             |      |                         |
|--------------------------------|----------------------------------------------------------------------------------------------------|-----------------------------|------|-------------------------|
| 23<br>1%m00123                 |                                                                                                    |                             |      | P100D<br>%M00314        |
| <br>  I146<br> %M00146<br>+] [ | +<br>+<br>+                                                                                                    |                             |      |                         |
| <br>  1151<br> %M00151<br>+] [ | \$<br>;<br>;                                                                                                    |                             |      |                         |
| I<br>HALLSTOP                  |                                                                                                    |                             |      |                         |
| <br> <br>  << RUN(             | G 8 >>                                                                                                    |                             |      |                         |
| I123<br> %M00123<br>+J/E       | I146 I151 ALLSTOF<br>%M00146 %M00151 %M00009<br>J/[J/[]/[]/[]/[]/[]/[]/[]/[]/[]/[]/[]/[]/[]/[]/[]/[]/[]/[]/[]/[]/[]/[]/[]/[]/[]/[]/[]/[]/[]/[]/[]/[]/[]/[]/[]/[]/[]/[]/[]/[]/[]/[]/[]/[]/[]/[]/[]/[]/[]/[]/[]/[]/[]/[]/[]/[]/[]/[]/[]/[]/[]/[]/[]/[]/[]/[]/[]/[]/[]/[]/[]/[]/[]/[]/[]/[]/[]/[]/[]/[]/[]/[]/[]/[]/[]/[]/[]/[]/[]/[]/[]/[]/[]/[]/[]/[ | P RESET<br>1 %M00002<br>] [ | <br> | P100D<br>%M00314<br>(R) |
| 1<br>+E                        | END OF BLOCK LOGIC                                                                                                    | 3                           |      |                         |

C:\LM90\PC9506

Block: P\_100

Page 37

| ∪729-96                                                                 | 23:08<br>Soi                                                    | GE FANUC SERIES 90-70 (v6.01) Pag<br>Marine Corps Base, Camp Lejeune<br>I and Groundwater Remediation (DHM) | ge 38                  |
|-------------------------------------------------------------------------|-----------------------------------------------------------------|----------------------------------------------------------------------------------------------------|------------------------|
| +C START                                                                | OF LD BLOCK                                                     | (P_101 ]                                                                                                    |                        |
| i VAI                                                                   | RIABLE DECLARAT                                                 | IONS ]                                                                                                    |                        |
|                                                                         | VARIA                                                           | BLE DECLARATION TABLE                                                                                       |                        |
|                                                                         | REFERENCE                                                       | NICKNAME REFERENCE DESCRIPTION                                                                              |                        |
|                                                                         | una ante date date date date date date                          | NO VARIABLE TABLE ENTRIES                                                                                   |                        |
|                                                                         |                                                                 | IDENTIFIER TABLE                                                                                            |                        |
|                                                                         | IDENTIFIER                                                      | IDENTIFIER TYPE IDENTIFIER DESCRIPTION                                                                      |                        |
|                                                                         |                                                                 | NO IDENTIFIER TABLE ENTRIES                                                                                 |                        |
| +[ S <sup>*</sup><br> <br>  << RUNG<br> <br> LSL101<br> %100093<br>+1/[ | TART OF BLOCK L                                                 | .0GIC )                                                                                                    | LAL101<br>%M00045      |
| RUNG                                                                    | 4 >>                                                            |                                                                                                    |                        |
| LAL101                                                                  |                                                                 |                                                                                                    | I101<br>%M00101        |
| I<br>I << RUNG<br>I                                                     | 5 >>                                                            |                                                                                                    |                        |
| P1011<br> %M00320 ;<br>+] [                                             | P101D<br>%M00321<br>3/[                                         |                                                                                                    | P101C<br>%Q00003<br>() |
| t<br>  << RUNG<br>                                                      | 6 >>                                                            |                                                                                                    |                        |
| P101X<br> %M00315<br>+] [                                               | Tint das dits tits fait dit dit dit dit dit and and an an an an |                                                                                                    | P101I<br>%M00320       |
| 1                                                                       |                                                                 |                                                                                                    |                        |

# GE FANUC SERIES 90-70 (v6.01) Marine Corps Base, Camp Lejeune Soil and Groundwater Remediation (OHM)

111111

|                          | 37>>                                    |                              |                    |                  |                                           |                            |                      |
|--------------------------|-----------------------------------------|------------------------------|--------------------|------------------|-------------------------------------------|----------------------------|----------------------|
| '50<br>' %MOO150<br>+] [ | <b>f</b> a <b>ana</b> and ana ana ana a | به البيع وقت رقب جون فرو ويو |                    |                  | a segan masis dalah likut dispi alam sina | <br>                       | <br>P101D<br>%M00321 |
| <br>  1151<br>  2M00151  | •<br>•<br>•                             |                              |                    |                  |                                           |                            |                      |
| +] [                     | •<br>•<br>•                             |                              |                    |                  |                                           |                            |                      |
| 1212<br> %M00212<br>     | •<br>•<br>•                             |                              |                    |                  |                                           |                            |                      |
| ALLSTOP                  |                                         | ,                            |                    |                  |                                           |                            |                      |
| +] [                     | •<br>•                                  |                              |                    |                  |                                           |                            |                      |
| I << RUNO<br>I           | 38>>                                    |                              |                    |                  |                                           |                            |                      |
| + 1150<br>+ 200150<br>+  | I151<br>%M0015:<br>J/[                  | 1212<br>1 %M00212<br>]/[     | ALLSTOP<br>%M00001 | RESET<br>%M00002 |                                           | • •••• ••• ••• ••• ••• ••• | <br>P101D<br>%M00321 |
| + <u></u>                | END OF                                  | BLOCK LOO                    | aic                | 3                |                                           |                            |                      |

Page 39

07-29-96 23:08 GE FANUC SERIES 90-70 (V6.01) Page 40 Marine Corps Base, Camp Lejeune Soil and Groundwater Remediation (DHM) +/ START OF LD BLOCK P\_102 J 1<sup>1</sup> VARIABLE DECLARATIONS ] VARIABLE DECLARATION TABLE NICKNAME REFERENCE DESCRIPTION REFERENCE -----NO VARIABLE TABLE ENTRIES IDENTIFIER TABLE IDENTIFIER IDENTIFIER TYPE IDENTIFIER DESCRIPTION ------NO IDENTIFIER TABLE ENTRIES START OF BLOCK LOGIC ] +E : << RUNG 3 >> ILSE102 LAL102 1%100130 %M00047  $1^{\pm}$  . RUNG 4 >> 1LAL102 I102 1%M00047 %M00102 + and and a log and a log I << RUNG 5 >> | P102I P102D P102C 1%M00327 %M00328 %000023 +--] [----]/[------()--I << RUNG 6 >> ; P102X I150 P1021 1%M00322 %M00150 %M00327 

and the state of the second states and the second states and the second states and the second states and the se

#### GE FANUC SERIES 90-70 (v6.01) Marine Corps Base, Camp Lejeune Soil and Groundwater Remediation (OHM)

| : << RUNG 7 >>                                                                                                    |                         |
|----------------------------------------------------------------------------------------------------|-------------------------|
| 23<br>12M00123                                                                                                    | P102D<br>%M00328        |
| I I146  <br>I XM00146                                                                                                    |                         |
| +] [+<br>     <br>  1151  <br> %M00151                                                                                                    |                         |
| +] [+<br>   <br> ALLSTOP <br> %M00001                                                                                                    |                         |
| +                                                                                                    |                         |
| 1123 I146 I151 ALLSTOP RESET<br>1%M00123 %M00146 %M00151 %M00001 %M00002<br>+3/[3/[3]/[3]/[3]/[3]/[3]/[3]/[3]/[3]/[3]/[3]/[3]/[3]/[3]/[3]/[3]/[3]/[3]/[3]/[3]/[3]/[3]/[3]/[3]/[3]/[3]/[3]/[3]/[3]/[3]/[3]/[3]/[3]/[3]/[3]/[3]/[3]/[3]/[3]/[3]/[3]/[3]/[ | P102D<br>%M00328<br>(R) |
| I END OF BLOCK LOGIC ]                                                                                                    |                         |

| 7-29-96                            | 23:08<br>So:                                                          | GE FANUC SERIES 90-70 (v6.01) F<br>Marine Corps Base, Camp Lejeune<br>il and Groundwater Remediation (DHM) | age 42                  |
|------------------------------------|-----------------------------------------------------------------------|----------------------------------------------------------------------------------------------------|-------------------------|
| +C START                           | OF LD BLOCK                                                           | < ₱_103 J                                                                                                  |                         |
| VA                                 | RIABLE DECLARA                                                        | TIONS J                                                                                                    |                         |
|                                    | VARIA                                                                 | BLE DECLARATION TABLE                                                                                      |                         |
|                                    | REFERENCE                                                             | NICKNAME REFERENCE DESCRIPTION                                                                             |                         |
|                                    |                                                                       | NO VARIABLE TABLE ENTRIES                                                                                  |                         |
|                                    |                                                                       |                                                                                                    |                         |
|                                    |                                                                       | IDENTIFIER TABLE                                                                                           |                         |
|                                    | IDENTIFIER                                                            | IDENTIFIER TYPE IDENTIFIER DESCRIPTION                                                                     | IN.                     |
|                                    |                                                                       | NO IDENTIFIER TABLE ENTRIES                                                                                | هيند سنه هيه زميه آهت ه |
|                                    |                                                                       |                                                                                                    |                         |
| +C S                               | TART OF BLOCK L                                                       | LOGIC 3                                                                                                    |                         |
| I << RUNG                          | 3 >>                                                                  |                                                                                                    |                         |
| LSL103                             |                                                                       |                                                                                                    | LAL103<br>%M00049       |
| +J/[                               | 1998 1998 1996 1996 1998 1998 1996 1997 1997 1997 1997 1997 1997 1997 |                                                                                                    | ( `)                    |
| I RUNG                             | 4 >>                                                                  |                                                                                                    |                         |
| LAL103                             |                                                                       |                                                                                                    | 1103<br>%M00103         |
| I << RUNG                          | 5 >>                                                                  |                                                                                                    |                         |
| :<br>  P103I<br> %M00334  <br>+] [ | P103D<br>XM00335<br>]/[                                               |                                                                                                    | P103C<br>%Q00004        |
| I<br>I << RUNG                     | 6 >>                                                                  |                                                                                                    | ~ /                     |
| +<br>+ P103X<br>+ XM00329<br>+     | 119 996 1113 Jun 200 500 500 500 500 500 500 500 500 500              |                                                                                                    | P1031<br>%M00334        |
| 1                                  |                                                                       |                                                                                                    | , <b>,</b>              |

.
07-29-96 23:08

#### GE FANUC SERIES 90-70 (v6.01) Marine Corps Base, Camp Lejeune Soil and Groundwater Remediation (OHM)

| : << RUNG 7 >>                           |                  |
|------------------------------------------|------------------|
| 1 150<br>1%M00150<br>+1 [+               | P103D<br>%M00335 |
|                                          | (3)              |
| + I151 +                                 |                  |
| 1%M001511                                |                  |
| +] [+                                    |                  |
|                                          |                  |
| 1 1212 F<br>17M002121                    |                  |
| +                                        |                  |
|                                          |                  |
| ALLSTOP                                  |                  |
| { XM00001 {                              | 1 •              |
| +] [+                                    |                  |
| •                                        |                  |
| t << RUNG 8 >>                           |                  |
| 1150 I151 I212 ALLSTOP RESET             | P103D            |
| 1%M00150 %M00151 %M00212 %M00001 %M00002 | %M00335          |
| +]/[]/[]/[] []                           | (R)              |
|                                          |                  |
| TL END OF DEUCK LUGIC J                  |                  |

| 07-29-96                         | 23:08<br>Soj                                        | GE FANUC SERIES 90-70 (v6.01) Pa<br>Marine Corps Base, Camp Lejeune<br>1 and Groundwater Remediation (OHM) | ige 44                 |
|----------------------------------|-----------------------------------------------------|----------------------------------------------------------------------------------------------------|------------------------|
| +C START                         | OF LD BLOCK                                         | (P_104 ]                                                                                                   |                        |
|                                  | RIABLE DECLARAT                                     | IONS J                                                                                                    |                        |
|                                  | VARIA                                               | BLE DECLARATION TABLE                                                                                      |                        |
|                                  | REFERENCE                                           | NICKNAME REFERENCE DESCRIPTION                                                                             |                        |
|                                  | and all all and all all all all all all all all all | NO VARIABLE TABLE ENTRIES                                                                                  |                        |
|                                  |                                                     | IDENTIFIER TABLE                                                                                           |                        |
|                                  | IDENTIFIER                                          | IDENTIFIER TYPE IDENTIFIER DESCRIPTION                                                                     | ŧ.                     |
|                                  |                                                     | NO IDENTIFIER TABLE ENTRIES                                                                                |                        |
| +[ S'<br> <br>  << RUNG<br> <br> | TART OF BLOCK L<br>3 >>                             | .OGIC ]                                                                                                    | I AL 104               |
| 17.100132                        |                                                     |                                                                                                    | %M00051                |
| RUNG                             | 4 >>                                                |                                                                                                    |                        |
| LAL104                           |                                                     |                                                                                                    | I104<br>%M00104        |
| I<br>I << RUNG                   | 5 >>                                                |                                                                                                    |                        |
| P104I<br> %M00341  <br>+J [      | P104D<br>%M00342<br>]/[                             |                                                                                                    | P104C<br>%Q00038<br>() |
| T<br>C < RUNG                    | 6 >>                                                |                                                                                                    |                        |
| <br>  P104X<br> %M00336          | 1150<br>%M00150                                     |                                                                                                    | P104I<br>%M00341       |
| +3 L                             | /                                                   |                                                                                                    | J                      |

## GE FANUC SERIES 90-70 (v6.01) Marine Corps Base, Camp Lejeune Soil and Groundwater Remediation (OHM)

| RUNG 7 >><br>1 123<br>1/ 123<br>1/ 123  | P104D   |
|-----------------------------------------|---------|
| +                                       | <br>(5) |
|                                         |         |
| I146                                    |         |
| 12M001461                               |         |
| 4J_L+                                   |         |
| 1 i<br>1965: 1                          |         |
| 17M00151                                |         |
| +] E+                                   |         |
|                                         |         |
| ALLSTOP :                               |         |
| 1 XM00001 1                             |         |
| +] [+                                   |         |
|                                         |         |
| I << RUNG B >>                          |         |
| I 1123 I 146 I 151 ALLSTOP RESET        | P104D   |
| XM00123 XM00146 XM00151 XM00001 XM00002 | %M00342 |
| +]/[]/[]/[] []                          | (R)     |
|                                         |         |

| 07-29-96                                           | 23:08<br>So:                          | GE FANUC SERIES 90-70 (v6.01)<br>Marine Corps Base, Camp Lejeune<br>II and Groundwater Remediation (DHM) | Page | 9 45                    |
|----------------------------------------------------|---------------------------------------|----------------------------------------------------------------------------------------------------|------|-------------------------|
| +C START                                           | OF LD BLOCK                           | < P_105 ]                                                                                                |      |                         |
| , VA                                               | RIABLE DECLARA                        | FIONS ]                                                                                                  |      |                         |
|                                                    | VARIA                                 | BLE DECLARATION TABLE                                                                                    |      |                         |
|                                                    | REFERENCE                             | NICKNAME REFERENCE DESCRIPTION                                                                           |      |                         |
|                                                    | .elle alle des auto ang ang alle alle | NO VARIABLE TABLE ENTRIES                                                                                |      |                         |
|                                                    |                                       |                                                                                                    | a.   |                         |
|                                                    |                                       | IDENTIFIER TABLE                                                                                         |      |                         |
|                                                    | IDENTIFIER                            | IDENTIFIER TYPE IDENTIFIER DESCRIPTI                                                                     | I ON |                         |
|                                                    |                                       | NO IDENTIFIER TABLE ENTRIES                                                                              |      |                         |
| +[ S<br>;<br>; << RUNG<br>;<br>;ESL105<br>;%I00100 | TART OF BLOCK I                       | LOGIC ]                                                                                                  | L    | AL105                   |
| +                                                  | 4 >>                                  |                                                                                                    |      | ()                      |
| 1<br>1LAL105<br>1%M00053                           |                                       |                                                                                                    | ;    | 1105<br>(M00105         |
| t<br>t<br>t<br>t<br>t                              | 5 >>                                  |                                                                                                    |      |                         |
| + P105I<br> %M00348<br>+][                         | P105D<br>%M00349<br>]/[               |                                                                                                    | ,    | P105C<br>(Q00005<br>(-) |
| +<br>+ << RUNG                                     | 6 >>                                  |                                                                                                    |      |                         |
| P105X<br> %M00343<br>+} [                          |                                       |                                                                                                    |      | P105I<br>(M00348<br>()  |
| 1                                                  |                                       |                                                                                                    |      |                         |

## GE FANUC SERIES 90-70 (v6.01) Marine Corps Base, Camp Lejeune Soil and Groundwater Remediation (DHM)

23 14

|                                                | •                                      |
|------------------------------------------------|----------------------------------------|
| + << RUNG 7 >>                                 |                                        |
|                                                |                                        |
| 50                                             | P105D                                  |
|                                                | F1000                                  |
|                                                | ////////////////////////////////////// |
| · · ·                                          |                                        |
|                                                |                                        |
|                                                |                                        |
| 1%M001511                                      |                                        |
| +                                              |                                        |
|                                                |                                        |
| + 1212 +                                       |                                        |
| 12M002121                                      |                                        |
| +                                              |                                        |
| i ar na li li li li li li li li li li li li li |                                        |
|                                                |                                        |
|                                                |                                        |
| 17400001                                       |                                        |
| +                                              |                                        |
|                                                |                                        |
| t << RUNG B >>                                 |                                        |
|                                                |                                        |
| I 1150 I 151 I 212 ALLSTOP RESET               | P105D                                  |
| 1%M00150 %M00151 %M00212 %M00001 %M00002       | %M00349                                |
| +]/[]/[]/[]                                    | (R)                                    |
|                                                |                                        |
|                                                |                                        |
|                                                |                                        |
|                                                |                                        |

| <b>∪7−29−96</b>         | 23:08<br>N<br>Soil                                       | GE FANUC SERIES 90-70 (v6.01)<br>Marine Corps Base, Camp Lejeune<br>Land Groundwater Remediation (OHM) | Page               | 48        |
|-------------------------|----------------------------------------------------------|----------------------------------------------------------------------------------------------------|--------------------|-----------|
| +C START                | OF LD BLOCK                                              | P_025 J                                                                                                |                    |           |
|                         | ATABLE DECLARAT                                          | IONS ]                                                                                                 |                    |           |
|                         | VARIAI                                                   | BLE DECLARATION TABLE                                                                                  |                    |           |
|                         | REFERENCE                                                | ICKNAME REFERENCE DESCRIPTION                                                                          |                    |           |
|                         |                                                          | NO VARIABLE TABLE ENTRIES                                                                              |                    |           |
|                         | 1                                                        | DENTIFIER TABLE                                                                                        |                    |           |
|                         | IDENTIFIER                                               | IDENTIFIER TYPE IDENTIFIER DESCRIPTI                                                                   | ON                 |           |
|                         |                                                          | NO IDENTIFIER TABLE ENTRIES                                                                            |                    | 1         |
| +C 51                   | ART OF BLOCK LO                                          | DGIC J                                                                                                 |                    |           |
| I << RUNG               | 3 >>                                                     |                                                                                                    |                    |           |
| <br> LSA025<br> %100104 |                                                          |                                                                                                    | LAHO<br>%MOO       | 25<br>042 |
|                         | 4 >>                                                     |                                                                                                    |                    | )         |
| LSH025                  |                                                          |                                                                                                    | P02<br>2000 %<br>S | 5C<br>009 |
| <br>  << RUNG           | 5 >>                                                     |                                                                                                    |                    | -         |
| LSL025                  | n ar din dar dar um bit an an an an an an an an an an an |                                                                                                    | P02<br>%Q00        | 5C<br>009 |
| +C E                    | IND OF BLOCK LOG                                         | SIC 3                                                                                                  | (K                 | ,         |

Program: PC9506

C:\LM90\PC9506

Block: P\_025

| J7-29-96                   | 23:08<br>So:                                                                                          | GE FANUC SERIES 90-70 (v6.01)<br>Marine Corps Base, Camp Lejeune<br>il and Groundwater Remediation (OHM) | age 49            |
|----------------------------|----------------------------------------------------------------------------------------------------|----------------------------------------------------------------------------------------------------|-------------------|
| +C START                   | OF LD BLOCK                                                                                           | < P_115 ]                                                                                                |                   |
|                            | RIABLE DECLARAT                                                                                       | LIONS J                                                                                                  |                   |
|                            | VARIA                                                                                                 | BLE DECLARATION TABLE                                                                                    |                   |
|                            | REFERENCE                                                                                             | NICKNAME REFERENCE DESCRIPTION                                                                           |                   |
|                            |                                                                                                    | NO VARIABLE TABLE ENTRIES                                                                                |                   |
|                            |                                                                                                    | IDENTIFIER TABLE                                                                                         |                   |
|                            | IDENTIFIER                                                                                            | IDENTIFIER TYPE IDENTIFIER DESCRIPTION                                                                   | 4                 |
|                            | مربع جمعة عليك ترتبة 100 100 مربع جنبة جنبة عنه عنه                                                   | NO IDENTIFIER TABLE ENTRIES                                                                              |                   |
| +C S                       | tart of block l                                                                                       | .OGIC J                                                                                                  |                   |
| I << RUNG                  | 3 >>                                                                                                  |                                                                                                    |                   |
| LSA115                     |                                                                                                    |                                                                                                    | LAH115<br>%M00077 |
|                            | 4 >>                                                                                                  |                                                                                                    |                   |
| LSH115<br>1%I00088<br>+] [ |                                                                                                    |                                                                                                    | P115C<br>%Q00008  |
| <br>  << RUNG<br>          | 5 >>                                                                                                  |                                                                                                    |                   |
| #LSL115<br>#%100116        | الحق محمد معام محمد علم علم علم المحمد المحمد المحمد المحمد المحمد المحمد المحمد المحمد المحمد المحمد |                                                                                                    | P115C<br>%Q00008  |
| +C E                       | END OF BLOCK LC                                                                                       | DGIC J                                                                                                   |                   |

1111

07-29-96 23:08 GE FANUC SERIES 90-70 (v6.01) Page 50 Marine Corps Base, Camp Lejeune Soil and Groundwater Remediation (OHM) START OF LD BLOCK P 121 1 +Ľ VARIABLE DECLARATIONS Т VARIABLE DECLARATION TABLE REFERENCE NICKNAME REFERENCE DESCRIPTION -----، منه على حق 201 شنة 100 جدو وي عن هي حي حي حي خير جد جد بين جد جد عن ا NO VARIABLE TABLE ENTRIES IDENTIFIER TABLE IDENTIFIER TYPE IDENTIFIER IDENTIFIER DESCRIPTION NO IDENTIFIER TABLE ENTRIES +C START OF BLOCK LOGIC 3 I << RUNG 3 >> ţ P121D P121C | P1211 1%M00411 %M00412 %Q00002 RUNG 4 >> + P121X P1211 1%M00406 %M00411 + << RUNG 5 >> + I121 P121D 1%M00121 %M00412 ł 1 ; I123 ; 1%M001231 +---] [--+ ł | I146 | 1%M001461 +-----+ ł HALLSTOP ! 1%M000011 +-----+ END OF BLOCK LOGIC ]

27-29-96 23:08 GE FANUC SERIES 90-70 (V6.01) Page 51 Marine Corps Base, Camp Lejeune Soil and Groundwater Remediation (DHM) +£ . START OF LD BLOCK P 145 7 VARIABLE DECLARATIONS נ VARIABLE DECLARATION TABLE REFERENCE NICKNAME REFERENCE DESCRIPTION -----NO VARIABLE TABLE ENTRIES IDENTIFIER TABLE IDENTIFIER TYPE IDENTIFIER DESCRIPTION IDENTIFIER NO IDENTIFIER TABLE ENTRIES +E START OF BLOCK LOGIC 1 I << RUNG 3 >> + P1451 P145D P145C 1%M00432 %M00433 %000037 RUNG 4 >> + P145X LCM145 P145I 1%M00427 %M00027 %M00432 I << RUNG 5 >> | I145 P145D 1%M00145 %M00433 1 I 1151 1 1%M001511 +--- ] [--+ | I212 | 17M002121 +---] [---+ 1 I240 + {XM002401 +------+ 1 1 IALLSTOP ! 1 00011 + J E---+

Program: PC9506

C:\LM90\PC9506

Block: P\_145

## GE FANUC SERIES 90-70 (v6.01) Marine Corps Base, Camp Lejeune Soil and Groundwater Remediation (OHM)

secondat

]

END OF BLOCK LOGIC

+C

7-29-96 23:08 GE FANUC SERIES 90-70 (v6.01) Page 53 Marine Corps Base, Camp Lejeune Soil and Groundwater Remediation (OHM) +C START OF LD BLOCK P\_211 3 VARIABLE DECLARATIONS ] VARIABLE DECLARATION TABLE REFERENCE NICKNAME REFERENCE DESCRIPTION -----NO VARIABLE TABLE ENTRIES IDENTIFIER TABLE IDENTIFIER TYPE IDENTIFIER IDENTIFIER DESCRIPTION NO IDENTIFIER TABLE ENTRIES +E START OF BLOCK LOGIC ] I KK RUNG 3 >> ţ. P211C † P211I P211D 1%M00453 %M00454 %000001 RUNG 4 >> | P211X P2111 1%M00448 %M00453 1

251-101

C:\LM90\PC9506

Block: P\_211

#### GE FANUC SERIES 90-70 (v6.01) Marine Corps Base, Camp Lejeune Soil and Groundwater Remediation (DHM)

| < RUNG 5 >>                    |                                                                                                    |   |                                                   |                             | Potta               |
|--------------------------------|----------------------------------------------------------------------------------------------------|---|---------------------------------------------------|-----------------------------|---------------------|
| 12m00110                       | المند مندو هذه المناه اليوم بين ويور اليور على التي ويو اليو الماه الي اليو المن ال                                                                                                    |   | به سه هنه بينه است ماه کای کي ميچ سه بسير مي سي س | م همکن ورین وروه همان خاط م | <br>%M00454         |
| <br>  1150  <br> /M00150       |                                                                                                    |   |                                                   |                             | <b>N</b> . <b>V</b> |
| +] [+<br>                      |                                                                                                    |   |                                                   |                             |                     |
| 1201 F<br>12002011<br>+3 [+    |                                                                                                    |   |                                                   |                             |                     |
| I I211  <br>IXM002111          | ан<br>1917 - Салан Салан Салан Салан Салан Салан Салан Салан Салан Салан Салан Салан Салан Салан Салан Салан Салан<br>1917 - Салан Салан Салан Салан Салан Салан Салан Салан Салан Салан Салан Салан Салан Салан Салан Салан Салан С |   |                                                   |                             |                     |
| +3 [+<br>   <br>  1212         |                                                                                                    |   |                                                   |                             |                     |
| %M00212 <br>+] [+              |                                                                                                    |   |                                                   |                             |                     |
| ALLSTOP:<br>1%M000011<br>+3 [+ |                                                                                                    |   |                                                   |                             |                     |
| END OF                         | BLOCK LOGIC                                                                                                    | 3 |                                                   |                             |                     |

| ⊍7 <del>-</del> 29-96       | 23:08<br>Soi                                          | GE FANUC SERIES 90-70 (v6.01)<br>Marine Corps Base, Camp Lejeune<br>1 and Groundwater Remediation (OHM) | Page 55          |
|-----------------------------|-------------------------------------------------------|----------------------------------------------------------------------------------------------------|------------------|
| +C START                    | OF LD BLOCK                                           | P_120 ]                                                                                                 |                  |
|                             | RIABLE DECLARAT                                       | IONS J                                                                                                  |                  |
|                             | VARIA                                                 | BLE DECLARATION TABLE                                                                                   |                  |
|                             | REFERENCE                                             | NICKNAME REFERENCE DESCRIPTION                                                                          |                  |
|                             |                                                       | NO VARIABLE TABLE ENTRIES                                                                               |                  |
|                             |                                                       |                                                                                                    |                  |
|                             |                                                       | IDENTIFIER TABLE                                                                                        |                  |
|                             | IDENTIFIER                                            | IDENTIFIER TYPE IDENTIFIER DESCRIPTI                                                                    | DN               |
|                             | una dang dang bing dang nang bang nang bang dang bing | NO IDENTIFIER TABLE ENTRIES                                                                             |                  |
| +[ S'<br> <br>  << RUNG<br> | TART OF BLOCK L                                       | OGIC ]                                                                                                  |                  |
| P120X<br> %M00399 :<br>+] [ | I110 ALLSTOF<br>XM00110 XM00001<br>                   |                                                                                                    | P120C<br>%Q00025 |

END OF BLOCK LOGIC 3

| 07-29-96                            | 23:08<br>So                                            | GE FANUC SERIES<br>Marine Corps Base<br>il and Groundwater | 90-70 (v6.01)<br>, Camp Lejeune<br>Remediation (DHM) | Page 56            |
|-------------------------------------|--------------------------------------------------------|------------------------------------------------------------|------------------------------------------------------|--------------------|
| +E START                            | OF LD BLOCI                                            | K P_110A J                                                 |                                                      |                    |
| VA                                  | RIABLE DECLARA                                         | TIONS J                                                    |                                                      |                    |
|                                     | VARIA                                                  | BLE DECLA                                                  | RATION TAP                                           | 3 L E              |
|                                     | REFERENCE                                              | NICKNAME                                                   | REFERENCE DESCRIPT                                   | ION                |
|                                     |                                                        | NO VARIABLE TI                                             | ABLE ENTRIES                                         |                    |
|                                     |                                                        | IDENTIFIE                                                  | R TABLE                                              |                    |
|                                     | IDENTIFIER                                             | IDENTIFIER TYPE                                            | IDENTIFIER                                           | DESCRIPTION        |
|                                     |                                                        | NO IDENTIFIER                                              | TABLE ENTRIES                                        |                    |
| +[ S <sup>.</sup><br> <br>  << RUNG | TART OF BLOCK I                                        | LOGIC ]                                                    |                                                      |                    |
| P110AI  <br> %M00383 :<br>+] [      | P110AD<br>%M00384<br>]/[                               |                                                            |                                                      | P110AC<br>%Q00006  |
| RUNG                                | 4 >>                                                   |                                                            |                                                      |                    |
| P110AX                              |                                                        |                                                            |                                                      | P110AI<br>.XM00383 |
| I<br>I << RUNG                      | 5 >>                                                   |                                                            |                                                      |                    |
| + 1110<br>+ 7.00110                 | 199 daw ban dan dap 199 km ant 290 dan gad 200 km av a |                                                            |                                                      | P110AD<br>%M00384  |
| 1200<br> XM00200 <br>+] [+          |                                                        |                                                            |                                                      |                    |
| I221<br>XM00221<br>+1 E+            | <i>,</i>                                               |                                                            |                                                      |                    |
| 1240<br>700240                      |                                                        |                                                            |                                                      |                    |
| IALLSTOP:                           |                                                        |                                                            | •                                                    |                    |
| Program:                            | PC9506                                                 | C:\LM90\                                                   | PC9506                                               | Block: P_110A      |

#### GE FANUC SERIES 90-70 (v6.01) Marine Corps Base, Camp Lejeune Soil and Groundwater Remediation (DHM)

END OF BLOCK LOGIC 1

+E

Program: PC9506

C:\LM90\PC9506

Block: P\_110A

| 7-29-96                                                                     | 23:08<br>Sc              | GE FANUC SERIES<br>Marine Corps Base<br>Dil and Groundwater | 90-70 (v6.01)<br>, Camp Lejeune<br>Remediation (OHM) | Pa                                                     | ge 58             |
|-----------------------------------------------------------------------------|--------------------------|-------------------------------------------------------------|------------------------------------------------------|--------------------------------------------------------|-------------------|
| +E START                                                                    | OF LD BLOC               | ЖР_110В ]                                                   |                                                      |                                                        |                   |
| VA                                                                          | RIABLE DECLARA           | TIONS J                                                     |                                                      |                                                        |                   |
|                                                                             | VARIA                    | BLE DECLA                                                   | RATION TA                                            | BLE                                                    |                   |
|                                                                             | REFERENCE                | NICKNAME                                                    | REFERENCE DESCRIPT                                   | ION                                                    |                   |
|                                                                             |                          | NO VARIABLE T                                               | ABLE ENTRIES                                         | and has and man and and any out the same               |                   |
|                                                                             |                          |                                                             |                                                      |                                                        |                   |
|                                                                             |                          | IDENTIFIE                                                   | RTABLE                                               |                                                        |                   |
|                                                                             | IDENTIFIER               | IDENTIFIER TYPE                                             | IDENTIFIER                                           | DESCRIPTION                                            |                   |
|                                                                             |                          | NO IDENTIFIER                                               | TABLE ENTRIES                                        | ، هذه هيده جنية كنيز نظله بجبر جريه بجب كنت منك الله . |                   |
| +[ 5<br>;<br>; << RUNG<br>;                                                 | TART OF BLOCK            | LOGIC J                                                     |                                                      |                                                        |                   |
| P110BI                                                                      | P110BD<br>%M00391<br>]/[ |                                                             |                                                      |                                                        | P110BC<br>%Q00007 |
| P110BX                                                                      | 4 >>                     |                                                             |                                                      |                                                        | P110BI<br>XM00390 |
| <br>  << RUNG<br> <br>  I110<br> %MOO110<br>+] [+                           | 5 >>                     |                                                             |                                                      |                                                        | P110BD<br>%M00391 |
| 1200  <br> %M00200 <br>+] [+<br>  1221                                      |                          |                                                             |                                                      |                                                        |                   |
| <pre>'XM00221;<br/>+] [+<br/>! !<br/>! I240 !<br/>!XM00240;<br/>+] [+</pre> |                          |                                                             |                                                      |                                                        |                   |
| ALLSTOP                                                                     |                          |                                                             |                                                      |                                                        |                   |
| Program: f                                                                  | PC9506                   | C:\LM90\                                                    | PC9506                                               | Block:                                                 | P_110B            |

+£

1

## GE FANUC SERIES 90-70 (v6.01) Marine Corps Base, Camp Lejeune Soil and Groundwater Remediation (OHM)

END OF BLOCK LOGIC ]

.

7-29-96 23:08 GE FANUC SERIES 90-70 (v6.01) Page 60 Marine Corps Base, Camp Lejeune Soil and Groundwater Remediation (DHM) START OF LD BLOCK P\_205 +£ 3 VARIABLE DECLARATIONS VARIABLE DECLARATION TABLE REFERENCE DESCRIPTION REFERENCE NICKNAME ---------NO VARIABLE TABLE ENTRIES IDENTIFIER TABLE IDENTIFIER TYPE IDENTIFIER DESCRIPTION IDENTIFIER . بین بین است این چین وی است کار کی است بال انام کی جدد جرو منت اسم بین میں مند است بین میں جی کار اس این خری میں انام نیے NO IDENTIFIER TABLE ENTRIES +C START OF BLOCK LOGIC ] I << RUNG 3 >> ŧ 1 P2051 P205D P205C 1%N00446 %M00447 7000021 RUNG 4 >> P205X P2051 %M00446 1%M00441 1 << RUNG 5 >> P205D **1130** %M00447 1%M00130 Ł 1 1 1206 1%M002061 +------+ Ł 1240 I 1%M002401 +---3 [--+ HALLSTOP : 17M000011 +---] [--+ 1 END OF BLOCK LOGIC 3 +E

07-29-96 23:08 GE FANUC SERIES 90-70 (V6.01) Page 61 Marine Corps Base, Camp Lejeune Soil and Groundwater Remediation (OHM) +I START OF LD BLOCK P 220A 3 VARIABLE DECLARATIONS 3 VARIABLE DECLARATION TABLE REFERENCE NICKNAME REFERENCE DESCRIPTION -----------NO VARIABLE TABLE ENTRIES IDENTIFIER TABLE IDENTIFIER DESCRIPTION IDENTIFIER IDENTIFIER TYPE NO IDENTIFIER TABLE ENTRIES +E START OF BLOCK LOGIC ] ŀ. I << RUNG 3 >> ÷ 1P220AI P220AD P220AC 1%M00460 %M00461 %000017 RUNG 4 >> 1P220AX P220AI :%M00455 %M00460 I << RUNG 5 >> 1220 P220AD 17M00220 %M00461 1 1242 1 1%M002421 +---] [--+ · • 1 IALLSTOP: 1%M000011 +--- ] [--+ 1 +E END OF BLOCK LOGIC ] 1

| 9 <b>7−29−96</b>                                                                                                    | 23:08<br>Soi                                       | GE FANUC SERIES 90-70 (v6.01) Pai<br>Marine Corps Base, Camp Lejeune<br>1 and Groundwater Remediation (DHM) | je 62                                                                         |
|----------------------------------------------------------------------------------------------------|----------------------------------------------------|----------------------------------------------------------------------------------------------------|-------------------------------------------------------------------------------|
| +C START                                                                                                    | OF LD BLOCH                                        | (P_220B ]                                                                                                   |                                                                               |
| VAF                                                                                                    | RIABLE DECLARAT                                    | IONS ]                                                                                                    |                                                                               |
|                                                                                                    | VARIA                                              | BLE DECLARATION TABLE                                                                                       |                                                                               |
|                                                                                                    | REFERENCE                                          | NICKNAME REFERENCE DESCRIPTION                                                                              |                                                                               |
|                                                                                                    |                                                    | NO VARIABLE TABLE ENTRIES                                                                                   |                                                                               |
|                                                                                                    |                                                    | IDENTIFIER TABLE                                                                                            |                                                                               |
|                                                                                                    | IDENTIFIER                                         | IDENTIFIER TYPE IDENTIFIER DESCRIPTION                                                                      |                                                                               |
|                                                                                                    |                                                    | NO IDENTIFIER TABLE ENTRIES                                                                                 |                                                                               |
| +[ S]<br>  << RUNG<br>  P220BI F<br>  200467 7<br>+] [<br>  RUNG<br>  P220BX<br>  200462<br>+] [<br>  << RUNG<br>  1220<br>  200220<br>+] [ | FART OF BLOCK 1<br>3 >><br>220BD<br>4M00468<br>]/[ | OGIC 3                                                                                                    | P220BC<br>%Q00018<br>()<br>P220BI<br>%M00467<br>()<br>P220BD<br>%M00468<br>() |
| <br>    242  <br>  XM00242 <br>+] [+<br> <br>  ALLSTDP  <br>  XM00001 <br>+] [+<br> <br>+[                                                  | END OF BLOCK LO                                    | DGIC J                                                                                                    |                                                                               |

| -29-96                                     | 23:08<br>Soi                                       | GE FANUC<br>Marine Cor<br>1 and Grou | SERIES 90-7<br>ps Base, Cam<br>ndwater Reme | 0 (v6.01)<br>p Lejeune<br>diation (DHM) | Pag        | je 63                  |
|--------------------------------------------|----------------------------------------------------|--------------------------------------|---------------------------------------------|-----------------------------------------|------------|------------------------|
| C START                                    | OF LD BLOCK                                        | ( P_245                              | 3                                           |                                         |            |                        |
| VA                                         | RIABLE DECLARAT                                    | IONS                                 | 3                                           |                                         |            |                        |
|                                            | VARIA                                              | BLED                                 | ECLARA                                      | TION TAB                                | LE         |                        |
|                                            | REFERENCE                                          | NICKNAME                             | REFE                                        | RENCE DESCRIPTIO                        | N          |                        |
|                                            | and this can get the and and get and               | NÐ VARI                              | ABLE TABLE                                  | ENTRIES                                 |            |                        |
|                                            |                                                    | IÐENT                                | IFIER                                       | TABLE                                   |            |                        |
|                                            | IDENTIFIER                                         | IDENTIFIE                            | R TYPE                                      | IDENTIFIER D                            | ESCRIPTION |                        |
|                                            |                                                    | NO IDENT                             | IFIER TABLE                                 | ENTRIES                                 |            |                        |
| -[ S<br><< RUNG<br>P245I<br>%M00481<br>] [ | TART OF BLOCK L<br>3 >><br>P245D<br>%M00482<br>]/[ | .0GIC                                | ]                                           |                                         | -          | P245C<br>%Q00026<br>() |
| P245X<br>%M00476                           | 4 >>                                               |                                      |                                             |                                         |            | P245I<br>%M00481       |
| ] [                                        | 5 >>                                               |                                      |                                             |                                         |            | ( )                    |
| I240<br>%M00240                            |                                                    |                                      |                                             |                                         |            | P245D<br>%M00482<br>() |
| ALLSTOP:<br>%M00001:<br>                   |                                                    |                                      |                                             |                                         |            |                        |
| FC                                         | END OF BLOCK LC                                    | GIC                                  | 3                                           |                                         |            |                        |

| ′–29–96                             | 23:09<br>Soi                                                           | GE FANUC SERIES<br>Marine Corps Base,<br>1 and Groundwater | 90-70 (v6.01)<br>Camp Lejeune<br>Remediation (DHM) | Page 64                                  |
|-------------------------------------|------------------------------------------------------------------------|------------------------------------------------------------|----------------------------------------------------|------------------------------------------|
| +E START                            | OF LD BLOCK                                                            | P_241 ]                                                    |                                                    |                                          |
|                                     | RIABLE DECLARAT                                                        | IONS 3                                                     |                                                    |                                          |
|                                     | VARIA                                                                  | BLE DECLA                                                  | RATION TABL                                        | <b>. E</b> -                             |
|                                     | REFERENCE                                                              | NICKNAME                                                   | REFERENCE DESCRIPTION                              | 4                                        |
|                                     |                                                                        | NO VARIABLE TA                                             | BLE ENTRIES                                        |                                          |
|                                     |                                                                        | IDENTIFIE                                                  | RTABLE                                             |                                          |
|                                     | IDENTIFIER                                                             | IDENTIFIER TYPE                                            | IDENTIFIER DE                                      | SCRIPTION                                |
|                                     | · · · · · · · · · · · · · · · · · · ·                                  | NO IDENTIFIER T                                            | ABLE ENTRIES                                       | a anna ainid anna anna anna anna anna an |
|                                     |                                                                        |                                                            |                                                    |                                          |
| +C S'                               | TART OF BLOCK L                                                        | OGIC J                                                     |                                                    |                                          |
| I << RUNG                           | 3 >>                                                                   |                                                            |                                                    |                                          |
| P2411                               | P241D<br>XM00475                                                       |                                                            |                                                    | P241C<br>%Q00019                         |
|                                     | /[                                                                     |                                                            |                                                    |                                          |
| <br>  P241X<br> %M00469             |                                                                        |                                                            |                                                    | P241I<br>%M00474                         |
| +J [                                | Min <b>dini padi dini dini dini dini dini dini ana ana ana una una</b> |                                                            |                                                    |                                          |
| i << rung                           | 5 >>                                                                   |                                                            |                                                    |                                          |
| 1205<br>%M00205                     |                                                                        |                                                            |                                                    | P241D<br>%M00475                         |
| 1240  <br> %M00240 <br>+1 [+        |                                                                        |                                                            |                                                    |                                          |
| <br> ALLSTOP <br> %M00001 <br>+] [+ |                                                                        |                                                            |                                                    |                                          |
| f<br>+E E<br>f                      | END OF BLOCK LO                                                        | GIC J                                                      |                                                    |                                          |
|                                     |                                                                        |                                                            |                                                    |                                          |

1

| 7 <b>-29-96</b>             | 23:09<br>So:                                                | GE FANUC SERIES S<br>Marine Corps Base,<br>1 and Groundwater F | 90-70 (v6.01)<br>Camp Lejeune<br>Remediation (DHM) | Page 65                |
|-----------------------------|-------------------------------------------------------------|----------------------------------------------------------------|----------------------------------------------------|------------------------|
| +E START                    | OF LD BLOCK                                                 | P_300 3                                                        |                                                    |                        |
|                             | RIABLE DECLARA                                              | IONS 3                                                         |                                                    |                        |
|                             | VARIA                                                       | BLE DECLAF                                                     | RATION TABL                                        | E                      |
|                             | REFERENCE                                                   |                                                                | REFERENCE DESCRIPTION                              |                        |
|                             |                                                             | ND VARIABLE TAI                                                | BLE ENTRIES                                        |                        |
|                             |                                                             | IDENTIFIEF                                                     | RTABLE                                             |                        |
|                             | IDENTIFIER                                                  | IDENTIFIER TYPE                                                | IDENTIFIER DE                                      | SCRIPTION              |
|                             |                                                             | NO IDENTIFIER TA                                               | ABLE ENTRIES                                       |                        |
| +t si 300                   | Tart of Block (<br>3 >>                                     | OGIC ]                                                         |                                                    | 1 81 300               |
| 1%100129<br>+]/[            | ang tild and suit any ang gas lint had ton non non any also |                                                                |                                                    | ×M00055                |
|                             | 4 >>                                                        |                                                                |                                                    |                        |
| 1LAL300<br>1%M00055<br>+    |                                                             |                                                                |                                                    | 1300<br>%M00106<br>(_) |
| <br>  << RUNG<br>           | 5 >>                                                        |                                                                |                                                    |                        |
| } P300I<br> %M00355<br>+] [ | P300D<br>%M00356<br>]/[                                     |                                                                |                                                    | P300C<br>%Q00010<br>{) |
| <br>  << RUNG<br>           | 6 >>                                                        |                                                                |                                                    |                        |
| P300X<br> %M00350  <br>+] [ | I150<br>%M00150<br>]/[                                      | -                                                              |                                                    | P300I<br>%M00355<br>() |
| 1                           |                                                             |                                                                |                                                    |                        |

J7-29-96 23:09

## GE FANUC SERIES 90-70 (v6.01) Marine Corps Base, Camp Lejeune Soil and Groundwater Remediation (DHM)

| I << RUNG 7 >>                                                                                                    |                                                 |                  |
|----------------------------------------------------------------------------------------------------|-------------------------------------------------|------------------|
| 23<br>12M00123                                                                                                    |                                                 | P300D<br>%M00356 |
| ★ and and ] [ and any \$\$ det into any one and part and any one any one any |                                                 | (S)              |
|                                                                                                    |                                                 |                  |
| +] [+                                                                                                    |                                                 |                  |
| ; ;<br>; 1151 ;<br>;%M00151;<br>+] [+                                                                                                    |                                                 |                  |
| 1   1<br> ALLSTOP <br> ZM00001;                                                                                                    |                                                 |                  |
|                                                                                                    |                                                 |                  |
|                                                                                                    |                                                 |                  |
| 1123 1146 1151 ALLSTOP RESET                                                                                                    |                                                 | P300D<br>%M00356 |
| +]/[]/[]/[]/[]                                                                                                    | W 241 CH ann ann ann ann ann ann ann ann ann an | (R)              |
| + C END OF BLOCK LOGIC 3                                                                                                    |                                                 |                  |

+E ;

Program: PC9506 👘

C:\LM90\PC9506

Block: P\_300

| J7-29-96                     | 23: 09<br>So:           | GE FANUC SERIES 90-70 (v6.01) Pa<br>Marine Corps Base, Camp Lejeune<br>il and Groundwater Remediation (DHM) | ge 67             |
|------------------------------|-------------------------|----------------------------------------------------------------------------------------------------|-------------------|
| +C START                     | OF LD BLOCK             | < P_301 ]                                                                                                   |                   |
|                              | RIABLE DECLARA          | TIONS ]                                                                                                    |                   |
|                              | VARIA                   | BLE DECLARATION TABLE                                                                                       |                   |
|                              | REFERENCE               | NICKNAME REFERENCE DESCRIPTION                                                                              |                   |
|                              |                         | NO VARIABLE TABLE ENTRIES                                                                                   |                   |
|                              |                         | IDENTIFIER TABLE                                                                                            |                   |
|                              | IDENTIFIER              | IDENTIFIER TYPE IDENTIFIER DESCRIPTION                                                                      |                   |
|                              |                         | NO IDENTIFIER TABLE ENTRIES                                                                                 |                   |
| + [ S'<br> <br>  << RUNG<br> | TART OF BLOCK I<br>3 >> | LOGIC J                                                                                                    |                   |
| 1%100138                     |                         |                                                                                                    | LAL301<br>%M00061 |
|                              | _ <b>4</b> >>           |                                                                                                    | ( )               |
| 1LAL301<br>1%M00061<br>+1 [  |                         |                                                                                                    | 1304<br>%M00109   |
| I<br>I << RUNG               | 5 >>                    |                                                                                                    |                   |
| : P3011<br>: 2M00376 :       | P301D<br>%M00377<br>1/[ |                                                                                                    | P301C<br>%Q00039  |
| t << RUNG                    | 6 >>                    |                                                                                                    |                   |
| P301X                        |                         |                                                                                                    | P301I<br>%M00376  |
| ;<br>;                       |                         |                                                                                                    |                   |

#### GE FANUC SERIES 90-70 (v6.01) Marine Corps Base, Camp Lejeune Soil and Groundwater Remediation (DHM)

| L << RUNG 7 >>                                                                                                    |                  |
|----------------------------------------------------------------------------------------------------|------------------|
| 1, 23<br>1%M00123<br>+] [+                                                                                                    | P302D<br>%M00363 |
| 1 1<br>1146<br>12M001461                                                                                                    |                  |
| 1 I<br>1151 I<br>12M00151                                                                                                    |                  |
| +                                                                                                    |                  |
| +3 [+<br> <br>  << RUNG B >>                                                                                                    |                  |
| I123 I146 I151 ALLSTOP RESET<br>XM00123 XM00146 XM00151 XM00001 XM00002<br>+]/[]/[]/[]/[]/[]/[]/[]/[]/[]/[]/[]/[]/[]/[]/[]/[]/[]/[]/[]/[]/[]/[]/[]/[]/[]/[]/[]/[]/[]/[]/[]/[]/[]/[]/[]/[]/[]/[]/[]/[]/[]/[]/[]/[]/[]/[]/[]/[]/[]/[]/[]/[]/[]/[]/[]/[]/[]/[]/[]/[]/[]/[]/[]/[]/[]/[]/[]/[]/[]/[]/[]/[]/[]/[]/[]/[]/[]/[]/[]/[]/[]/[]/[]/[ | P302D<br>%M00363 |
| I<br>I END OF BLOCK LOGIC ]                                                                                                    |                  |

| J <b>72996</b>                                              | 23:09<br>Soi                            | GE FANUC SERIES 90-70 (v6.01)<br>Marine Corps Base, Camp Lejeune<br>LI and Groundwater Remediation (DHM) | age 71            |
|-------------------------------------------------------------|-----------------------------------------|----------------------------------------------------------------------------------------------------|-------------------|
| +C START                                                    | OF LD BLOCK                             | K P_304 ]                                                                                                |                   |
| VA                                                          | RIABLE DECLARAT                         | FIONS ]                                                                                                  |                   |
|                                                             | VARIA                                   | BLE DECLARATION TABLE                                                                                    |                   |
|                                                             | REFERENCE                               | NICKNAME REFERENCE DESCRIPTION                                                                           |                   |
|                                                             |                                         | NO VARIABLE TABLE ENTRIES                                                                                |                   |
|                                                             |                                         | IDENTIFIER TABLE                                                                                         |                   |
|                                                             | IDENTIFIER                              | IDENTIFIER TYPE IDENTIFIER DESCRIPTION                                                                   | )N                |
|                                                             | للات الات الله الله الله الله الله الله | NO IDENTIFIER TABLE ENTRIES                                                                              |                   |
| +[ S"<br> <br>  << RUNG<br> <br> LSL304<br> %I00133<br>+]/[ | TART OF BLOCK L                         | -OGIC ]                                                                                                  | LAL304<br>%M00059 |
| RUNG                                                        | 4 >>                                    |                                                                                                    |                   |
| LAL304                                                      |                                         |                                                                                                    | 1302<br>%M00108   |
| I<br>I << RUNG                                              | 5 >>                                    |                                                                                                    |                   |
| <br>  P3041<br> %M00369  <br>+] [                           | P304D<br>%M00370<br>]/[                 |                                                                                                    | P304C<br>%Q00012  |
| I<br>I << RUNG                                              | 6 >>                                    |                                                                                                    |                   |
| :<br>P304X<br>1%M00364<br>+1                                | 1150<br>%M00150<br>                     |                                                                                                    | P3041<br>%M00369  |
| - 14 Eu<br>3                                                | <i></i>                                 |                                                                                                    |                   |

•

7-29-96 23:09

# GE FANUC SERIES 90-70 (v6.01) Marine Corps Base, Camp Lejeune Soil and Groundwater Remediation (OHM)

| I << RUNG 7 >>                                                                                                    | ,                                                        |         |
|----------------------------------------------------------------------------------------------------|----------------------------------------------------------|---------|
|                                                                                                    |                                                          |         |
| 10 23                                                                                                    |                                                          | P304D   |
|                                                                                                    | ب بهید بنده مده همه همه دهنه محله قاتله آثانه همه محله د | <br>(2) |
|                                                                                                    |                                                          |         |
| 1 1146                                                                                                    |                                                          |         |
| 12M001461                                                                                                    |                                                          |         |
| +1 E+                                                                                                    |                                                          |         |
|                                                                                                    |                                                          |         |
| 1 1101  <br>17M001511                                                                                                    |                                                          |         |
| +                                                                                                    |                                                          |         |
|                                                                                                    |                                                          |         |
| HALLSTOP :                                                                                                    |                                                          |         |
| 1%M000011                                                                                                    |                                                          |         |
| *                                                                                                    |                                                          |         |
|                                                                                                    |                                                          |         |
|                                                                                                    |                                                          |         |
| I123 I146 I151 ALLSTOP RESET                                                                                                    |                                                          | P304D   |
| 1%M00123 %M00146 %M00151 %M00001 %M00002                                                                                        |                                                          | %M00370 |
| +3/[3/[3/[3/[3/[3/[3/[3/[3/[3/[3/[3/[3/[3/[3/[3/[3/[3/[3/[3/[3/[3/[3/[3/[3/[3/[3/[3/[3/[3/[3/[3/[3/[3/[3/[3/[3/[3/[3/[3/[3/[3/[ |                                                          | <br>(R) |
|                                                                                                    |                                                          |         |
| FL END OF BLOCK LOGIC ]                                                                                                    |                                                          |         |
| i .                                                                                                    |                                                          |         |

Program: PC9506

C:\LM90\PC9506

Block: P\_304

| 7-29-9623:09GE FANUC SERIES 90-70 (v6.01)Marine Corps Base, Camp Lejeune<br>Soil and Groundwater Remediation (DHM) | Page 73                |
|----------------------------------------------------------------------------------------------------|------------------------|
| +I START OF LD BLOCK K_200 ]                                                                                       |                        |
| VARIABLE DECLARATION TABLE<br>REFERENCE NICKNAME REFERENCE DESCRIPTION                                             |                        |
| NO VARIABLE TABLE ENTRIES                                                                                          |                        |
| IDENTIFIER TABLE<br>IDENTIFIER IDENTIFIER DESCR                                                                    | RIPTION                |
| NO IDENTIFIER TABLE ENTRIES                                                                                        |                        |
| +C START OF BLOCK LOGIC ]<br>t<br>t << RUNG 3 >>                                                                   |                        |
| ;<br>; K200I K200D<br>;XM00439 XM00440<br>+] []/[                                                                  | K200C<br>%Q00020<br>() |
| RUNG 4 >>                                                                                                    |                        |
| : K200X<br>:%M00434<br>+] [                                                                                        | K200I<br>%M00439<br>() |

C:\LM90\PC9506

Block: K\_200

GE FANUC SERIES 90-70 (v6.01) Page 76 Marine Corps Base, Camp Lejeune /-29-96 23:09 Soil and Groundwater Remediation (OHM) FE START OF LD BLOCK FQ 106 ] VARIABLE DECLARATIONS VARIABLE DECLARATION TABLE REFERENCE NICKNAME REFERENCE DESCRIPTION %L00001 THD FLOW THRESHHOLD IDENTIFIER TABLE IDENTIFIER TYPE IDENTIFIER DESCRIPTION IDENTIFIER مثبته فلبلة بلبلة جلك تعاد الناء سبد بسد عدم ججه سب جس وري ويو NO IDENTIFIER TABLE ENTRIES +C START OF BLOCK LOGIC ] Ł I << RUNG 3 >> +----+ ł ----+ INT\_+----+ ADD\_+-I TO I DINT Ł | DINT! ł FT106 | F1106\_D )001-+IN @+-%R00031 FI106\_D | F0106\_D %R00031-+I1 @+-%R00025 FQ106 D | | %R00025-+12 | +----+ł END OF BLOCK LOGIC ] +E :

7-29-96 23:09 GE FANUC SERIES 90-70 (v6.01) Page 77 Marine Corps Base, Camp Lejeune Soil and Groundwater Remediation (OHM) +C START OF LD BLOCK FI\_107 ] 17 1 1 VARIABLE DECLARATIONS ] VARIABLE DECLARATION TABLE REFERENCE NICKNAME REFERENCE DESCRIPTION NO VARIABLE TABLE ENTRIES IDENTIFIER TABLE IDENTIFIER TYPE IDENTIFIER DESCRIPTION IDENTIFIER NO IDENTIFIER TABLE ENTRIES +[ START OF BLOCK LOGIC ] I << RUNG 3 >> ------! ----+ LT\_ +-I INT I ł 1 FAL107 1 .07 1 : %M00029 12H10003-+I1 Q+---------( )-ł ; 1 F107\_L | F. 1%R00130-+12 | 1 1 END OF BLOCK LOGIC ] +E Ł

C:\LM90\PC9506

Block: FI\_107

7-29-96 23:09 GE FANUC SERIES 90-70 (v6.01) Page 78 Marine Corps Base, Camp Lejeune Soil and Groundwater Remediation (OHM) +C START OF LD BLOCK FQ 107 ] ;; ; VARIABLE DECLARATIONS ] VARIABLE DECLARATION TABLE NICKNAME REFERENCE REFERENCE DESCRIPTION %L00001 THD FLOW THRESHHOLD IDENTIFIER TABLE IDENTIFIER TYPE IDENTIFIER DESCRIPTION IDENTIFIER NO IDENTIFIER TABLE ENTRIES +C START OF BLOCK LOGIC ] I << RUNG 3 >> +----+· 1 +----+ INT +----+ ADD +t TO\_\_t + DINT: 1 FI107\_D | | FQ107\_D | DINT! 1 FLI107 | | FI107\_D | 003-+IN 0+-%R00033 %R00033-+I1 Q+-%R00027 1 ł. t 1 1 + +----+ 1 +C END OF BLOCK LOGIC 3 1

Block: FQ\_107

| 7-29-96               | 23:09<br>So:                                       | GE FANUE SERIES 90-70 (v6.01)<br>Marine Corps Base, Camp Lejeune<br>il and Groundwater Remediation (DHM) | Page 79                                         |
|-----------------------|----------------------------------------------------|----------------------------------------------------------------------------------------------------|-------------------------------------------------|
| +C START              | OF LD BLOCK                                        | < FIC_110 ]                                                                                              |                                                 |
|                       | RIABLE DECLARA                                     | TIONS ]                                                                                                  |                                                 |
|                       | VARIA                                              | BLE DECLARATION TABLE                                                                                    |                                                 |
|                       | REFERENCE                                          | NICKNAME REFERENCE DESCRIPTION                                                                           |                                                 |
|                       | 299 AND 482 489 AND 188 AND 188 AND                | NO VARIABLE TABLE ENTRIES                                                                                |                                                 |
|                       |                                                    | IDENTIFIER TABLE                                                                                         |                                                 |
|                       | IDENTIFIER                                         | IDENTIFIER TYPE IDENTIFIER DESCR                                                                         | IPTION                                          |
|                       |                                                    | NO IDENTIFIER TABLE ENTRIES                                                                              | MA 1499 900 400 400 600 600 800 800 800 800 800 |
| +C ST                 | TART OF BLOCK L<br>3 >><br>+<br>GT_ +<br>INT :<br> | -OGIC ]                                                                                                  | FAH110<br>%M00090                               |
| IF110_H<br>I%R00114-4 | -12                                                |                                                                                                    | ( )                                             |
| I << RUNG             | 4 >>                                               |                                                                                                    |                                                 |
| IFIT110               | LT_ +-<br>INT :                                    |                                                                                                    | FAL110<br>%M00089                               |
| 7A10006-4             |                                                    |                                                                                                    |                                                 |

Program: PC9506

C:\LM90\PC9506

Block: FIC\_110

| I << RUNG 5      | >>  |            |              |          |
|------------------|-----|------------|--------------|----------|
| 1                |     |            |              |          |
| I OAS            | -   |            |              |          |
| 12100101         |     |            | <b></b>      | F        |
| +] [+            |     |            | + PID_+      |          |
| + +              |     |            | ISA          | ŧ        |
| PIIOBS !         |     |            | 1            |          |
| <b>!%I00102!</b> |     | F110 S     | ł.<br>F      | FCV110   |
| +] [+            |     | %R00202-   | +SP CV-      | -%AQ0002 |
| L<br>T           |     |            | 1            | }        |
| \$               |     | FIT110     |              |          |
| ł                |     | %A10006-   | +PV          | }        |
| 1                |     |            | <b>!</b> • • | •        |
| t                |     | · ••••     | +MAN         | L.       |
| 1                |     |            | 1 1          | -<br>H   |
| L<br>1           |     | , <b>.</b> | +UP          | -        |
| 1                |     |            |              |          |
| ł                |     | -          | +DN          |          |
| 1                |     |            | 1            |          |
| ŧ                |     |            | •            | <b>.</b> |
| +                |     |            | FC110        |          |
| ł                |     | •          | XR00446      | Y        |
|                  |     | •          |              | r        |
| +E EN            | DOF | BLOCK LOG  | IC           | 3        |

| 7-29-96                                                                                     | 23:09<br>Soi                                                                                                    | GE FANUC SERIES 90-70 (v6.01)<br>Marine Corps Base, Camp Lejeune<br>1 and Groundwater Remediation (DHM) | Page       | 81               |
|---------------------------------------------------------------------------------------------|----------------------------------------------------------------------------------------------------|----------------------------------------------------------------------------------------------------|------------|------------------|
| +C START                                                                                    | OF LD BLOCK                                                                                                    | FIC_220 ]                                                                                               |            |                  |
| VAI                                                                                         | RIABLE DECLARAT                                                                                                    | IONS J                                                                                                  |            |                  |
|                                                                                             | VARIA                                                                                                    | BLE DECLARATION TABLE                                                                                   |            |                  |
|                                                                                             | REFERENCE                                                                                                    | NICKNAME REFERENCE DESCRIPTION                                                                          |            |                  |
|                                                                                             | une sing ang pang pang bing pang bing bing pang bing pang bin | NO VARIABLE TABLE ENTRIES                                                                               |            |                  |
|                                                                                             |                                                                                                    | IDENTIFIER TABLE                                                                                        |            |                  |
|                                                                                             | IDENTIFIER                                                                                                    | IDENTIFIER TYPE IDENTIFIER DESCRIPT                                                                     | ION        |                  |
|                                                                                             |                                                                                                    | NO IDENTIFIER TABLE ENTRIES                                                                             |            |                  |
| < RUNG                                                                                      | 3 >><br>++<br>+ GT_ +<br>! INT !<br>! !<br>! !<br>! !                                                                                                    |                                                                                                    | FAH<br>%M0 | 220<br>0038<br>) |
| <br> F220_H<br> %R00123                                                                     | 1 1<br>1 1<br>+12 1<br>++                                                                                                    |                                                                                                    |            |                  |
|                                                                                             | ++<br>+ LT_ +-<br>+ INT !                                                                                                    |                                                                                                    |            |                  |
| ;<br>;<br>;<br>;<br>;<br>;<br>;<br>;<br>;<br>;<br>;<br>;<br>;<br>;<br>;<br>;<br>;<br>;<br>; | t t<br>   <br>+I1 Q+                                                                                                    |                                                                                                    | FAL<br>%M0 | 220<br>0039<br>) |
| <br> F220_L<br> %R00110<br>                                                                 | <br>   <br>+I2  <br>++                                                                                                    |                                                                                                    |            |                  |

Program: PC9506

C:\LM90\PC9506

Block: FIC\_220

1

| <pre>{ &lt;&lt; RUNG 5 &gt;&gt;</pre> |                                       |
|---------------------------------------|---------------------------------------|
| 1000                                  |                                       |
| 1 9AS                                 |                                       |
| 1%0105                                |                                       |
| +] [+                                 | + PID_+-                              |
| t t                                   | t ISA t                               |
| IP220BS I                             | 4 4                                   |
| 1%1001061                             | F220_S I I FCV220                     |
| +] [+                                 | %R00207-+SP CV+-%AQ0003               |
| ŧ                                     | · · · · · · · · · · · · · · · · · · · |
| 1<br>1<br>1                           | FIT220                                |
| +                                     | %AI0012-+PV }                         |
| 1                                     | 4 8                                   |
| 1                                     | -+MAN I                               |
| 1                                     | 4                                     |
| L                                     | -+UP +                                |
| 1                                     | 1 1                                   |
| ł                                     | -+DNt I                               |
| 1                                     | 2                                     |
|                                       | 9 - 9<br>                             |
| 4                                     | 50220                                 |
| •                                     | 70220                                 |
| 1<br>1                                | ARVVJZV                               |
| +E END O                              | F BLOCK LOGIC J                       |
| )7-29-96                    | 23:09<br>So:                      | GE FANUC SERIES<br>Marine Corps Base<br>il and Groundwater | 90-70 (v6.01)<br>, Camp Lejeune<br>Remediation (DHM) | Page 83 |
|-----------------------------|-----------------------------------|------------------------------------------------------------|------------------------------------------------------|---------|
|                             | OF LD BLOCK                       | < FQ_240 ]                                                 |                                                      |         |
|                             | VARIA<br>REFERENCE                | BLE DECLA<br>NICKNAME                                      | RATION TABLE<br>REFERENCE DESCRIPTION                |         |
|                             | %L00001                           | THD FLOW                                                   | THRESHHOLD                                           |         |
|                             | IDENTIFIER                        | I D E N T I F I E                                          | R TABLE<br>IDENTIFIER DESCRI                         | PTION   |
| +[ 51<br> <br>  << RUNG<br> | TART OF BLOCK (<br>3 >>           | .OGIC ]                                                    | ++                                                   |         |
| IFIT240                     | + INT_+<br>  TO_  <br>  DINT <br> | <b>)</b><br>5                                              | + ADD_+-                                             |         |
| +E E<br>+                   | END OF BLOCK LE                   | GIC J                                                      |                                                      |         |

Program: PC9506

C:\LM90\PC9506

Block: FQ\_240

| 7-29-96                                             | 23:09<br>Soi                                                             | GE FANUC SERIES 90-70 (v6.01)<br>Marine Corps Base, Camp Lejeune<br>I and Groundwater Remediation (DHM | Pag            | e 84               |
|-----------------------------------------------------|--------------------------------------------------------------------------|----------------------------------------------------------------------------------------------------|----------------|--------------------|
| +E START                                            | OF LD BLOCK                                                              | CLIC_110 3                                                                                             |                |                    |
| I VA                                                | RIABLE DECLARAT                                                          | IONS 3                                                                                                 |                |                    |
|                                                     | VARIA                                                                    | BLE DECLARATION T                                                                                      | ABLE           |                    |
|                                                     | REFERENCE                                                                | NICKNAME REFERENCE DESCRI                                                                              | PTION          |                    |
|                                                     |                                                                          | NO VARIABLE TABLE ENTRIES                                                                              |                |                    |
|                                                     |                                                                          | IDENTIFIER TABLE                                                                                       |                |                    |
|                                                     | IDENTIFIER                                                               | IDENTIFIER TYPE IDENTIFI                                                                               | ER DESCRIPTION |                    |
|                                                     |                                                                          | NO IDENTIFIER TABLE ENTRIES                                                                            |                |                    |
| +[ S<br> <br>  << RUNG<br> <br> LSHH110<br> %I00090 | TART OF BLOCK L                                                          | OGIC 3                                                                                                 |                | LAHH110<br>%M00072 |
| LIT110                                              | ++<br>+ GE_ +-<br>! INT !<br>! !<br>! !<br>+ !                           |                                                                                                    |                | ()                 |
| <br> L110_HH<br> %R00128-<br> <br> <br>  << RUNG    | t  <br>   <br>+12  <br>++<br>4 >>                                        |                                                                                                    |                |                    |
| ;<br> LSH110<br> %I00091<br>+]/[                    |                                                                          | • • • • • • • • • • • • • • • • • • •                                                                  |                | LAH110<br>%M00073  |
| LIT110<br>XAI0007-<br>L110_H                        | ++<br>+ GT_ +-<br>! INT !<br>! !<br>+I1 Q+<br>! !<br>! !<br>! !<br>+I2 ! | ;<br>;<br>;<br>;                                                                                       |                |                    |
| Program:                                            | PC9506                                                                   | C:\LM90\PC9506                                                                                         | Block:         | LIC_110            |

| 1 | -2 | 9 | 9 | 6 |  | 23 | 3: | 0 | 9 |
|---|----|---|---|---|--|----|----|---|---|
|---|----|---|---|---|--|----|----|---|---|

#### GE FANUC SERIES 90-70 (v6.01) Marine Corps Base, Camp Lejeune Soil and Groundwater Remediation (OHM)

| 110<br>1100094                                        |                |                    | •                |                  |  | LAL110<br>%M00074 |
|-------------------------------------------------------|----------------|--------------------|------------------|------------------|--|-------------------|
|                                                       |                | 1                  |                  |                  |  | ()                |
| · ·                                                   | •              | + 1                |                  |                  |  |                   |
| (* 100 an en en en en en an an an an an an<br>).<br>) | FLI            | +  <br> -          |                  |                  |  |                   |
| •                                                     | 1              | 1 1                |                  |                  |  |                   |
| LIT110                                                | <u> </u><br> - | † †                |                  |                  |  |                   |
| 1                                                     |                | • • •              |                  |                  |  |                   |
| L110_L                                                | 1.1.7          | *<br>*<br>*        |                  |                  |  |                   |
|                                                       |                | r                  |                  |                  |  |                   |
| t<br>  << Rung<br>                                    | 6 >>           |                    |                  |                  |  |                   |
| P110AS                                                |                |                    | <b>14</b> 1      | +                |  |                   |
| ⊦] [+-                                                |                |                    | + PID            | <b>+</b>         |  |                   |
|                                                       |                |                    | ISA              | <b>F</b>         |  |                   |
| PIIOBS (                                              |                | 1110 0             | i .              |                  |  |                   |
|                                                       |                | %R00200-           | +<br>SP CV-      | +-%R00202        |  |                   |
|                                                       |                | LIT110<br>%AI0007- | <br> <br>+PV     | t<br>1<br>3<br>8 |  |                   |
| 3<br> <br>•                                           |                |                    | <b>!</b>         | 1                |  |                   |
|                                                       |                |                    | +Man<br>I        | 1                |  |                   |
| 8<br>1                                                |                |                    | +UP              | -<br>-           |  |                   |
| 2<br>2<br>1                                           |                |                    | 1<br>1 Dhi       | 1<br>7<br>4      |  |                   |
| <b>7</b>                                              |                |                    | +171A<br>        | t<br>J           |  |                   |
| i<br>r                                                |                | · .                | •<br>•           | •<br>•           |  |                   |
| 1                                                     |                | :                  | LC110<br>%R00400 | D _              |  |                   |
| FC E                                                  | END OF         | BLOCK LOG          | 10               | 3                |  |                   |

Block: LIC\_110

Page

85

7-29-96 23:09 GE FANUC SERIES 90-70 (v6.01) Page 86 Marine Corps Base, Camp Lejeune Soil and Groundwater Remediation (OHM) +C\_START OF LD BLOCK LIC\_121 3 VARIABLE DECLARATIONS ]  $\mathbf{I}_{\mathcal{N}}$ VARIABLE DECLARATION TABLE REFERENCE NICKNAME REFERENCE DESCRIPTION -----NO VARIABLE TABLE ENTRIES IDENTIFIER TABLE IDENTIFIER IDENTIFIER TYPE IDENTIFIER DESCRIPTION NO IDENTIFIER TABLE ENTRIES +C START OF BLOCK LOGIC ] I << RUNG 3 >> ·····+ 1 +----+ GT\_ +-INT : ł ł ÷ LAH121 1, 121 - 1 %M00082 1%H10015-+11 Q+-1 1 1L121\_H F 1%R00118-+I2 | -----t << RUNG 4 >> ----+ LT\_ +-I INT F + ł LAL121 LIT121 | %M00083 - 1 1%AI0015-+I1 Q+-1 1 1L121 L + ŀ 1%R00107-+I2 1 +----+ Ł 1 +E END OF BLOCK LOGIC 3 1

7-29-96 23:09 GE FANUC SERIES 90-70 (v6.01) Page 87 Marine Corps Base, Camp Lejeune Soil and Groundwater Remediation (OHM) +C START OF LD BLOCK LIC\_131 ] 1 VARIABLE DECLARATIONS ] VARIABLE DECLARATION TABLE REFERENCE NICKNAME REFERENCE DESCRIPTION -----NO VARIABLE TABLE ENTRIES IDENTIFIER TABLE IDENTIFIER TYPE IDENTIFIER DESCRIPTION IDENTIFIER NO IDENTIFIER TABLE ENTRIES +C START OF BLOCK LOGIC ] << RUNG 3 >> +----+-----+ GT\_ +-I INT I ł LAH131 131 1 - 1 %M00084 12-10017-+I1 0+-1 1 1L131\_H : ł 1%R00115-+12 1 1 +E END OF BLOCK LOGIC 1 1

Program: PC9506

C:\LM90\PC9506

Block: LIC\_131

|                                       |                         | 1                     |                     |          |
|---------------------------------------|-------------------------|-----------------------|---------------------|----------|
| ∍7-29-96                              | 23:09                   | GE FANUE SERIES 90    | -70 (v6.01)         | Page 88  |
|                                       | <b>*</b>                | Marine Corps Base, C  | amp Lejeune         |          |
|                                       | 50                      | II and broundwater Ke | mediation (UHM)     |          |
| +C START                              | OF LD BLOC              | K LIC_145 3           |                     |          |
|                                       |                         |                       |                     |          |
|                                       | RIABLE DECLARA          | TIONS J               |                     |          |
|                                       | VARIA                   | BLE DECLAR            | ATION TABL          | E        |
|                                       | REFERENCE               | NICKNAME RE           | FERENCE DESCRIPTION |          |
|                                       |                         | NO VARIABLE TABL      | E ENTRIES           |          |
|                                       |                         |                       |                     |          |
|                                       |                         | IDENTIFIER            | TABLE               |          |
|                                       | IDENTIFIER              | IDENTIFIER TYPE       | IDENTIFIER DES      | CRIPTION |
|                                       |                         | NO IDENTIFIER TAB     | LE ENTRIES          |          |
|                                       |                         |                       |                     |          |
| _                                     |                         |                       | •                   |          |
| +C S                                  | TART OF BLOCK           | LOGIC J               |                     |          |
| T<br>C PUNG                           | 2 \\                    | 1                     |                     |          |
|                                       | J //                    |                       |                     |          |
| ł                                     | afr-ana ana ana ana afa |                       |                     |          |
|                                       | + GT_ +                 |                       |                     |          |
| ł                                     | I INT I                 |                       |                     |          |
| 1                                     |                         |                       |                     | LAH145   |
| 145                                   |                         |                       |                     | %M00085  |
|                                       | +II Q+                  |                       |                     | ( )      |
| L145 H                                |                         | · · · · · ·           |                     |          |
| 1%R00116-                             | +12                     |                       |                     |          |
| <b>+</b> ·                            | <b>\$*</b>              |                       |                     |          |
| 1                                     |                         | •                     |                     |          |
| I << RUNG                             | 4 >>                    |                       |                     |          |
| i .                                   |                         |                       |                     |          |
| • • • • • • • • • • • • • • • • • • • | ++<br>+ ! T +           |                       |                     |          |
| ł                                     | TNT :                   |                       |                     |          |
| +                                     |                         |                       |                     | I AL 145 |
| (LIT145                               | 1 1                     |                       |                     | %M00086  |
| 1%AI0019-                             | +I1 Q+                  |                       |                     | ( )      |
| 1                                     |                         | -                     |                     |          |
| i<br>11 1 4 5 1                       |                         |                       |                     | LCM145   |
| 16143_6                               | 1 I<br>172 I            | ž                     |                     | %M00027  |
| 1                                     | •                       |                       |                     | (K)      |
| -<br>4.<br>1                          | ·                       |                       |                     |          |
|                                       |                         |                       |                     |          |

Program: PC9506

C:\LM90\PC9506

Block: LIC\_145

#### GE FANUC SERIES 90-70 (v6.01) Marine Corps Base, Camp Lejeune Soil and Groundwater Remediation (DHM)

| + << RUNG | 35>>       |          |   |  |         |
|-----------|------------|----------|---|--|---------|
| 1         |            |          |   |  |         |
| <b>;</b>  |            |          |   |  |         |
| +         | -+ GT_ +-  |          |   |  |         |
| 1         | I INT I    |          |   |  |         |
| 1         | t t        |          |   |  | LCM145  |
| ILIT145   | 1 1        |          |   |  | %M00027 |
| #%AI0019- | -+I1 Q+    |          |   |  | <br>(S) |
| :         | 1          | X        |   |  |         |
| 1L145_M   | ŧ 1        |          |   |  |         |
| 1%R00131- | -+12       |          |   |  |         |
| ŧ         | ·•         |          |   |  |         |
| 1         |            |          |   |  |         |
| +E        | END OF BLO | CK LOGIC | כ |  |         |
| 1         |            |          |   |  |         |

| ∍7 <u>−</u> 29−96 | 23:09<br>So                            | GE FANUC SERIES 90-70 (v6.01)<br>Marine Corps Base, Camp Lejeune<br>il and Groundwater Remediation (OHM) | Page 90           |
|-------------------|----------------------------------------|----------------------------------------------------------------------------------------------------|-------------------|
| +C START          | OF LD BLOC                             | K LIC 220 ]                                                                                              |                   |
| I VA              | RIABLE DECLARA                         | TIONS J                                                                                                  |                   |
|                   | UABIA                                  |                                                                                                    |                   |
|                   | <b>V</b> H K I 4                       | BLE DECLARATION PABLE                                                                                    |                   |
|                   | REFERENCE                              | NICKNAME REFERENCE DESCRIPTION                                                                           |                   |
|                   |                                        | NO VARIABLE TABLE ENTRIES                                                                                |                   |
|                   |                                        | IDENTIFIER TABLE                                                                                         |                   |
|                   | IDENTIFIER                             | IDENTIFIER TYPE IDENTIFIER DESCRIP                                                                       | TION              |
|                   |                                        | NO IDENTIFIER TABLE ENTRIES                                                                              |                   |
|                   |                                        |                                                                                                    |                   |
| +C S              | TART OF BLOCK                          | LOGIC J                                                                                                  |                   |
| l<br>I << RUNG    | 3 >>                                   |                                                                                                    |                   |
| 1<br>1            | ананананананананананананананананананан |                                                                                                    |                   |
| i<br>4            | ++<br>+ GT_ +-                         |                                                                                                    |                   |
| 1<br>L            | INT I                                  |                                                                                                    | LAINGOG           |
| 220               | 1 1 <sup>°</sup><br>1 2 2<br>7 7       |                                                                                                    | %M00093           |
| 1% 0011-<br>1     | +11 Q+                                 |                                                                                                    | ( )               |
| 1L220_HH          |                                        |                                                                                                    |                   |
| 1%2R00126-        | +12 {                                  |                                                                                                    |                   |
| I<br>I << RIING   | 4 >>                                   |                                                                                                    |                   |
| 1                 |                                        |                                                                                                    |                   |
| •                 | ++<br>+ GT +                           |                                                                                                    |                   |
| 1                 | I INT I                                |                                                                                                    |                   |
| :<br> LIT220      |                                        |                                                                                                    | LAH220<br>%N00094 |
| 12AI0011-         | +11 Q+                                 |                                                                                                    | ()                |
| 1<br>11220 H      |                                        |                                                                                                    |                   |
| 1%R00124-         | +12                                    | 1                                                                                                    |                   |
| +<br> LSH220      | ağı anı anı anı mu mu ağı              |                                                                                                    |                   |
| 1%100085          |                                        |                                                                                                    |                   |
| +]/[              |                                        | -+                                                                                                    |                   |
| <b>-</b>          |                                        |                                                                                                    |                   |
|                   |                                        |                                                                                                    |                   |

Program: PC9506

V

C:\LM90\PC9506

Block: LIC\_220

| 7-29-96 | 23:09 |  |
|---------|-------|--|
|         |       |  |

#### GE FANUC SERIES 90-70 (v6.01) Marine Corps Base, Camp Lejeune Soil and Groundwater Remediation (OHM)

| : << RUN0                | 9.5 >>                            |                                            |                         |                   |                                 |      |                                      |                   |
|--------------------------|-----------------------------------|--------------------------------------------|-------------------------|-------------------|---------------------------------|------|--------------------------------------|-------------------|
|                          | • <b>\$</b> • ••• ••• ••• ••• ••• | <b>+</b>                                   |                         |                   |                                 |      |                                      |                   |
|                          | -+ LT_<br>+ INT                   | +<br>}                                     |                         |                   |                                 |      |                                      |                   |
| <br> LIT220              | 1<br>1                            | 1<br>1<br>1                                |                         |                   |                                 |      |                                      | LAL220<br>%M00095 |
| *%AI0011-                | -+11 Q                            | ••• ••• ••• ••• ••• ••• ••• ••• •••        |                         |                   | یف سے بھر سے نیے غیر میں میں اس | <br> | یا <del>میں</del> بینی میں ہیں ہیں ا | <br>( )           |
| L220_L<br>%R00111-       | +12                               |                                            |                         |                   |                                 |      |                                      |                   |
| ;<br> LSL220<br> %100084 | - <b>4</b> 0 mm mm mm mm mm -     | • <b>•</b> •                               | ř<br>                   |                   |                                 |      |                                      |                   |
| +3/[<br> <br>  << RUNO   | 36>>                              |                                            | <b>-</b>                |                   |                                 |      |                                      |                   |
| <br> P220AS<br> %100105  |                                   |                                            |                         | -                 |                                 |      |                                      |                   |
| +] [<br> <br> P22085     | 6<br>5<br>5                       | 1000 and and an and the day and and and an | -+ PID_+<br>  ISA  <br> |                   |                                 |      |                                      |                   |
| 1%100106<br>+] [         | ,<br>†<br>+                       | L220_S<br>%R00205-                         | -+SP CV+                | F220_S<br>%R00207 |                                 |      |                                      |                   |
|                          |                                   | LIT220<br>%AI0011-                         | -+PV {                  |                   |                                 |      |                                      |                   |
|                          |                                   | -                                          | -+MAN                   |                   |                                 |      |                                      |                   |
| 1                        |                                   | -                                          |                         |                   |                                 |      |                                      |                   |
| F                        |                                   |                                            | 1 1<br>++               |                   |                                 |      |                                      |                   |
| <br>                     |                                   |                                            | LC220<br>%R00480        | <b>)</b> .        |                                 |      |                                      |                   |
| -<br>+E<br>              | END OF                            | BLOCK LOG                                  | IC                      | 3                 |                                 |      |                                      |                   |

Page

91

GE FANUC SERIES 90-70 (v6.01) Page 92 7-29-96 23:09 Marine Corps Base, Camp Lejeune Soil and Groundwater Remediation (OHM) START OF LD BLOCK LIC\_240 J +E VARIABLE DECLARATIONS ] VARIABLE DECLARATION TABLE REFERENCE REFERENCE DESCRIPTION NICKNAME -----NO VARIABLE TABLE ENTRIES IDENTIFIER TABLE IDENTIFIER TYPE IDENTIFIER DESCRIPTION IDENTIFIER -NO IDENTIFIER TABLE ENTRIES +6 START OF BLOCK LOGIC 3 ! << RUNG 3 >> +----+ ----+ GT\_ +-I INT I ł + + LAHH240 240 1 1 %M00098 1%.10008-+I1 Q+--1 ; 1L240\_HH I t t 1%R00127-+12 | · 1 I << RUNG 4 >> +----+ ----+ GT +-I INT I ł LAH240 ILIT240 I %M00099 4 :%AI0008-+I1 0+------( )---1 1 1 1L240 H 1 ł 1%R00125-+12 + 

Program: PC9506

C:\LM90\PC9506

Block: LIC\_240

#### GE FANUC SERIES 90-70 (v6.01) Marine Corps Base, Camp Lejeune Soil and Groundwater Remediation (OHM)

| < RUNG             | ;5>>          |                                                                                                    |   |                                    |      |                   |
|--------------------|---------------|----------------------------------------------------------------------------------------------------|---|------------------------------------|------|-------------------|
|                    | ++<br>+ 1 T + | ·                                                                                                    |   |                                    |      |                   |
| }                  | + INT         | -                                                                                                    |   |                                    |      |                   |
| LIT240             | + +<br>+ 4    |                                                                                                    |   |                                    |      | LAL240<br>%N00034 |
| %A10008-           | ·+I1 Q+       | والمري المريك المريك المريك المريك المريك المريك المريك المريك المريك المريك المريك المريك المريك ال |   | , ann ann 1980 ann ann ann ann 201 | <br> | ( )               |
| L240_L             | + I2 +        |                                                                                                    |   |                                    |      |                   |
| 2<br>7<br>9<br>9   |               |                                                                                                    |   |                                    |      |                   |
| I << RUNG          | 6 >>          |                                                                                                    |   |                                    |      |                   |
| 1                  | ++            | •                                                                                                    |   |                                    |      |                   |
| <b> </b>           | + <u>LT</u> + | • ••••                                                                                               |   |                                    |      |                   |
| 1                  |               |                                                                                                    |   |                                    |      | LALL240           |
| LIT240             |               |                                                                                                    |   |                                    |      | %M00035           |
| <br>               | -+11 U+       |                                                                                                    |   |                                    |      |                   |
| L240_LL            | t t           |                                                                                                    |   |                                    |      |                   |
| 2 <b>7.001</b> 00- | +12 :         |                                                                                                    |   |                                    |      |                   |
| r<br>}             |               | -                                                                                                    |   |                                    |      |                   |
| +E                 | END OF        | BLOCK LOGIC                                                                                          | 3 |                                    |      |                   |
| 1 (                |               |                                                                                                    |   |                                    |      |                   |

| -29-96                 | 23:09<br>So                           | GE FANUC SERIE<br>Marine Corps Bas<br>il and Groundwate | S 90-70 (v6.01)<br>e, Camp Lejeune<br>r Remediation (DHM) | Pa            | ge 94             |
|------------------------|---------------------------------------|---------------------------------------------------------|-----------------------------------------------------------|---------------|-------------------|
| L START                | OF LD BLOCK                           | < LIC_211 ]                                             |                                                           |               |                   |
| VA                     | RIABLE DECLARA                        | TIONS J                                                 |                                                           |               |                   |
|                        | VARIA                                 | BLE DECL                                                | ARATION TA                                                | BLE           |                   |
|                        | REFERENCE                             | NICKNAME                                                | REFERENCE DESCRIP                                         | TION          |                   |
|                        |                                       | NO VARIABLE                                             | TABLE ENTRIES                                             |               |                   |
|                        |                                       | IDENTIFI                                                | ER TABLE                                                  |               |                   |
|                        | IDENTIFIER                            | IDENTIFIER TYPE                                         |                                                           | R DESCRIPTION |                   |
|                        |                                       | NO IDENTIFIER                                           | TABLE ENTRIES                                             |               |                   |
| -C S<br>;<br>; << RUNG | TART OF BLOCK                         | LOGIC ]                                                 |                                                           |               |                   |
| 1<br>7<br>1<br>1       | <b></b>                               |                                                         | x.                                                        |               |                   |
| 11                     | -+ GT_ +-<br>; INT ;<br>; ; ;         |                                                         |                                                           |               | LAH211<br>%M00091 |
| /ar _0014-             | +I1 Q+                                |                                                         |                                                           |               | ( )               |
| L211_H<br>%R00120-     | + + + + + + + + + + + + + + + + + + + |                                                         |                                                           |               |                   |
| < RUNG                 | à 4 >>                                |                                                         |                                                           |               |                   |
|                        | + LT_ +<br>+ INT +<br>+ INT +         |                                                         |                                                           |               | LAL211            |
| LIT211<br>%AI0014-     | <br>+ 11 Q+                           |                                                         |                                                           |               | %M00092           |
| L211_L<br>%R00109-     | + + 12 +<br>++                        |                                                         |                                                           |               |                   |
| <b>Ε</b>               | END OF BLOCK L                        | DGIC J                                                  |                                                           |               |                   |

<sup>></sup>rogram: PC9506

C:\LM90\PC9506

Block: LIC\_211

| 7-29-96                             | 23:09<br>Soi                                            | GE FANUC SERIES<br>Marine Corps Base,<br>1 and Groundwater                      | 90-70 (v6.01)<br>Camp Lejeune<br>Remediation (DHM)                       | Paç         | je 95.                  |
|-------------------------------------|---------------------------------------------------------|---------------------------------------------------------------------------------|--------------------------------------------------------------------------|-------------|-------------------------|
| +E START                            | OF LD BLOCK                                             | LIC_205 ]                                                                       |                                                                          |             |                         |
|                                     | VARIA                                                   | BLE DECLA                                                                       | RATION TAB                                                               | LE          |                         |
|                                     |                                                         | NO VARIABLE TA                                                                  | BLE ENTRIES                                                              |             |                         |
|                                     |                                                         | IDENTIFIE                                                                       | RTABLE                                                                   |             |                         |
|                                     | IDENTIFIER                                              | IDENTIFIER TYPE<br>NO IDENTIFIER T                                              | IDENTIFIER                                                               | DESCRIPTION | in aio ine die me       |
| +C S'                               | TART OF BLOCK I                                         | OGIC 1                                                                          |                                                                          |             |                         |
| << RUNG<br> <br> LSH205<br> %I00113 | 3 >>                                                    |                                                                                 |                                                                          |             | LAH205<br>%M00032       |
|                                     | 4 >>                                                    | n dae dae uits ont bis dae on het bie bet bis bet die sin die dei dae de dae de |                                                                          |             | ( )                     |
| LSL205                              | 160 ann 810 ann 140 140 140 140 140 140 140 140 140 140 |                                                                                 | n mar din din din tim nin bis din din ant ant an an an an an an an an an |             | LAL205<br>%M00031<br>() |
| ;<br>+E [<br>{                      | END OF BLOCK LO                                         | OGIC J                                                                          |                                                                          |             |                         |

Program: PC9506

C:\LM90\PC9506

Block: LIC\_205

#### GE FANUC SERIES 90-70 (v6.01) Marine Corps Base, Camp Lejeune Soil and Groundwater Remediation (OHM)

THE FOLLOWING BLOCKS ARE NOT PROGRAMMED:

C:\LM90\PC9506

| -29-96                         | 5 23                          | :09                          | Se       | Ma<br>Dil -    | GE F/<br>rine<br>and (                   | ANUC<br>Corp<br>Brour | SERIE<br>S Base<br>Idwate | 3 90<br>≥, 0<br>r R∈ | )-70 (v6<br>Camp Lej<br>emediati         | .0<br>eu<br>on | 1)<br>ne<br>(OHM)                      |                        | F                           | àge               | 97                                     |
|--------------------------------|-------------------------------|------------------------------|----------|----------------|------------------------------------------|-----------------------|---------------------------|----------------------|------------------------------------------|----------------|----------------------------------------|------------------------|-----------------------------|-------------------|----------------------------------------|
| - no use                       | ?<br>                         | * ex                         | plici(   | : us           | e<br>                                    | + j                   | mplic                     | it u                 | 158<br>                                  | #              | explicit                               | and                    | impli                       | cit               | use                                    |
|                                |                               | INPUT                        | (%1)     | ) 6            | LOBAL                                    | _ USA                 | AGE                       |                      |                                          |                |                                        |                        |                             |                   |                                        |
| ≷EF.<br>ADDRESS                | :64<br>+                      | <br>                         | 156<br>+ |                | 48<br>+                                  |                       | 140<br>+                  |                      | 32<br>+                                  |                | 124<br>+                               | 116<br>+               |                             | :====:<br>:8<br>+ | 1<br> 1                                |
| (100128                        | The<br>*                      | re we<br>*                   | re no    | ref:           | erend<br>*                               | :es u<br>*-**         | used in<br>*****          | n tł<br>*            | ne range<br>**-**                        | ::             | %I00001 ·                              | - %10                  | 0064                        |                   |                                        |
| 100192                         |                               |                              |          |                |                                          |                       |                           |                      |                                          |                |                                        |                        | *-                          |                   | ****                                   |
|                                | = 112 12 12 12 12<br>13 23 23 | OUTPU                        | т (%(    | 2) (           | GLOB(                                    |                       | SAGE                      |                      |                                          |                |                                        | <del>7 32 12</del> 788 | # <del>201 CE 20</del> SE S | ********          | <b>- 111 - 127 - 127 - 127 - 129</b> . |
| :======<br>?EF.                | 164                           |                              | 156      |                | 48 (                                     | :: ::: :::::: :       | 140                       | *****                | ; 32                                     |                | ;24                                    | ;16                    | C 201.00 VII.001 V          | :====:<br> 8      | ; 1                                    |
| 100RESS<br>1000064             |                               | ,                            |          |                | - <b>4</b> 4 - 111 - 111 - 111 - 111 - 1 |                       | ·····                     | **** ****            | *** === == == == == == == == == == == == | *              | +                                      |                        | -****                       | +<br>***;         | +<br>****                              |
|                                | n 27 72 22 22<br>2 23 22      | INTER                        | NAL      | (%M)           | GL(                                      | )BAL                  | USAGE                     |                      |                                          |                |                                        |                        |                             |                   |                                        |
| EF.                            | ¦64<br>+                      |                              | ;56<br>+ |                | 48<br>+                                  |                       | {40<br>+                  | ****                 | 132                                      | <br>           | 124                                    | ¦ 16<br>+              |                             | 18<br>+           | 1<br>+.                                |
| (MOO128<br>(MOO192             |                               |                              |          |                | **:                                      | ****                  | *****                     | ***                  |                                          | **             | *****<br>*****                         | ** <b>;</b>            | + <b>*</b> *                | *                 | *                                      |
| (M00256<br>/ 20                | *                             |                              |          | ~ <b>*</b>     | **************                           | na hui aite           |                           | Mar 2010 (mil)       | ···· ··· ** ** ** ··· ···                |                |                                        | <b>*</b> + +           | ŧ*                          | *                 |                                        |
| 472 .384<br>1000448<br>1000512 | **                            | ·**                          | *<br>**  | ***<br>~**     | *                                        | ***                   | ***<br>*                  | *<br><br>**          | ***<br>***-<br>***                       |                |                                        | *****                  | *<br>-*                     | **<br>**:<br>**:  | **<br>*<br>*                           |
|                                | :<br>:                        | REGIS                        | TER      | (%R)           | <br>GL(                                  | )BAL                  | USAGE                     | <b>10 101 10 1</b>   | یو میں میں میں بین کار اللہ تا           | 1 100 (j):     | 1 YO AN IN IN IN IN IN IN IN IN        | NC 555 AS 125 A        | an lan dan din din din d    | = 112 RE 81\$ ;   | nia Mili cue cue cue cúe               |
| EF.                            | 150                           | 1 <b>221 124 128 129</b> 129 | 40       | Ca 202 202 200 | , <b>19</b> 1, 191, 191, 191             | + 30                  | 19 494 493 199 499 499 -  | 120                  | )                                        |                | 10                                     | :                      | n at 12 (2 (2 )             |                   |                                        |
| 100RE55                        |                               | ·                            |          | *              | *-* -                                    | -**-                  | -*                        |                      |                                          | · +            |                                        | +                      |                             |                   |                                        |
| (R00100                        | *                             |                              |          |                |                                          |                       |                           |                      |                                          |                |                                        |                        |                             |                   |                                        |
| (R00150)                       | *                             |                              |          |                | * +                                      | ****                  | •*****                    | *+                   | {*******                                 | *              | ***-                                   | *                      |                             |                   |                                        |
| .R00250                        |                               |                              |          |                |                                          |                       |                           |                      | ***                                      |                |                                        | ·                      |                             |                   |                                        |
| (R00300                        | *                             |                              |          |                |                                          |                       |                           |                      |                                          |                | ······································ |                        |                             |                   |                                        |
| (R00350                        |                               |                              |          |                |                                          |                       |                           |                      |                                          |                | ***-                                   | ¥                      |                             |                   |                                        |
| (R00400                        | *                             |                              |          |                |                                          |                       |                           |                      |                                          |                |                                        |                        |                             |                   |                                        |
| 100450                         |                               |                              | - *      |                |                                          |                       |                           |                      |                                          |                |                                        |                        |                             |                   |                                        |
| 2800550                        |                               |                              |          |                |                                          |                       |                           | *                    |                                          |                |                                        |                        |                             |                   | · .                                    |
| /R00600                        | *                             |                              |          |                |                                          |                       |                           |                      |                                          | - *            |                                        |                        |                             |                   |                                        |

rogram: PC9506

(

C:\LM90\PC9506

Global Use Tables

/-29-96 23:10

#### GE FANUC SERIES 90-70 (v6.01) Marine Corps Base, Camp Lejeune Soil and Groundwater Remediation (DHM)

| 7755555                                              |                 | ANALOG   | INPUT                  | (%AI)  | GL                       | DBAL I | JSAGE                                  |                                           |              |           |               |
|------------------------------------------------------|-----------------|----------|------------------------|--------|--------------------------|--------|----------------------------------------|-------------------------------------------|--------------|-----------|---------------|
| ₹ <u>(</u> ===                                       | 150             |          | ;40                    |        | 30                       |        | ;20                                    | 10                                        | 11           |           |               |
| AI0050                                               | afan 2000 muu m |          | -fo ore and an an re r |        | 8 1985 yang junis sant s | *      | ************************************** | ******                                    | +<br>+ * * * |           |               |
|                                                      |                 | ANALOG   | OUTPUT                 | (%A6   | }) GI                    | LOBAL  | USAGE                                  |                                           |              |           | : # # # # # # |
| XEF.                                                 | 150             |          | 140                    |        | 30                       |        | 120                                    | 10                                        | 11           |           |               |
| 1DDRESS<br>(AQ0050                                   | <b></b>         |          | -fr                    |        | • •••• •••• •••• •••• •  |        |                                        | u — = = = = = = = = + - + -<br>+ =<br>★ = |              |           |               |
| 1 10 10 10 10 20 10 10<br>1 10 10 10 10 10 10 10<br> |                 | SYSTEM   | REFERE                 | ICE (  | :75)                     | GLOB   | NL USAGE                               |                                           |              |           | 1 22 33 33 33 |
| REF.                                                 | 164             | :        | 56                     | 148    |                          | 140    | 132                                    | 124                                       | 116          | 18        | +1            |
| IDDRESS                                              | The             | ere were | e no re                | ferenc | es u                     | sed in | n the range                            | : %50000                                  | >1 - %5000   | 64<br>•64 |               |

.

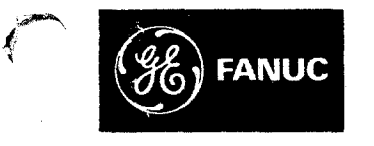

## **GE Fanuc Automation**

**Programmable Control Products** 

Series 90<sup>™</sup>-70 Programmable Controller

**Reference Manual** 

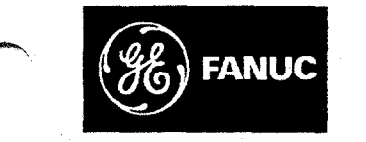

# **GE Fanuc Automation**

**Programmable Control Products** 

Series 90<sup>™</sup>-70 Programmable Controller

**Reference Manual** 

GFK-0265G

May 1995

# Warnings, Cautions, and Notes as Used in this Publication

### Warning

Warning notices are used in this publication to emphasize that hazardous voltages, currents, temperatures, or other conditions that could cause personal injury exist in this equipment or may be associated with its use.

In situations where inattention could cause either personal injury or damage to equipment, a Warning notice is used.

#### Caution

Caution notices are used where equipment might be damaged if care is not taken.

#### Note

Notes merely call attention to information that is especially significant to understanding and operating the equipment.

This document is based on information available at the time of its publication. While efforts have been made to be accurate, the information contained herein does not purport to cover all details or variations in hardware or software, nor to provide for every possible contingency in connection with installation, operation, or maintenance. Features may be described herein which are not present in all hardware and software systems. GE Fanuc Automation assumes no obligation of notice to holders of this document with respect to changes subsequently made.

GE Fanuc Automation makes no representation or warranty, expressed, implied, or statutory with respect to, and assumes no responsibility for the accuracy, completeness, sufficiency, or usefulness of the information contained herein. No warranties of merchantability or fitness for purpose shall apply.

The following are trademarks of GE Fanuc Automation North America, Inc.

| Alarm Master         | CIMSTAR          | Helpmate    | PROMACRO     | Series Six |
|----------------------|------------------|-------------|--------------|------------|
| CIMPLICITY           | GEnet            | Logicmaster | Series One   | Series 90  |
| CIMPLICITY 90-ADS    | Genius           | Modelmaster | Series Three | VuMaster   |
| CIMPLICITY PowerTRAC | Genius PowerTRAC | ProLoop     | Series Five  | Workmaster |

©Copyright 1989–1995 GE Fanuc Automation North America, Inc. All Rights Reserved

Preface

This manual describes the system operation, fault handling, and Logicmaster 90-70 programming instructions for the Series  $90^{\sim}$ -70 programmable controller. The Series 90-70 PLC is a member of the Series  $90^{\sim}$  family of programmable logic controllers from GE Fanuc Automation.

### *Revisions to This Manual*

The Release 6 CPU and Logicmaster software offer major new capabilities and functionality which we have documented in this manual and the *Logicmaster*<sup>™</sup> 90-70 *Programming Software User's Manual* (GFK-0263F). Changes made to this manual reflect the features of Release 6 (June 1995) Series 90-70 PLC. Additionally, corrections have been made where necessary. The following list describes the major revisions of this manual, as compared to the previous version (GFK-0265F):

- The Release 6 CPU has the new capability to run multiple programs (up to 16 user programs, one of which can be an RLD or SFC program, the rest being standalone C programs). Most of the technical information on this feature is presented in chapter 2 of this manual. To make the information concerning this new ability easier to understand, we completely reorganized chapter 2 and added many new tables and sections. For a complete understanding of all the options you now have available, we suggest that you read all of chapter 2.
- The previous versions included the ability to incorporate C blocks into an RLD program. This version is capable of handling multiple standalone C programs as well as blocks. For more information, refer to chapter 2.
- There is a new PLC Sweep Mode, called Microcycle Sweep Mode, which has certain advantages when dealing with multiple programs. Refer to page 2-49 and following in this manual for detailed technical information on this new mode, and refer to the Logicmaster <sup>™</sup> 90-70 Programming Software User's Manual (GFK-0263F) for information on configuring the CPU to use Microcycle Sweep and for information on active sweep adjustment into Microcycle Sweep.
- There are four new Schedule Modes designed to give you control over multiple programs. For information on what these modes are and the advantages of each, refer to page 2-52 and following. Refer to chapter 2 of this manual for technical information on these modes, but refer to chapter 3, section 9, "Multiple Programs: Program Declarations," in the Logicmaster ™ 90-70 Programming Software User's Manual (GFK-0263F) for instructions on how to assign and control them within Logicmaster.
- Interrupt handling is different when running multiple programs. Refer to page 2-65 and following for information on interrupt handling with user programs.
- Throughout this manual we have added text where appropriate denoting special concerns when using Microcycle Sweep Mode, when running multiple programs, or when using certain Schedule Modes.

### Preface

- There is a new FIP device for the Series 90-70 PLC. Refer to page 2-82 for information about PLC I/O and the FIP device. Also, refer to appendix A, page A-16, for information about the sweep impact of FIP I/O and FIP Bus Controllers (FBC) on the Series 90-70 PLC.
- There are several new faults, most of which are related to accommodating multiple programs or the new schedule modes. Refer to chapter 3 for information on these new faults.
- As part of the reorganization of material in this manual, all fault information, including fault references, are now in chapter 3.
- There are several service requests which have new capabilities, as well as a new service request (#32), as listed below.
  - SVCREQ #15 (which has a new extended format), page 4-213 and following
  - SVCREQ #17, page 4-218 and following
  - □ SVCREQ #20 (which also has a new extended format), page 4-222 and following
  - □ SVCREQ #22, page 4-228 and following
  - SVCREQ #25, now called, "Disable/Enable EXE Block and Standalone C Program Checksums," page 4-231 and following
  - □ SVCREQ #26, page 4-232 and following
  - □ SVCREQ #32 (new), page 4-235 and following
- Numerous entries have been added to the index.

### Content of This Manual

Revision G of this manual contains the following chapters and appendixes.

**Chapter 1. Introduction:** provides an overview of the Series 90-70 PLC system and the Series 90-70 instruction set.

Chapter 2. System Operation: describes certain system operations of the Series 90-70 PLC system. This includes a discussion of the PLC system sweep sequences, the system power-up and power-down sequences, clocks and timers, security, I/O, and fault handling. It also includes general information for a basic understanding of programming ladder logic.

**Chapter 3. Fault Explanations and Correction:** provides troubleshooting information for a Series 90-70 PLC system. It explains fault descriptions in the PLC fault table and fault categories in the 1 O fault table.

**Chapter 4. Series 90-70 Instruction Set:** describes programming instructions available for the Series 90-70 PLC. The information in this chapter is arranged as sections that correspond to the main program function groups.

Appendix A. CPU Performance Data: lists the memory size in bytes and the execution tume in microseconds for each programming instruction. Memory size is the number of bytes required by the function in a ladder diagram application program. Appendix A also contains timing information for other PC tasks which, when used in conjunction with the instruction timings, can be used to predict CPU sweep times.

**Appendix B. Interpreting Fault Tables:** describes how to interpret the message structure format when reading the fault tables using Logicmaster 90-70 software.

**Appendix C. Instruction Mnemonics:** lists mnemonics that can be typed to display programming instructions while searching or editing a program.

**Appendix D. Memory Allocation:** provides a worksheet for determining the total number of bytes of user data used and how much is still available for the user program.

Appendix E. Key Functions: lists the special keyboard assignments used for the Logicmaster 90 software.

Appendix F. Using Floating-Point Numbers: describes special considerations for using floating-point math operations.

tri

### **Related Publications**

Logicmaster<sup>™</sup> 90-70 Programming Software User's Manual (GFK-0263). Logicmaster <sup>™</sup> 90-70 Important Product Information (GFK-0350). Series 90<sup>™</sup>-70 Programmable Controller Installation Manual (GFK-0262). Series 90<sup>TM</sup> Programmable Coprocessor Module and Support Software User's Manual (GFK-0255). Series 90<sup>™</sup> PCM Development Software (PCOP) User's Manual (GFK-0487). *C* Programmer's Toolkit for Series 90<sup>™</sup> -70 PLCs User's Manual (GFK-0646). Series 90<sup>™</sup> Sequential Function Chart Programming Language User's Manual (GFK-0854). MegaBasic<sup>™</sup> Programming Language Reference Manual (GFK-0256). CIMPLICITY<sup>™</sup> 90-ADS Alphanumeric Display System User's Manual (GFK-0499). CIMPLICITY<sup>™</sup> 90-ADS Alphanumeric Display System Reference Manual (GFK-0641). Alphanumeric Display Coprocessor Module Data Sheet (GFK-0521). Series 90<sup>™</sup> -70 Genius I/O System User's Manual (GEK-90486-1). Series 90<sup>™</sup> -70 Genius I/O Analog and Discrete Blocks User's Manual (GEK-90486-2). Workmaster® II PLC Programming Unit Guide to Operation (GFK-0401). Series 90<sup>™</sup>-70 Genius Bus Controller User's Manual (GFK-0398). Series 90-70 FIP Bus Controller User's Manual (GFK-1038). Guidelines for the Selection of Third-Party VME Modules (GFK-0448). Series 90<sup>™</sup> Ethernet Communications User's Manual (GFK-0868). Series 90<sup>™</sup> MAP 3.0 Communications User's Manual (GFK-0869).

### We Welcome Your Comments and Suggestions

At GE Fanuc Automation, we strive to produce quality technical documentation. After you have used this manual, please take a few moments to complete and return the Reader's Comment Card located on the next page.

David Bruton Sr. Technical Writer

| Publication No.                                                                                                    |                                                                                                    | e suggestions to                                                                                                    |                                                                                                    | manual more u                                                                                                    |
|----------------------------------------------------------------------------------------------------|----------------------------------------------------------------------------------------------------|----------------------------------------------------------------------------------------------------|----------------------------------------------------------------------------------------------------|----------------------------------------------------------------------------------------------------|
| •                                                                                                    | Date of PL                                                                                                    | ublication                                                                                                    | Today's                                                                                                    | Date                                                                                                    |
| GENERAL COMMENTS:<br>Contents<br>Organization<br>Accuracy<br>Clarity<br>Completeness<br>Examples/Illustrations<br>Referencing/Indexing<br>Readability                     | Improve                                                                                                    | Acceptable                                                                                                    | Good                                                                                                    | Excel                                                                                                    |
| DETAILED COMMENTS:                                                                                                    | (Correct, expa                                                                                                    | nd, etc. – Please be s                                                                                                    | specific.)                                                                                                    |                                                                                                    |
| Page No. Commen                                                                                                    | t                                                                                                    |                                                                                                    |                                                                                                    |                                                                                                    |
|                                                                                                    |                                                                                                    |                                                                                                    |                                                                                                    |                                                                                                    |
|                                                                                                    |                                                                                                    |                                                                                                    |                                                                                                    |                                                                                                    |
|                                                                                                    | in a shin do na ma                                                                                                    |                                                                                                    |                                                                                                    |                                                                                                    |
| Other suggestions for improv                                                                                                    |                                                                                                    | ent:                                                                                                    |                                                                                                    |                                                                                                    |
| As compared to other manufa                                                                                                    | cturers of a sim                                                                                                    | ilar product, how wou                                                                                                    | ld you rate thi                                                                                                    | is document?                                                                                                    |
| Su                                                                                                    | perior 🗖 Co                                                                                                    | omparable 🗖                                                                                                    | Inferior 🗖                                                                                                    | Don't Know [                                                                                                    |
|                                                                                                    |                                                                                                    |                                                                                                    |                                                                                                    |                                                                                                    |
| Comments:                                                                                                    |                                                                                                    |                                                                                                    |                                                                                                    |                                                                                                    |
| Commments:<br>Are you interested in subscrit                                                                                                    | bing to a docum                                                                                                    | entation update plan                                                                                                    | ? Yes 🗖                                                                                                    | No [                                                                                                    |
| Commments:<br>Are you interested in subscrib                                                                                                    | ping to a docum                                                                                                    | entation update plan                                                                                                    | ? Yes 🗖                                                                                                    | No [                                                                                                    |
| Commments:Are you interested in subscrib                                                                                                    | ping to a docum                                                                                                    | entation update plan                                                                                                    | ? Yes 🗖                                                                                                    | No [                                                                                                    |
| Comments:<br>Are you interested in subscril<br>APPLICATION INFORM/<br>Indicate the type of user/read                                                                      | oing to a docum                                                                                                    | entation update plan<br>you most nearly repr<br>Programmer                                                                                                    | ? Yes 🗖<br>resent:                                                                                                    | No [                                                                                                    |
| Comments:Are you interested in subscril<br>Are you interested in subscril<br>APPLICATION INFORM/<br>Indicate the type of user/read<br>System<br>Distribut                 | oing to a docum<br>ATION:<br>ler function that<br>Designer                                                                                    | entation update plan<br>you most nearly rep<br>Programmer<br>Maintenance                                                                                                    | ? Yes 🗖<br>resent:                                                                                                    | No [                                                                                                    |
| Comments:<br>Are you interested in subscrift<br>APPLICATION INFORM/<br>Indicate the type of user/read<br>System<br>Distribut<br>OEM<br>Installat                          | oing to a docum<br>ATION:<br>ler function that<br>Designer                                                                                    | entation update plan<br>you most nearly repr<br>Programmer<br>Maintenance<br>Operator<br>Other (Please Spec)                                                                                                    | ? Yes 🗖<br>resent:                                                                                                    | No [                                                                                                    |
| Comments:<br>Are you interested in subscril<br>APPLICATION INFORM/<br>Indicate the type of user/read<br>System<br>Distribut<br>OEM<br>Installat<br>Type of Equipment: Set | oing to a docum<br>ATION:<br>ler function that<br>Designer<br>tor<br>ion<br>ries 90-70                                                        | entation update plan<br>you most nearly repr<br>Programmer<br>Maintenance<br>Operator<br>Other (Please Spect<br>Series 90-30                                                                                                    | ? Yes 🗖<br>resent:<br>ify)<br>Series 90-20                                                                                                    | No [                                                                                                    |
| Comments:<br>Are you interested in subscril<br>APPLICATION INFORM/<br>Indicate the type of user/read<br>System<br>Distribut<br>OEM<br>Installat<br>Type of Equipment: Set | oing to a docum<br>ATION:<br>ler function that<br>Designer<br>tor<br>ion<br>ries 90-70<br>ries Five                                           | entation update plan<br>you most nearly repr<br>Programmer<br>Maintenance<br>Operator<br>Other (Please Spect<br>Series 90-30                                                                                                    | ? Yes 🗖<br>resent:<br>ify)<br>Series 90-20<br>Genius I/O                                                                                                    | No [                                                                                                    |
|                                                                                                    | Accuracy<br>Clarity<br>Completeness<br>Examples/Illustrations<br>Referencing/Indexing<br>Readability<br>DETAILED COMMENTS:<br>Page No. Commen | Accuracy<br>Clarity<br>Completeness<br>Examples/Illustrations<br>Referencing/Indexing<br>Readability<br>DETAILED COMMENTS: (Correct, expa<br>Page No. Comment<br><br>Comment<br>Comment _ | Accuracy   Clarity   Completeness   Examples/Illustrations   Examples/Illustrations   Referencing/Indexing   Readability     DETAILED COMMENTS: (Correct, expand, etc. – Please be see the second second secon | Accuracy       Image: Completeness       Image: Completeness       Image: Completeness         Completeness       Image: Completeness       Image: Completeness       Image: Completeness         Examples/Illustrations       Image: Completeness       Image: Completeness       Image: Completeness         Referencing/Indexing       Image: Completeness       Image: Completeness       Image: Completeness       Image: Completeness         DETAILED       COMMENTS:       (Correct, expand, etc. – Please be specific.)       Image: Comment       Image: Comment         Image: Completeness       Image: Completeness       Image: Completeness       Image: Completeness       Image: Completeness         Other suggestions for improving this document:       Image: Completeness       Image: Completeness       Image: Completeness         As compared to other manufacturers of a similar product, how would you rate th       Superior       Completeness |

#### From:

Name: \_\_\_\_\_

Company: \_\_\_\_\_

Address: \_\_\_\_\_

City/State/Zip: \_\_\_\_\_

Telephone: \_\_\_\_\_

Fold Here

Title: \_\_\_\_\_

#### No Postage Necessary If Mailed In The United States

### BUSINESS REPLY MAIL

FIRST CLASS MAIL PERMIT NO. 995 CHARLOTTESVILLE, VA

POSTAGE WILL BE PAID BY ADDRESSEE:

ATTENTION MANAGER TECHNICAL PUBLICATIONS **GE Fanuc Automation North America Inc** P O BOX 8106 CHARLOTTESVILLE VA 22907-6063

In titatethe dimensional in the additional in the first of the second second seco

Fold Here

| Chapter 1 | Introduction                                                                                  | 1-1          |
|-----------|-----------------------------------------------------------------------------------------------|--------------|
|           | Software Architecture                                                                         | 1-1          |
|           | Terminology Used in This Manual                                                               | 1-1          |
|           | Fault Handling                                                                                | 1-2          |
|           | Software Installation and Hardware Configuration                                              | 1-2          |
|           | Series 90-70 RLD/SFC Instruction Set                                                          | 1-2          |
|           | Additional Reference Information in This Manual                                               | 1-7          |
| Chapter 2 | System Operation                                                                              | 2-1          |
|           | Section 1: Basic PLC Sweep Summary                                                            | 2-2          |
|           | Basic PLC Sweep                                                                               | 2-3          |
|           | Housekeeping                                                                                  | 2-4          |
|           | Input Scan                                                                                    | 2-4          |
|           | Application Program Task Execution (Logic Window)                                             | 2-4          |
|           | Output Scan                                                                                   | 2-5          |
|           | Programmer Communications Window                                                              | 2-6          |
|           | System Communications Window                                                                  | 2-6          |
|           | Background Window                                                                             | 2-7          |
|           | Window Modes                                                                                  | 2-7          |
|           | Data Coherency in Communications Windows                                                      | 2-7          |
|           | CPU Sweep in STOP Mode                                                                        | 2-8          |
|           | PLC Sweep Modes                                                                               | 2-9          |
|           | Section 2: User Reference Data                                                                | 2-10         |
|           | User References                                                                               | 2-10         |
|           | Genius Global Data                                                                            | 2-13         |
|           | Transitions and Overrides                                                                     | 2-14         |
|           | Retentiveness of Logic and Data                                                               | 2-14         |
|           | Data Scope                                                                                    | 2-15         |
|           | Data Types                                                                                    | 2-16         |
|           | System Status References                                                                      | 2-18         |
|           | Section 3: Program Organization                                                               | 2-24         |
|           | Ladder Logic Programming                                                                      | 2-25<br>2-25 |
|           | Blocks                                                                                        | 2-26         |
|           | Parameterized Subroutine Blocks                                                               | 2-31         |
|           | How Parameterized Subroutine Blocks Are Called                                                | 2-32<br>2-35 |
|           | How External Blocks Are Called                                                                | 2-35         |
|           | Standalone C Programs                                                                         | 2-37         |
|           | Using RLD v. Standalone C Programs<br>Differences in Operation: RLD and Standalone C Programs | 2-42<br>2-43 |

ix

x

| Section 4: PLC Sweep Modes and Program Scheduling Modes | 2-45 |
|---------------------------------------------------------|------|
| Normal Sweep Mode                                       | 2-45 |
| Constant Sweep Mode                                     | 2-46 |
| Constant Window Mode                                    | 2-48 |
| Microcycle Sweep Mode                                   | 2-49 |
| Program Scheduling Modes                                | 2-52 |
| Choosing PLC Sweep Mode and Program Scheduling Mode     | 2-53 |
| User Program Execution                                  | 2-53 |
| Interrupt Handling                                      | 2-60 |
| Interrupt Handling and Scheduling with Blocks           | 2-61 |
| Interrupt Handling and Scheduling with User Programs    | 2-65 |
| Interrupt Blocks vs. Interrupt Programs                 | 2-67 |
| Section 5: Run/Stop Operations                          | 2-68 |
| Modes of Operation                                      | 2-68 |
| Mode Transitions                                        | 2-69 |
| Stop-to-Run Transition                                  | 2-69 |
| Run-to-Stop Transition                                  | 2-69 |
| Section 6: Power-Up and Power-Down Sequences            | 2-70 |
| Power-Up                                                | 2-70 |
| Power-Down Sequence                                     | 2-72 |
| Retention of Data Memory Across Power Failure           | 2-72 |
| Section 7: Clocks and Timers                            | 2-73 |
| Elapsed Time Clock                                      | 2-73 |
| Time-of-Day Clock                                       | 2-73 |
| Watchdog Timer                                          | 2-74 |
| Section 8: System Security                              | 2-75 |
| Passwords and Privilege Levels                          | 2-75 |
| OEM Protection                                          | 2-77 |
| Write Protect Keyswitch                                 | 2-77 |
| Section 9: Series 90-70 PLC I/O System                  | 2-78 |
| Series 90-70 I/0 Option Modules                         | 2-79 |
| I/O Data Mapping                                        | 2-80 |
| Genius I/O                                              | 2-80 |
| Genius Global Data Communications                       | 2-82 |
| FIP I/O                                                 | 2-82 |
| Diagnostic Data Collection                              | 2-83 |
| Discrete I/O Diagnostic Information                     | 2-84 |
| Analog I/O Diagnostic Data                              | 2-84 |

| Chapter 3 | Fault Explanation and Correction               | 3-1  |
|-----------|------------------------------------------------|------|
|           | Section 1: System Handling of Faults (General) | 3-2  |
|           | System Fault References                        | 3-3  |
|           | Configurable Fault Actions                     | 3-4  |
|           | Non-Configurable Faults                        | 3-6  |
|           | Fault Locating References (Rack, Slot, Bus)    | 3-7  |
|           | Fault Contacts                                 | 3-8  |
|           | Alarm Contacts                                 | 3-8  |
|           | Point Faults                                   | 3-8  |
|           | FIP Device Fault Locating References           | 3-9  |
|           | FAULT/NOFLT Contact Instructions               | 3-10 |
|           | Section 2: Fault Handling                      | 3-11 |
|           | Alarm Processor                                | 3-11 |
|           | Classes of Faults                              | 3-11 |
|           | System Reaction to Faults                      | 3-12 |
|           | PLC Fault Table                                | 3-14 |
|           | I/O Fault Table                                | 3-15 |
|           | User-Defined Faults                            | 3-16 |
|           | Accessing Additional Fault Information         | 3-17 |

xi

| Section 3: PLC Fault Table Explanations       | 3-18 |
|-----------------------------------------------|------|
| Configurable Faults                           | 3-20 |
| Loss of or Missing Rack                       | 3-20 |
| Loss of or Missing Option Module              | 3-21 |
| Addition of or Extra Rack                     | 3-23 |
| Reset of, Addition of, or Extra Option Module | 3-23 |
| System Configuration Mismatch                 | 3-24 |
| System Bus Error                              | 3-27 |
| PLC CPU Hardware Failure                      | 3-27 |
| Module Hardware Failure                       | 3-28 |
| Option Module Software Failure                | 3-29 |
| Program or Block Checksum Failure             | 3-30 |
| Low Battery Signal                            | 3-30 |
| Constant Sweep or Microcycle Time Exceeded    | 3-31 |
| PLC System Fault Table Full                   | 3-31 |
| I/O Fault Table Full                          | 3-31 |
| Application Fault                             | 3-32 |
| Non-Configurable Faults                       | 3-33 |
| System Bus Failure                            | 3-33 |
| No User Program on Power-Up                   | 3-34 |
| Corrupted User Program on Power-Up            | 3-34 |
| Window Completion Failure                     | 3-35 |
| Password Access Failure                       | 3-35 |
| Null System Configuration for RUN Mode        | 3-35 |
| PLC CPU System Software Failure               | 3-36 |
| Too Many Bus Controllers                      | 3-37 |
| Communications Failure During Store           | 3-38 |
| Run Mode Store Failure                        | 3-38 |

xii

| Section 4: I/O Fault Table Explanations                                                                                                    | 3-39                       |
|----------------------------------------------------------------------------------------------------|----------------------------|
| Circuit Fault                                                                                                    | 3-42                       |
| Discrete Fault                                                                                                    | 3-43                       |
| Analog Fault                                                                                                    | 3-44                       |
| Low-Level Analog Fault                                                                                                    | 3-45                       |
| GENA Fault                                                                                                    | 3-46                       |
| Loss of IOC                                                                                                    | 3-46                       |
| Addition of IOC                                                                                                    | 3-46                       |
| Loss of I/O Module                                                                                                    | 3-47                       |
| Addition of I/O Module                                                                                                    | 3-47                       |
| Extra I/O Module                                                                                                    | 3-47                       |
| Loss of Block                                                                                                    | 3-48                       |
| Addition of Block                                                                                                    | 3-48                       |
| Extra Block                                                                                                    | 3-48                       |
| I/O Bus Fault                                                                                                    | 3-49                       |
| Module Fault                                                                                                    | 3-50                       |
| IOC Software Fault                                                                                                    | 3-50                       |
| IOC Hardware Failure                                                                                                    | 3-51                       |
| Forced and Unforced Circuit                                                                                                    | 3-51                       |
| Block Switch                                                                                                    | 3-51                       |
|                                                                                                    |                            |
| Series 90-70 RLD Instruction Set                                                                                                    | 4-1                        |
| Section 1: Relay Functions                                                                                                    | 4-2                        |
| Using Contacts                                                                                                    | 4-2                        |
| Using Coils                                                                                                    | 4-3                        |
| Normally Open Contact -                                                                                                    | 4-4                        |
| Normally Closed Contact -  /                                                                                                    | 4-4                        |
| Positive Transition Contact                                                                                                    | 4-4                        |
| Negative Transition Contact                                                                                                    | 4-4                        |
| Fault Contact – [FAULT] –                                                                                                    | 4-7                        |
| No Fault Contact – [NOFLT] –                                                                                                    | 4-7                        |
| High Alarm Contact – [HIALR] –                                                                                                    | 4-7                        |
| Low Alarm Contact -[LOALR]-                                                                                                    | 4-7                        |
| Coil - () -                                                                                                    | 4-8                        |
| Negated Coil $-(/)$ -                                                                                                    | 4-8                        |
| Recentive Coil $-(M)$ -                                                                                                    | 4-8                        |
| Negated Retentive Coil $-(M)-$                                                                                                    | 4-8                        |
| Positive Transition Coil                                                                                                    | 4-9                        |
| Negative Transition Coil                                                                                                    | 4-9                        |
| SET Coil $-(S)$                                                                                                    | 4-10                       |
| RESET Coil - (R) -                                                                                                    | 4-10                       |
| Retentive SET Coil $\sim$ (SM) $\sim$                                                                                                    | <u>4</u> _11               |
| Retentive RESET Coil $-(RM)$ -                                                                                                    | <u></u> 11<br><u>4_</u> 11 |
| I inte                                                                                                    | <u>4_11</u>                |
| Continuation Coils $(<+>)$ and Contacts $(<+>)$                                                                                                    | 4_12                       |
| Communication Construction (Contraction (Contraction (Con |                            |

| Section 2: Timers and Counters                         | 4-13 |
|--------------------------------------------------------|------|
| Function Block Data Required for Timers and Counters   | 4-13 |
| ONDTR                                                  | 4-15 |
| OFDT                                                   | 4-18 |
| TMR                                                    | 4-21 |
| UPCTR                                                  | 4-24 |
| DNCTR                                                  | 4-26 |
| Section 3: Math Functions                              | 4-30 |
| MATH (ADD, SUB, MUL, DIV)                              | 4-31 |
| MOD (INT, UINT, DINT)                                  | 4-34 |
| SQRT (INT, DINT, REAL)                                 | 4-36 |
| ABS (INT, DINT, REAL)                                  | 4-38 |
| Trig Functions (SIN, COS, TAN, ASIN, ACOS, ATAN)       | 4-40 |
| Logarithmic/Exponential Functions (LOG, LN, EXP, EXPT) | 4-42 |
| Radian Conversion (RAD, DEG)                           | 4-44 |
| Section 4: Relational Functions                        | 4-46 |
| EQ, NE, GT, GE, LT, and LE (INT, UINT, DINT, REAL)     | 4-47 |
| CMP (INT, UINT, DINT, REAL)                            | 4-49 |
| RANGE (INT, DINT, WORD, DWORD)                         | 4-51 |
| Parameters:                                            | 4-52 |
| Valid Memory Types:                                    | 4-52 |
| Example:                                               | 4-52 |
| AND and OR (MORD DWORD)                                | 4-53 |
|                                                        | 4-55 |
|                                                        | 4-57 |
|                                                        | 4-59 |
| SHL and SHR (WORD, DWORD)                              | 4-61 |
| RUL and RUK (WORD, DWORD)                              | 4-64 |
| BISI (WOKD, DWORD)                                     | 4-66 |
| BSEI and BCLK (WORD, DWORD)                            | 4-68 |
|                                                        | 4-70 |
| MCMP (WORD, DWORD)                                     | 4-72 |

| Section 6: Data Move Functions                           | 4-75  |
|----------------------------------------------------------|-------|
| MOVE (INT, UINT, DINT, BIT, WORD, DWORD, REAL)           | 4-76  |
| BLKMOV (INT, UINT, DINT, WORD, DWORD, REAL)              | 4-78  |
| BLKCLR (WORD)                                            | 4-80  |
| SHFR (BIT, WORD, DWORD)                                  | 4-82  |
| BITSEO (BIT)                                             | 4-85  |
| SWAP (WORD, DWORD)                                       | 4-90  |
| COMMREO                                                  | 4-92  |
| VMERD (BYTE, WORD)                                       | 4-100 |
| VMEWRT (BYTE, WORD)                                      | 4-102 |
| VMERMW (BYTE, WORD)                                      | 4-104 |
| VMETST (BYTE, WORD)                                      | 4-106 |
| VME CFG RD                                               | 4-109 |
| VME CFG WRITE                                            | 4-112 |
| DATA INIT (INT, UINT, DINT, WORD, DWORD, REAL)           | 4-115 |
| DATA INIT COMM                                           | 4-118 |
| DATA INIT ASCII                                          | 4-121 |
| Section 7. Data Table Functions                          | 4-124 |
| Moving Values In and Out of a Table                      | 4-124 |
| TBLRD (INT. UINT. DINT. WORD, DWORD)                     | 4-126 |
| TBLWRT (INT. UINT, DINT, WORD, DWORD)                    | 4-128 |
| LIFORD (INT. UINT, DINT, WORD, DWORD)                    | 4-130 |
| LIFOWRT (INT. UINT. DINT, WORD, DWORD)                   | 4-132 |
| FIFORD (INT, UINT, DINT, WORD, DWORD)                    | 4-134 |
| FIFOWRT (INT. UINT. DINT, WORD, DWORD)                   | 4-136 |
| SORT (INT. UINT. WORD)                                   | 4-138 |
| ARRAY MOVE (INT, UINT, DINT, BIT, BYTE, WORD, DWORD)     | 4-140 |
| SRCH EO and SRCH NE (INT, UINT, DINT, BYTE, WORD, DWORD) |       |
| SRCH_GT and SRCH_LT                                      |       |
| SRCH_GE and SRCH_LE                                      | 4-144 |
| ARRAY RANGE (INT, DINT, WORD, DWORD)                     | 4-14/ |
| Parameters:                                              | 4-148 |
| Valid Memory lypes:                                      | 4-148 |
| Example 2:                                               | 4-149 |
| Section 8: Conversion Functions                          | 4-150 |
| BCD-4 (INT, UINT)                                        | 4-151 |
| BCD-8 (DINT)                                             | 4-153 |
| UINT (INT, DINT, BCD-4, REAL)                            | 4-155 |
| INT (UINT, DINT, BCD-4, REAL)                            | 4-157 |
| DINT (INT, UINT, BCD-8, REAL)                            | 4-159 |
| REAL (INT, UINT, DINT, BCD-4, BCD-8)                     | 4-161 |
| TRUN (INT, DINT)                                         | 4-163 |

xv

|            | Section 9: Control Functions                         | 4-165 |
|------------|------------------------------------------------------|-------|
|            | CALL                                                 | 4-167 |
|            | CALL EXTERNAL                                        | 4-168 |
|            | CALL SUBROUTINE                                      | 4-170 |
|            | DOIO                                                 | 4-174 |
|            | SUSIO                                                | 4-178 |
|            | MCR                                                  | 4-180 |
|            | ENDMCR                                               | 4-181 |
|            | JUMP                                                 | 4-182 |
|            | LABEL                                                | 4-183 |
|            | COMMENT                                              | 4-184 |
| •<br>•     | FOR, END_FOR, and EXIT                               | 4-185 |
|            | SVCREQ                                               | 4-189 |
|            | PID                                                  | 4-237 |
| Appendix A | CPU Performance Data                                 | A-1   |
|            | Instruction Timing                                   | A-1   |
|            | Overhead Sweep Impact Time                           | A-6   |
|            | What the Tables Contain                              | A-6   |
|            | Base Sweep Times                                     | A-7   |
|            | Programmer Sweep Impact Times                        | A-8   |
|            | I/O Scan and I/O Fault Sweep Impact                  | A-10  |
|            | Sweep Impact of Series 90-70 I/O Modules             | A-10  |
|            | Sweep Impact of Genius I/O and GBCs                  | A-13  |
|            | Sweep Impact of FIP I/O and FBCs                     | A-16  |
|            | Sweep Impact of Intelligent Option Modules           | A-19  |
|            | I/O Interrupt Performance and Sweep Impact           | A-20  |
|            | Timed Interrupt Performance                          | A-23  |
|            | Examples of Calculating Predicted Sweep Times        | A-24  |
| Appendix B | Interpreting Faults Using Logicmaster 90-70 Software | B-1   |
|            | PLC Fault Table                                      | B-3   |
|            | PLC Fault Table Examples                             | B-13  |
|            | I/O Fault Table                                      | B-17  |
|            | I/O Fault Table Examples                             | B-26  |
| Appendix C | Instruction Mnemonics                                | C-1   |
| Appendix D | Memory Allocation                                    | D-1   |
| Appendix E | Key Functions                                        | E-1   |
| Appendix F | Using Floating-Point Numbers                         | F-1   |
|            | Floating-Point Numbers                               | F-1   |
|            | Entering and Displaying Floating-Point Numbers       | F-5   |

Series 90-70 Programmable Controller Reference Manual – May 1995

Chapter 1

### Introduction

The Series  $90 \sim -70$  PLC is a member of the GE Fanuc Series  $90 \sim PLC$  family of programmable logic controllers (PLCs). It is easy to install and configure, offers advanced programming features, and is designed for compatibility with other PLCs offered in the Series 90 family of PLCs. Through the use of the latest design and manufacturing technology, open architecture VME bus, and the ability to connect to Genius I/O and several CPU models, the Series 90-70 PLC provides a powerful, cost-effective platform for small applications through the very largest.

#### Software Architecture

The software architecture provides a platform upon which to build structured control programs. Programs may be built from many program blocks, each of which is related to a control function. Structured programs permit parallel development of a complete program as a collection of program blocks developed independently by many different individuals or OEMs. Structured programs are easier to understand and debug. A control program may be built of many smaller program blocks, each of which can relate to a specific machine function. This approach makes it easier to isolate and associate control logic with machine functions.

The programming language and representation are based on IEC working draft 65A standard. Eventual adoption of this standard will make it easier to create programs which can be understood globally. It establishes the Series 90-70 PLC in the vanguard of the movement toward recognized international standards.

Beginning with Release 6 of Logicmaster and Release 6 PLC CPUs, it is possible to incorporate multiple programs into a folder. All of these programs can be written in C or one program can be an RLD or SFC program with the remaining programs written in C. In addition, the Release 6 PLCs have built-in debugging capabilities for C programs and external blocks. For more information on this feature, refer to the *C Programmer's Toolkit* manual (GFK-0646C).

#### Terminology Used in This Manual

The following terms are used with their defined meanings throughout this manual:

**User program**: any user-generated code, i.e., an RLD program, an SFC program, or a standalone C program

**Block**: any RLD block, Parameterized Subroutine Block, or external block—an external block being either a C block or an C function block (CFBK)

#### Fault Handling

Faults are handled by a software alarm processor function which time-stamps and logs I/O and system faults in two tables (the PLC fault table and the I/O fault table). These tables can be displayed on the Logicmaster 90-70 programmer screen or uploaded to a host computer or other coprocessor. Application programs can also gain access to the fault information.

#### Software Installation and Hardware Configuration

If the Logicmaster 90-70 programming software is not yet installed, refer to chapter 2, "Operation," of the Logicmaster 90-70 Programming Software User's Manual, GFK-0263, for instructions. The user's manual also explains how to create, transfer, edit, and print programs.

Configuration is the process of assigning logical addresses, as well as other characteristics, to the hardware modules in the system. It may be done either before or after programming, using the configuration software which is part of the Logicmaster 90-70 software; however, it is recommended that configuration be done first. For information on configuration, refer to chapter 11, "I/O Configuration," in the Logicmaster 90-70 Programming Software User's Manual, GFK-0263.

#### Series 90-70 RLD/SFC Instruction Set

Programming consists of creating an application program for a PLC. Chapter 4 of this manual describes the programming instruction set used to create ladder logic programs for the Series 90<sup>™</sup> -70 programmable controllers. For corresponding functionality in C applications, refer to the *C Programmer's Toolkit for Series* 90<sup>™</sup> -70 *PLCs User's Manual* (GFK-0646B). For more information about SFC functionality, refer to the *Series* 90<sup>™</sup> *Sequential Function Chart Programming Language User's Manual* (GFK-0854).

#### Contacts, Coils, and Links: see section 1 of chapter 4

The most basic elements of a program are relay functions, which are described in chapter 4, section 1, "Relay Functions." These contacts and coils represent machine inputs and outputs, and can be used to control the flow of logic through the program. They enable or prevent the execution of other program functions in a rung and indicate the states of outputs. The Logicmaster 90-70 software provides many types of contacts and coils for maximum programming flexibility.

#### Timers and Counters: see section 2 of chapter 4

For information about using on-delay, off-delay, or stopwatch-type timer, as well as up and down counters, refer to chapter 4, section 2, "Timers and Counters."

#### Math: see section 3 of chapter 4

Math functions include addition, subtraction, multiplication, division, modulo division, square root, absolute value, trigonometric, logarithmic/exponential, and radian conversions. These functions are explained in chapter 4, section 3, "Math Functions."

Each math function operates on two signed, unsigned, double precision integer or real numbers of the same type. If the numbers you are working with are not the same type (for example, if one is a signed integer and the other is an unsigned integer), you must first program one of the conversion functions (described in section 8) to make the input types match.

1-2
# Convert Data to Another Type: see section 8 of chapter 4

Many program functions (like the math functions) operate on numbers which must be of the same type. Use the conversion functions, described in chapter 4, section 8, "Conversion Functions," if you need to change a number to word, double word, BCD, or signed, unsigned, double precision integer or real format.

# Compare Two Numbers: see section 4 of chapter 4

To compare two numbers (which must be the same type), to see whether one is greater than, equal to, or less than the other, use one of the relational functions described in chapter 4, section 4, "Relational Functions."

# Manipulate Bit Strings: see section 5 of chapter 4

Chapter 4, section 5, "Bit Operation Functions," contains information about data move and boolean operations on data that is in the form of bit strings:

- 1. To perform boolean operations (AND, OR, XOR, NOT) on two bit strings of the same length.
- 2. To create an output string that is a copy of an input bit string, but with its bits inverted, shifted, or rotated. Also, use the data move functions to clear an area of memory and fill it with typed data.
- 3. To locate one bit in a string and determine its state, or set it to 1 or 0. If a larger area of memory should be cleared, use one of the data move functions.
- 4. To compare two bit strings to see if they are the same.

To perform similar functions of the same type, use the data move functions described in chapter 4, section 6, "Data Move Functions." To move data in and out of tables organized as FIFO or LIFO tables, use the data table functions described in chapter 4, section 7, "Data Table Functions."

### Move Data in Tables: see section 7 of chapter 4

To move data which is organized as FIFO tables (for example, items on an assembly line) or LIFO tables (for example, a stack of pallets), use the data table functions described in chapter 4, section 7, "Data Table Functions."

# Move Data: see section 6 of chapter 4

Refer to chapter 4, section 6, "Data Move Functions," to create program logic that will:

- 1. Copy data to another location. Data is copied as individual bits.
- 2. Move a block of constants into memory.
- 3. Clear an area of discrete or register reference memory.
- 4. Shift data from one memory location to another, capturing the data that has been shifted out.
- 5. Perform a bit sequence shift through an array of bits.
- 6. Swap two bytes within a word, or two words within a double word (over a range of one or more words/doublewords).

#### Array Move and Search: see section 7 of chapter 4

To search for array values and compare them to a specified value or copy a specified number of data elements, use the table functions described in chapter 4, section 7, "Table Functions."

#### Do I/O and Suspend I/O: see section 9 of chapter 4

To change the normal I/O update of rack-mounted and Genius I/O modules in the system for one CPU sweep, use the DO I/O and SUS I/O functions described in chapter 4, section 9, "Control Functions." These functions are not used for VME boards on the VME bus.

### Communicate with VME Boards: see section 6 of chapter 4

If the PLC system includes VME boards on the VME bus, special program instructions must be used for all communications with those boards, including I/O updates. VME boards will only communicate with the Series 90 PLC during the logic portion of CPU sweep, in response to special programming instructions. See chapter 4, section 6, "Data Move Functions."

#### Communicate with Other Modules: see section 6 of chapter 4

If the program must communicate with an intelligent module in the system (for example, to send data to a PCM), use a COMMREQ function. See chapter 4, section 6, "Data Move Functions."

# Special Services from the PLC: see section 9 of chapter 4

Use the SVCREQ function described in chapter 4, section 9, "Control Functions," to:

- 1. Change/read the constant sweep timer.
- 2. Read window values.
- 3. Change the programmer communications window state and values.
- 4. Change the system communications window state and values.
- 5. Reserved.
- 6. Change/read the checksum task state and number of words to checksum.
- 7. Change/read the time-of-day clock state and values.
- 8. Reset the watchdog timer.
- 9. Read the sweep time from the beginning of the sweep.
- 10. Read the program name this block is in.
- 11. Read the PLC ID.
- 12. Read the PLC RUN state.
- 13. Shut down the PLC.
- 14. Clear the fault tables.
- 15. Read the last-logged fault table entry.
- 16. Read the elapsed time clock.
- 17. Mask/unmask I/O interrupts.
- 18. Read the I/O override status.
- 19. Set Run Enable/Disable.
- 20. Read fault tables.
- 21. Log a user-defined PLC fault.
- 22. Mask/unmask timed interrupts.
- 23. Read master checksum.
- 24. Disable/Enable EXE Block and Standalone C Program Checksums
- 25-31. Reserved
- 32. Suspend Sesume I/O Interrupt

#### Rung Explanation: see section 9 of chapter 4

To add rung comment text to the program, use the COMMENT function described in chapter 4, section 9, "Control Functions."

#### Control Functions: see section 9 of chapter 4

Use the MCR function to execute part of the program with negative logic, or the JUMP function to skip part of the program entirely. See chapter 4, section 9, "Control Functions," for information.

### Call a Program Block: see section 9 of chapter 4

Use the CALL instruction to cause the program to jump directly to a named program block. See chapter 4, section 9, "Control Functions," for information.

### Additional Reference Information in This Manual

Appendix A lists the memory size in bytes and the execution time in microseconds for each programming instruction described in chapter 4. Appendix A also contains timing information for other PC tasks which, when used in conjunction with the instruction timings, can be used to predict CPU sweep times.

Appendix B describes how to interpret the message structure format when reading the PLC and I/O fault tables.

Refer to appendix C for a listing of the instruction mnemonics used with Logicmaster 90-70 software.

Use the worksheet in appendix D to determine the total number of bytes of user data used and how much is still available for the user program.

Refer to appendix E for a listing of the special keyboard assignments used with Logicmaster 90-70 software.

Refer to appendix F for IEEE format when dealing with floating-point math operations.

Chapter System Operation

This chapter describes certain system operations of the Series 90-70 PLC system. The table displayed below summarizes the content of each section in this chapter.

| Section | Title                                           | Description                                                                                                    | Page |
|---------|-------------------------------------------------|----------------------------------------------------------------------------------------------------|------|
| 1       | Basic PLC Sweep Summary                         | Describes the major steps in a typical PLC<br>sweep, including application program task<br>execution, Programmer Communications Win-<br>dow, system communications window, and<br>Background Window.   | 2-2  |
| 2       | User Reference Data                             | Describes user reference data, system status/<br>fault references, and data types.                                                                                                    | 2-10 |
| 3       | Program Organization                            | Describes the structure and use of RLD blocks,<br>PSB blocks, external blocks, and standalone C<br>programs.                                                                                           | 2-24 |
| 4       | PLC Sweep Modes and<br>Program Scheduling Modes | NORMAL SWEEP, CONSTANT SWEEP,<br>CONSTANT WINDOW, MICROCYCLE, and<br>STOP mode are explained in this section.<br>Also describes triggered interrupt blocks/pro-<br>grams and timed interrupts.         | 2-45 |
| 5       | Run/Stop Operations                             | Describes the four modes of operation<br>supported by the 90-70 PLC: Run/Outputs<br>Enabled, Run/Outputs Disabled, Stop/IO Scan,<br>Stop/No IO Scan.                                                   | 2-68 |
| 6       | Power-Up and Power-Down<br>Sequences            | Describes the three parts of system power-up,<br>including power-up self-test, PLC operation<br>initialization, and system configuration, the<br>power-down sequence, and retention of data<br>memory. | 2-70 |
| 7       | Clocks and Timers                               | Describes the elapsed time clock, time-of-day clock, and watchdog timers.                                                                                                    | 2-73 |
| 8       | System Security                                 | Describes protection level request from the programmer, including password assignment and block lock, OEM protection and password, and the write protect keyswitch.                                    | 2-75 |
| 9       | Series 90-70 PLC I/O System                     | Lists Model 70 I/O modules. This section also describes I/O data mapping and diagnostic data.                                                                                                    | 2-78 |

# Section 1: Basic PLC Sweep Summary

The user program(s) in the Series 90-70 PLC execute in a repetitive fashion until stopped by a command from the programmer or a command from another device. In addition to executing the user program(s), the PLC obtains data from input devices, sends data to output devices, performs internal housekeeping, services the programmer, services other communications, and performs self-tests. The sequence of operations necessary to execute these components one time is called a sweep. Four different sweep modes are supported by the 90-70 CPU, and are described in detail in section 4 of this chapter. This section describes each one of the sweep phases in detail.

# **Basic PLC Sweep**

There are seven major phases in a typical PLC sweep as shown in the following figure:

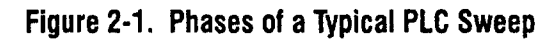

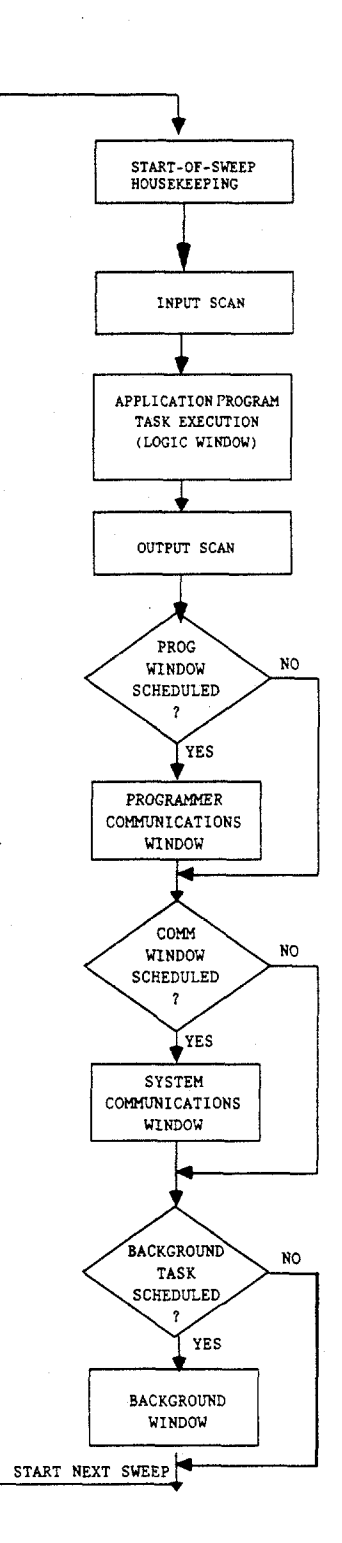

GFK-0265G

2

| Step                                                    | Description                                                                                                    |
|---------------------------------------------------------|----------------------------------------------------------------------------------------------------|
| Housekeeping                                            | Updating %S bits, determining timer update values, and deter-<br>mining the sweep mode occur in this phase.                                                                                                    |
| Input Scan                                              | The CPU reads input data from Bus controllers and input mod-<br>ules during this phase.                                                                                                    |
| Application Program Task<br>Execution<br>(Logic Window) | The CPU solves the logic program(s), using data obtained from<br>the input devices and setting bits to affect the state of output<br>devices.                                                                                |
| Output Scan                                             | The CPU writes output data to Bus controllers and output<br>modules during this phase. The user program checksum is<br>computed during this phase of the sweep. Polling for faulted<br>boards also occurs during this phase. |
| Programmer Communications<br>Window                     | Communications with the programmer occur here with data<br>and/or status transfer in both directions. In addition,<br>reconfiguration of a module or a rack also occurs during<br>this portion of the sweep.                 |
| System Communications<br>Window                         | Communications with all intelligent devices—except the<br>programmer—occur during this window. For example,<br>supplying data to a PCM that is driving a process display<br>would occur during this window.                  |
| Background Task<br>Window                               | CPU self-tests occur in this window.                                                                                                    |

#### Table 2-1. Major Phases in a Typical PLC Sweep

### Housekeeping

The housekeeping portion of the sweep performs all of the tasks necessary to prepare for the start of the sweep. This includes updating %S bits, determining timer update values, and determining the mode of the sweep (**STOP** or **RUN**).

# Input Scan

Scanning of the inputs occurs just prior to the logic solution. During the input scan, the CPU reads input data from the Genius Bus Controllers, FIP Bus Controllers, and from the Series 90-70 input modules.

Series 90-70 I/O modules are scanned from lowest to highest I/O reference address. There is no guaranteed scanning order for Bus Controllers.

#### Note

The input scan will not be performed if a program has an active SUS I/O function on the previous sweep.

# Application Program Task Execution (Logic Window)

The logic window is the phase of the sweep where user programs execute.\* Immediately following the completion of the input scan, the PLC Executive determines which user program(s) are to be run. Programs are then resumed and/or invoked as necessary. Solving the logic provides a new set of outputs.

\*Interrupt programs and blocks can execute during any phase of the sweep. Refer to section 4 for further details.

There are many ways in which program execution can be controlled to meet the system's timing requirements. The following is a partial list of the commonly used methods.

- MCR and JUMP functions can be used to skip portions of the logic.
- The SUSIO function can be used to stop both the input scan and output scan for one sweep. I/O can be updated, as necessary, during the logic execution through the use of DOIO instructions.
- The SVCREQ function can be used to suspend or change the time allotted to the window portions of the sweep.
- Program logic can be structured so that blocks and programs are called more or less frequently, depending on their importance and on timing constraints.

Many of these program control capabilities described above are provided by the control functions, described in chapter 4, section 9, "Control Functions." A list of execution times for instructions can be found in appendix A.

#### Note

In Microcycle Sweep mode (refer to page 2-49), the logic window can be skipped or preempted as necessary by the PLC Executive.

# Output Scan

Outputs are scanned immediately following logic solution. During the output scan, the CPU sends output data to the Genius Bus Controllers, the FIP Bus Controllers, and to the Series 90-70 output modules.

Series 90-70 output modules are scanned from lowest to highest I/O reference address. Bus Controllers are scanned from rack 0 to rack 7 and lowest to highest slot number within each rack.

#### Note

The output scan will not be performed if a program has an active SUS I/O function on the current sweep.

Polling for faulted boards also occurs during the output scan phase of the sweep. Faulted board polling recognizes replacement boards for faulted ones and reconfigures them into the system. If a board that was previously in the system or configured by the user to be in the system is listed as faulted, it must be polled periodically to determine if it has been replaced by a new board. Once a previously faulted board is detected as no longer faulted, reconfiguration is run in the Programmer Communications Window until the board(s) are reconfigured into the system.

The background checksum calculation also occurs during the output phase of the sweep. During each output scan phase of the sweep, the configured amount of words of user program are included in the checksum calculation. This checksum helps to ensure the integrity of the user logic while the CPU is executing. If the CPU is configured to perform a background checksum calculation (8 words is the default), then this part of output phase is performed; otherwise, it is skipped. This part of the sweep is dedicated to communicating with the programmer and performing faulted board reconfiguration. This is also when communication with the C debugger occurs. If there is a programmer attached, a debugging session is active, or if there is a board in the system that requires reconfiguration (as detected during the faulted board polling portion of the sweep), the CPU executes the Programmer Window. The Programmer Window will not execute if there is no programmer attached, no active debug session occurring, and no board to be configured in the system. During the Programmer Window, highest priority is given to board configuration. Boards are configured as needed, up to the total time allocated to the Programmer Window.

The Programmer Window is used for communication between the CPU and the two dedicated programmer ports: the built-in SNP connection, and the parallel programmer connection. The CPU will complete any previously unfinished request and then begin to process any pending requests in the queue. When the time allocated for the window expires, processing stops.

The Programmer Window time defaults to 10 milliseconds. This value can be configured using the Logicmaster 90-70 Configuration software and stored to the PLC, or it can be changed online using the Logicmaster 90-70 Programming software.

Time and execution of the Programmer Window can also be dynamically controlled from the user program using SVCREQ function #3, described in chapter 4, section 9, "Control Functions." The Programmer Communications Window time can be set to a value from 0 to 255 milliseconds.

#### Note

Even if the Programmer Window is skipped, the PLC can still respond to commands to change mode or state, or to redefine the Programmer Window if the programmer is attached through the parallel port on the Bus Transmitter Module (BTM).

# System Communications Window

The systems communications window is the part of the sweep used for communication between the CPU and intelligent modules such as the PCM, Genius Bus Controller, FIP Bus Controller, and ISO/Ethernet modules.

At the start of the systems communication window, the CPU will complete any previously unfinished request before executing any pending requests in the queue. When the time allocated for the window expires, processing stops.

The systems communication window defaults to "Run to Completion" mode. This means that all currently pending requests on all intelligent option modules are processed every sweep. If the tasks for the window are completed and there is time remaining, that time is given to the next window. A different mode can be configured using the Logicmaster 90-70 Configuration software and stored to the PLC, or it can be changed online using the Logicmaster 90-70 Programming software.

Time and execution of the system communications window can also be dynamically controlled from the user program using SVCREQ function #4, described in chapter 4, section 9, "Control Functions." This allows communications functions to be skipped during certain time-critical sweeps. The system communications window time can be set to a value from 0 to 255 milliseconds.

# **Background Window**

A CPU self-test is performed in this window. Included in this self-test is a verification of the checksum for the 90-70 CPU operating system software.

The Background Window time defaults to 0 milliseconds. A different value can be configured using the Logicmaster 90-70 Configuration software and stored to the PLC, or it can be changed online using the Logicmaster 90-70 Programming software.

Time and execution of the Background Window can also be dynamically controlled from the user program using SVCREQ function #5, described in chapter 4, section 9, "Control Functions." This allows background functions to be skipped during certain time-critical sweeps.

# Window Modes

The previous sections have described the phases of a typical PLC sweep. The Programmer Window, System Communications Window, and Background Window phases of the PLC sweep can be run in various modes, based on the PLC Sweep mode. (PLC sweep modes are described in detail in section 4.) The following three window modes are available:

Run-to-<br/>CompletionIn Run-to-Completion mode, all requests made when the window has started are<br/>serviced. When all pending requests in the given window have completed, the PLC will<br/>transition to the next phase of the sweep.

**Constant** In Constant Window mode, the total amount of time that the Programmer Communications, System Communications, and Background Window runs is fixed. If the time expires while in the middle of servicing a request, these windows are closed, and will be resumed the next sweep. If no requests are pending in this window, the PLC will cycle through these windows the specified amount of time polling for further requests.

Limited In Limited mode, the maximum time that the window runs is fixed. If the time expires while in the middle of servicing a request, the window is closed, and will be resumed the next time that the given window is run. If no requests are pending in this window, the PLC will proceed to the next phase of the sweep.

# **Data Coherency in Communications Windows**

When running in Constant or Limited mode, the Programmer and System Communications Windows may be terminated early in all PLC sweep modes. If an external device is transferring a block of data, the coherency of the data block may be disrupted if the communications window is terminated prior to completing the request. The request will complete during the next sweep; however, part of the data will have resulted from one sweep and the remainder will be from the following sweep. When the PLC is in Normal Sweep mode and the Communication Window is in RUN-to-COMPLETION mode, the data coherency problem described above does not exist.

# **CPU Sweep in STOP Mode**

The 90-70 PLC has two modes of operation while it is in STOP mode, **STOP/NOIO** and **STOP/IOSCAN**.

When the PLC is in **STOP/NOIO** mode the Input Scan, Logic Window, and Output Scan phases of the PLC sweep are skipped.

When the PLC is in **STOP/IOSCAN** mode the Logic Window phase of the PLC is skipped but the Input Scan and Output Scan phases are performed each sweep.

In both **STOP/NOIO** and **STOP/IOSCAN** modes, the two Communications windows run in RUN-to-COMPLETION mode and the Background Window runs in LIMITED mode with a 10 millisecond limit.

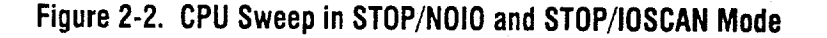

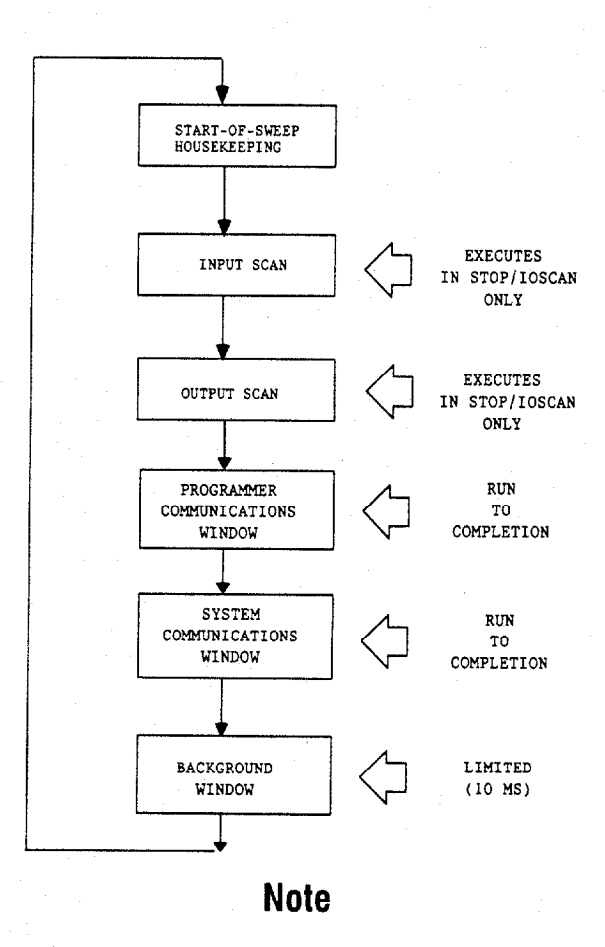

STOP/IOSCAN is not supported in Microcycle Sweep mode.

2-8

# **PLC Sweep Modes**

The 90-70 PLC supports four PLC sweep modes:

- Normal
- Constant Sweep
- Constant Window
- Microcycle

Normal Sweep In Normal Sweep mode, each PLC sweep can consume a variable amount of time. The Logic Window is executed in its entirety each sweep. The Communications and Background Windows can be set to execute in a LIMITED or RUN-to-COMPLETION mode.

In Constant Sweep mode, each PLC sweep begins at a user specified Constant Sweep time after the previous PLC sweep began. The Logic Window is executed in its entirety

each sweep. If there is sufficient time at the end of the sweep, the PLC will alternate among the Communications and Background Windows, allowing them to execute until

Constant Sweep

Window

it is time for the next sweep to begin. **Constant**In Constant Window mode, each PLO

In Constant Window mode, each PLC sweep can consume a variable amount of time. The Logic Window is executed in its entirety each sweep. The PLC will alternate among the Communications and Background Windows, allowing them to execute for a time equal to the user specified Constant Window timer.

Microcycle

In Microcycle Sweep mode, like Constant Sweep mode, each PLC sweep takes a fixed amount of time. The total sweep time (base cycle time) and the total time for the Communications and Background Windows is specified by the user. The Logic Window can be preempted in order to maintain the total sweep time and Communications and Background Window times. To satisfy the specified window times, the PLC alternates between the Programmer Communications Window, the System Communications Window, and the Background Window, allowing them to execute until it is time for the next sweep to begin.

#### Note

The information presented above summarizes the different sweep modes. For detailed information on PLC Sweep Modes, refer to the "PLC Sweep Modes and Program Scheduling Modes" section beginning on page 2-45.

# Section 2: User Reference Data

# **User References**

The PLC data used in an application program is stored as either discrete or register references.

| Туре | Description                                                                                                    |
|------|----------------------------------------------------------------------------------------------------|
| %R   | Use the prefix %R to assign system register references which will store program data such as the results of calculations.                                                                                                    |
| %AI  | The prefix %AI represents an analog input register. This prefix is followed by the register address of the reference (e.g., %AI0015). An analog input register holds the value of one analog input or other value.                                                                                                    |
| %AQ  | The prefix %AQ represents an analog output register. This prefix is followed by the register address of the reference (e.g., %AQ0056). An analog output register holds the value of one analog output or other value.                                                                                                    |
| %P*  | Use the prefix %P to assign program register references which will store program data from the _MAIN block. This data can be accessed from all program blocks. The size of the %P data block is based on the highest %P reference in all blocks. (For more information, refer to the information on memory allocation in appendix D, "Memory Allocation.") |
| %L*  | Use the prefix %L to assign local register references which will store program<br>data unique to a block. The size of the %L data block is based on the<br>highest %L reference in the associated block. (For more information, refer<br>to the information on memory allocation in appendix D, "Memory Allocation.")                                      |

#### Table 2-2. Register References

\* These reference types are scoped at a program level, and therefore only visible to RLD programs.

#### Note

All register references are retained across a power cycle to the CPU.

#### **Unbound References**

Logicmaster programming software also supports the reference types % UR and % U to assign unbound references as place holders for actual references. Refer to section 12, "Editor Options," of chapter 3 of the *Logicmaster* \* 90-70 Programming Software User's Manual, GFK-0263, for further information.

#### Indirect References

You can use indirect referencing for all register references (%R, %AI, %AQ, %P, and %L) to identify a location in memory that contains the offset in the same memory type of the data to be used. Indirect references are entered in the same way as direct references, except that the @ character is used in place of the % character. For example, if %R00101 contains the value 1000, then @R00101 would instruct the PLC to use the data location of % R01000.

Indirect references can be useful when you want to perform the same operation to many registers. Use of indirect references can also be used to avoid repetitious ladder logic within the application program. It can be used in loop situations where each register is incremented by a constant or value specified until a maximum is reached.

Series 90-70 Programmable Controller Reference Manual – May 1995

Table 2-3. Discrete References

| Туре        | Description                                                                                                    |
|-------------|----------------------------------------------------------------------------------------------------|
| %1          | The %I prefix represents input references. This prefix is followed by the reference's address in the input table (e.g., %100121). %I references are located in the input status table, which stores the state of all inputs received from input modules during the last input scan. A reference address is assigned to discrete input modules using the configuration software. Until a reference address is assigned, no data will be received from the module. %I memory is always retentive.                                                                               |
| %Q          | The %Q prefix represents physical output references. The coil check function of Logicmaster 90-70 software checks for multiple uses of %Q references with relay coils or outputs on functions. Beginning with Release 4 of the software, you can select the level of coil checking desired ( <b>SINGLE</b> , <b>WARN MULTIPLE</b> , or <b>MULTIPLE</b> ). Refer to the "Editor Options" section of chapter 3 in the Logicmaster 90-70 Programming Software User's Manual, GFK-0263, for more information about this feature.                                                  |
|             | The %Q prefix is followed by the reference's address in the output table (e.g., %Q00016). %Q references are located in the output status table, which stores the state of the output references as last set by the application program. This output status table's values are sent to output modules at the end of the program scan. A reference address is assigned to discrete output modules using the configuration software. Until a reference address is assigned, no data is sent to the module. A particular %Q reference may be either retentive or non-retentive. * |
| %M          | The %M prefix represents internal references. The coil check function of Logicmaster 90-70 software checks for multiple uses of %M references with relay coils or outputs on functions. Beginning with Release 4 of the software, you can select the level of coil checking desired (SINGLE, WARN MULTIPLE, or MULTIPLE). Refer to the "Editor Options" section of chapter 3 in the Logicmaster 90-70 Programming Software User's Manual, GFK-0263, for more information about this feature. A particular %M reference may be either retentive or non-retentive. *            |
| % T         | The %T prefix represents temporary references. These references are never checked for multiple coil use and can, therefore, be used many times in the same program even when coil use checking is enabled. %T may be used to prevent coil use conflicts while using the cut/paste and file write/include functions.                                                                                                    |
|             | Because this memory is intended for temporary use, it is never retained through power loss or <b>RUN-TO-STOP-TO-RUN</b> transitions and cannot be used with retentive coils.                                                                                                    |
| %S –<br>%SC | The %S, %SA, %SB, and %SC prefixes represent system status references. These references are used to access special PLC data, such as timers, scan information, and fault information. For example, the %SC0012 bit can be used to check the status of the PLC fault table. Once the bit is set on by an error, it will not be reset until after the sweep.                                                                                                    |
|             | <ul> <li>System status references include %S, %SA, %SB, and %SC references:</li> <li>%S, %SA, %SB, and %SC can be used on any contacts.</li> <li>%SA, %SB, and %SC can be used on retentive coils -(M)</li> <li>%S can be used as word or bit-string input arguments to functions or function blocks.</li> </ul>                                                                                                    |
|             | • %SA, %SB, and %SC can be used as word or bit-string input or output arguments to functions and function blocks. %S, %SA, %SB, and %SC references are non-retentive.                                                                                                    |
| %G –<br>%GE | The %G, %GA, %GB, %GC, %GD, and %GE prefixes represent global data references.<br>These references are used to access data shared among several PLCs. %G – %GE references can be used on contacts and retentive coils because the memory is always retentive. %G – %GE cannot be used on non-retentive coils.                                                                                                    |

 Retentiveness is based on the type of coil. For more information, refer to "Retentiveness of Logic and Data" on page 2-14.

2

# **User Reference Size and Default**

Maximum user references and default reference sizes for each model of CPU are listed in the tables below.

| · · · ·                                  | CPU Model     |               |             |                    |               |             |
|------------------------------------------|---------------|---------------|-------------|--------------------|---------------|-------------|
| Item                                     | 925/915       | 924/914       | 788         | 780/781<br>782/789 | 771/772       | 731/732     |
| Maximum %I<br>reference                  | 12288 points  | 12288 points  | 352 points  | 12288 points       | 2048 points   | 512 points  |
| Maximum %Q<br>reference                  | 12288 points  | 12288 points  | 352 points  | 12288 points       | 2048 points   | 512 points  |
| Maximum physi-<br>cal I/O<br>(%I + %Q) * | 12288 points* | 12288 points* | 352 points* | 12288 points<br>*  | 2048 points * | 512 points* |
| Maximum %M<br>reference                  | 12288 points  | 12288 points  | 2048 points | 12288 points       | 4096 points   | 2048 points |
| Maximum %T<br>reference                  | 256 points    | 256 points    | 256 points  | 256 points         | 256 points    | 256 points  |
| %S total<br>(S, SA, SB, SC)              | 512 points    | 512 points    | 512 points  | 512 points         | 512 points    | 512 points  |
| %G<br>(GA, GB, GC,<br>GD, GE)            | 7680 points   | 7680 points   | 7680 points | 7680 points        | 7680 points   | 1280 points |
| On-board User<br>RAM                     | 1024K bytes   | 512K bytes    | None        | None               | None          | 32K bytes   |
| Expansion Board<br>RAM                   | None          | None          | 512K bytes  | 512K bytes         | 512K bytes    | None        |
| Maximum %AI<br>reference                 | 8K words      | 8K words      | 8K words    | 8K words           | 8K words      | 8K words    |
| Maximum %AQ<br>reference                 | 8K words      | 8K words      | 8K words    | 8K words           | 8K words      | 8K words    |
| Maximum %R,<br>1K word incre-<br>ments   | 16K words     | 16K words     | 16K words   | 16K words          | 16K words     | 16K words   |
| Maximum %L<br>(per block)                | 8K words.     | 8K words      | 8K words    | 8K words           | 8K words      | 8K words    |
| Maximum %P                               | 8K words      | 8K words      | 8K words    | 8K words           | 8K words      | 8K words    |

#### Table 2-4. User Reference Sizes

Total number of input points and output points together (size of %I + size %Q) cannot exceed this size.

#### Table 2-5. Default Memory Sizes

|                | CPU Model  |            |                        |            |            |            |  |
|----------------|------------|------------|------------------------|------------|------------|------------|--|
| Memory<br>Type | 925/915    | 924/914    | 780/781/782<br>788/789 | 781/782    | 771/772    | 731/732    |  |
| %AI            | 64 words   | 64 words   | 64 words               | 64 words   | 64 words   | 64 words   |  |
| %AQ            | 64 words   | 64 words   | 64 words               | 64 words   | 64 words   | 64 words   |  |
| %R             | 1024 words | 1024 words | 1024 words             | 1024 words | 1024 words | 1024 words |  |
| %P             | 0 words    | 0 words    | 0 words                | 0 words    | 0 words    | 0 words    |  |
| %L             | 0 words    | 0 words    | 0 words                | 0 words    | 0 words    | 0 words    |  |

#### %G User References and CPU Memory Locations

The Series 90-70 CPU contains only one data space for all of the global data references (%G, %GA, %GB, %GC, %GD, and %GE). The internal CPU memory for this data is 7680 bits long. Logicmaster provides the user a subdivided representation by using %G, %GA, %GB, %GC, %GD, and %GE prefixes—allowing each of these prefixes to be used with bit offsets in the range 1–1280. Logicmaster interprets the requested global reference type (%G, %GA, %GB, %GC, %GD, or %GE) and converts it to the %G memory type and correct bit offset for use by the CPU. The actual mapping is shown in the table displayed below.

| Global<br>Data Type                       | %G       | %GA         | %GB         | %GC         | %GD         | %GE         |
|-------------------------------------------|----------|-------------|-------------|-------------|-------------|-------------|
| References<br>Used by<br>Logicmaster      | %G1-1280 | %GA1-1280   | %GB1-1280   | %GC1-1280   | %GD1-1280   | %GE1-1280   |
| Memory<br>Locations<br>Used by<br>the CPU | %G1-1280 | %G1281-2560 | %G2561-3840 | %G3841-5120 | %G5121-6400 | %G6401-7680 |

 Table 2-6.
 %G References and Memory Locations

This information is useful when programming 90-70 CPU application in the C language using the C Programmer's Toolkit. For more information about using the C Programmer's Toolkit, refer to the C Programmer's Toolkit for Series 90<sup>™</sup>-70 PLCs User's Manual (GFK-0646).

#### Note

A 731 CPU supports only %G since it has only 1280 points of global data.

#### **Genius Global Data**

The Series 90-70 PLC supports the sharing of data between multiple PLC systems that share a common Genius I/O bus. This mechanism provides a means for the automatic and repeated transfer of %G, %I, %Q, %AI, %AQ, and %R data. No special application programming is required to use global data since it is integrated into the I/O scan. All GE Fanuc PLCs that have Genius I/O capability can send global data to a Series 90-70 PLC and can receive global data from a Series 90-70 PLC. Logicmaster 90 configuration software is used to configure the receiving and transmitting of global data on a Genius I/O bus.

### **Transitions and Overrides**

The %I, %Q, %M, and %G user references have associated transition and override bits. %T, %S, %SA, %SB, and %SC references have transition bits, but not override bits. The CPU uses transition bits for counters, transitional contacts, and transitional coils. Note that counters do not use the same kind of transition bits as contacts and coils. Transition bits for counters are stored within the locating reference.

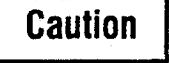

Do not override transitional coils. If a transitional coil is overridden and the override is then removed, the coil will come on for one sweep. This can cause unexpected consequences in the PLC ladder logic and in field devices attached to the PLC.

When override bits are set, the associated references cannot be changed from the program or the input device; they can only be changed on command from the programmer.

#### **Retentiveness of Logic and Data**

Data is defined as retentive if it is saved by the PLC when the PLC is stopped. The Series 90-70 PLC preserves program logic, fault tables and diagnostics, checksums for program logic, overrides and output forces, word data (%R, %L, %P, %AI, %AQ), bit data (%I, %S, %G, fault locating references, and reserved bits), %Q and %M data (unless used with non-retentive coils), and word data stored in %Q and %M. %T data is not saved.

% Q and % M references are non-retentive (i.e., cleared when the PLC transitions from STOP to RUN, including power-up in RUN mode) whenever they are used with non-retentive coils. Non-retentive coils include coils -()-, negated coils -(/)-, SET coils -(S)-, and RESET coils -(R)-.

When %Q or %M references are used with retentive coils, or are used as function block outputs, the contents are retained through power loss and **RUN-TO-STOP-TO-RUN** transitions. Retentive coils include retentive coils -(M)-, negated retentive coils -(/M)-, retentive SET coils -(SM)-, and retentive RESET coils -(RM)-.

The last time a %Q or %M reference is programmed on a coil instruction determines whether the %Q or %M reference is retentive or non-retentive based on the coil type. For example, if %Q00001 was last programmed as the reference of a retentive coil, the %Q00001 data will be retentive. However, if %Q00001 was last programmed on a non-retentive coil, then the %Q00001 data will be non-retentive.

#### Note

When only standalone C programs are used, the retentive nature of data is based solely on the memory type since there are no coil instructions. In this case %Q and %M memory types are retentive.

# Data Scope

Each of the user references has "scope"; that is, it may be available throughout the system, available to all programs, restricted to a single program, or restricted to local use within a block.

| User Reference                                                                                                  | Range   | Scope                                      |
|----------------------------------------------------------------------------------------------------|---------|--------------------------------------------|
| %I, %Q, %M, %T, %S, %SA, %SB,<br>%SC, %G, %R, %AI, %AQ,<br>convenience references, fault<br>locating references | System  | From any program, block, or host computer. |
| %P                                                                                                    | Program | From any block, but not other programs.    |
| % L                                                                                                    | Local   | Within a block.                            |

Table 2-7. Data Scope of User Reference Data

#### In a RLD block:

- % P should be used for program references that are shared with other blocks.
- %L are local references which can be used to restrict the use of register data to that block. These local references are not available to other parts of the program.

%I, %Q, %M, %T, %S, %SA, %SB, %SC, %G, %R, %AI, and %AQ references are available throughout the system.

Appendix D contains a Memory Allocation worksheet for determining the total number of bytes of user data used and how much is still available for the user program.

# Data Types

2

#### Table 2-8. Data Types

| Туре  | Name                                     | Description                                                                                                    | Data Format                                                          |
|-------|------------------------------------------|----------------------------------------------------------------------------------------------------|----------------------------------------------------------------------|
| BIT   | Bit                                      | A Bit data type is the smallest unit of memory.<br>It has two states, 1 or 0. A BIT string may have<br>length N.                                                                                                    |                                                                      |
| BYTE  | Byte                                     | A Byte data type has an 8-bit value. It has $256$ values (0–255). A BYTE string may have length N.                                                                                                    |                                                                      |
| WORD  | Word                                     | A Word data type uses 16 consecutive bits of<br>data memory. The valid range of word values is<br>0000 hex to FFFF hex.                                                                                                    | Register 1<br>[] (16 bit states)<br>16 1                             |
| DWORD | Double<br>Word                           | A Double Word data type has the same charac-<br>teristics as a single word data type, except that it<br>uses 32 consecutive bits in data memory instead<br>of only 16 bits.                                                                                                    | Register 2 Register 1<br>32 17 16 1<br>(32 bit states)               |
| UINT  | Unsigned<br>Integer                      | Unsigned integers use 16-bit memory data<br>locations. They have a valid range of 0 to +65535<br>(FFFF hex).                                                                                                    | Register 1<br>[] (Binary value)<br>16 1                              |
| INT   | Signed<br>Integer                        | Signed integers use 16-bit memory data loca-<br>tions, and are represented in 2's complement<br>notation. The valid range of an INT data type is<br>-32768 to $+32767$ .                                                                                                    | Register 1 (Two's<br>S<br>16<br>16<br>(Two's<br>Complement<br>value) |
| DINT  | Double<br>Precision<br>Integer           | Double precision integers are stored in 32-bit<br>data memory locations (actually two consecutive<br>16-bit memory locations) and are always<br>signed values. (Bit 32 is the sign bit.) The valid<br>range of a DINT data type is -2147483648<br>to +2147483867.                     | Register 2<br>Register 1<br>32<br>17<br>16<br>1<br>(Binary value)    |
| REAL  | Floating-<br>Point                       | Real numbers use 32 consecutive bits (actually<br>two consecutive 16-bit memory locations). The<br>range of numbers that can be stored in this for-<br>mat is from $\pm$ 1.401298E-45 to $\pm$ 3.402823E+38.<br>Refer to appendix F, "Using Floating-Point<br>Math," for IEEE format. | Register 2 Register 1<br>32 17 16 1<br>(IEEE format)                 |
| BCD-4 | Four-Digit<br>Binary<br>Coded<br>Decimal | Four-digit BCD numbers use 16-bit data<br>memory locations. Each BCD digit uses four bits<br>and can represent numbers between 0 and 9.<br>This BCD coding of the 16 bits has a legal value<br>range of 0 to 9999.                                                                    | Register 1<br>4 3 2 1 (4 BCD digits)<br>13 9 5 1                     |

S = Sign bit (0 = positive, 1 = negative).

### Note

For a listing of ASCII characters, and their decimal and hexadecimal equivalents, refer to Tables 4-2 and 4-3 in chapter 4 in the *Logicmaster* 90-70 Programming Software User's Manual, GFK-0263.

#### an an an tha an tha an tha an tha an an an an an tha an an tha an an tha an an tha an an tha an an tha an an th An tha an tha an tha an tha an tha an tha an tha an tha an tha an tha an tha an tha an tha an tha an tha an tha

#### Table 2-8. Data Types (continued)

| Type  | Name                                          | Description                                                                                                    | Data Format                                                                         |
|-------|-----------------------------------------------|----------------------------------------------------------------------------------------------------|-------------------------------------------------------------------------------------|
| BCD-8 | Eight-<br>Digit<br>Binary<br>Coded<br>Decimal | Eight-digit BCD data types use two<br>consecutive 16-bit data memory locations (32<br>consecutive bits). Each BCD digit uses 4 bits<br>per digit to represent numbers from 0 to 9.<br>The complete valid range of the 8-digit BCD<br>data type is 0 to 99999999.                                                                                                    | 16<br>Register 2<br>8 7 6 5 4 3 2 1<br>32 29 25 21 17 16 13 9 5 1<br>(8 BCD digits) |
| MIXED | Mixed                                         | A Mixed data type is available only with the<br>MUL and DIV functions. The MUL function<br>takes two integer inputs and produces a<br>double integer result. The DIV function takes a<br>double integer dividend and an integer divisor<br>to product an integer results.                                                                                                    | 16 	 16 	 32 $32 	 16 	 16 	 16$                                                    |
| ASCII | ASCII                                         | 8-bit encoded characters. A single reference is<br>required to make up 2 (packed) ASCII<br>characters. The first character of the pair<br>corresponds to the low byte of the reference<br>word. The remaining 7 bits in each section are<br>converted as shown in Table 4-3 "ASCII Charac-<br>ters (Bit Pattern)" in chapter 4 of the Logicmaster<br>90-70 Programming Software User's Manual,<br>GFK-0263.<br>Command codes and non-displayable characters<br>appear on the screen as non-alphanumeric<br>characters (e.g., @). |                                                                                     |

### Note

Using function blocks that are not explicitly bit-typed will affect transitions for all bits in the written byte/word/dword. For further explanation, refer to the material about bit operations beginning on page 4-66.

Also for information about using floating-point numbers, refer to Appendix F, "Using Floating-Point Numbers."

# System Status References

System status references (formerly called "Convenience" references) in the Series 90-70 PLC are assigned to %S, %SA, %SB, and %SC memory. Using them can save you quite a bit of time. They each have a system-supplied nickname which enables you to enter the nickname rather than exact %S reference. Examples of time tick references include T\_10MS, T\_100MS, T\_SEC, and T\_MIN. Examples of other convenience references include FST\_SCN, ALW\_ON, and ALW\_OFF.

#### Note

%S bits are read-only bits; do not write to these bits. You may, however, write to %SA, %SB, and %SC bits.

Listed below are available system status references which may be used in an application program. When entering logic, either the reference or the nickname can be used. Refer to chapter 3, "Fault Explanation and Correction," for more detailed fault descriptions and information on correcting the fault.

It is possible to use these special names in another context. However, if you attempt to use one of these names for some other use (e.g., block name, folder name, etc.), the Logicmaster 90-70 software displays this prompt:

#### Reuse system reserved nickname ? (Y/N)

Note

References not listed in the following table (e.g., %S0002) are not used for the Series 90-70 PLC.

| Reference       | Nickname | Definition                                                                                                    |
|-----------------|----------|----------------------------------------------------------------------------------------------------|
| %S0001          | FST_SCN  | Current sweep is the first sweep in which the RLD or standalone<br>C program executed. Set the first time the user program is<br>executed after a <b>STOP/RUN</b> transition and cleared upon<br>completion of its execution. |
| %S0003          | T_10MS   | 0.01 second timer contact.                                                                                                    |
| % <b>S</b> 0004 | T_100MS  | 0.1 second timer contact.                                                                                                    |
| %S0005          | T_SEC    | 1.0 second timer contact.                                                                                                    |
| % <b>S</b> 0006 | T_MIN    | 1.0 minute timer contact.                                                                                                    |
| %S0007          | ALW_ON   | Always ON.                                                                                                    |
| %S0008          | ALW_OFF  | Always OFF.                                                                                                    |
| % S0009         | SY_FULL  | Set when the PLC fault table fills up. Cleared when an entry is removed from the PLC fault table and when the PLC fault table is cleared.                                                                                     |
| %S0010          | IO_FULL  | Set when the I/O fault table fills up. Cleared when an entry is removed from the I/O fault table and when the I/O fault table is cleared.                                                                                     |
| %S0011          | OVR_PRE  | Set when an override exists in %I, %Q, %M, or %G memory.                                                                                                    |
| % S0012         | FRC_PRE  | Force exists on a Genius point.                                                                                                    |
| %S0013          | PRG_CHK  | Set when background program check is active.                                                                                                    |
| %S0014          | PLC_BAT  | Set to indicate a bad battery in a Release 4 or later CPU. The contact is updated when a change in the battery status occurs.                                                                                                 |

#### Table 2-9. System Status References

Series 90-70 Programmable Controller Reference Manual – May 1995

Table 2-9. System Status References (cont'd)

| Reference | Nickname | Definition                                                                                                    |
|-----------|----------|----------------------------------------------------------------------------------------------------|
| %S0121    | FST_EXE  | Current sweep is the first time this block has been called. Set when transitioning from <b>STOP</b> to <b>RUN</b> . FST_EXE is not available to standalone C programs.                                                                                                    |
| %SA0001   | PB_SUM   | Set when a checksum calculated on the application program<br>does not match the reference checksum. If the fault was due<br>to a temporary failure, the discrete bit can be cleared by again<br>storing the program to the CPU. If the fault was due to a hard<br>RAM failure, then the CPU must be replaced.                                                                        |
| %SA0002   | OV_SWP   | Set when the PLC detects that the previous sweep took longer<br>than the time specified by the user. Cleared when the PLC<br>detects that the previous sweep did not take longer than the<br>specified time. It is also cleared during the transition from<br><b>STOP</b> to <b>RUN</b> mode. Only valid if the PLC is in <b>CONSTANT</b><br><b>SWEEP</b> or <b>MICROCYCLE</b> mode. |
| %SA0003   | APL_FLT  | Set when an application fault occurs. Cleared when the PLC fault table is cleared.                                                                                                    |
| %SA0009   | CFG_MM   | Set when a configuration mismatch is detected during system<br>power-up or during a store of the configuration. Cleared by<br>powering up the PLC when no mismatches are present or<br>during a store of configuration that matches hardware.                                                                                                    |
| %SA0010   | HRD_CPU  | Set when the diagnostics detects a problem with the CPU hardware. Cleared by replacing the CPU module.                                                                                                    |
| %SA0011   | LOW_BAT  | Set when a low battery fault occurs. Cleared by replacing the battery and ensuring that the PLC powers up without the low battery condition.                                                                                                    |
| %SA0012   | LOS_RCK  | Set when an expansion rack stops communicating with the PLC CPU. Cleared by fixing the problem and power cycling the rack.                                                                                                    |
| %SA0013   | LOS_IOC  | Set when a Bus Controller stops communicating with<br>the PLC. Cleared by replacing the module and cycling power<br>on the rack containing the module.                                                                                                    |
| %SA0014   | LOS_IOM  | Set when an I/O module stops communicating with the PLC CPU. Cleared by replacing the module and cycling power on the rack containing the module.                                                                                                    |
| % SA0015  | LOS_SIO  | Set when an option module stops communicating with the PLC CPU. Cleared by replacing the module and cycling power on the rack containing the module.                                                                                                    |
| %SA0017   | ADD_RCK  | Set when an expansion rack is added to the system. Cleared by<br>cycling power on the rack containing the module and when<br>the configuration matches the hardware after a store.                                                                                                    |
| %SA0018   | ADD_IOC  | Set when a Bus Controller is added to a rack. Cleared<br>by cycling power on the rack containing the module and when<br>the configuration matches the hardware after a store.                                                                                                    |
| %SA0019   | ADD_IOM  | Set when an I/O module is added to a rack. Cleared by cycling<br>power on the rack containing the module and when the<br>configuration matches the hardware after a store.                                                                                                    |

| Reference                 | Nickname | Definition                                                                                                    |  |
|---------------------------|----------|----------------------------------------------------------------------------------------------------|--|
| %SA0020                   | ADD_SIO  | Set when an option module is added to a rack. Cleared by<br>cycling power on the rack containing the module and when<br>the configuration matches the hardware after a store.                                                                                                    |  |
| %SA0022                   | IOC_FLT  | Set when a Bus Controller reports a bus fault, a global memory<br>fault, or an IOC hardware fault. Cleared by cycling power on<br>the rack containing the module and when the<br>configuration matches the hardware after a store.                                                                                               |  |
| %SA0023                   | IOM_FLT  | Set when an I/O module reports a circuit or module fault.<br>Cleared by cycling power on the rack containing the module and<br>when the configuration matches the hardware after a store.                                                                                                    |  |
| %SA0027                   | HRD_SIO  | Set when a hardware failure is detected in an option module.<br>Cleared by replacing the module and cycling power on the<br>rack containing the module.                                                                                                    |  |
| %SA0029                   | SFT_IOC  | Software failure in the I/O Controller.                                                                                                    |  |
| %SA0031                   | SFT_SIO  | Set when a Genius Bus Controller detects an internal software<br>error. Cleared by cycling power on the main rack and when<br>the configuration matches the hardware.                                                                                                    |  |
| %SA0032                   | SBUS_ER  | Set when a bus error occurs on the VME bus backplane. Cleared by cycling power on the main rack.                                                                                                    |  |
| % SA0081<br>-<br>% SA0112 |          | Set when a user-defined fault is logged in the PLC fault table.<br>For more information on user-defined fault logging, refer to the<br>description of SVCREQ function #21 on page 4-226. These bits<br>are cleared when the PLC fault table is cleared.                                                                          |  |
| %SB0001                   | WIND_ER  | Set when there is not enough time to start the Programmer Wir<br>dow in <b>CONSTANT SWEEP</b> or <b>MICROCYCLE</b> mode, or when<br>there is not enough time to start the logic window in <b>MICRO-</b><br><b>CYCLE</b> mode. Cleared when the PLC detects that the previou<br>sweep did have enough time to perform the window. |  |
| %SB0009                   | NO_PROG  | Set when the PLC CPU powers up with memory preserved,<br>but no user program is present. Cleared when the PLC powers<br>up with a program present.                                                                                                    |  |
| %SB0010                   | BAD_RAM  | Set when the CPU detects corrupted RAM memory at power-up. Cleared when the CPU detects that RAM memory is valid at power-up.                                                                                                    |  |
| %SB0011                   | BAD_PWD  | Set when a password access violation occurs. Cleared when the PLC fault table is cleared.                                                                                                    |  |
| %SB0012                   | NUL_CFG  | Set when an attempt is made to put the PLC in <b>RUN</b> mode<br>when there is no configuration data present. Cleared when<br>configuration data is present and the PLC is put in <b>RUN</b> mode.                                                                                                    |  |
| %SB0013                   | SFT_CPU  | Set when the CPU detects an error in the CPU operating system software. Cleared by cycling power to the CPU.                                                                                                    |  |
| %SB0014                   | STOR_ER  | Set when an error occurs during a programmer store operation.<br>Cleared when a store operation is completed successfully.                                                                                                    |  |
| %SB0016                   | MAX_IOC  | Set when more than 32 IOCs are configured for the system.<br>Cleared by modifying the configuration and storing to the PLC<br>CPU.                                                                                                    |  |
| %SB0017                   | SBUS_FL  | Set when the PLC fails to gain access to the bus. Cleared by cycling power on the main rack.                                                                                                    |  |

Table 2-9. System Status References (cont'd)

2-20

Table 2-9. System Status References (cont'd)

| Reference | Nickname | Definition                                                                                                    |  |  |
|-----------|----------|----------------------------------------------------------------------------------------------------|--|--|
| %SC0009   | ANY_FLT  | Set when any fault occurs. Cleared when both fault tables are cleared.                                                                                                    |  |  |
| %SC0010   | SY_FLT   | Set when any fault occurs that causes an entry to be placed in<br>the PLC fault table. Cleared when the PLC fault table is cleared.                                                                   |  |  |
| %SC0011   | IO_FLT   | Set when any fault occurs that causes an entry to be placed in the I/O fault table. Cleared when the I/O fault table is cleared.                                                                      |  |  |
| %SC0012   | SY_PRES  | Set as long as there is at least one entry in the PLC fault table.<br>Cleared when the PLC fault table is cleared. Once the<br>bit is set on by an error, it will not be reset until after the sweep. |  |  |
| %SC0013   | IO_PRES  | Set as long as there is at least one entry in the I/O fault table.<br>Cleared when the I/O fault table is cleared.                                                                                    |  |  |
| %SC0014   | HRD_FLT  | Set when a hardware fault occurs. Cleared when both fault tables are cleared.                                                                                                    |  |  |
| %SC0015   | SFT_FLT  | Set when a software fault occurs. Cleared when both fault tables have are cleared.                                                                                                    |  |  |

# **Other References**

The fault references are discussed in chapter 3 of this manual but are presented here for your convenience.

#### Other References Available to the User

| System Fault Reference                                                  | Description                                                                                                    | Page<br>Number |
|-------------------------------------------------------------------------|----------------------------------------------------------------------------------------------------|----------------|
| ANY FLT<br>SY FLT<br>IO FLT<br>SY PRES<br>IO PRES<br>HRD FLT<br>SFT FLT | Any fault in the system.<br>Any system fault in the Series 90 PLC.<br>Any I/O fault.<br>Indicates a new entry in the PLC fault table.<br>Indicates a new entry in the I/O fault table.<br>Any hardware fault.<br>Any software fault. | 3-2            |

| Configurable<br>Fault<br>References |                                                                                                  |             |
|-------------------------------------|--------------------------------------------------------------------------------------------------|-------------|
| (Default Action)                    | Description                                                                                      | Page Number |
| SBUS_ER<br>(diagnostic)             | System bus error.<br>(The BSERR* signal was generated on the VME<br>system bus.)                 | 3-4         |
| HRD_CPU<br>(fatal)                  | PLC CPU hardware fault, such as failed memory device or failed serial port).                     | 3-4         |
| HRD_SIO<br>(diagnostic)             | Non-fatal hardware fault on any module in the system, such as failure of a serial port on a PCM. | 3-4         |
| SFT_IOC<br>(diagnostic)             | Non-recoverable software error in a Genius Bus<br>Controller.                                    | 3-4         |
| SFT_SIO<br>(diagnostic)             | Non-recoverable software error in a PCM or LAN interface module.                                 | 3-4         |

GFK-0265G

| Configurable<br>Fault<br>References<br>(Default Action) | Description                                                                                                    | Page Number |
|---------------------------------------------------------|----------------------------------------------------------------------------------------------------|-------------|
| PB_SUM<br>(fatal)                                       | Program or block checksum failure during power-<br>up or in <b>RUN</b> mode.                                                                                                    | 3-4         |
| LOW_BAT<br>(diagnostic)                                 | Low battery signal from CPU or another module in system.                                                                                                    | 3-4         |
| OV_SWP<br>(diagnostic)                                  | Constant sweep time exceeded.                                                                                                    | 3-4         |
| SY_FULL<br>IO_FULL<br>(diagnostic)                      | PLC fault table full (16 entries).<br>I/O fault table full (32 entries).                                                                                                    | 3-4         |
| APL_FLT<br>(diagnostic)                                 | Application fault.                                                                                                    | 3-5         |
| LOS_RCK<br>(diagnostic)                                 | Loss of rack (BRM failure, loss of power), or missing a configured rack.                                                                                                    | 3-5         |
| LOS_IOC<br>(diagnostic)                                 | Loss of Bus Controller channel, or missing a configured Bus Controller.                                                                                                    | 3-5         |
| LOS_IOM<br>(diagnostic)                                 | Loss of I/O module (does not respond), or missing a configured I/O module.                                                                                                    | 3-5         |
| LOS_SIO<br>(diagnostic)                                 | Loss of option module (does not respond), or missing a configured module.                                                                                                    | 3-5         |
| ADD_RCK<br>(diagnostic)                                 | New rack added, or previously faulted rack has re-<br>turned.                                                                                                    | 3-5         |
| ADD_IOC<br>(diagnostic)                                 | Previously faulted Bus Controller is no longer faulted.                                                                                                    | 3-5         |
| ADD_IOM<br>(diagnostic)                                 | Previously faulted I/O module is no longer faulted.                                                                                                    | 3-5         |
| ADD_SIO<br>(diagnostic)                                 | New option module is added, or previously faulted module no longer faulted.                                                                                                    | 3-5         |
| IOC_FLT<br>(diagnostic)                                 | Non-fatal bus or Bus Controller error, more than 10 bus errors in 10 seconds (error rate is configurable).                                                                             | 3-5         |
| IOM_FLT<br>(diagnostic)                                 | Point or channel on an I/O module; a partial failure of the module.                                                                                                    | 3-5         |
| CFG_MM<br>(fatal)                                       | Wrong module type detected during power-up or .<br><b>RUN</b> mode. The PLC does not check the<br>configuration parameters set up for individual<br>modules such as Genius I/O blocks. | 3-5         |

| Non-Configur<br>able Faults | Description                                                                                                    | Result |
|-----------------------------|----------------------------------------------------------------------------------------------------|--------|
| SBUS_FL<br>(fatal)          | System bus failure. The PLC CPU was not able to access the VME bus. BUSGRT*NMI error.                                                                                     | 3-6    |
| NO_PROG<br>(information)    | No application program is present<br>at power-up. Should only occur the first time the<br>PLC is powered up or if the battery-backed RAM<br>containing the program fails. | 3-6    |
| BAD_RAM<br>(fatal)          | Corrupted program memory at<br>power-up. Program could not be<br>read and/or did not pass checksum tests.                                                                 | 3-6    |
| WIND_ER<br>(information)    | Window completion error. Servicing of Programmer<br>or Logic Window was skipped. Occurs in<br><b>CONSTANT SWEEP</b> or <b>MICROCYCLE SWEEP</b> mode.                      | 3-6    |
| BAD_PWD<br>(information)    | Change of privilege level request to a protection<br>level was denied; bad<br>password.                                                                                   | 3-6    |
| NUL_CFG<br>(fatal)          | No configuration present upon transition to <b>RUN</b><br>mode. Running without a configuration is equiva-<br>lent to suspending the I/O scans.                           | 3-6    |
| SFT_CPU<br>(fatal)          | CPU software fault. A non-recoverable error has<br>been detected in the CPU. May be caused by<br>Watchdog Timer expiring.                                                 | 3-6    |
| MAX_IOC<br>(fatal)          | The maximum number of bus<br>controllers has been exceeded. The Series 90 PLC<br>supports 32 bus<br>controllers.                                                          | 3-6    |
| STOR_ER<br>(fatal)          | Download of data to PLC from the programmer failed; some data in PLC may be corrupted.                                                                                    | 3-6    |

#### Note

Fault locating references are discussed on pages 3-7 through 3-8 in this manual.

FIP locating references are discussed on pages 3-9 through 3-10 in this manual.

Refer to the Series 90<sup>™</sup> Sequential Function Chart Programming Language User's Manual (GFK-0854) for SFC references.

Unbound (%U) References are not bound to the PLC but used within Logicmaster only; for that reason they are discussed in the Logicmaster User's Manual rather than in this manual. Refer to section 12, "Editor Options," in chapter 3 of the *Logicmaster* <sup>™</sup> 90-70 Programming Software User's Manual, GFK-0263, for further information

# Section 3: Program Organization

The user program(s) contains the logic that is used to process input data and control output data. Program logic is executed repeatedly by the PLC. The Series 90-70 PLC allows up to 16 user programs, with a maximum of 1 RLD program. Refer to tables 2-4 and 2-5 on page 2-12 for a listing of program sizes and reference limits for each CPU model.

The following figure depicts 3 user programs, two of which are standalone C programs. The RLD program consists of four blocks (\_MAIN, LD\_1, PSB\_X, and EXT4). The figure further illustrates the scoping of various memory types: all references except %P and %L are visible to the standalone programs; %P memory is visible to all of the program blocks, and the LD\_1 block has its own local data, %L. Details of standalone programs and blocks are described in the following sections.

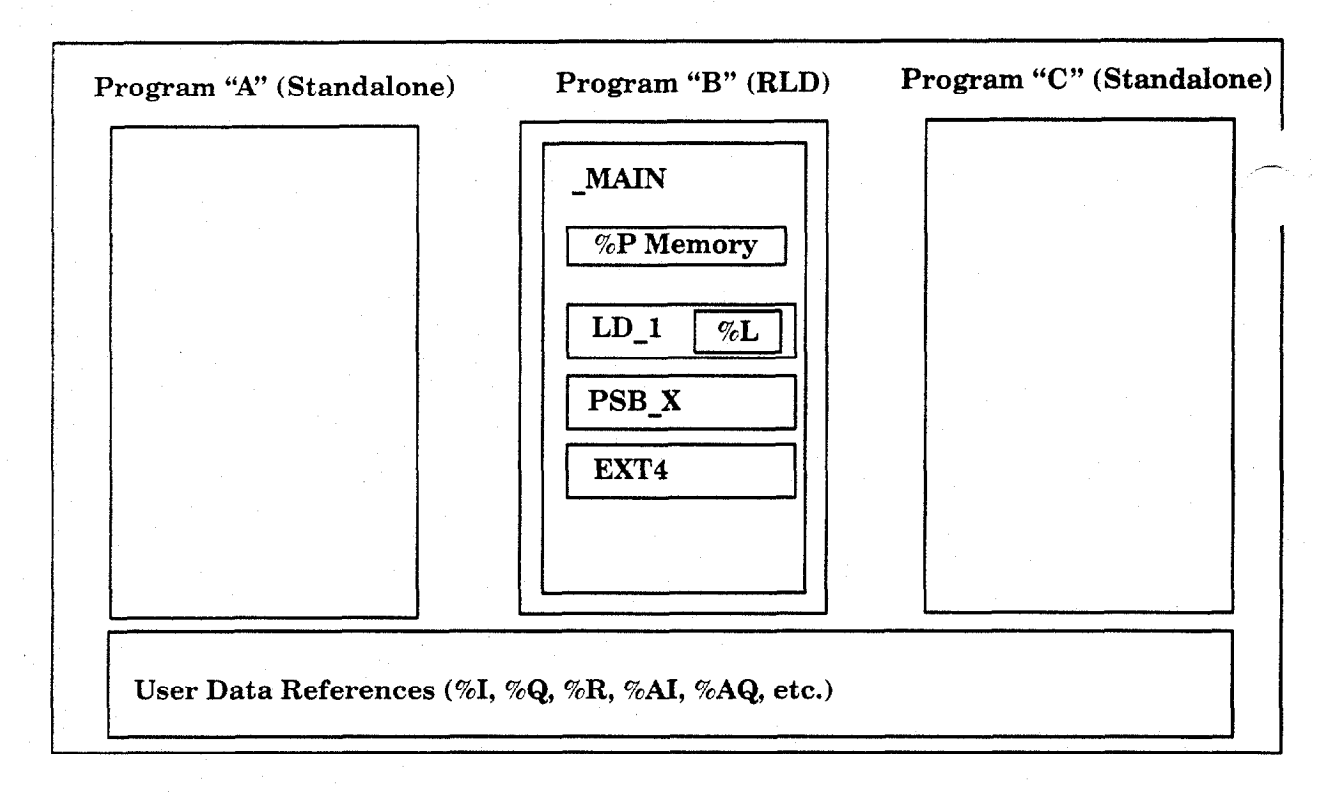

# Ladder Logic Programming

|          | Programming<br>Language | Size Limit        | Number of<br>Parameter<br>Pairs | Notes                                                                                                    |
|----------|-------------------------|-------------------|---------------------------------|----------------------------------------------------------------------------------------------------|
| LD       | Ladder Logic            | 16k bytes         | n/a                             |                                                                                                    |
| SFC      | Ladder Logic/<br>SFC    | 16k bytes         | n/a                             | SFC blocks cannot be used as interrupt blocks.                                                                         |
| PSB      | Ladder Logic            | 16k bytes         | 0-7                             |                                                                                                    |
| External | C                       | 64,000 by-<br>tes | 0-7                             | External blocks cannot call any<br>other blocks. External blocks<br>are created using the C pro-<br>grammer's Toolkit. |

A RLD program for the Series 90-70 PLC consists of one or more units called blocks. Four types of blocks are supported by the Series 90-70 PLC:

#### Table 2-10. Block Types

SFC programming is described in detail in the Series 90 Sequential Function Chart Programming Language User's Manual, GFK-0854.

#### Note

Up to 255 blocks can be used. The maximum number of block calls that can be programmed within a given block is 64. The maximum number of programmed calls to a particular block is 255. (A block can be executed any number of times, but there cannot be more than 255 explicit calls to any given block.)

### Main Block

When using an RLD program there is always a \_MAIN block. RLD program execution begins with the \_MAIN block.

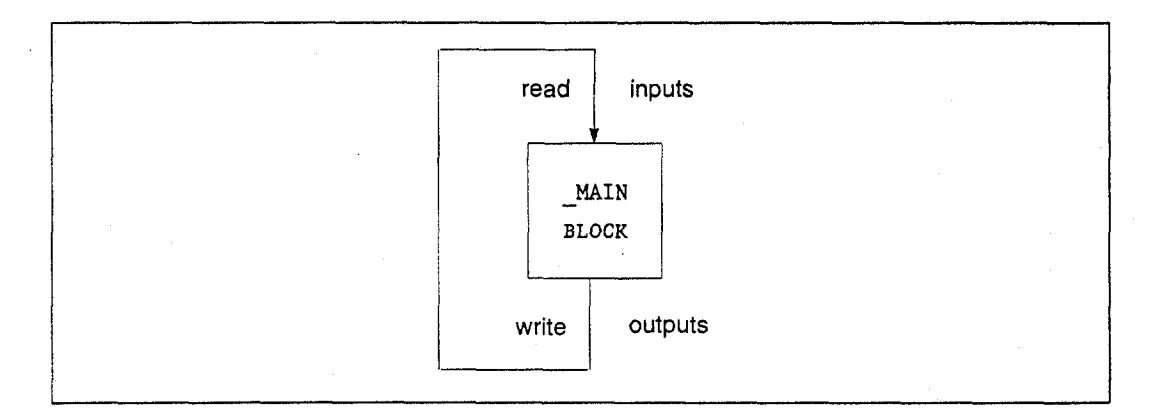

# Blocks

Structuring a program as blocks enables you to re-use logic. Logic which needs to be repeated can be entered in a block. Calls would then be made to that block to execute the logic. In this way, total program size is reduced. Dividing a program into smaller blocks also simplifies programming and reduces the overall amount of logic needed for the program.

#### **Examples of Using Blocks**

As an example, the logic for an RLD program could be divided into three blocks, each of which could be called as needed from the \_MAIN block. (A block cannot call the \_MAIN block.) In this example, the \_MAIN block might contain little logic, serving primarily to sequence the other blocks.

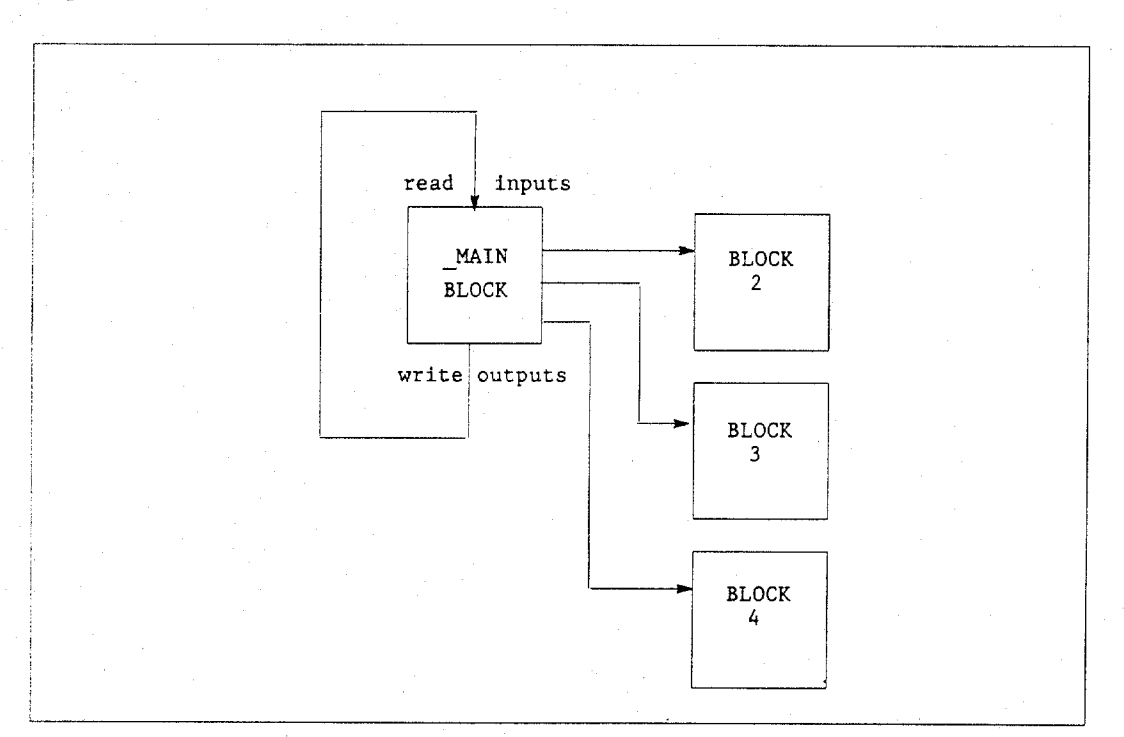

A block can be used many times as the program executes. Logic which needs to be repeated several times in a program could be entered in a block. Calls would then be made to that block to access the logic.

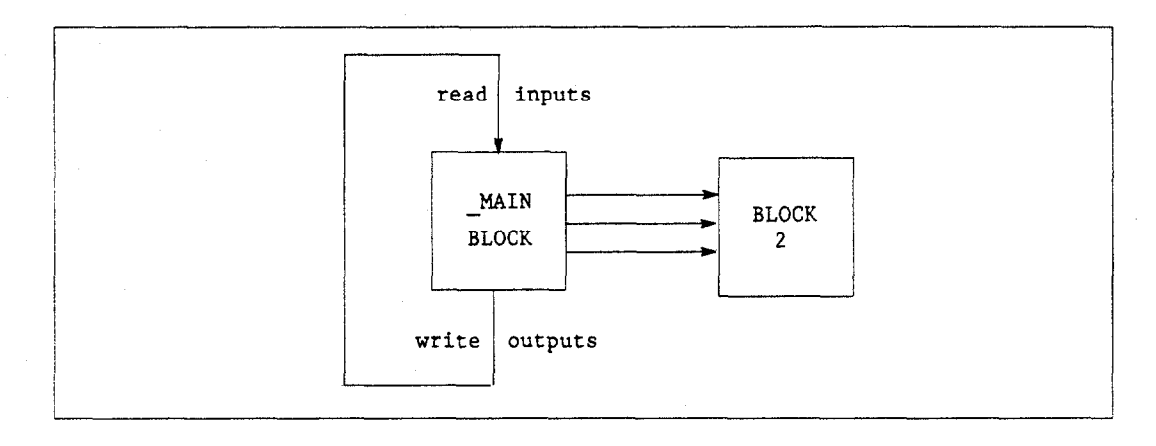

In addition to being called from the \_MAIN block, blocks can also be called by other blocks. A block may even call itself.

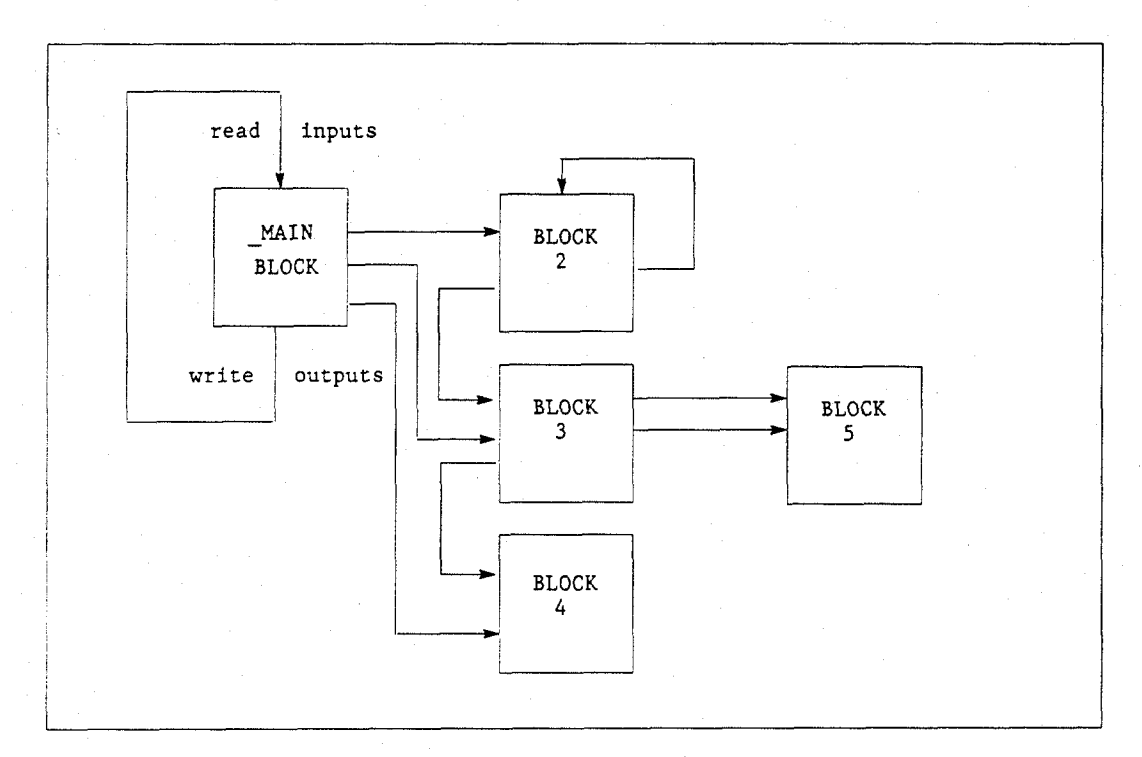

There is no limit to the number of levels of calls to blocks that Logicmaster 90 software will allow. However, the PLC will only allow a certain number of nested calls before an "Application Stack Overflow" fault is logged and the PLC transitions to **STOP/FAULT** mode. The call depth is guaranteed to be at least four on the 731 and 732 CPUs and eight on all other models. The actual call depth allowed depends on the amount of data (non-boolean) flow used in the blocks. If less than the 171 word data flow limit is used, then more nested calls may be made. The call level nesting counts the \_MAIN block as level 1. The illustration above shows three levels of calls.

#### Note

Before a block can be used, you need to define it in the block declarations. For information on block declarations, refer to the "Program Blocks, External Blocks, and Interrupts" section of chapter 3, "Program Editing," of the Logicmaster 90-70 Programming Software User's Manual, GFK-0263.

### How Blocks Are Called

A block executes when called from the program logic in the \_MAIN block or another block.

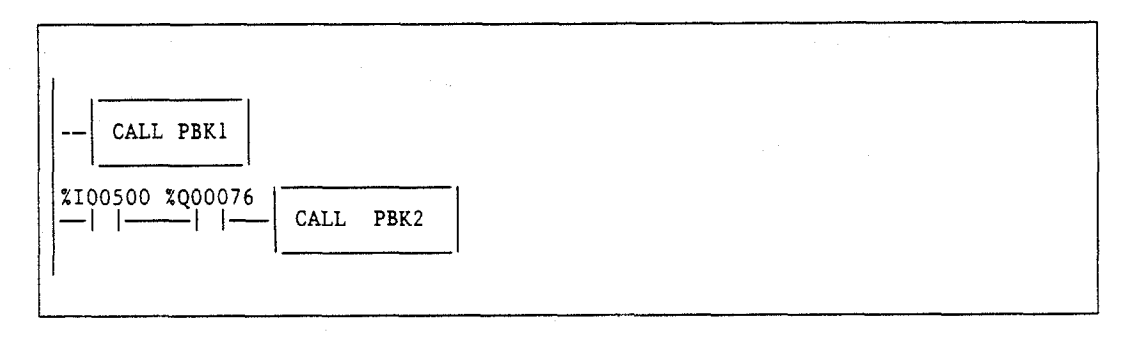

In the example above, PBK1 will always be called. Conditional logic can be used to control calling the block. In order for PBK2 to be called, both input %I00500 and output %Q00076 must be ON.

#### **Blocks and Local Data**

Each block in the RLD program can have an associated data block. The \_MAIN data block is referenced by %P; all other data blocks are referenced by %L.

The size of the data block is dependent on the highest reference in its block for %L and in all blocks for %P. Appendix D, "Memory Allocation," provides a worksheet for determining the total number of bytes of user data used and how much is still available for the user program.

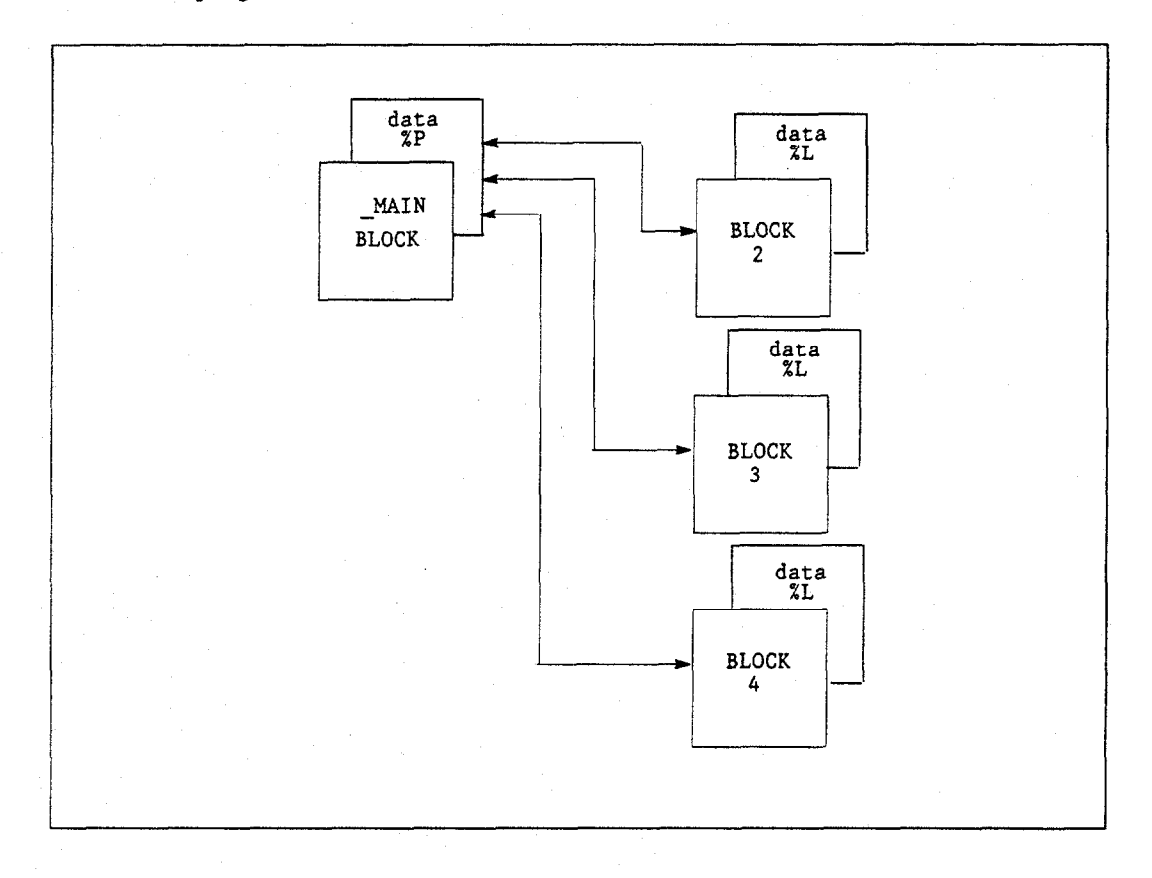

All blocks within the RLD program can use data associated with the \_MAIN block (%P). Blocks can use their own %L references as well as the %P references that are available to all blocks. The MAIN block cannot use %L.

#### Note

External blocks and Parameterized Subroutine Blocks do not have their own %L data; instead they inherit the %L data of the calling block.

#### Parameterized Subroutine Blocks

A Parameterized Subroutine Block (PSB) is an optional user-defined function block, configured with between zero and seven input/output parameter pairs.

As with other blocks, Parameterized Subroutine Blocks can be called by the \_MAIN block, other blocks, or itself. The calling block may pass parameters to the Parameterized Subroutine Block. When a Parameterized Subroutine Block is declared, it must be assigned a unique block name along with the number, type, and length of the parameters. Each parameter, other than the ENABLE and OK parameters, is designated as a BIT, WORD, or NWORD type, along with a specified length. BIT lengths range from 1 to 256; WORD and NWORD lengths range from 1 to 512. Default is one bit for BIT lengths or one word for WORD and NWORD lengths. In addition, you may also declare an optional three-character formal parameter reference name. For more information on defining and using Parameterized Subroutine Blocks and their parameters, refer to the "Parameterized Subroutines" section of chapter 3 in the *Logicmaster 90-70 Programming Software User's Manual*, GFK-0263.

#### Parameterized Subroutine Blocks and Local Data

Parameterized subroutine blocks support the use of %P global data. Parameterized subroutine blocks do not have their own %L data, but instead they inherit the %L data of the calling block. Parameterized subroutine blocks also inherit %S contacts, such as FST\_EXE, from the calling block. If %L references are used within a Parameterized Subroutine Block and the block is called by \_MAIN, %L references will be inherited from the %P references wherever encountered in the Parameterized Subroutine Block (e.g., %L0005 = %P0005).

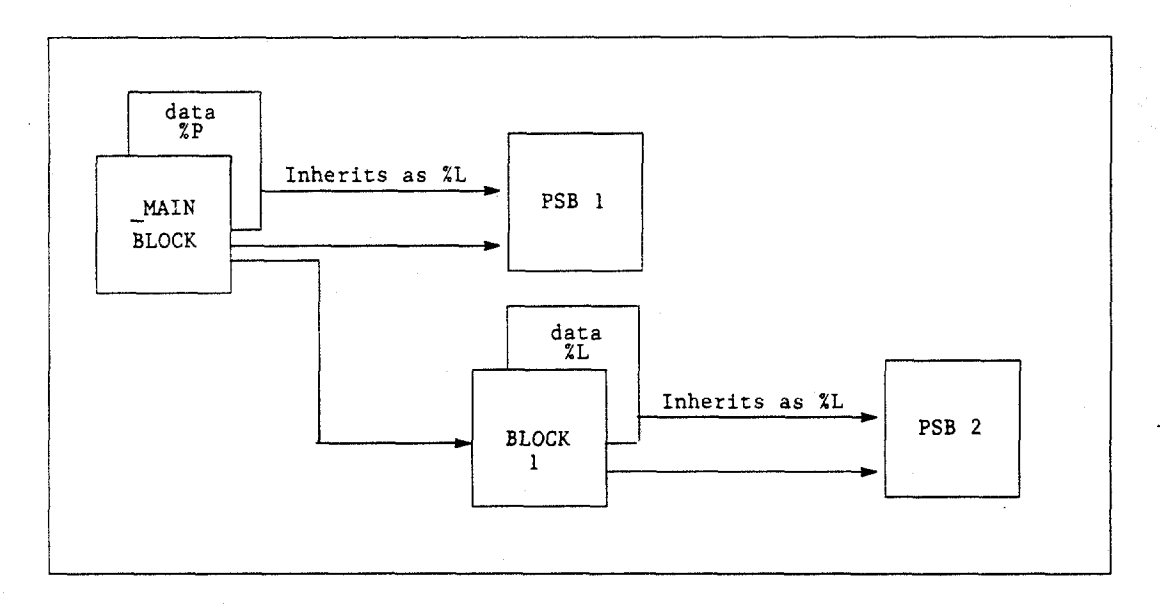

#### How Parameterized Subroutine Blocks Are Called

A Parameterized Subroutine Block executes when called from the program logic in the \_MAIN block, another block, or itself.

In the following example, if %I00001 is set, the parameterized subroutine named LOAD\_41 is executed. The LOAD\_41 subroutine block operates on the input data (located at reference addresses %I00100 - %I00111 and %I00001 - %I00016) and produces values in the block of output data (located at reference addresses %T00001 - %T00016, and at register memory addresses %R00200 - %R00201). The logic within the subroutine can also control the OK output of the Parameterized Subroutine Block.

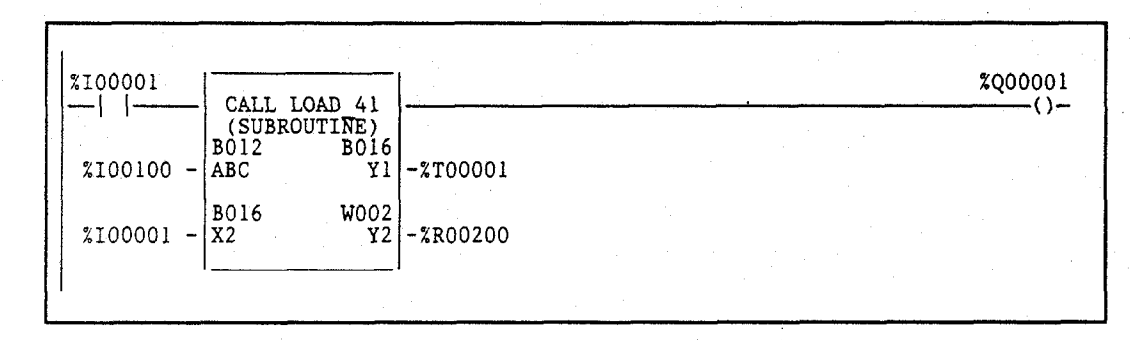

This example shows the subroutine CALL instruction as it will appear in the calling block. By positioning the cursor within the instruction, you can press **F10** to zoom into the parameterized subroutine.

For more information on the CALL SUBROUTINE instruction, refer to page 4-170 of this manual.
# **Referencing Formal Parameters within a Parameterized Subroutine Block**

Formal parameters are those parameters used within the Parameterized Subroutine Block that are passed from and to the calling block. They are either BIT, WORD, or NWORD types. NWORD type parameters may be used on any multi-word type operands, but not on discrete types. (An NWORD is a number of words passed into a Parameterized Subroutine Block. See the "Formal Parameters within a Parameterized Subroutine Block" section of section 9, "Parameterized Subroutine," in chapter 3, of the Logicmaster ™ 90-70 Programming Software User's Manual (GFK-0263) for a complete definition and guidelines for usage of NWORDs.)

The formal parameters are identified as  $\mathbf{x}$  input parameters or  $\mathbf{y}$  output parameters, followed by the number of the input or output parameter, respectively. For example, X2 indicates the parameter used at location X2 in the parameterized subroutine declaration. The X2 label could be followed by a value of 1 to 16 to the length provided in the subroutine declaration (B016).

Up to seven formal parameter pairs may be declared in a Parameterized Subroutine Block. The formal parameter type, number, and length use the form:

ab[ccc]

where: a = X denotes an input formal parameter.
a = Y denotes an output formal parameter.
b is a parameter number between 1 and 7.
c is a valid BIT, WORD, or NWORD index.

The labels X1 through X7 and Y1 through Y7 may be assigned a nickname of up to three characters. Refer to the *Logicmaster 90-70 Programming Software User's Manual*, GFK-0263, for more information on assigning a nickname.

Assigned parameters are PLC references or data flow which pass their address or data into or out of a Parameterized Subroutine Block. An assigned parameter may pass either the value of the data in the assigned parameter (BIT type parameters) or the address of the assigned parameter (WORD or NWORD type parameters). Assigned parameters are defined in a parameter assignment table, which can be accessed by zooming into any Parameterized Subroutine Block and pressing **ALT-W**.

### **Restrictions on Formal Parameters within a Parameterized Subroutine Block**

In general, formal BIT parameters are allowed on all contacts, coils, and function block parameters that allow discrete references (%I, %Q, %M, %T, %S, %G, and %U). Formal WORD and NWORD parameters are allowed on all function block parameters that allow register references (%R, %AI, %AQ, %P, %L, and %UR). NWORD parameters are only allowed on multi-word type parameters (i.e., DINT, DWORD, or REAL). (An NWORD is a number of words passed into a Parameterized Subroutine Block. See the "Formal Parameters within a Parameterized Subroutine Block" section of section 9, "Parameterized Subroutine," in chapter 3, of the *Logicmaster* № 90-70 Programming Software User's Manual (GFK-0263) for a complete definition and guidelines for usage of NWORDs.) The following list contains several exceptions and restrictions which have been identified when using formal parameters within a Parameterized Subroutine Block:

- Transitional contacts, transitional coils, and retentive coils are not allowed with formal parameters. The editor will substitute the non-retentive equivalent of these functions, +---(M), +---(SM), and +---(/M), and display an appropriate warning message.
- 2. Formal BIT input parameters cannot be used as output parameters on a function block.
- 3. The DOIO function is not allowed with formal parameters.
- 4. Multi-word type function block (i.e., DINT, DWORD, or REAL) parameters are only allowed with formal NWORD parameters.

| Function                                                        | Parameter              |  |  |  |
|-----------------------------------------------------------------|------------------------|--|--|--|
| Service Request (SVCREQ)                                        | PARMS input parameter. |  |  |  |
| Communications Request (COMMREQ)                                | IN input parameter.    |  |  |  |
| DATA_INIT<br>DATA_INIT_COMM<br>DATA_INIT_PID<br>DATA_INIT_ASCII | Q output parameter.    |  |  |  |

5. Formal parameters are not allowed on the following function block parameters:

- 6. A Parameterized Subroutine Block's BIT type formal parameters may not be passed to another Parameterized Subroutine Block.
- 7. WORD formal parameters cannot be passed into another Parameterized Subroutine Block's NWORD input parameter.

Series 90-70 Programmable Controller Reference Manual – May 1995

# **External Blocks**

External blocks are created using the C Programmer's Toolkit. Refer to the C *Programmer's Toolkit for Series 90-70 PLCs* (GFK-0646C) for detailed information regarding external blocks.

### **How External Blocks Are Called**

External blocks are added to a user program by using the Librarian function in the Logicmaster software package. For information regarding importing external program blocks, refer to the "Program Blocks, External Blocks, and Interrupts" section of chapter 3, "Program Editing," of the Logicmaster ™ 90-70 Programming Software User's Manual, GFK-0263.

An external block executes when called from the program logic in the \_MAIN block or from another block. To facilitate the passing and returning of data, an external block may have 0 to 7 parameter pairs.

In the following example, if %100001 is set, the external block named EXT\_11 is executed. The block operates on the input data, located at reference addresses %100100 – %100111 and %100001 – %100016, and produces values in the block of output data, located at reference addresses %T00001 – %T00016, and at register memory addresses %R00200 – %R00201. The logic within the block can also control the OK output of the external block.

| ×100001   | CALL EXT 11<br>(EXTERNAL) |          |
|-----------|---------------------------|----------|
| %100100 - | X1 X1                     | -%100001 |
| %100001 - | x2 x2                     | -%00200  |
|           | I                         |          |

## Note

Unlike other block types, external blocks cannot call any other blocks.

External blocks support the use of % P global data. External blocks do not have their own %L data, but instead they inherit the %L data of the calling block. External blocks also inherit %S contacts, such as FST\_EXE, from the calling block. If %L references are used within a external block and the block is called by \_MAIN, %L references will be inherited from the %P references wherever encountered in the external block (e.g., %L0005 = %P0005).

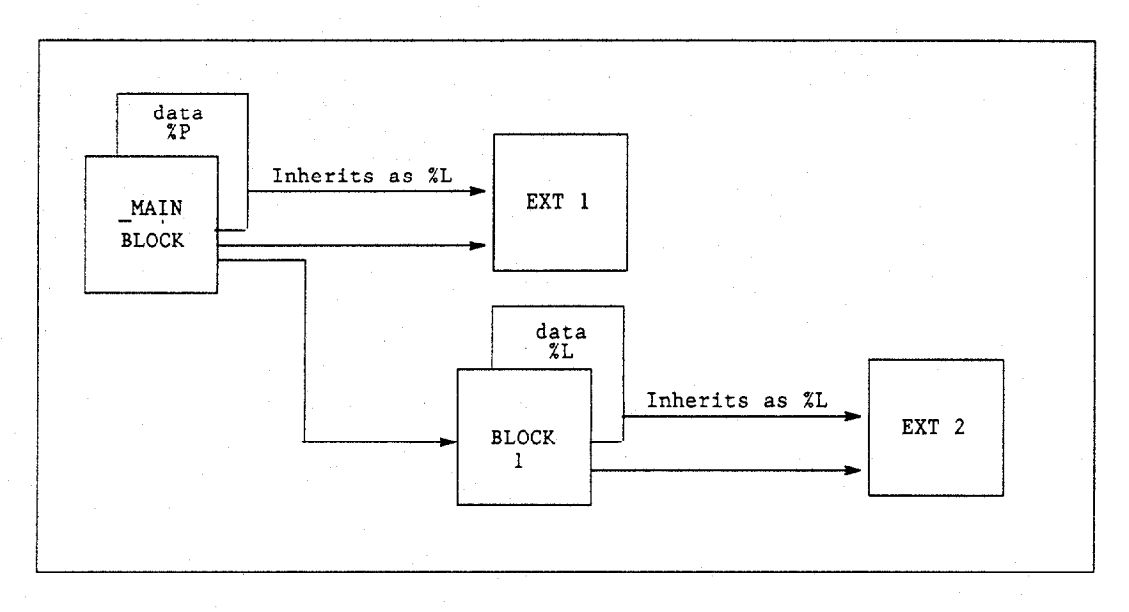

## Local Data Initialization

When an external block is stored to the PLC, a copy of its internal data is saved off. This data is used to re-initialize the block's data area whenever the PLC transitions from **STOP** to **RUN**.

External/standalone programs do not use %L data, but the internal data they use is somewhat similar to local data as discussed above. Do not confuse internal data used in a standalone program with %L data.

# Standalone C Programs

Like external blocks, standalone programs are developed using the C Programmer's Toolkit. Unlike external blocks, however, standalone C Programs can be up to 512K bytes in size. Standalone C programs cannot call other standalone programs, nor can they call any blocks within an RLD program. Similarly, blocks within an RLD program cannot call a standalone program. Instead, standalone C programs are scheduled for execution using one of several possible program scheduling modes, described on page 2-52.

A maximum of 16 standalone programs can be used at one time. If an RLD program is used, only 15 standalone programs are allowed, for a total of 16 programs.

## Note

Since standalone C programs are truly separate programs, they do not have access to memory types local to an RLD program (%L and %P). Do not confuse the internal or local data used in a standalone C program with %L and %P data.

# **Data Encapsulation**

Each standalone C program is provided with a means of obtaining its own local copy of user data references. Instead of operating on the global set of user references, each standalone program can operate on its own local set of data. This feature is supported through the use of an *input/output specification*. For instructions on how to set the input/output specification for a program, refer to the "Specifying Local Data References" part of Chapter 3, "Program Editing," Section 9, "Multiple Programs: Program Declarations," in the Logicmaster ™ 90-70 Programming Software User's Manual, GFK-0263.

The following steps occur when using an I/O specification with a standalone C program:

- 1. When the program is scheduled for execution, any corresponding input specification is copied from the global user reference data area(s) to an area local to the program.
- 2. As the program executes, it can operate on its local set of input and output data. Any interruptions during the execution phase will not affect this program's local copies of input or output data.
- 3. When the program completes, its local output specification is copied back to the specified set of user data reference areas.

Two particular concerns are addressed by using an input/output specification. First, if a program is suspended mid-execution and an output scan is performed before execution is resumed, output values will remain consistent since the output scan values are obtained from the user data reference locations. Second, if a program is interrupted mid-execution by another program, the first program is unaffected by changes to global data caused by the second program, since it has its own local copy of data.

Another benefit to using an input specification is to provide a more accurate sampling of input values. If a program's execution is postponed due to higher priority programs, the input specification may provide the program with a set of data that more accurately represents the state of that data when the program was scheduled since global user reference data may have been modified by higher priority programs or by the scanning of input values.

### Input/Output Specifications

Unlike external blocks, standalone programs cannot have any input or output parameters, neither can RLD programs. Standalone C programs may utilize an input/output specification which lists a maximum of eight input and eight output ranges. The input ranges will be copied to the program at the start of program execution. The output ranges are copied from the standalone C program to the global reference on the completion of program execution. Note that this differs from external block parameters which are passed by reference, not by value. This operation is especially important for programs which may be time-sliced over multiple sweeps, which can occur when using Microcycle Sweep mode<sup>1</sup>.

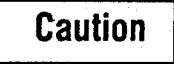

When the PLC runs in Microcycle mode, programs can be suspended in the middle of execution, possibly in the middle of a line of C code or in the middle of a rung of logic or function block. If the program uses global references such as %Q, %R, etc., a possible inconsistent set of reference values may be present at the time an interrupt program or output scan occurs. This inconsistency could even be within a given reference value if the value is not accessed according to its type.

1. Incoherent data can result if a program uses global data and is suspended across multiple sweeps. The data referenced will be from two successive sweeps. Although data cannot be incoherent within a byte or word, global data should only be accessed using its basic type (byte, word, etc.), otherwise incoherency can apply to individual elements as well.

Series 90-70 Programmable Controller Reference Manual – May 1995

To illustrate the possibility of inconsistent output data, consider the following example program which updates a given output value in several locations. For this example, assume that the user has configured %AQ1 as an output specification from the second program, and that user reference %AQ1 contains the value 0 when the two programs begin execution.

| Program Acc<br>D                                                                                                   | essing Global<br>ata                                                                  | - | Program Using I/O<br>Specification                                                                                   |                                                                                      |  |  |
|----------------------------------------------------------------------------------------------------|---------------------------------------------------------------------------------------|---|----------------------------------------------------------------------------------------------------|--------------------------------------------------------------------------------------|--|--|
| <progra< th=""><th>m begins&gt;</th><th></th><th><program.< th=""><th>n begins&gt;</th></program.<></th></progra<> | m begins>                                                                             |   | <program.< th=""><th>n begins&gt;</th></program.<>                                                                   | n begins>                                                                            |  |  |
| %AQ1 = 0                                                                                                    | An output scan occur-<br>ring after this line of<br>code would output a 0<br>to AQ1.  |   | LOC[1] = 0                                                                                                    | An output scan occur-<br>ring after this line of<br>code would output a<br>0 to AQ1. |  |  |
| % AQ1 = % AQ1 + 2                                                                                                  | An output scan occur-<br>ring after this line of<br>code would output a 2<br>to AQ1.  |   | LOC[1] = LOC[1]+2                                                                                                    | An output scan occur-<br>ring after this line of<br>code would output a<br>0 to AQ1. |  |  |
| % AQ1 = % AQ1 + 12                                                                                                 | An output scan occur-<br>ring after this line of<br>code would output a<br>14 to AQ1. |   | LOC[1]=LOC[1] + 12                                                                                                   | An output scan occur-<br>ring after this line of<br>code would output a<br>0 to AQ1. |  |  |
| %AQ1 = $%$ AQ1 / 2                                                                                                 | An output scan occur-<br>ring after this line of<br>code would output a 7<br>to AQ1.  |   | LOC[1]=LOC[1]/2                                                                                                    | An output scan occur-<br>ring after this line of<br>code would output a<br>0 to AQ1. |  |  |
| <program< td=""><td>completes&gt;</td><td>]</td><td colspan="4"><program completes=""></program></td></program<>   | completes>                                                                            | ] | <program completes=""></program>                                                                                     |                                                                                      |  |  |
|                                                                                                    |                                                                                       |   | The PLC copies the output specification from<br>a local area back to the global areas when the<br>program completes. |                                                                                      |  |  |
| Further output scans                                                                                               | will output a 7 to AQ1.                                                               | ] | Further output scans                                                                                                 | will output a 7 to AQ1.                                                              |  |  |

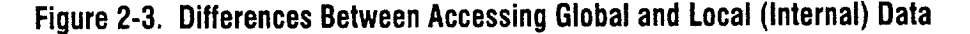

# Note

Remember that standalone C programs are truly separate programs, they do not have access to memory types local to an RLD program (%L and %P). Do not confuse the internal or "local" data used in a standalone C program with %L and %P data.

## Standalone C Programs and Local Data

Standalone C programs do not have a local data copy provided by the PLC. Similarly they are not able to access % P memory of an RLD program, nor can they access any % L memory associated with a block within an RLD program. Standalone C programs do have local data that is declared within the C source file(s) used to create the standalone C program. Refer to the *C Programmer's Toolkit User's Manual* (GFK-0646) for further information.

### Local Data Initialization

When a standalone C program is stored to the PLC, a copy of its internal data is saved off. This data is used to re-initialize the program's data area whenever the PLC transitions from **STOP** to **RUN**.

### **Reletencing I/O Specification Data within a Standalone C Program**

Several new C macros are defined for standalone C programs which are used to define and access input and output specification data. Refer to the *C Programmer's Toolkit for Series 90-70 PLCs* (GFK-0646, revision C or later) for information regarding referencing I/O specification data within a standalone C program.

## Data Coherency of I/O Specifications

Since standalone C programs can be interrupted by other programs and interrupt blocks, data incoherency within an I/O specification can occur. Each individual I/O specification is limited to 2048 bytes, for a maximum of 16k bytes of input data and 16k bytes of output data. The 90-70 PLC will ensure the following:

- Each byte within an individual I/O specification is coherent with respect to that individual specification.
- If the total length of all input specifications is no more than 2048 bytes, the entire input specification will be coherent.
- If the total length of all output specifications is no more than 2048 bytes, the entire output specification will be coherent.

If the total length of an input or output specification exceeds 2048 bytes, groups of individual specifications whose combined lengths do not exceed 2048 bytes will be coherent. The following table indicates coherency in this case.

| Table 2-11. Cohe | rency of I/O | Specification |
|------------------|--------------|---------------|
|------------------|--------------|---------------|

| I/O specification | Length (bytes) |
|-------------------|----------------|
| 1                 | · 2000         |
| 2                 | 48             |
| Interrupt         | s may occur    |
| 3                 | 1024           |
| Interrupt         | s may occur    |
| 4                 | 1026           |
| Interrupt         | s may occur    |
| 5                 | 10             |
| 6                 | 20             |
| 7                 | 20             |
| 8                 | 20             |

# Using RLD v. Standalone C Programs

Several options need to be considered when determining which type of program is to be used. These issues are discussed in greater detail in following sections. The following list summarizes many of the features supported in each of the types of programs:

- Interrupt Blocks are preferred over standalone programs when interrupt latency is a concern. The overhead to process an interrupt standalone program is much larger than that of an interrupt block.
- RLD programs may operate only on global user reference data. This can introduce data coherency problems when the RLD program is run in Microcycle mode and the program is suspended over multiple sweeps.
- Standalone C programs incur an 8 KB overhead per program.
- An RLD program is preferred over a standalone C program when using large amounts of boolean instructions. The RLD program is much better suited for relay-type logic than are standalone C programs.

|            | Program-<br>ming Lan-<br>guage                 | Program<br>Size Limit                                                                    | Data Types<br>Accessible | Local Data<br>Size                                   | Scheduling<br>Modes | Data En-<br>capsulation | Block Types<br>Supported     |
|------------|------------------------------------------------|------------------------------------------------------------------------------------------|--------------------------|------------------------------------------------------|---------------------|-------------------------|------------------------------|
| RLD        | Ladder<br>Logic                                | smaller of<br>512k or<br>available<br>memory<br>size, orga-<br>nized into<br>16k blocks. | All                      | 8k %P, 8k<br>%L per<br>block                         | All*                | No                      | LD<br>SFC<br>PSB<br>External |
| Standalone | C, using<br>the C pro-<br>grammers<br>toolkit. | smaller of<br>512k or<br>available<br>memory<br>size                                     | All except<br>%P, %L     | unlimited,<br>counts as<br>part of pro-<br>gram size | All *               | Yes                     | n/a                          |

 Table 2-12.
 RLD vs.
 Standalone C Program Trade-offs

\*Using Microcycle Sweep mode with an RLD program is not recommended. RLD programs always operate on global data directly, which can lead to inconsistent output values if the RLD program is suspended mid-execution. See the section on Microcycle Sweep mode on page 2-49 for further details.

# Differences in Operation: RLD and Standalone C Programs

# **Retentiveness of Data**

When only standalone C programs are used, the retentive nature of data is based solely on memory type since there are no coil instructions. In this case %Q and %M are retentive. If both RLD and standalone C programs are used, the retentive property of memory types is driven by their use in the RLD program. For more information about retention of logic and data, refer to the "Retentiveness of Logic and Data" section on page 2-14. For more information on retentive properties of specific memory types, refer to the table on page 2-11.

## **Global Data**

RLD programs only have access to global data areas since they do not have the ability to use Input/Output Specifications. This can lead to inconsistent output values if an RLD program is used in Microcycle Sweep mode.

## Interrupt Execution

Interrupt blocks within the RLD program have the highest priority in the system. In addition, they cannot be preempted while standalone C programs can be.

# **Queuing of Interrupts**

The 90-70 PLC can queue the invoking of interrupt blocks within the RLD program. A standalone C program triggered by an interrupt will not be queued should another interrupt occur during the processing of the first interrupt. In this case a fault will be logged in the PLC fault table.

The following differences exist when using System Status References\* (called "Convenience References" in previous editions of this manual):

- The reference FST\_EXE is not available to standalone C programs.
- The reference FST\_SCN does not refer to %S0001 within standalone C programs. Instead, a macro is provided by the C toolkit to provide identical functionality.

\*For information on System Status References, refer to page 2-18 through 2-21.

# Section 4: PLC Sweep Modes and Program Scheduling Modes

# **Normal Sweep Mode**

In Normal Sweep mode, each PLC sweep can consume a variable amount of time. The Logic Window is executed in its entirety each sweep. The Communications and Background Windows can be set to execute in a LIMITED or RUN-to-COMPLETION mode. Normal Sweep is the most common sweep mode used for PLC applications.

The following figure illustrates three successive PLC sweeps in Normal Sweep mode. Note that the total sweep times may vary due to sweep-to-sweep variations in the Logic Window, Communications Windows, and Background Window.

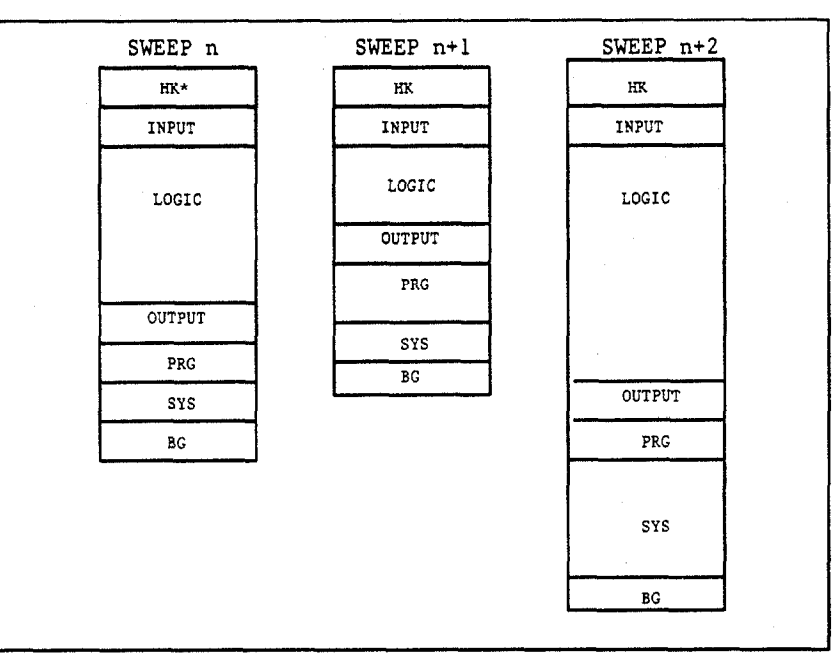

### Figure 2-4. Typical Sweeps in Normal Sweep Mode

\*The following abbreviations are used in the above figure: HK for Housekeeping PRG for Programmer Window, SYS for System Communications Window, BG for Background Window.

For more information on Normal Sweep mode, refer to chapter 5, "PLC Control and Status," and chapter 11, section 2, "Configuring the CPU Module," in the *Logicmaster* 90-70 Programming Software User's Manual, GFK-0263.

# **Constant Sweep Mode**

In Constant Sweep mode, each PLC sweep begins at a specified Constant Sweep time after the previous PLC sweep began. The Logic Window is executed in its entirety each sweep. If there is sufficient time at the end of the sweep, the PLC will alternate among the Communications and Background Windows, allowing them to execute in RUN-to-COMPLETION mode until it is time for the next sweep to begin. Some or all of the Communications and Background Windows may not be executed. The Communications and Background Windows will terminate when the overall PLC sweep time has reached the value specified as the Constant Sweep time.

One reason for using Constant Sweep mode is to ensure that I/O are updated at constant intervals.

The value of the Constant Sweep timer can be configured using the Logicmaster 90-70 Configuration software and can be any value from 5 to 2550 milliseconds. The Constant Sweep timer value may also be set and Constant Sweep mode may be enabled or disabled by the Logicmaster 90-70 Programming software or by the user program using SVCREQ function #1. The Constant Sweep timer has no default value; a timer value must be set prior to or at the same time Constant Sweep mode is enabled.

If the PLC sweep exceeds the Constant Sweep time in a given sweep, the PLC places an oversweep alarm in the PLC fault table and sets the OV\_SWP (%SA0002) status reference at the beginning of the next sweep. The OV\_SWP status reference is reset when the time of the last sweep did not exceed the Constant Sweep timer or the PLC is not in Constant Sweep mode. Additional sweep time due to an oversweep condition in a given sweep does not affect the time given to the next sweep.

The following figure illustrates four successive PLC sweeps in Constant Sweep mode with a Constant Sweep time of 100 milliseconds. Note that the total sweep time is constant, but an oversweep may occur due to the Logic Window taking longer than normal.

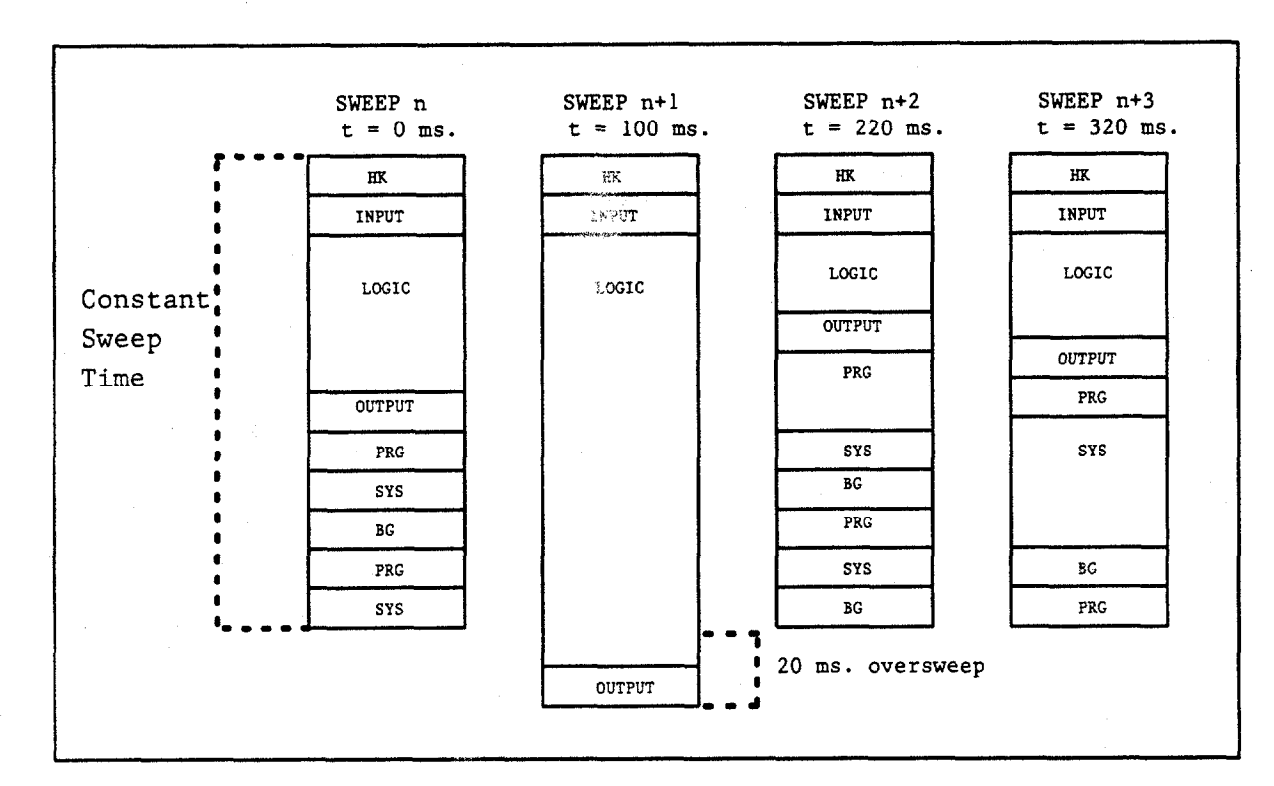

### Figure 2-5. Typical Sweeps in Constant Sweep Mode

\*The following abbreviations are used in the above figure: HK for Housekeeping PRG for Programmer Window, SYS for System Communications Window, BG for Background Window.

For more information on Constant Sweep mode, refer to chapter 5, "PLC Control and Status," and chapter 11, section 2, "Configuring the CPU Module," in the *Logicmaster* 90-70 Programming Software User's Manual, GFK-0263.

In Constant Window mode, each PLC sweep can consume a variable amount of time. The Logic Window is executed in its entirety each sweep. In this mode, the PLC will alternate among the three windows, allowing them to run in a RUN-to-COMPLETION mode for a time equal to the value set for the Constant Window timer. The overall PLC sweep time is equal to the time required to execute the Housekeeping, Input Scan, Logic Window, and Output Scan phases of the sweep plus the value of the Constant Window timer. This time may vary due to sweep-to-sweep variances in the execution time of the Logic Window.

An application which requires a certain amount of time between the Output Scan and the Input Scan, permitting inputs to settle after receiving output data from the program, would be ideal for Constant Window mode.

The value of the Constant Window timer can be configured using the Logicmaster 90-70 Configuration software and can be any value from 5 to 255 milliseconds. The Constant Window timer value may also be set by the Logicmaster 90-70 Programming software or by the user program using SVCREQ functions #3, #4, and #5.

The following figure illustrates three successive PLC sweeps in Constant Window mode. Note that the total sweep times may vary due to sweep-to-sweep variations in the Logic Window, but the time given to the Communications and Background Windows is constant. Some of the Communications or Background Windows may be skipped, suspended, or run multiple times based on the Constant Window time.

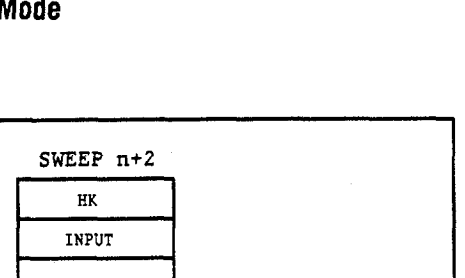

LOGIC

### Figure 2-6. Typical Sweeps in Constant Window Mode

SWEEP n

HK

INPUT

LOGIC

PRG OUTPUT 1 PRG SYS OUTPUT SYS 1 BG BG PRG . PRG PRG Constant SYS Window Time BG SYS

SWEEP n+1

HK

INPUT

LOGIC

OUTPUT

\*The following abbreviations are used in the above figure: HK for Housekeeping PRG for Programmer Window, SYS for System Communications Window, BG for Background Window.

For more information on Constant Window mode, refer to chapter 5, "PLC Control and Status," and chapter 11, section 2, "Configuring the CPU Module," in the Logicmaster 90-70 Programming Software User's Manual, GFK-0263.

# Microcycle Sweep Mode

In Microcycle Sweep mode, each PLC sweep begins at an absolute time, which is a multiple of the base cycle time, relative to the STOP-to-RUN transition of the PLC. The base cycle time specifies how long each sweep should take (similar to the Constant Sweep time in Constant Sweep mode). The user programs are scheduled for execution each sweep based on their period and may execute in a time-sliced fashion over multiple PLC sweeps. The PLC will alternate between the Communications and Background Windows, allowing them to run in a RUN-to-COMPLETION mode until it is time for the next sweep to begin.

Microcycle Sweep mode can be used to allow some programs to execute more often than others. This allows more processing time to be applied to the more important or more time-critical tasks. Microcycle Sweep mode also allows programs to execute more in line with the time when their inputs are available.

Although Microcycle Sweep mode has a fixed sweep time, it is significantly different from Constant Sweep mode. First, user programs do not necessarily execute in their entirety each sweep. In order to maintain the base cycle time and the Communications and Background Window times, user programs may be suspended during execution and resumed the following PLC sweep. Also, additional sweep time due to an oversweep condition in a given sweep causes the next sweep to be shortened by the oversweep time. In this way each PLC sweep (with the exception of sweeps which follow an oversweep condition) begins at an absolute time relative to the STOP-to-RUN transition of the PLC. Finally, the Communications and Background Windows are guaranteed to run for at least the specified Window time each sweep. The Logic Window will be suspended, if necessary, to guarantee that the Communications and Background Windows get to run for the specified Window time.

The base cycle time and the window timer value can be configured using the Logicmaster 90-70 Configuration software. The base cycle time can be any value from 5 to 2550 milliseconds. The Constant Window timer can be any value from 5 to 255 milliseconds. The base cycle time and Constant Window timer may also be set by the Logicmaster 90-70 Programming software while the PLC is in STOP mode. The base cycle time and window timer cannot be changed while the PLC is in RUN mode.

In Microcycle Sweep mode, Periodic programs execute on a priority basis. Periodic programs have priority inverse to their period (smallest period has highest priority). Refer to the next section titled "User Program Execution" for more information on Periodic programs and their execution.

If the PLC sweep exceeds the base cycle time in a given sweep, the PLC places an oversweep alarm in the PLC fault table and sets the OV\_SWP (%SA0002) status reference at the beginning of the next sweep. The OV\_SWP status reference is reset when last sweep time does not exceed the base cycle time. Sweep time due to an oversweep condition in a given sweep causes the next sweep to be shortened by the oversweep time.

The following figure illustrates three successive PLC sweeps in Microcycle Sweep mode with a base cycle time of 100 milliseconds. Note that the sweep time is constant and the Communications and Background Windows are guaranteed to run for the configured window timer. In sweep n and sweep n+1, the Logic Window finishes early and additional time is given to the Communications and Background Windows. In sweep n+2, the Logic Window is not complete and is suspended so that the Communications and Background Windows can run for the specified window time.

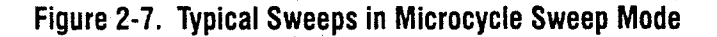

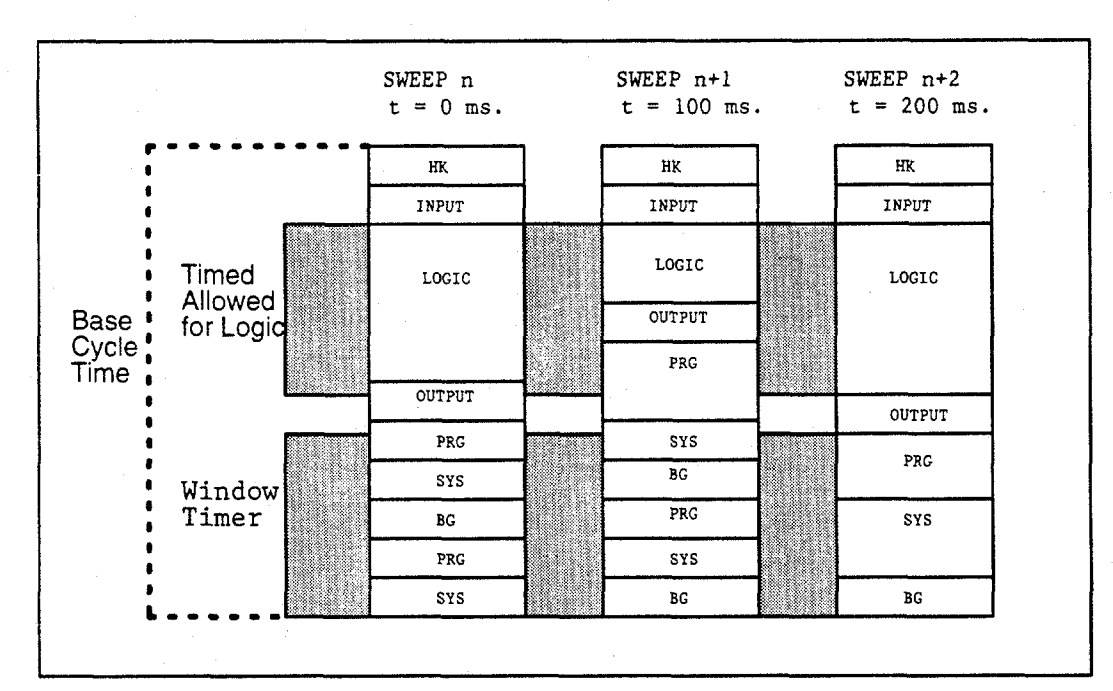

\*The following abbreviations are used in the above figure: HK for Housekeeping PRG for Programmer Window, SYS for System Communications Window, BG for Background Window.

### Note

Run Mode Store (described in the "Storing to PLC from Programmer" section of chapter 9 in the Logicmaster<sup>™</sup> 90-70 Programming Software User's Manual, GFK-0263) of logic, including ALT-S, is not supported in Microcycle Sweep mode. Also, the Single Sweep Debug feature is not supported in Microcycle Sweep mode.

For more information on Microcycle Sweep mode, refer to chapter 5, "PLC Control and Status," and chapter 11, section 2, "Configuring the CPU Module," in the Logicmaster ™ 90-70 Programming Software User's Manual, GFK-0263.

# Program Scheduling Modes

Each user program in the 90-70 PLC can execute, subject to sweep mode restrictions, in one of four program scheduling modes. This section will briefly describe the following four available program scheduling modes:

- Ordered
- Timed
- Event-Triggered
- Periodic

### Note

For instructions on entering or changing the scheduling modes, refer to section 9, "Multiple Programs: Program Declarations," in chapter 3 of the Logicmaster 90-70 Programming Software User's Manual, GFK-0263.

Ordered

Ordered programs are executed in the Logic Window with all other Ordered programs. Ordered programs are executed once per sweep in the sequence in which they are declared in the Program Declaration screen of the Logicmaster 90-70 Program Editor. (For instructions on using the Program Declaration screen, refer to section 9, "Multiple Programs: Program Declarations," in chapter 3 of the *Logicmaster 90-70 Programming Software User's Manual*, GFK-0263.) Ordered programs are not supported in Microcycle Sweep mode.

Timed

Timed programs are scheduled to execute on a specified time interval with an initial delay (if specified) applied on STOP-to-RUN transition of the PLC. Timed programs are scheduled to execute on a priority basis during any phase of the PLC sweep. Timed programs are not supported in Microcycle Sweep mode.

Event-Triggered

Event-Triggered programs are scheduled to execute on the receipt of a configured I/O interrupt. Event-Triggered programs are scheduled to execute on a priority basis during any phase of the PLC sweep when the PLC is in Normal Sweep, Constant Sweep, or Constant Window Sweep mode.

In Microcycle Sweep mode, Event-Triggered programs are scheduled to execute on a priority basis in the Logic Window. In this case, the execution of Event-Triggered programs may be time-sliced over multiple sweeps.

Periodic

Periodic programs are scheduled to execute in the Logic Window with all other Periodic programs. Periodic programs execute on a priority basis relative to all other programs and may be time-sliced over multiple sweeps. Periodic programs are only supported in Microcycle Sweep mode.

# Choosing PLC Sweep Mode and Program Scheduling Mode

Table 2-13. indicates the availability of each program scheduling mode in each of the available PLC sweep modes.

|                    |         | Program Scheduling Mode |                     |          |                     |  |  |  |  |
|--------------------|---------|-------------------------|---------------------|----------|---------------------|--|--|--|--|
| Sweep<br>Mode      | Ordered | Timed                   | Event-<br>Triggered | Periodic | Interrupt<br>Blocks |  |  |  |  |
| Normal             | Yes     | Yes                     | Yes                 | No       | Yes                 |  |  |  |  |
| Constant           | Yes     | Yes                     | Yes                 | No       | Yes                 |  |  |  |  |
| Constant<br>Window | Yes     | Yes                     | Yes                 | No       | Yes                 |  |  |  |  |
| Microcycle         | No      | No                      | Yes *               | Yes      | Yes                 |  |  |  |  |

Table 2-13. Available Program Scheduling Modes in each PLC Sweep Mode

\* Executes in Logic Window only.

# User Program Execution

# **User Program Priorities**

The priority of a user program specifies its priority relative to other programs. Higher priority programs execute before lower priority programs. If two or more programs with the same priority are scheduled at the same time, the order of execution is undefined. Programs can be suspended in the middle of execution by higher priority programs and interrupt blocks.

Ordered programs all have the same priority and are executed in the order in which they are declared in the Program Declaration screen in Logicmaster 90-70. Ordered programs have lower priority than Timed programs, Event-Triggered programs, and interrupt blocks.

Periodic programs have priority inverse to their period (smallest period has highest priority). The order of execution of Periodic programs with the same period is undefined. Periodic programs have lower priority than Timed programs, Event-Triggered programs, and interrupt blocks.

Timed and Event-Triggered programs have higher priority than Ordered and Periodic programs. The priority of a Timed or Event-Triggered program specifies its priority relative to other Timed and Event-Triggered programs. The priority range 10-99 (10 being the highest priority) is reserved for Timed and Event-Triggered programs which can run during any phase of the PLC sweep (i.e., not restricted to running in the Logic Window). Timed and Event-Triggered programs operate this way when the PLC is running in Normal Sweep, Constant Sweep, or Constant Window mode. In Microcycle Sweep mode, Event-Triggered programs are executed in the Logic Window, and priorities of 100-109 (100 being the highest priority) are reserved for this mode.

2

Timed and I/O interrupt blocks have the highest priority of any user logic.

|                    | Sweep Mode                                                                                 |                                       |  |  |  |  |  |
|--------------------|--------------------------------------------------------------------------------------------|---------------------------------------|--|--|--|--|--|
| Scheduling<br>Mode | Normal Sweep<br>Constant Sweep<br>Constant Window                                          | Microcycle                            |  |  |  |  |  |
| Ordered *          | Executed in order<br>declared in the Logic-<br>master 90-70 Program<br>Declaration screen. | Not supported.                        |  |  |  |  |  |
| Periodic *         | Not supported.                                                                             | Smallest period has highest priority. |  |  |  |  |  |
| Event-Triggered    | 10-99                                                                                      | 100-109                               |  |  |  |  |  |
| Timed              | 10-99                                                                                      | Not supported.                        |  |  |  |  |  |

| INNIA T I II III III ANNA ANNA ANNA ANNA | Table 2-14. | Priorit | Values f | or Timed | and Eve | nt-Triggered | Programs |
|------------------------------------------|-------------|---------|----------|----------|---------|--------------|----------|
|------------------------------------------|-------------|---------|----------|----------|---------|--------------|----------|

\* Ordered and Periodic scheduling modes have lower priority than Timed and Event-Triggered scheduling modes.

# User Program Execution in Normal Sweep, Constant Sweep, and Constant Window Modes

In Normal Sweep, Constant Sweep, and Constant Window modes, the 90-70 PLC can execute Ordered, Timed, and Event-Triggered programs as well as Timed and I/O interrupt blocks.

Ordered programs execute in their entirety once per sweep in the Logic Window. The programs execute in the order in which they are declared in the Program Declaration screen in the Logicmaster 90-70 Program Editor. (For instructions on entering or changing the scheduling modes, refer to section 9, "Multiple Programs: Program Declarations," in chapter 3 of the *Logicmaster 90-70 Programming Software User's Manual*, GFK-0263.) The input specification is copied prior to execution of the program, and the output specification is copied upon completion of the program. In this way, the output of one program can be used as input for the next, if desired.

The following figure depicts two Ordered programs (A and B) executing in a typical PLC sweep in Normal Sweep mode.

### Figure 2-8. Ordered Program Execution Sequence

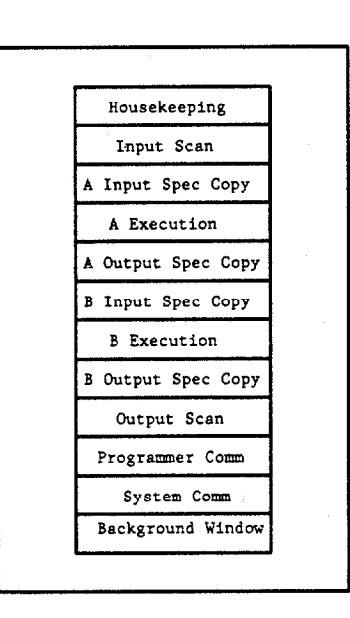

In Normal Sweep, Constant Sweep, and Constant Window mode, Timed and Event-Triggered programs execute during any phase of the PLC sweep. These programs will preempt the execution of Ordered programs and lower priority Timed and Event-Triggered programs. The input specification is copied at the time the program is scheduled to execute (i.e., when the time interval expires or the I/O interrupt occurs). The output specification is copied upon completion of the program.

Timed and I/O interrupt blocks execute during any phase of the PLC sweep. These blocks will preempt the execution of all programs and have the highest priority of any user logic in the PLC. Timed and I/O interrupt blocks do not have an input or output specification copy.

The following figure depicts 2 Ordered programs (A and B), an Event-Triggered program (C) with priority 10, a Timed program (D) with priority 20, and an I/O interrupt block all executing in a typical PLC sweep in Normal Sweep mode.

----

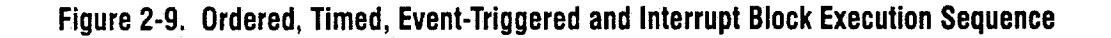

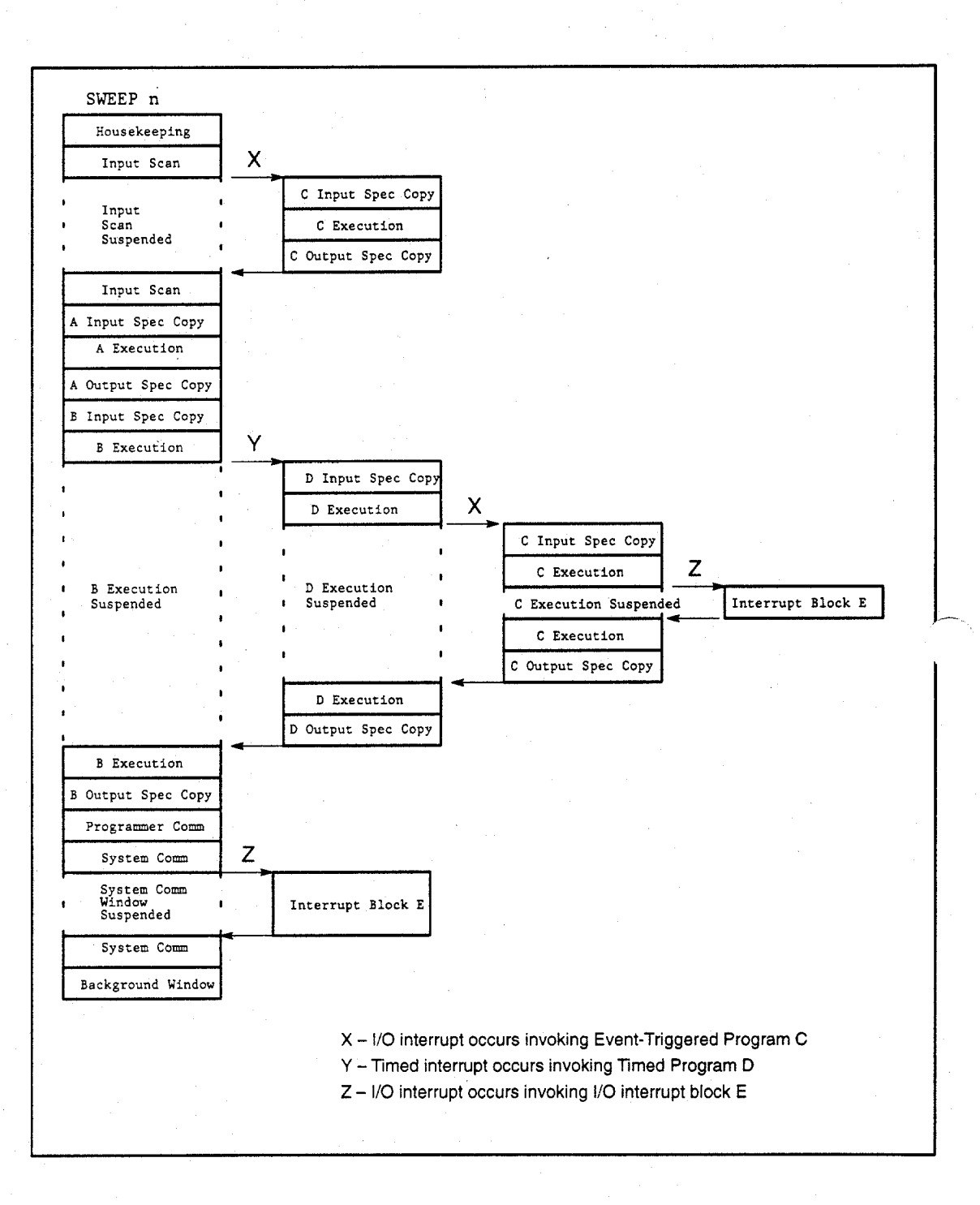

# User Program Execution in Microcycle Sweep Mode

In Microcycle Sweep mode, the 90-70 PLC can execute Periodic and Event-Triggered programs as well as Timed and I/O interrupt blocks.

Periodic programs execute in the Logic Window. These programs are scheduled to execute based on the program's period. For example, a program with a period of 1 will be scheduled to execute every PLC sweep and a program with a period of 2 will be scheduled to execute every other PLC sweep. Periodic programs have priority inverse to their period (smallest period has highest priority). These programs are subject to time-sliced execution over multiple sweeps based on the time available to the Logic Window. Unlike Ordered programs, the input specification is copied at the beginning of the Logic Window for all Periodic programs which are scheduled to begin execution in a given sweep. In other words, all input specification copies will occur for Periodic programs before any of the Periodic programs begin, or continue, executing. The output specification is copied upon completion of the program.

The following figure depicts two (2) Periodic programs (A and B) executing in a typical PLC sweep in Microcycle Sweep mode.

### Figure 2-10. Periodic Program Execution Sequence

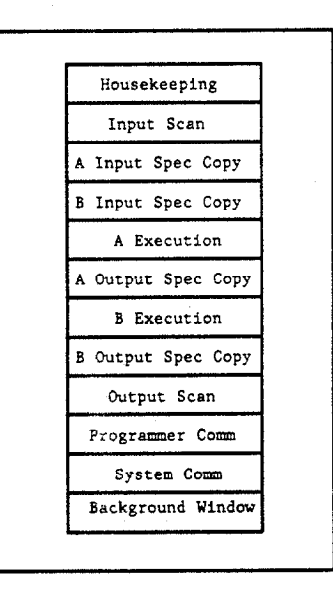

Unlike other sweep modes, Event-Triggered programs execute in the Logic Window only when the PLC is in Microcycle Sweep mode. If the I/O interrupt occurs during, or prior to, the end of the Logic Window, the Event-Triggered program will be scheduled to execute in the Logic Window of the current PLC sweep. Otherwise, it will be scheduled to execute in the Logic Window of the next PLC sweep. Event-Triggered programs will preempt the execution, or resumption, of Periodic programs and lower priority Event-Triggered programs. These programs are subject to the same time-sliced execution over multiple sweeps as Periodic programs, based on the time available to the Logic Window. The input specification for an Event-Triggered program is copied at the time the program is scheduled to execute (i.e., when the I/O interrupt occurs) not at the beginning of the Logic Window as with Periodic programs. The output specification is copied upon completion of the program.

Timed and I/O interrupt blocks execute during any phase of the PLC sweep when the PLC is in Microcycle Sweep mode. These blocks will preempt the execution of all programs and have the highest priority of any user logic in the PLC. Timed and I/O interrupt blocks do not have an input or output specification copy.

The following figure depicts two Periodic programs (A and B) and one Event-Triggered program (C) executing in two successive Microcycle Sweeps. Periodic programs A and B both have a period of 1.

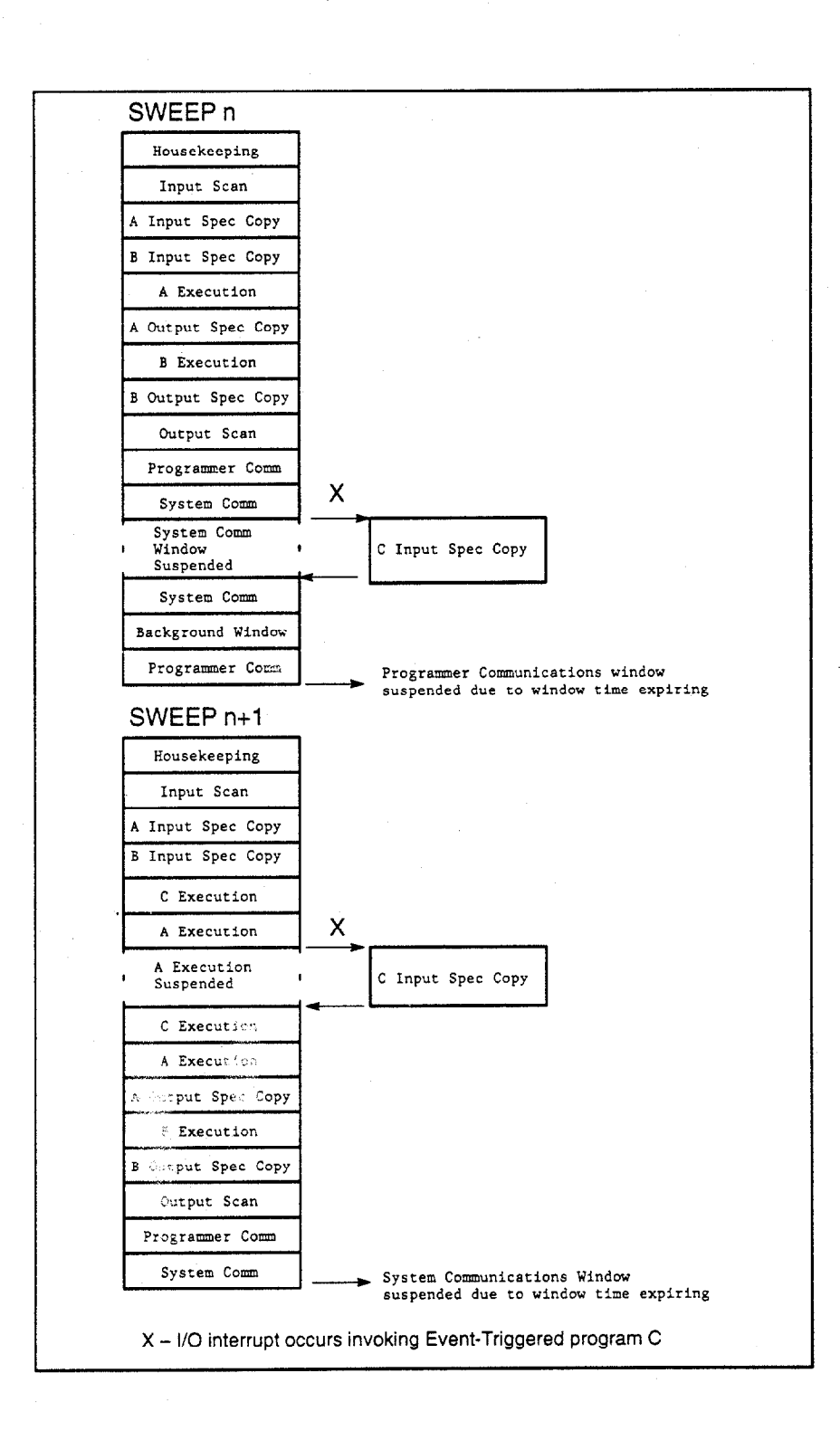

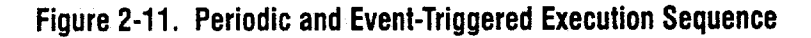

### **Global Data in Microcycle Sweep Mode**

Incoherent data can result if a program uses global data (% R, % I, % Q, etc.) and is suspended across multiple sweeps. The data referenced will be from two successive sweeps. Although data cannot be incoherent within a byte or word, global data should only be accessed using its basic type (byte, word, etc.); otherwise incoherency can apply to individual elements as well. If at all possible, the input and output specifications should be used to access and update global data areas.

# Interrupt Handling

There are two types of interrupts available for user program handling in the 90-70 PLC.

I/O Interrupts

These interrupts are generated by 90-70 I/O modules to indicate discrete input state changes (rising/falling edge), analog range limits (low/high alarms), and high speed signal counting events.

Timed Interrupts These interrupts are generated by the 90-70 PLC CPU based on a user specified time interval with an initial delay (if specified) applied on STOP-to-RUN transition of the PLC.

Both of these types of interrupts may invoke a user program or block.

# Caution

Interrupt blocks and programs can interrupt the execution of non-interrupt logic as well as other TIMED and EVENT-TRIGGERED programs. Therefore, unexpected results may occur if the interrupting logic and interrupted logic access the same data. If necessary, SVCREQ #17 or SVCREQ # 32 can be used to temporarily mask I/O and timed interrupt blocks and programs from executing when shared data is being accessed.

# Interrupt Handling and Scheduling with Blocks

An interrupt block has the highest priority of any user logic in the system, and may be programmed to execute upon the receipt of a timed or I/O interrupt. The execution of a block triggered from a timed or I/O interrupt preempts the execution of the normal PLC sweep activities. Execution of the normal PLC sweep activities is resumed after the interrupt block completes. There can be a maximum of 64 I/O interrupt blocks and 16 timed interrupts blocks.

## Note

Timer function blocks do not accumulate time if used in a block that is executed as a result of a timed or I/O interrupt.

Beginning with Release 6 of the PLC CPU, RLD interrupt blocks may make calls to other blocks. The application stack used during the execution of interrupt blocks is different from the stack used by the RLD program. Therefore, the nested call limit is different from the limit described for calls from the \_MAIN block. The PLC will log an "Application Stack Overflow" fault and the PLC will transition to **STOP/FAULT** mode if a call results in insufficient stack space to complete the call.

## Note

Blocks which may execute as a result of a timed or I/O interrupt should not be called from the \_MAIN block or other non-interrupt blocks because portions of the code executed by blocks are not reentrant. In the example below INT1, INT2, BLOCK5, and PSB1 should not be called from \_MAIN, BLOCK2, BLOCK3, or BLOCK4.

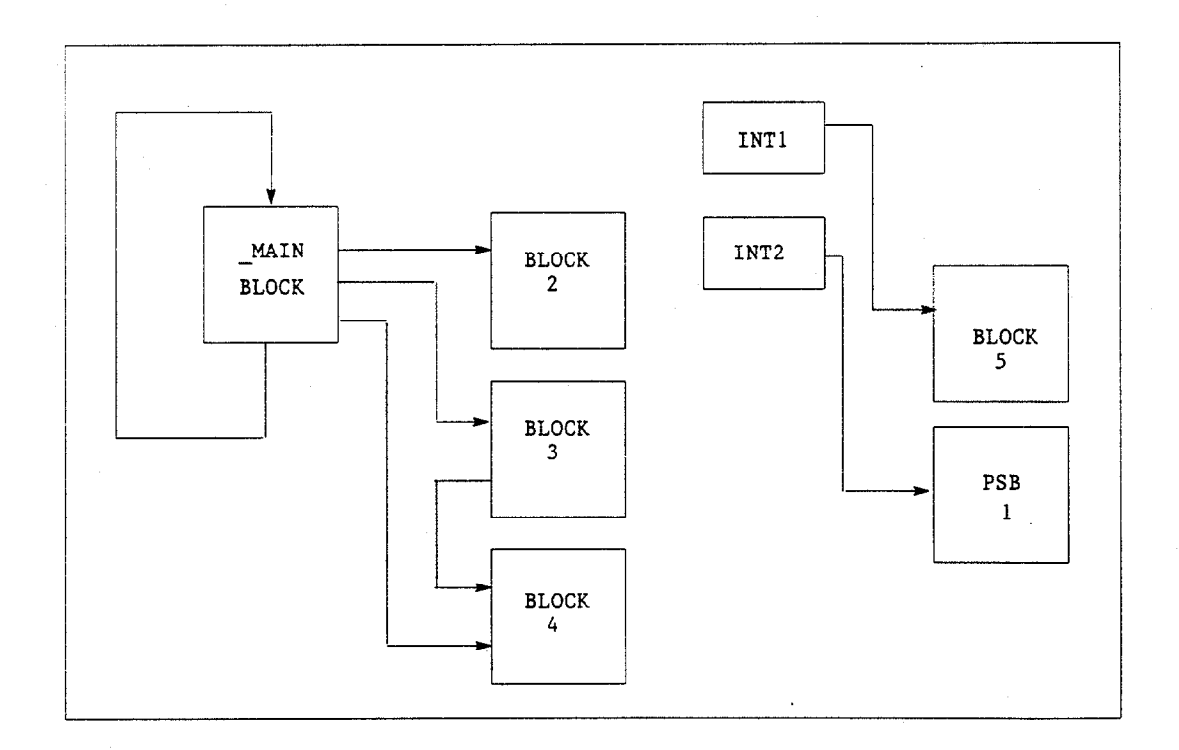

GFK-0265G

# I/O Interrupt Blocks

A block may be triggered by an interrupt input from certain hardware modules. For example, on the 32-Circuit 24 VDC Input Module (IC697MDL650), the first input can be configured to generate an interrupt on either the rising or falling edge of the input signal. If the module is configured in this manner, that input can serve as a trigger to cause the execution of a RLD or External block.

To program an I/O interrupt block, the block must first be declared in the Logicmaster 90-70 block declaration section. It must then be associated with the interrupt through the use of an interrupt declaration.

The figure below shows two I/O interrupt declarations in the Logicmaster 90-70 interrupt declaration screen. The trigger ST\_BUT calls RLD block INT1 if the input from a stop button wired to input 1 transitions in the configured direction. The module can be configured to generate the interrupt on a rising edge or a falling edge of the input. The RLD block INT2 is triggered by %AI00009.

Figure 2-12. I/O Interrupt Block Declarations

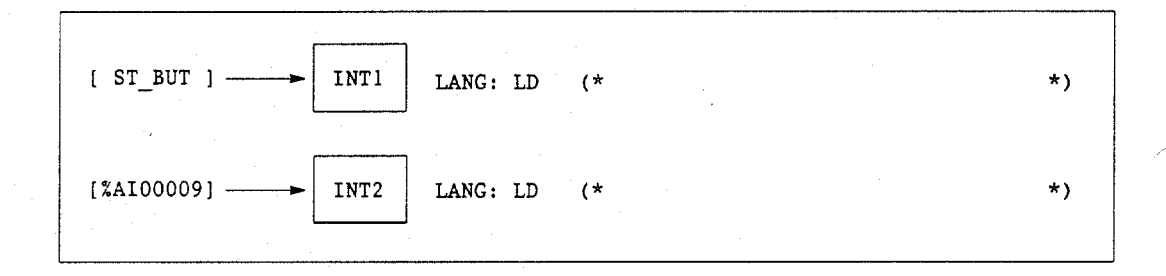

### Note

Parameterized subroutine blocks (PSBs) and External blocks (C blocks and C FBKs) with zero parameters may also be triggered by an interrupt input. For these types of blocks, the local data (%L) is inherited from the \_MAIN local data (%P), for example, %L0005 = %P0005.

For more information on interrupt declarations, refer to chapter 3, section 8, "Blocks, External Blocks, and Interrupts," in the *Logicmaster* 90-70 Programming Software User's Manual, GFK-0263.

# **Timed Interrupt Blocks**

A block may be executed on a user specified time interval with an initial delay (if specified) applied on STOP-to-RUN transition of the PLC. The time base options for timed interrupt blocks are 1.0s, 0.10s, 0.01s, and 0.001s.

To program a timed interrupt block, the block must first be declared in the Logicmaster 90-70 block declaration section. It must then be associated with a timed interrupt and given an interval and initial delay through the use of an interrupt declaration.

The first execution of a timed interrupt block will occur at ((DELAY \* time base) + (INTVL \* time base)) after the PLC is placed in **RUN** mode. The figure below shows two timed interrupt declarations in the Logicmaster 90-70 interrupt declaration screen. The RLD block BLK1 will be executed at times of 3 seconds, 5 seconds, 7 seconds, etc., after the PLC is placed in **RUN** mode. The RLD block BLK2 will be executed at two-second intervals, beginning two seconds after the PLC is placed in **RUN** mode. The absence of a DELAY value for BLK2 indicates that there will not be an initial delay in the first execution of the block.

### Figure 2-13. Timed Interrupt Block Declarations

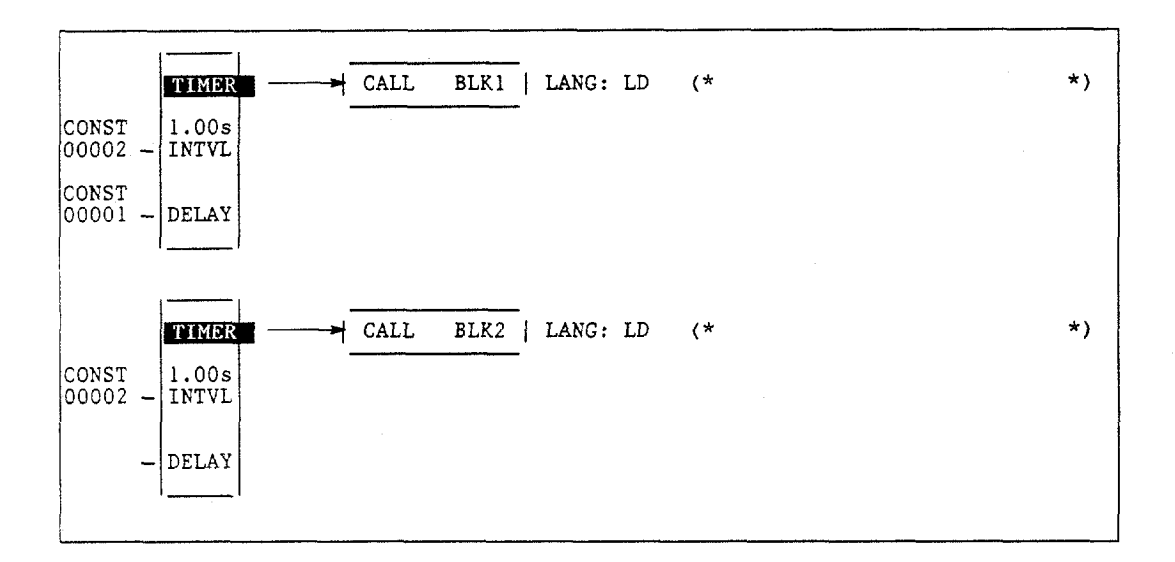

### Parameters:

| Parameter | Description                                                                                                    |
|-----------|----------------------------------------------------------------------------------------------------|
| INTVL     | INTVL is a constant value which will be multiplied by the time base of the interrupt to establish the frequency of execution of the associated block.                                                                  |
| DELAY     | DELAY is an optional field for the timed interrupt. It is a constant value which<br>will be multiplied by the interrupt time base to establish an additional delay<br>for the first execution of the associated block. |

# Valid Memory Types:

| Parameter | flow | %I | %Q | %M | %T | %S | %G | %U | %R | %P | %L | %AI | %AQ | %UR | const | none |
|-----------|------|----|----|----|----|----|----|----|----|----|----|-----|-----|-----|-------|------|
| INTVL     |      |    |    |    |    |    |    |    |    |    |    | -   |     |     | ٠     |      |
| DELAY     |      |    |    |    |    |    |    |    |    |    |    |     |     |     | ٠     | ٠    |

• = Valid data type, or place where power may flow through the function.

# Note

Parameterized subroutine blocks (PSBs) and External blocks (C blocks and C FBKs) with zero parameters may also be triggered by a timed interrupt. For these types of blocks, the local data (%L) is inherited from the \_MAIN local data (%P), for example, %L0005 = %P0005.

For more information on interrupt declarations, refer to chapter 3, section 8, "Blocks, External Blocks, and Interrupts," in the *Logicmaster 90-70 Programming Software User's Manual*, GFK-0263.

# Interrupt Handling and Scheduling with User Programs

# **Event-Triggered Programs**

Beginning with Release 6 of the PLC CPU, one of the scheduling modes available for user programs is activation of programs from an I/O interrupt. The Event-Triggered scheduling mode allows a user program to be invoked, along with its corresponding input and output specification copy, when a configured I/O interrupt occurs. Event-Triggered programs execute during any phase of the PLC sweep or only during the Logic Window, based on sweep mode. Refer to "User Program Execution" on page 2-53 for more information on the scheduling and execution of Event-Triggered programs.

To program an Event-Triggered program, the program must first be declared in the Logicmaster 90-70 Program Declaration screen. The scheduling mode must then be set to **TRIGGERED** using the Logicmaster 90-70 Program Specification screen. (For instructions on using the Program Declaration screen and Specification screen, refer to section 9, "Multiple Programs: Program Declarations," in chapter 3 of the Logicmaster 90-70 Programming Software User's Manual, GFK-0263.)

The following figure shows the program CPROG2 specified as a **TRIGGERED** program with a priority of 10. CPROG2 will execute at upon receipt of the configured I/O interrupt.

| IPROG<br>1           | TABLES  <br>2 3                              | STATUS  <br>4                                         | LI<br>5 6                                  | B SETUP                                 | FOLDER  L<br>B <b>illing</b> 9 | TILTY PRINT            |
|----------------------|----------------------------------------------|-------------------------------------------------------|--------------------------------------------|-----------------------------------------|--------------------------------|------------------------|
| ><br>Sch             | Program<br>edule Mode<br>Priority<br>Trigger | EXTER<br>FNC7_S2<br>TRIGGERED<br>00010 (1<br>2100000] | NAL PROGRAM<br>(ORDERED<br>0-99, 100-109   | SPECIFICATIO                            | N<br>TIMED, PEF<br>00064       | (k butes)              |
| ME                   | INPUT SPEC<br>MORY START<br>×100001          | IFICATION<br>LENGTH (by<br>10                         | tes)                                       | OUTPUT SPE<br>MENORY START<br>×R00200   | CIFICATION<br>LENGTH<br>30     | (<br>(bytes)           |
| <<br>CINLIT<br>REPLA | Press ENTER<br>9085811815<br>CE              | ł key to Chang                                        | e Specificati<br>OFFLIN<br>PRGT SAINT<br>: | on or press E<br>E<br>S BLK: HAIN<br>:: | SC Key to                      | Exit >><br>ENTRY 00001 |

### Figure 2-14. Event-Triggered Program Specification

# Timed Programs

Beginning with Release 6 of the PLC CPU, one of the scheduling modes available for user programs is activation of a program from a timed interrupt. The Timed scheduling mode allows a user program to be executed, along with its corresponding input and output specification copy, on a user-specified time interval with an initial delay (if specified) applied on STOP-to-RUN transition of the PLC. Timed programs execute during any phase of the PLC sweep. (Refer to the "User Program Execution" section on page 2-53 for more information on the execution of Timed programs.)

To program a Timed program, the program must first be declared in the Logicmaster 90-70 Program Declaration screen. The scheduling mode must then be set to **TIMED** using the Logicmaster 90-70 Program Specification screen. (For instructions on using the Program Declaration screen and Specification screen, refer to section 9, "Multiple Programs: Program Declarations," in chapter 3 of the *Logicmaster 90-70 Programming Software User's Manual*, GFK-0263.)

The time base options for Timed programs are specified in milliseconds. The first execution of a Timed program will occur at [(Initial Delay) + (Time Interval \* time base)] milliseconds after the PLC is placed in **RUN** mode.

In the following figure, the Timed program TMR2 will be executed at times of 210 ms, 220 ms, 230 ms, etc., after the PLC is placed in **RUN** mode. TMR2 has a priority of 15. TMR2 will execute at the specified time intervals unless the disable reference %I00023 is ON.

| TABLES                               | STATUS    <br>3 4 5                   | LIB SETUP FOLDER UTILIY PRINT                                    |
|--------------------------------------|---------------------------------------|------------------------------------------------------------------|
|                                      |                                       |                                                                  |
|                                      | EXTERNAL                              | PROGRAM SPECIFICATION                                            |
| Program                              | FNC7_S2                               |                                                                  |
| Schedule Mode                        | T IMED                                | (ORDERED, TRIGGERED, TIMED, PERIODIC)                            |
| Priority                             | 15 (10-99                             | , 100-109)                                                       |
| 👘 Initial Delay                      | 00200 MSEC                            | Disable ×100023                                                  |
| Time Interval                        | 00010 MSEC                            | Stack Size 00064 (k bytes)                                       |
| Input spe<br>Memory start<br>%A10012 | CIFICATION<br>LENGTH (bytes)<br>8     | OUTPUT SPECIFICATION<br>MEMORY START LENGTH (bytes)<br>%AQOO12 8 |
|                                      |                                       |                                                                  |
|                                      |                                       |                                                                  |
|                                      |                                       |                                                                  |
| << Press ENTE                        | R key to Change Sp                    | cification or press ESC Key to Exit >>                           |
| C:NLM90NSAINTS<br>REPLACE            | P                                     | RG: SAINTS BLK: MAIN ENTRY 0001                                  |
| <u>`</u>                             | · · · · · · · · · · · · · · · · · · · |                                                                  |

### Figure 2-15. Timed Program Specification

### Note

Standalone programs execute on a priority basis. The user controls the setting of the priorities in **Event Triggered** and **Timed** scheduling modes via the Program Control screen in Logicmaster. For instructions on use of the Control screen, refer to chapter 3, section 9, "Multiple Programs: Program Declarations," in the *Logicmaster 90-70 Programming Software User's Manual*, GFK-0263.

# Interrupt Blocks vs. Interrupt Programs

There are important differences that the user must be aware of when choosing a program instead of a block to handle an interrupt. When a block is selected to handle a Timed or I/O Interrupt, the block will execute immediately upon receipt of the interrupt and run until it completes. Interrupt blocks can execute during any phase of the PLC sweep, regardless of the current PLC sweep mode. Pending Timed interrupt blocks will execute before pending I/O interrupt blocks, but once an interrupt block (Timed or I/O) begins executing, it will run until it completes. If an interrupt occurs which attempts to execute a Timed or I/O interrupt block which has not fully completed executed again after the interrupt, the interrupt will be 'queued' and the block will be executed again after the interrupt block completes execution. If an interrupt block has already been 'queued' in this manner once, any additional interrupts which occur for this block will be ignored.

Upon receipt of the interrupt, Timed or Event-Triggered programs are immediately scheduled to begin execution (including the copying of the input specification). However, the actual execution of the program occurs on a priority basis. Unlike interrupt blocks, the execution of Timed or Event-Triggered programs can be delayed or preempted by other Timed or Event-Triggered programs of a higher priority as well as other interrupt blocks. Additionally, if an interrupt occurs which attempts to schedule a Timed or Event-Triggered program which has not fully completed execution due to a previous interrupt, a "Program not Readied" application fault will be logged in the PLC fault table and the interrupt will be ignored.

When the PLC is in Normal Sweep, Constant Sweep, or Constant Window mode, interrupt programs can execute during *any* phase of the PLC sweep. When the PLC is in Microcycle Sweep mode, interrupt programs are scheduled to execute in the Logic Window.

In summary, the primary differences between interrupt blocks and interrupt programs are as follows:

### **Interrupt Block**

- Executed immediately upon receipt of interrupt.
- Cannot be preempted by other logic once interrupt block begins execution.
- One additional interrupt is "queued" if the block is still executing due to a previous interrupt.
- Executes during any phase of the PLC sweep.

### Interrupt Program

- Scheduled to execute on a priority basis.
- Can be preempted by higher priority interrupt program or interrupt block.
- Additional interrupts are ignored and a fault is logged if the program is still executing due to a previous interrupt.
- Executes during any phase of the PLC sweep when PLC is in Normal Sweep, Constant Sweep, or Constant Window mode.
- Executes in Logic Window when PLC is in Microcycle Sweep mode.

Section 5: Run/Stop Operations

# **Modes of Operation**

Four run/stop modes of operation are supported by the 90-70 PLC. You can change these modes in the following ways: the toggle switch, Logicmaster software, RLD function blocks, and system calls from C applications. Switching to and from various modes can be restricted based on privilege levels, position of the PLC toggle switch, passwords, etc.

Run/OutputsIn this mode, the PLC runs user programs and continually updates physical outputs,<br/>including Genius and Field Control outputs. The Programmer and System<br/>Communications Windows are run in either LIMITED, RUN-TO-COMPLETION, or<br/>CONSTANT mode.

### Note

Storing %P and %L reference data in either type of Run mode can be problematic. Refer to the "Storing to the PLC from the Programmer" section of chapter 9 in the *Logicmaster 90-70 Programming Software User's Manual*, GFK-0263, for more information.

Run/OutputsIn this mode, the PLC runs user programs, but updates to physical outputs, including<br/>Genius and Field Control, are not performed. Physical outputs are held in their<br/>configured default state in this mode. The Programmer and System Communications<br/>Windows are run in either LIMITED, RUN-TO-COMPLETION, or CONSTANT mode.

**Stop/IO Scan** In this mode the PLC does not run user programs, but the input and output scan phases of the PLC sweep are performed. The Programmer and System Communications Windows are run in RUN-TO-COMPLETION mode. The Background Window is LIMITED to 10 ms.

### Note

Stop/IO Scan mode is not supported in Microcycle Sweep mode.

Stop/No IOIn this mode the PLC does not run user programs, and the input or output scan phases<br/>of the PLC sweep are not performed. The Programmer and System Communications<br/>Windows are run in a RUN-TO-COMPLETION mode. The Background Window is<br/>LIMITED to 10 ms.
## **Mode Transitions**

#### **Stop-to-Run Transition**

Several operations are performed by the CPU on Stop-to-Run transition. These operations include the following:

- Validation of sweep mode and program scheduling mode selections.
- Validation of references used by programs with the actual configured sizes.
- Re-initialization of data areas for external blocks and standalone C programs.
- Clearing of non-retentive memory.

#### **Run-to-Stop Transition**

#### Wind-Down Period for Microcycle Sweep Mode

When the PLC is running in Microcycle Sweep mode (refer to page 2-49 for information about Microcycle Sweep mode), a wind-down or logic solution period may occur after the PLC is commanded to Stop mode. This wind-down period is equal to the amount of time that the currently executing program(s) take to complete their execution unless that amount of time exceeds 2.5 seconds. If the currently executing programs exceed 2.5 seconds in their attempt to complete their executions, a fault will be logged in the PLC fault table, and the CPU will complete its transition to Stop mode. During the wind-down period, no additional programs (including interrupt programs and blocks) will be scheduled for execution. Input Scans, Output Scans, Communications Windows (Programmer and System), and the Background Window continue during the wind-down period.

#### Note

By definition, exceeding the CPU wind-down period means that not all programs completed execution prior to the PLC going to STOP mode. Furthermore, when the PLC is next commanded to RUN mode, all programs will begin execution at their normal beginning point. Program(s) are **not** resumed at their "wind-down exceeded" execution point.

## Section 6: Power-Up and Power-Down Sequences

#### **Power-Up**

System power-up consists of the following parts:

- Power-up self-test.
- PLC memory validation
- System configuration
- Option module self-test completion
- Option module dual port interface tests
- I/O system initialization

#### **Power-Up Self-Test**

On system power-up, many modules in the system perform a power-up diagnostic self-test. Series 90-70 PLC modules execute hardware checks and software validity checks. Intelligent option modules perform setup and verification of on-board microprocessors, software checksum verification, local hardware verification, and notification to the CPU of self-check completion. Any failed tests are queued for reporting to the CPU during the system configuration portion of the cycle.

In the CPU, power-up will be either a quick power-up (a warm start) or a full power-up (a cold start), depending on whether the CPU is able to go to **RUN** mode after powering up. If all the conditions are met for the CPU to go to **RUN** mode—a valid program or configuration is present, the switch is in **RUN** mode, and no fatal fault exists—then the CPU will perform a quick power-up. If any of the conditions are not met, a full power-up is performed.

A quick power-up will only perform the CPU processor and BCP tests, along with a minimal RAM test. The goal of a quick power-up is to get the CPU up and running as quickly as possible. The remaining tests, ROM CRC, exhaustive memory tests, and peripheral tests are only performed on a full power-up.

If a low battery indication is present, then a low battery fault is logged into the PLC fault table.

#### **PLC Memory Validation**

The next phase of system power-up is the validation of the PLC memory within the CPU. First, the system verifies that the battery is not low and that battery-backed RAM areas are still valid. A known area of battery-backed application RAM is checked to determine if data was preserved. Next, if a ladder diagram program exists, then a checksum is calculated across the \_MAIN ladder block. If no ladder diagram program exists, then a checksum is calculated across the smallest standalone C program.

the BCP bit cache area is checked to determine if the BCP bit cache data was preserved. If this test passes, then the Bit Cache memory is left containing its power-up values. (Non-retentive outputs are cleared on a transition from **STOP** to **RUN** mode.) If this checksum does not compare or the retentive test on the application RAM fails, the Bit Cache memory is assumed to be in error and all areas are cleared. The PLC is now in a cleared state, the same as if a new CPU module were installed. All logic and configuration files must be stored from the programmer to the PLC.

## System Configuration

After completing its own self-test, the CPU performs the system configuration. It first clears all of the system diagnostic bits in the BCP Bit Cache memory. This prevents faults that were present before power-down, but are no longer present, from accidently remaining as faulted. Then it polls each module in the system, checking for completion of the module's self-test.

The CPU reads information from each module, comparing it with user-provided rack/slot configuration information. Any differences between actual configuration and user-specified configuration are logged in the fault tables.

## **Option Module Self-Test Completion**

Option modules may take a longer time to complete their self-tests than the CPU due to the time required to test communications media or other interface devices. As an option module completes its initial self-tests, it tells the CPU the time required to complete the remainder of these self-tests. During this time, the CPU provides whatever additional information the module needs to complete its self-configuration, and the module continues self-tests and configuration. If the module does not report back in the time it specified, the CPU marks the module as faulted and makes an entry in one of the fault tables. When all self-tests are complete, the CPU obtains reports generated during the module's power-up self-test and places fault information (if any) in the fault tables.

## **Option Module Dual Port Interface Tests**

After completion of the option module self-test and results reporting, integrity tests are jointly performed on the dual-port interface used by the CPU and option module for communications. These tests validate that the two modules are able to pass information back and forth, as well as verify the interrupt and semaphore capabilities needed by the communications protocol. After dual port interface tests are complete, the communications messaging system is initialized.

#### I/O System Initialization

If the module is a Model 70 input module, no further configuration is required. If the module is a Model 70 output module, the module is commanded to go to its default state. A Model 70 output module defaults to all inputs off at power-up and in failure mode, unless told otherwise. When the module is a Bus Transmitter Module (BTM), it is interrogated about what remote racks are present in the system. Based upon the BTM's response, the CPU adds those racks and their associated slots into the list of slots to be configured.

Finally, the I/O Scanner performs its initialization. It initializes all the I/O controllers in the system by establishing the I/O connections to each I/O bus on the I/O controller and obtaining all I/O configuration data from that I/O controller. This configuration data is compared with the user-specified I/O configuration and any differences reported in the I/O fault table. The I/O Scanner then sends each I/O controller a list of the I/O modules to be configured on the I/O bus. After the I/O controllers have been initialized, the I/O Scanner replaces the factory default settings in all I/O modules with any application-specified settings.

For Model 70 input modules, the board may be set to interrupt when the signal(s) change state, and whether the interrupt will occur when the signal(s) transitions from high to low or low to high. For Model 70 output modules, their default state may be changed from off to hold last state.

#### **Power-Down Sequence**

System power-down occurs when the power supply detects that incoming AC power has dropped for more than one power cycle. A signal line on the backplane is driven low to indicate the condition, which causes an interrupt to the CPU. From the time this signal occurs, a minimum of 5 milliseconds remain to complete power-down processing.

#### **Retention of Data Memory Across Power Failure**

Because application RAM and BCP memory are battery-backed, the following types of data are preserved across a power cycle:

- Application program
- Fault tables and other diagnostic data
- Checksums on programs and blocks
- Override data
- Data in register (%R), local register (%L), and program register (%P) memory
- Data in analog memory (%AI and %AQ)
- State of discrete inputs (%I)
- State of retentive discrete outputs (%Q)
- State of retentive discrete internals (%M)
- State of discrete system internals (system bits, fault bits, reserved bits)

The following types of data are not preserved across a power cycle:

- State of discrete temporary memory (%T)
- M and %Q memories used on non-retentive -()- coils

## Section 7: Clocks and Timers

Clocks and timers provided by the Series 90-70 PLC include an elapsed time clock, a time-of-day clock, and software and hardware watchdog timers. Three types of timer function blocks include an on-delay timer, an off-delay timer, and a start-reset timer. Timed contacts cycle on and off (in square-wave form) every 0.01 second, 0.1 second, 1.0 second, and 1 minute.

#### **Elapsed Time Clock**

The elapsed time clock uses 100 microsecond "ticks" to track the time elapsed since the CPU powered on. The clock is not retentive across a power failure; it restarts on each power-up. Once per second the hardware interrupts the CPU to enable a seconds count to be updated. This seconds count rolls over (seconds count returns to zero) approximately 100 years after the clock begins timing.

Because the elapsed time clock provides the base for system software operations and timer function blocks, it may not be reset from the user program or the programmer. However, the application program can read the current value of the elapsed time clock by using SVCREQ function #16, described in chapter 4, section 9, "Control Functions."

#### **Time-of-Day Clock**

The time of day in the Series 90-70 PLC is maintained by a hardware time-of-day clock. The time-of-day clock maintains the following seven time functions:

- Year (two digits)
- Month
- Day of month
- Hour
- Minute
- Second
- Day of week

The time-of-day clock is battery-backed and maintains its present state across a power failure. However, unless the user initializes the clock, the values it contains are meaningless. The application program can read and set the time-of-day clock using SVCREQ function #7. The time-of-day clock can also be read and set from the Logicmaster 90-70 Configuration software.

The time-of-day clock is designed to handle month-to-month and year-to-year transitions. It automatically compensates for leap years until the year 2099.

## Watchdog Timer

#### Software Watchdog Timer

A software watchdog timer in the Series 90-70 PLC is designed to detect "failure to complete sweep" conditions. The timer value for the software watchdog timer is set by the user in the Logicmaster 90 configuration software. The allowable range for this timer is 10 to 2550 milliseconds; the default value is 200 milliseconds. The software watchdog timer always starts from zero at the beginning of each sweep.

The software watchdog timer is useful in detecting abnormal operation of the application program which prevents the PLC sweep from completing within the user-specified time. Examples of such abnormal application program conditions are as follows:

- Excessive recursive calling of a block
- Excessive looping (large loop count or large amounts of execution time for each iteration)
- Infinite execution loop

When selecting a software watchdog value, always set the value higher than the longest expected sweep time to prevent accidental expiration. For Constant Sweep and Microcycle Sweep modes, allowance for oversweep conditions should be considered when selecting the software watchdog timer value.

If the software watchdog timeout value is exceeded, the OK LED blinks, and the CPU goes to **STOP/HALT** mode. Certain functions, however, are still possible. A fault is placed in the PLC fault table, and outputs go to their default state. The CPU will only communicate with the programmer; no other communications or operations are possible. To recover, power must be cycled on the rack containing the CPU.

To extend the current sweep beyond the software watchdog timer value, the application program may restart the software watchdog timer using SVCREQ function #8. However, the software watchdog timer value may only be changed from the configuration software.

#### Hardware Watchdog Timer

A backup circuit provides additional protection for the PLC. If this backup circuit activates, the PLC is immediately placed in **RESET** mode. Outputs go to their default state; no communications of any form are possible, and the CPU will halt. To recover, power must be cycled.

## Section 8: System Security

The Series 90-70 PLC supports the following three types of system security:

- 1. Passwords/privilege levels
- 2. OEM protection
- 3. Write protect keyswitch

#### **Passwords and Privilege Levels**

Passwords are a configurable feature of the Series 90-70 PLC. Their use is optional and may be set up using the configuration software. The purpose of passwords is to provide different levels of access privilege for the PLC when the programmer is in **ONLINE** or **MONITOR** mode. Passwords are not used if the programmer is in **OFFLINE** mode. The use of passwords may restrict:

- Changing I/O and PLC configuration data.
- Changing programs.
- Reading PLC data.
- Reading programs.
- Locking blocks.

The default state is no password protection. There is one password for each privilege level in the PLC. Each password may be unique; however, the same password can be used for more than one level. Passwords are one to seven ASCII characters in length. Only the programmer may change passwords.

PLC password protection can be used to restrict access to selected PLC functions. After passwords have been set up, access to the PLC via any communications path is restricted unless the proper password has been entered. Once a password has successfully been accepted, access to the privilege level requested and below will be granted (e.g., provide password for level 3 will allow access to functions at levels 0, 1, 2, and 3). If the PLC

communications are suspended, protection level will automatically return to the lowest privilege level of 1) the highest unprotected level or 2) privilege level 2.

| Priv Level | Password | Access Description                                                                                                    |
|------------|----------|----------------------------------------------------------------------------------------------------|
| 4          | Yes      | Write to all configuration or logic. Configuration may<br>only be written in STOP mode; logic may be written<br>in STOP or RUN mode. Set or delete passwords for<br>any level.                                                                                                    |
| 3          | Yes      | Write to all configuration or logic when the CPU is in STOP mode, including word-for-word changes, the addition/deletion of program logic, and the overriding of discrete I/O.                                                                                                    |
| 2          | Yes      | Write to any data memory, this includes toggle/force<br>of reference values but does <b>not</b> include overriding<br>discrete I/O. The PLC can be started or stopped. PLC<br>and I/O fault tables can be cleared.<br><b>NOTE:</b> This is the default if no passwords are de-<br>fined. |
| 1          | Yes      | Read any PLC data, except for passwords. This in-<br>cludes read fault tables, perform datagrams, verify<br>logic/config, and load program and configuration<br>from the PLC. NO PLC memory may be changed.                                                                              |
| 0          | No       | Read the current status of the PLC (including features<br>supported by the PLC), read name of the Resource<br>(CP name prior to release 6.0), change privilege level,<br>and login as programmer.                                                                                        |

#### **Protection Level Request from Programmer**

Upon connection to the CPU, the Programmer requests the protection status of each privilege level from the CPU. The Programmer then requests the CPU to move to the highest non-protected level, thereby giving the programmer access to the highest non-protected level without it having to specifically request any particular level.

A programmer requests a privilege level change by supplying the new privilege level and the password for that level. If the password sent by the programmer does not agree with the password stored in the PLCs password access table for the requested level, the privilege level change is denied and a fault is logged in the PLC fault table. The current privilege level is maintained, and no change will occur. A request to change to a privilege level that is not password protected is made by supplying the new level and a null (Hex 0) password. A privilege change may be to a lower level as well as to a higher level. Refer to chapter 5, "PLC Control and Status," in the *Logicmaster 90-70 Programming Software User's Manual*, GFK-0263, for instructions on displaying and changing passwords.

#### **Disabling Passwords**

The use of password protection is optional. If the user desires to prevent the use of password protection, passwords can be disabled using the Logicmaster 90-70 software. For instructions on how to enable or disable passwards, refer to chapter 5, "PLC Control and Status," in the Logicmaster <sup>™</sup> 90-70 Programming Software User's Manual, GFK-0263.

#### Note

To reenable passwords after passwords have been disabled, the PLC must be power-cycled with the battery removed.

Password protection also prevents firmware upgrades to the FLASH memories used on the CPM 914, 915, 924, and 925. Prior to attempting a firmware upgrade in any of these modules, please disable password protection, then reenable it after the upgrade.

#### **OEM** Protection

OEM protection is similar to the passwords and privilege levels; however, OEM protection provides a higher level of security. The OEM protection feature is enabled/disabled using a 1 to 7 character password. When OEM protection is enabled, all read and write access to the PLC program and configuration is prohibited. Refer to chapter 5, "PLC Control and Status," in the Logicmaster ™ 90-70 Programming Software User's Manual, GFK-0263, for instructions on enabling or disabling OEM protection.

Protection for OEMs' investment in software is provided in the form of a special password known as the OEM key. When the OEM key has been given a non-NULL value, the CPU may be placed in a mode in which reads and writes of the logic as well as writes to the configuration are prohibited. This allows a third-party OEM to create Control Programs for the PLC CPU and then set the OEM-locked mode which prevents the end-user from reading or modifying the program

#### Note

OEM protection also prevents firmware upgrades to the FLASH memories used on the CPM 914, 915, 924, and 925. Prior to attempting a firmware upgrade in any of these modules, please disable OEM protection, then enable it again after the upgrade.

#### Write Protect Keyswitch

The 90-70 CPU models 781,782, 788, 789, and 914 and higher CPUs all contain a memory write protect keyswitch. This keyswitch is located on the top of the faceplate, above the upper faceplate-to-rack clip. When in the protected position, the PLC program and configuration cannot be modified or deleted.

#### Note

The write protect keyswitch, when in the "write protected" position, also prevents firmware upgrades to the FLASH memories used on the CPM 914, 915, 924, and 925. Prior to attempting a firmware upgrade in any of these modules, please place the write protect keyswitch into the "write enabled" position.

2

## Section 9: Series 90-70 PLC I/O System

The Series 90-70 PLC I/O system provides the interface between the Series 90-70 PLC and user-supplied devices and equipment. The I/O system supports the rack-type Model 70 I/O, the Genius I/O system, and the FIP I/O system. A Genius I/O Bus Controller (GBC) module provides the interface between the Series 90-70 PLC CPU and a Genius I/O bus. A FIP I/O Bus Controller (FBC) module provides the interface between the Series 90-70 PLC CPU and a FIP I/O bus. In addition to supporting these three I/O subsystems, the I/O system will also support Ethernet Interfaces and PCMs.

The I/O structure for the Series 90-70 PLC is shown in the following figure:

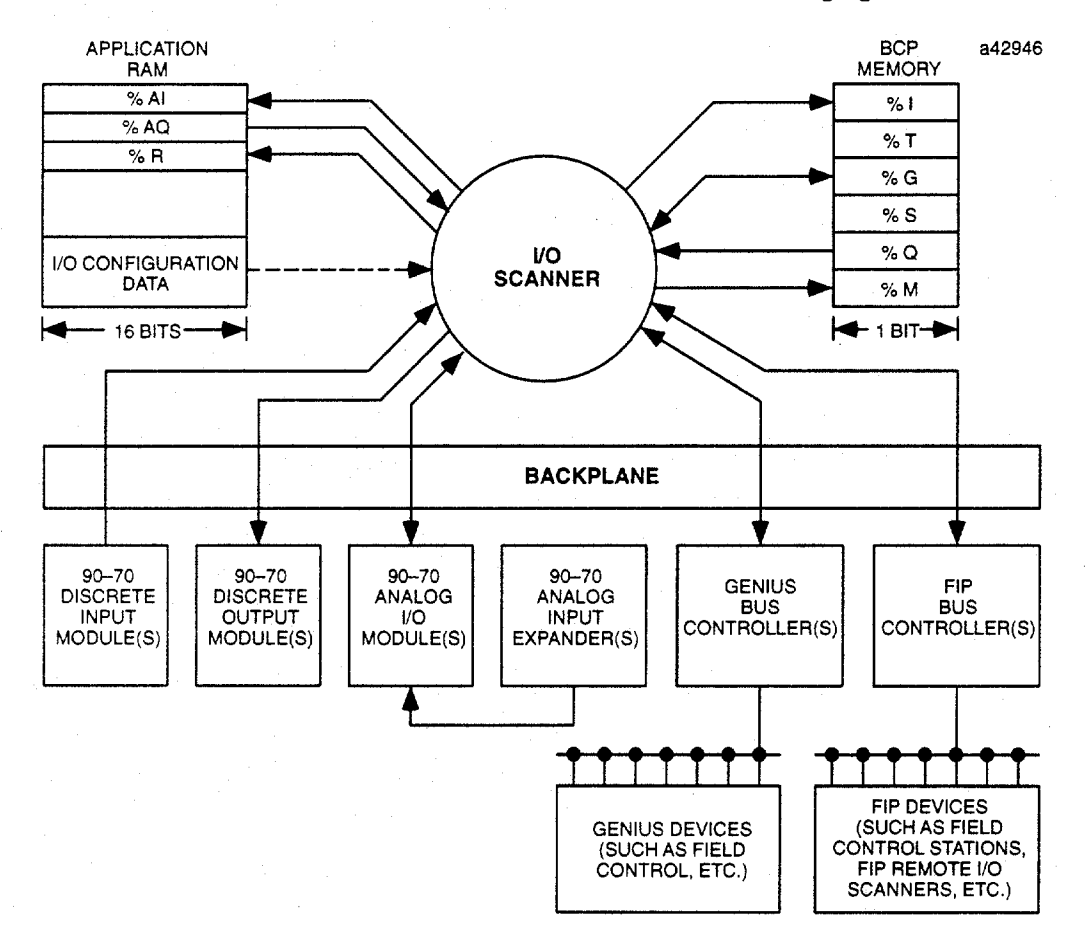

Figure 2-16. Series 90-70 PLC I/O Structure

2

## Series 90-70 I/O Option Modules

Table 2-12 below lists the Series 90-70 I/O modules, including their catalog number, number of I/O points, module description, and the applicable data sheet or manual number for each module. For more information about a module, refer to the appropriate data sheet.

| Catalog<br>Number | I/O<br>Points  | Description                                      | Data Sheet<br>or Manual |
|-------------------|----------------|--------------------------------------------------|-------------------------|
|                   |                | Discrete Input                                   |                         |
| IC697MDL240       | 16             | Input 120 VAC Isolated                           | GFK-0375                |
| IC697MDL241       | . 16           | Input 240 VAC Isolated                           | GFK-0376                |
| IC697MDL250       | 32             | Input 120 VAC                                    | GFK-0084                |
| IC697MDL251       | 16             | Input 120 VAC                                    | GFK-0718                |
| IC697MDL252       | 32             | Input 12 VAC                                     | GFK-0756                |
| IC697MDL253       | 32             | Input 24 VAC                                     | GFK-0757                |
| IC697MDL254       | 32             | Input 48 VAC                                     | GFK-0784                |
| IC697MDL640       | 32             | Input 125 VDC, Positive/Negative Logic           | GFK-0719                |
| IC697MDL650       | 32             | Input 24 VDC, Positive Logic                     | GFK-0080                |
| IC697MDL651       | 32             | Input TTL                                        | GFK-0377                |
| IC697MDL652       | 32             | Input 12 VDC, Positive/Negative Logic            | GFK-0378                |
| IC697MDL653       | 32             | Input 24 VDC, Positive/Negative Logic            | GFK-0379                |
| 1C697MDL654       | 32             | Input 48 VDC, Positive/Negative Logic            | GFK-0380                |
| IC697MDL671       | 14             | Interrupt Input, 24 VDC, Positive/Negative Logic | GFK-0880                |
|                   | -              | Discrete Output                                  |                         |
| IC697MDL340       | 16             | Output 120 VAC, 2A                               | GFK-0082                |
| IC697MDL341       | 12             | Output 120/240 VAC, 2A, Isolated                 | GFK-0382                |
| IC697MDL350       | 32             | Output 120 VAC, 0.5A                             | GFK-0081                |
| IC697MDL740       | 16             | Output 24/48 VDC, 2A, Positive Logic             | GFK-0086                |
| IC697MDL750       | 32             | Output 24/48 VDC, 0.5A, Positive Logic           | GFK-0085                |
| IC697MDL752       | 32             | Output 12 VDC 0.5A,                              | GFK-0381                |
| IC697MDL753       | 32             | Output 5 to 48 VDC, 0.5A                         | GFK-0383                |
| 1C697MDL940       | 16             | Output Relay, 2A                                 | GFK-0384                |
|                   | Analog Modules |                                                  |                         |
| IC697ALG230       | -              | Analog Input, High Level (8 Channels)            | GFK-0385                |
| IC697ALG440       | -              | Analog Expander, Current (16 Channels)           | GFK-0385                |
| IC697ALG441       | ÷ .            | Analog Expander, Voltage (16 Channels)           | GFK-0385                |
| IC697ALG320       | -              | Analog Output, Current/Voltage (4 Channels)      | GFK-0388                |
|                   |                | Intelligent Modules                              |                         |
| IC697ADC701       | -              | Alphanumeric Display Coprocessor                 | GFK-0521                |
| IC697BEM731       | ·              | Genius Bus Controller                            | GFK-0165                |
| IC697CMM711       | -              | Communications Coprocessor Module                | GFK-0370                |
| IC697CMM741       | -              | Ethernet Interface                               | GFK-0532                |
| IC697GDC701       | -              | Graphics Display Coprocessor                     | GFK-0519                |
| IC697PCM711       | -              | Programmable Coprocessor Module                  | GFK-0164                |
| IC697BEM733       | -              | Remote I/O Scanner                               | GFK-0539                |
| IC697BEM721       | -              | I/O Link Interface                               | GFK-0645                |
| IC697HSC700       | -              | High Speed Counter                               | GFK-1057                |
| IC697BEM741       | -              | FIP Bus Controller                               | GFK-1002                |
| IC670FBI001       | -              | FIP Bus Interface Unit                           | GFK-1175                |

#### Table 2-15. Series 90-70 Option Module Types \*

\* Some of the I/O modules listed above may not be available at the time this manual is printed. For current availability, consult your GE Fanuc PLC distributor or local GE Fanuc sales representative.

#### I/O Data Mapping

Discrete inputs and outputs are stored as bits in the CPU BCP Bit Cache memory. Analog I/O is stored in the application RAM allocated for that purpose. Analog data is always stored in the demultiplexed state, with each channel requiring one word (16 bits).

#### **Default Conditions**

The configuration utility provides the ability to specify that the first input may be an interrupt input and for the filter speed to be fast or slow; but upon power-up, Model 70 discrete input modules always default to the first input on the module not interrupting and the input filter being slow speed. If changed by the user, new defaults are applied when the board is configured by the CPU during the power-up process or whenever else the module may go through configuration.

Model 70 discrete output modules default to all outputs off. The configuration utility provides the ability to specify whether the CPU transitions from **RUN/ENABLED** to **RUN/DISABLED** or **STOP** mode. It also applies this default information when the system halts.

#### Genius I/O

Information relative to using Genius I/O in a Series 90-70 PLC system is presented in the following paragraphs. For specific information on Genius I/O block types, configuration, and setup, refer to the *Genius I/O System User's Manuals*, GEK-90486-1 and -2.

#### Genius I/O Bus Configuration

The Bus Controller used in the Series 90-70 PLC controls a single Genius I/O bus. Any type of Genius I/O block may be attached to the bus.

In the I/O fault table, the rack, slot, bus, module, and I/O point number are given for a fault. Bus number one refers to the bus on the single-channel Genius Bus Controller.

#### Genius I/O Data Mapping

Genius I/O discrete inputs and outputs are stored as bits in the CPU Bit Cache memory. Genius I/O analog data is stored in the application RAM allocated for that purpose (%AI and %AQ). Analog data is always stored one channel per one word (16 bit).

An analog grouped module consumes (in the input and output data memories) only the amount of data space required for the actual inputs and outputs. For example, the Genius I/O 115 VAC Grouped Analog Block, IC660CBA100, has four inputs and two outputs; it consumes four words of Analog Input memory (%AI) and two words of Analog Output memory.

A discrete grouped module, each point of which is configurable with the Hand-Held Monitor (HHM) to be input, output, or output with feedback, consumes an amount in both discrete input memory (%I) and discrete output memory (%Q) equal to its physical size. Therefore, the 8 I/O 115 VAC Discrete Grouped Block (IC660CBD100) requires 8 bits in the %I memory and 8 bits in the %Q memory, regardless of how the block is configured. The following four Genius I/O blocks are assigned to the analog memories:

- 6-Channel Analog Grouped Block
- 6-Channel Thermocouple Block
- 6-Channel RTD Block
- 4-Channel Strain Gauge/mV Analog Input Block

The Thermocouple, RTD and Strain Gauge blocks are also referred to as Low-Level Analog Input blocks.

#### **Analog Grouped Block**

The Analog Grouped block contains four analog input channels and two analog output channels. When a block gets its turn on the Genius I/O Bus, it broadcasts the data for all four input channels in one broadcast control message. Then, when the Bus Controller gets its turn, it sends the data for both output channels to the block in a directed control message.

#### Low-Level Analog Blocks

Unlike the Analog Grouped block, the low-level analog blocks are input-only blocks. All have six channels except the Strain-Gauge block, which has four.

#### **Default Conditions**

German I/O blocks have a number of default conditions that may be set using the Genius I/O bland-Held Monitor. These defaults include the following:

- Report faults
- Range select
- Analog input and output scaling
- Input filter time
- Alarm input mode
- Output hold last state
- Output default

These defaults are stored in EEPROM in the block itself. The Series 90-70 PLC configuration utility supports the changing of only a small subset of these defaults. For more information, refer to the *Genius I/O System User's Manuals*, GEK-90486-1 and -2.

Through the COMMREQ function block, the application program can request the Bus Controller to change any default condition on a specific block. However, this change will only be accepted by the block if it is not in **CONFIG PROTECT** mode. If **CONFIG PROTECT** mode is set, only the Hand-Held Monitor can be used to change the defaults. The format of the COMMREQ function block for Genius I/O is described in the *Genius Bus Controller User's Manual*, GFK-0398.

#### Genius Global Data Communications

The Series 90-70 PLC supports the sharing of data between multiple PLC systems that share a common Genius I/O bus. This mechanism provides a means for the automatic and repeated transfer of %G, %I, %Q, %AI, %AQ, and %R data. No special application programming is required to use global data since it is integrated into the I/O scan. All GE Fanuc PLCs that have Genius I/O capability can send global data to a Series 90-70 PLC and can receive data from a Series 90-70 PLC. Logicmaster 90 configuration software is used to configure the receiving and transmitting of global data on a Genius I/O bus.

#### Note

Genius global data communications do not continue to operate when the 90-70 PLC is in STOP/NOIO mode. However, if the 90-70 PLC is in STOP/IOSCAN mode, then Genius global data communications will continue to operate.

FIP I/O

Information relative to using FIP I/O in a Series 90-70 PLC system is presented in the following paragraphs. For specific information on FIP I/O types, configuration, and setup, refer to the *Series 90-70 FIP Bus Controller User's Manual*, GFK-1038.

#### FIP I/O Bus Configuration

The FIP Bus Controller used in the Series 90-70 PLC controls a single FIP I/O bus. Currently supported are the 90-30 FIP Remote I/O Scanner, FIP Bus Interface Unit (for Field Control), and generic FIP I/O module configurations. All of the FIP I/O interface modules (e.g., the FIP Remote I/O Scanner) must provide input data to the 90-70 FIP Bus Controller so that the FIP Bus Controller has this same input data to provide to the 90-70 CPU during the next normal input scan. Similarly, when the 90-70 CPU performs the next output scan, the FIP Bus Controller accepts this output data and passes it on to the appropriate FIP I/O interface module to then update the local I/O.

#### 90-30 FIP Remote I/O Scanner

The FIP Remote I/O Scanner provides the ability to use 90-30 I/O as a remote I/O node on a FIP I/O network. The FIP Remote I/O Scanner module provides the communications interface to the FIP I/O network (communications with the 90-70 FIP Bus Controller) and also provides the I/O scanning function for the local 90-30 I/O modules. (For more information on the 90-30 FIP Remote I/O Scanner, please refer to the 90-30 FIP Remote I/O Scanner User Manual, GFK-1037)

#### FIP Bus Interface Unit (Field Control)

The FIP Bus Interface Unit provides the ability to use Field Control I/O as a remote I/O node on a FIP I/O network. The FIP Bus Interface Unit module provides the communication interface to the FIP I/O network (communications with the 90-70 FIP Bus Controller) and also provides the I/O scanning function for the local Field Control modules. (For more information on FIP Field Control, please refer to the FIP Bus Interface Unit User's Manual, GFK-1175).

Series 90-70 Programmable Controller Reference Manual – May 1995

#### Generic FIP I/O

Generic FIP I/O allows for configuring FIP I/O other than the FIP Remote I/O Scanner and FIP Bus Interface Unit. This permits the 90-70 CPU and the 90-70 FIP Bus Controller to assign I/O reference addresses to the generic FIP I/O device. The configuration selection also permits the 90-70 FIP Bus Controller to recognize the generic FIP I/O module on the FIP I/O network.

#### FIP I/O Fault Data

In the I/O fault table, the rack, slot, FIP drop id, remote rack, and remote slot number are given for faults occurring in an FIP Remote I/O Scanner or FIP Bus Interface Unit controlled remote I/O node. No fault information can be obtained from generic FIP I/O.

#### FIP I/O Data Mapping

FIP I/O discrete inputs and outputs are stored as bits in the CPU Bit Cache memory. FIP I/O analog data is stored in the application RAM allocated for that purpose (%AI and %AQ). Analog data is always stored one channel per one word (16 bit).

An analog grouped module consumes (in the input and output data memories) only the amount of data space required for the actual inputs and outputs. For example, an analog module with four inputs and two outputs consumes four words of Analog Input memory (% AI) and two words of Analog Output memory.

#### **Default Conditions**

FIP I/O devices have a number of default conditions which may be set using the Series 90-70 Logicmaster Configuration Utility. The default conditions include the following:

- Range select
- Analog input scaling
- Analog output scaling
- Discrete output default OFF (fixed)
- Analog output default HOLD LAST STATE (fixed)

#### **Diagnostic Data Collection**

Diagnostic data in a Series 90-70 PLC I/O system is obtained in one of the following two ways:

- 1. If an I/O module has an associated Bus Controller (Genius Bus Controller or FIP Bus Controller), then the Bus Controller provides the module's diagnostic data for the CPU.
- 2. If an I/O module is a Model 70 I/O module, then the CPU's I/O Scanner subsystem generates the diagnostic bits based on the data provided by the I/O module.

The diagnostic bits are derived from the diagnostic data sent from the I/O modules to their I/O controllers (Genius Bus Controller, FIP Bus Controller, or 90-70 CPU).

Diagnostic bits always indicate the current fault status of the associated module. Bits are set when faults occur and are cleared when faults are cleared.

In general, diagnostic data is not maintained by the Series 90-70 PLC for foreign I/O (not GE Fanuc) modules. Any diagnostic information provided by those boards must be specifically accessed by the application program using the VME Read and VME Write function blocks.

Beginning with 90-70 CPU release 5.50, the 90-70 system has supported foreign I/O modules when developed under license agreement with GE Fanuc. These boards are then configured as "FOREIGN VME" and the interface mode is "I/O SCAN". Boards developed to conform to the I/O Scan interface can provide discrete and analog diagnostic information to the 90-70 CPU.

#### Discrete I/O Diagnostic Information

Diagnostic information is maintained by the Series 90-70 PLC for each discrete I/O point. Two memory blocks are allocated in application RAM for discrete diagnostic data. One is associated with %I memory and the other with %Q memory. One bit of diagnostic memory is associated with each I/O point. This bit indicates the validity of the associated I/O data. Each discrete point has a fault reference available that may be interrogated using two special contacts: a fault contact (-[FAULT]-) and a no-fault contact (-[NOFLT]-). The PLC only collects this fault data if enabled to do so through the configuration software. The following table shows the state of the fault and no-fault contacts.

| Condition     | [FAULT] | [NOFLT] |
|---------------|---------|---------|
| Fault Present | ON      | OFF     |
| Fault Absent  | OFF     | ON      |

#### Analog I/O Diagnostic Data

Diagnostic information is made available by the PLC CPU for each analog channel associated with Model 70 analog input modules, Model 70 analog output modules, Genius analog blocks, etc. Two memory blocks are allocated for analog diagnostic data. One is associated with %AI analog input memory and the other with %AQ analog output memory. One byte of diagnostic memory is allocated for each analog I/O channel. Since each analog I/O channel uses two bytes of %AI and %AQ memory, the diagnostic memory is half the size of the data memory.

The analog diagnostic data contains both diagnostics and process data with the process data being the High Alarm and Low Alarm bits. The diagnostic data is referenced with the -[FAULT]- and -[NOFLT]- contacts. The process bits are referenced with the -[HIALR]- and -[LOALR]- contacts. The memory allocation for analog diagnostic data is one byte per word of analog input and analog output allocated by the user. When an analog fault contact is referenced in the application program, the PLC does an Inclusive OR on all the bits in the diagnostic byte except the process bits. The alarm contact is closed if any diagnostic bit is ON and OFF, only if all bits are OFF.

# Chapter **3**

## Fault Explanation and Correction

This chapter is an aid to troubleshooting a Series 90-70 PLC system using Logicmaster 90-70 software. It explains the fault descriptions, which appear in the PLC fault table, and the fault categories, which appear in the I/O fault table.

Each fault explanation in this chapter lists the fault description for the PLC fault table or the fault category for the I/O fault table. Find the fault description or fault category corresponding to the entry on the applicable fault table displayed on your programmer screen. Beneath it is a description of the cause of the fault along with instructions to correct the fault.

Chapter 3 contains the following sections:

| Section | Title                                  | Description                                                                                                    | Page |
|---------|----------------------------------------|----------------------------------------------------------------------------------------------------|------|
| 1       | System Handling of<br>Faults (General) | Provides a description of the PLC system faults<br>(SY_FLT) and the I/O faults (IO_FLT). Provides a<br>description of configurable fault and changing the<br>fault action, non-configurable faults, and locating<br>fault references (rack, slot, bus, and FIP locating refer-<br>ences.     | 3-2  |
| 2       | Fault Handling                         | Describes the type of faults that may occur in the<br>Series 90-70 PLC and how they are displayed in the<br>fault tables. Descriptions of the PLC and I/O fault<br>table displays are also included, as well as how to<br>access additional fault information by pressing<br><b>CTRL-F</b> . | 3-11 |
| 3       | PLC Fault Table Ex-<br>planations      | Provides a fault description of each PLC fault and instructions to correct the fault.                                                                                                    | 3-18 |
| 4       | 1/O Fault Table Ex-<br>planations      | Provides a description of each I/O fault and instruc-<br>tions to correct the fault.                                                                                                    | 3-39 |

## Section 1: System Handling of Faults (General)

The system fault references listed below can be used to identify the specific type of fault that has occurred.

| System Fault Reference | Description                                   |
|------------------------|-----------------------------------------------|
| ANY FLT                | Any fault in the system.                      |
| SY_FLT                 | Any system fault in the Series 90 PLC.        |
| IO_FLT                 | Any I/O fault.                                |
| SY_PRES                | Indicates a new entry in the PLC fault table. |
| IO_PRES                | Indicates a new entry in the I/O fault table. |
| HRD_FLT                | Any hardware fault.                           |
| SFT_FLT                | Any software fault.                           |

On power-up, the system fault references are cleared. If a fault occurs, the on-transition state of the affected reference(s) is on the next sweep after the fault occurs. The system fault references remain on as long as the fault exists, until the PLC is cleared or until cleared from the program. The ANY\_FLT fault is set when any other fault is set. The SY\_PRES and IO\_PRES faults are set when the PLC and I/O fault table contain entries.

3

## System Fault References

Additional information on the fault tables may be found in chapter 5, "PLC Control and Status," in the Logicmaster 90-70 Programming Software User's Manual, GFK-0263.

When a system fault reference is set, additional fault references are also set. The following table lists these other types of faults. References marked with asterisks below are configurable system fault references.

|                             | PLC System Fault (SY_FLT)                        | I/O Fault (IO_FLT)                     |
|-----------------------------|--------------------------------------------------|----------------------------------------|
| Hardware Fault<br>(HRD FLT) | SBUS_ER System bus error.                        |                                        |
|                             | HRD_CPU PLC CPU hardware fault.                  |                                        |
|                             | HRD_SIO Module hardware fault.                   |                                        |
|                             | SBUS_FL System bus failure. *                    |                                        |
| Software Fault<br>(SFT_FLT) | SFT_SIO Option module software flt.              | SFT_IOC Bus Controller software fault. |
|                             | SFT_CPU PLC software fault. *                    |                                        |
|                             | MAX_IOC Too many Bus Controllers. *              |                                        |
|                             | STOR_ER Programmer download failed. *            |                                        |
| Other Faults                | PB_SUM block checksum fault.                     | LOS_IOC Loss of Bus Controller.        |
|                             | LOW_BAT Low battery signal.                      | LOS_IOM Loss of I/O module.            |
|                             | OV_SWP Over constant sweep time.                 | ADD_IOC Addition of bus controller.    |
|                             | SY_FULL PLC fault table full.                    | ADD_IOM Addition of I/O module.        |
|                             | IO_FULL I/O fault table full.                    | IOC_FLT Bus or Bus Controller fault.   |
|                             | APL_FLT Application program fault.               | IOM_FLT I/O module fault.              |
|                             | NO_PROG No application program at<br>power-up. * |                                        |
|                             | BAD_RAM Corrupted program memory. *              |                                        |
|                             | WIND_ER Incomplete window service. *             |                                        |
|                             | BAD_PWD Password access failure. *               |                                        |
|                             | NUL_CFG No configuration present. *              |                                        |
|                             | LOS_SIO Loss of option module. *                 |                                        |
|                             | ADD_RCK Addition of expansion rack. *            |                                        |
|                             | ADD_SIO Addition of option module. *             |                                        |
|                             | CFG_MM Configuration mismatch. *                 |                                        |
|                             | LOS RCK Loss of rack. *                          |                                        |

\* Configurable system fault references.

#### **Configurable Fault Actions**

For some faults, the PLC must stop execution. For other faults, the appropriate response to a fault may depend on the nature of the application. All faults are initially assigned to one of these three actions:

| Fault Action  | Description                                                                                                    |  |
|---------------|----------------------------------------------------------------------------------------------------|--|
| Fatal         | These faults halt the system, set diagnostic variables, and are logged in a fault table.                         |  |
| Diagnostic    | These faults do not halt the system. They do, however, set diagnostic variables and are logged in a fault table. |  |
| Informational | These faults are logged in a fault table, but cause no other action.                                             |  |

For some faults, called "non-configurable" faults, the fault action cannot be changed. Other faults, called "configurable" faults, can have their fault type changed to another fault action if such a change is suitable for the application.

The following table lists configurable faults. If the fault also causes additional faults, only the initiating fault is logged.

| Fault<br>(Default Action)          | Description                                                                                      | May Also Be Set                                                                                        |
|------------------------------------|--------------------------------------------------------------------------------------------------|----------------------------------------------------------------------------------------------------|
| SBUS_ER<br>(diagnostic)            | System bus error.<br>(The BSERR* signal was generated on the VME<br>system bus.)                 | HRD_FLT<br>SY_PRES, SY_FLT                                                                             |
|                                    |                                                                                                  | Other references may<br>also be set depending<br>on the type of access<br>when the BSERR*<br>occurred. |
| HRD_CPU<br>(fatal)                 | PLC CPU hardware fault, such as failed memory device or failed serial port).                     | SY_FLT, SY_PRES<br>HRD_FLT                                                                             |
| HRD_SIO<br>(diagnostic)            | Non-fatal hardware fault on any module in the system, such as failure of a serial port on a PCM. | SY_FLT, SY_PRES<br>HRD_FLT                                                                             |
| SFT_IOC<br>(diagnostic)            | Non-recoverable software error in a Genius Bus<br>Controller.                                    | IO_FLT, IO_PRES<br>SFT_FLT                                                                             |
| SFT_SIO<br>(diagnostic)            | Non-recoverable software error in a PCM or LAN interface module.                                 | SY_FLT, SY_PRES<br>SFT_FLT                                                                             |
| PB_SUM<br>(fatal)                  | Program or block checksum failure during power-<br>up or in <b>RUN</b> mode.                     | SY_FLT, SY_PRES                                                                                        |
| LOW_BAT<br>(diagnostic)            | Low battery signal from CPU or another module in system.                                         | SY_FLT, SY_PRES                                                                                        |
| OV_SWP<br>(diagnostic)             | Constant sweep time exceeded.                                                                    | SY_FLT, SY_PRES                                                                                        |
| SY_FULL<br>IO_FULL<br>(diagnostic) | PLC fault table full (16 entries).<br>I/O fault table full (32 entries).                         | SY_FLT, SY_PRES<br>IO_FLT, IO_PRES                                                                     |

#### Table 3-1. Configurable Fault References

| Fault<br>(Default Action) | Description                                                                                                    | May Also Be Set                    |
|---------------------------|----------------------------------------------------------------------------------------------------|------------------------------------|
| APL_FLT<br>(diagnostic)   | Application fault.                                                                                                    | SY_FLT, SY_PRES                    |
| LOS_RCK<br>(diagnostic)   | Loss of rack (BRM failure, loss of power), or missing a configured rack.                                                                                                    | SY_FLT, SY_PRES<br>IO_FLT, IO_PRES |
| LOS_IOC<br>(diagnostic)   | Loss of Bus Controller channel, or missing a<br>configured Bus Controller.                                                                                                    | IO_FLT, IO_PRES                    |
| LOS_IOM<br>(diagnostic)   | Loss of I/O module (does not respond), or missing a configured I/O module.                                                                                                    | IO_FLT, IO_PRES                    |
| LOS_SIO<br>(diagnostic)   | Loss of option module (does not respond), or missing a configured module.                                                                                                    | SY_FLT, SY_PRES                    |
| ADD_RCK<br>(diagnostic)   | New rack added, or previously faulted rack has re-<br>turned.                                                                                                    | SY_FLT, SY_PRES                    |
| ADD_IOC<br>(diagnostic)   | Previously faulted Bus Controller is no longer faulted.                                                                                                    | IO_FLT, IO_PRES                    |
| ADD_IOM<br>(diagnostic)   | Previously faulted I/O module is no longer faulted.                                                                                                    | IO_FLT, IO_PRES                    |
| ADD_SIO<br>(diagnostic)   | New option module is added, or previously faulted module no longer faulted.                                                                                                    | SY_FLT, SY_PRES                    |
| IOC_FLT<br>(diagnostic)   | Non-fatal bus or Bus Controller error, more than 10 bus errors in 10 seconds (error rate is configurable).                                                                           | IO_FLT, IO_PRES                    |
| IOM_FLT<br>(diagnostic)   | Point or channel on an I/O module; a partial failure of the module.                                                                                                    | IO_FLT, IO_PRES                    |
| CFG_MM<br>(fatal)         | Wrong module type detected during power-up or<br><b>RUN</b> mode. The PLC does not check the<br>configuration parameters set up for individual<br>modules such as Genius I/O blocks. | SY_FLT, SY_PRES                    |

Table 3-1. Configurable Fault References (cont'd)

3-5

3

## Non-Configurable Faults

For non-configurable faults, the fault action cannot be changed. These faults must always be either fatal or informational faults.

The following table lists non-configurable faults. If the fault also causes additional faults, only the initiating fault is logged.

| Fault                    | Description                                                                                                    | Result                                                                                                    |
|--------------------------|----------------------------------------------------------------------------------------------------|----------------------------------------------------------------------------------------------------|
| SBUS_FL<br>(fatal)       | System bus failure. The PLC CPU<br>was not able to access the VME bus.<br>BUSGRT*NMI error.                                                                                  | Sets SY_FLT, HRD_FLT, and SY_PRES.                                                                                                    |
| NO_PROG<br>(information) | No application program is present<br>at power-up. Should only occur the<br>first time the PLC is powered up or<br>if the battery-backed RAM containing<br>the program fails. | Does not set any references. PLC will<br>not go to <b>RUN</b> mode; it continues<br>executing <b>STOP</b> mode sweep until a<br>valid program is loaded. This can<br>be a "null" program that does<br>nothing. Sets SY_FLT and SY_PRES. |
| BAD_RAM<br>(fatal)       | Corrupted program memory at<br>power-up. Program could not be<br>read and/or did not pass checksum<br>tests.                                                                 | Sets SY_FLT and SY_PRES.                                                                                                    |
| WIND_ER<br>(information) | Window completion error. Servicing<br>of Programmer or Logic Window was<br>skipped. Occurs in <b>CONSTANT</b><br><b>SWEEP</b> or <b>MICROCYCLE SWEEP</b> mode.               | Sets SY_FLT and SY_PRES.                                                                                                    |
| BAD_PWD<br>(information) | Change of privilege level request to a protection level was denied; bad password.                                                                                            | Sets SY_FLT and SY_PRES.                                                                                                    |
| NUL_CFG<br>(fatal)       | No configuration present upon<br>transition to <b>RUN</b> mode. Running<br>without a configuration is equivalent<br>to suspending the I/O scans.                             | Sets SY_FLT and SY_PRES.                                                                                                    |
| SFT_CPU<br>(fatal)       | CPU software fault. A non-recover-<br>able error has been detected in the<br>CPU. May be caused by Watchdog<br>Timer expiring.                                               | PLC immediately transitions to<br><b>ERROR SWEEP</b> mode. The only<br>activity permitted is communication<br>with the programmer. To be cleared,<br>PLC power must be cycled. Sets<br>SY_FLT, SY_PRES, and SFT_FLT.                    |
| MAX_IOC<br>(fatal)       | The maximum number of bus<br>controllers has been exceeded. The<br>Series 90 PLC supports 32 bus<br>controllers.                                                             | Sets SY_FLT, SY_PRES, and SFT_FLT.                                                                                                    |
| STOR_ER<br>(fatal)       | Download of data to PLC from the programmer failed; some data in PLC may be corrupted.                                                                                       | PLC will not transition to <b>RUN</b><br>mode. This fault is not cleared at<br>power-up, intervention is required to<br>correct it. Sets SY_FLT and SY_PRES.                                                                            |

Table 3-2. Non-Configurable Faults

3-6

#### Fault Locating References (Rack, Slot, Bus)

The Series 90-70 PLC supports reserved fault names for each rack, slot, bus, and module if the hardware is configured. By programming these names on the FAULT and NOFLT contact instructions, logic can be executed to locate faults associated with configured racks and modules.

These fault nicknames can only be programmed on the FAULT and NOFLT contacts. The reserved fault names are always available. It is not necessary to enable a special option, such as point faults.

These fault names do not correspond to %SA, %SB, %SC, or to any other reference type. Only the nickname is displayed with Logicmaster 90 software. A reference table screen is not provided for the fault references.

The format of a rack fault nickname is RACK\_0r, where r is the rack number 0 to 7. For example, RACK\_01 shown in the example below represents rack 1.

The format of a slot fault nickname is SLOT\_rs, where r is the rack number 0 to 7 and s is the slot number 0 to 9. For example, SLOT\_15 shown in the example below represents rack 1, slot 5.

| RACK 01 SLOT 15<br>-[FAULT]-[NOFLT]- | · | %Q00002 |
|--------------------------------------|---|---------|
|                                      |   |         |

The format of a bus fault nickname is a BUS\_rsb, where r is the rack number 0 to 7, s is the slot number 0 to 9, and b is the bus number 1 or 2. For example, BUS\_241 represents rack 2, slot 4, bus 1.

The format of a module fault nickname is M\_rsbmm, where r is the rack number 0 to 7, s is the slot number 0 to 9, b is the bus number 1 or 2, and mm is the module number 00 to 31. For example, M\_26128 represents rack 2, slot 6, bus 1, module 28.

At power-up, all faults are cleared in the PLC. When a fault is logged, the PLC transitions the state of the affected reference(s). The state of the fault reference remains in the **FAULT** state until one of the following actions occurs:

- Both the PLC and the I/O fault tables are cleared through Logicmaster either by clearing each table individually or clearing the entire PLC memory.
- The associated device (rack, I/O module, or Genius device) is added back into the system. Whenever an "ADDITION OF ...." fault is logged, the PLC initializes all fault references associated with the device to the NOFLT state. These references remain in the NOFLT state until another fault associated with the device is reported. (This could take several seconds for distributed I/O faults, especially if the bus controller has been reset.)

These fault references are set for informational purposes only. They should not be used to qualify I/O data. The I/O point fault references (described on the next page) may be used to qualify I/O data. The PLC does not halt execution as a result of setting a fault locating reference to the **FAULT** state.

The fault references have a cascading effect. If there is a problem in the module located at rack 5, slot 6, bus 1, module 29, the following faults references are set: RACK\_05,

3

SLOT\_56, BUS\_561, and M\_56129. There will only be one entry in the fault table to describe the problem with the module. The fault table does not show entries pertaining to the rack, slot, and bus in this case.

#### Fault Contacts

Fault (-[FAULT]-) and no-fault (-[NOFLT]-) contacts are used to detect faults in discrete or analog machine references. These contacts can be forced but not overridden. The following table shows the state of fault and no-fault contacts.

| Condition     | [FAULT] | [NOFLT] |
|---------------|---------|---------|
| Fault Present | ON      | OFF     |
| Fault Absent  | OFF     | ON      |

#### **Alarm Contacts**

High (-[HIALR]-) and low (-[LOALR]-) alarm contacts are used to represent the state-of-the-art analog input module comparator function. However, the use of point faults must first be enabled in the configuration software by selecting CPU Configuration (F2) from the Configuration main menu and then selecting Memory Allocation and Point Fault Enable (F4) from the CPU Configuration menu. Change the *Point Fault Reference* setting from **DISABLED** to **ENABLED**.

The following example logic uses both high and low alarm contacts.

| %AI000            | 1<br>81+   |  |  | <br>%Q00003 |
|-------------------|------------|--|--|-------------|
| %AI000<br>-[LOAL] | 2  <br>R]+ |  |  |             |
|                   |            |  |  |             |

#### Note

HIALR and LOALR contacts will not create an entry in a fault table.

#### **Point Faults**

Point faults pertain to external I/O faults, although they will also be set due to the failure of associated higher-level internal hardware (e.g., IOC failure or loss of a rack). In order to use point faults, they must be enabled in the configuration software by selecting CPU Configuration (F2) from the Configuration main menu and then selecting Memory Allocation and Point Fault Enable (F4) from the CPU Configuration menu. Change the *Point Fault Reference* setting from **DISABLED** to **ENABLED**.

When enabled, a boolean reference for each discrete I/O point fault and a byte reference for each analog I/O channel level fault are allocated, and are traded off against the space available for the logic program. Whenever a point fault is generated, the system level I/O fault reference (IO\_FLT) is set. The FAULT and NOFLT contacts described above provide access to the point fault.

Series 90-70 Programmable Controller Reference Manual - May 1995

I/O fault reference (IO\_FLT) is set. The FAULT and NOFLT contacts described above provide access to the point fault.

#### **FIP Device Fault Locating References**

The Series 90-70 PLC supports fault reference nicknames for FIP devices. Refer to the table and note presented below for information when dealing with FIP fault locating references.

| Fault Reference Type | Reserved Nickname | Comment                                                                                                    |
|----------------------|-------------------|----------------------------------------------------------------------------------------------------|
| Rack                 | RACK_0r           | where r is rack number 0 to 7.                                                                                                 |
| Slot                 | SLOT_rs           | where r is rack number 0 to 7<br>and s is slot number 0 to 9.                                                                  |
| Bus                  | BUS_rsb           | where r is rack number 0 to 7,<br>s is slot number 0 to 9, and b is<br>bus number 1 or 2.                                      |
| Module               | M_rsbmm           | where r is rack number 0 to 7,<br>s is slot number 0 to 9, b is bus<br>number 1 or 2, and mm is the<br>module number 00 to 31. |
| FIP Module           | F_rsmmm           | where r is rack number 0 to 7,<br>s is slot number 0 to 9, and<br>mmm is the FIP module num-<br>ber 00 to 255.                 |

#### Note

Bus Type fault references will not set for FIP devices. Bus and Module Type Fault References are only set for Genius devices. F\_rsmmm references will not be affected for non-FIP devices. FIP fault references have a cascading effect. A fault in FIP device at rack 5, slot 6, module 29 results in the following fault references being set: RACK\_05, SLOT\_56, F\_56029.

A module fault for a FIP Remote I/O Scanner device results in only one Module Fault Type Fault Reference being set. For example, if FIP module with station ID 43 in 90-70 rack 3, slot 9 is an FIP Remote I/O Scanner, and within the FIP Remote I/O Scanner there is a faulted module in the FIP Remote I/O Scanner's rack 1, slot 5, then only Fault Reference F\_39043 will be set.

GFK-0265G

3-9

## **FAULT/NOFLT Contact Instructions**

The FAULT and NOFLT contact instructions will accept the Nickname F\_rsmmm (see table on the previous page). For example, to detect a fault for a FIP device number 200 in rack 1, slot 9, the following rungs could be entered:

|   | F_19200 |           |         |                                       | %Q00002 |
|---|---------|-----------|---------|---------------------------------------|---------|
|   |         | <u></u> . | <u></u> | . <u></u>                             | <br>()  |
|   | F_19200 |           |         |                                       | %Q00003 |
|   | [NOFLT] |           |         | · · · · · · · · · · · · · · · · · · · | ()      |
| - |         |           |         |                                       |         |
|   |         |           |         |                                       |         |
|   |         |           |         |                                       |         |

The functionality of the FIP device module fault references is the same as the other module fault references. The state of the fault reference will remain as long as the fault exists. Clearing the PLC will reset all faults to their initial state. For the above example, the following additional fault references will be set: RACK\_1 and SLOT\_19.

## Section 2: Fault Handling

#### Note

This information on fault handling applies to systems programmed using Logicmaster 90-70 software.

Faults occur in the Series 90-70 PLC system when certain failures or conditions happen which affect the operation and performance of the system. These conditions, such as the loss of an I/O module or rack, may affect the ability of the PLC to control a machine or process. These conditions may also have beneficial effects, such as when a new module comes online and is now available for use. Or, these conditions may only act as an alert, such as a low battery signal which indicates that the battery protecting the memory needs to be changed.

For information on system status/fault references, refer to chapter 2, section 3, "Program Organization and User Data."

#### **Alarm Processor**

The condition or failure itself is called a fault. When a fault is received and processed by the CPU, it is called an alarm. The software in the CPU which handles these conditions is the Alarm Processor. The interface to the user for the Alarm Processor is through Logicmaster 90-70 programming software. Any detected fault is recorded in a fault table and displayed on either the PLC fault table screen or the I/O fault table screen, as applicable.

#### **Classes of Faults**

The Series 90-70 PLC detects several classes of faults. These include internal failures, external failures, and operational failures.

| Fault Class           | Examples                                                                            |
|-----------------------|-------------------------------------------------------------------------------------|
| Internal Failures     | Non-responding modules.<br>Low battery condition.<br>Memory checksum errors.        |
| External I/O Failures | Loss of rack or module.<br>Addition of rack or module.<br>Loss of Genius I/O block. |
| Operational Failures  | Communication failures.<br>Configuration failures.<br>Password access failures.     |

#### Table 3-3. Classes of Faults

#### **System Reaction to Faults**

Typically, hardware failures require that either the system be shut down or the failure be tolerated. I/O failures may be tolerated by the PLC system, but they may be intolerable by the application or the process being controlled. Operational failures are normally tolerated. Series 90-70 PLC faults have three attributes:

| Attribute            | Description                          |
|----------------------|--------------------------------------|
| Fault Table Affected | I/O fault table<br>PLC fault table   |
| Fault Action         | Fatal<br>Diagnostic<br>Informational |
| Fault Response       | Configurable<br>Non-configurable     |

#### Table 3-4. Fault Attributes

#### **Fault Tables**

Two fault tables are provided to make faults easier to find and to keep a single table from becoming too long. These tables are the PLC fault table and the I/O fault table. An explanation of the PLC fault table begins on page 3-5. An explanation of the I/O fault table begins on page 3-6.

#### Fault Action

Fatal faults cause the fault to be recorded in the appropriate table, any diagnostic variables to be set, and the system to be stopped. Diagnostic faults are recorded in the appropriate table, and any diagnostic variables are set. Informational faults are only recorded in the appropriate table.

| Fault Action  | Response by CPU                                                               |
|---------------|-------------------------------------------------------------------------------|
| Fatal         | Log fault in fault table.<br>Set fault references.<br>Go to <b>STOP</b> mode. |
| Diagnostic    | Log fault in fault table.<br>Set fault references.                            |
| Informational | Log fault in fault table.                                                     |

 Table 3-5.
 Fault Actions

The configuration utility provides the capability to change the fault action of certain faults. There are two possible classifications in the utility: fatal and non-fatal. These correspond to fatal and diagnostic fault action in the PLC. Only fatal faults cause the system to halt. Additionally, the informational fault action only logs faults in the fault table.

When a fault is detected by the CPU, it uses a default fault action for that fault. For maskable faults, the CPU uses the fault action specified by the configuration utility; this may be the default or a fault action chosen by the user.

#### **Fault Response**

Fault response refers to the ability of a fault to have its fault action changed. Those faults which can have their fault action changed are called configurable faults. Those which cannot are called non-configurable faults. Non-configurable faults are either fatal or informational. Also, non-configurable faults do not cause application available references to be set and cannot have alarm blocks associated with the detection of the fault. Some non-configurable faults also have other effects associated with them. Generally, these effects control the changing of the CPUs execution mode (**STOP**, **RUN/DISABLED**). An example of such an effect is the disabling of I/O when a null system configuration is detected in the system.

3

#### **PLC Fault Table**

The PLC fault table displays PLC faults such as password violations, PLC/configuration mismatches, parity errors, and communications errors. For example:

| 1/0  CPU<br>1plcrun 2pas      | J   <mark>STATUS</mark>           SETUP  FOLDER   <br>SSUR 3plcflt 4io flt 5plcmem 6 7 8 | JTILTY<br>lear          | PRINT<br>19200m                  |
|-------------------------------|------------------------------------------------------------------------------------------|-------------------------|----------------------------------|
| >                             | PLC FAULT TABLE                                                                          |                         |                                  |
| TOP FAULT D<br>TOTAI          | ISPLAYED: 00003<br>L FAULTS: 00003<br>ENTRIES OVERFLOWED:<br>PLC DATE/TIME:              | 04-24<br>00000<br>04-24 | 13:13:19<br>13:16:35             |
| FAULT<br>LDCATION             | FAULT<br>DESCRIPTION                                                                     | DATE<br>M-D             | TIME<br>H: M: S                  |
| 0.1<br>0.2<br>0.1             | Low battery signal<br>System configuration mismatch<br>Application stack overflow        | 04-24<br>04-24<br>04-24 | 13:16:24<br>13:13:53<br>13:13:20 |
|                               |                                                                                          |                         |                                  |
| ID:<br>C:NLM90NLES<br>REPLACE | STOP/FAULT ONLINE L4 ACC: URITE LOGIC<br>SON PRG: LESSON                                 | CONF                    | ig Equal                         |

To display a screen similar to the one shown above, press **PLC Fault (F3)** from the PLC Control and Status menu or from another PLC functions screen. The programmer may be in any operating mode. However, if the programmer is in **OFFLINE** mode, no faults are displayed. In **ONLINE** or **MONITOR** mode, PLC fault data is displayed. In **ONLINE** mode, faults can be cleared (this may be password protected).

| Field               | Description                                                                                                    |
|---------------------|----------------------------------------------------------------------------------------------------|
| Top Fault Displayed | The index of the PLC fault currently at the top of the fault display is shown on the first line of this screen.                          |
| Total Faults        | The total number of faults since the table was last cleared.                                                                             |
| Table Last Cleared  | The date and time faults were last cleared from the fault table. This information is maintained by the PLC.                              |
| Entries Overflowed  | The number of entries lost because the fault table has overflowed since it was cleared. The PLC fault table can contain up to 16 faults. |
| PLC Time/Date       | The current date and time. This is also maintained by the PLC.                                                                           |

For more information on the PLC fault table, refer to the chapter 5, "PLC Control and Status," in the Logicmaster 90-70 Programming Software User's Manual, GFK-0263.

#### Note

The PLC fault table can contain up to 16 faults. Additional faults cause the table to overflow, and faults are lost. The system reference SY\_FULL (% S0009) is set to indicate that the fault table is full. For detailed information about this, refer to the "Number of Faults in the PLC Fault Table" section of chapter 5, "PLC Control and Status," in the *Logicmaster* 90-70 Programming Software User's Manual, GFK-0263.

## I/O Fault Table

| TOP FAULT<br>TOT              | DISPLAY<br>AL FAUL     | ED: 00002<br>TS: 00002      |                                  | TABLE LAST CLEAREI<br>ENTRIES OVERFLOWEI | ): <del>04-24</del> 13:11:4<br>): 00000    |
|-------------------------------|------------------------|-----------------------------|----------------------------------|------------------------------------------|--------------------------------------------|
| FAULT DE<br>FAULT<br>LOCATION | SCRIPTI<br>CIRC<br>NO. | ON :<br>REFERENCE<br>ADDR . | FAULT<br>CATEGORY                | PLC DATE/TIM<br>FAULT<br>TYPE            | 2: 04-24 13:22:0<br>Date time<br>M-D H: M: |
| 0.6<br>0.5                    |                        | ×Q 00033<br>×Q 00017        | LOSS OF 1/0 MO<br>LOSS OF 1/0 MO | DULE                                     | 04-24 13:21:3<br>04-24 13:21:3             |
|                               |                        |                             |                                  |                                          |                                            |

The I/O fault table displays I/O faults such as circuit faults, address conflicts, forced circuits, and I/O bus faults. For example:

To display a screen similar to the one shown above, press **I/O Fault (F4)** from the PLC Control and Status menu or from another PLC functions screen. The programmer may be in any operating mode. However, if the programmer is in **OFFLINE** mode, no faults are displayed. In **ONLINE** or **MONITOR** mode, PLC fault data is displayed. In **ONLINE** mode, faults can be cleared (this feature may be password protected).

| Field               | Description                                                                                                    |
|---------------------|----------------------------------------------------------------------------------------------------|
| Top Fault Displayed | The index of the I/O fault currently at the top of the fault display is shown on the first line of this screen.                          |
| Total Faults        | The total number of faults since the table was last cleared.                                                                             |
| Fault Description   | An explanation of the fault that is currently highlighted in the I/O fault table.                                                        |
| Table Last Cleared  | The date and time faults were last cleared from the fault table. This information is maintained by the PLC.                              |
| Entries Overflowed  | The number of entries lost because the fault table has overflowed since it was cleared. The I/O fault table can contain up to 32 faults. |
| PLC Time/Date       | The current date and time. This is also maintained by the PLC.                                                                           |

For more information on the I/O fault table, refer to the chapter 5, "PLC Control and Status," in the Logicmaster 90-70 Programming Software User's Manual, GFK-0263.

#### Note

The I/O fault table can contain up to 32 faults. Additional faults cause the table to overflow, and faults are lost. The system reference IO\_FULL (% S0010) is set to indicate that the fault table is full. For detailed information about this, refer to the "Number of Faults in the I/O Fault Table" section of chapter 5, "PLC Control and Status," in the Logicmaster 90-70 Programming Software User's Manual, GFK-0263.

#### **User-Defined Faults**

User-defined faults can be logged in the PLC or I/O fault table. When a user-defined fault occurs, it is logged in the appropriate fault table as "Application Msg(error\_code):" and may be followed by a descriptive message up to 24 characters. All characters in the descriptive message can be defined by the user. Although the message must end with the null character, e.g., zero (0), the null character does not count as one of the 24 characters. If the message contains more than 24 characters, only the first 24 characters are displayed.

The following example PLC fault table contains a user-defined fault with error code 87.

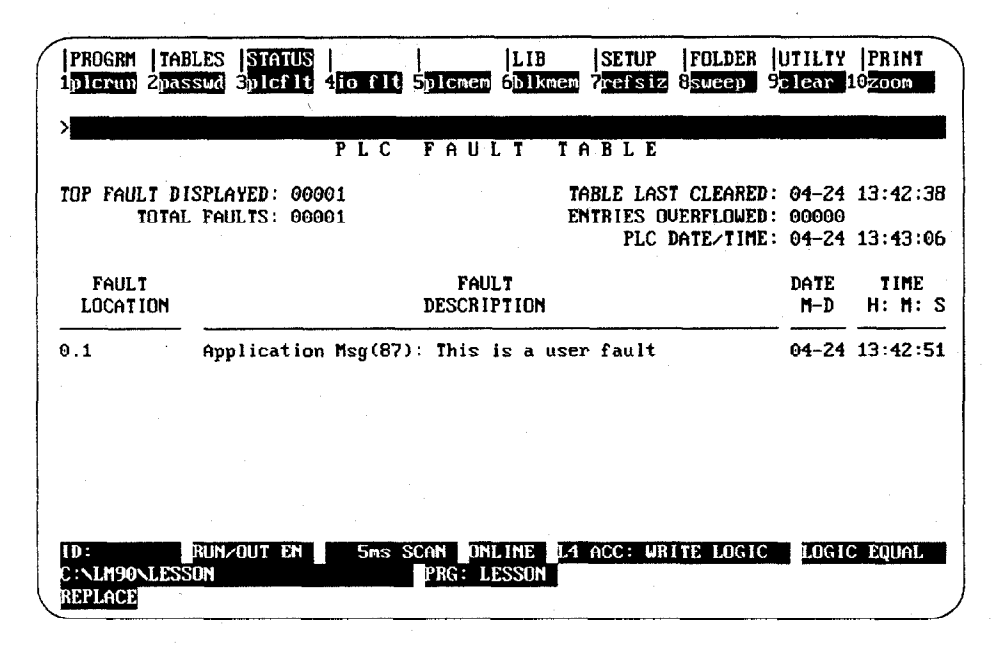

For more information on user-defined faults, refer to the chapter 5, "PLC Control and Status," in the Logicmaster 90-70 Programming Software User's Manual, GFK-0263.

#### Note

For details about user-defined fault logging, refer to the information about Service Request # 21 on page 4-226 and following in this manual.

#### **Accessing Additional Fault Information**

The fault tables displayed by Logicmaster 90-70 software contain basic information regarding the fault. Additional information pertaining to each fault can be displayed by positioning the cursor on the fault entry and pressing the **Zoom (F10)** softkey from the PLC or I/O fault table screen. For more information about this fault zoom feature, refer to chapter 5, "PLC Control and Status," in the *Logicmaster 90-70 Programming Software User's Manual*, GFK-0263. In addition, a hexadecimal dump of the fault can be obtained by positioning the cursor on the fault entry and pressing the **CTRL-F** key sequence. For more information about using CTRL-F, refer to appendix B, "Interpreting Fault Tables Using Logicmaster 90-70 Software," in this manual.

The last entry, *Correction*, for each fault explanation in this chapter lists the action(s) to be taken to correct the fault. Note that the corrective action for some of the faults includes the statement:

#### Display the PLC fault table on the programmer. Contact GE Fanuc PLC Field Service, giving them all the information contained in the fault entry.

This second statement means that you must tell Field Service both the information readable directly from the fault table <u>and</u> the hexadecimal information you see when you press **CTRL-F**. Field Service personnel will then give you further instructions for the appropriate action to be taken.

An example of the I/O Fault Zoom screen displaying this information is shown below.

| 1                                                                     | <br>2 <b>                                  </b>                                                                                                    | <br>4 <b>11111</b> 5                                                                                                    | 1                                                                                                    | 7                                                                                                    | <br>8 <b>1111</b> 9 <b>111</b>             | EXIT<br>10                                                                                 |
|-----------------------------------------------------------------------|----------------------------------------------------------------------------------------------------|----------------------------------------------------------------------------------------------------|----------------------------------------------------------------------------------------------------|----------------------------------------------------------------------------------------------------|--------------------------------------------|--------------------------------------------------------------------------------------------|
| 0.6<br>02 482<br>The Mode<br>or L<br>and<br>Corr<br>1.)<br>2.)<br>3.) | 2100 00067F7FFF7<br>PLC operating<br>170 I/O modul<br>when the config<br>no module exist<br>rective Action<br>Replace the mo<br>Correct the co<br>Display the<br>Field Service,<br>entry. | 00033 LUSS<br>F 0303 0E 00 0<br>Loss<br>software ge<br>e is no longe<br>uration file<br>s in the slot<br>dule.<br>nfiguration fi<br>PLC fault tab<br>giving them | OF I/O MO<br>OF 0200000<br>of I/O Mo<br>emerates<br>er respond<br>indicates<br>ile.<br>le on the<br>all the i | DULE<br>9000000000000<br>dule<br>this error w<br>ing to comma<br>an I/O modul<br>programmer.<br>nformation c | 04-<br>00000000000000000000000000000000000 | 24 13:21:36<br>00000000000<br>ts that a<br>PLC CPU,<br>by a slot<br>Fanuc PLC<br>the fault |

## Section 3: PLC Fault Table Explanations

Each fault explanation contains a fault description and instructions to correct the fault. Many fault descriptions have multiple causes. In these cases, the error code, displayed with the additional fault information obtained by pressing **CTRL-F**, is used to distinguish different fault conditions sharing the same fault description. The error code is the first two hexadecimal digits in the fifth group of numbers, as shown in the following example.

| 01 | 000000 | 01030100 | 0902 | 0200     | 00000000000                                    |  |
|----|--------|----------|------|----------|------------------------------------------------|--|
|    |        |          |      | Er<br>di | ror Code (first two hex<br>gits in fifth group |  |

Some faults can occur because random access memory on either the PLC CPU board or the expansion memory board has failed. These same faults may also occur because the system has been powered off and the battery voltage is (or was) too low to maintain memory. To avoid excessive duplication of instructions when corrupted memory may be a cause of the error, the correction simply states:

#### Perform the corrections for Corrupted Memory.

#### This means:

- 1. If the system has been powered off, replace the battery. Battery voltage may be insufficient to maintain memory contents.
- 2. Replace the expansion memory board. Integrated circuits on the memory board may be failing.
- 3. Replace the PLC CPU board. The integrated circuits on the PLC CPU board may be failing.

The following table enables you to quickly find a particular fault explanation in this section. Each entry is listed as it appears on the programmer screen.

| Fault Description                             | Page |
|-----------------------------------------------|------|
| Loss of or Missing Rack                       | 3-20 |
| Loss of or Missing Option Module              | 3-21 |
| Addition of or Extra Rack                     | 3-23 |
| Reset of, Addition of, or Extra Option Module | 3-23 |
| System Configuration Mismatch                 | 3-24 |
| System Bus Error                              | 3-27 |
| PLC CPU Hardware Failure                      | 3-27 |
| Module Hardware Failure                       | 3-28 |
| Option Module Software Failure                | 3-29 |
| Program or Block Checksum Failure             | 3-30 |
| Low Battery Signal                            | 3-30 |
| Constant Sweep Time Exceeded                  | 3-31 |
| PLC System Fault Table Full                   | 3-31 |
| I/O Fault Table Full                          | 3-31 |
| Application Fault                             | 3-32 |
| Non-Configurable Faults                       | 3-33 |
| System Bus Failure                            | 3-33 |
| No User Program on Power-Up                   | 3-34 |
| Corrupted User Program on Power-Up            | 3-34 |
| Window Completion Failure                     | 3-35 |
| Password Access Failure                       | 3-35 |
| Null System Configuration for <b>RUN</b> Mode | 3-35 |
| PLC CPU System Software Failure               | 3-36 |
| Too Many Bus Controllers                      | 3-37 |
| Communications Failure During Store           |      |
| RUN MODE STORE Failure                        | 3-38 |

#### Note

For information about values for fault groups, refer to Appendix B.

#### **Configurable Faults**

Configurable faults can have their fault action (fatal or diagnostic) changed. The CPU uses the fault action specified by the configurator utility; this may be the default action or a fault action chosen by the user. In this section, the default fault action is listed for configurable faults.

## Loss of or Missing Rack

The Fault Group **Loss of or Missing Rack** occurs when the system cannot communicate with an expansion rack because the BTM in the main rack failed, the BRM in the expansion rack failed, power failed in the expansion rack or the expansion rack was configured in the configuration file but did not respond during power-up. The default fault action for this group is **diagnostic**.

| Error Code:  | 1                                                                                                    |  |
|--------------|----------------------------------------------------------------------------------------------------|--|
| Name:        | Rack Lost                                                                                                    |  |
| Description: | The PLC operating software (System Configurer) generates this error when<br>the main rack can no longer communicate with an expansion rack. The<br>error is generated for each expansion rack that exists in the system.                                                                                                    |  |
| Correction:  | <ol> <li>Power off the system. Verify that both the BTM and the BRM are<br/>seated properly in their respective racks and that all cables are properly<br/>connected and seated.</li> <li>Replace the cables.</li> <li>Replace the BRM.</li> </ol>                                                                                                    |  |
|              | (4) Replace the BTM.                                                                                                    |  |
| Error Code:  | 2                                                                                                    |  |
| Name:        | Rack Not Responding                                                                                                    |  |
| Description: | The PLC operating software (System Configurer) generates this error when<br>the configuration file is stored from the programmer indicates that a<br>particular expansion rack should be in the system, but none responds for that<br>rack number.                                                                                                    |  |
| Correction:  | <ol> <li>Check rack number jumper behind power supply, first on missing rack<br/>and then on all other racks, for duplicated rack numbers.</li> <li>Update the configuration file if a rack should not be present.</li> <li>Add the rack to the hardware configuration if a rack should be present<br/>and one is not.</li> <li>Power off the system. Verify that both the BTM and the BRM are<br/>seated properly in their respective racks and that all cables are properly<br/>connected and seated.</li> <li>Replace the cables.</li> <li>Replace the BRM.</li> <li>Replace the BTM</li> </ol> |  |
# Loss of or Missing Option Module

The Fault Group **Loss of or Missing Option Module** occurs when a GEnet, PCM, BTM, or BRM fails to respond. The failure may occur at power-up if the module is missing or during operation if the module fails to respond. The default fault action for this group is **Diagnostic**.

| Error Code:  | 3                                                                                                    |
|--------------|----------------------------------------------------------------------------------------------------|
| Name:        | Bus Transmitter Module Found in Expansion Rack                                                                                                    |
| Description: | The PLC operating software (System Configurer) generates this error when a Bus Transmitter Module is found in an expansion rack.                                                                                                    |
| Correction:  | Power off the system and remove the BTM from the expansion rack.                                                                                                    |
| Error Code:  | 16                                                                                                    |
| Name:        | Analog Expander located to the left of the Base Converter module.                                                                                                    |
| Description: | An Analog Expander module has been placed in a rack to the left of its Base<br>Converter module.                                                                                                    |
| Correction:  | Power off the system. Move the Analog Expander module to the right of the Base Converter module.                                                                                                    |
| Error Code:  | 19                                                                                                    |
| Name:        | Lost Analog Expander module                                                                                                    |
| Description: | Base Converter module has lost communications with the Analog Expander module.                                                                                                    |
| Correction:  | (1) Verify wiring linking Base Converter module with the Analog Expander module.                                                                                                    |
|              | (2) Replace the Analog Expander module.                                                                                                    |
|              | (3) If all Analog Expanders lost, replace the Base Converter module.                                                                                                    |
| Error Code:  | 2C, 2D                                                                                                    |
| Name:        | Option Module Soft Reset Failed                                                                                                    |
| Description: | PLC CPU unable to re-establish communications with option module after soft reset.                                                                                                    |
| Correction:  | <ol> <li>Try soft reset a second time.</li> <li>Replace the option module.</li> <li>Power off the system. Verify that both the BTM and BRM are seated<br/>properly in their respective racks and that all cables are properly<br/>connected and seated.</li> <li>Replace the cables.</li> <li>Replace the BRM.</li> <li>Replace the BTM.</li> <li>Replace the BTM.</li> <li>Report failure to GE Fanuc PLC Field Service.</li> </ol> |
| Error Code:  | 3B                                                                                                    |
| Name:        | Loss of, or missing communications driver                                                                                                    |
| Description: | The PLC operating software generates this error when VME communications<br>fail between the PLC CPU and a third party VME module using the FULL<br>MAIL configuration mode.                                                                                                    |
| Correction:  | <ol> <li>Update the configuration file with the correct communications parameters.</li> <li>Replace the communications driver on the module.</li> <li>Remove the module from the configuration file.</li> <li>Replace the module.</li> </ol>                                                                                                    |

3

| Error Coda   | 20                                                                                                    |
|--------------|----------------------------------------------------------------------------------------------------|
| Ellor Code:  |                                                                                                    |
| Name:        | Module in firmware update mode                                                                                                    |
| Description: | The PLC operating software (System Configurer) generates this<br>error when it finds a module in firmware update mode. Modules in<br>this mode will not communicate with the PLC CPU.                                                                                                    |
| Correction:  | <ol> <li>(1) Run the firmware update utility for the module.</li> <li>(2) Reset the module with the push-button.</li> <li>(3) Power-cycle the entire system.</li> <li>(4) Power-cycle the rack containing the module.</li> </ol>                                                                                                    |
| Error Code:  | 41                                                                                                    |
| Name:        | Unable to establish VME communications                                                                                                    |
| Description: | The PLC operating software (System Configurer) generates this error when it finds a module in standalone mode. A module in standalone mode will appear to be operating correctly, but it will not communicate with the PLC CPU.                                                                                                    |
| Correction:  | (1) Reset the module with the pushbutton.                                                                                                    |
|              | (2) Power-cycle the entire system.                                                                                                    |
|              | (3) Power-cycle the rack containing the module.                                                                                                    |
| Error Code:  | FF                                                                                                    |
| Name:        | Option Module Communications Failed                                                                                                    |
| Description: | PLC CPU generates this error when communications to the option module has failed.                                                                                                    |
| Correction:  | <ol> <li>Check the bus for abnormal activity.</li> <li>Replace the intelligent option module to which the request was directed.</li> <li>Check the parallel programmer cable for proper attachment.</li> </ol>                                                                                                    |
| Error Code:  | All Others                                                                                                    |
| Name:        | Module Failure During Configuration                                                                                                    |
| Description: | The PLC operating software (CPU VME Communications) generates this error when a module fails during power-up or configuration store.                                                                                                    |
| Correction:  | <ol> <li>Power off the system. Replace the module located in that rack and slot.</li> <li>If the board is located in an expansion rack, verify BTM/BRM cable<br/>connections are tight and the modules are seated properly; verify the<br/>addressing of the expansion rack.</li> <li>Replace the BTM.</li> <li>Replace the BRM.</li> <li>Replace the rack.</li> </ol> |

3-22

# Addition of or Extra Rack

The Fault Group **Addition of or Extra Rack** occurs when a configured expansion rack with which the PLC CPU could not communicate comes online or is powered on, or an unconfigured rack is found. The default fault action for this group is **Diagnostic**.

| Error Code: | 1                                                                                                    |
|-------------|----------------------------------------------------------------------------------------------------|
| Name:       | Extra Rack                                                                                                    |
| Correction: | <ol> <li>Check rack jumper behind power supply for correct setting.</li> <li>Update the configuration file to include the expansion rack.</li> <li>Remove the expansion rack from the hardware configuration.</li> <li><u>Note:</u>: No correction necessary if rack was just powered on.</li> </ol> |

#### Reset of, Addition of, or Extra Option Module

The Fault Group **Reset of**, **Addition of**, **or Extra Option Module** occurs when an option module (PCM, BTM, etc.) comes online, is reset, or a module is found in the rack but none is specified in the configuration. The default fault action for this group is **Diagnostic**.

| Error Code:  | 1                                                                              |
|--------------|--------------------------------------------------------------------------------|
| Name:        | Extra Option Module                                                            |
| Correction:  | (1) Update the configuration file to include the module.                       |
|              | (2) Remove the module from the system.                                         |
| Error Code:  | 2                                                                              |
| Name:        | Module Restart Complete                                                        |
| Description: | Restart of module is complete.                                                 |
| Correction:  | None                                                                           |
| Error Code:  | 3                                                                              |
| Name:        | LAN Interface Restart Complete, Running Utility                                |
| Description: | The LAN Interface module has restarted and is running a utility program.       |
| Correction:  | Refer to the LAN Interface manual, GFK-0868 or GFK-0869 (previously GFK-0533). |

# System Configuration Mismatch

The Fault Group **Configuration Mismatch** occurs when the module occupying a slot is different from that specified in the configuration file. The default fault action is **Fata1**. When the I/O Scanner generates the mismatch because of a Genius block, the second byte in the *Fault Extra Data* field contains the bus address of the mismatched block.

| Error Code     | 1 2                                                                                                    |
|----------------|----------------------------------------------------------------------------------------------------|
| Name of Course | Contraction Display Alexandra                                                                                                    |
| Name:          | Genius I/O Block Number Mismatch                                                                                                    |
| Description:   | The PLC operating software (I/O Scanner) generates this fault when the configured and physical Genius I/O blocks have different model numbers.                                                                                                    |
| Correction:    | (1) Replace the Genius I/O block with one corresponding to configured module.                                                                                                    |
| -              | (2) Update the configuration file.                                                                                                    |
| Error Code:    | 4                                                                                                    |
| Name:          | I/O Type Mismatch                                                                                                    |
| Description:   | The PLC operating software (I/O Scanner) generates this fault when the physical and configured I/O types of Genius grouped blocks are different.                                                                                                    |
| Correction:    | (1) Remove the indicated Genius module and install the module indicated in the configuration file.                                                                                                    |
|                | (2) Update the Genius module descriptions in the configuration file to<br>agree with what is physically installed.                                                                                                    |
| Error Code:    | 7                                                                                                    |
| Name:          | Daughter Board Mismatch                                                                                                    |
| Description:   | The PLC operating software (Service Request Processor) generates this error<br>when the configuration file indicates one size memory daughter (expansion)<br>board should be on the PLC CPU and a different size is actually present.                 |
| Correction:    | <ol> <li>Replace the module.</li> <li>Replace the daughter board with the size indicated in the configuration file.</li> <li>Update the configuration file to agree with the size of the daughter board actually installed on the PLC CPU.</li> </ol> |
| Error Code:    | 8                                                                                                    |
| Name:          | Analog Expander Mismatch                                                                                                    |
| Description:   | The PLC operating software (Service Request Processor) generates this error when the configured and physical Analog Expander modules have different model numbers.                                                                                    |
| Correction:    | <ol> <li>Replace the Analog Expander module with one corresponding to<br/>configured module.</li> <li>Update the configuration file.</li> </ol>                                                                                                    |
| Error Code:    | 9                                                                                                    |
| Name:          | Genius I/O Block Size Mismatch                                                                                                    |
| Description:   | The PLC operating software (Service Request Processor) generates this error when block configuration size does not match the configured size.                                                                                                    |
| Correction:    | Reconfigure the block.                                                                                                    |

| Error Code:  | A                                                                                                    |
|--------------|----------------------------------------------------------------------------------------------------|
| Name:        | Unsupported Feature                                                                                                    |
| Description: | Configured feature not supported by this revision of the module.                                                                                                    |
| Correction:  | (1) Update the module to a revision that supports the feature.                                                                                                    |
|              | (2) Change the module configuration.                                                                                                    |
| Error Code:  | В                                                                                                    |
| Name:        | Revision A of BTM Not in Right-Most Slot                                                                                                    |
| Description: | The BTM (Revision A version) is not the right-most module in the rack.                                                                                                    |
| Correction:  | (1) Move the BTM to the right of all other modules in the rack.                                                                                                    |
|              | (2) Upgrade the BTM to a newer version (Revision B, or higher).                                                                                                    |
| Error Code:  | E                                                                                                    |
| Name:        | LAN Duplicate MAC Address                                                                                                    |
| Description: | This LAN Interface module has the same MAC address as another device on the LAN. The module is off the network.                                                                                       |
| Correction:  | <ol> <li>Change the module's MAC address.</li> <li>Change the other device's MAC address.</li> </ol>                                                                                                  |
| Error Code:  | F                                                                                                    |
| Name:        | LAN Duplicate MAC Address Resolved                                                                                                    |
| Description: | Previous duplicate MAC address has been resolved. The module is back on the network. This is an informational message.                                                                                |
| Correction:  | None required.                                                                                                    |
| Error Code:  | 10                                                                                                    |
| Name:        | LAN MAC Address Mismatch                                                                                                    |
| Description: | MAC address programmed by softswitch utility does not match configuration stored from Logicmaster 90 software.                                                                                        |
| Correction:  | Change MAC address on softswitch utility or in Logicmaster 90 configuration software.                                                                                                    |
| Error Code:  | 11                                                                                                    |
| Name:        | LAN Softswitch/Modem mismatch                                                                                                    |
| Description: | Configuration of LAN module does not match modem type or configuration programmed by softswitch utility.                                                                                              |
| Correction:  | (1) Correct configuration of modem type.                                                                                                    |
|              | (2) Consult LAN Interface manual for configuration setup.                                                                                                    |
| Error Code:  | 17                                                                                                    |
| Name:        | Invalid Memory Reference                                                                                                    |
| Description: | Memory references in the logic program exceed that which is available.                                                                                                    |
| Correction:  | Update the configuration file and store it to the PLC.                                                                                                    |
| Error Code:  |                                                                                                    |
| Name:        | Reference length mismatch                                                                                                    |
| Description: | The PLC operating software (I/O Scanner) generates this error when the I/O reference lengths specified in the configuration for this module do not match the actual data sizes reported by the board. |
| Correction:  | Update the configuration file with the correct reference lengths.                                                                                                    |
| Error Code:  | 1F                                                                                                    |
| Name:        | Invalid configuration parameters                                                                                                    |
| Description  | The PLC operating software (System Configurer) generates this error when it determines that critical values in the module's configuration are unacceptable.                                           |
| Correction:  | Update the configuration file with the correct values.                                                                                                    |

iga sint

3

| Emer Cada    | 20                                                                                                    |
|--------------|----------------------------------------------------------------------------------------------------|
| Error Code:  | 20                                                                                                    |
| Name:        | New configuration requires reset                                                                                                    |
| Description: | The PLC operating software (System Configurer) generates this error when it determines that a store of configuration attempted to change critical configuration values for the specified module. The new configuration will not take effect until the module is reset. |
| Correction:  | (1) Power-cycle the entire system.                                                                                                    |
|              | (2) Power-cycle the rack containing the module.                                                                                                    |
| Error Code:  | 27                                                                                                    |
| Name:        | Unresolved or disabled interrupt reference                                                                                                    |
| Description: | The PLC operating software (I/O Scanner) generates this error when an inter-<br>rupt trigger reference is either out of range or disabled in the the I/O module's<br>configuration.                                                                                    |
| Correction:  | <ol> <li>(1) Remove or correct the interrupt trigger reference.</li> <li>(2) Update the configuration file to enable this particular interrupt.</li> </ol>                                                                                                    |
| Error Code:  | 1D                                                                                                    |
| Name:        | Incompatible scheduling mode                                                                                                    |
| Description: | A program with a scheduling mode that is incompatible with the sweep mode has been stored. Logged on a stop-to-run transition.                                                                                                    |
| Correction:  | <ul><li>(1) Change the sweep mode and try again.</li><li>(2) Change the scheduling mode or delete the offending program(s) from the program declaration screen.</li></ul>                                                                                              |
| Error Code:  | 24                                                                                                    |
| Name:        | I/O specification mismatch                                                                                                    |
| Description: | The I/O specification of a program does not match the specification given in the program.                                                                                                    |
| Correction:  | Correct the mismatch between the I/O specification by changing the I/O specification declaration, or corresponding macro declaration in the C program source file.                                                                                                    |
| Error Code:  | 25                                                                                                    |
| Name:        | Controller reference out of range                                                                                                    |
| Description: | A reference on either the trigger, disable, or I/O specification is out of the configured limits.                                                                                                    |
| Correction:  | Modify the incorrect reference to be within range, or increase the configured size of reference data.                                                                                                    |
| Error Code:  | 26                                                                                                    |
| Name:        | Bad program specification                                                                                                    |
| Description: | The I/O specification of a program is corrupted.                                                                                                    |
| Correction:  | Contact GE Fanuc Field Service.                                                                                                    |
| Error Code:  | All Others                                                                                                    |
| Name:        | Module and Configuration Do Not Match                                                                                                    |
| Description: | The PLC operating software (System Configurer) generates this fault when<br>the module occupying a slot is not of the same type that the configuration<br>file indicates should be in that slot.                                                                       |
| Correction:  | <ol> <li>Replace the module in the slot with one of the type that the configuration file indicates is in that slot.</li> <li>Update the configuration file.</li> </ol>                                                                                                 |

3-26

# **System Bus Error**

The Fault Group **System Bus Error** occurs when the PLC CPU receives the non-configurable interrupt bus error from the bus system. The default fault action is **Diagnostic**.

| Error Code:  | 4                                                                                                    |
|--------------|----------------------------------------------------------------------------------------------------|
| Name:        | Unrecognized VME Interrupt Source                                                                                                    |
| Description: | The PLC operating software (Operating System) generates this error when a module generates an interrupt not expected by the CPU (unconfigured or unrecognized). |
| Correction:  | (1) Ensure that all modules configured for interrupts have corresponding interrupt declarations in the program logic.                                           |
|              | (2) Ensure that no third-party VME module is generating interrupts on<br>the IRQ6 and IRQ7 lines.                                                               |
| Error Code:  | All Others                                                                                                    |
| Name:        | System Bus Error                                                                                                    |
| Description  | The PLC operating software (Operating System) generates this fault when it has detected an error signal on the VME backplane, such as a parity error.           |
| Correction:  | <ol> <li>Ensure that all expansion rack cables are properly connected and seated.</li> <li>Take action to minimize system noise.</li> </ol>                     |

#### PLC CPU Hardware Failure

The Fault Group **PLC CPU Hardware** occurs when the PLC CPU detects a hardware failure, such as a RAM failure or a communications port failure. When the failure is a RAM failure, the address of the failure is stored in the first four bytes of the *Fault Extra Data* field.

When a PLC CPU Hardware failure occurs, the PLC OK LED will flash on and off to indicate that the failure was not serious enough to prevent programmer communications to retrieve the fault information. The default fault action for this group is **Fatal**.

| Error Code:<br>Name:<br>Description: | 6Eh<br>Time-of-Day Clock Not Battery-Backed<br>The battery-backed value of the time-of-day clock has been lost.                                                                                                |
|--------------------------------------|----------------------------------------------------------------------------------------------------|
| Correction:                          | <ol> <li>Replace the battery. Do not remove power from the main rack until<br/>replacement is complete. Reset the time-of-day clock using<br/>Logicmaster 90 software.</li> <li>Replace the module.</li> </ol> |
| Error Code:                          | All Others                                                                                                    |
| Correction:                          | Replace the module.                                                                                                    |

# **Module Hardware Failure**

The Fault Group **Module Hardware Failure** occurs when the PLC CPU detects non-fatal hardware failure on any module in the system, e.g., a serial port failure on a PCM. The default fault action for this group is **Diagnostic**.

| Error Code:  | 1A0                                                                                                    |
|--------------|----------------------------------------------------------------------------------------------------|
| Name:        | Missing 12 Volt Power Supply                                                                                      |
| Description: | A power supply that supplies 12 volts is required to operate the LAN Interface module.                            |
| Correction:  | (1) Install/replace a GE Fanuc 100 watt power supply.                                                             |
|              | (2) Connect an external VME power supply that supplies 12 volts.                                                  |
| Error Code:  | 1C2 - 1C6                                                                                                    |
| Name:        | LAN Interface Hardware Failure                                                                                    |
| Description: | Refer to the LAN Interface manual, GFK-0868 or GFK-0869 (previously GFK-0533), for a description of these errors. |
| Error Code:  | All Others                                                                                                    |
| Name:        | Module Hardware Failure                                                                                           |
| Description: | A module hardware failure has been detected.                                                                      |
| Correction:  | Replace the affected module.                                                                                      |

# **Option Module Software Failure**

The Fault Group **Option Module Software Failure** occurs when a non-recoverable software failure occurs on a PCM. It is also generated when the identification data read from a module indicates that the module is a GE Fanuc module but the module type is not a supported GE Fanuc type. The default fault action for this group is **Fatal**.

| Error Code:  | 1                                                                                                    |
|--------------|----------------------------------------------------------------------------------------------------|
| Name:        | Unsupported Board Type                                                                                                    |
| Description: | The PLC operating software (System Configurer) generates this fault when<br>the identification data read from a board indicates that the board is a<br>GE Fanuc board but the type of board is not one of the GE Fanuc board types.                                                                 |
| Correction:  | <ol> <li>Upload the configuration file and verify that the software recognizes<br/>the board type in the file. If there is an error, correct it, download the<br/>corrected configuration file and retry.</li> <li>Directed to PLC (a little law of the error error of Contact CE Frame)</li> </ol> |
|              | (2) Display the PLC fault table on the programmer. Contact GE Fault<br>PLC Field Service, giving them all the information contained in the<br>fault entry.                                                                                                    |
| Error Code:  | 2, 3                                                                                                    |
| Name:        | COMMREQ Frequency Too High                                                                                                    |
| Description: | COMMREQs are being sent to a module faster than it can process them.                                                                                                    |
| Correction:  | Change the PLC program to send COMMREQs to the affected module at a slower rate, or monitor the completion status of each COMMREQ before sending the next.                                                                                                    |
| Error Code:  | 4                                                                                                    |
| Name:        | More Than One BTM in a Rack                                                                                                    |
| Description: | There is more than one BTM present in the rack.                                                                                                    |
| Correction:  | Remove one of the BTMs from the rack; there can only be one in a CPU rack.                                                                                                    |
| Error Code:  | 191, 195                                                                                                    |
| Name:        | LAN Interface Software Failure                                                                                                    |
| Description: | Refer to the LAN Interface manual, GFK-0868 or GFK-0869 (previously GFK-0533), for a description of these errors.                                                                                                    |
| Error Code:  | All Others                                                                                                    |
| Name:        | Option Module Software Failure                                                                                                    |
| Description: | Software failure detected on an option module.                                                                                                    |
| Correction:  | (1) Reload software into the indicated module.                                                                                                    |
| · .          | (2) Replace the module.                                                                                                    |

#### **Program or Block Checksum Failure**

The Fault Group **Program or Block Checksum Failure** occurs when the PLC CPU detects error conditions in program or blocks received by the PLC. It also occurs during **RUN** mode background checking. In all cases, the *Fault Extra Data* field of the PLC fault table record contains the name of the program or block in which the error occurred. The default fault action for this group is **Fatal**.

| Error Code:  | All                                                                                                    |
|--------------|----------------------------------------------------------------------------------------------------|
| Name:        | Program or Block Checksum Failure                                                                                                    |
| Description: | The PLC operating software generates this error when a program or block is corrupted.                                                                                                    |
| Correction:  | <ol> <li>Clear PLC memory and retry the store.</li> <li>Examine C application for errors.</li> <li>Display the PLC fault table on the programmer. Contact GE Fanuc<br/>PLC Field Service, giving them all the information contained in the<br/>fault entry.</li> </ol> |

## Low Battery Signal

The Fault Group **Low Battery Signal** occurs when the PLC CPU detects a low battery on the PLC CPU board, the PLC CPU memory daughter board, or a module such as the PCM reports a low battery condition. The default fault action for this group is **Diagnostic**.

| Error Code:  | 0                                                                                     |
|--------------|---------------------------------------------------------------------------------------|
| Name:        | Failed Battery Signal                                                                 |
| Description: | The CPU module (or other module having a battery) battery is dead.                    |
| Correction:  | Replace the battery. Do not remove power from the rack until replacement is complete. |
| Error Code:  | 1                                                                                     |
| Name:        | Low Battery Signal                                                                    |
| Description: | A battery on the CPU or other module has a low signal.                                |
| Correction:  | Replace the battery. Do not remove power from the rack until replacement is complete. |

# **Constant Sweep or Microcycle Time Exceeded**

The Fault Group **Constant Sweep or Microcycle Time Exceeded** occurs when the PLC CPU operates in **CONSTANT SWEEP** or **MICROCYCLE SWEEP** mode and it detects that the sweep has exceeded the constant sweep timer. The fault extra data contains the name of the folder in eight bytes. The default fault action for this group is **Diagnostic**.

| Error Code: | 0 Constant Sweep<br>1 Microcycle                                                                                  |
|-------------|----------------------------------------------------------------------------------------------------|
| Correction: | <ol> <li>Increase constant sweep time.</li> <li>Remove logic from application program.</li> </ol>                 |
|             | If Microcycle:<br>(1) Increase the time.<br>(2) Modify execution intervals to give programs more time to execute. |

#### PLC System Fault Table Full

The Fault Group **PLC System Fault Table Full** occurs when the PLC CPU places the 16th entry in the PLC fault table. The default fault action for this group is **Diagnostic**.

| Error Code: | 0                          |
|-------------|----------------------------|
| Correction: | Clear the PLC fault table. |

#### I/O Fault Table Full

The Fault Group **I/O Fault Table Full** occurs when the PLC CPU places the 32nd entry in the I/O fault table. To avoid loss of additional faults, clear the earliest entry from the table. The default fault action for this group is **Diagnostic**.

| Error Code: | 0                          |
|-------------|----------------------------|
| Correction: | Clear the I/O fault table. |

# **Application Fault**

З

The Fault Group **Application Fault** occurs when the PLC CPU detects a fault in the user program. The default fault action for this group is **Diagnostic**.

| Error Code:  | 1                                                                                                    |
|--------------|----------------------------------------------------------------------------------------------------|
| Name:        | Indirect Address Out of Range                                                                                                    |
| Description: | The PLC operating software generates this error when one of the parameters to a function block is an indirect reference (i.e., the parameter is an address within that memory type which contains the parameter value) and the contents of the indirect reference are out of range for the memory type. For example, consider a system with 500 %R registers defined. This fault would be generated if the parameter address were %R00100, and the contents of %R00100 were greater than 500 or zero. |
|              | The Fault Extra Data field contains in the first two bytes the offset address of where the call was made, the segment selector and offset (reference) in the next four bytes, and the name of the program or block in which the function call resides in the next eight bytes.                                                                                                    |
| Correction:  | <ol> <li>Correct the indirect reference.</li> <li>Increase the number of registers available, if possible.</li> </ol>                                                                                                    |
| Error Code:  | 2                                                                                                    |
| Name:        | Software Watchdog Timer Expired                                                                                                    |
| Description: | The PLC operating software generates this error when the watchdog timer expires. The PLC CPU stops executing the user program and enters <b>STOP</b> mode. The only recovery is to cycle power to the PLC CPU. Examples causing timer expiration: Looping, via jump, very long program, etc.                                                                                                    |
| Correction:  | <ol> <li>Determine what caused the expiration (logic execution, external event, etc.) and correct.</li> <li>Use the system service function block to restart the watchdog timer</li> </ol>                                                                                                    |
| Error Code:  | 5                                                                                                    |
| Name:        | COMMREO WAIT Mode Not Supported                                                                                                    |
| Description: | The module receiving the COMMREQ does not support <b>WAIT</b> mode COMMREQs.                                                                                                    |
| Correction:  | Use NOWAIT mode COMMREQs.                                                                                                    |
| Error Code:  | 6                                                                                                    |
| Name:        | COMMREQ Bad Task ID                                                                                                    |
| Description: | The task selected by the COMMREQ does not exist on the option module.                                                                                                    |
| Correction:  | Correct the task ID.                                                                                                    |
| Error Code:  | 7                                                                                                    |
| Name:        | Application Stack Overflow                                                                                                    |
| Description: | Block call depth has exceeded the PLC capability.                                                                                                    |
| Correction:  | Increase the program's stack size or adjust application program to reduce nesting.                                                                                                    |
| Error Code:  | 8 through D                                                                                                    |
| Name:        | LAN Interface Application Faults                                                                                                    |
| Description: | Refer to the LAN Interface manual, GFK-0868 or GFK-0869 (previously GFK-0533), for a description of these errors.                                                                                                    |
| Error Code:  | 1C                                                                                                    |
| Name:        | Program Exceeded Wind Down                                                                                                    |
| Description: | A program failed to complete execution within the wind-down period<br>(currently 2.5 seconds) after the PLC was commanded to STOP.                                                                                                    |
| Correction:  | A program has gone into an infinite loop or is taking too long to execute.<br>Correct the coding error or modify the program.                                                                                                    |

| Error Code:  | 1D                                                                                                    |
|--------------|----------------------------------------------------------------------------------------------------|
| Name:        | Program Not Readied                                                                                                    |
| Description: | A program scheduled to be readied has not completed its previous execution.<br>The base cycle time is too small (Periodic programs), or the interrupt rate is<br>too high (Event-triggered or Timed programs). |
| Correction:  | (1) Increase the base cycle time, or decrease the interrupt rate.                                                                                                    |
|              | (2) Increase the execution interval time to allow the program to finish execution.                                                                                                    |
| Error Code:  | 0E                                                                                                    |
| Name:        | External Block Run-Time Error                                                                                                    |
| Description: | A run-time error occurred during execution of an external block.                                                                                                    |
| Correction:  | Based on the fault information, correct the specific problem in the external block.                                                                                                    |
| Error Code:  | OF                                                                                                    |
| Name:        | SORT Interrupt Error                                                                                                    |
| Description: | A SORT function executed in a timed or I/O interrupt at the same time a SORT function was executing in another block.                                                                                          |
| Correction:  | Do not use the SORT function in both interrupt and non-interrupt blocks.                                                                                                    |
| Error Code:  | 11                                                                                                    |
| Name:        | Standalone Run-Time Error                                                                                                    |
| Description: | A run-time error occurred during execution of a Standalone program.                                                                                                    |
| Correction:  | Based on the fault information, correct the specific problem in the external block.                                                                                                    |

## Non-Configurable Faults

The fault action of **Non-Configurable Faults** cannot be changed. **Fatal** faults cause the PLC to enter a form of **STOP** mode at the end of the sweep in which the error occurred. **Diagnostic** faults are logged and corresponding fault contacts are set. **Informational** faults are simply logged in the PLC fault table.

#### System Bus Failure

The Fault Group **System Bus Failure** occurs when the PLC CPU software receives the non-configurable interrupt bus failure from the bus system. The default fault action for this group is **Fatal**.

| ·····        |                                                                                                    |
|--------------|----------------------------------------------------------------------------------------------------|
| Error Code:  | 1                                                                                                    |
| Name:        | Bus Grant Failure                                                                                                    |
| Description: | The PLC operating software generates this error when the PLC CPU was unable to obtain control of the VME bus when required.                                               |
| Correction:  | <ul> <li>(1) Ensure that any non-GE Fanuc boards which can become bus masters are relinquishing control of the VME bus when requested to do so by the PLC CPU.</li> </ul> |
|              | (2) Replace the PLC CPU module.                                                                                                    |

#### No User Program on Power-Up

The Fault Group **No User Program on Power-Up** occurs when the PLC CPU powers up with its memory preserved but no user program exists in the PLC. The PLC CPU detects the absence of a user program on power-up; the controller stays in **STOP** mode, performing the **STOP** mode sweep until a valid program is downloaded. The default fault action for this group is **Informational**.

| Correction: | Download an application program before attempting to go to <b>RUN</b> mode. |
|-------------|-----------------------------------------------------------------------------|
|             |                                                                             |

#### **Corrupted User Program on Power-Up**

The Fault Group **Corrupted User Program on Power-Up** occurs when the PLC CPU detects corrupted user RAM. The PLC CPU will remain in **STOP** mode until a valid user program and configuration file are downloaded. The default fault action for this group is **Fatal**.

| Error Code:  | 1                                                                                                    |
|--------------|----------------------------------------------------------------------------------------------------|
| Name:        | Corrupted User RAM on Power-Up                                                                                                    |
| Description: | The PLC operating software (Operating Software) generates this error when it detects corrupted user RAM on power-up.                                                                                                    |
| Correction:  | <ol> <li>Reload the configuration file, user program, and references (if any).</li> <li>Examine any C applications for errors.</li> <li>Replace the battery on the PLC CPU.</li> <li>Replace the expansion memory board on the PLC CPU.</li> <li>Replace the PLC CPU.</li> </ol> |
| Error Code:  | 2                                                                                                    |
| Name:        | Illegal Boolean OpCode Detected                                                                                                    |
| Description: | The PLC operating software (Operating Software) generates this error when it detects a bad instruction in the user program.                                                                                                    |
| Correction:  | <ol> <li>Restore the user program and references, if any.</li> <li>Examine any C applications for errors.</li> <li>Replace the expansion memory board on the PLC CPU.</li> <li>Replace the PLC CPU.</li> </ol>                                                                   |
| Error Code:  | 6                                                                                                    |
| Name:        | Corrupted Remote I/O Scanner EEPROM                                                                                                    |
| Description: | The configuration in the Remote I/O Scanner EEPROM was found to be corrupted at power-up.                                                                                                    |
| Correction:  | Restore the Remote I/O Scanner configuration.                                                                                                    |

#### Window Completion Failure

The Fault Group **Window Completion Failure** is generated by the pre-logic and end-of-sweep processing software in the PLC. The fault extra data contains the name of the task that was executing when the error occurred. The default fault action for this group is **Informational**.

| Error Code:  | 0                                                                                                    |
|--------------|----------------------------------------------------------------------------------------------------|
| Name:        | Window Completion Failure                                                                                                    |
| Description: | The PLC operating software generates this error when the PLC is operating in <b>CONSTANT SWEEP</b> mode and the constant sweep time was exceeded before the programmer window had a chance to begin executing. |
| Correction:  | Increase the constant sweep timer value.                                                                                                    |
| Error Code:  | 1                                                                                                    |
| Name:        | Logic Window Skipped                                                                                                    |
| Description: | The logic window was skipped due to lack of time to execute.                                                                                                    |
| Correction:  | <ul><li>(1) Increase base cycle time.</li><li>(2) Reduce Communications window time.</li></ul>                                                                                                    |

#### **Password Access Failure**

The Fault Group **Password Access Failure** occurs when the PLC CPU receives a request to change to a new privilege level and the password included with the request is not valid for that level. The default fault action for this group is **Informational**.

| Error Code: | 0                                            |
|-------------|----------------------------------------------|
| Correction: | Retry the request with the correct password. |

#### Null System Configuration for RUN Mode

The Fault Group **Null System Configuration for RUN Mode** occurs when the PLC transitions from **STOP** to one of the **RUN** modes and a configuration file is not present. The transition to **RUN** is permitted, but no I/O scans occur. The effect of this fault is to perform the function of a Suspend I/O. The default fault action for this group is **Informational**.

| Error Code: | 0                              |
|-------------|--------------------------------|
| Correction: | Download a configuration file. |

3

Faults in the Fault Group **PLC CPU System Software Failure** are generated by the operating software of the Series 90-70 PLC CPU. They occur at many different points of system operation. When a **Fatal** fault occurs, the PLC CPU immediately transitions into a special **ERROR SWEEP** mode. The only activity permitted when the PLC is in this mode is communications with the programmer. The only method of clearing this condition is to cycle power on the PLC. The default fault action for this group is **Fatal**.

| Error Code:  | 14, 27                                                                                                    |  |  |
|--------------|----------------------------------------------------------------------------------------------------|--|--|
| Name:        | Corrupted PLC Program Memory                                                                                                    |  |  |
| Description: | The PLC operating software generates these errors when certain PLC operating software problems occur. These should <i>not</i> occur in a production system.                                                |  |  |
| Correction:  | (1) Display the PLC fault table on the programmer. Contact GE Fanuc<br>PLC Field Service, giving them all the information contained in the<br>fault entry.                                                 |  |  |
|              | (2) Perform the corrections for corrupted memory.                                                                                                    |  |  |
| Error Code:  | 52                                                                                                    |  |  |
| Name:        | Backplane Communications Failed                                                                                                    |  |  |
| Description: | The PLC operating software (Service Request Processor) generates this error when it attempts to comply with a request that requires backplane communications and receives a rejected mail response.        |  |  |
| Correction:  | <ol> <li>Check the bus for abnormal activity.</li> <li>Replace the intelligent option module to which the request was directed.</li> <li>Check parallel programmer cable for proper attachment.</li> </ol> |  |  |

| Error Code:  | 5A                                                                                                    |  |  |
|--------------|----------------------------------------------------------------------------------------------------|--|--|
| Name:        | User Shut Down Requested                                                                                                    |  |  |
| Description: | The PLC operating software (function blocks) generates this informational alarm when SVCREQ #13 (User Shut Down) executes in the application program. |  |  |
| Correction:  | None required. Information-only alarm.                                                                                                    |  |  |
| Error Code:  | 7B                                                                                                    |  |  |
| Name:        | Remote I/O Scanner Communications Heartbeat Failure                                                                                                   |  |  |
| Description: | Refer to the Series 90-70 Remote I/O Scanner User's Manual, GFK-0579, for a description of this error.                                                |  |  |
| Correction:  | None required. Information-only alarm.                                                                                                    |  |  |
| Error Code:  | 94                                                                                                    |  |  |
| Name:        | Units Contain Mismatched Firmware, Update Recommended                                                                                                 |  |  |
| Description: | This fault is logged each time the redundancy state changes and the two 780 CPUs contain incompatible firmware.                                       |  |  |
| Correction:  | Ensure that both 780 CPUs have compatible firmware.                                                                                                   |  |  |
| Error Code:  | All Others                                                                                                    |  |  |
| Name:        | PLC CPU Internal System Error                                                                                                    |  |  |
| Description: | An internal system error has occurred that should <b>not</b> occur in a production system.                                                            |  |  |
| Correction:  | Display the PLC fault table on the programmer. Contact GE Fanuc PLC Field Service, giving them all the information contained in the fault entry.      |  |  |

## **Too Many Bus Controllers**

The Fault Group **Too Many Bus Controllers** occurs when the the I/O Scanner portion of the PLC operating software detects that more than the maximum number (32) of bus controllers have been defined. The PLC CPU itself is a bus controller for the Model 70 I/O present in the system. The default fault action for this group is **Fatal**.

#### Note

Genius bus controllers which are configured for redundant and non-redundant blocks count as two bus controllers.

| Correction: | (1) | Determine which modules are bus controllers and remove the extra ones.                                                                                                    |
|-------------|-----|----------------------------------------------------------------------------------------------------|
|             | (2) | Delete a bus controller from the configuration file and store the file to the PLC CPU.                                                                                                    |
|             | (3) | If bus controllers have been moved from one slot in the rack to a different slot and this error did not occur before the move, cycle power on the rack.                                                            |
|             | (4) | No module should be inserted with power applied to rack.<br>Display the PLC fault table on the programmer. Contact GE Fanuc<br>PLC Field Service, giving them all the information contained in the<br>fault entry. |

3

The Fault Group **Communications Failure During Store** occurs during the store of programs or blocks and other data to the PLC. The stream of commands and data for storing programs or blocks and data starts with a special start-of-sequence command and terminates with an end-of-sequence command. If communications with the programming device performing the store is interrupted or any other failure occurs which terminates the store, this fault is logged. As long as this fault is present in the system, the controller will not transition to **RUN** mode.

This fault is *not* automatically cleared on power-up; the user must specifically clear the condition. The default fault action for this group is **Fatal**.

| Error Code: | 0                                                                            |
|-------------|------------------------------------------------------------------------------|
| Correction: | Clear the fault and retry the download of the program or configuration file. |

### **Run Mode Store Failure**

| Error Code:  | 1                                                                                                    |
|--------------|----------------------------------------------------------------------------------------------------|
| Description: | Communications was lost, or power was lost during a <b>RUN MODE STORE</b> .<br>The new program or block was not activated and was deleted.                                                                                     |
| Correction:  | Perform the <b>RUN MODE STORE</b> again. This fault is diagnostic.                                                                                                    |
| Error Code:  | 2                                                                                                    |
| Description: | Communications was lost, or power was lost during the cleanup of old pro-<br>grams or blocks during a <b>RUN MODE STORE</b> . The new program or block is<br>installed, and the remaining programs and blocks were cleaned up. |
| Correction:  | None required. This fault is informational.                                                                                                    |
| Error Code:  | 3                                                                                                    |
| Description: | Power was lost in the middle of a <b>RUN MODE STORE</b> .                                                                                                    |
| Correction:  | Delete and restore the program. This error is fatal.                                                                                                    |

# Section 4: I/O Fault Table Explanations

The I/O fault table reports data about faults in three classifications. In descending order, these fault classifications are:

- Fault category.
- Fault type.
- Fault description.

All faults have a fault category, but a fault type and fault group may not be listed for every fault. Additional information, referred to as Fault Specific Data, can be accessed by pressing **CTRL-F** while the I/O fault table is displayed on the programmer screen. This section is organized by fault category.

The following table enables you to quickly find a particular fault explanation in this section. Each entry is listed as it appears on the programmer screen.

| Fault Description           | Page       |
|-----------------------------|------------|
| Circuit Fault               | 3-40, 3-42 |
| Discrete Fault              | 3-40, 3-43 |
| Analog Fault                | 3-40, 3-44 |
| Low-Level Analog Fault      | 3-40, 3-45 |
| GENA Fault                  | 3-40, 3-46 |
| Loss of IOC                 | 3-40, 3-46 |
| Addition of IOC             | 3-40, 3-46 |
| Loss of I/O Module          | 3-40, 3-47 |
| Addition of I/O Module      | 3-40, 3-47 |
| Extra I/O Module            | 3-40, 3-47 |
| Loss of Block               | 3-40, 3-48 |
| Addition of Block           | 3-40, 3-48 |
| Extra Block                 | 3-40, 3-48 |
| I/O Bus Fault               | 3-40, 3-49 |
| Module Fault                | 3-41, 3-50 |
| IOC Software Fault          | 3-41, 3-50 |
| IOC Hardware Failure        | 3-41, 3-51 |
| Forced and Unforced Circuit | 3-41, 3-51 |
| Block Switch                | 3-41, 3-51 |

The following table describes the information provided with each fault category.

3

## Table 3-6. Fault Category Descriptions

| Fault Category         | Fault Type             | Fault Description                     | Fault Specific Data     |
|------------------------|------------------------|---------------------------------------|-------------------------|
| Circuit Fault          | Discrete Fault         | Loss of User Side Power               | Circuit Configuration * |
|                        |                        | Short Circuit in User Wiring          | Circuit Configuration * |
|                        |                        | Sustained Overcurrent                 | Circuit Configuration * |
|                        |                        | Low or No Current Flow                | Circuit Configuration * |
|                        |                        | Switch Temperature Too High           | Circuit Configuration * |
|                        | ·                      | Switch Failure                        | Circuit Configuration * |
|                        |                        | Point Fault                           | Circuit Configuration * |
|                        |                        | Output Fuse Blown                     | Circuit Configuration * |
|                        | Analog Fault           | Input Channel Low Alarm               | Circuit Configuration * |
|                        | Ŭ                      | Input Channel High Alarm              | Circuit Configuration * |
|                        |                        | Input Channel Under Range             | Circuit Configuration * |
|                        |                        | Input Channel Over Range              | Circuit Configuration * |
|                        |                        | Input Channel Open Wire               | Circuit Configuration * |
|                        |                        | Output Channel Under Range            | Circuit Configuration * |
| \$                     |                        | Output Channel Over Range             | Circuit Configuration * |
|                        |                        | Invalid Data                          | Circuit Configuration * |
|                        |                        | Expansion Channel Not Responding      | Circuit Configuration * |
|                        | Low-Level              | Input Channel Low Alarm               | Circuit Configuration * |
|                        | Analog Fault           | Input Channel High Alarm              | Circuit Configuration * |
|                        |                        | Input Channel Under Range             | Circuit Configuration * |
|                        |                        | Input Channel Over Range              | Circuit Configuration * |
|                        |                        | Input Channel Open Wire               | Circuit Configuration * |
|                        |                        | Wiring Frror                          | Circuit Configuration * |
|                        |                        | Internal Fault                        | Circuit Configuration * |
|                        |                        | Innut Channel Shorted                 | Circuit Configuration * |
|                        |                        | Invalid Data                          | Circuit Configuration * |
|                        | GENA Fault             | GENA Circuit Fault                    | GENA Fault Byte 2       |
|                        | Remote I/O             | Remote I/O Scanner Circuit Fault      | Byte 1: Circuit Type    |
|                        | Scanner Fault          |                                       | Byte 2: I/O Type        |
| Loss of IOC            |                        |                                       | Timeout                 |
|                        |                        |                                       | Unexpected State        |
|                        |                        |                                       | VME Bus Error           |
| Addition of IOC        |                        |                                       |                         |
| Loss of VO             |                        |                                       |                         |
| Module                 |                        |                                       |                         |
| Addition of I/O        |                        |                                       |                         |
| Module                 |                        |                                       |                         |
| Extra I/O              |                        |                                       |                         |
| Module                 |                        |                                       |                         |
| Loss of Block          | Fault Not<br>Specified | Communications Lost                   |                         |
| Addition of            |                        |                                       |                         |
| Block                  | 1                      |                                       |                         |
| Extra Block            |                        | · · · · · · · · · · · · · · · · · · · |                         |
| I/O Bus Fault          | Bus Fault              | · · · · · · · · · · · · · · · · · · · |                         |
|                        | Bus Outputs            |                                       |                         |
|                        | Disabled               |                                       |                         |
| Global Memory<br>Fault |                        |                                       | Global Variable Name    |

\* Refer to table on next page.

GFK-0265G

| Table 3-4. Fault Category Descriptions | (cont'd) |
|----------------------------------------|----------|
|----------------------------------------|----------|

| Fault Category          | Fault Type    | Fault Description                                                                                                    | Fault Specific Data                                  |
|-------------------------|---------------|----------------------------------------------------------------------------------------------------|------------------------------------------------------|
| Module Fault            | Headend Fault | EPROM or NVRAM Failure<br>Calibration Memory Failure<br>Shared Ram Failure<br>Configuration MisMatch<br>Watchdog Timeout<br>Output Fuse Blown |                                                      |
| IOC Software<br>Fault   |               |                                                                                                    |                                                      |
| IOC Hardware<br>Failure |               |                                                                                                    |                                                      |
| Forced Circuit          |               |                                                                                                    | Block Configuration *<br>Discrete/Analog Indication* |
| Unforced Circuit        |               |                                                                                                    | Block Configuration *<br>Discrete/Analog Indication* |

\* Refer to table below.

Three types of fault specific data occur in more than one fault category; they are block configuration, circuit configuration, and analog/discrete indication. The codings are shown in the following table.

| Value | Description                                                 |  |  |
|-------|-------------------------------------------------------------|--|--|
|       | Circuit Configuration                                       |  |  |
| 1     | Circuit is an input.                                        |  |  |
| 2     | Circuit is an output.                                       |  |  |
| 3     | Circuit is an output with feedback.                         |  |  |
|       | Block Configuration                                         |  |  |
| 1     | Block is configured for inputs only.                        |  |  |
| 2     | Block is configured for outputs only.                       |  |  |
| 3     | Block is configured for inputs and outputs (grouped block). |  |  |
|       | Discrete/Analog Indication                                  |  |  |
| 1     | Block is a discrete block.                                  |  |  |
| 2     | Block is an analog block.                                   |  |  |

# **Circuit Fault**

**Circuit Fault** has four fault types. Three of the four fault types have fault descriptions. Fault specific data is available for all faults. Circuit fault applies specifically to Genius I/O modules. The default fault action is **Diagnostic**. The following table describes the circuit fault category.

| Fault<br>Category | Fault Type     | Fault Description                | Fault Specific Data          |
|-------------------|----------------|----------------------------------|------------------------------|
| Circuit Fault     | Discrete Fault | Loss of User Side Power          | Circuit Configuration        |
|                   |                | Short Circuit in User Wiring     | Circuit Configuration        |
|                   | -              | Sustained Overcurrent            | Circuit Configuration        |
|                   |                | Low or No Current Flow           | Circuit Configuration        |
|                   |                | Switch Temperature Too High      | Circuit Configuration        |
|                   |                | Switch Failure                   | Circuit Configuration        |
|                   |                | Point Fault                      | Circuit Configuration        |
|                   |                | Output Fuse Blown                | Circuit Configuration        |
|                   | Analog Fault   | Input Channel Low Alarm          | Circuit Configuration        |
|                   |                | Input Channel High Alarm         | Circuit Configuration        |
|                   |                | Input Channel Under Range        | <b>Circuit Configuration</b> |
|                   |                | Input Channel Over Range         | Circuit Configuration        |
|                   |                | Input Channel Open Wire          | Circuit Configuration        |
|                   |                | Output Channel Under Range       | <b>Circuit Configuration</b> |
|                   |                | Output Channel Over Range        | Circuit Configuration        |
|                   |                | Invalid Data                     | Circuit Configuration        |
|                   |                | Expansion Channel Not Responding | Circuit Configuration        |
|                   | Low-Level      | Input Channel Low Alarm          | Circuit Configuration        |
|                   | Analog Fault   | Input Channel High Alarm         | Circuit Configuration        |
|                   |                | Input Channel Under Range        | Circuit Configuration        |
|                   | · · · · ·      | Input Channel Over Range         | Circuit Configuration        |
|                   |                | Input Channel Open Wire          | Circuit Configuration        |
|                   |                | Wiring Error                     | Circuit Configuration        |
|                   |                | Internal Fault                   | Circuit Configuration        |
|                   |                | Input Channel Shorted            | Circuit Configuration        |
|                   |                | Invalid Data                     | Circuit Configuration        |
|                   | Remote Fault   | Remote I/O Scanner Fault         | · ·                          |

Table 3-7. Circuit Fault Category Description

# **Discrete Fault**

**Discrete Fault** has eight fault descriptions. More than one condition may be present in a particular reporting of the fault.

| Name:        | Loss of User Side Power                                                                                                    |
|--------------|----------------------------------------------------------------------------------------------------|
| Description: | The Genius Bus Controller generates this error when there is a power loss on the field wiring side of a Genius I/O block.                                                                |
| Correction:  | Correct the power failure.                                                                                                    |
| Name:        | Short Circuit in User Wiring                                                                                                    |
| Description: | The Genius Bus Controller generates this error when it detects a short circuit in the user wiring of a Genius block. A short circuit is defined as a current level greater than 20 amps. |
| Correction:  | Fix the cause of the short circuit.                                                                                                    |
| Name:        | Sustained Overcurrent                                                                                                    |
| Description: | The Genius Bus Controller generates this error when it detects a sustained cur-<br>rent level greater than 2 amps in the user wiring.                                                    |
| Correction:  | Fix the cause of the over current.                                                                                                    |
| Name:        | Low or No Current Flow                                                                                                    |
| Description: | The Genius Bus Controller generates this error when there is very low or no current flow in the user circuit.                                                                            |
| Correction:  | Fix the cause of the condition.                                                                                                    |
| Name:        | Switch Temperature Too High                                                                                                    |
| Description: | The Genius Bus Controller generates this error when the Genius block reports a high temperature in the Genius Smart Switch.                                                              |
| Correction:  | <ol> <li>Ensure that the block is installed to provide adequate circulation.</li> <li>Decrease the ambient temperature surrounding the block.</li> </ol>                                 |
| Name:        | Switch Failure                                                                                                    |
| Description: | The Genius Bus Controller generates this error when the Genius block reports a failure in the Genius Smart Switch.                                                                       |
| Correction:  | Replace the Genius I/O block.                                                                                                    |
| Name:        | Point Fault                                                                                                    |
| Description: | The PLC operating system generates this error when it detects a failure of a single I/O point on a Genius I/O module.                                                                    |
| Correction:  | Replace the Genius I/O block.                                                                                                    |
| Name:        | Output Fuse Blown                                                                                                    |
| Description: | The PLC operating system generates this error when it detects a blown fuse on a Genius I/O output block.                                                                                 |
| Correction:  | <ol> <li>Determine and repair the cause of the fuse blowing, and replace the fuse.</li> <li>Replace the block.</li> </ol>                                                                |

3

# **Analog Fault**

3

**Analog Fault** has nine fault descriptions. More than one condition may be present in a particular reporting of the fault.

| Name:                                                                                        | Input Channel Low Alarm                                                                                                    |
|----------------------------------------------------------------------------------------------|----------------------------------------------------------------------------------------------------|
| Description:                                                                                 | The Genius Bus Controller generates this error when the Genius analog module reports a low alarm on an input channel.                                                                                                    |
| Correction:                                                                                  | Correct the condition causing the low alarm.                                                                                                    |
| Name:                                                                                        | Input Channel High Alarm                                                                                                    |
| Description:                                                                                 | The Genius Bus Controller generates this error when the Genius analog module reports a high alarm on an input channel.                                                                                                    |
| Correction:                                                                                  | Correct the condition causing the high alarm.                                                                                                    |
| Name:                                                                                        | Input Channel Under Range                                                                                                    |
| Description:                                                                                 | The Genius Bus Controller generates this error when the Genius analog module reports an under-range condition on an input channel.                                                                                                    |
| Correction:                                                                                  | Correct the problem causing the condition.                                                                                                    |
| Name:                                                                                        | Input Channel Over Range                                                                                                    |
| Description:                                                                                 | The Genius Bus Controller generates this error when the Genius analog module reports an over-range condition on an input channel.                                                                                                    |
| Correction:                                                                                  | Correct the problem causing the condition.                                                                                                    |
| Name:                                                                                        | Input Channel Open Wire                                                                                                    |
| Description:                                                                                 | The Genius Bus Controller generates this error when the Genius analog module detects an open wire condition on an input channel.                                                                                                    |
| Correction:                                                                                  | Correct the problem causing the condition.                                                                                                    |
| Name:                                                                                        | Output Channel Under Range                                                                                                    |
| Description:                                                                                 | The Genius Bus Controller generates this error when the Genius analog module reports an under-range condition on an output channel.                                                                                                    |
| Correction:                                                                                  | Correct the problem causing the condition.                                                                                                    |
| Name                                                                                         |                                                                                                    |
| rame.                                                                                        | Output Channel Over Range                                                                                                    |
| Description:                                                                                 | Output Channel Over Range<br>The Genius Bus Controller generates this error when the Genius analog<br>module reports an over-range condition on an output channel.                                                                                                    |
| Description:                                                                                 | Output Channel Over Range<br>The Genius Bus Controller generates this error when the Genius analog<br>module reports an over-range condition on an output channel.<br>Correct the problem causing the condition.                                                                                                    |
| Description:<br>Correction:<br>Name:                                                         | Output Channel Over Range<br>The Genius Bus Controller generates this error when the Genius analog<br>module reports an over-range condition on an output channel.<br>Correct the problem causing the condition.<br>Invalid Data                                                                                                    |
| Description:<br>Correction:<br>Name:<br>Description:                                         | Output Channel Over Range<br>The Genius Bus Controller generates this error when the Genius analog<br>module reports an over-range condition on an output channel.<br>Correct the problem causing the condition.<br>Invalid Data<br>The Genius Bus Controller generates this error when it detects invalid data<br>from a Genius analog input block.                                                                                                    |
| Description:<br>Correction:<br>Name:<br>Description:<br>Correction:                          | Output Channel Over Range<br>The Genius Bus Controller generates this error when the Genius analog<br>module reports an over-range condition on an output channel.<br>Correct the problem causing the condition.<br>Invalid Data<br>The Genius Bus Controller generates this error when it detects invalid data<br>from a Genius analog input block.<br>Correct the problem causing the condition.                                                                                                    |
| Description:<br>Correction:<br>Name:<br>Description:<br>Correction:<br>Name:                 | Output Channel Over Range<br>The Genius Bus Controller generates this error when the Genius analog<br>module reports an over-range condition on an output channel.<br>Correct the problem causing the condition.<br>Invalid Data<br>The Genius Bus Controller generates this error when it detects invalid data<br>from a Genius analog input block.<br>Correct the problem causing the condition.<br>Expansion Channel Not Responding                                                                                                    |
| Description:<br>Correction:<br>Name:<br>Description:<br>Correction:<br>Name:<br>Description: | Output Channel Over Range<br>The Genius Bus Controller generates this error when the Genius analog<br>module reports an over-range condition on an output channel.<br>Correct the problem causing the condition.<br>Invalid Data<br>The Genius Bus Controller generates this error when it detects invalid data<br>from a Genius analog input block.<br>Correct the problem causing the condition.<br>Expansion Channel Not Responding<br>The PLC operating software (I/O Scanner) generates this error when data<br>from an expansion channel on a multiplexed analog input board is not<br>responding. |

# Low-Level Analog Fault

**Low-Level Analog Fault** has nine fault descriptions. More than one condition may be present in a particular reporting of the fault.

| Name:        | Input Channel Low Alarm                                                                                                    |
|--------------|----------------------------------------------------------------------------------------------------|
| Description: | The Genius Bus Controller generates this error when the Genius analog module reports a low alarm on an input channel.                                                                 |
| Correction:  | Correct the condition causing the low alarm.                                                                                                    |
| Name:        | Input Channel High Alarm                                                                                                    |
| Description: | The Genius Bus Controller generates this error when the Genius analog module reports a high alarm on an input channel.                                                                |
| Correction:  | Correct the condition causing the high alarm.                                                                                                    |
| Name:        | Input Channel Under Range                                                                                                    |
| Description: | The Genius Bus Controller generates this error when the Genius analog module reports an under-range condition on an input channel.                                                    |
| Correction:  | Correct the problem causing the condition.                                                                                                    |
| Name:        | Input Channel Over Range                                                                                                    |
| Description: | The Genius Bus Controller generates this error when the Genius analog module reports an over-range condition on an input channel.                                                     |
| Correction:  | Correct the problem causing the condition.                                                                                                    |
| Name:        | Input Channel Open Wire                                                                                                    |
| Description: | The Genius Bus Controller generates this error when the Genius analog module detects an open wire condition on an input channel.                                                      |
| Correction:  | Correct the problem causing the condition.                                                                                                    |
| Name:        | Wiring Error                                                                                                    |
| Description: | The Genius Bus Controller generates this error when the Genius analog<br>module detects an improper RTD connections or thermocouple reverse<br>junction fault.                        |
| Correction:  | Correct the problem causing the condition.                                                                                                    |
| Name:        | Internal Fault                                                                                                    |
| Description: | The Genius Bus Controller generates this error when the Genius analog<br>module reports a cold junction sensor fault on a thermocouple block or an<br>internal error in an RTD block. |
| Correction:  | Correct the problem causing the condition.                                                                                                    |
| Name:        | Input Channel Shorted                                                                                                    |
| Description: | The Genius Bus Controller generates this error when it detects an input channel shorted on a Genius RTD or Strain Gauge Block.                                                        |
| Correction:  | Correct the problem causing the condition.                                                                                                    |
| Name:        | Invalid Data                                                                                                    |
| Description: | The Genius Bus Controller generates this error when it detects invalid data from a Genius analog input block.                                                                         |
| Correction:  | Correct the problem causing the condition.                                                                                                    |

### **GENA Fault**

The **GENA Fault** has no fault descriptions associated with it. GENA Fault Byte 2 is the first byte of the fault specific data.

| Description: | The Genius I/O operating software generates this error when it detects a failure in a GENA block attached to the Genius I/O bus. |  |
|--------------|----------------------------------------------------------------------------------------------------|--|
| Correction:  | Replace the GENA block.                                                                                                    |  |

### Loss of IOC

The Fault Category **Loss of IOC** has no fault types or fault descriptions associated with it. The default fault action is **Fatal**.

| Name:        | Loss of or Missing IOC                                                                                                    |
|--------------|----------------------------------------------------------------------------------------------------|
| Description: | The PLC operating software generates this error when it cannot communicate with an I/O Controller and an entry for the IOC exists in the configuration file.                                                                                                    |
| Correction:  | <ol> <li>Verify that the module in the slot/bus address is the correct module.</li> <li>Review the configuration file and verify that it is correct.</li> <li>Replace the module.</li> <li>Display the PLC fault table on the programmer. Contact GE Fanuc<br/>PLC Field Service, giving them all the information contained in the<br/>fault entry.</li> </ol> |

## Addition of IOC

The Fault Category **Addition of IOC** has no fault types or fault descriptions associated with it. The default fault action for this category is **Diagnostic**.

| Name:        | Addition of IOC                                                                                                    |
|--------------|----------------------------------------------------------------------------------------------------|
| Description: | The PLC operating software generates this error when an IOC which has<br>been faulted returns to operation or when an IOC is found in the system and<br>the configuration file indicates that no IOC is to be in that slot. |
| Correction:  | <ol> <li>No action is necessary if faulted module is in a remote rack and is<br/>returning due to a remote rack power cycle.</li> <li>Update the configuration file or remove the module.</li> </ol>                        |

## Loss of I/O Module

The Fault Category **Loss of I/O Module** applies to Model 70 I/O discrete and analog modules. There are no fault types or fault descriptions associated with this category. The default fault action is **Diagnostic**.

| Name:        | Loss of I/O Module                                                                                                    |
|--------------|----------------------------------------------------------------------------------------------------|
| Description: | The PLC operating software generates this error when it detects that a Model 70 I/O module is no longer responding to commands from the PLC CPU, or when the configuration file indicates an I/O module is to occupy a slot and no module exists in the slot. |
| Correction:  | <ol> <li>Replace the module.</li> <li>Correct the configuration file.</li> <li>Display the PLC fault table on the programmer. Contact GE Fanuc<br/>PLC Field Service, giving them all the information contained in the<br/>fault entry.</li> </ol>            |

### Addition of I/O Module

The Fault Category **Addition of I/O Module** applies to Model 70 discrete and analog I/O modules. There are no fault types or fault descriptions associated with this category. The default fault action is **Diagnostic**.

| Name:        | Addition of I/O Module                                                                                                    |
|--------------|----------------------------------------------------------------------------------------------------|
| Description: | The PLC operating software generates this error when an I/O module which had been faulted returns to operation.                                                              |
| Correction:  | <ol> <li>No action necessary if module was removed or replaced, or remote<br/>rack was power cycled.</li> <li>Update the configuration file or remove the module.</li> </ol> |

#### Extra I/O Module

The Fault Category **Extra I/O Module** applies only to Model 70 I/O modules. There are no fault types or fault descriptions associated with this category. The default fault action is **Diagnostic**.

| Name:        | Extra I/O Module                                                                                                    |
|--------------|----------------------------------------------------------------------------------------------------|
| Description: | The PLC operating software generates this error when it detects a Model 70 I/O module in a slot which the configuration file indicates should be empty. |
| Correction:  | (1) Remove the module. (It may be in the wrong slot.)                                                                                                   |
|              | (2) Update and restore the configuration file to include the extra module.                                                                              |

3

### Loss of Block

The Fault Category **Loss of Block** applies to Genius blocks. There are no fault types or fault descriptions associated with this category. The default fault action is **Diagnostic**.

| Name:        | Loss of Block                                                                                                    |
|--------------|----------------------------------------------------------------------------------------------------|
| Description: | The PLC operating software generates this error when it receives a Loss of<br>Block fault from a Genius Bus Controller, but the reason for the loss is<br>unspecified. |
| Correction:  | <ol> <li>Verify power and wiring to the block.</li> <li>Replace the block.</li> </ol>                                                                                  |
| Name:        | Loss of Block - A/D Communications Fault                                                                                                    |
| Description: | The Genius I/O operating software generates this error when it detects a loss of communications with a Genius I/O block.                                               |
| Correction:  | <ol> <li>Verify power and serial bus wiring to the block.</li> <li>Replace the block.</li> </ol>                                                                       |

## **Addition of Block**

The Fault Category **Addition of Block** applies only to Genius blocks. There are no fault types or fault descriptions associated with this category. The default fault action is **Diagnostic**.

| Name:        | Addition of Block                                                                                                    |
|--------------|----------------------------------------------------------------------------------------------------|
| Description: | The Genius operating software generates this error when it detects that a Genius block which stopped communicating with the controller starts communicating again. |
| Correction:  | Informational only. None required.                                                                                                    |

#### **Extra Block**

The Fault Category **Extra Block** applies only to Genius I/O blocks. There are no fault types or fault descriptions associated with this category. The default fault action is **Diagnostic**.

| Name:        | Extra Block                                                                                                    |
|--------------|----------------------------------------------------------------------------------------------------|
| Description: | The PLC operating software generates this error when it detects a Genius I/O block on the bus at a serial bus address which the configuration file should not have a block.      |
| Correction:  | <ol> <li>Remove or reconfigure the block. (It may be at the wrong serial bus address.)</li> <li>Update and restore the configuration file to include the extra block.</li> </ol> |

# I/O Bus Fault

The Fault Category **I/O Bus Fault** has two fault types associated with it. The default fault action is **Diagnostic**.

| Name:        | Bus Fault                                                                                                    |
|--------------|----------------------------------------------------------------------------------------------------|
| Description: | The Genius Bus Controller operating software generates this error when it detects a failure with a Genius I/O bus.                                                                                         |
| Correction:  | <ol> <li>Determine the reason for the bus failure and correct it.</li> <li>Replace the Genius Bus Controller.</li> </ol>                                                                                   |
| Name:        | Bus Outputs Disabled                                                                                                    |
| Description: | The Genius Bus Controller operating software generates this error when it times out waiting for the PLC CPU to perform an I/O scan.                                                                        |
| Correction:  | <ol> <li>Replace the PLC CPU.</li> <li>Display the PLC fault table on the programmer. Contact GE Fanuc<br/>PLC Field Service, giving them all the information contained in the<br/>fault entry.</li> </ol> |
| Name:        | SBA Conflict                                                                                                    |
| Description: | The Genius Bus Controller detected a conflict between its serial bus address and that of another device on the bus.                                                                                        |
| Correction:  | Adjust one of the conflicting serial bus addresses.                                                                                                    |

GFK-0265G

3

### **Module Fault**

The Fault Category **Module Fault** has one fault type, headend fault, and eight fault descriptions. No fault specific data is present. The default fault action for this category is **Diagnostic**.

| Name:        | Configuration Memory Failure                                                                                                    |  |  |  |
|--------------|----------------------------------------------------------------------------------------------------|--|--|--|
| Description: | The Genius Bus Controller generates this error when it detects a failure in a Genius block's EEPROM or NVRAM.                     |  |  |  |
| Correction:  | Replace the Genius block's electronics module.                                                                                    |  |  |  |
| Name:        | Calibration Memory Failure                                                                                                    |  |  |  |
| Description: | The Genius Bus Controller generates this error when it detects a failure in a Genius block's calibration memory.                  |  |  |  |
| Correction:  | Replace the Genius block's electronics module.                                                                                    |  |  |  |
| Name:        | Shared RAM Fault                                                                                                    |  |  |  |
| Description: | The Genius Bus Controller generates this error when it detects an error in a Genius block's shared RAM.                           |  |  |  |
| Correction:  | Replace the Genius block's electronics module.                                                                                    |  |  |  |
| Name:        | Watchdog Timeout                                                                                                    |  |  |  |
| Description: | The PLC operating system generates this error when it detects that a Model 70 input module watchdog timer has expired.            |  |  |  |
| Correction:  | Replace the Model 70 input module.                                                                                                |  |  |  |
| Name:        | Output Fuse Blown                                                                                                    |  |  |  |
| Description: | The PLC operating system generates this error when it detects a blown fuse on a Model 70 output module.                           |  |  |  |
| Correction:  | <ul> <li>(1) Determine and repair the cause of the fuse blowing, and replace the fuse.</li> <li>(2) Replace the module</li> </ul> |  |  |  |
| Name         | Module Fault                                                                                                    |  |  |  |
| Inallie:     | An internal failure has been detected in a module                                                                                 |  |  |  |
| Description: | An internal failure has been detected in a module.                                                                                |  |  |  |
| Correction:  | Keplace the affected module.                                                                                                    |  |  |  |

## **IOC Software Fault**

The Fault Category **IOC Software Fault** applies to any type of I/O Controller. There are no fault types or fault descriptions associated with it. The default fault action is **Fatal**.

| Name:        | Datagram Queue Full, Read/Write Queue Full                                                   |  |  |
|--------------|----------------------------------------------------------------------------------------------|--|--|
| Description: | Too many datagrams or read/write requests have been sent to the Genius Bus<br>Controller.    |  |  |
| Correction:  | Adjust the system to reduce the request rate to the Genius Bus Controller.                   |  |  |
| Name:        | Response Lost                                                                                |  |  |
| Description: | The Genius Bus Controller is unable to respond to a received datagram or read/write request. |  |  |
| Correction:  | Adjust the system to reduce the request rate to the Genius Bus Controller.                   |  |  |

# **IOC Hardware Failure**

The Fault Category **IOC Hardware Failure** has no fault types or fault descriptions. The default fault action is **Diagnostic**.

| Description: | The Genius operating software generates this error when it detects a hardware failure in the Bus Communication hardware or a baud rate mismatch.                                                                                                    |  |  |
|--------------|----------------------------------------------------------------------------------------------------|--|--|
| Correction:  | <ol> <li>Verify that the baud rate set in the configuration file for the Genius Bus<br/>Controller agrees with the baud rate programmed in every block on<br/>the bus.</li> <li>Change the configuration file and restore it, if necessary.</li> <li>Replace the Genius Bus Controller.</li> <li>Selectively remove each block from the bus until the offending block is<br/>isolated and replace it.</li> </ol> |  |  |

### **Forced and Unforced Circuit**

The Fault Categories **Forced Circuit** and **Unforced Circuit** report point conditions and therefore are not technically faults. They have no fault types or fault descriptions. These reports occur when a Genius I/O point was forced or unforced with the Hand-Held Monitor. The default fault action is **Informational**.

Fault Specific Data contains data as shown below.

| Byte Number | Description                 |
|-------------|-----------------------------|
| 1           | Block Configuration         |
| 2           | Analog/Discrete Information |

#### **Block Switch**

The Fault Category **Block Switch** has no fault types or fault descriptions. The default fault action is **Diagnostic**.

| Name:        | Block Switch                                                                                                    |  |  |  |
|--------------|----------------------------------------------------------------------------------------------------|--|--|--|
| Description: | The PLC generates this error when a Genius block on redundant Genius buses switches from one bus to another.                                                                                                    |  |  |  |
| Correction:  | <ol> <li>No action is required to keep the block operating.</li> <li>The bus that the block switched from needs to be repaired.         <ul> <li>(a) Verify the bus wiring.</li> <li>(b) Replace the I/O controller.</li> <li>(c) Replace the Bus Switching Module (BSM).</li> </ul> </li> </ol> |  |  |  |

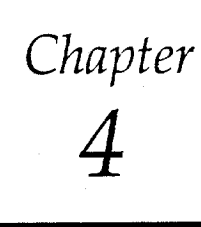

# Series 90-70 RLD Instruction Set

Programming consists of creating an application program for a PLC. This chapter describes the programming instructions which may be used to create ladder logic programs for the Series 90-70 programmable controller.

If the Logicmaster 90 programming software is not yet installed, please refer to the *Logicmaster* 90-70 *Programming Software User's Manual*, GFK-0263, for instructions. The user's manual explains how to create, transfer, edit, and print programs.

Configuration is the process of assigning logical addresses, as well as other characteristics, to the hardware modules in the system. It may be done either before or after programming, using the configuration software; however, it is recommended that configuration be done first. If that has not been done, you should refer to the *Logicmaster 90-70 Programming Software User's Manual*, GFK-0263, to decide whether it is best to begin programming at this time.

| Section | Title                      | Description                                                                                                    | Page  |
|---------|----------------------------|----------------------------------------------------------------------------------------------------|-------|
| 1       | Relay Functions            | Describes the use of contacts, coils, and links in ladder logic rungs.                                                                                                    |       |
| 2       | Timers and<br>Counters     | Describes how to use on-delay, off-delay, and stopwatch-<br>type timers, up counters, and down counters.                                                                                                    |       |
| 3       | Math Functions             | Describes the math functions of addition, subtraction,<br>multiplication, division, modulo division, square root,<br>and absolute value. Trigonometric functions and<br>logarithmic/exponential functions are also included in<br>this section. |       |
| 4       | Relational<br>Functions    | Describes how to use relational functions to compare two<br>numbers for equality, non-equality, greater than, greater<br>than or equal to, less than, and less than or equal to.                                                                |       |
| 5       | Bit Operation<br>Functions | Describes how to perform comparison and move operations on bit strings.                                                                                                    | 4-53  |
| 6       | Data Move<br>Functions     | Describes basic data move capabilities.                                                                                                    | 4-75  |
| 7       | Data Table<br>Functions    | Describes how to use data table functions to enter values into and copy values out of a table.                                                                                                    | 4-124 |
| 8       | Conversion<br>Functions    | Describes how to convert a data item from one number type to another.                                                                                                    |       |
| 9       | Control<br>Functions       | Describes how to limit program execution and change the way the CPU executes the application program by using the control functions.                                                                                                    |       |

This chapter contains the following sections:

# Section 1: Relay Functions

| Function                                    | Page |
|---------------------------------------------|------|
| Normally open and normally closed contacts. | 4-4  |
| Positive and negative transition contacts.  | 4-4  |
| Fault and no fault contacts.                | 4-7  |
| High alarm and low alarm contacts.          | 4-7  |
| Coils and negated coils.                    | 4-8  |
| Retentive and negated retentive coils.      | 4-8  |
| Positive and negative transition coils.     | 4-9  |
| SET and RESET coils.                        | 4-10 |
| Retentive SET and RESET coils.              | 4-11 |
| Horizontal and vertical links.              | 4-11 |
| Continuation coils and contacts.            | 4-12 |

This section explains the use of contacts, coils, and links in ladder logic rungs.

# **Using Contacts**

A contact is used to monitor the state of a reference. Whether the contact passes power flow depends on the state or status of the reference being monitored and on the contact type. A reference is ON if its state is 1; it is OFF if its state is 0.

| Type of Contact                                  | Display  | Contact Passes Power to Right:                  |
|--------------------------------------------------|----------|-------------------------------------------------|
| Normally-open contact<br>Normally-closed contact |          | When reference is ON.<br>When reference is OFF. |
| Positive transition contact                      | - ↑ -    | If reference goes ON.                           |
| Negative transition contact                      | - ↓ -    | If reference goes OFF.                          |
| Fault contact                                    | -FAULT]- | If reference has point fault.                   |
| No fault contact                                 | -NOFLT]- | If reference has no point fault.                |
| High alarm contact                               | -HIALR]- | If reference exceeds high alarm.                |
| Low alarm contact                                | -LOALR]- | If reference exceeds low alarm.                 |
| Continuation contact                             | <+>      | If the preceding continuation coil is set ON.   |

#### Table 4-1. Types of Contacts

## **Using Coils**

Coils are used to control discrete references. Conditional logic must be used to control the flow of power to a coil. Coils cause action directly; they do not pass power flow to the right. If additional logic in the program should be executed as a result of the coil condition, an internal reference should be used for that coil or a continuation coil/contact combination may be used.

Coils are always located at the rightmost position of a line of logic. A rung may contain up to eight coils.

The type of coil used will depend on the type of program action desired. The states of retentive coils are saved when power is cycled or when the PLC goes from **STOP** to **RUN** mode. The states of non-retentive coils are set to zero when power is cycled or the PLC goes from **STOP** to **RUN** mode.

| Type of Coil         | Display | Power to Coil | Result                                                 |
|----------------------|---------|---------------|--------------------------------------------------------|
| Coil (normally open) | -()-    | ON            | Set reference ON.                                      |
|                      |         | OFF           | Set reference OFF.                                     |
| Negated              | -(/)-   | ON            | Set reference OFF.                                     |
|                      |         | OFF           | Set reference ON.                                      |
| Retentive            | -(M)-   | ON            | Set reference ON, retentive.                           |
|                      |         | OFF           | Set reference OFF, retentive.                          |
| Negated Retentive    | -(/M)-  | ON            | Set reference OFF, retentive.                          |
|                      |         | OFF           | Set reference ON, retentive.                           |
| Positive Transition  | -(1)-   | OFF→ON        | If reference is OFF, set it ON for one sweep.          |
| Negative Transition  | -(4)-   | ON→OFF        | If reference is OFF, set it ON for one sweep.          |
| SET                  | -(S)-   | ON            | Set reference ON until reset OFF by -(R)               |
|                      |         | OFF           | Do not change the coil state.                          |
| RESET                | -(R)-   | ON            | Set reference OFF until set ON by -(S)                 |
|                      |         | OFF           | Do not change the coil state.                          |
| Retentive SET        | -(SM)-  | ON            | Set reference ON until reset OFF by -(RM)-, retentive. |
|                      |         | OFF           | Do not change the coil state.                          |
| Retentive RESET      | -(RM)-  | ON            | Set reference OFF until set ON by -(SM)-, retentive.   |
|                      |         | OFF           | Do not change the coil state.                          |
| Continuation coil    | <+>     | ON            | Set next continuation contact ON.                      |
|                      |         | OFF           | Set next continuation contact OFF.                     |

#### Table 4-2. Types of Coils

#### Note

For restrictions within a Parameterized Subroutine Block, see page 2-34.

## Normally Open Contact - | | -

A normally open contact acts as a switch that passes power flow if the associated reference is ON (1).

## Normally Closed Contact $\cdot - |/| -$

A normally closed contact acts as a switch that passes power flow if the associated reference is OFF (0).

#### Example:

The following example shows a rung with 10 elements having nicknames from E1 to E10. Coil E10 is ON when reference E1, E2, E5, E6, and E9 are ON and references E3, E4, E7, and E8 are OFF.

#### Positive Transition Contact $-|\uparrow| -$

A positive transition contact passes power flow if the associated reference transitions from OFF (0) to ON (1). The transition is determined from the write of an OFF (0) to the next write of an ON (1) value. These writes may occur multiple times during a PLC sweep, resulting in the transition bit being set for only a portion of the sweep; or they may occur several PLC sweeps apart, resulting in the transition bit being set for more than one sweep.

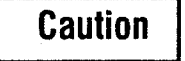

Do not use the positive transition contact for references used with transition coils (also called one-shots) or SET and RESET coils.

#### Negative Transition Contact $-|\downarrow| -$

4-4

A negative transition contact passes power flow if the associated reference transitions from ON (1) to OFF (0). The transition is determined from the write of an ON (1) to the next write of an OFF (0) value. These writes may occur multiple times during a PLC sweep, resulting in the transition bit being set for only a portion of the sweep; or they may occur several PLC sweeps apart, resulting in the transition bit being set for more than one sweep.

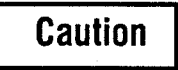

Do not use the negative transition contact for references used with transition coils (also called one-shots) or SET and RESET coils.

#### **Additional Information on Transition Contacts**

The transition bit for a reference point is affected when that point is written to. It is set when the point transitions from OFF to ON or from ON to OFF. It is reset when the state after the write is the same as the state before the write, i.e., ON to ON or OFF to OFF. The source of the write is immaterial; it can be an output coil, a function block output, the input scan, an input interrupt, a PCM SYSWRITE, a data change from the program, or Genius Datagram. When the point is written, the transition bit is immediately affected. Transition bits are not changed by the scan itself; only a write to the reference point. A write must be made to a reference in order to clear the transition bit, or it will appear to be "stuck." Nothing is done automatically per sweep to clear transition bits, except for configured input points, where a transition is cleared when the input data is read and the input point is in the same state as when read the previous sweep.

Overrides do not protect transition bits. If a write occurs to an overridden point, the transition bit is cleared. For example, the transition bit of an overridden input point is cleared when the input is scanned.

#### Example 1:

The following example shows the use of positive and negative transition contacts. Coil E2 is on for one logic sweep when element E1 transitions from OFF to ON. Coil E4 is ON for one sweep when element E3 transitions from ON to OFF.

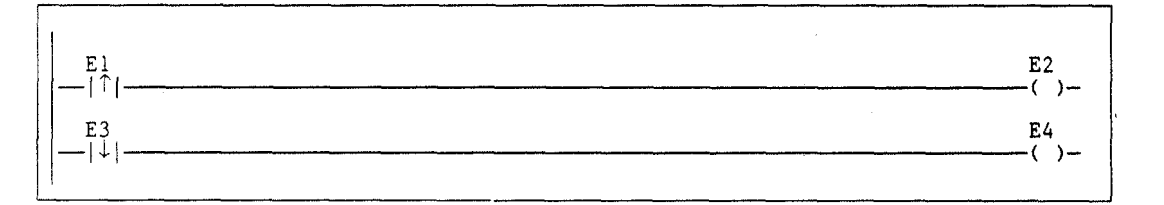

GFK-0265G
In the following example, bit %M00017 is set by a BSET function and then cleared by a BCLR function. The positive transition contact X1 activates the BSET, and the negative transition X2 activates the BCLR.

The positive transition associated with bit %M00017 will be on until %M00017 is reset by the BCLR function. This occurs because the bit is only written when contact X1 goes from OFF to ON. Similarly, the negative transition associated with bit %M00017 will be ON until %M00017 is set by the BSET function.

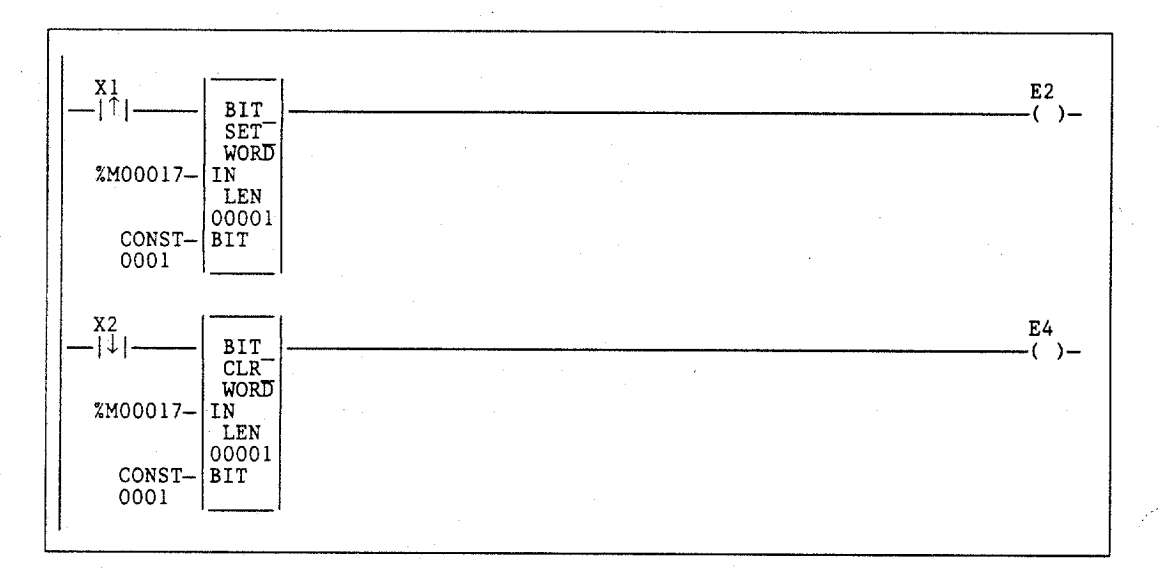

# Fault Contact – [FAULT] –

Fault contacts are used to detect faults in discrete or analog machine references, or to locate faults (rack, slot, bus). The use of fault contacts must be enabled during CPU configuration if point fault reporting is desired. (Refer to chapter 2, section 3, "Program Organization and User Data," for more information on point faults.)

A fault contact passes power flow if its associated variable has a point fault.

## Note

Use the machine reference address (%I, %Q, %AI, %AQ) with the FAULT/NOFLT contacts to guarantee correct indication of module status. (When using the rack, slot, bus, module reference with a FAULT/NOFLT contact, the fault indication of a given module is cleared when the associated fault is cleared from the fault table.

## No Fault Contact – [NOFLT] –

No fault contacts are also used to detect faults in discrete or analog machine references. Their use must also be enabled if point fault reporting is desired. (Refer to chapter 2, section 3, "Program Organization and User Data," for more information on point faults.)

A no fault contact passes power flow if its associated discrete variable does not have a point fault.

## Note

Use the machine reference address (% I, % Q, % AI, % AQ) with the FAULT/NOFLT contacts to guarantee correct indication of module status. (When using the rack, slot, bus, module reference with a FAULT/NOFLT contact, the fault indication of a given module is cleared when the associated fault is cleared from the fault table.

## High Alarm Contact – [HIALR] –

The high alarm contact is used to detect a high alarm associated with an analog reference. Use of this contact and the low alarm contact must be enabled during CPU configuration. (From the configuration software menu, select "Memory Allocation and Point Fault Enable". Change the setting for point fault reference from **DISABLED** to **ENABLED**.

A high alarm contact passes power flow if the high alarm bit associated with the analog reference is ON.

## Low Alarm Contact - [LOALR] -

The low alarm contact is used to detect a low alarm associated with an analog reference. Use of this contact must be enabled during CPU configuration, as described above for the high alarm contact.

A low alarm contact passes power flow if the low alarm bit associated with the analog reference is ON.

# Coil -()-

A coil sets a discrete reference ON while it receives power flow. It is non-retentive; therefore, it cannot be used with system status references (%SA, %SB, %SC, or %G).

#### Example:

In the following example, coil E3 is ON when reference E1 is ON and reference E2 is OFF.

$$\begin{vmatrix} E1 & E2 & E3 \\ - & | & | & - & - & | & / \\ \end{vmatrix}$$

# Negated Coil -(/)-

A negated coil sets a discrete reference ON when it does not receive power flow. It is not retentive; therefore, it cannot be used with system status references (%SA, %SB, %SC, or %G).

#### Example:

In the following example, negated coil E2 is ON when reference E1 is OFF.

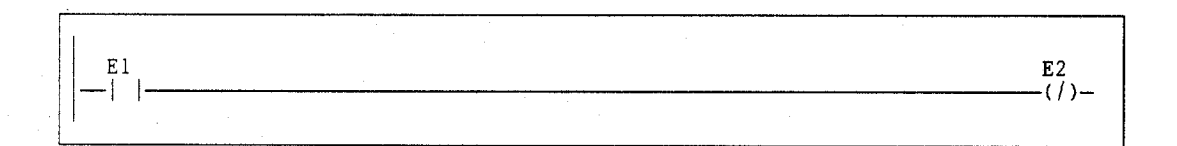

# Retentive Coil – (M) –

Like a normally open coil, the retentive coil sets a discrete reference ON while it receives power flow. The state of the retentive coil is retained across power failure. Therefore, it cannot be used with references from strictly non-retentive memory (%T).

# Negated Retentive Coil -(/M)-

The negated retentive coil sets a discrete reference ON when it does not receive power flow. The state of the negated retentive coil is retained across power failure. Therefore, it cannot be used with references from strictly non-retentive memory (%T).

# Positive Transition Coil $-(\uparrow)$ -

If the reference associated with a positive transition coil is OFF, when the coil receives power flow it is set to ON until the next time the coil is executed. (If the rung containing the coil is skipped on subsequent sweeps, it will remain ON.) This coil can be used as a one-shot.

Do not write from external devices (e.g., PCM) to references used on positive transition coils since it will destroy the one-shot nature of these coils.

#### Note

Do not use transition contacts on positive transition coils since the coil uses the transition bit to store the power flow value into the coil.

Transitional coils can be used with references from either retentive or non-retentive memory (%Q, %M, %T, %G, %SA, %SB, or %SC). ↓

# Negative Transition Coil $-(\downarrow)$ -

If the reference associated with this coil is OFF, when the coil <u>stops</u> receiving power flow, the reference is set to ON until the next time the coil is executed.

Do not write from external devices to references used on negative transition coils since it will destroy the one-shot nature of these coils.

## Note

Do not use transition contacts on negative transition coils since the coil uses the transition bit to store the power flow value into the coil.

Transitional coils can be used with references from either retentive or non-retentive memory (%Q, %M, %T, %G, %SA, %SB, or %SC).

#### Example:

In the following example, when reference E1 goes from OFF to ON, coils E2 and E3 receive power flow, turning E2 ON for one logic sweep. When E1 goes from ON to OFF, power flow is removed from E2 and E3, turning coil E3 ON for one sweep.

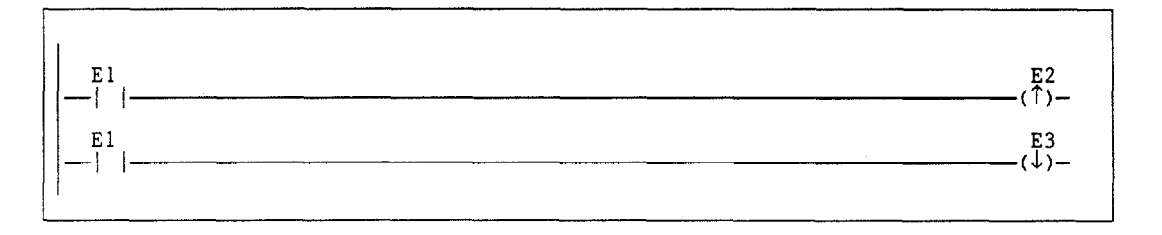

# SET Coil -(S)-

SET and RESET are non-retentive coils that can be used to keep ("latch") the state of a reference (e.g., E1) either ON or OFF. When a SET coil receives power flow, its reference stays ON (whether or not the coil itself receives power flow) until it is reset by power flow to a RESET coil of the same reference (e.g., E1 in the example below).

### Note

SET coils write an undefined result to the transition bit for the given reference. *Do not use transition contacts on references used on SET coils.* 

# RESET Coil -(R) -

The RESET coil sets a discrete reference OFF if the coil receives power flow. The reference remains OFF until set ON by a SET coil of the same reference (e.g., E1 in the example below). The last-solved SET coil or RESET coil of a pair takes precedence.

### Note

RESET coils write an undefined result to the transition bit for the given reference. <u>Do not use transition contacts on references used on RESET</u> coils.

#### Example:

In the following example, the coil represented by E1 is turned ON whenever reference E2 or E6 is ON. The coil represented by E1 is turned OFF whenever reference E5 or E3 is ON.

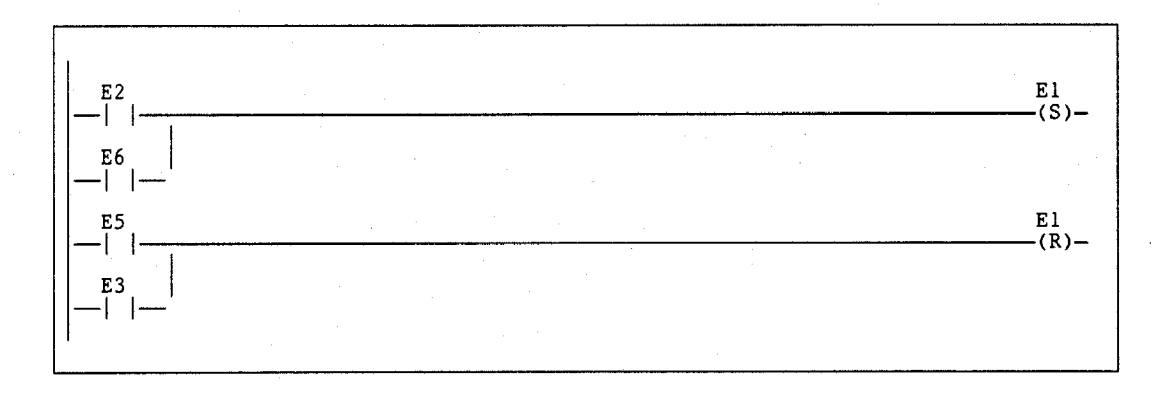

# Retentive SET Coil -(SM)-

Retentive SET and RESET coils are similar to SET and RESET coils, but they are retained across power failure or when the PLC transitions from **STOP** to **RUN** mode. A retentive SET coil sets a discrete reference ON if the coil receives power flow. The reference remains ON until reset by a retentive RESET coil.

### Note

Retentive SET coils write an undefined result to the transition bit for the given reference. Do not use transition contacts on references used on retentive SET coils. (Refer to the information on "Transitions and Overrides" in chapter 2.)

## Retentive RESET Coil -(RM) -

This coil sets a discrete reference OFF if it receives power flow. The reference remains OFF until set by a retentive SET coil. The state of this coil is retained across power failure or when the PLC transitions from **STOP** to **RUN** mode.

### Note

Retentive RESET coils write an undefined result to the transition bit for the given reference. Do not use transition contacts on references used on retentive RESET coils. (Refer to the information on "Transitions and Overrides" in chapter 2.)

## Links

Horizontal and vertical links are used to connect elements of a line of ladder logic between functions. Their purpose is to complete the flow of logic ("power") from left to right in a line of logic.

#### Example:

In the following example, two horizontal links are used to connect contacts E2 and E5. A vertical link is used to connect contacts E3, E6, E7, E8, and E9 to E2.

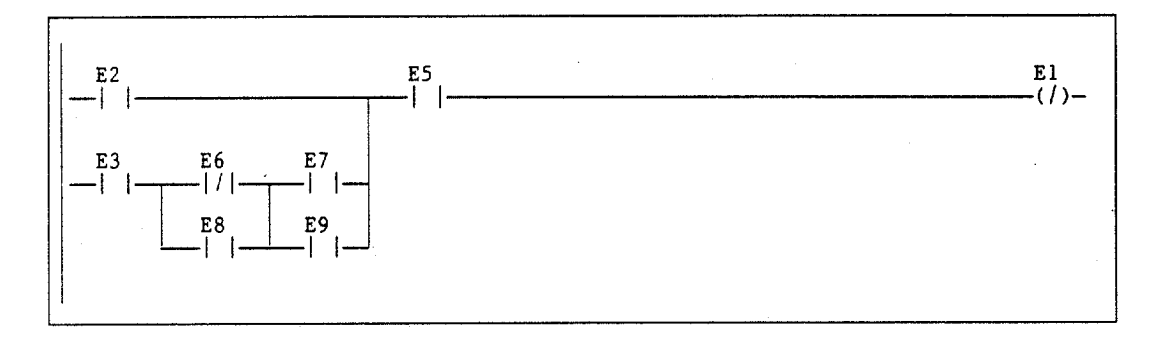

# Continuation Coils (---<+>) and Contacts (<+>---)

Continuation coils (---<+>) and contacts (<+>---) are used to continue relay ladder logic beyond the limit of ten columns. The state of the last executed continuation coil is the flow state that will be used on the next executed continuation contact. If the flow of logic does not execute a continuation coil before it executes a continuation contact, the state of the contact will be no flow.

There can be only one continuation coil and contact per rung; the continuation contact must be in column 1 and the continuation coil must be in column 10. An example continuation coil and contact are shown below.

| PROGRT     TABLES     STATUS             110Sert     2edit     3Dodify     4search     5       1140_00     1141_07     HORD     HORD       1140_00     1141_07     HORD     HORD       1140_00     1141_07     HORD     HORD       1140_00     1141_07     HORD     HORD       1140_00     1141_07     HORD     HORD       1140_00     1141_07     HORD     HORD       1140_00     1141_07     HORD     HORD       1140_00     1141_07     HORD     HORD       1140_00     REG_111-11     I     HORD       1140_00     REG_112-12     I2       1140_00     REG_112-12     I2       1140_00     HORD     HORD       1140_00     REG_112-12       1140_00     HORD       1140_000     HORD       1140_000     HORD       1140_000     HORD       1140_000     HORD       1140_0000     HORD       1140_0000     HORD       1140_00000     HORD       1140_0000000     HORD       1140_00000000000000     HORD       1140_0000000000000000000000000000000000 | LIB  SETUP  FOLDER  UTILITY  FRINT<br>6 7001100 83010 920072 102000<br>×100086<br>(S)-<br>(S)-<br>(S |
|----------------------------------------------------------------------------------------------------|----------------------------------------------------------------------------------------------------|
| I END OF PROGRAM LOGIC ]<br>DFI<br>D:NLH99NLESSON PRG: LI<br>BEPLACE                                                                                                    | LINE<br>SSON BLK: MAIN SIZE: 351 RUNG 0008                                                                                                    |

# Section 2: Timers and Counters

This section explains how to use on-delay, off-delay, and stopwatch-type timers, up counters, and down counters. The data associated with these functions is retentive through power cycles.

| Abbreviation | Function                 | Page |
|--------------|--------------------------|------|
| ONDTR        | Retentive On-Delay Timer | 4-15 |
| OFDT         | Off-Delay Timer          | 4-18 |
| TMR          | Simple On-Delay Timer    | 4-21 |
| UPCTR        | Up Counter               | 4-24 |
| DNCTR        | Down Counter             | 4-26 |

## Function Block Data Required for Timers and Counters

Each timer or counter uses three words (registers) of %R, %P, or %L memory to store the following information:

| current value (CV) | word 1 |
|--------------------|--------|
| preset value (PV)  | word 2 |
| control word       | word 3 |

# Note

Do not allow other functions to write to these registers when using the timer function.

When you enter a timer or counter, you must enter an address for the location of these three words (registers) directly below the graphic representing the function. For example:

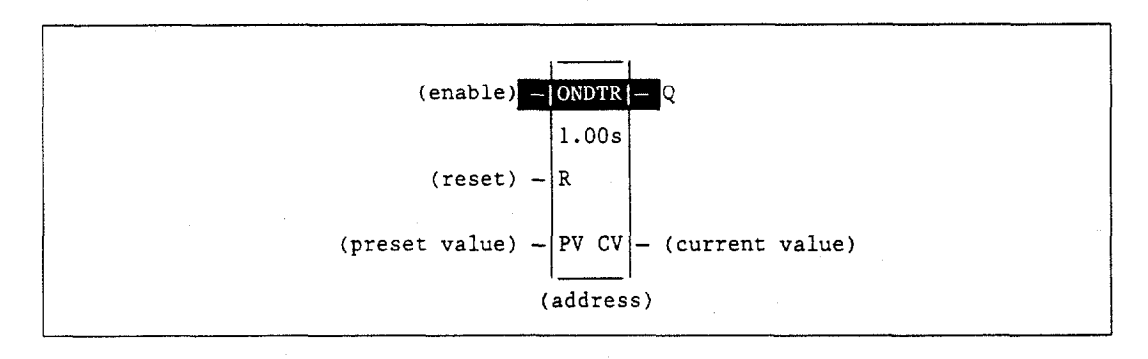

The control word stores the state of the boolean input and output of its associated function block, as shown in the following format:

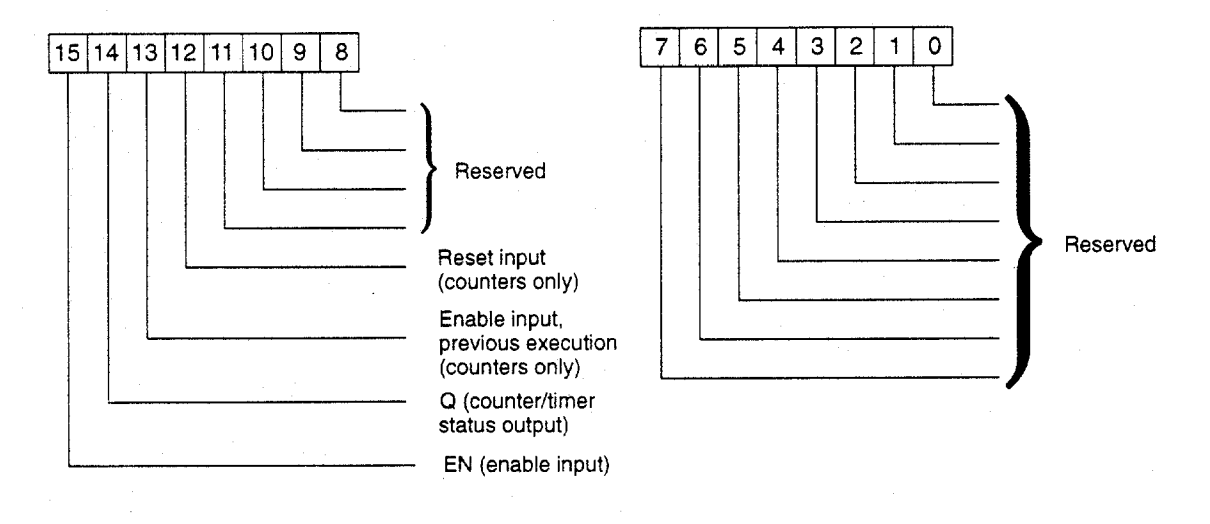

Bits 0 through 13 are used for timer accuracy; bits 0 through 10 are not used for counters.

## Note

Do not write to these from some other function when using the timer function.

## ONDTR

A retentive on-delay timer (ONDTR) increments while it receives power flow and holds its value when power flow stops. Time may be counted in seconds (the default selection), tenths of seconds, or hundredths of seconds. The range is 0 to +32,767 time units. The state of this timer is retentive on power failure; no automatic initialization occurs at power-up.

When the ONDTR first receives power flow, it starts accumulating time (current value). When this timer is encountered in the ladder logic, its current value is updated.

### Note

If multiple occurrences of the same timer with the same reference address are enabled during a CPU sweep, the current values of the times will be the same.

When the current value (CV) equals or exceeds the preset value (PV), output Q is energized. As long as the timer continues to receive power flow, it continues accumulating until the maximum value is reached. Once the maximum value is reached, it is retained and output Q remains energized regardless of the state of the enable input.

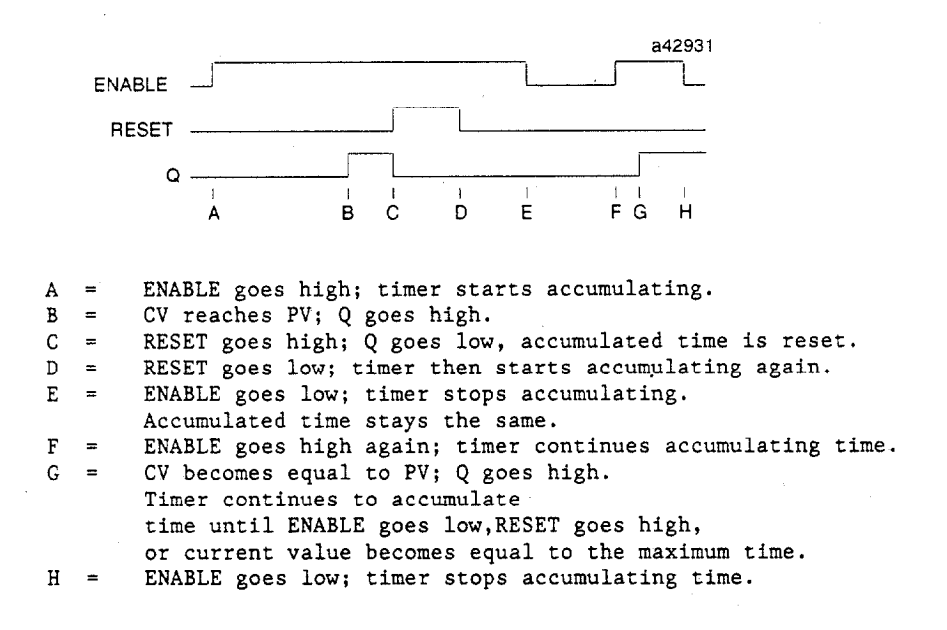

When power flow to the timer stops, the current value stops incrementing and is retained. Output Q, if energized, will remain energized. When the function receives power flow again, the current value again increments, beginning at the retained value. When reset (R) receives power flow, the current value is set back to zero and output (Q) is de-energized unless PV equals zero.

If PV equals zero and the timer is enabled, the output of the timer will activate. Subsequent removal of enable or activation of reset will have no effect on the timer output; it will remain enabled.

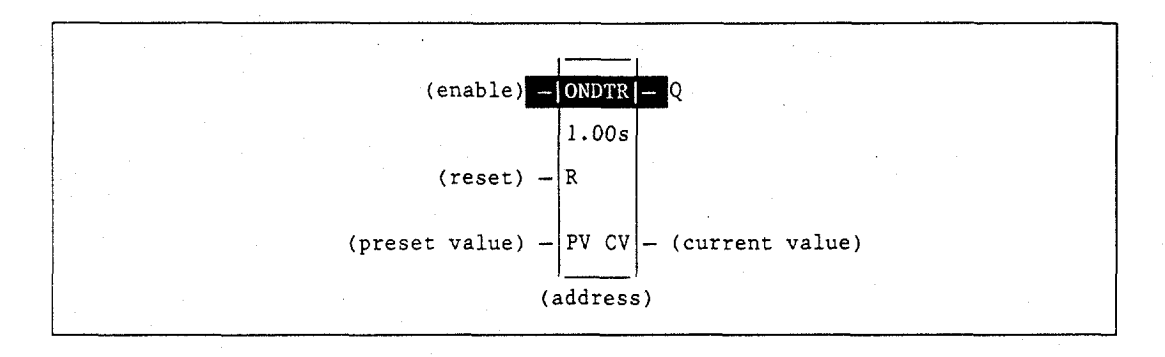

When the ONDTR is used in a program block that is not called every sweep, the timer accumulates time between calls to the program block unless it is reset. This means that it functions like a timer operating in a program with a much slower sweep than the timer in the main program block. For program blocks that are inactive for a long time, the timer should be programmed to allow for this catch-up feature.

For example, if a timer in a program block is reset and the program block is not called (is inactive) for 4 minutes, when the program block is called, four minutes of time will already have accumulated. This time is applied to the timer when enabled, unless the timer is first reset.

| Parameter | Description                                                                                                    |
|-----------|----------------------------------------------------------------------------------------------------|
| address   | <ul> <li>The ONDTR uses three consecutive words (registers) of %R, %P, or %L memory to store the:</li> <li>Current value (CV) = word 1.</li> <li>Preset value (PV) = word 2.</li> <li>Control word = word 3.</li> <li>When you enter an ONDTR, you must enter an address for the location of these three consecutive words (registers) directly below the graphic representing the function. For more information, refer to page 4-13.</li> <li>Note: Do not use this address with other instructions.</li> <li>Caution: Overlapping references will result in erratic operation of the timer.</li> </ul> |
|           |                                                                                                    |
| enable    | When enable receives power flow, the timer's current value is incremented.                                                                                                    |
| R         | When R receives power flow, it resets the current value to zero.                                                                                                    |
| PV        | PV is the value to copy into the timer's preset value when the timer is enabled or reset. For a register (%R) PV reference, the PV parameter is specified as the second word of the address parameter. For example, an address parameter of %R00001 would use %R00002 as the PV parameter.                                                                                                    |
| Q         | Output Q is energized when the current value is greater than or equal to the preset value. Since no automatic initialization to the Q state occurs at power-up, the Q state is retentive across power failure.                                                                                                    |
| CV        | CV contains the current value of the timer.                                                                                                    |

### Parameters:

| Parameter | flow | %I | %Q | %M | %T | %S | %G | %U | %R | %P | %L | %AI | %AQ | %UR | const | none    |
|-----------|------|----|----|----|----|----|----|----|----|----|----|-----|-----|-----|-------|---------|
| address   |      |    |    |    |    |    |    |    | •  | •  | •  |     |     | •   |       |         |
| enable    | ٠    |    |    |    |    |    |    |    |    |    |    |     |     |     |       | · · · · |
| R         | •    |    |    |    |    |    |    |    |    |    |    |     |     |     |       |         |
| PV        | •    | •  | •  | •  | ٠  |    | •  | ŀ  | •  | ٠  | •  | •   | •   | •   | •     | •       |
| Q         | •    |    |    |    |    |    |    |    |    |    |    |     |     |     |       | •       |
| CV        | •    | •  | •  | •  | •  |    | •  |    | •  | •  | •  | •   | •   | •   |       | •       |

• Valid reference or place where power may flow through the function.

### Note

For restrictions within a Parameterized Subroutine Block, see page 2-34.

### Example:

In the following example, a retentive on-delay timer is used to create a signal (%Q00011) that turns on 8.0 seconds after %Q00010 turns on, and turns off when %Q00010 turns off.

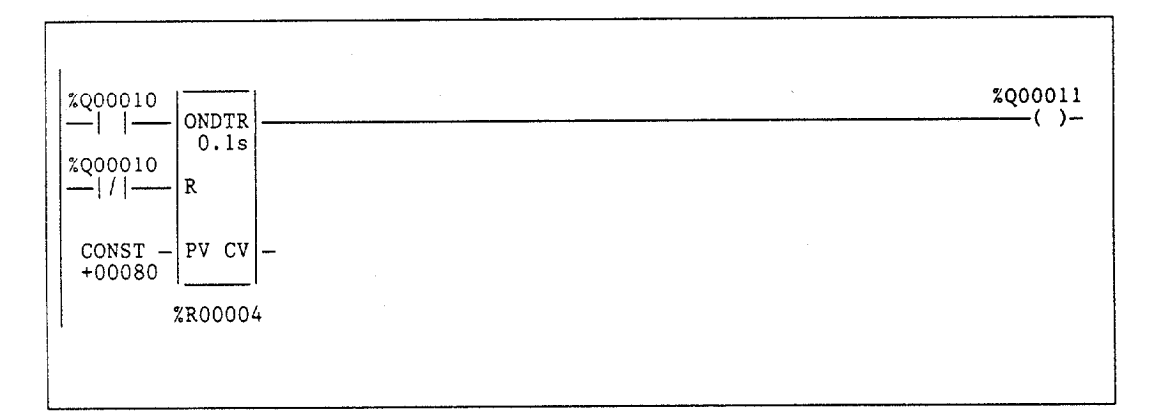

# OFDT

The off-delay timer (OFDT) increments while power flow is off, and resets to zero when power flow is on. Time may be counted in seconds (the default selection), tenths of seconds, or hundredths of seconds. The range is 0 to +32767 time units. The state of this timer is retentive on power failure; no automatic initialization occurs at power-up.

When the OFDT first receives power flow, it passes power to the right and the current value (CV) is set to zero. The output remains on as long as the function receives power flow. If the function stops receiving power flow from the left, it continues to pass power to the right and the timer starts accumulating time in CV.

#### Note

If multiple occurrences of the same timer with the same reference address are enabled during a CPU sweep, the current values of the times will be the same.

The OFDT does not pass power flow if the preset value is zero or negative.

Each time the function is invoked with the enabling logic set OFF, the current value is updated to reflect the elapsed time since the timer was turned off. When the current value (CV) is equal to the preset value (PV), the function stops passing power flow to the right. The current value never exceeds the preset value.

When the function receives power flow again, the current value resets to zero.

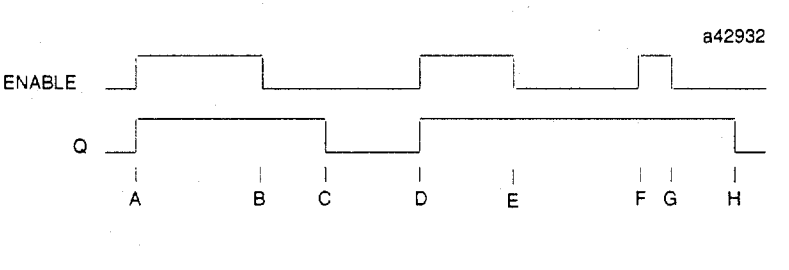

= ENABLE and Q both go high.

А

B = ENABLE goes low; timer starts accumulating time.

C = CV reaches PV; Q goes low, and timer stops accumulating time.

D = ENABLE goes high; timer is reset (CV = 0).

E = ENABLE goes low; timer starts accumulating time.

F = ENABLE goes high; timer is reset (CV = 0).

G = ENABLE goes low; timer begins accumulating time. H = CV reaches PV: O goes low. and timer stops

= CV reaches PV; Q goes low, and timer stops accumulating time.

4-18

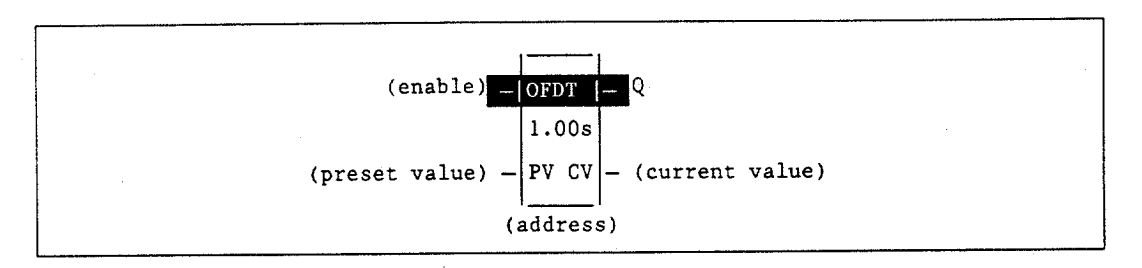

When the OFDT is used in a program block that is not called every sweep, the timer accumulates time between calls to the program block unless it is reset. This means that it functions like a timer operating in a program with a much slower sweep than the timer in the main program block. For program blocks that are inactive for a long time, the timer should be programmed to allow for this catch-up feature.

For example, if a timer in a program block is reset and the program block is not called (is inactive) for 4 minutes, when the program block is called, four minutes of time will already have accumulated. This time is applied to the timer when enabled, unless the timer is first reset.

## Parameters:

| Parameter | Description                                                                                                    |
|-----------|----------------------------------------------------------------------------------------------------|
| address   | <ul> <li>The OFDT uses three consecutive words (registers) of %R, %P, or %L memory to store the:</li> <li>Current value (CV) = word 1.</li> <li>Preset value (PV) = word 2.</li> <li>Control word = word 3.</li> <li>When you enter an OFDT, you must enter an address for the location of these three consecutive words (registers) directly below the graphic representing the function. For more information, refer to page 4-13.</li> <li>Note: Do not use this address with other instructions.</li> <li>Caution: Overlapping references will result in erratic operation of the timer.</li> </ul> |
| enable    | When enable receives power flow, the timer's current value is incremented.                                                                                                    |
| PV        | PV is the value to copy into the timer's preset value when the timer is enabled or reset. For a register (%R) PV reference, the PV parameter is specified as the second word of the address parameter. For example, an address parameter of %R00001 would use %R00002 as the PV parameter.                                                                                                    |
| Q         | Output Q is energized when the current value is less than the preset value. Since no automatic initialization to the Q state occurs at power-up, the Q state is retentive across power failure.                                                                                                    |
| CV        | CV contains the current value of the timer.                                                                                                    |

| Parameter | flow | %I | %Q | %M | %T | %S | %G | %U | %R | %P | %L | %AI | %AQ | %UR | const | none |
|-----------|------|----|----|----|----|----|----|----|----|----|----|-----|-----|-----|-------|------|
| address   |      |    |    |    |    |    |    |    | •  | •  | ٠  |     |     | •   | •     |      |
| enable    | •    |    |    |    |    |    |    |    |    |    |    |     |     |     |       |      |
| PV        | •    | •  | •  | •  | ٠  |    | •  |    | •  | •  | •  | •   |     | ٠   | •     | •    |
| Q         | •    |    |    |    |    |    |    |    |    |    |    |     |     |     |       | •    |
| CV        | •    | •  | •  | •  | ٠  |    | •  |    | ٠  | •  | •  | •   | •   | •   |       | •    |

Valid reference or place where power may flow through the function.

## Note

For restrictions within a Parameterized Subroutine Block, see page 2-34.

## Example:

In the following example, an OFDT timer is used to turn off an output (%Q00001) whenever an input (%I00001) turns on. The output is turned on again 0.3 seconds after the input goes off.

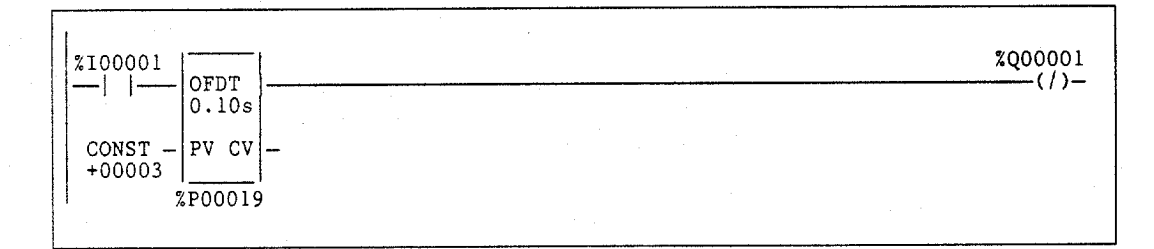

The simple on-delay timer (TMR) function increments while it receives power flow and resets to zero when power flow stops. Time may be counted in seconds (the default selection), tenths of seconds, or hundredths of seconds. The range is 0 to +32,767 time units. The state of this timer is retentive on power failure; no automatic initialization occurs at power-up.

When the TMR receives power flow, the timer starts accumulating time (current value). The current value is updated when it is encountered in the logic to reflect the total elapsed time since the timer was last reset.

#### Note

If multiple occurrences of the same timer with the same reference address are enabled during a CPU sweep, the current values of the times will be the same. Additionally, a TMR timer will expire (pass power flow to the right) the first sweep that it is enabled if the previous sweep time was greater than the preset value (PV).

This update occurs as long as the enabling logic remains ON. When the current value (CV) equals or exceeds the preset value (PV), the function begins passing power flow to the right. The timer continues accumulating time until the maximum value is reached. When the enabling parameter transitions from ON to OFF, the timer stops accumulating time and the current value is reset to zero.

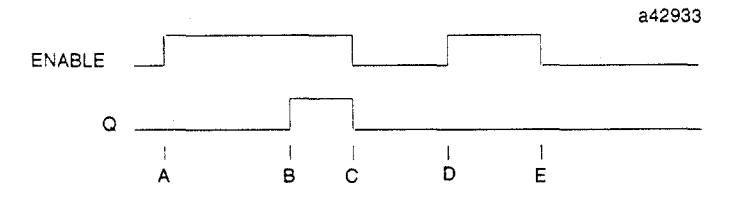

- A = ENABLE goes high; timer begins accumulating time.
- B = CV reaches PV; Q goes high, and
- timer continues accumulating time.
- C = ENABLE goes low; Q goes low; timer stops accumulating time and CV is cleared.
- D = ENABLE goes high; timer starts accumulating time.
- E = ENABLE goes low before CV reaches PV; Q remains low; timer stops accumulating time and is cleared to zero.

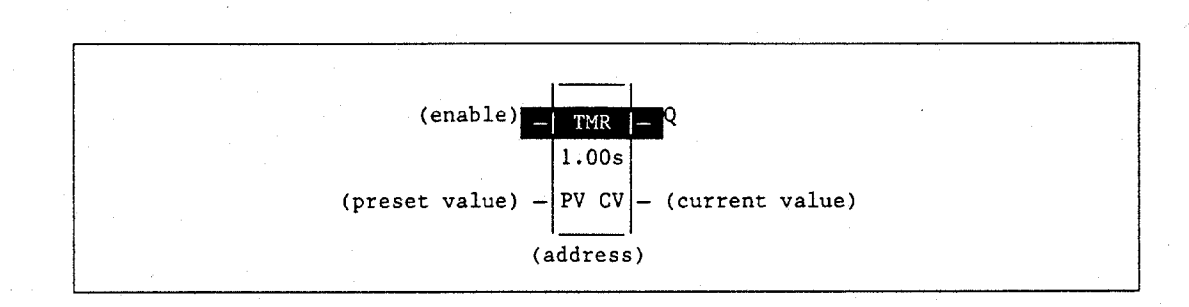

When the TMR is used in a program block that is not called every sweep, the timer accumulates time between calls to the program block unless it is reset. This means that it functions like a timer operating in a program with a much slower sweep than the timer in the main program block. For program blocks that are inactive for a long time, the timer should be programmed to allow for this catch-up feature.

For example, if a timer in a program block is reset and the program block is not called (is inactive) for 4 minutes, when the program block is called, four minutes of time will already have accumulated. This time is applied to the timer when enabled, unless the timer is first reset.

| Parameter | Description                                                                                                    |
|-----------|----------------------------------------------------------------------------------------------------|
| address   | <ul> <li>The TMR uses three consecutive words (registers) of %R, %P, or %L memory to store the:</li> <li>Current value (CV) = word 1.</li> <li>Preset value (PV) = word 2.</li> <li>Control word = word 3.</li> <li>When you enter an TMR, you must enter an address for the location of these three consecutive words (registers) directly below the graphic representing the function. For more information, refer to page 4-13.</li> <li>Note: Do not use this address with other instructions.</li> <li>Caution: Overlapping references will result in erratic operation of the timer.</li> </ul> |
| enable    | When enable receives power flow, the timer's current value is incremented. When the TMR is not enabled, the current value is reset to zero and $Q$ is turned off.                                                                                                    |
| PV        | PV is the value to copy into the timer's preset value when the timer is enabled or reset. For a register (%R) PV reference, the PV parameter is specified as the second word of the address parameter. For example, an address parameter of %R00001 would use %R00002 as the PV parameter.                                                                                                    |
| Q         | Output Q is energized when TMR is enabled and the current value is greater than or equal to the preset value.                                                                                                    |
| CV        | CV contains the current value of the timer.                                                                                                    |

#### **Parameters:**

| Parameter | flow | %I | %Q | %M | %T | %S | %G | %U | %R | %P | %L | %AI | %AQ | %UR | const | none |
|-----------|------|----|----|----|----|----|----|----|----|----|----|-----|-----|-----|-------|------|
| address   |      |    |    |    |    |    |    |    | •  | •  | •  |     |     | •   |       |      |
| enable    | •    | ·  |    |    |    |    |    |    |    |    |    |     |     |     |       |      |
| PV        | •    | ٠  | •  | ٠  | •  |    | •  |    | ٠  | •  | •  | •   | •   | ٠   | •     | •    |
| Q         | •    |    |    |    |    |    |    |    |    |    |    |     |     |     | ,     | •    |
| CV        | •    | •  | •  | •  | ٠  |    | •  |    | ٠  | •  | •  | •   | •   | •   |       | •    |

Valid reference or place where power may flow through the function.

## Note

For restrictions within a Parameterized Subroutine Block, see page 2-34.

#### Example:

In the following example, an on-delay timer TMRID is used to control the length of time that coil DWELL is on. When the normally open (momentary) contact DO\_DWL is on, coil DWELL is energized. The contact of coil DWELL keeps coil DWELL energized (when contact DO\_DWL is released), and also starts the timer TMRID. When TMRID reaches its preset value of one-half second, coil REL energizes, interrupting the latched-on condition of coil DWELL. The contact DWELL interrupts power flow to TMRID, resetting its current value and de-energizing coil REL. The circuit is then ready for another momentary activation of contact DO\_DWL.

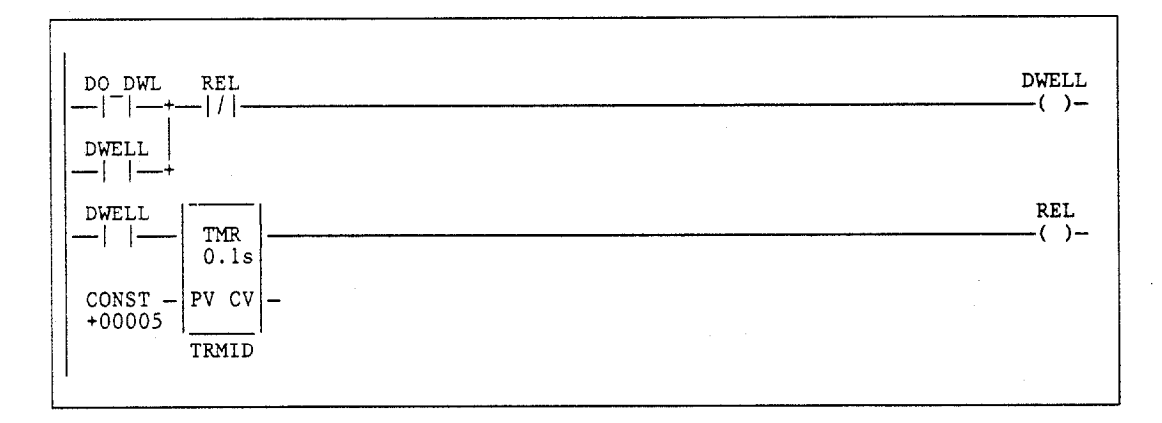

# UPCTR

The Up Counter (UPCTR) function is used to count up to a designated value. The range is 0 to +32,767 counts. When the up counter reset is ON, the current value (CV) of the counter is reset to 0. Each time the enable input transitions from OFF to ON, the current value is incremented by 1. The current value (CV) can be incremented past the preset value (PV). The output is ON whenever the current value is greater than or equal to the preset value.

The output state (Q) of the UPCTR is retentive on power failure; no automatic initialization occurs at power-up.

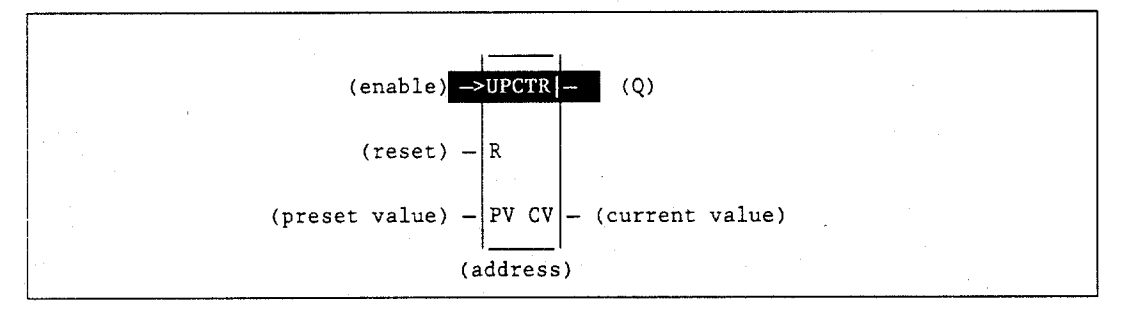

### Parameters:

| Parameter | Description                                                                                                    |
|-----------|----------------------------------------------------------------------------------------------------|
| address   | <ul> <li>The UPCTR uses three consecutive words (registers) of %R, %P, or %L memory to store the:</li> <li>Current value (CV) = word 1.</li> <li>Preset value (PV) = word 2.</li> <li>Control word = word 3.</li> <li>When you enter an UPCTR, you must enter an address for the location of these three consecutive words (registers) directly below the graphic representing the function. For more information, refer to page 4-13.</li> <li>Note: Do not use this address with another up counter, down counter, or any other instruction or improper operation will result.</li> </ul> |
|           | <b><u>Caution</u></b> : Overlapping references will result in erratic operation of the counter.                                                                                                    |
| enable    | On a positive transition of enable, the current count is incremented by one.                                                                                                    |
| R         | When R receives power flow, it resets the current value back to zero.                                                                                                    |
| PV        | PV is the value to copy into the counter's preset value when the counter is enabled<br>or reset. For a register (%R) PV reference, the PV parameter is specified as the<br>second word of the address parameter. For example, an address parameter of<br>%R00001 would use %R00002 as the PV parameter.                                                                                                    |
| Q         | Output Q is energized when the current value is greater than or equal to the preset value. The Q state is retentive on power failure; no automatic initialization occurs at power-up.                                                                                                    |
| CV        | CV contains the current value of the counter.                                                                                                    |

| Parameter | flow | %I | %Q | %M | %T | %S | %G | %U | %R | %P | %L | %AI | %AQ | %UR | const | none |
|-----------|------|----|----|----|----|----|----|----|----|----|----|-----|-----|-----|-------|------|
| address   |      |    |    |    |    |    |    |    | •  | ٠  | •  |     |     | •   |       |      |
| enable    | •    |    |    |    |    |    |    |    |    |    |    |     |     |     |       | [    |
| R         | •    |    |    |    |    |    |    |    |    |    |    |     |     |     |       |      |
| PV        | •    | •  | •  | •  | •  |    | •  |    | •  | •  | •  | •   | •   | •   | •     | •    |
| Q         | •    |    |    |    |    |    |    |    |    |    |    |     |     |     |       | •    |
| CV        | •    | •  | •  | •  | •  |    | •  |    | •  | •  | •  | •   | •   | •   |       | •    |

• Valid reference or place where power may flow through the function.

#### Note

For restrictions within a Parameterized Subroutine Block, see page 2-34.

#### Example:

In the following example, every time input %I00012 transitions from OFF to ON, up counter PRT\_CNT counts up by 1; internal coil %M00001 is energized whenever 100 parts have been counted. Whenever %M00001 is ON, the accumulated count is reset to zero.

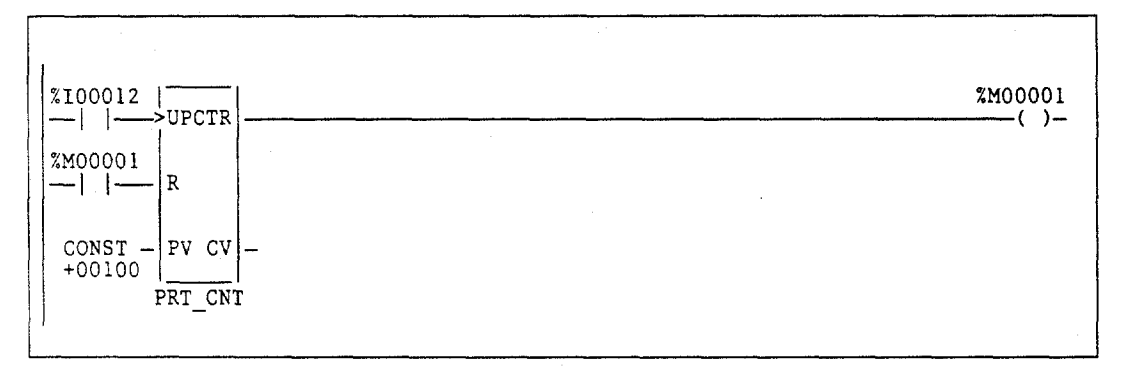

# DNCTR

The Down Counter (DNCTR) function is used to count down to zero from a preset value. The minimum preset value is zero; the maximum preset value is +32,767 counts. The minimum current value is -32,768. When reset, the current value (CV) of the counter is set to the preset value (PV). When the enable input transitions from OFF to ON, the current value is decremented by one. The output is ON whenever the current value is less than or equal to zero.

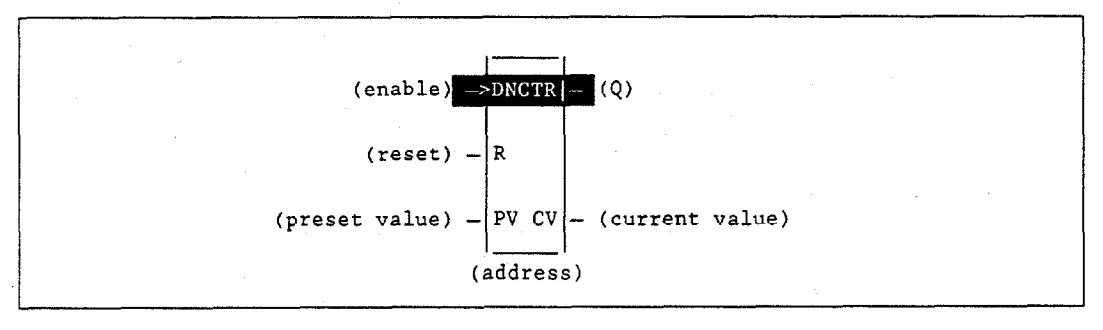

## **Parameters:**

| Parameter | Description                                                                                                    |  |  |  |  |  |  |  |  |  |  |
|-----------|----------------------------------------------------------------------------------------------------|--|--|--|--|--|--|--|--|--|--|
| address   | <ul> <li>The DNCTR uses three consecutive words (registers) of %R, %P, or %L memory to store the:</li> <li>Current value (CV) = word 1.</li> <li>Preset value (PV) = word 2.</li> <li>Control word = word 3.</li> <li>When you enter an DNCTR, you must enter an address for the location of these three consecutive words (registers) directly below the graphic representing the function. For more information, refer to page 4-13.</li> <li>Note: Do not use this address with another down counter, up counter, or any other instruction or improper operation will result.</li> </ul> |  |  |  |  |  |  |  |  |  |  |
|           | <b><u>Caution</u></b> : Overlapping references will result in erratic operation of the counter.                                                                                                    |  |  |  |  |  |  |  |  |  |  |
| enable    | On a positive transition of enable, the current value is decremented by one.                                                                                                    |  |  |  |  |  |  |  |  |  |  |
| R         | When R receives power flow, it resets the current value to the preset value.                                                                                                    |  |  |  |  |  |  |  |  |  |  |
| PV        | PV is the value to copy into the counter's preset value when the counter is enabled<br>or reset. For a register (%R) PV reference, the PV parameter is specified as the<br>second word of the address parameter. For example, an address parameter of<br>%R00001 would use %R00002 as the PV parameter.                                                                                                    |  |  |  |  |  |  |  |  |  |  |
| Q         | Output Q is energized when the current value is less than or equal to zero. The Q state is retentive on power failure; no automatic initialization occurs at power-up.                                                                                                    |  |  |  |  |  |  |  |  |  |  |
| CV        | CV contains the current value of the counter.                                                                                                    |  |  |  |  |  |  |  |  |  |  |

4-26

| Parameter | flow | %I | %Q | %M | %Т | %S | %G | %U | %R | %P | %L | %AI | %AQ | %UR | const | none |
|-----------|------|----|----|----|----|----|----|----|----|----|----|-----|-----|-----|-------|------|
| address   | 1    |    |    |    |    |    |    |    | •  | •  | •  |     |     | •   |       |      |
| enable    | •    |    |    |    |    |    |    |    |    |    |    |     |     |     |       |      |
| R         | •    |    |    |    |    |    |    |    |    |    |    |     |     |     |       |      |
| PV        | ٠    | •  | •  | •  | •  |    | •  |    | •  | •  | •  | •   | •   | •   | •     | •    |
| Q         | •    |    |    |    |    |    |    |    |    |    |    |     |     |     |       | • .  |
| CV        | •    | •  | •  | •  | •  |    | •  |    | •  | •  | •  | •   | •   | •   |       | • •  |

Valid reference or place where power may flow through the function.

#### Note

For restrictions within a Parameterized Subroutine Block, see page 2-34.

## Example:

In the following example, the down counter identified as COUNTP counts 5000 new parts before energizing output %Q00005.

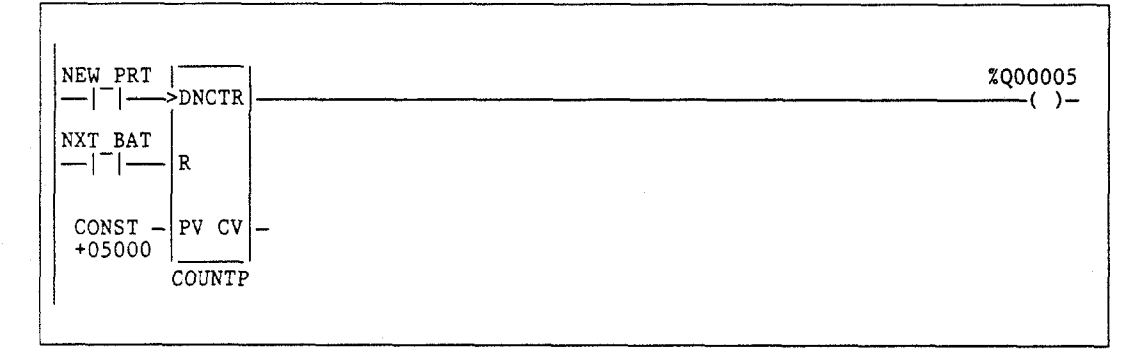

#### Up/Down Counter Pair Example:

In the following example, the PLC is used to keep track of the number of parts contained in a temporary storage area. There are two ways of accomplishing this function using the Series 90-70 instruction set.

The first method is to use an up/down counter pair with a shared register for the accumulated or current value. When the parts enter the storage area, the up counter increments by 1, increasing the current value of the parts in storage by a value of 1. When a part leaves the storage area, the down counter decrements by 1, decreasing the inventory storage value by 1. To avoid conflict with the shared register, both counters use different register addresses but each has a current value (CV) address that is the same as the accumulated value for the other register. This is the preferred method for this application.

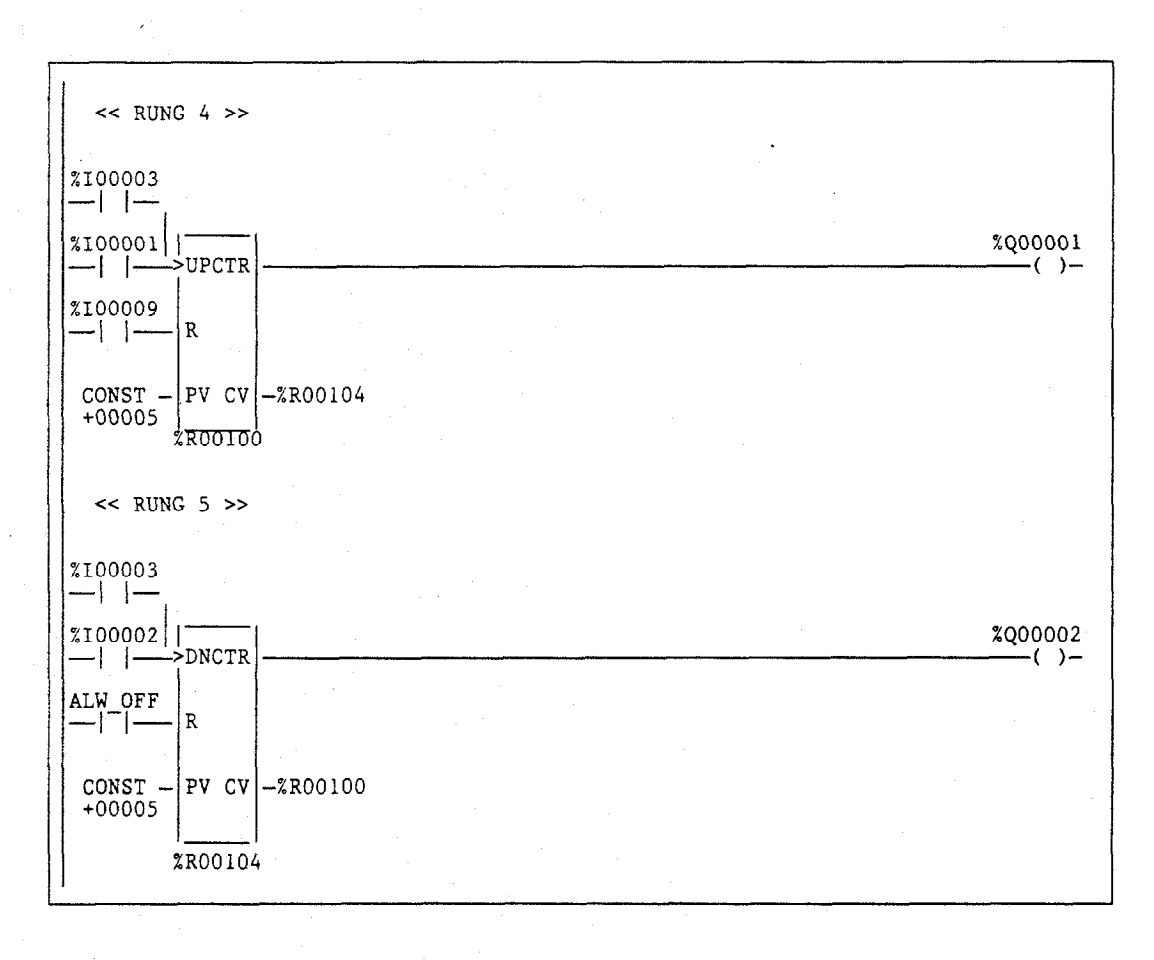

 $\frac{\langle \langle RUNG 7 \rangle}{|\uparrow|} \frac{|ADD|}{|NT|} - \frac{|\uparrow|}{|NT|} \frac{|ADD|}{|NT|} - \frac{||T|}{|OO001|} \frac{|I2|}{|I2|} + \frac{\langle RUNG 8 \rangle}{||T||} \frac{||T|}{|INT|} - \frac{||T||}{|INT|} \frac{||SUB|}{|INT|} - \frac{||T||}{|INT|} \frac{||SUB|}{|INT|} - \frac{||T||}{|INT|} \frac{||T||}{|INT|} \frac{||T||}{|INT|} \frac{||T||}{|INT|} \frac{||T||}{|INT|} \frac{||T||}{|INT|} \frac{||T||}{|IV|} \frac{||T||}{|IV|} \frac{||T||}{|IV|} \frac{||T||}{|IV|} \frac{||T||}{|IV|} \frac{||T||}{|IV|} \frac{||T||}{|IV|} \frac{||T||}{|IV|} \frac{||T||}{|IV|} \frac{||T||}{|IV|} \frac{||T||}{|IV|} \frac{||T||}{|IV|} \frac{||T||}{|IV|} \frac{||T||}{|IV|} \frac{||T||}{|IV|} \frac{||T||}{|IV|} \frac{||T||}{|IV|} \frac{||T||}{|IV|} \frac{||T||}{|IV|} \frac{||T||}{|IV|} \frac{||T||}{|IV|} \frac{||T||}{|IV|} \frac{||T||}{|IV|} \frac{||T||}{|IV|} \frac{||T||}{|IV|} \frac{||T||}{||T||} \frac{||T||}{||T||} \frac{||T||}{||T||} \frac{||T||}{||T||} \frac{||T||}{||T||} \frac{||T||}{||T||} \frac{||T||}{||T||} \frac{||T||}{||T||} \frac{||T||}{||T||} \frac{||T||}{||T||} \frac{||T||}{||T||} \frac{||T||}{||T||} \frac{||T||}{||T||} \frac{||T||}{||T||} \frac{||T||}{||T||} \frac{||T||}{||T||} \frac{||T||}{||T||} \frac{||T||}{||T||} \frac{||T||}{||T||} \frac{||T||}{||T||} \frac{||T||}{||T||} \frac{||T||}{||T||} \frac{||T||}{||T||} \frac{||T||}{||T||} \frac{||T||}{||T||} \frac{||T||}{||T||} \frac{||T||}{||T||} \frac{||T||}{||T||} \frac{||T||}{||T||} \frac{||T||}{||T||} \frac{||T||}{||T||} \frac{||T||}{||T||} \frac{||T||}{||T||} \frac{||T||}{||T||} \frac{||T||}{||T||} \frac{||T||}{||T||} \frac{||T||}{||T||} \frac{||T||}{||T||} \frac{||T||}{||T||} \frac{||T||}{||T||} \frac{||T||}{||T||} \frac{||T||}{||T||} \frac{||T||}{||T||} \frac{||T||}{||T||} \frac{||T||}{||T||} \frac{||T||}{||T||} \frac{||T||}{||T||} \frac{||T||}{||T||} \frac{||T||}{||T||} \frac{||T||}{||T||} \frac{||T||}{||T||} \frac{||T||}{||T||} \frac{||T||}{||T||} \frac{||T||}{||T||} \frac{||T||}{||T||} \frac{||T||}{||T||} \frac{||T||}{||T||} \frac{||T||}{||T||} \frac{||T||}{||T||} \frac{||T||}{||T||} \frac{||T||}{||T||} \frac{||T||}{||T||} \frac{||T||}{||T||} \frac{||T||}{||T||} \frac{||T||}{||T||} \frac{||T||}{||T||} \frac{||T||}{||T||} \frac{||T||}{||T||} \frac{||T||}{||T||} \frac{||T||}{||T||} \frac{||T||}{||T||} \frac{||T||}{||T||} \frac{||T||}{||T||} \frac{||T||}{||T||} \frac{||T||}{||T||} \frac{||T||}{||T||} \frac{||T||}{||T||} \frac{||T||}{||T||} \frac{||T||}{||T||} \frac{||T||}{||T||} \frac{||T||}{||T||} \frac{||T|||T||}{||T||} \frac{||T|||}{||T||} \frac{||T|||}{||T|||T||} \frac{||T||}{$ 

The second method, shown below, uses the ADD and SUB functions to provide storage tracking.

# Section 3: Math Functions

| Abbreviation                          | Function                             | Description                                                                     | Page |
|---------------------------------------|--------------------------------------|---------------------------------------------------------------------------------|------|
| ADD                                   | Addition                             | Add two numbers.                                                                | 4-31 |
| SUB                                   | Subtraction                          | Subtract one number from another.                                               | 4-31 |
| MUL                                   | Multiplication                       | Multiply two numbers.                                                           | 4-31 |
| DIV                                   | Division                             | Divide one number by another, yielding a quotient.                              | 4-31 |
| MOD                                   | Modulo Division                      | Divide one number by another, yielding a remainder.                             | 4-34 |
| SQRT                                  | Square Root                          | Find the square root of an integer or real value.                               | 4-36 |
| ABS                                   | Absolute Value                       | Find the absolute value of an integer, double precision integer, or real value. | 4-38 |
| SIN, COS, TAN,<br>ASIN, ACOS,<br>ATAN | Trigonometric Functions              | Perform the appropriate function on the real value in input IN.                 | 4-40 |
| LOG, LN<br>EXP, EXPT                  | Logarithmic/Exponential<br>Functions | Perform the appropriate function on the real value in input IN.                 | 4-42 |
| RAD, DEG                              | Radian Conversion                    | Perform the appropriate function on the real value in input IN.                 | 4-44 |

This section describes the Logicmaster 90 math functions:

## Note

Division and modulo division are similar functions which differ in their output; division finds a quotient, while modulo division finds a remainder.

## MATH (ADD, SUB, MUL, DIV)

Math functions include addition, subtraction, multiplication, and division. When a function receives power flow, the appropriate math function is performed on input parameters I1 and I2. These parameters must be the same data type. Output Q is the same data type as I1 and I2.

### Note

DIV rounds down; it does not round to the closest integer. (For example 24 DIV 5 = 4.)

Math functions operate on these types of data:

| Data Type | Description                              |
|-----------|------------------------------------------|
| INT       | Signed integer.                          |
| UINT      | Unsigned integer.                        |
| DINT      | Double precision signed integer.         |
| REAL      | Floating point.                          |
| MIXED     | Mixed is available for MUL and DIV only. |

#### Note

MUL\_MIXED inputs are the same as INT; MUL\_MIXED output is the same as DINT. DIV\_MIXED input I1 is the same as DINT; DIV\_MIXED input I2 and outputs are the same as INT.

The default data type is signed integer; however, it can be changed after selecting the function. For more information on data types, refer to chapter 2, section 3, "Program Organization and User Data."

If the operation of INT or DINT operands results in overflow, the output reference is set to its largest possible value for the data type. For signed numbers, the sign is set to show the direction of the overflow. If signed or double precision integers are used, the sign of the result for DIV and MUL functions depends on the signs of 11 and 12. If the operation of UINT operands results in overflow, the output reference is set to the overflow value.

If the operation does not result in overflow, the ok output is set ON unless one of these invalid REAL operations occurs:

- For ADD,  $(+\infty) + (-\infty)$ .
- For SUB,  $(\pm \infty) (\pm \infty)$ .
- For MUL, 0 x (∞).
- For DIV, 0 divided by 0.
- For DIV, ∞ divided by ∞.
- I1 and/or I2 is NaN (Not a Number).

In these cases, ok is set OFF.

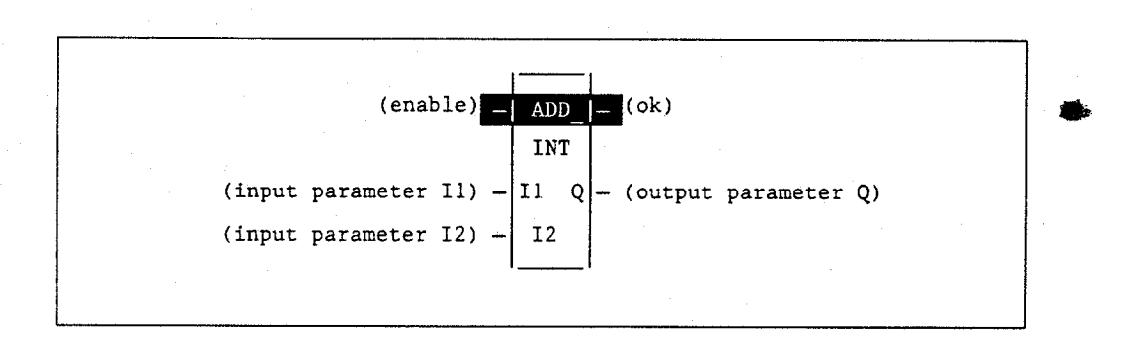

## **Parameters:**

| Parameter | Description                                                                                                    |
|-----------|----------------------------------------------------------------------------------------------------|
| enable    | When the function is enabled, the operation is performed.                                                                                                 |
| I1        | I1 contains a constant or reference for the first value used in the operation. (I1 is on the left side of the mathematical equation, as in $I1 - I2$ .)   |
| 12        | I2 contains a constant or reference for the second value used in the operation. (I2 is on the right side of the mathematical equation, as in $I1 - I2$ .) |
| ok        | The ok output is energized when the function is performed without dividing by zero, unless an invalid operation occurs or I1 and/or I2 is NaN.            |
| Q         | Output Q contains the result of the operation.                                                                                                    |

## Valid Memory Types:

| Parameter | flow | %I | %Q | %M | %T | %S | %G | %U | %R | %P | %L | %AI | %AQ | %UR | const | none |
|-----------|------|----|----|----|----|----|----|----|----|----|----|-----|-----|-----|-------|------|
| enable    | •    |    |    |    |    |    |    |    |    |    |    |     |     |     |       |      |
| I1        | •    | 0  | 0  | 0  | 0  |    | 0  |    | •  | •  | •  | •   | •   | •   | •     |      |
| I2        | •    | 0  | 0  | 0  | 0  |    | 0  |    | •  | ٠  | •  | •   | •   | •   | •     |      |
| ok        | •    |    |    |    |    |    |    |    |    |    |    |     |     |     |       | •    |
| Q         | •    | 0  | 0  | 0  | 0  |    | 0  |    | ٠  | ٠  | •  | •   | •   | •   |       |      |

Note: Indirect referencing is available for all register references (%R, %P, %L, %AI, %AQ, and %UR).

• Valid reference or place where power may flow through the function.

• Valid reference for UINT or INT data only; not valid for DINT or REAL.

## Note

For restrictions within a Parameterized Subroutine Block, see page 2-34.

# Example:

In the following example, whenever input %I00001 is set, the integer content of %R00002 is decremented by 1 and coil %Q00001 is turned on, provided there is no overflow in the subtraction.

| %100001                          | ×Q00001 |
|----------------------------------|---------|
| %R00002- I1 Q -%R00002<br>+00095 |         |
| CONST - 12<br>+00001             |         |

4

# MOD (INT, UINT, DINT)

The Modulo (MOD) function is used to divide one value by another value of the same data type, to obtain a remainder. If signed or double precision signed integers are used, the sign of the result is always the same as the sign of I1.

The MOD function operates on these types of data:

| Data Type | Description                      |
|-----------|----------------------------------|
| INT       | Signed integer.                  |
| DINT      | Double precision signed integer. |
| UINT      | Unsigned integer.                |

The default data type is signed integer; however, it can be changed after selecting the function. For more information on data types, refer to chapter 2, section 3, "Program Organization and User Data."

When the function receives power flow, it divides input parameter I1 by input parameter I2. These parameters must be the same data type. Output Q is calculated using the formula:

#### Q = I1 - ((I1 DIV I2) \* I2)

where DIV produces an integer number. Q is the same data type as input parameters I1 and I2.

OK is always ON when the function receives power flow, unless there is an attempt to divide by zero. In that case, it is set OFF.

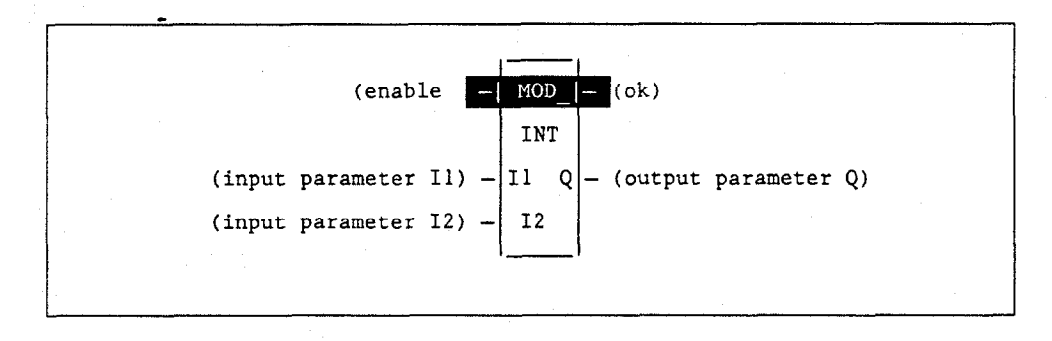

#### **Parameters:**

| Parameter | Description                                                                         |  |  |  |  |  |  |  |  |  |  |
|-----------|-------------------------------------------------------------------------------------|--|--|--|--|--|--|--|--|--|--|
| enable    | When the function is enabled, the operation is performed.                           |  |  |  |  |  |  |  |  |  |  |
| I1        | I1 contains a constant or reference for the value to be divided by I2.              |  |  |  |  |  |  |  |  |  |  |
| I2        | I2 contains a constant or reference for the value to be divided into I1.            |  |  |  |  |  |  |  |  |  |  |
| ok        | The ok output is energized when the function is performed without dividing by zero. |  |  |  |  |  |  |  |  |  |  |
| Q         | Output Q contains the result of dividing I1 by I2 to obtain a remainder.            |  |  |  |  |  |  |  |  |  |  |

# 4

4-34

Series 90-70 Programmable Controller Reference Manual - May 1995

| Parameter | flow | %I | %Q | %M | %T | %S | %G | %U | %R  | %P | %L | %AI | %AQ | %UR | const | none |
|-----------|------|----|----|----|----|----|----|----|-----|----|----|-----|-----|-----|-------|------|
| enable    | •    |    |    |    |    |    |    |    |     |    | [  |     |     |     |       |      |
| I1        | •    | 0  | 0  | 0  | 0  |    | 0  |    | •   | ٠  | •  | •   | ٠   | •   | •     |      |
| 12        | •    | 0  | 0  | 0  | 0  |    | 0  |    | • - | ٠  | •  | •   | •   | •   | •     |      |
| ok        | •    |    |    |    |    |    |    |    |     |    |    |     |     |     |       | •    |
| Q         | •    | 0  | 0  | 0  | 0  |    | 0  |    | ٠   | ٠  | •  | •   | •   | •   |       |      |

Note: Indirect referencing is available for all register references (%R, %P, %L, %AI, %AQ, and %UR).

Valid reference or place where power may flow through the function.

Valid reference for UINT or INT data only; not valid for DINT.

# Note

For restrictions within a Parameterized Subroutine Block, see page 2-34.

#### Example:

0

In the following example, the remainder of the integer division of BOXES into PALLETS is placed into NT\_FULL whenever %I00001 is ON.

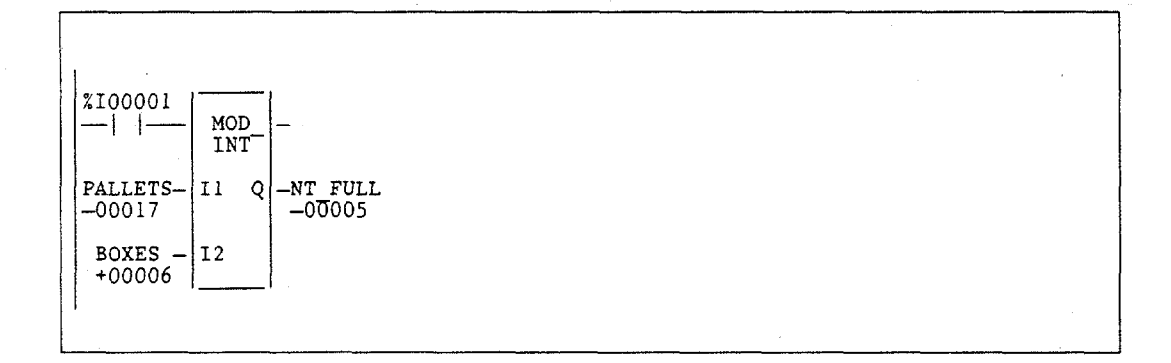

# SQRT (INT, DINT, REAL)

The Square Root (SQRT) function is used to find the square root of a value. When the function receives power flow, the value of output Q is set to the integer portion of the square root of the input IN. The output Q must be the same data type as IN.

The SQRT function operates on these types of data:

| Data Type | Description                     |
|-----------|---------------------------------|
| INT       | Signed integer.                 |
| DINT      | Double precision signed integer |
| REAL      | Floating point.                 |

The default data type is signed integer; however, it can be changed after selecting the function. For more information on data types, refer to chapter 2, section 3, "Program Organization and User Data."

OK is set ON if the function is performed without overflow, unless one of these invalid REAL operations occurs:

- IN < 0.
- IN is NaN (Not a Number).

Otherwise, ok is set OFF.

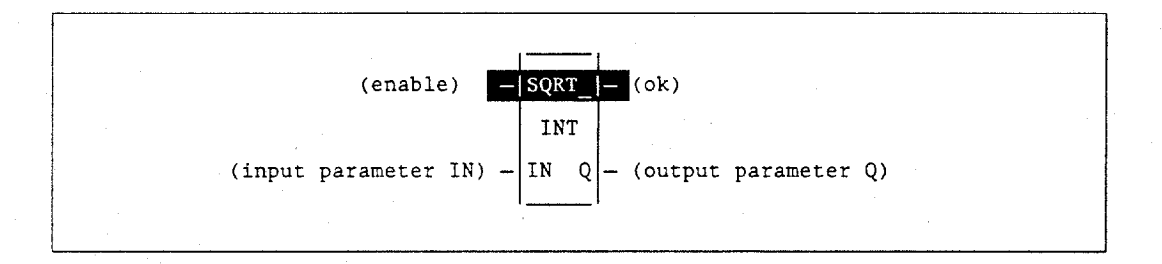

#### Parameters:

| Parameter | Description                                                                                                    |
|-----------|----------------------------------------------------------------------------------------------------|
| enable    | When the function is enabled, the operation is performed.                                                                                                |
| IN        | IN contains a constant or reference for the value whose square root is to be calculated. If IN is less than zero, the function will not pass power flow. |
| ok        | The ok output is energized when the function is performed without overflow, unless an invalid operation occurs or IN is NaN.                             |
| Q         | Output Q contains the square root of IN.                                                                                                    |

| Parameter | flow | %I | %Q | %M | %T | %S | %G | %U | %R | %P | %L | %AI | %AQ | %UR | const | none |
|-----------|------|----|----|----|----|----|----|----|----|----|----|-----|-----|-----|-------|------|
| enable    | •    |    |    |    |    |    |    |    |    |    |    |     |     |     |       |      |
| · I1      | •    | 0  | 0  | 0  | 0  |    | 0  |    | •  | •  | •  | •   | •   | •   | ٠     |      |
| ok        | •    |    |    |    |    |    |    |    |    |    |    |     |     |     |       | •    |
| Q         | •    | 0  | 0  | 0  | 0  |    | 0  |    | •  | •  | •  | •   | •   | •   |       |      |

Note: Indirect referencing is available for all register references (%R, %P, %L, %AI, %AQ, and %UR).

• Valid reference or place where power may flow through the function.

o Valid reference for INT only; not valid for DINT or REAL.

## Note

For restrictions within a Parameterized Subroutine Block, see page 2-34.

## Example:

In the following example, the square root of the integer number located at %AI0001 is placed into the result located at %R00003 whenever %I00001 is ON.

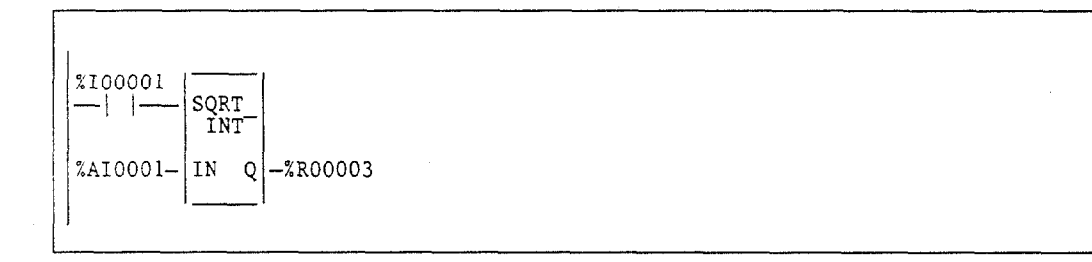

# ABS (INT, DINT, REAL)

The Absolute Value (ABS) function is used to find the absolute value of an integer, double precision integer, or real value. When the function receives power flow, it places the absolute value of input IN in output Q.

The ABS function operates on these types of data:

| Data Type | Description                     |
|-----------|---------------------------------|
| INT       | Signed integer.                 |
| DINT      | Double precision signed integer |
| REAL      | Floating point.                 |

The default data type is signed integer; however, it can be changed after selecting the function. For more information on data types, refer to chapter 2, section 3, "Program Organization and User Data."

The ok output will receive power flow, unless one of the following conditions occurs:

- For INT type, IN is MININT.
- For DINT type, IN is MINDINT.
- For REAL type, IN is NaN (Not a Number).

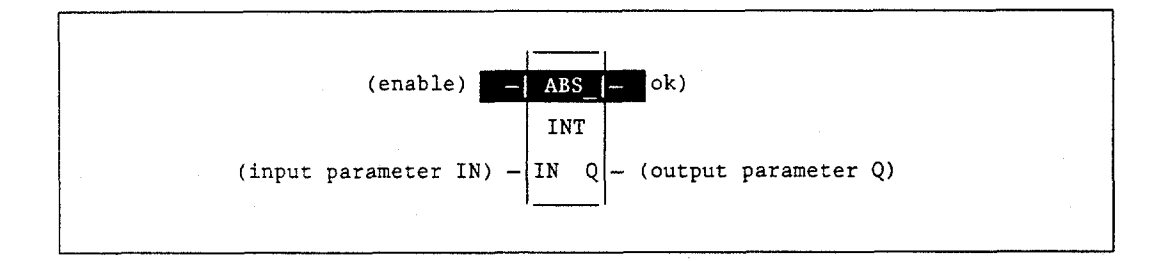

### Parameters:

| Parameter | Description                                                                                                    |  |  |  |  |  |  |  |  |  |
|-----------|----------------------------------------------------------------------------------------------------|--|--|--|--|--|--|--|--|--|
| enable    | When the function is enabled, the operation is performed.                                                                        |  |  |  |  |  |  |  |  |  |
| IN        | IN contains the integer or real value to be operated on.                                                                         |  |  |  |  |  |  |  |  |  |
| ok        | The ok output is energized when the function is performed without overflow, unless an invalid operation occurs and/or IN is NaN. |  |  |  |  |  |  |  |  |  |
| Q         | Output Q contains the absolute value of IN.                                                                                      |  |  |  |  |  |  |  |  |  |

| Parameter | flow | %I | %Q | %M | %T | %S | %G | %U | %R | %P | %L | %AI | %AQ | %UR | const | none |
|-----------|------|----|----|----|----|----|----|----|----|----|----|-----|-----|-----|-------|------|
| enable    | •    |    |    |    |    |    |    |    |    |    |    |     |     |     |       |      |
| IN        | •    | 0  | 0  | 0  | 0  |    | 0  |    | •  | ٠  | •  | ٠   | •   | •   | •     |      |
| ok        | •    |    |    |    |    |    |    |    |    |    |    |     |     |     |       | •    |
| Q         | •    | 0  | 0  | 0  | 0  |    | 0  |    | •  | •  | •  | •   | •   | •   |       |      |

Note:Indirect referencing is available for all register references (%R, %P, %L, %AI, %AQ, and %UR).•Valid reference or place where power may flow through the function.

0

Valid reference for INT only; not valid for DINT or REAL.

## Note

For restrictions within a Parameterized Subroutine Block, see page 2-34.

## Example:

In the following example, the absolute value of -2976, which is 2976, is placed in %R00010.

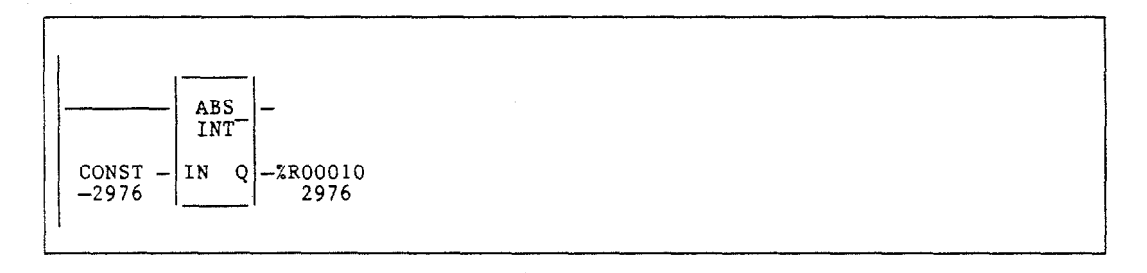

#### **Trig Functions** (SIN, COS, TAN, ASIN, ACOS, ATAN)

The SIN, COS, and TAN functions are used to find the trigonometric sine, cosine, and tangent, respectively, of its input. When one of these functions receives power flow, it computes the sine (or cosine or tangent) of IN, whose units are radians, and stores the result in output Q. Both IN and Q are floating-point values.

The ASIN, ACOS, and ATAN functions are used to find the inverse sine, cosine, and tangent, respectively, of its input. When one of these functions receives power flow, it computes the inverse sine (or cosine or tangent) of IN and stores the result in output Q, whose units are radians. Both IN and Q are floating-point values.

The SIN, COS, and TAN functions accept a broad range of input values, where  $-2^{63} <$ IN  $< +2^{63}$ ,  $(2^{63} \approx 9.22 \times 10^{18})$ .

The ASIN and ACOS functions accept a narrow range of input values, where  $- \le IN \le 1$ . Given a valid value for the IN parameter, the ASIN\_REAL function will produce a result Q such that:

$$ASIN (IN) = -\frac{\pi}{2} \le Q \le \frac{\pi}{2}$$

The ACOS\_REAL function will produce a result Q such that:

ACOS (IN) = 
$$-0 \leq Q \leq \pi$$

The ATAN function accepts the broadest range of input values, where  $-\infty \leq IN \leq +\infty$ . Given a valid value for the IN parameter, the ATAN\_REAL function will produce a result Q such that:

$$ATAN (IN) = -\frac{\pi}{2} \le Q \le \frac{\pi}{2}$$

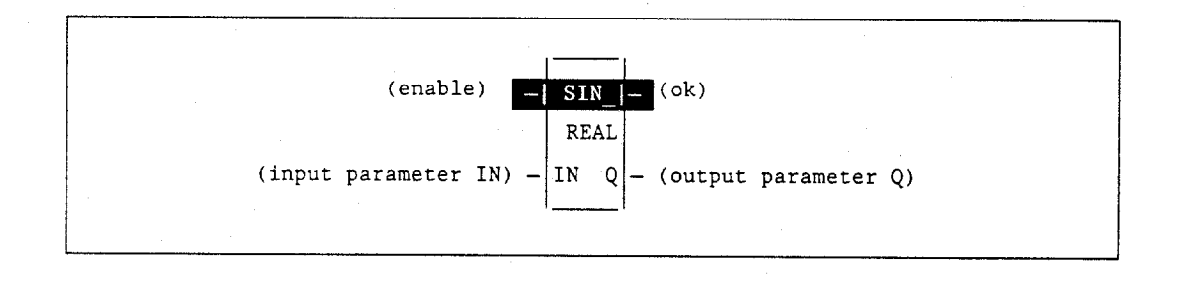

### Note

These functions are only available on floating-point versions of the Series 90-70 CPU.

### **Parameters:**

| Parameter | Description                                                                                                    |  |  |  |  |  |  |  |  |
|-----------|----------------------------------------------------------------------------------------------------|--|--|--|--|--|--|--|--|
| enable    | When the function is enabled, the operation is performed.                                                                        |  |  |  |  |  |  |  |  |
| IN        | IN contains the real value to be operated on.                                                                                    |  |  |  |  |  |  |  |  |
| ok        | The ok output is energized when the function is performed without overflow, unless an invalid operation occurs and/or IN is NaN. |  |  |  |  |  |  |  |  |
| Q         | Output Q contains the trigonometric value of IN.                                                                                 |  |  |  |  |  |  |  |  |

## Valid Memory Types:

| Parameter | flow | %I | %Q | %M | %T | %S | %G | %U | %R | %P | %L | %AI | %AQ | %UR | const | none |
|-----------|------|----|----|----|----|----|----|----|----|----|----|-----|-----|-----|-------|------|
| enable    | •    |    |    |    |    |    |    |    |    |    |    |     |     |     |       |      |
| IN        | •    |    |    |    |    |    |    |    | ٠  | •  | •  | •   | •   | •   | •     |      |
| ok        | •    |    |    |    |    |    |    |    |    |    |    |     |     |     |       | •    |
| Q         | •    |    |    |    |    |    |    |    | •  | •  | •  | •   | •   | •   |       |      |

Note: Indirect referencing is available for all register references (%R, %P, %L, %AI, %AQ, and %UR). .

Valid reference or place where power may flow through the function.

## Note

For restrictions within a Parameterized Subroutine Block, see page 2-34.

## Example:

In the following example, the COS of the value in %P00001 is placed in %P00033.

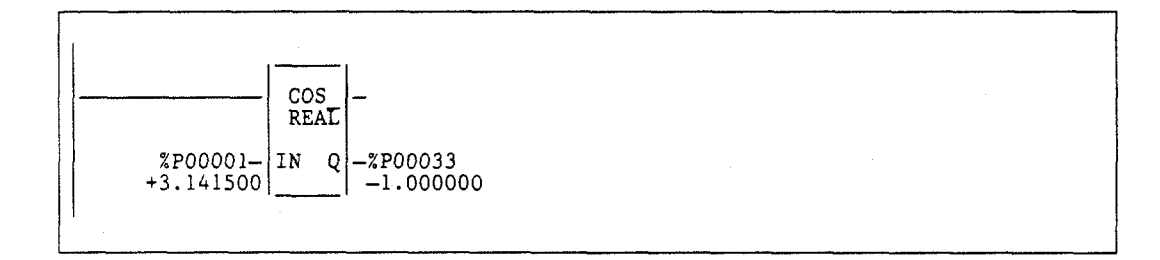
## Logarithmic/Exponential Functions (LOG, LN, EXP, EXPT)

The LOG, LN, and EXP functions have two input parameters and two output parameters. When the function receives power flow, it performs the appropriate logarithmic/exponential operation on the real value in input IN and places the result in output Q.

- For the LOG function, the base 10 logarithm of IN is placed in Q.
- For the LN function, the natural logarithm of IN is placed in Q.
- For the EXP function, *e* is raised to the power specified by IN and the result is placed in Q.

The EXPT function has three input parameters and two output parameters. When the function receives power flow, the value of input I1 is raised to the power specified by the value I2 and the result is placed in output Q.

The ok output will receive power flow, unless IN is NaN (Not a Number) or is negative.

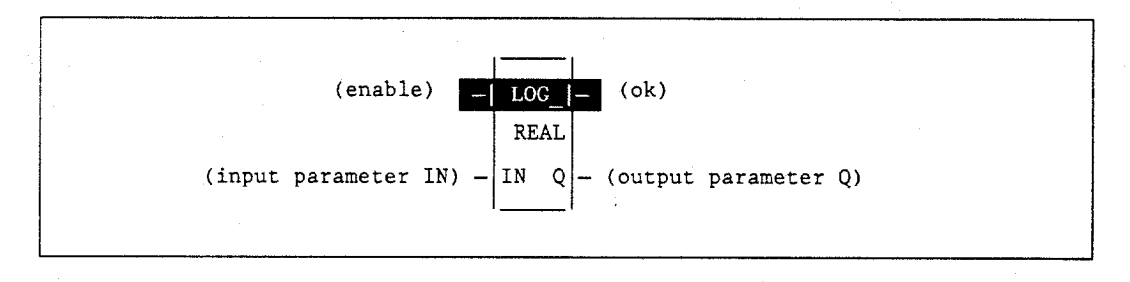

### **Parameters:**

| Parameter | Description                                                                                                    |  |  |  |  |  |  |  |  |
|-----------|----------------------------------------------------------------------------------------------------|--|--|--|--|--|--|--|--|
| enable    | When the function is enabled, the operation is performed.                                                                                       |  |  |  |  |  |  |  |  |
| IN        | IN contains the real value to be operated on.                                                                                                   |  |  |  |  |  |  |  |  |
| ok        | The ok output is energized when the function is performed without overflow, unless an invalid operation occurs and/or IN is NaN or is negative. |  |  |  |  |  |  |  |  |
| Q         | Output Q contains the logarithmic/exponential value of IN.                                                                                      |  |  |  |  |  |  |  |  |

#### Note

These functions are only available on floating-point versions of the Series 90-70 CPU.

| Parameter | flow | %I | %Q | %M | %T | %S | %G | %U | %R | %P | %L  | %AI | %AQ | %UR | const | none |
|-----------|------|----|----|----|----|----|----|----|----|----|-----|-----|-----|-----|-------|------|
| enable    | •    |    |    |    |    |    |    |    |    |    |     |     |     |     |       |      |
| IN*       | •    |    |    |    |    |    |    |    | •  | •  | ٠   | •   | •   | •   | •     |      |
| ok        | •    |    |    |    | •  |    |    |    |    |    |     |     |     |     |       | ٠    |
| Q         | •    |    |    |    |    |    |    |    | ٠  | •  | • . | •   | •   | ٠   |       |      |

Note: Indirect referencing is available for all register references (%R, %P, %L, %AI, %AQ, and %UR).

For the EXPT function, input IN is replaced by input parameters 11 and 12.

Valid reference or place where power may flow through the function.

#### Note

For restrictions within a Parameterized Subroutine Block, see page 2-34.

### Example:

In the following example, the value of %AI0001 is raised to the power of 2.5 and the result is placed in %R00001.

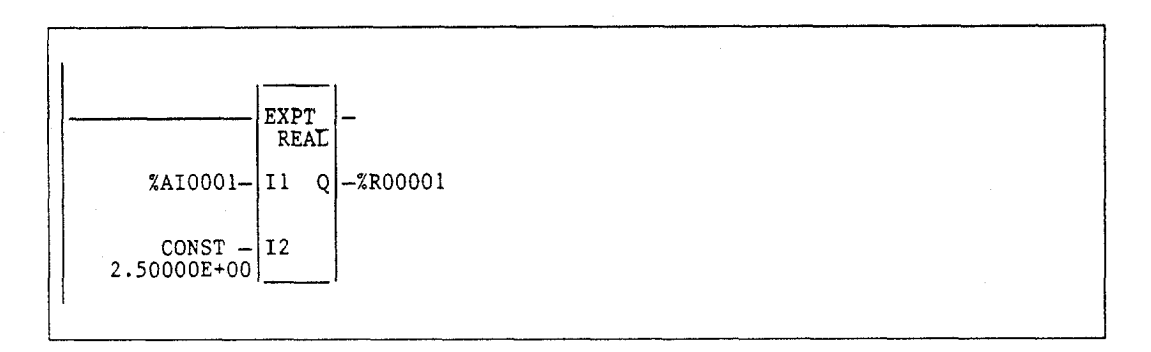

## Radian Conversion (RAD, DEG)

When the function receives power flow, the appropriate conversion (RAD\_TO\_DEG or DEG\_TO\_RAD) is performed on the real value in input IN and the result is placed in output Q.

The ok output will receive power flow unless IN is NaN (Not a Number).

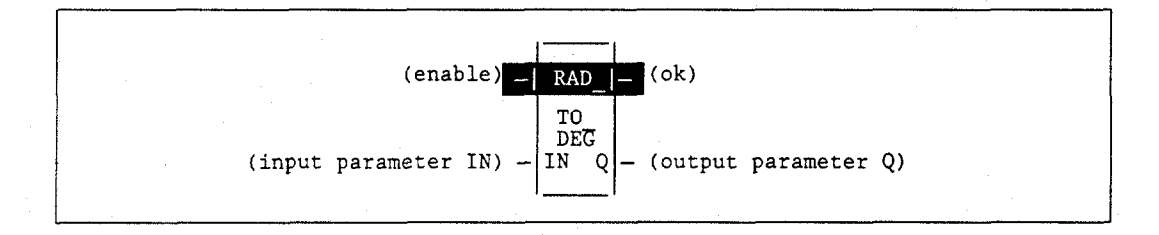

#### Parameters:

| Parameter | Description                                                                                   |  |  |  |  |  |  |  |  |
|-----------|-----------------------------------------------------------------------------------------------|--|--|--|--|--|--|--|--|
| enable    | When the function is enabled, the operation is performed.                                     |  |  |  |  |  |  |  |  |
| IN        | IN contains the real value to be operated on.                                                 |  |  |  |  |  |  |  |  |
| ok        | The ok output is energized when the function is performed without overflow, unless IN is NaN. |  |  |  |  |  |  |  |  |
| Q         | Output Q contains the converted value of IN.                                                  |  |  |  |  |  |  |  |  |

### Note

These functions are only available on floating-point versions of the Series 90-70 CPU.

| Parameter | flow | %I | %Q | %M | %T | %S | %G | %U | %R | %P | %L | %AI | %AQ | %UR | const | none |
|-----------|------|----|----|----|----|----|----|----|----|----|----|-----|-----|-----|-------|------|
| enable    | •    |    |    |    |    |    |    |    |    |    |    |     |     |     |       |      |
| IN        | •    |    |    |    |    |    |    |    | ٠  | •  | ٠  | •   | ٠   | ٠   | •     |      |
| ok        | •    |    |    |    |    |    |    |    |    |    |    |     |     |     |       | ٠    |
| Q         | •    |    |    |    |    |    |    |    | ٠  | •  | ٠  | •   | ٠   | •   |       |      |

<u>Note</u>: Indirect referencing is available for all register references (%R, %P, %L, %Al, %AQ, and %UR).

Valid reference or place where power may flow through the function.

### Note

For restrictions within a Parameterized Subroutine Block, see page 2-34.

### **Example:**

In the following example, +1500 is converted to DEG and is placed in %R0001.

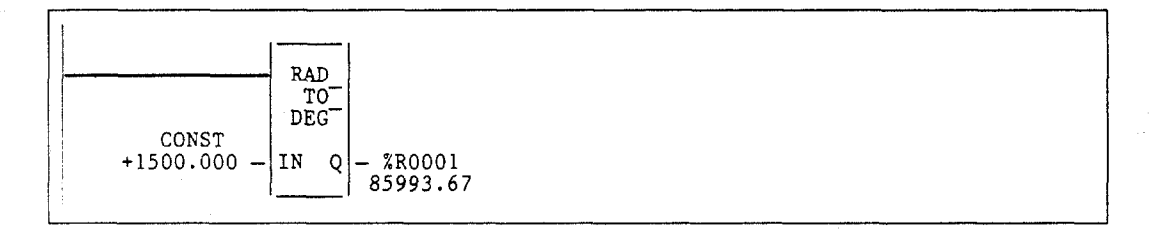

# Section 4: Relational Functions

Relational functions are used to compare two numbers. This section describes the following relational functions:

| Abbreviation | Function              | Description                                                       | Page |
|--------------|-----------------------|-------------------------------------------------------------------|------|
| EQ           | Equal                 | Test two numbers for equality.                                    | 4-47 |
| NE           | Not Equal             | Test two numbers for non-equality.                                | 4-47 |
| GT           | Greater Than          | Test for one number greater than another.                         | 4-47 |
| GE           | Greater Than or Equal | Test for one number greater than or equal to another.             | 4-47 |
| LT           | Less Than             | Test for one number less than another.                            | 4-47 |
| LE           | Less Than or Equal    | Test for one number less than or equal to another.                | 4-47 |
| СМР          | Compare               | Test for one number less than, equal to, or greater than another. | 4-49 |
| RANGE        | Range                 | Determine whether a number is within a specified range.           | 4-51 |

## EQ, NE, GT, GE, LT, and LE (INT, UINT, DINT, REAL)

Relational functions are used to determine the relation of two values. When the function receives power flow, it compares input parameter I1 to input parameter I2. These parameters must be the same data type.

Relational functions operate on these types of data:

| Data Type                   | Description                                                                                 |  |
|-----------------------------|---------------------------------------------------------------------------------------------|--|
| INT<br>UINT<br>DINT<br>REAL | Signed integer.<br>Unsigned integer.<br>Double precision signed integer.<br>Floating point. |  |

The default data type is signed integer. To compare either signed integer, unsigned integer, or double precision integers, select the new data type after selecting the relational function. To compare data of other types or of two different types, first use the appropriate conversion function (described in section 8, *Conversion Functions*) to change the data to one of the integer types.

If input parameters I1 and I2 match the specified relation, output Q receives power flow and is set ON (1); otherwise, it is set OFF (0).

Output ok will always receive power flow when the function is enabled, unless I1 and/or I2 is NaN (Not a Number).

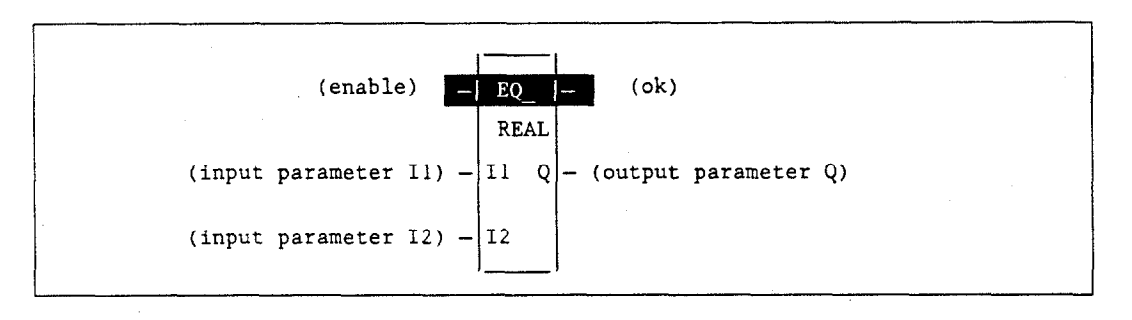

#### Parameters:

| Parameter | Description                                                                                                    |  |  |  |  |  |  |  |  |
|-----------|----------------------------------------------------------------------------------------------------|--|--|--|--|--|--|--|--|
| enable    | When the function is enabled, the operation is performed.                                                                                        |  |  |  |  |  |  |  |  |
| 11        | I1 contains a constant or reference for the first value to be compared. (I1 is on the left side of the relational equation, as in $I1 < I2$ ).   |  |  |  |  |  |  |  |  |
| 12        | I2 contains a constant or reference for the second value to be compared. (I2 is on the right side of the relational equation, as in $I1 < I2$ ). |  |  |  |  |  |  |  |  |
| ok        | The ok output is energized when the function is performed without error, unless I1 and/or I2 is NaN.                                             |  |  |  |  |  |  |  |  |
| Q         | Output Q is energized when I1 and I2 match the specified relation.                                                                               |  |  |  |  |  |  |  |  |

| Parameter | flow | %I | %Q | %M | %T | %S | %G | %U | %R | %P  | %L | %AI | %AQ | %UR | const | none |
|-----------|------|----|----|----|----|----|----|----|----|-----|----|-----|-----|-----|-------|------|
| enable    | •    |    |    |    |    |    |    |    |    |     |    |     |     |     |       |      |
| I1        | •    | 0  | 0  | 0  | 0  |    | 0  |    | •  | ٠   | •  | •   | •   | •   | •     |      |
| 12        | •    | 0  | 0  | 0  | 0  |    | 0  |    | ٠  | • • | ٠  | •   | •   |     | •     |      |
| ok        | •    |    |    |    |    |    |    |    |    |     |    |     |     |     |       | •    |
| Q         | •    | 0  | 0  | 0  | 0  | ·  | 0  |    | •  | •   | •  | •   | •   | •   |       |      |

Note: Indirect referencing is available for all register references (%R, %P, %L, %AI, %AQ, and %UR).

Valid reference or place where power may flow through the function.

Valid reference for INT or UINT data only; not valid for DINT or REAL.

### Note

For restrictions within a Parameterized Subroutine Block, see page 2-34.

### Example:

In the following example, two double precision signed integers, PRT\_MDE and BIN\_FUL, are compared whenever %100001 is set. If PRT\_MDE is less than BIN\_FUL, coil %Q00002 is turned on.

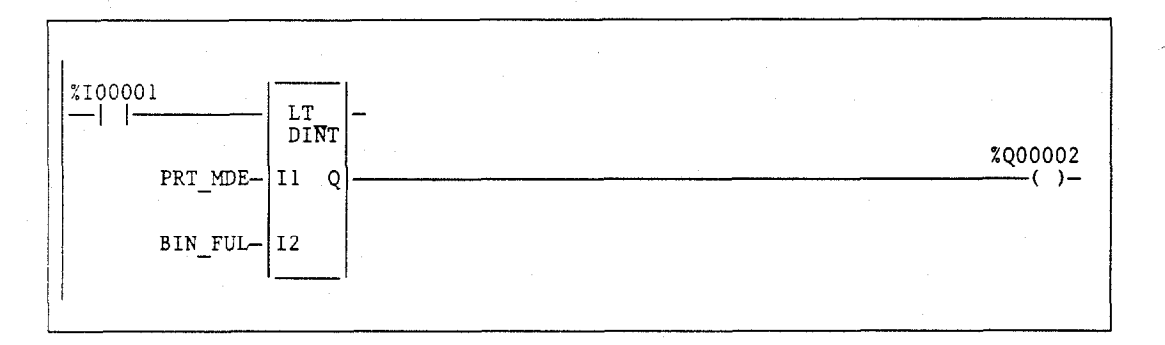

0

## CMP (INT, UINT, DINT, REAL)

Use the Compare (CMP) function to test for one number less than, equal to, or greater than another.

When the function receives power flow, it compares the value I1 to the value I2. These values must be the same data type.

The CMP function operates on these types of data:

| Data Type | Description                      |
|-----------|----------------------------------|
| INT       | Signed integer.                  |
| UINT      | Unsigned integer.                |
| DINT      | Double precision signed integer. |
| REAL      | Floating point.                  |

The default data type is signed integer. To compare either signed integer, unsigned integer, or double precision signed integers, select the new data type after selecting the relational function. To compare data of other types or of two different types, first use the appropriate conversion function (described in section 8, *Conversion Functions*) to change the data to one of the integer types.

LT, EQ, and GT are set ON (1) or OFF (0) as a result of the comparison.

Output ok will always receive power flow when the function is enabled, unless I1 and/or I2 is NaN (Not a Number).

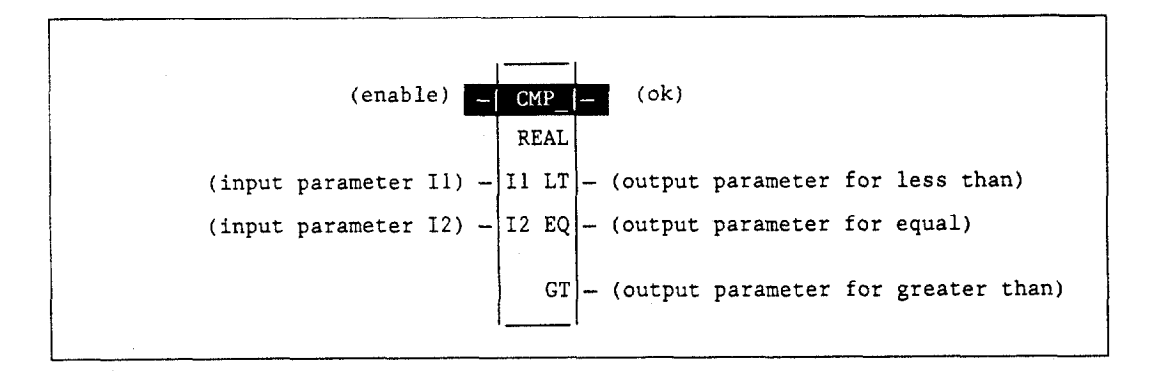

#### Parameters:

| Parameter | Description                                                                                          |  |  |  |  |  |  |  |  |
|-----------|----------------------------------------------------------------------------------------------------|--|--|--|--|--|--|--|--|
| enable    | When the function is enabled, the operation is performed.                                            |  |  |  |  |  |  |  |  |
| I1        | I1 contains a constant or reference for the first value to be compared.                              |  |  |  |  |  |  |  |  |
| I2        | I2 contains a constant or reference for the second value to be compared.                             |  |  |  |  |  |  |  |  |
| ok        | The ok output is energized when the function is performed without error, unless I1 and/or I2 is NaN. |  |  |  |  |  |  |  |  |
| LT        | Output LT is energized when I1 is less than I2.                                                      |  |  |  |  |  |  |  |  |
| EQ        | Output EQ is energized when I1 is equal to I2.                                                       |  |  |  |  |  |  |  |  |
| GT        | Output GT is energized when 11 is greater than 12.                                                   |  |  |  |  |  |  |  |  |

4

| Parameter | flow | %I | %Q | %M | %T | %S | %G | %U | %R | %P | %L | %AI | %AQ | %UR | const | none |
|-----------|------|----|----|----|----|----|----|----|----|----|----|-----|-----|-----|-------|------|
| enable    | •    |    |    |    |    |    |    |    |    |    |    |     |     |     |       |      |
| I1        | •    | 0  | 0  | 0  | 0  |    | 0  |    | •  | •  | •  | ٠   | •   | ٠   | •     |      |
| I2        | •    | 0  | 0  | 0  | 0  |    | 0  |    | •  | •  | •  | •   | •   | •   | •     |      |
| ok        | •    |    |    |    |    |    |    |    |    |    |    |     |     |     |       | •    |
| LT        | •    |    |    |    |    |    |    |    |    |    |    |     |     |     |       | ٠    |
| EQ        | •    |    |    |    |    |    |    |    |    |    |    |     |     |     |       | ٠    |
| GT        | •    | ·  |    |    |    |    |    |    |    |    |    |     |     |     |       | •    |

Note: Indirect referencing is available for all register references (%R, %P, %L, %AI, %AQ, and %UR).

Valid reference or place where power may flow through the function. 0

Valid reference for INT or UINT data only; not valid for DINT or REAL.

### Note

For restrictions within a Parameterized Subroutine Block, see page 2-34.

### Example:

In the following example, when %I00001 is ON, the integer variable SHIPS is compared with the variable BOATS. Internal coils %M0001, %M0002, and %M0003 are set to the results of the compare.

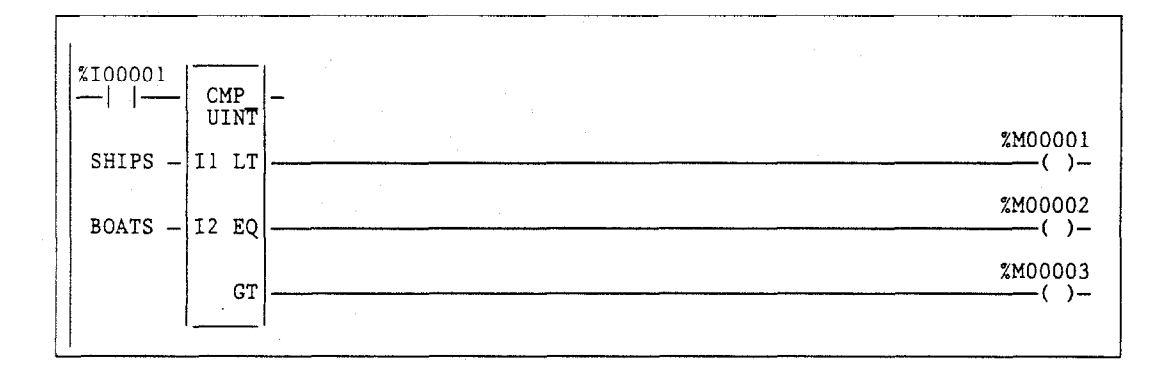

## RANGE (INT, DINT, WORD, DWORD)

The RANGE function is used to compare a single input value against two delimiters to determine whether the input value falls within the range of the delimiters.

#### Note

The Range function is only available on a Release 5 or higher CPU.

The RANGE function operates on these types of data:

| Data Type | Description                      |  |  |  |  |  |  |
|-----------|----------------------------------|--|--|--|--|--|--|
| INT       | Signed integer.                  |  |  |  |  |  |  |
| DINT      | Double precision signed integer. |  |  |  |  |  |  |
| UINT      | Unsigned integer.                |  |  |  |  |  |  |
| WORD      | Word data type.                  |  |  |  |  |  |  |
| DWORD     | Double word data type.           |  |  |  |  |  |  |

The default data type is signed integer; however, it can be changed after selecting the function. For more information on data types, please refer to the "Data Types" section on page 2-16.

When the function is enabled, the RANGE function block will compare the value in input parameter IN against the range specified by the values of the two delimiters specified by parameters L1 and L2, inclusively. When the value in IN is within the range specified by L1 and L2, output parameter Q is set ON (1). Otherwise, Q is set OFF (0). If the operation is successful, the ok output will receive power flow.

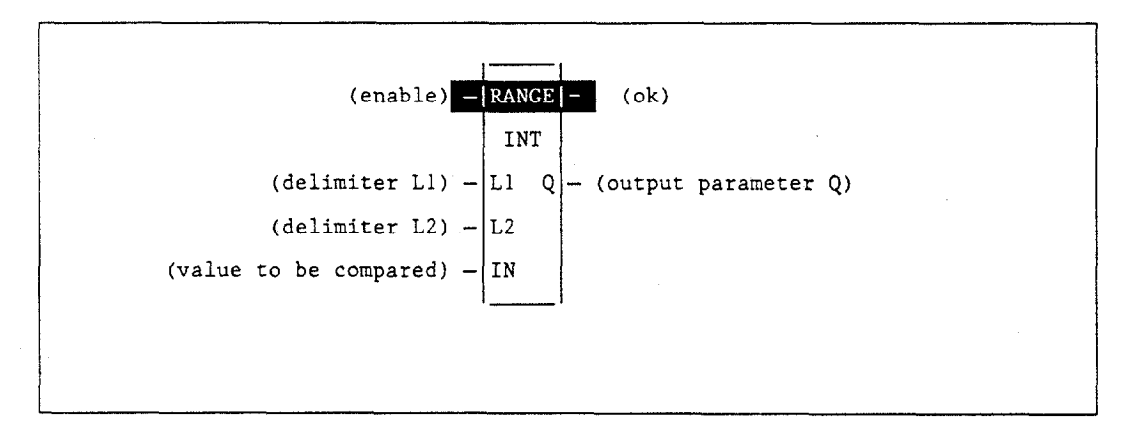

#### Note

Limit parameters L1 and L2 represent the endpoints of a range. There is no fixed minimum/maximum or high/low connotation assigned to either parameter. Therefore, a desired range of 0 to 100 could be specified by assigning 0 to L1 and 100 to L2 or 0 to L2 and 100 to L1. In either case, a value of 45 for the input parameter IN would result in the output Q being set ON (1).

## Parameters:

| Parameter | Description                                                                                       |
|-----------|---------------------------------------------------------------------------------------------------|
| enable    | When the function is enabled, the operation is performed.                                         |
| L1        | L1 contains the start point of the range.                                                         |
| L2        | L2 contains the end point of the range.                                                           |
| IN        | IN contains the value to be compared against the range specified by L1 and L2.                    |
| ok        | The ok output is energized unless an error is encountered.                                        |
| Q         | Output Q is energized when the value in IN is within the range specified by L1 and L2, inclusive. |

#### Valid Memory Types:

| Parameter | flow | %I | %Q | %M | %T | %S | %G | %U | %R | %P | %L | %AI | %AQ | %UR | const | none |
|-----------|------|----|----|----|----|----|----|----|----|----|----|-----|-----|-----|-------|------|
| enable    | •    |    |    |    |    |    |    |    |    |    |    |     |     |     |       |      |
| L1        |      | 0  | 0  | 0  | 0  |    | 0  |    | •  | •  | •  | •   | •   |     | •‡    |      |
| L2        |      | 0  | 0  | 0  | 0  |    | 0  |    | •  | •  |    |     | •   |     | •‡    |      |
| IN        |      | 0  | 0  | 0  | 0  |    | 0  |    | •  | •  | •  | •   | •   |     |       |      |
| ok        |      | 0  | 0  | 0  | 0  |    | 0  |    | •  | •  | ٠  | •   | •   |     |       |      |
| Q         | •    |    |    |    |    |    |    |    |    |    |    |     |     |     |       | •    |

Note: Indirect referencing is available for all register references (%R, %P, %L, %AI, %AQ, and %UR).

Valid reference or place where power may flow through the function.

o Valid reference for INT or WORD data only; not valid for DINT or DWORD.

± Constants are limited to integer values for double precision signed integer operations.

#### Note

For restrictions within a Parameterized Subroutine Block, see page 2-34.

### Example:

In the following example, the value in %R00001 is 10, and the value in %R00002 is 50. The output Q will be ON for all IN values in %R00003 greater than or equal to 10 and less than or equal to 50. Output Q will be OFF for all IN values in %R00003 less than 10 or greater than 50. The ok output is set ON.

| %R00001-L1 Q | %M00002 |
|--------------|---------|
| %R00002- L2  |         |
| %R00003- IN  |         |

# Section 5: Bit Operation Functions

Bit operation functions perform comparison, logical, and move operations on bit strings. The maximum string length is 256 words or double words. Bit operation functions require WORD or DWORD data; the default data type is WORD.

Although data must be specified in 16-bit or 32-bit increments, these functions operate on data as a continuous string of bits, with bit 1 of the first word being the Least Significant Bit (LSB). The last bit of the last word is the Most Significant Bit (MSB). For example, if you specified three words of data beginning at reference %L00100, it would be operated on as 48 contiguous bits.

8

7

5

4 3

20 19 18 17

36 35 34

2 1

33

6

22 21

38 37

9

25 24 23

41 40 39

26

42

12 11 10

28 27

44 43

 $\leftarrow$  bit 1 (LSB)

%L00101 %L00102

%L00100

(MSB)

16

32

48 47

15 | 14 | 13

31 30 29

46 45

#### Note

Overlapping input and output reference address ranges in multi-word functions may produce unexpected results.

4

| Abbreviation | Function                | Description                                                                                                    | Page |
|--------------|-------------------------|----------------------------------------------------------------------------------------------------|------|
| AND          | Logical AND             | If a bit in bit string I1 and the corresponding<br>bit in bit string I2 are both 1, place a 1 in the<br>corresponding location in output string Q.      | 4-55 |
| OR           | Logical OR              | If a bit in bit string I1 and/or the corresponding bit<br>in bit string I2 are both 1, place a 1 in the<br>corresponding location in output string Q.   | 4-55 |
| XOR          | Logical exclusive<br>OR | If a bit in bit string I1 and the corresponding<br>bit in string I2 are different, place a 1 in the<br>corresponding location in the output bit string. | 4-57 |
| NOT          | Logical Invert          | Set the state of each bit in output bit string Q to<br>the opposite state of the corresponding bit in bit<br>string I1.                                 | 4-59 |
| SHL          | Shift Left              | Shift all the bits in a word or string of words to the left by a specified number of places.                                                            | 4-61 |
| SHR          | Shift Right             | Shift all the bits in a word or string of words to the right by a specified number of places.                                                           | 4-61 |
| ROL          | Rotate Left             | Rotate all the bits in a string a specified number of places to the left.                                                                               | 4-64 |
| ROR          | Rotate Right            | Rotate all the bits in a string a specified number of places to the right.                                                                              | 4-64 |
| BTST         | Bit Test                | Test a bit within a bit string to determine whether that bit is currently 1 or 0.                                                                       | 4-66 |
| BSET         | Bit Set                 | Set a bit in a bit string to 1.                                                                                                    | 4-68 |
| BCLR         | Bit Clear               | Clear a bit within a string by setting that bit to 0.                                                                                                   | 4-68 |
| BPOS         | Bit Position            | Locate a bit set to 1 in a bit string.                                                                                                    | 4-70 |
| МСМР         | Masked<br>Compare       | Compare the bits in the first string with the corresponding bits in the second.                                                                         | 4-72 |

The following bit operation functions are described in this section:

## Note

Note that, for all bit operations, the bit group of function blocks not explicitly bit-typed will affect the transitions (coils and contacts) for all bits in the written byte/word/dword. Please read the second example shown on page 4-69 for further explanation.

## AND and OR (WORD, DWORD)

Each scan that power is received, the AND or OR function examines each bit in bit string I1 and the corresponding bit in bit string I2, beginning at the least significant bit in each.

For each two bits examined for the AND function, if both bits are 1, then a 1 is placed in the corresponding location in output string Q. If either or both bits are 0, then a 0 is placed in string Q in that location.

The AND function is useful for building masks or screens, where only certain bits are passed through (those that are opposite a 1 in the mask), and all other bits are set to 0. The function can also be used to clear the selected area of word memory by ANDing the bits with another bit string known to contain all 0s. The I1 and I2 bit strings specified may overlap.

For each two bits examined for the OR function, if either or both bits are 1, then a 1 is placed in the corresponding location in output string Q. If both bits are 0, then a 0 is placed in string Q in that location.

The OR function is useful for combining strings, and to control many outputs through the use of one simple logical structure. The function is the equivalent of two relay contacts in parallel multiplied by the number of bits in the string. It can be used to drive indicator lamps directly from input states, or superimpose blinking conditions on status lights.

The string length can be up to 256 words or double words for either function.

(enable) - AND - (ok) WORD (input parameter I1) - I1 Q - (output parameter Q) LEN 00001 (input parameter I2) - I2

The function passes power flow to the right whenever power is received.

#### Parameters:

| Parameter | Description                                               |
|-----------|-----------------------------------------------------------|
| enable    | When the function is enabled, the operation is performed. |
| I1        | I1 contains a constant or reference for the first word.   |
| I2        | 12 contains a constant or reference for the second word.  |
| ok        | The ok output is energized whenever enable is energized.  |
| Q         | Output Q contains the result of the operation.            |

#### 4-55

0 ÷

### Valid Memory Types:

| Parameter | flow | %I | %Q | %M | %T | %S | %G | %U | %R | %P | %L | %AI | %AQ | %UR | const | none |
|-----------|------|----|----|----|----|----|----|----|----|----|----|-----|-----|-----|-------|------|
| enable    | • .  |    |    |    |    |    |    | 1  |    |    |    |     |     |     |       |      |
| I1        | •    | 0  | 0  | 0  | 0  | 0  | 0  |    | ٠  | ٠  | ٠  | •   | •   | •   | •     |      |
| I2        | •    | 0  | 0  | 0  | 0  | 0  | 0  |    | •  | ٠  | •  | •   | ٠   | •   | ٠     |      |
| ok        | •    |    |    |    |    |    |    |    |    |    |    |     |     |     |       | •    |
| Q         | •    | 0  | 0  | 0  | 0  | o† | 0  |    | •  | ٠  | ٠  | •   | ٠   | • • |       |      |

Note: Indirect referencing is available for all register references (%R, %P, %L, %AI, %AQ, and %UR).

Valid reference or place where power may flow through the function.

Valid reference for WORD data only; not valid for DWORD.

%SA, %SB, %SC only; %S cannot be used.

#### Note

For restrictions within a Parameterized Subroutine Block, see page 2-34.

#### Example:

In the following example, whenever input %I00001 is set, the 16-bit strings represented by nicknames WORD1 and WORD2 are examined. The results of the logical AND are placed in output string RESULT.

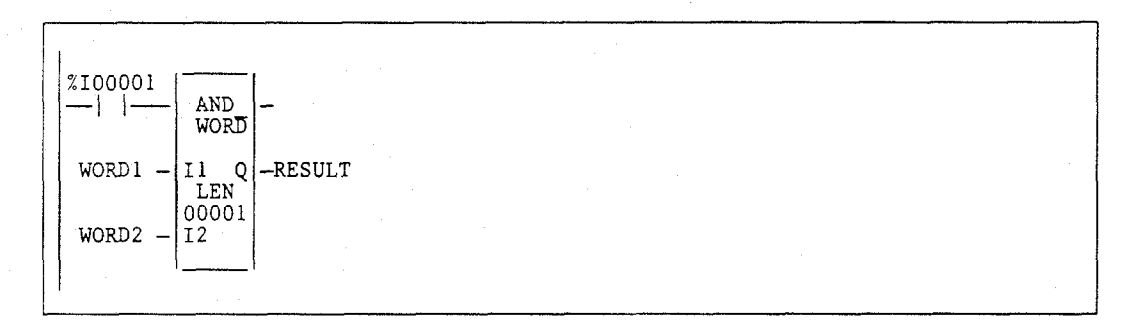

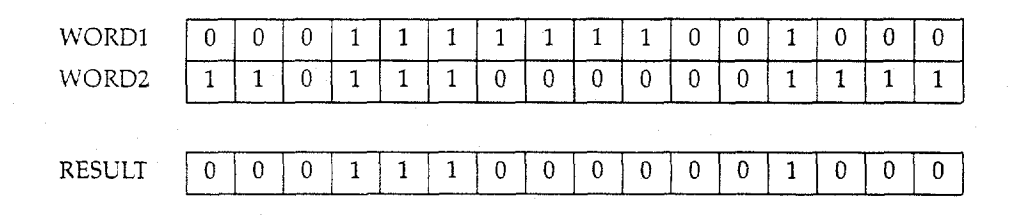

## XOR (WORD, DWORD)

The Exclusive OR (XOR) function is used to compare each bit in bit string I1 with the corresponding bit in string I2. If the bits are different, a 1 is placed in the corresponding position in the output bit string.

Each scan that power is received, the function examines each bit in string I1 and the corresponding bit in string I2, beginning at the least significant bit in each. For each two bits examined, if only one is 1, then a 1 is placed in the corresponding location in bit string Q. The bit string length can be up to 256 words or double words. The XOR function passes power flow to the right whenever power is received.

If string I2 and output string Q begin at the same reference, a 1 placed in string I1 will cause the corresponding bit in string I2 to alternate between 0 and 1, changing state with each scan as long as power is received. Longer cycles can be programmed by pulsing the power flow to the function at twice the desired rate of flashing; the power flow pulse should be one scan long (one-shot type coil or self-resetting timer).

The XOR function is useful for quickly comparing two bit strings, or to blink a group of bits at the rate of one ON state per two scans.

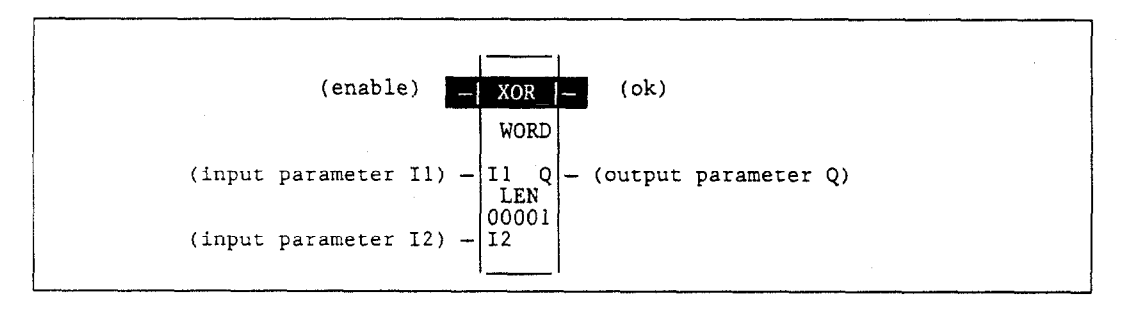

#### **Parameters:**

| Parameter | Description                                                          |
|-----------|----------------------------------------------------------------------|
| enable    | When the function is enabled, the operation is performed.            |
| 11        | I1 contains a constant or reference for the first word to be XORed.  |
| I2        | I2 contains a constant or reference for the second word to be XORed. |
| ok        | The ok output is energized whenever enable is energized.             |
| Q         | Output Q contains the result of I1 XORed with I2.                    |

+

### Valid Memory Types:

| Parameter | flow | %I | %Q | %M | %T | %S | %G | %U | %R | %P | %L | %AI | %AQ | %UR | const | none |
|-----------|------|----|----|----|----|----|----|----|----|----|----|-----|-----|-----|-------|------|
| enable    | •    | -  |    |    |    |    |    |    |    |    |    |     | ·   |     |       |      |
| I1 .      | •    | 0  | 0  | 0  | 0  | 0  | 0  |    | •  | ٠  | •  | •   | •   | •   | •     |      |
| 12        | •    | 0  | 0  | 0  | 0  | 0  | 0  |    | •  | •  | ٠  | •   | •   | •   | •     |      |
| ok        | •    |    |    |    | -  |    | -  |    |    |    |    |     |     |     |       | •    |
| Q         | •    | 0  | 0  | 0  | 0  | 0† | 0  |    | •  | •  | ٠  | ٠   | •   | •   |       |      |

Note: Indirect referencing is available for all register references (%R, %P, %L, %AI, %AQ, and %UR).

Valid reference or place where power may flow through the function. 0

Valid reference for WORD data only; not valid for DWORD.

%SA, %SB, %SC only; %S cannot be used.

#### Note

For restrictions within a Parameterized Subroutine Block, see page 2-34.

#### **Example:**

In the following example, whenever input %I00001 is set, the 16-bit string represented by the nickname WORD3 is cleared (set to all zeros).

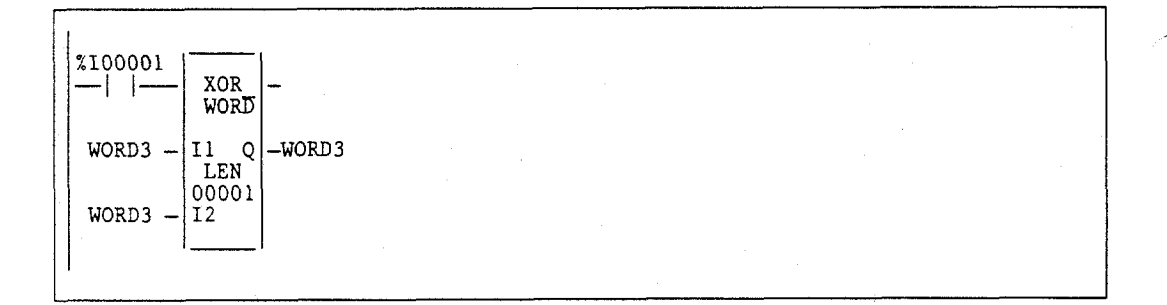

| I1 (WORD3) | 0 | 0 | 0 | 1 | 1 | 1 | 1 | 1 | 1 | 1 | 0 | 0 | 1 | 0 | 0 | 0 |
|------------|---|---|---|---|---|---|---|---|---|---|---|---|---|---|---|---|
| I2 (WORD3) | 0 | 0 | 0 | 1 | 1 | 1 | 1 | 1 | 1 | 1 | 0 | 0 | 1 | 0 | 0 | 0 |
|            |   |   |   |   |   |   |   |   |   |   |   |   |   |   |   |   |
| Q (WORD3)  | 0 | 0 | 0 | 0 | 0 | 0 | 0 | 0 | 0 | 0 | 0 | 0 | 0 | 0 | 0 | 0 |

- }

## NOT (WORD, DWORD)

The NOT function is used to set the state of each bit in the output bit string Q to the opposite of the state of the corresponding bit in bit string I1.

All bits are changed on each scan that power is received, making output string Q the logical complement of I1. A length of 1 to 256 words or double words can be selected. The function passes power flow to the right whenever power is received.

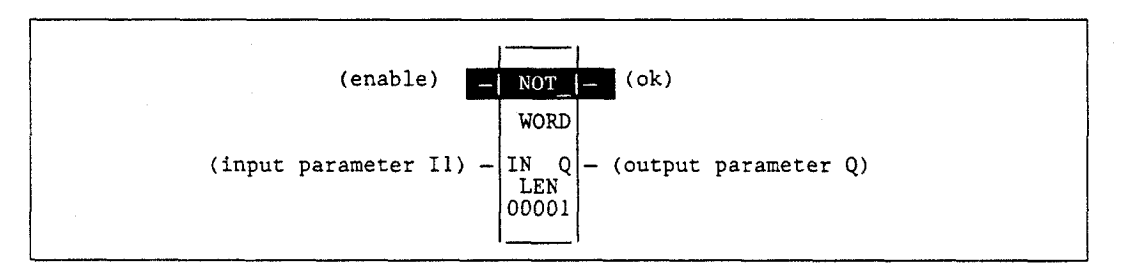

#### **Parameters:**

| Parameter | Description                                                     |
|-----------|-----------------------------------------------------------------|
| enable    | When the function is enabled, the operation is performed.       |
| I1        | I1 contains a constant or reference for the word to be negated. |
| ok        | The ok output is energized whenever enable is energized.        |
| Q         | Output Q contains the NOT (negation) of I1.                     |

| Parameter | flow | %I | %Q | %M | %T | %S | %G | %U | %R | %P | %L | %AI | %AQ | %UR | const | none |
|-----------|------|----|----|----|----|----|----|----|----|----|----|-----|-----|-----|-------|------|
| enable    | •    |    |    |    |    |    |    |    |    |    |    |     |     |     | · .   |      |
| I1        | •    | 0  | 0  | 0  | 0  | 0  | 0  |    | •  | •  | •  | •   | ٠   | ٠   | •     |      |
| ok        | •    |    |    |    |    |    |    |    |    |    |    |     |     |     |       | •    |
| Q         | •    | 0  | 0  | 0  | 0  | 0† | 0  |    | •  | •  | •  | •   | •   | •   |       |      |

Note: Indirect referencing is available for all register references (%R, %P, %L, %AI, %AQ, and %UR).

Valid reference or place where power may flow through the function.

0 Valid reference for WORD data only; not valid for DWORD. ÷

%SA, %SB, %SC only; %S cannot be used.

### Note

For restrictions within a Parameterized Subroutine Block, see page 2-34.

### Example:

In the following example, whenever input %100001 is set, the bit string represented by the nickname TAC is set to the inverse of bit string CAT.

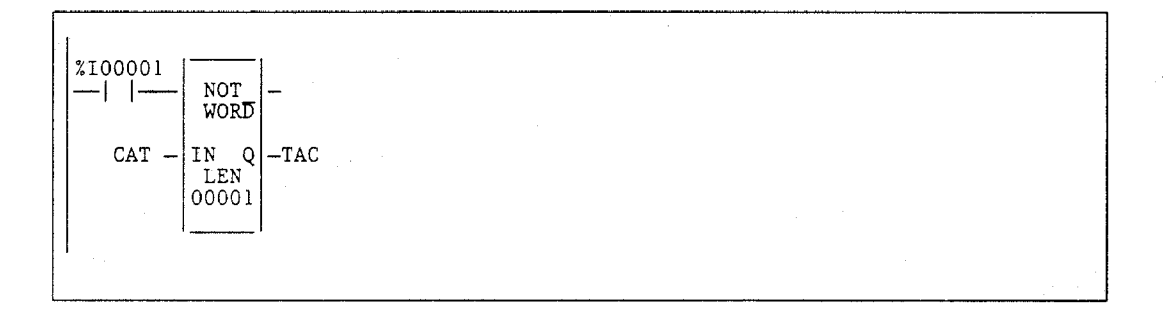

٠

## SHL and SHR (WORD, DWORD)

The Shift Left (SHL) function is used to shift all the bits in a word or group of words to the left by a specified number of places. When the shift occurs, the specified number of bits is shifted out of the output string to the left. As bits are shifted out of the high end of the string, the same number of bits is shifted in at the low end.

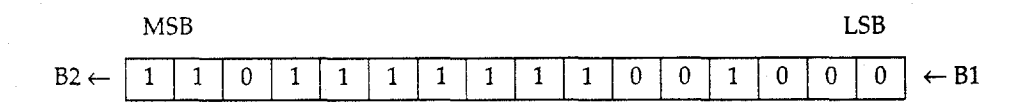

The Shift Right (SHR) function is used to shift all the bits in a word or group of words a specified number of places to the right. When the shift occurs, the specified number of bits is shifted out of the output string to the right. As bits are shifted out of the low end of the string, the same number of bits is shifted in at the high end.

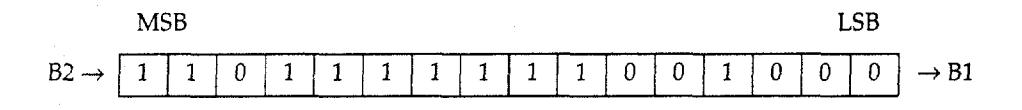

A string length of 1 to 256 words or double words can be selected for either function.

The number of places specified for the shift must be more than zero and less than the number of bits in the string. Otherwise, no shift occurs and no power flow is generated.

The bits being shifted into the beginning of the string are specified via input parameter B1. If a length greater than 1 has been specified as the number of bits to be shifted, each of the bits is filled with the same value (0 or 1). This can be:

- The boolean output of another program function.
- All 1s. To do this, use the special reference nickname ALW\_ON as a permissive to input B1.
- All 0s. To do this, use the special reference nickname ALW\_OFF as a permissive to input B1.

The SHL or SHR function passes power flow to the right, unless the number of bits specified to be shifted is greater than the total length of the string or is zero.

Output Q is the shifted copy of the input string. If you want the input string to be shifted, the output parameter Q must use the same memory location as the input parameter IN. The entire shifted string is written on each scan that power is received. Output B2 is the last bit shifted out. For example, if four bits were shifted, B2 would be the fourth bit shifted out.

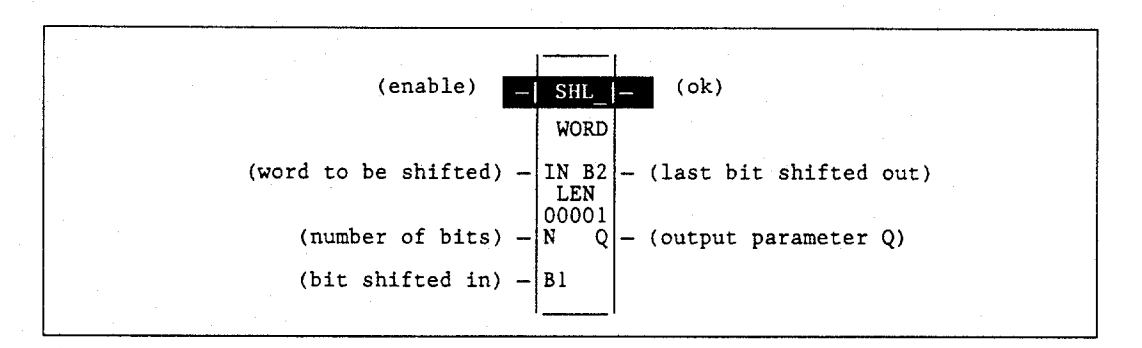

#### Parameters:

| Parameter | Description                                                                                                    |
|-----------|----------------------------------------------------------------------------------------------------|
| enable    | When the function is enabled, the shift is performed.                                                           |
| IN        | IN contains the first word to be shifted.                                                                       |
| N         | N contains the number of places (bits) that the array is to be shifted.                                         |
| B1        | B1 contains the bit value to be shifted into the array.                                                         |
| B2        | B2 contains the bit value of the last bit shifted out of the array.                                             |
| ok        | The ok output is energized when the shift is energized and the shift length is not greater than the array size. |
| Q         | Output Q contains the first word of the shifted array.                                                          |
| LEN       | LEN is the number of words in the array to be shifted.                                                          |

### Valid Memory Types:

| Parameter | flow | %1 | %Q | %M | %T | %S | %G | %U | %R | %P | %L | %AI | %AQ | %UR | const | none |
|-----------|------|----|----|----|----|----|----|----|----|----|----|-----|-----|-----|-------|------|
| enable    | •    |    |    |    |    |    |    |    |    |    |    |     |     |     |       |      |
| IN        | •    | 0  | 0  | 0  | 0  | 0  | 0  |    | ٠  | •  | •  | •   | •   | •   | •     |      |
| N         | •    | ٠  | •  | •  | ٠  |    | •  |    | •  | •  | •  | •   | •   | •   | •     |      |
| B1        | •    |    |    |    |    |    |    |    |    |    |    |     |     |     |       |      |
| B2        | •    |    |    |    |    |    |    |    |    |    |    |     |     |     |       | •    |
| ok        | •    |    |    |    |    |    |    |    |    |    |    |     |     |     |       | •    |
| Q         | •    | 0  | 0  | 0  | 0  | 0† | 0  |    | •  | •  | ٠  | •   | •   | •   |       |      |

Note: Indirect referencing is available for all register references (%R, %P, %L, %AI, %AQ, and %UR).

• Valid reference or place where power may flow through the function.

o Valid reference for WORD data only; not valid for DWORD.

\* %SA, %SB, %SC only; %S cannot be used.

## Note

For restrictions within a Parameterized Subroutine Block, see page 2-34.

GFK-0265G

### Example:

In the following example, whenever input %100001 is set, the output bit string represented by the nickname WORD2 is made a copy of WORD1, left-shifted by the number of bits represented by the nickname LENGTH. The resulting open bits at the beginning of the output string are set to the value of %100002.

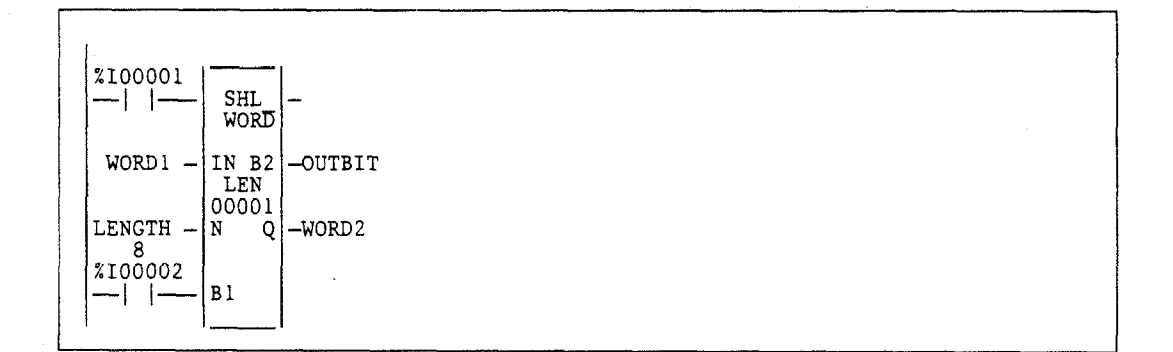

GFK-0265G

4

## ROL and ROR (WORD, DWORD)

The Rotate Left (ROL) function is used to rotate all the bits in a string a specified number of places to the left. When rotation occurs, the specified number of bits is rotated out of the input string to the left and back into the string on the right.

The Rotate Right (ROR) function rotates the bits in the string to the right. When rotation occurs, the specified number of bits is rotated out of the input string to the right and back into the string on the left.

A string length of 1 to 256 words or double words can be selected for either function.

The number of places specified for rotation must be more than zero and less than the number of bits in the string. Otherwise, no movement occurs and no power flow is generated.

The ROL or ROR function passes power flow to the right, unless the number of bits specified to be rotated is greater than or equal to the total length of the string or is less than or equal to zero.

The result is placed in output string Q. If you want the input string to be rotated, the output parameter Q must use the same memory location as the input parameter IN. The entire rotated string is written on each scan that power is received.

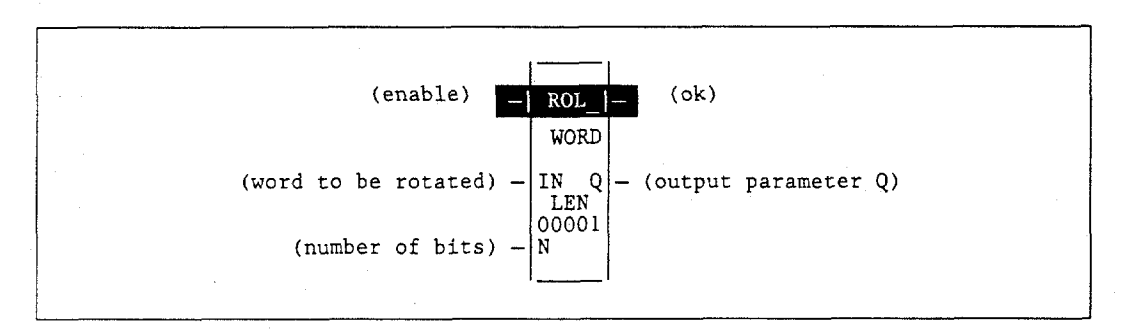

#### Parameters:

| Parameter | Description                                                                                                    |
|-----------|----------------------------------------------------------------------------------------------------|
| enable    | When the function is enabled, the rotation is performed.                                                              |
| IN        | IN contains the first word to be rotated.                                                                             |
| N         | N contains the number of places that the array is to be rotated.                                                      |
| ok        | The ok output is energized when the rotation is energized and the rotation length is not greater than the array size. |
| Q         | Output Q contains the first word of the rotated array.                                                                |
| LEN       | LEN is the number of words in the array to be rotated.                                                                |

| Parameter | flow | %I | %Q  | %M | %T | %S | %G | %U | %R | %P | %L | %AI | %AQ     | %UR | const | none |
|-----------|------|----|-----|----|----|----|----|----|----|----|----|-----|---------|-----|-------|------|
| enable    | •    |    |     |    |    |    |    |    |    |    |    |     | <u></u> |     |       |      |
| IN        | •    | 0  | 0 - | 0  | 0  | 0  | 0  |    | ٠  | •  | •  | •   | •       | •   | •     |      |
| N         | •    | •  | •   | •  | ٠  |    | ٠  |    | ٠  | ٠  | ٠  | ٠   | ٠       | •   | •     |      |
| ok        | •    |    |     |    |    |    |    |    |    |    |    |     |         |     |       | •    |
| Q         | ٠    | 0  | 0   | 0  | 0  | 0† | 0  |    | ٠  | ٠  | ٠  | ٠   | ٠       | •   |       |      |

Note: Indirect referencing is available for all register references (%R, %P, %L, %AI, %AQ, and %UR).

Valid reference or place where power may flow through the function.

• Valid reference for WORD data only; not valid for DWORD.

\* %SA, %SB, %SC only; %S cannot be used.

#### Note

For restrictions within a Parameterized Subroutine Block, see page 2-34.

#### Example:

In the following example, whenever input %100001 is set, the input bit string %R00001 is rotated 3 bits and the result is placed in %R00002. After execution of this function, the input bit string %R00001 is unchanged. If the same reference is used for IN and Q, a rotation will occur in place.

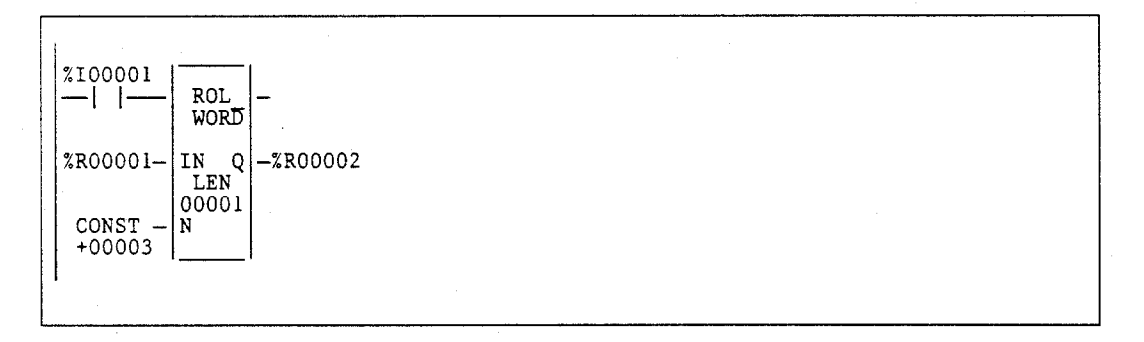

#### <u>%R00001</u>:

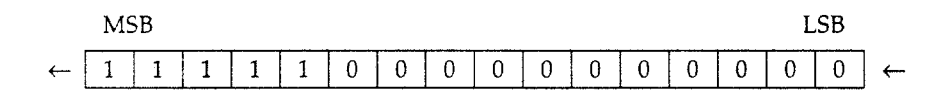

#### %R00002 (after %I00001 is set):

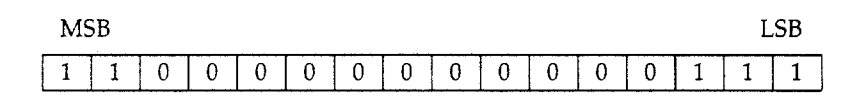

## BTST (WORD, DWORD)

The Bit Test (BTST) function is used to test a bit within a bit string to determine whether that bit is currently 1 or 0. The result of the test is placed in output Q.

Each sweep power is received, the BTST function sets its output Q to the same state as the specified bit. If a register rather than a constant is used to specify the bit number, the same function block can test different bits on successive sweeps. If the value of BIT is outside the range  $(1 \le BIT \ge (16 * LEN))$ , then Q is set OFF.

A string length of 1 to 256 words or double words can be selected.

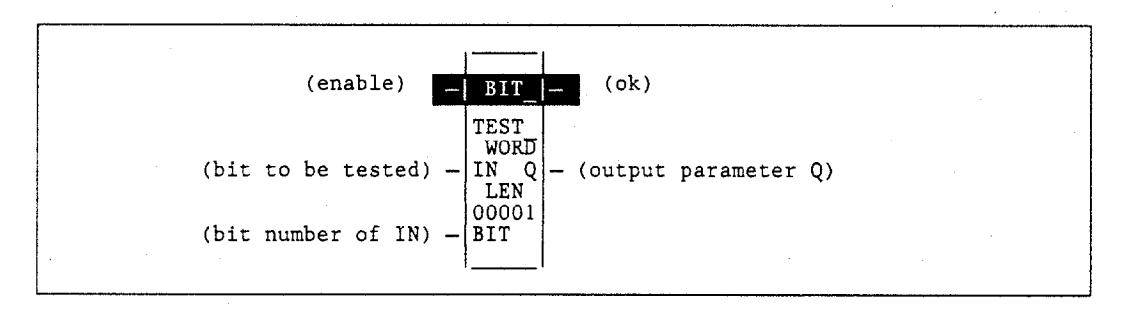

#### **Parameters:**

| Parameter | Description                                                                                               |
|-----------|----------------------------------------------------------------------------------------------------|
| enable    | When the function is enabled, the bit test is performed.                                                  |
| IN        | IN contains the first word of the data to be operated on.                                                 |
| BIT       | BIT contains the bit number of IN that should be tested. Valid range is $(1 \le BIT \ge (16 * LEN))$ .    |
| ok        | The ok output is energized when enable is energized and BIT is greater than the string length or is zero. |
| Q         | Output Q is energized if the bit tested was a 1.                                                          |
| LEN       | LEN is the number of words in the string to be tested.                                                    |

| Parameter | flow | %I | %Q | %M | %T | %S | %G | %U | %R | %P | %L | %AI | %AQ | %UR | const | none |
|-----------|------|----|----|----|----|----|----|----|----|----|----|-----|-----|-----|-------|------|
| enable    | •    |    |    |    |    |    |    |    |    |    |    |     |     |     |       |      |
| IN        | •    | 0  | 0  | 0  | 0  | 0  | 0  |    | ٠  | ٠  | ٠  | •   | •   | •   | •     |      |
| BIT       | •    | •  | •  | •  | •  |    | •  |    | •  | ٠  | •  | •   | •   | •   | •     |      |
| ok        | •    |    |    |    |    |    |    |    |    |    |    |     |     |     |       | •    |
| Q         | •    | 1  |    |    |    |    |    |    |    |    |    |     |     |     | -     |      |

Note: Indirect referencing is available for all register references (%R, %P, %L, %AI, %AQ, and %UR).

• Valid reference or place where power may flow through the function.

o Valid reference for WORD data only; not valid for DWORD.

### Note

For restrictions within a Parameterized Subroutine Block, see page 2-34.

#### Example:

In the following example, whenever input %100001 is set, the bit at the location contained in reference PICKBIT is tested. The bit is part of string PRD\_CDE. If it is 1, output Q passes power flow to the ADD function, causing 1 to be added to the current value of the ADD function input I1.

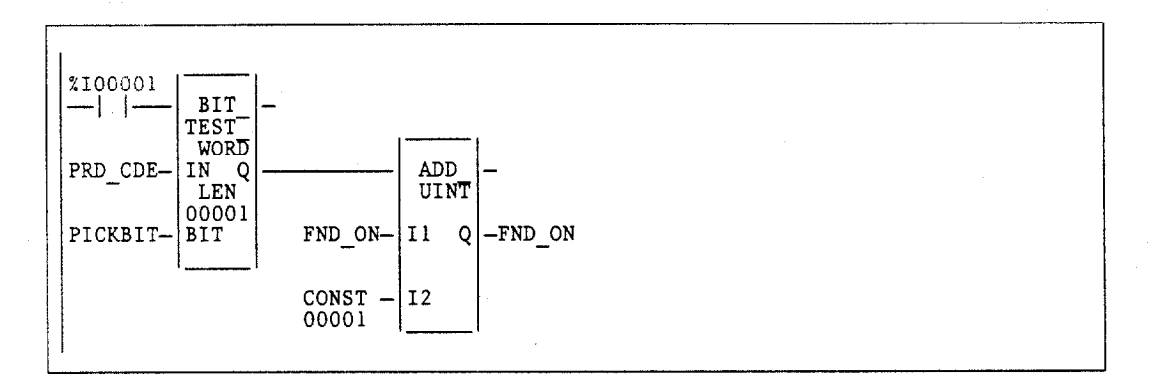

## BSET and BCLR (WORD, DWORD)

The Bit Set (BSET) function is used to set a bit in a bit string to 1. The Bit Clear (BCLR) function is used to clear a bit within a string by setting that bit to 0.

Each sweep that power is received, the function sets the specified bit to 1 for the BSET function or to 0 for the BCLR function. If a variable (register) rather than a constant is used to specify the bit number, the same function block can set different bits on successive sweeps.

A string length of 1 to 256 words or double words can be selected. The function passes power flow to the right, unless the value for BIT is outside the range ( $1 \le BIT \ge (16 * LEN)$ ). Then, ok is set OFF.

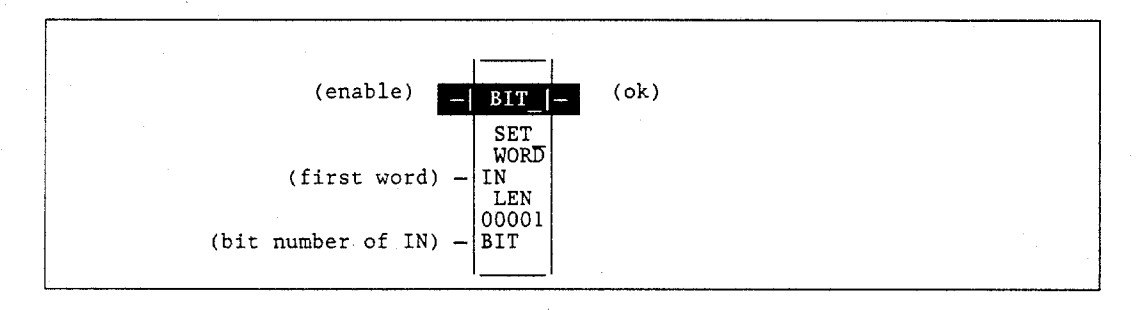

### Parameters:

| Parameter | Description                                                                                                    |
|-----------|----------------------------------------------------------------------------------------------------|
| enable    | When the function is enabled, the bit operation is performed.                                                     |
| IN        | IN contains the first word of the data to be operated on.                                                         |
| BIT       | BIT contains the bit number of IN that should be set or cleared.<br>Valid range is $(1 \le BIT \ge (16 * LEN))$ . |
| ok        | The ok output is energized when enable is energized.                                                              |
| LEN       | LEN is the number of words in the bit string.                                                                     |

| Parameter | flow | %I | %Q | %M | %T | %S | %G | %U | %R | %P | %L | %AI | %AQ | %UR | const | none |
|-----------|------|----|----|----|----|----|----|----|----|----|----|-----|-----|-----|-------|------|
| enable    | •    |    |    |    |    |    |    |    |    |    |    |     |     |     |       |      |
| IN        |      | 0  | 0  | 0  | 0  | 0† | 0  |    | ٠  | ٠  | •  | •   | •   | •   |       |      |
| BIT       | •    |    | •  | •  | •  |    | •  |    | •  | ٠  | •  | •   | •   | •   | •     |      |
| ok        | •    |    |    |    |    |    |    |    |    |    |    |     |     |     |       | •    |

Note: Indirect referencing is available for all register references (%R, %P, %L, %AI, %AQ, and %UR).

Valid reference or place where power may flow through the function.

Valid reference for WORD data only; not valid for DWORD.

% SA, % SB, % SC only; % S cannot be used.

0 †

#### Note

For restrictions within a Parameterized Subroutine Block, see page 2-34. Also, please note that, for all bit operations, the bit group of function blocks not explicitly bit-typed will affect the transitions (coils and contacts) for all bits in the written byte/word/dword. Please read the second example shown below and the explanation that precedes it before using bit operations with byte and word blocks that have transitions.

#### Example 1:

In the following example, whenever input %I00001 is set, bit 12 of the string beginning at reference %L00040 is set to 1.

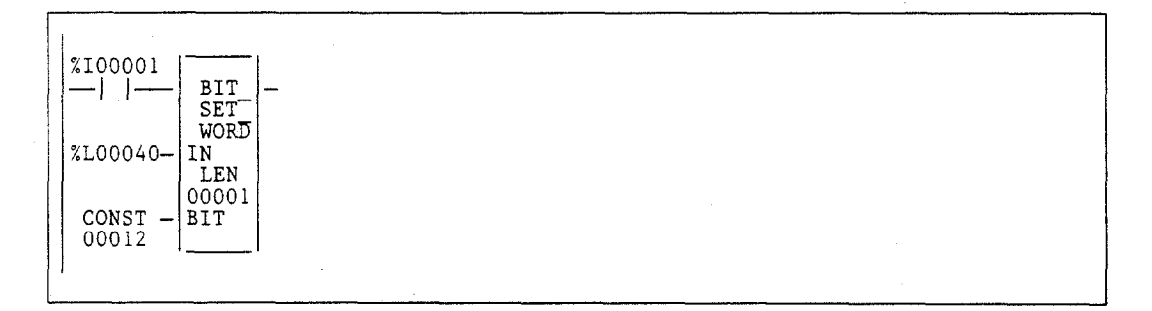

#### Example 2:

In the following example, M41–M48 will be solved as written to be a Transition Status. **These bits may not perform as expected** when used as a transition contact or coil. If you wish to use Bit Op functions *in conjunction with transition functions*, your Bit Op function should be type BIT.

| 2100001     |  |
|-------------|--|
|             |  |
| BIT -       |  |
| SET         |  |
| WORD        |  |
| 2M00041-IN  |  |
|             |  |
| CONST - BIT |  |
| 00003       |  |
|             |  |

## BPOS (WORD, DWORD)

4

The Bit Position (BPOS) function is used to locate a bit set to 1 in a bit string.

Each sweep that power is received, the function scans the bit string starting at IN. When the function stops scanning, either a bit equal to 1 has been found or the entire length of the string has been scanned.

POS is set to the position within the bit string of the first non-zero bit; POS is set to zero if no non-zero bit is found.

A string length of 1 to 256 words can be selected. The function passes power flow to the right whenever enable is ON.

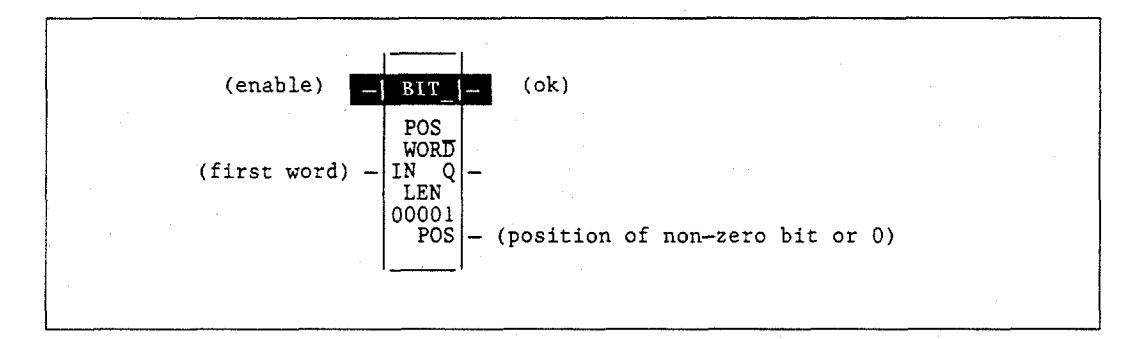

#### Parameters:

| Parameter | Description                                                                           |  |  |  |  |  |  |  |  |  |  |  |
|-----------|---------------------------------------------------------------------------------------|--|--|--|--|--|--|--|--|--|--|--|
| enable    | When the function is enabled, a bit search operation is performed.                    |  |  |  |  |  |  |  |  |  |  |  |
| IN        | IN contains the first word of the data to be operated on.                             |  |  |  |  |  |  |  |  |  |  |  |
| ok        | The ok output is energized when enable is energized.                                  |  |  |  |  |  |  |  |  |  |  |  |
| POS       | The position of the first non-zero bit found, or zero if a non-zero bit is not found. |  |  |  |  |  |  |  |  |  |  |  |
| Q         | Output Q is energized if a bit set to 1 is found.                                     |  |  |  |  |  |  |  |  |  |  |  |
| LEN       | LEN is the number of words in the bit string.                                         |  |  |  |  |  |  |  |  |  |  |  |

| Parameter | flow | %I | %Q | %M | %T | %S | %G | %U | %R | %P | %L | %AI | %AQ | %UR | const | none |
|-----------|------|----|----|----|----|----|----|----|----|----|----|-----|-----|-----|-------|------|
| enable    | •    |    |    |    |    |    |    |    |    |    |    |     |     |     |       |      |
| IN        | •    | 0  | 0  | 0  | 0  | 0  | 0  |    | •  | •  | •  | •   | •   | •   | •     | •    |
| POS       | •    | •  | •  | •  | ٠  |    | •  |    | •  | •  | •  | •   | •   | •   |       |      |
| ok        | •    |    |    |    |    |    |    |    |    |    |    |     |     |     |       | ٠    |
| Q         | •    |    |    |    |    | 1  |    |    |    |    |    |     |     |     |       | •    |

Note: Indirect referencing is available for all register references (%R, %P, %L, %AI, %AQ, and %UR).

Valid reference or place where power may flow through the function. 0

Valid reference for WORD data only; not valid for DWORD.

### Note

For restrictions within a Parameterized Subroutine Block, see page 2-34.

### Example:

In the following example, if %I00001 is set, the bit string starting at %M00001 is searched until a bit equal to 1 is found, or 6 words have been searched. Coil % Q00001 is turned on. If a bit equal to 1 is found, its location within the bit string is written to %AQ0001 and % Q00002 is turned on. If % I00001 is set, bit % M00001 is 0, and bit % M00002 is 1, then the value written to %AQ0001 is 2.

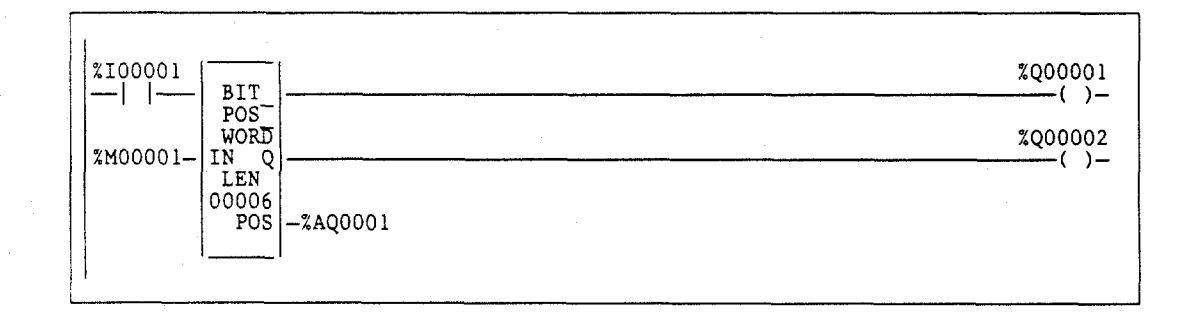

### MCMP (WORD, DWORD)

The Masked Compare (MCMP) function is used to compare the contents of two bit strings. Input string I1 might contain the states of outputs, such as solenoids or motor starters. Input string I2 might contain their input state feedback, such as limit switches or contacts.

Each scan that power is received, the function begins comparing the bits in the first string with the corresponding bits in the second. Comparison continues until a miscompare is found, or until the end of the string is reached.

The BIT input is used to store the bit number where the next comparison should start. Ordinarily, this is the same as the number where the last miscompare occurred. Because the bit number of the last miscompare is stored in output BN, the same reference can be used for both BIT and BN.

If you want to start the next comparison at some other location in the string, you can enter different references for BIT and BN. If the value of BIT is a location that is beyond the end of the string, BIT is reset to 1 before starting the next comparison.

The function passes power flow whenever power is received. The other outputs of the function depend on the state of the corresponding mask bit, as described below.

#### If All Bits in I1 and I2 are the Same

If all corresponding bits in strings I1 and I2 match, the function sets the "miscompare" output MC to 0 and BN to the highest bit number in the input strings. The comparison then stops. On the next invocation of MCMP, it will be reset to 1.

#### If a Miscompare is Found

When the two bits currently being compared are not the same, the function then checks the correspondingly-numbered bit in string M (the mask). If the mask bit is a 1, the comparison continues until another miscompare or the end of the input strings is reached.

If a miscompare is detected and the corresponding mask bit is a 0, the function:

- 1. Sets the corresponding mask bit to a 1.
- 2. Sets the miscompare (MC) output to 1.
- 3. Updates the output bit string Q to match the new content of mask string M.
- 4. Sets the bit number output (BN) to the number of the miscompared bit (for example, 6).
- 5. Stops the comparison.

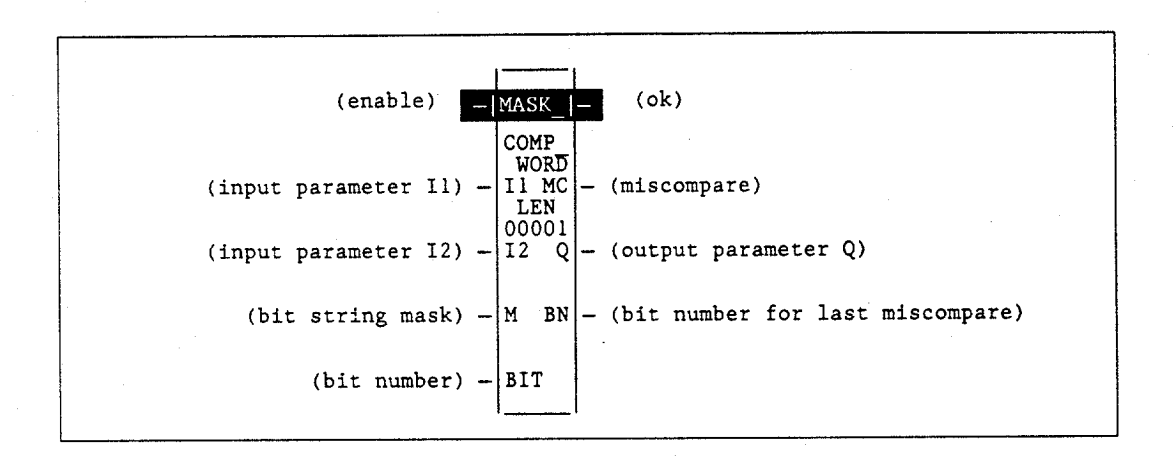

## Parameters:

| Parameter | Description                                                          |
|-----------|----------------------------------------------------------------------|
| enable    | Permissive logic to enable the function.                             |
| I1        | Reference for the first bit string to be compared.                   |
| I2        | Reference for the second bit string to be compared.                  |
| М         | Reference for the bit string mask.                                   |
| BIT       | Reference for the bit number where the next comparison should start. |
| ok        | The ok output is energized when enable is energized.                 |
| MC        | User logic to determine if a miscompare has occurred.                |
| Q         | Output copy of the mask (M) bit string.                              |
| BN        | Number of the bit where the latest miscompare occurred.              |
| LEN       | LEN is the number of words in the bit string.                        |

4-73

| Parameter | flow | %I | %Q | %M | %T | %S | %G | %U | %R | %P | %L | %AI | %AQ | %UR | const | none |
|-----------|------|----|----|----|----|----|----|----|----|----|----|-----|-----|-----|-------|------|
| enable    | •    |    |    |    |    |    |    |    |    |    |    |     |     |     |       |      |
| I1        | •    | 0  | 0  | 0  | 0  | 0  | 0  |    | •  | ٠  | •  | •   | •   | ٠   |       |      |
| 12        | •    | 0  | 0  | 0  | 0  | 0  | 0  |    | •  | •  | •  | •   | •   | •   |       |      |
| М         |      | 0  | 0  | 0  | 0  | 0† | 0  |    | •  | •  |    | ٠   | •   | ٠   |       |      |
| BIT       | •    | •  | •  | •  | ٠  |    | •  |    | ٠  | ٠  | •  | ٠   | •   | ٠   | ٠     |      |
| ok        | •    |    |    |    |    |    |    |    |    |    |    |     |     |     |       | •    |
| MC        | •    |    |    |    |    |    |    |    |    |    |    |     |     |     |       | •    |
| Q         |      | 0  | 0  | 0  | 0  | 0† | 0  |    | ٠  | ٠  | •  | •   | ٠   | ٠   |       |      |
| BN        |      | •  | •  | •  | •  |    | •  |    | •  | •  | •  | •   | •   | •   |       |      |

Note: Indirect referencing is available for all register references (% R, % P, % L, % AI, % AQ, and % UR).

Valid reference or place where power may flow through the function.

o Valid reference for WORD data only; not valid for DWORD.

\* %SA, %SB, %SC only; %S cannot be used.

#### Note

#### For restrictions within a Parameterized Subroutine Block, see page 2-34.

#### Example:

In the following example, whenever %I00001 is set, the function compares the bits represented by the reference VALUES against the bits represented by the reference EXPECT. Comparison begins at the bit number specified in BITNUM. If an unmasked miscompare is detected, the comparison stops. The corresponding bit is set in the mask RESULT. In addition, the output string NEWVALS is updated with the new value of RESULT, and coil %Q00002 is turned on. Coil %Q00001 is turned on whenever the function receives power flow.

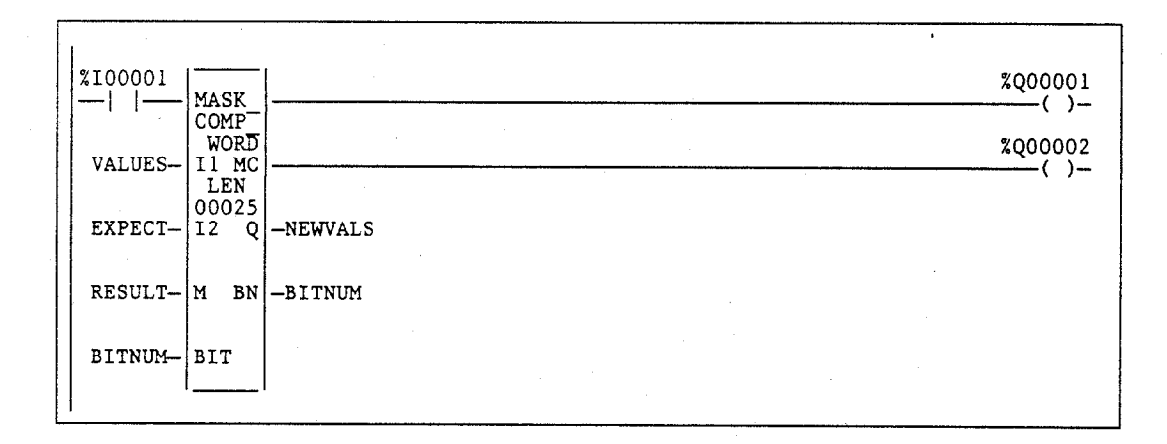

# Section 6: Data Move Functions

Data move functions provide basic data move capabilities. This section describes the following data move functions:

| Abbreviation    | Function                                     | Description                                                                                                    |       |  |  |  |  |
|-----------------|----------------------------------------------|----------------------------------------------------------------------------------------------------|-------|--|--|--|--|
| MOVE            | Move                                         | Copy data as individual bits. The maximum<br>length allowed is 32,767, except for<br>MOVE_BIT which is 256 bits. Data can be<br>moved into a different data type without<br>prior conversion.                                   |       |  |  |  |  |
| BLKMOV          | Block Move                                   | Copy a block of seven constants to a specified memory location. The constants are input as part of the function.                                                                                                    | 4-78  |  |  |  |  |
| BLKCLR          | Block Clear                                  | Replace the content of a block of data with<br>all zeros. This function can be used to clear<br>an area of bit (%I, %Q, %M, %G, or %T) or<br>word (%R, %P, %L, %AI, or %AQ) memory.<br>The maximum length allowed is 256 words. | 4-80  |  |  |  |  |
| SHFR            | Shift Register                               | Shift one or more data words into a table.<br>The maximum length allowed is 256 words.                                                                                                    | 4-82  |  |  |  |  |
| BITSEQ          | Bit Sequencer                                | Perform a bit sequence shift through an array of bits. The maximum length allowed is 256 words.                                                                                                    | 4-85  |  |  |  |  |
| SWAP            | Swap                                         | Swap two bytes of data within a word, or<br>two words within a double word. The<br>maximum length allowed is 256 words.                                                                                                    | 4-90  |  |  |  |  |
| COMMREQ         | Communications<br>Request                    | Allow the program to communicate with an<br>intelligent module, such as a Bus Controller,<br>Programmable Coprocessor Module, or<br>Subnet Module.                                                                              | 4-92  |  |  |  |  |
| VMERD           | VME Read                                     | Read data from the VME backplane. The maximum length allowed is 32,767.                                                                                                    | 4-100 |  |  |  |  |
| VMEWRT          | VME Write                                    | Write data to the VME backplane. The maximum length allowed is 32,767.                                                                                                    | 4-102 |  |  |  |  |
| VMERMW          | VME Read/<br>Modify/Write                    | Update a data element using the read/modify/write cycle on the VME bus.                                                                                                    | 4-104 |  |  |  |  |
| VMETST          | VME Test and Set                             | Handle semaphores on the VME bus.                                                                                                    | 4-106 |  |  |  |  |
| VME_CFG_RD      | VME Configura-<br>tion Read                  | Read the configuration for a VME module.                                                                                                    | 4-109 |  |  |  |  |
| VME_CFG_WRT     | VME Configura-<br>tion Write                 | Write the configuration to a VME module.                                                                                                    | 4-112 |  |  |  |  |
| DATA_INIT       | DataInitialization                           | Copy a block of constant data to a reference range.                                                                                                    | 4-115 |  |  |  |  |
| DATA_INIT_COMM  | Data Initialize<br>Communications<br>Request | Initialize a COMMREQ function with a<br>block of constant data. The length should<br>equal the size of the COMMREQ<br>function's entire command block.                                                                          | 4-118 |  |  |  |  |
| DATA_INIT_ASCII | Data Initialize<br>ASCII                     | Copy a block of constant ASCII text to a reference range. The length must be an even number.                                                                                                    | 4-121 |  |  |  |  |

4

## MOVE (INT, UINT, DINT, BIT, WORD, DWORD, REAL)

Use the MOVE function to copy data (as individual bits) from one location to another. Because the data is copied in bit format, the new location does not need to be the same data type as the original location.

The MOVE function has two input parameters and two output parameters. When the function receives power flow, it copies data from the input parameter IN to the output parameter Q as bits. If data is moved from one location in discrete memory to another, (for example, from %I memory to %T memory), the transition information associated with the discrete memory elements is also copied to the new location. Data at the input parameter does not change unless there is an overlap in the source destination.

Input IN can be either a reference for the data to be moved or a constant. If a constant is specified, then the constant value is placed in the location specified by the output reference. For example, if a constant value of 4 is specified for IN, then 4 is placed in the memory location specified by Q. If the length is greater than 1 and a constant is specified, then the constant is placed in the memory location specified by Q and the locations following, up to the length specified. For example, if the constant value 9 is specified for IN and the length is 4, then 9 is placed in the memory location specified by Q and the three locations following.

The LEN operand specifies the number of:

- Words to be moved for MOVE\_INT, MOVE\_UINT, and MOVE\_WORD.
- Double words to be moved for MOVE\_DINT and MOVE\_DWORD.
- Bits to be moved for MOVE\_BIT.
- Reals to be moved for MOVE\_REAL.

The function passes power to the right whenever power is received.

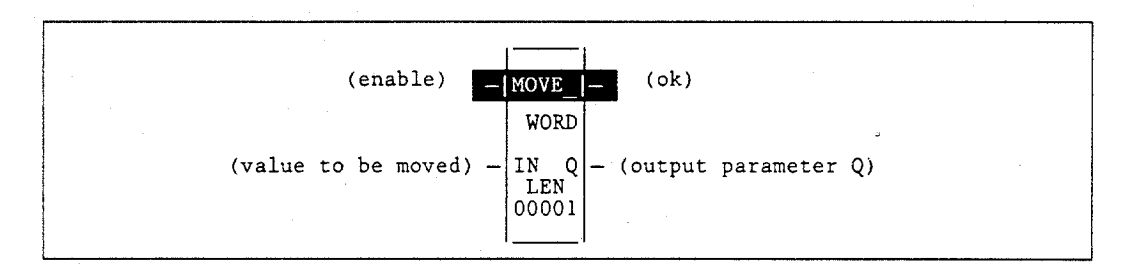

#### **Parameters:**

| Parameter | Description                                                                                                    |
|-----------|----------------------------------------------------------------------------------------------------|
| enable    | When the function is enabled, the move is performed.                                                                                                    |
| IN        | IN contains the value to be moved. For MOVE_BIT, any discrete reference may be used; it does not need to be byte aligned. However, 1 bit, beginning with the reference address specified, is displayed online.                                 |
| ok        | The ok output is energized whenever the function is enabled.                                                                                                    |
| Q         | When the move is performed, the value at IN is written to Q. For MOVE_BIT,<br>any discrete reference may be used; it does not need to be byte aligned.<br>However, 1 bit, beginning with the reference address specified, is displayed online. |
| LEN       | LEN must be between 1 and 32,767, except for MOVE_BIT, which is between 1 and 256 bits, unless IN is a constant. For MOVE_BIT, when IN is a constant, LEN must be between 1 and 16.                                                            |

#### 4-76

| Parameter | flow | %I | %Q | %M | %T | %S | %G | %U | %R | %P | %L | %AI | %AQ | %UR | const | none |
|-----------|------|----|----|----|----|----|----|----|----|----|----|-----|-----|-----|-------|------|
| enable    | •    |    |    |    |    |    |    |    |    |    |    |     |     |     |       |      |
| IN        | •    | 0  | 0. | 0  | 0  | Δ  | 0  | 0  | ٠  | •  | •  | •   | •   | •   | •     |      |
| ok        | •    |    |    |    |    |    |    |    |    |    |    |     |     |     |       | •    |
| Q         | •    | 0  | 0  | 0  | 0  | †  | Ö  | 0  | •  | ٠  | •  | •   | •   | •   |       |      |

Note: Indirect referencing is available for all register references (%R, %P, %L, %AI, %AQ, and %UR).

Valid reference or place where power may flow through the function.
Valid reference for INT, UINT, BIT, or WORD data only; not valid for DINT, DWORD, or REAL.
For MOVE\_BIT, discrete user references %1, %Q, %M, and %T need not be byte aligned.

%U is allowed for MOVE\_BIT only.

△ Valid reference for BIT or WORD data only; not valid for INT, UINT, DINT, DWORD, or REAL.

%SA, %SB, %SC only; %S cannot be used.

#### Note

For restrictions within a Parameterized Subroutine Block, see page 2-34.

#### Example:

In this example, whenever %I00003 is set, the three bits %M00001, %M00002, and %M00003 are moved to %M00100, %M00101, and %M00102, respectively. Coil %Q00001 is turned on.

| ×100003  | MOVE -                 |          | <br> | <br> | %Q00001 |
|----------|------------------------|----------|------|------|---------|
| %M00001— | IN Q -<br>LEN<br>00003 | -%M00100 |      |      |         |
|          |                        |          |      |      |         |
### BLKMOV (INT, UINT, DINT, WORD, DWORD, REAL)

Use the Block Move (BLKMOV) function to copy a block of seven constants to a specified location.

The BLKMOV function has eight input parameters and two output parameters. When the function receives power flow, it copies the constant values into consecutive locations, beginning at the destination specified in output Q. Output Q cannot be the input of another program function.

### Note

For BLKMOV\_INT, the values of IN1 — IN 7 are displayed as signed decimals. For BLKMOV\_WORD, IN1 — IN7 are displayed in hexadecimal.

The function passes power to the right whenever power is received.

| <br>               | j                            |
|--------------------|------------------------------|
| (enable)           | BLKMV — (ok)                 |
|                    | WORD                         |
| (constant value) - | IN1 Q - (output parameter Q) |
| (constant value) - | IN2                          |
| (constant value) - | IN3                          |
| (constant value) - | IN4                          |
| (constant value) - | IN5                          |
| (constant value) — | IN6                          |
| (constant value) — | IN7                          |

### Parameters:

| Parameter | Description                                                                |  |  |  |  |  |  |  |  |  |
|-----------|----------------------------------------------------------------------------|--|--|--|--|--|--|--|--|--|
| enable    | When the function is enabled the block move is performed.                  |  |  |  |  |  |  |  |  |  |
| IN1 - IN7 | IN1 through IN7 contain seven constant values.                             |  |  |  |  |  |  |  |  |  |
| ok        | The ok output is energized whenever the function is enabled.               |  |  |  |  |  |  |  |  |  |
| Q         | Output Q contains the first integer of the moved array. IN1 is moved to Q. |  |  |  |  |  |  |  |  |  |

| Parameter | flow | %I | %Q | %M | %T | %S           | %G | %U | %R | %P | %L | %AI | %AQ | %UR | const | none |
|-----------|------|----|----|----|----|--------------|----|----|----|----|----|-----|-----|-----|-------|------|
| enable    | •    |    |    |    |    |              |    |    |    |    |    |     |     |     |       |      |
| IN1-IN7   |      |    |    |    |    |              |    |    |    |    |    |     |     |     | •     |      |
| ok        | •    |    |    |    |    |              |    |    |    |    |    |     |     |     | ·     | •    |
| Q         |      | 0  | 0  | 0  | 0  | $\Delta^{+}$ | 0  |    | ٠  | ٠  | •  | ٠   | •   | •   |       |      |

Note: Indirect referencing is available for all register references (%R, %P, %L, %AI, %AQ, and %UR).

Valid reference or place where power may flow through the function.

o Valid reference for INT, UINT, or WORD only; not valid for DINT, DWORD, or REAL.

Δ Valid reference for WORD data only; not valid for INT, UINT, DINT, DWORD, or REAL.

\* %SA, %SB, %SC only; %S cannot be used.

### Note

For restrictions within a Parameterized Subroutine Block, see page 2-34.

### Example:

In the following example, when the enabling input represented by the nickname FST\_SCN is ON, the BLKMOV function copies the seven input constants into memory locations %L00010 through %L00016.

| FST_SCN             | LKMV –<br>INT |
|---------------------|---------------|
| CONST - 3<br>+32767 | N1 Q -%L00010 |
| CONST - 3<br>-32768 | N2            |
| CONST - 1<br>+00001 | N3            |
| CONST               | N4            |
| CONST               | N5            |
| CONST - 2<br>-00001 | N6            |
| CONST               | N7            |
|                     | I             |

# BLKCLR (WORD)

Use the Block Clear (BLKCLR) function to fill a specified block of data with zeros.

The BLKCLR function has two input parameters and one output parameter. When the function receives power flow, it writes zeros into the memory location beginning at the reference specified by IN. When the data to be cleared is from discrete memory (% I, %Q, %M, %G, or %T), the transition information associated with the references is also cleared.

### Note

The input parameter IN is not included in coil checking.

The function passes power to the right whenever power is received.

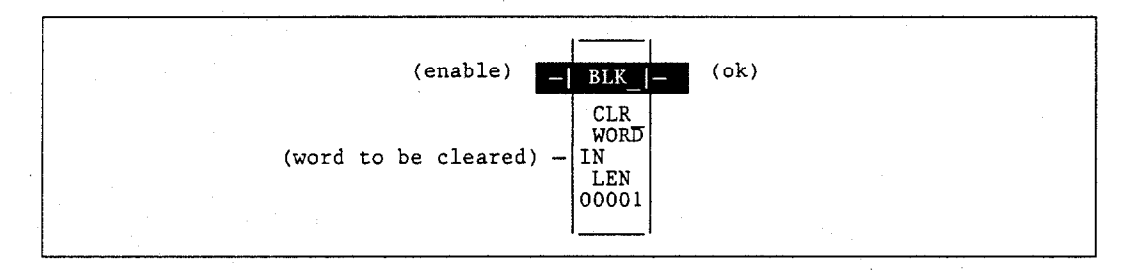

#### **Parameters:**

| Parameter | Description                                                  |  |  |  |  |  |  |  |  |  |
|-----------|--------------------------------------------------------------|--|--|--|--|--|--|--|--|--|
| enable    | When the function is enabled, the array is cleared.          |  |  |  |  |  |  |  |  |  |
| IN        | IN contains the first word of the array to be cleared.       |  |  |  |  |  |  |  |  |  |
| ok        | The ok output is energized whenever the function is enabled. |  |  |  |  |  |  |  |  |  |
| LEN       | LEN must be between 1 and 256 words.                         |  |  |  |  |  |  |  |  |  |

| Parameter | flow | %I | %Q | %M | %T | %S | %G | %U | %R | %P | %L | %AI | %AQ | %UR | const | none |
|-----------|------|----|----|----|----|----|----|----|----|----|----|-----|-----|-----|-------|------|
| enable    | •    |    |    |    |    |    |    |    |    |    |    |     |     |     |       |      |
| Q         |      | •  | •  | ٠  | •  | •† | ٠  |    | •  | ٠  | ٠  | •   | •   | •   |       |      |
| ok        | •    |    |    |    |    |    |    |    |    |    |    |     |     |     |       | •    |

Note: Indirect referencing is available for all register references (%R, %P, %L, %AI, %AQ, and %UR).

• Valid reference or place where power may flow through the function.

\* %SA, %SB, %SC only; %S cannot be used.

### Note

For restrictions within a Parameterized Subroutine Block, see page 2-34.

### **Example:**

In the following example, at power-up, 32 words of %Q memory (512 points) beginning at %Q00001 are filled with zeros. The transition information associated with these references will also be cleared.

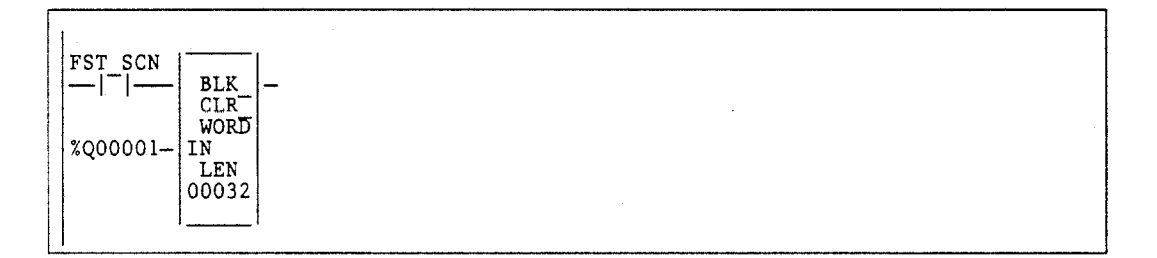

### SHFR (BIT, WORD, DWORD)

Use the Shift Register (SHFR) function to shift one or more data words or data bits from a reference location into a specified area of memory. For example, one word might be shifted into an area of memory with a specified length of five words. As a result of this shift, another word of data would be shifted out of the end of the memory area.

#### Note

When assigning reference addresses, overlapping input and output reference address ranges in multi-word functions may produce unexpected results.

The SHFR function has five input parameters and two output parameters. The reset input (R) takes precedence over the function enable input. When the reset is active, all references beginning at the shift register (ST) up to the length specified for LEN, are filled with zeros. LEN determines the length of the shift register.

If the function receives power flow and reset is not active, it shifts data in the shift register down by the number of elements (bit or word) specified in N. The last element in the shift register is shifted into Q. The rightmost element of IN is shifted into the vacated element starting at ST. The contents of the shift register are accessible throughout the program because they are overlaid on absolute locations in logic addressable memory.

The function passes power to the right whenever power is received through the enable logic.

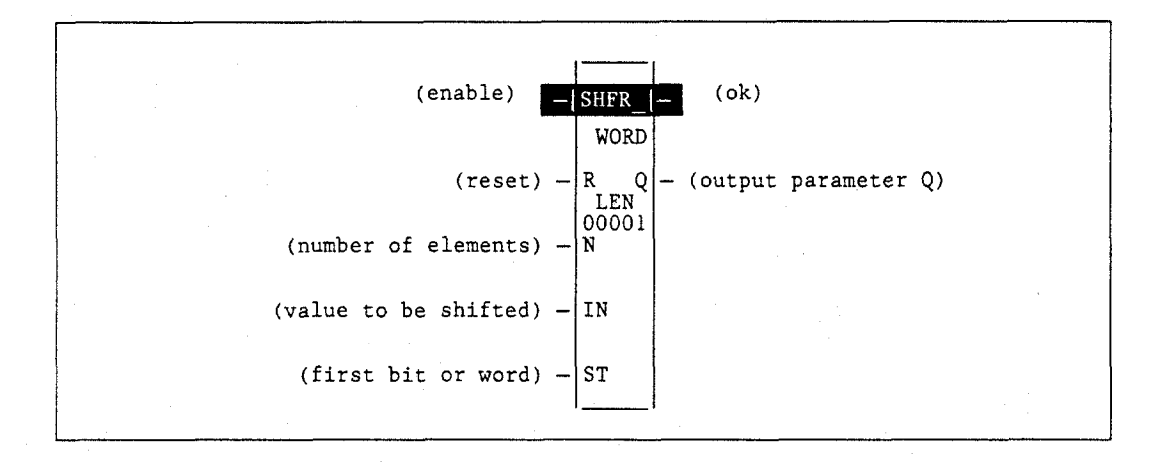

#### **Parameters:**

| Parameter | Description                                                                                                    |
|-----------|----------------------------------------------------------------------------------------------------|
| enable    | When enable is energized and R is not, the shift is performed.                                                                                                    |
| R         | When R is energized, the shift register located at ST is filled with zeros.                                                                                                    |
| N         | N contains the number of elements to be shifted into the shift register.                                                                                                    |
| IN        | IN contains the value to be shifted into the first bit or word of the shift register.<br>For SHFR_BIT, any discrete reference may be used; it does not need to be byte<br>aligned. However, 1 bit, beginning with the reference address specified, is<br>displayed online. |
| ST        | ST contains the first bit or word of the shift register. For SHFR_BIT, any discrete reference may be used; it does not need to be byte aligned. However, 16 bits, beginning with the reference address specified, are displayed online.                                    |
| ok        | The ok output is energized whenever the function is enabled.                                                                                                    |
| Q         | Output Q contains the bit or word shifted out of the shift register. For SHFR_BIT, any discrete reference may be used; it does not need to be byte aligned. However, 1 bit, beginning with the reference address specified, is displayed online.                           |
| LEN       | LEN must be between 1 and 256 bits, words, or double words.                                                                                                    |

## Valid Memory Types:

| Parameter | flow | %I | %Q | %M | %T | %S | %G | %U | %R | %P | %L | %AI | %AQ | %UR | const | none |
|-----------|------|----|----|----|----|----|----|----|----|----|----|-----|-----|-----|-------|------|
| enable    | •    |    |    |    |    |    |    |    |    |    |    |     |     |     |       |      |
| R         | •    |    |    |    |    |    |    |    |    |    |    |     |     |     |       |      |
| N         |      |    |    |    |    |    |    |    |    |    |    |     |     |     | •     |      |
| IN        | *    | 0  | 0  | 0  | 0  | 0  | 0  |    | •  | •  | •  | •   | •   | •   | •     |      |
| ST        |      | 0  | 0  | 0  | 0  | o† | 0  |    | •  | •  | •  | •   | •   | •   |       |      |
| ok        | •    |    |    |    |    |    |    |    |    |    |    |     |     |     |       | •    |
| Q         | *    | 0  | 0  | 0  | 0  | 0† | 0  | 0  | •  | •  | •  | •   | •   | •   |       |      |

Note: Indirect referencing is available for all register references (%R, %P, %L, %AI, %AQ, and %UR).

• Valid reference or place where power may flow through the function.

Valid reference for WORD or DWORD data only; not valid for BIT.

o Valid reference for BIT or WORD data only; not valid for DWORD.

For SHFR\_BIT, discrete user references %I, %Q, %M, and %T need not be byte aligned.

\* %SA, %SB, %SC only; %S cannot be used.

### Note

For restrictions within a Parameterized Subroutine Block, see page 2-34.

### Example 1:

In the following example, the shift register operates on register memory locations %R00001 through %R00100. When the reset reference CLEAR is active, the shift register words are set to zero.

When the NXT\_CYC reference is active and CLEAR is not active, the word from output status table location %Q00033 is shifted into the shift register. The word shifted out of the shift register is stored in output %M00005. Note that, for this example, the length specified for LEN and the amount of data to be shifted (N) are not the same.

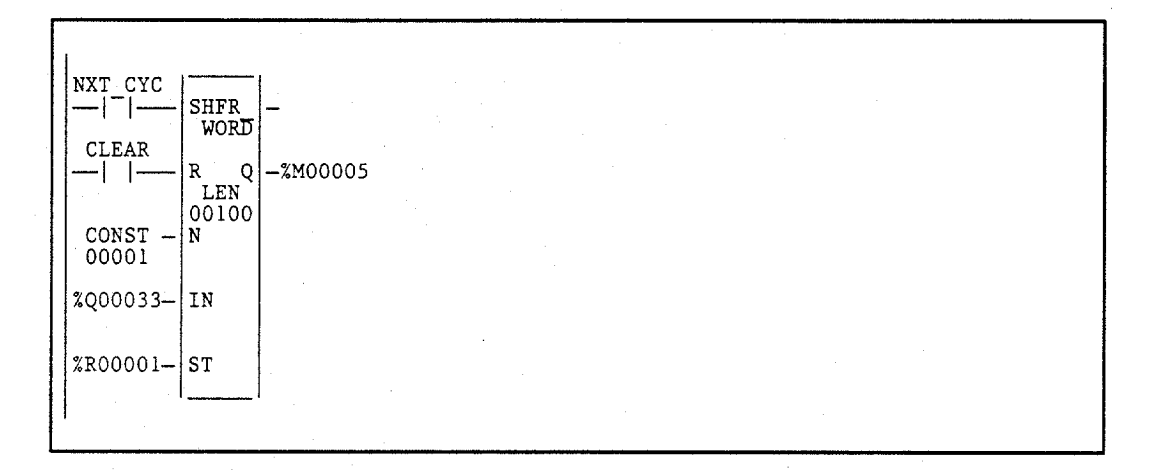

#### Example 2:

In this example, the shift register operates on memory locations %M00001 through %M00100. When the reset reference CLEAR is active, the SHFR function fills %M00001 through %M00100 with zeros.

When NXT\_CYC is active and CLEAR is not, the SHFR function shifts the data in %M00001 to %M00100 down by one bit. The bit in %Q00033 is shifted into %M00001 while the bit shifted out of %M00100 is written to %M00200.

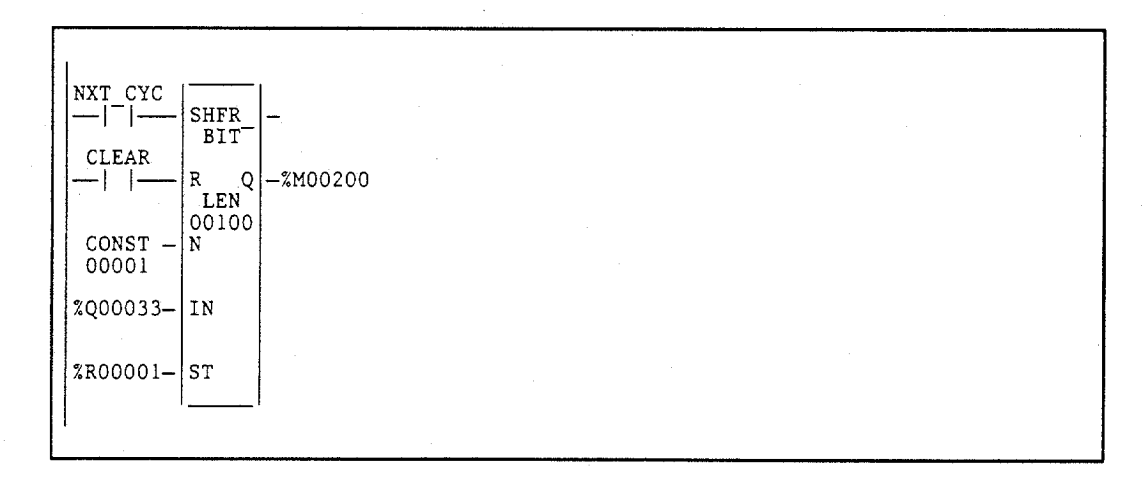

## BITSEQ (BIT)

The Bit Sequencer (BITSEQ) function performs a bit sequence shift through an array of bits. The BITSEQ function has five input parameters and one output parameter. The operation of the function depends on the previous value of the parameter EN, as shown in the following table.

| R Current<br>Execution | EN Previous<br>Execution | EN Current<br>Execution | Bit Sequencer Execution                   |
|------------------------|--------------------------|-------------------------|-------------------------------------------|
| OFF                    | OFF                      | OFF                     | Bit sequencer does not execute.           |
| OFF                    | OFF                      | ON                      | Bit sequencer increments/decrements by 1. |
| OFF                    | ON                       | OFF                     | Bit sequencer does not execute.           |
| OFF                    | ON                       | ON                      | Bit sequencer does not execute.           |
| ON                     | ON/OFF                   | ON/OFF                  | Bit sequencer resets.                     |

The reset input (R) overrides the enable (EN) and always resets the sequencer. When R is active, the current step number is set to the value passed in via the step number parameter. If no step number is passed in, step is set to 1. All of the bits in the sequencer are set to 0, except for the bit pointed to by the current step, which is set to 1.

When EN is active and R is not active, the bit pointed to by the current step number is cleared. The current step number is either incremented or decremented, based on the direction parameter. Then, the bit pointed to by the new step number is set to 1.

- When the step number is being incremented and it goes outside the range of (1 ≤ step number ≥ LEN), it is set back to 1.
- When the step number is being decremented and it goes outside the range of (1 ≤ step number ≥ LEN), it is set to LEN.

The parameter ST is optional. If it is not used, the BITSEQ operates as described above, except that no bits are set or cleared. Basically, the BITSEQ then just cycles the current step number through its legal range.

### Memory Required for a Bit Sequencer

Each bit sequencer uses three words (registers) of %R, %L, or %P memory to store the following information:

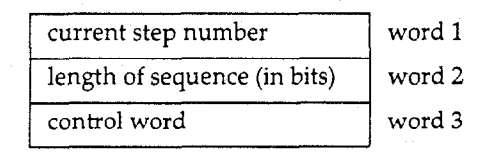

#### Note

Do not write to these registers from other functions.

When you enter a bit sequencer, you must enter an address for the location of these three consecutive words (registers) directly below the graphic representing the function. For example:

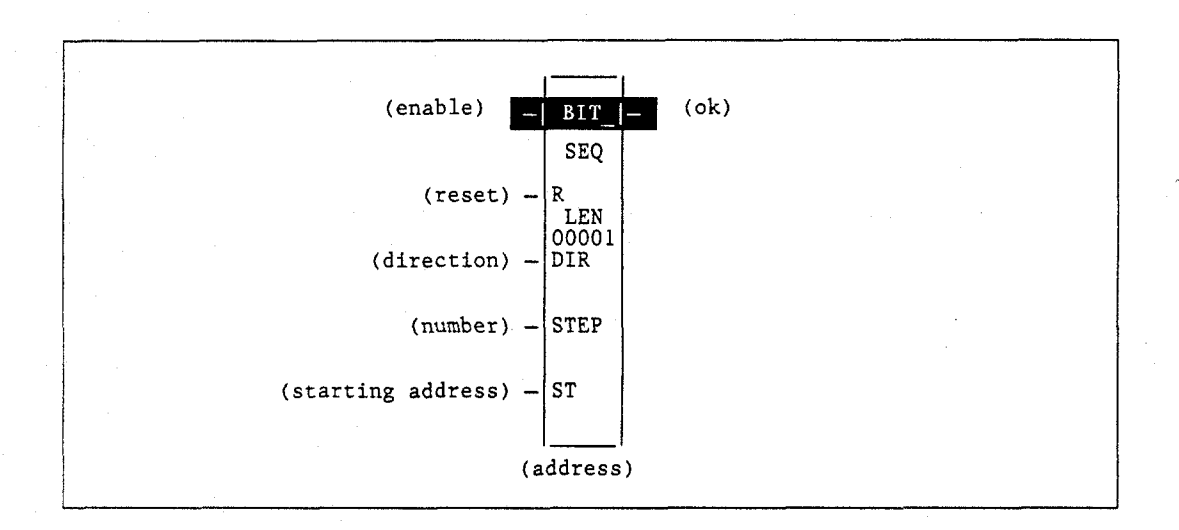

The control word stores the state of the boolean inputs and outputs of its associated function block, as shown in the following format:

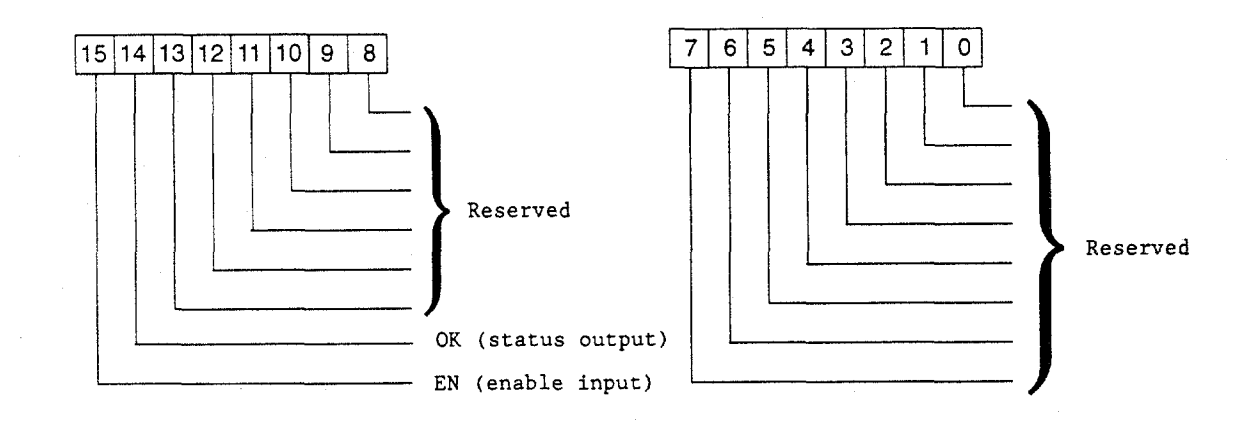

## Note

Bits 0 through 13 are not used.

### Parameters:

| Parameter | Description                                                                                                    |
|-----------|----------------------------------------------------------------------------------------------------|
| address   | <ul> <li>The bit sequencer uses three consecutive words (registers) of %R, %P, or %L memory to store the:</li> <li>Current step number = word 1.</li> <li>Length of sequence in bits = word 2.</li> <li>Control word = word 3.</li> <li>When you enter a bit sequencer, you must enter an address for the location of these three consecutive words (registers) directly below the graphic representing the function. For more information, refer to the preceding page.</li> <li>Note: Do not use this address with other instructions.</li> <li>Caution: Overlapping references will result in erratic operation of the bit sequencer.</li> </ul> |
| enable    | When the function is enabled, if it was not enabled on the previous sweep and if R is not energized, the bit sequence shift is performed.                                                                                                    |
| R         | When R is energized, the bit sequencer's step number is set to the value in STEP (default = 1), and the bit sequencer is filled with zeros, except for the current step number bit.                                                                                                    |
| DIR       | When DIR is energized, the bit sequencer's step number is incremented prior to the shift. Otherwise, it is decremented.                                                                                                    |
| STEP      | When R is energized, the step number is set to this value.                                                                                                    |
| ST        | ST contains the first word of the bit sequencer.                                                                                                    |
| ok        | The ok output is energized whenever the function is enabled.                                                                                                    |
| LEN       | LEN must be between 1 and 256 words.                                                                                                    |

## Note

Coil checking for the BITSEQ function checks for 16 bits from the ST parameter, even when LEN is less than 16.

| Parameter | flow | %I | %Q | %M | %T | %S | %G | %U | %R | %P | %L | %AI | %AQ | %UR | const | none |
|-----------|------|----|----|----|----|----|----|----|----|----|----|-----|-----|-----|-------|------|
| address   |      |    |    |    |    |    |    |    | •  |    |    |     |     | •   |       |      |
| enable    | •    |    |    |    |    |    |    |    |    |    |    |     |     |     |       |      |
| R         | •    |    |    |    |    |    |    |    |    |    |    |     |     |     |       |      |
| DIR       | •    |    |    |    |    |    |    |    |    |    |    |     |     |     |       |      |
| STEP      |      | ٠  | ٠  | •  | ٠  |    | ٠  |    | •  | ٠  | •  | •   | •   | ٠   | ٠     | ٠    |
| ST        |      | ٠  | •  | •  | ٠  | +  | •  |    | •  | •  | •  |     | •   | •   |       | •    |
| ok        | •    |    |    |    |    |    |    |    |    |    |    |     |     |     |       |      |

Valid reference or place where power may flow through the function. %SA, %SB, %SC only; %S cannot be used.

÷

For restrictions within a Parameterized Subroutine Block, see page 2-34.

Note

### Example:

In the following example, the sequencer operates on register memory %R00001. Its static data is stored in registers R00004, R00005, and R00006. When CLEAR is active, the sequencer is reset and the current step is set to step number 3. The first 8 bits of %R00001 are set to zero.

When NXT\_SEQ is active and CLEAR is not active, the bit for step number 3 is cleared and the bit for step number 2 or 4 (depending on whether DIR is energized) is set.

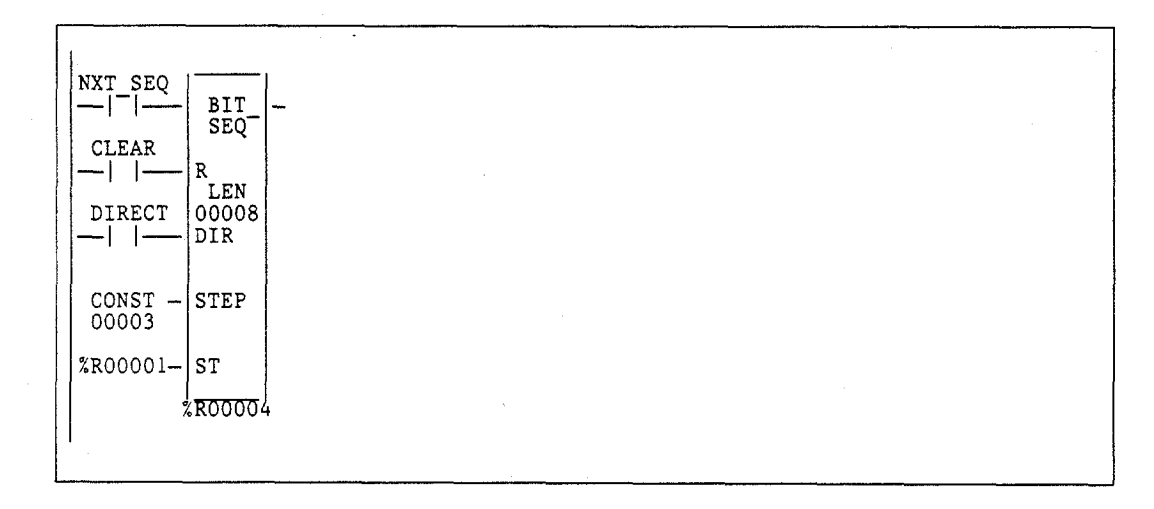

# SWAP (WORD, DWORD)

Use the SWAP function to swap two bytes within a word, or two words within a double word.

The SWAP function can be performed over a range of memory by specifying a length greater than 1 for the function. If this is done, each word or double word of data within the specified length is appropriately swapped.

The SWAP function has two input parameters and two output parameters. When the SWAP function receives power flow, it performs the swap operation on each word or double word of data within the specified area. The results of the swap are stored to output Q.

The SWAP function passes power to the right whenever power is received.

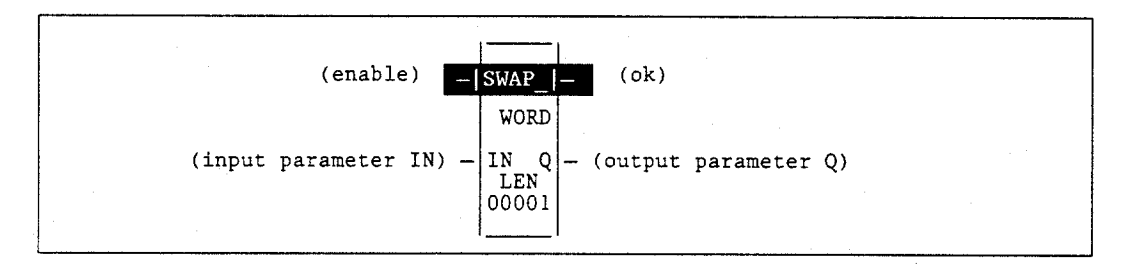

### **Parameters:**

| Parameter | Description                                                    |  |  |  |  |  |  |  |  |  |
|-----------|----------------------------------------------------------------|--|--|--|--|--|--|--|--|--|
| enable    | When the function is enabled, the swap is performed.           |  |  |  |  |  |  |  |  |  |
| IN        | IN contains the data to be swapped.                            |  |  |  |  |  |  |  |  |  |
| ok        | The ok output is energized when enable is energized.           |  |  |  |  |  |  |  |  |  |
| Q         | Output Q contains the swapped version of the original data IN. |  |  |  |  |  |  |  |  |  |
| LEN       | LEN must be between 1 and 256 words.                           |  |  |  |  |  |  |  |  |  |

| Parameter | flow | %I | %Q | %M | %T | %S | %G | %U | %R | %P | %L | %AI | %AQ | %UR | const | none |
|-----------|------|----|----|----|----|----|----|----|----|----|----|-----|-----|-----|-------|------|
| enable    | •    |    |    |    |    |    |    |    |    |    |    |     |     |     |       |      |
| IN        | •    | 0  | 0  | 0  | 0  |    | 0  |    | ٠  | •  | •  | •   | •   | •   | •     |      |
| ok        | •    |    |    |    |    |    |    |    |    |    |    |     |     |     |       | •    |
| Q         | •    | 0  | 0  | 0  | 0  |    | 0  |    | •  | •  | •  | •   | •   | •   |       |      |

Note: Indirect referencing is available for all register references (%R, %P, %L, %AI, %AQ, and %UR).

Valid reference or place where power may flow through the function.

o Valid reference for WORD data only; not valid for DWORD.

### Note

For restrictions within a Parameterized Subroutine Block, see page 2-34.

### Example:

٠

In the following example, two bytes located in bits %I00033 through %I00048 are swapped. The result is stored in %L00007.

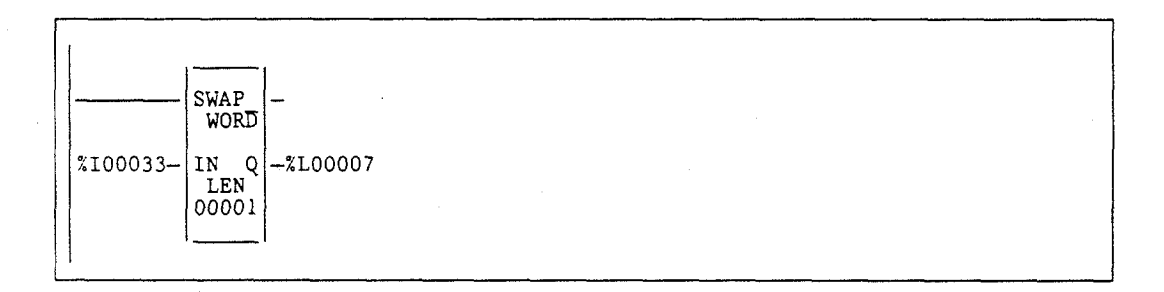

## COMMREQ

Use the Communication Request (COMMREQ) function if the program needs to communicate with an intelligent module such as a Bus Controller, Programmable Coprocessor Module, or LAN Interface Module. The information presented on the following pages shows the format of the COMMREQ function. You will need additional information to program the COMMREQ for each type of device. Programming requirements for each type of module that uses the COMMREQ function are described in the module's documentation.

### Note

If you are using Serial Communications, refer to the Series 90<sup>™</sup> PLC Serial Communications User's Manual (GFK-0582). If you are using MMS-Ethernet Communications, refer to the MMS-Ethernet Communications for the Series 90<sup>™</sup> -70 PLC User's Manual (GFK-0686).

As an example of the types of communications that can be requested, the Genius Bus Controller uses the following types of messages:

| Command | Description                                       |
|---------|---------------------------------------------------|
| 1       | Pulse test outputs.                               |
| 2       | Read configuration data from a device on the bus. |
| 3       | Write configuration data to a device on the bus.  |
| 4       | Read diagnostics.                                 |
| 5       | Clear circuit fault.                              |
| 6       | Clear all circuit faults.                         |
| 7       | Assign monitor.                                   |
| 8       | Enable/disable outputs.                           |
| - 9     | Enable/disable global data.                       |
| 10      | Switch Bus Switching Module.                      |
| 11      | Read device.                                      |
| 12      | Write device.                                     |
| 13      | Dequeue datagram.                                 |
| 14      | Read datagram.                                    |
| 15      | Receive datagram.                                 |

The Send Datagram and Receive Datagram commands (14 and 15 above) can be used to transmit several additional messages. Refer to the *Bus Controller Manual*, GFK-0398, for programming information on the bus controller.

Note that devices can also exchange global data with the PLC during the System Communications Window, which occurs automatically at the end of each sweep. Such communications do not require program assistance.

The COMMREQ function has four input parameters and two output parameters. When the COMMREQ function receives power flow, a command block of data is sent to the communications TASK. The command block begins at the reference specified using the parameter IN. The device to be communicated with is indicated by entering its rack and slot number for SYSID.

The COMMREQ may either send a message and wait for a reply, or send a message and continue without waiting for a reply. If the command block specifies that the program will not wait for a reply, the command block contents are sent to the receiving device and the program execution resumes immediately. (The timeout value is ignored.) This is referred to as **NOWAIT** mode.

Series 90-70 Programmable Controller Reference Manual - May 1995

If the command block specifies that the program will wait for a reply, the command block contents are sent to the receiving device and the CPU waits for a reply. The maximum length of time the PLC will wait for the device to respond is specified in the command block. If the device does not respond in that time, program execution resumes. This is referred to as **WAIT** mode.

The function passes power flow, unless the timeout period is exceeded, or if a 0 timeout period has been specified. The Function Faulted (FT) output may be set ON if:

- 1. The specified target module is not present or is faulted.
- 2. The specified task is not valid for the device.
- 3. The data length is 0.

The Function Faulted output may have these states:

| Enable     | Error?       | Function Faulted Output |
|------------|--------------|-------------------------|
| active     | no           | OFF                     |
| active     | yes          | ON                      |
| not active | no execution | OFF                     |

#### **Command Block**

The command block provides additional information needed by the COMMREQ function.

The address of the command block is specified for the IN input to the COMMREQ function. This address may be in any word-oriented user reference (%R, %L, %P, %AI, or %AQ). The length of the command block depends on the specific command being sent.

The command block has the following structure:

| Data Block Length          | address       |
|----------------------------|---------------|
| Wait/No Wait Flag          | address + 1   |
| Status Pointer Memory Type | address + 2   |
| Status Pointer Offset      | address + 3   |
| Idle Timeout Value         | address + 4   |
| Maximum Communication Time | address + 5   |
|                            | address + 6   |
| Data Block                 | to            |
|                            | address + 133 |

Information required for the command block can be placed in the designated memory area using the MOV, BLKMOV, or DATA\_INIT function block.

When entering information for the command block, refer to these definitions:

Data BlockThe number of data words starting with the data at address + 6 to the<br/>end of the command block, inclusive. The data block length ranges<br/>from 1 to 128 words. Each COMMREQ command has its own data<br/>block length.

Wait/No WaitThis selects whether or not the program should wait for CCMFlag:communications to be completed.

| For            | Enter |
|----------------|-------|
| No wait        | 0     |
| Wait for reply | 1     |

The flag bit is stored in the least significant bit (LSB) at address + 1. The rest of the word should be filled with zeros.

Status Pointer Memory Type: The two status pointer words specify a PLC memory location where the status word returned by the device will be written when the COMMREQ completes.

| Status Pointer Memory Type | address + 2 |
|----------------------------|-------------|
| Status Pointer Offset      | address + 3 |

Status pointer memory type contains a numeric code that specifies the user reference memory type for the status word. The table below shows the code for each reference type:

|     | For This Memory Type                      | Enter This Value * |
|-----|-------------------------------------------|--------------------|
| %I  | Discrete input table (BIT mode)           | 70                 |
| %Q  | Discrete output table (BIT mode)          | 72                 |
| %I  | Discrete input table (BYTE mode)          | 16                 |
| %Q  | Discrete output table ( <b>BYTE</b> mode) | 18                 |
| %R  | Register memory                           | 8                  |
| %AI | Analog input table                        | 10                 |
| %AQ | Analog output table                       | 12                 |

\* Numbers shown are decimal.

#### Note

The value entered determines the mode. For example, if you enter the %I bit mode is 70, then the offset will be viewed as that bit. On the other hand, if the %I value is 16, then the offset will be viewed as that byte.

The high byte at address + 2 should contain zero.

Status Pointer Offset:

### Note

The word at address + 3 contains the offset for the status word within

The status pointer offset is a zero-based value. %R00001, for example, is at offset zero in the register table.

the selected memory type.

| Idle Timeout<br>Value:              | The idle timeout value is the maximum time the PLC CPU waits for the device to acknowledge receipt of the COMMREQ. This value is ignored in <b>NOWAIT</b> mode. If <b>WAIT</b> mode is selected, address + 4 specifies the idle timeout period in 100-microsecond increments. |
|-------------------------------------|----------------------------------------------------------------------------------------------------|
| Maximum<br>Communica-<br>tion Time: | The value at address +5 specifies the maximum time the PLC CPU waits for the device to complete the COMMREQ. This time is also specified in 100-microsecond increments and is ignored in <b>NOWAIT</b> mode.                                                                  |

### **Data Block**

The data block contains the parameters of the command. The data block begins with a command number in address + 6, which identifies the type of communications function to be performed. Refer to the specific device manual (i.e., PCM, GBC, Communications) for specific COMMREQ command formats.

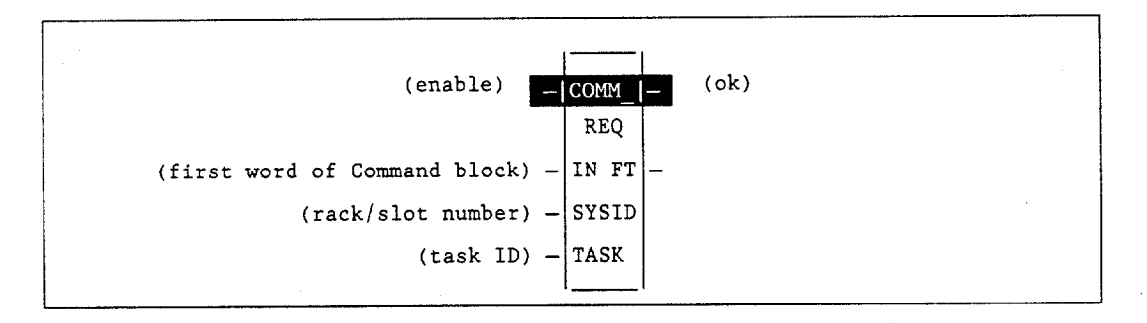

### Parameters:

| Parameter | Description                                                                                                    |
|-----------|----------------------------------------------------------------------------------------------------|
| enable    | When the function is energized, the communications request is performed.                                                 |
| IN        | IN contains the first word of the command block.                                                                         |
| SYSID     | SYSID contains the rack number (most significant byte) and slot number (least significant byte) of the target device.    |
| TASK      | TASK contains the task ID of the process on the target device.                                                           |
| FT        | FT is energized when the communication request fails. This was previously dis-<br>cussed in greater detail on page 4-93. |

| Parameter | flow | %I | %Q | %M | %T | %S | %G | %U | %R | %P | %L | %AI | %AQ | %UR      | const | none |
|-----------|------|----|----|----|----|----|----|----|----|----|----|-----|-----|----------|-------|------|
| enable    | •    |    |    |    |    |    |    |    |    |    |    |     |     |          |       |      |
| IN        |      |    |    |    |    |    |    |    | •  | •  | •  | •   | •   | ٠        |       |      |
| SYSID     |      | ٠  | •  | •  | ٠  |    | •  |    | •  | •  | •  | •   | •   | <b>•</b> | •     |      |
| TASK      |      |    |    |    |    |    |    |    | •  | •  | •  | •   | •   | •        | •     |      |
| ok        | •    |    |    |    |    |    |    |    |    |    |    |     |     |          |       | •    |
| FT        | •    |    |    |    |    |    |    |    |    |    |    |     |     |          |       | •    |

Note: Indirect referencing is available for all register references (%R, %P, %L, %AI, %AQ, and %UR).
 Valid reference or place where power may flow through the function.

### Note

For restrictions within a Parameterized Subroutine Block, see page 2-34.

### Example 1:

In the following example, when enabling input %M00020 is ON, a command block located starting at %R00016 is sent to communications task 1 in the device located at rack 1, slot 2 of the PLC. If an error occurs, %Q00100 is set.

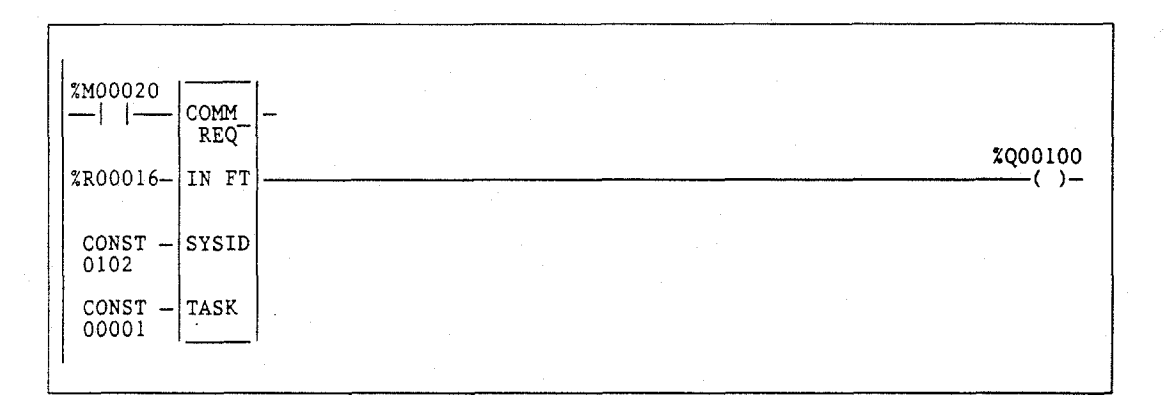

### Example 2:

This example shows how the MOVE function can be used to enter command block contents for the COMMREQ described in example 1:

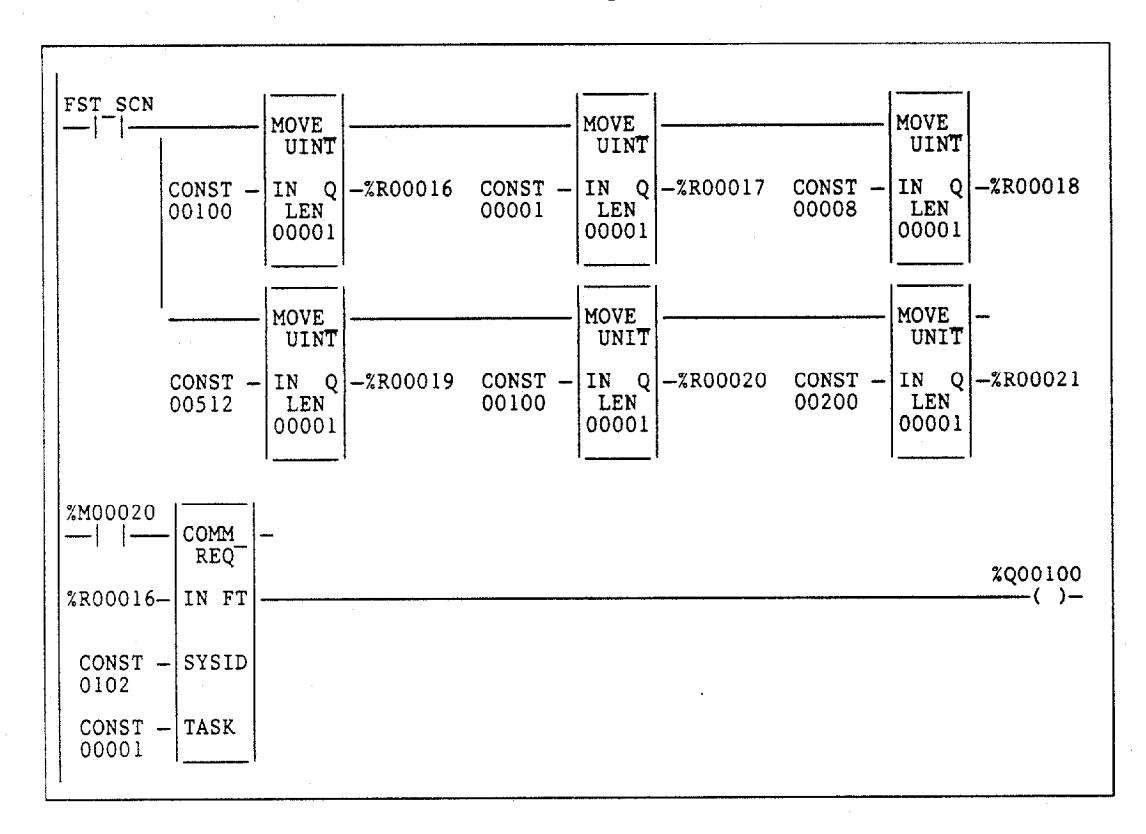

Input IN of the COMMREQ specifies %R00016 as the beginning reference for the command block. Successive references contain the following:

| Data Block Length          | %R00016                |
|----------------------------|------------------------|
| Wait/No Wait Flag          | %R00017                |
| Status Pointer Memory Type | %R00018                |
| Status Pointer Offset      | %R00019                |
| Idle Timeout Value         | %R00020                |
| Maximum Communication Time | %R00021                |
| Data Block                 | %R00022 to end of data |
|                            |                        |

MOVE functions supply the following command block data for the COMMREQ. The first MOVE function places the length of the data being communicated in %R00016. The second MOVE function places the constant 1 in %R00017. This specifies **WAIT** mode.

The third MOVE function places the constant 8 in % R00018. This specifies the register table as the location for the status pointer. The next MOVE function places the constant 512 in reference % R00019. Therefore, the status pointer is located at % R00513. Additional MOVE functions place the constant 100 in % R00020 and 200 in % R00021. 100 is an idle timeout value of 10 milliseconds for the COMMREQ; 200 represents the maximum communications time of 20 milliseconds.

The programming logic displayed in example 2 on the previous page can be simplified by replacing the six MOVE functions with one DATA\_INIT\_COMM function.

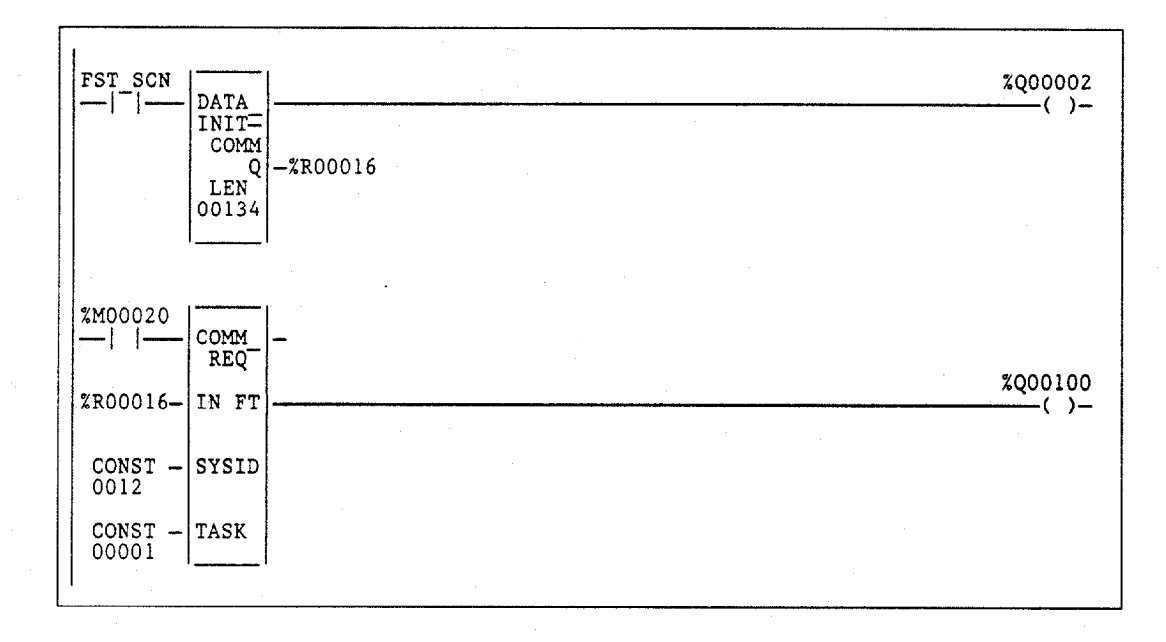

Position the cursor on the DATA\_INIT\_COMM function block, and press **Zoom (F10)** to zoom into a window similar to the one show below:

|       | D     | <u>ATA_</u> | INII    | . C 0   | n n _ | нец  | FUN       | сті    | UN      |      |
|-------|-------|-------------|---------|---------|-------|------|-----------|--------|---------|------|
| New 1 | Value | >           |         |         |       |      | Data Ele  | ment : | 00001   |      |
| Data  | Lengt | h: 00100    | ]       |         |       |      | Status Me | emory: | θ       |      |
| Wait  | flag  | : TRUE      | -       |         |       |      | Status Of | fset:  | 00512   |      |
| Time  | out   | : 0.01      | lsec    |         |       |      | Max comm  | time:  | 0.02    | sec  |
|       | Data  | Block (c    | ordered | left to | right | ):   |           |        |         |      |
| 1     | 7473  | 0000        | 0000    | 0000    | 0000  | 0000 | 0000      | 0000   | 0000    | 90   |
| 11    | 0000  | 0000        | 0000    | 0000    | 0000  | 0000 | 0000      | 0000   | 0000    | 00   |
| 21    | 0000  | 0000        | 0000    | 0000    | 0000  | 0000 | 0000      | 0000   | 0000    | 00   |
| 31    | 0000  | 0000        | 0000    | 0000    | 0000  | 0000 | 0000      | 0000   | 0000    | 00   |
| 41    | 0000  | 0000        | 0000    | 0000    | 0000  | 0000 | 0000      | 0000   | 0000    | 00   |
| 51    | 0000  | 0000        | 0000    | 0000    | 0000  | 0000 | 0000      | 0000   | 0000    | 60   |
|       |       |             |         |         |       |      | < Pro     | ess Es | c to Ex | it > |

4

## VMERD (BYTE, WORD)

The VME Read (VMERD) function is used to read data from the VME bus.

### Note

Using a VME function (VMERD, VMEWRT, VMERMW, or VMETST) requires additional information on the correct way to address the VME board. This information may be obtained from one of two sources. For a qualified VME board, the VME board vendor may issue application notes on the correct use of the board. Otherwise, refer to the *Guidelines* for the Selection of Third-Party VME Modules, GFK-0448.

The VMERD function has three input parameters and one output parameter. When the VMERD function receives power flow, the function accesses the VME module at the address specified by ADR and the address modifier AM. It copies data with the length LEN to PLC locations beginning at output Q. The VMERD function passes power to the right when its operation is successful.

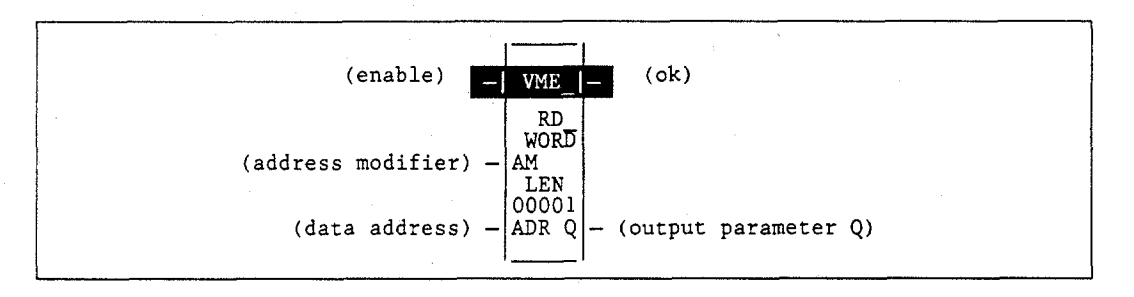

### Parameters:

| Parameter | Description                                                                                |
|-----------|--------------------------------------------------------------------------------------------|
| enable    | When enable is energized, the VME read is performed.                                       |
| AM        | AM contains the address modifier.                                                          |
| ADR       | ADR contains the address of the data to be read.                                           |
| ok        | The ok output is energized when the function is enabled and the data is successfully read. |
| Q         | Output Q contains the data read from the address specified by ADR and AM.                  |
| LEN       | LEN may be 1 to 32,767.                                                                    |

4-100

| Parameter | flow | %I | %Q | %M | %T | %S | %G | %U | %R | %P | %L | %AI | %AQ | %UR | const | none |
|-----------|------|----|----|----|----|----|----|----|----|----|----|-----|-----|-----|-------|------|
| enable    | •    |    |    |    |    |    |    |    |    |    |    |     |     |     |       |      |
| AM        | •    | -  |    |    |    |    |    |    | ٠  | ٠  | •  | •   | ٠   | •   | •     |      |
| ADR       | •    |    |    |    |    |    |    |    | •  | •  | •  | •   | •   | •   | •     |      |
| ok        | •    |    |    |    | ×  |    |    |    |    |    |    |     |     |     |       | •    |
| Q         | 0    | 0  | 0  | 0  | 0  |    | 0  |    | •  | •  | •  | •   | •   |     |       |      |

Note: Indirect referencing is available for all register references (%R, %P, %L, %AI, %AQ, and %UR).

Valid reference or place where power may flow through the function. 0

Valid reference for BYTE data only; not valid for WORD.

### Note

For restrictions within a Parameterized Subroutine Block, see page 2-34.

### **Example:**

In the following example, when enabling input %I01001 goes ON, 256 bytes of short supervisory space are read from address 3800 on the VME bus into registers %R00001 through %R00128. (In a multiple rack system with a BTM, this would be on rack 4.) Unless an error occurs while reading the data, coil %Q00001 is set ON.

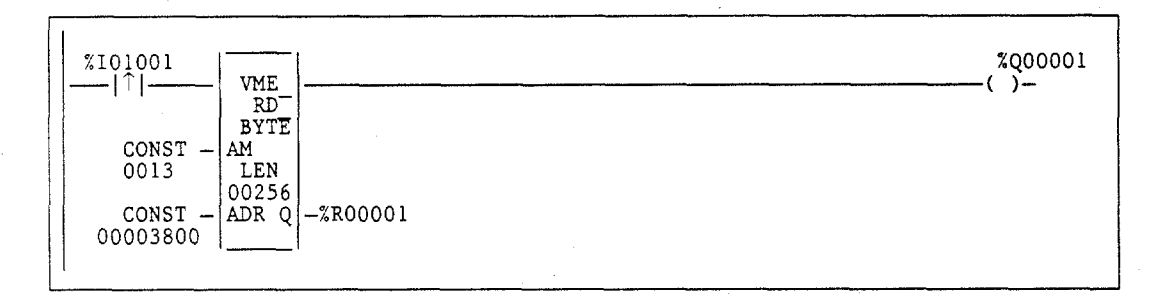

## VMEWRT (BYTE, WORD)

The VME Write (VMEWRT) function is used to write data to the VME bus.

### Note

Using a VME function (VMERD, VMEWRT, VMERMW, or VMETST) requires additional information on the correct way to address the VME board. This information may be obtained from one of two sources. For a qualified VME board, the VME board vendor may issue application notes on the correct use of the board. Otherwise, refer to the *Guidelines* for the Selection of Third-Party VME Modules, GFK-0448.

The VMEWRT function has four input parameters and one output parameter. When the VMEWRT function receives power flow, the function copies the data from the input parameter IN to the VME module at the address specified in ADR and the address modifier AM. The VMEWRT function passes power to the right to indicate a successful transfer of data.

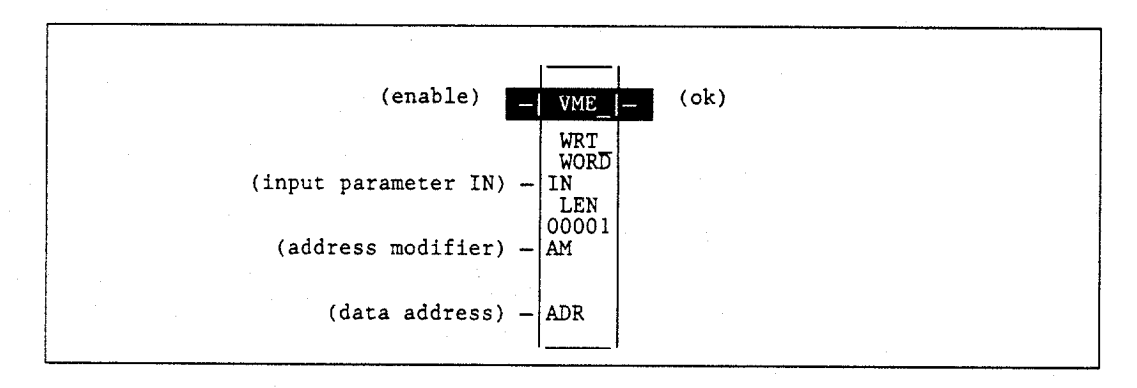

#### **Parameters:**

| Parameter | Description                                                                |
|-----------|----------------------------------------------------------------------------|
| enable    | When enable is energized, the VME write is performed.                      |
| IN        | IN contains the data to be written to the address specified by ADR and AM. |
| AM        | AM contains the address modifier.                                          |
| ADR       | ADR contains the address where the data is to be written.                  |
| LEN       | LEN may be 1 to 32,767.                                                    |

| Parameter | flow | %I | %Q  | %M | %T | %S | %G | %U | %R | %P | %L | %AI | %AQ | %UR | const | none |
|-----------|------|----|-----|----|----|----|----|----|----|----|----|-----|-----|-----|-------|------|
| enable    | •    |    |     |    |    |    |    |    |    |    |    |     |     |     |       |      |
| IN        | •    | 0  | 0   | 0  | 0  |    | 0  |    | ٠  | •  | •  | ٠   | •   | •   | •     |      |
| AM        | •    | •  | • • | •  | •  |    | •  |    | •  | •  | •  | ٠   | •   | •   | •     |      |
| ADR       | •    |    |     |    |    |    |    |    | •  | •  | •  | •   | •   | •   | •     |      |
| ok        | •    |    |     |    |    |    |    |    |    |    |    |     |     |     |       | •    |

Note: Indirect referencing is available for all register references (%R, %P, %L, %AI, %AQ, and %UR).

Valid reference or place where power may flow through the function. 0

Valid reference for BYTE data only; not valid for WORD.

### Note

For restrictions within a Parameterized Subroutine Block, see page 2-34.

#### Example:

In the following example, when enabling input %100001 is ON, the hexadecimal value FFFF is written to each of 20 words on the VME bus, the first (lowest address) being specified by the content of %R00019 (low word) and %R00020 (high word). Unless an error occurs while writing the data, internal reference %M00055 is set ON.

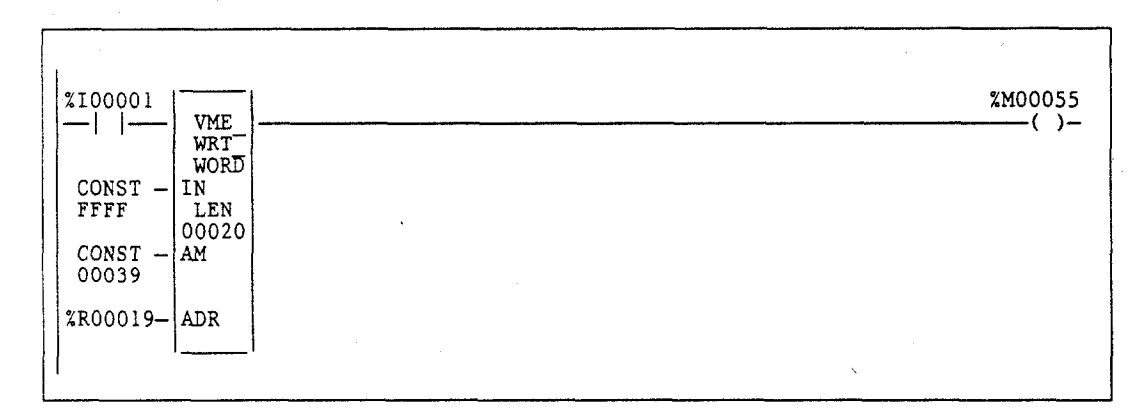

### VMERMW (BYTE, WORD)

The VME Read/Modify/Write (VMERMW) function is used to update a data element on the VME bus.

### Note

Using a VME function (VMERD, VMEWRT, VMERMW, or VMETST) requires additional information on the correct way to address the VME board. This information may be obtained from one of two sources. For a qualified VME board, the VME board vendor may issue application notes on the correct use of the board. Otherwise, refer to the *Guidelines* for the Selection of Third-Party VME Modules, GFK-0448.

The VMERMW function has five input parameters and one output parameter. When the VMERMW function receives power flow, the function reads the data from the board at the address specified by ADR and address modifier AM. This byte or word of data is combined (AND/OR) with the data mask MSK. Selection of AND or OR is made using the OP input. MSK is a word value. If byte data is operated on, only the lower 8 bits of MSK are used.

The result is then written back to the same VME address from which it was read. The VMERMW function passes power flow to the right whenever power is received unless an error occurs.

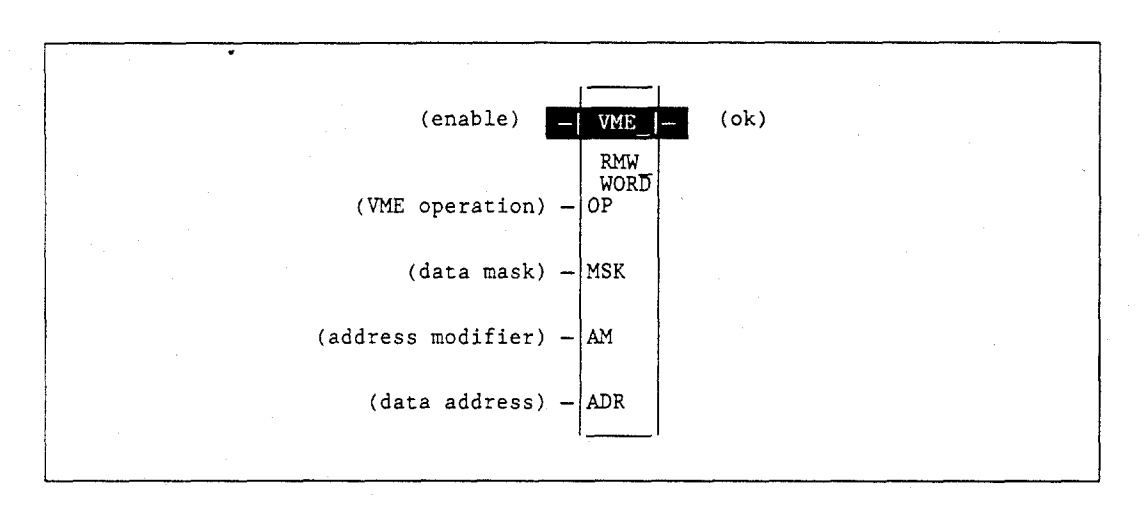

### **Parameters:**

| Parameter | Description                                                                              |  |  |  |  |  |  |  |  |  |  |  |
|-----------|------------------------------------------------------------------------------------------|--|--|--|--|--|--|--|--|--|--|--|
| enable    | When enable is energized, the VME function is performed.                                 |  |  |  |  |  |  |  |  |  |  |  |
| OP        | OP specifies whether data is to be ANDed or ORed with the MSK data.                      |  |  |  |  |  |  |  |  |  |  |  |
| MSK       | MSK contains the data mask.                                                              |  |  |  |  |  |  |  |  |  |  |  |
| AM        | AM contains the address modifier.                                                        |  |  |  |  |  |  |  |  |  |  |  |
| ok        | The ok output is energized whenever the function is enabled and performed without error. |  |  |  |  |  |  |  |  |  |  |  |

| Parameter | flow | %I | %Q    | %M | %T | %S | %G | %U | %R | %P | %L | %AI | %AQ | %UR | const | none |
|-----------|------|----|-------|----|----|----|----|----|----|----|----|-----|-----|-----|-------|------|
| enable    | •    |    | ····· |    |    |    |    |    |    |    |    |     |     |     |       |      |
| OP        |      |    |       |    |    |    |    |    |    |    |    |     |     |     | •     |      |
| MSK       | •    | •  | ٠     | •  | ٠  |    | •  |    | ٠  | •  | •  | ٠   | •   | •   | •     |      |
| AM        | •    | •  | ٠     | •  | ٠  |    | •  |    | •  | •  | •  | •   | •   | •   | •     |      |
| ADR       | •    |    |       |    |    |    |    |    | ٠  | •  | •  | ٠   | •   | •   | •     |      |
| ok        | •    |    |       |    |    |    |    |    |    |    |    |     |     |     |       | •    |

Note: Indirect referencing is available for all register references (%R, %P, %L, %AI, %AQ, and %UR).
 Valid reference or place where power may flow through the function.

### Note

For restrictions within a Parameterized Subroutine Block, see page 2-34.

### Example:

In the following example, when enabling input %M00044 is ON, the hexadecimal value 80H is ORed with the byte of data read from address 060010H on the VME bus in rack 0 (the main rack) using Standard Non-Privileged Data Access. Unless an error occurs while accessing the data, coil %Q00027 is set ON.

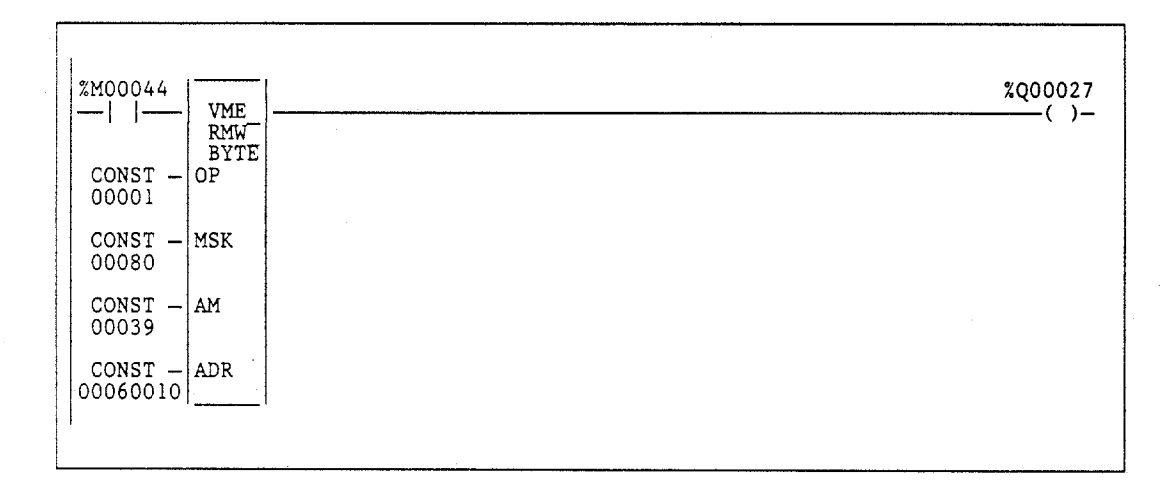

### VMETST (BYTE, WORD)

Use the VME Test and Set (VMETST) function to handle semaphores on the VME bus. The VMETST function exchanges a boolean ON (1) for the value currently at the semaphore location. If that value was already ON, then the VMETST function does not obtain the semaphore. If the existing value was OFF, then the semaphore is reset and the VMETST function has the semaphore and the use of the memory area it controls. The semaphore is cleared using the VMEWRT function to write a 0 to the semaphore location.

#### Note

Using a VME function (VMERD, VMEWRT, VMERMW, or VMETST) requires additional information on the correct way to address the VME board. This information may be obtained from one of two sources. For a qualified VME board, the VME board vendor may issue application notes on the correct use of the board. Otherwise, refer to the *Guidelines* for the Selection of Third-Party VME Modules, GFK-0448.

The VMETST function has three input parameters and two output parameters. When the VMETST function receives power flow, a boolean ON is exchanged with the data at the address specified by ADR using the address modifier specified by AM. The VMETST function sets the Q output to ON if the semaphore was available (OFF) and was acquired. The function passes power flow to the right whenever power is received and no error occurs during execution.

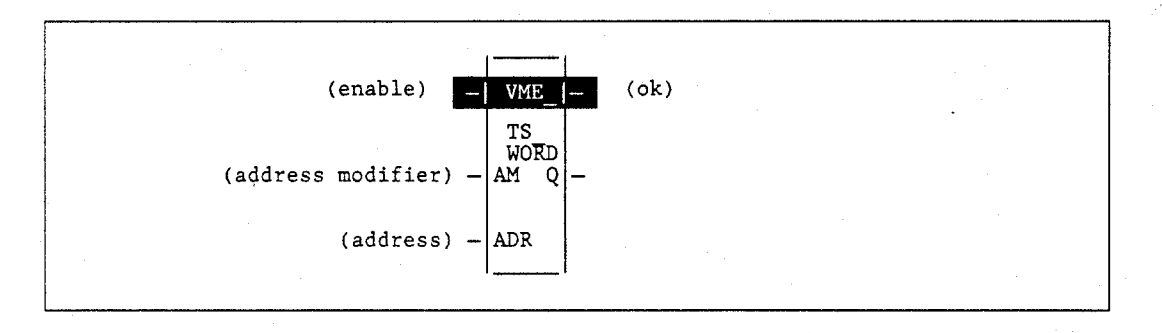

### Parameters:

| Parameter | Description                                                                          |
|-----------|--------------------------------------------------------------------------------------|
| enable    | When enable is energized, the VME test and set is performed.                         |
| AM        | AM contains the address modifier.                                                    |
| ADR       | ADR contains the address of the semaphore.                                           |
| ok        | The ok output is energized when the function is enabled and performed without error. |
| Q         | Output Q is set ON if the semaphore was available (OFF). Otherwise, Q is set OFF.    |

### Valid Memory Types:

| Parameter | flow | %I | %Q | %M | %T | %S | %G | %U | %R | %P | %L | %AI | %AQ | %UR | const | none |
|-----------|------|----|----|----|----|----|----|----|----|----|----|-----|-----|-----|-------|------|
| enable    | •    |    |    |    |    |    |    |    |    |    |    |     |     |     |       |      |
| AM        | •    |    |    |    |    |    |    |    | ٠  | ٠  | •  | •   | •   | •   | •     |      |
| ADR       | •    |    |    |    |    |    |    |    | ٠  | •  | •  | •   | •   | •   | •     |      |
| ok        | •    |    |    |    |    |    |    |    |    |    |    |     |     |     |       | • *  |
| Q         | •    |    |    |    |    |    |    |    |    |    |    |     |     |     |       | •    |

Note: Indirect referencing is available for all register references (%R, %P, %L, %AI, %AQ, and %UR).

Valid reference or place where power may flow through the function.

## Note

For restrictions within a Parameterized Subroutine Block, see page 2-34.

4

#### Example:

In the following example, the VMERD, VMEWRT, and VMETST functions are used to read data protected by a semaphore. When enabling input %M00047 is ON, the VMETST function is executed to obtain the semaphore. The semaphore VME address is stored in %R00041 and %R00042 using Standard Non-Privileged Data Access. When this is successful, coil %M00047 is reset and coil %M00048 is set. When %M00048 is set, the VMERD function reads the data (20 words of data whose VME address is stored in %R00043 and %R00044, data read into %R00200 through %R00219). When the read is successful (something is broken or misprogrammed if it is not), the VMTWRT function relinquishes the semaphore. Coil %M00048 is reset when the VMEWRT is successful. %M00049 is set to indicate that fresh data is now available.

If the semaphore is not available, VMERD and VMEWRT are not executed. The effect is that setting %M00047 causes the PLC to check the semaphore each sweep until the semaphore is available. When it becomes available, the semaphore is acquired, the data is read, and the semaphore is relinquished. No further action is taken until %M00047 is set again.

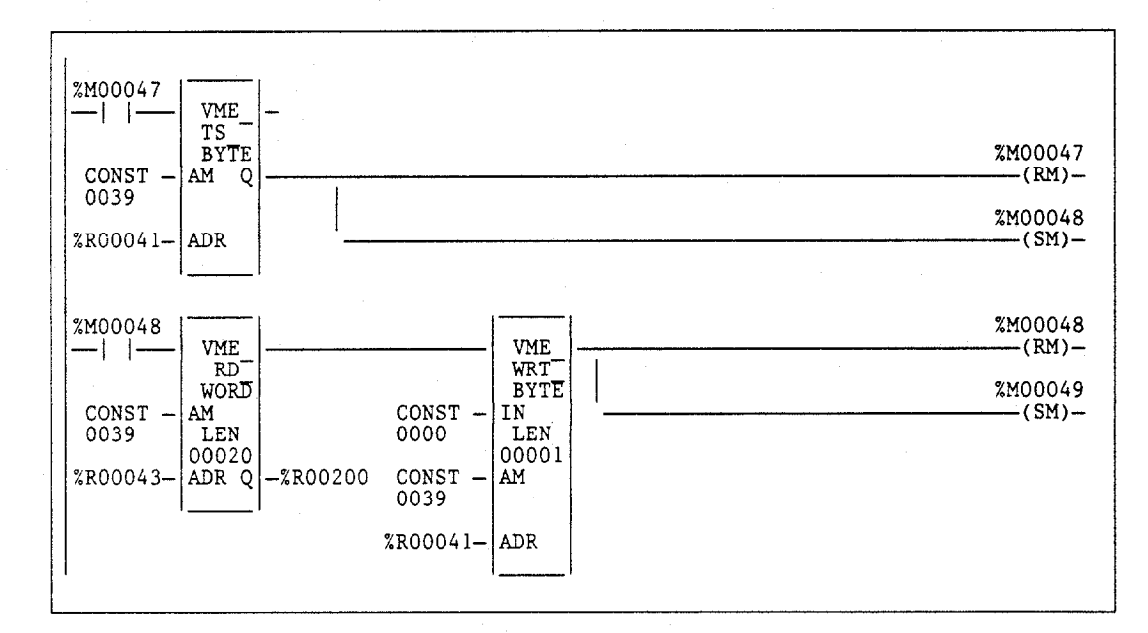

## VME\_CFG\_RD

Use the VME\_CFG\_RD function to read data from the VME bus. The VME\_CFG\_RD function has five input parameters and three output parameters. When the function receives power, the data elements (N) are read from the VME bus at the location defined by rack (R), slot (S), and dual port offset (OFF). The data read is placed in output Q. The status of the operation is placed in the status word output (ST). The function has a length specification (LEN) of the maximum size of the output array.

### Note

The module at the specified rack and slot must be configured as a third-party VME module in BUS INTERFACE mode for this function block to execute successfully. Additional parameters indicating the AM code, the location and size of the module's dual port, and the bus interface type must be specified in the module's configuration for correct operation. See chapter 11 of the *Logicmaster 90-70 Programming Software User's Manual* (GFK-0263) for more information on configuration of third-party VME modules.

If the function is completed successfully, ok is set ON; otherwise, it is set OFF. It is also set OFF when:

- The number of data elements (N) is greater than the length (LEN) specified.
- The rack/slot value (R and S) is out of range or is not a valid VME location.
- The most significant byte of the dual port offset (OFF) is not zero.
- The most significant byte of the dual port address plus the dual port offset is not zero.
- Read beyond the end of dual port memory.
- Specified rack/slot not configured for a Third-Party VME module in BUS INTERFACE mode.
- If the dual port offset is an even number, configure for the odd byte only. If the dual port offset is an odd number, configure for word or single word.

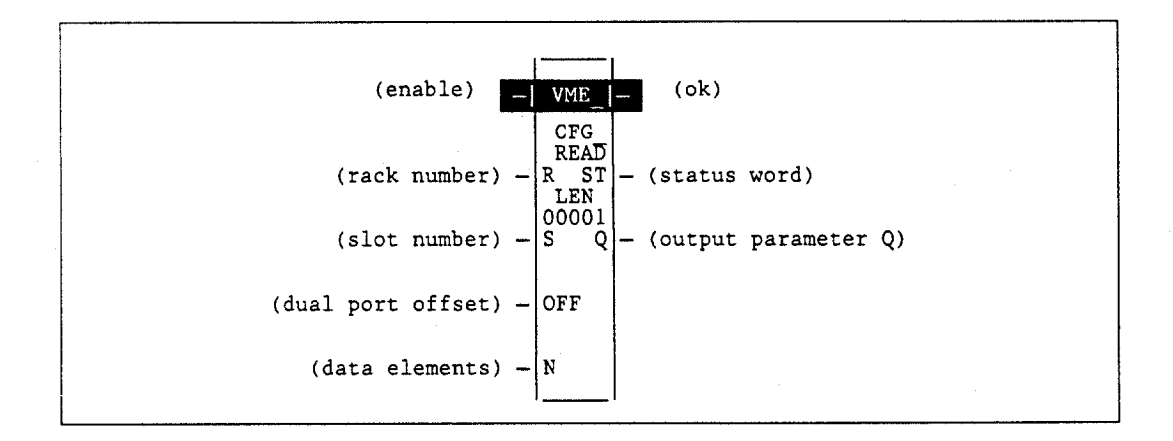

## Parameters:

| Parameter | Description                                                                |
|-----------|----------------------------------------------------------------------------|
| enable    | When the function is enabled, the data initialization is performed.        |
| R         | The rack number is specified in R.                                         |
| S         | The slot number is specified in S.                                         |
| OFF       | OFF specifies the dual port offset.                                        |
| N         | N contains the amount of data (data elements) to be read from the VME bus. |
| ok        | The ok output is energized when the function is performed without error.   |
| ST        | The status word contains the status of the operation.                      |
| Q         | When the function is performed, the data is read to array Q.               |
| LEN       | LEN is the length of the output array in bytes.                            |

### Valid Memory Types:

| Parameter | flow | %I | %Q | %M | %T | %S  | %G | %U | %R | %P  | %L | %AI | %AQ | %UR | const | none |
|-----------|------|----|----|----|----|-----|----|----|----|-----|----|-----|-----|-----|-------|------|
| enable    | •    |    |    |    |    |     |    |    |    |     |    | /   |     |     |       |      |
| R         | •    | •  | •  | •  | •  | •   | •  |    | •  | •   | •  | •   | •   | •   | •     |      |
| S         | •    | •  | •  | •  | •  | • * | •  |    | •  | •   | •  | . • | •   | •   | •     |      |
| OFF       |      |    |    |    |    | •   |    |    | •  | •   | •  | •   | •   | •   | •     |      |
| N         |      | •  | •  | •  | ٠  | •   |    |    | •  | •   | •  | •   | •   | •   | •     |      |
| ok        | •    |    |    |    |    |     |    |    |    |     |    |     |     |     |       | •    |
| ST        | •    | ٠  | •  | •  | •  | †   | •  |    | •  | •   | •  | •   | •   | •   |       |      |
| Q         | •    | •  | •  | •  | •  | †   | •  |    | •  | . • | •  | •   | •   | •   |       |      |

Valid reference or place where power may flow through the function

\* %SA, %SB, %SC only; %S cannot be used.

## Note

For restrictions within a Parameterized Subroutine Block, see page 2-34.

### Example:

In the following example, when enable is ON, VME data at rack 1, slot 3 and dual port offset defined by %R00100 is read into %R00101 through %R00110 of the array %R00101 through %R00116. If an error was encountered, the status word %AQ0001 will contain an error code.

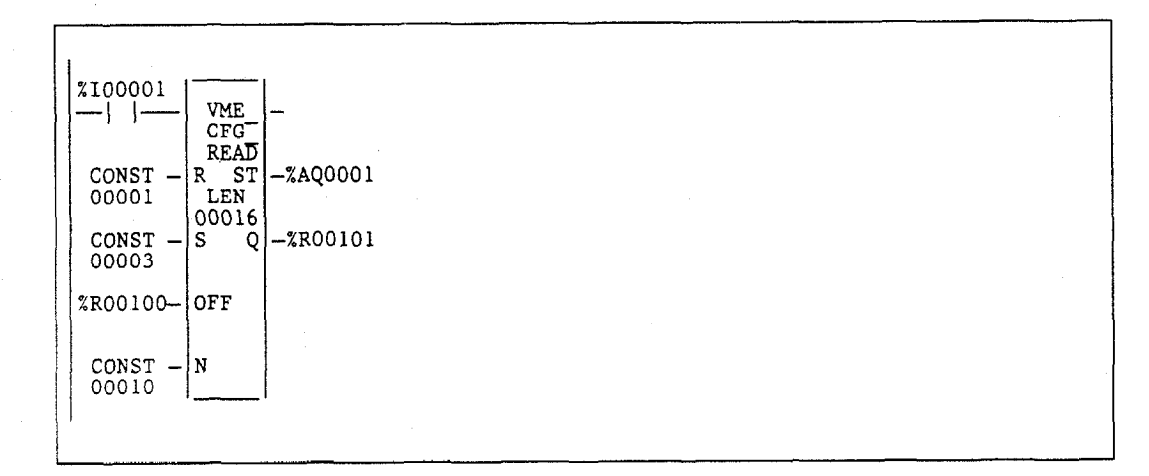

GFK-0265G

4

## VME\_CFG\_WRITE

Use the VME\_CONFIG\_WRITE function to write data from the VME bus. The VME\_CFG\_WRT function has six input parameters and two output parameters. When the function receives power, the data elements (N) are written from the data array (IN) to the VME bus at the location defined by rack (R), slot (S), and dual port offset (OFF). The status of the operation is placed in the status word output (ST). The function has a length specification (LEN) of the maximum size of the output array.

#### Note

The module at the specified rack and slot must be configured as a third-party VME module in BUS INTERFACE mode for this function block to execute successfully. Additional parameters indicating the AM code, the location and size of the module's dual port, and the bus interface type must be specified in the module's configuration for correct operation. See chapter 11 of the *Logicmaster 90-70 Programming Software User's Manual* (GFK-0263) for more information on configuration of third-party VME modules.

If the function is completed successfully, ok is set ON; otherwise, it is set OFF. It is also set OFF when:

- The number of data elements (N) is greater than the length (LEN) specified.
- The rack/slot value (R and S) is out of range or is not a valid VME location.
- The most significant byte of the dual port offset (OFF) is not zero.
- The most significant byte of the dual port address plus the dual port offset is not zero.
- Read beyond the end of dual port memory.
- Specified rack/slot not configured for a Third-Party VME module in **BUS INTERFACE** mode.
- If the dual port offset is an even number, configure for the odd byte only. If the dual port offset is an odd number, configure for word or single word.

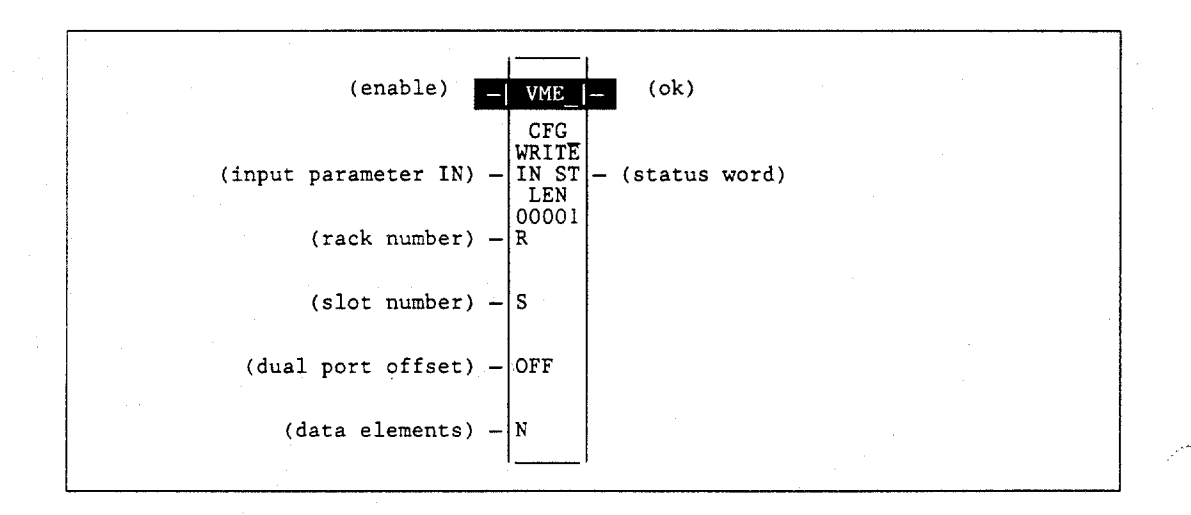

4-112

### Parameters:

| Parameter | Description                                                                                                    |
|-----------|----------------------------------------------------------------------------------------------------|
| enable    | When the function is enabled, the data initialization is performed.                                                          |
| IN        | IN contains the data to be written to the VME bus at the location defined by rack (R), slot (S), and dual port offset (OFF). |
| R         | The rack number is specified in R.                                                                                           |
| S         | The slot number is specified in S.                                                                                           |
| OFF       | OFF specifies the dual port offset.                                                                                          |
| N         | N contains the amount of data (data elements) to be written to the VME bus.                                                  |
| ok        | The ok output is energized when the function is performed without error.                                                     |
| ST        | The status word contains the status of the operation.                                                                        |
| LEN       | LEN is the length of the input array in bytes.                                                                               |

# Valid Memory Types:

| Parameter | flow | %I | %Q | %M | %T | %S | %G | %U | %R | %P | %L | %AI | %AQ | %UR | const | none |
|-----------|------|----|----|----|----|----|----|----|----|----|----|-----|-----|-----|-------|------|
| enable    | •    |    |    |    |    |    |    |    |    |    |    |     |     |     |       |      |
| IN        | •    | •  | •  | •  | ٠  | •  | •  |    | •  | •  | •  | •   | •   | •   |       |      |
| R         | •    | •  | •  | •  | •  | •  | •  |    | •  | •  | •  | •   | ٠   | •   | •     | , .  |
| S         | •    | •  | •  | •  | •  | •  | •  |    | •  | •  | •  | •   | •   | •   | •     |      |
| OFF       | •    |    |    |    |    | •  |    |    | •  | •  | •  | •   | •   | •   | •     |      |
| N         | •    | •  | •. | •  | •  | •  | •  |    | •  | •  | •  | •   | •   | •   | •     |      |
| ok        | •    |    |    |    |    |    |    |    |    |    |    |     |     |     |       | •    |
| ST        | •    | •  | •  | •  | •  | †  | •  |    | •  | •  | •  | •   | •   | •   |       |      |

Valid reference or place where power may flow through the function %SA, %SB, %SC only; %S cannot be used. .

÷

## Note

For restrictions within a Parameterized Subroutine Block, see page 2-34.
## **Example:**

In the following example, when enable is ON, data from %R00101 through %R00110 of the array %R00101 through %R00116 is written to the VME bus at rack 1, slot 3 and dual port offset defined by %R00100. If an error was encountered, the status word %AQ0001 will contain an error code.

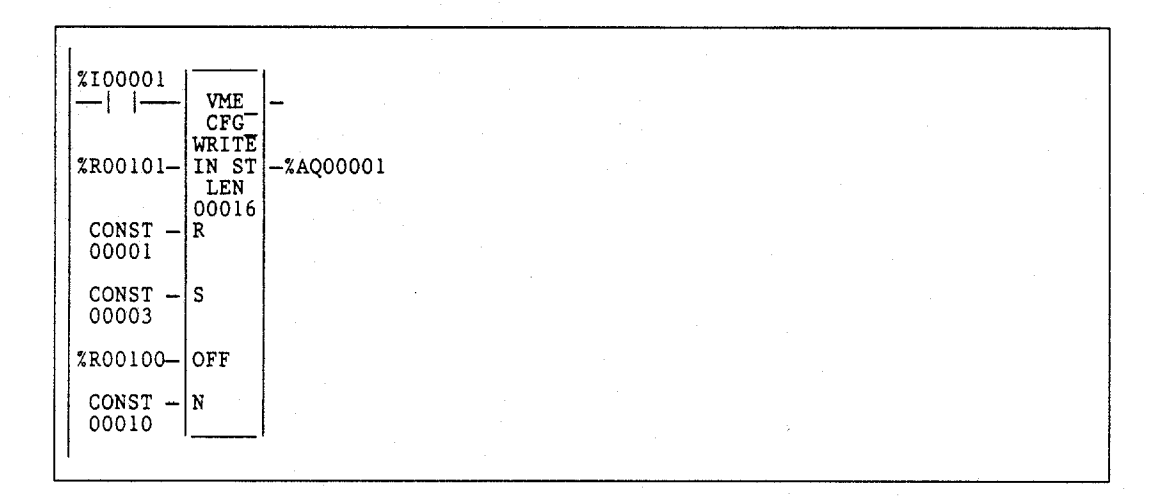

# DATA\_INIT (INT, UINT, DINT, WORD, DWORD, REAL)

Use the Data Initialization (DATA\_INIT) function to copy a block of constant data to a reference range.

The DATA\_INIT function has one input parameter and two output parameters. When the function receives power flow, it copies the constant data to output Q. The function's constant data length (LEN) specifies how much constant data of the function type is copied to consecutive reference addresses starting at output Q.

#### Note

The output parameter is not included in coil checking.

The function passes power to the right whenever power is received.

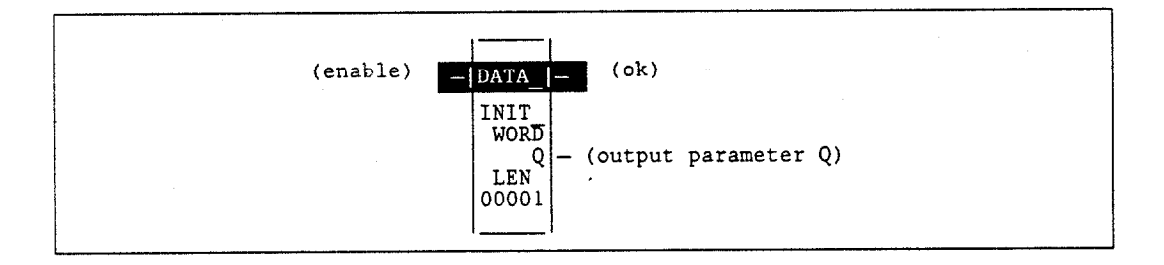

## Note

When the DATA\_INIT instruction is first programmed, the constant data is initialized to zeroes. The constant data may be changed by zooming into the function (see below for details).

#### **Parameters:**

| Parameter | Description                                                                                             |
|-----------|----------------------------------------------------------------------------------------------------|
| enable    | When the function is enabled, the data initialization is performed.                                     |
| ok        | The ok output is energized whenever the function is enabled.                                            |
| Q         | When the data initialization is performed, the constant data is written to Q.                           |
| LEN       | LEN specifies how much constant data is copied to consecutive reference addresses starting at output Q. |

# Valid Memory Types:

| Parameter | flow | %I | %Q | %M | %T | %S | %G | %U | %R | %P | %L | %AI | %AQ | %UR | const | none |
|-----------|------|----|----|----|----|----|----|----|----|----|----|-----|-----|-----|-------|------|
| enable    | •    |    |    |    |    |    |    |    |    |    |    |     |     |     |       |      |
| ok        | •    |    |    |    |    |    |    |    |    |    |    |     |     |     |       | ٠    |
| IN        |      | 0  | 0  | 0  | 0  |    | 0  |    | ٠  | •  | •  | •   | ٠   | ٠   |       |      |

Note: Indirect referencing is available for all register references (%R, %P, %L, %AI, %AQ, and %UR).

Valid reference or place where power may flow through the function.

Valid reference for INT, UINT, or WORD data only..

#### Note

For restrictions within a Parameterized Subroutine Block, see page 2-34.

## Example:

In the following example, on the first scan (FST\_SCN) 100 words of initial data is copied to %R00005 through %R00104.

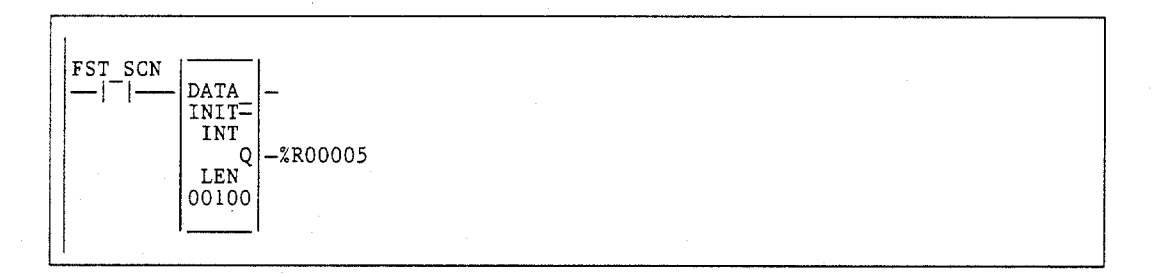

•

# Zooming into the DATA\_INIT\_type Function Block

| +08307         +08289           +00000         +00000           +00000         +00000           +00000         +00000           +00000         +00000           +00000         +00000           +00000         +00000           +00000         +00000                                                                                 |
|----------------------------------------------------------------------------------------------------|
| 2         +08307         +082B9           0         +00000         +00000           0         +00000         +00000           0         +00000         +00000           0         +00000         +00000           0         +00000         +00000           0         +00000         +00000           0         +00000         +00000 |
| +00000         +00000           +00000         +00000           +00000         +00000           +00000         +00000           +00000         +00000           +00000         +00000                                                                                                    |
| +00000         +00000           +00000         +00000           +00000         +00000           +00000         +00000           +00000         +00000                                                                                                    |
| +00000         +00000           +00000         +00000           +00000         +00000           +00000         +00000                                                                                                    |
| ) +00000 +00000<br>} +00000 +00000                                                                                                    |
| +00000 +00000                                                                                                    |
|                                                                                                    |
| ) +00000 +00000                                                                                                    |
| +00000 +00000                                                                                                    |
| 00000 00000                                                                                                    |
| •••••••••••••••••••••••••••••••••••••••                                                                                                    |
| ) +00000 +00<br>) +00000 +00                                                                                                    |

When you press **Zoom (F10)** to zoom into the DATA\_INIT\_type function block, a window similar to the one shown below is displayed.

The DATA\_INIT\_type window contains a *New Value* field which functions as a mini command line, an *Element* field which indicates which data element the cursor is currently positioned on, a *Length* field which tells how many elements the DATA\_INIT\_type instruction contains, and the block of constant data. The *Element* and *Length* fields cannot be edited.

To change a value, position the cursor on the element to be changed, and enter the new value in the *New Value* field.

To help you position the cursor, the window contains starting element line labels to the left of the data block. The *Element* field will contain the element number the cursor is currently positioned on.

The data block portion of the window will scroll and page.

# DATA\_INIT\_COMM

Use the Data Initialize Communications Request (DATA\_INIT\_COMM) function to initialize a COMMREQ function with a block of constant data. The IN parameter of the COMMREQ must correspond with output Q of this DATA\_INIT\_COMM function.

The DATA\_INIT\_COMM function has one input parameter and two output parameters. When the function receives power flow, it copies the constant data to output Q. The function's constant data length (LEN) specifies how many words of constant data are to be copied to consecutive reference addresses starting at output Q. The length should be equal to the size of the COMMREQ function's entire command block.

#### Note

The output parameter is not included in coil checking.

The function passes power to the right whenever power is received.

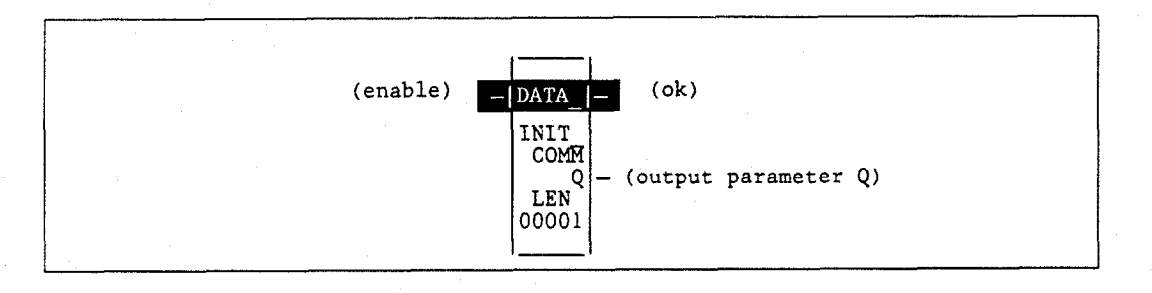

#### Note

When the DATA\_INIT instruction is first programmed, the constant data is initialized to zeroes. The constant data may be changed by zooming into the function (see below for details).

#### Parameters:

| Parameter | Description                                                                                                    |
|-----------|----------------------------------------------------------------------------------------------------|
| enable    | When the function is enabled, the data initialization is performed.                                                                                                    |
| ok        | The ok output is energized whenever the function is enabled.                                                                                                    |
| Q         | When the data initialization is performed, the constant data is written to Q.                                                                                                    |
| LEN       | LEN specifies how many words of constant data are to be copied to consecutive reference addresses starting at output Q. LEN must equal the size of the COMMREQ function's entire command block. |

# Valid Memory Types:

| Parameter | flow | %I | %Q | %M | % <b>T</b> | %S | %G | %U | %R | %P | %L | %AI | %AQ | %UR | const | none |
|-----------|------|----|----|----|------------|----|----|----|----|----|----|-----|-----|-----|-------|------|
| enable    | •    |    |    |    |            |    |    |    |    |    |    |     |     |     |       |      |
| ok        | •    |    |    |    |            |    |    |    |    |    |    |     |     |     |       | •    |
| Q         |      |    |    |    |            |    |    |    | •  | ٠  | •  | •   | •   | •   |       |      |

Note: Indirect referencing is available for all register references (%R, %P, %L, %AI, %AQ, and %UR).

Valid reference or place where power may flow through the function.

#### Note

For restrictions within a Parameterized Subroutine Block, see page 2-34.

#### Example:

٠

In the following example, on the first scan (FST\_SCN) a command block consisting of 100 words of data and 6 words of header is copied to %P00001 through %P00099; and %Q00002 will receive power.

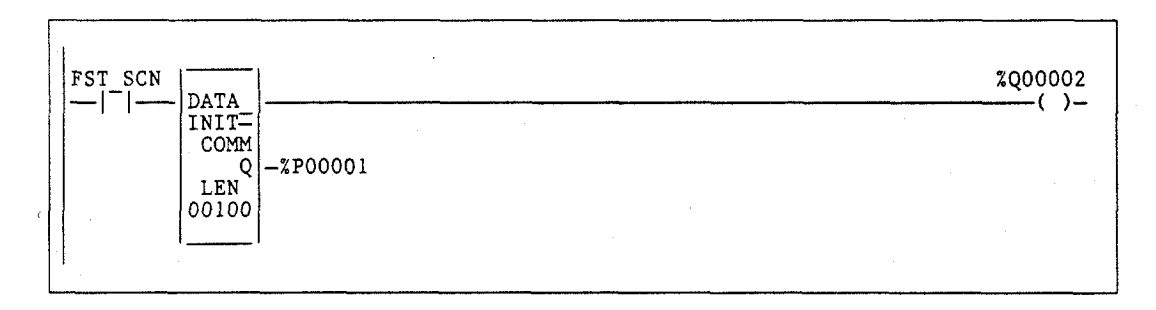

# Zooming into the DATA\_INIT\_COMM Function Block

When you press **Zoom (F10)** to zoom into the DATA\_INIT\_COMM function block, a window similar to the one shown below is displayed.

|      | D     | A 1 | ſA.  | _ I  | 'NI   | T     | C    | 0 1 | M M .    | _ R | ΕQ   | FU      | NCTI    | DN      |       |
|------|-------|-----|------|------|-------|-------|------|-----|----------|-----|------|---------|---------|---------|-------|
| New  | Value | >   |      | ,    |       |       |      |     |          |     |      | Data El | ement : | 00001   |       |
| Data | Leng  | th: | 0010 | 00   |       |       |      |     |          |     |      | Status  | Memory: | 8       |       |
| Wait | flag  | . : | TRUI | E    |       |       |      |     |          |     |      | Status  | Offset: | 00512   |       |
| Time | out   | :   | 0.0  | 91 : | sec   |       |      |     |          |     |      | Max com | m time: | 0.02    | SEC   |
|      | Data  | Blo | ock  | (or  | dered | l lef | `t t | 0 1 | right    | t): |      |         |         |         |       |
| 1    | 7473  | 0   | 0000 | (    | 0000  | 00    | 000  | (   | 9000     | 6   | 0000 | 0000    | 0000    | 0000    | 000   |
| 11   | 0000  | . 0 | 0000 | 1    | 0000  | 00    | 000  | (   | 9000     | 6   | 0000 | 0000    | 0000    | 0000    | 000   |
| 21   | 0000  | e   | 0000 | ļ    | 0000  | - 00  | 000  | 6   | 9000     | 6   | 0000 | 0000    | 0000    | 0000    | 000   |
| 31   | 0000  | e   | 0000 | 1    | 0000  | 00    | 000  | 6   | 9000     | 6   | 0000 | 0000    | 0000    | 0000    | 000   |
| 41   | 0000  | e   | 0000 | 1    | 0000  | 00    | 000  | 6   | 9000     | 6   | 0000 | 0000    | 0000    | 0000    | 000   |
| 51   | 0000  | e   | 0000 | 1    | 0000  | 00    | 000  | (   | 9000     | e   | 0000 | 0000    | 0000    | 0000    | 000   |
|      |       |     |      |      |       |       |      | _   | <u> </u> |     |      | ( P     | ress Es | c to Ex | dt >= |

The DATA\_INIT\_COMM window contains a *New Value* field for entering values and a *Data Element* field, which indicates which data element in the data block the cursor is currently positioned on. Only the *Data Element* field cannot be changed.

The window also contains the first six words of the COMMREQ command block, with labels consistent with each word's use and the COMMREQ data block. The first six words are *Data Length, Wait flag, Timeout, Status Memory, Status Offset, and Max comm time*.

The line labels to the left of the data block elements and the *Data Element* field will correspond to the data block portion of the COMMREQ block. For example, the data block elements will be labeled beginning with number 1 even though the data block begins at the seventh word of the instruction.

The data block portion of the window will scroll and page.

#### Note

The data block information is in hexadecimal.

# DATA\_INIT\_ASCII

Use the Data Initialize ASCII (DATA\_INIT\_ASCII) function to copy a block of constant ASCII text to a reference range.

The DATA\_INIT\_ASCII function has one input parameter and two output parameters. When the function receives power flow, it copies the constant data to output Q. The function's constant data length (LEN) specifies how many bytes of constant text are copied to consecutive reference addresses starting at output Q. LEN must be an even number.

## Note

The output parameter is not included in coil checking.

The function passes power to the right whenever power is received.

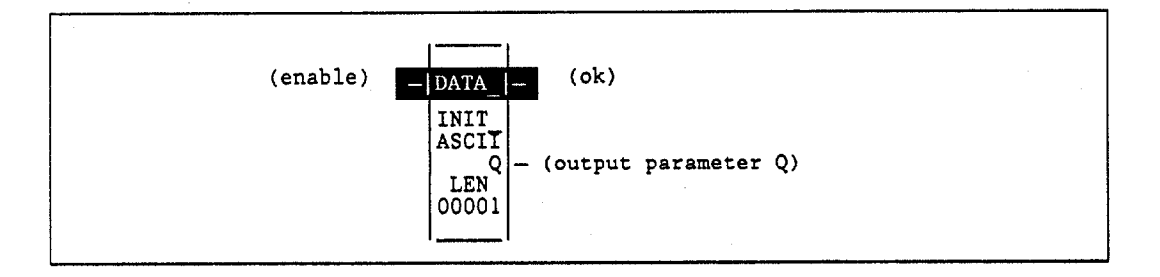

#### Note

When the DATA\_INIT instruction is first programmed, the constant data is initialized to blanks. The constant data may be changed by zooming into the function (see below for details).

#### Parameters:

| Parameter | Description                                                                                                    |
|-----------|----------------------------------------------------------------------------------------------------|
| enable    | When the function is enabled, the data initialization is performed.                                                                           |
| ok        | The ok output is energized whenever the function is enabled.                                                                                  |
| Q         | When the data initialization is performed, the constant data is written to Q.                                                                 |
| LEN       | LEN specifies how many bytes of constant text are copied to consecutive reference addresses starting at output Q. LEN must be an even number. |

#### Valid Memory Types:

| Parameter | flow | %I | %Q | %M | %T | %S | %G | %U | %R | %P  | %L | %AI | %AQ | %UR | const | none |
|-----------|------|----|----|----|----|----|----|----|----|-----|----|-----|-----|-----|-------|------|
| enable    | •    |    |    |    |    |    |    |    |    |     |    |     |     | ·   |       |      |
| ok        | •    |    |    |    |    |    |    |    |    |     |    |     |     |     |       | •    |
| Q         |      | •  | •  | •  | •  |    | •  |    | ٠  | • 5 | •  | ٠   | •   | •   |       |      |

Note Indirect referencing is available for all register references (%R, %P, %L, %AI, %AQ, and %UR).

Valid reference or place where power may flow through the function.

#### Note

For restrictions within a Parameterized Subroutine Block, see page 2-34.

#### Example:

In the following example, on the first scan (FST\_SCN) the decimal equivalent of 100 bytes of ASCII text is copied to %R00050 through %R00149; and %Q00002 will receive power.

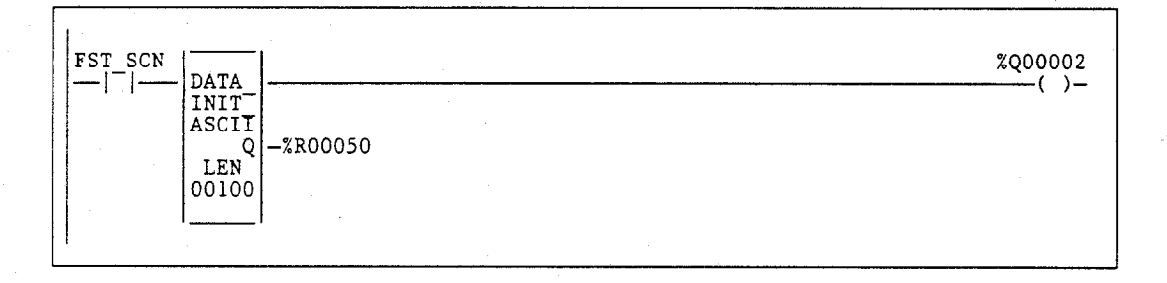

## Zooming into the DATA\_INIT\_ASCII Function Block

When you press **Zoom (F10)** to zoom into the DATA\_INIT\_ASCII function block, a window similar to those shown below is displayed.

The DATA\_INIT\_ASCII window contains a mini command line, a *Function Len* field which indicates how many character bytes the instruction contains, an *Element No.* field which indicates which character byte the cursor is currently positioned on, and the block of ASCII text.

ASCII text is entered by positioning the cursor on the starting byte and typing a quotation mark (") followed by the desired string on the mini command line (e.g., "This is a test). (Refer to the example on the next page.)

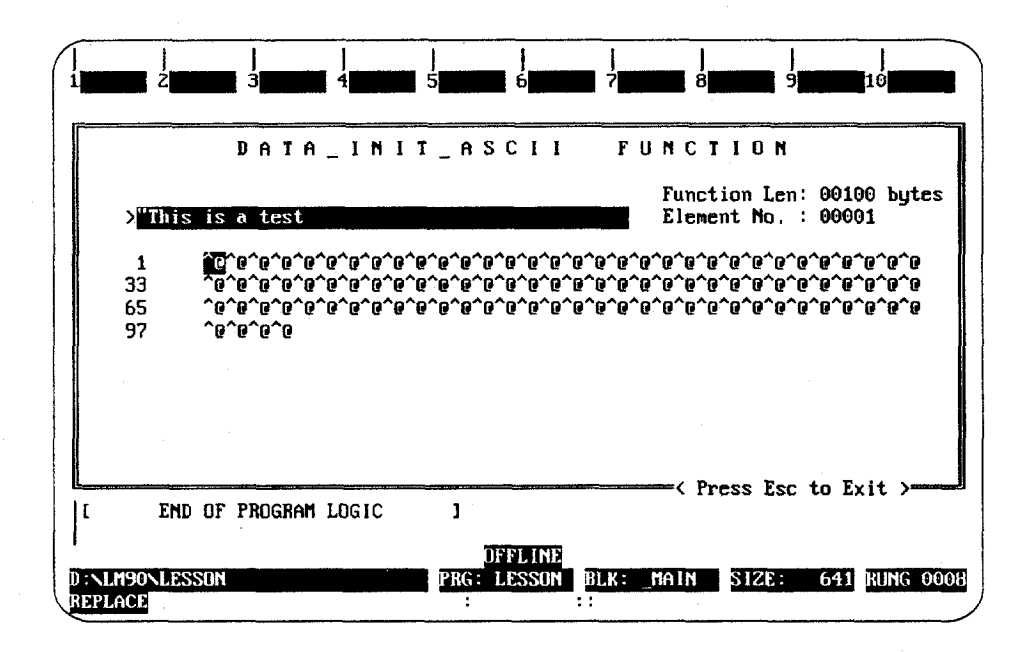

You can enter as many characters as will fit on the command line at one time. Enter non-printable characters with a backslash immediately followed by the 3-digit decimal equivalent of the character (e.g., "\010 for line feed).

After entering the text on the command line, press the Enter key.

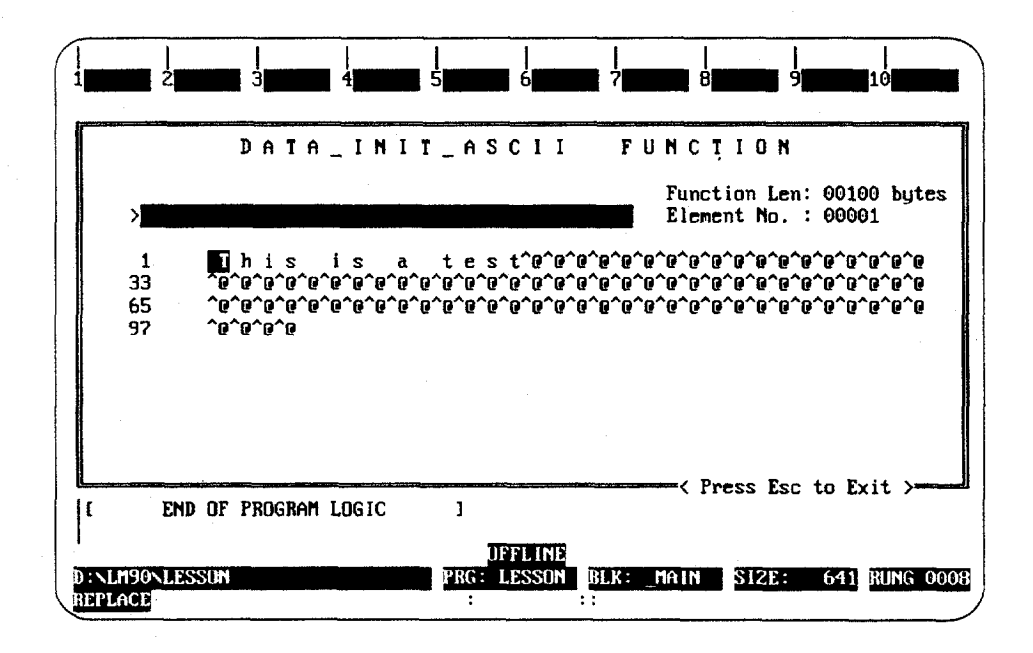

Press the Escape key to exit this window and return to the ladder diagram logic display.

# Section 7: Data Table Functions

Data tables provide automatic data move capabilities. The data table functions are used to enter values into or copy values out of a table. To use these functions properly, the program must include other logic to move data through the tables and to initialize table pointers.

## Moving Values In and Out of a Table

All of the table write functions fill a table with values that are read from a specified reference location. Similarly, all of the table read functions copy values from a table to a specified reference location.

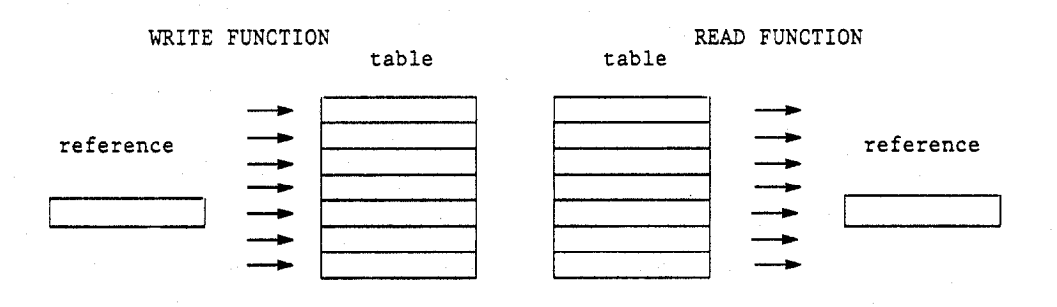

One value is written or read each time these functions are called. Other logic in the program must be used to place new values in the reference for a write function, or to capture values from the reference after a read function.

#### Initializing the Table Pointer

The read and write functions keep track of the current table location by means of a pointer. Additional program logic must be used to initialize this value so that the function will begin reading or writing the table at the correct location. Normally, the value in this reference is initialized to zero.

This section describes the following data table functions.

| Abbreviation | Function                        | Description                                                                                                    | Page  |
|--------------|---------------------------------|----------------------------------------------------------------------------------------------------|-------|
| TBLRD        | Table Read                      | Copy a value from a specified table location to an output reference.                                                                   | 4-126 |
| TBLWR        | Table Write                     | Copy a value from an input reference to a specified table location.                                                                    | 4-128 |
| LIFORD       | LIFO Read                       | Remove the entry at the pointer location, and decrement the pointer by one. LIFORD is used in conjunction with LIFOWRT (see below).    | 4-130 |
| LIFOWRT      | LIFO Write                      | Increment the table pointer and write data to the table. LIFOWRT is used in conjunction with LIFORD (see above).                       | 4-132 |
| FIFORD       | FIFO Read                       | Remove the entry at the bottom of the table, and decrement the pointer by one. FIFORD is used in conjunction with FIFOWRT (see below). | 4-134 |
| FIFOWRT      | FIFO Write                      | Increment the table pointer and write data to the table. FIFOWRT is used in conjunction with FIFORD (see above).                       | 4-136 |
| SORT         | Sort                            | Sort an array in ascending order.                                                                                                    | 4-138 |
| ARRAY_MOVE   | Array Move                      | Copy a specified number of data elements from a source array to a destination array.                                                   | 4-140 |
| SRCH_EQ      | Search Equal                    | Search for all array values equal to a specified value.                                                                                | 4-144 |
| SRCH_NE      | Search Not Equal                | Search for all array values not equal to a specified value.                                                                            | 4-144 |
| SRCH_GT      | Search Greater<br>Than          | Search for all array values greater than a specified value.                                                                            | 4-144 |
| SRCH_GE      | Search Greater<br>Than or Equal | Search for all array values greater than or equal to a specified value.                                                                | 4-144 |
| SRCH_LT      | Search Less Than                | Search for all array values less than a specified value.                                                                               | 4-144 |
| SRCH_LE      | Search Less Than<br>or Equal    | Search for all array values less than or equal to a specified value.                                                                   | 4-144 |
| ARRAY_RANGE  | Array Range                     | Determine if a value is between the range specified in two tables.                                                                     | 4-147 |

All values in the table must be the same type, which may be signed integer (INT), double precision signed integer (DINT), unsigned integer (UINT), word (WORD), or double word (DWORD). The BYTE data type is available for SRCH\_EQ, SRCH\_NE, SRCH\_GT, SRCH\_LT, SRCH\_GE, SRCH\_LE, and ARRAY\_MOVE; and BIT is also available for ARRAY\_MOVE.

#### Note

No REAL data type exists for the data table functions; however, the DWORD data type may be used to manipulate real data.

The maximum length allowed for each data table function is 32,767 elements, except for the SORT function which is restricted to 64 elements.

# TBLRD (INT, UINT, DINT, WORD, DWORD)

The Table Read (TBLRD) function is used to sequentially read values in a table which never becomes full. When the pointer reaches the end of the table, it automatically wraps around to the beginning of the table.

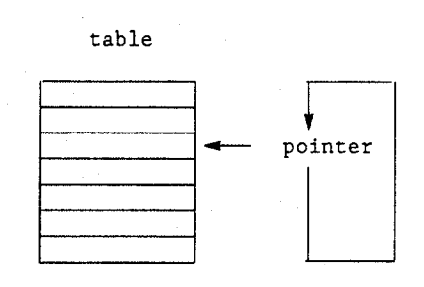

- 1. The function increments the pointer by one.
- 2. The function copies data indicated by the pointer to output parameter Q. Additional program logic must then be used to capture the data from the output reference.
- 3. Steps 1 and 2 are repeated each time the instruction is executed, until the table is empty (PTR = LEN).
- 4. When the table is full, the pointer wraps around to the beginning of the table.

#### Note

TBLRD and TBLWRT functions can operate on the same or different tables. By specifying a different reference for the pointer, these functions can access the same data table at different locations or at different rates.

The TBLRD function has three input parameters and three output parameters. When the function receives power flow, the pointer (PTR) increments by one. If this new pointer location is the last item in the table, the output EM is set ON. The next time the function executes, the pointer will automatically be set back to 1. After the pointer is incremented, the content at the new pointer location is copied to output Q.

The function always passes power to the right when power is received.

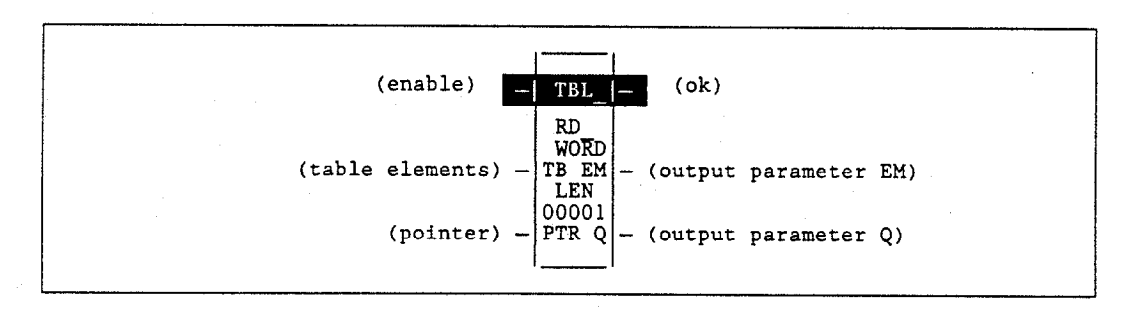

| Parameter | Description                                                              |
|-----------|--------------------------------------------------------------------------|
| enable    | When enable is energized, the table read is performed.                   |
| TB        | TB contains the elements in the table.                                   |
| PTR       | PTR is incremented; it then points to the next table element to be read. |
| ok        | The ok output is energized whenever the function is enabled.             |
| EM        | Output EM is energized when the last element of the table is read.       |
| Q         | Output Q contains the element read from the table.                       |
| LEN       | LEN must be between 1 and 32,767.                                        |

#### Valid Memory Types:

| Parameter | flow | %I | %Q | %M | %T | %S                 | %G | %U | %R | %P | %L | %AI | %AQ | %UR | const | none |
|-----------|------|----|----|----|----|--------------------|----|----|----|----|----|-----|-----|-----|-------|------|
| enable    | •    |    |    |    |    |                    |    |    |    |    |    |     |     |     |       |      |
| TB        | •    | 0  | 0  | 0  | 0  | $\Delta^{\dagger}$ | 0  |    | ٠  | •  | ٠  | •   | •   | •   |       |      |
| PTR       |      | •  | •  | •  | ٠  |                    | •  |    | ٠  | ٠  | •  | ٠   | •   | •   |       |      |
| ok        | •    |    |    |    |    |                    |    |    |    |    |    |     |     |     |       | •    |
| EM        | •    |    |    |    |    |                    |    |    |    |    |    |     |     |     |       | •    |
| Q         | •    | 0  | 0  | 0  | 0  | Δο                 | 0  |    | •  | •  | •  | •   | •   | •   |       |      |

Note: Indirect referencing is available for all register references (%R, %P, %L, %AI, %AQ, and %UR).

• Valid reference or place where power may flow through the function.

o Valid reference for INT, UINT, or WORD data only; not valid for DINT or DWORD.

△ Valid reference for WORD data only; not valid for INT, UINT, DINT, or DWORD.

† %SA, %SB, %SC only; %S cannot be used.

#### Note

For restrictions within a Parameterized Subroutine Block, see page 2-34.

#### Example:

In the following example, WIDGETS is a table with 20 integer elements. When the enabling input %M00346 is ON, the pointer increments and the contents of the next element of the table is copied into ITEM\_CT. %L00001 functions as the pointer into the data table. %M01001 is used to signal when all items of the data table have been accessed.

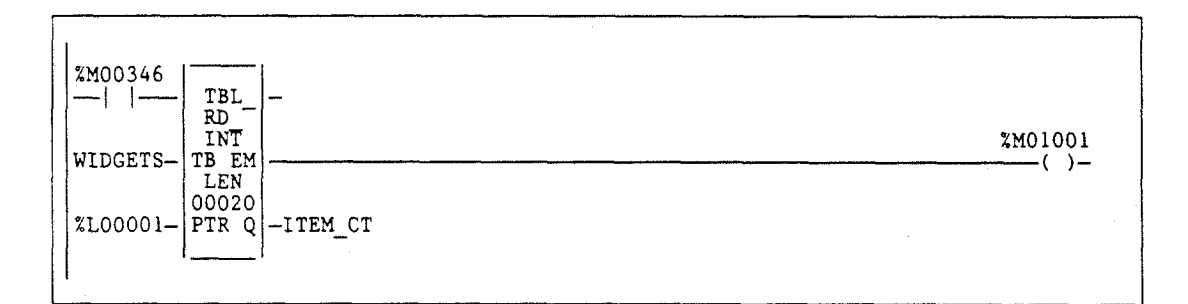

## TBLWRT (INT, UINT, DINT, WORD, DWORD)

The Table Write (TBLWRT) function is used to sequentially update values in a table that never becomes full. When the pointer reaches the end of the table, it automatically returns to the beginning of the table.

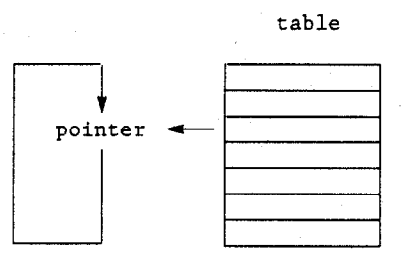

- 1. The function increments the pointer by one.
- 2. The function copies data from input parameter IN to the position in the table indicated by the pointer. (It will write over any value currently at that location.) Additional program logic must then be used to place the data in the input reference.
- 3. Steps 1 and 2 are repeated each time the instruction is executed, until the table is full (PTR = LEN).
- 4. When the table is full, the pointer wraps around to the beginning of the table.

#### Note

TBLWRT and TBLRD functions can operate on the same or different tables. By specifying a different reference for the pointer, these functions can access the same data table at different locations or at different rates.

The TBLWRT function has four input parameters and two output parameters. When the function receives power flow, the pointer (PTR) increments by 1. If this new pointer location is the last item in the table, the output FL is set to ON. The next time the function executes, the pointer will automatically be set back to 1. After incrementing the pointer, the TBLWRT function writes the content of the input reference to the current pointer location, overwriting data already stored there.

The function always passes power to the right when power is received.

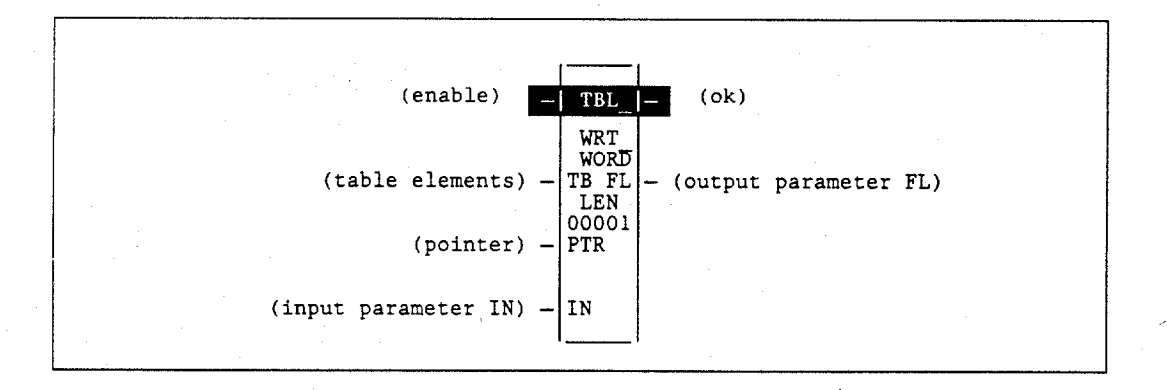

| Parameter | Description                                                                 |
|-----------|-----------------------------------------------------------------------------|
| enable    | When enable is energized, the table write is performed.                     |
| TB        | TB contains the elements in the table.                                      |
| PTR       | PTR is incremented; it then points to the next table element to be written. |
| IN        | IN contains the element to be written to the table.                         |
| ok        | The ok output is energized whenever the function is enabled.                |
| FL        | Output FL is energized when IN is written to the last element of the table. |
| LEN       | LEN must be between 1 and 32,767.                                           |

#### Valid Memory Types:

| Parameter | flow | %I | %Q | %M | %T | %S                 | %G | %U | %R | %P | %L | %AI | %AQ | %UR | const | none |
|-----------|------|----|----|----|----|--------------------|----|----|----|----|----|-----|-----|-----|-------|------|
| enable    | •    |    |    |    |    |                    |    |    |    |    |    |     |     |     |       |      |
| TB        |      | 0  | 0  | 0  | 0  | $\Delta^{\dagger}$ | 0  |    | •  | •  | ٠  | •   | •   | •   |       |      |
| PTR       |      | •  | •  | •  | •  |                    | ٠  |    | •  | •  | ٠  | •   | •   | •   |       |      |
| IN        | •    | 0  | 0  | 0  | 0  | $\Delta^{\dagger}$ | 0  |    | •  | ٠  | ٠  | •   | •   | •   | •     |      |
| ok        | •    |    |    |    |    |                    |    |    |    |    |    |     |     |     |       | ٠    |
| FL        | •    |    |    |    |    |                    |    |    |    |    |    |     |     |     |       | •    |

Note: Indirect referencing is available for all register references (%R, %P, %L, %AI, %AQ, and %UR).

Valid reference or place where power may flow through the function. .

Valid reference for INT, UINT, or WORD data only; not valid for DINT or DWORD. 0

Δ Valid reference for WORD data only; not valid for INT, UINT, DINT, or DWORD. ÷

%SA, %SB, %SC only; %S cannot be used.

## Note

For restrictions within a Parameterized Subroutine Block, see page 2-34.

#### Example:

In the following example, WIDGETS is a table with 20 integer elements. When the enabling input %I00012 is ON, the pointer increments and the contents of %P00077 are written into the table at the pointer location. %L00001 functions as the pointer into the data table.

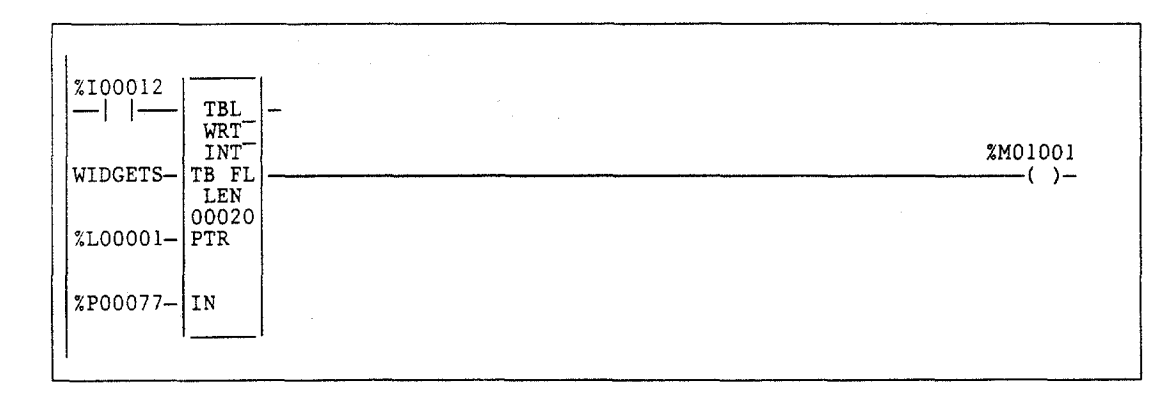

GFK-0265G

# LIFORD (INT, UINT, DINT, WORD, DWORD)

The Last-In-First-Out (LIFO) Read (LIFORD) function is used to move data out of tables. Values are always moved out of the top of the table. If the pointer reaches the last location and the table becomes full, the LIFORD function must be used to remove the entry at the pointer location and decrement the pointer by one. The LIFORD function is used in conjunction with the LIFOWRT function, which increments the pointer and writes entries into the table.

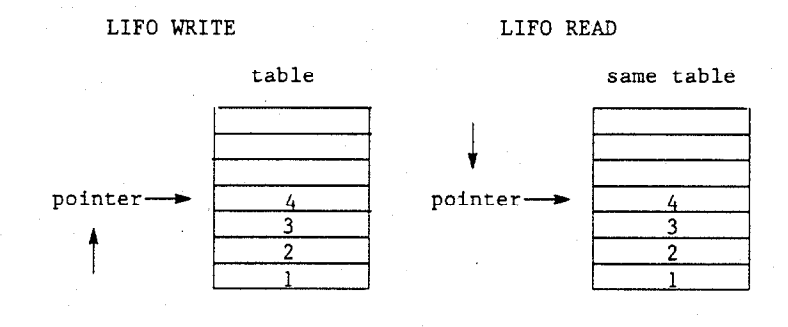

Sequence of events:

- 1. The function copies data indicated by the pointer to output parameter Q. Additional program logic must then be used to place the data in the input reference.
- 2. The function decrements the pointer by one.
- Steps 1 and 2 are repeated each time the instruction is executed, until the table is empty (PTR = LEN).
- 4. The pointer does not wrap around when the table is full.

The LIFORD function has three input parameters and three output parameters. When the function receives power flow, the data at the pointer location is copied to output Q, then the pointer is decremented. If this causes the pointer location to become 0, the output EM is set ON. Therefore, EM indicates whether or not the table is empty. If the table is empty when the function receives power flow, no read will occur. The pointer always indicates the last item entered into the table.

The function passes power to the right if the pointer was in range for an element to be read.

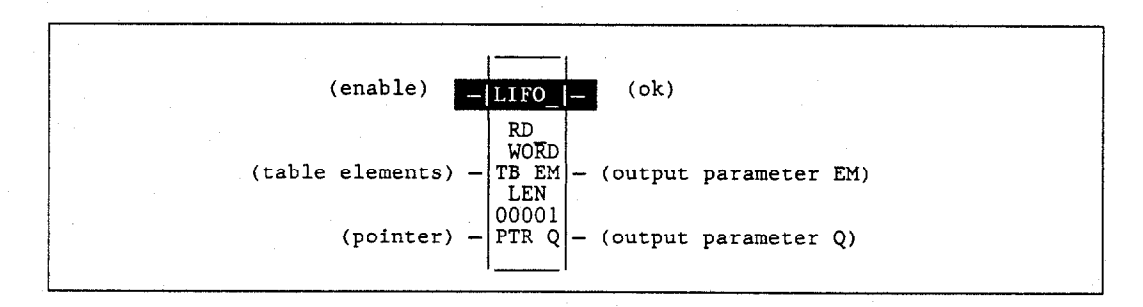

| Parameter | Description                                                                        |
|-----------|------------------------------------------------------------------------------------|
| enable    | When enable is energized, the read operation is performed.                         |
| TB        | TB contains the elements in the table.                                             |
| PTR       | PTR points to the next LIFO element to be read; after the read, it is decremented. |
| ok        | The ok output is energized when EN is ON and $0 < PTR \leq LEN$ .                  |
| EM        | Output EM is energized when the last element is read.                              |
| Q         | Output Q contains the element read from the table.                                 |
| LEN       | LEN must be between 1 and 32,767.                                                  |

#### Valid Memory Types:

| Parameter | flow | %I | %Q | %M | %T | %S                 | %G                  | %U | %R | %P | %L | %AI | %AQ | %UR | const | none |
|-----------|------|----|----|----|----|--------------------|---------------------|----|----|----|----|-----|-----|-----|-------|------|
| enable    | •    |    |    |    |    |                    |                     |    |    |    |    |     |     |     |       |      |
| TB        | •    | 0  | 0  | 0  | 0  | 0                  | $\Delta^{\ddagger}$ | 0  |    | •  | •  | •   | •   | •   | •     |      |
| PTR       |      | •  | •  | •  | ٠  |                    | •                   |    | •  | •  | •  | ٠   | •   | •   |       |      |
| ok        | •    |    |    |    |    |                    |                     |    |    |    |    |     |     |     |       | ٠    |
| EM        | •    |    |    |    |    |                    |                     |    |    |    |    |     |     |     |       | ٠    |
| Q         | •    | 0  | 0  | 0  | 0  | $\Delta^{\dagger}$ | 0                   |    | •  | ٠  | •  | •   | •   | •   |       | •    |

Note: Indirect referencing is available for all register references (%R, %P, %L, %AI, %AQ, and %UR).

• Valid reference or place where power may flow through the function.

o Valid reference for INT, UINT, or WORD data only; not valid for DINT or DWORD.

△ Valid reference for WORD data only; not valid for INT, UINT, DINT, or DWORD.

\* %SA, %SB, %SC only; %S cannot be used.

## Note

For restrictions within a Parameterized Subroutine Block, see page 2-34.

#### Example:

In the following example, PRODUCT is a LIFO table with 100 word-sized elements. When the enabling input PACK\_IT is ON, the data item at the top of the table is copied into the reference indicated by the nickname CART. The reference identified by STK\_PTR contains the table pointer. Output coil EMPTY indicates when the table is empty.

| PACK IT<br> | -     | емртү<br>()- |  |
|-------------|-------|--------------|--|
| STK_PTR-    | -CART |              |  |

# LIFOWRT (INT, UINT, DINT, WORD, DWORD)

The Last-In-First-Out (LIFO) Write (LIFOWRT) function is used to increment the table pointer by one, and then add an entry above the pointer location in a table. Values are always moved in at the top of the table. If the pointer reaches the last location and the table becomes full, no further values can be added by the LIFOWRT function. The LIFORD function must then be used to remove the entry at the pointer location and decrement the pointer by one.

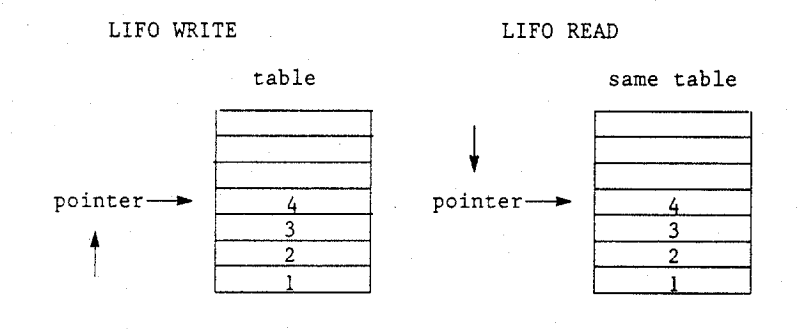

Sequence of events:

- 1. The function increments the table pointer by one.
- The function copies data from input parameter IN to the position in the table indicated by the pointer. (It will write over any value currently at that location.) Additional program logic must then be used to place the data in the input reference.
- 3. Steps 1 and 2 are repeated each time the instruction is executed, until the table is full (PTR = LEN).
- 4. The pointer does not wrap around when the table is full.

The LIFOWRT function has four input parameters and two output parameters. When the function receives power flow, the pointer increments by 1; then the new data is written at the pointer location. If the pointer was already at the last location in the table, no data is written and the function does not pass power to the right. The pointer always indicates the last item entered into the table. If the table is full, it is not be possible to add more entries to it.

The function passes power to the right after a successful execution.

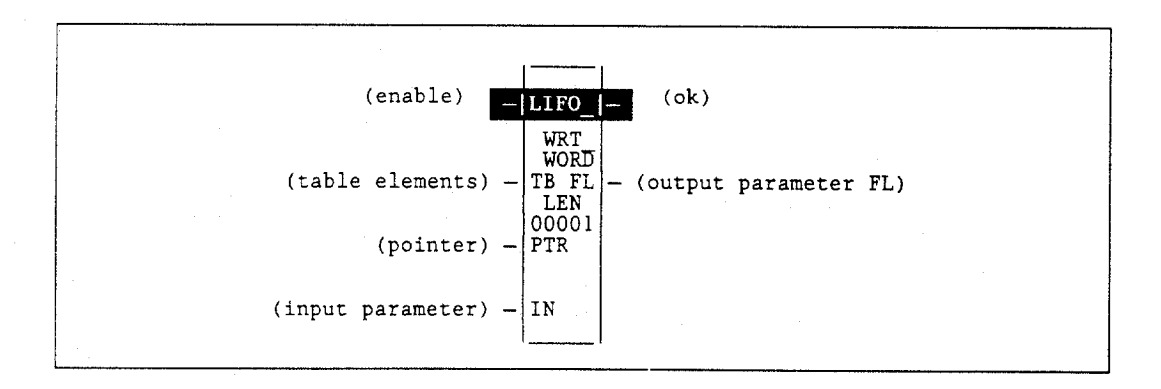

| Parameter | Description                                                            |
|-----------|------------------------------------------------------------------------|
| enable    | When enable is energized, the write operation is performed.            |
| TB        | TB contains the elements in the table.                                 |
| PTR       | PTR is incremented; it then points to the next element to be written.  |
| IN        | IN contains the element to be written to the table.                    |
| ok        | The ok output is energized when the function is enabled and PTR < LEN. |
| FL        | Output FL is energized when the last element has been written.         |
| LEN       | LEN must be between 1 and 32,767.                                      |

#### Valid Memory Types:

| Parameter | flow | %I | %Q | %M | %T | %S                 | %G | %U | %R | %P | %L | %AI | %AQ | %UR | const | none |
|-----------|------|----|----|----|----|--------------------|----|----|----|----|----|-----|-----|-----|-------|------|
| enable    | •    |    |    |    |    |                    |    |    |    |    |    |     |     |     |       |      |
| TB        |      | 0  | 0  | 0  | 0  | $\Delta^{+}$       | 0  |    | •  | ٠  | •  | •   | •   | •   |       |      |
| PTR       |      | •  | •  | •  | •  |                    | ٠  |    | •  | •  | •  | •   | •   | •   |       |      |
| IN        | •    | 0  | 0  | 0  | 0  | $\Delta^{\dagger}$ | 0  |    | •  | •  | •  | •   | •   | •   | •     |      |
| ok        | •    |    |    |    |    |                    |    |    |    |    |    |     |     |     |       | •    |
| FL        | •    |    |    |    |    |                    |    |    |    |    |    |     |     |     |       | •    |

Note: Indirect referencing is available for all register references (%R, %P, %L, %AI, %AQ, and %UR).

Valid reference or place where power may flow through the function.

o Valid reference for INT, UINT, or WORD data only; not valid for DINT or DWORD.

△ Valid reference for WORD data only; not valid for INT, UINT, DINT, or DWORD.

% SA, % SB, % SC only; % S cannot be used.

#### Note

For restrictions within a Parameterized Subroutine Block, see page 2-34.

#### Example:

÷

In the following example, PRODUCT is a LIFO table with 100 word-sized elements. When the enabling input STORE is ON, a data item from NEW\_ITEM is copied to the table location pointed to by the value in STK\_PTR. Output node FL will pass power when PTR = LEN, firing the FULL coil. No further data from NEW\_ITEM can be added to the table without first copying data out, using the LIFORD function.

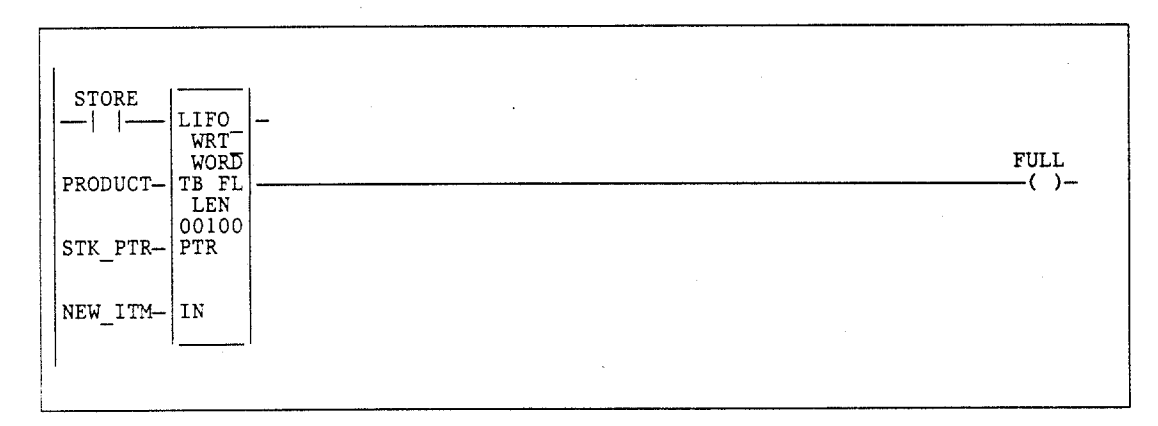

## FIFORD (INT, UINT, DINT, WORD, DWORD)

The First-In-First-Out (FIFO) Read (FIFORD) function is used to move data out of tables. Values are always moved out of the bottom of the table. If the pointer reaches the last location and the table becomes full, the FIFORD function must be used to remove the entry at the pointer location and decrement the pointer by one. The FIFORD function is used in conjunction with the FIFOWRT function, which increments the pointer and writes entries into the table.

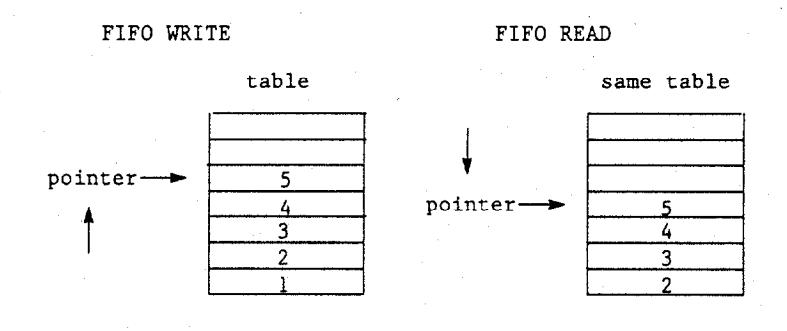

#### Sequence of events:

- 1. The function copies the top location of the table to output parameter Q. Additional program logic must then be used to place the data in the input reference.
- 2. The remaining items in the table are copied to a lower numbered position in the table.
- 3. The function decrements the pointer by one.
- Steps 1 and 2 are repeated each time the instruction is executed, until the table is empty (PTR = LEN).
- 5. The pointer does not wrap around when the table is full.

The FIFORD function has three input parameters and three output parameters. When the function receives power flow, the data at the first location of the table is copied to output Q. Next, each item in the table is moved down to the next lower location. This begins with item 2 in the table, which is moved into position 1. Finally, the pointer is decremented. If this causes the pointer location to become 0, the output EM is set ON. Therefore, EM indicates whether or not the table is empty.

The FIFORD function passes power to the right if the pointer is greater than zero and less than the value specified for LEN.

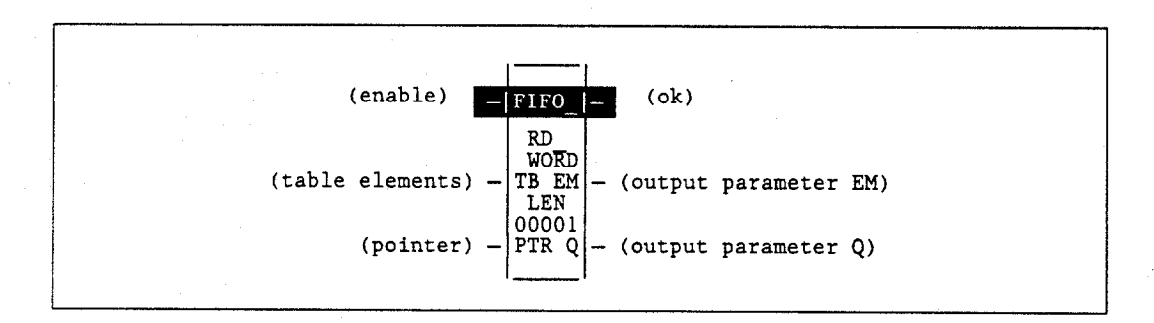

Series 90-70 Programmable Controller Reference Manual – May 1995

# ŀ

#### **Parameters:**

| Parameter | Description                                                                                                    |
|-----------|----------------------------------------------------------------------------------------------------|
| enable    | When enable is energized, the FIFO read is performed. It is always the first element of the FIFO table that is read. |
| TB        | TB contains the elements of the FIFO table.                                                                          |
| PTR       | PTR points to the last element of the FIFO table.                                                                    |
| ok        | The ok output is energized when the function is enabled and $0 < PTR < LEN$ .                                        |
| EM        | Output EM is energized when the final element is read.                                                               |
| Q         | Output Q contains the element read from the FIFO table.                                                              |
| LEN       | LEN must be between 1 and 32,767.                                                                                    |

## Valid Memory Types:

| Parameter | flow | %I | %Q | %M | %T | %S                 | %G | %U | %R | %P | %L | %AI | %AQ | %UR | const | none |
|-----------|------|----|----|----|----|--------------------|----|----|----|----|----|-----|-----|-----|-------|------|
| enable    | •    |    |    |    |    |                    |    |    |    |    |    |     |     |     |       |      |
| TB        | •    | 0  | 0  | 0  | 0  | $\Delta^{+}$       | 0  |    | •  | •  | •  | •   | •   | ٠   |       |      |
| PTR       |      | •  | •  | •  | ٠  |                    | •  |    | •  | •  | ٠  | •   | •   | ٠   |       |      |
| ok        | •    |    |    |    |    |                    |    | ć  |    |    |    |     |     |     |       | •    |
| EM        | •    |    |    |    |    |                    |    |    |    |    |    |     |     |     |       | •    |
| Q         | •    | 0  | 0  | 0  | 0  | $\Delta^{\dagger}$ | 0  |    | •  | •  | •  | •   | •   | •   |       |      |

<u>Note</u>: Indirect referencing is available for all register references (%R, %P, %L, %AI, %AQ, and %UR).

Valid reference or place where power may flow through the function.

Valid reference for INT, UINT, or WORD data only; not valid for DINT or DWORD.

Valid reference for WORD data only; not valid for INT, UINT, DINT, or DWORD.

% SA, % SB, % SC only; % S cannot be used.

## Note

For restrictions within a Parameterized Subroutine Block, see page 2-34.

#### Example:

0

∆ ÷

> In the following example, PRODUCT is a FIFO table with 100 word-sized elements. When the enabling input PACK\_IT is ON, the PRODUCT data item in the table location pointed to by STK\_PTR is copied to the reference location specified in CART. This table location pointed to would be the bottom, or oldest data item in the table. The number in STK\_PTR will be decremented. A copy of the oldest data item in the PRODUCT table will be left behind in each table location as the current data is copied out during successive PACK\_IT triggers. Output node EM will pass power when the PTR = 0, firing the coil EMPTY. No further data from the PRODUCT table can be read without first copying data in using the FIFOWRT function.

| PACK_IT  | FIFO -<br>RD WORD | EMPTY                                 |
|----------|-------------------|---------------------------------------|
| PRODUCT- | TB EM             | · · · · · · · · · · · · · · · · · · · |
| STK_PTR- | PTR Q -CART       |                                       |

## FIFOWRT (INT, UINT, DINT, WORD, DWORD)

The First-In-First-Out (FIFO) Write (FIFOWRT) function is used to increment the table pointer by one, and then add an entry at the new pointer location in a table. Values are always moved in at the bottom of the table. If the pointer reaches the last location and the table becomes full, no further values can be added by the FIFOWRT function. The FIFORD function must then be used to remove the entry at the pointer location and decrement the pointer by one.

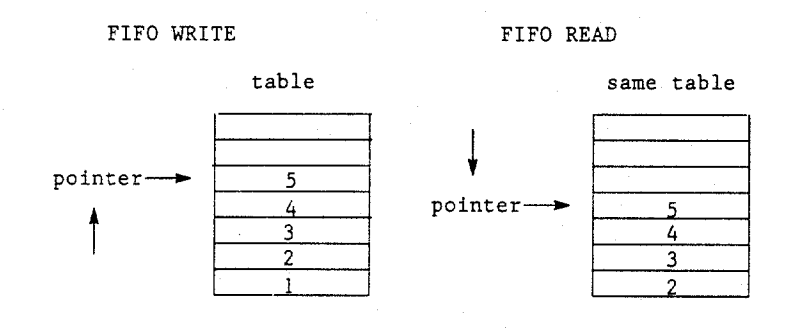

Sequence of events:

- 1. The function increments the pointer by one.
- The function copies data from input parameter IN to the position in the table indicated by the pointer. (It will write over any value currently at that location.) Additional program logic must then be used to place the data in the input reference.
- Steps 1 and 2 are repeated each time the instruction is executed, until the table is full (PTR = LEN).
- 4. The pointer does not wrap around when the table is full.

The FIFOWRT function has four input parameters and two output parameters. When the function receives power flow, the pointer is incremented by 1. Then, input data is written into the table at the pointer location. If the pointer was already at the last location in the table, no data is written and the function does not pass power to the right. The pointer always indicates the last item entered into the table. If the table becomes full, it will not be possible to add more entries to it.

The FIFOWRT function passes power to the right after a successful execution.

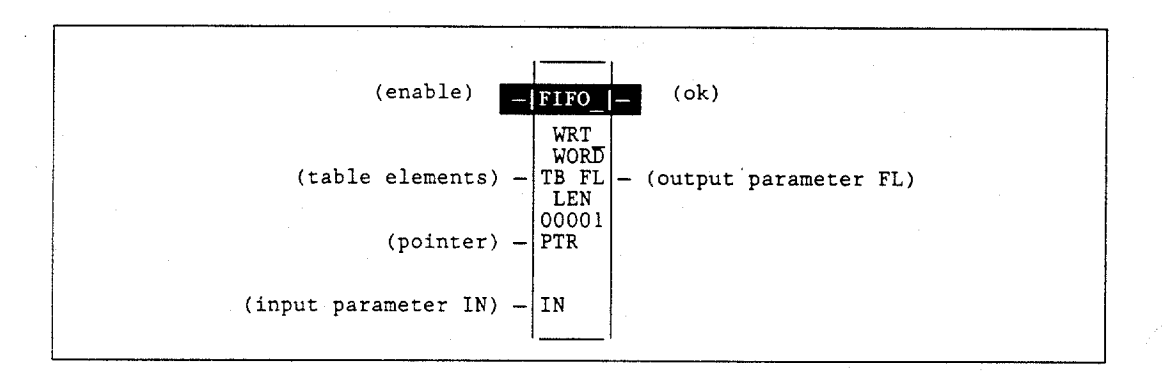

GFK-0265G

| Parameter | Description                                                                            |
|-----------|----------------------------------------------------------------------------------------|
| enable    | When enable is energized, the write operation is performed.                            |
| TB        | TB contains the elements of the FIFO table.                                            |
| PTR       | PTR points to the last element of the FIFO table.                                      |
| IN        | IN contains the value to be written to the FIFO table.                                 |
| ok        | The ok output is energized when the function is enabled and $PTR < LEN$ .              |
| FL        | Output FL is energized when the last element position of the FIFO table is written to. |
| LEN       | LEN must be between 1 and 32,767.                                                      |

## Valid Memory Types:

| Parameter | flow | %I | %Q | %M | %T | %S                 | %G | %U | %R | %P | %L | %AI | %AQ | %UR | const | none |
|-----------|------|----|----|----|----|--------------------|----|----|----|----|----|-----|-----|-----|-------|------|
| enable    | •    |    |    |    |    |                    |    |    |    |    |    |     |     |     |       |      |
| TB        |      | 0  | 0  | 0  | 0  | $\Delta^{\dagger}$ | 0  |    | •  | •  | •  | •   | ٠   | •   |       |      |
| PTR       |      | •  | •  | •  | •  |                    | •  |    | •  | •  | •  | •   | •   | •   |       |      |
| IN        | •    | 0  | 0  | 0  | 0  | $\Delta^{\dagger}$ | 0  |    | •  | •  | •  | •   | •   | •   | •     |      |
| ok        | •    |    |    |    |    |                    |    |    |    |    |    |     |     |     |       | ٠    |
| FL        | •    |    |    |    |    |                    |    |    |    |    |    |     |     |     |       | •    |

Note: Indirect referencing is available for all register references (%R, %P, %L, %AI, %AQ, and %UR).

Valid reference or place where power may flow through the function.

o Valid reference for INT, UINT, or WORD data only; not valid for DINT or DWORD.

△ Valid reference for WORD data only; not valid for INT, UINT, DINT, or DWORD.

%SA, %SB, %SC only; %S cannot be used.

## Note

For restrictions within a Parameterized Subroutine Block, see page 2-34.

#### Example:

÷

In the following example, PRODUCT is a FIFO table with 100 word-sized elements. When the enabling input UNPACK is ON, a data item from P\_CODE is copied to the table location pointed to by the value in STK\_PTR. Output node FL will pass power when PTR = LEN, firing the FULL coil. No further data from P\_CODE can be added to the table without first copying data out, using the FIFORD function.

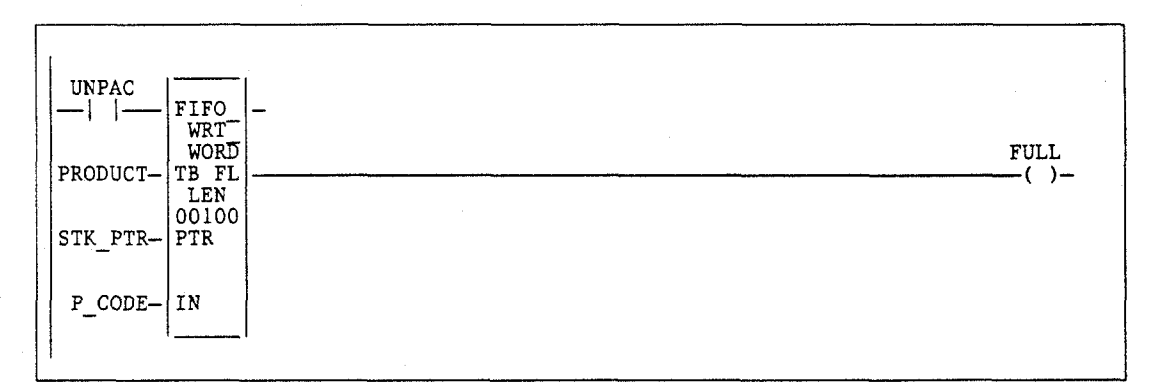

#### (INT, UINT, WORD) SORT

The SORT function is used to sort an array in ascending order. The function has two input and two output parameters. EN is a boolean enable; IN is the array to be sorted. OK is a boolean output providing power flow, and Q is an array of integers that gives the index that the sorted elements had in the original array or list. Q is exactly the same size as IN. It also has a specification (LEN) of the number of elements to be sorted.

The SORT function is restricted to operate on arrays with up to 64 elements. When EN is ON, all of the elements of IN are sorted into ascending order, based on their type. The array Q is also created, giving the original position that each sorted element held in the unsorted array. OK is always set ON.

#### Note

Do not use the SORT function in a timed or triggered input program block.

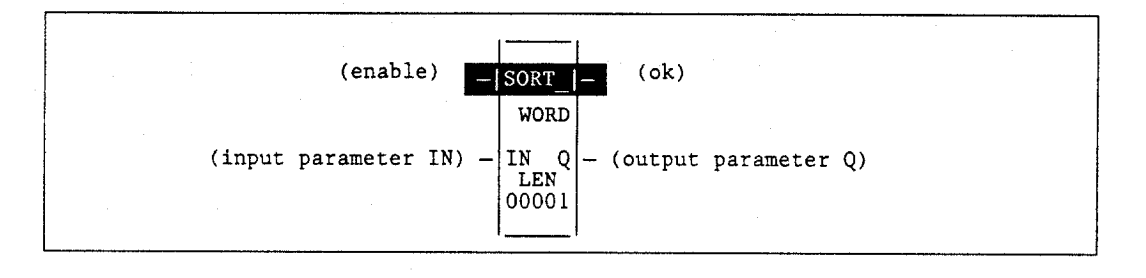

#### Parameters:

| Parameter | Description                                                                                                    |
|-----------|----------------------------------------------------------------------------------------------------|
| enable    | When enable is energized, the sort is performed.                                                                                                    |
| IN        | IN contains the array of elements to be sorted. At the conclusion of the sort, the elements of IN are in sorted order.                                                                                             |
| ok        | The ok output is energized whenever LEN is less than 65. However, the programmer does not limit the LEN parameter to 64. If LEN is greater than 64, the function block operates only on the first 64 units of LEN. |
| Q         | Output Q contains an array of indexes that gives the position of the sorted elements in the original array.                                                                                                    |

## Valid Memory Types:

| Parameter | flow | %I | %Q | %M | %T | %S | %G | %U | %R | %P | %L | %AI | %AQ | %UR | const | none |
|-----------|------|----|----|----|----|----|----|----|----|----|----|-----|-----|-----|-------|------|
| enable    | •    |    |    |    |    |    |    |    |    |    |    |     |     |     |       |      |
| IN        |      | •  | ٠  | ٠  | ٠  |    | •  |    | ٠  | ٠  | ٠  | •   | ٠   | ٠   |       |      |
| ok        | •    |    |    |    |    |    |    |    |    |    |    |     |     |     |       | •    |
| Q         | •    | ٠  | •  | •  | ٠  |    | ٠  |    | ٠  | ٠  | ٠  | •   | •   | • . |       |      |

Note: Indirect referencing is available for all register references (%R, %P, %L, %AI, %AQ, and %UR).

Valid reference or place where power may flow through the function.

#### Note

For restrictions within a Parameterized Subroutine Block, see page 2-34.

#### Example:

In the following example, new part numbers (%100017 - %100032) are pushed onto a parts array PLIST every time %Q00014 is ON. When the array is filled, it is sorted and the output %Q00025 is turned on. The array PPOSN will contain the original position that the now-sorted elements held before the sort was done on PLIST.

If PLIST was an array of five elements and contained the values 25, 67, 12, 35, 14 before the sort, then after the sort it would contain the values 12, 14, 25, 35, 67. PPOSN would contain the values 3, 5, 1, 4, 2.

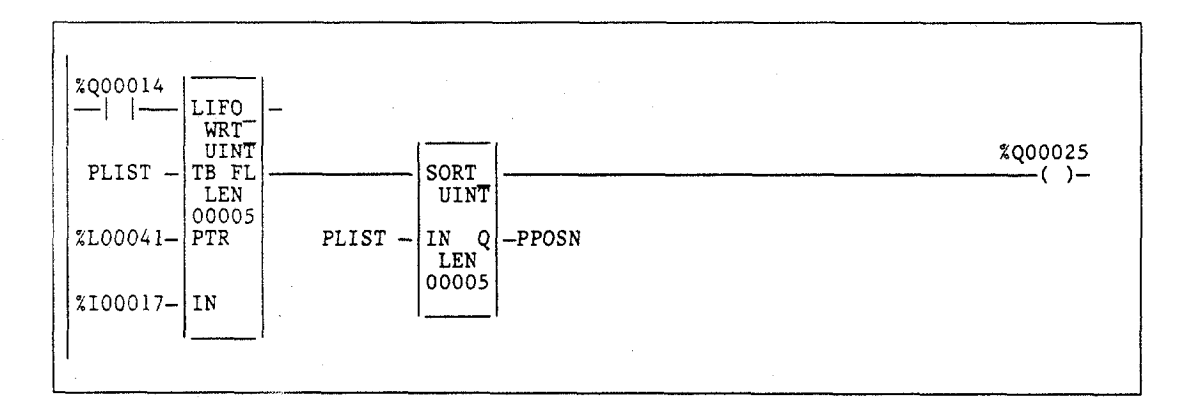

# ARRAY\_MOVE (INT, UINT, DINT, BIT, BYTE, WORD, DWORD)

Use the Array Move (ARRAY\_MOVE) function to copy a specified number of data elements from a source array to a destination array.

The ARRAY\_MOVE function has six input parameters and two output parameters. When the function receives power flow, the number of data elements in the count indicator (N) is extracted from the input array starting with the indexed location (SR + SNX - 1). The data elements are written to the output array starting with the indexed location (DS + DNX - 1). The LEN operand specifies the number of elements that make up each array.

For ARRAY\_MOVE\_BIT, when word-oriented memory is selected for the parameters of the source array and/or destination array starting address, the least significant bit of the specified word is the first bit of the array. The value displayed contains 16 bits, regardless of the length of the array.

The indices in an ARRAY\_MOVE instruction are 1-based. In using an ARRAY\_MOVE, no element outside either the source or destination arrays, as specified by their starting address and length, may be referenced.

The ok output will receive power flow, unless one of the following conditions occurs:

- Enable is OFF.
- (N + SNX) is greater than LEN.
- (N + DNX) is greater than LEN.

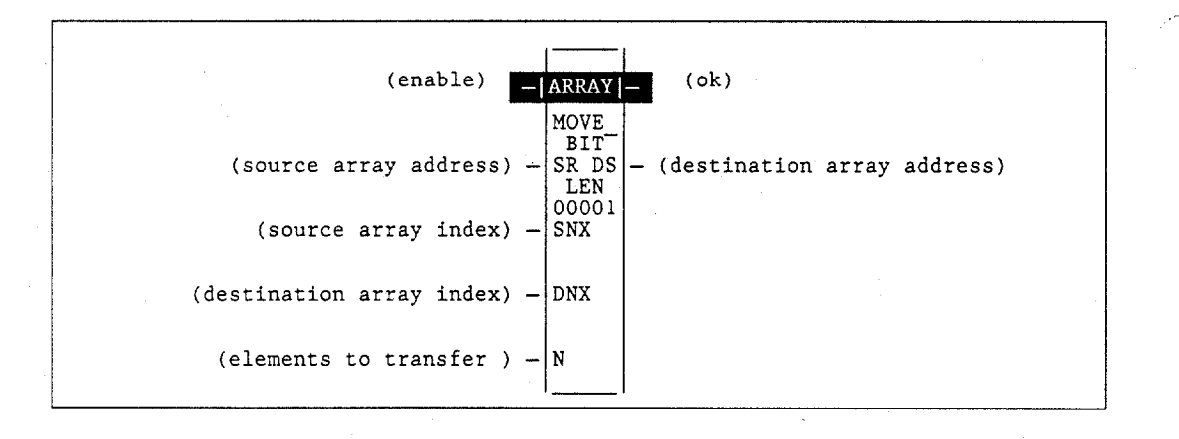

| Parameter | Description                                                                                                    |
|-----------|----------------------------------------------------------------------------------------------------|
| enable    | When the function is enabled, the operation is performed.                                                                                                    |
| SR        | SR contains the starting address of the source array. For ARRAY_MOVE_BIT, any reference may be used; it does not need to be byte aligned. However, 1 bit, beginning with the reference address specified, is displayed online.      |
| SNX       | SNX contains the index of the source array.                                                                                                    |
| DNX       | DNX contains the index of the destination array.                                                                                                    |
| N         | N provides a count indicator.                                                                                                    |
| ok        | The ok output is energized whenever the function is enabled. If NX is out of range, ok will not be energized.                                                                                                    |
| DS        | DS contains the starting address of the destination array. For ARRAY_MOVE_BIT, any reference may be used; it does not need to be byte aligned. However, 1 bit, beginning with the reference address specified, is displayed online. |
| LEN       | LEN specifies the number of elements starting at SR and DS that make up each array.                                                                                                    |

## Valid Memory Types:

| Parameter | flow | %I | %Q | %M | %T | %S                 | %G | %U | .%R | %P | %L | %AI | %AQ | %UR | const | none |
|-----------|------|----|----|----|----|--------------------|----|----|-----|----|----|-----|-----|-----|-------|------|
| enable    | • *  |    |    |    |    |                    |    |    |     |    |    |     |     |     |       |      |
| SR        | •    | 0  | 0  | 0  | 0  | $\Delta^{\dagger}$ | 0  | 0  | •   | •  | •  | •   | •   | •   |       |      |
| SNX       | •    | •  | •  | •  | •  |                    | •  |    | •   | •  | •  | •   | •   | •   | •     |      |
| DNX       | •    | •  | •  | •  | ٠  |                    | •  |    | •   | ٠  | •  | •   | •   | •   | •     |      |
| N         | •    | •  | •  |    | •  |                    | •  |    | •   | •  | •  | •   | •   | •   | •     |      |
| DS        | •    | 0  | 0  | 0  | 0  | †                  | 0  |    | •   | •  | •  | •   | •   | •   |       |      |
| ok        | •    |    |    |    |    |                    |    |    |     |    |    |     |     |     |       | ٠    |

Valid reference or place where power may flow through the function. For ARRAY\_MOVE\_MOVE\_BIT, discrete user references %I, %Q, %M, and %T need not be aligned.

Valid reference for INT, UINT, BIT, BYTE, or WORD data only; not valid for DINT or DWORD. 0 %U is allowed for ARRAY\_MOVE\_BIT only. Valid data type for BIT, BYTE, or WORD data only; not valid for INT, UINT, DINT, or DWORD.

 $\Delta$ 

÷ % SA, % SB, % SC only; % S cannot be used.

## Note

For restrictions within a Parameterized Subroutine Block, see page 2-34.

## Example 1:

 $\begin{array}{|c|c|c|c|c|c|}
\hline & & \hline & & \hline & & \hline & & & \\
\hline & & & & & \\
\hline & & & & & \\
\hline & & & & & \\
\hline & & & & & \\
\hline & & & & & \\
\hline & & & & & \\
\hline & & & & & \\
\hline & & & & & \\
\hline & & & & & \\
\hline & & & & & \\
\hline & & & & & \\
\hline & & & & & \\
\hline & & & & & \\
\hline & & & & & \\
\hline & & & & & \\
\hline & & & & & \\
\hline & & & & & \\
\hline & & & & & \\
\hline & & & & & \\
\hline & & & & & \\
\hline & & & & & \\
\hline & & & & & \\
\hline & & & & & \\
\hline & & & & & \\
\hline & & & & & \\
\hline & & & & & \\
\hline & & & & & \\
\hline & & & & & \\
\hline & & & & & \\
\hline & & & & & \\
\hline & & & & & \\
\hline & & & & & \\
\hline & & & & & \\
\hline & & & & & \\
\hline & & & & & \\
\hline & & & & & \\
\hline & & & & & \\
\hline & & & & & \\
\hline & & & & & \\
\hline & & & & & \\
\hline & & & & & \\
\hline & & & & & \\
\hline & & & & & \\
\hline & & & & & \\
\hline & & & & & \\
\hline & & & & & \\
\hline & & & & & \\
\hline & & & & & \\
\hline & & & & & \\
\hline & & & & & \\
\hline & & & & & \\
\hline & & & & & \\
\hline & & & & & \\
\hline & & & & & \\
\hline & & & & & \\
\hline & & & & & \\
\hline & & & & & \\
\hline & & & & & \\
\hline & & & & & \\
\hline & & & & & \\
\hline & & & & & \\
\hline & & & & & \\
\hline & & & & & \\
\hline & & & & & \\
\hline & & & & & \\
\hline & & & & & \\
\hline & & & & & \\
\hline & & & & & \\
\hline & & & & & \\
\hline & & & & & \\
\hline & & & & & \\
\hline & & & & & \\
\hline & & & & & \\
\hline & & & & & \\
\hline & & & & & \\
\hline & & & & & \\
\hline & & & & & \\
\hline & & & & \\
\hline & & & & \\
\hline & & & & \\
\hline & & & & \\
\hline & & & & \\
\hline & & & & \\
\hline & & & & \\
\hline & & & & \\
\hline & & & & \\
\hline & & & & \\
\hline & & & & \\
\hline & & & & \\
\hline & & & & \\
\hline & & & & \\
\hline & & & & \\
\hline & & & & \\
\hline & & & & \\
\hline & & & & \\
\hline & & & & \\
\hline & & & & \\
\hline & & & & \\
\hline & & & & \\
\hline & & & & \\
\hline & & & & \\
\hline & & & & \\
\hline & & & & \\
\hline & & & & \\
\hline & & & & \\
\hline & & & & \\
\hline & & & & \\
\hline & & & & \\
\hline & & & & \\
\hline & & & & \\
\hline & & & & \\
\hline & & & & \\
\hline & & & & \\
\hline & & & & \\
\hline & & & & \\
\hline & & & & \\
\hline & & & & \\
\hline & & & & \\
\hline & & & & \\
\hline & & & & \\
\hline & & & & \\
\hline & & & & \\
\hline & & & & \\
\hline & & & & \\
\hline & & & & \\
\hline & & & & \\
\hline & & & & \\
\hline & & & & \\
\hline & & & & \\
\hline & & & & \\
\hline & & & & \\
\hline & & & & \\
\hline & & & & \\
\hline & & & & \\
\hline & & & & \\
\hline & & & & \\
\hline & & & & \\
\hline & & & & \\
\hline & & & & \\
\hline & & & & \\
\hline & & & & \\
\hline & & & & \\
\hline \end{array} \\ \hline & & & & \\
\hline & & & & \\
\hline \end{array} \\ \hline \hline & & & & \\
\hline \end{array} \\ \hline \\ \hline \hline \\ \hline \hline \\ \hline \hline \\ \hline \hline \\ \hline \hline \\ \hline \hline \\ \hline \hline \\ \hline \hline \\ \hline \hline \hline \\ \hline \hline \hline \\ \hline \hline \hline \\ \hline \hline \hline \hline$ 

# In this example, %R00003 - %R00007 of the array %R00001 - %R00016 is read and then written into %R00104 - %R00109 of the array %R00100 - %R00115.

## Example 2:

Using bit memory for SR and DS, % M00011 - % M00017 of the array % M00009 - % M00024 is read and then written to % Q00026 - % Q00032 of the array % Q00022 - % Q00037.

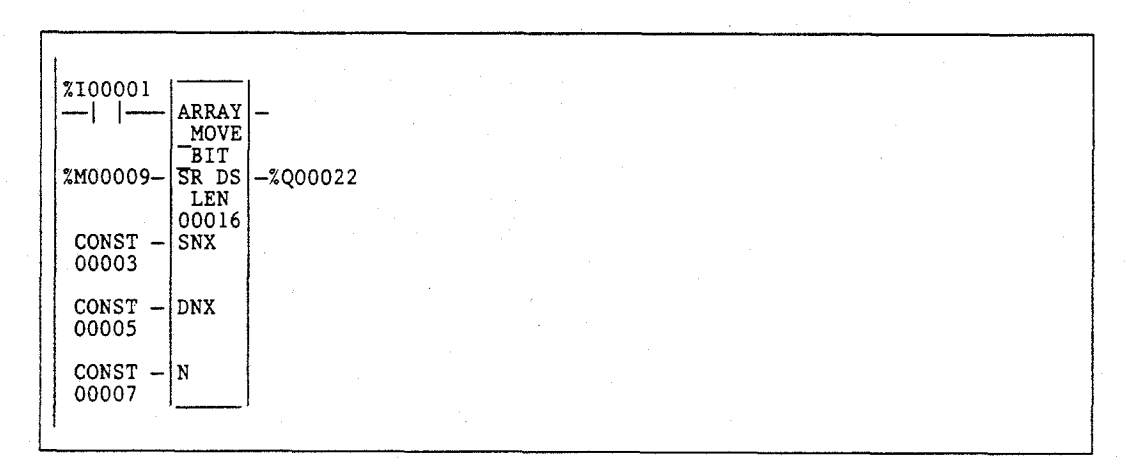

## Example 3:

Using word memory, for SR and DS, the third least significant bit of %R00001 through the second least significant bit of %R00002 of the array containing all 16 bits of %R00001 and four bits of %R00002 is read and then written into the fifth least significant bit of %R00100 through the fourth least significant bit of %R00101 of the array containing all 16 bits of %R00100 and four bits of %R00101.

| - 1 |               |             |  |
|-----|---------------|-------------|--|
|     | 1             |             |  |
|     | %100001       |             |  |
|     | ARRA          | <u>Y</u> –  |  |
|     | MOV<br>BTT    |             |  |
|     | %R00001- SR D | S -% R00100 |  |
|     | LEN           |             |  |
|     | CONST - SNX   | .0          |  |
|     | 00003         |             |  |
|     | CONST - DNY   |             |  |
|     | 00005         |             |  |
|     |               |             |  |
|     | 100016        |             |  |
|     |               | <u></u> 1   |  |
| L   | ·             |             |  |

# SRCH\_EQ and SRCH\_NE (INT, UINT, DINT, BYTE, WORD, DWORD) SRCH\_GT and SRCH\_LT SRCH GE and SRCH LE

Use the appropriate Search function listed below to search for all array values for that particular operation.

| Abbreviation | Function                        | Description                                                             |
|--------------|---------------------------------|-------------------------------------------------------------------------|
| SRCH_EQ      | Search Equal                    | Search for all array values equal to a specified value.                 |
| SRCH_NE      | Search Not Equal                | Search for all array values not equal to a specified value.             |
| SRCH_GT      | Search Greater Than             | Search for all array values greater than a specified value.             |
| SRCH_GE      | Search Greater Than<br>or Equal | Search for all array values greater than or equal to a specified value. |
| SRCH_LT      | Search Less Than                | Search for all array values less than a specified value.                |
| SRCH_LE      | Search Less Than or<br>Equal    | Search for all array values less than or equal to a specified value.    |

Each function has four input parameters and two output parameters. When the function receives power, the array is searched starting at (AR + input NX). This is the starting address of the array (AR) plus the index into this array (input NX).

The search continues until the array element of the search object (IN) is found or until the end of the array is reached. If an array element is found, output parameter (FD) is set ON and output parameter (output NX) is set to the relative position of this element within the array. If no array element is found before the end of the array is reached, then output parameter (FD) is set OFF and output parameter (output NX) is set to zero.

The valid values for input NX are 0 to LEN - 1. NX should be set to zero to begin searching at the first element. This value increments by one at the time of execution. Therefore, the values of output NX are 1 to LEN. If the value of input NX is out-of-range, (< 0 or  $\geq$  LEN), the value of output NX is set to the default value of zero.

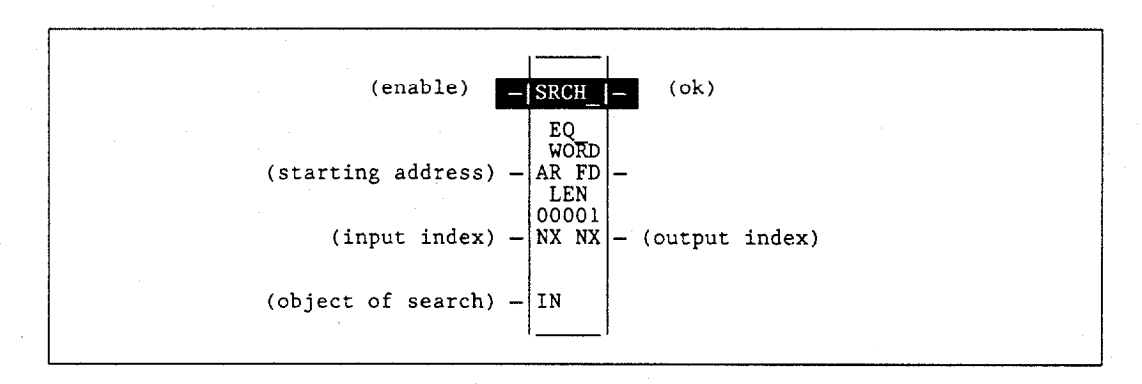

## Note

Input and output indexes are zero-based (i.e., 0 means first reference), unlike array indexes which are one-based (i.e., 1 means first reference).

| Parameter | Description                                                                                                    |
|-----------|----------------------------------------------------------------------------------------------------|
| enable    | When the function is enabled, the operation is performed.                                                                        |
| AR        | AR contains the starting address of the array to be searched.                                                                    |
| Input NX  | Input NX contains the index into the array at which to begin the search.                                                         |
| IN        | IN contains the object of the search.                                                                                            |
| Output NX | Output NX holds the position within the array of the search target.                                                              |
| FD        | FD indicates that an array element has been found and the function was successful.                                               |
| ok        | The ok output is energized when the function is performed without error.<br>If NX is out of range, ok will not be energized.     |
| LEN       | LEN specifies the number of elements starting at AR that make up the array to be searched. It may be 1 to 32,767 bytes or words. |

## Valid Memory Types:

| Parameter | flow | %I | %Q | %M | %T | %S                 | %G | %U | %R | %P | %L | %AI | %AQ | %UR | const | none |
|-----------|------|----|----|----|----|--------------------|----|----|----|----|----|-----|-----|-----|-------|------|
| enable    | •    |    |    |    |    |                    |    |    |    |    |    |     |     |     |       |      |
| AR        | •    | 0  | 0  | 0  | 0  | $\Delta^{\dagger}$ | 0  |    | •  | •  | •  | •   | •   | •   |       |      |
| NX in     | •    | •  | •  | •  | •  |                    | •  |    | ٠  | •  | •  | •   | •   | ٠   | •     |      |
| IN        | •    | 0  | 0  | 0  | 0  | $\Delta^{\dagger}$ | 0  |    | •  | •  | •  | •   | •   | •   | •     |      |
| NX out    | •    | •  | •  | •  | •  |                    | •  |    | •  | •  | •  | •   | •   | •   |       |      |
| FD        | •    |    |    |    |    |                    |    |    |    |    |    |     |     |     |       | •    |
| ok        | •    |    |    |    |    |                    |    |    |    |    |    |     |     |     |       | •    |

• Valid reference or place where power may flow through the function.

o Valid reference for INT, UINT, BYTE, or WORD data only; not valid for DINT or DWORD.

 $\Delta$  Valid reference for BYTE, or WORD data only; not valid for INT, UINT, DINT, or DWORD.

\* %SA, %SB, %SC only; %S cannot be used.

## Note

For restrictions within a Parameterized Subroutine Block, see page 2-34.

#### Example 1:

The array AR is defined as memory addresses % R00001 - % R00005. When EN is ON, the portion of the array between % R00004 and % R00005 is searched for an element whose value is equal to IN. If % R00001 = 7, % R00002 = 9, % R00003 = 6, % R00004 = 7, % R00005 = 7, and % R00100 = 7, then the search will begin at % R00004 and conclude at % R00004 when FD is set ON and a 4 is written to % R00101.

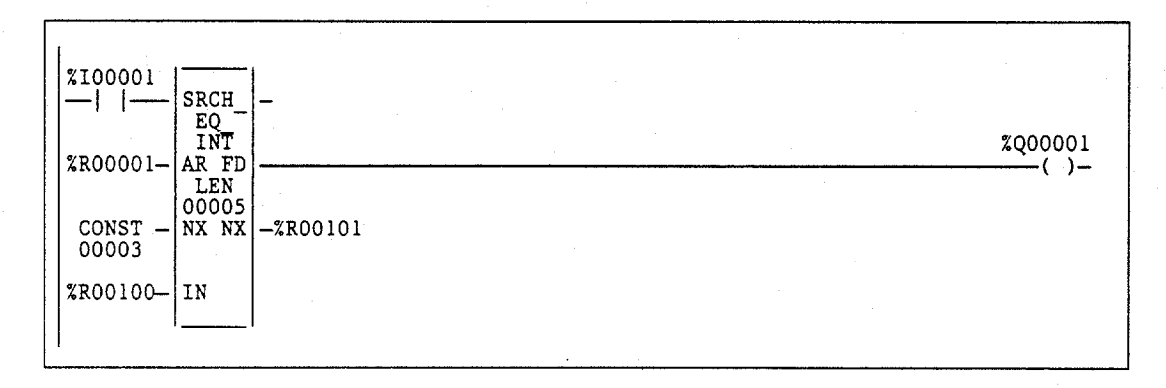

#### Example 2:

Array AR is defined as memory addresses %AI0001 - %AI0016. The values of the array elements are 100, 20, 0, 5, 90, 200, 0, 79, 102, 80, 24, 34, 987, 8, 0, and 500. Initially, %AQ0001 is 5. When EN is ON, each sweep will search the array looking for a match to the IN value of 0. The first sweep will start searching at %AI0006 and find a match at %AI0007, so FD is ON and %AQ0001 is 7. The second sweep will start searching at %AI0001 is 15. The next sweep will start at %AI0016. Since the end of the array is reached without a match, FD is set OFF and %AQ0001 is set to zero. The next sweep will start searching at the beginning of the array.

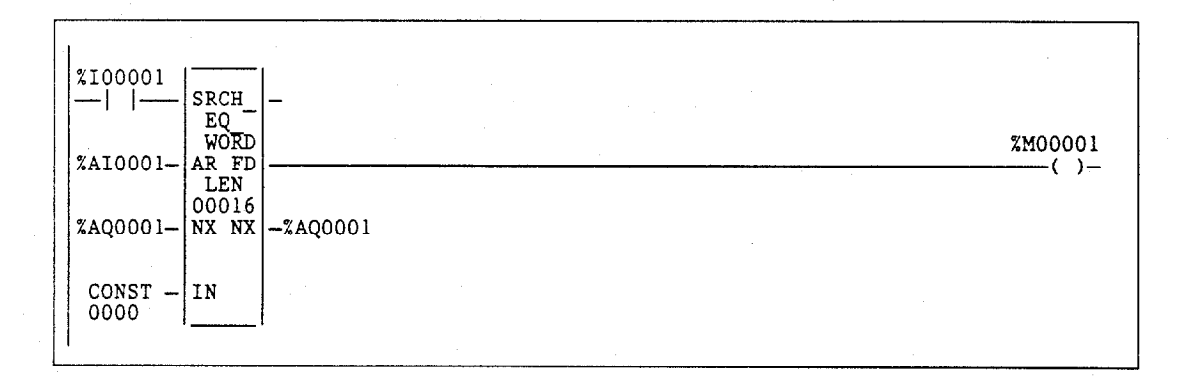

# ARRAY RANGE (INT, DINT, WORD, DWORD)

The ARRAY RANGE function is used to compare a single input value against two arrays of delimiters that specify an upper and lower bound to determine if the input value falls within the range specified by the delimiters. The output will be an array of bits that is set ON (1) when the input value is greater than or equal to the lower limit and less than or equal to the upper limit. The output is set OFF (0) when the input is outside this range or when the range is invalid, as when the lower limit exceeds the upper limit.

#### Note

The Array Range function is only available on a Release 5 or higher CPU.

The ARRAY RANGE function operates on these types of data:

| Data Type | Description                      |
|-----------|----------------------------------|
| INT       | Signed integer.                  |
| DINT      | Double precision signed integer. |
| UINT      | Unsigned integer.                |
| WORD      | Word data type.                  |
| DWORD     | Double word data type.           |

The default data type is signed integer; however, it can be changed after selecting the function. For more information on data types, please refer to "Data Types" section on page 2-16.

When the function is enabled, the ARRAY RANGE function block will compare the value in input parameter IN against each range specified by the array element values of LL and UL. Output Q sets a bit ON (1) for each corresponding array element where the value of IN is greater than or equal to the value of LL and is less than or equal to the value of UL. Output Q sets a bit OFF (0) for each corresponding array element where the value of IN is not within this range or when the range is invalid, as when the value of LL exceeds the value of UL. If the operation is successful, the ok output will receive power flow.

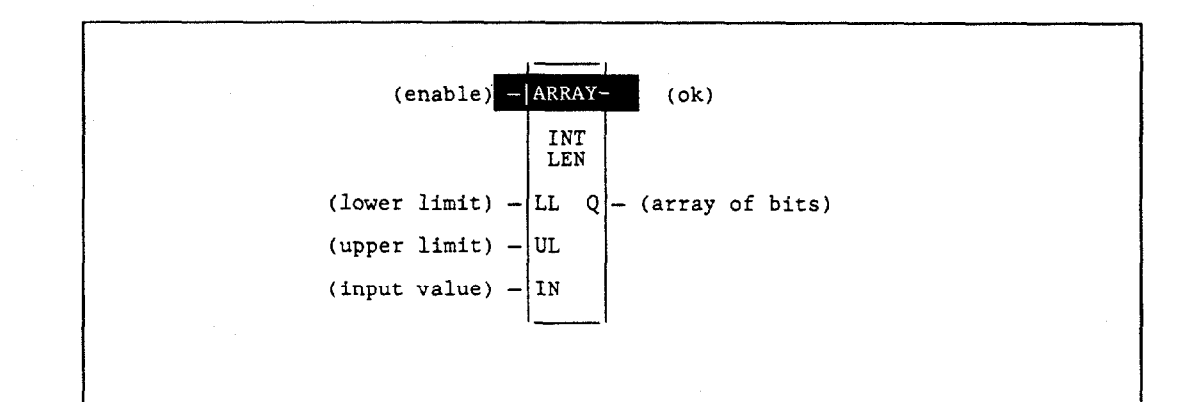

| Parameter | Description                                                                                                    |
|-----------|----------------------------------------------------------------------------------------------------|
| enable    | When the function is enabled, the operation is performed.                                                                                                    |
| LL        | LL contains the lower limit of the range.                                                                                                    |
| UL        | UL contains the upper limit of the range.                                                                                                    |
| IN        | IN contains the value to be compared against each range specified by L1 and L2.                                                                                                    |
| ok        | The ok output is energized unless an error is encountered.                                                                                                    |
| Q         | Output Q is energized when the value in IN is within the range specified by L1 and L2, inclusive.                                                                                                    |
|           | <b>Note:</b> Q is not aligned. It is displayed in bit format. It will display either a 1 (ON) or a 0 (OFF) for the first array element. For discrete references, it represents the reference displayed. For word references, it represents the low order bit of the reference displayed. |
| LEN       | LEN is the number of elements in the arrays.                                                                                                    |

## Valid Memory Types:

| Parameter | flow | %I | %Q | %M | %T | %S | %G | %U | %R | %P | %L | %AI | %AQ | %UR | const | none |
|-----------|------|----|----|----|----|----|----|----|----|----|----|-----|-----|-----|-------|------|
| enable    | •    |    |    |    |    |    |    |    |    |    |    |     |     |     |       |      |
| LL        |      | 0  | 0  | 0  | 0  |    | 0  |    | ٠  | ÷  | •  | •   | •   |     | •‡    |      |
| UL        |      | 0  | 0  | 0  | 0  |    | 0  |    | •  | ٠  | •  | ٠   | • • |     | •‡    |      |
| IN        |      | 0  | 0  | 0  | 0  |    | 0  |    | ٠  | ٠  | •  | •   | •   |     |       | /    |
| ok        |      | 0. | 0  | 0  | 0  |    | 0  |    | ٠  | ٠  | ٠  | ٠   | ٠   |     |       |      |
| Q         | ٠    |    |    |    |    |    |    |    |    |    |    |     |     |     |       | ٠    |

Note: Indirect referencing is available for all register references (%R, %P, %L, %AI, %AQ, and %UR).

Valid reference or place where power may flow through the function. Valid reference for INT or WORD data only; not valid for DINT or DWORD.

Constants are limited to integer values for double precision signed integer operations.

#### Note

For restrictions within a Parameterized Subroutine Block, see page 2-34.

0 ŧ

#### Example 1:

In the following example, the lower limit (LL) values of %R00001 through %R00008 are 1, 20, 30, 100, 25, 50, 10, and 200. The upper limit (UL) values of %R00100 through %R00108 are 40, 50, 150, 2, 45, 90, 250, and 47. The resulting Q values will be placed in the first 8 bits of %R00200. The bit values low order to high are: 1, 1, 1, 0, 1, 0, 1, and 0. The bit value displayed will be set ON (1) for the low order bit of %R00200. The ok output will be set ON (1).

| ×100001  | ARRAY<br>RANGE<br>INT |          |  | %200001<br> |
|----------|-----------------------|----------|--|-------------|
| %R00001- | LL Q<br>LEN           | -%R00200 |  |             |
| %R00100- | 00008<br>UL           |          |  |             |
| 40-      | IN                    |          |  |             |
|          | I I                   |          |  |             |
|          |                       |          |  |             |

#### Example 2:

In the following example, the lower limit (LL) array contains % T00001 through % T00016, % T00017 through % T00032, and % T00033 through % T00048. The lower limit values are 100, 65, and 1. The upper limit (UL) values are 29, 165, and 2. The resulting Q values of 0, 1, and 0 will be placed in % Q00001 through % Q00003. The bit value displayed will be 0 (OFF), representing the value of % Q00001. The ok output will be set ON (1).

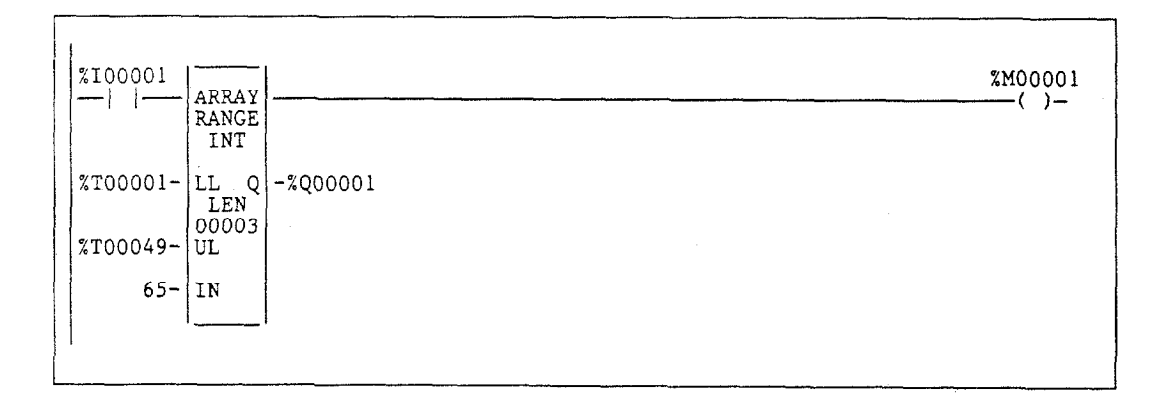
# Section 8: Conversion Functions

4

Use the conversion functions to convert a data item from one number type to another. Many programming instructions, such as math functions, must be used with data of one type. This section describes the following conversion functions:

| Abbreviation | Function                                      | Description                                                                                                    | Page  |
|--------------|-----------------------------------------------|----------------------------------------------------------------------------------------------------|-------|
| BCD-4        | Convert to BCD-4                              | Convert an unsigned or signed integer to 4-digit BCD format.                                                             | 4-151 |
| BCD-8        | Convert to BCD-8                              | Convert a double precision signed integer to 8-digit BCD format.                                                         | 4-153 |
| UINT         | Convert to Unsigned Integer                   | Convert BCD-4, signed integer, or double precision signed integer to unsigned integer format.                            | 4-155 |
| INT          | Convert to Signed Integer                     | Convert BCD-4, unsigned integer, or double precision signed integer to signed integer format.                            | 4-157 |
| DINT         | Convert to Double Precision<br>Signed Integer | Convert BCD-8, unsigned integer, or<br>signed integer to double precision<br>signed integer format.                      | 4-159 |
| REAL         | Convert to Real                               | Convert BCD-4 BCD-8, unsigned<br>integer, signed integer, or double<br>precision signed integer to real value<br>format. | 4-161 |
| TRUN         | Truncate                                      | Round the real number toward zero.                                                                                       | 4-163 |

# $\rightarrow$ BCD-4 (INT, UINT)

The Convert to BCD-4 function is used to output the 4-digit BCD equivalent of unsigned or signed integer data. The original data is not changed by this function. The output data can be used directly as input for another program function.

Data can be converted to BCD format to drive BCD-encoded LED displays or presets to external devices, such as high-speed counters.

When the function receives power flow, it performs the conversion, making the result available via output Q. The function passes power flow when power is received, unless the specified conversion would result in a value that is outside the range 0 to 9999.

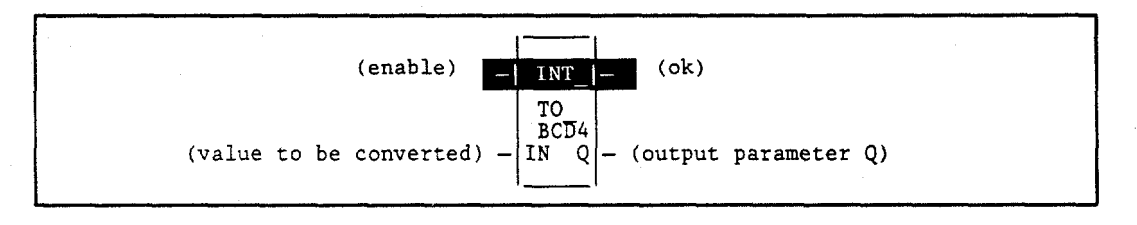

| Parameter | Description                                                              |   |
|-----------|--------------------------------------------------------------------------|---|
| enable    | When the function is enabled, the conversion is performed.               |   |
| IN        | IN contains a reference for the integer value to be converted to BCD-4.  | - |
| ok        | The ok output is energized when the function is performed without error. |   |
| Q         | Q contains the BCD-4 form of the original value in IN.                   |   |

| Parameter | flow | %I | %Q | %M  | %T | %S | %G | %U | %R | %P | %L | %AI | %AQ | %UR | const | none |
|-----------|------|----|----|-----|----|----|----|----|----|----|----|-----|-----|-----|-------|------|
| enable    | •    |    |    |     |    |    |    |    |    |    |    |     |     |     |       |      |
| IN        | •    | •  | •  | • . | •  |    | •  |    | ٠  | ٠  | •  | •   | ٠   | •   | •     |      |
| ok        | •    |    |    |     |    |    |    |    |    |    | -  |     |     |     |       | •    |
| Q         | .•   | •  | •  | •   | •  |    | •  |    | ٠  | •  | •  | ٠   | ٠   | ٠   |       |      |

Note: Indirect referencing is available for all register references (%R, %P, %L, %AI, %AQ, and %UR).

Valid reference or place where power may flow through the function..

#### Note

For restrictions within a Parameterized Subroutine Block, see page 2-34.

## Example:

In the following example, whenever input %I00002 is set and no errors exist, the integer at input location %I00017 through %I00032 is converted to four BCD digits and the result is stored in memory locations %Q00033 through %Q00048. Coil %M01432 is used to check for successful conversion.

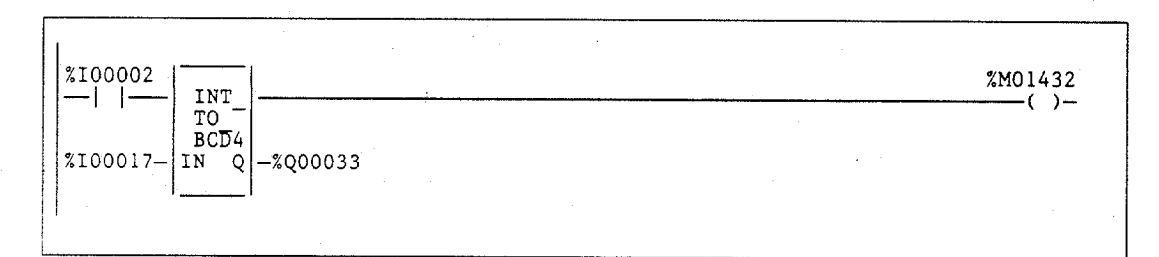

# $\rightarrow$ BCD-8 (DINT)

The Convert to BCD-8 function is used to output the 8-digit BCD equivalent of double precision signed integer data. The original data is not changed by this function. The output data can be used directly as input for another program function.

When the function receives power flow, it performs the conversion, making the result available via output Q. The function passes power flow when power is received, unless the specified conversion would result in a value that is outside the range 0 to 999999999.

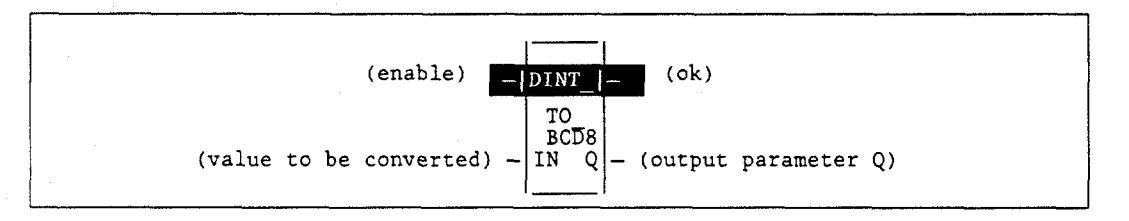

| Parameter | Description                                                              |
|-----------|--------------------------------------------------------------------------|
| enable    | When the function is enabled, the conversion is performed.               |
| IN        | IN contains a reference for the integer value to be converted to BCD-8.  |
| ok        | The ok output is energized when the function is performed without error. |
| Q         | Q contains the BCD-8 form of the original value in IN.                   |

## Valid Memory Types:

| Parameter | flow | %I | %Q | %M | %T | %S | %G | %U | %R | %P | %L | %AI | %AQ | %UR | const | none |
|-----------|------|----|----|----|----|----|----|----|----|----|----|-----|-----|-----|-------|------|
| enable    | •    |    |    |    |    |    |    |    |    |    |    |     |     |     |       |      |
| IN        | •    |    |    |    |    |    |    |    | •  | •  |    | •   | •   | •   | •     |      |
| ok        | . •  |    |    |    |    |    |    |    |    |    |    |     |     |     |       | ٠    |
| Q         | . •  |    |    |    |    |    |    |    | ٠  | •  | •  | ٠   | •   | •   |       |      |

Note: Indirect referencing is available for all register references (%R, %P, %L, %AI, %AQ, and %UR).

Valid reference or place where power may flow through the function...

#### Note

For restrictions within a Parameterized Subroutine Block, see page 2-34.

#### Example:

In the following example, whenever input % I00002 is set and no errors exist, the double precision signed integer at input location % AI0003 is converted to eight BCD digits and the result is stored in memory locations % L00001 through % L00002.

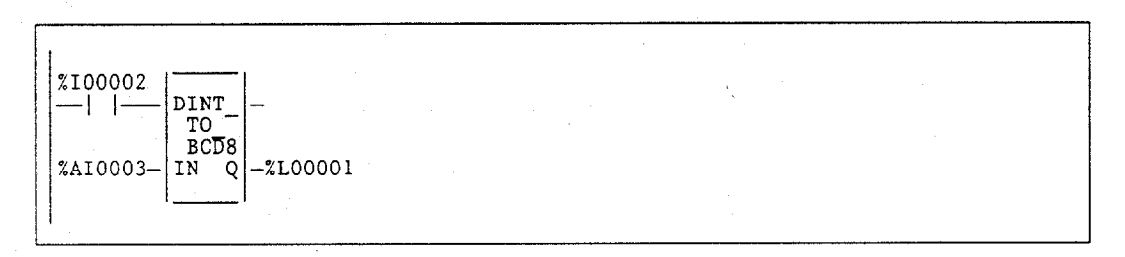

# $\rightarrow$ UINT (INT, DINT, BCD-4, REAL)

The Convert to Unsigned Integer function is used to output the integer equivalent of signed integer, double precision signed integer, BCD-4, or real data. The original data is not changed by this function. The output data can be used directly as input for another program function.

One use of the  $\rightarrow$ UINT function is to convert BCD data from the I/O structure into integer data and store it in memory. This can provide an interface to BCD thumbwheels or external BCD electronics, such as high-speed counters and position encoders.

When the function receives power flow, it performs the conversion, making the result available via output Q. The function passes power flow when power is received, unless the specified conversion would result in a value that is outside the range 0 to +65,535.

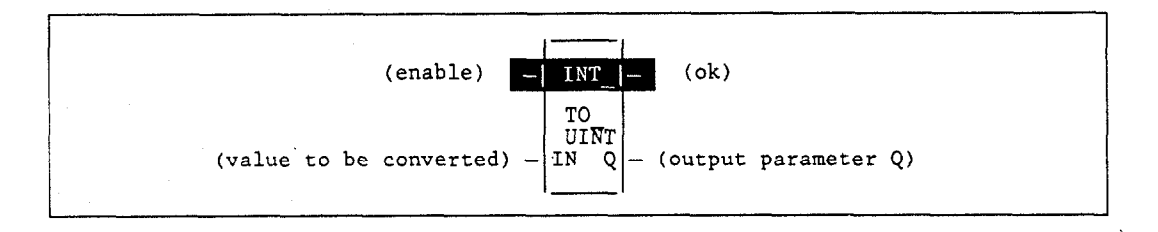

| Parameter | Description                                                                |
|-----------|----------------------------------------------------------------------------|
| enable    | When the function is enabled, the conversion is performed.                 |
| IN        | IN contains a reference for the value to be converted to unsigned integer. |
| ok        | The ok output is energized when the function is performed without error.   |
| Q         | Q contains the unsigned integer form of the original value in IN.          |

| Parameter | flow | %I | %Q | %M | %T | %S | %G  | %U | %R | %P  | %L | %AI | %AQ | %UR | const | none |
|-----------|------|----|----|----|----|----|-----|----|----|-----|----|-----|-----|-----|-------|------|
| enable    | •    |    |    | -  |    |    |     |    |    |     |    |     |     |     |       |      |
| IN        | •    | 0  | 0  | 0  | 0  |    | 0   |    | ٠  | • . | •  | •   | •   | ٠   | . •   |      |
| ok        | ٠    |    |    |    |    |    |     |    |    |     |    |     |     |     |       | •    |
| Q         | •    | •  | •  | •  | •  |    | • • |    | ٠  | •   | •  | •   | ٠   | •   |       |      |

Note: Indirect referencing is available for all register references (%R, %P, %L, %AI, %AQ, and %UR).

Valid reference or place where power may flow through the function.

o Not valid for DINT\_TO\_UINT.

4

#### Note

For restrictions within a Parameterized Subroutine Block, see page 2-34.

#### Example:

In the following example, whenever input %100002 is set and no errors exist, the double precision signed integer at input location %R00007 is converted to an unsigned integer and passed to the SUB function, where the constant value 145 is subtracted from it. The result of the subtraction is stored in the output reference location %Q00033.

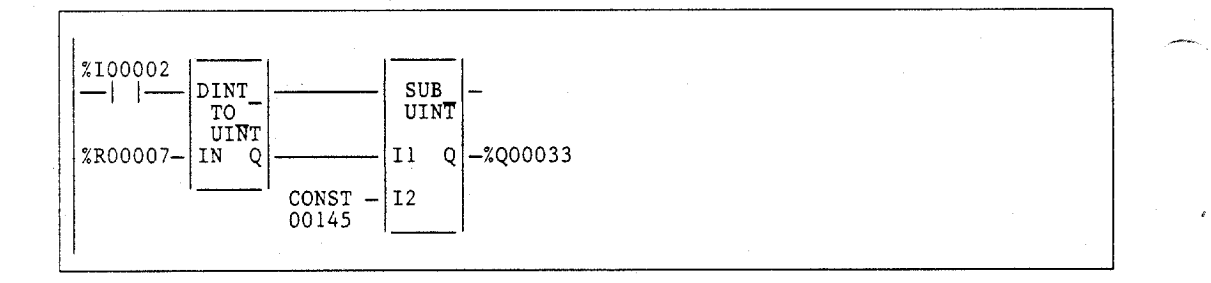

4-156

# $\rightarrow$ INT (UINT, DINT, BCD-4, REAL)

The Convert to Signed Integer function is used to output the integer equivalent of unsigned integer, double precision signed integer, or BCD-4 data. The original data is not changed by this function. The output data can be used directly as input for another program function.

When the function receives power flow, it performs the conversion, making the result available via output Q. The function always passes power flow when power is received, unless the data is out of range.

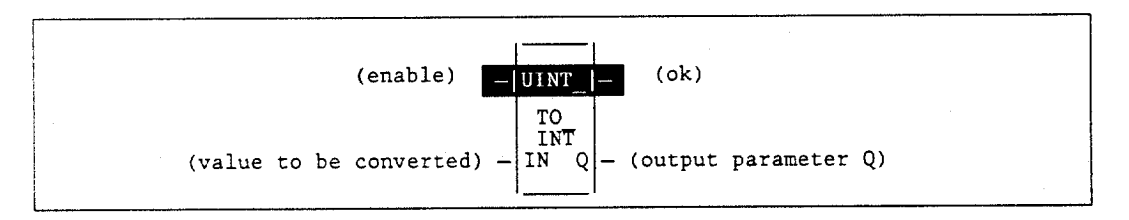

| Parameter | Description                                                                               |
|-----------|-------------------------------------------------------------------------------------------|
| enable    | When the function is enabled, the conversion is performed.                                |
| IN        | IN contains a reference for the value to be converted to integer.                         |
| ok        | The ok output is energized whenever enable is energized, unless the data is out of range. |
| Q         | Q contains the integer form of the original value in IN.                                  |

0

## Valid Memory Types:

| Parameter | flow | %I | %Q | %M | %T | %S | %G | %U | %R | %P | %L | %AI | %AQ | %UR | const | none |
|-----------|------|----|----|----|----|----|----|----|----|----|----|-----|-----|-----|-------|------|
| enable    | •    |    |    |    |    |    |    |    |    |    |    |     |     |     |       |      |
| IN        | •    | 0  | 0  | 0  | 0  |    | 0  |    | ٠  | ٠  | .• | ٠   | ٠   | ٠   | • -   |      |
| ok        | ٠    |    |    |    |    |    |    | •  |    |    |    |     |     |     |       | •    |
| Q         | ٠    | •  | ٠  | •  | •  |    | ٠  |    | •  | •  | •  | •   | ٠   | ٠   |       |      |

Note: Indirect referencing is available for all register references (%R, %P, %L, %AI, %AQ, and %UR).

Valid reference or place where power may flow through the function.

Not valid for DINT\_TO\_INT.

#### Note

For restrictions within a Parameterized Subroutine Block, see page 2-34.

#### **Example:**

In the following example, whenever input %100002 is set, the BCD-4 value in PARTS is converted to a signed integer and passed to the ADD function, where it is added to the signed integer value represented by the reference RUNNING. The sum is output by the ADD function to the reference TOTAL.

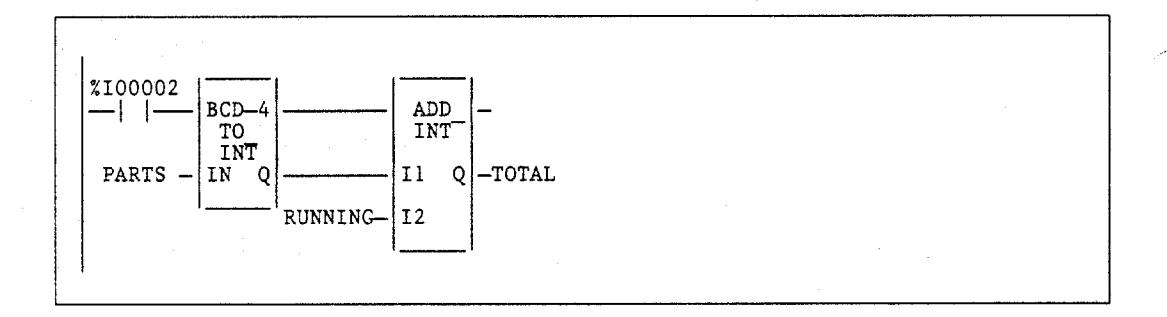

# $\rightarrow$ DINT (INT, UINT, BCD-8, REAL)

The Convert to Double Precision Signed Integer function is used to output the double precision signed integer equivalent of unsigned integer, signed integer, or BCD-8 data. The original data is not changed by this function. The output data can be used directly as input for another program function.

When the function receives power flow, it performs the conversion, making the result available via output Q. The function always passes power flow when power is received, unless the real value is out of range.

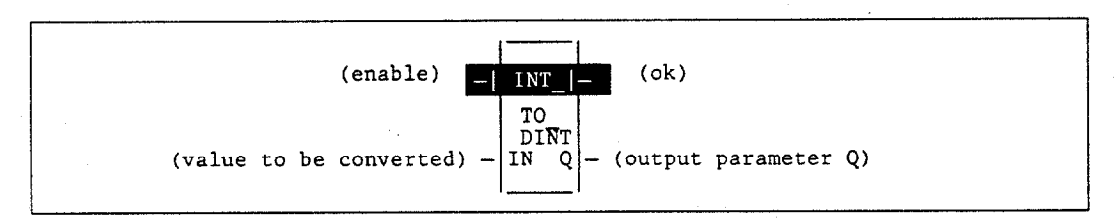

| Parameter | Description                                                                                     |
|-----------|-------------------------------------------------------------------------------------------------|
| enable    | When the function is enabled, the conversion is performed.                                      |
| IN        | In contains a reference for the value to be converted to double precision integer.              |
| ok        | The ok output is energized whenever enable is energized, unless the real value is out of range. |
| Q         | Q contains the double precision signed integer form of the original value in IN.                |

| Parameter | flow | %I | %Q | %M | %T | %S | %G | %U | %R | %P | %L | %AI | %AQ | %UR | const | none |
|-----------|------|----|----|----|----|----|----|----|----|----|----|-----|-----|-----|-------|------|
| enable    | ٠    |    |    |    |    |    |    |    |    |    |    |     |     |     |       |      |
| IN        | •    | 0  | 0  | 0  | 0  |    | 0  |    | ٠  | ٠  | •  | •   | •   | ٠   | •     |      |
| ok        | •    |    |    |    |    |    |    |    |    |    |    |     |     |     |       | •    |
| Q         | •    |    |    |    |    |    |    |    | •  | ٠  | •  | •   | •   | ٠   |       |      |

Note: Indirect referencing is available for all register references (%R, %P, %L, %AI, %AQ, and %UR).

• Valid reference or place where power may flow through the function.

o Not valid for BCD8\_TO\_DINT.

#### Note

For restrictions within a Parameterized Subroutine Block, see page 2-34.

#### Example:

In the following example, whenever input %100002 is set, the integer value at input location %100017 is converted to a double precision signed integer and the result is placed in location %L00001. The output %Q01001 is set whenever the function executes successfully.

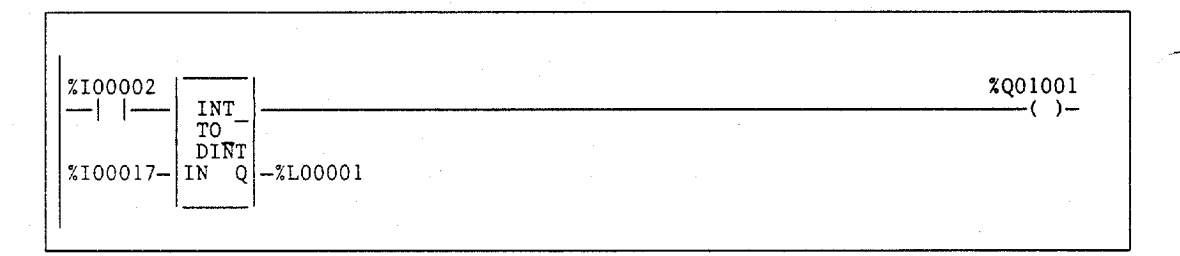

# $\rightarrow$ REAL (INT, UINT, DINT, BCD-4, BCD-8)

The Convert to Real function is used to output the real value of the input data. The original data is not changed by this function. The output data can be used directly as input for another program function.

When the function receives power flow, it performs the conversion, making the result available via output Q. The function passes power flow when power is received, unless the specified conversion would result in a value that is out of range.

It is possible for a loss of precision to occur when converting from DINT or BCD-8 to REAL since the number of significant bits is reduced to 24.

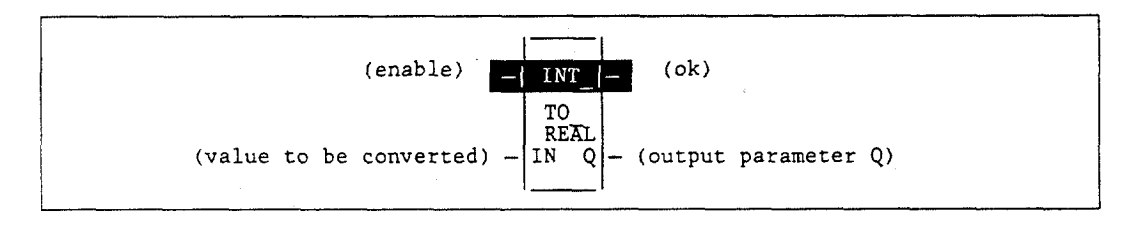

| Parameter | Description                                                              |
|-----------|--------------------------------------------------------------------------|
| enable    | When the function is enabled, the conversion is performed.               |
| IN        | IN contains a reference for the integer value to be converted to REAL.   |
| ok        | The ok output is energized when the function is performed without error. |
| Q         | Q contains the REAL form of the original value in IN.                    |

# Valid Memory Types:

| Parameter | flow | %I | %Q | %M | %T | %S | %G | %U | %R | %P | %L | %AI | %AQ | %UR | const | none |
|-----------|------|----|----|----|----|----|----|----|----|----|----|-----|-----|-----|-------|------|
| enable    | •    |    |    |    |    |    |    |    |    |    |    |     |     |     |       |      |
| IN        | •    | 0  | 0  | 0  | 0  |    | 0  |    | •  | •  | •  | •   | •   | •   | •     |      |
| ok        | •    |    |    |    |    |    |    |    |    |    |    |     |     |     |       | •    |
| Q         | •    |    |    |    |    |    |    |    | ٠  | •  | •  | •   | ٠   | •   |       |      |

Note: Indirect referencing is available for all register references (%R, %P, %L, %AI, %AQ, and %UR).

Valid reference or place where power may flow through the function.

o Not valid for DINT\_TO\_REAL or BCD8\_TO\_REAL..

# Note

For restrictions within a Parameterized Subroutine Block, see page 2-34.

## Example:

In the following example, the integer value of input IN is 678. The result value placed in %T00016 is 678.000.

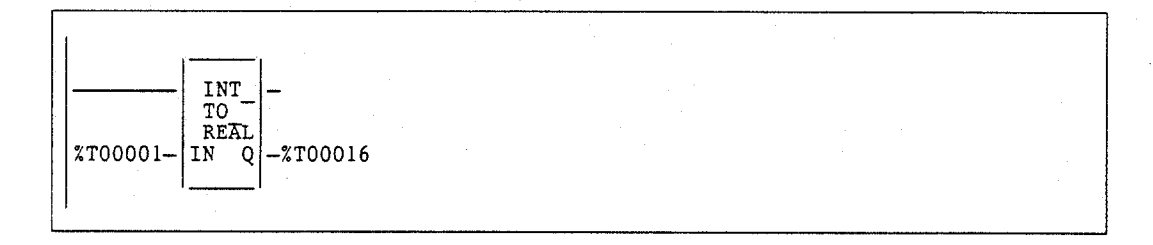

# TRUN (INT, DINT)

The Truncate function is used to round the real number toward zero. The original data is not changed by this function. The output data can be used directly as input for another program function.

When the function receives power flow, it performs the conversion, making the result available via output Q. The function passes power flow when power is received, unless the specified conversion would result in a value that is out of range or unless IN is NaN (Not a Number).

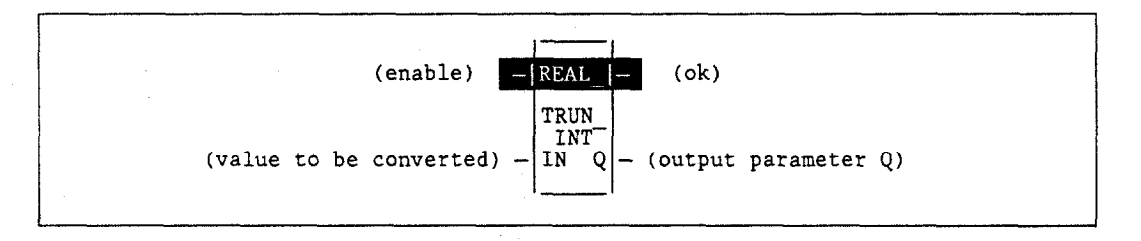

| Parameter | Description                                                                                                    |
|-----------|----------------------------------------------------------------------------------------------------|
| enable    | When the function is enabled, the conversion is performed.                                                              |
| IN        | IN contains a reference for the real value to be truncated.                                                             |
| ok        | The ok output is energized when the function is performed without error, unless the value is out of range or IN is NaN. |
| Q         | Q contains the truncated INT or DINT value of the original value in IN.                                                 |

# Valid Memory Types:

| Parameter | flow | %I | %Q | %M | %T | %S | %G | %U | %R | %P | %L | %AI | %AQ | %UR | const | none |
|-----------|------|----|----|----|----|----|----|----|----|----|----|-----|-----|-----|-------|------|
| enable    | •    |    |    |    |    |    | -  |    |    |    |    |     |     |     |       |      |
| IN        | •    |    |    |    |    |    |    |    | ٠  | ٠  | ٠  | ٠   | •   | •   | ٠     |      |
| ok        | •    |    |    |    |    |    |    |    |    |    |    |     |     |     |       | •    |
| Q         | •    | 0  | 0  | 0  | 0  |    | 0  |    | •  | •  | •  | ٠   | •   | ٠   |       | ·    |

Note: Indirect referencing is available for all register references (%R, %P, %L, %AI, %AQ, and %UR).

Valid reference or place where power may flow through the function. 0

Not valid for REAL\_TRUN\_INT only...

#### Note

For restrictions within a Parameterized Subroutine Block, see page 2-34.

## Example:

In the following example, the displayed constant is truncated and the integer result 562 is placed in %T00001.

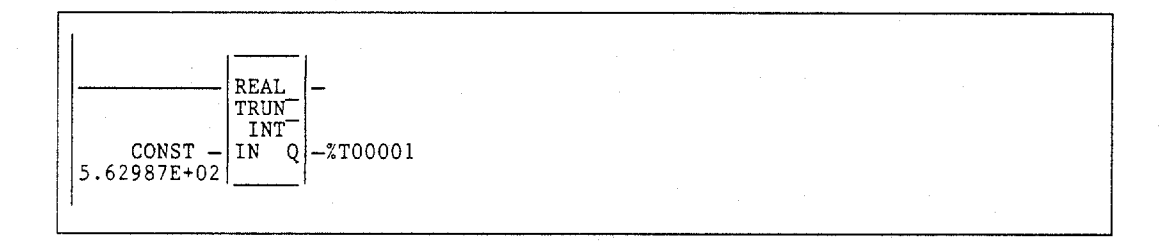

# Section 9: Control Functions

This section describes the control functions, which may be used to limit program execution and change the way the CPU executes the application program. (Refer to chapter 2, section 1, "PLC Sweep Summary," for information on the CPU sweep.)

| Function               | Description                                                                                                    | Page  |
|------------------------|----------------------------------------------------------------------------------------------------|-------|
| CALL                   | Causes program execution to go to a specified program block.                                                                                                    | 4-167 |
| CALL<br>EXTERNAL       | Causes program execution to go to a specified external block.                                                                                                    | 4-168 |
| CALL<br>SUBROUTINE     | Causes program execution to go to a specified parameterized subroutine block.                                                                                                    | 4-170 |
| DOIO                   | Services for one sweep a specified range of inputs or outputs<br>immediately. (All inputs or outputs on a module are serviced if any<br>reference locations on that module are included in the DO I/O function.<br>Partial I/O module updates are not performed.) Optionally, a copy of<br>the scanned I/O can be placed in internal memory, rather than the real<br>input points. | 4-174 |
| SUSIO                  | Suspends for one sweep all normal I/O updates, except those specified by DO I/O instructions.                                                                                                    | 4-178 |
| MCR                    | Programs a Master Control Relay. An MCR causes all rungs between<br>the MCR and its subsequent ENDMCR to be executed without power<br>flow.                                                                                                    | 4-180 |
| ENDMCR                 | Indicates that the subsequent logic is to be executed with normal power flow.                                                                                                    | 4-181 |
| JUMP                   | Causes program execution to jump to a specified location (indicated by a LABEL, see below) in the logic.                                                                                                    | 4-182 |
| LABEL                  | Specifies the target location of a JUMP instruction.                                                                                                    | 4-183 |
| COMMENT                | Places a comment (rung explanation) in the program. After entering the instruction, the text can be typed in by zooming into the instruction.                                                                                                    | 4-184 |
| FOR, END_<br>FOR, EXIT | Repeat logic a specified number of times within a program.                                                                                                    | 4-185 |

4

| Function | Description                                                             | Page  |
|----------|-------------------------------------------------------------------------|-------|
| SVCREQ   | Requests one of the following special PLC services:                     | 4-189 |
|          | Change/Read Constant Sweep Timer.                                       | 4-191 |
|          | Read Window Values.                                                     | 4-194 |
|          | Change Programmer Communications Window State and Values.               | 4-195 |
|          | Change System Communications Window State and Values.                   | 4-196 |
|          | Change/Read Checksum Task State & No. of Words to Checksum.             | 4-200 |
|          | Change/Read Time-of-Day Clock State and Values.                         | 4-202 |
|          | Reset Watchdog Timer.                                                   | 4-206 |
|          | Read Sweep Time from Beginning of Sweep.                                | 4-207 |
|          | Read Program Name This Block is In.                                     | 4-208 |
|          | Read PLC ID.                                                            | 4-209 |
|          | Read PLC Run State.                                                     | 4-210 |
|          | Shut Down PLC.                                                          | 4-211 |
|          | Clear Fault Tables.                                                     | 4-212 |
|          | Read Last-Logged Fault Table Entry.                                     | 4-213 |
|          | Read Elapsed Time Clock.                                                | 4-217 |
| -        | Mask/Unmask I/O Interrupt.                                              | 4-218 |
|          | Read I/O Override Status.                                               | 4-220 |
|          | Set Run Enable/Disable.                                                 | 4-221 |
|          | Read Fault Tables.                                                      | 4-222 |
|          | Log User-Defined PLC Fault.                                             | 4-225 |
|          | Mask/Unmask Timed Interrupts.                                           | 4-228 |
|          | Read Master Checksum.                                                   | 4-229 |
|          | Disable/Enable EXE Block Checksum.                                      | 4-231 |
|          | Role Switch.                                                            | 4-232 |
|          | Write to Reverse Transfer Area.                                         | 4-233 |
|          | Read from Reverse Transfer Area.                                        | 4-233 |
|          | Suspend/Resume I/O Interrupt                                            | 4-235 |
| PID      | Provides two PID (proportional/integral/derivative) closed-loop control | 4-237 |
|          | algorithms: Standard ISA PID algorithm (PIDISA) and Independent         |       |
|          | term algorithm (PIDIND).                                                |       |

Use the CALL function to cause program execution to go to a specified program block. A CALL function can be used in any \_MAIN program block, program block, or Parameterized Subroutine Block .

#### Note

The maximum number of program block calls that can be programmed in a program block is 64. The maximum number of declared program blocks is 255. The maximum number of times you can call a subroutine is 255.

When the CALL function receives power flow, it causes the scan to go immediately to the designated program block and execute it. After the program block execution is complete, control returns to the point in the logic immediately following the CALL instruction.

# **CALL EXTERNAL**

Use the CALL EXTERNAL function to cause program execution to go to a specified external block created outside the Logicmaster software. The eight CALL EXTERNAL functions vary in the number of parameters which convey input and output data blocks. The input and output parameters may have a length of one bit or one word. When a contact instruction adjoins one of the input or output parameters, the parameter is one bit in size. All data flow will be one bit in length. The enable and ok parameters are present for each function.

When the function is enabled, the specified external block is executed. The external logic operates on the blocks of incoming data and produces the blocks of output data. The ok parameter is controlled by logic within the external block.

After the program block execution is complete, control returns to the point in the logic immediately following the CALL instruction.

The CALL EXTERNAL function with no input and output parameters has the following form:

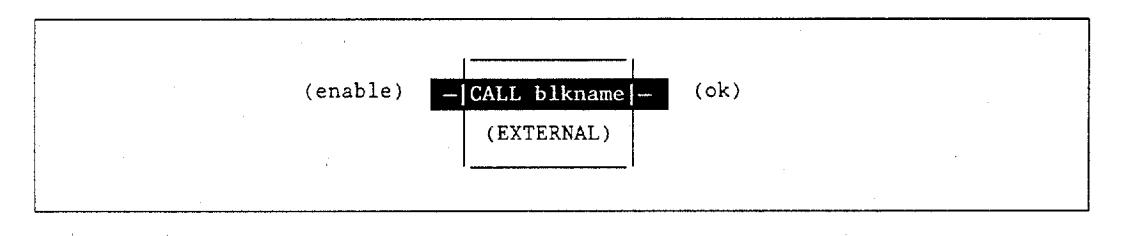

The CALL EXTERNAL function may have up to seven pairs of parameters, as shown below:

|        | (onchlo)        |            |                         |
|--------|-----------------|------------|-------------------------|
|        | (enable)        | (EXTERNAL) |                         |
| (input | parameter Il) - | - IN1 Q1   | - (output parameter Q1) |
| (input | parameter I2) - | - IN2 Q2   | - (output parameter Q2) |
| (input | parameter I3) - | - IN3 Q3   | - (output parameter Q3) |
| (input | parameter I4) - | - IN4 Q4   | - (output parameter Q4) |
| (input | parameter 15) - | - IN5 Q5   | - (output parameter Q5) |
| (input | parameter 16) - | - IN6 Q6   | - (output parameter Q6) |
| (input | parameter I7) - | - IN7 Q7   | - (output parameter Q7) |

## Parameters:

| Parameter | Description                                                                                                    |
|-----------|----------------------------------------------------------------------------------------------------|
| enable    | When the function is enabled, the operation is performed.                                                         |
| IN1-IN7   | The input parameters IN1 through IN7 indicate the starting location of data to be used within the external block. |
| ok        | The ok output is controlled by logic within the external block.                                                   |
| Q1-Q7     | The output parameters Q1 through Q7 indicate the starting location of data with output values.                    |

# Valid Memory Types:

| Parameter | flow | %I | %Q | %M | %T | %S | %G | %U | %R | %P | %L | %AI | %AQ | %UR | const | none |
|-----------|------|----|----|----|----|----|----|----|----|----|----|-----|-----|-----|-------|------|
| enable    | •    |    |    |    |    |    |    |    |    |    |    |     |     |     |       |      |
| IN1-IN7   | •    | •  | •  | •  |    | •  | •  | •  | •  | ٠  | •  | •   | •   | •   | •     |      |
| ok        | •    |    |    |    |    |    |    |    |    |    |    |     |     |     |       |      |
| Q1-Q7     | •    | •  | •  | •  |    | •  | •  | •  | •  | •  | •  | •   |     | •   | •     |      |

Valid reference or place where power may flow through the function.

# Example:

In the following example, if %I00001 is set, the external block named C\_BLK20 is executed. Block C\_BLK20 operates on the input data located at reference address %L00100 and produces values in the block of output data located at reference address %T00001. Logic within C\_BLK20 controls the Q1 output.

| ×100001  | CALL C BLK20<br>(EXTERNAL) |          |
|----------|----------------------------|----------|
| %L00100- | IN1 Q1                     | -%T00001 |

# **CALL SUBROUTINE**

Use the CALL SUBROUTINE function to cause program execution to go to a specified parameterized subroutine. Parameterized subroutine blocks (PSBs) are user-defined function blocks, configured with between zero and seven input/output parameter pairs. A program can "call" a Parameterized Subroutine Block as it executes; however, the Parameterized Subroutine Block must be declared through the block declaration editor before a CALL instruction can be used for that Parameterized Subroutine Block. For more information on declaring a Parameterized Subroutine Block, refer to chapter 2, section 3, "Program Organization and User Data," in this manual and the *Logicmaster 90-70 Programming Software User's Manual*, GFK-0263.

When the function is enabled, the specified parameterized subroutine is executed. The logic in the subroutine operates on the blocks of incoming data and produces blocks of output data. The ok parameter may be controlled by logic within the subroutine. After the program block execution is complete, control returns to the point in the logic immediately following the CALL instruction.

The CALL SUBROUTINE function with no input or output parameters has this form:

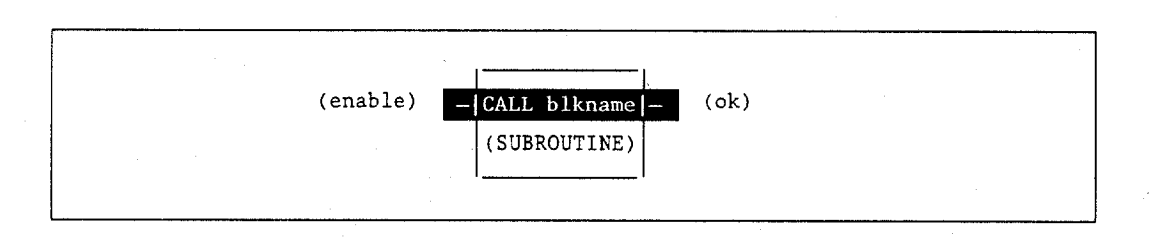

In this case of a zero-parameter PSB call, the ok parameter is always set to ON.

The CALL SUBROUTINE function may have up to seven pairs of parameters, as shown below:

|        | (enable   | 2)  | CAI  | LL blkname |   | (ok)    |           |     |
|--------|-----------|-----|------|------------|---|---------|-----------|-----|
|        |           |     | ( 51 | UBROUTINE) |   | -       |           |     |
| (input | parameter | X1) | - X1 | ¥1         | - | (output | parameter | ¥1) |
| (input | parameter | X2) | - X2 | ¥2         | - | (output | parameter | ¥2) |
| (input | parameter | X3) | - x3 | ¥3         | - | (output | parameter | ¥3) |
| (input | parameter | X4) | - x4 | ¥4         | - | (output | parameter | ¥4) |
| (input | parameter | X5) | - X5 | ¥5         | - | (output | parameter | ¥5) |
| (input | parameter | X6) | - X6 | ¥6         | - | (output | parameter | ¥6) |
| (input | parameter | X7) | - X7 | ¥7         | - | (output | parameter | ¥7) |

Series 90-70 Programmable Controller Reference Manual - May 1995

#### **Parameters:**

| Parameter | Description                                                                                                    |
|-----------|----------------------------------------------------------------------------------------------------|
| enable    | When the function is enabled, the operation is performed.                                                         |
| X1-X7     | The input parameters X1 through X7 indicate the starting location of data to be used within the subroutine block. |
| ok        | The ok output may be controlled by logic within the subroutine block using PSB formal parameter Y0[001].          |
| Y1-Y7     | The output parameters Y1 through Y7 indicate the starting location of the output data.                            |

#### Valid Memory Types:

| Parameter | flow | %I | %Q | %M | %T | %S | %G | %U | %R | %P | %L | %AI | %AQ | %UR | const | none |
|-----------|------|----|----|----|----|----|----|----|----|----|----|-----|-----|-----|-------|------|
| enable    | •    |    |    |    |    |    |    |    |    |    |    |     |     |     |       |      |
| X1-X7     | •†   | •  | •  | •  | •  | •  | •  | •  | •  | ٠  | •  | •   | •   | •   | ٠     | •    |
| ok        | •    |    |    |    |    |    |    |    |    |    |    |     |     |     |       |      |
| Y1-Y7     | •†   | ٠  | •  | ٠  |    |    | •  | •  | •  | ٠  | •  | •   | •   | •   |       | ٠    |

Valid reference or place where power may flow through the function.

† Bit parameters only (when bit length is 1).

**‡** When word length is 1.

#### Note

PSB (Parameterized Subroutine Block) formal BIT parameters are **not** allowed as parameters to the CALL SUBROUTINE function. PSB formal WORD and NWORD parameters are allowed as parameters to the CALL SUBROUTINE function. For restrictions within a Parameterized Subroutine Block, see page 2-34.

#### Note

Indirect references may be allowed as assigned input parameters, but not as formal parameters. %S references, like ALW\_ON and ALW\_OFF, may be required in some applications to take the place of required but unused assigned input parameters. %S references may not be assigned to WORD type input parameters, but may be assigned to BIT type input parameters.

Also note that a discrete reference (e.g., %I, %Q, %M, %T, %S,) cannot be assigned to an NWORD parameter but can be assigned to a WORD parameter.

4-171

#### Example:

In the following example, if %I00001 is set, the Parameterized Subroutine Block named BLK20 is executed. Block BLK20 operates on the input data located at reference addresses %L00100 - %L00109 and produces values in the block of output data located at reference addresses %T00001 - %T00016. Logic within BLK20 controls the Y1 output.

| %100001  | CALL BLK20<br>(SUBROUTINE) |          |
|----------|----------------------------|----------|
| %L00100— | W010 B016<br>X1 Y1         | -%T00001 |

#### Parameterized Subroutine Block Example

Parameterized subroutine blocks are useful for building libraries of user-defined functions that can be used and moved from one application to another. For example, if you had a mathematical equation or algorithm that needed to be performed several times, you could write a Parameterized Subroutine Block for that function and then call it as needed throughout your program.

For example, if you have a mathematical equation such as:

#### $\Sigma = (A + B + C' + D) / 4$

where E is a word output, and A, B, C, and D are word inputs. A parameterized subroutine named AVG\_4 could be defined and called as follows:

|              | CALL AVG 4<br>(SUBROUTINE) |          |  |  |  |
|--------------|----------------------------|----------|--|--|--|
| <br>%R00001- | W001 W001<br>A E           | -%R00005 |  |  |  |
| <br>%R00002- | W001 NONE<br>B Y2          | -        |  |  |  |
| %R00003-     | W001 NONE<br>C Y3          | -        |  |  |  |
| <br>%R00004- | W001 NONE<br>D Y4          | -        |  |  |  |
|              | · · ·                      | ,        |  |  |  |

In this example, the average of %R00001, %R00002, %R00003, and %R00004 would be placed in %R00005.

Series 90-70 Programmable Controller Reference Manual – May 1995

4

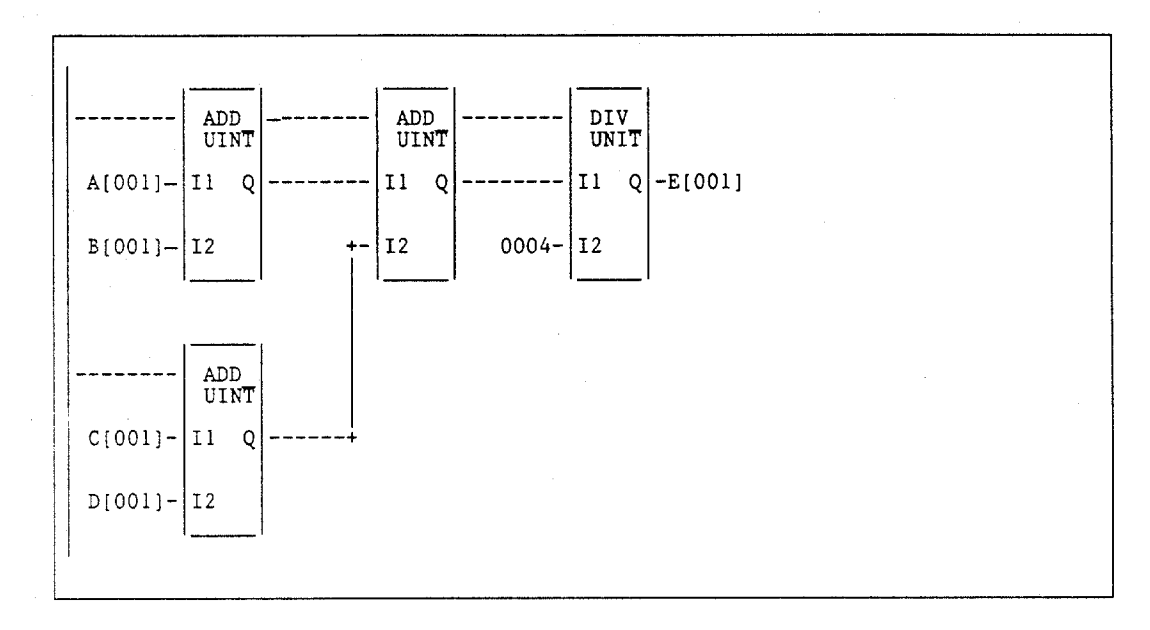

The logic within the Parameterized Subroutine Block would then look like this:

# DOIO

The DO I/O (DOIO) function is used to update inputs or outputs for one scan while the program is running. The DOIO function can be used in conjunction with a SUSIO function, which stops the normal I/O scan. It can also be used to update selected I/O during the program in addition to the normal I/O scan.

If input references are specified, the function allows the most recent values of inputs to be obtained for program logic. If output references are specified, DO I/O updates outputs based on the most current values stored in I/O memory. I/O points are serviced in increments of entire I/O modules; the PLC adjusts the references, if necessary, while the function executes. The DOIO function will not scan I/O modules that are not configured.

#### Note

The DOIO function is supported for Series 90-70 I/O modules only. It does not support Genius I/O modules.

The DOIO function has four input parameters and one output parameter. When the function receives power flow and input references are specified, the input points at the starting reference ST and ending at END are scanned. If a reference is specified for ALT, a copy of the new input values is placed in memory, beginning at that reference, and the real input points are not updated. ALT must be the same size as the reference type scanned. If a discrete reference is used for ST and END, then ALT must also be discrete. If no reference is specified for ALT, the real input points are updated.

When the DOIO function receives power flow and output references are specified, the output points at the starting reference ST and ending at END are written to the output modules. If outputs should be written to the output modules from internal memory, other than %Q or %AQ, the beginning reference can be specified for ALT. The range of outputs written to the output modules is specified by the starting reference ST and the ending reference END.

Execution of the function continues until either all inputs in the selected range have reported, or all outputs have been serviced on the I/O cards. Program execution then returns to the next function following the DO I/O.

The function passes power to the right whenever power is received, unless:

- Not all references of the type specified are present within the selected range.
- The CPU is not able to properly handle the temporary list of I/O created by the function.
- The range specified includes I/O modules that are associated with a "Loss of I/O Module" fault.

# Note

If the DOIO function is used with timed or I/O interrupts, transitional contacts associated with scanned inputs may not operate as expected.

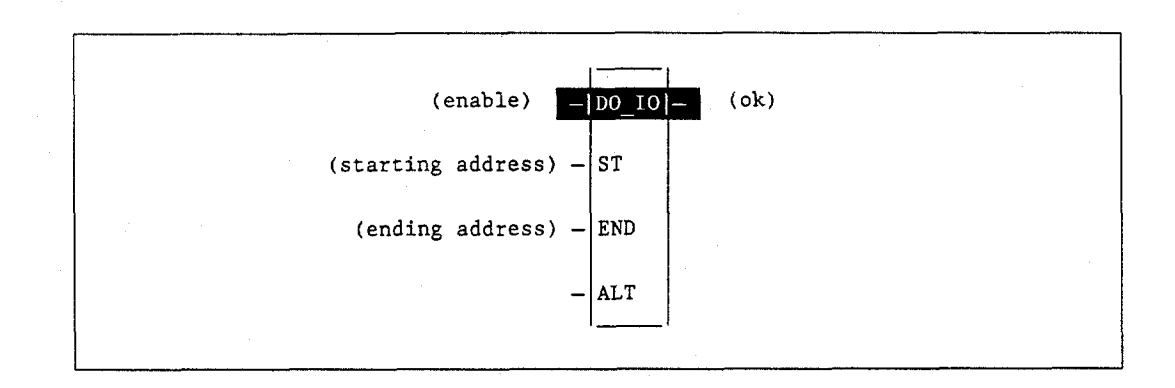

#### **Parameters:**

| Parameter | Description                                                                                                    |
|-----------|----------------------------------------------------------------------------------------------------|
| enable    | When the function is enabled, a limited input or output scan is performed.                                                                                                    |
| ST        | ST is the starting address of the set of input or output points or words to be serviced.                                                                                                    |
| END       | END is the ending address of the set of input or output points or words to be serviced.                                                                                                    |
| ALT       | For the input scan, ALT specifies the address to store scanned input point/word values. For the output scan, ALT specifies the address to get output point/word values from to send to the I/O modules. |
| ok        | The ok output is energized when the input or output scan completes normally.                                                                                                    |

# Valid Memory Types:

| Parameter | flow | %I | %Q | %M | %T | %S | %G | %U | %R | %P | %L | %AI | %AQ | %UR | const | none |
|-----------|------|----|----|----|----|----|----|----|----|----|----|-----|-----|-----|-------|------|
| enable    | ٠    |    |    |    |    |    |    |    |    |    |    |     |     |     |       |      |
| ST        |      | •  | •  |    |    |    |    |    |    |    |    | •   | ٠   | •   |       |      |
| END       |      | •  | •  |    |    |    |    |    |    |    |    | ٠   | •   | •   |       |      |
| ALT       |      | •  | •  | •  | •  |    | •  |    | •  |    |    | •   | •   | •   |       | •    |
| ok        | •    |    |    |    |    |    |    |    |    |    |    |     |     |     |       | ٠    |

Note: Indirect referencing is available for all register references (%R, %P, %L, %AI, %AQ, and %UR).

Valid reference or place where power may flow through the function.

o Valid reference for INT, UINT, or WORD data only; not valid for DINT or DWORD.

# Note

For restrictions within a Parameterized Subroutine Block, see page 2-34.

4

#### Input Example 1:

In the following example, when the enabling input %100001 is ON, references %100001 through %100064 are scanned and %Q00001 is turned on. A copy of the scanned inputs is placed in internal memory from reference %M00001 through %M00064. The real input points are not updated. This form of the function can be used to compare the current values of input points with the values of input points at the beginning of the scan.

| 2100001 DO_10 |   | <br>   | %Q00001 |
|---------------|---|--------|---------|
| %100001- ST   |   |        |         |
| %100064- END  |   | •<br>• |         |
| %M00001- ALT  |   |        |         |
|               | 1 |        |         |

#### Input Example 2:

In the following example, when the enabling input %I00001 is ON, references %I00001 through %I00064 are scanned and %Q00001 is turned on. The scanned inputs are placed in the input status memory from reference %I00001 to %I00064. This form of the function allows input points to be scanned one or more times during the program execution portion of the CPU sweep.

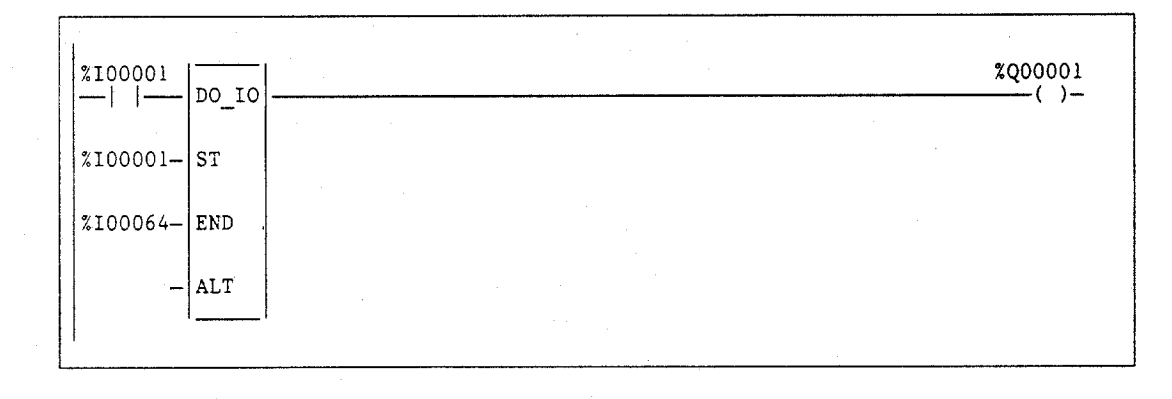

## Output Example 1:

In the following example, when the enabling input %I00001 is ON, the values at references %R00001 through %R00004 are written to analog output channels %AQ0001 through %AQ0004 and %Q00001 is turned on. The values at %AQ0001 through %AQ0004 are not written to the analog output modules.

| <u>%100001</u> | DO_IO | <br>%Q00001<br>() |
|----------------|-------|-------------------|
| %AQ0001-       | ST    |                   |
| %AQ0004—       | END   |                   |
| %R00001-       | ALT   |                   |

## Output Example 2:

In the following example, when the enabling input %I00001 is ON, the values at references %AQ0001 through %AQ0004 are written to analog output channels %AQ0001 through %AQ0001 is turned on.

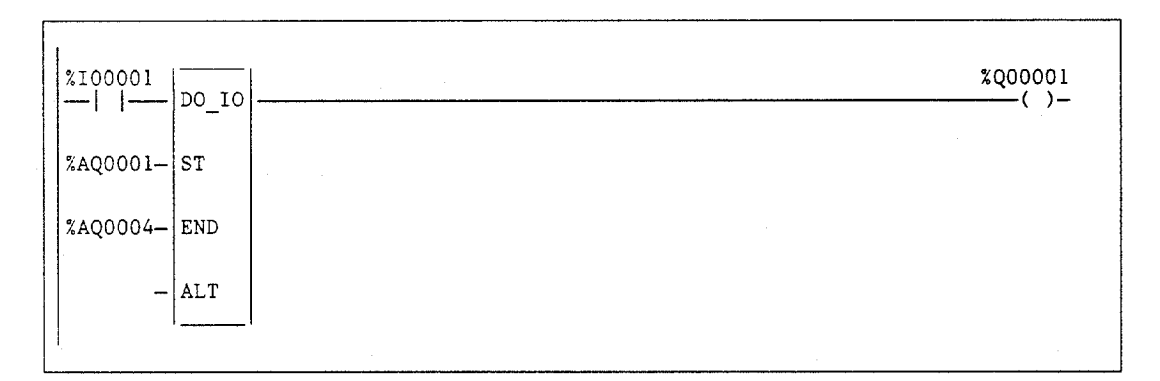

# **SUSIO**

The Suspend I/O (SUSIO) function is used to stop normal I/O scans from occurring for one CPU sweep. During the next output scan, all outputs are held at their current states. During the next input scan, the input references are not updated with data from inputs. However, during the input scan portion of the sweep the CPU will verify that Genius bus controllers have completed their previous output updates.

#### Note

The SUSIO function suspends all I/O, both analog and discrete, whether integrated I/O or Genius I/O.

The SUSIO function has one input and one output. When the function receives power flow, all I/O servicing stops except that provided by DOIO functions. If the function were placed at the left rail of the ladder, without enabling logic to regulate its execution, no regular I/O scan would ever be performed.

The SUSIO function passes power flow to the right whenever power is received.

|            | <br> |  | *************************************** |  |
|------------|------|--|-----------------------------------------|--|
| - SUSIO  - |      |  |                                         |  |
|            |      |  |                                         |  |

#### Example:

This example shows a SUSIO function and a DOIO function used to stop I/O scans, then cause certain I/O to be scanned from the program.

Inputs %I00010 and %I00011 form a latch circuit with the contact from %M00001. This keeps the SUSIO function active on each sweep until %I00011 goes on. If this input were not scanned by the DO after the SUSIO went active, the SUSIO could only be disabled by powering down the PLC.

Output % Q00002 is set when both DOIO functions execute successfully. The rung is constructed so that both DOIO functions will execute even if one does not set its OK output. With normal I/O suspended, output % Q00002 is not updated until a DOIO function with % Q00002 in its range executes. This will not occur until the sweep after the setting of % Q00002. Outputs that are set after a DOIO function executes are not updated until another DOIO function executes, typically in the next sweep. Because of this delay, most programs that use SUSIO and DOIO place the SUSIO function in the first rung of the program, the DOIO function that processes inputs in the next rung, and the DOIO function that processes outputs in the last rung.

The range of the DOIO function doing outputs is %Q00001 through %Q00030. If the module in this range were a 32-point module, the DOIO function would actually perform a scan of the entire module. A DOIO function will not break the scan in the middle of an I/O module.

| [ START OF PROGRAM }              |               |
|-----------------------------------|---------------|
| %100010 %100011<br>               | %M00001       |
| хмооооо1<br>—   —+                |               |
| <sup>2</sup> M00001 D0 10         | %M00551       |
| %100001- ST                       |               |
| %100016- END                      |               |
| ALT                               |               |
|                                   |               |
|                                   |               |
| *M00001   DO_IO   *M00551   DO_IO | %Q00002<br>() |
| %Q00001- ST                       |               |
| 200030- END                       | '             |
| ALT                               |               |
| 11                                |               |
| [ END OF PROGRAM ]                |               |

# MCR

All rungs between an active Master Control Relay (MCR) and its corresponding End Master Control Relay (ENDMCR) are executed with negative logic. Use the MCR function to cause a portion of the program logic to be bypassed. An ENDMCR function associated with the MCR is used to resume normal program execution. Unlike the JUMP instruction, MCRs can only occur in the forward direction. The ENDMCR instruction must appear after its corresponding MCR instruction in a program.

#### Note

Program block calls within the scope of an active MCR will not execute. However, any timers in the program block will continue to accumulate time.

There can be only one MCR instruction for each ENDMCR instruction. An MCR/ENDMCR pair can be nested within other MCR/ENDMCR pairs.

The MCR function has an enable boolean input (EN) and also a name which identifies the MCR. This name is used again with an ENDMCR instruction. The MCR function has no outputs; there can be nothing after an MCR in a rung.

-[ MCR ]-

#### Example:

In the following example, whenever %I00002 allows power flow into the MCR function, program execution will continue without power flow to the coils until the associated ENDMCR is reached. If %I00001 and %I00003 are ON, %Q00001 is turned OFF and %Q00003 remains ON.

| 210002 FIRST<br>     |               |
|----------------------|---------------|
| <u>%100001</u><br>   | %Q0001<br>()_ |
| ×10003               | %Q0003<br>(S) |
| FIRST<br>+[ ENDMCR ] |               |

# ENDMCR

Use the End Master Control Relay (ENDMCR) function to resume normal program execution after an MCR function. When the MCR associated with the ENDMCR is active, the ENDMCR causes program execution to resume with normal power flow. When the MCR associated with the ENDMCR is not active, the ENDMCR has no effect.

The ENDMCR function has a negated boolean input (EN). The instruction enable must be provided by the power rail; execution cannot be conditional. The ENDMCR function also has a name, which identifies the ENDMCR and associates it with the corresponding MCR(s). The ENDMCR function has no outputs; there can be nothing before or after an ENDMCR instruction in a rung.

[ END MCR ]-

#### Example:

In the following example, an ENDMCR instruction is programmed to terminate MCR range "clear."

CLEAR

4

# JUMP

Use the JUMP instruction to cause a portion of the program logic to be bypassed. The JUMP can be either a forward or a backward JUMP. Program execution will continue at the LABEL specified.

The JUMP instruction is similar to an MCR, except that coils within the range of the JUMP are not executed with negative logic. When the JUMP is active, all coils within its scope are frozen. This includes coils associated with timers, counters, latches, and relays.

The JUMP instruction is always placed in columns 9 and 10 of the current rung line; there can be nothing after the JUMP instruction in the rung. Power flow jumps directly from the instruction to the rung with the named LABEL.

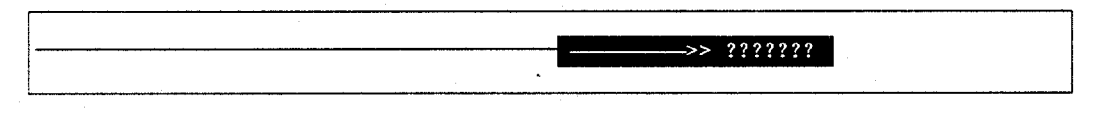

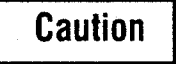

To avoid creating an endless loop with forward and backward JUMP instructions, a backward JUMP must contain a way to make it conditional.

#### Example:

In the following example, whenever JUMP TEST1 is active, power flow is transferred to LABEL TEST1.

| <br>2100001 |           |          |
|-------------|-----------|----------|
|             | <br>····· | >> TEST1 |
| <br>1       |           |          |

# LABEL

The LABEL instruction functions as the target destination of a JUMP. Use the LABEL instruction to resume normal program execution after a JUMP instruction.

There can be only one LABEL with a particular label name in a program. Programs without a matched JUMP/LABEL pair can be created and stored to the PLC, but cannot be executed.

The LABEL instruction has no input parameters and no output parameters; there can be nothing either before or after a LABEL in a rung.

???????

# Example:

In the following example, power flow from JUMP TEST1 is resumed, starting at LABEL TEST1.

TEST1 :

Use the COMMENT function to enter a comment (rung explanation) in the program. A comment can have up to 2048 characters of text. It is represented in the ladder logic like this:

|               | · · · · · · · · · · · · · · · · · · · |   |     |
|---------------|---------------------------------------|---|-----|
| 1             |                                       |   |     |
| (* COMMENT *) |                                       |   |     |
|               |                                       |   | 1.1 |
|               |                                       | · |     |

The text can be read or edited by moving the cursor to (\* **COMMENT** \*) after accepting the rung and selecting Zoom (F10). Comment text can also be printed.

Longer text can be included in printouts using an annotation text file, as described below:

- 1. Create the comment:
  - A. Enter text to the point where the text from the other file should begin.
  - B. Move the cursor to the beginning of a new line and enter \I or \i, the drive followed by a colon, the subdirectory or folder, and the file name, as shown in this example:

#### \I d:\text\commnt1

If the file is located on the same drive as the program folder, the drive designation is not necessary.

- C. Continue editing the program, or exit to MS-DOS.
- 2. After exiting the programmer, create a text file using any MS-DOS compatible software package. Give the file the file name entered in the comment, and place it on the drive specified in the comment.

# FOR, END\_FOR, and EXIT

FOR, END\_FOR, and EXIT instructions enable you to repeat rung logic a specified number of times while varying the value of the FOR INDEX\_VAR in the loop. The rung logic to be repeated must be placed between the FOR and END\_FOR instructions.

The FOR instruction has five input parameters; there are no out parameters. When there is power flow at enable EN of the FOR instruction, the START, END, and INCREMENT parameters are saved. These saved values are used to evaluate the number of times the rungs between the FOR and its END\_FOR instructions are executed. Changing the START and END parameters while the FOR loop is executing will not change its operation.

When there is power flow into the EXIT instruction, the FOR instruction is terminated and power flow jumps directly to the statement following the END\_FOR instruction.

There can be nothing after the FOR instruction in the rung. An EXIT statement can only be placed between a FOR instruction and an END\_FOR instruction in a program, and there can be nothing after the EXIT statement in the rung, as well. The END\_FOR statement must be the only instruction in the rung.

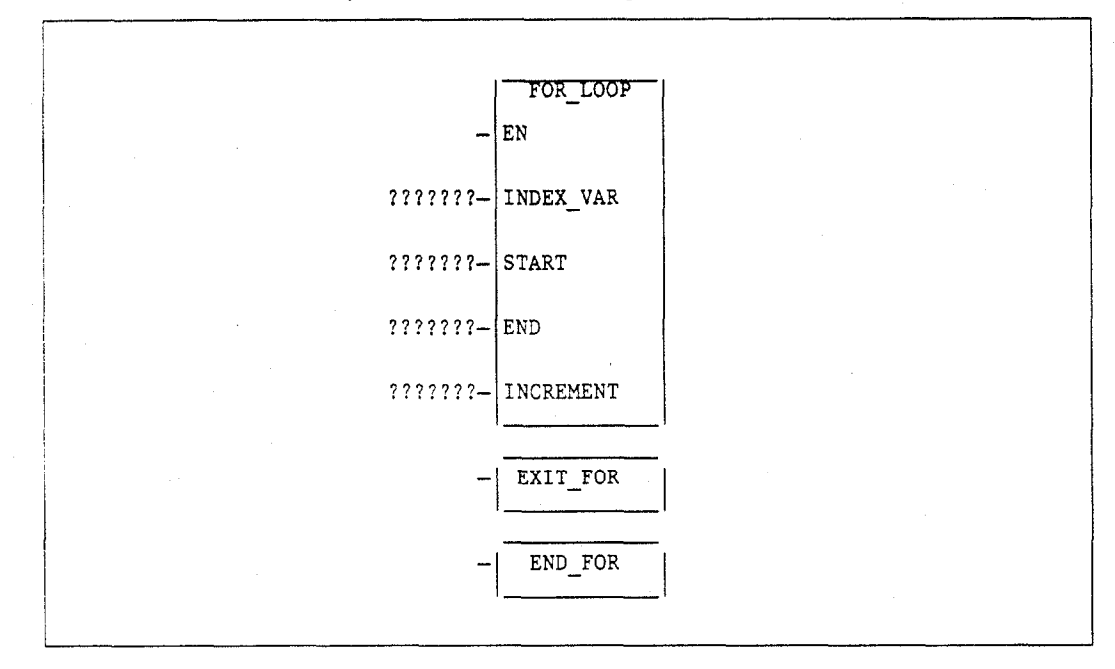

A FOR\_LOOP can assign decreasing values to its index variable by setting the increment to a negative number. If the START value is 21, the END value is 1, and the increment value is -5, the statements of the FOR loop are executed five times, and the index variable is decremented by 5 in each pass. The values of the index variable will be 21, 16, 11, 6, and 1.

When the START and END values are set equal, the statements of the FOR loop are executed only once.

When START cannot be incremented to reach the END or START cannot be decremented to reach the END, the statements within the FOR loop are not executed. For example, the value of START is 10, the value of END is 5, and the INCREMENT is 1. Power flow will jump directly from the FOR statement to the statement after the END FOR statement.
### Note

If the EN parameter for the FOR\_LOOP instruction has power flow when it is first tested, the rungs between the FOR and its corresponding END\_FOR statement are executed the number of times initially specified by START, END, and INCREMENT. This repeated execution will occur on a single sweep of the PLC and may cause the watchdog timer to expire if the loop is long.

Nesting of FOR loops is allowed, but it is restricted to five FOR/END\_FOR pairs. Each FOR instruction must have a matching END\_FOR statement following it.

Nesting with JUMPs and MCRs is allowed, provided that they are properly nested. MCRs and ENDMCRs must be completely within or completely outside the scope of a FOR/END\_FOR pair. JUMPs and LABEL instructions must also be completely within or completely outside the scope of a FOR/END\_FOR pair. Jumping into or out of the scope of a FOR/END\_FOR is not allowed.

#### **Parameters:**

| Parameter | Description                                                                                                    |
|-----------|----------------------------------------------------------------------------------------------------|
| enable    | When the function is enabled, the operation is performed.                                                                                                    |
| INDEX_VAR | INDEX_VAR contains the index variable. When the loop has completed, this value is undefined. Changing the value of the index variable within the scope of the FOR loop is not recommended. |
| START     | START contains the index start value.                                                                                                    |
| END       | END contains the index end value.                                                                                                    |
| INCREMENT | INCREMENT contains the increment value.                                                                                                    |

#### Valid Memory Types:

| Parameter | flow | %I | %Q | %M | %T | %S | %G | %U | %R | %P | %L | %AI | %AQ | %UR | const | none |
|-----------|------|----|----|----|----|----|----|----|----|----|----|-----|-----|-----|-------|------|
| enable    | •    |    |    |    |    |    |    |    |    |    |    |     |     |     |       |      |
| INDEX     |      | •  | •  | •  | •  |    | •  |    | •  | •  | •  | •   | •   | •   |       |      |
| START     | •    | ٠  | •  | •  | •  |    | •  |    | ٠  | •  | •  | •   | · • | •   | •     |      |
| END       | •    | ٠  | •  | •  | •  |    | •  |    | •  | •  | •  | •   | •   | •   | •     |      |
| INCREMENT |      |    |    |    |    |    |    |    |    |    |    |     |     |     | •     | •    |

Valid reference or place where power may flow through the function.

#### Note

For restrictions within a Parameterized Subroutine Block, see page 2-34.

### Example 1:

In the first example, the value for %M00001 (START) is 1, and the value for %M00017 (END) is 10. The INDEX\_VAR (%R00001) will increment by the INCREMENT (assumed to be 1 when omitted) starting at 1 until it reaches the ending value 10. The ADD function of the loop is executed 10 times, adding the current value of I1 (%R00001) 1 ... 10 to I2 (%R00002).

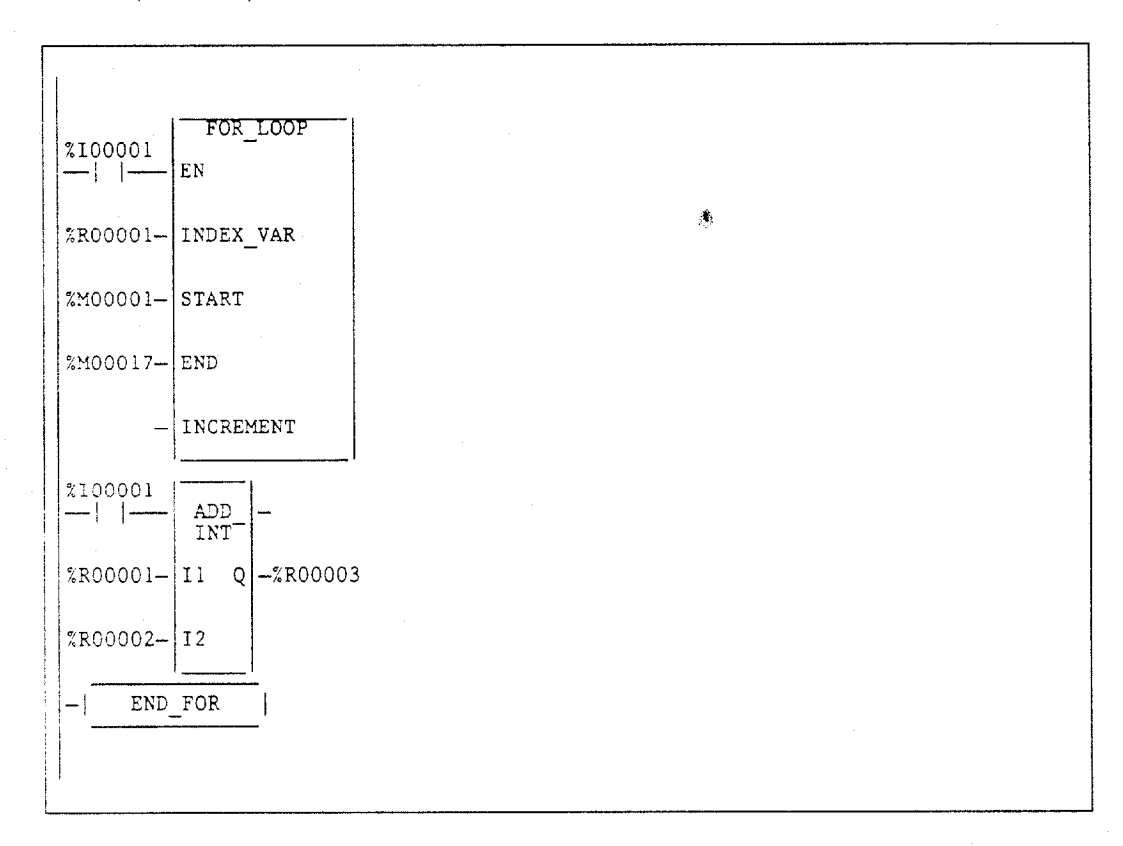

4

### Example 2:

In this next example, the value for %T00001 (START) is -100, and the value for %T00017 (END) is 100. The INDEX\_VAR (%R00001) will increment by tens, starting at -100 until it reaches it end value of +100. The EQ function of the loop will try to execute 21 times, with I1 (%R00001) equal to -100, -90, -80, -70, -60, -50, -40, -30, -20, -10, 0, 10, 20, 30, 40, 50, 60, 70, 80, 90, 100. When I1 (%R00001) is 0, the EXIT statement will be enabled and power flow will jump directly to the statement after the END\_FOR statement.

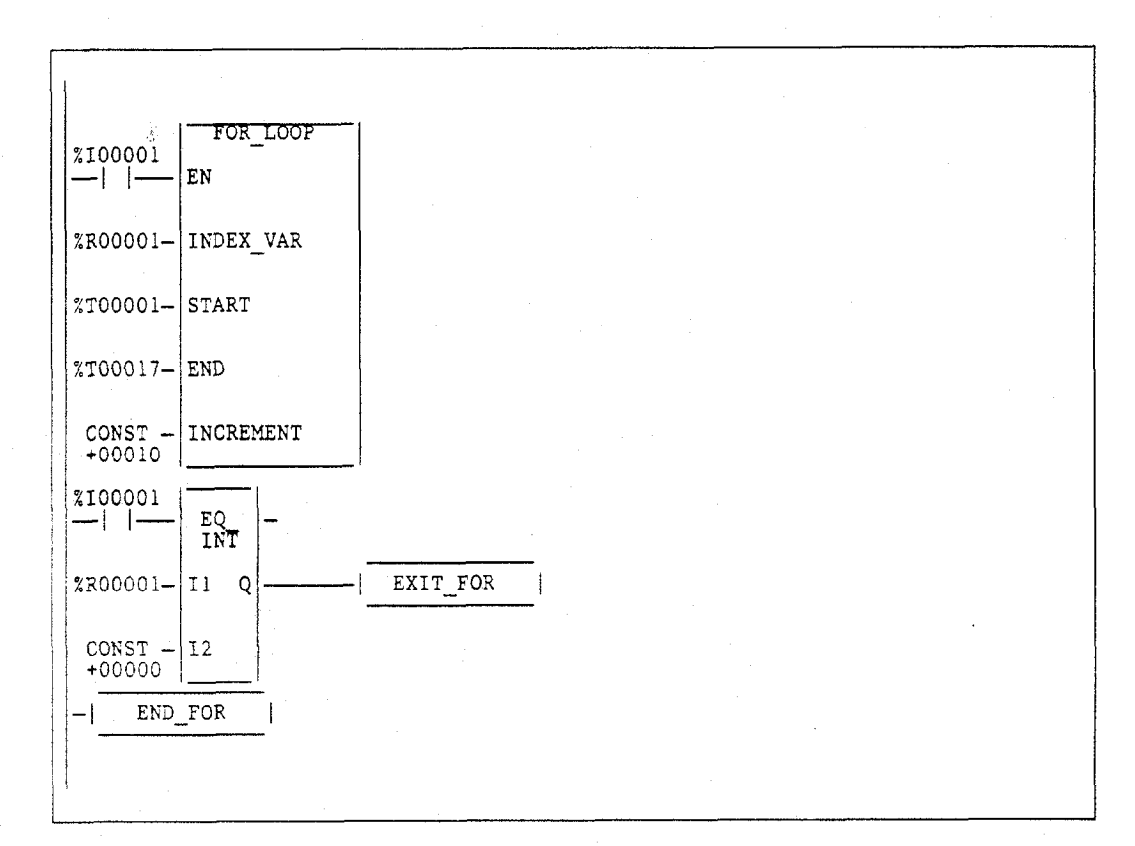

**SVCREQ** 

Use the Service Request (SVCREQ) function to request one of the following special PLC services:

| Function | Description                                                      | Page  |
|----------|------------------------------------------------------------------|-------|
| 1        | Change/Read Constant Sweep Timer.                                | 4-191 |
| 2        | Read Window Values.                                              | 4-194 |
| 3        | Change Programmer Communications Window State and Values.        | 4-195 |
| 4        | Change System Communications Window State and Values.            | 4-196 |
| 5        | Reserved.                                                        | -     |
| 6        | Change/Read Checksum Task State and Number of Words to Checksum. | 4-200 |
| 7        | Change/Read Time-of-Day Clock State and Values.                  | 4-202 |
| 8        | Reset Watchdog Timer.                                            | 4-206 |
| 9        | Read Sweep Time from Beginning of Sweep.                         | 4-207 |
| 10       | Read Folder Name.                                                | 4-208 |
| 11       | Read PLC ID.                                                     | 4-209 |
| 12       | Read PLC Run State.                                              | 4-210 |
| 13       | Shut Down PLC.                                                   | 4-211 |
| 14       | Clear Fault Tables.                                              | 4-212 |
| 15       | Read Last-Logged Fault Table Entry.                              | 4-213 |
| 16       | Read Elapsed Time Clock.                                         | 4-217 |
| 17       | Mask/Unmask I/O Interrupt.                                       | 4-218 |
| 18       | Read I/O Override Status.                                        | 4-220 |
| 19       | Set Run Enable/Disable.                                          | 4-221 |
| 20       | Read Fault Tables.                                               | 4-222 |
| 21       | Log User-Defined PLC Fault.                                      | 4-226 |
| 22       | Mask/Unmask Timed Interrupts.                                    | 4-228 |
| 23       | Read Master Checksum.                                            | 4-229 |
| 24       | Reserved.                                                        | -     |
| 25       | Disable/Enable EXE Block and Standalone C Program Checksums      | 4-231 |
| 26       | Switch Roles (Active to Backup and Backup to Active).            | 4-232 |
| 27       | Write to Reverse Transfer Area.                                  | 4-233 |
| 28       | Read from Reverse Transfer Area.                                 | 4-233 |
| 29-31    | Reserved.                                                        | -     |
| 32       | Suspend/Resume I/O Interrupt.                                    | 4-235 |

Table 4-3. Service Request Functions

The SVCREQ function has three input parameters and one output parameter. When the SVCREQ receives power flow, the PLC is requested to perform the function (FNC) indicated. Parameters for the function begin at the reference given for PARM. The SVCREQ function passes power flow unless an incorrect function number, incorrect parameters, or out-of-range references are specified. Additional causes for failure are described on the pages that follow.

The reference given for PARM is the first of a group that make up the "parameter block" for the function. Successive 16-bit locations store additional parameters. The total number of references required will depend on the type of SVCREQ function being used.

GFK-0265G

4-189

4

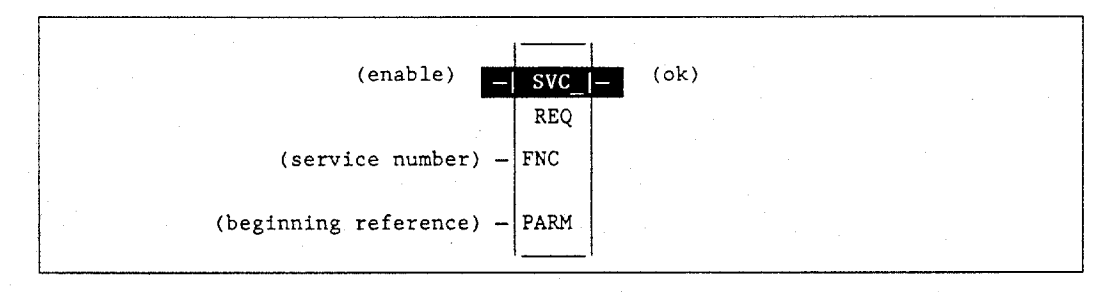

#### Parameters:

| Parameter | Description                                                                              |
|-----------|------------------------------------------------------------------------------------------|
| enable    | When enable is energized, the requested service is performed.                            |
| FNC       | FNC contains the constant or reference for the requested service.                        |
| PARM      | PARM contains the beginning reference for the parameter block for the requested service. |
| ok        | The ok output is energized when the function is performed without error.                 |

#### Valid Memory Types:

| Parameter | flow | %I | %Q | %M | %T  | % <b>S</b> | %G | %U | %R | %P | %L  | %AI | %AQ | %UR | const | none |
|-----------|------|----|----|----|-----|------------|----|----|----|----|-----|-----|-----|-----|-------|------|
| enable    | •    |    |    |    |     |            |    |    |    |    |     |     |     |     |       |      |
| FNC       |      | •  | •  | •  | ٠   |            | ٠  |    | •  | •  | ٠   | •   | ٠   | ٠   | •     |      |
| PARM      |      | •  | ٠  | •  | • 1 |            | ٠  |    |    | •  | . • | •   | •   | •   |       |      |
| ok        | •    |    |    |    |     |            |    |    |    |    |     |     |     |     |       | •    |

Note: Indirect referencing is available for all register references (%R, %P, %L, %AI, %AQ, and %UR).

Valid reference or place where power may flow through the function.

#### Note

For restrictions within a Parameterized Subroutine Block, see page 2-34.

#### Example:

In the following example, when the enabling input %I00001 is ON, SVCREQ function number 1 is called, with the parameter block located starting at %L00001. Output coil %M00001 is set ON if the operation succeeds.

| <b>%100</b> 001  | SVC<br>REQ |  |  | 2m00001 |
|------------------|------------|--|--|---------|
| CONST -<br>00001 | FNC        |  |  |         |
| %L00001-         | PARM       |  |  |         |
|                  | · · · ·    |  |  |         |

### SVCREQ #1: Change/Read Constant Sweep Timer

Use SVCREQ function #1 to:

- Disable **CONSTANT SWEEP** mode.
- Enable **CONSTANT SWEEP** mode and use the old timer value.
- Enable **CONSTANT SWEEP** mode and use a new timer value.
- Set a new timer value only.
- Read **CONSTANT SWEEP** mode state and timer value.

The parameter block has a length of two words.

To disable **CONSTANT SWEEP** mode, enter SVCREQ function #1 with this parameter block:

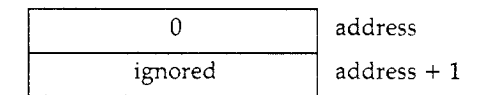

To enable **CONSTANT SWEEP** mode, enter SVCREQ function #1 with this parameter block:

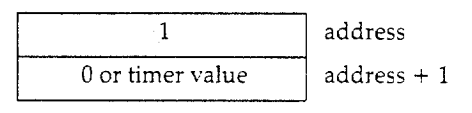

### Note

If the timer should use a new value, enter it in the second word. If the timer value should not be changed, enter 0 in the second word. If the timer value does not already exist, entering 0 will cause the function to set the OK output to OFF.

To change the timer value **without** changing the selection for sweep mode state, enter SVCREQ function #1 with this parameter block:

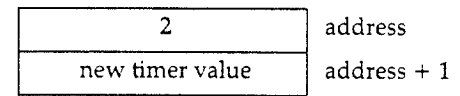

To read the current timer state and value without changing either, enter SVCREQ function #1 with this parameter block:

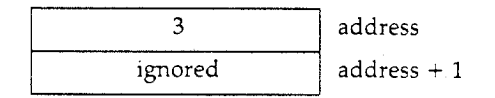

4-191

4

After using SVCREQ function #1 with the parameter block on the previous page, Release 6 and higher CPUs will provide the **return** values 0 for Normal Sweep, 1 for Constant Sweep, or 2 for Microcycle. Do not confuse this with the *input* values shown below.

Successful execution will occur, unless:

1. A number other than 0, 1, 2, or 3 is entered as the requested operation:

| 0 | Disable <b>CONSTANT SWEEP</b> mode.                                |
|---|--------------------------------------------------------------------|
| 1 | Enable <b>CONSTANT SWEEP</b> mode.                                 |
| 2 | Set a new timer value only.                                        |
| 3 | Read <b>CONSTANT SWEEP</b> mode and timer value. (See Note above). |

- 2. The time value is greater than 2550 ms (2.55 seconds).
- 3. Constant sweep time is enabled with no timer value programmed, or with an old value of 0 for the timer.

After the function executes, the function returns the timer state and value in the same parameter block references:

| 0 = disabled        |             |
|---------------------|-------------|
| 1 = enabled         | address     |
| current timer value | address + 1 |

If word address + 1 contains the hexadecimal value FFFF, no timer value has ever been programmed.

GFK-0265G

### Example:

This example shows logic in a program block. When enabling contact OV\_SWP is set, the constant sweep timer is read, the timer is increased by two milliseconds, and the new timer value is sent back to the PLC. The parameter block is in local memory at location %L00050. Because the MOVE and ADD functions require three horizontal contact positions, the example logic uses discrete internal coil %M00001 as a temporary location to hold the successful result of the first rung line. On any sweep in which OV\_SWP is not set, %M00001 is turned off.

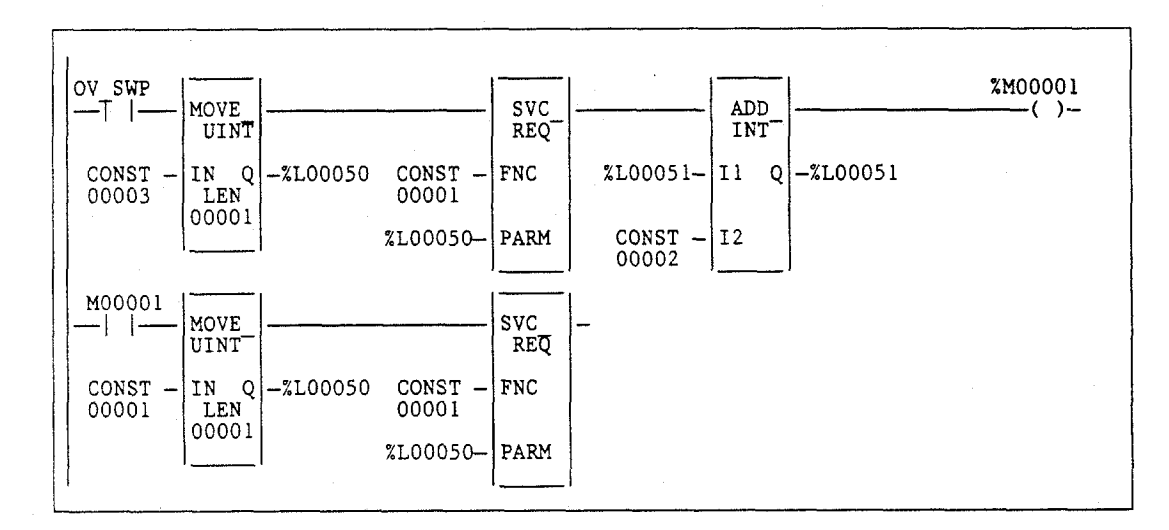

Use SVCREQ function #2 to obtain the current window mode time values for the programmer communications window, the system communications window, and the background task window. There are three modes for each window:

| Mode Name                 | Value | Description                                                                                                    |
|---------------------------|-------|----------------------------------------------------------------------------------------------------|
| Limited Mode              | 0     | The execution time of the window is limited to its respective<br>default value or to a value defined using SVCREQ function #3<br>for the programmer communications window or SVCREQ<br>function #4 for the systems communications window. The<br>window will terminate when it has no more tasks to complete.                                                                                                    |
| Constant Mode             | 1     | Each window will operate in a <b>RUN TO COMPLETION</b> mode,<br>and the PLC will alternate among the three windows for a time<br>equal to the sum of each window's respective time value. If<br>one window is placed in <b>CONSTANT</b> mode, the remaining two<br>windows are automatically placed in <b>CONSTANT</b> mode. If the<br>PLC is operating in <b>CONSTANT WINDOW</b> mode and a<br>particular window's execution time is not defined using the<br>associated SVCREQ function, the default time for that window is<br>used in the constant window time calculation. |
| Run to Completion<br>Mode | 2     | Regardless of the window time associated with a particular<br>window, whether default or defined using a service request<br>function, the window will run until all tasks within that window<br>are completed.                                                                                                    |

A window is disabled when the time value is zero.

The parameter block has a length of three words:

|                              | High Byte | Low Byte    |             |
|------------------------------|-----------|-------------|-------------|
| Programmer Window            | Mode      | Value in ms | address     |
| System Communications Window | Mode      | Value in ms | address + 1 |
| Background Window            | Mode      | Value in ms | address + 2 |

All parameters are output parameters. It is not necessary to enter values in the parameter block to program this function. Output values for all three windows are given in milliseconds.

#### Example:

In the following example, when enabling output %Q00102 is set, the PLC operating system places the current time values of the three windows in the parameter block starting at location %P00010. Additional examples showing the Read Window Values function are included in the next three SYS REQ function descriptions.

| <sup>%</sup> Q00102 | SVC<br>REQ |  |  |  |  |  |
|---------------------|------------|--|--|--|--|--|
| <br>CONST - 00002   | FNC        |  |  |  |  |  |
| <br>%P00010-        | PARM       |  |  |  |  |  |
|                     | iI         |  |  |  |  |  |

### SVCREQ #3: Change Programmer Communications Window Mode and Timer Value

Use SVCREQ function #3 to change the programmer communications window mode and timer value. The change will occur in the CPU sweep following the sweep in which the function is called.

The SVCREQ function #3 will pass power flow to the right unless one of the following occurs:

- 1. A mode other than 0 (Limited), 1 (Constant), or 2 (Run-to-Completion) is selected.
- 2. The PLC is in Microcycle Sweep Mode and a mode other than 1 (Constant) is selected.

The parameter block has a length of one word.

To disable the programmer window, enter SVCREQ function #3 with this parameter block:

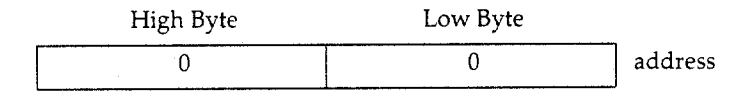

To enable the programmer window, enter SVCREQ function #3 with this parameter block:

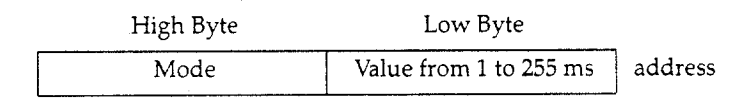

#### Example:

In the following example, when enabling input %100125 transitions on the programmer communications window is enabled in Limited mode with a timer value of 25 ms. When the contact transitions off, the window is disabled. The parameter block is in global memory location % P00051.

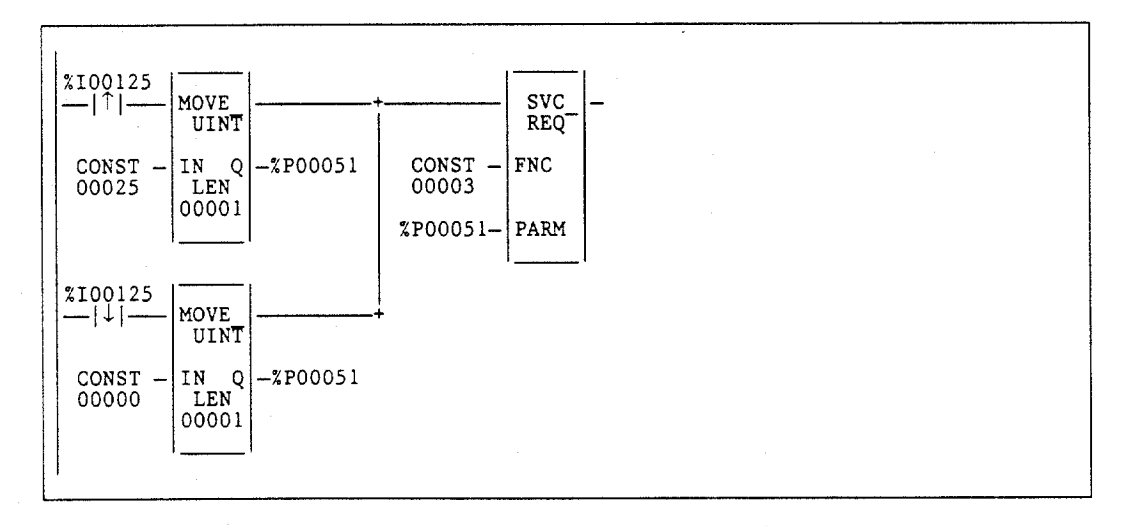

GFK-0265G

### SVCREQ #4: Change System Communications Window Mode and Timer Value

Use SVCREQ function #4 to change the system communications window mode and timer value. The change will occur in the CPU sweep following the sweep in which the function is called.

The SVCREQ function #4 will pass power flow to the right unless one of the following occurs:

- 1. A mode other than 0 (Limited), 1 (Constant), or 2 (Run-to-Completion) is selected.
- The PLC is in Microcycle Sweep Mode and a mode other than 1 (Constant) is selected.

The parameter block has a length of one word.

To disable the system communications window, enter SVCREQ function #4 with this parameter block:

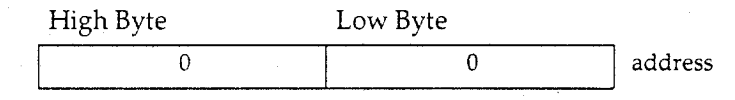

To enable the system communications window, enter SVCREQ function #4 with this parameter block:

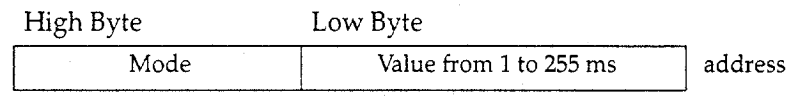

#### Example:

In the following example, when enabling output %Q00125 transitions on the mode and timer value of the system communications window is read. If the timer value is greater than or equal to 25 ms, the value is not changed. If it is less than 25 ms, the value is changed to 25 ms. In either case, when the rung completes execution the window is enabled. The parameter block for all three windows is at location %P00051. Since the mode and timer for the system communications window is the second value in the parameter block returned from the Read Window Values function (function #2), the location of the existing window time for the system communications window is in the low byte of %P00052.

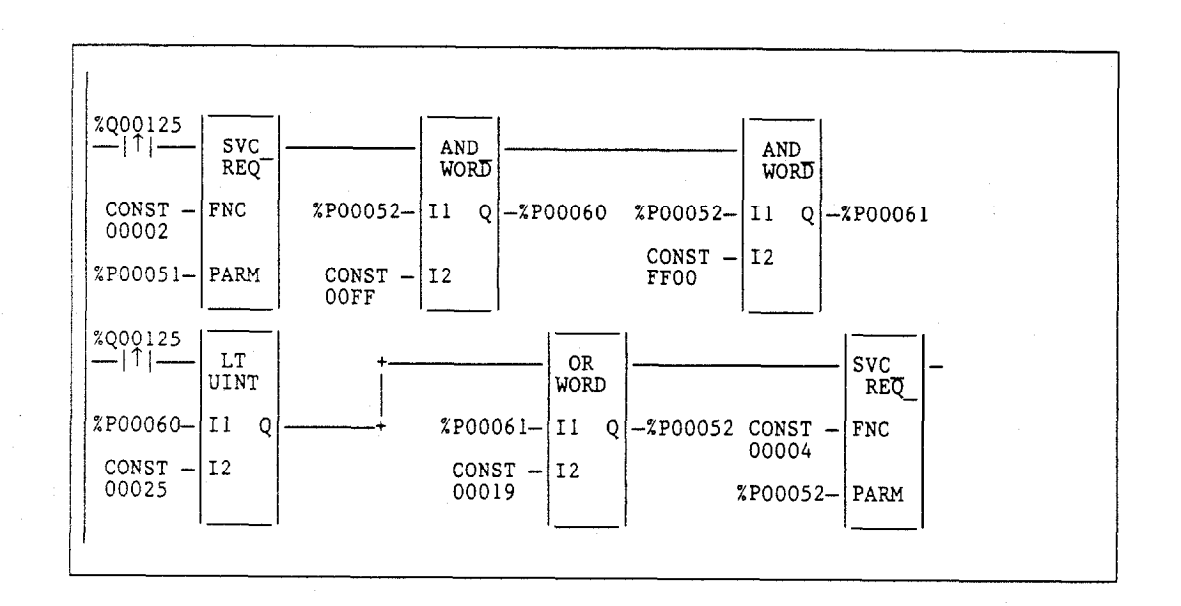

4

GFK-0265G

4-197

### SVCREQ #5: Change Background Task Window Mode and Timer Value

Use the SVCREQ function # 5 to change the background task window mode and timer value. The change will occur during the same CPU sweep in which the function is called.

Use SVCREQ function #4 to enable or disable the system communications window. The change will occur in the same CPU sweep in which the function is called.

The SVCREQ function #4 will pass power flow to the right unless one of the following occurs:

- 1. A mode other than 0 (Limited), 1 (Constant), or 2 (Run-to-Completion) is selected.
- 2. The PLC is in Microcycle Sweep Mode and a mode other than 1 (Constant) is selected.

SVCREQ function #5 always passes power flow to the right. The parameter block has a length of 1 word.

To disable the background task window, enter SVCREQ function 5 with this parameter block:

| High Byte | Low Byte |         |
|-----------|----------|---------|
| 0         | 0        | address |

To enable the background task window, enter SVCREQ function #5 with this parameter block:

| High Byte | Low Byte               | _       |
|-----------|------------------------|---------|
| Mode      | Value from 1 to 255 ms | address |

### **Example:**

In the following example, when enabling contact FST\_SCN is set in the first scan, the MOVE function establishes a default mode of Limited and a default timer value of 20 ms for the background task window, using a parameter block beginning at % P00050. Later in the program when input %100500 transitions on, the state of the background task window toggles on and off. The parameter block for all three windows is at location % P00051. The mode and timer value for the background task window is the third value in the parameter block returned from the Read Window Values function (function #2); therefore, the location of the existing window time for the system communications window is in the low byte of % P00053.

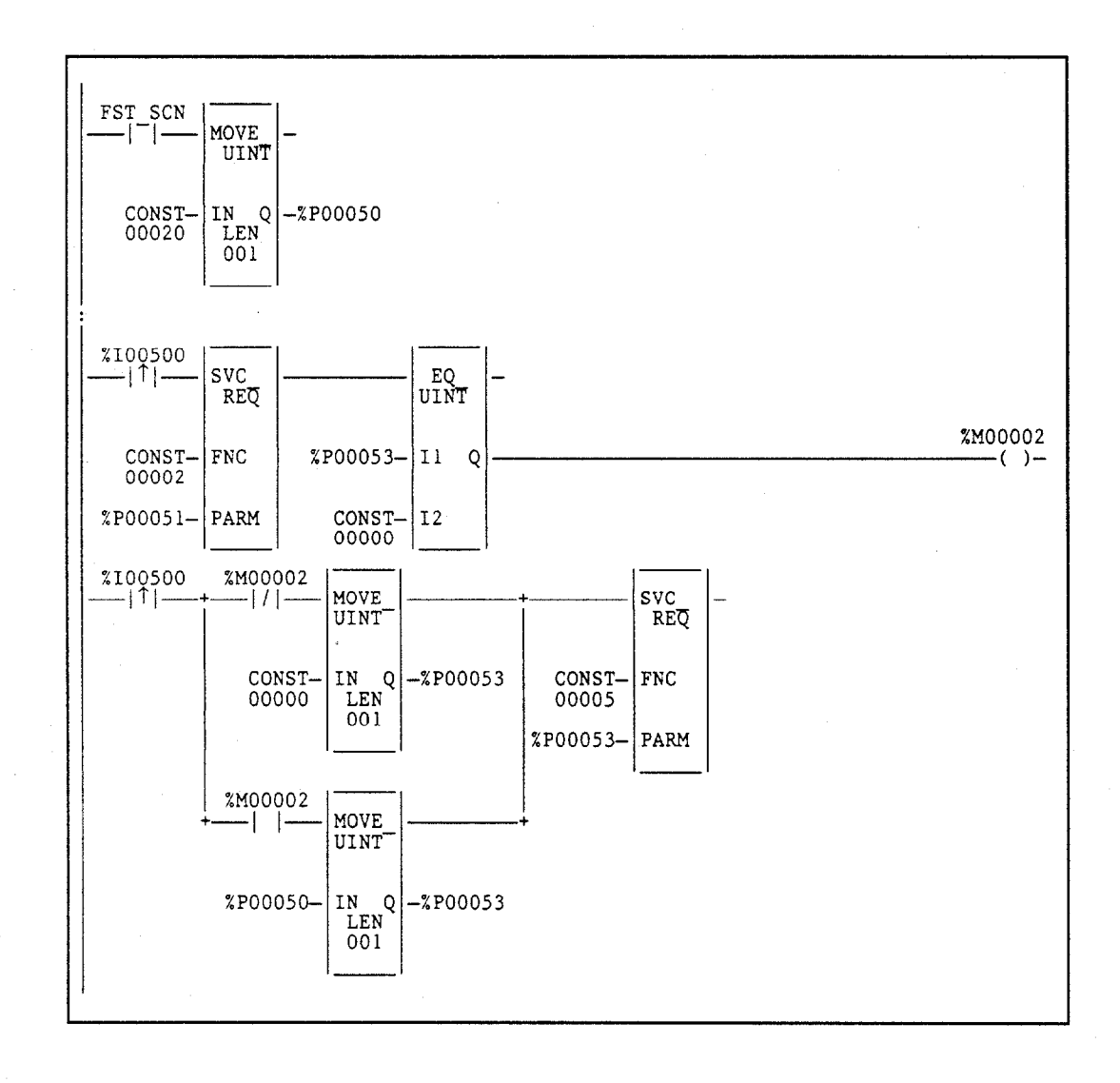

### SVCREQ #6: Change/Read Checksum Task State and Number of Words to Checksum

Use SVCREQ function #6 to read the current word count or set a new word count. By default, 16 words will be checked. Successful execution will occur, unless some number other than 0 or 1 is entered as the requested operation (see below).

The parameter block has a length of two words.

To read the current word count, enter SVCREQ function #6 with this parameter block:

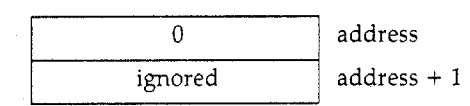

After the function executes, the function returns the current checksum in the second word of the parameter block. No range is specified for the read function; the value returned is the number of words currently being checksummed.

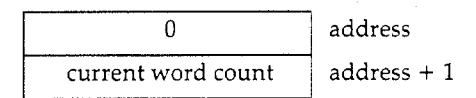

To set a new word count, enter SVCREQ function #6 with this parameter block:

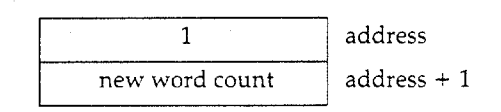

Entering 1 causes the PLC to adjust the number of words to be checksummed to the value given in the second word of the parameter block, rounded up to a multiple of 8. To disable checksumming, set the count to zero.

#### Example:

In the following example, when enabling contact FST\_SCN is set, the parameter blocks for the checksum task function are built. Later in the program when input %I00137 transitions on, the number of words being checksummed is read from the PLC operating system. This number is increased by 16, with the results of the ADD\_UINT function being placed in the "hold new count for set" parameter. The second service request block requests the PLC to set the new word count.

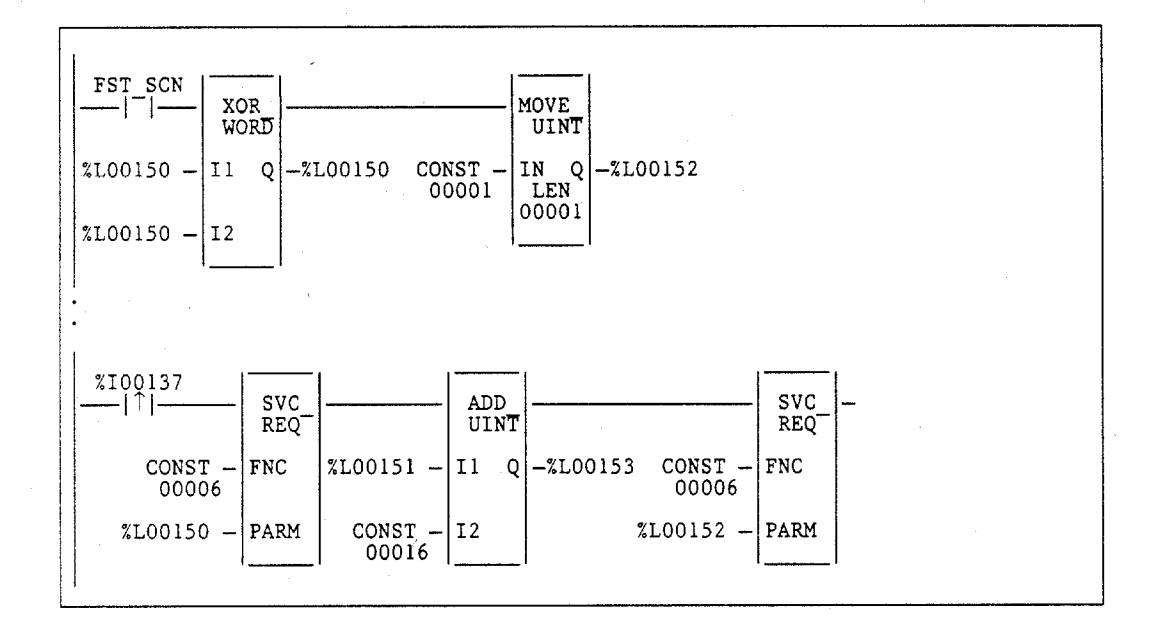

The example parameter blocks are located at address %L00150. They have the following content:

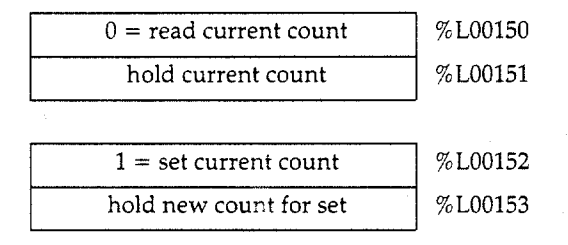

Use SVCREQ function #7 to read or set the time-of-day clock in the PLC.

The length of the parameter block depends on the data format. Numeric and unpacked BCD each require nine words. BCD format requires six words. Packed ASCII requires twelve words.

|                         | -                       |
|-------------------------|-------------------------|
| 0 = read time and date  | address (word 1)        |
| 1 = set time and date   |                         |
| 0 = numeric data format | address + 1 (word 2)    |
| 1 = BCD format          |                         |
| 2 = unpacked BCD format |                         |
| 3 = packed ASCII format |                         |
| data                    | address $+ 2$ to end (v |

(word 3)

In word 1, specify whether the function should read or change the values.

| 0 | = | read           |
|---|---|----------------|
| 1 | = | change (write) |

In word 2, specify a data format (i.e., the format used to read or write):

| 0 | = | numeric                                      |
|---|---|----------------------------------------------|
| 1 | = | BCD                                          |
| 2 | = | unpacked BCD                                 |
| 3 | = | packed ASCII with embedded spaces and colons |

Words 3 to the end of the parameter block contain output data returned by a read function, or new data being supplied by a change function. In both cases, format of these data words is the same. When reading the date and time, words (address + 2) through (address + 8) of the parameter block are ignored on input.

Successful execution will occur unless:

- Some number other than 0 or 1 is entered as the requested operation (see below).
- An invalid data format is specified.
- The data provided is not in the expected format.

#### Example:

In the following example, when output %Q00476 is on, a parameter block for the time-of-day clock is built to first request the current date and time, and then set the clock to 12 noon using the BCD format. The parameter block is located at global data location %P00300. Array NOON has been set up elsewhere in the program to contain the values 12, 0, and 0. (Array NOON must also contain the data at %R0300.) The BCD format requires six contiguous memory locations for the parameter block.

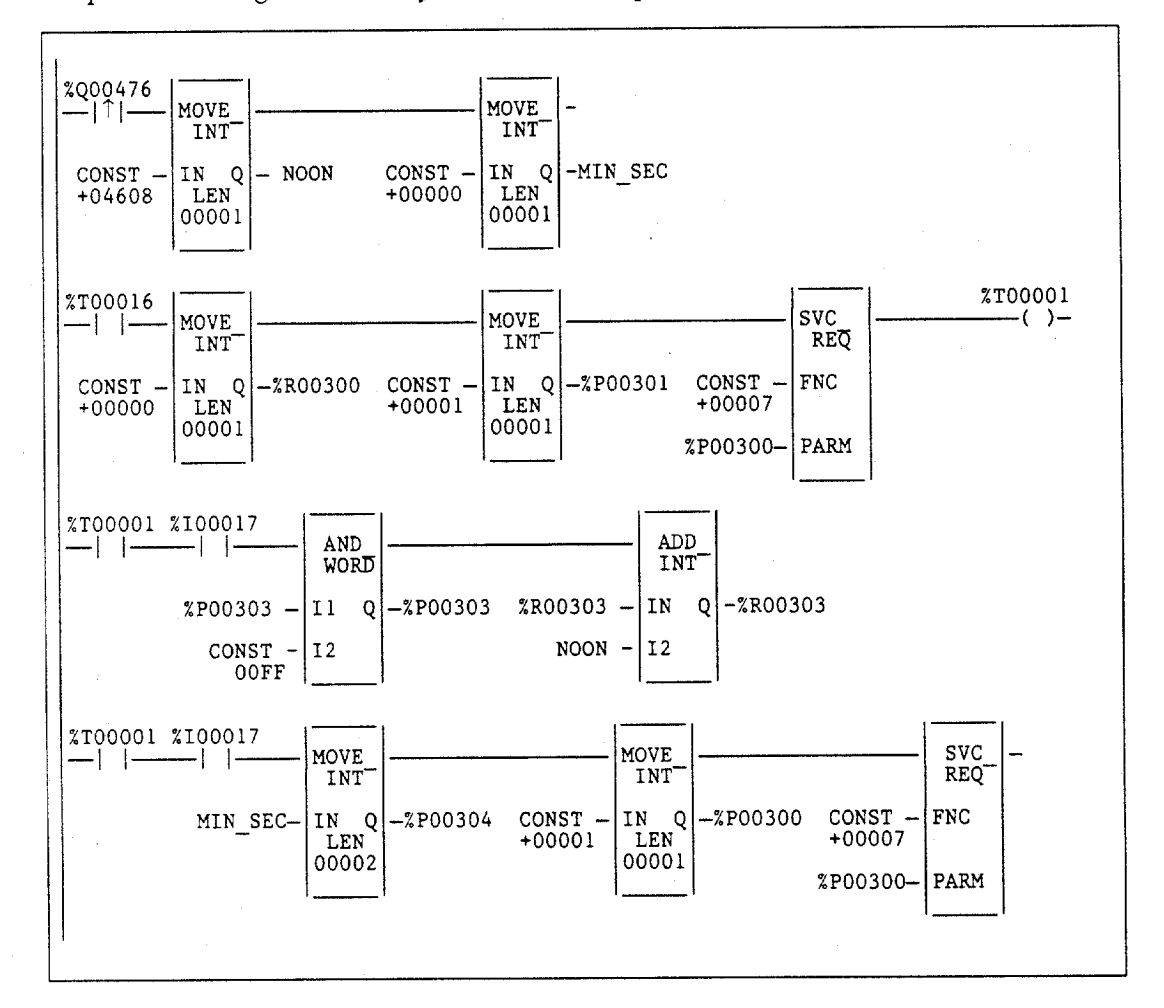

#### **Parameter Block Contents**

Parameter block contents for the four different data formats are shown on the following pages. For all data formats, hours are stored in a 24-hour format, and the day of the week is a numeric value.

| Value | Day of the Week |
|-------|-----------------|
| 1     | Sunday          |
| 2     | Monday          |
| 3     | Tuesday         |
| 4     | Wednesday       |
| 5     | Thursday        |
| 6     | Friday          |
| 7     | Saturday        |

#### GFK-0265G

#### To Change/Read Date and Time Using Numeric Format:

In numeric format, year, month, day of month, hours, minutes, seconds and day of week each occupy one unsigned integer. To read and/or change the date and time using numeric format, enter SVCREQ function #7 with this parameter block:

| High Byte Low B        | yte           | Read Date and Time in Numeric Format<br>(Weds, June 15, 1988 at 12:15:30) |
|------------------------|---------------|---------------------------------------------------------------------------|
| 1 = change  or  0 = re | ad address    | s 0                                                                       |
| 0                      | address       | 5 + 1 0                                                                   |
| year                   | address       | s + 2 88                                                                  |
| month                  | address       | s + 3 06                                                                  |
| day of                 | month address | 5 + 4 15                                                                  |
| hours                  | address       | s + 5 12                                                                  |
| minute                 | es address    | s + 6 15                                                                  |
| second                 | ls address    | 3 + 7 30                                                                  |
| day of                 | week address  | s + 8 04                                                                  |

#### To Change/Read Date and Time Using BCD Format:

In BCD format, each of the time and date items occupies a single byte. This format requires six words. The last byte of the sixth word is not used. When setting the date and time, this byte is ignored; when reading date and time, the function returns a null character (00).

+ 1 + 2 + 3 + 4 + 5

| High Byte     | Low Byte    |         |
|---------------|-------------|---------|
| 1 = change or | 0 = read    | address |
| ]             | 1           | address |
| month         | year        | address |
| hours         | day of mo.  | address |
| seconds       | minutes     | address |
| (null)        | day of week | address |

Example output parameter block: Read Date and Time in BCD Format (Mon, July 3, 1988 at 2:45:30 p.m.)

Example output parameter block:

|    | 0  |
|----|----|
|    | 1  |
| 07 | 88 |
| 14 | 03 |
| 30 | 45 |
| 00 | 02 |

### To Change/Read Date and Time Using Unpacked BCD Format:

In Unpacked BCD format, each digit of the time and date items occupies the low order four bits of a byte. The upper four bits of each byte are always zero. This format requires nine words.

| High Byte     | Low Byte     |             |
|---------------|--------------|-------------|
| 1 = change or | 0 = read     | address     |
| 2             |              | address + 1 |
|               | year         | address + 2 |
|               | month        | address + 3 |
|               | day of month | address + 4 |
|               | hours        | address + 5 |
|               | minutes      | address + 6 |
|               | seconds      | address + 7 |
|               | day of week  | address + 8 |

Example output parameter block: Read Date and Time in Unpacked BCD Format (Thurs, Dec. 28, 1989 at 9:34:57)

| · · · · · · · · · · · · · · · · · · · |
|---------------------------------------|
| 09h                                   |
| 02h                                   |
| 08h                                   |
| 09h                                   |
| 04h                                   |
| 07h                                   |
| 05h                                   |
|                                       |

# To Change/Read Date and Time Using Packed ASCII with Embedded Colons Format:

In Packed ASCII format, each digit of the time and date items is an ASCII formatted byte. In addition, spaces and colons are embedded into the data to permit it to be transferred unchanged to a printing or display device. This format requires 12 words.

| High Byte     | Low Byte                                                                                                    |              |
|---------------|----------------------------------------------------------------------------------------------------|--------------|
| 1 = change or | 0 = read                                                                                                    | address      |
| 3             | 999999 (kitala kitala kitala kitala kitala kitala kitala kitala kitala kitala kitala kitala kitala kitala kital | address + 1  |
| year          | year                                                                                                    | address + 2  |
| month         | (space)                                                                                                    | address + 3  |
| (space)       | month                                                                                                    | address + 4  |
| day of mo.    | day of mo.                                                                                                    | address + 5  |
| hours         | (space)                                                                                                    | address + 6  |
| :             | hours                                                                                                    | address + 7  |
| minutes       | minutes                                                                                                    | address + 8  |
| seconds       | :                                                                                                    | address + 9  |
| (space)       | seconds                                                                                                    | address + 10 |
| day of week   | day of week                                                                                                    | address + 11 |

| Example output parameter block:           |
|-------------------------------------------|
| Read Date and Time in Packed ASCII Format |
| (Tues, Oct. 2, 1989 at 23:13:00)          |

|     | 0h  |
|-----|-----|
|     | 3h  |
| 39h | 38h |
| 31h | 20h |
| 20h | 30h |
| 32h | 30h |
| 32h | 20h |
| 3Ah | 33h |
| 33h | 31h |
| 30h | 3Ah |
| 20h | 30h |
| 33h | 30h |

GFK-0265G

Use SVCREQ function #8 to reset the watchdog timer during the sweep. When the watchdog timer expires, the PLC shuts down without warning. This function allows the timer to keep going during a time-consuming task (for example, while waiting for a response from a communications line).

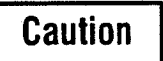

#### Be sure that restarting the watchdog timer does not adversely affect the controlled process.

This function has no associated parameter block; however, the programming software requires that an entry be made for PARM. Enter any appropriate reference here; it will not be used.

#### Example:

In the following example, when enabling output %Q00127 or input %I01476 or internal coil %M00010 is set, the watchdog timer is reset.

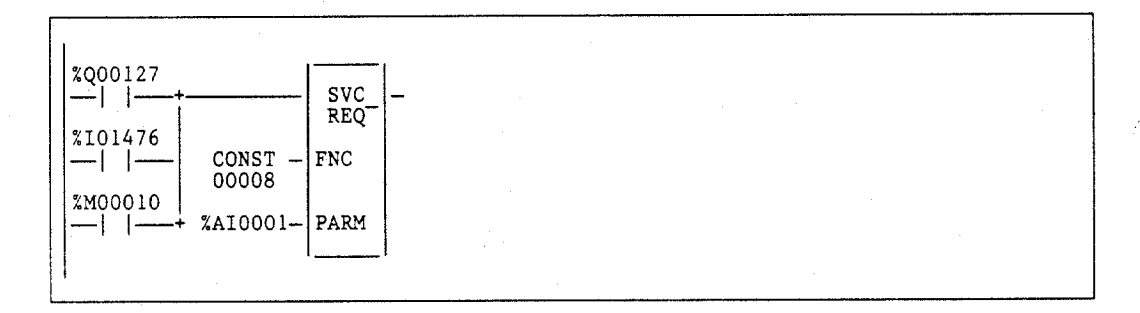

### SVCREQ #9: Read Sweep Time from Beginning of Sweep

Use SVCREQ function #9 to read the time in milliseconds since the start of the sweep. The data format is in unsigned 16-bit integer.

The parameter block is an output parameter block only; it has a length of one word.

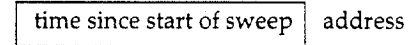

#### Example:

In the following example, the elapsed time from the start of the sweep is always read into location %P00200. If it is greater than the value in %P00201, internal coil %M00200 is turned on.

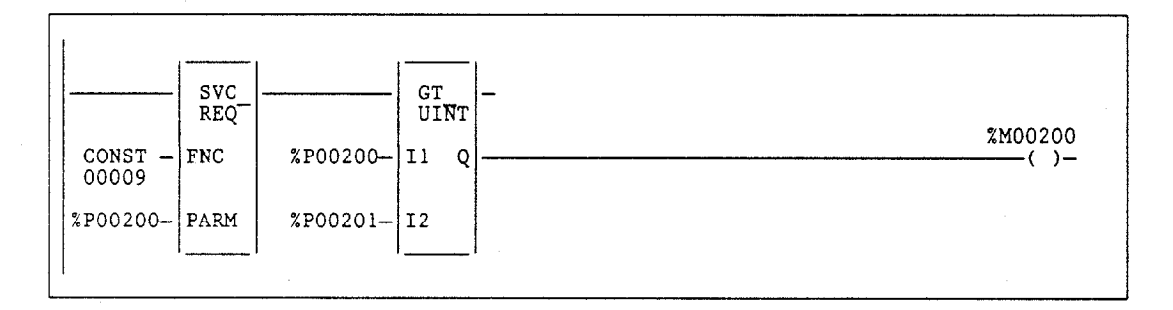

### Note

This SVCREQ has a different meaning with Microcycle mode. It reflects the time from the beginning of the sweep in which the program was scheduled to begin execution.

Use SVCREQ function #10 to read the name of the currently-executing folder.

The output parameter block has a length of four words. It returns eight ASCII characters; the last is a null character (00h). If the program name has fewer than seven characters, null characters are appended to the end.

| Low Byte    | Low Byte High Byte |             |
|-------------|--------------------|-------------|
| character 1 | character 2        | address     |
| character 3 | character 4        | address + 1 |
| character 5 | character 6        | address + 2 |
| character 7 | 00                 | address + 3 |

#### Example:

In the following example, when enabling input % I00301 transitions off, register location % R00099 is loaded with the value 10, which is the function code for the Read Folder Name function. The Program Block READ\_ID is then called to actually retrieve the folder name. The parameter block is located at address % R00100. READ\_ID is also used in the next example.

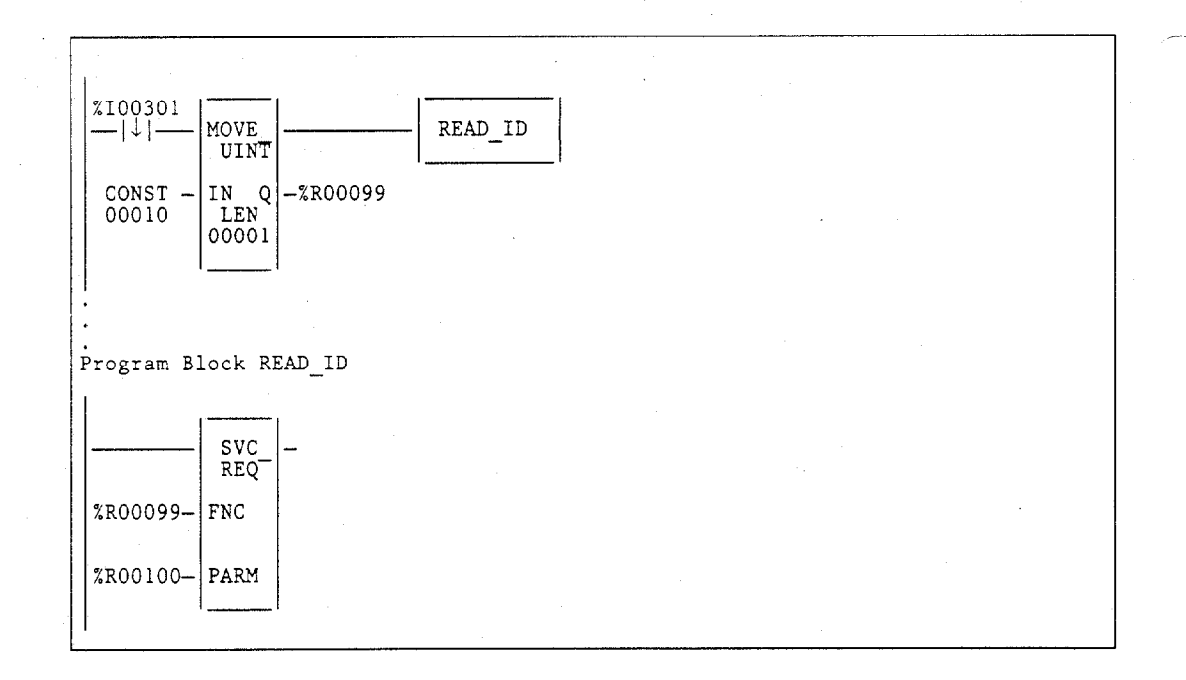

### SVCREQ #11: Read PLC ID

Use SVCREQ function #11 to read the name of the Series 90 PLC executing the program.

The output parameter block has a length of four words. It returns eight ASCII characters; the last is a null character (00h). If the PLC ID has fewer than seven characters, null characters are appended to the end.

|   | Low Byte    | High Byte   |             |
|---|-------------|-------------|-------------|
| 1 | character 1 | character 2 | address     |
|   | character 3 | character 4 | address + 1 |
|   | character 5 | character 6 | address + 2 |
|   | character 7 | 00          | address + 3 |
|   |             |             |             |

#### Example:

In the following example, when enabling input % I00302 transitions off, register location % R00099 is loaded with the value 11, which is the function code for the Read PLC ID function. The program block READ\_ID is then called to actually retrieve the ID. The parameter block is located at address % R00100. Except for the enabling contact and function number, this is the same code used in the previous example.

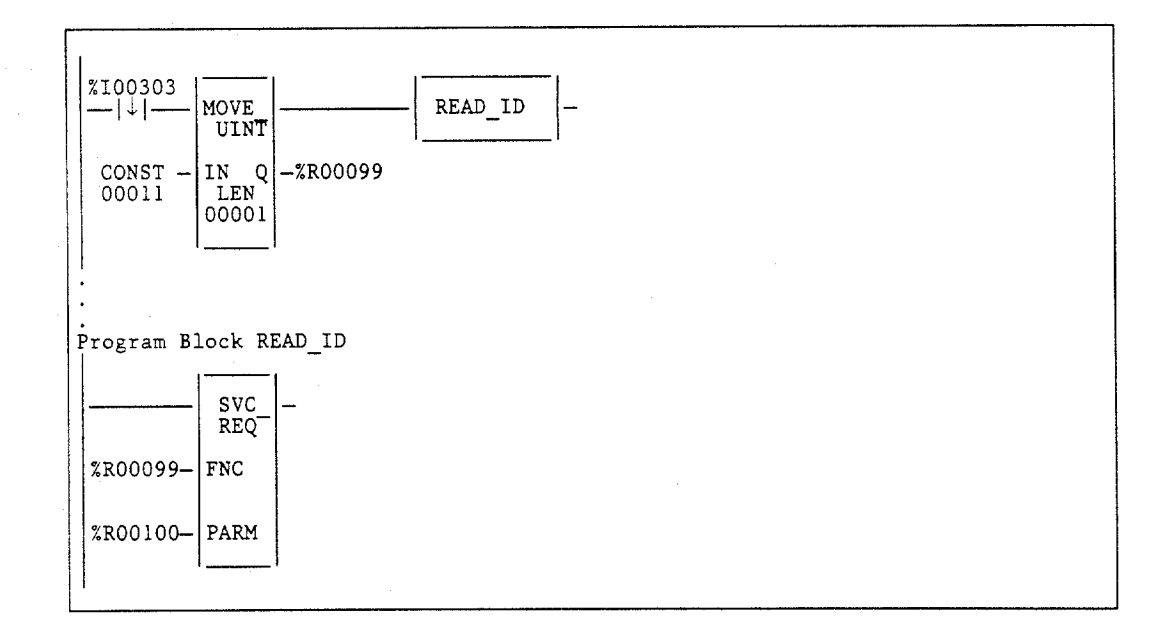

# SVCREQ #12: Read PLC Run State

Use SVCREQ function #12 to read the current RUN state of the PLC CPU.

The parameter block is an output parameter block only; it has a length of one word.

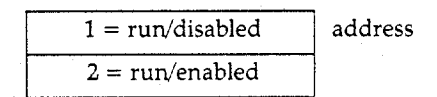

### Example:

In the following example, the PLC run state is always read into location %L01002. If the state is Run/Disabled, the CALL function calls program block DISPLAY.

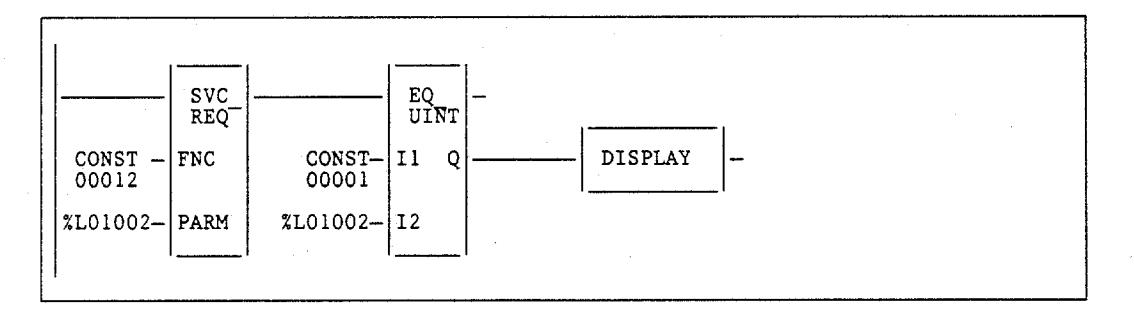

### SVCREQ #13: Shut Down (Stop) PLC

Use SVCREQ function #13 to stop the PLC at the end of the current sweep. All outputs will go to their designated default states at the beginning of the next PLC sweep. An informational fault is placed in the PLC fault table, noting that a "SHUT DOWN PLC" function block was executed.

This function has no parameter block; however, Logicmaster 90-70 software requires an entry be made for PARM.

#### Example:

In the following example, when enabling input %100001 is set and a lost rack fault occurs, SVCREQ function #13 executes. Since no parameter block is needed, the PARM input is not used; however, the programming software requires that an entry be made for PARM.

This example uses a JUMP to the end of the program to force a shutdown if the Shutdown PLC function executes successfully. This JUMP and LABEL are needed because the transition to **STOP** mode does not occur until the end of the sweep in which the function executes.

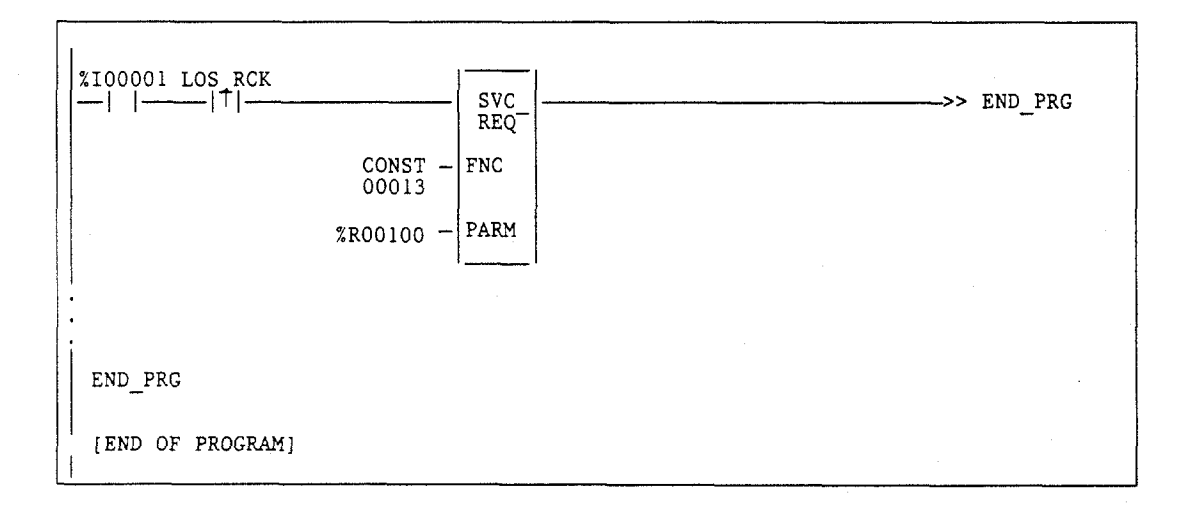

Use SVCREQ function #14 to clear either the PLC or I/O fault table. The SVCREQ output is set ON, unless some number other than 0 or 1 is entered as the requested operation (see below).

The parameter block is an input parameter block only; it has a length of one word.

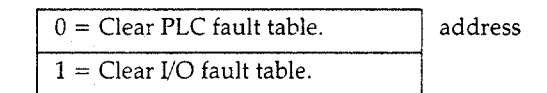

#### Example:

In the following example, when input %100346 is on and input %100349 transitions on, the PLC fault table is cleared. When input %100347 is on and input %100349 transitions on, the I/O fault table is cleared. When input %100348 is on and input %100349 transitions on, both are cleared.

The parameter block for the PLC fault table is located at %P00500; for the I/O fault table, the parameter block is located at %P00550. Both parameter blocks are set up elsewhere in the program.

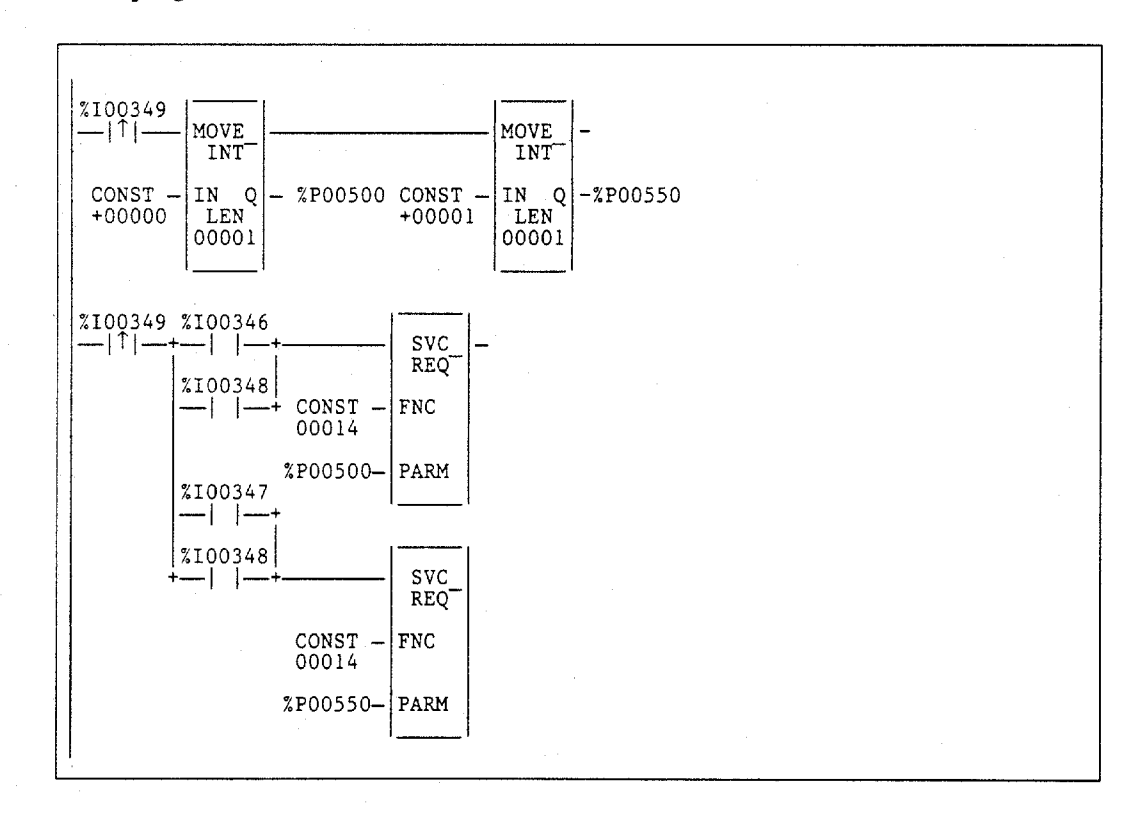

## SVCREQ #15: Read Last-Logged Fault Table Entry

Use SVCREQ function #15 to read the last entry logged in either the PLC or I/O fault table. The SVCREQ output is set ON, unless some number other than 0, 1, 80, or 81 (hexadecimal base) is entered as the requested operation (see below) or the fault table is empty. (For more information on fault table entries, refer to chapter 3, "Fault Explanation and Correction.")

The parameter block has a length of 22 words. The input parameter block has this format:

| 0 = Read PLC fault table.            |
|--------------------------------------|
| 1 = Read I/O fault table.            |
| 80h = Read extended PLC fault table. |
| 81h = Read extended I/O fault table. |

The format for the output parameter block depends on whether the function reads data from the PLC fault table, the I/O fault table, the extended PLC fault table (see next page), or the extended I/O fault table (see next page).

#### I/O Fault Table Output Format **PLC Fault Table Output Format** High Byte Low Byte High Byte Low Byte address 0 1 address + 1long/short long/short reference address + 2spare PLC fault address address + 3I/O fault address address + 4address + 5 fault group and action error code address + 6 fault group and action address + 7 fault type fault category address + 8 fault description address + 9address + 10address + 11 address + 12fault specific data fault specific data address + 13 address + 14 address + 15 address + 16 address + 17 address + 18address + 19address + 20time stamp time stamp address + 21

In the least significant byte of word address + 1, the Long/Short indicator defines the quantity of fault specific data present in the fault entry.

As mentioned on the previous page, the format for the output parameter block depends on whether the function reads data from the PLC fault table, the I/O fault table, the extended PLC fault table, or the extended I/O fault table. The extended versions are shown below.

#### **Extended PLC Fault Table Output** Extended I/O Fault Table Output Format Format High Byte Low Byte High Byte Low Byte 80h address 81h long/short address + 1 long/short address +2reference spare PLC fault address address + 3 address + 4I/O fault address fault group and action address + 5address + 6 error code fault group and action address + 7 fault type fault category address + 8fault description address + 9address + 10address + 11fault specific data address + 12fault specific data address + 13 address + 14 address + 15address + 16 address + 17address + 18address + 19address + 20time stamp time stamp address + 21address + 22 reserved address + 23 reserved

Since the extended fault format is 2 words (4 bytes) longer than the standard format, the amount of reference memory needed to read the last fault has increased. The following table shows the number of bytes needed to read the last fault entry in each of the fault formats.

| Fault Table                                 | Number of Bytes                                                                     |
|---------------------------------------------|-------------------------------------------------------------------------------------|
| PLC fault table<br>Extended PLC fault table | $\begin{array}{rcl} 00 = & 44 \text{ bytes} \\ 80 = & 48 \text{ bytes} \end{array}$ |
| I/O fault table<br>Extended I/O fault table | $\begin{array}{rcl} 01 = & 44 \text{ bytes} \\ 81 = & 48 \text{ bytes} \end{array}$ |

#### Example 1:

In the following example, when input %100251 is on and input %100250 transitions on, the last entry in the PLC fault table is read into the parameter block. When input %100251 is off and input %100250 transitions on, the last entry in the I/O fault table is read into the parameter block. The parameter block is located in global memory at location %P00600.

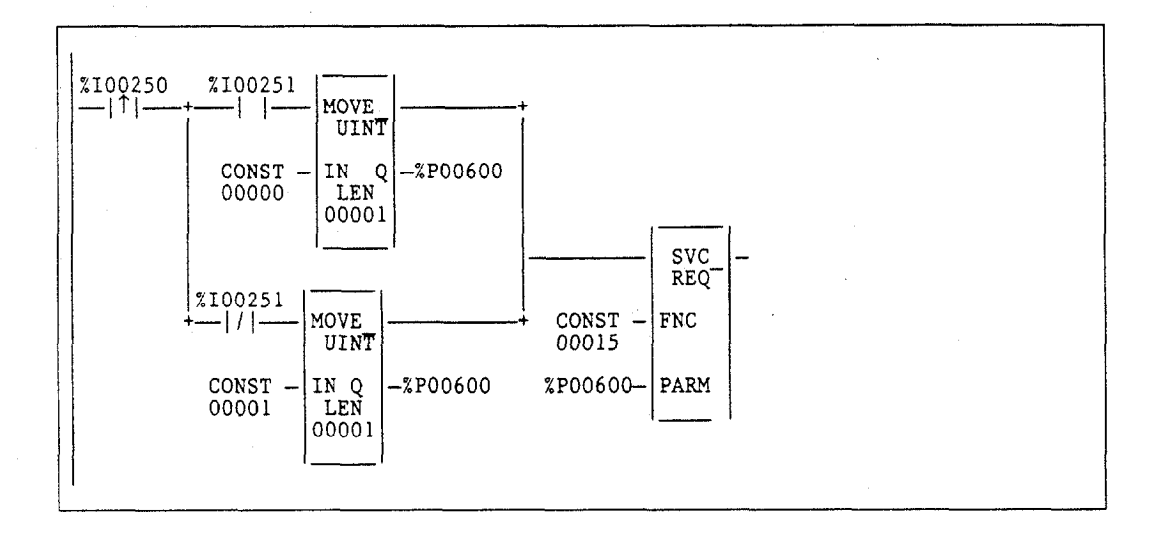

#### Example 2:

In the next example, the PLC is shut down when any fault occurs on an I/O module except when the fault occurs on boards in rack 0, slot 9 and in rack 1, slot 9. If faults occur on these two modules, the system remains running. The parameter for "table type" is set up on the first sweep. The contact IO\_PRES, when set, indicates that the I/O fault table contains an entry. The PLC CPU sets the up transition contact in the sweep after the fault logic places a fault in the table. If faults are placed in the table in two consecutive sweeps, the up transition contact is set for two consecutive sweeps.

The example uses a parameter block located at global memory % P00600. After the SVCREQ function executes, the fourth, fifth, and sixth words of the parameter block contain the address of the I/O module that faulted:

| High Byte   |                   |                                        |
|-------------|-------------------|----------------------------------------|
|             | 1                 | %P00600                                |
|             | long/short        | ~~~~~~~~~~~~~~~~~~~~~~~~~~~~~~~~~~~~~~ |
|             | reference address | % P00602                               |
| slot number | rack number       | % P00603                               |
| bus address | I/O bus no.       | %P00604                                |
|             | point address     | %P00605                                |

| fault | data |
|-------|------|
|-------|------|

In the program, the EQ\_UINT blocks compare the rack/slot address in the table to hexadecimal constants. The internal coil %M00007 is turned on when the rack/slot where the fault occurred meets the criteria specified above. If %M00007 is on, its normally closed contact is off, preventing the shutdown. Conversely, if %M00007 is off because the fault occurred on a different module, the normally closed contact is on and the shutdown occurs.

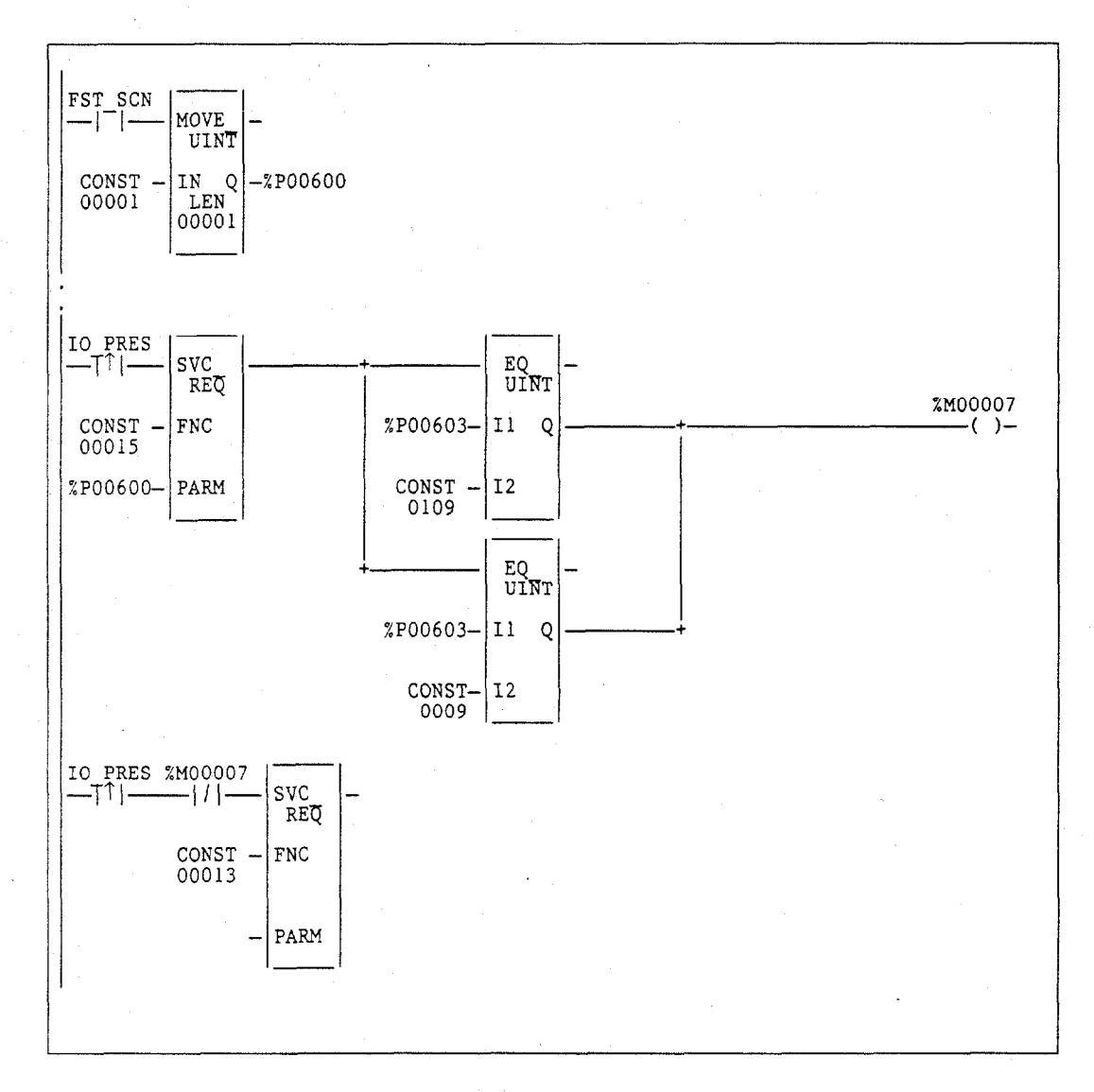

### SVCREQ #16: Read Elapsed Time Clock

Use SVCREQ function #16 to read the value of the system's elapsed time clock. This clock tracks elapsed time in seconds since the PLC powered on. The timer will roll over approximately once every 100 years.

The parameter block is an output parameter block only; it has a length of three words.

| seconds from power on (low order)  | address     |
|------------------------------------|-------------|
| seconds from power on (high order) | address + 1 |
| 100 microsecond ticks              | address + 2 |

The first two words are the elapsed time in seconds. The last word is the number of 100 microsecond ticks in the current second.

#### Example:

In the following example, when internal coil %M00233 transitions on, the value of the elapsed time clock is read and coil %M00234 is set. When it transitions off, the value is read again. After the off transition, the difference between the values is calculated and the result is stored in register memory at location %R00250.

The parameter block for the first read is at %P00127; for the second read, at %P00131. The calculation ignores the number of hundred microsecond ticks and the fact that the DINT type is actually a signed value. The calculation is correct until the time since power on reaches approximately 50 years.

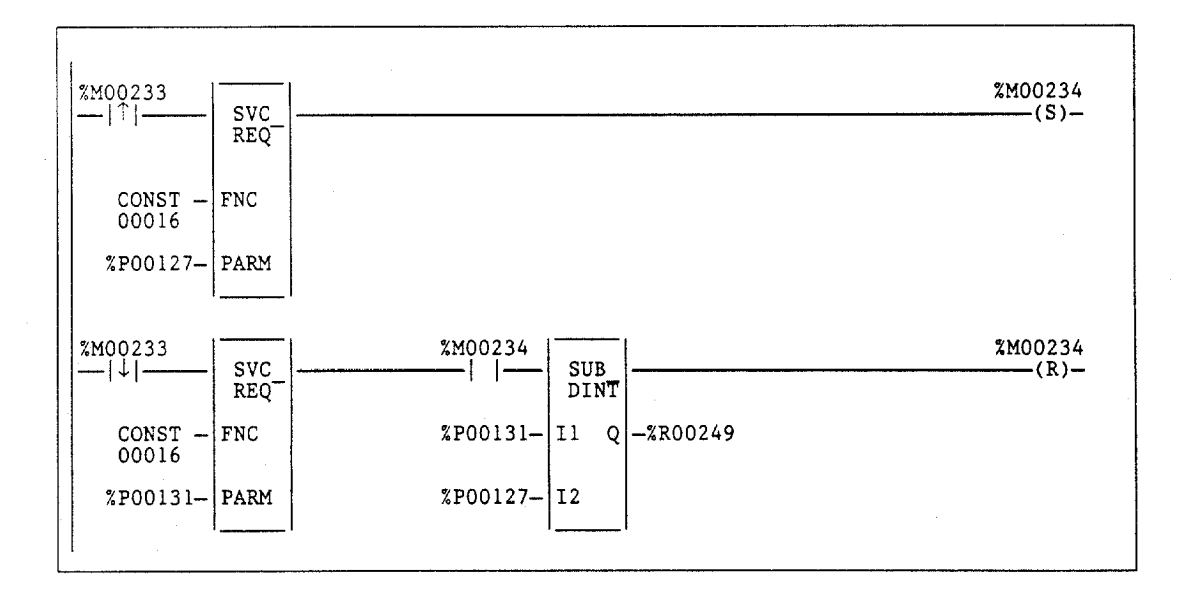

### SVCREQ #17: Mask/Unmask I/O Interrupt

Use SVCREQ function #17 to mask or unmask an interrupt from an input board. When an interrupt is masked, the PLC CPU will not execute the corresponding interrupt block when the input transitions and causes an interrupt.

The parameter block is an input parameter block only; it has a length of three words.

| 0 = unmask input   | address     |
|--------------------|-------------|
| 1 = mask input     |             |
| memory type        | address + 1 |
| reference (offset) | address + 2 |
|                    |             |

"Memory type" is a decimal number that resides in the low byte of word address + 1. It corresponds to the memory type of the input:

```
70 = %I memory in bit mode
10 = %AI memory
```

Successful execution will occur unless:

- Some number other than 0 or 1 is entered as the requested operation.
  - The memory type of the input to be masked or unmasked is not %I or %AI memory.
- The I/O board is not an appropriate Series 90 input module.
- The reference address specified does not correspond to a valid interrupt trigger reference.
- The specified channel does not have its interrupt enabled in the configuration.

#### Example 1:

In the following example, when %100346 transitions on, interrupts from input %100033 are masked. The parameter block at %P00347 is set up on the first sweep.

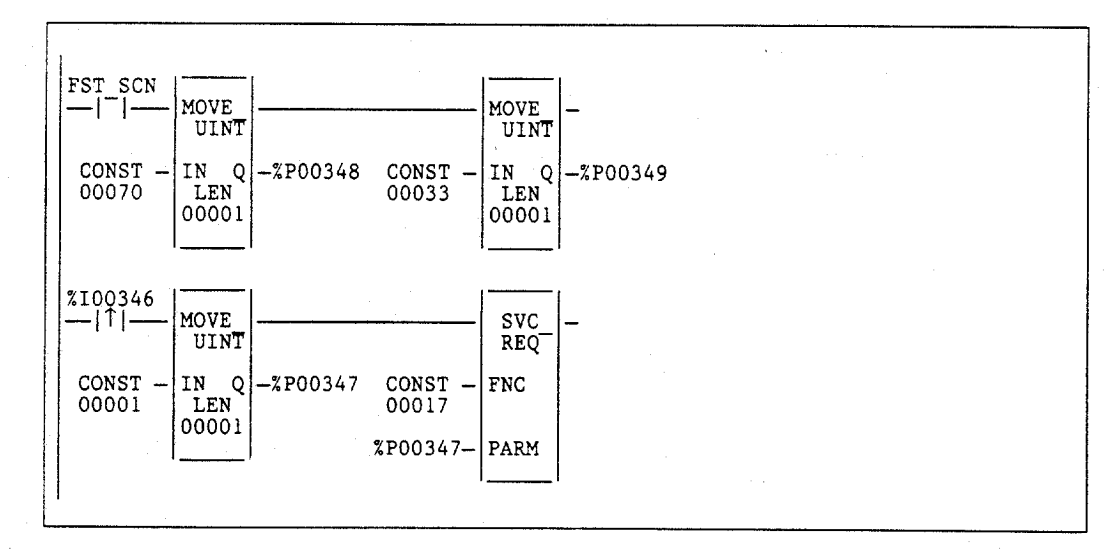

Series 90-70 Programmable Controller Reference Manual – May 1995

### Example 2:

In the following example, when %L00001 transitions on, alarm interrupts from input %AI0006 are masked. The parameter block at %L00100 is set up on the first sweep.

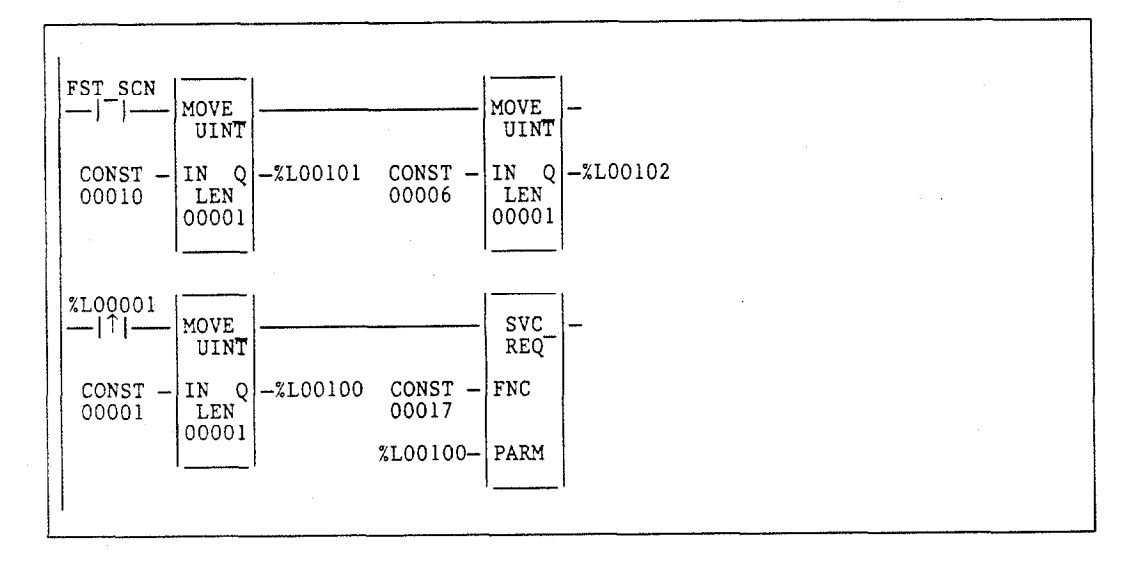

GFK-0265G

4

## SVCREQ #18: Read I/O Override Status

Use SVCREQ function #18 in order to read the current status of %I and %Q overrides in the CPU.

The parameter block is an output parameter block only; it has a length of one word.

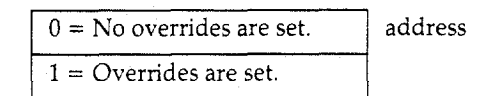

#### Example:

In the following example, the status of I/O overrides is always read into location %L01003. If any overrides are present, program block DISP\_OR is called.

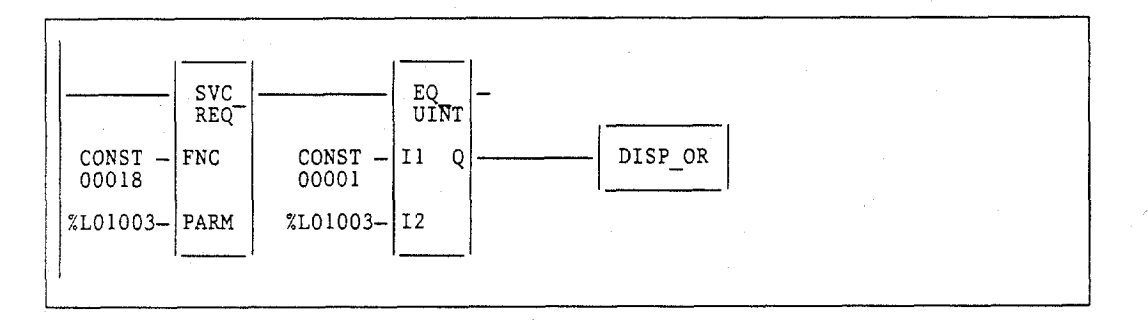

### Note

SVCREQ #18 does not detect overrides in %G or %M memory types. Use %S0011 (OVR\_PRE) to detect overrides in %I, %Q, %G, and/or %M memory types. Use SVCREQ function #19 to permit the ladder program to control the **RUN** mode of the CPU.

The parameter passed indicates which function to perform. The OK output is turned ON if the function executes successfully. It is set OFF if the requested operation is not **SET RUN DISABLE** mode (1) or **SET RUN ENABLE** mode (2).

The parameter block is an input parameter block only with this format:

| Address | 1 = | SET | RUN | DISABLE mode.       |
|---------|-----|-----|-----|---------------------|
|         | 2 = | SET | RUN | <b>ENABLE</b> mode. |

#### **Example:**

In the following example, when input %100157 transitions to on, the **RUN DISABLE** mode is set. When the SVCREQ function successfully executes, coil %Q00157 is turned on. When %Q00157 is on and register %R00099 is greater than zero, the mode is changed to **RUN ENABLE** mode. When the SVCREQ successfully executes, coil %Q00157 is turned off.

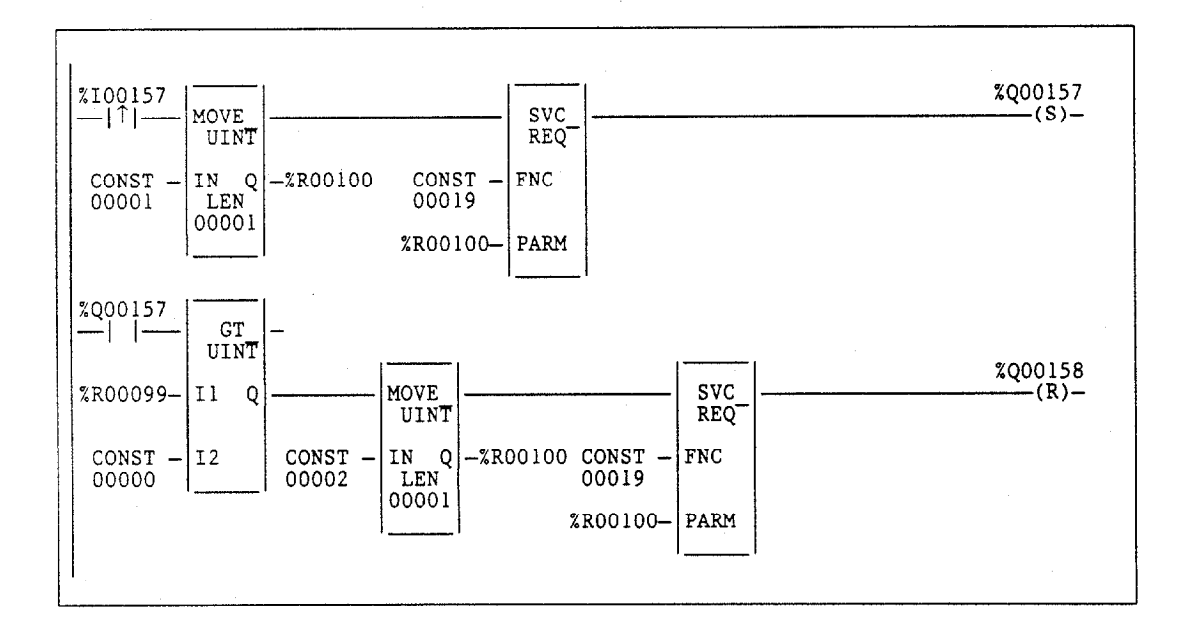
Use SVCREQ function #20 to retrieve the entire PLC or I/O fault table and return it to the ladder program in designated registers. The first input parameter designates which table is to be read. A second input parameter (always zero for the standard Read Fault Tables) is used by the extended format to read a designated fault entry or to read a range of fault entries. The fault table data is placed in the parameter block following the input parameters.

The OK output is turned on if the function executes successfully. It is off if the requested operation is not Read PLC Fault Table (00h), Read I/O Fault Table (01h), Read Extended PLC Fault Table (80h), or Read Extended I/O Fault Table (81h), or if there is not enough of the specified memory reference to hold the fault data. If the specified fault table is empty, the function sets the OK output on but returns only the fault table header information.

## Input and Output Parameter Format for the Non-Extended Formats

The parameter block is an input and output parameter block. For Read PLC Fault Table (00h) and Read I/O Fault Table (01h), the input parameter block has the following format:

| Address     | 00h = Read PLC fault table.<br>01h = Read I/O fault table. |
|-------------|------------------------------------------------------------|
| Address + 1 | Always zero (0).                                           |

The output parameter block has this format:

| Address                                      | 0 = PLC fault table<br>1 = I/O fault table |
|----------------------------------------------|--------------------------------------------|
| Address + 1                                  | Always zero (0)                            |
| Address + 2<br>thru<br>Address + 14          | Unused                                     |
| Address + 15<br>Address + 16<br>Address + 17 | Time since last clear                      |
| Address + 18                                 | Number of faults since last clear          |
| Address + 19                                 | Number of faults in queue                  |
| Address + 20                                 | Number of faults read                      |
| Address + 21                                 | Start of fault data                        |

For the non-extended formats, each fault table entry is 21 words long (42 bytes). There are a maximum of 16 PLC fault table entries and 32 I/O fault table entries. If the fault table read is empty, no data is returned.

## Note

SVCREQ #20 will not work unless there are 693 registers available.

# Input and Output Parameter Format for the Extended Formats

The parameter block is an input and output parameter block. For Read Extended PLC Fault Table (80h) and Read Extended I/O Fault Table (81h), the input parameter block has the following format:

| Address     | 80h = Read extended PLC fault table.<br>81h = Read extended I/O fault table. |
|-------------|------------------------------------------------------------------------------|
| Address + 1 | Starting index of faults to be read.                                         |
| Address + 2 | Number of faults to be read.                                                 |

The output parameter block has this format:

| Address                                      | 80h = Extended PLC fault table<br>81h = Extended I/O fault table |  |
|----------------------------------------------|------------------------------------------------------------------|--|
| Address + 1                                  | Starting index of faults to be read.                             |  |
| Address + 2<br>thru<br>Address + 14          | Unused                                                           |  |
| Address + 15<br>Address + 16<br>Address + 17 | Time since last clear                                            |  |
| Address + 18                                 | Number of faults since last clear                                |  |
| Address + 19                                 | Number of faults in queue                                        |  |
| Address + 20                                 | Number of faults read                                            |  |
| Address + 21                                 |                                                                  |  |
| Address + 22                                 |                                                                  |  |
| Address + 23                                 |                                                                  |  |
| Address + 24                                 |                                                                  |  |
| Address + 25                                 |                                                                  |  |
| Address + 26                                 |                                                                  |  |
| Address + 27                                 | PLC name                                                         |  |
| Address + 28                                 |                                                                  |  |
| Address + 29                                 |                                                                  |  |
| Address + 30                                 |                                                                  |  |
| Address + 31                                 |                                                                  |  |
| Address + 32                                 |                                                                  |  |
| Address + 33                                 |                                                                  |  |
| Address + 34                                 |                                                                  |  |
| Address + 35                                 |                                                                  |  |
| Address + 36                                 |                                                                  |  |
| Address + 37                                 | Start of fault data                                              |  |

For Read Extended PLC Fault Table (80h) and Read Extended I/O Fault Table (81h), each extended fault table entry is 23 words long (46 bytes). There are a maximum of 40 PLC

fault table entries and 40 I/O fault table entries. The default values are 16 PLC fault table entries and 32 I/O fault table entries. If the fault table read is empty, no data is returned.

## Note

For the non-extended format, SVCREQ #20 will not work unless there are 693 consecutive registers available (beginning with the starting point). For the extended format, SVCREQ #20 will not work unless there are 958 consecutive registers available (beginning with the starting point).

The total size of the fault table for the extended fault format is Header Size + ((# fault entries) \* (size of fault entry))

The following table shows the return format of both a PLC fault table entry and an I/O fault table entry in non-extended format.

| Address PLC Fault Table |                                                       | I/O Fault Table         |
|-------------------------|-------------------------------------------------------|-------------------------|
| Address + 21            | Long/Short Long/Short                                 |                         |
| Address + 22            | Spare                                                 | Reference Address       |
| Address + 23            | PLC fault address                                     | I/O fault address       |
| Address + 24            | PLC fault address                                     | I/O fault address       |
| Address + 25            | Fault group and action                                | I/O fault address       |
| Address + 26            | Error code                                            | Fault group and action  |
| Address + 27            | Fault extra data                                      | Fault category and type |
| Address + 28            | Fault extra data                                      | Fault description       |
| Address + 29            | Fault extra data                                      | Fault specific data     |
| Address + 30            | Fault extra data                                      | Fault specific data     |
| Address + 31            | Fault extra data                                      | Fault specific data     |
| Address + 32            | Fault extra data                                      | Fault specific data     |
| Address + 33            | ddress + 33 Fault extra data Fault specific data      |                         |
| Address + 34            | ddress + 34 Fault extra data Fault specific data      |                         |
| Address + 35            | ddress + 35   Fault extra data   Fault specific data  |                         |
| Address + 36            | Address + 36   Fault extra data   Fault specific data |                         |
| Address + 37            | Fault extra data                                      | Fault specific data     |
| Address + 38            | Fault extra data                                      | Fault specific data     |
| Address + 39            | Time stamp                                            | Time stamp              |
| Address + 40            | Time stamp                                            | Time stamp              |
| Address + 41            | Time stamp                                            | Time stamp              |

The Long/Short indicator in the first byte of Address + 21 defines the quantity of fault data present in the fault entry. In the PLC fault table, a long/short value of 00 represents 8 bytes of fault extra data present in the fault entry, and 01 represents 24 bytes of fault extra data. In the I/O fault table, 02 represents 5 bytes of fault specific data, and 03 represents 21 bytes.

For an explanation of each field, refer to Appendix B, "Interpreting Fault Tables Using Logicmaster 90-70 Software."

## Example (Non-Extended Format):

In the example below, when input %M00033 transitions on, the PLC fault table is read. When %M00034 transitions on, the I/O fault table is read. The parameter block is located at %R00500. When the SVCREQ function successfully executes, coil %M00035 is turned on.

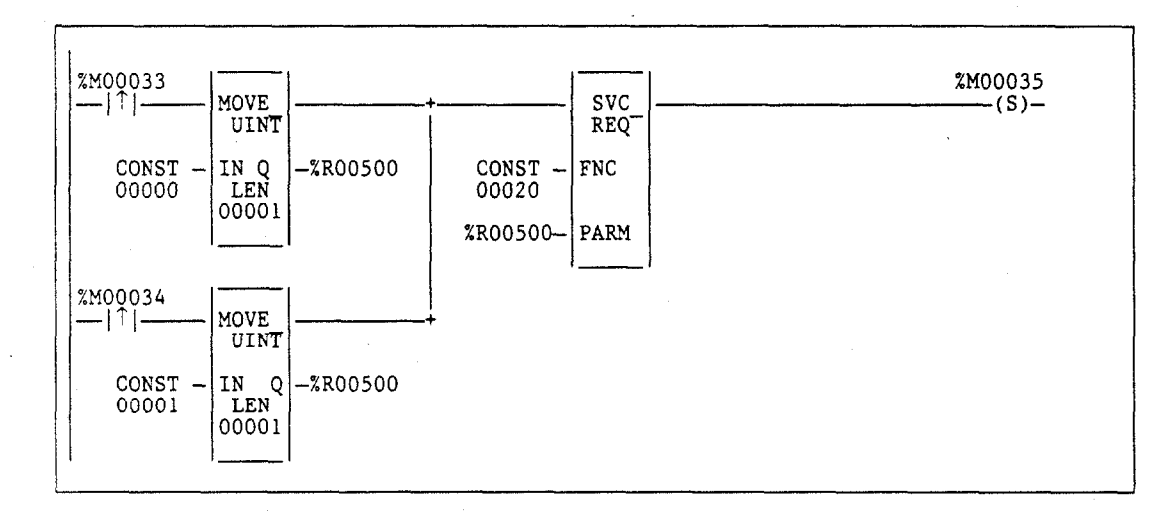

#### Example Extended Format):

In the example below, when input %M00033 transitions on, the Extended PLC fault table is read. The parameter block is located at %R00500. %R00500 contains the fault table type (PLC Extended); %R00501 contains the starting fault to read, and %R005002 contains the number of faults to read starting with the fault number in %R00501. When the SVCREQ function successfully executes, coil %M00034 is turned on.

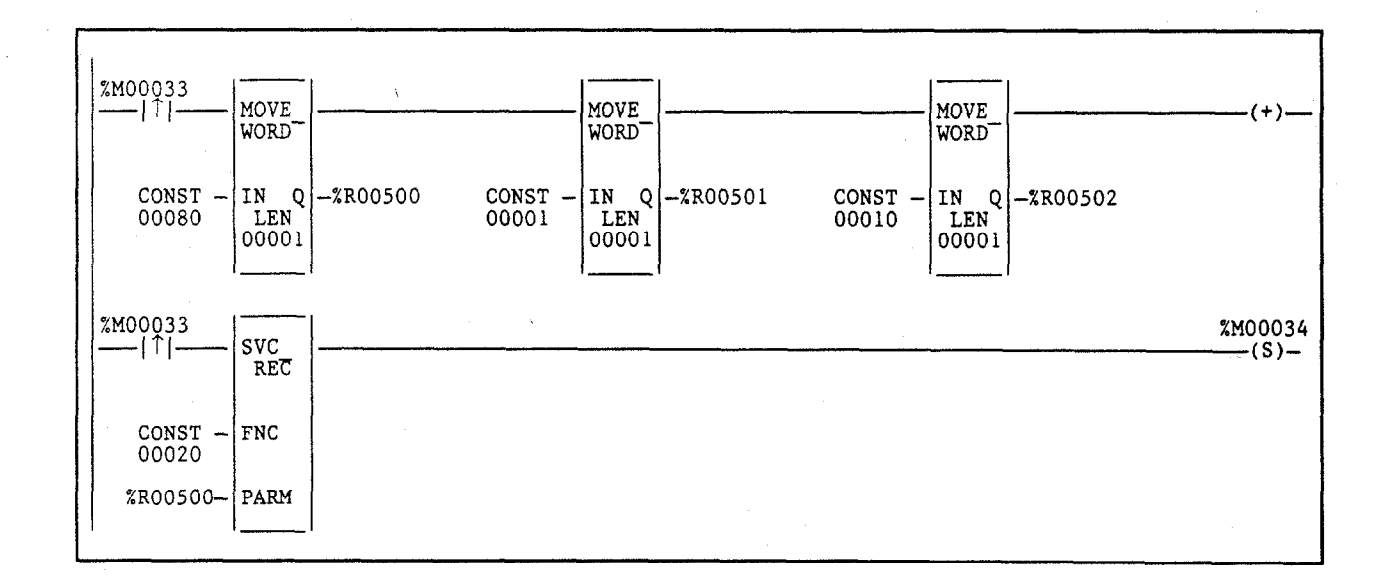

4

Use SVCREQ function #21 to define a fault that can be displayed in the PLC fault table. The fault contains binary information or an ASCII message. The user-defined fault codes start at 0 hex.

The error code information for the fault must be within the range 0 to 2047 in order for an "Application Msg:" to be displayed. If the error code is in the range 81 to 112 decimal the PLC CPU sets a fault bit of the same number in %SA system memory. This allows up to 32 bits to be individually set.

| Error Code          | Status Bit  |
|---------------------|-------------|
| Error 0 - 80        | No bit set. |
| Error 81 - 112      | Sets %SA.   |
| Error 113 - 2047    | No bit set. |
| Error 2048 - 32,767 | Reserved.   |

When EN is active, the fault data array referenced by IN is logged as a fault to the PLC fault table. If EN is not enabled, the ok bit is cleared. If the error code is out of range, the ok bit is cleared and the fault will not be logged as requested.

The parameter block is an input parameter block only with this format:

| Parameter    | MSB        | LSB     |
|--------------|------------|---------|
| Address      | Error Code |         |
| Address + 1  | Text 2     | Text 1  |
| Address + 2  | Text 4     | Text 3  |
| Address + 3  | Text 6     | Text 5  |
| Address + 4  | Text 8     | Text 7  |
| Address + 5  | Text 10    | Text 9  |
| Address + 6  | Text 12    | Text 11 |
| Address + 7  | Text 14    | Text 13 |
| Address + 8  | Text 16    | Text 15 |
| Address + 9  | Text 18    | Text 17 |
| Address + 10 | Text 20    | Text 19 |
| Address + 11 | Text 22    | Text 21 |
| Address + 12 | Text 24    | Text 23 |

The input parameter data allows you to select an error code in the range 0 to 2047 and text information that will be placed in the fault extra data portion of a long PLC fault. The PLC fault address, fault group, and fault action are filled in by the function block.

The fault text bytes 1 – 24 can be used to pass binary or ASCII data with the fault. If the first byte of the fault text data is non-zero, the data will be an ASCII message string. This message will then be displayed in the fault description area of the fault table. If the message is less than 24 characters, the ASCII string must be NULL byte-terminated. The programmer will display "Application Msg:" and the ASCII data will be displayed as a message immediately following "Application Msg:". If the error code is between 1 and 2047 the error code number will be displayed immediately after "Msg" in the "Application Msg:" string. If the error code is greater than 2047, it will be converted to error code 0.

4-226

Series 90-70 Programmable Controller Reference Manual – May 1995

If the first byte of text is zero, then only "Application Msg:" will display in the fault description. The next 1-23 bytes will be considered binary data for user data logging. This data can be displayed by using the CTRL-F display of fault data in the Logicmaster 90-70 programmer PLC fault display.

For more information, refer to chapter 5, "PLC Control and Status," in the *Programming* Software User's Manual, GFK-0263.

## **Example:**

In the following example, the value passed to IN1 is the fault error code. The value passed in, 16x0057, represents an error code of 87 and will appear as part of the fault message. The values of the next inputs give the ASCII codes for the text of the error message. For IN2, the input is 2D45. The low byte, 45, decodes to the letter  $\mathbf{E}$  and the high byte, 2D, decodes to \_. Continuing in this manner, the string continues with  $\mathbf{ST}$  **O P O** and **N**. The final character, **00**, is the null character which terminates the string. Thus, the decoding yields the string message  $\mathbf{E}_{\mathbf{STOP}}$  **ON**.

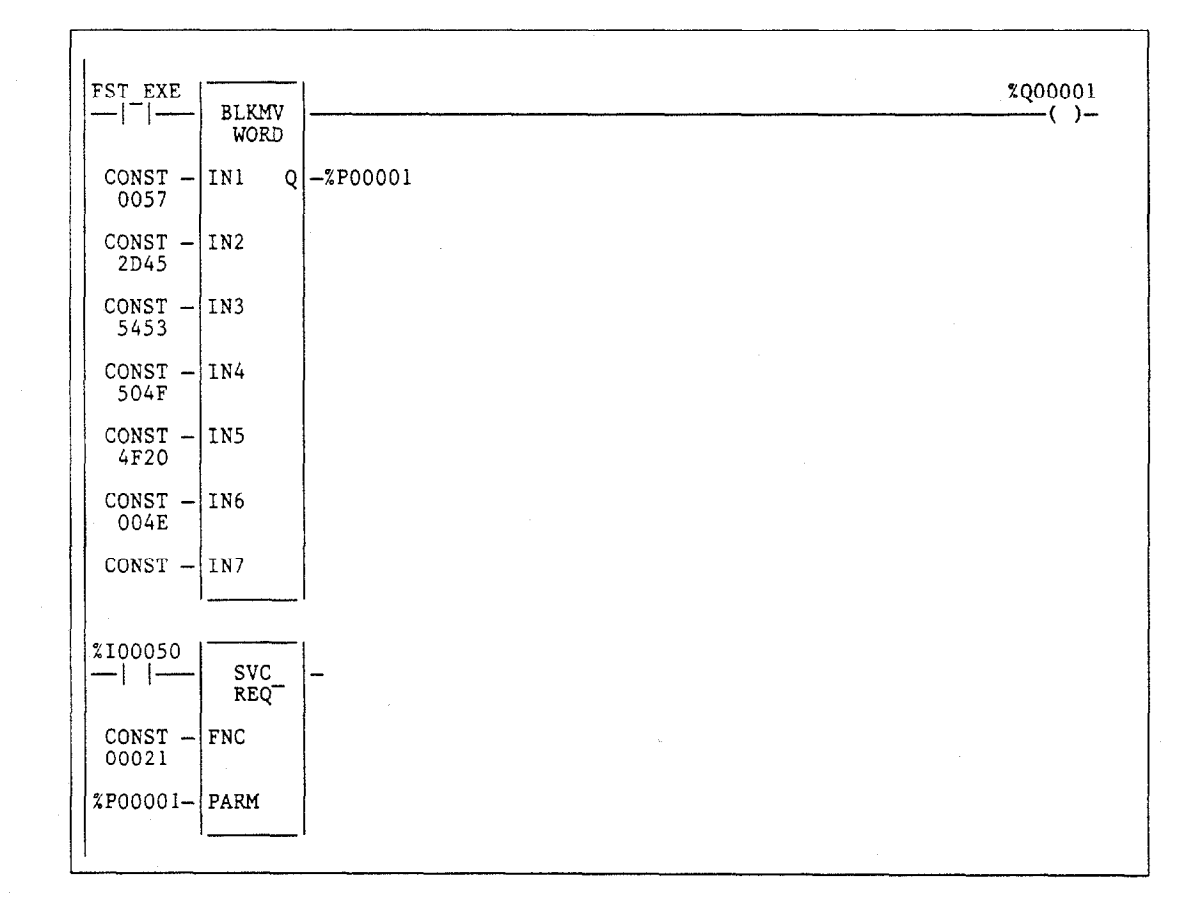

4

Use SVCREQ function #22 to mask or unmask timed interrupts and to read the current mask. When the interrupts are masked, the PLC CPU will not execute any interrupt block that is associated with a timed interrupt. Timed interrupts are masked/unmasked as a group. They cannot be individually masked or unmasked.

Successful execution will occur unless some number other than 0 or 1 is entered as the requested operation or mask value.

The parameter block is an input and output parameter block.

To determine the current mask, use this format:

0 = Read interrupt mask. address

The PLC returns this format:

| 0 =     | = Read interrupt mask.                                             | address     |
|---------|--------------------------------------------------------------------|-------------|
| 0 = 1 = | = Timed interrupts are unmasked.<br>= Timed interrupts are masked. | address + 1 |

To change the current mask, use this format:

| 1 = Mask/unmask interrupts.                                | address     |
|------------------------------------------------------------|-------------|
| 0 = Unmask timed interrupts.<br>1 = Mask timed interrupts. | address + 1 |

## Example:

In the following example, when input %100055 transitions on, timed interrupts are masked.

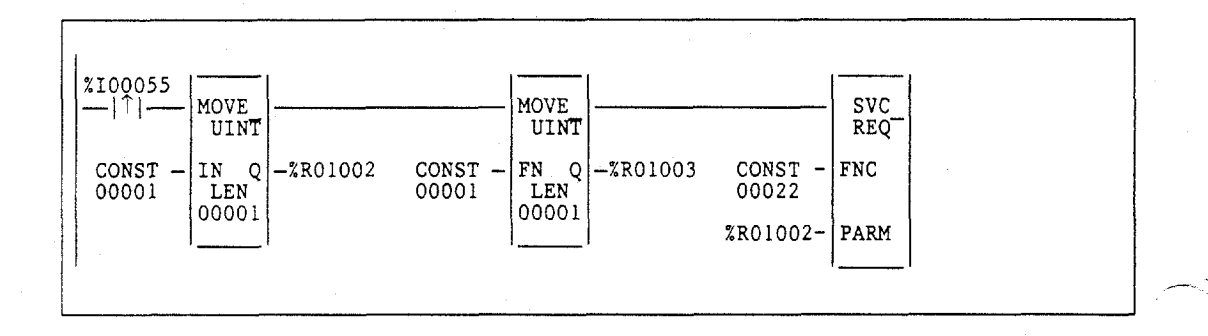

# SVCREQ #23: Read Master Checksum

SVCREQ function #23 returns master checksums for the set of user program(s) and the configuration. It also returns the checksum for the block from which the service request is made.

When a **RUN MODE STORE** is active, the program checksums may not be valid until the store is complete. To determine when checksums are valid, three flags (one each for Program Block Checksum, Master Program Checksum, and Master Configuration Checksum) are provided at the beginning of the output parameter block.

There is no input parameter block for this service request. The output parameter block layout is as follows; it requires 15 words of memory.

| Output Para                                                        | Word Address                    |              |
|--------------------------------------------------------------------|---------------------------------|--------------|
| Program Checksum Valid (0 = not valid, 1 = valid)                  |                                 | address      |
| Master Program Checksum Valid                                      | 0 = not valid, 1 = valid)       | address + 1  |
| Master Configuration Checksum V                                    | alid (0 = not valid, 1 = valid) | address + 2  |
| Number of LD/SFC Blocks (includ                                    | ing _MAIN)                      | address + 3  |
| Size of User Program in bytes<br>(DWORD data type)                 |                                 | address + 4  |
| Program Set Additive Checksum                                      |                                 | address + 6  |
| Program CRC Checksum<br>(DWORD data type)                          |                                 | address + 7  |
| Size of Configuration Data in Bytes                                |                                 | address + 9  |
| Configuration Additive Checksum                                    |                                 | address + 10 |
| Configuration CRC Checksum<br>(DWORD data type)                    |                                 | address + 11 |
| Always zeroCurrently Executing Block's(high byte)Additive Checksum |                                 | address + 13 |
| Currently Executing Block's CRC Checksum                           |                                 | address + 14 |

4

## **Example:**

In the following example, when the timer using registers % P00013 through % P00015 expires, the checksum read is performed. The checksum data returns in registers % P00016 through % P00030. The master program checksum in registers % P00022 and % P00023 (the program checksum is a DWORD data type and occupies two adjacent registers) is compared with the last saved master program checksum. If these are different, coil % M00055 is latched on. The current master program checksum is then saved in registers % P00031 and % P00032.

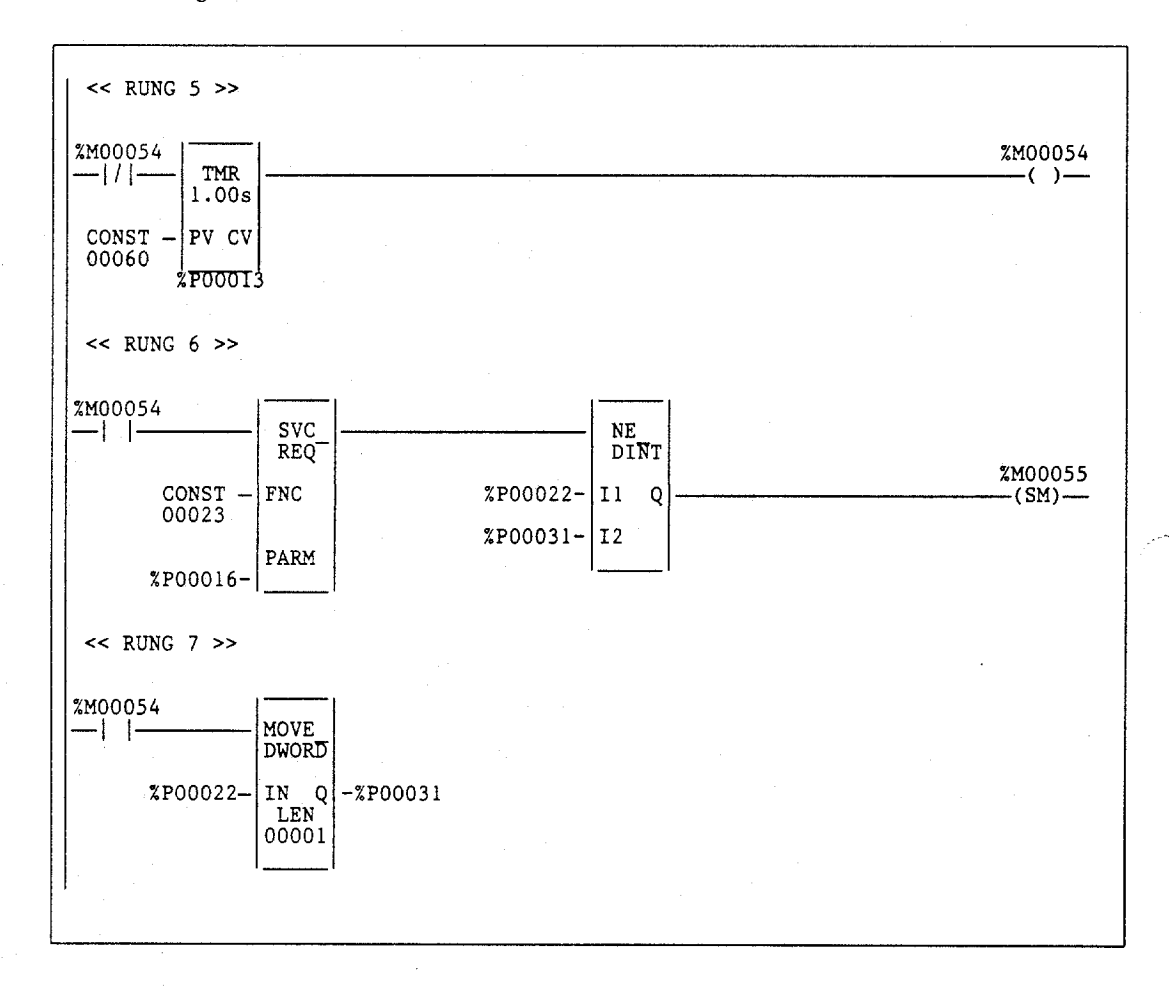

# SVCREQ #25: Disable/Enable EXE Block and **Standalone C Program Checksums**

Use SVCREQ function #25 to enable or disable the inclusion of EXE blocks and standalone C programs (i.e., C applications) in the background checksum calculation. The default is to include the checksums.

This service request uses only an input parameter block.

0 = Disable C applications inclusion in checksum calculation. 1 = Enable C applications inclusion in checksum calculation.

address

The parameter block is unchanged after execution of the service request.

## Example:

In the following example, when the coil TEST transitions from OFF to ON, SVCREQ #25 executes to disable the inclusion of C applications in the background checksum calculation. When coil TEST transitions from ON to OFF, the SVCREQ executes to again include C applications in the background checksum calculation.

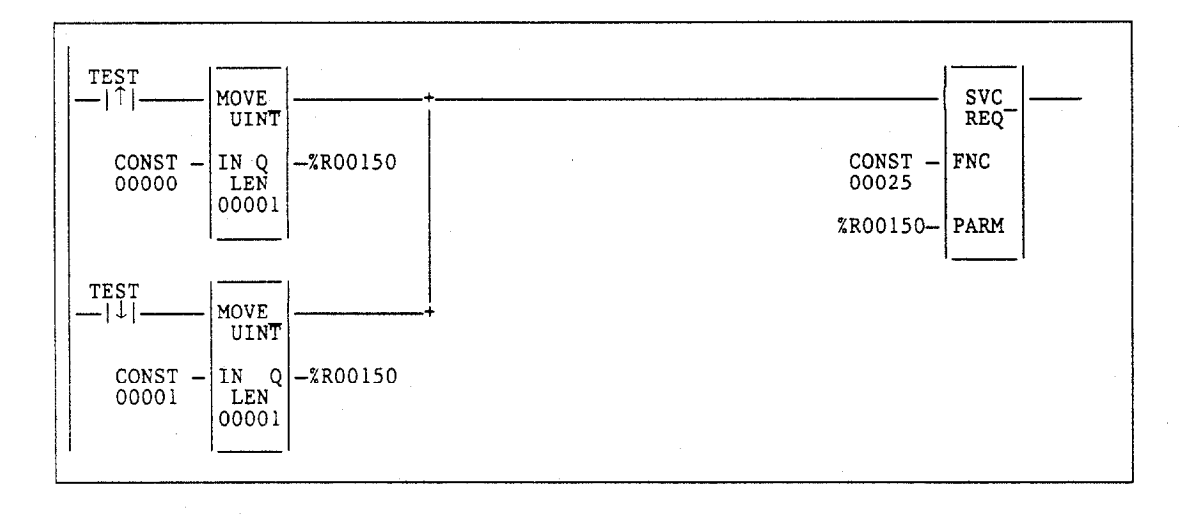

GFK-0265G

# SVCREQ #26: Role Switch

## Note

SVCREQ #26 is intended for use with Hot Standby CPU Redundancy which is only available on Model 780 CPUs (IC697CPU780). For more information about Hot Standby CPU Redundancy, refer to the Series 90<sup>---</sup>-70 Hot Standby CPU Redundancy User's Guide (GFK-0827).

Use SVCREQ function #26 to cause the CPUs to switch roles on the next sweep (active to backup and backup to active) if the CPUs are synchronized and the timing requirements of the role switch request are met. A manual role switch cannot occur within 10 seconds of a previous manual role switch. Role switches due to failures or resynchronization are always allowed (the 10 second limitation does not apply).

## Note

Power flow from SVCREQ #26 indicates that a role switch will be attempted on the next sweep. It does <u>not</u> indicate that a role switch has occurred or that a role switch will occur on the next sweep.

This function has no associated parameter block; however, the programming software requires that an entry be made for PARM. Enter any appropriate reference here; it will not be used.

## Example:

In the following example, a switch on a control console is wired to %I00001, the input to the SVCREQ #26 function block. When closed, the switch will activate the SVCREQ #26, causing a role switch between CPUs.

| <br>%100001<br> ↑ SV<br> | ()() |
|--------------------------|------|
| <br>CONST - FNC<br>00026 |      |
| <br>%R00001- PAR         |      |
|                          |      |

The 10-second limitation allows this SVCREQ to be in both CPUs so that only a single switch occurs if the input is seen by both CPUs.

# SVCREQ #27 and #28: Write to/Read from Reverse Transfer Area

## Note

SVCREQ #27 and #28 are intended for use with Hot Standby CPU Redundancy which is only available on Model 780 CPUs (IC697CPU780). For more information about Hot Standby CPU Redundancy, refer to the Series  $90^{\sim}$  -70 Hot Standby CPU Redundancy User's Guide (GFK-0827).

SVCREQ functions #27 and #28 enable you to transfer 8 bytes (4 registers) of data from a backup CPU to the active CPU. SVCREQ #27 is used to initiate this transfer of data by copying the eight bytes of data from the reference specified by PARM to a temporary buffer located on the active CPU. SVCREQ #28 (Read from Reverse Transfer Area) is then executed to copy the eight bytes of data from the temporary buffer on the active CPU to the reference specified by PARM.

## Note

There is a one-sweep delay between sending the data to the active CPU and reading the data on the active CPU.

The data copied from the buffer is not valid:

- During the first scan after either CPU has transitioned to **RUN** mode.
- While the backup CPU is in **STOP** mode.
- If the remote CPU does not issue a service request to the sending CPU.

#### Example:

In the following example, two rungs are placed in the program logic of both CPUs. The backup CPU will send %P0001 through %P0004 to the active CPU. The active CPU will read the data into %P0005 through %P0008. %P0001 through %P0004 on the active CPU and %P0005 through %P0008 on the backup CPU will not change. %T0002 will be set whenever the operation is successful and the data can be used.

The data should not be used if REM\_RDY is off or if REM\_RDY is transitioning to on.

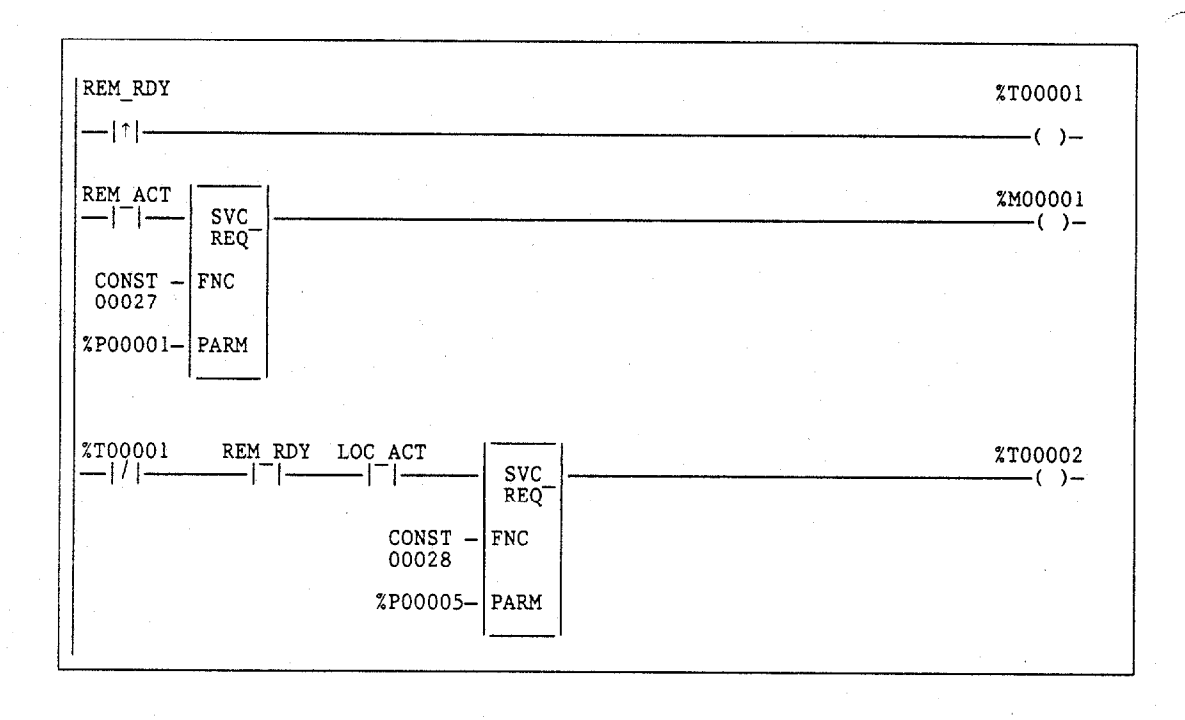

# SVCREQ #32: Suspend/Resume I/O Interrupt

Use SVCREQ function #32 to suspend a set of I/O interrupts and cause occurrences of these interrupts to be enqueued until these interrupts are resumed. The set of I/O interrupts are those that can be generated from the 90-70 High Speed Counter. The number of I/O interrupts that can be enqueued depends on the I/O module's capabilities. The PLC CPU informs the I/O module that its interrupts are to be suspended or resumed. The I/O module's default is resumed. The suspend applies to all I/O interrupts associated with the I/O module. Interrupts should be suspended and resumed within a single sweep.

This service request uses only an input parameter block. It's length is three words.

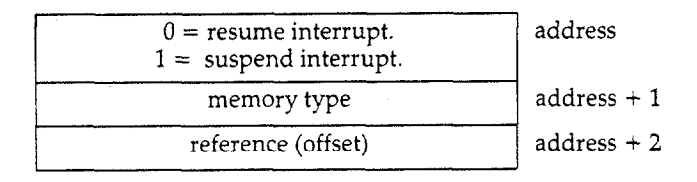

Successful execution will occur unless:

- Some number other than 0 or 1 is passed in as the first parameter.
- The memory type parameter is not 70 (%I memory).
- The I/O module associated with the specified address is not an appropriate module for this operation. (The module must be a 90-70 High Speed Counter.)
- The reference address specified is not the first %I reference for the High Speed Counter.
- Communication between the PLC CPU and this I/O module has failed. (The board is not present, or it has experienced a fatal fault.)

## Example:

In the following example, interrupts from the high speed counter module whose starting point reference address is %I00065 will be suspended while the CPU solves the logic of the second rung. Without the Suspend, an interrupt from the HSC could occur during execution of the third rung, and %T00006 could be set while %R000001 has a value other than 3400. (%AI00001 is the first nondiscrete input reference for the High Speed Counter.)

4-235

# Note

I/O interrupts, unless suspended or masked, can interrupt the execution of a function block. The most often used application of this Service Request is to prevent the effects of the interrupts for diagnostic or other purposes.

## Example

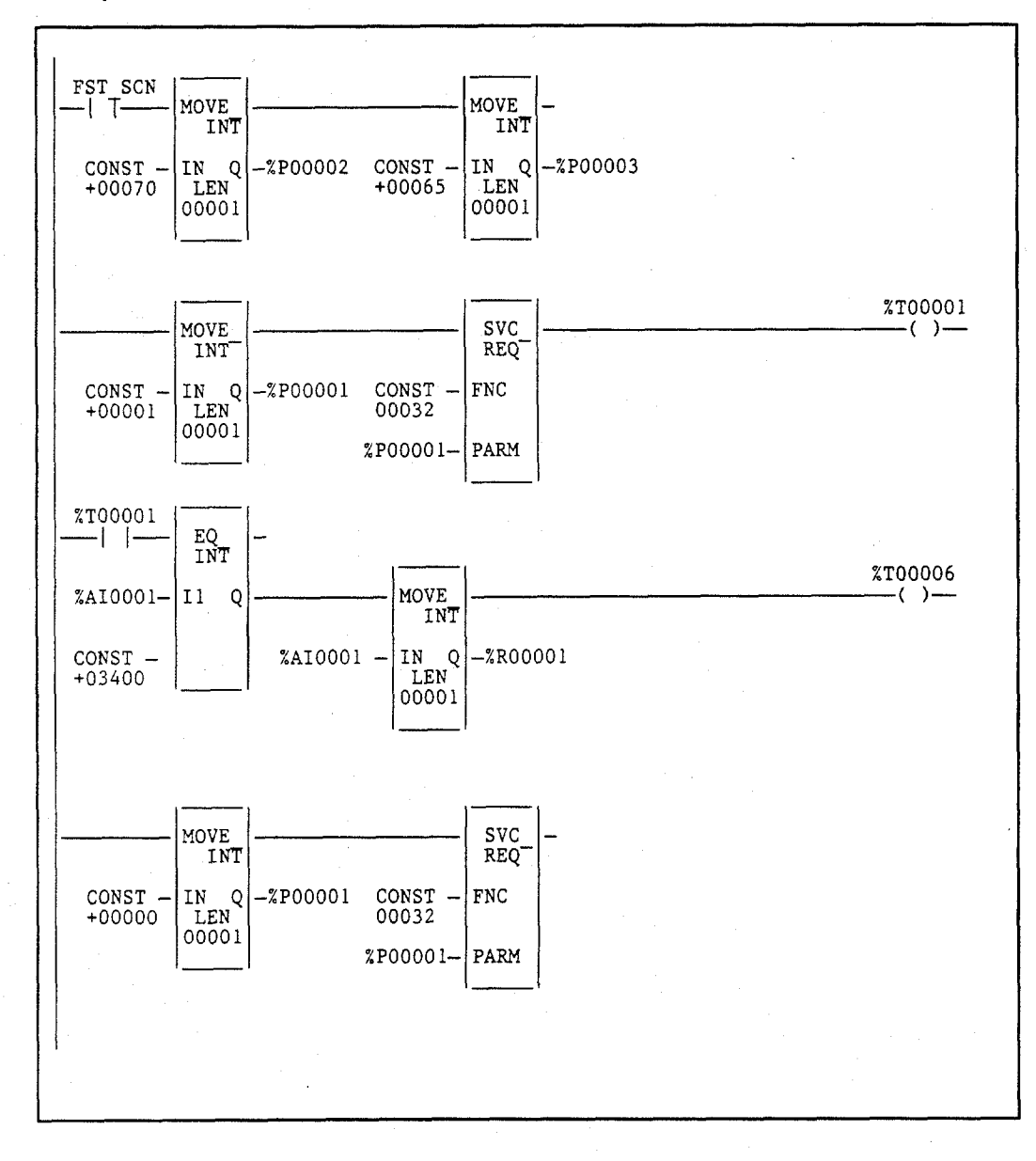

4

The PID function is designed to solve one loop equation in one execution. The function block data uses 40 registers in a loop data table. The first 35 registers are reserved for the function and should not be used by any application program. The last 5 registers are reserved for external use.

Registers cannot be shared. If there are multiple occurrences of the same PID function controlling multiple loops, each occurrence requires a separate block of 40 registers.

The PIDISA and PIDIND functions provide two PID (proportional/integral/derivative) closed-loop control algorithms.

The PID function has seven input parameters: a boolean enable (EN), a process set point (SP), a process variable (PV), a manual/auto boolean switch (MAN), a manual mode up adjustment input (UP), and a manual mode down adjustment (DN). It also has an address, which specifies the location of a block of parameters associated with the function. It has two output parameters, a successful boolean output (ok) and the control variable result (CV).

When there is power flow at EN and no power flow at MAN, the PID algorithm is applied to SP and PV, with the result placed in CV. OK is set ON if the PID function executes successfully; otherwise, it is set OFF.

When there is power flow at EN and MAN, the PID block is placed into **MANUAL** mode. The CV output maintains its current value and can be adjusted with the UP and DN inputs. While the PID block is in **MANUAL** mode, the PID algorithm is executed so that the calculated result tracks with the manually controlled CV value. This prevents the PID function from building up an integral component while in **MANUAL** mode, and provides bumpless transfer when the block is placed back into **AUTOMATIC** mode.

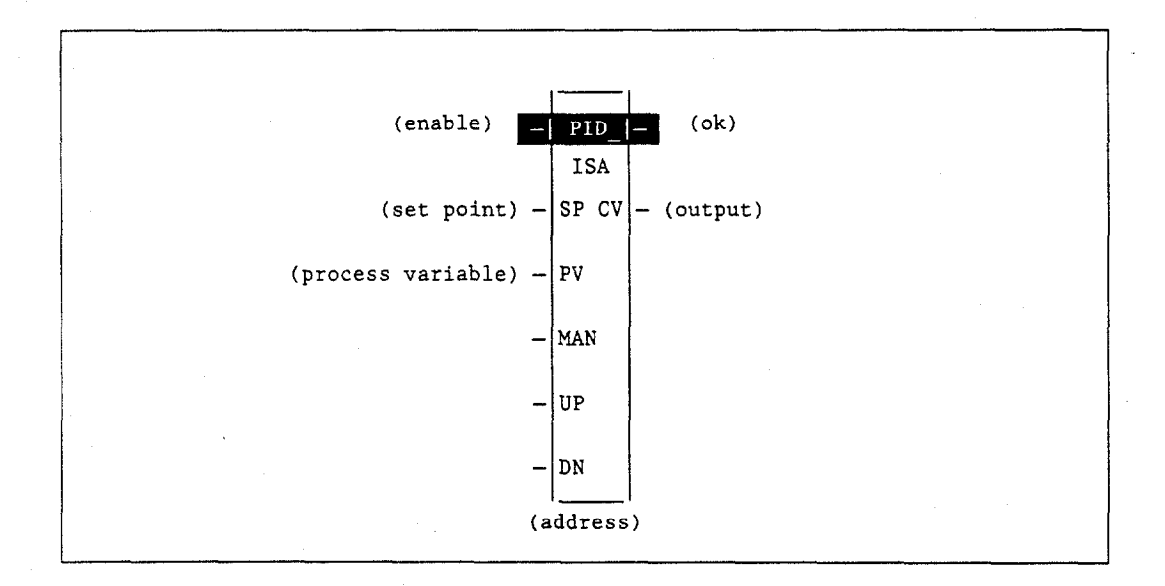

PID

# **Parameters:**

| Parameter | Description                                                                                                    |  |
|-----------|----------------------------------------------------------------------------------------------------|--|
| enable    | When enabled, the PID function is performed.                                                                                      |  |
| SP        | SP is the control loop set point.                                                                                                 |  |
| PV        | PV is the control loop process variable.                                                                                          |  |
| MAN       | When energized, the PID function is in <b>MANUAL</b> mode.                                                                        |  |
| UP        | When energized, if in <b>MANUAL</b> mode, the CV output is adjusted up.                                                           |  |
| DN        | When energized, if in <b>MANUAL</b> mode, the CV output is adjusted down.                                                         |  |
| address   | Address is the location of the PID control block information, which consists of 40 consecutive registers of %R, %P, or %L memory. |  |
|           | <u>Caution:</u> Overlapping references will result in erratic operation of the PID algorithm.                                     |  |
| ok        | The ok output is energized when the function is performed without error.                                                          |  |
| CV        | CV is the control variable output.                                                                                                |  |

# Valid Memory Types:

| Parameter | flow | %I | %Q | %M | %T | %S | %G | %U | %R | %P | %L | %AI | %AQ | %UR | const | none |
|-----------|------|----|----|----|----|----|----|----|----|----|----|-----|-----|-----|-------|------|
| enable    | •    |    |    |    |    |    |    |    |    |    |    |     |     |     |       |      |
| SP        | •    | ٠  | ٠  | •  | ٠  |    | •  |    | •  | •  | •  | ٠   | •   | ٠   | •     |      |
| PV        | •    | ٠  | ٠  | •  | ٠  |    | •  |    | •  | ٠  | •  | •   | •   |     |       |      |
| MAN       | • .  |    |    |    |    |    |    |    |    |    |    | -   |     |     | ·     | •    |
| UP        | •    |    |    |    |    |    |    |    |    |    |    |     |     |     |       |      |
| DN        | •    |    |    |    |    |    |    |    |    |    |    |     |     |     |       | •    |
| address   |      |    |    |    |    |    |    |    | ٠  | ٠  | ٠  |     |     | ٠   |       |      |
| ok        | •    |    |    |    |    |    |    |    |    |    |    |     |     |     |       | •    |
| CV        | •    | •  | ٠  | •  | ٠  |    | •  |    | •  | •  | •  | •   | •   | •   | ·     |      |

Valid reference or place where power may flow through the function.

# Note

For restrictions within a Parameterized Subroutine Block, see page 2-34.

## **PID Function Block Data:**

The PID function block contains the following data items. %Ref is the starting reference ~ ... address assigned to the PID function block in the location field.

| %Ref+0000  | Loop Number *             |
|------------|---------------------------|
| %Ref+0001  | Algorithm **              |
| %Ref+0002  | Sample Period *           |
| %Ref+0003  | Dead Band + *             |
| %Ref+0004  | Dead Band – *             |
| %Ref+0005  | Proportional Gain *       |
| %Ref+0006  | Derivative *              |
| %Ref+0007  | Integral Rate *           |
| %Ref+0008  | Bias *                    |
| %Ref+0009  | Upper Clamp *             |
| %Ref+0010  | Lower Clamp *             |
| %Ref+0011  | Minimum Slew Time *       |
| %Ref+0012  | Config Word *             |
| %Ref+0013  | Manual Command *          |
| %Ref+0014  | Control Word **           |
| % Ref+0015 | Internal SP **            |
| %Ref+0016  | Internal CV **            |
| %Ref+0017  | Internal PV **            |
| %Ref+0018  | Output **                 |
| %Ref+0019  | Diff Term Storage **      |
| %Ref+0020  | Int Term Storage **       |
| %Ref+0021  | Int Term Storage **       |
| %Ref+0022  | Slew Term Storage **      |
| %Ref+0023  | Clock **                  |
| %Ref+0024  |                           |
| %Ref+0025  | (time last executed)      |
| %Ref+0026  | Y Remainder Storage **    |
| %Ref+0027  | Lower Range for SP, PV *  |
| %Ref+0028  | Upper Range for SP, PV *  |
| %Ref+0029  | Reserved for internal use |
| %Ref+0034  | Reserved for internal use |
| %Ref+0035  | Reserved for external use |
| %Ref+0039  |                           |

May be set by the user. =

Set and maintained by = the PLC.

The loop number, execution interval, deadband +/-, proportional gain, differential gain, integral rate, bias, upper/lower clamp, minimum slew time, and config word values must be set by the application program. The other values are maintained by the PID function block.

| Data Item                 | Description                                                                                                    |
|---------------------------|----------------------------------------------------------------------------------------------------|
| Loop Number               | An unsigned integer that provides a common identification in the PLC<br>with the loop number defined by an operator interface device. The loop<br>number is displayed under the block address when logic is monitored<br>from the Logicmaster 90 software. Use of the loop number is optional.                                                                                                   |
| Algorithm                 | An unsigned integer that is set by the PLC to identify what algorithm is being used by the function block. The ISA algorithm is defined as algorithm 1, and the interactive algorithm is identified as algorithm 2.                                                                                                    |
| Sample Period             | The time in increments of 0.01 seconds between executions of the function block. The PID function is calculated at this interval. The function compensates for the actual time elapsed since the last execution, within 100 microseconds. If this value is set to zero, the function is executed each time it is enabled.                                                                        |
| Dead Band (+/—)           | Signed word values defining the upper $(+)$ and lower $(-)$ limit of the dead band interval, in counts. If no dead band is required, these terms should be set to zero.                                                                                                    |
|                           | If the error is between the dead band $(+)$ and $(-)$ values, the function is solved with the error term set to zero. In other words, the error must grow beyond these limits before the PID block will begin to adjust the CV output in response.                                                                                                    |
| Proportional Gain         | A signed word value that sets the proportional gain, in hundredths.                                                                                                    |
| Derivative                | A signed word value that sets the derivative, in hundredths of seconds.                                                                                                    |
| Integral Rate             | A signed word value that sets the integral rate, in units of repeats per 1000 seconds.                                                                                                    |
| Bias                      | A signed word value that sets the bias term, in units of counts.<br>Feed-forward control can be implemented by adjusting this value.                                                                                                    |
| Upper and Lower<br>Clamps | Signed word values that define the upper and lower limits on the CV<br>output, in units of counts. Anti-reset windup is applied to the PID<br>integral term when a clamp limit is reached. The integral term is adjusted<br>to a value that holds the output at the clamped value.                                                                                                    |
| Minimum Slew<br>Time      | An unsigned word value that defines the output minimum slew time.<br>This term limits how quickly the output is allowed to change from 0 to<br>100%. This has the effect of limiting how quickly the integral term is<br>allowed to change, preventing windup. If no slew rate limit is desired,<br>this term should be set to zero. The slew rate limit is given in seconds for<br>full travel. |

Table 4-4. PID Function Block Data

÷

| Data Item      | Description                                                                                                    |
|----------------|----------------------------------------------------------------------------------------------------|
| Config Word    | A word value with the following format:                                                                                                    |
|                | • Error Term. When this bit is set to zero, the error term is SP - PV.<br>When this bit is set to 1, the error term is PV - SP.                                                                                                    |
|                | 1 = Output Polarity. When this bit is set to zero, the CV output<br>represents the output of the PID calculation. When it is set to 1,<br>the CV output represents the negative of the output of the PID<br>calculation.                                                                                                    |
|                | 2 = Derivative action on PV. When this bit is set to zero, the derivative action is applied to the error term. When it is set to 1, the derivative action is applied to PV. All remaining bits should be zero.                                                                                                    |
| Manual Command | A signed word value that defines the output when in <b>MANUAL</b> mode.                                                                                                    |
| Control Word   | A discrete data structure with the following format:                                                                                                    |
|                | <ul> <li>0 = Override.</li> <li>1 = Auto/Manual.</li> <li>2 = Enable.</li> <li>3 = Raise.</li> <li>4 = Lower.</li> <li>Override: When the override bit is set to 1, the function block is executed based upon the current values of up, down, and manual; these values will not be written with the discrete inputs into the function block. When the override bit is set to 0, the up, down, and manual values are set to the values, as defined by the function block discrete inputs.</li> <li>Override also affects the values used for SP. If override is set, the function block will not update the value of SP and will execute based upon the SP value in the data structure.</li> <li>The purpose of the override bit is to allow the operator interface device to take control of the boolean inputs into the function block so that they may be controlled by the operator interface device. In addition, since SP is not updated, the operator interface unit can also set override and take control of the set point.</li> <li>Enable: The enable bit will track the enable input into the function block.</li> </ul> |
| СЪ             | This is a signed word value representing the set point input to the                                                                                                    |
| 51'            | function block.                                                                                                    |
| CV             | This is a signed word value representing the CV output of the function block.                                                                                                    |
| PV             | This is a signed word value representing the process variable input to the function block.                                                                                                    |

4-241

# Table 4-4. PID Function Block Data (cont'd)

| Data Item         | Description                                                                                                    |
|-------------------|----------------------------------------------------------------------------------------------------|
| Output            | This is a signed word value representing the output of the function block<br>before the application of the optional inversion. If no output inversion is<br>configured and the output polarity bit in the control word is set to 0, this<br>value will equal the CV output. If inversion is selected and the output<br>polarity bit is set to 1, this value will equal the negative of the CV output. |
| Diff Term Storage | Used internally for storage of intermediate values.<br>Do not write to this location.                                                                                                    |
| Int Term Storage  | Used internally for storage of intermediate values.<br>Do not write to this location.                                                                                                    |
| Slew Term Storage | Used internally for storage of intermediate values.<br>Do not write to this location.                                                                                                    |
| Clock             | Internal elapsed time storage (time last executed).<br>Do not write to these locations.                                                                                                    |
| Lower Range       | Lower range for SP, PV for faceplate display.                                                                                                    |
| Upper Range       | Upper range for SP, PV for faceplate display.                                                                                                    |
| Reserved          | Reserved for GE Fanuc use. Cannot be used for other purposes.                                                                                                    |

# **Initialization Values**

The following table lists typical initialization values for the PID function block.

| Register                                                                                                    | Purpose                                                                                                    | FB Units                                                                                                    | Suggested<br>Default                                                                                                    | Range                                                                                                    |
|----------------------------------------------------------------------------------------------------|----------------------------------------------------------------------------------------------------|----------------------------------------------------------------------------------------------------|----------------------------------------------------------------------------------------------------|----------------------------------------------------------------------------------------------------|
| %Ref+0<br>%Ref+2<br>%Ref+3<br>%Ref+4<br>%Ref+5<br>%Ref+6<br>%Ref+7<br>%Ref+8<br>%Ref+9<br>%Ref+10<br>%Ref+11 | Loop Number<br>Sample Period<br>Dead Band Selection +<br>Dead Band Selection -<br>Proportional Gain<br>Derivative<br>Integral Rate<br>Bias<br>Upper Output Clamp<br>Lower Output Clamp<br>Minimum Slew Time | 10msec<br>Counts<br>Counts<br>0.01 %/%<br>0.01 seconds<br>Repeats per 1000 sec<br>Counts<br>Counts<br>Counts<br>Counts<br>Seconds per full travel | 1<br>100 msec (10)<br>320<br>320<br>User Tuned<br>User Tuned<br>User Tuned<br>50% (16,000)<br>100% (32,000)<br>0% (0)<br>0 | 0 to 10.9 min<br>0 to 100% of error<br>0 to -100% of error<br>0 to 327.67 %/%<br>0 to 327.67 sec<br>0 to 32.767 repeats/sec<br>-100% to +100%<br>-100% to +100%<br>0 to 32,767 |

## **Description of Operation**

When the PID function block is enabled, the configured execution interval (%Ref+2) is compared to the time since the last execution of the function block. If enough time has elapsed, the function block is executed. The PID loop equation is solved, based upon the actual elapsed time since the last complete execution rather than the programmed execution interval.

If the calculated control variable is beyond a configured clamp limit (%Ref+9 or %Ref+10) or has changed at a rate greater than the slew rate limit (%Ref+11), the control variable is held to the appropriate limit and the integral storage is adjusted accordingly. This is referred to as anti-reset windup.

After the control variable is calculated, it is placed in the manual register (%Ref+13) and in the control variable storage register (%Ref+16) when the control is in **AUTO** mode. When the function block is placed in **MANUAL** mode (power flow is passed to the manual input), the control variable output is held to the value in the manual register; and the manual register can be incremented or decremented by the up or down inputs to the function block. The manual register can also be loaded under program control in **MANUAL** mode.

Bumpless operation is provided between **MANUAL** and **AUTOMATIC** modes because the integral storage term is adjusted while in **MANUAL** mode, much as it is when a clamp or limit is reached. In **MANUAL** mode, the control variable output is still restricted by the configured clamps and the slew rate limit. The slew rate limit can be used to prevent an operator from trying to adjust the control variable too quickly while in **MANUAL** mode.

## **Difference between the PIDISA and PIDIND Blocks**

The standard ISA PID algorithm (PIDISA) applies the proportional gain to each of the proportional, differential, and integral terms, as shown in the block diagram below.

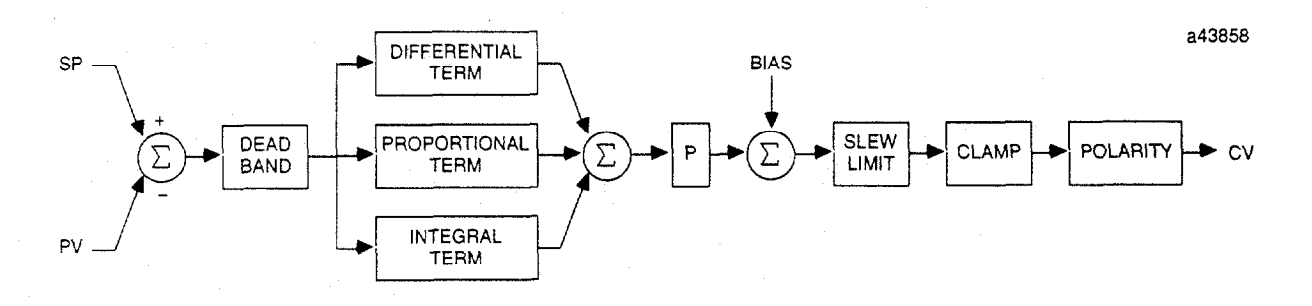

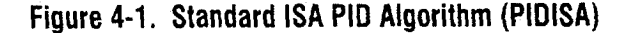

The independent term algorithm (PIDIND) applies the proportional gain only to the proportional gain term, as shown in the block diagram below. Otherwise, the algorithms are identical.

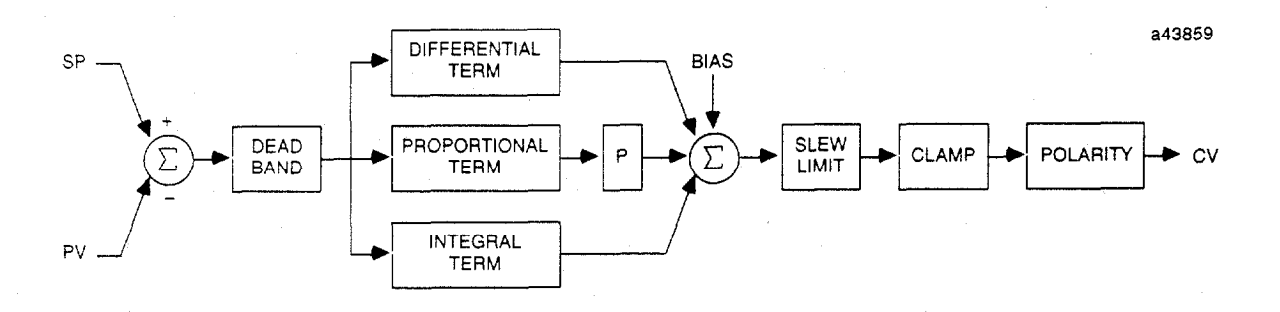

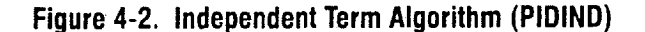

4

## Example:

In the following example, the PID function is used in a rung. %R00001 contains the set point, and %R00002 contains the process variable. %R00100 is the first register in the function block. Whenever %I00001 is ON and %I00002 is OFF, the ISA PID algorithm is applied to the function's inputs and the result is placed in %R00003. Whenever %I00001 and %I00002 are ON, the result placed in CV is adjusted by the states of %I00003 and %I00004.

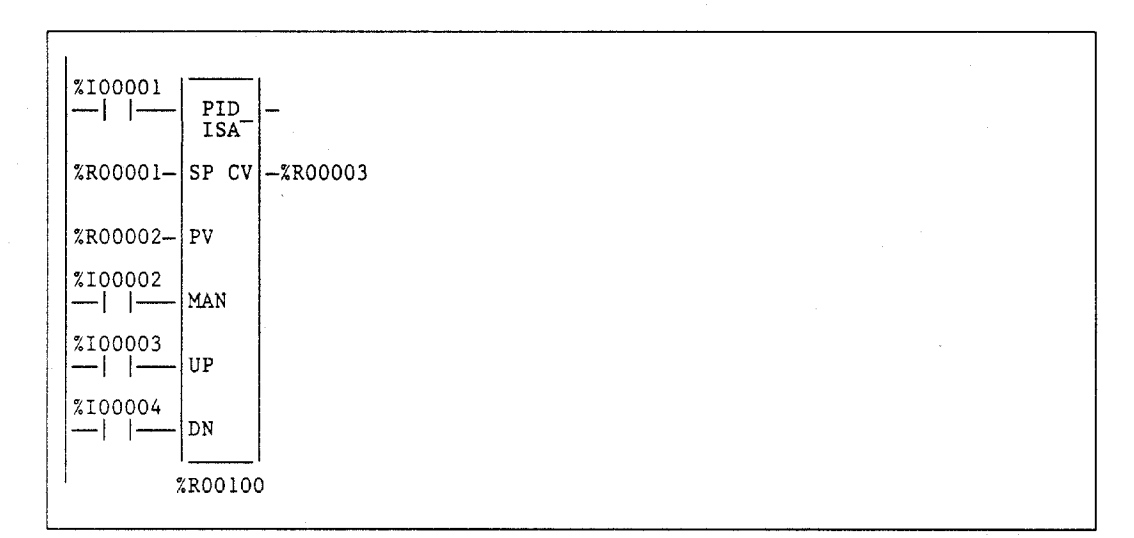

# Note

Keep SP, CV, and PV references values outside the range of the PID lower reference array (%R00100-%R00139 in the above example).

#### Ziegler and Nichols Tuning Approach

Changes to the proportional gain and the integral gain will affect the output immediately. They should be adjusted slowly and in small increments to allow the system to respond to their adjustments. Loop tuning should be done according to any established method used for process control loop tuning. One such method explained below is the Ziegler and Nichols Tuning Approach.

- 1. Determine the process gain; apply a unit step to the control variable output and measure the process variable response after it has stabilized. This response is K, the process gain.
- Determine the process lag time. The process lag time t can be estimated as the time it takes the process variable to begin to react to a step change in the control variable. It is typically the point at which the process variable has reached its maximum rate of change.
- 3. Determine the equivalent system time constant. The equivalent system time constant T can be determined by the time it takes the process variable to reach 63% of its steady state value, from a step applied to the control variable minus the process lag time t.
- 4. Calculate the reaction rate R:

$$R = \frac{K}{T}$$

5. For proportional control only, calculate the Proportional Gain P:

$$P = \frac{1}{(R * T)}$$

6. For proportional and integral control, calculate Proportional Gain P and Integral Gain I:

$$P = \frac{0.9}{(R * T)}$$
$$I = \frac{0.3 * P}{1}$$

These should only be used as starting values for the tuning process. These values may vary with operating points in the process, if the process is time variant or non-linear. To assure that the tuning parameters are valid, all final adjustments should be made manually and the process monitored over all operating conditions and points.

The following example illustrates how to initialize and program the PID function block.

START OF PROGRAM LOGIC ] If the PID function block is located at %Rl, the following logic will initialize the data structure required by the function block. These values represent initial values and may be inappropriate for the particular process under control. P Gain is the required Proportional Gain D Gain is the required Differential Gain (Usually 0) I Gain is the required Integral Gain FST\_SCN MOVE MOVE BLK INT INT CLR WORD IN Q LEN CONST -CONST -%R00001-IN IN Q -%R00001 -%R00003 LEN LEN +00001 +00010 00035 00001 00001 FST SCN MOVE MOVE MOVE -1-1 INT INT INT -14 Q LEN 2001 IN Q LEN 00001 IN Q LEN 00001 -%R00007 I\_GAIN --%R00008 P GAIN --%R00006 D GAIN -FST\_SCN MOVE MOVE -|--|-INT INT IN Q LEN CONST IN Q -%R00009 CONST --%R00010 +16000 LEN +32000 00001 00001 The PID function block can be called by just inserting it into a rung as shown. It will run the actual loop calculations every 100 msec as initialized above or every PLC sweep, whichever is longer. PID ISA SET PNT- SP CV -CNT\_VAR PRO\_VAR-ΡV MAN UP DN %R00001

# Appendix CPU Performance Data

This appendix contains instruction and overhead timing for each Series 90-70 CPU module. This timing information can be used to predict CPU sweep times.

# Instruction Timing

The Series 90-70 PLC supports many different functions and function blocks. Table A-1, beginning on the next page, lists the execution time in microseconds and the memory size in bytes for each function supported by these CPUs:

- 1. Model 924/925.
- 2. Model 914/915.
- 3. Models 788 and 789.
- 4. Models 781 and 782.
- 5. Models 732, 772, 731R and later, and 771P and later.

Two execution times are shown for each function:

| <b>Execution Time</b> | Description                                                                                                    |  |  |  |  |  |  |  |  |
|-----------------------|----------------------------------------------------------------------------------------------------|--|--|--|--|--|--|--|--|
| Enabled               | Time required to execute the function or function block when power<br>flows into and out of the function. Typically, best-case times are when the<br>data used by the block is contained in user RAM (word-oriented memory). |  |  |  |  |  |  |  |  |
| Disabled              | Time required to execute the function when it is not enabled.                                                                                                    |  |  |  |  |  |  |  |  |

## Note

Timers are updated each time they are encountered in the logic by the amount of time consumed by the last sweep.

|                   |              | Enabled     |             |                    |                    |             | D           | bisabled           |                    |              |             |                    |                    |      |
|-------------------|--------------|-------------|-------------|--------------------|--------------------|-------------|-------------|--------------------|--------------------|--------------|-------------|--------------------|--------------------|------|
| Function<br>Group | Function     | 924/<br>925 | 914/<br>915 | 781/782<br>788/789 | 731/732<br>771/772 | 924/<br>925 | 914/<br>915 | 781/782<br>788/789 | 731/732<br>771/772 | 924/<br>925  | 914/<br>915 | 781/782<br>788/789 | 731/732<br>771/772 | Size |
| Timers            | ONDTR        | 7           | 10          | 37                 | 79                 | 6           | 8           | 28                 | 55                 | -            |             |                    |                    | 18   |
|                   | OFDT         | 7           | 10          | 35                 | 69                 | 7           | 10          | 34                 | 66                 | -            | -           | - 1                | -                  | 15   |
|                   | TMR          | 9           | 12          | 41                 | 80                 | 6           | 10          | 35                 | 64                 | -            | -           | -                  | -                  | 15   |
| Counters          | UPCTR        | 6           | 10          | 32                 | 65                 | 6           | 9           | 32                 | 63                 | -            | ] -         | -                  | -                  | 18   |
|                   | DNCIR        | 7           | 10          | 30                 | . 65               | 7           | 10          | 31                 | 62                 |              | -           | -                  | -                  | 18   |
| Math              | ADD (INT)    | 4           | 6           | 24                 | 34                 | 3           | 4           | 18                 | 18                 | - 1          | · -         | -                  | -                  | 15   |
|                   |              | 6           | 10          | 37                 | 63                 | 4           | 7           | 22                 | 31                 | -            | -           | -                  | -                  | 15   |
|                   |              | 4           | 10          | 22                 | 30                 | 5           | 4           | 15                 | 19                 |              | -           | -                  | -                  | 15   |
|                   | MUL (INT)    | 4           | 7           | 22                 | 38                 | 4           | 6           | 15                 | 19                 |              | _           | ] _                |                    | 15   |
|                   | MUL (DINT)   | 7           | 11          | 40                 | 76                 | 5           | 8           | 25                 | 31                 | _            | _           | -                  | _                  | 15   |
|                   | DIV (INT)    | 5           | 8           | 24                 | 41                 | 4           | 5           | 16                 | 19                 | -            | - 1         |                    | -                  | 15   |
|                   | DIV (DINT)   | 7           | 12          | 42                 | 82                 | 5           | 7           | 23                 | 31                 | -            | -           | -                  | -                  | 15   |
|                   | MOD (INT)    | 5           | . 8         | 26                 | 41                 | 3           | 4           | 15                 | 18                 |              | -           |                    | -                  | 15   |
| ]                 | MOD (DINT)   | 8           | 13          | 46                 | 85                 | 5           | 7           | 22                 | 31                 | - (          |             | -                  | -                  | 15   |
|                   | ABS (INT)    | 5           | 8           | 30                 | 50                 | 4           | 6           | 19                 | 26                 | -            | -           | -                  | -                  | 12   |
|                   | ABS (DINT)   | 6           | 9           | 31                 | 52                 | 4           | 6           | 20                 | 26                 | -            | -           | -                  | -                  | 12   |
|                   | SQRT (INT)   | 8           | 14          | 45                 | 82                 | 3           | 5           | 14                 | . 16               | -            | -           | -                  | -                  | 12   |
|                   | SQRT (DINT)  | 14          | 26          | 83                 | 166                | 4           | 7           | 20                 | 27                 | -            | -           | -                  | _                  | 12   |
| Relational        | EQ (INT)     | 5           | 8           | 23                 | 37                 | 3           | 4           | 15                 | 18                 | - 1          | -           | -                  | -                  | 15   |
|                   | EQ (DINT)    | 7           | 10          | 34                 | 59                 | 4           | 6           | 21                 | 30                 | -            | -           | -                  | -                  | 15   |
|                   | NE (INT)     | 6           | 8           | 24                 | 36                 | 3           | 4           | 15                 | 18                 | -            | -           | -                  | -                  | 15   |
|                   | NE (DIN1)    | 6           | 10          | 34                 | 58                 | 0           |             | 24                 | 30                 | -            | -           | -                  | -                  | 15   |
|                   |              | 6           | 11          | 2/                 | - 44               | 5           | 7           | 22                 | 20                 | _            | _           | _                  | -                  | 15   |
|                   | CE (INT)     | 7           | 9           | 24                 | 41                 | 3           | 5           | 13                 | 17                 |              | ] _         |                    | _                  | 15   |
|                   | GE (DINT)    | 6           | 9           | 31                 | 58                 | 5           | 6           | 20                 | 30                 | _            | -           | _                  | _                  | 15   |
|                   | LI (INT)     | 6           | 9           | 26                 | 44                 | 4           | 4           | 13                 | 17                 | -            | - 1         | _                  | _                  | 15   |
|                   | LT (DINT)    | 7           | 10          | 32                 | 60                 | 5           | 6           | 20                 | 30                 | -            | -           | -                  |                    | 15   |
|                   | LE (INT)     | 6           | 8           | 25                 | 41                 | 3           | 4           | 13                 | 17                 | -            | - '         | -                  |                    | 15   |
|                   | LE (DINT)    | 7           | 10          | 31                 | 58                 | 5           | 7           | 20                 | 30                 | - 1          | -           |                    |                    | 15   |
|                   | CMP (INT)    | 10          | 12          | 35                 | 62                 | 9           | 12          | 35                 | 55                 | -            | -           | -                  | -                  | 21   |
|                   | CMP (DINT)   | 11          | 14          | 42                 | 79                 | 10          | 12          | 42                 | 56                 | ' <b>-</b> . | -           | -                  | -                  | 21   |
|                   | RANGE (INT)  | -           | -           | -                  |                    | -           | -           | -                  | -                  | -            | -           | -                  | -                  |      |
|                   | RANGE (DINT) | -           | _           |                    |                    |             |             |                    | -                  |              |             | -                  |                    |      |
| Bit               | AND (WORD)   | 8           | 14          | 61                 | 116                | 5           | 7           | 26                 | 35                 | 0.0          | 1.0         | 8.0                | 18.0               | 18   |
| Operation         | AND(DWORD)   | . 9         | 15          | 62                 | 123                |             | 7           | 2/                 | 36                 | 1.0          | 2.0         | 10.0               | 24.0               | 18   |
|                   |              | 10          | 10          | 62<br>43           | 110                | 0           | 0           | 20                 | 30<br>26           | 0.0          | 1.0         | 9.0<br>11.0        | 19.0               | 18   |
|                   |              | 7           | 15          | 58                 | 127                | 5           | 7           | 20                 | 30                 | 1.0          | 10          | 90<br>90           | 27.0<br>19.0       | 10   |
|                   | XOR (DWORD)  | 9           | 16          | 63                 | 110                | 5           | 8           | 25                 | 35                 | 1.0          | 2.0         | 11.0               | 26.0               | 18   |
|                   | NOT (WORD)   | 5           | 10          | 40                 | 76                 | 5           | 6           | 23                 | 32                 | 0.0          | 0.0         | 3.0                | 8.0                | 15   |
|                   | NOT (DWORD)  | 8           | 12          | 40                 | 79                 | 6           | 7           | 22                 | 31                 | 0.0          | 0.0         | 3.0                | 10.0               | 15   |
|                   | MCMP (WORD)  | 12          | 23          | 98                 | 212                | 7           | 11          | 36                 | 58                 | 0.0          | 1.0         | 3.0                | 8.0                | 30   |
|                   | MCMP (DWORD) | 16          | 25          | 100                | 220                | 8           | 11          | 36                 | 56                 | 1.0          | · 2.0       | 7.0                | 16.0               | 30   |
|                   | SHL (WORD)   | 11          | 17          | 63                 | 137                | 5           | 8           | 30                 | 41                 | 0.0          | 1.0         | 4.0                | 10.0               | 24   |
|                   | SHL (DWORD)  | 13          | 20          | 70                 | 146                | 6           | 10          | 31                 | 43                 | 1.0          | 2.0         | 8.0                | 20.0               | 24   |
|                   | SHR (WORD)   | 12          | 19          | 64                 | 138                | 5 .         | 9           | 27                 | 42                 | 0.0          | 1.0         | 4.0                | 10.0               | 24   |
|                   | SHR (DWORD)  | 13          | 20          | 67                 | 147                | 7           | 9           | 28                 | 43                 | 1.0          | 2.0         | 8.0                | 20.0               | 24   |
|                   | ROL (WORD)   | 12          | 10          | 57                 | 119                | 5           | 6           | 24                 | 53                 | 0.0          | 1.0         | 4.0                | 9.0                | 18   |
|                   | ROL (DWORD)  | 14          | 19          | 53                 | 12/                | 5           | 8           | 24                 | 35                 | 1.0          | 2.0         | 8.0                | 19.0               | 18   |
|                   | ROR (DWORD)  | 12          | 15          | 59                 | 122                | 5           | 8           | 24                 | 34                 | 1.0          | 2.0         | 4.0<br>8.0         | 10.0               | 10   |
|                   | BTST (WORD)  | 8           | 13          | 46                 | 91                 | 5           | 8           | 26                 | 36                 | _            |             |                    |                    | 18   |
|                   | BTST (DWORD) | 8           | 13          | 45                 | 90                 | 6           | 9           | 23                 | 34                 | _            | _           |                    | _                  | 18   |
|                   | BSET (WORD)  | 7           | 12          | 45                 | 89                 | 6           | 9           | 24                 | 34                 |              | _           |                    | -                  | 15   |
|                   | BSET (DWORD) | 8           | 13          | 45                 | 89                 | 5           | 8           | 22                 | 31                 | -            | -           | -                  | -                  | 15   |
|                   | BCLR (WORD)  | 7           | 14          | 44                 | 89                 | 2           | 7           | 24                 | 33                 | -            | _           | -                  | -                  | 15   |
|                   | BCLR (DWORD) | 8           | 12          | 43                 | 89                 | 5           | 8           | 22                 | 32                 | -            |             | -                  | -                  | 15   |
|                   | MOVE (BIT)   | 13          | 19          | 58                 | 119                | 5           | 7           | 20                 | 32                 | 0.0          | 1.0         | 3.0                | 6.0                | 15   |
|                   | BPOS (WORD)  | 9           | 15          | 55                 | 107                | 5           | 7           | 25                 | 35                 | 0.0          | 0.0         | 1.0                | 4.0                | 18   |
|                   | BPOS (DWORD) | 13          | 20          | 81                 | 158                | 5           | 8           | 23                 | 36                 | 0.0          | 0.0         | 3.0                | 6.0                | 18   |
|                   | SHEK (BIT)   | 11          | 18          | 74                 | 162                | L4          | 5           | 15                 | 28                 | 0.3          | 0.7         | 3.1                | 6.1                | 24   |

Table A-1. Instruction Timing

 BARK(BI)
 If the second second se Note:

A-2

Table A-1. Instruction Timing (cont'd)

|                   | Enabled                |             |             |                    |                    |             | D           | isabled            |                    |             | In          | Increment          |                    |            |  |  |
|-------------------|------------------------|-------------|-------------|--------------------|--------------------|-------------|-------------|--------------------|--------------------|-------------|-------------|--------------------|--------------------|------------|--|--|
| Function<br>Group | Function               | 924/<br>925 | 914/<br>915 | 781/782<br>788/789 | 731/732<br>771/772 | 924/<br>925 | 914/<br>915 | 781/782<br>788/789 | 731/732<br>771/772 | 924/<br>925 | 914/<br>915 | 781/782<br>788/789 | 731/732<br>771/772 | Size       |  |  |
| Data Move         | MOVE (WORD)            | 4           | 7           | 19                 | 29                 | 3           | 4           | 13                 | 18                 | 0.1         | 0.1         | 0.4                | 0.8                | 15         |  |  |
|                   | MOVE (DWORD)           | 8           | 11          | 33                 | 56                 | 6           | 8           | 23                 | 31                 | 0.2         | 0.2         | 1.0                | 1.7                | 15         |  |  |
|                   | BLKMOV (WORD)          | 7           | 8           | 24                 | 36                 | 3           | 4           | 13                 | 16                 | -           | · -         | -                  | -                  | 30         |  |  |
|                   | BLKMOV (DWORD)         | 8           | 12          | 35                 | 55                 |             | 10          | 33                 | 50                 |             | -           | -                  |                    | 44         |  |  |
|                   | SWAP (WORD)            | 6           | 11          | 28                 | 45                 | 3           | 5           | 14                 | 1/                 | 0.3         | 0.2         | 1.7                | 3.5                | 15<br>15   |  |  |
|                   | SWAP (UNORD)           | 6           | -12         | 30                 | 00<br>30           | 2           |             |                    |                    | 0.5         | 0.9         | 0.6                | 1.4                | 13         |  |  |
|                   | BITSEO                 | 12          | 16          | 47                 |                    | 7           | 11          | 40                 | 80                 | -           |             | - 0.0              | -                  | 24         |  |  |
|                   | SHER (WORD)            | 10          | 16          | 55                 | 114                | 5           | 6           | 16                 | 28                 | 0.0         | 0.0         | 0.3                | 0.6                | 24         |  |  |
| 1                 | SHER (DWORD)           | 11          | 17          | 56                 | 117                | 5           | 6           | 18                 | 30                 | 0.1         | 0.2         | 0.8                | 1.3                | 24         |  |  |
|                   | SORT                   | 258         | 420         | 1406               | 2896               | 5           | 7           | 22                 | 31                 | 2.0         | 3.7         | 14.5               | 36.9               | 15         |  |  |
| Data Table        | TBLRD (INT)            | 5           | 8           | 32                 | 53                 | 3           | 4           | 12                 | 17                 | -           | -           | -                  |                    | 21         |  |  |
|                   | TBLRD (DINT)           | 8           | 11          | 31                 | 58                 | 4           | 6           | 13                 | 18                 | ~           | - 1         | -                  | -                  | 21         |  |  |
|                   | TBLWR (INT)            | 7           | 11          | 35                 | 60                 | 4           | 6           | 11                 | 17                 | ~           | -           | -                  | -                  | 21         |  |  |
|                   | TBLWR (DINT)           | 9           | 15          | 54                 | 105                | 5           | 8           | 26                 | 37                 | -           | -           | -                  | -                  | 21         |  |  |
|                   | FIFORD (INT)           | 6           | 9           | 30                 | 58                 | 2           | 4           | 10                 | 17                 | -           | -           | -                  | -                  | 21         |  |  |
|                   | FIFORD (DINT)          | 6           | 10          | 31                 | 61                 | 4           | 5           | 10                 | 18                 | -           | -           | -                  | -                  | 21         |  |  |
|                   | FIFOWRT (INT)          | 5           | 9           | 28                 | 55                 | 2           | 4           | 10                 | 17                 | -           | -           | -                  | -                  | 21         |  |  |
|                   | FIFOWRT (DINT          | 10          | 14          | 43                 | 85                 | 5           | 8           | 22                 | 37                 | -           | -           | -                  | -                  | 21         |  |  |
|                   | LIFORD (IN I)          |             | 8           | 25                 | 52                 | 2           | 4           | 10                 | 17                 |             | -           | -                  | _                  | 21         |  |  |
|                   | LIFORD (DINT)          | 5           | 9           | 30<br>27           | 55                 | 3           | 5           | 13                 | 10                 | _           |             |                    |                    | 21         |  |  |
|                   | LIFOWRT (DINT)         |             | 13          | 17                 | 85                 | 6           | 10          | 28                 | 37                 |             |             | -                  | ( _ '              | 21         |  |  |
| A                 | AREAT MOVE (BIT)       | 12          | 22          | 91                 | 197                | 6           | 9           | 30                 | 41                 | 0.0         | 0.0         | 0.3                | 07                 |            |  |  |
| Allay             | ARRAY_MOVE             | 12          | 20          | 76                 | 163                | 6           | 9           | 28                 | 43                 | 0.2         | 0.4         | 1.2                | 2.4                | -          |  |  |
|                   | ARRAY_MOVE             | 12          | 21          | 78                 | 164                | 5           | 9           | 27                 | 42                 | 0.0         | 0.1         | 0.3                | 0.6                | -          |  |  |
|                   | ARRAY_MOVE<br>(DWORD)  | 13          | 22          | 77                 | 165                | 6           | 9           | 29                 | 43                 | 0.1         | 0.1         | 0.7                | 1.3                | -          |  |  |
|                   | SRCH (BYTE)            | 9           | 16          | 59                 | 119                | 5           | 8           | 26                 | 41                 | 0.0         | 0,1         | 0.6                | 1.2                | -          |  |  |
|                   | SRCH (WORD)            | 10          | 16          | 59                 | 122                | 5           | 9           | 27                 | 41                 | 0.0         | 0.1         | 0.5                | 1.2                | <b>-</b> - |  |  |
|                   | SRCH (DWORD)           | 10          | 16          | 62                 | 132                | 6           | 9           | 26                 | 41                 | 0.2         | 0.5         | 1.7                | 3.0                | -          |  |  |
|                   | ARRAY_RANGE<br>(WORD)  | -           | -           | -                  | -                  | -           | -           | -                  | -                  | -           | -           | -                  | -                  | -          |  |  |
|                   | ARRAY_RANGE<br>(DWORD) | -           | -           | _                  | -                  | -           | -           | -                  | -                  | -           | -           |                    |                    | -          |  |  |
| Conversion        | to INT (UINT)          | 4           | 7           | 23                 | 32                 | 3           | 4           | 15                 | 16                 | - 1         | 1 -         | -                  | -                  | 12         |  |  |
|                   | to INT (DINT)          | 5           | 8           | 25                 | 40                 | 4           | 6           | 20                 | 26                 | - 1         | -           | -                  | -                  | 12         |  |  |
|                   | to INT (BCD-4)         | 6           | 9           | 27                 | 38                 | 4           | 5           | 14                 | 16                 | - 1         | -           | 1 -                | -                  | 12         |  |  |
|                   | to DINT (INT)          | 5           | 8           | 24                 | 33                 | 4           | 4           | 15                 | 17                 | -           | -           | -                  | -                  | 12         |  |  |
|                   | to DINT (UINT)         | 6           | 12          | 425                | 33                 | 5           | 4.          | 13                 | 26                 | _           | -           |                    | -                  | 12         |  |  |
|                   |                        | 5           | 12          | 22                 | 27                 | 2           | 5           | 10                 | 17                 |             | _           |                    |                    | 12         |  |  |
|                   | to LENT (DNT)          | 5           |             | 24                 | 10                 | 2           | 6           | 20                 | 26                 | _           |             |                    |                    | 12         |  |  |
|                   | to UINT (BCD-4)        | 6           | 9           | 24                 | 38                 | 3           | 5           | 12                 | 16                 |             | -           | _                  | -                  | 12         |  |  |
|                   | to BCD-4 (INT)         | 6           | 9           | 27                 | 44                 | 3           | 5           | 12                 | 16                 | - 1         | - 1         | -                  | -                  | 12         |  |  |
|                   | to BCD-4 (UINT)        | 5           | 8           | 24                 | 43                 | 3           | 4           | 12                 | 16                 | - 1         | -           | -                  |                    | 12         |  |  |
|                   | to BCD-8 (DINT)        | 10          | 15          | 39                 | 77                 | 5           | 8           | 18                 | 26                 | -           | -           | -                  | -                  | 12         |  |  |

 Time (in microseconds) is based on Release 5.0 of Logicmaster 90-70 software. For information not available when this manual was being printed (represented by a dash: -), refer to the IPI for each CPU.
 For table functions, increment is in units of length specified. For bit operation functions, microseconds/bit. For data move functions, microseconds/the number of bits or words.
 Enabled time is for single length units of type %R.
 COMMREQ time has been measured between CPU and PCM with NOWAIT option.
 DOIO is the time to output values to discrete output module. <u>Note</u>:

GFK-0265G

|                   |                                 | Enabled     |             |                    |                    |                | L           | Disabled           |                    | 1            | Ir          | crement            |                    |      |
|-------------------|---------------------------------|-------------|-------------|--------------------|--------------------|----------------|-------------|--------------------|--------------------|--------------|-------------|--------------------|--------------------|------|
| Function<br>Group | Function                        | 924/<br>925 | 914/<br>915 | 781/782<br>788/789 | 731/732<br>771/772 | 924/<br>925    | 914/<br>915 | 781/782<br>788/789 | 731/732<br>771/772 | 924/<br>925  | 914/<br>915 | 781/782<br>788/789 | 731/732<br>771/772 | Size |
| Control           | JUMP                            | 3           | 3           | 7                  | 13                 | 3              | 3           | 7                  | 6                  | -            | -           | -                  | -                  | _    |
|                   | FOR/NEXT                        | 13          | 21          | 63                 | 124                | 8              | 9           | - 29               | 53                 | i -          | . –         | -                  | -                  | -    |
|                   | MCR/ENDMCR                      | 6           | 9           | 31                 | 51                 | 7              | 10          | 32                 | 47                 | -            | -           |                    | -                  | 9    |
|                   | Combined                        |             | F.0         |                    |                    |                |             | 1-                 |                    |              | Ì           |                    |                    |      |
|                   | DOIO                            | 34          | 50          | 141                | 304                | . 4            | 6           | 1/                 | 20                 | -            | -           | -                  | -                  | 15   |
|                   | DOIO WITH ALL                   | 35          | 55          | 130                | 295                |                |             | 14                 | 20                 | -            | [ -         | -                  | -                  | 15   |
|                   | COMPEO                          | 140         | 100         | 270                | 810                | 4              | 11          | 12                 | 14                 | -            | -           | -                  | . –                | 10   |
| · · · ·           | CALL PETLIPNI                   | 140         | 190         | 5/0                | 220                | 2              |             | 20                 |                    | -            | -           | _                  |                    | 10   |
|                   | (LD)                            | 20          | 54          | 92                 | 229                | 2 <sup>2</sup> | - 4         | 0                  | •                  | -            |             | -                  | -                  | 15   |
|                   | CALL/RETURN<br>(SFC)            | 92          | 132         | 430                | 763                | 3              | 3           | 5                  | . 7                |              | -           | -                  | -                  | 15   |
|                   | CALLRETURN<br>(PSB)             | 17          | 20          | 61                 | 133                | 3              | 3           | 4                  | 9                  | -            | -           | -                  | ·                  | 15   |
|                   | CALL/RETURN<br>(External Block) | 51          | 89          | 300                | 337                | 3              | 3           | 4                  | 8                  | -            | - '         | -                  | -                  | 15   |
|                   | PIDISA                          | 63          | 119         | 463                | 966                | 7              | 10          | 39                 | 65                 | -            | -           | -                  | -                  | 27   |
|                   | PIDIND                          | 68          | 130         | 505                | 1046               | 7              | 12          | 43                 | 67                 | -            | -           | -                  | -                  | 27   |
|                   | VMERD (BYTE)                    | 17          | 28          | 92                 | 173                | 6              | 8           | 23                 | 35                 | 0.8          | 0.8         | 0.9                | 1.2                | 18   |
|                   | VMERD (WORD)                    | 17          | 28          | 94                 | 171                | 6              | 8           | 23                 | 34                 | 0.8          | 0.8         | 0.9                | 1.2                | 18   |
|                   | VMEWRT (BYTE)                   | 19          | 32          | 102                | 192                | 5              | 8           | 24                 | 37                 | 0.8          | 0.8         | 0.7                | 0.9                | 18   |
|                   | VMEWRT (WORD)                   | 17          | 31          | 98 -               | 188                | 4              | 8           | ; 22               | 34                 | 0.8          | 0.8         | 0.8                | 0.9                | 18   |
|                   | VMERMW                          | 19          | 32          | 94                 | . 192              | 4              | 7           | 21                 | 35                 | <b>i</b> - ' | -           | <b>—</b> .         | -                  | 18   |
|                   | VMETST                          | 21          | 30          | 82                 | 156                | 6              | 8           | 24                 | 39                 | · -          | - 1         | -                  | -                  | 15   |
|                   | VME_CFG_RD                      | 32          | 51          | 166                | 344                | 6              | 9           | 27                 | 45                 | -            | -           | ·                  |                    | -    |
|                   | VME_CFG_WRT                     | 26          | 43          | 154                | 333                | 6              | 9           | 27                 | 45                 | -            | -           | -                  | _ '                | -    |
|                   | SVCREQ:                         |             |             |                    |                    |                |             |                    |                    | -            | -           | -                  | -                  | 12   |
|                   | #1                              | 14          | 26          | 81                 | 96                 | 4              | . 5         | 17                 | 27                 | -            | - 1         | -                  | -                  | 12   |
|                   | #2                              | 13          | 25          | 76                 | 85                 | 5              | 7           | . 17               | 26                 | - 1          | -           | -                  | -                  | 12   |
|                   | #3                              | 13          | 25          | 15                 | 85                 | 4              | -           | 1/                 | - 25               | -            | -           | -                  | ~                  | 12   |
|                   | #4<br>#4                        | 15          | 25          | /6                 | 85                 |                |             | 18                 | 27                 | -            | -           | _                  | -                  | 12   |
|                   | #0                              | 25          | 57          | 157                | 92<br>304          | -              | 6           | 1/                 | 27                 |              | . –         | _                  | -                  | 12   |
|                   | #8                              | 30          | 49          | 145                | 280                | 4              | Á           | 16                 | 26                 |              | _           | _                  | -                  | 12   |
|                   | #9                              | 27          | 43          | 119                | 184                | 5              | 7           | 16                 | 26                 | _            | _           | _                  | _                  | 12   |
|                   | #10                             | 16          | 30          | 89                 | 125                | 4              | 7           | 18                 | 25                 | _            | _           | _                  | _                  | 12   |
|                   | / 10<br>/ #11                   | 14          | 27          | 80                 | 115                | 4              | 6           | 18                 | 25                 | _            | _           | _                  | _                  | 12   |
|                   | #12                             | 14          | 2.5         | 76                 | 83                 | 4              | 5           | 17                 | 26                 | _            | -           | _                  | _                  | 12   |
|                   | #13                             | _           | _           | -                  | _                  |                | _           | -                  |                    | _            | _           |                    | _                  | 12   |
|                   | #14                             | 173         | 311         | 913                | 2561               | 5              | 6           | 15                 | 25                 | -            | -           | -                  | · _                | 12   |
| · ·               | #15                             | 28          | 32          | 99                 | 293                | 5              | 6           | 17                 | 27                 | - 1          | _           |                    |                    | 12   |
|                   | #16                             | 23          | 37          | 105                | 130                | 5              | 5           | 19                 | 27                 | -            | -           | -                  | _                  | 12   |
|                   | #17                             | 24          | 42          | 134                | 43                 | 4              | 6           | 17                 | 25                 | -            | -           | -                  | -                  | 12   |
| . 1               | #18                             | 2941        | 3002        | 3212               | 375                | 5              | 6           | 17                 | 24                 |              | -           | -                  | -                  | 12   |
|                   | #19                             | 14          | 25          | 77                 | 92                 | 4              | 6           | 18                 | 25                 | -            | -           | -                  | -                  | 12   |
|                   | #20                             | 23          | 41          | 125                | 253                | 4              | 6           | 15                 | 25                 | -            | -           | -                  | -                  | 12   |
|                   | #21                             | 173         | 243         | 685                | 1554               | 4              | 6           | 17                 | 25                 | -            | -           | -                  | -                  | 12   |
|                   | #22                             | 14          | 24          | 73                 | 83                 | 4              | 6           | 18                 | 25                 | l –          | -           | -                  | - 1                | 12   |

Table A-1. Instruction Timing (cont'd)

Note:

1. Time (in microseconds) is based on Release 5.0 of Logicmaster 90-70 software. For information not available when this manual was being printed (represented by a dash: -), refer to the IPI for each CPU.

For table functions, increment is in units of length specified. For bit operation functions, microseconds/bit. For data move functions, microseconds/the number of bits or words.
 Enabled time is for single length units of type %R.
 COMMREQ time has been measured between CPU and PCM with NOWAIT option.
 DOIO is the time to output values to discrete output module.

## Table A-1. Instruction Timing (cont'd)

|                   |                             |      | E          | nabled   |           | [    | D           | isabled |          |          | In          | crement |            |            |
|-------------------|-----------------------------|------|------------|----------|-----------|------|-------------|---------|----------|----------|-------------|---------|------------|------------|
| Function          | The section                 | 924/ | 914<br>915 | 781/782  | 731/732   | 924/ | 914/<br>015 | 781/782 | 731/732  | 924/     | 914/<br>015 | 781/782 | 731/732    | Ci         |
| Group             | Function                    | 925  | 915        | 788/789  | 771/772   | 925  | 915         | 788/789 | 771/772  | 925      | 915         | /88//89 | //1///2    | Size       |
| Floating<br>Point | Math                        |      |            |          |           |      |             |         |          |          |             |         |            |            |
|                   | ADD_REAL                    | 8    | 13         | 49       | 108       | 5    | 7           | 21      | 31       | -        | -           | -       | -          | <b>-</b> - |
|                   | SUB_REAL                    | 8    | 12         | 49       | 108       | . 5  | 7           | 22      | 31       | -        | -           | -       | -          | -          |
|                   | MUL_REAL                    | 8    | 12         | 50       | 108       | 5    | 7           | 22      | 31       | -        | -           | -       | -          | - 1        |
|                   | DIV_REAL                    | 8    | 13         | 53       | 109       | 5    | 7           | 25      | 31       | -        | -           | -       | -          | -          |
|                   | ABS_REAL                    | 7    | 10         | 44       | 85        | 5    | 6           | 20      | 26       | -        | -           | -       | -          | -          |
|                   | SQRT_REAL                   | 8    | 12         | 46       | 91        | 5    | 7           | 21      | 27       |          |             | -       |            | <u> </u>   |
|                   | Trigonometric:              |      |            |          |           |      |             |         |          |          |             |         |            |            |
|                   | SIN                         | 11   | 21         | 71       | 126       | 4    | 6           | 19      | 25       |          | -           | -       | -          | -          |
|                   | CO5                         | 11   | 21         | 63       | 121       | 4    | 6           | 19      | 25       | -        | -           | -       | -          | -          |
|                   | TAN                         | 10   | 19         | 58       | 115       | 4    | 7           | 19      | 25       | -        | -           | -       | -          | -          |
|                   | ASIN                        |      | 15         | 54       | 132       | 5    | 7           | 19      | 25       | -        | -           | -       | -          | - I        |
|                   | ACOS                        | 10   | 18         | 6/<br>ec | 104       | 4    |             | 18      | 25<br>25 | -        | -           | -       | -          | - (        |
|                   | Logarithmic                 | 12   | 21         |          | 111       | 4    | 0           | 20      |          |          |             |         |            |            |
|                   | PoParramity                 |      |            |          |           |      |             |         |          |          |             |         |            |            |
|                   | LOG                         | 8    | 13         | 45       | 101       | 4    | 6           | 16      | 27       | -        |             | -       | -          | -          |
|                   | LN                          | 8    | 13         | 47       | 99        | 4    | 7           | 16      | 25       | -        | -           | -       | -          | -          |
|                   | EAPI                        | 12   | 22         | 189      | 104       | 4    | 0           | 19      |          | -        | -           | -       | -          |            |
|                   |                             |      | 23         |          | 174       |      |             | 10      | <u>~</u> |          |             |         |            |            |
|                   | Companison                  |      |            |          |           |      |             |         |          |          |             |         |            |            |
|                   | EQ_REAL                     | 9    | 12         | 41       | 87        | -5   | 7           | 20      | 31       | -        | -           | -       | -          | -          |
|                   | NE_REAL                     | 8    | 11         | 40       | 85        | 5    | 7           | 20      | 31       | -        | -           | -       | -          | -          |
|                   | GT_REAL                     | 9    | 12         | 42       | 92        | 6    | 8           | 22      | 31       | - 1      | -           | -       | -          | -          |
|                   | GE_REAL                     | 8    | 11         | 44       | 92        | 6    | 7           | 24      | 31       | -        | -           | -       | -          | -          |
|                   | LI_KEAL                     | 9    | 12         | 43       | 90        | 6    |             | 23      | 21       | _        | _           | _       | _          | _          |
|                   | CMP PEAL                    | 18   | 21         | 40       | 90<br>114 | 15   | 17          | 41      | 51<br>64 |          |             |         |            |            |
|                   | Data Move:                  |      |            |          |           | 10   |             |         |          |          |             |         |            |            |
|                   | MOVE REAL                   | 6    | 11         | 35       | 56        | 6    | 8           | 21      | 30       | · _      | _           | _       | _          | _          |
|                   | Conversion:                 |      |            |          |           |      |             |         |          |          |             |         |            |            |
|                   | DEAL TO INT                 |      | 12         | 45       | 06        |      |             | 10      | 74       | Ϊ        |             |         | _          |            |
|                   | REAL_IO_INI<br>REAL_TO_UINT | 7    | 12         | 50       | 112       | 4    | 7           | . 10    | 20       | _        | _           | _       | _          |            |
|                   | REAL TO DINT                | 8    | 14         | 12       | 94        | 5    | 8           | 18      | 26       | _        | _           | _       |            |            |
|                   | INT TO REAL                 | 8    | 12         | 35       | 68        | 5    | 8           | 18      | 26       | _        | - 1         | _       | _          |            |
|                   | UNT TO REAL                 | 6    | 12         | 36       | 70        | 4    | 7           | 17      | 26       | - 1      | _           | _       | _          | 1.1        |
|                   | DINT TO REAL                | 6    | 10         | 35       | 65        | 4    | 6           | 18      | 25       | -        | -           | -       | -          | -          |
|                   | REAL_TRUN_INT               | 9    | 14         | 55       | 126       | 5    | 6           | 17      | 26       | -        | -           | -       | -          | -          |
|                   | REAL_TRUN_DINT              | ÷ 8  | 13         | 53       | 121       | 5    | 7           | 17      | 26       | -        | -           | -       |            | -          |
|                   | DEG_TO_RAD                  | 7    | 12         | 45       | 101       | 4    | 7           | 17      | 26       | -        | -           | -       | -          | -          |
|                   | RAD_TO_DEG                  | 8    | 13         | 47       | 105       | 4    | 6           | 17      | 26       | 1 -      | -           | -       | -          | -          |
|                   | BCD4_TO_REAL                | 7    | 13         | 39       | 92        | 4    | 6           | 15      | 26       | -        | -           | -       | <b>-</b> ; | -          |
|                   | BCD8_TO_REAL                | 8    | 15         | 43       | 100       | 4    | 8           | 18      | 26       | <u> </u> | <u> </u>    | -       | -          |            |

Note: 1. Time (in microseconds) is based on Release 5.0 of Logicmaster 90-70 software. For information not available when this manual was being printed (represented by a dash: -), refer to the IPI for each CPU.

2. For table functions, increment is in units of length specified. For bit operation functions, microseconds/bit. For data move functions, microseconds/the number of bits or words.

Enabled time is for single length units of type %R.
 COMMREQ time has been measured between CPU and PCM with NOWAIT option.
 DOIO is the time to output values to discrete output module.

This part of the appendix contains overhead timing information for the Series 90-70 PLC CPU. This information can be used in conjunction with the estimated logic execution time to predict sweep times for each of the Series 90-70 CPUs. The information in this section is made up of a base sweep time plus sweep impact times for each of the CPU models: 731, 732, 771, 772, 781, and 782. The predicted sweep time is computed by adding the sweep impact time(s), the base sweep, and the estimated logic execution time.

|                 |   |            |   |                    | • |                                |
|-----------------|---|------------|---|--------------------|---|--------------------------------|
| Predicted Sweep | = | Base Sweep | + | Sweep Impact Times | + | Estimated Logic Execution Time |
| <br>            |   |            |   |                    |   |                                |

Two examples of predicting sweep times are provided at the end of this appendix.

Sweep impact times are composed of four basic sections:

- 1. Programmer communications sweep impact.
- 2. I/O scan and fault sweep impact.
- 3. Intelligent Option Module (PCMs and LAN modules) sweep impact.
- 4. I/O interrupt performance and sweep impact.

Each of these sections describes the functions and provides tables with the corresponding times for each CPU model. Note that the tables have only two columns: 731/732/771/772 and 781/782. Earlier versions of 731 and 771 hardware are slower.

The information in these tables may be used to predict sweep time based on a given configuration.

# What the Tables Contain

The following tables contain sweep impact times for overhead functions for the Series 90-70 PLC. Base sweep time is the time for an empty \_MAIN program block to execute, with no configuration stored and none of the windows active. The rest of the timing values are given as sweep impact times, that is, the time added to the sweep by the function in question. Sweep impact times are nominal.

## Note

There are two categories of sweep impact numbers listed in the tables, those which impact the sweep every sweep and those which impact the sweep only when invoked. The functions which impact the sweep every sweep are listed in bold type in each table.

In some of the tables, functions are shown as asynchronously impacting the sweep. This means that there is not a set phase of the sweep in which the function takes place. For instance, the scanning of all I/O modules takes place during either the input or output scan phase of the PLC CPUs sweep. However, I/O interrupts are totally asynchronous to the sweep and will interrupt any function currently in progress.

The communication functions (with the exception of the high priority programmer requests) are all processed within one of the two windows in the sweep (the programmer communications window and the system communications window). Sweep impact times for the various service requests are all minimum sweep impact times for the defined functions, where the window times have been adjusted so that no timeslicing (limiting) of the window occurs in a given PLC sweep. This means that, as much as possible, each function is completed in one occurrence of the window (between consecutive logic scans). The sweep impact of these functions can be spread out over multiple sweeps (limited) by adjusting the window times to a value lower than the documented sweep impact time. For the programmer, the default time is 10 ms; therefore, some of the functions listed in that section will naturally timeslice over successive sweeps.

# **Base Sweep Times**

The base sweep time for each CPU model is shown below. This time is for an empty \_MAIN program block with no programmer attached, no configuration downloaded, and no other module present in the system other than the CPU. The following diagram shows the full sweep phases and the base sweep phases contrasted so that the optional parts of the sweep are illustrated.

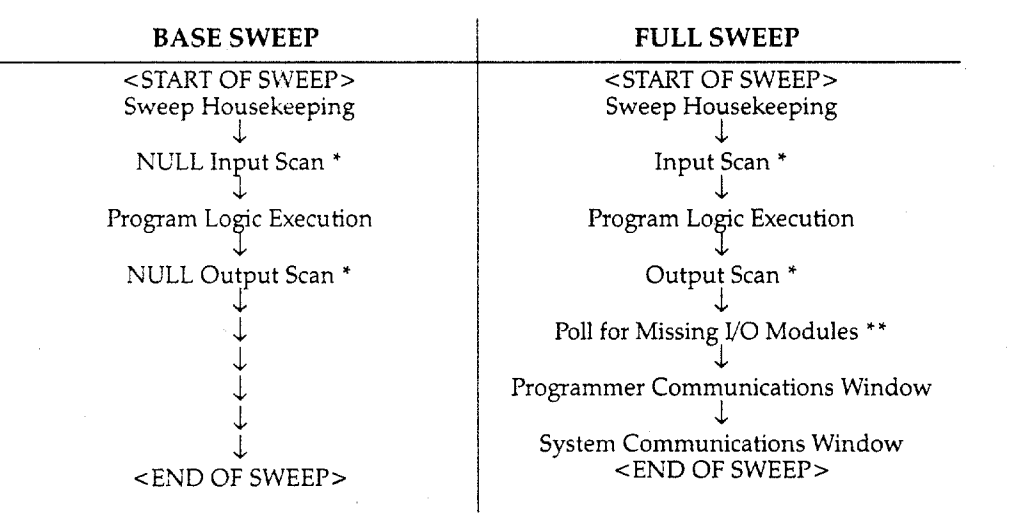

#### Table A-2. Base Sweep vs. Full Sweep Phases

If I/O is suspended, then the input and output scans are skipped.

\* Polling for missing I/O modules only occurs if a "Loss of ..." fault has been logged for a Series 90-70 I/O module.

For the base sweep, the lack of configuration means that the input and output scan phases of the sweep are NULL (i.e. check for configuration and then end). The presence of a configuration with no I/O modules or intelligent I/O modules (GBC, PSM, etc.) would have the same effect. The logic execution time is not zero in the base sweep. The time to execute the empty \_MAIN program is included so that you only need to add the estimated execution times of the functions actually programmed. The base sweep also assumes no missing I/O modules. The lack of programmer attachment means that the programmer communications window is never opened. The lack of intelligent option modules means that the system communications window is never opened. The following table gives the base sweep times in milliseconds for each CPU model.

## Table A-3. Base Sweep Times

| CPU Model                              | 924/<br>925 | 914/<br>915 | 781/782<br>788/789 | 731/732<br>771/772 |
|----------------------------------------|-------------|-------------|--------------------|--------------------|
| Base Sweep Time                        |             |             |                    | 2.00               |
| ······································ |             |             |                    |                    |

Note

Not all of the sweep time information was available at the time this manual was printed (the blank spaces in the tables above and below). Refer to the IPI for the specific CPU for this information.

# Programmer Sweep Impact Times

The following table shows the programmer sweep impact times in milliseconds. The times are broken up into parallel and serial since these interfaces are significantly different. (Each item in the table is described in more detail at the end of the table.)

| Sweep Impact Item                                                                                                    | 924/<br>925 | 914/<br>925 | 781/782<br>788/789 | 731/731<br>771/772                             |
|----------------------------------------------------------------------------------------------------|-------------|-------------|--------------------|------------------------------------------------|
| Parallel Programmer<br><b>Programmer window</b><br>Reference table monitor<br>Editor monitor<br>Word-for-word change<br>ALT-S store<br>High priority request<br>Serial programmer |             |             |                    | 0.75<br>4.90<br>4.90<br>28.10<br>14.80<br>9.90 |
| Programmer Window<br>Reference table monitor<br>Editor monitor                                                                                                    |             |             |                    | 0.50<br>5.60<br>6.40                           |

 Table A-4.
 Programmer Sweep Impact Times

## Note

Functions in bold type in Table A-4 above impact the sweep continuously. All other functions impact the sweep only when invoked.

Each of the items included in the table is described below.

| Sweep Impact Item                        | Description                                                                                                    |
|------------------------------------------|----------------------------------------------------------------------------------------------------|
| Programmer Window                        | <b>Parallel:</b> The time to open the programmer window but not process any requests. The programmer is attached with a parallel connection; no reference values are being monitored.                                                                                                    |
|                                          | <b>Serial:</b> Same as above except attached serially. Unlike the parallel programmer, the sweep impact cannot be limited to a single sweep. Serial communications, in addition to the service processing time that is performed inside the programmer communications window, has processing time associated with the receiving of data over the RS422/485 serial link. This serial communications processing time is asynchronous to the sweep in order to meet the timing requirements of the serial protocol.                                                                                                    |
| Reference Table Monitor                  | The sweep impact to refresh the reference table screen. (The %R table was used as the example.) Mixed table display impacts are slightly larger. The sweep impact may not be continuous, depending on the sweep time of the PLC and the speed of the Logicmaster 90 host.                                                                                                    |
| Editor Monitor                           | The sweep impact to refresh the editor screen when monitoring<br>ladder logic. The times given in the table are for a logic screen<br>containing one contact, two coils, and eleven registers. As with the<br>reference table sweep impact, the impact may not be continuous.                                                                                                    |
| Word-for-Word Change                     | The sweep impact to change a constant input on a MOVE_UINT<br>function from 1 to 2. This is the smallest change that can be made.<br>A change to a coil requires updates to the coil use and retentive<br>maps contained in the PLC. If the %Q or %M reference address is<br>changed on a function block, then the size of the change to the coil<br>use and retentive maps can be quite large. A large word-for-word<br>change will have very little sweep impact if done with the parallel<br>programmer (worst-case of 35 ms on a 731 CPU). A large word-for-<br>word change will have a big sweep impact if done with the serial<br>programmer. The time is linear for the number of bytes in the<br>request with the worst case being slightly larger than the worst case<br>for parallel. |
| ALT-S Store                              | The sweep impact to store a 933 byte program block. The sweep impact is linear as the program block gets larger.                                                                                                    |
| High Priority Request<br>(Parallel only) | There are several programmer high priority requests: change PLC<br>mode (includes ALT-R), read constant sweep state/time, read<br>window times, change constant sweep state/time, and change<br>window times. Unlike the other programmer service requests,<br>which are serviced inside the programmer communications<br>window, high priority requests interrupt the sweep and are serviced<br>asynchronously at the time they are issued by the programmer. The<br>worst case high priority request is monitoring/changing the window<br>times. This time is shown below.                                                                                                    |

The I/O scan sweep impact has two parts, Series 90-70 I/O and Genius I/O. The equation for computing I/O scan sweep impact is:

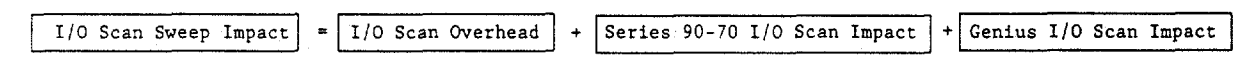

The following table shows the I/O scan overhead in milliseconds for each CPU:

| Table A-5 | . I/O Scan | Overhead ' |
|-----------|------------|------------|
|-----------|------------|------------|

| CPU Model         | 924/ | 914/ | 781/782 | 731/732 |
|-------------------|------|------|---------|---------|
|                   | 925  | 915  | 788/789 | 771/772 |
| I/O scan overhead |      |      |         | 0.38    |

Times are in milliseconds. For information not available when this manual was being printed (represented by a dash: –), refer to the IPI for each CPU.

## Note

I/O scan overhead impacts the sweep continuously.

# Sweep Impact of Series 90-70 I/O Modules

The I/O scan of the Series 90-70 I/O modules is impacted as much by location and reference address of a module as it is by the number of modules. The I/O scan has several basic parts.

| I/O Scan                 | Description                                                                                                    |
|--------------------------|----------------------------------------------------------------------------------------------------|
| I/O Scan Overhead        | Includes the setup for input and output scan and the selection of the main rack.                                                                                                    |
| Rack Setup Time          | Each expansion rack is selected separately because of the addressing of expansion racks on the VME bus. This results in a fixed overhead per expansion rack, regardless of the number of modules in that rack.                                                 |
| Per Module Setup<br>Time | Each Series 90-70 I/O module has a fixed setup scan time.                                                                                                    |
| Byte Transfer Time       | The actual transfer of bytes is much faster for modules located in the main rack than for those in expansion racks. The byte transfer time differences will be accounted for by using different times for I/O modules in the main rack versus expansion racks. |

In addition, analog input expander modules (the same as Genius blocks) have the ability to be grouped into a single transfer as long as consecutive reference addresses are used for modules that have consecutive slot addresses. Each sequence of consecutively addressed modules is called a scan segment. There is a time penalty for each additional scan segment.

This leads to the following form, which can be used for computing I/O module sweep impact. The calculation contains times for analog input expanders that are either grouped into the same scan segment as the preceding module or are grouped in a separate new scan segment. The sweep impact times can be found in table A-7.
# Table A-6. Worksheet A: I/O Module Sweep Time

| Number of expansion racks<br>Sweep impact per expansion rack                                                                                                    | x | =        |
|----------------------------------------------------------------------------------------------------|---|----------|
| Number of discrete I/O modules — main rack<br>Sweep impact per discrete I/O module — main rack                                                                         | x | <u> </u> |
| Number of discrete I/O modules — expansion rack<br>Sweep impact per discrete I/O module — expansion rack                                                               | x | =        |
| Number of analog input base and output modules — main rack<br>Sweep impact per analog input base and output module — main rack                                         | x | =        |
| Number of analog input expander modules (same segment) — main rack<br>Sweep impact per analog input expander modules (same segment) — main rack                        | x | =        |
| Number of analog input expander modules (new segment) — main rack<br>Sweep impact per analog input expander modules (new segment) — main rack                          | x | =        |
| Number of analog input base and output modules — expansion rack<br>Sweep impact per analog input base and output module — expansion rack                               | x | =        |
| Number of analog input base and output modules (same segment) — expansion rack<br>Sweep impact per analog input base and output module (same segment) — expansion rack | x |          |
| Number of analog input base and output modules (new segment) — expansion rack<br>Sweep impact per analog input base and output module (new segment) — expansion rack   | x | =        |
|                                                                                                    |   |          |
| Predicted Series 90-70 I/O Module Sweep Impact                                                                                                    |   |          |

# Note

If point faults are enabled, substitute the corresponding times for point faults enabled, as shown in the following table.

### Note

Not all of the sweep time information was available at the time this manual was printed (the blank spaces in the table below). Refer to the IPI for the specific CPU for this information.

|                                                                                                    | 924/<br>925 | 914/<br>915 | 781/782<br>788/789 | 731/732<br>771/772                                                                                           |
|----------------------------------------------------------------------------------------------------|-------------|-------------|--------------------|----------------------------------------------------------------------------------------------------|
| Rack Setup                                                                                                    |             |             |                    |                                                                                                    |
| per expansion rack                                                                                                    |             |             |                    | 0.05                                                                                                    |
| Discrete I/O Modules<br>per I/O module in main rack<br>per I/O module in main rack w/point faults enabled<br>per I/O module in expansion rack<br>per I/O module in expansion rack w/point faults enabled                                                                                                    |             |             |                    | 0.08<br>0.12<br>0.09<br>0.13                                                                                 |
| per fault message **                                                                                                    |             |             |                    | 1.70                                                                                                    |
| Rough Average per Point (no point faults)<br>Rough Average per Point (w/ point faults)                                                                                                    |             |             |                    | 3.1μs<br>4.4μs                                                                                               |
| Analog I/O Modules<br>per input/output module in main rack<br>per input/output module w/point faults enabled in main rack<br>per input or output module in expansion rack<br>per input expander module in same segment in main rack<br>per input expander module in same segment in main rack<br>per input expander module in new segment in main rack<br>per input expander module in new segment in main rack<br>per input expander module in new segment in main rack<br>per input expander module in same segment in new<br>segment in main rack<br>per input expander module in same segment in expansion rack<br>per input expander module in same segment in expansion rack<br>per input expander module in new segment in expansion rack<br>per input expander module in new segment in expansion rack<br>per input expander module in new segment in expansion rack<br>per input expander module in new segment in expansion rack<br>per input expander module in new segment in expansion rack<br>per input expander module in new segment in expansion rack<br>per input expander module in new segment in expansion rack<br>per input expander module in new segment in expansion rack<br>per input expander module w/point faults enabled in new<br>segment in expansion rack<br>per fault message ** |             |             |                    | 0.08<br>0.12<br>0.10<br>0.15<br>0.02<br>0.03<br>0.03<br>0.03<br>0.05<br>0.06<br>0.10<br>0.10<br>0.15<br>2.10 |
| Rough Average per Channel (no point faults)<br>Rough Average per Channel (w/ point faults)                                                                                                    |             |             |                    | 10.8µs<br>14.0µs                                                                                             |

#### Table A-7. Sweep Impact Time for Model 70 I/O Modules and Racks \*

Times are in milliseconds, except for those identified as microseconds.

 Faults for discrete Series 90-70 I/O modules are always polled for by the PLC CPU. When one occurs, it is always logged during one of the I/O scan phases of the sweep. These faults are only polled when point faults are enabled.

### Note

Functions in bold type in Table A-7 above impact the sweep continuously. All other functions impact the sweep only when invoked.

Series 90-70 Programmable Controller Reference Manual – May 1995

# Sweep Impact of Genius I/O and GBCs

The sweep impact of Genius I/O and Genius Bus Controllers (GBC) is similar to that of Series 90-70 I/O. There is an overhead for the I/O scan that should be counted only once between the Series 90-70 I/O scan and the Genius I/O scan. There is also a per Genius Bus Controller sweep impact, a per scan segment sweep impact; and a transfer time (per word) sweep impact for all I/O data.

The sweep impact per Genius Bus Controller has three parts:

- 1. Sweep impact to open the system communications window. This is added only once when the first intelligent option module (of which the Genius Bus Controller is one) is placed in the system.
- 2. Sweep impact to poll each Genius Bus Controller for background messages (datagrams). This part is an impact for every Genius Bus Controller in the system.

### Note

Both the first and second parts of the Genius Bus Controller's sweep impact may be eliminated by closing the system communications window (setting its time to 0). This should only be done to reduce scan time during critical phases of a process to ensure minimal scan time. Incoming messages will timeout, and COMMREQs will stop working while the window is closed. Communications with PCM and LAN modules will also stop.

3. Sweep impact to scan the Genius Bus Controller. This impact results from the PLC CPU notifying the Genius Bus Controller that its new output data has been transferred and commanding the Genius Bus Controller to ready its input data, as well as informing the Genius Bus Controller that the PLC has finished another sweep and is still in RUN mode.

A scan segment for Genius I/O consists of Genius blocks on the same bus with consecutive reference addresses and consecutive bus addresses. The time to process a single scan segment is higher for an input scan segment than it is for an output scan segment. The scan segment processing is the same for analog, discrete, and global data scan segments. Discrete data is transferred a byte at a time and takes longer to complete the transfer than analog data, which is transferred a word at a time. Global data should be counted as either discrete or analog, based on the memory references used in the source or destination.

### Note

Not all of the sweep time information was available at the time this manual was printed (the blank spaces in the table below). Refer to the IPI for the specific CPU for this information.

|                                                                                                    | 924/<br>925 | 914/<br>915 | 781/782<br>788/789 | 731/732<br>771/772                                               |
|----------------------------------------------------------------------------------------------------|-------------|-------------|--------------------|------------------------------------------------------------------|
| Genius Bus Controller<br>open system communications window<br>per Genius Bus Controller polling for background messages<br>per Genius Bus Controller I/O Scan                                                                                                    |             |             |                    | 0.60<br>0.10<br>1.70                                             |
| First Genius Bus Controller **<br>Subsequent Genius Bus Controllers                                                                                                    |             |             |                    | 2.40<br>1.60                                                     |
| Genius I/O Blocks<br>per input block scan segment<br>per input block scan segment w/point faults enabled<br>per output block scan segment w/point faults enabled<br>per output block scan segment w/point faults enabled<br>per byte discrete I/O data in the main rack<br>per byte discrete I/O data in expansion racks<br>per word analog I/O data in the main rack<br>per word analog I/O data in expansion racks |             |             |                    | 0.03<br>0.09<br>0.03<br>0.09<br>3.2μs<br>4.5μs<br>2.9μs<br>7.7μs |
| Asynchronous Events<br>Fault Message                                                                                                    |             |             |                    | 2.00                                                             |

### Table A-8. Sweep Impact Time of Genius I/O and GBCs \*

Times are in milliseconds, except for those identified as microseconds.

The extra time for the first GBC is the same time as shown in the next table for the first intelligent option module. This time should be counted only once.

### Note

Functions in bold type in Table A-8 above impact the sweep continuously. All other functions impact the sweep only when invoked.

A

Use the following form for predicting the sweep impact due to Genius I/O. The sweep impact times can be found in table A-8.

# Table A-9. Worksheet B: Genius I/O Sweep Time

| Open system communications window                                                                                 |   | = |
|----------------------------------------------------------------------------------------------------|---|---|
| GBC I/O scan<br>GBC poll for background messages<br>Number of GBCs                                                | x |   |
| Input block scan segments - number of<br>Input block scan segments - sweep impact                                 | x | = |
| Output block scan segments - number of<br>Output block scan segments - sweep impact                               | x | - |
| Bytes of discrete I/O data on GBCs - main rack<br>Sweep impact/byte,discrete I/O data - main rack                 | x | = |
| Bytes of discrete I/O data on GBCs - expansion racks<br>Sweep impact/bytes of discrete I/O data - expansion racks | x | = |
| Words of analog I/O data on GBCs - main rack<br>Sweep impact/word analog I/O data - main rack                     | x |   |
| Words of analog I/O data on GBCs - expansion racks<br>Sweep impact/word analog I/O data - expansion racks         | x | = |
| Predicted Genius I/O Scan Impact                                                                                  |   |   |

# Sweep Impact of FIP I/O and FBCs

The sweep impact of FIP I/O and FIP Bus Controllers (FBC) is similar to that of Series 90-70 I/O. There is an overhead for the I/O scan that should be counted only once between the Series 90-70 I/O scan and the FBC I/O scan. There is also a per FIP Bus Controller sweep impact, a per scan segment sweep impact; and a transfer time (per word) sweep impact for all I/O data.

The sweep impact per FIP Bus Controller has three parts:

- 1. Sweep impact to open the system communications window. This is added only once when the first intelligent option module (of which the FIP Bus Controller is one) is placed in the system.
- 2. Sweep impact to poll each FIP Bus Controller for background messages (datagrams). This part is an impact for every FIP Bus Controller in the system.

### Note

Both the first and second parts of the FIP Bus Controller's sweep impact may be eliminated by closing the system communications window (setting its time to 0). This should only be done to reduce scan time during critical phases of a process to ensure minimal scan time. Incoming messages will timeout, and COMMREQs will stop working while the window is closed. Communications with PCM and LAN modules will also stop.

3. Sweep impact to scan the FIP Bus Controller. This impact results from the PLC CPU notifying the FIP Bus Controller that its new output data has been transferred and commanding the FIP Bus Controller to ready its input data, as well as informing the FIP Bus Controller that the PLC has finished another sweep and is still in RUN mode.

A scan segment for FIP I/O consists of FIP blocks on the same bus with consecutive reference addresses and consecutive bus addresses. The time to process a single scan segment is higher for an input scan segment than it is for an output scan segment. The scan segment processing is the same for analog, discrete, and global data scan segments. Discrete data is transferred a byte at a time and takes longer to complete the transfer than analog data, which is transferred a word at a time. Global data should be counted as either discrete or analog, based on the memory references used in the source or destination.

### Note

The sweep time information was not available at the time this manual was printed (the blank spaces in the table below). Refer to the IPI for the specific CPU for this information.

|                                                                                                    | 924/<br>925 | 914/<br>915 | 781/782 |
|----------------------------------------------------------------------------------------------------|-------------|-------------|---------|
| FIP Bus Controller<br>open system communications window<br>per FIP Bus Controller polling for background messages<br>per FIP Bus Controller I/O Scan                                                                                                    |             |             |         |
| First FIP Bus Controller **<br>Subsequent FIP Bus Controllers                                                                                                    |             |             |         |
| FIP I/O Blocks<br>per input block scan segment<br>per input block scan segment w/point faults enabled<br>per output block scan segment<br>per output block scan segment w/point faults enabled<br>per byte discrete I/O data in the main rack<br>per byte discrete I/O data in expansion racks<br>per word analog I/O data in the main rack<br>per word analog I/O data in expansion racks |             |             |         |
| Asynchronous Events<br>Fault Message                                                                                                    |             |             |         |

### Table A-10. Sweep Impact Time of FIP I/O and FBCs \*

\* Times are in milliseconds, except for those identified as microseconds.

The extra time for the first FBC is the same time as shown in the next table for the first intelligent option module. This time should be counted only once.

### Note

Functions in bold type in Table A-8 above impact the sweep continuously. All other functions impact the sweep only when invoked.

Use the following form for predicting the sweep impact due to FIP I/O. The sweep impact times can be found in table A-8.

# Table A-11. Worksheet B: FIP I/O Sweep Time

| Open system communications window                                                                                 |   | _ = |
|----------------------------------------------------------------------------------------------------|---|-----|
| FBC I/O scan<br>FBC poll for background messages<br>Number of FBCs                                                | x |     |
| Input block scan segments - number of<br>Input block scan segments - sweep impact                                 | x |     |
| Output block scan segments - number of<br>Output block scan segments - sweep impact                               | x |     |
| Bytes of discrete I/O data on FBCs - main rack<br>Sweep impact/byte,discrete I/O data - main rack                 | x |     |
| Bytes of discrete I/O data on FBCs - expansion racks<br>Sweep impact/bytes of discrete I/O data - expansion racks | x |     |
| Words of analog I/O data on FBCs - main rack<br>Sweep impact/word analog I/O data - main rack                     | x |     |
| Words of analog I/O data on FBCs - expansion racks<br>Sweep impact/word analog I/O data - expansion racks         | x |     |
|                                                                                                    |   |     |
| Predicted FIP I/O Scan Impact                                                                                     |   |     |
|                                                                                                    |   |     |

# Sweep Impact of Intelligent Option Modules

Intelligent option modules include Programmable Coprocessor Modules (PCM), Alphanumeric Display Coprocessor (ADC) Modules, Graphics Display Coprocessor (GDC) Modules, MAP LAN Modules, Ethernet LAN Modules, and Genius Bus Controllers being used for Genius LAN capabilities. The sweep impact for these intelligent option modules is highly variable. The opening of the system communications window and the polling of each module have relatively small impacts compared to the sweep impact of CPU memory read or write requests.

The following equations show how to calculate the fixed sweep of each module.

| PCM =         | Polling Sweep Impact + Clock Refresh Impact once every 1/2 sec. |
|---------------|-----------------------------------------------------------------|
| ADC =         | Polling Sweep Impact + Clock Refresh Impact once every 1/2 sec. |
| GDC =         | Polling Sweep Impact + Clock Refresh Impact once every 1/2 sec. |
| MAP LAN =     | Polling Sweep Impact + LAN I/O Scan Impact.                     |
| EthernetLAN = | Polling Sweep Impact + LAN I/O Scan Impact.                     |
| GBC =         | Polling Sweep Impact + GBC I/O Scan Impact (see page A-13).     |
| FBC =         | Polling Sweep Impact + FBC I/O Scan Impact (see prev section).  |

The table below shows the fixed sweep impact times in milliseconds for intelligent option modules. It also contains sweep impact times for reading and writing the PLCs system memories (includes all memories except %P and %L, which are slightly slower). The read and write service requests have two boundary conditions that change the times and are, therefore, broken up into three sets of times to reflect these boundary conditions.

| Sweep Impact Item                                           | 924/ | 914/ | 781/782 | 731/732 |
|-------------------------------------------------------------|------|------|---------|---------|
|                                                             | 925  | 915  | 788/789 | 771/772 |
| telligent Option Modules<br>First module (open comm window) |      |      |         | 0.60    |

| Table A-12. Fiz | xed Sweep I | mpact Times 1 | for Intellige | nt Option | Modules * |
|-----------------|-------------|---------------|---------------|-----------|-----------|
|-----------------|-------------|---------------|---------------|-----------|-----------|

| Intelligent Option Modules<br>First module (open comm window)<br>Per module (polling)<br>LAN module I/O Scan<br>PCM, ADC, GDC clock refresh |  | 0.60<br>0.10<br>0.15<br>0.60 |
|----------------------------------------------------------------------------------------------------|--|------------------------------|
| FLC Memory Access from IOMs<br>Read/write 1 to 3 words. *<br>Read/write 4 to 128 words.<br>Read/write each additional 128 words.            |  | 3.00<br>3.10<br>1.00         |

Times are in milliseconds. Not all of the timing information needed for the above table was available at print time for this manual (the blank spaces). Refer to the IPI for each CPU for this information. Reads can only fit 3 words into the basic message.

Writes can fit 4 words before a 256 byte text buffer is needed.

### Note

Functions in bold type in Table A-10 on page A-17 impact the sweep continuously. All other functions impact the sweep only when invoked.

GFK-0265G

There are several important performance numbers for I/O interrupt blocks or Event-Triggered programs. The sweep impact of an I/O interrupt invoking an empty program or block measures the overall time of fielding the interrupt, starting up the program or block, exiting the program or block, and restarting the interrupted task. The maximum I/O interrupt rate reflects the limit of I/O interrupts invoking a minimal program or block at a sustained rate over time. The time to execute the logic contained in the interrupt program or block will affect the limit by causing the PLC to spend more time servicing I/O interrupts and thus reduce the maximum I/O interrupt rate.

The minimum, typical, and maximum interrupt response times reflect the time from when a single I/O module sees the input pulse until the first line of ladder logic or C code is executed in the I/O interrupt program or block. Minimum response time reflects a 300  $\mu$ sec input card filter time + time from interrupt occurrence to first line of ladder logic in I/O interrupt program or block. The minimum response time can only be achieved when no intelligent option modules are present in the system and the programmer is not attached. Typical response time is the minimum response time plus a maximum interrupt latency of 2.0 ms for the model 731 CPU. This interrupt latency time is valid, except when one of the following operations occurs:

- The programmer is attached.
- A store of logic, ALT-S store, RUN mode store, or word-for-word change occurs.
- A fault condition (logging of a fault) occurs.
- Another I/O interrupt occurs.
- The CPU is transferring a large amount of input (or output) data from an I/O controller (e.g., a Genius Bus Controller or a FIP Bus Controller). Heavily loaded I/O controllers should be placed in the main rack whenever possible.

Any one of these events extends the interrupt latency (the time from when the interrupt card signals the interrupt to the CPU to when the CPU services the interrupt) beyond the typical value. However, the latency of an interrupt occurring during the processing of a preceding I/O interrupt is unbounded. I/O interrupts are processed sequentially so that the interrupt latency of a single I/O interrupt is affected by the duration of the execution time of all preceding interrupt blocks. (Worst case is that every I/O interrupt in the system occurs at the same time so that one of them has to wait for all others to complete before it starts.)

The maximum response time shown below does not include the two unbound events.

| Sweep Impact Item                                                                                                 | 924/<br>925 | 914/<br>915 | 781/782<br>788/789 | 731/732<br>771/772           |
|----------------------------------------------------------------------------------------------------|-------------|-------------|--------------------|------------------------------|
| I/O interrupt sweep impact                                                                                        |             |             |                    | 0.95                         |
| I/O interrupt response time<br>Input card filter time<br>+ typical interrupt latency<br>+ interrupt to logic time |             |             |                    | 0.30<br>1.40<br>0.48         |
| Minimum response time<br>Typical response time<br>Maximum response time                                           |             |             |                    | 0.78<br>2.18<br>3.60         |
| I/O interrupt rate limit<br>I/O interrupt rate limit w/no IOMs                                                    |             |             |                    | 450 ints/sec<br>750 ints/sec |

Table A-13. I/O Interrupt Block Performance and Sweep Impact Times \*

Times are in milliseconds. Not all of the timing information needed for the above table was available at print time for this manual (the blank spaces). Refer to the IPI for each CPU for this information.

Table A-14. Event-Triggered Interrupt Performance and Sweep Impact Times \*

| Sweep Impact Item                                                                                                 | 924/<br>925 | 914/<br>915 | 781/782<br>788/789 |
|----------------------------------------------------------------------------------------------------|-------------|-------------|--------------------|
| 1/O interrupt sweep impact                                                                                        |             |             |                    |
| I/O interrupt response time<br>Input card filter time<br>+ typical interrupt latency<br>+ interrupt to logic time |             |             |                    |
| Minimum response time<br>Typical response time<br>Maximum response time                                           |             |             |                    |
| I/O interrupt rate limit<br>I/O interrupt rate limit w/no IOMs                                                    |             |             |                    |

Times are in milliseconds. Not all of the timing information needed for the above table was available at print time for this manual (the blank spaces). Refer to the IPI for each CPU for this information.

The following form is a worksheet for the sweep impact times of programmer sweep impact, intelligent option modules, and I/O Interrupts. (Refer to tables A-4, A-10, and A-11.)

### Note

Not all of the timing information needed for the above table was available at printing time for this manual (the blank spaces). Refer to the IPI for each CPU for this information. Table A-15. Worksheet C: Programmer, IOM, I/O Interrupt Sweep Time

|                                                                                            |                              |        | · · · · · · · · · · · · · · · · · · · |
|--------------------------------------------------------------------------------------------|------------------------------|--------|---------------------------------------|
| Programmer sweep impact                                                                    |                              |        | =                                     |
| IOM - first module (open comm window)<br>IOM - per module (polling)<br>LAN module I/O scan |                              | +<br>+ |                                       |
|                                                                                            | Total IOM Sweep Impact       |        | =                                     |
| PLC memory access from IOMs                                                                |                              |        | -                                     |
| LO interrunt sween impact                                                                  |                              |        |                                       |
| L/O interrupt response time                                                                |                              | +      | =                                     |
|                                                                                            | Predicted Sweep Time (Other) |        | ±                                     |

GFK-0265G

# **Timed Interrupt Performance**

The sweep impact of a timed interrupt invoking an empty program block or Timed program measures the overall time of fielding the interrupt, starting up the program or block, exiting the program or block, and restarting the interrupted task. The minimum, typical, and maximum interrupt response times reflect the time from when a single timed interrupt occurs until the first line of ladder logic or C code is executed in the timed interrupt program or block. The minimum response time can only be achieved when no intelligent option modules are present in the system and the programmer is not attached. Typical response time is the minimum response time plus the CPU's maximum latency time. This interrupt latency time is valid, except when one of the following operations occurs:

- The programmer is attached.
- A store of logic, ALT-S store, RUN mode store, or word-for-word change occurs.
- A fault condition (logging of a fault) occurs.
- Another timed interrupt or I/O interrupt occurs.

Any one of these events extends the interrupt period beyond the typical value. However, the latency of an interrupt occurring during the processing of a preceding timed or I/O interrupt is unbounded. For interrupts, the worst case is that every timed and I/O interrupt in the system occurs at the same time so that one of them has to wait for all others to complete before it starts.

The maximum response time shown below does not include the two unbound events.

| Sweep Impact Item                                                                       | 924/<br>925 | 914/<br>915 | 781/782<br>788/789 | 731/732<br>771/772   |
|-----------------------------------------------------------------------------------------|-------------|-------------|--------------------|----------------------|
| Timed interrupt sweep impact                                                            |             |             |                    | 1.15                 |
| Timed interrupt response time<br>Typical interrupt latency<br>+ interrupt to logic time |             |             |                    | 1.40<br>0.68         |
| Minimum response time<br>Typical response time<br>Maximum response time                 |             |             |                    | 0.68<br>2.08<br>3.50 |

Table A-16. Timed Interrupt Performance and Sweep Impact Times \*

Times are in milliseconds. Not all of the timing information needed for the above table was available at print time for this manual (the blank spaces). Refer to the IPI for each CPU for this information.

| Tab | le I | A-1 | 7. | Event-Triggered | Interrupt | Performance | and | Sweep | o Impact | Times | 1 |
|-----|------|-----|----|-----------------|-----------|-------------|-----|-------|----------|-------|---|
|-----|------|-----|----|-----------------|-----------|-------------|-----|-------|----------|-------|---|

| Sweep Impact Item                                                                       | 924/<br>925 | 914/<br>915 | 781/782<br>788/789 |
|-----------------------------------------------------------------------------------------|-------------|-------------|--------------------|
| Timed interrupt sweep impact                                                            |             |             |                    |
| Timed interrupt response time<br>Typical interrupt latency<br>+ interrupt to logic time |             |             |                    |
| Minimum response time<br>Typical response time<br>Maximum response time                 |             |             |                    |

\* Times are in milliseconds. Not all of the timing information needed for the above table was available at print time for this manual (the blank spaces). Refer to the IPI for each CPU for this information.

# **Examples of Calculating Predicted Sweep Times**

The following two examples are provided to show how to calculate predicted sweep times. The first example is a small system and the second is a large system. Neither of these sweep time estimates include a time for logic execution. In both of these systems, the calculated sweep is for normal sweep time with point faults disabled, the PCM is idle, and the programmer is not attached. The times used in the calculation are extracted from tables A-3, A-5, A-7, A-8, and A-10. Sample forms for calculating predicted sweep times are provided after the examples.

# Small System

| PS | CPU<br>731 | BTM | 32PT<br>Input | 32PT<br>Input | 32PT<br>Output | 32PT<br>Output | 8CHN<br>Analog<br>Input | 4CHN<br>Analog<br>Output | РСМ |
|----|------------|-----|---------------|---------------|----------------|----------------|-------------------------|--------------------------|-----|
| 0  | 1          | 2   | 3             | 4             | 5              | 6              | 7                       | 8                        | 9   |

MAIN RACK

### **Sweep Calculations**

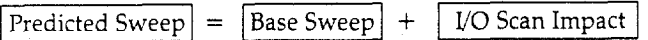

act + PCM Impact

| Base Sweep Time                                                                                                    |                      | 2.00                                                                                                    |
|----------------------------------------------------------------------------------------------------|----------------------|----------------------------------------------------------------------------------------------------|
| I/O Scan Impact = I/O Scan Overhead + Series 90-70 I/O Scan In<br>Number of discrete I/O modules — main rack<br>Sweep impact time per discrete I/O module | mpactx               | $\frac{4}{0.08} = 0.32$                                                                                     |
| Number of analog base and output modules — main rack<br>Sweep impact time per analog base and output modules                                              | x                    | $\frac{2}{0.08} = 0.16$                                                                                     |
| I/O Scan Impact = 0.32 +16<br>I/O scan overhead                                                                                                    |                      | $\begin{array}{r} 0.48 \\ 0.38 \\ \hline \end{array} = \begin{array}{r} 0.48 \\ 0.38 \\ \hline \end{array}$ |
| PCM Impact<br>First module (open comm window)<br>Per module (polling)                                                                                     | +                    | <u>0.60</u> =                                                                                               |
|                                                                                                    | Predicted Sweep Time | =                                                                                                    |

# Note

Times are in milliseconds.

# Large System

| PS        | CPU<br>781 | BTM           | GBC<br>20Blks | GBC<br>20Blks  | GBC<br>16Blks  | GBC<br>16Blks           | РСМ                       | РСМ                      | ENET<br>LAN              |  |
|-----------|------------|---------------|---------------|----------------|----------------|-------------------------|---------------------------|--------------------------|--------------------------|--|
| 0         | 1          | 2             | 3             | 4              | 5              | 6                       | 7                         | 8                        | 9                        |  |
| MAIN RACK |            |               |               |                |                |                         |                           |                          |                          |  |
| PS        | BRM        | 32PT<br>Input | 32PT<br>Input | 32PT<br>Output | 32PT<br>Output | 8CHN<br>Analog<br>Input | 16CHN<br>Analog<br>Expndr | 4CHN<br>Analog<br>Output | 4CHN<br>Analog<br>Output |  |
| 0         | 1          | 2             | 3             | 4              | 5              | 6                       | 7                         | 8                        | 9                        |  |
| · .       | L          | <u> </u>      |               | RAG            | CK1            |                         |                           |                          |                          |  |
| PS        | BRM        | 32PT<br>Input | 32PT<br>Input | 32PT<br>Output | 32PT<br>Output | 8CHN<br>Analog<br>Input | 16CHN<br>Analog<br>Expndr | 4CHN<br>Analog<br>Output | 4CHN<br>Analog<br>Output |  |
| 0         | 1          | 2             | 3             | 4              | 5              | 6                       | 7                         | 8                        | 9                        |  |

RACK2

The Genius block configuration used for this example is all 16 point grouped (QI) blocks with all bus addresses having contiguous reference addresses.

| Predicted Sweep Calculations     |                              |
|----------------------------------|------------------------------|
|                                  |                              |
| Predicted Sweep] = Base Sweep] + | I/O Scan Impact + IOM Impact |
|                                  |                              |

| Base Sweep Time                                                                                                    | 0.10 = _(                                                              | 2.10        |
|----------------------------------------------------------------------------------------------------|------------------------------------------------------------------------|-------------|
| I/O Scan overhead<br>90-70 I/O scan impact (see table A-13, Worksheet A)<br>Genius I/O scan impact (see table A-14, Worksheet B)<br>I/O scan overhead | $ \begin{array}{c} & 0.20 \\ + & 0.80 \\ + & 5.88 \end{array} = \_ 0 $ | 6.88        |
| PCM impact<br>Number of PCMs                                                                                                    | $\times \underline{30}$                                                |             |
| LAN impact<br>IOM impact                                                                                                    | + =                                                                    | .68         |
| Predicted Sweep Time                                                                                                    | =                                                                      | <u>8.66</u> |

# Note

Times are in milliseconds.

# Table A-18. Worksheet A

| Number of expansion racks<br>Sweep impact per expansion rack                                                                                                    | x | <u>2</u><br>.03 |    |           |
|----------------------------------------------------------------------------------------------------|---|-----------------|----|-----------|
| Number of discrete I/O modules — main rack<br>Sweep impact per discrete I/O module — main rack                                                                         | x |                 | =  | . <u></u> |
| Number of discrete I/O modules — expansion rack<br>Sweep impact per discrete I/O module — expansion rack                                                               | x | <u> </u>        | =  | 40        |
| Number of analog input base and output modules — main rack<br>Sweep impact per analog input base and output module — main rack                                         | x | <u> </u>        | =  |           |
| Number of analog input expander modules (same segment) — main rack<br>Sweep impact per analog input expander modules (same segment) — main rack                        | x |                 | =  |           |
| Number of analog input expander modules (new segment) — main rack<br>Sweep impact per analog input expander modules (new segment) — main rack                          | x |                 | 22 |           |
| Number of analog input base and output modules — expansion rack<br>Sweep impact per analog input base and output module — expansion rack                               | x |                 | =  |           |
| Number of analog input base and output modules (same segment) — expansion rack<br>Sweep impact per analog input base and output module (same segment) — expansion rack | x | 2.05            | =  | 10_       |
| Number of analog input base and output modules (new segment) — expansion rack<br>Sweep impact per analog input base and output module (new segment) — expansion rack   | x |                 | =  |           |
| Predicted Series 90-70 I/O Module Sweep Impact                                                                                                    |   |                 |    | .80       |

# Table A-19. Worksheet B

| Open system communications window                                                                                 | 0.30 =                                                                                                    |
|----------------------------------------------------------------------------------------------------|----------------------------------------------------------------------------------------------------|
| GBC I/O scan<br>GBC poll for background messages<br>Number of GBCs                                                | $\begin{array}{c} x & \underline{0.94} \\ x & \underline{0.04} \\ x & \underline{4} \\ \end{array} = \underline{0.98} \\ 3.92 \end{array}$ |
| Input block scan segments — number of<br>Input block scan segments — sweep impact                                 | $x = \frac{4}{0.02} = 0.08$                                                                                                    |
| Output block scan segments — number of<br>Output block scan segments — sweep impact                               | $x = \frac{4}{0.02} = 0.08$                                                                                                    |
| Bytes of discrete I/O data on GBCs — main rack<br>Sweep impact/byte,discrete I/O data — main rack                 |                                                                                                    |
| Bytes of discrete I/O data on GBCs — expansion racks<br>Sweep impact/bytes of discrete I/O data — expansion racks | x =                                                                                                    |
| Words of analog I/O data on GBCs — main rack<br>Sweep impact/word analog I/O data — main rack                     | x =                                                                                                    |
| Words of analog I/O data on GBCs — expansion racks<br>Sweep impact/word analog I/O data — expansion racks         | x =                                                                                                    |
| Predicted Genius I/O Scan Impact                                                                                  | 5.88                                                                                                    |
|                                                                                                    | <u></u>                                                                                                    |

# Table A-20. Sample Worksheet A

|                                                                                                    |   | <br>    |   |
|----------------------------------------------------------------------------------------------------|---|---------|---|
| Number of expansion racks<br>Sweep impact per expansion rack                                                                                                    | x | <br>8   |   |
| Number of discrete I/O modules — main rack<br>Sweep impact per discrete I/O module — main rack                                                                         | x | <br>=   |   |
| Number of discrete I/O modules — expansion rack<br>Sweep impact per discrete I/O module — expansion rack                                                               | x | <br>=   |   |
| Number of analog input base and output modules — main rack<br>Sweep impact per analog input base and output module — main rack                                         | x | <br>    |   |
| Number of analog input expander modules (same segment) — main rack<br>Sweep impact per analog input expander modules (same segment) — main rack                        | x | <br>=   |   |
| Number of analog input expander modules (new segment) — main rack<br>Sweep impact per analog input expander modules (new segment) — main rack                          | x | <br>=   |   |
| Number of analog input base and output modules — expansion rack<br>Sweep impact per analog input base and output module — expansion rack                               | x | <br>. = |   |
| Number of analog input base and output modules (same segment) — expansion rack<br>Sweep impact per analog input base and output module (same segment) — expansion rack | x | <br>=   | - |
| Number of analog input base and output modules (new segment) — expansion rack<br>Sweep impact per analog input base and output module (new segment) — expansion rack   | x | <br>=   |   |
|                                                                                                    |   |         |   |
| Predicted Series 90-70 I/O Module Sweep Impact                                                                                                    |   | <br>    |   |

# Table A-21. Sample Worksheet B

| Open system communications window                                                                                 | <br> | = |
|----------------------------------------------------------------------------------------------------|------|---|
| GBC I/O scan<br>GBC poll for background messages<br>Number of GBCs                                                | x    |   |
| Input block scan segments — number of<br>Input block scan segments — sweep impact                                 | x    |   |
| Output block scan segments — number of<br>Output block scan segments — sweep impact                               | x    |   |
| Bytes of discrete I/O data on GBCs — main rack<br>Sweep impact/byte,discrete I/O data — main rack                 | x    | = |
| Bytes of discrete I/O data on GBCs — expansion racks<br>Sweep impact/bytes of discrete I/O data — expansion racks | x    | = |
| Words of analog I/O data on GBCs — main rack<br>Sweep impact/word analog I/O data — main rack                     | x    |   |
| Words of analog I/O data on GBCs — expansion racks<br>Sweep impact/word analog I/O data — expansion racks         | x    | = |
| Predicted Genius I/O Scan Impact                                                                                  |      |   |

A

GFK-0265G

# Table A-22. Sample Worksheet C

| Programmer sweep impact                                                                    |                              |   |         |
|--------------------------------------------------------------------------------------------|------------------------------|---|---------|
| IOM — first module (open comm window)<br>IOM — per module (polling)<br>LAN module I/O scan |                              | + |         |
|                                                                                            | Total IOM Sweep Impact       |   | =       |
| PLC memory access from IOMs                                                                |                              |   | <b></b> |
| I.O interrupt sweep impact<br>I/O interrupt response time                                  |                              | + | =       |
|                                                                                            | Predicted Sweep Time (Other) |   | =       |

# Appendix B

# *Interpreting Faults Using Logicmaster 90-70 Software*

The Series 90-70 PLC maintains two fault tables, the I/O fault table for faults generated by I/O devices (including I/O controllers) and the PLC fault table for internal PLC faults. The information in this appendix will enable you to interpret the message structure format when reading these fault tables.

This is a sample I/O fault table, as displayed in Logicmaster 90-70 configuration software.

| 1/0  CP<br>1 <mark>plcrup</mark> 2pa | U<br>ssud S                                                                                                    | STATUS  <br>plcflt 4io f | LIB<br>11 5plcmem 6            | SETUP  FOLDER  <br>7 8 8 9       | UTILTY PRINT<br>clear 10200m                       |
|--------------------------------------|----------------------------------------------------------------------------------------------------|--------------------------|--------------------------------|----------------------------------|----------------------------------------------------|
| >                                    |                                                                                                    | Ιν                       | O FAULT                        | TABLE                            |                                                    |
| TOP FAULT D<br>TOTA<br>FAULT DES     | TOP FAULT DISPLAYED: 00009 TABLE LAST CLEARED: 04-23 13:11:48   TOTAL FAULTS: 00009 ENTRIES OVERFLOWED: 00000   FAULT DESCRIPTION: PLC DATE/THE: 04-24 13:22:06 |                          |                                |                                  |                                                    |
| FAULT<br>LOCATION                    | CIRC<br>NO.                                                                                                    | REFERENCE<br>ADDR.       | FAULT<br>CATEGORY              | FAULT<br>Type                    | DATE TIME<br>M-D H: M: S                           |
| 3.1.1.11<br>3.1.1.2                  | 15<br>8                                                                                                    | ×I 00065<br>×I 01017     | CIRCUIT FAULT<br>CIRCUIT FAULT | DISCRETE FAULT<br>DISCRETE FAULT | 04-24 09:59:59<br>04-24 09:50:14                   |
| 3.1.1.2<br>3.1.2.29                  | 8                                                                                                    | ×I 01017<br>×IQ 00001    | CIRCUIT FAULT<br>CIRCUIT FAULT | DISCRETE FAULT<br>DISCRETE FAULT | 04-24 09:45:55<br>04-24 09:30:01                   |
| 3.1.2.8<br>3.1.1.4<br>3.1.2          | 10                                                                                                    | 2AQ 00017                | LOSS OF BLOCK                  | BUS FAULT                        | 04-24 09:19:07<br>04-24 09:01:59<br>04-24 08:30:32 |
| 3.1<br>3.1.2.7                       | 3700                                                                                                    | FOUL T                   | LOSS OF IOC<br>LOSS OF BLOCK   | TA ACC: URITE LOCIC              | 04-24 08:30:31<br>04-24 08:12:22                   |
| C:NLM90NLES                          | ID: STOP/FAULT ONLINE L4 ACC: WRITE LOGIC CONFIG EQUAL<br>C:\LM90\LESSON PRG: LESSON<br>REPLACE                                                                 |                          |                                |                                  |                                                    |

This is a sample PLC fault table, as displayed in Logicmaster 90-70 programming software.

|             | PLC FAULT TABLE                                       |         |         |
|-------------|-------------------------------------------------------|---------|---------|
| TOP FAULT D | SPLAYED: 00006 TABLE LAST CLEARED                     | 03-24   | 13:12:3 |
| TUTA        | PHULIS: GOODE ENTRIES OVERLUWED PLC DATE/TIME         | : 00000 | 13:43:0 |
| FAULT       | FAULT                                                 | DATE    | TIME    |
| LOCATION    | DESCRIPTION                                           | M-D     | H: M: 3 |
| 0.1         | Null system configuration for RUN mode 04-24 13:40:33 |         |         |
| 6.0         | Loss of, or missing, rack 04-24 13:05:0               |         |         |
| 9.1         | Password access failure 04-24 11:15:1                 |         |         |
| 9.1         | Password access failure 04-24 08:10:03                |         |         |
| 2.4         | Loss of, or missing, option module                    | 04-24   | 00:01:2 |
| 0.1         | Low battery signal                                    |         |         |
|             |                                                       |         |         |

Both tables contain similar information.

- The PLC fault table contains:
  - □ Fault location.
  - □ Fault description.
  - □ Date and time of fault.
- The I/O fault table contains:
  - □ Fault location.
  - Circuit number.
  - □ Reference address.
  - □ Fault category.
  - □ Fault type.
  - □ Date and time of fault.

The Series 90-70 PLC maintains additional information on each fault that, because of space limitations on the Logicmaster screen, is not displayed. This additional fault table information may be viewed by positioning the cursor on the fault and pressing the **CTRL** and **F** keys together. A line of hexadecimal characters is displayed on the line directly beneath the softkey menus. This is the full fault entry, as stored by the PLC CPU. This additional data, along with suggestions for fixing the fault, may also be viewed by positioning the cursor on the fault and pressing the **Zoom (F10)** key.

The following screen is an example display of the PLC fault table. Note the hexadecimal information displayed on the line beneath the softkey menus.

| 1plcrun 2pa<br>00 000080 00    | PLC FAULT TABLE                                                                              | clear                   | 10200m                           |
|--------------------------------|----------------------------------------------------------------------------------------------|-------------------------|----------------------------------|
| TOP FAULT D<br>TOTAI           | ISPLAYED: 00003 TABLE LAST CLEARED:<br>L FAULTS: 00003 ENTRIES OVERFLOWED:<br>PLC DATE/TIME: | 04-23<br>00000<br>04-24 | 13:42:30<br>13:43:06             |
| FAULT<br>LOCATION              | FAULT<br>DESCRIPTION                                                                         | DATE<br>M-D             | TIME<br>H: M: S                  |
| 0.3<br>0.1<br>0.3              | Genius block I/O type mismatch<br>Low battery<br>User application fault                      | 04-24<br>04-24<br>04-24 | 11:28:33<br>09:16:05<br>06:45:18 |
|                                |                                                                                              |                         |                                  |
| ID:<br>C:NLM90NLESS<br>REPLACE | RUNZOUT EN 5ms SCAN ONLINE L4 ACC: WRITE LOGIC<br>SON PRG: LESSON                            | LUGIC                   | C EQUAL                          |

# **PLC Fault Table**

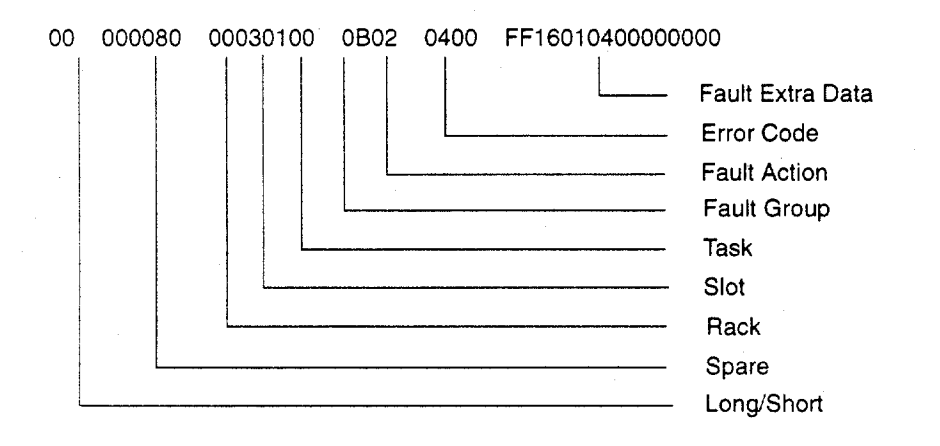

The following diagram identifies each field in the fault entry:

The following paragraphs describe each field in the fault entry. Included are tables describing the range of values each field may have.

# Long/Short Indicator

This byte indicates whether the fault contains 8 bytes or 24 bytes of fault extra data.

| Туре  | Code | Fault Extra Data |
|-------|------|------------------|
| Short | 00   | 8 bytes          |
| Long  | 01   | 24 bytes         |

# Spare

These six bytes are pad bytes, used to make the PLC fault table entry exactly the same length as the I/O fault table entry.

### Rack

The rack number ranges from 0 to 7. Zero is the main rack, containing the PLC. Racks 1 through 7 are expansion racks, connected to the PLC through a Bus Transmitter Module in the main rack and Bus Receiver Modules in the expansion racks.

### Slot

The slot number ranges from 0 to 9. The PLC CPU always occupies slot 1 in the main rack (rack 0).

### Task

The task number ranges from 0 to +65,535. Sometimes the task number provides additional information to PLC engineers; typically, however, the task number can be ignored.

# **PLC Fault Group**

Fault group is the highest classification of a fault. It identifies the general category of the fault. The fault description text displayed by Logicmaster 90-70 software is based on the fault group and the error codes.

Table B-1 lists the possible fault groups in the PLC fault table. Group numbers less than 80 (Hex) are maskable faults, while group numbers greater than or equal to 80 (Hex) are non-maskable faults.

The last non-maskable fault group, *Additional PLC Fault Codes*, is declared for the handling of new fault conditions in the system without the PLC having to specifically know the alarm codes. All unrecognized PLC-type alarm codes belong to this group.

| Group Number |             |                                                                       |               |
|--------------|-------------|-----------------------------------------------------------------------|---------------|
| Decimal      | Hexadecimal | Group Name                                                            | Fault Action  |
| 1            | 1 .         | Loss of, or missing, rack.                                            | Fatal         |
| 4            | 4           | Loss of, or missing, option module.                                   | Diagnostic    |
| 5            | 5           | Addition of, or extra, rack.                                          | Diagnostic    |
| 8            | 8           | Addition of, or extra, option module.                                 | Diagnostic    |
| 11           | В           | System configuration mismatch.                                        | Fatal         |
| 12           | C           | System bus error.                                                     | Diagnostic    |
| 13           | D           | PLC CPU hardware failure. *                                           | Fatal         |
| 14           | E           | Non-fatal module hardware failure.                                    | Diagnostic    |
| 16           | 10          | Option module software failure.                                       | Diagnostic    |
| 17           | 11          | Program block checksum failure.                                       | Fatal         |
| 18           | 12          | Low battery signal.                                                   | Diagnostic    |
| 19           | 13          | Constant sweep time exceeded.                                         | Diagnostic    |
| 20           | 14          | PLC system fault table full.                                          | Diagnostic    |
| 21           | 15          | I/O fault table full.                                                 | Diagnostic    |
| 22           | 16          | User Application fault.                                               | Diagnostic    |
| _            | _           | Additional PLC fault codes.                                           | As specified  |
| 128          | 80          | System bus failure.                                                   | Fatal         |
| 129          | 81          | No user's program on power-up.                                        | Informational |
| 130          | 82          | Corrupted user RAM detected.                                          | Fatal         |
| 131          | 83          | Window completion failure in Constant                                 | Informational |
|              |             | Sweep mode (i.e., all windows failed to receive their allotted time). |               |
| 132          | 84          | Password access failure.                                              | Informational |
| 134          | 86          | Null system configuration for RUN mode.                               | Informational |
| 135          | 87          | PLC CPU software failure.                                             | Fatal         |
| 136          | 88          | More than the allowable number of I/O bus                             | Fatal         |
| 127          | 80          | controllers were found in the system.                                 | Fatal         |
| 15/          | 07          | r LC sequence-store failure.                                          | ratai         |

### Table B-1. PLC Fault Groups

The PLC OK LED will flash on and off to indicate that the failure was not serious enough to prevent programmer communications from retrieving the fault table information.

# **PLC Fault Action**

Each fault may have one of three actions associated with it.

| Fault Action  | Action Taken by CPU                                                    | Code |
|---------------|------------------------------------------------------------------------|------|
| Informational | Log fault in fault table.                                              | 1    |
| Diagnostic    | Log fault in fault table.<br>Set fault references.                     | 2    |
| Fatal         | Log fault in fault table.<br>Set fault references.<br>Go to StOP mode. | 3    |

### Table B-2. PLC Fault Actions

# **Error Code**

The error code further describes the fault. Each fault group has its own set of error codes.

The first table below shows error codes for the PLC Software Error Group (Group 87H).

| Decimal | Hexadecimal |                                          |                                            | Name                                                                                                    |  |
|---------|-------------|------------------------------------------|--------------------------------------------|----------------------------------------------------------------------------------------------------|--|
| 20      | 14          | Corrupted PLC Pr                         | ogram Memory.                              |                                                                                                    |  |
| 39      | 27          | Corrupted PLC Pr                         | Corrupted PLC Program Memory.              |                                                                                                    |  |
| 82      | 52          | Backplane Commu                          | Backplane Communications Failed.           |                                                                                                    |  |
| 90      | 5A          | User Shut Down R                         | User Shut Down Requested.                  |                                                                                                    |  |
| 123     | 7B          | Remote I/O Scann                         | Remote I/O Scanner Communications Failure. |                                                                                                    |  |
| 149     | 95          | Store from Flash or<br>describes why the | n Power-Up Faile<br>store from flash       | ed. <u>Note</u> : The first byte of the Fault Specific Data failed:                                                                                                    |  |
|         |             |                                          | Fault Specific                             |                                                                                                    |  |
|         |             | Error                                    | Data Value                                 | Description                                                                                                    |  |
|         |             | DEVICE_NOT_<br>AVAILABLE                 | CF                                         | Specific device is not available in the system.                                                                                                    |  |
|         |             | BAD_DEVICE_<br>DATA                      | СС                                         | Data stored on device has been corrupted<br>and is no longer reliable. Or, Flash Memory<br>has not been initialized.                                                                    |  |
|         |             | DEVICE_RW_<br>ERROR                      | СВ                                         | Error occurred during a read/write of the Flash Memory device.                                                                                                    |  |
|         |             | FLASH_<br>INCOMPAT_<br>ERROR             | 8E                                         | Data in Flash Memory is incompatible with<br>the PLC CPU firmware release due to the<br>CPU firmware revision numbers, the<br>instruction groups supported, or the CPU<br>model number. |  |
|         |             | ITEM_NOT_<br>FOUND_ERROR                 | 8D                                         | One or more specified items were not found in Flash Memory.                                                                                                    |  |
| AJ      | l others    | PLC CPU Internal                         | System Error.                              |                                                                                                    |  |

### Table B-3. Alarm Error Codes for PLC CPU Software Faults

B

The next table shows the error codes for all the other fault groups.

| Decimal | Hexadecimal     | Name                                                              |
|---------|-----------------|-------------------------------------------------------------------|
|         | PLC Er          | ror Codes for Loss of Option Module Group                         |
| 3       | 3               | Bus Transmitter Module Found in Expansion Rack.                   |
| 22      | 16              | Analog Expander Located to Left of Base Converter Module.         |
| 25      | 19              | Lost Analog Expander Module.                                      |
| 44      | 2C              | Option Module Soft Reset Failed.                                  |
| 45      | 2D              | Option Module Soft Reset Failed.                                  |
| 59      | 3B              | Loss of, or missing communications driver.                        |
| 60      | 3C              | Module in firmware update mode.                                   |
| 65      | 41              | Module is in Standalone mode; mail system not initialized.        |
| 255     | FF              | Option Module Communication Failed.                               |
|         | Error           | Codes for Addition of, or Extra Rack Group                        |
| 1       | 1               | Addition of, or Extra Rack .                                      |
|         | Error Codes for | Reset of, Addition of, or Extra Option Module Group               |
| 2       | 2               | Module Restart Complete.                                          |
| 3       | 3               | LAN Interface Restart Complete; Running a Utility.                |
| Al      | l others        | Reset of, Addition of, or Extra Option Module.                    |
|         | Error           | Codes for Module Hardware Error Group                             |
| 1       | 1               | Non-fatal LAN Hardware error.                                     |
| 416     | 1A0             | Required 12V PS failed or missing.                                |
| 450     | 1C2             | LAN Controller Underrun/Overrun; Resuming.                        |
| 451     | 1C3             | LAN Interface Failure; Switched Off Network.                      |
| 452     | 1C4             | LAN Network Problem; Performance Degraded.                        |
| 453     | 1C5             | LAN Severe Network Problem; Attempting Recovery.                  |
| 454     | 1C6             | LAN Transceiver Fault; Off Network Until Fixed.                   |
|         | Error Coa       | les for Option Module Software Failure Group                      |
| 1       | 1               | Unsupported Board Type.                                           |
| 2       | 2               | COMREQ — mailbox full on outgoing message that starts the COMREQ. |
| 3       | 3               | COMREQ — mailbox full on response.                                |
| 4       | 4               | More Than One BTM in Rack.                                        |
| 5       | 5               | Backplane Communications with PLC; Lost Request.                  |
| 10      | A               | Error with LAN interaction.                                       |
| 11      | В               | Resource (alloc, tbl ovrflw, etc.) error.                         |
| 12      | C               | VME backplane error.                                              |
| 13      | D               | User program error.                                               |
| 401     | 191             | Module Software Corrupted; Requesting Reload.                     |
| 402     | 192             | LAN System Software Fault; Resuming.                              |
| 403     | 193             | LAN System Software Fault; Aborted Assoc and Resuming.            |
| 404     | 194             | LAN System Software Fault; Restarted LAN I/F.                     |
| 405     | 195             | LAN System Software Fault; Reinitializing LLC.                    |

# Table B-4. Alarm Error Codes for PLC CPU Faults

Series 90-70 Programmable Controller Reference Manual – May 1995

 $\omega < \gamma$ 

| Decimal | Hexadecimal | Name                                                         |
|---------|-------------|--------------------------------------------------------------|
|         | Error Cod   | les for System Configuration Mismatch Group                  |
| 2       | 2           | Genius Block Model Number Mismatch.                          |
| 4       | 4           | Genius Block I/O Type Mismatch.                              |
| . 7     | 7           | Daughter Board Mismatch.                                     |
| 8       | 8           | Analog Expansion Mismatch.                                   |
| 9       | 9           | Genius Block Broadcast Control Data (BCD) Length Mismatch.   |
| 10      | A           | Unsupported Feature.                                         |
| 11      | В           | Revision A BTM not in Right Slot.                            |
| 14      | E           | LAN Duplicate MAC Address.                                   |
| 15      | F           | LAN Duplicate MAC Address Resolved.                          |
| 16      | 10          | LAN MAC Address Mismatch.                                    |
| 17      | 11          | LAN Soft Switch/Modem Mismatch.                              |
| 19      | 13          | Genius Block Direct Control Data (DCD) Length Mismatch.      |
| 23      | 17          | Program exceeds memory limits.                               |
| 29      | 1D          | Incompatible scheduling mode.                                |
| 30      | 1E          | Reference length mismatch.                                   |
| 31      | 1F          | Invalid configuration parameters.                            |
| 32      | 20          | New configuration requires reset.                            |
| 36      | 24          | I/O specification mismatch.                                  |
| 37      | 25          | Controller reference out of range.                           |
| 39      | 27          | Bad interrupt trigger.                                       |
|         | Er          | ror Codes for System Bus Error Group                         |
| 4       | 4           | Unrecognized VME Interrupt Error.                            |
| All     | others      | System Bus Error.                                            |
|         | Error       | Codes for Program Block Checksum Group                       |
| 0       | 0           | Corruption of program block header in the Series 90-70 PLC.  |
| 1       | 1           | Corruption of stored OMF records stored in Series 90-70 PLC. |
| 2       | 2           | Corruption of stored OMF records stored in Series 90-70 PLC. |
| 3       | 3           | Program or program block checksum failure.                   |
| ļ       |             | Error Codes for Low Battery Signal                           |
| 0       | 0           | Failed battery on PLC CPU or other module.                   |
| 1       | 1           | Low battery on PLC CPU or other module.                      |
| 2       | 2           | Failed battery from VME backplane.                           |
| 3       | 3           | Low battery from VME backplane.                              |

Table B-4. Alarm Error Codes for PLC CPU Faults (cont'd)

GFK-0265G

| Decimal | Hexadecimal                                  | Name                                                    |  |
|---------|----------------------------------------------|---------------------------------------------------------|--|
|         | Error Codes for User Application Fault Group |                                                         |  |
| 1       | 1                                            | Indirect Reference Address Out of Range.                |  |
| 2       | 2                                            | PLC Watchdog Timer Timed Out.                           |  |
| 3       | 3                                            | GBC COMREQ.                                             |  |
| 4       | 4                                            | GBC Bkgnd msg – Bad Genius Bus Request.                 |  |
| 5       | . 5                                          | COMREQ - WAIT mode not available for this command.      |  |
| 6       | 6                                            | COMREQ – Bad Task ID.                                   |  |
| 7 ·     | 7                                            | Application Stack Overflow.                             |  |
| 8       | 8                                            | LAN Data Memory Exhausted – Check Parms; Resuming.      |  |
| 9       | 9                                            | Bad Remote Application Request; Discarded Request.      |  |
| 10      | A                                            | Bad Local Application Request; Discarded Request.       |  |
| 11      | В                                            | LAN I/F Capacity Exceeded; Discarded Request.           |  |
| 12      | C                                            | LAN PROM/Software Mismatch; Running Soft Sw Util.       |  |
| 13      | D                                            | LAN I/F Can't Init – Check Parms; Running Soft Sw Util. |  |
| 14      | E                                            | Run-time error detected in an external block.           |  |
| 15      | F                                            | SORT function in an interrupt did not execute.          |  |
| 17      | 11                                           | Standalone Run-Time Error.                              |  |
| 28      | 1C                                           | Program Exceeded Wind Down.                             |  |
| 29      | 1D                                           | Program Not Readied.                                    |  |
|         | Eri                                          | ror Codes for System Bus Failure Group                  |  |
| 1       | 1                                            | Operating system.                                       |  |
|         | Error Code                                   | es for Corrupted User RAM on Powerup Group              |  |
| 1       | 1                                            | Corrupted User RAM on Power-up.                         |  |
| 2       | 2                                            | Illegal Boolean Opcode Detected.                        |  |
| 5       | 5                                            | Partial Store failure on second pass of parsing OMF.    |  |
| 6       | 6                                            | Corrupted Remote I/O Scanner EEPROM; Config Lost.       |  |
|         | Error Codes for PLC CPU Hardware Faults      |                                                         |  |
| 2169    | 879                                          | Remote I/O Scanner Comm Failure; Verify Bus.            |  |
| 2172    | 87C                                          | Remote I/O Scanner Serial Bus Address Conflict.         |  |
| 2048    | 800                                          | Remote I/O Scanner Hardware Fault.                      |  |
| to      | to                                           |                                                         |  |
| 4095    | FFF                                          |                                                         |  |
| All of  | ther codes                                   | PLC CPU Hardware Failure.                               |  |

Table B-4. Alarm Error Codes for PLC CPU Fauits (cont'd)

# **PLC Fault Extra Data**

The *Fault Extra Data* field in the PLC fault table contains details of the fault entry. Some examples of what data may be present are:

# System Configuration Mismatch

Four error codes in the System Configuration Mismatch group supply fault extra data:

| Fault Extra Data<br>Byte Number | Model Number Mismatch                      |
|---------------------------------|--------------------------------------------|
| [0]                             | FF.                                        |
| [1]                             | Bus address.                               |
| [2]                             | Installed module's model number.           |
| [3]                             | Configured model number.                   |
| Fault Extra Data<br>Byte Number | I/O Type Mismatch                          |
| [0]                             | FF.                                        |
| [1]                             | Bus address.                               |
| [2]                             | Installed module's I/O type.               |
| [3]                             | Configured module's I/O type.              |
| Fault Extra Data<br>Byte Number | BCD Length Mismatch                        |
| [0]                             | FF.                                        |
| [1]                             | Bus address.                               |
| [2]                             | Module's broadcast data length.            |
| [3]                             | Configured module's broadcast data length. |
| Fault Extra Data<br>Byte Number | DCD Length Mismatch                        |
| [0]                             | FF.                                        |
| [1]                             | Bus address.                               |
| [2]                             | Module's directed data length.             |

Table B-5. PLC Fault Extra Data - System Configuration Mismatch

The following table shows the Genius model numbers, used when a model number mismatch occurs.

| Number  |             |                                                                     |
|---------|-------------|---------------------------------------------------------------------|
| Decimal | Hexadecimal | Description                                                         |
| 4       | 4           | Genius Network Interface (GENI).                                    |
| 5       | 5           | Phase B Hand Held Monitor.                                          |
| 6       | 6           | Phase B Series Six Genius Bus Controller with Diagnostics.          |
| 7       | 7           | Phase B Series Six Genius Bus Controller without Diagnostics.       |
| 8       | 8           | PLCM/Series Six.                                                    |
| 9       | 9           | PLCM/Series 90-40.                                                  |
| 10      | A           | Series 90-70 Single Channel Bus Controller.                         |
| 11      | В           | Series 90-70 Dual Channel Bus Controller.                           |
| 12      | С           | Series 90-10 Genius Communications Module.                          |
| 13      | D           | Series 90-30 Genius Communications Module.                          |
| 32      | 20          | High Speed Counter.                                                 |
| 69      | 45          | Phase B 115Vac 8-point (2 amp) Grouped Block.                       |
| 70      | 46          | Phase B 115Vac/125Vdc 8-point Isolated Block.                       |
| 70      | 46          | Phase B 115Vac/125Vdc 8-point Isolated Block without Failed Switch. |
| 71      | 47          | Phase B 220Vac 8-point Grouped Block.                               |
| 72      | 48          | Phase B 24-48Vdc 16-point Proximity Sink Block.                     |
| 72      | 48          | Phase B 24Vdc 16-point Proximity Sink Block.                        |
| 73      | 49          | Phase B 24-48Vdc 16-point Source Block.                             |
| 73      | 49          | Phase B 24Vdc 16-point Proximity Source Block.                      |
| 74      | 4A          | Phase B 12-24Vdc 32-point Sink Block.                               |
| 75      | 4B          | Phase B 12-24Vdc 32-point Source Block.                             |
| 76      | 4C          | Phase B 12-24Vdc 32-point 5V Logic Block.                           |
| 77      | 4D          | Phase B 115Vac 16-point Quad State Input Block.                     |
| 78      | 4E          | Phase B 12-24Vdc 16-point Quad State Input Block.                   |
| 79      | 4F          | Phase B 115/230Vac 16-point Normally Open Relay Block.              |
| 80      | 50          | Phase B 115/230Vac 16-point Normally Closed Relay Block.            |
| 81      | 51          | Phase B 115Vac 16-point AC Input Block.                             |
| 82      | 52          | Phase B 115Vac 8-point Low-Leakage Grouped Block.                   |
| 127     | 7F          | Genius Network Adapter (GENA).                                      |
| 131     | 83          | Phase B 115Vac 4-input, 2-output Analog Block.                      |
| 132     | 84          | Phase B 24Vdc 4-input, 2-output Analog Block.                       |
| 133     | 85          | Phase B 220Vac 4-input, 2-output Analog Block.                      |
| 134     | 86          | Phase B 115Vac Thermocouple Input Block.                            |
| 135     | 87          | Phase B 24Vdc Thermocouple Input Block.                             |
| 136     | 88          | Phase B 115Vac RTD Input Block.                                     |
| 137     | 89          | Phase B 24/48Vdc RTD Input Block.                                   |
| 138     | 8A          | Phase B 115Vac Strain Gauge/mV Analog Input Block.                  |
| 139     | 8B          | Phase B 24Vdc Strain Gauge/mV Analog Input Block.                   |
| 140     | 8C          | Phase B 115Vac 4-input, 2-output Current Source Analog Block.       |
| 141     | 8D          | Phase B 24Vdc 4-input, 2-output Current Source Analog Block.        |

### Table B-6. Genius Block Model Numbers

法法法规人

If the model number is 7FH (Genius Network Adapter), the block may be one of the following. (The GENA Application ID is shown for reference.)

| Number  |             |                                            |
|---------|-------------|--------------------------------------------|
| Decimal | Hexadecimal | Description                                |
| 131     | 83          | 115Vac/230Vac/125Vdc Power Monitor Module. |
| 132     | 84          | 24/48Vdc Power Monitor Module.             |
| 160     | A0          | Genius Remote 90-70 Rack Controller.       |

### Table B-7. GENA Application ID Numbers

When the system configuration mismatch is an I/O type mismatch, the installed module I/O type is one of the following:

### Table B-8. Genius Installed Module I/O Types

| Value | Description  |
|-------|--------------|
| 01    | Input only.  |
| 02    | Output only. |
| 03    | Combination. |

When the system configuration mismatch is an I/O type mismatch, the configured module I/O type is one of the following. (All values are in hexadecimal.)

| Table B-9. | Genius | Configured | Module | I/O | Types |
|------------|--------|------------|--------|-----|-------|
|            |        |            |        |     |       |

| Value   |             |                                   |
|---------|-------------|-----------------------------------|
| Decimal | Hexadecimal | Description                       |
| 0       | 0           | Discrete input.                   |
| 1       | 1           | Discrete output.                  |
| 2       | 2           | Analog input.                     |
| 3       | 3           | Analog output.                    |
| 4       | 4           | Discrete grouped.                 |
| 5       | 5           | Analog grouped.                   |
| 20      | 14          | Analog in, discrete in.           |
| 21      | 15          | Analog in, discrete out.          |
| 24      | 18          | Analog in, discrete grouped.      |
| 30      | 1E          | Analog out, discrete in.          |
| 31      | 1F          | Analog out, discrete out.         |
| 34      | 22          | Analog out, discrete grouped.     |
| 50      | 32          | Analog grouped, discrete in.      |
| 51      | 33          | Analog grouped, discrete out.     |
| 54      | 36          | Analog grouped, discrete grouped. |

The name of the offending program block is contained in the first eight bytes of the *Fault Specific Data* field.

### PLC CPU Hardware Failure (RAM Failure)

For a RAM failure in the PLC CPU (one of the faults reported as a PLC CPU hardware failure), the address of the failure is stored in the first four bytes of the field.

### **Application Fault**

**Indirect Reference Overflow:** The offset address of where the call was made is located in the first two bytes. The offending reference (segment selector and offset) is located in the next four bytes. The name of the program block in which the function call resides is contained in the next eight bytes.

**Bad COMREQ Status Pointer:** The first byte contains a hex FF. The next four bytes contain the segment selector and offset of the status pointer into which the PLC CPU could not write.

**Bad Genius Bus Request:** Four bytes are used, unless the request is a Read or Write Device. In these two datagrams, eight bytes are used.

| Fault Specific Data | Bad Genius Bus Request                  |
|---------------------|-----------------------------------------|
| [0]                 | FF.                                     |
| [1]                 | Bus address of requestor.               |
| [2]                 | Function code.                          |
| [3]                 | Subfunction code.                       |
| [4]                 | Segment selector, if Read/Write device. |
| [5]                 | LSB of offset, if Read/Write device.    |
| [6]                 | MSB of offset, if Read/Write device.    |
| [7]                 | Length, if Read/Write device.           |

### Table B-10. Fault Specific Data - Bad Genius Bus Request

# **PLC Fault Time Stamp**

The six-byte time stamp is the value of the system clock when the fault was recorded by the PLC CPU. (Values are coded in BCD format.)

| Byte Number | Description       |
|-------------|-------------------|
| 1           | Seconds.          |
| 2           | Minutes.          |
| 3           | Hours.            |
| 4           | Day of the month. |
| 5           | Month.            |
| 6           | Year.             |

### Table B-11. PLC Fault Time Stamp

# **PLC Fault Table Examples**

The following sample PLC fault table displays the first fault above the command line. In this section, each of these three faults is examined in detail.

| 00 0000B0 00      | 0030100 0B02 0400 FF16010400000000<br>PLC FAULT TABLE<br>(SPLAVED: 00003<br>TABLE LAST (LEARED: | 04-23                   | 13:42:38                         |
|-------------------|-------------------------------------------------------------------------------------------------|-------------------------|----------------------------------|
| TOTAL             | JEALTS: 00003 ENTRIES 00003   ENTRIES 00003 PLC DATE/TIME:                                      | 00000<br>04-24          | 13:43:06                         |
| FAULT<br>LOCATION | FAULT<br>DESCRIPTION                                                                            | DATE<br>M-D             | TIME<br>H: M: S                  |
| 0.3<br>0.1<br>0.3 | Genius block I/O type mismatch<br>Low battery<br>User application fault                         | 04-24<br>04-24<br>04-24 | 11:28:33<br>09:16:05<br>06:45:18 |
|                   |                                                                                                 |                         |                                  |
| 1D:               | RUNZOUT EN 5ms SCAN ONLINE 14 ACC: WRITE LOGIC                                                  | LOGI                    | c equal                          |

B

# Genius Block I/O Type Mismatch Example

The Genius Block I/O Type Mismatch fault entry is explained below. (All data is in hexadecimal.)

| Field            | Value | Description                                                                                   |
|------------------|-------|-----------------------------------------------------------------------------------------------|
| Long/Short       | 00    | This fault contains 8 bytes of fault extra data.                                              |
| Rack             | 00    | Main rack (rack 0).                                                                           |
| Slot             | 03    | Slot 3. In this configuration, slot 3 contains a Genius Bus Controller.                       |
| Task             | 01    | Single channel bus controller has only one task.                                              |
| Fault Group      | 0B    | System Configuration Mismatch fault.                                                          |
| Fault Action     | 02    | Diagnostic fault.                                                                             |
| Error Code       | 04    | Error code 04 in the System Configuration Mismatch group is a Genius Block I/O Type Mismatch. |
| Fault Extra Data |       | IO Type Mismatch error has four bytes of fault extra data.                                    |
| [0]              | FF    | Flag byte.                                                                                    |
| [1]              | 16    | Serial bus address: 16 hex is 22 decimal.                                                     |
| [2]              | 01    | Installed module type. 01 is an inputs only module.                                           |
| [3]              | 04    | Configured module I/O type. 04 is a combination module.                                       |

The configuration file stored from Logicmaster 90-70 software shows that the device at serial bus address 22 is a combination (mixed) module. However, the "Read ID Reply" message the Genius Bus Controller received from the device at serial bus address 22 shows that the device is configured for inputs only. The Genius Bus Controller logged this fault when it detected the mismatch.

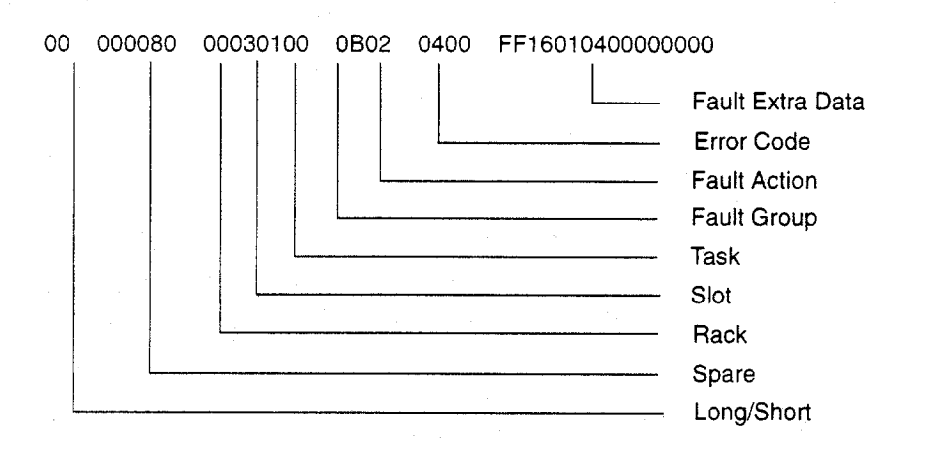

# Low Battery Signal Example

In this sample screen, placing the cursor on the low battery signal and pressing **CTRL-F** displays the data shown below. (All data is in hexadecimal.)

| Field            | Value | Description                                                                                           |
|------------------|-------|----------------------------------------------------------------------------------------------------|
| Long/Short       | 00    | This fault contains 8 bytes of fault extra data.                                                      |
| Rack             | 00    | Main rack (rack 0).                                                                                   |
| Slot             | 01    | Slot 1. In all configurations, slot 1 in rack 0 contains the PLC CPU.                                 |
| Task             | 00    | PLC CPU.                                                                                              |
| Fault Group      | 12    | Low battery signal.                                                                                   |
| Fault Action     | 02    | Diagnostic fault.                                                                                     |
| Error Code       | 01    | Error code 01 in the Low Battery group is one of four low battery conditions detected by the PLC CPU. |
| Fault Extra Data |       | No fault extra data for a low battery signal.                                                         |

This fault occurred because the PLC CPU detected a low battery signal.

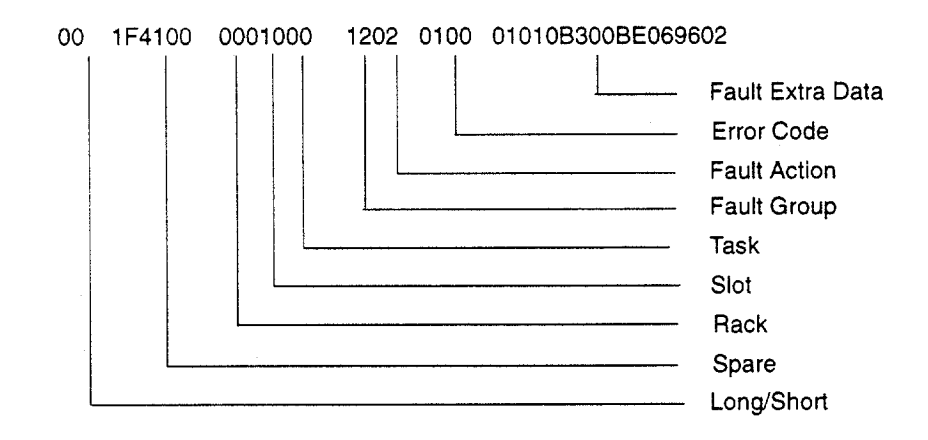
Moving the cursor to the User Application fault in this example and pressing **CTRL-F** displays the data shown below. (All data is in hexadecimal.)

| Field            | Value | Description                                                                                                    |  |  |  |
|------------------|-------|----------------------------------------------------------------------------------------------------|--|--|--|
| Long/Short       | 00    | This fault contains 8 bytes of fault extra data.                                                                                                    |  |  |  |
| Rack             | 00    | Main rack (rack 0).                                                                                                    |  |  |  |
| Slot             | 03    | Slot 3. In this configuration, slot 3 contains a Genius Bus<br>Controller.                                                                                                    |  |  |  |
| Task             | 7F    | When the GBC registers a User Application fault in the PLC fault table, it places a 7F in the task byte of the fault.                                                                                                    |  |  |  |
| Fault Group      | 16    | User Application fault.                                                                                                    |  |  |  |
| Fault Action     | 01    | Informational fault.                                                                                                    |  |  |  |
| Error Code       | 04    | Error code 04 in the Application Fault group is a Bad Genius Bus<br>Request. This fault occurs when the Genius Bus Controller<br>receives a Read or Write Device datagram from another device<br>on the Genius Bus that cannot be successfully completed. |  |  |  |
| Fault Extra Data |       | Bad Genius Bus Request error has eight bytes of fault extra data.                                                                                                    |  |  |  |
| [0]              | FF    | Flag byte.                                                                                                    |  |  |  |
| [1]              | 1D    | Serial bus address: 1D hex is 29 decimal.                                                                                                    |  |  |  |
| [2]              | 20    | Function code in the datagram: a GE Fanuc datagram.                                                                                                    |  |  |  |
| [3]              | - 1E  | Subfunction code in the datagram: a Read Device.                                                                                                    |  |  |  |
| [4]              | 08    | Segment selector: 08 is %R memory.                                                                                                    |  |  |  |
| [5]              | FF    | Least significant byte of offset.                                                                                                    |  |  |  |
| [6]              | FF    | Most significant byte of offset.                                                                                                    |  |  |  |
| [7]              | 03    | Length of data to read: 3 words.                                                                                                    |  |  |  |

The Genius Bus Controller received a Read Device datagram from serial bus address 29, which requested three words of %R memory be read starting at %R65536. Since this is beyond the range of the largest value %R can have, the bus controller registered an informational user application fault in the PLC fault table.

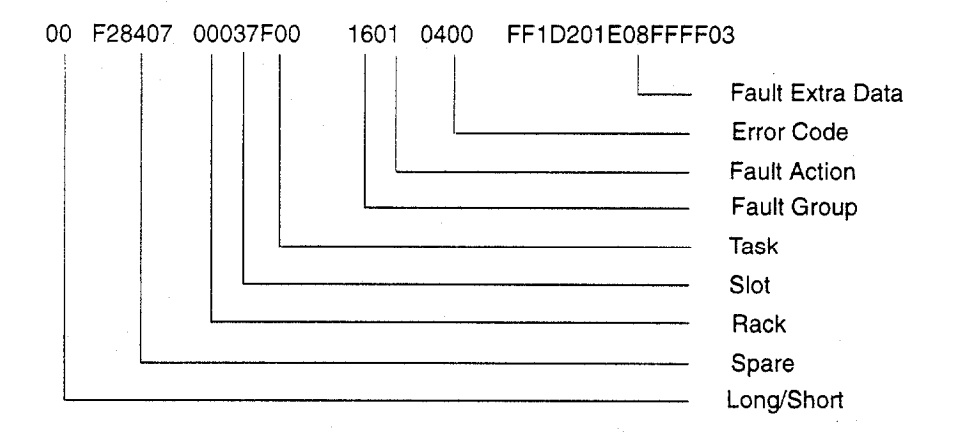

#### I/O Fault Table

The following diagram identifies the hexadecimal information displayed in each field in the fault entry.

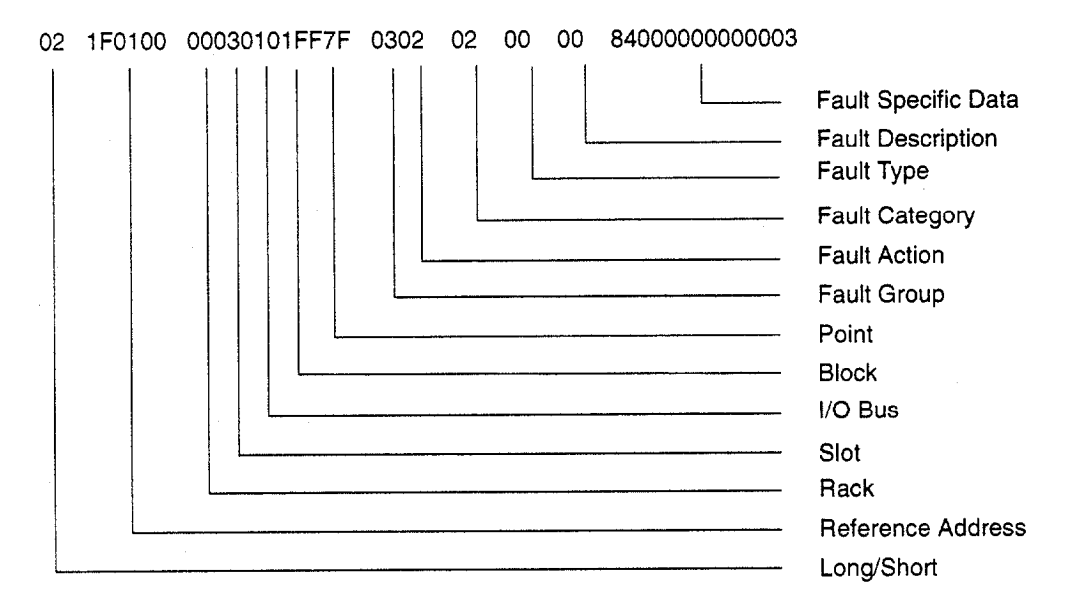

The following paragraphs describe each field in the I/O fault table. Included are tables describing the range of values each field may have.

#### Long/Short Indicator

This byte indicates whether the fault contains 5 bytes or 21 bytes of fault specific data.

#### Table B-12. I/O Fault Table Format Indicator Byte

| Туре  | Code | Fault Specific Data |  |  |  |
|-------|------|---------------------|--|--|--|
| Short | 02   | 5 bytes             |  |  |  |
| Long  | 03   | 21 bytes            |  |  |  |

#### **Reference Address**

Reference address is a three-byte address containing the I/O memory type and location (or offset) in that memory which corresponds to the point experiencing the fault. Or, when a Genius block fault or integral analog module fault occurs, the reference address refers to the first point on the block where the fault occurred.

#### Table B-13. I/O Reference Address

| Byte Description |             | Range             |  |  |
|------------------|-------------|-------------------|--|--|
| 0                | Memory Type | 0 - FF            |  |  |
| 1-2              | Offset      | 0 - 12K (decimal) |  |  |

The memory type byte is one of the following values.

| Name             | Value (Hexadecimal) |
|------------------|---------------------|
| Analog input     | 0A                  |
| Analog output    | 0C                  |
| Analog grouped   | 0D                  |
| Discrete input   | 10 or 46            |
| Discrete output  | 12 or 48            |
| Discrete grouped | 1F                  |

#### Table B-14. I/O Reference Address Memory Type

#### I/O Fault Address

The I/O fault address is a six-byte address containing rack, slot, bus, block, and point address of the I/O point which generated the fault. The point address is a word; all other addresses are one byte each. All five values may not be present in a fault.

When an I/O fault address does not contain all five addresses, a 7F hex appears in the address to indicate where the significance stops. For example, if 7F appears in the bus byte, then the fault is a module fault. Only rack and slot values are significant.

#### Rack

The rack number ranges from 0 to 7. Zero is the main rack, i.e., the one containing the PLC. Racks 1 through 7 are expansion racks, connected to the PLC through a Bus Transmitter Module in the main rack and Bus Receiver Modules in the expansion racks.

#### Slot

The slot number ranges from 0 to 9. The PLC CPU always occupies slot 1 in the main rack (rack 0).

#### I/O Bus

The I/O bus number ranges from 0 to 15. When the module in the slot is a singlechannel Genius Bus Controller, this number is always one. When the module is an integral analog module, this designates which expansion channel generated the fault.

#### Block

Block refers to the serial bus address of the Genius block which reported or has the fault.

#### Point

Point ranges from 1 to 1024 (decimal). It tells which point on the block has the fault when the fault is a point-type fault.

#### I/O Fault Group

Fault group is the highest classification of a fault. It identifies the general category of the fault. The fault description text displayed by Logicmaster 90-70 software is based on the fault group and the error codes.

Table B-15 lists the possible fault groups in the I/O fault table. Group numbers less than 80 (Hex) are maskable faults.

The last non-maskable fault group, *Additional I/O Fault Codes*, is declared for the handling of new fault conditions in the system without the PLC having to specifically know the alarm codes. All unrecognized I/O-type alarm codes belong to this group.

| Group<br>Number | Group Name                         | Fault Action |
|-----------------|------------------------------------|--------------|
| 2               | Loss of, or missing, IOC.          | Fatal        |
| 3               | Loss of, or missing, I/O module.   | Diagnostic   |
| 6               | Addition of, or extra, IOC.        | Diagnostic   |
| 7               | Addition of, or extra, I/O module. | Diagnostic   |
| 9               | IOC or I/O bus fault.              | Diagnostic   |
| A               | I/O module fault.                  | Diagnostic   |
| F               | IOC software failure.              | Fatal        |
| _               | Additional I/O fault codes.        | As specified |

 Table B-15.
 I/O Fault Groups

#### I/O Fault Action

The fault action specifies what action the PLC CPU should take when a fault occurs. The following table lists possible fault actions.

| Fault Action  | Action Taken by CPU                                                    | Code |
|---------------|------------------------------------------------------------------------|------|
| Informational | Log fault in fault table.                                              | 1    |
| Diagnostic    | Log fault in fault table.<br>Set fault references.                     | 2    |
| Fatal         | Log fault in fault table.<br>Set fault references.<br>Go to STOP mode. | 3    |

Table B-16. PLC Fault Actions

B

The I/O fault category specifies a general classification of the fault. It is similar to the I/O fault group, discussed earlier. I/O fault categories are listed in the following table.

| Decimal<br>Number | Hex Code | Description                                                                               |
|-------------------|----------|-------------------------------------------------------------------------------------------|
| 1                 | 1        | Circuit fault: Short circuit, open wire, etc.                                             |
| 2                 | 2        | Loss of block: Block no longer responding.                                                |
| 3                 | 3        | Addition of block: New block appeared.                                                    |
| 4                 | 4        | Unused category.                                                                          |
| 5                 | 5        | Unused category.                                                                          |
| 6                 | 6        | Genius bus fault.                                                                         |
| 7                 | 7        | Global memory fault.                                                                      |
| 8                 | 8        | EEPROM fault, watchdog timeout.                                                           |
| 9                 | 9        | Addition of IOC.                                                                          |
| 10                | A        | Loss of, or missing, IOC.                                                                 |
| 11                | В        | IOC software fault.                                                                       |
| 12                | C        | Forced circuit: A Genius I/O point was forced with the HHM.                               |
| 13                | D        | Unforced circuit: HHM force was removed.                                                  |
| 14                | E        | Loss of Series 90 integral card.                                                          |
| . 15              | F        | Addition of Series 90 integral card.                                                      |
| 16                | 10       | Found extra Series 90 integral card.                                                      |
| 17                | 11       | Found extra Genius block.                                                                 |
| 18                | 12       | An IOC detected a hardware failure or a baud rate mismatch.                               |
| 19                | 13       | Genius bus controller has stopped reporting faults because too many faults have occurred. |
| 20                | 14       | Configuration mismatch fault for I/O modules.                                             |
| 21                | 15       | GBC software exception.                                                                   |
| 22                | 16       | Redundant Genius block switched buses.                                                    |
| 23                | 17       | Block not active on redundant bus.                                                        |

Table B-17. I/O Fault Categories

## I/O Fault Type

The I/O fault type component creates sub-categories under the circuit fault, module fault, I/O bus fault, loss of block, excessive faults, I/O configuration mismatch, and GBC software exception categories. It is undefined for other fault categories, but is always set to zero when the fault category is something other than these seven categories. Table B-18 lists the I/O fault types.

#### Table B-18. I/O Fault Types

| Number                                         | Description                                                                                                    |  |  |  |  |
|------------------------------------------------|----------------------------------------------------------------------------------------------------|--|--|--|--|
| I/O Fault Types for the Circuit Fault Category |                                                                                                    |  |  |  |  |
| 1                                              | Circuit fault on a discrete I/O point.                                                                                |  |  |  |  |
| 2                                              | Circuit fault on an analog I/O channel.                                                                               |  |  |  |  |
| 3                                              | Fault on a GENA.                                                                                                    |  |  |  |  |
| 4                                              | Fault on a low-level analog input channel.                                                                            |  |  |  |  |
| 5                                              | Fault on Remote I/O Scanner                                                                                           |  |  |  |  |
|                                                | I/O Fault Types for the Module Fault Category                                                                         |  |  |  |  |
| 0                                              | Block Fault (EEPROM, watchdog).                                                                                       |  |  |  |  |
| 1                                              | Analog to digital communications fault or calibration error.                                                          |  |  |  |  |
| - 5                                            | User scaling error caused out of range values.                                                                        |  |  |  |  |
|                                                | I/O Fault Types for I/O Bus Fault Category                                                                            |  |  |  |  |
| 0                                              | Genius IOC disabled all outputs on the bus because communications timed out between the PLC CPU and the Genius IOC.   |  |  |  |  |
| 1                                              | Genius Bus fault. (No interrupt to the GBC for its turn on the bus within the time-out period.)                       |  |  |  |  |
| 3                                              | Genius IOC detected a conflict between its SBA and another device on the bus.                                         |  |  |  |  |
|                                                | I/O Fault Types for the Loss of Block Category                                                                        |  |  |  |  |
| 0                                              | No reason specified.                                                                                                  |  |  |  |  |
| 1                                              | Loss of A/D communications.                                                                                           |  |  |  |  |
|                                                | I/O Fault Types for Excessive Faults Category                                                                         |  |  |  |  |
| 1                                              | Genius IOC detected a high error count on the Genius I/O Bus and dropped off the bus for at least 1.5 seconds.        |  |  |  |  |
|                                                | I/O Fault Types for Configuration Mismatch Category                                                                   |  |  |  |  |
| 2                                              | Model number mismatch detected by I/O scanner.                                                                        |  |  |  |  |
| 3                                              | Non-existent I/O module detected by I/O scanner.                                                                      |  |  |  |  |
| 4                                              | I/O type mismatch detected by I/O scanner.                                                                            |  |  |  |  |
| 8                                              | Integral analog module detected; expansion analog module mismatch.                                                    |  |  |  |  |
| 9                                              | Broadcast Data Length mismatch.                                                                                       |  |  |  |  |
| <u>A</u>                                       | A configured feature is not supported                                                                                 |  |  |  |  |
|                                                | I/O Fault Types for GBC Software Exception Category                                                                   |  |  |  |  |
| 1                                              | Incoming datagram queue is full.                                                                                      |  |  |  |  |
| 2                                              | The queue for Read/Write requests in the GBC is full. The requests may be from the Genius Bus or from COMMREQs        |  |  |  |  |
| 3                                              | The low priority mail queue from the GBC to the PLC is full. The response to the PLC was lost.                        |  |  |  |  |
| 4                                              | Genius background message requiring PLC action was received before PLC completed initialization. Message was ignored. |  |  |  |  |
| 5                                              | Genius Report Fault message was not processed because GBC software revision is too old.                               |  |  |  |  |
| 6                                              | Excessive usage of internal GBC memory. User should verify COMMREQ usage.                                             |  |  |  |  |

B

The I/O fault description component provides a specific fault code when the I/O fault category is circuit fault (discrete circuit fault, analog circuit fault, low-level analog fault) or module fault. It is undefined for other faults, but is always set to zero. The next two tables list the possible fault descriptions.

#### Table B-19. I/O Fault Descriptions

| Number                                         | Description                                                                             |  |  |  |
|------------------------------------------------|-----------------------------------------------------------------------------------------|--|--|--|
| Fault Descriptions for Discrete Circuit Faults |                                                                                         |  |  |  |
| 01                                             | Loss of user side power.                                                                |  |  |  |
| 02                                             | Short in user wiring (for Genius, current level greater than 20 Amps).                  |  |  |  |
| 04                                             | Sustained overcurrent (for Genius, current level greater than 2 Amps).                  |  |  |  |
| 08                                             | Very low or no current flow.                                                            |  |  |  |
| 10                                             | Switch temperature too high.                                                            |  |  |  |
| 20                                             | Genius smart switch failure.                                                            |  |  |  |
| 83                                             | Series 90-70 I/O individual point fault (also indicated for I/O Module Fault category). |  |  |  |
| 84                                             | Series 90-70 output fuse blown (also indicated for I/O Module Fault category).          |  |  |  |
|                                                | Fault Descriptions for Analog Circuit Faults                                            |  |  |  |
| 01                                             | Input channel low alarm.                                                                |  |  |  |
| 02                                             | Input channel high alarm.                                                               |  |  |  |
| 04                                             | Input channel under range.                                                              |  |  |  |
| 08                                             | Input channel over range.                                                               |  |  |  |
| 10                                             | Open wire detected on input channel.                                                    |  |  |  |
| 20                                             | Output channel under range.                                                             |  |  |  |
| 40                                             | Output channel over range.                                                              |  |  |  |
| 80                                             | Expansion channel not responding.                                                       |  |  |  |
| 80                                             | Feedback error for Genius Current Source Analog Block.                                  |  |  |  |
|                                                | Fault Descriptions for Low-level Analog Circuit Faults *                                |  |  |  |
| 20                                             | Improper RTD connection or thermocouple reverse junction fault.                         |  |  |  |
| 40                                             | Cold junction sensor fault on thermocouple block or internal error in RTD block.        |  |  |  |
| 80                                             | Input channel shorted (Genius RTD and Strain Gauge Blocks only).                        |  |  |  |
|                                                | Fault Descriptions for Module Faults **                                                 |  |  |  |
| 08                                             | Genius EEPROM or NVRAM failure.                                                         |  |  |  |
| 20                                             | Genius calibration memory failure.                                                      |  |  |  |
| 40                                             | Genius shared RAM fault.                                                                |  |  |  |
| 80                                             | Genius internal circuit fault.                                                          |  |  |  |
| 81                                             | Watchdog timeout (discrete I/O modules only).                                           |  |  |  |
| 82                                             | Aux fault on discrete I/O modules.                                                      |  |  |  |
| 83                                             | Series 90-70 I/O individual point fault (also indicated for CIRCUIT_FAULT category).    |  |  |  |
| 84                                             | Series 90-70 output fuse blown (also indicated for CIRCUIT_FAULT category).             |  |  |  |
| Fault Descriptions for GENA Faults             |                                                                                         |  |  |  |
| 80                                             | Fault on a GENA analog or discrete point.                                               |  |  |  |
| 87                                             | Fault on Remote I/O Scanner                                                             |  |  |  |

\* The following analog faults also apply when the low-level analog fault type is indicated:

AI\_LOW\_ALARM, AI\_HI\_ALARM, AI\_UNDER\_RANGE, AI\_OVER\_RANGE, and OPEN\_WIRE.

\* These faults are reported under the HEADEND\_FAULT fault type.

#### I/O Fault Specific Data

An I/O fault table entry may contain up to 21 bytes of I/O fault specific data. In general, this area contains additional information related to the fault. Not all entries contain I/O fault specific data. This section describes those that do. All but one of these faults uses five bytes of I/O fault specific data; the global memory fault uses the 21-byte entry. If a fault is not listed, it does not have I/O fault specific data.

Faults originated by the Genius Bus Controller always have at least one byte of I/O fault specific data. This byte is in addition to whatever other data might be present.

#### **Circuit Fault**

Circuit fault entries use one or two bytes of the fault specific data area. When the Genius Bus Controller reports the fault, the first byte is generated by the Genius Bus Controller. If the fault type is a GENA fault, the second byte contains the data that was reported from the GENA module in fault byte 2 of its "Report Fault" message. If the fault type is not a GENA fault, the second byte contains the circuit configuration and is encoded, as shown in table B-20.

#### Loss/Addition of Block

In the case of a Loss of Block or Addition of Block fault, four bytes of fault specific data are used. The first byte is encoded, as shown in table B-20. The second byte contains the block configuration and is encoded as shown in table B-20. The third byte specifies the number of input circuits possibly used, and the fourth byte specifies the number of output circuits possibly used.

#### **Global Memory Fault**

The Global Memory fault uses 10 data bytes. The first byte contains the Subnet group number. The other nine bytes contain the global variable name, formatted as a null-terminated string.

#### **Forced/Unforced Circuit**

Three bytes of fault specific data are present when a circuit force is added or removed (Forced Circuit or Unforced Circuit). The first byte contains a code from table B-20. The second byte contains the block configuration, and byte 3 contains the discrete/analog indication.

#### Loss of or Missing IOC

When the PLC CPU registers a Loss of or Missing IOC fault, it includes in the I/O fault specific data one of the codes in table B-20.

In addition to those faults listed above, when the Genius Bus Controller reports one of the following faults, it includes one of the bytes in table B-20 in the I/O fault specific data.

- I/O Bus fault.
- Module fault.
- IOC software fault.
- Extra Genius block.
- IOC hardware fault.
- Excessive faults.
- GBC software exception.

#### **Block Switch**

When the fault category is Block Switch, five bytes of fault specific data are used. The first byte is encoded, as shown in table B-20. The second byte contains the block configuration and is encoded as shown in table B-20. The third byte specifies the number of input circuits possibly used, and the fourth byte specifies the number of output circuits possibly used. The last byte (byte 5) of fault specific data contains the rack/slot address of the Genius bus controller which controlled the bus that the block switched off. It is encoded with the slot number in the low four bits and the rack number in the high four bits.

#### Symbolic Fault Specific Data

The following table lists data that is required for four kinds of fault specific data:

- Block circuit configuration.
- Block usage indication.
- Discrete/analog indication.
- Loss of IOC error code.

## Table B-20. I/O Fault Specific Data

1;

B

# **Fault Actions for Specific Faults**

Forced/unforced circuit faults are reported as informational faults. All others are diagnostic or fatal.

The model number mismatch, I/O type mismatch and non-existent I/O module faults are reported in the PLC fault table under the System Configuration Mismatch group. They are not reported in the I/O fault table.

#### I/O Fault Time Stamp

The six-byte time stamp is the value of the system clock when the fault was recorded by the PLC CPU. Values are coded in BCD format.

| Byte Number | Description       |  |  |
|-------------|-------------------|--|--|
| 1           | Seconds.          |  |  |
| 2           | Minutes.          |  |  |
| 3           | Hours.            |  |  |
| 4           | Day of the month. |  |  |
| 5           | Month.            |  |  |
| 6           | Year.             |  |  |

#### Table B-21. I/O Fault Time Stamp

#### I/O Fault Table Examples

The following sample I/O fault table displays the fault specific information for the first fault on the line directly beneath the softkey menus.

| I/0  CPU<br>1plcrun 2passud<br>02 FF0100 000401 | STATUS<br>Spicfit 4io fit 5<br>1EFF7F 0302 02 00 | <br>5 <mark>plcme</mark><br>9 00 84 | 1<br>6<br>103101000 | SETUP  <br>7 <b>111111111111111111111111111111111111</b> | FOLDER  | UTILI<br>9 <mark>clea</mark> r | Y   PR<br>1020 | INT |
|-------------------------------------------------|--------------------------------------------------|-------------------------------------|---------------------|----------------------------------------------------------|---------|--------------------------------|----------------|-----|
|                                                 |                                                  |                                     | >                   |                                                          |         |                                |                |     |
|                                                 |                                                  |                                     |                     |                                                          |         |                                | 1/             | 0   |
| FAULT TA                                        | BLE                                              |                                     | _                   |                                                          |         |                                |                |     |
|                                                 |                                                  |                                     | <b>I</b>            | OP FAULT                                                 | DISPLAY | ED: 00                         | 004            |     |
| TAB                                             | LE LAST CLEARED:                                 | 04-23                               | 13:11:48            | TUI                                                      | AL FAUL | TS: 00                         | 004            |     |
| ENT                                             | RIES OVERFLOWED:                                 | 00000                               | 40.00.00            | FAULT DE                                                 | SCRIPTI | UNI:                           |                |     |
| }                                               | PLC DATE/TIME:                                   | 09-29                               | 13:22:06            | DALIT B                                                  | 0100    | DEEDD                          | DNOT           |     |
| -                                               | -                                                | DATE                                | TIME                | THULI                                                    |         | NEL EU                         |                |     |
| I HULI                                          | THULI<br>TUDT                                    | DHIE                                |                     | LUCHIIUF                                                 | i nu.   | HDU                            | ·n.            |     |
| CHILGUNI                                        | IIIL                                             | 11-D                                | n. n. 3-            | 4 1 30                                                   |         |                                |                | . 1 |
| 1000 00 10 BLOCK                                |                                                  | 64-74                               | 10:18:450           | 4 1 30                                                   |         | 201                            | 0001           | AND |
| 'N OF LO BLOCK                                  |                                                  | 04-24                               | 08:23:500           | .3.1                                                     |         |                                |                |     |
| LOSS OF IOC                                     |                                                  | 04-24                               | 06:47:190           | .3.1.2                                                   | 2       | SAU I                          | 6002           |     |
| CIRCUIT FAULT                                   | ANALOG FAULT                                     | 04-24                               | 01:08:11            |                                                          | _       | •                              |                |     |
|                                                 |                                                  |                                     |                     |                                                          |         |                                |                |     |
|                                                 |                                                  |                                     |                     |                                                          |         |                                |                |     |
|                                                 |                                                  |                                     |                     |                                                          |         |                                |                |     |
|                                                 |                                                  |                                     | _                   |                                                          |         |                                |                |     |
|                                                 |                                                  | _                                   |                     | D:                                                       | STOP    | FAULT                          |                |     |
| UNLINE L4 A                                     | CC: WRITE LOGIC                                  | CONF                                | IG EQUAL C          | CINEM90NLE                                               | SSUN    |                                |                |     |
| PROP LESSUA                                     |                                                  |                                     |                     | ILFLHUE                                                  |         |                                |                |     |

#### Loss of I/O Block Example

| Field               | Value  | Description                                                                                                    |
|---------------------|--------|----------------------------------------------------------------------------------------------------|
| Long/Short          | 02     | This fault contains up to 5 bytes of fault specific data.                                                                     |
| Reference Address   | FF0100 | FF indicates that the reference address is not given. The fault applies to the entire block.                                  |
| Rack                | 00     | Main rack (rack 0).                                                                                                    |
| Slot                | 04     | Slot 4. In this configuration, slot 4 contains a Genius Bus Controller.                                                       |
| Bus                 | 01     | Bus 1 on the bus controller. When this byte is significant, the single channel bus controller always shows this field as a 1. |
| Block               | 1E     | 1E is 30 decimal. This fault was logged for the Genius device at serial bus address 30.                                       |
| Point               | FF7F   | FF in the first (low byte) indicates that the point is not meaningful for this fault entry.                                   |
| Fault Group         | 03     | Loss of, or missing, I/O module fault.                                                                                        |
| Fault Action        | 02     | Diagnostic fault.                                                                                                    |
| Fault Category      | 02     | Loss of block.                                                                                                    |
| Fault Type          | 00     | 00 fault type in the Loss of Block category indicates no specific fault was given.                                            |
| Fault Description   | 00     | No fault description information is given.                                                                                    |
| Fault Specific Data | 84     | GBC reported a lost device. Only 1 byte of fault specific data is significant.                                                |

The loss of I/O Block fault is described below. (All data is in hexadecimal.)

The Genius Bus Controller in slot 4 determined that the device at serial bus address 30 on bus 1 failed to send data in three consecutive bus scans. The bus controller then marked the device as lost and logged a fault in the I/O fault table. The fault type and fault description are not meaningful on this fault. The fault specific data contains a byte from the GBC echoing the fault.

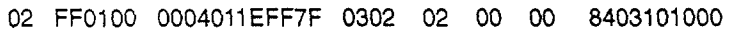

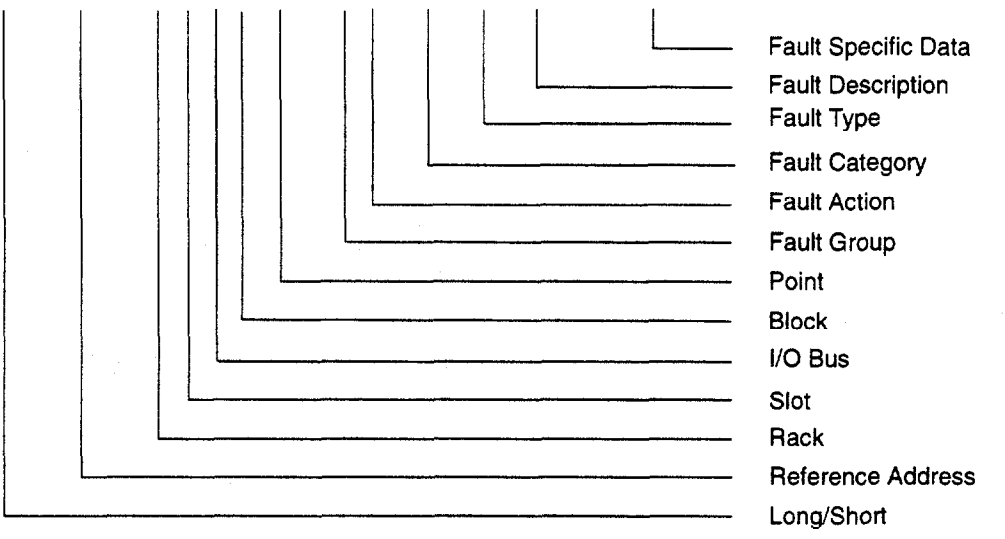

| Field               | Value  | Description                                                                                                    |
|---------------------|--------|----------------------------------------------------------------------------------------------------|
| Long/Short          | 02     | This fault contains up to 5 bytes of fault specific data.                                                                                                    |
| Reference Address   | 1F0100 | 1F (31 decimal) indicates that the block has a discrete grouped<br>reference address. Logicmaster 90-70 software shows this by<br>displaying a % QI in the reference address column. 0100<br>indicates this is address 0001 (hexadecimal data is displayed<br>low byte first, then high byte) in the discrete grouped address<br>space. |
| Rack                | 00     | Main rack (rack 0).                                                                                                    |
| Slot                | 04     | Slot 4. In this configuration, slot 4 contains a Genius Bus<br>Controller.                                                                                                    |
| Bus                 | 01     | Bus 1 on the bus controller. When this byte is significant, the single channel bus controller always shows this field as a 1.                                                                                                    |
| Block               | 1E     | 1E is 30 decimal. This fault was logged for the Genius device at serial bus address 30.                                                                                                    |
| Point               | FF7F   | FF in the first (low byte) indicates that the point is not meaningful for this fault entry.                                                                                                    |
| Fault Group         | 07     | Addition of, or extra, I/O module fault.                                                                                                    |
| Fault Action        | 02     | Diagnostic fault.                                                                                                    |
| Fault Category      | 03     | Fault category 03 is an addition of block.                                                                                                    |
| Fault Type          | 00     | No fault type data occurs for an Addition of Block fault.<br>The 00 is meaningless.                                                                                                    |
| Fault Description   | 00     | No fault description information is given.                                                                                                    |
| Fault Specific Data | 80     | GBC reported an added device. Only 1 byte of fault specific data is significant.                                                                                                    |

The Addition of I/O Block fault is described below. (All data is in hexadecimal.)

The bus controller in slot 4 in the main rack received data from the device at serial bus address 30, indicating that the device was again on the bus. From the configuration table stored from Logicmaster 90-70 software to the PLC CPU, the CPU determined that the first point on the device was %QI0001. The fault type and fault description are not meaningful on this fault. The fault specific data contains a byte from the GBC echoing the fault.

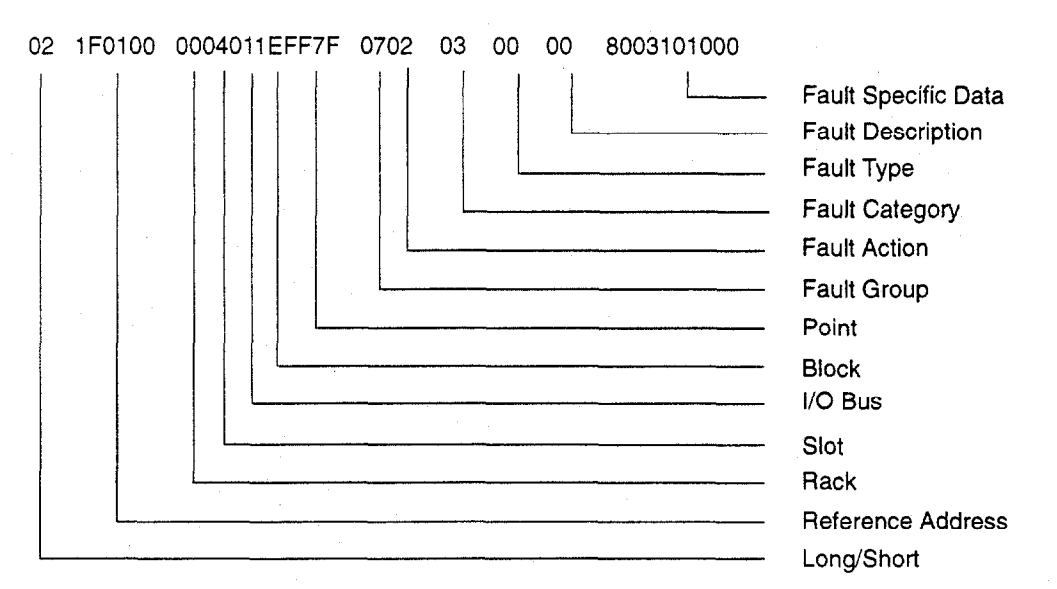

#### Loss of IOC

Field Value Description Long/Short 02 This fault contains up to 5 bytes of fault specific data. **Reference** Address 000000 All zeros in this field indicates that the reference address is not meaningful for this fault. Rack 00 Main rack (rack 0). Slot 03 Slot 3. In this configuration, slot 3 contains a Genius Bus Controller. Bus 7F Since this is a single channel GBC, the bus number is not needed. 7F indicates that the bus number is not significant. 7F Block A block number of 7F hex indicates that the block is not meaningful for this fault. FF7F Point FF in the first (low byte) indicates that the point is not meaningful for this fault entry. Fault Group 02 Loss of, or missing, IOC fault. Fault Action 03 Fatal fault. 0Å Fault Category 0A (10 decimal) is a Loss of, or Missing, IOC Fault Category fault. 00 Fault Type No fault type data occurs for a Loss of, or Missing, IOC fault. 00 No fault description information is given. Fault Description Fault Specific Data 00 There is no entry for a zero in fault specific data, so there is no additional information available on this instance of LOSS of IOC.

The Loss of IOC fault is explained below. (All values are in hexadecimal.)

The PLC CPU detected a loss of, or missing, IOC (I/O Controller) and logged this fault. The fatal action indicates that the PLC CPU will not transition to RUN mode until the fault is cleared. Fault type and fault description are not meaningful for this fault; fault specific data may be meaningful.

#### 02 000000 00037F7FFF7F 0203 0A 00 00 0002400000

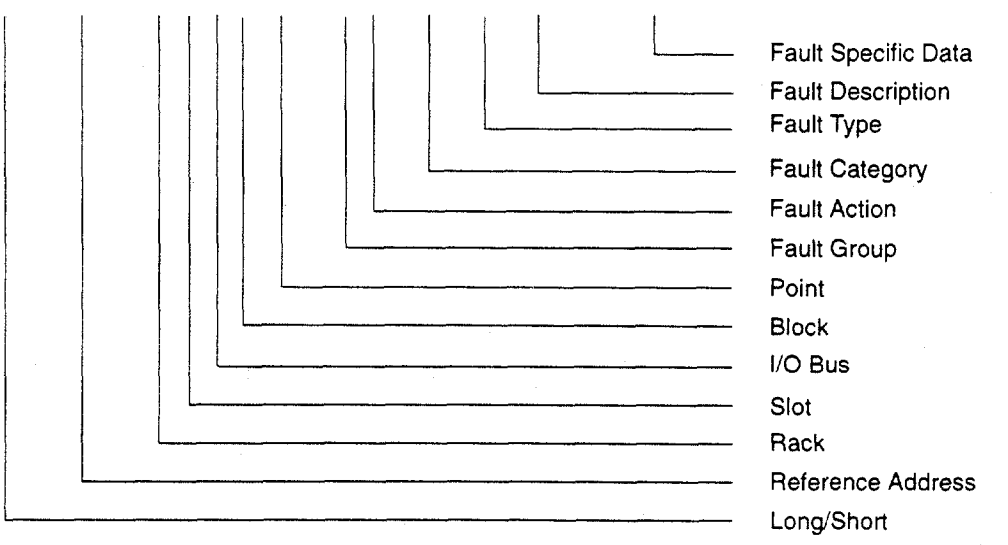

The Circuit Fault is explained below. (All values are in hexadecimal.)

| Field               | Value  | Description                                                                                                    |  |  |  |  |
|---------------------|--------|----------------------------------------------------------------------------------------------------|--|--|--|--|
| Long/Short          | 02     | This fault contains up to 5 bytes of fault specific data.                                                                                                    |  |  |  |  |
| Reference Address   | 0D0200 | 0D (13 decimal) indicates that the block has an analog grouped<br>reference address. Logicmaster 90-70 software shows this by<br>displaying a %AQI in the reference address column. 0200<br>indicates this is address 0002 (hexadecimal data is displayed<br>low byte first, then high byte) in the analog grouped address<br>space. |  |  |  |  |
| Rack                | 00     | Main rack (rack 0).                                                                                                    |  |  |  |  |
| Slot                | 03     | Slot 3. In this configuration, slot 3 contains a Genius Bus Controller.                                                                                                    |  |  |  |  |
| Bus                 | 01     | Bus 1 on the bus controller. When this byte is significant, the single channel bus controller always shows this field as a 1.                                                                                                    |  |  |  |  |
| Block               | 02     | This fault was logged for the Genius device at serial bus addres 02.                                                                                                    |  |  |  |  |
| Point               | 0200   | This fault was logged for point 2 on the device at serial bus address 02.                                                                                                    |  |  |  |  |
| Fault Group         | 0A     | 0A hexadecimal is 10 decimal. I/O Module fault.                                                                                                    |  |  |  |  |
| Fault Action        | 02     | Diagnostic fault.                                                                                                    |  |  |  |  |
| Fault Category      | 01     | Fault Category 01 is a circuit fault.                                                                                                    |  |  |  |  |
| Fault Type          | 02     | Fault Type 02 under the Circuit Fault category is a circuit fault on an analog I/O channel.                                                                                                    |  |  |  |  |
| Fault Description   | 10     | A fault description of 10 hex under the analog circuit fault description is open wire.                                                                                                    |  |  |  |  |
| Fault Specific Data | 9B03   | The GBC reported a circuit fault. Only the 9B byte is significant.                                                                                                    |  |  |  |  |

The Genius Bus Controller in slot 3 in the main rack received a circuit fault "Report Fault" message from the analog block located at serial bus address 2. The block reported an Open Wire fault on point 2. From the configuration tables stored from Logicmaster 90-70 software, the PLC CPU determined that the analog block at serial bus address 02 was mapped to both the %AI and %AQ user references and that point 2 corresponded to location 0002.

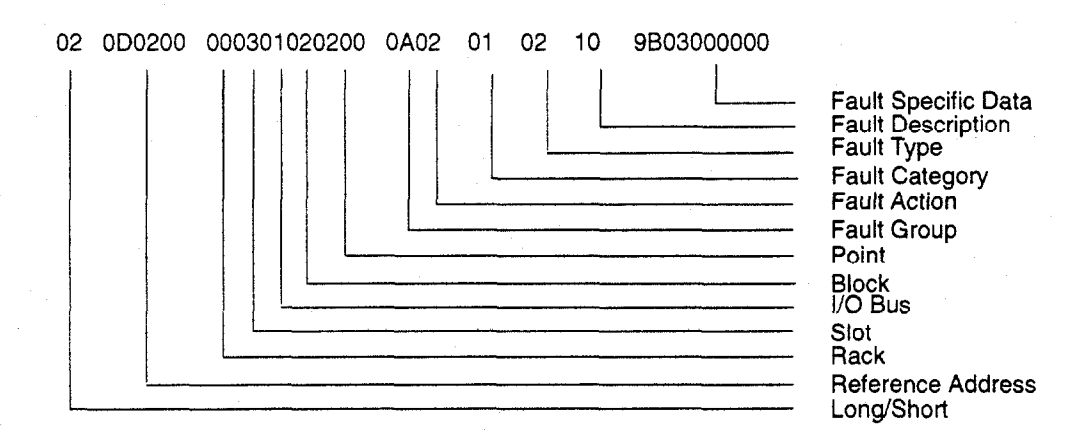

B-30

# Appendix Instruction Mnemonics

In program display/edit mode, you can quickly enter or search for a program instruction by typing the ampersand (&) character followed by the instruction's mnemonic. For some instructions, you can also specify a reference address or nickname, a label, or a location reference address.

This appendix lists the mnemonics of the programming instructions for Logicmaster 90-70 programming software. At any time during programming, you can display a help screen with these mnemonics by pressing the **ALT** and **I** keys.

|                    | Mnemonic |        |      |       |     |      |      |       |      |          |
|--------------------|----------|--------|------|-------|-----|------|------|-------|------|----------|
| Instruction        | All      | INT    | UINT | DINT  | BIT | BYTE | WORD | DWORD | REAL | MIXED    |
| Contacts           |          |        |      |       |     |      |      |       |      |          |
| Any Contact        | &CON     | &CON   |      |       |     |      |      |       |      |          |
| -11-               | &NOCON   | &NOCON |      |       |     |      |      |       |      |          |
| -  ?  -            | &NCCON   | &NCCON |      |       |     |      |      |       |      |          |
| -11(~              | &PCON    | &PCON  |      |       |     |      |      |       |      |          |
| -141-              | &NCON    | &NCON  |      |       |     |      |      |       |      |          |
| -(FAULT)-          | &FA      | &FA    |      |       |     |      |      |       |      |          |
| - [NOFLT]-         | &NOF     | &NOF   |      |       |     |      |      |       |      |          |
| -{HIALR}-          | &HI      | &HI    |      | -     |     |      |      |       |      |          |
| -[LOALR]-          | &LOA     | &LOA   |      |       |     |      |      |       |      |          |
| <+>                | &CONC    | &CONC  |      |       |     |      |      |       |      |          |
| <u>Coils</u>       | ·        |        |      |       |     |      |      |       |      |          |
| Any Coil           | &COI     | &COI   |      |       |     |      |      |       |      |          |
| -()-               | &NOCOI   | &NOCOI |      |       |     |      |      |       |      |          |
| -(/)-              | &NCCOI   | &NCCOI |      |       |     |      |      |       |      |          |
| -( <sup>*</sup> )- | &PCOI    | &PCO1  |      | · · · |     |      |      |       |      |          |
| -(\$)-             | &NCO1    | &NCO1  |      |       |     |      |      |       |      |          |
| -(5)~              | &SL      | &SL    |      |       |     |      |      |       |      |          |
| -(r)-              | &RL      | &RL    |      |       |     |      |      |       |      | la se di |
| - (SM) -           | &SM      | &SM    |      |       |     |      |      |       |      |          |
| -(RM)-             | &RM      | &RM    |      |       |     |      |      | 4     |      | · [      |
| - (M) -            | &NOM     | &NOM   |      |       |     |      |      | ÷     |      |          |
| -(M)-              | &NCM     | &NCM   |      |       |     |      |      |       |      |          |
|                    | &COILC   | &COILC |      |       |     |      |      |       |      |          |
| <u>Links</u>       |          |        |      |       |     |      |      |       |      |          |
| Horizonta]         | &HO      | &HO    |      |       |     |      |      |       |      |          |
| Vertical           | &VЕ      | & VE   |      |       |     |      |      |       |      |          |
| <u>Timers</u>      |          |        |      |       |     |      |      |       |      |          |
| ONDTR              | &ON      | &ON    |      |       |     |      |      |       | 1    |          |
| OFDT               | &OF      | &OF    |      |       |     |      |      |       |      |          |
| TMR                | &TM      | &TM    |      |       |     |      |      |       |      |          |
| <u>Counters</u>    |          |        |      |       |     |      |      |       |      |          |
| UPCTR              | &UP      | &UP    |      |       |     |      | 4.   |       |      |          |
| DNCTR              | &DN      | &DN    |      |       |     |      |      |       |      |          |

#### Table C-1. Contacts, Coils, Links, Timers, and Counters

Table C-2. Math, Relational, and Bit Operations

|               | Mnemonic |        |         |         |     |      |        |         |        |        |
|---------------|----------|--------|---------|---------|-----|------|--------|---------|--------|--------|
| Instruction   | All      | INT    | UINT    | DINT    | BIT | BYTE | WORD   | DWORD   | REAL   | MIXED  |
| Math          |          |        |         |         |     |      |        |         |        |        |
| ADD           | &AD      | &AD_1  | &AD_UI  | &AD_DI  |     |      |        |         | &AD_R  |        |
| SUB           | &SUB     | &SUB_I | &SUB_UI | &SUB_DI |     |      |        |         | &AD_R  |        |
| MUL           | &MUL     | &MUL_1 | &MUL_UI | &MUL_DI |     |      |        |         | &MUL_R | &MUL_M |
| DIV           | &DIV     | &DIV_I | &DIV_UI | &DIV_DI |     |      |        |         | &DIV_R | &DIV_M |
| MOD           | &MOD     | &MOD_I | &MOD_UI | &MOD_DI |     |      |        |         |        |        |
| SQRT          | &SQ      | &SQ_1  |         | &SQ_DI  |     |      |        |         | &SQ_R  |        |
| ABS           | &ABS     | &ABS_I |         | &ABS_DI |     |      |        |         | &ABS_R |        |
| SIN           | &SIN     | &SIN   |         |         |     |      |        |         |        |        |
| COS           | &COS     | &COS   |         |         |     |      |        |         |        |        |
| TAN           | &TAN     | &TAN   |         |         |     |      |        |         |        |        |
| IASIN         | &ASIN    | &ASIN  |         |         |     |      |        |         |        |        |
| ACOS          | &ACOS    | &ACO5  |         |         |     |      |        |         |        |        |
| ATAN          | &ATAN    | &ATAN  |         |         |     |      |        |         |        |        |
| LOG           | &LOG     | &LOG   |         |         |     |      |        |         |        |        |
| LN            | &LN      | &LN    |         |         |     |      |        |         |        |        |
| EXP           | &EXP     | &EXP   |         |         |     |      |        |         |        |        |
| EXPT          | &EXPT    | &EXPT  |         |         |     |      |        |         |        |        |
| DEG           | &DEG     | &DEG   |         |         |     |      |        |         |        |        |
| RAD           | &RAD     | &RAD   |         |         |     |      |        |         |        |        |
| Relational    |          |        |         |         |     |      |        |         |        |        |
| EQ            | &EQ      | &EQ_1  | &EQ_UI  | &EQ_DI  |     |      |        |         | &EQ_R  |        |
| NE            | &NE      | &NE_I  | &NE_UI  | &NE_DI  |     |      |        |         | &NE_R  |        |
| GT            | >        | >_I    | >_UI    | >_DI    |     |      |        |         | >_R    |        |
| GE            | &GE      | &GE_I  | &GE_UI  | &GE_DI  |     |      |        |         | &GE_R  |        |
| LT            | <        | <_I    | <_UI    | <_DI    |     |      |        |         | <_R    |        |
| LE            | &LE      | &LE_I  | &LE_UI  | &LE_DI  |     |      |        |         | &LE_R  |        |
| СМР           | &CM      | &CM_I  | &CM_UI  | &CM_DI  |     |      |        |         | &CM_R  |        |
| Bit Operation |          |        |         |         |     |      |        |         |        |        |
| AND           | &AN      |        |         |         |     |      | &AN_W  | &AN_DW  |        |        |
| OR            | &OR      |        |         |         |     |      | &OR_W  | &OR_DW  |        |        |
| XOR           | &XO      |        |         |         |     |      | &xo_w  | &XO_DW  |        |        |
| NOT           | &NOT     |        |         |         |     |      | &NOT_W | &NOT_DW |        |        |
| SHL           | &SHL     |        |         |         |     |      | &SHL_W | &SHL_DW |        |        |
| SHR           | &SHR     |        |         |         |     |      | &SHR_W | &SHR_DW |        |        |
| ROL           | &ROL     |        |         |         |     |      | &ROL_W | &ROL_DW |        |        |
| ROR           | &ROR     |        |         |         |     |      | &ROR_W | &ROR_DW |        |        |
| BTST          | &BT      |        |         |         |     |      | &BT_W  | &BT_DW  |        |        |
| BSET          | &BS      | 1      |         | 1       |     |      | &BS_W  | &BS_DW  |        |        |
| BLCR          | &BCL     |        |         |         |     |      | &BCL_W | &BCL_DW |        |        |
| BPOS          | &BP      |        |         | }       |     |      | &BP_W  | &BP_DW  |        |        |
| МСМР          | &MCM     |        |         |         |     |      | &MCM_W | &MCM_DW |        |        |

C-3

|                  | Mnemonic |           |            |            |         |            |           |            |         |       |
|------------------|----------|-----------|------------|------------|---------|------------|-----------|------------|---------|-------|
| Instruction      | All      | INT       | UINT       | DINT       | BIT     | BYTE       | WORD      | DWORD      | REAL    | MIXED |
| <u>Data Move</u> |          |           |            |            |         |            |           |            |         |       |
| MOVE             | &MOV     | &MOV_1    | &MOV_UI    | &MOV_DI    | &MOV_BI |            | &MOV_W    | &MOV_DW    | &MOV_R  |       |
| BLKMOV           | &BLKM    | &BLKM_I   | &BLKM_UI   | &BLKM_DI   |         |            | &BLKM_W   | &BLKM_DW   | &BLKM_R |       |
| BLKCLR           | &BLKC    |           |            |            |         |            |           |            |         |       |
| SHFR             | &SHF     |           |            |            | &SHF_BI |            | &SHF_W    | &SHF_DW    |         |       |
| BITSEQ           | &BI      |           |            |            |         |            |           |            |         |       |
| SWAP             | &SW      |           |            |            |         |            | &SW_W     | &SW_DW     |         |       |
| COMMREQ          | &COMMR   |           |            |            |         |            |           |            |         |       |
| VMERD            | &VMERD   |           |            |            |         | &VMERD_BY  | &VMERD_W  |            |         |       |
| VMEWRT           | &VMEW    |           |            |            |         | &VMEWR_BY  | &VMERD_W  |            |         |       |
| VMERMW           | &VMERM   |           |            |            |         | &VMERM_BY  | &VMERM_W  |            |         |       |
| VMETST           | &VMET    |           |            |            |         | &VMET_BY   | &VMET_W   |            |         |       |
| VME_CFG_RD       | &CFGRD   |           |            |            |         |            |           |            |         |       |
| VME_CFG_WRT      | &CFGWRT  |           |            |            |         |            |           |            |         |       |
| DATA_INIT        | &DINI    |           | -          |            |         |            |           |            |         |       |
| DATA_INIT_COMM   | &DCO     |           |            |            |         |            |           |            |         |       |
| DATA_INIT_ASCII  | &DA      |           |            |            |         |            |           |            |         |       |
| Data Table       |          |           |            |            |         |            |           |            |         |       |
| TBLRD            | &TBLR    | &TBLR_I   | &TBLR_UI   | &TBLR_DI   |         |            | &TBLR_W   | &TBLR_DW   |         |       |
| TBLWR            | &TBLW    | &TBLW_I   | &TBLW_UI   | &TBLW_DI   |         |            | &TBLW_W   | &TBLW_DW   |         |       |
| LIFORD           | &LIFOR   | &LIFOR_I  | &LIFOR_UI  | &LIFOR_DI  |         |            | &LIFOR_W  | &LIFOR_DW  |         |       |
| LIFOWRT          | &LIFOW   | &LIFOW_I  | &LIFOW_UI  | &LIFOW_DI  |         |            | &LIFOW_W  | &LIFOW_DW  |         |       |
| FIFORD           | &FIFOR   | &FIFOR_I  | &FIFOR_UI  | &FIFOR_DI  |         |            | &FIFOR_W  | &FIFOR_DW  |         |       |
| FIFOWRT          | &FIFOW   | &FIFOW_I  | &FIFOW_UI  | &FIFOW_DI  |         |            | &FIFOW_W  | &FIFOW_DW  |         |       |
| SORT             | &SORT    | &SORT_1   | &SORT_UI   |            |         |            | &SORT_W   | :          |         |       |
| ARRAY_MOVE       | &AR      | &AR_I     | &AR_UI     | &AR_DI     | &AR_BI  | &AR_BY     | &AR_W     | &AR_DW     |         |       |
| SRCH_EQ          | &SRCHE   | &SRCHE_I  | &SRCHE_UI  | &SRCHE_DI  |         | &SRCHE_BY  | &SRCH_W   | &SRCH_DW   |         |       |
| SRCH_NE          | &SRCHN   | &SRCHN_I  | &SRCHN_UI  | &SRCHN_DI  |         | &SRCHN_BY  | &SRCHN_W  | &SRCHN_DW  |         |       |
| SRCH_GT          | &SRCHGT  | &SRCHGT_1 | &SRCHGT_UI | &SRCHGT_DI |         | &SRCHGT_BY | &SRCHGT_W | &SRCHGT_DW |         |       |
| SRCH_GE          | &SRCHGE  | &SRCHGE_1 | &SRCHGE_UI | &SRCHGE_DI |         | &SRCHGE_BY | &SRCHGE_W | &SRCHGE_DW |         |       |
| SRCH_LT          | &SRCHLT  | &SRCHLT_I | &SRCHLT_UI | &SRCHLT_DI |         | &SRCHLT_BY | &SRCHLT_W | &SRCHLT_DW |         |       |
| SRCH_LE          | &SRCHLE  | &SRCHLE_I | &SRCHLE_UI | &SRCHLE_DI |         | &SRCHLE_BY | &SRCHLE_W | &SRCHLE_DW |         |       |

Table C-3. Data Move and Data Table Operations

GFK-0265G

C

|               |          |        |          |         | Mne | monic |      |       |        |       |
|---------------|----------|--------|----------|---------|-----|-------|------|-------|--------|-------|
| Instruction   | All      | INT    | UINT     | DINT    | BIT | BYTE  | WORD | DWORD | REAL   | MIXED |
| Conversion    |          |        |          |         |     |       |      |       |        |       |
| to BCD-4      | &BCD4    | &BCD4  | &BCD4_UI |         |     |       |      |       |        |       |
| to BCD-8      |          |        |          | &BCD8   |     |       |      |       |        |       |
| to UINT       | &U1      | &UI    |          | &UI_DI  |     |       |      |       | &U1_R  |       |
| to INT        | &1       | &I     |          | &l_DI   |     |       |      |       | &l_R   |       |
| to DINT       | &DIN     | &DIN   | &DIN_UI  |         |     |       |      |       | &DIN_R |       |
| to REAL       | &R       | &R     | &R_UI    | &R_DI   |     |       |      |       |        |       |
| BCD-4 to UINT | &UT_BCD4 |        |          |         |     |       |      |       |        |       |
| BCD-4 to INT  | &I_BCD4  |        |          |         |     |       |      |       |        |       |
| BCD-8 to DINT | &DI_BCD8 |        |          |         |     |       |      |       |        |       |
| BCD-4 to REAL | &R_BCD4  |        |          |         |     |       |      |       |        |       |
| BCD-8 to REAL | &R_BCD8  |        |          |         |     |       |      |       |        | +     |
| TRUN          | &TRINT   | &TRINT |          | &TRDINT |     |       |      |       |        |       |
| Control       |          |        |          |         |     |       | 1    |       |        |       |
| CALL          | &CA      |        |          |         | }   |       |      |       |        |       |
| DOIO          | &DO      |        |          |         |     |       |      |       |        |       |
| susio         | &SUS     |        |          |         |     |       |      |       |        |       |
| MCR           | &MCR     |        |          |         |     |       |      |       |        |       |
| ENDMCR        | &ENDMCR  |        |          |         |     |       |      |       |        |       |
| JUMP          | &JUMP    |        |          |         |     |       |      |       |        |       |
| LABEL         | &LABEL   |        |          |         |     |       |      |       |        |       |
| COMMENT       | &COMME   |        |          |         |     |       |      |       |        |       |
| SVCREQ        | &SV      |        |          | ÷       |     |       |      |       |        |       |
| PIDISA        | &PIDIS   |        |          |         |     |       |      |       |        |       |
| PIDIND        | &PIDIN   |        |          |         |     |       |      |       |        |       |
| FOR           | &FOR     |        |          |         |     |       |      |       |        |       |
| END_FOR       | &ENDFOR  |        |          |         |     |       |      |       |        |       |
| EXIT          | &EXIT    |        |          |         |     |       |      |       |        |       |

Table C-4. Conversion and Control Operations

GFK-0265G

# Appendix Memory Allocation

Use this worksheet to determine the total number of bytes of memory used by %R, %AI, %AQ, %P, %L, and associated point faults, if used. Then, add all the totals together. To determine the amount of memory left for the user program, subtract the grand total from the number of bytes for the memory size being used.

#### Table D-1. Series 90-70 PLC Memory Allocation Worksheet

| %R all<br>(# of % | Decated = # of % R used x 2 Bytes =<br>R used is in 1K increments based on configuration.)                                                                                                    |        |
|-------------------|----------------------------------------------------------------------------------------------------|--------|
| <u>Note</u> :     | When %P used is in the range 1 to 128, the %P allocated = 160. Otherwise, compute the number of %P allocated.                                                                                                    | Totals |
|                   | %P Allocated =<br>{[(# of %P used) - 128] / 32 rounded up to whole integer} * 32 + 160;<br>%P Block Memory Used = (%P allocated) * 2 + 79 Bytes =                                                                                                    |        |
| <u>Note</u> :     | When %L used is in the range 1 to 64, the %L allocated = 96.<br>Otherwise, compute the number of %L allocated.<br>%L Allocated =<br>{[(# of %L used) - 64]/32 rounded up to whole integer} * 32 + 96;<br>%L Block Memory Used = (%L allocated) * 2 + 79 Bytes = |        |

#### Note

%P or %L allocation for a program block cannot be changed while Logicmaster 90-70 software is online, unless no %P or %L is currently used in that block. To change the current %P or %L allocation, Logicmaster 90-70 software must be offline. The resulting program must then be stored to the PLC in **STOP** mode.

#### D-1. Series 90-70 PLC Memory Allocation Worksheet (cont'd)

| %AI Allocated (If point fault <b>DISABLED</b> ) = # %AI used x 2 (Bytes)      | 1+ |  |
|-------------------------------------------------------------------------------|----|--|
| or<br>%AI Allocated (If point fault <b>ENABLED</b> ) = # %AI used x 3 (Bytes) | += |  |
|                                                                               | +  |  |
| %AQ Allocated (if point fault <b>DISABLED</b> ) = # %AQ used x 2 (Bytes)      |    |  |
| %AQ Allocated (If point fault <b>ENABLED</b> ) = # %AQ used x 3 (Bytes)       | +  |  |
| If point fault is <b>ENABLED</b> , add: 128 bytes for 731/732 CPU             |    |  |
| <u>or</u> add: 512 bytes for 771/772 CPU                                      | +  |  |
| or add:                                                                       | =  |  |
| GRAND Total (Bytes)                                                           | =  |  |

|                                 |                                            |              | 1     |  |  |  |  |  |  |  |
|---------------------------------|--------------------------------------------|--------------|-------|--|--|--|--|--|--|--|
| CPU Memory Total Bytes =        |                                            | 32K = 3276   | 687   |  |  |  |  |  |  |  |
| OR                              | =                                          | 64K = 655    | 536   |  |  |  |  |  |  |  |
| OR                              | =                                          | 128K = 1310  | 072   |  |  |  |  |  |  |  |
| OR                              | =                                          | 256K = 2     | 262   |  |  |  |  |  |  |  |
| OR                              | =                                          | 512K = 5242i | 288 = |  |  |  |  |  |  |  |
| Subtract Grand Total (From Abov |                                            |              |       |  |  |  |  |  |  |  |
| User Program Memory Availab.    | User Program Memory Available (In Bytes) = |              |       |  |  |  |  |  |  |  |

#### Note

Although 915 and 925 CPUs have a total of one megabyte (1024 KB), both CPUs have the same 512 KB limit for a single user program as other CPUs. The additional 512 kilobytes can be used for standalone C programs.

# Appendix Key Functions E

The following table lists the keyboard functions that are active in the Logicmaster 90-70 software environment. This information may also be displayed on the programmer screen by pressing ALT-K to access key help.

| Key      |                                                 | Key                |                                          |
|----------|-------------------------------------------------|--------------------|------------------------------------------|
| Sequence | Description                                     | Sequence           | Description                              |
|          | Keys Available throug                           | shout the Software | Package                                  |
| ALT-A    | Abort.                                          | CTRL-Break         | Exit package.                            |
| ALT-C    | Clear field.                                    | Esc                | Zoom out.                                |
| ALT-M    | Change programmer mode.                         | CTRL-Home          | Previous command line contents.          |
| ALT-R    | Change PLC RUN/STOP state.                      | CTRL-End           | Next command line contents.              |
| ALT-E    | Toggle status area.                             | CTRL-←             | Cursor left within the field.            |
| ALT-L    | List directory files.                           | $CTRL \rightarrow$ | Cursor right within the field.           |
| ALT-P    | Print screen.                                   | CTRL-D             | Decrement reference address.             |
| ALT-H    | Help.                                           | CTRL-U             | Increment reference address.             |
| ALT-K    | Key help.                                       | Tab                | Change/increment field contents.         |
| ALT-I    | Instruction mnemonic help.                      | Shift-Tab          | Change/decrement field contents.         |
| ALT-T    | Start TEACH mode.                               | Enter              | Accept field contents.                   |
| ALT-Q    | Stop TEACH mode.                                | CTRL-E             | Display last system error.               |
| ALT-Z    | Pause <b>TEACH</b> playback.                    | F12                | Toggle discrete reference.               |
|          |                                                 | (or Keypad – )     |                                          |
| ALT-n    | Playback file n (n = $0$ thru 9).               | F11                | Override discrete reference.             |
|          |                                                 | (or Keypad *)      | <u> </u>                                 |
|          | Keys Available in t                             | he Program Editor  | Only                                     |
| ALT-B    | Toggle text editor bell.                        | Keypad +           | Accept rung.                             |
| ALT-D    | Delete rung element./Delete rung.               | Enter              | Accept rung.                             |
| ALT-S    | Store block to PLC and disk.                    | CTRL-PgUp          | Previous rung.                           |
| ALT-X    | Display zoom level & block state.               | CTRL-PgDn          | Next rung.                               |
| ALT-V    | Variable table window.                          | ~                  | Horizontal link.                         |
| ALT-W    | Display PSB parameter table.                    |                    | Vertical link.                           |
| ALT-F2   | Go to operand reference table.                  | Tab                | Go to next operand field.                |
|          | Spe                                             | cial Keys          |                                          |
| ALT-G    | Single sweep debug. Available onl fault tables. | y in program ed    | itor, reference table editor, and status |
| ALT-N    | Toggle display options. Available o             | only in program    | editor and reference table editor.       |
| ALT-O    | Password override. Available only               | on Password sc     | reen in configuration software.          |
| ALT-U    | Update disk.                                    |                    |                                          |

The Help card on the next page contains a listing of the key help and also the instruction mnemonics help text for Logicmaster 90 software. This card is printed in triplicate and is perforated for easier removal from the manual.

---

| Logicmaste                                                    | r 90-70 Instructi                        | on Mnemonics Help (AL                                          | .T-I)                             | Logicmaste                                                    | er 90-70 Instruct                                                | ion Mnemonics Help (A                                                                             | LT-I)                              | Logicmaster 90-70 Instruction Mnemonics Help (ALT-I)       |                                                                 |                                                                                      |                                                        |
|---------------------------------------------------------------|------------------------------------------|----------------------------------------------------------------|-----------------------------------|---------------------------------------------------------------|------------------------------------------------------------------|---------------------------------------------------------------------------------------------------|------------------------------------|------------------------------------------------------------|-----------------------------------------------------------------|--------------------------------------------------------------------------------------|--------------------------------------------------------|
| Instruction                                                   | Mnemonic                                 | Instruction                                                    | Mnemonic                          | Instruction                                                   | Mnemonic                                                         | Instruction                                                                                       | Mnemonic                           | Instruction                                                | Mnemonic                                                        | Instruction                                                                          | Mnemonic                                               |
| Any contact                                                   | &CON                                     | Bit Rotate Left                                                | &ROL                              | Any contact                                                   | &CON                                                             | Bit Rotate Left                                                                                   | &ROL                               | Any contact                                                | &CON                                                            | Bit Rotate Left                                                                      | &ROL                                                   |
| Normally Open                                                 | &NOCON                                   | Bit Rotate Right                                               | &ROR                              | Normally Open                                                 | &NOCON                                                           | Bit Rotate Right                                                                                  | &ROR                               | Normally Open                                              | &NOCON                                                          | Bit Rotate Right                                                                     | &ROR                                                   |
| Normally Closed                                               | &NCCON                                   | Bit Test                                                       | \$BT                              | Normally Closed                                               | ANCCON                                                           | Bit Tost                                                                                          | &BT                                | Normally Closed                                            | &NCCON                                                          | Bit Test                                                                             | &BT                                                    |
| Positive transition                                           | APCON                                    | Bit Set                                                        | &BS ·                             | Positive Transition                                           | &PCON                                                            | Bit Set                                                                                           | &BS                                | Positive Transition                                        | 8PCON                                                           | Bit Set                                                                              | &BS                                                    |
| Fault                                                         | ANCON .                                  | Bit Clear<br>Bit position                                      | ABCL                              | Negative Transition                                           | &NCON                                                            | Bit Clear                                                                                         | &BCL                               | Negative Transition                                        | &NCON                                                           | Bit Clear                                                                            | &BCL                                                   |
| No Fault                                                      | ANOF                                     | Masked Compare                                                 | AMCM                              | Fault<br>No Fault                                             | ANOF                                                             | Macked Compare                                                                                    | ABP<br>RMCM                        | hault<br>No Fault                                          | ANOE                                                            | Bit position                                                                         | ABP                                                    |
| High Alarm                                                    | 8HI                                      | Mov                                                            | 8MOV                              | High Alarm                                                    | RHI                                                              | Masked Compare                                                                                    | AMOV                               | No Fault<br>High Alarm                                     | 8NOP<br>8HI                                                     | Masked Compare                                                                       | AMON SMOU                                              |
| Low Alarm                                                     | &LOA                                     | Block Move                                                     | 8BLKM                             | Low Alarm                                                     | 81 OA                                                            | Block Move                                                                                        | 8BLKM                              | Low Alarm                                                  | RICA                                                            | Block Move                                                                           | & BI KM                                                |
| Continuation                                                  | &CONC                                    | Block Clear                                                    | &BLKC                             | Continuation                                                  | &CONC                                                            | Block Clear                                                                                       | &BLKC                              | Continuation                                               | &CONC                                                           | Block Clear                                                                          | ABLKC                                                  |
| Any Coil                                                      | &COI                                     | Shift Register                                                 | &SHF                              | Any Coil                                                      | &COI                                                             | Shift Register                                                                                    | &SHF                               | Any Coil                                                   | 8001                                                            | Shift Register                                                                       | &SHF                                                   |
| Normally Open                                                 | &NOCOI                                   | Bit Sequencer                                                  | &BI                               | Normally Open                                                 | &NOCOI                                                           | Bit Sequencer                                                                                     | &BI                                | Normally Open                                              | &NOCOI                                                          | Bit Sequencer                                                                        | &BI                                                    |
| Negated                                                       | &NCCOI                                   | Swap Bytes                                                     | <b>&amp;</b> S₩                   | Negated                                                       | &NCCOI                                                           | Swap Bytes                                                                                        | &SW                                | Negated                                                    | &NCCOI                                                          | Swap Bytes                                                                           | &SW                                                    |
| Positive Transition                                           | &PCOI                                    | Comm Request                                                   | &COMMR                            | Positive Transition                                           | &PCOI                                                            | Comm Request                                                                                      | &COMMR                             | Positive Transition                                        | &PCOI                                                           | Comm Request                                                                         | &COMMR                                                 |
| Negative Transition                                           | &NCOI                                    | VME Read                                                       | &VMERD                            | Negative Transition                                           | &NCOI                                                            | VME Read                                                                                          | &VMERD                             | Negative Transition                                        | &NCOI                                                           | VME Read                                                                             | &VMERD                                                 |
| DESET                                                         | &SL<br>8 DI                              | VME Write                                                      | &VMEW                             | SEI<br>DECET                                                  | &SL                                                              | VME Write                                                                                         | &VMEW                              | SET                                                        | &SL                                                             | VME Write                                                                            | &VMEW                                                  |
| Retentive SET                                                 | ANL ASM                                  | VME Tost                                                       | AVAGE                             | Reser                                                         | APIL ACM                                                         | VME Read/Modify/Write                                                                             | AVMERM                             | RESET                                                      | AHL                                                             | VME Read/Modily/white                                                                | AVMERM                                                 |
| Retentive RESET                                               | &BM                                      | VME Contin Read                                                | &CEGBD                            | Retentive RESET                                               | & SIM                                                            | VME Contin Read                                                                                   | ACEGRD                             | Retentive SET                                              | & 5M                                                            | VME lest                                                                             | AVMET                                                  |
| Retentive                                                     | &NOM                                     | VME Config Write                                               | &CFGWRT                           | Retentive                                                     | 8NOM                                                             | VME Contig Write                                                                                  | &CFGWRT                            | Betentive                                                  | 8NOM                                                            | VMF Config Write                                                                     | ACEGWRT                                                |
| Negated Retentive                                             | 8NCM                                     | Data Initialize Type                                           | &DINI                             | Negated Retentive                                             | 8NCM                                                             | Data Initialize Type                                                                              | &DINI                              | Negated Retentive                                          | ANCM                                                            | Data Initialize Type                                                                 | &DINI                                                  |
| Continuation                                                  | &COILC                                   | Data Init COMMIREQ                                             | &DCO                              | Continuation                                                  | &COILC                                                           | Data Init COMMREQ                                                                                 | &DCO                               | Continuation                                               | &COILC                                                          | Data Init COMMREQ                                                                    | *DCO                                                   |
| Horizontal Link                                               | 8HO                                      | Data Initialize ASCII                                          | &DA                               | Horizontal Link                                               | &HO                                                              | Data Initialize ASCII                                                                             | 8DA                                | Horizontal Link                                            | 8HO                                                             | Data Initialize ASCII                                                                | &DA                                                    |
| Vertical Link                                                 | &VE                                      | Table Read                                                     | &TBLR                             | Vertical Link                                                 | &VE                                                              | Table Read                                                                                        | &TBLR                              | Vertical Link                                              | &VE                                                             | Table Read                                                                           | &TBLR                                                  |
| On Delay Timer                                                | &ON                                      | Table Write                                                    | &TBLW                             | On Delay Timer                                                | &ON                                                              | Table Write                                                                                       | & TBLW                             | On Delay Timer                                             | &ON                                                             | Table Write                                                                          | &TBLW                                                  |
| Off Delay Timer                                               | &OF                                      | LIFO Read                                                      | &LIFOR                            | Off Delay Timer                                               | &OF                                                              | UFO Read                                                                                          | &LIFOR                             | Off Delay Timer                                            | &OF                                                             | LIFO Read                                                                            | &LIFOR                                                 |
| Elapsed Timer                                                 | ATM<br>UDD                               | LIFO Write                                                     | &LIFOW                            | Elapsed Timer                                                 | &TM                                                              | LIFO Write                                                                                        | &LIFOW                             | Elapsed Timer                                              | aTM                                                             | LIFO Write                                                                           | &LIFOW                                                 |
| Down Counter                                                  | RON                                      | FIFO Head                                                      | RECON                             | Up Counter                                                    | AUP<br>NON                                                       | FIFO Head                                                                                         | &FIFOR                             | Up Counter                                                 | &UP                                                             | FIFO Read                                                                            | &FIFOR                                                 |
| Addition                                                      | AD AD                                    | Sort                                                           | ASORT                             | Addition                                                      | 8 AD                                                             | Sort                                                                                              | AFIFUW                             | Addition                                                   | &DN<br>8AD                                                      | FIFO Write                                                                           | 8FIFOW                                                 |
| Subtraction                                                   | &SUB                                     | Array Move                                                     | &AB                               | Subtraction                                                   | ASUB                                                             | Array Move                                                                                        | &AR                                | Subtraction                                                | ASUB                                                            | Array Move                                                                           | 830H1                                                  |
| Multiplication                                                | 8MUL                                     | Search Equal                                                   | &SRCHE                            | Multiplication                                                | 8MUI                                                             | Search Foual                                                                                      | &SRCHF                             | Multiplication                                             | AMU                                                             | Search Foual                                                                         | ASBOHE                                                 |
| Division                                                      | &DIV                                     | Search Not Equal                                               | &SRCHN                            | Division                                                      | &DIV                                                             | Search Not Equal                                                                                  | &SRCHN                             | Division                                                   | &DIV                                                            | Search Not Equal                                                                     | &SRCHN                                                 |
| Mødulo Divide                                                 | &MOD                                     | Search Greater Than                                            | &SRCHGT                           | Modulo Divide                                                 | & MOD                                                            | Search Greater Than                                                                               | &SRCHGT                            | Modulo Divide                                              | &MOD                                                            | Search Greater Than                                                                  | &SRCHGT                                                |
| Square Root                                                   | 8SQ                                      | Search Greater/Equal                                           | &SRCHGE                           | Square Root                                                   | &SQ                                                              | Search Greater/Equal                                                                              | &SRCHGE                            | Square Root                                                | &SQ                                                             | Search Greater/Equal                                                                 | &SRCHGE                                                |
| Absolute Value                                                | &ABS                                     | Search Less Than                                               | &SRCHLT                           | Absolute Value                                                | &ABS                                                             | Search Less Than                                                                                  | &SRCHLT                            | Absolute Value                                             | &ABS                                                            | Search Less Than                                                                     | &SRCHLT                                                |
| Sine                                                          | &SIN                                     | Search Less Than/Equal                                         | &SRCHLE                           | Sine                                                          | & SIN                                                            | Search Less Than/Equal                                                                            | &SRCHLE                            | Sine                                                       | &SIN                                                            | Search Less Than/Equal                                                               | &SRCHLE                                                |
| Gosine                                                        | acos                                     | Convert to BCD-4                                               | &BCD4                             | Cosine                                                        | acos                                                             | Convert to BCD 4                                                                                  | &BCD4                              | Cosine                                                     | acos                                                            | Convert to BCD-4                                                                     | 8BCD4                                                  |
| Tangent<br>Inverse Size                                       | RACIN                                    | Convert to BCD-8                                               | ABCD8                             | larigent                                                      | & IAN                                                            | Convert to BCD-8                                                                                  | 88008                              | langent                                                    | & IAN                                                           | Convert to BCD-8                                                                     | &BCD8                                                  |
| Inverse Cosine                                                | RACOS                                    | Convert to INT                                                 |                                   | Inverse Sine                                                  | RACOS                                                            | Convert to UNI                                                                                    | 80                                 | Inverse Sine                                               | &ASIN<br>#ACOP                                                  | Convert to UN1                                                                       | 801                                                    |
| Inverse Tangent                                               | BATAN                                    | Convert to DaNT                                                | XDIN                              | Inverse Tangent                                               | ACOS                                                             | Convert to DINT                                                                                   | ADIN                               | Inverse Cosine                                             | RATAN                                                           | Convert to DINT                                                                      |                                                        |
| Base 10 Logarithm                                             | &LOG                                     | Convert to REAL                                                | ٨R                                | Base 10 Logarithm                                             | 8LOG                                                             | Convert to REAL                                                                                   | 88                                 | Base 10 Logarithm                                          | alog                                                            | Convert to BEAL                                                                      | 8B                                                     |
| Natural Logarithm                                             | &LN                                      | Convert BCD-4 to UINT                                          | &ULBCD4                           | Natural Loganthm                                              | SEN                                                              | Convert BCD 4 to UINT                                                                             | &UI BCD4                           | Notural Loganthm                                           | &LN                                                             | Convert BCD 4 to UINT                                                                | 8UI BCD4                                               |
| Power of e                                                    | &EXP                                     | Convert BCD-4 to INT                                           | &I_BCD4                           | Power of e                                                    | &EXP                                                             | Convert BCD 4 to INT                                                                              | &L BCD4                            | Poseinte                                                   | &EXP                                                            | Convert BCD-4 to INT                                                                 | &I BCD4                                                |
| Pawer of x                                                    | &EXPT                                    | Convert BCD 8 to DINT                                          | &DI_BCD8                          | Power of x                                                    | SEXPT                                                            | Convert BCD-8 to DINT                                                                             | &DL BCD8                           | Powerblac                                                  | &EXPT                                                           | Convert BCD-8 to DIN I                                                               | &DI_BCD8                                               |
| Convert to Degrees                                            | &DEG                                     | Convert BCD-4 to REAL                                          | &R_BCD4                           | Convert to Degrees                                            | ADEG                                                             | Convert BCD 4 to REAL                                                                             | &R_BCD4                            | Convert to Degrees                                         | &DEG                                                            | Convert BCD 4 to REAL                                                                | &R_BCD4                                                |
| Convert to Radians                                            | &RAD                                     | Convert BCD 8 to REAL                                          | AR BCD8                           | Convert to Radians                                            | 8RAD                                                             | Convert BCD-8 to REAL                                                                             | &R BCD8                            | Convert to Radians                                         | &RAD                                                            | Convert BCD-8 to REAL                                                                | &R_BCD8                                                |
| Equal                                                         | AEQ                                      | Truncate<br>Collin Document Direct                             | A I HINI                          | Edual                                                         | 8EQ                                                              | Truncate                                                                                          | &TRINT                             | Equal                                                      | 8EQ                                                             | Truncate                                                                             | STRINT                                                 |
| Graatur Than                                                  | ANE                                      | Call a Program Block                                           | AUA NOO                           | FREE REAL                                                     | &NE<br>NOT                                                       | Calla Program Block                                                                               | 8CA                                | Not Equal                                                  | ANE:                                                            | Call a Program Block                                                                 | ACA                                                    |
| Greater Than or Equal                                         | AGE                                      | Sushend #O                                                     | ASUS                              | Greater Than or Found                                         | AGE .                                                            | Succord PO                                                                                        | ACUS                               | Greater Than<br>Greater Than or Found                      | 801                                                             | Do I/O<br>Suggered I/O                                                               | KUO<br>VEHE                                            |
| Less Than                                                     | ALT                                      | Master Control Relay                                           | AMCR                              | Less Iban                                                     | I SU                                                             | Master Control Relay                                                                              | SMCR                               | Less Than                                                  | RIT                                                             | Master Control Bolow                                                                 | 8MCB                                                   |
| Less Than or Equal                                            | 8LE                                      | End MCR                                                        | &ENDMCR                           | Less Than or Equal                                            | ALE                                                              | End MCR                                                                                           | &ENUMOR                            | Less Than or Equal                                         | BLE                                                             | End MCR                                                                              | &ENDMGR                                                |
| Compare                                                       | SCM                                      | Jump                                                           | 8 JUMP                            | Compare                                                       | &CM                                                              | Jump                                                                                              | &JUMP                              | Compare                                                    | & GM                                                            | Jump                                                                                 | & JUMP                                                 |
| Bitwise AND                                                   | &AN                                      | Label                                                          | &LABEL                            | Bitwise AND                                                   | SAN                                                              | Label                                                                                             | &LABEL                             | Bitwise AND                                                | 8AN                                                             | Label                                                                                | &LABEL                                                 |
| Bitwise OR                                                    | ROB                                      | Bung Explanation                                               | &COMME                            | Bitwise OR                                                    | &OR                                                              | Rung Explanation                                                                                  | &COMME                             | Bitwise OR                                                 | &OR                                                             | Rung Explanation                                                                     | &COMME                                                 |
| Bitwise Exclusive OR                                          | AXO -                                    | Service Request                                                | 8SV                               | Bitwise Exclusive OR                                          | axo                                                              | Service Request                                                                                   | &SV                                | Bitwise Exclusive OR                                       | 8XO                                                             | Service Request                                                                      | &SV                                                    |
| Bitwise NOT                                                   | &NOT                                     | PID - ISA Algorithm                                            | &PIDIS                            | Bitwise NOT                                                   | ANOT                                                             | PiD ISA Algorithm                                                                                 | *PIDIS                             | Bitwise NOT                                                | 8NOT                                                            | PID ISA Algorithm                                                                    | &PIDIS                                                 |
| Da Chile Diaka                                                | A SHL                                    | PID - IND Algorithm                                            | APIDIN                            | Bit Shift Left                                                | ASHL                                                             | PID - IND Algorithm                                                                               | &PIDIN                             | Bit Shift Left                                             | &SHL                                                            | PID - IND Algorithm                                                                  | & PIDIN                                                |
| The following data type                                       | ASHH                                     |                                                                |                                   | Bit Shift Right                                               | LASHR                                                            | L                                                                                                 |                                    | Bit Shift Aight                                            | 1&SHR                                                           |                                                                                      | <u>L</u>                                               |
| separator (e.g., &AD_I):Sign<br>(_DI). T** BI), Byte (_BY), V | ed Integer (_I), Un<br>Nord (_W), Double | signed Integer (_UI), Double F<br>Word (_DW), Floating Point ( | recision Integer<br>R), and Mixed | separator (e.g., &AD_1) Sigr<br>( DI), Bit ( BI), Byte ( BY). | iy be appended to a<br>red integer (_I), Ur<br>Word (2000 houble | in instruction by using an und<br>isigned Integer (_UI), Double :<br>Word (_DW), Floating Point ( | Precision Integer<br>B), and Mixed | separator (e.g., &AD_I):Sig<br>( DI) Bit ( BI). Byte ( BY) | ay be appended to a<br>ned integer (_i), Ur<br>Word (_W) Double | n instruction by using an und<br>isigned Integer (_Ui), Double F<br>Word (_DW) Float | erscore (_) as a<br>Precision Integer<br>R), and Mixed |
|                                                               |                                          |                                                                |                                   | ( <u>M</u> ).                                                 |                                                                  | ()                                                                                                |                                    | ( <u>M</u> )                                               |                                                                 |                                                                                      |                                                        |
| l.                                                            |                                          |                                                                |                                   |                                                               | <b>X</b>                                                         |                                                                                                   |                                    |                                                            |                                                                 |                                                                                      |                                                        |

.

Appendix E Key Functions E-3

GFK-0265G

| HANUC             | Logicmaster Key Help (ALT-K) GFJ-056B                                                                  | HANUC             | Logicmaster Key Help (ALT-K) GFJ-056B                                                                  | FANUC              | Logicmaster Key Help (ALT-K) GFJ-056B                                                                  |
|-------------------|----------------------------------------------------------------------------------------------------|-------------------|----------------------------------------------------------------------------------------------------|--------------------|----------------------------------------------------------------------------------------------------|
| Key<br>Sequence   | Description                                                                                            | Key<br>Sequence   | Description                                                                                            | Key<br>Sequence    | Description                                                                                            |
|                   | Keys Available throughout the Software Package                                                         |                   | Keys Available throughout the Software Package                                                         |                    | Keys Available throughout the Software Package                                                         |
| ALTA              | Abort                                                                                                  | ALTA              | Abort                                                                                                  | ALT-A              | Abort.                                                                                                 |
| ALTIC             | Clear field                                                                                            | ALT-C             | Clear field.                                                                                           | ALT-C              | Clear field.                                                                                           |
| ALT M             | Change programmer mode.                                                                                | ALT-M             | Change programmer mode.                                                                                | ALT-M              | Change programmer mode.                                                                                |
| ALTR              | Change PLC RUN/STOP state                                                                              | ALT-R             | Change PLC RUN/STOP state.                                                                             | ALT-R              | Change PLC RUN/STOP state                                                                              |
| ALLE              | Toggle status area                                                                                     | ALTE              | Toggle status area.                                                                                    | ALT-E              | Toggle status area.                                                                                    |
| ALTI              | List directory files                                                                                   | ALT L             | List directory files.                                                                                  | ALT-L              | List directory files.                                                                                  |
| ALTP              | Print screen.                                                                                          | ALTP              | Print screen.                                                                                          | ALTP               | Print screen.                                                                                          |
| ALTH              | Help                                                                                                   | ALT-H             | Help.                                                                                                  | ALT-H              | Help.                                                                                                  |
| ALT.K             | Key help                                                                                               | ALT-K             | Key help.                                                                                              | ALT-K              | Key help.                                                                                              |
| ALT.I             | Instruction mnemonic help                                                                              | ALT-I             | Instruction mnemonic help.                                                                             | ALT                | Instruction mnemonic help.                                                                             |
| ALTT              | Start TFACH mode                                                                                       | ALT T             | Start TEACH mode.                                                                                      | ALT                | Start TEACH mode.                                                                                      |
| ALTO              | Ston TEACH mode                                                                                        | ALTO              | Stop TEACH mode.                                                                                       | ALT-Q              | Stop TEACH mode                                                                                        |
| ALT.7             | Pause TEACH playback                                                                                   | ALT-Z             | Pause TFACH playback                                                                                   | ALT-Z              | Pause TEACH playback                                                                                   |
| ALT D             | Playback file $n (n = 0 \text{ thru } 0)$                                                              | ALT:0             | Playback file $n (n = 0 \text{ thru } 9)$                                                              | ALT-n              | Playhack file n (n = 0 thru 9)                                                                         |
| CTDI Brook        | Fixit package                                                                                          | CTRL.Break        | Exit nackane                                                                                           | CTRI-Break         | Exit nackane                                                                                           |
| Eas               | Zeom aut                                                                                               | Fee               | Zoom out                                                                                               | Fer                | Zoom out                                                                                               |
| ESC COTDI LISTER  | Zoom out.                                                                                              | CTPL Homo         | Provinus command line contents                                                                         | CTPI Homo          | Provious command line contents                                                                         |
| GTRL-Home         | Previous command line contents.                                                                        | CTRL Fod          | Next command line contents.                                                                            | CTRL-Home          | Next command line contents                                                                             |
| GTRL-ENd          | Next command line contents.                                                                            | OTDL -            | Current contribution the Gold                                                                          | OTRUCIO            | Queen left within the field                                                                            |
|                   | Cursor left within the field.                                                                          |                   | Cursol felt within the field.                                                                          | CTRL-              | Curso richt within the field                                                                           |
| CIRL-→            | Gursor right within the field.                                                                         |                   | Cursor right within the licit.                                                                         |                    | Cursor light within the rela.                                                                          |
| CIRL-D            | Decrement reference address.                                                                           |                   | Decrement reference adoress.                                                                           | CTRL-D             | Decrement reference address.                                                                           |
| CIRL-U            | Increment reference address.                                                                           |                   | Characterization address.                                                                              | T-h                | Characterization address.                                                                              |
| lab               | Change/increment held contents.                                                                        |                   | Changevincrement lield contents.                                                                       | IAD DUG TO         | Change/increment liefd contents.                                                                       |
| Shift Tab         | Change/decrement held contents.                                                                        | Shin-lab          | Change/decrement lield contents.                                                                       | Shift-lab          | Change/decrement weld contents.                                                                        |
| Enter             | Accept field contents.                                                                                 | Enter             | Accept held contents,                                                                                  | Enter              | Accept field contents.                                                                                 |
| CTRL-E            | Display last system error.                                                                             | CIHL-E            | Display last system error.                                                                             | CIRLE              | Display last system error.                                                                             |
| F12 (or Keypad)   | Toggle discrete reference.                                                                             | F12 (or Keypad –) | Toggle discrete reterence.                                                                             | F 12 (or Keypad –) | Toggie discrete reference.                                                                             |
| F11 (or Keypad *) | Override discrete reference.                                                                           | F11 (or Keypad *) | Override discrete reference.                                                                           | F11 (or Keypad *)  | Override discrete reterence.                                                                           |
|                   | Keys Available in the Program Editor Only                                                              |                   | Keys Available in the Program Editor Only                                                              |                    | Keys Available in the Program Editor Only                                                              |
| ALT-B             | Toggle text editor bell.                                                                               | ALT-B             | Toggle text editor bell.                                                                               | ALT-B              | Toggle text editor bell.                                                                               |
| ALT-D             | Delete rung element./Delete rung.                                                                      | ALT-D             | Delete rung element./Delete rung.                                                                      | ALT-D              | Delete rung element./Delete rung.                                                                      |
| ALT-S             | Store block to PLC and disk.                                                                           | ALT S             | Store block to PLC and disk:                                                                           | ALT-S              | Store block to PLC and disk.                                                                           |
| ALT-X             | Display zoom level and block state.                                                                    | ALT-X             | Display zoom level and block state.                                                                    | ALT X              | Display zoom level and block state.                                                                    |
| ALT-V             | Variable table window.                                                                                 | ALT-V             | Variable table window.                                                                                 | ALT-V              | Variable table window.                                                                                 |
| ALT-W             | Display PSB parameter table.                                                                           | ALT-W             | Display PSB parameter table.                                                                           | ALT-W              | Display PSB parameter table.                                                                           |
| ALT-F2            | Go to operand reference table.                                                                         | ALT-F2            | Go to operand reference table.                                                                         | ALT-F2             | Go to operand reference table.                                                                         |
| Keypad +          | Accept rung.                                                                                           | Keypad +          | Accept rung.                                                                                           | Keypad +           | Accept rung.                                                                                           |
| Enter             | Accept rung.                                                                                           | Enter             | Accept rung.                                                                                           | Enter              | Accept rung.                                                                                           |
| CTRL PgUp         | Previous rung.                                                                                         | CTRL-PgUp         | Previous rung.                                                                                         | CTRL-PgUp          | Previous rung.                                                                                         |
| CTRL-PgDn         | Next rung.                                                                                             | CTRL PgDn         | Next rung.                                                                                             | CTRL-PgDn          | Next rung.                                                                                             |
|                   | Horizontal link.                                                                                       | ~                 | Horizontal link.                                                                                       | ~                  | Horizontal link.                                                                                       |
| in .              | Vertical link.                                                                                         | 11                | Vertical link.                                                                                         | 11                 | Vertical link.                                                                                         |
| Tab               | Go to next operand field.                                                                              | Tab               | Go to next operand field.                                                                              | Tab                | Go to next operand field,                                                                              |
|                   | Special Keys                                                                                           |                   | Special Keys                                                                                           |                    | Special Keys                                                                                           |
| ALT-G             | Single sweep debug. Available only in program editor, reference table editor, and status fault tables. | ALT-G             | Single sweep debug. Available only in program editor, reference table editor, and status fault tables. | ALT-G              | Single sweep debug. Available only in program editor, reference table editor, and status fault tables. |
| ALT-N             | Toggle display options. Available only in program editor and reference table editor.                   | ALT-N             | Toggle display options. Available only in program editor and reference table editor.                   | ALT-N              | Toggle display options. Available only in program editor and reference table editor.                   |
| ALT-O             | Password override. Available only on Password screen in the<br>configuration software.                 | ALT-O             | Password override. Available only on Password screen in the<br>configuration software.                 | ALT O              | Password override. Available only on Password screen in the<br>configuration software.                 |
| ALT-U             | Update disk.                                                                                           | ALT-U             | Update disk.                                                                                           | ALT-U              | Update disk.                                                                                           |

E

# Appendix Using Floating-Point Numbers

There are a few considerations you need to understand when using floating-point numbers. The first section discusses these general considerations. Refer to page F-5 and following for instructions on entering and displaying floating-point numbers.

#### Note

Use of floating-point numbers within a parameterized subroutine block (PSB) usually necessitates the use of NWORD parameters rather than WORD parameters. For information about when to use NWORDs within PSBs, refer to the "Formal Parameters within a Parameterized Subroutine Block" part of section 10, "Parameterized Subroutines," in chapter 3, "Program Editing," of the *Logicmaster 90-70 Programming Software User's Manual*, GFK-0263.

#### **Floating-Point Numbers**

Logicmaster 90 software provides the ability to edit, display, store, and retrieve numbers with real values. Some functions operate on floating-point numbers. However, in order to use floating-point numbers with Logicmaster 90-70 software, you must have a 732, 772, or 782, 914 or higher CPU. Floating-point numbers are represented in decimal scientific notation, with a display of six significant digits.

#### Note

In this manual, the terms "floating-point" and "REAL" are used interchangeably to describe the floating-point number display/entry feature of Logicmaster software.

In Logicmaster 90 software, the following format is used. For numbers in the range 999999999 to .0001, the display has no exponent and up to six or seven significant digits. For example:

| Entered       | Displayed    | Description                             |
|---------------|--------------|-----------------------------------------|
| .000123456789 | +.0001234567 | Ten digits, six or seven significant.   |
| -12.345e-2    | 1234500      | Seven digits, six or seven significant. |
| 1234          | +1234.000    | Seven digits, six or seven significant. |

Outside the range listed above, only six significant digits are displayed and the display has the form:

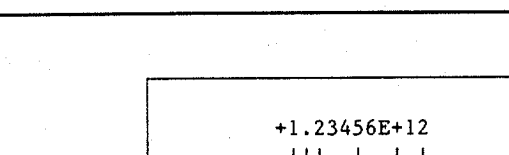

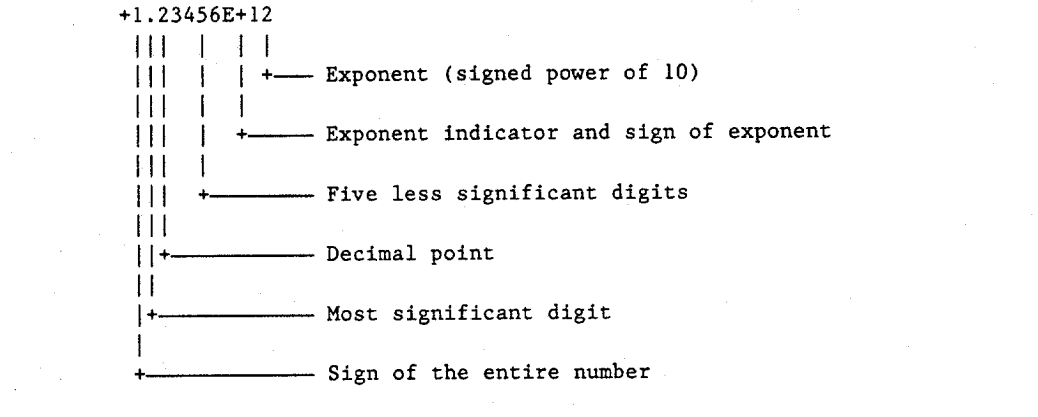

#### Values of Floating-Point Numbers

Use the following table to calculate the value of a floating-point number from the binary number stored in two registers.

| Exponent (e) | Mantissa (f) | Value of Floating Point Number |
|--------------|--------------|--------------------------------|
| 255          | Non-zero     | Not a valid number (NaN).      |
| 255          | 0            | -1 <sup>s</sup> * ∞            |
| 0 < e < 255  | Any value    | $-1^{s} * 2^{e-127} * 1.f$     |
| 0            | Non-zero     | $-1^{s} * 2^{-126} * 0.f$      |
| 0            | 0            | 0                              |

f = the mantissa. The mantissa is a binary fraction.

e = the exponent. The exponent is an integer E such that E+127 is the power of 2 by which the mantissa must be multiplied to yield the floating-point value.

the sign bit.

the multiplication operator.

For example, consider the floating-point number 12.5. The IEEE floating-point binary representation of the number is:

#### 01000001 01001000 0000000 00000000

or 41480000 hex in hexadecimal form. The most significant bit (the sign bit) is zero (s=0). The next eight most significant bits are 10000010, or 130 decimal (e=130).

The mantissa is stored as a decimal binary number with the decimal point preceding the most significant of the 23 bits. Thus, the most significant bit in the mantissa is a multiple of  $2^{-1}$ , the next most significant bit is a multiple of  $2^{-2}$ , and so on to the least significant bit, which is a multiple of  $2^{-23}$ . The final 23 bits (the mantissa) are:

#### 1001000 0000000 00000000

The value of the mantissa, then, is .5625 (that is,  $2^{-1} + 2^{-4}$ ).

Since e > 0 and e < 255, we use the third formula in the table above:

number = 
$$-1^8 + 2^{e-127} + 1.f$$
  
=  $-1^0 + 2^{130-127} + 1.5625$   
=  $1 + 2^3 + 1.5625$   
=  $8 + 1.5625$   
=  $12.5$ 

Thus, you can see that the above binary representation is correct.

The range of numbers that can be stored in this format is from  $\pm 1.401298E-45$  to  $\pm 3.402823E+38$  and the number zero.

Overflow occurs when a number greater than 3.402823E+38 or less than -3.402823E+38 is generated by a REAL function. When this occurs, the ok output of the function is set OFF; and the result is set to positive infinity (for a number greater than 3.402823E+38) or negative infinity (for a number less than -3.402823E+38). You can determine where this occurs by testing the sense of the ok output.

POS\_INF = 7F800000h - IEEE positive infinity representation in hex. NEG\_INF = FF800000h - IEEE negative infinity representation in hex.

If the infinities produced by overflow are used as operands to other REAL functions, they may cause an undefined result. This undefined result is referred to as an NaN (Not a Number). For example, the result of adding positive infinity to negative infinity is undefined. When the ADD\_REAL function is invoked with positive infinity and negative infinity as its operands, it produces an NaN for its result.

Each REAL function capable of producing an NaN produces a specialized NaN which identifies the function.

| NaN_ADD.   | = 7F81FFFFh | <ul> <li>Real addition error value in hex.</li> </ul>       |
|------------|-------------|-------------------------------------------------------------|
| NaN_SUB    | = 7F81FFFFh | <ul> <li>Real subtraction error value in hex.</li> </ul>    |
| NaN_MUL    | = 7F82FFFFh | <ul> <li>Real multiplication error value in hex.</li> </ul> |
| NaN_DIV    | = 7F83FFFFh | <ul> <li>Real division error value in hex.</li> </ul>       |
| NaN_SQRT   | = 7F84FFFFh | <ul> <li>Real square root error value in hex.</li> </ul>    |
| NaN_LOG    | = 7F85FFFFh | <ul> <li>Real logarithm error value in hex.</li> </ul>      |
| NaN_POW0   | = 7F86FFFFh | <ul> <li>Real exponent error value in hex.</li> </ul>       |
| NaN_SIN    | = 7F87FFFFh | <ul> <li>Real sine error value in hex.</li> </ul>           |
| NaN_COS    | = 7F88FFFFh | <ul> <li>Real cosine error value in hex.</li> </ul>         |
| NaN_TAN    | = 7F89FFFFh | <ul> <li>Real tangent error value in hex.</li> </ul>        |
| NaN_ASIN   | = 7F8AFFFFh | <ul> <li>Real inverse sine error value in hex.</li> </ul>   |
| NaN_ACOS   | = 7F8BFFFFh | <ul> <li>Real inverse cosine error value in hex.</li> </ul> |
| NaN_BCD    | = 7F8CFFFFh | <ul> <li>BCD-4 to real error.</li> </ul>                    |
| REAL_INDEF | = FFC00000  | <ul> <li>Real indefinite, divide 0 by 0 error.</li> </ul>   |

When an NaN result is fed into another function, it passes through to the result. For example, if an NaN\_ADD is the first operand to the SUB\_REAL function, the result of the SUB\_REAL is NaN\_ADD. If both operands to a function are NaNs, the first operand will pass through. Because of this feature of propagating NaNs through functions, you can identify the function where the NaN originated.

#### Note

For NaN, the ok output is OFF (not energized).

#### **Entering and Displaying Floating-Point Numbers**

In the mantissa, up to six or seven significant digits of precision may be entered and stored; however, Logicmaster 90 software will display only the first six of these digits. The mantissa may be preceded by a positive or negative sign. If no sign is entered, the floating-point number is assumed to be positive.

If an exponent is entered, it must be preceded by the letter  $\mathbf{E}$  or  $\mathbf{e}$ , and the mantissa must contain a decimal point to avoid mistaking it for a hexadecimal number. The exponent may be preceded by a sign; but, if none is provided, it is assumed to be positive. If no exponent is entered, it is assumed to be zero. No spaces are allowed in a floating-point number.

To provide ease-of-use, several formats are accepted in both command-line and field data entry. These formats include an integer, a decimal number, or a decimal number followed by an exponent. These numbers are converted to a standard form for display once the user has entered the data and pressed the Enter key.

Examples of valid floating-point number entries and their normalized display are shown below.

| Entered      | Displayed    |  |  |
|--------------|--------------|--|--|
| 250          | +250,0000    |  |  |
| +4           | +4.000000    |  |  |
| -2383019     | -2383019.    |  |  |
| 34.          | +34.00000    |  |  |
| 0036209      | 003620900    |  |  |
| 12.E+9       | +1.20000E+10 |  |  |
| 0004E-11     | -4.00000E-15 |  |  |
| 731.0388     | +731.0388    |  |  |
| 99.20003e-29 | +9.92000E-28 |  |  |

Examples of invalid floating-point number entries are shown below.

| Invalid Entry | Explanation                                                                                                    |
|---------------|----------------------------------------------------------------------------------------------------|
| -433E23       | Missing decimal point.                                                                                                    |
| 10e-19        | Missing decimal point.                                                                                                    |
| 10.e19        | The mantissa cannot contain spaces between digits or characters.<br>This is accepted as 10.e0, and an error message is displayed. |
| 4.1e19        | The exponent cannot contain spaces between digits or characters.<br>This is accepted as 4.1e0, and an error message is displayed. |

## **Internal Format of Floating-Point Numbers**

Floating-point numbers are stored in single precision IEEE-standard format. This format requires 32 bits, which translates to two (adjacent) 16-bit PLC registers. The encoding of the bits is diagrammed below.

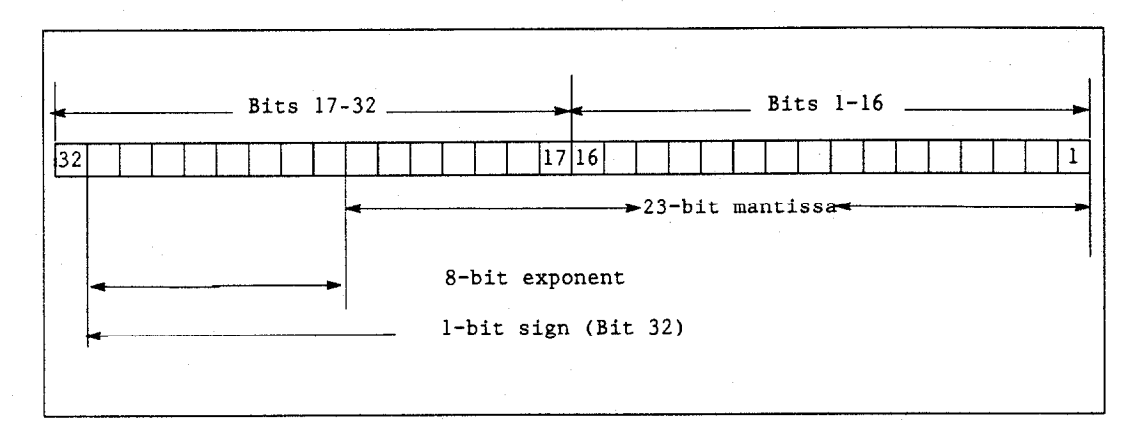

Register use by a single floating-point number is diagrammed below. In this diagram, if the floating-point number occupies registers R5 and R6, for example, then R5 is the least significant register and R6 is the most significant register.

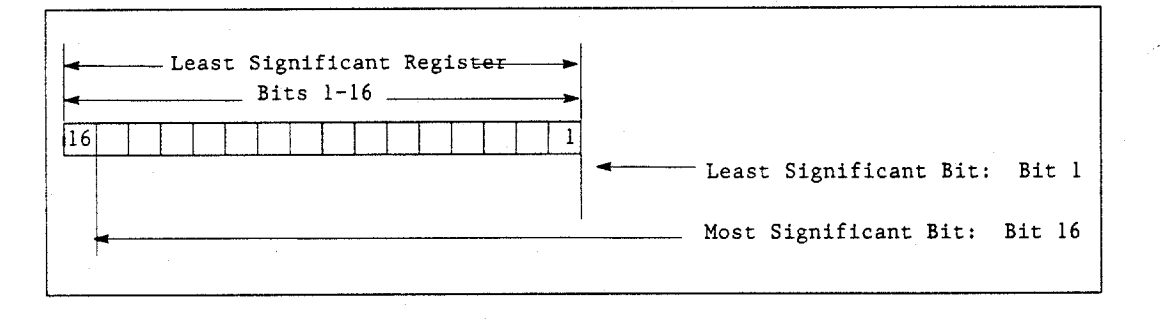

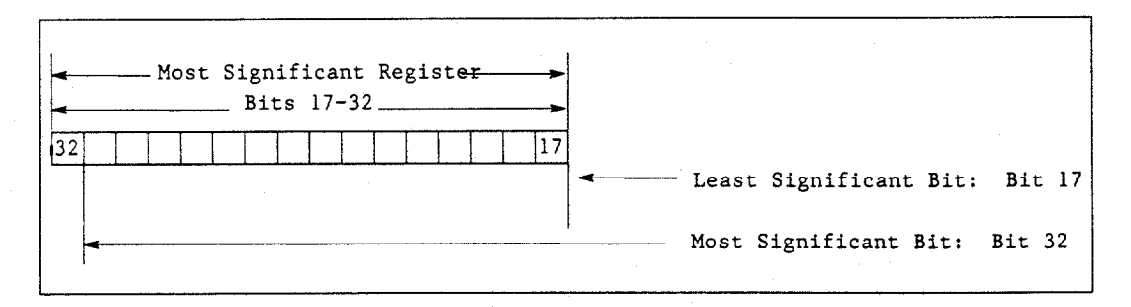

# Symbols

%G References, %G references and CPU memory, 2-13

@ sign with indirect references, 2-10

# A

ABS, 4-38 Absolute value root function, 4-38 ACOS, 4-40 ADD, 4-31 Addition function, 4-31 Alarm contacts, 3-8 Alarm error codes, B-5 Alarm processor, 3-11 ALT keys, E-1 ALW\_OFF, 2-18 ALW\_ON, 2-18 Analog I/O diagnostic data, 2-84

Analog input register references (%AI), 2-10

Analog output register references (%AQ), 2-10

AND, 4-55

Application program task execution, 2-4 housekeeping, 2-4 input scan, 2-4 output scan, 2-5 ARRAY\_MOVE, 4-140 ASIN, 4-40 ATAN, 4-40

# B

Background window, 2-7 Base 10 logarithm function, 4-42 Base sweep time, A-6, A-7 BCD-4, 4-151 BCD-8, 4-153 BCLR, 4-68 Bit clear function, 4-68 Bit operation functions, 4-53 AND, 4-55 BCLR, 4-68 BPOS, 4-70 BSET, 4-68 BTST, 4-66 MCMP, 4-72 NOT, 4-59 OR, 4-55 ROL, 4-64 ROR, 4-64 SHL, 4-61 SHR, 4-61 XOR, 4-57 Bit position function, 4-70 Bit sequencer function, 4-85 Bit set function, 4-68 Bit test function, 4-66 **BITSEO**, 4-85 memory required, 4-86 BLKCLR, 4-80 **BLKMOV, 4-78** Block clear function, 4-80 Block move function, 4-78 BPOS, 4-70 **BSET**, 4-68 BTST, 4-66 Bus configuration, FIP I/O, 2-82 Bus configuration, Genius I/O, 2-80

# С

C debugger, 1-1 in the programmer communications window, 2-6

C program structure, size restrictions, 2-26 C programs, 2-37–2-47 data encapsulation, 2-37 C v. RLD programs, 2-42–2-45 Calculating predicted sweep times, A-24 CALL, 4-167 CALL EXTERNAL, 4-168 Call external function, 4-168 Call function, 4-167

CALL SUBROUTINE, 4-170

Call subroutine function, 4-170

Checksum, 4-200

Checksum task state, 4-200

Classes of faults, 3-11

Clocks, 2-73 elapsed time clock, 2-73 time-of-day clock, 2-73 using SVCREQ function #16 to read the clock, 2-73 using SVCREQ function #7 to read and set the clock, 2-73

CMP, 4-49

Coil, 4-8

Coils, 4-3 coil, 4-8 continuation coils, 4-12 negated coil, 4-8 negated retentive coil, 4-8 negative transition coil, 4-9 positive transition coil, 4-9 RESET coil, 4-10 retentive coil, 4-8 retentive RESET coil, 4-11 retentive SET coil, 4-11 SET coil, 4-10

COMMENT, 4-184

Comment function, 4-184

COMMREQ, 4-92

Communication request function, 4-92

Compare function, 4-49

Configurable fault actions, 3-4 configurable fault references, 3-4 diagnostic, 3-4 fatal, 3-4 informational, 3-4

Configurable fault references, 3-4

Configurable faults, 3-20

Configuration, 4-1

Configuration, system, 2-71

Constant Sweep, 2-9

Constant Window mode, 2-9

Contacts, 4-2 continuation contacts, 4-12 fault contact, 4-7 high alarm contact, 4-7 low alarm contact, 4-7 negative transition contact, 4-4 no fault contact, 4-7 normally closed contact, 4-4 normally open contact, 4-4 positive transition contact, 4-4

#### Continuation coils, 4-12

Continuation contacts, 4-12

Control functions, 4-165 CALL, 4-167 CALL EXTERNAL, 4-168 CALL SUBROUTINE, 4-170 COMMENT, 4-184 DOIO, 4-174 ENDMCR, 4-181 FOR, END\_FOR, and EXIT, 4-185 JUMP, 4-182 LABEL, 4-183 MCR, 4-180 PID, 4-237 SUSIO, 4-178 SVCREQ, 4-189

Convenience references. See System status references

Conversion functions, 4-150 BCD-4, 4-151 BCD-8, 4-153 DINT, 4-159 INT, 4-157 REAL, 4-161 TRUN, 4-163 UINT, 4-155

Convert to BCD-4 function, 4-151

Convert to BCD-8 function, 4-153

Convert to double precision signed integer function, 4-159

Convert to Real function, 4-161

Convert to signed integer function, 4-157

Convert to unsigned integer function, 4-155

Corrupted memory, 3-18

COS, 4-40

Cosine function, 4-40

Counters, 4-13 DNCTR, 4-26 function block data, 4-13 UPCTR, 4-24 CPU default memory sizes, 2-12 CPU performance data, A-1 base sweep time, A-6, A-7 calculating predicted sweep times, A-24 FIP I/O sweep impact times, worksheet, A-18 Genius I/O sweep impact times, A-14, A-17 worksheet, A-15 I/O interrupt performance and sweep impact, A-20 I/O module sweep impact times, worksheet, A-11 I/O scan and I/O fault sweep impact, A-10 instruction timing, A-1 overhead sweep impact time, A-6 programmer sweep impact time, A-8 sweep impact of FIP I/O and FBCs, A-16 sweep impact of Genius I/O and GBCs, A-13 sweep impact of intelligent option modules, A-19 sweep impact of Series 90-70 I/O modules, A-10 CPU Redundancy Hot standby CPU redundancy and role switch, 4-232 Role Switch and hot standby CPU redundancy, 4-232, 4-233 Write to/Read from Reverse Transfer Area, 4-233 CPU redundancy, 3-37, 4-232, 4-233 CTRL keys, E-1 CTRL-F, 3-17, B-2

# D

Data coherency in communications windows, 2-7 data flow limit, 2-28 Data initialization function, 4-115 Data initialize ASCII function, 4-121 Data initialize communications request function, 4-118 Data mapping, 2-80

default conditions, 2-80 FIP I/O data mapping, 2-83 Genius I/O data mapping, 2-80

Data move functions, 4-75 BITSEQ, 4-85 BLKCLR, 4-80 **BLKMOV, 4-78** COMMREQ, 4-92 DATA INIT, 4-115 DATA\_INIT\_ASCII, 4-121 DATA\_INIT\_COMM, 4-118 MOVE, 4-76 SHFR, 4-82 SWAP, 4-90 VME CFG RD, 4-109 VME\_CFG\_WRITE, 4-112 VMERD, 4-100 VMERMW, 4-104 VMETST, 4-106 VMEWRT, 4-102 Data retentiveness, 2-14 Data scope, 2-15 Data table functions, 4-124 ARRAY MOVE, 4-140 FIFORD, 4-134 FIFOWRT, 4-136 LIFORD, 4-130 LIFOWRT, 4-132 SORT, 4-138 SRCH\_EQ, 4-144 SRCH\_GE, 4-144 SRCH GT, 4-144 SRCH\_LE, 4-144 SRCH LT, 4-144 SRCH NE, 4-144 TABLE RANGE, 4-51, 4-147 TBLRD, 4-126 **TBLWRT**, 4-128 Data types, 2-16 DATA\_INIT, 4-115 DATA INIT ASCII, 4-121 DATA INIT COMM, 4-118 DEG, 4-44 Diagnostic data, analog I/O, 2-84 Diagnostic faults, 3-4, 3-12 addition of block, 3-48 addition of I/O module, 3-47 addition of IOC, 3-46 addition of or extra rack, 3-23 application fault, 3-32 block switch, 3-51 circuit fault, 3-42 constant sweep time exceeded, 3-31 extra block, 3-48

extra I/O module, 3-47 I/O bus fault, 3-49 I/O fault table full, 3-31 IOC hardware failure, 3-51 loss of block, 3-48 loss of I/O module, 3-47 loss of or missing option module, 3-21 low battery signal, 3-30 module fault, 3-50 module hardware failure, 3-28 PLC system fault table full, 3-31 program microcycle time exceeded, 3-31 reset of, addition of, or extra option module, 3-23 system bus error, 3-27

Diagnostic information, discrete I/O, 2-84

DINT, 4-159

Discrete I/O diagnostic information, 2-84

Discrete references, 2-11 size and default, 2-12 DIV, 4-31

Division function, 4-31

DNCTR, 4-26

DOIO function, 4-174

Down counter, 4-26

# E

Elapsed time clock, 2-73 End master control relay function, 4-181 END\_FOR, 4-185 End\_For instruction, 4-185 ENDMCR, 4-181 EQ, 4-47 Equal function, 4-47 Error code, B-5 Event-triggered interrupt programs, 2-65, 2-66 Event-Triggered programs, 2-52 EXIT, 4-185 Exit instruction, 4-185 EXP, 4-42 Exponential functions, 4-42 power of e, 4-42 power of X, 4-42 EXPT, 4-42

## F

Fatal faults, 3-4, 3-12 communications failure during store, 3-38 corrupted user program on power-up, 3-34 IOC software fault, 3-50 loss of IOC, 3-46 loss of or missing rack, 3-20 option module software failure, 3-29 PLC CPU hardware failure, 3-27 PLC CPU system software failure, 3-36 program block checksum failure, 3-30 run mode store failure, 3-38 system bus failure, 3-33 system configuration mismatch, 3-24 too many bus controllers, 3-37

Fault action, 3-12 diagnostic, 3-12 fatal, 3-12 fault response, 3-13 I/O fault action, B-19 informational, 3-12 PLC fault action, B-5

Fault category, B-20

Fault contact, 4-7

Fault contacts, 3-8

Fault description, B-22

Fault explanation and correction, 3-1 accessing additional fault information, 3-17 addition of block, 3-48 addition of I/O module, 3-47 addition of IOC, 3-46 addition of or extra rack, 3-23 analog fault, 3-44 application fault, 3-32 block switch, 3-51 circuit fault, 3-42 communications failure during store, 3-38 configurable faults, 3-20 constant sweep time exceeded, 3-31 corrupted user program on power-up, 3-34
### Index

CTRL-F key sequence, 3-17, B-2 discrete fault, 3-43 error code, B-5 extra block, 3-48 extra I/O module, 3-47 fault category, 3-39 fault description, 3-39 fault handling, 3-11 fault type, 3-39 forced and unforced circuit, 3-51 GENA fault, 3-46 hexadecimal display of information, B-2 I/O bus fault, 3-49 I/O fault group, B-19 I/O fault table, 3-15 I/O fault table explanations, 3-39 I/O fault table full, 3-31 interpreting fault tables, B-1 IOC hardware failure, 3-51 IOC software fault, 3-50 loss of block, 3-48 loss of I/O module, 3-47 loss of IOC, 3-46 loss of or missing option module, 3-21 loss of or missing rack, 3-20 low battery signal, 3-30 low-level analog fault, 3-45 microcycle time exceeded, 3-31 module fault, 3-50 module hardware failure, 3-28 no user program on power-up, 3-34 non-configurable faults, 3-33 null system configuration for RUN mode, 3-35 option module software failure, 3-29 password access failure, 3-35 PLC CPU hardware failure, 3-27 PLC CPU system software failure, 3-36 PLC fault group, B-4 PLC fault table, 3-14 PLC fault table explanations, 3-18 PLC system fault table full, 3-31 program block checksum failure, 3-30 program microcycle time exceeded, 3-31 reset of, addition of, or extra option module, 3-23 run mode store failure, 3-38 system bus error, 3-27 system bus failure, 3-33 system configuration mismatch, 3-24 too many bus controllers, 3-37 window completion failure, 3-35

Fault explanation and correctionFault description, 3-39 Fault explanation and correctionFault type, 3-39 Fault group, B-4, B-19 Fault handling, 3-11 alarm processor, 3-11 user-defined fault logging, 4-226 Fault locating references, 3-7 FIP, 3-9 Fault references alarm contacts, 3-8 configurable fault actions, 3-4 configurable fault references, 3-4 fault contacts, 3-8 fault locating references, 3-7 FIP fault locating references, 3-9 non-configurable faults, 3-6 point faults, 3-8 Fault response, 3-13 Fault tables, interpreting fault tables, B-1 Fault type, B-21 Faults accessing additional fault information, 3-17 addition of block, 3-48 addition of I/O module, 3-47 addition of IOC, 3-46 addition of or extra rack, 3-23 analog fault, 3-44 application fault, 3-32 block switch, 3-51 circuit fault, 3-42 classes of faults, 3-11 communications failure during store, 3-38 configurable faults, 3-20 constant sweep time exceeded, 3-31 corrupted user program on power-up, 3-34 CTRL-F key sequence, 3-17, B-2 discrete fault, 3-43 displaying user-defined faults, 3-16 error code, B-5 explanation and correction, 3-1 extra block, 3-48 extra I/O module, 3-47 fault action, 3-12 fault attributes, 3-12 fault description, B-22 fault handling, 3-11

fault response, 3-13 forced and unforced circuit, 3-51 GENA fault, 3-46 hexadecimal display of information, B-2 I/O bus fault, 3-49 I/O fault action, B-19 I/O fault category, B-20 I/O fault group, B-19 I/O fault table, 3-12, 3-15 I/O fault table explanations, 3-39 I/O fault table full, 3-31 I/O fault type, B-21 interpreting fault tables, B-1 IOC hardware failure, 3-51 IOC software fault, 3-50 loss of block, 3-48 loss of I/O module, 3-47 loss of IOC, 3-46 loss of or missing option module, 3-21 loss of or missing rack, 3-20 low battery signal, 3-30 low-level analog fault, 3-45 microcycle time exceeded, 3-31 module fault, 3-50 module hardware failure, 3-28 no user program on power-up, 3-34 non-configurable faults, 3-33 null system configuration for RUN mode, 3-35 option module software failure, 3-29 password access failure, 3-35 PLC CPU hardware failure, 3-27 PLC CPU system software failure, 3-36 PLC fault action, B-5 PLC fault group, B-4 PLC fault table, 3-12, 3-14 PLC fault table explanations, 3-18 PLC system fault table full, 3-31 program block checksum failure, 3-30 reset of, addition of, or extra option module, 3-23 run mode store failure, 3-38 system bus error, 3-27 system bus failure, 3-33 system configuration mismatch, 3-24 system reaction to faults, 3-12 too many bus controllers, 3-37 window completion failure, 3-35

FIFO read function, 4-134 FIFO write function, 4-136 FIFORD, 4-134 FIFOWRT, 4-136

FIP, Fault Locating References, 3-9 FIP I/O, 2-82 default conditions, 2-83 FIP I/O bus configuration, 2-82 FIP I/O data mapping, 2-83 FIP I/O sweep impact times, worksheet, A-18 Floating-point numbers, F-1 entering and displaying floating-point numbers, F-5 errors in floating-point numbers and operations, F-4 internal format of floating-point numbers, F-6 values of floating-point numbers, F-3 FOR, 4-185 For instruction, 4-185 FST EXE, 2-19 FST SCN, 2-18

#### G

GE, 4-47 Genius global data, 2-13 Genius I/O, 2-80 analog grouped block, 2-81 default conditions, 2-81 diagnostic data collection, 2-83 Genius I/O bus configuration, 2-80 Genius I/O data mapping, 2-80 low-level analog blocks, 2-81 Genius I/O <F0>, 2-81

Genius I/O bus, 2-13

Genius I/O sweep impact times, worksheet, A-15

Global data, Genius, 2-13

Global data communications, 2-82

Global data in microcycle mode, 2-60

Global data references (%G), 2-11

Greater than function, 4-47

Greater than or equal to function, 4-47 GT, 4-47

#### Η

Hexadecimal display of information, B-2

High alarm contact, 4-7

Hot standby CPU redundancy Role Switch (SVCREQ #26), 4-232 Write and Read from Reverse Transfer Area (SVCREQ #27 & 28), 4-233

Housekeeping, 2-4

I/O data mapping, 2-80 default conditions, 2-80 FIP I/O data mapping, 2-83 Genius I/O data mapping, 2-80 I/O fault sweep impact, A-10 I/O fault table, 3-12, 3-15, B-17 block, B-18 examples, B-26 explanations, 3-39 fault action, B-19 fault address, B-18 fault category, B-20 fault description, B-22 fault group, B-19 fault specific data, B-23 fault time stamp, B-26 fault type, B-21 hexadecimal display of information, B-2 I/O bus, B-18 interpreting fault tables, B-1 long/short indicator, B-17 point, B-18 rack, B-18 reference address, B-17 sample, B-1 slot, B-18 symbolic fault specific data, B-24 I/O interrupt performance and sweep impact, A-20

- pact, A-20 worksheet, A-21
- I/O module sweep impact times, worksheet, A-11
- I/O scan sweep impact, A-10
- I/O sweep impact times, A-14, A-17
- I/O system initialization, 2-72
- I/O system, Series 90-70 PLC analog I/O diagnostic data, 2-84 discrete I/O diagnostic information, 2-84 FIP I/O, 2-82 Genius I/O, 2-80

I/O data mapping, 2-80 model 70 I/O modules, 2-79

Indirect references register references, 2-10 the @ sign, 2-10

Informational faults, 3-4, 3-12 forced and unforced circuit, 3-51 no user program on power-up, 3-34 null system configuration for RUN mode, 3-35 password access failure, 3-35 window completion failure, 3-35

Input references (%I), 2-11

Input scan, 2-4

Instruction mnemonics, C-1

Instruction timing, CPU, A-1

Instructions, programming, 4-1 bit operation functions, 4-53 control functions, 4-165 conversion functions, 4-150 data move functions, 4-75 data table functions, 4-75 data table functions, 4-74 instruction mnemonics, C-1 math functions, 4-30 relational functions, 4-46 relay functions, 4-2 timers and counters, 4-13

#### INT, 4-157

Intelligent option modules, A-19 sweep impact times, A-19

Internal references (%M), 2-11

Interrupt handling, 2-60 standalone programs – event-triggered interrupts, 2-65, 2-66 triggered interrupt blocks, 2-62

interrupt handling, timed interrupts, 2-63

Inverse cosine function, 4-40

Inverse sine function, 4-40

Inverse tangent function, 4-40 IO\_FULL, 2-18

IO\_PRES, 2-21

### J

JUMP, 4-182 Jump function, 4-182

#### L

LABEL, 4-183 Label function, 4-183 LE, 4-47 Less than function, 4-47 Less than or equal to function, 4-47 LIFO read function, 4-130 LIFO write function, 4-132 LIFORD, 4-130 LIFOWRT, 4-132 Links, 4-11 LN, 4-42 Local register references (%L), 2-10 LOG, 4-42 Logarithmic functions, 4-42 base 10 logarithm, 4-42 natural logarithm, 4-42 Logical AND function, 4-55 Logical NOT function, 4-59 Logical OR function, 4-55 Logical XOR function, 4-57 Low alarm contact, 4-7 LT, 4-47

#### Μ

Maintenance, 3-1

Mapping, I/O data, 2-80 default conditions, 2-80 FIP I/O data mapping, 2-83 Genius I/O data mapping, 2-80

Masked compare function, 4-72

Master control relay function, 4-180

Math functions, 4-30 ABS, 4-38 ACOS, 4-40 ADD, 4-31 ASIN, 4-40 ATAN, 4-40 COS, 4-40 DEG, 4-44 DIV, 4-31

EXP, 4-42 EXPT, 4-42 LN, 4-42 LOG, 4-42 MOD, 4-34 MUL, 4-31 RAD, 4-44 SIN, 4-40 SORT, 4-36 SUB, 4-31 TAN, 4-40 MCMP, 4-72 MCR, 4-180 Memory, retention of data memory across power failure, 2-72 Memory allocation worksheet, D-1 Memory type, %I, %Q, %R, %AI, %AQ, 4-94 Memory, corrupted, 3-18 Microcycle program microcycle time exceeded fault, 3-31 wind-down period, 2-69 Microcycle Sweep mode, 2-9 Microcycle wind-down period, 2-69 MOD, 4-34 Model 70 I/O modules, 2-79 Modes of operation, 2-68 run/outputs disabled, 2-68 run/outputs enabled, 2-68 stop/IO scan, 2-68 stop/No IO scan, 2-68 Modulo function, 4-34 MOVE, 4-76 Move function, 4-76 MUL, 4-31 Multiplication function, 4-31

## Ν

Natural logarithm function, 4-42 NE, 4-47 Negated coil, 4-8 Negated retentive coil, 4-8 Negative transition coil, 4-9 Negative transition contact, 4-4

Nesting, 2-28

No fault contact, 4-7

Non-configurable faults, 3-6, 3-33

Normal Sweep, 2-9

2-6

Normal sweep mode application program task execution, 2-4 programmer communications window, 2-4, 2-6 system communications window, 2-4,

Normally closed contact, 4-4

Normally open contact, 4-4

NOT, 4-59

Not equal function, 4-47

NWORDs in parameterized subroutine block, restrictions on formal parameters, 2-34

# 0

OFDT, 4-18 Off-delay timer, 4-18 On-delay timer, 4-15 ONDTR, 4-15 Operation of the PLC system, 2-1 Option module dual port interface tests, 2-71

Option module self-test completion, 2-71

OR, 4-55

Ordered programs, 2-52

Ordered scheduling mode, 2-52

Output references (%Q), 2-11

Output scan, 2-5

Overhead sweep impact time, A-6 base sweep time, A-6, A-7 calculating predicted sweep times, A-24 FIP I/O sweep impact times, worksheet, A-18

Genius I/O sweep impact times, A-14, A-17

worksheet, A-15

I/O interrupt performance and sweep impact, A-20 I/O module sweep impact times, worksheet, A-11

I/O scan and I/O fault sweep impact, A-10

programmer sweep impact time, A-8 sweep impact of FIP I/O and FBCs, A-16 sweep impact of Genius I/O and GBCs, A-13

sweep impact of intelligent option modules, A-19

sweep impact of Series 90-70 I/O modules, A-10

Overrides, 2-14

#### Ρ

Parameterized subroutine block how parameterized subroutine blocks are called, 2-32, 4-170 referencing formal parameters, 2-33 restrictions on formal parameters, 2-34

parameterized subroutine block, 2-31

Passwords, 2-75

Periodic scheduling mode, 2-52

PID, 4-237

PLC fault table, 3-12, 3-14, B-3 error code, B-5 examples, B-13 explanations, 3-18 fault action, B-5 fault extra data, B-9 fault group, B-4 fault time stamp, B-13 hexadecimal display of information, B-2 interpreting fault tables, B-1 long/short indicator, B-3 rack, B-3 sample, B-1 slot, B-3 spare, B-3 task, B-3

PLC memory validation, 2-70

PLC sweep, 2-2 application program task execution, 2-4 programmer communications window, 2-6 STOP mode, 2-8 system communications window, 2-6

PLC sweep modes, 2-9 Constant Sweep, 2-9 Constant Window, 2-9 Microcycle, 2-9 Normal Sweep, 2-9

PLC system operation, 2-1

Point faults, 3-8

Positive transition coil, 4-9

Positive transition contact, 4-4

Power of e function, 4-42

Power of X function, 4-42

Power-down sequence, 2-69, 2-70, 2-72 microcycle, 2-69

Power-up self-test, 2-70

Power-up sequence, 2-70 I/O system initialization, 2-72 option module dual port interface tests, 2-71 option module self-test completion, 2-71 PLC memory validation, 2-70 power-up self-test, 2-70 system configuration, 2-71

Privilege levels, 2-76

Program block, 2-25 examples of using program blocks, 2-26 how blocks are called, 2-29 main program block, 2-25 nesting, 2-28 parameterized subroutine block, 2-31 program blocks and local data, 2-30, 2-31 user-defined function block, 2-31

Program blocks, size restrictions, 2-26

Program organiation and user data, user references, 2-10

Program organization and user data, floating-point numbers, F-1

Program register references (%P), 2-10

Program scheduling, 2-53 ordered programs, 2-55

Program structure Event-triggered interrupt programs, 2-65, 2-66 how blocks are called, 2-29 how parameterized subroutine blocks are called, 2-32 main program block, 2-25 parameterized subroutine block, 2-31 program blocks and local data, 2-30, 2-31 timed interrupts, 2-63 triggered interrupt blocks, 2-62 user-defined function block, 2-31

Programmer communications window, 2-6

Programmer sweep impact time, A-8

Programming instructions, 4-1 bit operation functions, 4-53 control functions, 4-165 conversion functions, 4-150 data move functions, 4-75 data table functions, 4-75 data table functions, 4-124 instruction mnemonics, C-1 math functions, 4-30 relational functions, 4-46 relay functions, 4-2 timers and counters, 4-13

Programming scheduling modes, 2-52, 2-53 Event-triggered, 2-52 Ordered, 2-52 ordered programs, 2-55 periodic, 2-52 Timed, 2-52

Protection level request, 2-76 PSB, 2-26

#### R

RAD, 4-44 Radian conversion function, 4-44

REAL, 4-161

Redundancy Hot standby CPU redundancy and role switch, 4-232 Write to/Read from Reverse Transfer Area, 4-233

References, user, 2-10 %G references and CPU memory, 2-13 analog input register references (%AI), 2-10 analog output register references (%AQ), 2-10 associated transitions and overrides, 2-14 data scope, 2-15 data types, 2-16 discrete references, 2-11 Genius I/O bus, 2-13 global data references (%G), 2-11 indirect references, 2-10 input references (%I), 2-11 internal references (%M), 2-11 local register references (%L), 2-10 output references (%Q), 2-11 program register references (%P), 2-10 register references, 2-10 size and default, 2-12 system fault references, 3-3 system register references (%R), 2-10 system status references, 2-18 system status references (%S), 2-11 system status/fault references, 2-18 temporary references (%T), 2-11 unbound references (%UR), 2-10

Register references, 2-10 analog input register references (%AI), 2-10 analog output register references (%AQ), 2-10 global data references (%G), 2-11 indirect references, 2-10 input references (%I), 2-11 internal references (%M), 2-11 local register references (%L), 2-10 output references (%Q), 2-11 program register references (%P), 2-10 size and default, 2-12 system register references (%R), 2-10 system status references (%S), 2-11 temporary references (%T), 2-11 unbound references (% UR), 2-10

Relational functions, 4-46 CMP, 4-49 EQ, 4-47 GE, 4-47 GT, 4-47 LE, 4-47 LT, 4-47 NE, 4-47 Relay functions, 4-2 coil, 4-8 coils, 4-3 contacts, 4-2 continuation coils, 4-12 continuation contacts, 4-12 fault contact, 4-7 high alarm contact, 4-7 links, 4-11 low alarm contact, 4-7 negated coil, 4-8

negated retentive coil, 4-8 negative transition coil, 4-9 negative transition contact, 4-4 no fault contact, 4-7 normally closed contact, 4-4 normally open contact, 4-4 positive transition coil, 4-9 positive transition contact, 4-4 RESET coil, 4-10 retentive coil, 4-8 retentive RESET coil, 4-11 retentive SET coil, 4-11 SET coil, 4-10

RESET coil, 4-10

Retention of data memory across power failure, 2-72

Retentive coil, 4-8

Retentive RESET coil, 4-11

Retentive SET coil, 4-11

Retentiveness of logic and data, 2-14

RLD v. standalone C programs, 2-42-2-45

ROL, 4-64

ROR, 4-64

Rotate left function, 4-64

Rotate right function, 4-64

Run/stop operations, 2-68 run/outputs disabled, 2-68 run/outputs enabled, 2-68 stop/IO scan, 2-68 stop/No IO scan, 2-68

### S

Scheduling modes, 2-52, 2-53 event-triggered, 2-52 ordered, 2-52 ordered programs, 2-55 periodic, 2-52 timed, 2-52

scheduling programs, 2-53 ordered programs, 2-55

Search array move function, 4-140

Search equal function, 4-144

Search greater than function, 4-144

Search greater than or equal function, 4-144

Search less than function, 4-144

| Search less than or equal function, 4-144                                                                                                    | S           |
|----------------------------------------------------------------------------------------------------|-------------|
| Search not equal function, 4-144                                                                                                    | S           |
| Security, system, 2-75<br>privilege levels, 2-76                                                                                                    | 9           |
| Self-test<br>I/O system initialization, 2-72<br>option module dual port interface tests,<br>2-71                                                                                                    | 5           |
| option module self-test completion, 2-71<br>power-up self-test, 2-70                                                                                                    |             |
| Series 90-70 PLC I/O system, 2-78<br>analog I/O diagnostic data, 2-84<br>discrete I/O diagnostic information, 2-84<br>FIP I/O, 2-82<br>Genius I/O, 2-80<br>I/O data mapping, 2-80<br>model 70 I/O modules, 2-79 |             |
| Service request function, 4-189                                                                                                    |             |
| SET coil, 4-10                                                                                                    |             |
| SHFR, 4-82                                                                                                    |             |
| Shift left function, 4-61                                                                                                    |             |
| Shift register function, 4-82                                                                                                    |             |
| Shift right function, 4-61                                                                                                    |             |
| SHL, 4-61                                                                                                    |             |
| SHR, 4-61                                                                                                    |             |
| SIN, 4-40                                                                                                    |             |
| Sine function, 4-40                                                                                                    |             |
| SORT, 4-138                                                                                                    |             |
| Sort function, 4-138                                                                                                    |             |
| SQRT, 4-36                                                                                                    |             |
| Square root function, 4-36                                                                                                    |             |
| SRCH EQ, 4-144                                                                                                    |             |
| SRCH GE, 4-144                                                                                                    |             |
| SRCH GT, 4-144                                                                                                    |             |
| SRCH LE, 4-144                                                                                                    |             |
| SRCH LT, 4-144                                                                                                    |             |
| SRCH NE, 4-144                                                                                                    |             |
| Standalone C programs, 2-24, 2-37–2-47<br>data encapsulation, 2-37<br>internal data, 2-37, 2-39, 2-40, 2-43                                                                                                    | S<br>S<br>S |
| Standalone C v. RLD programs, 2-42–2-45                                                                                                    |             |
| STOP mode, 2-8                                                                                                    |             |

#### SUB, 4-31

Subroutine blocks, how subroutine blocks are called, 4-170

Subtraction function, 4-31

SUSIO, 4-178

Suspend I/O function, 4-178

SVCREQ, 4-189 change background task window state and values (#5), 4-198 change programmer communications window (#3), 4-195 change system communications window (#4), 4-196 change/read checksum task state and number of words to checksum (#6), 4 - 200change/read constant sweep timer (#1), 4-191 change/read time-of-day clock (#7), 4-202 clear fault tables (#14), 4-212 disable/enable EXE block checksum (#25), 4-231mask/unmask I/O interrupt (#17), 4-218 mask/unmask timed interrupts (#22), 4 - 228read elapsed time clock (#16), 4-217 read fault tables (#20), 4-222 read folder name (#10), 4-208 read from reverse transfer area (#28), 4-233 read I/O override status (#18), 4-220 read last-logged fault table entry (#15), 4-213 read master checksum (#23), 4-229 read PLC ID (#11), 4-209 read PLC run state (#12), 4-210 read sweep time (#9), 4-207 read window values (#2), 4-194 reset watchdog timer (#8), 4-206 role switch (#26), 4-232 set run enable/disable (#19), 4-221 shut down (stop) PLC (#13), 4-211 suspend I/O Interrupt (#32), 4-235 user-defined fault logging (#21), 4-226 write to reverse transfer area (#27), 4-233 WAP. 4-90 Swap function, 4-90 weep, PLC, 2-2 application program task execution, 2-4 programmer communications window,

2-6

STOP mode, 2-8 system communications window, 2-6

SYS\_FULL, 2-18

System communications window, 2-6

System configuration, 2-71

System fault references, 3-3 hardware faults, 3-3 orner faults, 3-3 software faults, 3-3

System operation, 2-1 clocks and timers, 2-73 passwords, 2-75 PLC sweep summary, 2-2 power-down sequence, 2-70, 2-72 power-up sequence, 2-70 power-down sequence with microcycle mode, 2-69 retention of data memory across power failure, 2-72 Series 90-70 PLC I/O system, 2-78 system security, 2-75

System register references (%R), 2-10

System status references, 2-18 differences when used with standalone C programs, 2-44

System status references (%S), 2-11, 2-18

System status/fault references, 2-18

Sytem status references, 2-18

## Т

T\_100MS, 2-18 T\_10MS, 2-18 T\_MIN, 2-18 T\_SEC, 2-18 TABLE RANGE, 4-51, 4-147 Table range function, 4-51, 4-147 Table read function, 4-126 Table write function, 4-128 TAN, 4-40 Tangent function, 4-40 TBLRD, 4-126 TBLWRT, 4-128 Temporary references (% T), 2-11

Time-of-day clock, 2-73, 4-202 using SVCREQ function #16 to read the clock, 2-73 using SVCREQ function #7 to read and set the clock, 2-73 Timed interrupts, 2-63, 4-228 Timed scheduling mode, 2-52 Timers, 2-73, 4-13 function block data, 4-13 OFDT, 4-18 ONDTR, 4-15 TMR, 4-21 watchdog timer, 2-74 using SVCREQ function #8 to restart the timer, 2-74 Timing, instruction, A-1 TMR, 4-21 Transitions, 2-14 Triggered interrupt blocks, 2-62 Troubleshooting, 3-1 accessing additional fault information, 3-17 configurable faults, 3-20 CTRL-F key sequence, 3-17, B-2 fault handling, 3-11 hexadecimal display of information, B-2 I/O fault table, 3-15 I/O fault table explanations, 3-39 interpreting fault tables, B-1 non-configurable faults, 3-33 PLC fault table, 3-14 PLC fault table explanations, 3-18 TroubleshootingFault category, 3-39 TRUN, 4-163 Truncate function, 4-163

# U

UINT, 4-155 Unbound references (%UR), 2-10 Up counter, 4-24 UPCTR, 4-24 User references, 2-10 analog input register references (%AI), 2-10 analog output register references (%AQ), 2-10 associated transitions and overrides, 2-14 data scope, 2-15 data types, 2-16 discrete references, 2-11 Genius I/O bus, 2-13 global data references (%G), 2-11 indirect references, 2-10 input references (%I), 2-11 internal references (%M), 2-11 local register references (%L), 2-10 output references (%Q), 2-11 program register references (%P), 2-10 register references, 2-10 size and default, 2-12 system fault references, 3-3 system register references (%R), 2-10 system status references (%S), 2-11 system status/fault references, 2-18 temporary references (%T), 2-11 unbound references (%UR), 2-10

User-defined fault, 3-16

User-defined fault logging, 4-226

User-defined function block, 2-31 how parameterized subroutine blocks are called, 2-32 referencing formal parameters, 2-33 restrictions on formal parameters, 2-34

## V

VME read configuration function, 4-109

VME read function, 4-100 VME read/modify/write function, 4-104 VME test and set function, 4-106 VME write configuration function, 4-112 VME write function, 4-102 VME\_CFG\_RD, 4-109 VME\_CFG\_WRITE 4 112 VMERD, 4-100 VMERMW, 4-104 VMETST, 4-106 VMEWRT, 4-102

### W

Watchdog timer, 2-74 using SVCREQ function #8 to restart the timer, 2-74

Wind-down period, 2-69

Window modes, 2-7 Constant Window mode, 2-7 Limited mode, 2-7 Run-to-Completion, 2-7

#### Х

XOR, 4-57

GE Fanuc Automation North America, Inc., Charlottesville, Virginia

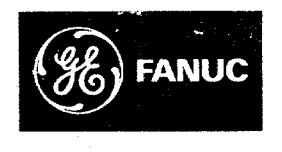

# **GE Fanuc Automation**

P.O. Box 8106 Charlottesville, VA 22906

GFK-0265G

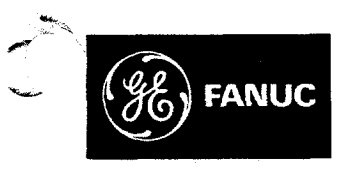

# **GE Fanuc Automation**

**Programmable Control Products** 

Logicmaster<sup>™</sup> 90 Series 90<sup>™</sup>-30/20/Micro Programming Software

**User's Manual** 

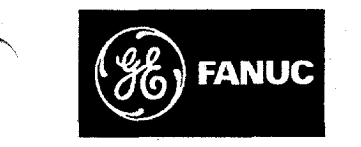

# **GE Fanuc Automation**

Programmable Control Products

Logicmaster ™ 90 Series 90 ™ -30/20/Micro Programming Software

User's Manual

GFK-0466G

March 1995

GFL-002

# Warnings, Cautions, and Notes as Used in this Publication

### Warning

Warning notices are used in this publication to emphasize that hazardous voltages, currents, temperatures, or other conditions that could cause personal injury exist in this equipment or may be associated with its use.

In situations where inattention could cause either personal injury or damage to equipment, a Warning notice is used.

#### Caution

Caution notices are used where equipment might be damaged if care is not taken.

#### Note

Notes merely call attention to information that is especially significant to understanding and operating the equipment.

This document is based on information available at the time of its publication. While efforts have been made to be accurate, the information contained herein does not purport to cover all details or variations in hardware or software, nor to provide for every possible contingency in connection with installation, operation, or maintenance. Features may be described herein which are not present in all hardware and software systems. GE Fanuc Automation assumes no obligation of notice to holders of this document with respect to changes subsequently made.

GE Fanuc Automation makes no representation or warranty, expressed, implied, or statutory with respect to, and assumes no responsibility for the accuracy, completeness, sufficiency, or usefulness of the information contained herein. No warranties of merchantability or fitness for purpose shall apply.

The following are trademarks of GE Fanuc Automation North America, Inc.

| Alarm Master         | CIMSTAR          | Helpmate    | PROMACRO     | Series Six |
|----------------------|------------------|-------------|--------------|------------|
| CIMPLICITY           | GEnet            | Logicmaster | Series One   | Series 90  |
| CIMPLICITY 90-ADS    | Genius           | Modelmaster | Series Three | VuMaster   |
| CIMPLICITY PowerTRAC | Genius PowerTRAC | ProLoop     | Series Five  | Workmaster |

Copyright 1989–1994 GE Fanuc Automation North America, Inc. All Rights Reserved

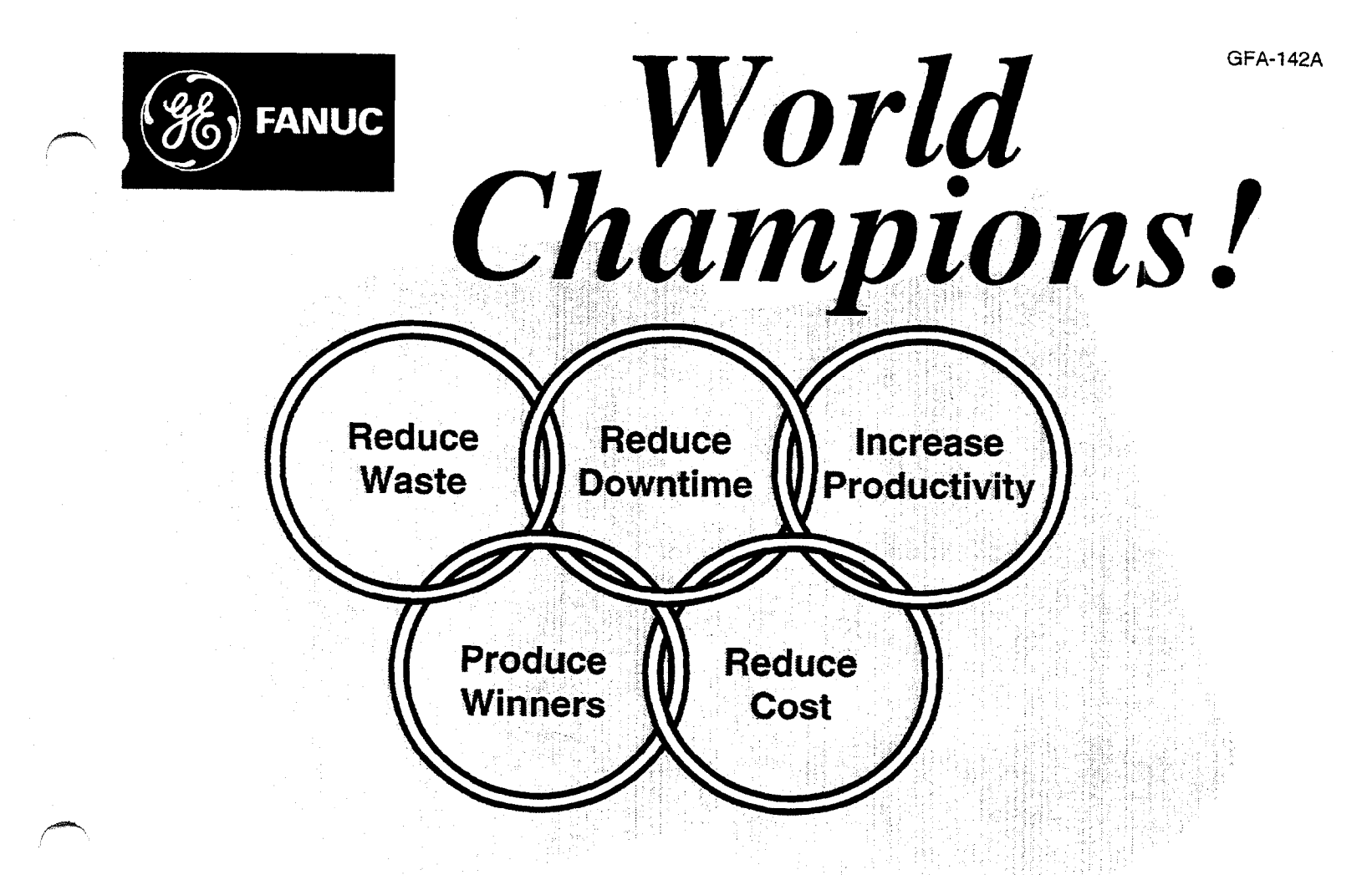

# Training Produces Champions!

In today's marketplace, downtime and engineering cost can erode your competitive edge.

In order to be a champion in any field, you must train. The business world is no different. Training improves morale, cuts costs and pays dividends. It is not only a smart investment, but a necessity if you want to be a world leader.

GE Fanuc Automation North America, Inc. For more information on training with us.

PLC 1-800-828-5747 CNC 1-800-828-5747 FAX 1-804-293-3900 CIMPLICITY 1-800-762-6498 FAX 1-518-464-4613

GE Fanuc Automation North America, Inc, Charlottesville, Virginia

Preface

This manual describes the features that are used to create ladder logic user programs for Series 90<sup>™</sup>-30 PLCs, Series 90<sup>™</sup>-20 PLCs, and Series 90<sup>™</sup> Micro PLCs. These features are available with Release 5 of the Logicmaster<sup>™</sup> 90-30/20/Micro programming software.

#### Revisions to This Manual

Changes made to this manual reflect the features of Release 5 (November 1994) of Logicmaster 90-30/20/Micro software for Series 90-30 PLCs, Series 90-20 PLCs, and Series 90 Micro PLCs. Additionally, corrections have been made where necessary. The following list describes the major revisions of this manual, as compared to the two previous versions (GFK-0466D and GFK-0466E):

- This manual includes software-related information about the recently released Model 351 CPU, such as folder (refer to page 7-4) and storage considerations (refer to page 8-6). For more information about the 351 CPU, refer to the Series 90<sup>™</sup>-30 Installation Manual (GFK-0356H) and the IPI that comes with the CPU.
- There is a new Series 90 Micro PLC, Model IC693UDD005, discussed briefly in the Micro PLC configuration section. This Micro PLC has 28 DC inputs and 28 relay outputs. For more information, refer to the Series 90 Micro PLC User's Manual (GFK-1065).
- There is a new TCP/IP Ethernet module. For configuration information, refer to page 10-60 and following and to the TCP/IP Ethernet Communications for the Series 90<sup>™</sup> -30 PLC manual (GFK-1084).
- You now have the ability to import Variable Declarations into the Variable Declarations Table using Comma Separated Variable (CSV) format and to export Variable Declarations from the Variable Declarations Table with Logicmaster placing the variables into Comma Separated Variable (CSV) format. This allows you to create and edit your Variable Declarations using a spreadsheet program. For information on how to use Logicmaster to import and export variables in CSV format, refer to page 3-41 and following. Refer to appendix I, "Variable Declaration Table Import/Export Using Comma Separated Variable (CSV) Format" for information on the format itself.
- In our effort to improve the quality of Logicmaster documentation, there are clarifications and corrections in several places within this manual. In addition to minor clarifications, we reorganized and improved the section on Communication Requests in the Series 90<sup>™</sup>-30/20/Micro Programmable Controllers Reference Manual (GFK-0467F).

#### Content of This Manual

The information in this book is arranged as chapters that correspond to the main features of the Logicmaster 90-30/20/Micro software. This manual contains the following chapters:

**Chapter 1. Introduction:** provides an overview of the features available with the Logicmaster 90-30/20/Micro programming software. After you read chapter 1, refer to the chapters that describe the functions you want to use.

**Chapter 2. Operation:** explains what you need to know to install and start up the software. It also explains the format of the software screens.

Chapter 3. Program Editing: describes program entry and edit features.

**Chapter 4. Reference Tables:** describes how to display tables of reference values, change formats in reference tables, force references, and override bit-oriented references.

**Chapter 5. PLC Control and Status:** describes how to control and modify the operation of a connected PLC. These features include how to change the PLC operating state, display and access PLC privilege levels, display and clear PLC and I/O faults, display PLC and program memory usage, display configured reference sizes, and modify sweep parameters.

**Chapter 6. Programmer Setup:** explains how to set up the programmer for communication with the PLC, and how to select the programmer operating mode.

**Chapter 7. Program Folders:** describes how to create, select, rename, modify, copy, or delete program folders.

**Chapter 8. Program Utilities:** describes how to use program utility functions to transfer programs and tables between the programmer and the PLC, to compare programs and data in the programmer with programs and data in the PLC, and to clear PLC memory. This chapter also describes how to transfer a program, register table, and configuration between the PLC and EEPROM (or Flash), and to compare a program, register table, or configuration in the PLC with a program, register table, or configuration in EEPROM.

**Chapter 9. Print Functions:** describes how to use the print functions to enter printer parameters, create files containing information to be printed, and print copies of programs, reference tables, and display screens.

**Chapter 10.** I/O Configuration: describes how to use the configuration software to configure I/O modules.

**Chapter 11. CPU Configuration:** describes how to use the configuration software to set the operating characteristics of the CPU.

This manual contains the following appendices:

**Appendix A. Programming Lesson:** provides a sample programming lesson with simple instructions for creating a program folder, creating a program, entering a variable declaration, adding ladder logic to the program, printing the program, and exiting the programmer.

**Appendix B. Configuration Lesson:** provides a sample configuration lesson with simple instructions for creating a program folder and configuring various modules.

**Appendix C. Programmer Environment Setup:** describes how to modify the setup parameters.

**Appendix D. User Command Menu:** describes how to maintain a file of DOS-executable commands outside of the Logicmaster software packages.

**Appendix E. Instruction Mnemonics:** lists mnemonics that can be typed to display program instructions while searching through or editing a program.

iv

**Appendix F. Key Functions:** lists the special keyboard assignments used for the Logicmaster 90 software.

Appendix G. Files Created with Logicmaster 90-30/20/Micro Software: describes the files created by Logicmaster 90-30/20/Micro software that are associated with the program or folder.

**Appendix H. Common User Errors:** describes common problems which may occur and the corrective action to take.

Appendix I. Variable Declaration Table Import/Export Using Comma Separated Variable (CSV) Format: describes the format and requirements you need to consider when using the importing or exporting feature for Variable Declarations.

### Related Publications

Series 90<sup>™</sup> -30/20/Micro Programmable Controllers Reference Manual (GFK-0467).

Logicmaster<sup>™</sup> 90 Series 90-30 and 90-20 Important Product Information (GFK-0468).

Series 90<sup>™</sup>-30 Programmable Controller Installation Manual (GFK-0356).

Series 90<sup>™</sup>-20 Programmable Controller Installation Manual (GFK-0551).

Series 90<sup>™</sup> -30 I/O Module Specifications Manual (GFK-0898).

Series 90<sup>™</sup> Programmable Coprocessor Module and Support Software User's Manual (GFK-0255).

Series 90<sup>™</sup> PCM Development Software (PCOP) User's Manual (GFK-0487).

MegaBasic<sup>™</sup> Programming Language Reference Manual (GFK-0256).

CIMPLICITY<sup>™</sup> 90-ADS Alphanumeric Display System User's Manual (GFK-0499).

CIMPLICITY<sup>™</sup> 90-ADS Alphanumeric Display System Reference Manual (GFK-0641).

Alphanumeric Display Coprocessor Module Data Sheet (GFK-0521).

Series 90<sup>™</sup> -30 High Speed Counter User's Manual (GFK-0293).

Workmaster® II PLC Programming Unit Guide to Operation (GFK-0401).

Series 90<sup>™</sup>-30 and 90-20 PLC Hand-Held Programmer User's Manual (GFK-0402).

Series 90<sup>™</sup>-30 Programmable Controller Axis Positioning Module (APM)—Standard Mode User's Manual (GFK-0840).

Series 90<sup>™</sup>-30 Programmable Controller Axis Positioning Module (APM)—Follower Mode User's Manual (GFK-0781).

Series 90<sup>™</sup>-30 Genius Communications Module User's Manual (GFK-0412).

Series 90<sup>™</sup>-30 Enhanced Genius<sup>™</sup> Communications Module User's Manual (GFK-0695).

Genius Communications Module Data Sheet (GFK-0272).

Series 90<sup>™</sup> PLC Serial Communications User's Manual (GFK-0582).

Series 90<sup>~</sup> Programmable Controller RS-422/RS-485 to RS-232 Converter Data Sheet (GFK-0550).

Series 90<sup>™</sup> -30 Genius<sup>™</sup> Bus Controller User's Manual (GFK-1034). Series 90<sup>™</sup> Micro Programmable Logic Controller User's Manual (GFK-1065).

# We Welcome Your Comments and Suggestions

At GE Fanuc Automation, we strive to produce quality technical documentation. After you have used this manual, please take a few moments to complete and return the Reader's Comment Card located on the next page.

David Bruton Sr. Technical Writer

|  |                                                                                                    | READE                                                                                                    |                                                                                                    |                                                                                                    | GFZ-005                                           |
|--|----------------------------------------------------------------------------------------------------|----------------------------------------------------------------------------------------------------|----------------------------------------------------------------------------------------------------|----------------------------------------------------------------------------------------------------|---------------------------------------------------|
|  | We invite your comme                                                                                                    | nts and welco                                                                                                    | me suggestion                                                                                                    | ns to make this                                                                                                    | manual more usefu                                 |
|  | Publication No.                                                                                                    | Date of I                                                                                                    | Publication                                                                                                    | Today                                                                                                    | 's Date                                           |
|  | GENERAL COMMENTS                                                                                                    | S:<br>Improve                                                                                                    | Accepta                                                                                                    | ble Goo                                                                                                    | d Excellen                                        |
|  | Organization<br>Accuracy<br>Clarity                                                                                                    |                                                                                                    |                                                                                                    |                                                                                                    |                                                   |
|  | Completeness<br>Examples/Illustrations<br>Referencing/Indexing                                                                                                    |                                                                                                    |                                                                                                    |                                                                                                    |                                                   |
|  | Readability                                                                                                    |                                                                                                    |                                                                                                    |                                                                                                    |                                                   |
|  | DETAILED COMMENT<br>Page No. Comm                                                                                                    | S: (Correct, exp<br>ent                                                                                                    | and, etc. – Pleas                                                                                                    | se be specific.)                                                                                                    |                                                   |
|  |                                                                                                    |                                                                                                    |                                                                                                    |                                                                                                    |                                                   |
|  |                                                                                                    |                                                                                                    |                                                                                                    |                                                                                                    | · · · · · · · · · · · · · · · · · · ·             |
|  |                                                                                                    |                                                                                                    |                                                                                                    |                                                                                                    |                                                   |
|  | Other suggestions for impr                                                                                                    | roving this docun                                                                                                    | nent:                                                                                                    |                                                                                                    |                                                   |
|  | Other suggestions for impr<br>As compared to other manu                                                                                                    | oving this docum<br>ufacturers of a sir                                                                                                    | nent:<br>milar product, ho<br>Comparable 🗖                                                                                                    | w would you rate th<br>Inferior                                                                                           | his document ?                                    |
|  | Other suggestions for impr<br>As compared to other manu<br>S<br>Commments:                                                                                                    | roving this docum<br>ufacturers of a sin<br>Superior 🗖 C                                                                                                    | nent:<br>milar product, ho<br>Comparable 🗖                                                                                                    | w would you rate th<br>Inferior                                                                                           | his document ?<br>Don't Know 🗖                    |
|  | Other suggestions for impr<br>As compared to other manu<br>S<br>Commments:<br>Are you interested in subso                                                                                                    | roving this docum<br>ufacturers of a sin<br>Superior <b>(</b> )<br>Cribing to a docum                                                                                         | nent:<br>milar product, ho<br>Comparable D<br>mentation update                                                                                                    | w would you rate th<br>Inferior D<br>e plan? Yes D                                                                        | his document ?<br>Don't Know 🗖                    |
|  | Other suggestions for impr<br>As compared to other manu<br>Commments:<br>Are you interested in subso<br>APPLICATION INFORM                                                                                                    | roving this docum<br>ufacturers of a sin<br>Superior <b>D</b> C<br>cribing to a docum<br><b>MATION</b> :                                                                      | nent:<br>milar product, ho<br>Comparable D<br>mentation updat                                                                                                    | w would you rate th<br>Inferior D<br>e plan? Yes D                                                                        | his document ?<br>Don't Know 🗖                    |
|  | Other suggestions for impr<br>As compared to other manu<br>S<br>Commments:<br>Are you interested in subso<br>APPLICATION INFOR<br>Indicate the type of user/re                                                                                                    | roving this docum<br>ufacturers of a sin<br>Superior <b>D</b> C<br>cribing to a docum<br><b>MATION:</b>                                                                       | nent:<br>milar product, ho<br>Comparable D<br>mentation updat                                                                                                    | w would you rate th<br>Inferior D<br>e plan? Yes D                                                                        | his document ?<br>Don't Know 🗖                    |
|  | Other suggestions for impr<br>As compared to other manu<br>S<br>Commments:<br>Are you interested in subso<br>APPLICATION INFOR<br>Indicate the type of user/re<br>Syste<br>Distrit<br>OEM                                                                                        | roving this docum<br>ufacturers of a sin<br>Superior  C<br>cribing to a docum<br>MATION:<br>ader function that<br>m Designer                                                  | ment:<br>milar product, ho<br>Comparable<br>mentation update<br>mentation update<br>at you most near<br>Programmer<br>Maintenance<br>Operator                                                                      | w would you rate th<br>Inferior D<br>e plan? Yes D                                                                        | his document ?<br>Don't Know 🗖                    |
|  | Other suggestions for impr<br>As compared to other manu<br>S<br>Comments:<br>Are you interested in subso<br>APPLICATION INFOR<br>Indicate the type of user/re<br>Syste<br>Distrit<br>OEM<br>Install<br>Type of Equipment: D S                                                    | roving this docum<br>ufacturers of a sin<br>Superior  C C C C C C C C C C C C C C C C C C C                                                                                   | nent:<br>milar product, ho<br>Comparable<br>mentation updat<br>mentation updat<br>Programmer<br>Maintenance<br>Operator<br>Other (Please<br>Series 90-30                                                           | w would you rate th<br>Inferior<br>e plan? Yes<br>dy represent:<br>Specify)<br>Series 90-20                               | his document ?<br>Don't Know<br>No<br>Series Six  |
|  | Other suggestions for impr<br>As compared to other manu<br>S<br>Comments:<br>Are you interested in subso<br>APPLICATION INFOR<br>Indicate the type of user/re<br>Syste<br>Distrit<br>OEM<br>Install<br>Type of Equipment: S                                                      | roving this docum<br>ufacturers of a sin<br>Superior  C C C C C C C C C C C C C C C C C C C                                                                                   | ment:<br>milar product, ho<br>Comparable<br>mentation updat<br>mentation updat<br>Programmer<br>Maintenance<br>Operator<br>Other (Please<br>Series 90-30<br>Series One                                             | w would you rate th<br>Inferior<br>e plan? Yes<br>e plan? Yes<br>rly represent:<br>Specify)<br>Series 90-20<br>Genius I/O | his document ?<br>Don't Know  No Series Six Other |
|  | Other suggestions for impr<br>As compared to other manu<br>Comments:<br>Are you interested in subso<br>Are you interested in subso<br>APPLICATION INFOR<br>Indicate the type of user/re<br>Syste<br>Distrit<br>OEM<br>Install<br>Type of Equipment: S<br>Comments concerning you | roving this docum<br>ufacturers of a sin<br>Superior  C<br>Cribing to a docum<br>MATION:<br>ader function that<br>m Designer<br>butor<br>ation<br>Series 90-70<br>Series Five | nent:<br>milar product, ho<br>Comparable<br>mentation update<br>mentation update<br>at you most near<br>Programmer<br>Maintenance<br>Operator<br>Operator<br>Other (Please<br>Series 90-30<br>Series One<br>ation: | w would you rate th<br>Inferior<br>e plan? Yes<br>dy represent:<br>Specify)<br>Series 90-20<br>Genius I/O                 | his document ?<br>Don't Know  No Series Six Other |

· · · 1

#### From:

Name: \_\_\_\_\_

Title: \_\_\_\_\_

Company: \_\_\_\_\_\_

City/State/Zip: \_\_\_\_\_

Telephone: \_\_\_\_\_

Fold Here

#### No Postage Necessary If Mailed In The United States

#### **BUSINESS REPLY MAIL** FIRST CLASS MAIL PERMIT NO. 995 CHARLOTTESVILLE, VA

#### POSTAGE WILL BE PAID BY ADDRESSEE:

ATTENTION MANAGER TECHNICAL PUBLICATIONS **GE Fanuc Automation North America Inc** P O BOX 8106 CHARLOTTESVILLE VA 22907-6063

#### 

Fold Here

|   | Chapter 1 | Introduction                                                          | 1-1  |
|---|-----------|-----------------------------------------------------------------------|------|
|   |           | Section 1: Product Overview                                           | 1-1  |
|   |           | What You Will Need                                                    | 1-2  |
|   |           | The MS-DOS Version Needed                                             | 1-3  |
|   |           | Help Screens                                                          | 1-3  |
|   |           | Key Functions                                                         | 1-3  |
|   |           | Before You Begin                                                      | 1-3  |
|   |           | Section 2: Configuration Software                                     | 1-4  |
|   |           | CPU Configuration                                                     | 1-4  |
|   |           | PLC Time and Date                                                     | 1-4  |
|   |           | PLC Memory Allocation                                                 | 1-4  |
|   |           | Fault Display and Clearing                                            | 1-4  |
|   |           | System Response to Faults                                             | 1-4  |
|   |           | I/O Configuration                                                     | 1-5  |
|   |           | Section 3: Programming Software                                       | 1-6  |
|   |           | Creating or Editing a Program                                         | 1-6  |
|   |           | Displaying Tables of Reference Values                                 | 1-7  |
|   |           | Start/Stop PLC Execution                                              | 1-7  |
|   |           | Fault Display and Clearing                                            | 1-7  |
| x |           | PLC Sweep Time Display and Change                                     | 1-7  |
|   |           | PLC and Program Memory Information                                    | 1-8  |
|   |           | Selecting the Programmer Operating Mode                               | 1-8  |
|   |           | System Security                                                       | 1-8  |
|   |           | Setting up PLC Communications using a WSI Board                       | 1-9  |
|   |           | Setting up PLC Serial Communications for Standard Serial COM Ports .  | 1-9  |
|   |           | Program Folders                                                       | 1-9  |
|   |           | Transferring Programs                                                 | 1-10 |
|   |           | Printing Programs and Configuration                                   | 1-10 |
|   | Chapter 2 | Operation                                                             | 2-1  |
|   |           | Section 1: Hardware Setup (WSI Version)                               | 2-2  |
|   |           | Installing the Work Station Interface Board                           | 2-2  |
|   |           | Grounding                                                             | 2-2  |
|   |           | Cabling                                                               | 2-2  |
|   |           | Section 2: Hardware Setup<br>(Standard Serial Communications Version) | 2-3  |
|   |           | Section 3: Software Installation                                      | 2-4  |
|   |           | AUTOEXEC.BAT and CONFIG.SYS Files                                     | 2-4  |
|   |           | Running Other Software with the CONFIG.SYS File                       |      |
|   |           | for Logicmaster 90-30/20/Micro Software                               | 2-6  |
| N |           | Installation Instructions                                             | 2-6  |
|   |           | Programmer Setup                                                      | 2-10 |
|   |           | Using a Modem                                                         | 2-11 |

i

|           | Section 4: Startup/Exit                                                                                                    | 2-14                                                                                                    |
|-----------|----------------------------------------------------------------------------------------------------|----------------------------------------------------------------------------------------------------|
|           | Starting the Programming or Configuration Software                                                                                                    | 2-15                                                                                                    |
|           | Exiting (Quitting) the Programming or Configuration Software                                                                                                    | 2-16                                                                                                    |
|           | Programming Software Main Menu                                                                                                    | 2-17                                                                                                    |
|           | Configuration Software Main Menu                                                                                                    | 2-19                                                                                                    |
|           | Section 5: Keyboard Functions                                                                                                    | 2-22                                                                                                    |
|           | Keyboards Supported                                                                                                    | 2-22                                                                                                    |
|           | Key Functions                                                                                                    | 2-22                                                                                                    |
|           | Keyboard Macros (Teach Mode)                                                                                                    | 2-22                                                                                                    |
|           | Creating a Teach Sequence                                                                                                    | 2-23                                                                                                    |
|           | Playing Back a Teach Sequence                                                                                                    | 2-23                                                                                                    |
|           | Pausing the Playback of a Teach Sequence                                                                                                    | 2-23                                                                                                    |
|           | Using a Teach File to Run Software from an MS-DOS Batch File                                                                                                    | 2-24                                                                                                    |
|           | Section 6: Screen Format                                                                                                    | 2-25                                                                                                    |
|           | Function Key Assignments                                                                                                    | 2-25                                                                                                    |
|           | Message Line                                                                                                    | 2-26                                                                                                    |
|           | Command Line                                                                                                    | 2-26                                                                                                    |
|           | Status Information                                                                                                    | 2-26                                                                                                    |
|           | PLC/Programmer Status: Definitions                                                                                                    | 2-27                                                                                                    |
|           |                                                                                                    |                                                                                                    |
|           | Selecting the Programmer Operating Mode                                                                                                    | 2-28                                                                                                    |
| Chapter 3 | Selecting the Programmer Operating Mode                                                                                                    | 2-28<br><b>3-1</b>                                                                                                    |
| Chapter 3 | Selecting the Programmer Operating Mode         Program Editing         Section 1: Ladder Logic Program Elements                                                                                                    | 2-28<br>3-1<br>3-2                                                                                                    |
| Chapter 3 | Selecting the Programmer Operating Mode         Program Editing         Section 1: Ladder Logic Program Elements         Data Zoom                                                                                                    | 2-28<br>3-1<br>3-2<br>3-13                                                                                                    |
| Chapter 3 | Selecting the Programmer Operating Mode         Program Editing         Section 1: Ladder Logic Program Elements         Data Zoom         Using the Data Zoom Feature                                                                                                    | 2-28<br>3-1<br>3-2<br>3-13<br>3-13                                                                                                    |
| Chapter 3 | Selecting the Programmer Operating Mode         Program Editing         Section 1: Ladder Logic Program Elements         Data Zoom         Using the Data Zoom Feature         Section 2: Program Format                                                                                                    | 2-28<br>3-1<br>3-2<br>3-13<br>3-13<br>3-13                                                                                                    |
| Chapter 3 | Selecting the Programmer Operating Mode         Program Editing         Section 1: Ladder Logic Program Elements         Data Zoom         Using the Data Zoom Feature         Section 2: Program Format         Creating or Editing Program Logic                                                                                                    | 2-28<br>3-1<br>3-2<br>3-13<br>3-13<br>3-13<br>3-15<br>3-16                                                                                                    |
| Chapter 3 | Selecting the Programmer Operating Mode         Program Editing         Section 1: Ladder Logic Program Elements         Data Zoom         Using the Data Zoom Feature         Section 2: Program Format         Creating or Editing Program Logic         Structure of a Ladder Logic Rung                                                                                                    | 2-28<br><b>3-1</b><br><b>3-2</b><br>3-13<br><b>3-13</b><br><b>3-15</b><br>3-16<br>3-16                                                                                                    |
| Chapter 3 | Selecting the Programmer Operating Mode         Program Editing         Section 1: Ladder Logic Program Elements         Data Zoom         Using the Data Zoom Feature         Section 2: Program Format         Creating or Editing Program Logic         Structure of a Ladder Logic Rung         Ladder Logic Language Rules                                                                                                    | 2-28<br><b>3-1</b><br><b>3-2</b><br>3-13<br><b>3-13</b><br><b>3-15</b><br>3-16<br>3-16<br>3-16<br>3-17                                                                                                    |
| Chapter 3 | Selecting the Programmer Operating Mode         Program Editing         Section 1: Ladder Logic Program Elements         Data Zoom         Using the Data Zoom Feature         Section 2: Program Format         Creating or Editing Program Logic         Structure of a Ladder Logic Rung         Ladder Logic Language Rules         Section 3: Program Entry                                                                                    | 2-28<br>3-11<br>3-22<br>3-13<br>3-13<br>3-13<br>3-15<br>3-16<br>3-16<br>3-17<br>3-21                                                                                                    |
| Chapter 3 | Selecting the Programmer Operating Mode         Program Editing         Section 1: Ladder Logic Program Elements         Data Zoom         Using the Data Zoom Feature         Section 2: Program Format         Creating or Editing Program Logic         Structure of a Ladder Logic Rung         Ladder Logic Language Rules         Section 3: Program Entry         Using Mnemonics                                                            | 2-28<br><b>3-1</b><br><b>3-2</b><br>3-13<br><b>3-13</b><br><b>3-15</b><br>3-16<br>3-16<br>3-16<br>3-17<br><b>3-21</b><br>3-21                                                                                                    |
| Chapter 3 | Selecting the Programmer Operating Mode         Program Editing         Section 1: Ladder Logic Program Elements         Data Zoom         Using the Data Zoom Feature         Section 2: Program Format         Creating or Editing Program Logic         Structure of a Ladder Logic Rung         Ladder Logic Language Rules         Section 3: Program Entry         Using Mnemonics         Inserting Logic Elements                           | 2-28<br><b>3-1</b><br><b>3-2</b><br>3-13<br><b>3-13</b><br><b>3-15</b><br><b>3-16</b><br><b>3-16</b><br><b>3-16</b><br><b>3-16</b><br><b>3-17</b><br><b>3-21</b><br><b>3-21</b><br><b>3-21</b><br><b>3-22</b>                               |
| Chapter 3 | Selecting the Programmer Operating Mode Program Editing Section 1: Ladder Logic Program Elements Data Zoom Using the Data Zoom Feature Section 2: Program Format Creating or Editing Program Logic Structure of a Ladder Logic Rung Ladder Logic Language Rules Section 3: Program Entry Using Mnemonics Inserting Logic Elements Inserting Functions                                                                                               | 2-28<br><b>3-1</b><br><b>3-2</b><br>3-13<br><b>3-13</b><br><b>3-15</b><br>3-16<br>3-16<br>3-16<br>3-17<br><b>3-21</b><br>3-21<br>3-22<br>3-25                                                                                               |
| Chapter 3 | Selecting the Programmer Operating Mode Program Editing Section 1: Ladder Logic Program Elements Data Zoom Using the Data Zoom Feature Section 2: Program Format Creating or Editing Program Logic Structure of a Ladder Logic Rung Ladder Logic Language Rules Section 3: Program Entry Using Mnemonics Inserting Logic Elements Inserting Functions Exiting Rung Entry                                                                            | 2-28<br><b>3-1</b><br><b>3-2</b><br>3-13<br><b>3-13</b><br><b>3-15</b><br><b>3-16</b><br><b>3-16</b><br><b>3-16</b><br><b>3-16</b><br><b>3-17</b><br><b>3-21</b><br><b>3-21</b><br><b>3-22</b><br><b>3-22</b><br><b>3-25</b><br><b>3-27</b> |
| Chapter 3 | Selecting the Programmer Operating Mode Program Editing Section 1: Ladder Logic Program Elements Data Zoom Using the Data Zoom Feature Section 2: Program Format Creating or Editing Program Logic Structure of a Ladder Logic Rung Ladder Logic Language Rules Section 3: Program Entry Using Mnemonics Inserting Logic Elements Inserting Functions Exiting Rung Entry Using the Cursor to Select a Reference Table                               | 2-28<br><b>3-1</b><br><b>3-2</b><br>3-13<br><b>3-13</b><br><b>3-15</b><br>3-16<br>3-16<br>3-16<br>3-17<br><b>3-21</b><br>3-21<br>3-22<br>3-25<br>3-27<br>3-27<br>3-27                                                                       |
| Chapter 3 | Selecting the Programmer Operating Mode Program Editing Section 1: Ladder Logic Program Elements Data Zoom Using the Data Zoom Feature Section 2: Program Format Creating or Editing Program Logic Structure of a Ladder Logic Rung Ladder Logic Language Rules Section 3: Program Entry Using Mnemonics Inserting Logic Elements Inserting Functions Exiting Rung Entry Using the Cursor to Select a Reference Table Section 4: Program Annotation | 2-28<br><b>3-1</b><br><b>3-2</b><br>3-13<br><b>3-13</b><br><b>3-15</b><br>3-16<br>3-16<br>3-16<br>3-17<br><b>3-21</b><br>3-21<br>3-22<br>3-25<br>3-27<br>3-27<br><b>3-27</b><br><b>3-29</b>                                                 |

| Section 5: Variable Declaration Table                           | 3-33 |
|-----------------------------------------------------------------|------|
| Displaying the Variable Declaration Table                       | 3-34 |
| Entering Variable Declarations                                  | 3-36 |
| Copying a Variable Declaration                                  | 3-37 |
| Editing Variable Declarations                                   | 3-39 |
| Deleting Variable Declarations                                  | 3-39 |
| Searching for Variable Declarations                             | 3-39 |
| Using Goto                                                      | 3-39 |
| Cut/Pasting Variable Declarations                               | 3-39 |
| Automatically Inserting References                              | 3-40 |
| Viewing the Identifier Table                                    | 3-40 |
| Importing to and Exporting from the Variable Declarations Table | 3-41 |
| Comma Separated Variable (CSV) Format                           | 3-41 |
| Importing SNF Formatted Files                                   | 3-41 |
| Exporting SNF (CSV) Formatted Files                             | 3-43 |
| Section 6: Rung Comments                                        | 3-47 |
| Inserting a Rung Comment                                        | 3-47 |
| Adding Text                                                     | 3-48 |
| User-Defined Footers in Listings                                | 3-49 |
| Creating Borders                                                | 3-51 |
| Starting a New Page of Comments                                 | 3-52 |
| Printing a Title                                                | 3-52 |
| Creating Longer Comments                                        | 3-52 |
| Section 7: Changing the Display Mode                            | 3-53 |
| Section 8: Subroutine Blocks                                    | 3-59 |
| Adding Subroutine Block Declarations                            | 3-60 |
| Editing Subroutine Block Declarations                           | 3-60 |
| Deleting Subroutine Block Declarations                          | 3-61 |
| Searching for Subroutine Block Declarations                     | 3-61 |
| Using Goto                                                      | 3-61 |
| Zooming into Subroutine Block Logic                             | 3-61 |
| Locking/Unlocking Subroutines                                   | 3-62 |
| Locking a Subroutine                                            | 3-63 |
| Unlocking a Subroutine                                          | 3-65 |
| Permanently Locking a Subroutine                                | 3-66 |
| Displaying the Lock Status of the Subroutine                    | 3-66 |
| Periodic Subroutines                                            | 3-67 |
| Executing a Periodic Subroutine                                 | 3-67 |
| Restrictions on Use of the Periodic Subroutine                  | 3-68 |

| Section 9: Rung Edit                    | 3-69   |
|-----------------------------------------|--------|
| Editing a Rung                          | 3-71   |
| Entering Insert or Edit Mode            | . 3-71 |
| Entering Instructions                   | . 3-71 |
| Entering/Modifying Data Types           | . 3-73 |
| Moving the Cursor within a Rung         | . 3-73 |
| Entering a Reference Address            | . 3-74 |
| Entering Nicknames                      | . 3-74 |
| Using Vertical and Horizontal Links     | . 3-74 |
| Using Continuation Coils and Contacts   | . 3-75 |
| Deleting an Element                     | . 3-76 |
| Using Open Space Functions              | . 3-76 |
| Completing (Accepting) Rung Entry       | . 3-77 |
| Entering an Instruction Length          | . 3-77 |
| Viewing Variable Declarations           | 3-78   |
| Deleting a Rung                         | 3-78   |
| Selecting Rungs                         | 3-79   |
| Cutting Selected Rungs                  | 3-80   |
| Pasting Previously Cut Rungs            | 3-81   |
| Writing Selected Rungs to a File        | 3-82   |
| Including Rungs from a File             | 3-83   |
| Open Space Functions                    | 3-84   |
| Move Logic Right                        | . 3-85 |
| Move Logic Down                         | . 3-86 |
| Delete Column                           | . 3-87 |
| Delete Row                              | . 3-88 |
| Delete Instruction                      | . 3-89 |
| Increment/Decrement Reference Address   | 3-90   |
| Incrementing/Decrementing within a Rung | . 3-91 |
| Auto-Next Highest Reference             | 3-92   |
| Section 10: Editor Options              | 3-95   |
| Coil Checking                           | 3-95   |
| Automatically Inserting References      | 3-99   |
| Section 11: Search Function             | 3-101  |
| Using Search and Replace                | 3-104  |
| Implicit Search                         | 3-106  |
| Search by Reference Type                | 3-106  |
| Quick Search for a Coil                 | 3-106  |

. .....

|           | Section 12: Online Editing/Monitoring                | 3-107 |
|-----------|------------------------------------------------------|-------|
|           | Inserting or Editing Rungs (Block Edit)              | 3-107 |
|           | Substitutions                                        | 3-107 |
|           | Modifying Instructions                               | 3-111 |
|           | Using the Modify Softkey                             | 3-112 |
|           | Modifying a Reference Address or Constant            | 3-112 |
|           | Forcing and Overriding Discrete References           | 3-114 |
|           | Changing Register Values                             | 3-115 |
| Chapter 4 | Reference Tables                                     | 4-1   |
| . *       | Section 1: Displaying Reference Tables               | 4-2   |
|           | Displaying a Reference Table                         | 4-3   |
|           | Using the Cursor to Select a Reference Table         | 4-3   |
|           | Moving the Cursor in a Reference Table               | 4-3   |
|           | Section 2: Changing Reference Table Values           | 4-4   |
|           | Changing a Register Reference                        | 4-4   |
|           | ASCII String Entry                                   | 4-5   |
|           | Changing the Reference Display Mode (ALT-N)          | 4-7   |
|           | Forcing a Discrete Reference                         | 4-8   |
|           | Changing the Values of a Word of Discrete References | 4-8   |
|           | Section 3: Overrides                                 | 4-9   |
|           | Using Overrides                                      | 4-10  |
|           | Removing Overrides                                   | 4-10  |
|           | Section 4: Changing Display Formats                  | 4-11  |
|           | Discrete Reference Tables                            | 4-11  |
|           | Register Reference Tables                            | 4-12  |
|           | Display Formats                                      | 4-13  |
|           | Changing the Display Format                          | 4-15  |
|           | Timer/Counter Format                                 | 4-17  |
|           | Returning to Default Values                          | 4-18  |
|           | System Reference Table                               | 4-19  |
|           | Section 5: Mixed Reference Tables                    | 4-20  |
|           | Editing the Title                                    | 4-21  |
|           | Defining a Mixed Table                               | 4-22  |
|           | Deleting a Line                                      | 4-23  |
|           | Moving the Cursor                                    | 4-24  |
|           | Timer/Counter Format                                 | 4-24  |

| Chapter 5 | PLC Control and Status                    | 5-1  |
|-----------|-------------------------------------------|------|
|           | Run/Stop the PLC                          | 5-2  |
|           | PLC Password Protection                   | 5-3  |
|           | Changing the Privilege Level              | 5-4  |
|           | Creating, Changing, or Removing Passwords | 5-5  |
|           | Enabling/Disabling Passwords              | 5-6  |
|           | OEM Protection                            | 5-7  |
|           | PLC Fault Table                           | 5-8  |
|           | Fault Table Entries                       | 5-9  |
|           | Number of Faults in the PLC Fault Table   | 5-10 |
|           | Zooming into the PLC Fault Table          | 5-11 |
|           | Clearing the Fault Table                  | 5-11 |
|           | I/O Fault Table                           | 5-12 |
|           | Fault Table Entries                       | 5-13 |
|           | Number of Faults in the I/O Fault Table   | 5-13 |
|           | Zooming into the I/O Fault Table          | 5-14 |
|           | Clearing the Fault Table                  | 5-15 |
|           | PLC Memory Used                           | 5-16 |
|           | Block Memory Usage                        | 5-17 |
|           | Configured Reference Sizes                | 5-18 |
|           | PLC CPU Sweep Control                     | 5-19 |
|           | Active Constant Sweep Mode Setting        | 5-20 |
|           |                                           |      |
| Chapter 6 | Programmer Setup                          | 6-1  |
|           | Section 1: Programmer Operating Mode      | 6-2  |
|           | Mode Selection                            | 6-2  |

xii

| Section 2: Selecting SNP Connections                                        | 6-3  |
|-----------------------------------------------------------------------------|------|
| Section 3: PLC Communications Serial Port Setup                             | 6-4  |
| Standard Serial COM Port                                                    | 6-4  |
| Requirements                                                                | 6-5  |
| Port Requirements                                                           | 6-5  |
| Configuring Memory for the Communications Driver                            | 6-6  |
| MS-DOS Memory Areas Defined                                                 | 6-7  |
| Communications Driver Load Order                                            | 6-8  |
| Running Logicmaster 90 Software                                             | 6-9  |
| Setting Up the Computer's Serial Port                                       | 6-10 |
| Setting Up the Port                                                         | 6-11 |
| Displaying Port Settings                                                    | 6-11 |
| Saving the Port Setup                                                       | 6-11 |
| Displaying File Settings                                                    | 6-12 |
| Port Usage Conflicts                                                        | 6-12 |
| Memory Manager Specifications                                               | 6-13 |
| Using High Memory Area on an 80386 (Workmaster II)<br>Or Higher Computer    | 6-14 |
| Using Upper Memory Block on an 80386 (Workmaster II)<br>Or Higher Computer  | 6-15 |
| Using Conventional Memory on an 80386 (Workmaster II)<br>Or Higher Computer | 6-16 |
| Using Expanded Memory on an 80386 (Workmaster II)<br>Or Higher Computer     | 6-16 |
| Using Video RAM on an 80386 (Workmaster II) or Higher Computer .            | 6-17 |
| Tested Configurations                                                       | 6-18 |
| Setting up a Port                                                           | 6-19 |
| Displaying Port Settings                                                    | 6-19 |
| Saving the Port Setup                                                       | 6-19 |
| Displaying File Settings                                                    | 6-19 |
| Port Usage Conflicts                                                        | 6-20 |
| Section 4: WSI Serial Port Setup                                            | 6-21 |
| Setting Up a Port                                                           | 6-22 |
| Displaying Port Settings                                                    | 6-22 |
| Saving the Port Setup                                                       | 6-22 |
| Displaying File Settings                                                    | 6-22 |
| Section 5: View Modes Setup (ALT-N)                                         | 6-23 |
| Changing the View Mode                                                      | 6-24 |

|           | Section 6: Serial Printer Setup                                       | 6-25 |
|-----------|-----------------------------------------------------------------------|------|
| Chapter 7 | Program Folders                                                       | 7-1  |
|           | Drawer                                                                | 7-1  |
|           | Program Folder Names                                                  | 7-2  |
|           | TEMP Program Folder                                                   | 7-2  |
|           | Using Program Folder Functions                                        | 7-2  |
|           | Selecting/Creating Program Folders                                    | 7-4  |
|           | Selecting a Previously Created Folder with a New<br>351 Configuration | 7-4  |
|           | Auto-Select Function                                                  | 7-5  |
|           | Automatic Folder Selection                                            | 7-6  |
|           | Deleting Program Folders                                              | 7-7  |
|           | Backing Up Program Folders                                            | 7-8  |
|           | Restoring Program Folders                                             | 7-9  |
|           | Renaming Program Folders                                              | 7-11 |
|           | Clearing Program Folders                                              | 7-12 |
|           | Locking/Unlocking Program Folders                                     | 7-13 |
|           | Copying Program Folders                                               | 7-14 |
|           | Copying to Another Folder on the Hard Disk                            | 7-14 |
|           | Copying to a Diskette                                                 | 7-15 |
| Chapter 8 | Program Utilities                                                     | 8-1  |
|           | Loading from PLC to Programmer                                        | 8-3  |
|           | Storing to PLC from Programmer                                        | 8-5  |
|           | Run Mode Store Function                                               | 8-7  |
|           | Verifying a Program with the PLC                                      | 8-8  |
|           | Clearing PLC Memory                                                   | 8-10 |
|           | Clear Reference Override Tables                                       | 8-11 |
|           | Special Considerations for Clearing Reference Overrides               | 8-11 |
|           | Read/Write/Verify EEPROM/Flash                                        | 8-12 |
| Chapter 9 | Print Functions                                                       | 9-1  |
|           | Print Functions Menu                                                  | 9-2  |
|           | Section 1: Printer Parameters                                         | 9-3  |
|           | Changing Setup Printer Parameters                                     | 9-3  |
|           | Printer Parameters                                                    | 9-4  |
|           | Section 2: Selecting a Screen Print Device                            | 9-5  |
|           | Sending Screen Prints to a Printer                                    | 9-5  |
|           | Sending Screens to a File                                             | 9-6  |
|           |                                                                       |      |

Logicmaster 90-30/20/Micro Programming Software User's Manual – March 1995

|                                                                                                    | Section 3: Print Program                                | <b>9-7</b> |
|----------------------------------------------------------------------------------------------------|---------------------------------------------------------|------------|
|                                                                                                    | Print Program Parameters                                | 9-8        |
|                                                                                                    | Shortcuts for Printing Program Logic                    | 9-9        |
|                                                                                                    | Cross References                                        | 9-10       |
|                                                                                                    | Section 4: Print Reference Tables                       | 9-14       |
|                                                                                                    | Section 5: Print Coil References                        | 9-16       |
|                                                                                                    | Section 6: Print Configuration                          | 9-18       |
|                                                                                                    | Accessing the Print Configuration Screen                | 9-19       |
|                                                                                                    | Pagination Guidelines                                   | 9-20       |
|                                                                                                    | Section 7: Print Function Examples                      | 9-21       |
| Chapter 10                                                                                                    | I/O Configuration                                       | 10-1       |
|                                                                                                    | Section 1: Default Configuration                        | 10-2       |
|                                                                                                    | Section 2: Displaying the I/O Configuration Rack Screen | 10-4       |
|                                                                                                    | Configuration Validation                                | 10-6       |
|                                                                                                    | Copying Configuration from Slot to Slot                 | 10-6       |
|                                                                                                    | Changing the Configuration of a Slot                    | 10-7       |
|                                                                                                    | Replacing the Module with Another of the Same Type      | 10-7       |
|                                                                                                    | Deleting the Configuration of a Module                  | 10-7       |
|                                                                                                    | Moving a Module to Another Slot                         | 10-7       |
| e to<br>The second second second second second second second second second second second second second second second se | Saving the Configuration to Disk                        | 10-8       |
|                                                                                                    | Section 3: Configuring the CPU                          | 10-9       |
|                                                                                                    | Selecting a Different CPU Module                        | 10-13      |
|                                                                                                    | Section 4: Selecting the Base Rack                      | 10-18      |
|                                                                                                    | Base Rack Power Supply                                  | 10-21      |
|                                                                                                    | Selecting an Expansion Rack                             | 10-21      |
|                                                                                                    | Section 5: Configuring the Model 211 CPU                | 10-23      |
|                                                                                                    | I/O Base Selection for the CPU 211                      | 10-25      |
|                                                                                                    | Section 6: Configuring a Micro PLC                      | 10-28      |
|                                                                                                    | PLC Memory Configuration Limits                         | 10-40      |
|                                                                                                    | Configuration Rules and Miscellaneous Information       | 10-41      |
|                                                                                                    | Section 7: Configuring 90-30 I/O Modules                | 10-42      |
|                                                                                                    | Configuring Generic I/O Modules                         | 10-44      |
|                                                                                                    | Configuring an I/O Link Interface Module                | 10-45      |
|                                                                                                    |                                                         |            |

Logicmaster 90-30/20/Micro Programming Software User's Manual – March 1995

| Section 8: Configuring an HSC or Embedded HSC               | 10-47          |
|-------------------------------------------------------------|----------------|
| Configuring the Embedded HSC for a CPU 211                  | 10-53          |
| Section 9: Configuring a PCM Module                         | 10-54          |
| Configuring a PCM                                           | 10-55<br>10-56 |
| PCM CFG Mode                                                | 10-56          |
| PROG PRT Mode                                               | 10-57          |
| REACTION Mode                                               | 10-58          |
| CCM/PROG Mode                                               | 10-59          |
| BASIC Mode                                                  | 10-59          |
| BAS/CCM Mode                                                | 10-59          |
| Section 10: Configuring a TCP/IP Ethernet Module            | 10-60          |
| Configuring a TCP/IP Ethernet Module                        | 10-60          |
| Section 11: Configuring a CMM Module                        | 10-64          |
| Configuring a CMM                                           | 10-64          |
| Selecting the Configuration Mode                            | 10-65          |
| CCM ONLY Mode                                               | 10-66          |
| RTU ONLY Mode                                               | 10-67          |
| PTU/CCM Mode                                                | 10-67          |
| SNP ONLY Mode                                               | 10-07          |
| SNP/CCM Mode                                                | 10-69          |
| CCM/SNP Mode                                                | 10-69          |
| SNP/RTU Mode                                                | 10 <b>-69</b>  |
| RTU/SNP Mode                                                | 10-69          |
| Section 12: Configuring an APM                              | 10-70          |
| Configuring a Single Axis APM                               | 10-71          |
| Section 13: Configuring an ADC Module                       | 10-78          |
| Section 14: Configuring a GCM or Enhanced GCM               | 10-79          |
| Enhanced Genius Communications Module                       | 10-81          |
| Section 15: Configuring a Genius Bus Controller             | 10-84          |
| Section 16: Configuring a High Density Analog Output Module | 10-86          |
| Other Configuration Considerations                          | 10-88          |
| Section 17: Configuring an Analog Combo Module              | 10-91          |
| Other Configuration Considerations                          | 10-92          |
|                                                             | 10.70          |

|            | Section 18: Configuring a Third-Party Module | 10-96  |
|------------|----------------------------------------------|--------|
|            | Section 19: Configuration Reference View     | 10-98  |
|            | Displaying the Reference View Table          | 10-99  |
|            | Moving the Cursor                            | 10-100 |
|            | Displaying the Detail Screen                 | 10-100 |
|            | Displaying the Rack Screen                   | 10-101 |
|            | Overlapping References                       | 10-103 |
| Chapter 11 | CPU Configuration                            | 11-1   |
|            | Storing the CPU Configuration to the PLC     | 11-1   |
|            | PLC Date and Time                            | 11-2   |
|            | Changing the PLC Date and Time               | 11-3   |
|            | SNP ID                                       | 11-4   |
|            | Changing the SNP ID Name                     | 11-4   |
|            | PLC Memory Limits                            | 11-5   |
| Appendix A | Programming Lesson                           | A-1    |
|            | Help Screens                                 | A-1    |
|            | Starting the Lesson                          | A-1    |
|            | Exiting the Programmer                       | A-1    |
|            | Creating a Program Folder                    | A-2    |
|            | Creating a Program                           | A-4    |
|            | Entering a Variable Declaration              | A-5    |
|            | Adding Ladder Logic to the Program           | A-7    |
|            | Creating a Subroutine Block                  | A-16   |
|            | Printing the Program                         | A-23   |
|            | Ending the Lesson                            | A-24   |
| Appendix B | Configuration Lesson                         |        |
|            | for the Series 90-30 PLC                     | B-1    |
|            | Help Screens                                 | B-1    |
|            | Starting the Lesson                          | B-1    |
|            | Creating a Program Folder                    | B-2    |
|            | Displaying the Rack Configuration            | B-4    |
|            | Configuring a CPU Module                     | B-5    |
|            | Configuring a 90-30 I/O Module               | B-7    |
|            | Configuring a Genius Communications Module   | B-10   |
|            | Ending the Lesson                            | B-11   |

a 고려한다

| Appendix C | Programmer Environment Setup                                                                                         | C-1 |
|------------|----------------------------------------------------------------------------------------------------|-----|
|            | Displaying the Setup Screen                                                                                          | C-1 |
|            | Selecting Terminal and Printer Options                                                                               | C-3 |
|            | Specifying Palette Colors                                                                                            | C-4 |
|            | Completing the Disk Drive Setup                                                                                      | C-5 |
|            | PLC Communications Options                                                                                           | C-6 |
|            | Standard Serial COM Port Installed                                                                                   | C-6 |
|            | Standard Serial COM Port and Driver Memory Area                                                                      | C-6 |
|            | PLC Communications Options—<br>Both WSI and Serial COM Port Installed                                                | C-7 |
|            | PLC Communications—<br>WSI Version with Configurable Interrupt Request                                               | C-8 |
|            | PLC Communications —<br>WSI Version with Non-Configurable Interrupt Request                                          | C-9 |
|            | Saving the Programmer Environment Setup                                                                              | C-9 |
| Appendix D | Instruction Mnemonics                                                                                                | D-1 |
| Appendix E | Key Functions                                                                                                    | E-1 |
| Appendix F | User Command Menu                                                                                                    | F-1 |
|            | Accessing the User Command Menu                                                                                      | F-1 |
|            | Creating a COMENU.DAT file                                                                                           | F-2 |
|            | Example Comenu Definition File                                                                                       | F-3 |
| Appendix G | Files Created with                                                                                                   |     |
| Appendix O | Logicmaster 90-30/20/Micro Software                                                                                  | G-1 |
|            | Files in the Program Folder                                                                                          | G-2 |
|            | Files in the Logicmaster 90-30/20/Micro Home Directory                                                               | G-4 |
|            | Cross Reference Data Files                                                                                           | G-4 |
| Appendix H | Common User Errors                                                                                                   | H-1 |
| ••         | From Message: "From Detected in WSI Board"                                                                           | H.1 |
|            | Trouble Communicating with the Series 90-30 or Series 90-20 PLC<br>Error Message: "Error Detected in WSI Board Port" |     |
|            | Error Message: "Error Loading Code into WSI Board"                                                                   | H-2 |
|            | Error Message: "File System Error"                                                                                   | H-2 |
|            | Error Message: "Read/Write PLC Initialization Aborted"                                                               | H-2 |
|            | Error Message: "Constant Out of Range"                                                                               | H-2 |
|            | Cannot Install the Software                                                                                          | H-3 |
|            | Error Message: "Comm Driver Not Loaded"                                                                              | H-3 |
|            | Printer Output is Garbled                                                                                            | H-3 |
|            | Error Message: "Port/File Access Denied"                                                                             | H-3 |
|            | System Software Error ID: 0000 EX: 0000                                                                              | H-3 |
|            | Busy Message Displayed After Load                                                                                    | H-3 |

Logicmaster 90-30/20/Micro Programming Software User's Manual – March 1995

| Appendix I | Variable Declaration Table Import/Export<br>Using Comma Separated Variable (CSV) Format | I-1 |
|------------|-----------------------------------------------------------------------------------------|-----|
|            | Comma Separated Variable (CSV) Format and SNF Format                                    | I-1 |
|            | General SNF Format Rules                                                                | I-1 |
|            | Header Section Rules                                                                    | I-2 |
|            | Field Names Section Rules                                                               | I-2 |
|            | Data Section Rules                                                                      | I-2 |
|            | The Header Section                                                                      | I-3 |
|            | The Field Names Section                                                                 | I-4 |
|            | Example CSV (SNF) File                                                                  | I-5 |

# Chapter 1

# Introduction

## Section 1: Product Overview

Logicmaster 90-30/20/Micro programming software is part of a family of products used to configure and program the full line of Series 90-30, Series 90-20, and Micro programmable controllers.

#### Note

In this manual, the WSI version of Logicmaster 90-30/20/Micro software refers to using a Work Station Interface Board in the programmer to provide serial communication between the programmer and the attached PLC. The standard serial communications version of Logicmaster 90-30/20/Micro software refers to using ports COM1, COM2, COM3, or COM4 instead of the Work Station Interface Board.

Configuration is the process of assigning logical addresses, as well as other characteristics, to the hardware modules in the system. It may be done either before or after programming, using the configuration software; however, it is recommended that configuration be done first.

Programming consists of creating an application program for a PLC. Because Series 90-30 PLCs, Series 90-20 PLCs, and Micro PLCs have a common instruction set, all can be programmed using this software.

#### What You Will Need

To run Logicmaster 90-30/20/Micro software, you will need:

- A computer with a hard disk:
  - □ A Workmaster<sup>®</sup> II industrial computer with a 101-key keyboard, or
  - A personal computer with an Intel 80386 or higher processor and a minimum of 2 Megabytes of memory, or
  - □ A Zenith<sup>™</sup> Mastersport<sup>™</sup> SL notebook computer.
- At least 4 Megabytes of **free** disk space.
- Both the Logicmaster 90-30/20/Micro Release 5 WSI and the Standard Serial COM Port versions require a *minimum* of 520 KB (532,480 bytes) of available DOS application memory in order to run. The Standard Serial COM Port version requires either a *minimum* of 564 KB (577,536 bytes) of available DOS application memory, or 520 KB (532,480 bytes) of available DOS application memory *and* 42 KB of available High Memory Area, Upper Memory Block or Expanded Memory for the COM port driver (see page 6-6 and following for details about the Standard Serial COM Port version and memory management).

Both versions require a minimum 1024 KB of Lotus/Intel/Microsoft Expanded Memory (LIM EMS 3.2 or higher) for optimum performance. If additional DOS application memory (also called "low memory") is needed, system software error ID: 0000 EX: 0000 will occur. Remove any unneeded TSR (Terminate and Stay Resident) programs and any unnecessary device drivers from the AUTOEXEC.BAT and CONFIG.SYS files to make more memory available. For additional information, see chapter 2, section 3, of this manual.

MS-DOS is a registered trademark of Microsoft Corporation.

GFK-0466G
### The MS-DOS Version Needed

To run Logicmaster 90-30/20/Micro software, MS-DOS<sup>®</sup> Version 5.0 (or higher) must be installed on your computer.

Logicmaster 90-30/20/Micro software provides foreign keyboard support, depending on the configuration of MS-DOS residing on the host computer. Consult your MS-DOS User's Manual for information on configuring for your country.

### Help Screens

Logicmaster 90-30/20/Micro software includes detailed Help screens. These Help screens are loaded onto the hard disk of your programmer during the software installation procedure and are readily accessible. To access the Help screens, press ALT-H for help, ALT-I for instruction mnemonic help, or ALT-K for key help.

### **Key Functions**

Appendix E, "Key Functions," lists the keyboard functions that are active in the Logicmaster 90-30/20/Micro software environment. Appendix E also contains a perforated Help card which can be removed from this manual. This information may also be displayed on the programmer screen by pressing **ALT-K** to access key help.

### **Before You Begin**

You will find Logicmaster 90-30/20/Micro programming software easy to use and to understand. When you are ready to begin, turn to chapter 2. It will tell you:

- How to install the software in your computer.
- How to start up the software.
- How to use your computer's keyboard to perform special programming functions.
- How to enter data, move the cursor, and read the status information on your screen.

After starting up the software, try the short programming lesson in appendix A and the configuration lesson in appendix B.

When you are ready to use the programming software to create a program, monitor a system, or perform any of its other functions, you will find instructions in other chapters of this book.

# Section 2: Configuration Software

### **CPU** Configuration

Configuration software is used to display and modify the characteristics of the CPU (such as memory allocation, PLC ID, and time of day). Section 3 of chapter 10 explains how to complete the CPU configuration for your system. This will set up or change the system features described below.

### PLC Time and Date

The PLC maintains the current time and date. These settings can be displayed and changed using the CPU configuration function in Model 331 or higher CPUs. A time-of-day clock is not available in CPU Models 321, 323, 311, 313, 211, nor in Micro CPUs Models 004 and lower.

### PLC Memory Allocation

You can display the current memory allocated to both discrete references and register references.

### Fault Display and Clearing

When the programmer is monitoring a PLC, it displays faults that are stored in the PLC fault table. All faults are identified by time, date, and location. Faults can be cleared from the fault table display.

### Note

CPU Models 321, 323, 311, 313, 211, and Micro CPUs Models 004 and lower do not support a time-of-day clock. Entries for CPU date and time are displayed as 00-00 00:00:00 in the fault tables.

### System Response to Faults

To assure safe operation of the control system, the PLC must be able to respond appropriately to certain types of faults. Fatal faults cause the CPU to set fault references and then go to **STOP** mode. Diagnostic faults cause the CPU to set fault references, but the PLC keeps operating.

### I/O Configuration

The I/O configuration function is used to describe the modules that are present in the PLC racks, to assign logical addresses, and select options for individual modules. These logical addresses are independent of physical location or function. Chapter 10 explains how to complete the I/O configuration for your system.

The I/O configuration rack screen represents the appearance of the Series 90-30 I/O rack. Use the Next and Previous page keys, or the Up and Down cursor keys, to display another rack. Then use the Left and Right cursor keys to move the cursor to the slot to be displayed or configured.

|      |              | [   | 1         |     | RACK       | 0          |           | 1          | r             | 1 |    |
|------|--------------|-----|-----------|-----|------------|------------|-----------|------------|---------------|---|----|
| PS   | 1<br>===== H | R D | 3<br>GRAM | MEI | +  <br>) C | 5<br>0 N 1 | 6<br>FIGU | 7<br>  RAT | 8<br>I 0 N =: | 9 | 10 |
| 8321 | CPU331       |     |           |     |            |            |           |            |               |   |    |
|      |              |     |           |     |            |            |           | 1          |               |   |    |
|      |              |     |           |     |            |            |           |            |               |   |    |
|      |              |     |           |     |            |            |           |            |               |   |    |
|      |              |     |           |     |            |            |           |            |               |   |    |
|      |              |     |           |     |            |            |           |            |               |   |    |

To complete the I/O configuration, you will:

- 1. Select the module present in each slot.
- Assign each module a reference address. The configuration software automatically supplies the next highest reference address for each module; however, this address may be changed.
- 3. For some modules, you may also select options, such as the counter type for a High Speed Counter Module.

Editing features make it easy to copy, move, replace, delete, or undelete configurations.

# Section 3: Programming Software

# **Creating or Editing a Program**

Chapter, "Program Editing," describes how to create and edit programs.

The basic elements of a program are shown when the programming screen is first selected:

| lRI<br>1   | elay<br>-1 [-  | TMRCT <br>2-1/[- | r  MATH<br>3 <b>11111</b> | RELATN<br>4 | BITOP<br>5 | datamu<br>6 <mark>- (SM)-</mark> | Tables<br>7 - Grid | CONVRT<br>8vert | CONTRL<br>9horz - | OPN SP    |
|------------|----------------|------------------|---------------------------|-------------|------------|----------------------------------|--------------------|-----------------|-------------------|-----------|
| > <br>[    | STA            | ART OF LI        | d progra                  | m Lesson    | 3          | (=                               |                    |                 |                   | *)        |
| t          |                | VARIABL          | e declara                 | TIONS       | 1          |                                  |                    |                 |                   |           |
| ſ          |                | BLOCK            | DECLARAT                  | IONS        | 1          |                                  |                    |                 |                   |           |
| Ľ          |                | START DI         | f program                 | LOGIC       | 1          |                                  |                    |                 |                   |           |
|            |                |                  |                           |             |            |                                  |                    |                 |                   |           |
| C          |                | END OF           | PROGRAM (                 | LOGIC       | 1          | ELINE                            |                    |                 |                   |           |
| C :<br>REI | nlm90<br>Placi | NLESSUN          |                           |             | PRG: L     | ESSON B                          | TK: THUIL          | SIZE            | 123               | RUNG 0004 |

| Marker                        | Description                                                                                                    |
|-------------------------------|----------------------------------------------------------------------------------------------------|
| Variable<br>Declarations      | To access the variable declaration table, move the cursor to this marker and press Zoom (F10). Nicknames and reference descriptions can then be entered in the table.                                  |
| Block<br>Declarations         | A program can include more than one block of logic. Additional blocks,<br>known as subroutines, can be called from other blocks. When that is done,<br>blocks must be declared before they are called. |
|                               | The main block has a block declaration table. This table lists all blocks which are part of the complete program.                                                                                      |
|                               | Blocks do not have block declaration tables. However, blocks can be called from the main block or from any block in the program.                                                                       |
| Start/End of<br>Program Logic | All logic is placed between these two markers. To enter logic, place the cursor on the [ END OF PROGRAM LOGIC ] marker and press Insert (F1).                                                          |

Editing functions include rung insert/edit, select, cut, delete, paste, include, and write. In addition, search and goto functions are provided to position the cursor on a particular rung or element. An optional feature of the search function is the replacement of the search target with a user-specified element and/or reference address.

Chapter 3, section 4, "Program Annotation," describes how annotation can be added to a program to make the program easier to read and understand. Three types of annotation (nicknames, reference descriptions, and rung comments) are supported by Logicmaster 90-30/20/Micro software.

### **Displaying Tables of Reference Values**

Chapter 4, "Reference Tables," explains how to use the reference tables feature to display the current values of program references. If the programmer is connected to a PLC and in **ONLINE** or **MONITOR** mode, the values shown in the table are from the PLC. In **OFFLINE** mode, they are from the current folder. There are separate tables for each type of program reference; for example, all discrete inputs (%I), all discrete outputs (%Q), and all registers (%R). In addition, there are 99 user-defined tables called mixed reference tables.

The format of individual items or an entire reference table can easily be changed to units that are suitable to your application. You can also return a standard reference table to its default format and fill the table locations with zero.

### Start/Stop PLC Execution

PLC program execution is started or stopped from the Run/Stop PLC screen, or by pressing ALT-R from any screen. For more information, refer to chapter 5, "PLC Control and Status."

### **Fault Display and Clearing**

When the programmer computer is monitoring an operating PLC system, any faults that have occurred are displayed in one of two fault tables. PLC faults are listed in the PLC fault table. Faults from the I/O system are listed in the I/O fault table. All faults are identified by time, date, and location.

Additional information about each fault can be displayed by positioning the cursor on the fault in the fault table and pressing the Zoom (F10) softkey.

Faults can be cleared from the fault table displays. For information about the PLC and I/O fault tables, refer to chapter 5, "PLC Control and Status."

### PLC Sweep Time Display and Change

Chapter 5, "PLC Control and Status," explains how to use the programming software to:

- Display the current CPU sweep time. This is the amount of time required for one complete cycle of program execution, I/O scan, communications windows, and other functions.
- See whether or not **CONSTANT SWEEP TIME** mode is enabled, and read its setting.
- Display the time period of the watchdog timer. This timer is used to shut down the CPU if the sweep time is too long.
- Display the times currently allocated for the programmer window and the system communications window.

1

### **PLC and Program Memory Information**

Chapter 5, "PLC Control and Status," also explains how to display information about:

- PLC memory size.
- PLC memory used and available.
- Program memory used for logic, data, declarations, and annotation.
- Memory used for configured program references.

### Selecting the Programmer Operating Mode

Both the programmer and the configuration software operate in three modes: **OFFLINE**, **MONITOR**, and **ONLINE**. In **OFFLINE** mode, no data transfer takes place between the computer and the PLC. Programs and configuration data may conveniently be developed in **OFFLINE** mode, with or without the computer connected to a PLC. In **MONITOR** mode, if communications have been established between the computer and the PLC, the computer can read data from the PLC but may not transfer data to it. With communications established in **ONLINE** mode, programs and other data can be transferred between the PLC and the computer.

If you are using a Workmaster or CIMSTAR I industrial computer, you may configure the Logicmaster 90-30/20/Micro software to use the keyswitch to select the operating mode. For those computers without a keyswitch, or if the keyswitch is not enabled, mode selection can be made by:

- Pressing the ALT and M keys simultaneously. Repeatedly pressing ALT-M switches the operating mode from OFFLINE to MONITOR to ONLINE and then back to OFFLINE.
- Going to the Programmer Setup screen (Shift-F7) and selecting an operating mode. For more information on using the Programmer Setup screen to select the operating mode, refer to chapter 6, "Programmer Setup."

### **System Security**

Security for configuration and program functions consists of:

- A range of four privilege levels for the PLC, which may be protected using passwords.
- A software lock that can be applied to individual program folders.
- A selectable operating mode.
- A software lock that can be applied to individual subroutine blocks.

Passwords are a configurable feature of the Series 90-30, 90-20, and Micro PLC. Their purpose is to provide different levels of access privilege for the PLC when the programmer is in **ONLINE** mode. Passwords may not be set, or the password access (privilege) level may not be changed, when the programmer is in **OFFLINE** mode. The use of passwords is optional and may be set up using the status functions in the configurator. Passwords may be used to restrict changing I/O and PLC configuration data, changing programs, and clearing faults.

Chapter 3, section 8, "Subroutine Blocks," describes how individual subroutine blocks may be locked and unlocked.

Chapter 5, "PLC Control and Status," describes the programmer's privilege levels and explains how to enter passwords. Chapter 5 also describes how passwords are specified.

Program folders can be protected to prevent accidental changes to program and configuration information. Each program folder can be either "locked" or "unlocked". After a folder is locked, its contents cannot be changed or deleted. For more information on locking program folders, see chapter 7, "Program Folders."

### Setting up PLC Communications using a WSI Board

For the WSI version of Logicmaster 90-30/20/Micro software, the serial port on the Work Station Interface (WSI) Board in the programmer provides serial communication between the programmer and the attached PLC. The COMSET serial port setup function is used to configure the WSI serial port, and to save or recall those configurations from disk files. Refer to chapter 6, "Programmer Setup," for instructions on WSI serial port setup.

### Setting up PLC Serial Communications for Standard Serial COM Ports

For the standard serial communications version of Logicmaster 90-30/20/Micro software, the COM1, COM2, COM3, or COM4 serial port may be set up to provide serial communications between the programmer and the attached PLC. The COMSET serial port setup is used to configure the COM1, COM2, COM3, or COM4 serial port, and to save or recall those configurations from disk files. Refer to chapter 6, "Programmer Setup," for instructions on PLC communications serial port setup.

### **Program Folders**

Each program and the corresponding configuration is assigned to a subdirectory called a program folder. Both the configuration software and the programming software use a set of program utility functions to create and maintain program folders. Chapter 7, "Program Folders," explains how to use the program folder functions to:

- Select another program folder.
- Create a new program folder.
- Delete an unneeded program folder.
- Rename a program folder.
- Make a backup copy of the current program folder.
- Restore a program folder with its backup copy.
- Clear the contents of the current program folder.
- Lock/unlock a program folder.
- Copy the contents of one program folder into the current program folder.

Application programs and related files can be stored on the same hard disk as the software. They can also be copied *using Logicmaster folder utilities* to floppy disks for portability or for independent storage.

1

The program utility functions, described in chapter 8, "Program Utilities," are used to:

- Transfer programs and configuration between the PLC and the programmer.
- Clear part or all of the program and/or configuration from PLC memory.
- Compare a program or configuration in the PLC with the current folder to determine if they are the same.
- Transfer a program, register (%R) table, and configuration between the PLC and EEPROM.
- Compare a program, register (%R) table, or configuration in the PLC with EEPROM.

### **Printing Programs and Configuration**

The programming software includes a complete set of print functions. You can select the contents and format of the printout. In addition, you can print cross references for the references used in the program.

You can also print copies of your system configuration by using the print function in the configuration software. Refer to chapter 9, section 5, "Print Configuration," for information about printing configuration screens.

# Chapter Operation 2

This chapter explains what you will need to know to install and start up the Logicmaster 90-30/20/Micro software. It also explains keyboard use and content of the Logicmaster 90-30/20/Micro software screens.

Chapter 2 contains the following sections:

| Section | Title                                                         | Description                                                                                                    | Page |
|---------|---------------------------------------------------------------|----------------------------------------------------------------------------------------------------|------|
| 1       | Hardware Setup<br>(WSI Version)                               | Describes the two Work Station Interface Boards<br>which are available. Section 1 also provides in-<br>formation on grounding and cabling.                                     | 2-2  |
| 2       | Hardware Setup<br>(Standard Serial<br>Communications Version) | Describes the serial card which must be installed<br>in your computer in order to use the standard<br>serial communications version of Logicmaster<br>90-30/20/Micro software. | 2-3  |
| 3       | Software Installation                                         | Explains how to install the Logicmaster<br>90-30/20/Micro programming and configuration<br>software on your computer's hard disk.                                              | 2-4  |
| 4       | Startup/Exit                                                  | Describes how to start up Logicmaster<br>90-30/20/Micro software.                                                                                                    | 2-14 |
| 5       | Keyboard Functions                                            | Describes keyboard functions in the<br>Logicmaster 90-30/20/Micro software environ-<br>ment.                                                                                   | 2-22 |
| 6       | Screen Format                                                 | Shows the format of the display screen and de-<br>scribes the information that appears.                                                                                        | 2-25 |

# Section 1: Hardware Setup (WSI Version)

### Installing the Work Station Interface Board

The Work Station Interface (WSI) Board provides a high-performance serial interface between a Series 90-30 or Series 90-20 PLC and the programmer for the WSI version of Logicmaster 90-30/20/Micro software.

There are two Work Station Interface Boards available; one is for an AT-type computer, and the other is for a PS/2-type computer. The WSI Board is included as part of a package with Logicmaster 90-30/20/Micro programming software. When a Workmaster II computer is ordered as the programming device, the WSI Board is installed at the factory. For installation instructions on other programming devices, consult the computer manufacturer's instructions for option boards.

### Grounding

Be sure the computer has a ground connection in common with the CPU rack. This is usually done by connecting the programmer computer to the same power source (with the same ground reference point) as the rack.

# Warning

If the programmer is not connected as described above, damage to the Work Station Interface Board can occur. Erratic control operation may also result. If the programmer is online to an operating system, possible erratic operation may cause conditions which are hazardous to personnel and equipment.

### Cabling

The communications cable that connects the computer to the PLC is a shielded twisted pair cable with a 3-pin D connector on each end. The maximum length for this cable is 50 feet. After installing the Work Station Interface Board in your computer, connect the computer to the PLC by first attaching the cable to the Work Station Interface Board and then to the port on the rack power supply.

# Section 2: Hardware Setup (Standard Serial Communications Version)

If you have the Logicmaster 90-30/20/Micro version of software which communicates with the PLC using the standard serial communication ports, a serial card with COM1, COM2, COM3, or COM4 must be installed in the computer in order to communicate with the PLC. Refer to GFK-0356, *Series 90-30 Programmable Controller User's Manual*, or GFK-0551, *Series 90-20 Programmable Controller User's Manual*, for instructions on establishing a serial connection between the Series 90-30, Series 90-20, or Micro PLC serial port and the serial port on the programming computer, without having a Work Station Interface Board installed in the computer.

2-3

# Section 3: Software Installation

To use Logicmaster 90-30/20/Micro software, it must be installed on the programmer computer's hard disk. MS-DOS Version 5.0 or higher must already exist on the hard disk.

The Logicmaster 90-30/20/Micro installation procedure creates three subdirectories on the hard disk:

| Software Version               | Subdirectories Created            |
|--------------------------------|-----------------------------------|
| WSI                            | \LM90<br>\LM90\P30<br>\LM90\C30   |
| Standard serial communications | \LM90<br>\LM90\P30S<br>\LM90\C30S |

### AUTOEXEC.BAT and CONFIG.SYS Files

Before starting to install Logicmaster 90-30/20/Micro software, check the content of your hard disk root directory to see whether the files CONFIG.SYS and AUTOEXEC.BAT are present. Operation of Logicmaster 90-30/20/Micro software requires these files to be present. If they are not, they are installed automatically. If your hard disk already has these two files, you may be asked during installation whether the install process should modify them. If you prefer, you can edit your existing files for use with Logicmaster 90-30/20/Micro software.

The CONFIG.SYS (System Configuration) file is a short, readable file that describes the configuration of MS-DOS. Different software packages may use different system configurations. For all Logicmaster 90-30/20/Micro applications, the file must contain at least these two lines:

If you want to check the content of an existing CONFIG.SYS file, you can use the TYPE command.

• The WSI version of Logicmaster 90-70 software requires a minimum of 520 KB (532,480) bytes of available MS-DOS application memory in order to run.

The Standard Serial COM Port version requires either a *minimum* of 564 KB (577,536 bytes) of available DOS application memory, or 520 KB (532,480 bytes) of available DOS application memory *and* 42 KB of available High Memory Area, Upper Memory Block or Expanded Memory for the COM port driver (see page 6-6 and following for details about the Standard Serial COM Port version and memory management).

Both versions require a minimum 1024 KB of Lotus/Intel/Microsoft Expanded Memory (LIM EMS 3.2 or higher) for optimum performance. If additional DOS application memory (also called "low memory" or "conventional memory") is needed, system software error ID: 0000 EX: 0000 will occur. Remove any unneeded TSR (Terminate and Stay Resident) programs and any unnecessary device drivers from the AUTOEXEC.BAT and CONFIG.SYS files to make more memory available.

The following configurations will assist you in setting up your computer system to run Logicmaster 90-30/20/Micro software optimally on 386/486 computers with a minimum of 2 MB RAM.

| LM90-30/20/Micro Software<br>(Standard MS-DOS Version 5.0) | Configuration                                                                                                    |
|------------------------------------------------------------|----------------------------------------------------------------------------------------------------|
| CONFIG.SYS                                                 | DEVICE=C:\DOS\HIMEM.SYS<br>DOS=HIGH,UMB<br>DEVICE=C:\DOS\EMM386.EXE 1024 RAM X=CE00-CFFF<br>FILES=20<br>BUFFERS=48 |

### Note

The above EMM386.EXE switch "X=CE00-CFFF" is used to reserve this area of memory for the Series 90-30/20/Micro WSI card. If the computer does not have a WSI card, the "X=CE00-CFFF" is not required; however, the "EMM386.EXE 1024 RAM" specification enhances performance and may be necessary if you have over 537 MB of free hard disk space (see next paragraph below). If you have less than 537 MB of free hard disk space, the special precautions discussed below are unnecessary.

If you have over 537 MB of free hard disk space and you have the statement DEVICE=C:\DOS\EMM386.EXE NOEMS in your CONFIG.SYS, you will receive the following error, (00032) An unknown error occurred during install initialization. To prevent this error. from occurring, you must specify Expanded Memory in your CONFIG.SYS, e.g., DEVICE=C:\DOS\EMM386.EXE 1024 RAM. If you are using a commercial memory manager, such as QEMM<sup>™</sup> or 386MAX<sup>™</sup>, this precaution may not be necessary. (See IPI GFK-0350S which comes with this Logicmaster release for examples of tested configurations using QEMM<sup>™</sup> and 386MAX<sup>™</sup>.)

In addition, some folders may require additional memory. If additional memory is required, system software error ID: 0000 EX: 0000 will be displayed. Check the AUTOEXEC.BAT and CONFIG.SYS files to remove any device drivers and Terminate and Stay Resident (TSR) programs in order to free more RAM. Logicmaster 90-30/20/Micro software does not require the ANSI.SYS device driver.

The AUTOEXEC.BAT file must have (**drive ID**):\LM90 added to the existing path. (**drive ID**) is the letter which corresponds to the hard disk drive where Logicmaster 90-30/20/Micro software is installed.

If you need to run Version 4.01 or later of Logicmaster 90-30/20/Micro software from a disk that does not contain the software, add this to your AUTOEXEC.BAT file:

#### SET \$PLCROOT=(drive ID):\LM90

" QEMM-386 and QRAM are trademarks of Quarterdeck Office Systems.

<sup>™ 386</sup>MAX is a trademark of Qualitas, Inc.

# Running Other Software with the CONFIG.SYS File for Logicmaster 90-30/20/Micro Software

Other types of software may require different entries in the CONFIG.SYS file. It is not always possible to combine the requirements for multiple software packages in one CONFIG.SYS file. In that case, you must maintain multiple versions of the CONFIG.SYS file with different file names, or if you are using MS-DOS version 6 or higher, you can create multiple boot options within one config.sys—see your DOS manual for information on this feature. Your MS-DOS manual contains other information about the CONFIG.SYS file that may be useful to you.

If you have loaded device drivers for special devices or a local area network, which terminate and stay resident, these programs may need to be removed before installing and running the Logicmaster 90-30/20/Micro software. The MS-DOS CHKDSK command may be used to determine available memory (bytes free).

Logicmaster 90-30/20/Micro software does not require the ANSI.SYS device driver; it may be removed in order to obtain more memory.

### Installation Instructions

- 1. Boot up the computer using MS-DOS.
- 2. Be sure CONFIG.SYS has files set to at least 20, i.e., FILES=20.
- 3. Remove the write-protect tab from the disk.
- 4. Insert the Logicmaster 90-30/20/Micro software disk into the computer's disk drive.
- 5. At the MS-DOS prompt, enter the designation of the disk drive followed by a colon. For example, if the disk is in drive A, type **A:** and press the **Enter** key.
- 6. Begin the installation procedure by typing **INSTALL** and pressing the **Enter** key. The following screen is displayed.

GE FANUC AUTOMATION NORTH AMERICA, INC. LOGICMASTER 90 (c) INSTALLATION

The Logicmaster 90 installation process involves transferring files from one or more distribution diskettes to the hard disk on your computer. Please enter the destination drive (or use the default drive that is provided).

DESTINATION DRIVE (Hard Disk) : 3

Press <ENTER> to accept selection or <ESC> to exit

 Specify the hard disk drive and press the Enter key, or just press the Enter key if the default is correct. The following screen is displayed if this is the first installation of this disk.

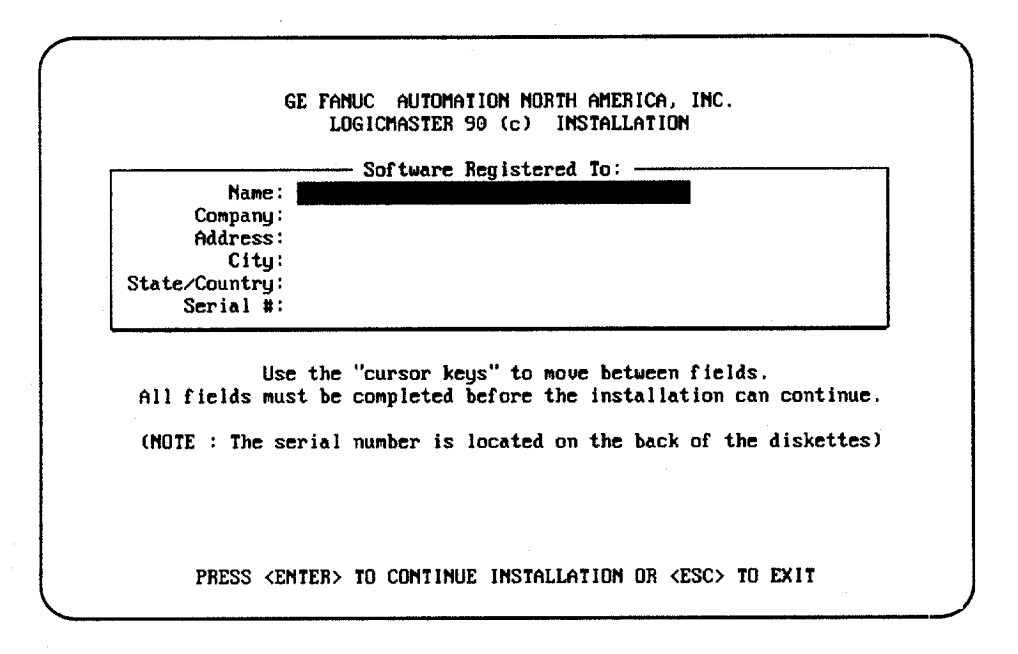

### Note

The **Serial Number** field must contain the serial number from your registration card or the back of the distribution disks.

8. Use the cursor keys to move between fields. Each field is validated as you move off the field. You must fill in all of the fields and press the **Enter** key in order for the installation process to continue. If any fields are empty or invalid when the **Enter** key is pressed, the first invalid field is highlighted and an error message is displayed. The system will prompt you to confirm that the registration information is correct as displayed.

If the registration data is not correct, press: **N** (No) and correct the registration information. When the registration data is correct, press: **Y** (Yes). The data is then encoded and written onto the master distribution disk. This screen is displayed until the registration data is successfully written to the master disk, or until the installation program is aborted by pressing the **Escape** key. You may print this screen by pressing the **Print Screen** key.

9. When the registration data is successfully written to the master disk, the installation process can begin. The following screen is displayed after the registration data has been entered, or on future Logicmaster installations of the same software package. (Registration is not required once the data is written to the master disk.) Read the licensing agreement.

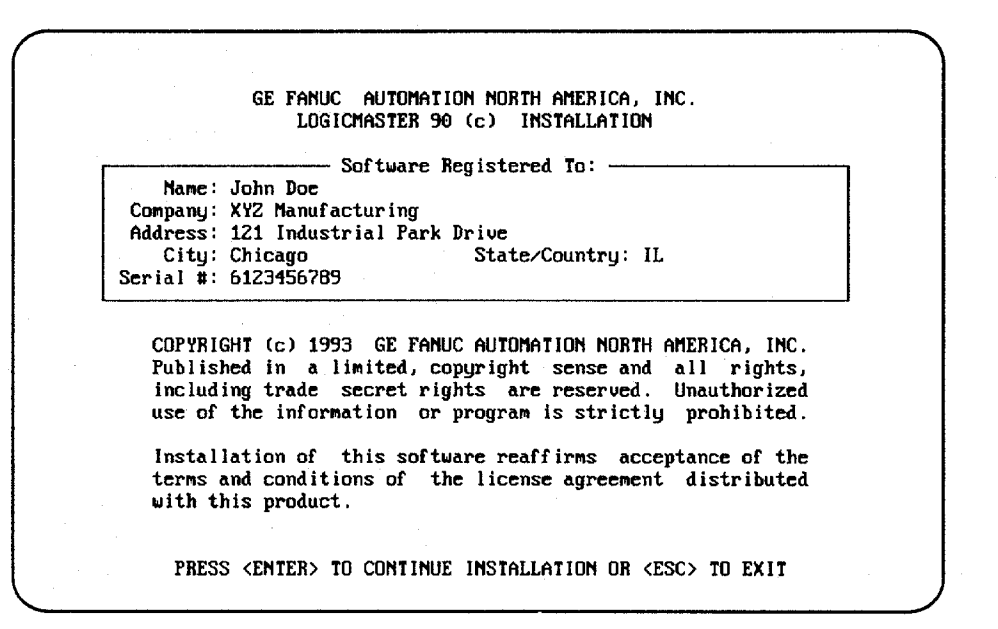

This information is displayed each time an installation is performed. Pressing the **Enter** key after reading this screen means you agree to comply with the stated terms. Press the **Escape** (**ESC**) key to terminate INSTALL and return to MS-DOS.

10. First, the Installation procedure creates the \LM90 directory in the root directory. INSTALL checks the files AUTOEXEC.BAT and CONFIG.SYS in the root directory of the hard disk. These files must contain certain commands to ensure that Logicmaster 90-30/20/Micro software executes properly. If neither file exists, they are both created. If either file already exists, INSTALL will ask if the files should be automatically modified.

| Modification: | s to AUTOEXEC.BAT and COMFIG.SYS may be necessary for the<br>Logicmaster 90 software to execute properly.         |
|---------------|----------------------------------------------------------------------------------------------------|
| AUTOEXEC . BA | <ul> <li>The path statement needs to be modified to<br/>include a path to the Logicmaster 90 software.</li> </ul> |
| CONF IG. SYS  | - The number of files and buffers may be adjusted to match the Logicmaster 90 software requirements.              |
|               |                                                                                                    |

If you want the AUTOEXEC.BAT and CONFIG.SYS files to be automatically modified, enter **Y** (Yes) or press the **Enter** key. If there were already versions of those files in the root directory, they will be renamed to AUTOEXEC.L90 and CONFIG.L90, respectively.

If you already have AUTOEXEC.BAT and/or CONFIG.SYS files and plan to edit them yourself, enter **n** (No). The following screen is displayed:

| The follo | wing modifications to AUTOEXEC BAT and CONFIG SYS meed to be                        |
|-----------|-------------------------------------------------------------------------------------|
| mad       | for the Logicmaster 90 software to execute properly.                                |
| AUTOEXE   | C. BAT                                                                              |
| Ap        | pend the following subdirectory name to the existing path:<br>C:\LM90               |
| CONFIG.   | SVE                                                                                 |
| Ho        | dify the maximum number of files and buffers to at least:<br>BUFFERS=15<br>FILES=20 |
| De        | lete the following lines, if present:<br>DEUICE=GEXDISX.SYS<br>DEUICE=GEXH.SYS      |

11. If you change your mind and want INSTALL to automatically update the AUTOEXEC.BAT and CONFIG.SYS files, enter **Y** (Yes). Otherwise, enter **N** (No) or press the **Enter** key.

|                                                                       | Installing Logicmaster 90 on C:                                                                                                    |                        |
|-----------------------------------------------------------------------|----------------------------------------------------------------------------------------------------|------------------------|
| If this is a f<br>will be created<br>exists, it wil<br>installation w | irst time installation, all necessary subdirect<br>d and the files copied. If Logicmaster 90 al:<br>l be updated from the distribution diskette(s).<br>ill take several minutes. | ories<br>ready<br>This |
|                                                                       | WORKING                                                                                                    |                        |
|                                                                       |                                                                                                    |                        |
|                                                                       |                                                                                                    |                        |
|                                                                       |                                                                                                    |                        |
|                                                                       |                                                                                                    |                        |
|                                                                       |                                                                                                    |                        |

- 12. INSTALL attempts to create three subdirectories under the root directory on the hard disk, and transfers the appropriate files to those subdirectories. If the subdirectories already exist, any files in them are deleted and the new files installed. If folders exist, they are not deleted.
- 13. INSTALL will then prompt you to insert any other disks. After all the files have been transferred, the final installation screen is displayed.
- 14. The computer must now be re-booted in order to complete the installation process. After removing the last disk used during the installation process, press CTRL-ALT-Delete to re-boot the computer. When the MS-DOS prompt is displayed, enter LM90 to start up the software.

### **Programmer Setup**

A default setup file is created during installation. Only in special circumstances will this file need to be changed. Refer to appendix C, "Programmer Environment Setup," for instructions on modifying the setup parameters.

# Using a Modem

Logicmaster 90-30/20/Micro software has a modem auto dial feature which can be accessed from the main menu of Series 90 PLCs and functions by selecting Logicmaster 90 Utilities (F7).

.i

### Note

The Logicmaster 90-30/20/Micro modem auto dial feature only supports COM1 and COM2.

| 1 1 5 6 6 7 8 dial 9hangup10                 |
|----------------------------------------------|
| LOGICMASTER 90 UTILITIES                     |
| FB Modem Auto-Dialer<br>F9 Modem Auto-Hangup |
|                                              |
|                                              |
|                                              |
| << Use the Escape key to exit >>             |

1. Press **F8** to select the modem auto dial feature.

| ial | Edit | Hangup | Setup | Quit |  |
|-----|------|--------|-------|------|--|
|     |      |        |       |      |  |
|     |      |        |       |      |  |
|     |      |        |       |      |  |
|     |      |        |       |      |  |
|     |      |        |       |      |  |
|     |      |        |       |      |  |
|     |      |        |       |      |  |
|     |      |        |       |      |  |
|     |      |        |       |      |  |

2. To set the modem parameters, move the cursor to **setup** and press the **Enter** key.

| Dial              | ing Directory-     |                    |           |  |
|-------------------|--------------------|--------------------|-----------|--|
|                   |                    |                    |           |  |
|                   |                    |                    |           |  |
|                   | *                  | Madau Inid Chuinet | 072       |  |
| Port: <u>comi</u> | limeout: 20        | nodem init string. | <u>ше</u> |  |
| Dial Prefix:      | 11meUut: <u>40</u> | Dial Suffi         | x:        |  |
| Dial Prefix:      | 11meuut: <u>40</u> | Dial Suffi         | x:        |  |
| Dial Prefix:      | 11mcUut: <u>10</u> | Dial Suffi         | x:        |  |
| Dial Prefix:      | 11mcUut: <u>10</u> | Dial Suffi         | x:        |  |

A. Complete the fields on the screen displayed, using the Enter key to move among the fields and the right/left cursor keys to move within each field. Press Zoom (F10) to display other values, as shown in the following screen.

### Note

You can add any non-numerical characters that your modem accepts for the dial prefix or suffix, e.g., commas to add pauses (particularly useful when trying to connect to a number in a different country). See your modem user's manual for acceptable non-numerical characters.

| ·····          |            |            |                  | <br>  |
|----------------|------------|------------|------------------|-------|
| Port: DOI      | i: TimeOut | : 10 Modem | Init String: AT2 | <br>  |
| 1              |            |            |                  |       |
| com1:          |            |            | Dial Suffix:     |       |
| com1:<br>com2: |            | ·····      | Dial Suffix:     | <br>  |
| com1:<br>com2: |            |            | Dial Suffix:     |       |
| com1:<br>com2: |            |            | Dial Suffix:     | <br>- |
| com1:<br>com2: |            |            | Dial Suffix:     | <br>  |
| com1:<br>com2: |            |            | Dial Suffix:     |       |

B. Press the **Enter** key to select a parameter for each field. When all the fields are complete, press the **Escape** key.

3. To edit an entry or enter a new listing in the directory, move the cursor to **Edit** and press the **Enter** key.

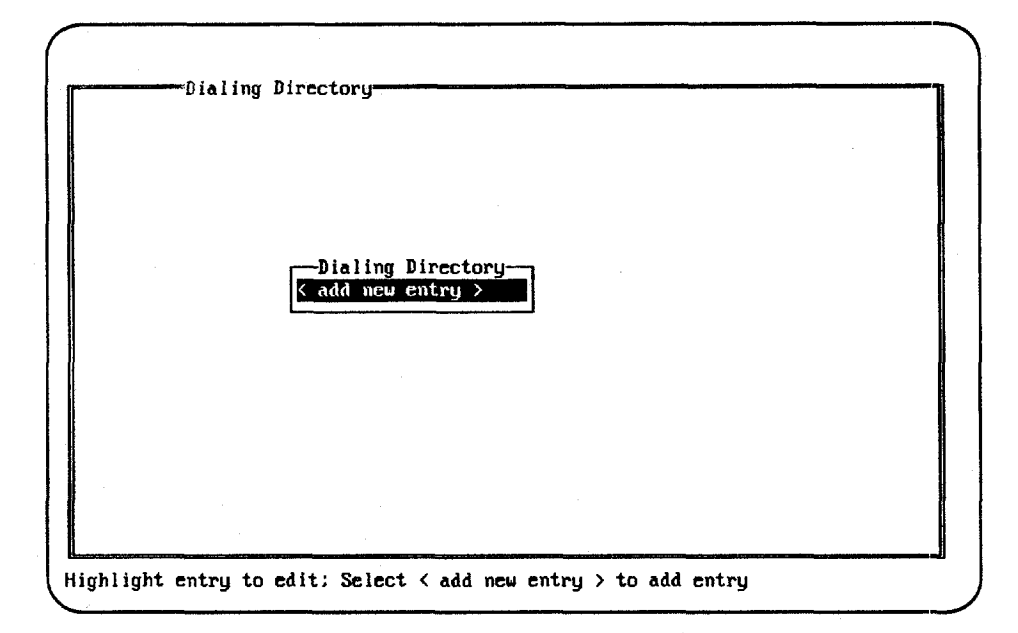

- A. Highlight the entry you wish to edit, or select: < add new entry > and press the Enter key to add a new listing.
- B. Complete the fields on the screen displayed, using the Enter key to move among the fields and the right/left cursor keys to move within each field. Press Zoom (F10) to display the choices for each parameter, cursor to one of the choices, and then press F10 again or the Enter key to select the parameter. When all the fields are complete, press the Escape key.
- 4. To dial a number, press the **Enter** key with the cursor on **Dial**. Use the cursor keys to select an entry, and then press the **Enter** key to dial the number.
- 5. Move the cursor to *Hangup* and press the **Enter** key to abort the call and hang up the modem.
- 6. To exit the modem, cursor to **Quit** and press the **Enter** key, or press **ALT-F8**.

# Section 4: Startup/Exit

To start up Logicmaster 90-30/20/Micro software:

1. At the MS-DOS prompt, type **LM90** and press the **Enter** key. The menu of Series 90 PLCs and functions is displayed.

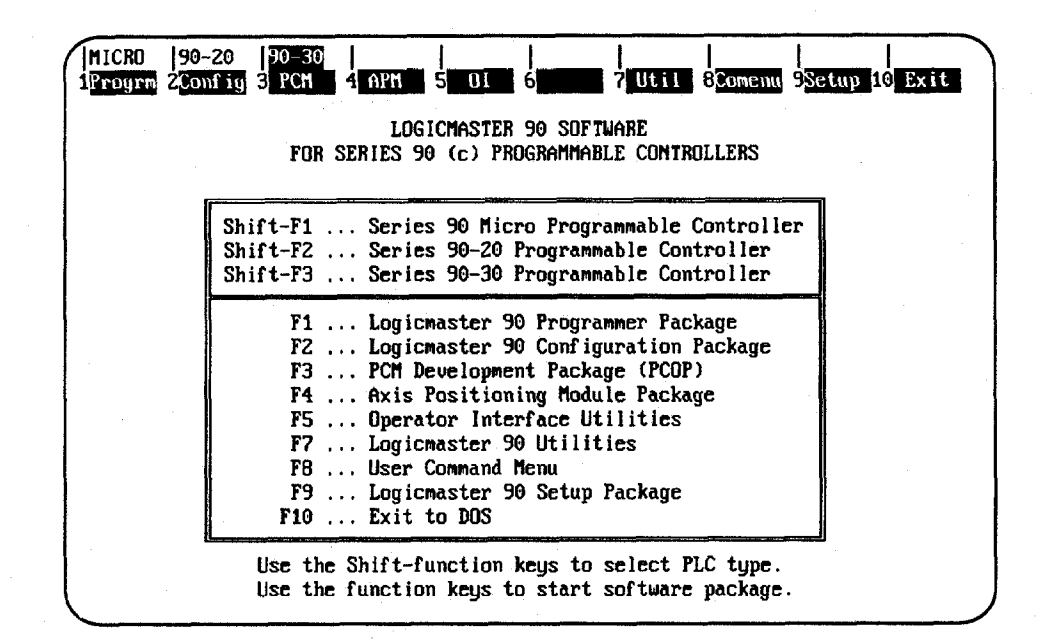

### Note

Beginning with Release 3, a teach file can be used to enter the Logicmaster 90-30/20/Micro software. This entry teach file will contain the keystrokes previously taught while entering the programming or configurator software. Information on using a teach file to enter the Logicmaster 90-30/20/Micro software can be found in chapter 2, section 5, "Keyboard Functions."

- 2. Use the function keys to select the programming, configuration, or PCM configuration software.
- 3. If only one version of Logicmaster 90-30/20/Micro software (either WSI or standard serial communications) is installed, it will be run automatically. If both versions are installed, the Logicmaster 90 Setup Package (F9) can be used to select the version to run. Refer to appendix C, "Programmer Environment Setup," for instructions on modifying the programmer environment setup.

2 - 14

### Starting the Programming or Configuration Software

To load the programming software, select Program (**F1**) from the menu of Series 90 PLCs and functions, shown above. If you wish to load the configuration software, select Config (**F2**), or select PCM (**F3**) to load the PCM configuration software. (For information on the PCM development software package, refer to the *Series 90 PCM Development Software (PCOP) User's Manual*, GFK-0487.)

The Series 90-30, Series 90-20, and Micro PLCs use the same Logicmaster 90-30/20/Micro software package for programming. The default PLC type can be selected using the appropriate shift-function key sequence, as described below, but any of the three PLC types can be configured using the configuration package.

- If the configuration file does not already exist in the selected program folder and the Micro (**Shift-F1**) key is pressed before booting the Logicmaster software, the reference defaults and CPU will be that of a Micro CPU.
- If the configuration file does not already exist in the selected program folder and the 90-20 (**Shift-F2**) key is pressed before booting the Logicmaster software, the reference defaults and CPU will be that of a Model 211 CPU.
- If the configuration file does not already exist in the selected program folder and the 90-30 (**Shift-F3**) key is pressed before booting the Logicmaster software, the reference defaults and CPU will be that of a Model 331 CPU.

After selecting **Program** (**F1**) or **Config** (**F2**), the following screen appears:

| Name: John Doe<br>Company: XYZ Manufacturing                                                                                                    | Serial No.:<br>6123456789       |
|----------------------------------------------------------------------------------------------------|---------------------------------|
| Itsmed in only a limited, copyright<br>de secret rights are reserved. Unau<br>program is strictly prohibited.<br>ICMASTER is a trademark of GE Fanuc | Automation, North America, Inc. |
|                                                                                                    |                                 |

2

When the Logicmaster 90-30/20/Micro software powers up, it attempts to automatically select a program folder:

- If there is a program folder beneath the drawer last selected, whose name matches the program name in the attached PLC, that folder is selected.
- If the current directory is a program folder and its name matches the program name in the attached PLC, that folder is selected.
- If there is a program folder beneath the current directory, whose name matches the program name in the attached PLC, that folder is selected.
- If the current directory is a program folder, it is selected.
- Otherwise, the initial select screen is displayed with the name of the last folder selected in the *Folder* field.

| SELEC                            | OR CRE         | ATE A                     | PROGRAM        | FOLDER          |
|----------------------------------|----------------|---------------------------|----------------|-----------------|
| Program Folden<br>PLC Program Na | : DESSON       |                           | <u>)</u>       |                 |
| ders in Drawe                    | : C:NLM90      |                           |                |                 |
| LESSON                           |                |                           |                |                 |
|                                  |                |                           |                |                 |
|                                  |                |                           |                |                 |
|                                  | <u> </u>       |                           |                |                 |
| Type a folder                    | name, or use t | he cursor ke<br>h foldens | Press ENTER to | existing folder |

### Note

At serial baud rates of 1200 or less, the folder cannot be automatically selected during startup. Once in the programming software, however, you may use the auto function to automatically select a folder. (Refer to the information on "Automatic Folder Selection" in chapter 7, "Program Folders.")

Enter a name of up to seven characters for the program folder. (The name is also used for the program.) After entering a name, press the **Enter** key. If you need more information about program folders, refer to chapter 7, "Program Folders."

### Exiting (Quitting) the Programming or Configuration Software

To exit the software at any time, press **CTRL-Break** and confirm the prompt, or repeatedly press the **Escape** key at each prompt. You should always exit the software before turning the computer off; otherwise, some changes may be lost.

If you respond to the exit prompt ("Exit Logicmaster 90 Package? (Y/N)") by entering a **1** instead of a **Y** (Yes) or **N** (No), a bookmark feature saves the current context. The next time you run the software, you will return to the same general location when you re-enter the software.

Logicmaster 90-30/20/Micro Programming Software User's Manual - March 1995

# **Programming Software Main Menu**

If you selected **Program (F1)** from the menu of Series 90 PLCs and functions, the Programming Software main menu shown below is displayed. This menu is used to access the primary functions of Logicmaster 90-30/20/Micro programming software.

ł

чį.

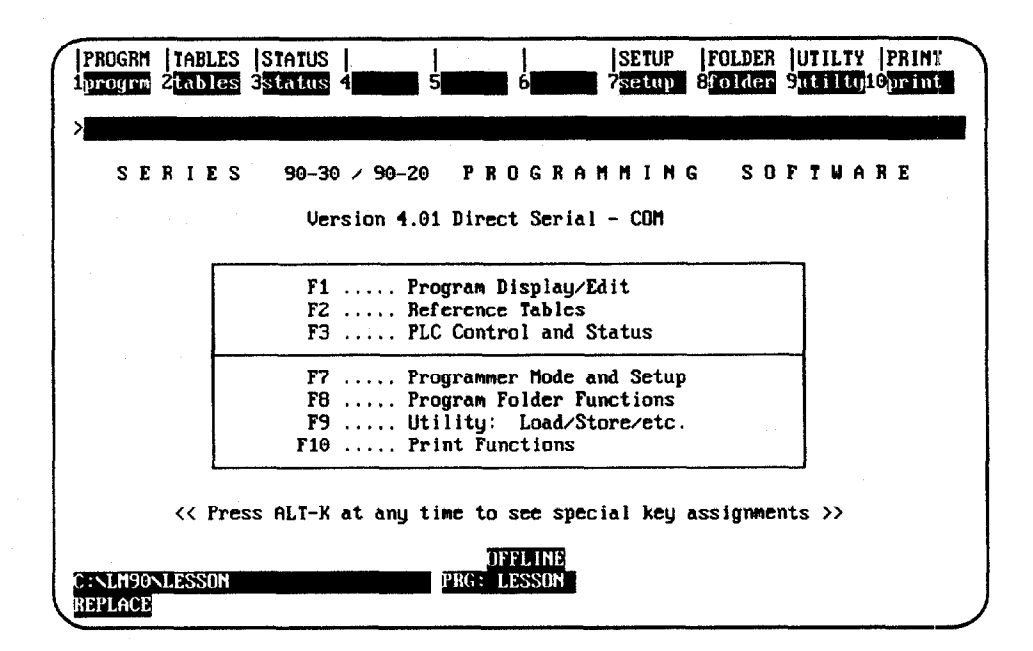

### Note

For the WSI version of Logicmaster 90-30/20/Micro software, **WSI** is displayed after the version number in the screen shown above. For the standard serial communications version of software, **COM** is displayed after the version number.

| Function<br>Key | Function | Description                                                                                                    |
|-----------------|----------|----------------------------------------------------------------------------------------------------|
| F1              | Program  | Create or edit a program or monitor program logic. Chapter 3 describes the program display and explains how to create or edit a program.                                                                                                    |
| F2              | Tables   | Display and change reference data. To select a particular reference table,<br>enter the reference type on the command line before pressing <b>F2</b> . Chapter 4<br>describes monitoring data and explains how to change tables and variable data. |
| F3              | Status   | Select the status functions. These functions include displays of I/O faults and PLC faults. The memory configuration and the current PLC access level can also be viewed. Chapter 5 describes these functions.                                     |
| F7              | Setup    | Display and change serial port setup and other programmer configuration.<br>Chapter 6 describes these functions.                                                                                                    |
| F8              | Folder   | Create, select, clear, rename, delete, lock, or back up a program folder.<br>Chapter 7 explains how to use these functions.                                                                                                    |
| F9              | Utility  | Load, store, or verify a program, or clear PLC memory. Chapter 8 explains how to use the utility functions.                                                                                                    |
| F10             | Print    | Print a program folder. Chapter 9 describes the print functions.                                                                                                    |

The function keys remain active after selecting a programming function. You can go directly from one programming function to another without returning to the main menu by simultaneously pressing the **shift** key and the desired function softkey.

The bottom of the main menu screen contains three lines of status information. Chapter 2, section 6, "Screen Format," explains the content of the screen's status area.

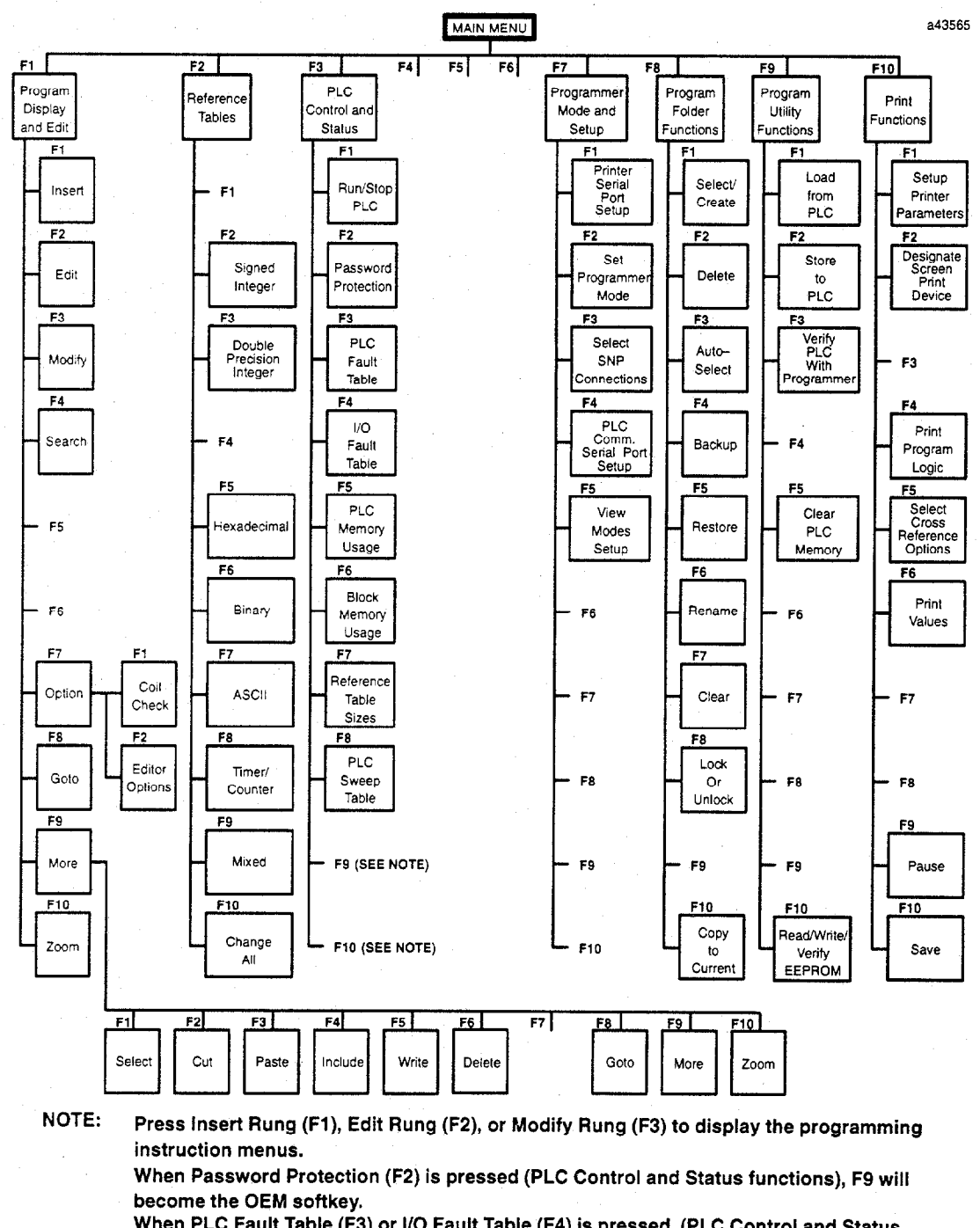

When PLC Fault Table (F3) or I/O Fault Table (F4) is pressed (PLC Control and Status functions), F9 will become the Clear softkey and F10 will become the ZOOM softkey.

Figure 2-1. Programming Software Menu Tree

2-18

### **Configuration Software Main Menu**

If you selected **Configuration (F2)** from the menu of Series 90 PLCs and functions, the Configuration Software main menu shown below is displayed. The menu lists the primary functions of the software. The first three menu entries are used to select PLC configuration functions. The remaining entries are used to select support functions.

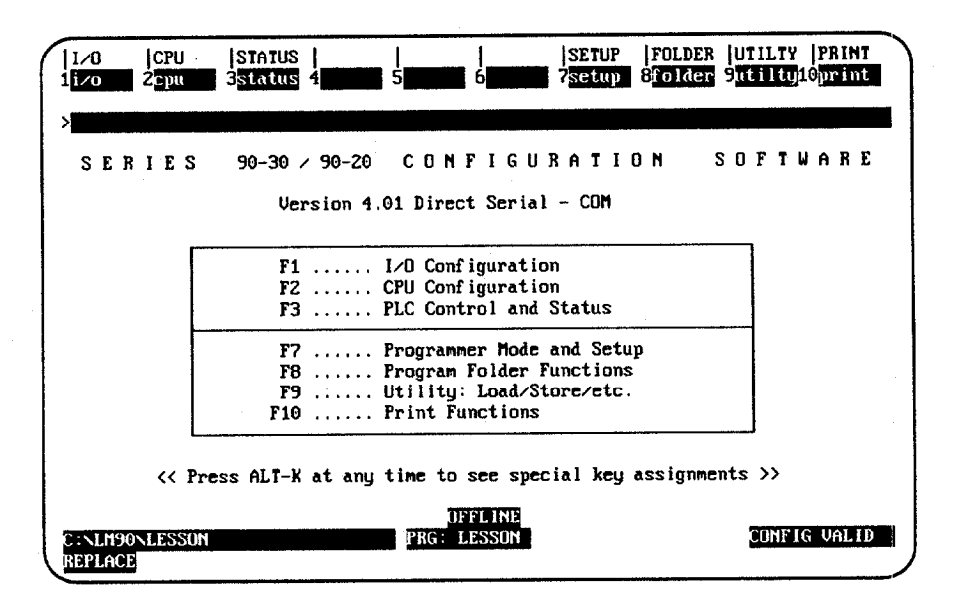

### Note

For the WSI version of Logicmaster 90-30/20/Micro software, **WSI** is displayed after the version number in the screen shown above. For the standard serial communications version of software, **COM** is displayed after the version number.

| Function<br>Key | Function | Description                                                                                                    |
|-----------------|----------|----------------------------------------------------------------------------------------------------|
| F1              | I/O      | I/O configuration is the process of describing to the software the content of a PLC system's rack(s). Chapter 10 tells how to complete I/O configuration.                                                         |
| F2              | CPU      | CPU configuration sets the operating characteristics of the CPU. Chapter 11 describes the CPU configuration.                                                                                                    |
| F3              | Status   | The status function displays I/O faults and PLC faults. You will also use this function to display PLC information such as memory usage and to assign passwords. Chapter 5 describes these displays.              |
| F7              | Setup    | The programmer setup function sets up the computer's serial ports, current operating mode, and PLC connection. Refer to chapter 6 for information on the setup function.                                          |
| F8              | Folder   | Program folder functions are a group of file-handling utilities which you will<br>use to create, delete, back up, and limit access to configuration and program<br>files. Chapter 7 describes these functions.    |
| F9              | Utility  | Program utilities are used to transfer information between the computer and<br>the PLC. An additional program utility is used to clear memory in the PLC.<br>Chapter 8 explains how to use the program utilities. |
| F10             | Print    | Print functions are used to generate configuration printouts and to set up a destination for screen prints. Chapter 9 describes these print functions.                                                            |

The functions are selected using the function keys shown on the top line of the screen. You can go directly from one function to another without returning to the main menu by using the shift function keys.

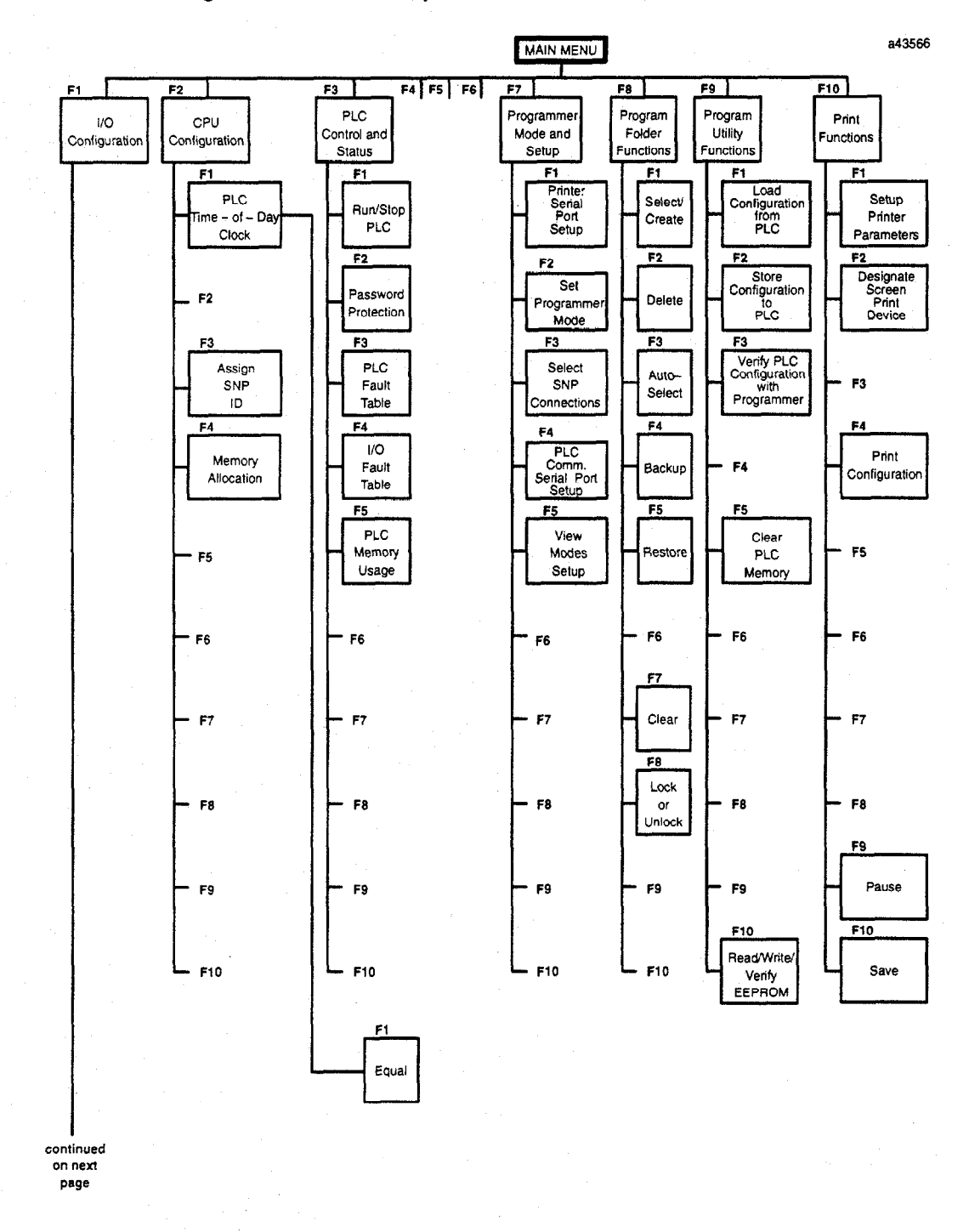

Figure 2-2. Configuration Software Menu Tree

continued from previous page a44987 F9 F7 F2 F3 F4 F5 F8 F10 F1 F6 Power Supply Rack Selectior Model 30 I/O Genius Communication Other Zoom F1 F1 F1 Discrete PCM F1 F1 P\$ input F2 F2 F2 Discrete GCM F2 HSC - F2 Output F3 F3 F3 Foreign Modules Discrete F3 F3 Senal Mixed F4 F4 Operator Analog F4 F4 F4 Input Interface F5 F5 Analog Output APM F5 - F5 F5 F6 Analog F6 - F6 • F6 - F6 Mixed F7 Other F7 - F7 - F7 F7 F8 F8 F8 FB F8 F2 Default - F9 F9 F9 F9 - F10 F10 F10 F10 - F10

 $(z \in A)$ 

Ł

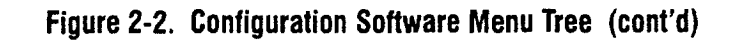

2

# Section 5: Keyboard Functions

This section describes the keyboard functions that are active in the Logicmaster 90-30/20/Micro software environment. It also describes playback functions, which can be used to assign sequences of frequently-used keystrokes to a file for simple recall later on.

### **Keyboards Supported**

Logicmaster 90-30/20/Micro programming software can be used with the 83-key or 101-key keyboard for an IBM PC personal computer, or a Workmaster, Workmaster II, or CIMSTAR I industrial computer. Other types of keyboards for the IBM PC-XT, PC-AT, or IBM-compatible computer may work with Logicmaster 90-30/20/Micro software, but have not been tested. The 91-key keyboard for the Workmaster computer, developed for use with Logicmaster 6 programming software, would be difficult to use since Logicmaster 90-30/20/Micro software was designed to use with standard keyboards.

### **Key Functions**

Appendix E, "Key Functions," lists the keyboard functions that are active in the Logicmaster 90-30/20/Micro software environment. Appendix E also contains a perforated Help card which can be removed from this manual. This information may also be displayed on the programmer screen by pressing **ALT-K** to access key help.

### **Keyboard Macros (Teach Mode)**

Logicmaster 90-30/20/Micro software can be instructed to record sequences of keystrokes and play them back with a single keystroke. These sequences of keystrokes are referred to as keystroke macros or teach sequences.

A combination of keystrokes might represent a series of frequently used functions or part of a program that you want to duplicate. An example of a simple keystroke macro would be the sequence of keystrokes needed to create the following line of logic:

| ??????? |  |  |      | ??????? |
|---------|--|--|------|---------|
|         |  |  | <br> | ( )     |
|         |  |  |      |         |

The auto-next highest reference address function, described at the end of chapter 3, section 9, "Rung Edit," provides another example of using a keystroke macro.

The keystrokes that make up a keystroke macro are stored in a file named KEYx.DEF, where x is a digit in the set 0 to 9 that you choose when you create the keystroke macro. This file is called a teach file; it is located in the current program folder.

### Creating a Teach Sequence

Follow the steps below to create a keystroke macro:

- 1. Select the starting point in Logicmaster 90-30/20/Micro software at which you wish your macro to begin. You must remember this starting point when you execute or play back the macro you are about to record. For example, if you are editing ladder diagram logic, you must ensure that a condition such as whether you were in **EDIT** mode when you started recording holds when you are playing back the macro.
- 2. It is often simplest to begin the macro from an easy-to-remember starting point such as the main menu, the Print menu, or the Edit Program commands. When you wish to begin recording keystrokes, press and hold the **ALT** key while pressing the **T** key. Then, select a playback file by pressing one of the key combinations between **ALT-0** and **ALT-9**. If you select a key combination that has been used previously in the current folder, the software will ask you if you want to overwrite it. Logicmaster 90-30/20/Micro software will now record all the keystrokes that you make.
- 3. When you have completed your sequence of keystrokes, press **ALT-Q** to exit **TEACH** mode. The software will stop recording keystrokes and create a teach file.

### **Playing Back a Teach Sequence**

Before replaying the keystroke macro, be sure that the Logicmaster 90-30/20/Micro software is in the state it was in when you started recording the macro. Then, press the **ALT-digit** combination you were prompted for when you started recording. The software will rapidly execute the keystrokes you recorded as though they were entered from the keyboard.

The only keyboard input recognized during playback is **ALT-A**, which causes the Logicmaster 90-30/20/Micro software to ask you if you want to stop the playback.

If an error condition is encountered during playback, an error message is displayed, playback is paused, and you will be prompted to continue or stop the key sequence.

### Pausing the Playback of a Teach Sequence

A pause may be entered in a keystroke macro. If you are recording a sequence of keystrokes and need to pause playback to examine something on the screen, press **ALT-Z** at the point where you would like playback to pause. This may be done as many times as you like while recording a macro. A message will be displayed telling you that a user prompt key (a pause) has been recorded.

When the Logicmaster 90-30/20/Micro software encounters the ALT-Z key combination during playback, it displays a prompt and waits until the **space bar** is pressed to continue.

### Using a Teach File to Run Software from an MS-DOS Batch File

Beginning with Release 3.02, Logicmaster 90-30/20/Micro software may be run using a teach file, which contains keystrokes previously taught while entering the Logicmaster 90-30/20/Micro programming or configuration software packages. This feature allows **LM90** to be invoked from an MS-DOS batch file, to play back keystrokes to perform desired function(s), and to return to the batch file to execute the next command. This can be helpful when executing multiple print requests.

The keystroke macro is stored as the text file <filename>.tch. The file name must identify either the programming or configuration software package. For example, prg9030.tch could be used as the file name for the programming software and cfg9030.tch could be used for the configurator software. The file extension must be .tch.

To begin recording keystroke macro, enter the executable path, at the MS-DOS prompt, which corresponds to the version of software installed on your computer:

| Software Version                            | Executable Path      |  |  |
|---------------------------------------------|----------------------|--|--|
| WSI programmer                              | c:\lm90\p30\prg9030  |  |  |
| WSI configurator                            | c:\lm90\c30\cfg9030  |  |  |
| Standard serial communications programmer   | c:\lm90\p30s\prg9030 |  |  |
| Standard serial communications configurator | c:\lm90\c30s\cfg9030 |  |  |

Enter the name of the teach file for this macro (e.g., prg9030.tch) and the letter t after the path. The t indicates **TEACH** mode. For example, to begin recording keystrokes to a teach file named prg9030.tch, enter:

#### C:\1m90\p30\prg9030 prg9030.tch t

To end the teach sequence, press **ALT-Q**, or **CTRL-Break** to end the teach sequence and exit the software.

To play back the keystroke macro, enter the path and teach file name, followed by the letter **p** for **PLAYBACK** mode. For example, to play back a macro for the programming software, enter:

C:\1m90\p30\prg9030 prg9030.tch p Or c:\1m90\p30\prg9030 p

To initialize the communications driver for the standard COM port version of Logicmaster 90 software, the batch file must contain the line: **c:\lm90wsil30 i** before the command to create or play back the teach file. The line: **c:\lm90\wsil30 r** must be added after the command to create or play back the teach file in order to remove the communications driver. For example:

> c:\lm90\wsil30 i c:\lm90\p30s\prg9030 p c:\lm90\wsil30 r

# Section 6: Screen Format

This is a typical bit-oriented reference table display for Logicmaster 90-30/20/Micro software.

| PROGRM   | TABLES  <br>2int 3 | dint 4   | 5he       | c 6bin    | SETU<br>?asci | i Stmetr  | 9 JUTILIY<br>9 nixed | IPRINT<br>10chyall |
|----------|--------------------|----------|-----------|-----------|---------------|-----------|----------------------|--------------------|
| >        |                    |          | INI       | PIT STATI | 3             |           |                      |                    |
|          |                    | ×100     | 01 DWELL  | T         | -             |           |                      |                    |
| 00001    | 0000000            | 00000000 | 00000000  | 00000000  | 00000000      | 00001000  | 00000000             | 00000000           |
| 00065    | 0000000            | 00000000 | 00000000  | 00000000  | 00000000      | 00000000  | 00000000             | 00000000           |
| 00129    | 00000000           | 00000000 | 00000000  | 00000000  | 00000000      | 00000000  | 00000000             | 00000000           |
| 00193    | 00000000           | 00000000 | 00000000  | 00000000  | 00000000      | 00000000  | 00000000             | 00000000           |
| 00257    | 00000000           | 00000000 | 00000000  | 00000000  | 00000000      | 00000000  | 00000000             | 00000000           |
| 00321    | 00000000           | 00000000 | 00000000  | 00000000  | 00000000      | 00000000  | 00000000             | 00000000           |
| 00385    | 00000000           | 00000000 | 00000000  | 00000000  | 00000000      | 00000000  | 00000000             | 00000000           |
| 00449    | 00000000           | 00000000 | 00000000  | 00000000  | 00000000      | 00000000  | 00000000             | 00000000           |
|          |                    |          |           |           |               |           |                      |                    |
|          |                    |          |           |           |               |           |                      |                    |
|          |                    |          |           |           |               |           |                      |                    |
| 10: 600  | ∩1 RUN∠0           | IT FN    | 22ms SCAN | THE INF   | 14 600-       | WRITE LUG |                      | c FOUAL            |
| CINT M90 | NIFSSON            |          | PR        | G: LESSON |               |           | uo aotar             |                    |
| REPLACE  |                    | :        | ×10001    | : DHELL T | ::weld        | dwell tim | er                   |                    |

The main part of the screen shows menus, data, and other information related to the function you are currently using.

### **Function Key Assignments**

The top two lines of the screen show the functions that are currently available. The main functions displayed in the upper line are selected by pressing the **shift** key with a function key, **F1** through **F10**.

The active function appears in a reverse-video block. In the following example, the active main function is reference tables.

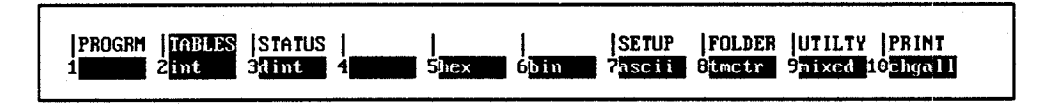

The lower line displays the secondary functions that can be selected with that main function key active. In the example above, they are the display formats that are available while using reference tables. These formats are selected by pressing a function key, F1 through F10, without using the Shift key.

### Message Line

Directly under the function key area is the message line. Errors in command syntax, or those discovered while executing commands or selections, are displayed on the message line. Prompts for additional information required from the user are also displayed on the message line.

### **Command Line**

The command line, identified by the > prompt, displays typed entries, such as data to be used for the table being displayed. It is used to enter instructions, references, or comments.

### **Status Information**

The bottom three lines display information about the status of the programmer, the PLC, the program, and the keyboard. The information displayed will change depending on the programmer mode. For example:

| 1D CONVEY   | RUN/ENABLE    | 25msFIXED | ONLINE  | L3 AC | C: WRITE | LOGIC | LOGIC | NOT | EQ |
|-------------|---------------|-----------|---------|-------|----------|-------|-------|-----|----|
| C:\ACME\CON | VEYOR\CVLINE3 | PRG:      | CVLINE3 |       |          |       |       |     |    |
| REPLACE     |               |           |         |       |          |       |       |     |    |

| Status Area | Description                                                                                                    |
|-------------|----------------------------------------------------------------------------------------------------|
| Top line    | Displays information about the attached PLC and the programmer.                                                                                                    |
| Second line | Identifies the current program.                                                                                                    |
| Third line  | Shows the status of the keyboard; whether Caps Lock, Scroll Lock or Num Lock<br>is active, and whether the keyboard is in <b>REPLACE</b> or <b>INSERT</b> mode. For<br>some programming functions, the third status line displays additional<br>information, described in later sections of this manual. Items appear in the<br>status information area only when needed. |

# **PLC/Programmer Status: Definitions**

The top line of the status area displays information about a PLC and about the programmer. Some of the information displayed reflects selections made using the PLC monitoring functions. For information about using these functions, refer to chapter 5, "PLC Control and Status."

| snp id | plc state | scan time | mode | access level | equality |
|--------|-----------|-----------|------|--------------|----------|
|        |           |           |      |              |          |

Items that may appear on this line are explained in the following table. (Items will not appear on the status lines if they are not used for the currently active function.)

| Field        | Description                                                                                                    |  |  |  |  |
|--------------|----------------------------------------------------------------------------------------------------|--|--|--|--|
| SNP ID       | The Series Ninety Protocol (SNP) identifier assigned to the PLC.                                                                                                    |  |  |  |  |
| PLC State    | The current status of the CPU:                                                                                                    |  |  |  |  |
|              | RUN/OUT EN:PLC running the logic program, outputs enabled.STOP/IOSCAN:PLC stopped, not executing the logic program,<br>scanning I/O.STOP/NO IO:PLC stopped, not executing the logic program,<br>no I/O scan.STOP/FAULT:PLC stopped due to a fault; check fault tables.                                            |  |  |  |  |
| Scan Time    | The CPU sweep time in milliseconds. This is followed by the type of the scan, which may be:                                                                                                    |  |  |  |  |
|              | SCAN:       Each scan executed as fast as possible.         FIXED:       Constant sweep timer enabled, scan fixed to set time limit.         OVER:       Constant sweep timer enabled, scan exceeds the set time limit.                                                                                           |  |  |  |  |
| Mode         | The current mode of the programmer connected to the CPU:                                                                                                    |  |  |  |  |
|              | OFFLINE:No communications with PLC, or no PLC attached.ONLINE:Actively communicating with the PLC.MONITOR:Same as ONLINE, but programmer cannot modify the<br>contents of the PLC.                                                                                                    |  |  |  |  |
| Access Level | The password access level of the PLC:                                                                                                    |  |  |  |  |
|              | LEVEL 4:Change password, write logic/configuration.LEVEL 3:Write logic/configuration, PLC stopped.LEVEL 2:Write data, clear fault tables.LEVEL 1:Read PLC only.                                                                                                    |  |  |  |  |
| Equality     | This field compares the program in the PLC with the version in the folder:                                                                                                    |  |  |  |  |
|              | LOGIC EQUAL:Both program versions are the same.LOGIC NOTEQ:Program versions may be different.BLOCK EDIT:The PLC program is the same as that in the current program folder, the current block is being edited online and may be different in the programmer. The block can be stored to the PLC by pressing ALT-S. |  |  |  |  |

### Selecting the Programmer Operating Mode

Both the programmer and the configuration software operate in three modes: **OFFLINE**, **MONITOR**, and **ONLINE**. In **OFFLINE** mode, no data transfer takes place between the computer and the PLC. Programs and configuration data may conveniently be developed in **OFFLINE** mode, with or without the computer connected to a PLC. In **MONITOR** mode, if communications have been established between the computer and the PLC, the computer can read data from the PLC but may not transfer data to it. With communications established in **ONLINE** mode, programs and other data can be transferred between the PLC and the computer.

If you are using a Workmaster or CIMSTAR I industrial computer, you may configure the Logicmaster 90-30/20/Micro software to use the keyswitch to select the operating mode. For those computers without a keyswitch, or if the keyswitch is not enabled, mode selection can be made by:

- Pressing the **ALT** and **M** keys simultaneously (i.e., press the **Alt** key and hold, then press the **M** key). Repeatedly pressing **ALT** and **M** switches the operating mode from **OFFLINE** to **MONITOR** to **ONLINE** and then back to **OFFLINE**.
- Going to the Programmer Setup screen (**Shift-F7**) and selecting an operating mode. For more information on using the Programmer Setup screen to select the operating mode, refer to chapter 6, "Programmer Setup."
Chapter **3** 

# Program Editing

This chapter describes the program edit features of Logicmaster 90-30/20/Micro programming software. Program display and editing may be protected by passwords. If your system has been set up to use passwords and is in **ONLINE** mode, you may have to enter a password in order to use the functions described in this chapter. Chapter 3 contains the following sections:

| Section | Title                               | Description                                                                                                    | Page  |
|---------|-------------------------------------|----------------------------------------------------------------------------------------------------|-------|
| 1       | Ladder Logic<br>Program<br>Elements | Summarizes the Series 90-30/20/Micro instruction set. Refer to the Series 90-30/20/Micro Programmable Controllers Reference Manual, GFK-0467, for additional information on each of these instructions.                                                                                    |       |
| 2       | Program Format                      | Describes the format of a ladder logic rung.                                                                                                    |       |
| 3       | Program Entry                       | Describes how to insert logic elements and functions in a pro-<br>gram and three ways to exit from a rung.                                                                                                    |       |
| 4       | Program<br>Annotation               | Describes program annotation and how to enter nicknames and reference descriptions.                                                                                                    |       |
| 5       | Variable<br>Declaration Table       | Describes how to enter annotation using the variable declaration table. Also describes how to import and export files in SNF format.                                                                                                    |       |
| 6       | Rung Comments                       | Describes how to insert rung comments.                                                                                                    |       |
| 7       | Changing the<br>Display Mode        | Describes how to show reference description information at each symbol or reference address in the program.                                                                                                    |       |
| 8       | Subroutine Blocks                   | Describes how to use block declarations in a main program block.                                                                                                    | 3-59  |
| 9       | Rung Edit                           | Describes how to modify an existing program by adding rungs,<br>deleting rungs, and editing rungs. This section also describes<br>how to select, cut, paste, include, and write rungs or declara-<br>tions, and how to use the open space functions to open<br>element spaces in the rung. |       |
| 10      | Editor Options                      | Describes options in the program editor, including multiple coil use and automatic insertion of references.                                                                                                    |       |
| 11      | Search Function                     | Describes how to search for a reference or instruction using the search function.                                                                                                    | 3-101 |
| 12      | Online Editing/<br>Monitoring       | Describes how to make changes to or debug a program while the program is running.                                                                                                    | 3-107 |

#### Note

When the program editor is entered, the Logicmaster 90-30/20/Micro software checks the amount of space on the disk containing the program folder. If insufficient space exists to support changes to the program, the folder is temporarily locked. Program logic may be viewed, but not changed. If space is freed up on the disk using MS-DOS, the lock state is automatically cleared when you run Logicmaster 90-30/20/Micro software.

## Section 1: Ladder Logic Program Elements

The tables in this section summarize the programming instructions available for Series 90-30 PLCs, Series 90-20 PLCs, and Micro PLCs. You can access all of these instructions from either the **Insert (F1)** or **Edit (F2)** function by selecting one of the main functions displayed in the upper line shown below. Press the **Shift** key and the function key for the function you wish to select. For example, to select one of the math functions, first press **Shift-F3** to display the math functions listed in table 3-3 in this section. Then, select the appropriate math function by pressing the function key for that particular function.

| RELAY   IMRCTR   MATH | RELATN  BITOP                | DATAMV  TABLES | CONVRI  CONIRL  OPN SP |
|-----------------------|------------------------------|----------------|------------------------|
| 1-1 [-2-1/[-3         | 4 <b>11111</b> 5 <b>1-10</b> | 5 (SN) 7 (RN)  | 8vert   9horz -10more  |
|                       |                              |                |                        |

| Function<br>Key | Function                       | Description                                                                                                    | Page |
|-----------------|--------------------------------|----------------------------------------------------------------------------------------------------|------|
| F1              | Relay<br>Functions             | Select contacts, coils, and links in ladder logic rungs.                                                                                                    | 3-3  |
| F2              | Timer/<br>Counter<br>Functions | Select on-delay and stopwatch-type timers, up counters, and down counters.                                                                                                    | 3-5  |
| F3              | Math<br>Functions              | Select addition, subtraction, multiplication, division, modulo division, and square root functions.                                                                                                    | 3-6  |
| F4              | Relational<br>Functions        | Select functions which can compare two numbers: equal, not equal, greater than, greater than or equal, less than, and less than or equal. Or, test a value against a range of numbers.                                                   | 3-7  |
| F5              | Bit<br>Operation<br>Functions  | Select functions which can perform comparison and move<br>operations on bit strings: Logical AND, OR, and exclusive OR;<br>logical invert; shift left or right; rotate left or right; bit test, bit<br>set, bit clear, and bit position. | 3-8  |
| F6              | Data Move<br>Functions         | Select basic data move functions: move, block move, block clear, shift register, bit sequencer, and communications request.                                                                                                    | 3-8  |
| F7              | Table<br>Functions             | Copy from one array to another; and search for all array<br>values which are equal, not equal, greater than, less than,<br>greater than or equal, or less than or equal to a specified value.                                            | 3-9  |
| F8              | Conversion<br>Functions        | Convert a data item from one number type to another, such as signed integer to 4-digit BCD format or BCD-4 to signed integer format.                                                                                                    | 3-9  |
| F9              | Control<br>Functions           | Limit program execution, call a subroutine, enter a comment in a program, and alter the way the CPU executes the program.                                                                                                    | 3-10 |

These function keys provide access to the instructions required to edit ladder diagram rungs:

Appendix D, "Instruction Mnemonics," lists the complete mnemonics for each programming instruction. Please refer to the *Series 90-30/20/Micro Programmable Controllers Reference Manual*, GFK-0467, for additional information on each instruction.

| Key | Instruction | Mnemonic          | Function                      | Description                                                                                                    |
|-----|-------------|-------------------|-------------------------------|----------------------------------------------------------------------------------------------------|
|     | Selecting   | Relay Functions ( | ese function key assignments: |                                                                                                    |
| F1  | -  -        | &NOCON            | Normally<br>Open Contact      | A normally open contact passes power if the associated reference is ON.                                                                                                    |
| F2  | -  / -      | &NCCON            | Normally<br>Closed Contact    | A normally closed contact passes power if the associated reference is OFF.                                                                                                    |
| F5  | -()-        | &NOCOIL           | Normally<br>Open Coil         | The associated reference is set ON if the coil receives power.                                                                                                    |
| F6  | -(SM)-      | &SMLAT            | Retentive SET<br>Coil         | The associated reference is set ON if<br>the coil receives power. The reference<br>remains set until reset by an $-(RM)-$<br>coil. Its state is retained through power<br>failure and <b>STOP-TO-RUN</b> transition.                         |
| F7  | - (RM) -    | &RMLAT            | Retentive<br>RESET Coil       | The associated discrete reference is<br>reset OFF if the coil receives power.<br>The reference remains reset until set by<br>an $-(SM)$ - coil. Its state is retained<br>through power failure and <b>STOP-TO-</b><br><b>RUN</b> transition. |
| F8  | vert        | &VE               | Vertical Link                 | A vertical link with no contact function or reference.                                                                                                    |
| F9  | horz –      | &НО               | Horizontal<br>Link            | A shunt; also acts as a delete function.                                                                                                    |
| F10 | more        |                   |                               | Additional relay functions you can select.                                                                                                    |

Table 3-1. Relay Functions

3-3

3

| Key | Instruction                                                                   | Mnemonic | Function                    | Description                                                                                                    |  |  |
|-----|-------------------------------------------------------------------------------|----------|-----------------------------|----------------------------------------------------------------------------------------------------|--|--|
|     | Pressing More (F10) displays these additional relay function key assignments: |          |                             |                                                                                                    |  |  |
| F1  | <+>                                                                           | &COILCTD | Continuation<br>Coil        | If power to the coil is ON, the<br>continuation coil sets the next<br>continuation contact ON. If power is<br>OFF, the continuation coil sets the next<br>continuation contact OFF. |  |  |
| F2  | <+>                                                                           | &CONCTD  | Continuation<br>Contact     | The continuation contact passes power<br>to the right if the preceding<br>continuation coil is set ON.                                                                              |  |  |
| F3  | -(/M)-                                                                        | &NCMCOIL | Negated<br>Retentive Coil   | The associated discrete reference is set<br>ON if the function does not receive<br>power. The state is retained through<br>power failure and <b>STOP-TO-RUN</b><br>transition.      |  |  |
| F4  | -(/)-                                                                         | &NCCOIL  | Negated Coil                | The associated discrete reference is set<br>ON if the coil does not receive power.                                                                                                  |  |  |
| F5  | -(M)-                                                                         | &NOMCOIL | Retentive Coil              | The associated discrete reference is set<br>ON if the coil receives power. The state<br>is retained through power failure and<br><b>STOP-TO-RUN</b> transition.                     |  |  |
| F6  | -(S)-                                                                         | &SLAT    | SET Coil                    | The associated discrete reference is set ON if the coil receives power. It remains set until reset by an $-(R)$ - coil.                                                             |  |  |
| F7  | -(R)-                                                                         | &RLAT    | RESET Coil                  | The associated discrete reference is set<br>OFF if the coil receives power. It<br>remains reset until set by an $-(S)$ – coil.                                                      |  |  |
| F8  | -(^)-                                                                         | &PCOIL   | Positive<br>Transition Coil | If the associated discrete reference is<br>OFF when the coil receives power,<br>the reference will be set ON for one<br>logic scan. This coil can be used as a<br>one-shot.         |  |  |
| F9  | -(↓)-                                                                         | &NCOIL   | Negative<br>Transition Coil | If the associated discrete reference is<br>ON and the coil is not receiving power,<br>the reference will be set ON for one<br>logic scan.                                           |  |  |
| F10 | more                                                                          |          |                             | Return to the first level of relay functions.                                                                                                    |  |  |

## Table 3-1. Relay Functions (cont'd)

3

3-4

Function Description Key Instruction Mnemonic Selecting Timer/Counter Functions (Shift-F2) displays these function key assignments. The ONDTR function accumulates time F1 &ONDTR On-Delay ondtr while receiving power. It passes power if Stopwatch Timer the current value exceeds the preset value. The current value is reset to zero when the reset (R) input receives power. The OFDT function increments while Off-Delay F2 oftd &OFTD power flow is off, and resets to zero Timer when power flow is on. Time may be counted in tenths of seconds (the default selection), hundredths of seconds, or thousandths of seconds. The range is 0 to +32,767 time units. The state of this timer is retentive on power failure; no automatic initialization occurs at power-up The current value of the TMR function F3 &TMR On-Delay tmr is set to zero when the function transi-Timer tions on. The function accumulates time while receiving power, and passes power if the current value is greater than or equal to a preset value. The UPCTR function increments by 1 &UPCTR Up Counter F4 upctr each time the function receives transitional power. If the current value stored in the counter is greater than or equal to a preset value, the function passes power. The R input is used to reset the counter to zero. F5 dnctr &DNCTR Down Counter The DNCTR function counts down from a preset value every time the function receives transitional power. If the current value of the counter is zero, the function passes power. The R input is used to set the current value to equal the preset value. Select the time base of a timer. Time F10 tmbase may be counted in tenths of seconds or hundredths of seconds. Pressing Timebase (F10) displays these function key assignments: 0.1 second TEN Time is counted in tenths of a second. F2 0.1s Time is counted in hundredths of 0.01 second F3 0.01s HUN a second. \_TH 0.001 second Time is counted in thousandths of F4 0.001s a second. Return to the timer and counter F10 instrs functions.

| laule 3-2. Innet and Counter Functions | Table 3 | 3-2. | Timer | and | Counter | <sup>•</sup> Functions |
|----------------------------------------|---------|------|-------|-----|---------|------------------------|
|----------------------------------------|---------|------|-------|-----|---------|------------------------|

#### Note

The Off-Delay timer and the thousandth of a second timebase are available to Release 4.5 and later of all models of CPUs, and when using Logicmaster 90-30/20 4.5 or higher. These features are not available to earlier releases of CPUs, nor earlier versions of Logicmaster.

| Key | Instruction | Mnemonic         | Function               | Description                                                                                                    |
|-----|-------------|------------------|------------------------|----------------------------------------------------------------------------------------------------|
|     | Selecting   | Math Functions ( | Shift-F3) displays the | se function key assignments:                                                                                                    |
| F1  | add         | &ADD             | Addition               | Add two numbers. The ADD function passes power if the operation does not result in an overflow.                                                                                            |
| F2  | sub         | &SUB             | Subtraction            | Subtract one number from another.<br>The SUB function passes power if<br>the operation does not result in an<br>overflow.                                                                  |
| F3  | mul         | &MUL             | Multiplication         | Multiply two numbers. The MUL function passes power if the operation does not result in an overflow.                                                                                       |
| F4  | div         | &DIV             | Division               | Divide one number by another,<br>yielding a quotient. The DIV function<br>passes power if the operation does<br>not result in an overflow and if there<br>is no attempt to divide by zero. |
| F5  | mod         | &MOD             | Modulo Division        | Divide one number by another,<br>yielding a remainder. The MOD<br>function passes power unless there is<br>an attempt to divide by zero.                                                   |
| F6  | sqrt        | &SQRT            | Square Root            | Find the square root of an integer<br>value. When the function receives<br>power flow, the value of the output<br>Q is set to the square root of the input<br>IN.                          |
| F10 | types       |                  |                        | Select a data type for the function.<br>Pressing <b>Types</b> ( <b>F10</b> ) displays the<br>function keys described in table 3-10<br>on page 3-12.                                        |

Table 3-3. Math Functions

3

| Key                                                                                | Instruction | Mnemonic | Function                    | Description                                                                                                    |  |  |
|------------------------------------------------------------------------------------|-------------|----------|-----------------------------|----------------------------------------------------------------------------------------------------|--|--|
| Selecting Relational Functions (Shift-F4) displays these function key assignments: |             |          |                             |                                                                                                    |  |  |
| F1                                                                                 | eq          | &EQ      | Equal                       | Test for equality between two<br>numbers. The EQ function passes<br>power if the two inputs are equal.                                                                                                    |  |  |
| F2                                                                                 | ne          | &NE      | Not Equal                   | Test for non-equality between two<br>numbers. The NE function passes<br>power if the inputs are not equal.                                                                                                 |  |  |
| F3                                                                                 | gt          | >        | Greater Than                | Test for one number greater than<br>another. The GT function passes<br>power if the first parameter is greater<br>than the second parameter.                                                               |  |  |
| F4                                                                                 | ge          | &GE      | Greater Than or<br>Equal To | Test for one number greater than or<br>equal to another. The GE function<br>passes power if the first parameter is<br>greater than or equal to the second<br>parameter.                                    |  |  |
| F5                                                                                 | lt          | <        | Less Than                   | Test for one number less than another.<br>The LT function passes power if the<br>first parameter is less than the second<br>parameter.                                                                     |  |  |
| F6                                                                                 | le          | &LE      | Less Than or<br>Equal To    | Test for one number greater than or<br>equal to another. The LE function<br>passes power if the first parameter is<br>less than or equal to the second<br>parameter.                                       |  |  |
| F7                                                                                 | range       | &RANG    | Range                       | Test the input value against a range of<br>two numbers. This instruction is only<br>available for release 4.50 or higher<br>CPUs (4.02 of the 341) and in Logic-<br>master 90-30/20 Version 4.5 and above. |  |  |
| F10                                                                                | types       |          |                             | Select a data type for the function.<br>Pressing <b>Types</b> ( <b>F10</b> ) displays the<br>function keys described in table 3-10<br>on page 3-12.                                                        |  |  |

## Table 3-4. Relational Functions

÷

. i \_ ji.

| Key | Instruction   | Mnemonic                        | Function                 | Description                                                                                                    |
|-----|---------------|---------------------------------|--------------------------|----------------------------------------------------------------------------------------------------|
|     | Selecting Bit | these function key assignments: |                          |                                                                                                    |
| F1  | and           | &AND                            | Logical AND              | Logical AND of two bit strings.                                                                                                    |
| F2  | or            | &OR                             | Logical OR               | Logical OR of two bit strings.                                                                                                    |
| F3  | xor           | &XOR                            | Logical Exclusive<br>OR  | Logical Exclusive OR of two bit strings.                                                                                                    |
| F4  | not           | &NOT                            | Logical Invert           | Logical inversion of a bit string.                                                                                                    |
| F5  | shl           | &SHL                            | Shift Left               | Shift a bit string left.                                                                                                    |
| F6  | shr           | &SHR                            | Shift Right              | Shift a bit string right.                                                                                                    |
| F7  | rol           | &ROL                            | Rotate Left              | Rotate a bit string left.                                                                                                    |
| F8  | ror           | &ROR                            | Rotate Right             | Rotate a bit string right.                                                                                                    |
| F9  | more          |                                 |                          | Additional bit operation functions you can select.                                                                                                  |
| F10 | types         |                                 |                          | Select a data type for the function.<br>Pressing <b>Types</b> ( <b>F10</b> ) displays the<br>function keys described in table 3-10<br>on page 3-12. |
|     | Pressing Mo   | re (F9) displays th             | ese additional bit opera | ation function key assignments:                                                                                                    |
| F1  | bittst        | &BTST                           | Bit Test                 | Test a bit within a bit string.                                                                                                    |
| F2  | bitset        | &BSET                           | Bit Set                  | Set one bit within a string to true.                                                                                                    |
| F3  | bitclr        | &BCLR                           | Bit Clear                | Set one bit within a string to false.                                                                                                    |
| F4  | bitpos        | &BPOS                           | Bit Position             | Locate a bit set to true within a bit string.                                                                                                    |
| F5  | mskcmp        | &МСМ                            | Masked<br>Compare        | Perform a masked compare of two<br>arrays (available only for Release 4.5<br>or higher CPUs and in Logicmaster<br>90-30/20 Version 4.5 and above.). |
| F9  | more          |                                 |                          | Return to the first level of bit opera-<br>tion functions.                                                                                          |

## Table 3-5. Bit Operation Functions

Table 3-6. Data Move Functions

| Key | Instruction                                                                       | Mnemonic | Function                 | Description                                                                                                    |  |  |  |
|-----|-----------------------------------------------------------------------------------|----------|--------------------------|----------------------------------------------------------------------------------------------------|--|--|--|
|     | Selecting Data Move Functions (Shift-F6) displays these function key assignments: |          |                          |                                                                                                    |  |  |  |
| F1  | move                                                                              | &MOV     | Move                     | Move one or more bits of data with-<br>in PLC memory.                                                                                               |  |  |  |
| F2  | blkmov                                                                            | &BLKMOV  | Block Move               | Move a block of up to 7 constants to PLC memory.                                                                                                    |  |  |  |
| F3  | blkclr                                                                            | &BLKCLR  | Block Clear              | Clear (0) one or more bytes/words<br>of PLC memory.                                                                                                 |  |  |  |
| F4  | shfreg                                                                            | &SHFR    | Shift Register           | Shift one or more words or bits of data through a block of PLC memory.                                                                              |  |  |  |
| F5  | bitseq                                                                            | &BITSEQ  | Bit Sequencer            | Sequence a 1 through a group of bits in PLC memory.                                                                                                 |  |  |  |
| F7  | comreq                                                                            | &COMMREQ | Communication<br>Request | Send a communications request to a smart module in the PLC.                                                                                         |  |  |  |
| F10 | types                                                                             |          |                          | Select a data type for the function.<br>Pressing <b>Types</b> ( <b>F10</b> ) displays the<br>function keys described in table<br>3-10 on page 3-12. |  |  |  |

| Table | 3-7. | Table | <b>Functions</b> |
|-------|------|-------|------------------|
|-------|------|-------|------------------|

 $\left| \cdot \right|_{Z_{1}}$ 

e per tr

and the second second second second second second second second second second second second second second second

| Key | Instruction | Mnemonic                    | Function                        | Description                                                                                                    |
|-----|-------------|-----------------------------|---------------------------------|----------------------------------------------------------------------------------------------------|
|     | Selecting   | e function key assignments: |                                 |                                                                                                    |
| F1  | srh eq      | &SRCHEQ                     | Search Equal                    | Search array for values equal to a specified value.                                                                                                 |
| F2  | srh ne      | &SRCHNE                     | Search Not Equal                | Search array for values not equal to a specified value.                                                                                             |
| F3  | srh gt      | &SRCHGT                     | Search Greater<br>Than          | Search array for values greater than a specified value.                                                                                             |
| F4  | srh ge      | &SRCHGE                     | Search Greater<br>Than or Equal | Search array for values greater than or equal to a specified value.                                                                                 |
| F5  | srh lt      | &SRCHLT                     | Search Less Than                | Search array for values less than a specified value.                                                                                                |
| F6  | srh le      | &SRCHLE                     | Search Less Than<br>or Equal    | Search array for values less than or equal to a specified value.                                                                                    |
| F8  | arrmov      | &ARRMOV                     | Array Move                      | Copy a specified number of data<br>elements from a source array to a<br>destination array.                                                          |
| F10 | types       |                             |                                 | Select a data type for the function.<br>Pressing <b>Types</b> ( <b>F10</b> ) displays the<br>function keys described in table 3-10<br>on page 3-12. |

 Table 3-8.
 Conversion Functions

| Key | Instruction  | Mnemonic          | Function                 | Description                                                                                                    |
|-----|--------------|-------------------|--------------------------|----------------------------------------------------------------------------------------------------|
|     | Selecting Co | nversion Functior | ıs (Shift-F8) displays t | these function key assignments:                                                                                                    |
| F3  | →bcd-4       | &TO_BCD4          | Convert to<br>BCD-4      | Convert a value to 4-digit BCD<br>format. The $\rightarrow$ BCD-4 function passes<br>power unless the number to be<br>converted is out of range (greater<br>than 9999), and no conversion is<br>performed.   |
| F6  | →int         | &TO_INT           | Convert to INT           | Convert a value to signed integer<br>format. The $\rightarrow$ INT function passes<br>power unless the number to be<br>converted is out of range (-32,768 to<br>+32,767), and no conversion is<br>performed. |
| F10 | types        |                   |                          | Select the type of data for the function. Pressing <b>Types</b> ( <b>F10</b> ) displays the function keys described in table 3-10 on page 3-12.                                                              |

| Key | Instruction                             | Mnemonic            | Function                     | Description                                                                                                    |
|-----|-----------------------------------------|---------------------|------------------------------|----------------------------------------------------------------------------------------------------|
|     | Selecting (                             | Control Functions ( | Shift-F9) displays ti        | hese function key assignments:                                                                                                    |
| F1  | call                                    | &CALL               | Call                         | Cause a program execution to go to a specified subroutine block. The CALL function always passes power.                                                                                                    |
| F2  | do io                                   | &DOIO               | Do I/O                       | Service a specified range of inputs or<br>outputs immediately (all inputs or<br>outputs on a module will be serviced<br>if any addresses on that module are<br>included in the function – partial I/O<br>module updates are not performed).<br>Optionally, a copy of the scanned I/O<br>can be placed in internal memory. |
| F4  | pidisa &PIDISA                          |                     | ISA PID<br>Algorithm         | Select the standard IDS PID algorithm.                                                                                                    |
| F5  | pidind                                  | &PIDIND             | Independent<br>PID Algorithm | Select the non-interacting independent PID algorithm.                                                                                                    |
| F7  | end                                     | &END                | Temporary End<br>of Logic    | The program executes from the first<br>rung to the last rung or the END<br>instruction, whichever is encountered<br>first. This instruction is useful for<br>debugging purposes.                                                                                                    |
| F8  | F8 commnt &COMMENT<br>F9 svcreq &SVCREQ |                     | Comment                      | A rung explanation. After<br>programming the instruction, the text<br>can be typed in by zooming into the<br>instruction.                                                                                                    |
| F9  |                                         |                     | Service Request              | A special PLC service function. This function passes power if power is received and the function executes properly.                                                                                                    |
| F10 | more                                    |                     |                              | Additional control functions you can select.                                                                                                    |

## Table 3-9. Control Functions

## Table 3-9. Control Functions (cont'd)

 $\mathrm{d}_{\mathrm{e}}$ 

| Key | Instruction    | Mnemonic            | Function                                  | Description                                                                                                    |
|-----|----------------|---------------------|-------------------------------------------|----------------------------------------------------------------------------------------------------|
|     | Pressing N     | 1ore (F10) displays | s these additional cont                   | rol function key assignments:                                                                                                    |
| F1  | mcrn           | &MCRN               | Nested Master<br>Control Relay            | Start a master control relay range.<br>This is the nested form of the MCR<br>instruction. An MCRN causes all<br>rungs between the nested MCRN and<br>its subsequent ENDMCRN to be<br>executed with no power flow. There<br>can be nothing after an MCRN in a<br>rung.                                                  |
| F2  | endmcn         | &ENDMCRN            | Nested End<br>Master Control<br>Relay     | End a nested master control relay<br>range. This is the nested form of the<br>ENDMCR instruction. There can be<br>nothing after a nested MCR in a rung.                                                                                                    |
| F3  | jumpn          | &JUMPN              | Nested Jump                               | Jump to a specified location indicated<br>by a LABELN in the logic. This is the<br>nested form of the JUMP instruction.                                                                                                    |
| F4  | labeln &LABELN |                     | Nested Label                              | The target location of a JUMP instruction. This is the nested form of the LABEL instruction.                                                                                                    |
| F6  | mcr            | &MCR                | Non-Nested<br>Master Control<br>Relay     | Start a non-nested master control<br>relay range. This is the non-nested<br>form of the MCR instruction. A<br>non-nested MCR causes all rungs<br>between the non-nested MCR and its<br>subsequent non-nested ENDMCR to<br>be executed with no power flow.<br>There can be nothing after a<br>non-nested MCR in a rung. |
| F7  | endmcr         | &ENDMCR             | Non-Nested End<br>Master<br>Control Relay | End a non-nested Master Control<br>Relay range. This is the non-nested<br>form of the ENDMCR instruction.<br>There can be nothing after a<br>non-nested ENDMCR in the rung.                                                                                                    |
| F8  | jump &JUMP     |                     | Non-Nested<br>Jump                        | Jump to a specified location indicated<br>by a LABEL in the logic. This is the<br>non-nested form of the JUMP<br>instruction.                                                                                                    |
| F9  | label          | &LABEL              | Non-Nested<br>Label                       | The target location of a JUMP instruction. This is the non-nested form of the LABEL instruction.                                                                                                    |
| F10 | more           |                     | ·····                                     | Return to the first level of control functions.                                                                                                    |

3-11

| Key | Instruction | Mnemonic           | Function                           | Description                                                                                                    |
|-----|-------------|--------------------|------------------------------------|----------------------------------------------------------------------------------------------------|
|     | Sele        | cting Data Types ( | F10) displays these fu             | nction key assignments:                                                                                                    |
| F1  | bit         | _BI                | Bit                                | A Bit data type is used with<br>instructions which operate on bit<br>strings that are not multiples of 16<br>bits, or whose reference address is<br>not on a byte boundary (e.g., MOV<br>or SHFREG).                                                                                                    |
| F2  | byte        | _BY                | Byte                               | A Byte has an 8-bit value.                                                                                                    |
| F3  | word        | _w                 | Word                               | A Word data type uses 16 consecutive<br>bits of data memory; but, instead of<br>the bits in the data location<br>representing a number, the bits are<br>independent of each other. Each bit                                                                                                    |
|     |             |                    |                                    | of the terminal terminal termi |
| F5  | bcd-4       | _BCD4              | Four-Digit Binary<br>Coded Decimal | Four-digit BCD numbers use 16-bit<br>data memory locations. Each BCD<br>digit uses four bits and can represent<br>numbers between 0 and 9. This BCD<br>coding of the 16 bits has a legal value<br>range of 0 to 9999.                                                                                                    |
| F8  | int         | _INT               | Signed Integer                     | Signed integers use 16-bit memory<br>data locations, and are represented in<br>2's complement notation. The valid<br>range of an INT data type is -32,768<br>to +32,767.                                                                                                    |
| F9  | dint        | _DI                | Double Precision<br>Integer        | Double precision integers are stored<br>in 32-bit data memory locations<br>(actually two consecutive 16-bit<br>memory locations) and are always<br>signed values. (Bit 32 is the sign bit.)<br>The valid range of a DINT data<br>type is -2147483648 to +2147483867.                                                                                                    |
| F10 | instrs      |                    |                                    | Return to the functions displayed on the screen.                                                                                                    |

Table 3-10. Data Types

## Data Zoom

The data zoom feature supports the PID functions by providing a display window that expands the parameters of the function block and displays them in real time with labels in a format consistent with their use. For example, a word of data may contain several boolean flags. Each flag is labeled and displayed separately. The boolean inputs and outputs to the function are also displayed.

The data zoom feature is available in either **ONLINE** or **OFFLINE** mode. In **ONLINE** mode when the program folder is identical to the PLC, changes made to values are only stored to the PLC. Real-time updates are maintained within the data zoom window. In **OFFLINE** mode, changes made to values are only stored to disk.

#### Note

If you try to write-protect a floppy disk while the Data Zoom screen is displayed, any changes made on the Data Zoom screen will be lost when you exit the screen.

#### Using the Data Zoom Feature

The data zoom feature is only available in the program editor. To use this feature:

1. Position the cursor within a PID function block and press **Zoom** (**F10**). The following screen shows an example screen for the PID\_ISA function.

| New Value >=10     | PID      | _ISA FU     | NCTION                        |
|--------------------|----------|-------------|-------------------------------|
| Loop No.: 00012    |          |             | Manual Command: +00000        |
| Control:           |          |             | Tuning:                       |
| Enable : OFF       | Up: OFF  |             | Proportional: 0.00 % / %      |
| Override: OFF      | Dn: OFF  |             | Derivative : 0.00 sec         |
| Manual : OFF       |          |             | Integral : 0.000 rep/sec      |
|                    | -00100   |             | +00100                        |
| SP (+00050/ 75%)   | :        |             | :                             |
| PV (+00000/ 50%)   | :        |             | :                             |
| CV (+00000/ 10%)   |          |             | :                             |
| Sample period :    | 0.00 se  | c           | Bias : +00000                 |
| Dead band + :      | +00000   | •           | Min slew time : 00000 sec     |
| Dead band - :      | +00000   |             | Upper clamp + : +00090        |
| Error term :       | SP-PU (S | P-PU/PU-SP) | Lower clamp - : 000010        |
| Nerivative action: | FRROR (F | RRORZPHI    | Output nolaritu: POS (POS/NEG |

2. The PID function is displayed as a window, with the cursor positioned on the first field whose value can be changed.

Each field in the window is displayed in a format consistent with its usage in the function. In the example above, *Loop No.* indicates the number this PID is within a loop structure and is, therefore, displayed as a signed integer; and *Min slew time* is a timing parameter displayed in seconds. Fixed point numbers, like those displayed in the *Sample period* field, are truncated upon entry.

GFK-0466G

While the data zoom window is active, the function softkeys normally displayed at the top of the screen will be blank.

- 3. The *New Value* field functions like a command line. To change the value of any field (provided that field can be changed), use the arrow keys to highlight the field, enter a new value in the *New Value* field, and press the **Enter** key. The value of the field will be changed when the **Enter** key is pressed. You can also use the **Tab** key to change the value of a field.
- 4. Most field values associated with explicit parameters can be changed. The software will not allow you to highlight those fields whose values cannot be changed.

In the PID function, the *CV*, *PV*, and *Enable* fields cannot be changed. The following table lists the formulas used to compute the percentages in these fields.

| Parameter | Formula                                                                                                    |
|-----------|----------------------------------------------------------------------------------------------------|
| SP        | Percentage = (quantity - min value) / (max value - min value),<br>where quantity is the current value of SP.                                                                                                 |
|           | Using this formula with the values displayed on the Data Zoom screen<br>shown on the previous page results in a value of 75% for SP:<br>SP = [50 - (-100)] / [+100 - (-100)]<br>= 150 / 200<br>= .75 or 75%  |
| PV        | Percentage = (quantity - min value) / (max value - min value),<br>where quantity is the current value of PV.                                                                                                 |
|           | Using this formula with the values displayed on the Data Zoom screen<br>shown on the previous page results in a value of 50% for PV:<br>PV = [0 - (-100)] / [+100 - (-100)]<br>= 100 / 200<br>= .50  or  50% |
| CV        | Percentage = $(CV - lower clamp) / (upper clamp - lower clamp).$                                                                                                    |
|           | Using this formula with the values displayed on the Data Zoom screen<br>shown on the previous page results in a value of 10% for CV:<br>CV = [0 - (-10)] / [+90 - (-10)] $= 10 / 100$ $= .10  or  10%$       |

Percentages are calculated to the nearest 1% on the screen. Percentages less than zero are set to 0%. Percentages greater than 999 are set to 999%. The bar will display up to 100%.

Whenever a bar graph is displayed in data zoom, minimum and maximum scaling values will also need to be displayed. For the PID function, the recommended default minimum and maximum values for the SP and PV bars are -32,000 and +32,000. The minimum and maximum scaling values for the CV bar are the lower and upper clamp values. In the screen shown above, the -100 and +100 displayed immediately above the bar graphs correspond to the minimum and maximum SP and PV scaling values.

5. Press the **Escape** key to exit the data zoom window and return to your original position within the editor before the data zoom feature was begun.

For more information on the PID function and its parameters, refer to the Series 90-30/20/Micro Programmable Controllers Reference Manual, GFK-0467.

Logicmaster 90-30/20/Micro Programming Software User's Manual - March 1995

# Section 2: Program Format

Program elements are combined to form rungs of ladder logic. A ladder diagram has a symbolic power source. Power is considered to flow from the left rail through a contact to the coil or function block connected to the right.

From the main menu, select **Program Display/Edit (F1)**. The screen displays a list of markers which represent parts of a program.

| PRC<br>1 ins | IGRE [ABLES<br>sert 2 <mark>edit</mark> | STATUS<br>3nod if y | 4<br>search | 5    | 6                  | SETUP<br>7 <mark>option</mark> | FOLDER<br>8yoto | UTILTY<br>9 <mark>more</mark> | PRINT<br>10200m |   |
|--------------|-----------------------------------------|---------------------|-------------|------|--------------------|--------------------------------|-----------------|-------------------------------|-----------------|---|
| ><br>[       | START OF LD                             | PROGRAM             | LESSON      | ]    | (*                 |                                |                 |                               | *               | ) |
| 1            | VARIABLE                                | DECLARAT            | IONS        | 1    |                    |                                |                 |                               |                 |   |
| ſ            | BLOCK                                   | DECLARAT I          | ONS         | 1    |                    |                                |                 |                               |                 |   |
| ſ            | STARI OF                                | Program             | LOGIC       | 1    |                    |                                |                 |                               |                 |   |
|              | END OF                                  | PROGRAM L           | .0G I C     |      |                    |                                |                 |                               |                 |   |
| 1            |                                         |                     |             |      |                    |                                |                 |                               | k.              |   |
| C:NI<br>REPI | LM90NLESSON<br>LACE                     |                     |             | PRG: | DFFL INE<br>LESSON | BLK: _MAII<br>::               | N SIZE          | : 123                         | RUNG 000        | 4 |

| Marker                        | Description                                                                                                    |
|-------------------------------|----------------------------------------------------------------------------------------------------|
| Variable<br>Declarations      | To access the variable declaration table, move the cursor to this marker and press <b>Zoom</b> ( <b>F10</b> ). Nicknames and reference descriptions can then be entered in the table.                        |
| Block<br>Declarations         | A program can include more than one block of logic. Additional blocks,<br>known as subroutine blocks, can be called from other blocks. When that is<br>done, blocks must be declared before they are called. |
|                               | The main block has a block declaration table. This table lists all blocks which are part of the complete program.                                                                                            |
|                               | Blocks do not have block declaration tables. However, blocks can be called from the main block or from any block in the program.                                                                             |
| Start/End of<br>Program Logic | All logic is placed between these two markers. To enter logic, place the cursor on the [ END OF PROGRAM LOGIC ] marker and press Insert (F1).                                                                |

The cursor keys are used to highlight the area of the program to be displayed or edited.

3

Program logic consists of various elements such as relays, timers, math functions, and other functions, placed together to form rungs of logic.

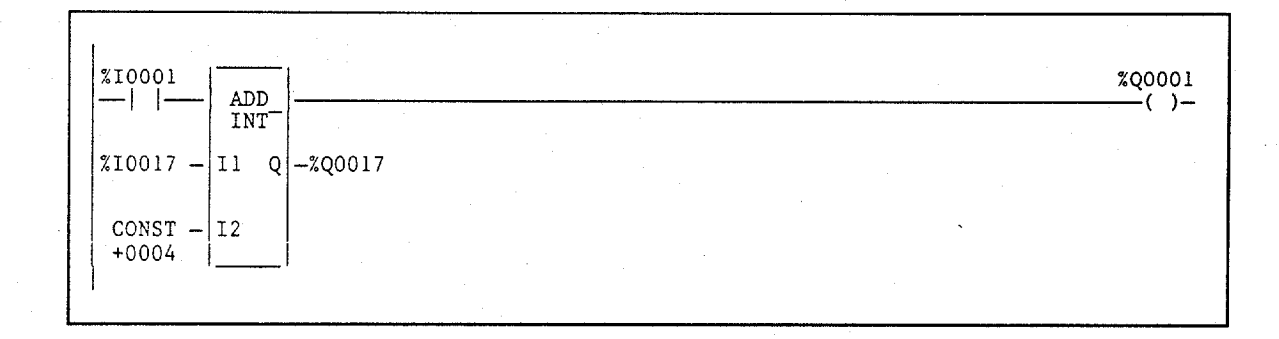

## Structure of a Ladder Logic Rung

The programmer allows great flexibility in entering program elements; however, it will not allow you to enter a rung with incorrect format or syntax.

Each rung may contain up to eight parallel lines; each line may have up to ten elements connected in series. Examples of an element include a normally open contact, a normally closed contact, or a coil. Horizontal and vertical links are used to carry power around an element, or to place elements in parallel or series with one another.

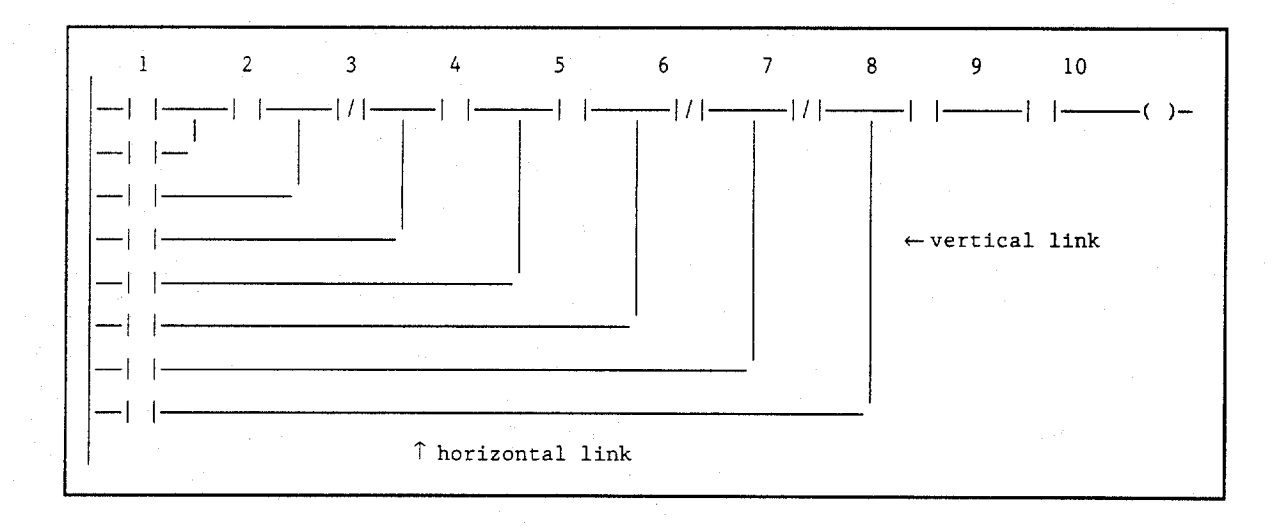

## Note

Programs created using the Hand-Held Programmer must conform to this format to be totally compatible with Logicmaster 90-30/20/Micro software.

The following example shows two separate rungs, which must be entered and accepted separately.

\_| |\_\_\_\_| |\_\_\_\_\_( )\_ -| |-----|/|------()-

In the next example, two rung lines are connected by a vertical link, forming only one rung.

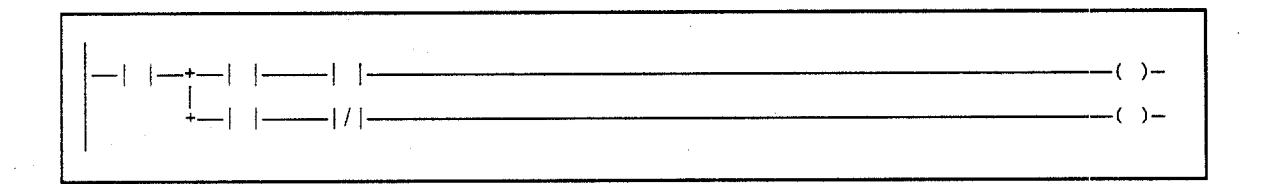

The last element of a group of rung elements in series must be a coil, a jump, or a function. Nothing may be to the right of a coil or a jump. The tenth position of a rung line is reserved for coils and jumps. A call instruction may occupy columns 9 and 10. A rung may contain up to eight coils.

A rung line is not required to have elements in each column.

## Ladder Logic Language Rules

These guidelines should be followed when creating or editing ladder logic:

- 1. If a rung has a transitional coil, it must be the only coil in the rung.
- 2. There can be only one JUMP or MCR per rung. It must be the last instruction in the rung, and there cannot be a coil in the same rung.
- 3. A rung must contain at least one contact before any coil, jump, MCR, function, or vertical link. Contacts *must* be entered and cannot be left blank. Function blocks cannot be tied directly into the power rail.
- 4. Short circuits are not allowed.

#### Note

The ALW\_ON contact, shown below, may be used to satisfy rules 3 and 4 above.

ALW\_ON

3

- 5. A rung must be composed of properly nested sub-expressions. There can be no branches either into or out of another branch. The following examples contain improperly nested rungs.
  - A. In this example, the rung line containing the %I0005 contact branches into the middle of the sub-expression (%I0002 OR (%I0003 AND %I0004)).

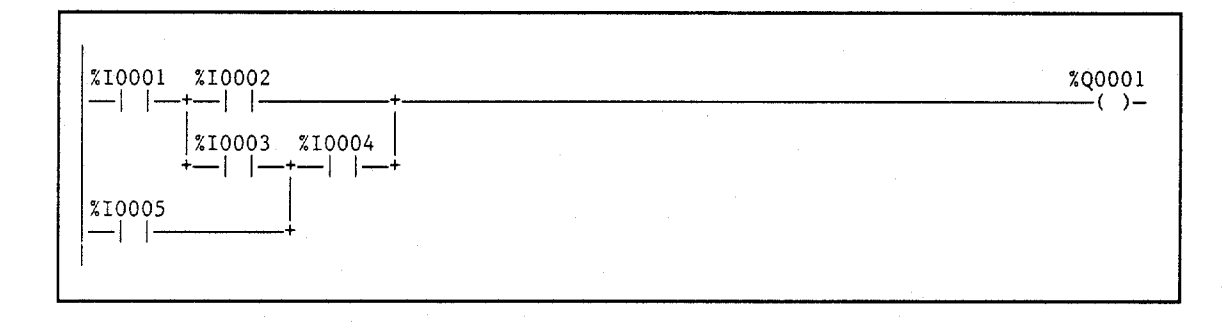

B. In this example, the rung line containing the %10005 contact branches out of the middle of the sub-expression (%10002 OR (%10003 AND %10004)).

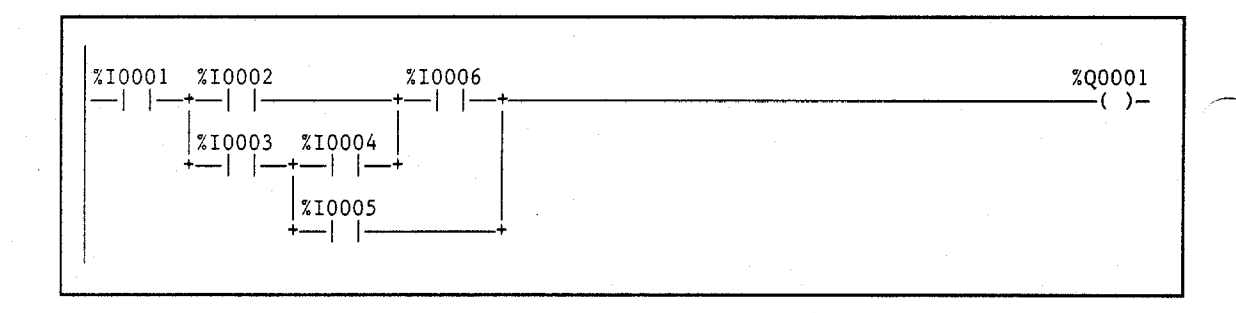

6. There can be no branch around (above or below) a function in a rung. The following rung is not allowed.

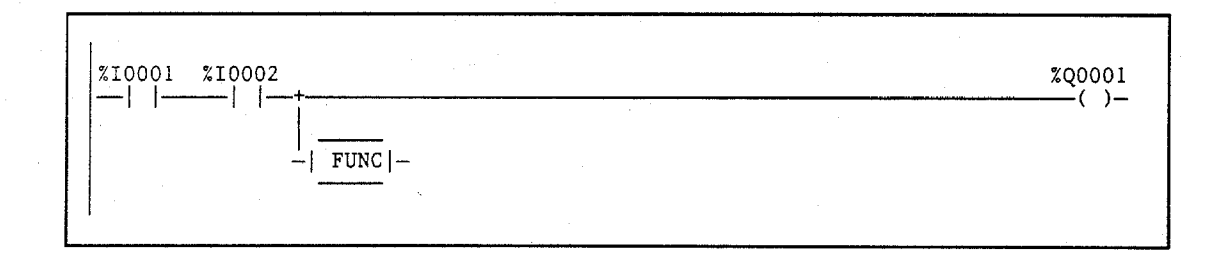

7. There can be no sub-paths starting from a vertical in a rung containing a function, except for sub-paths leading directly to coils.

1.1

A. The following rung is allowed because the first sub-path comes directly off the power rail and the second leads directly to coils.

and the second

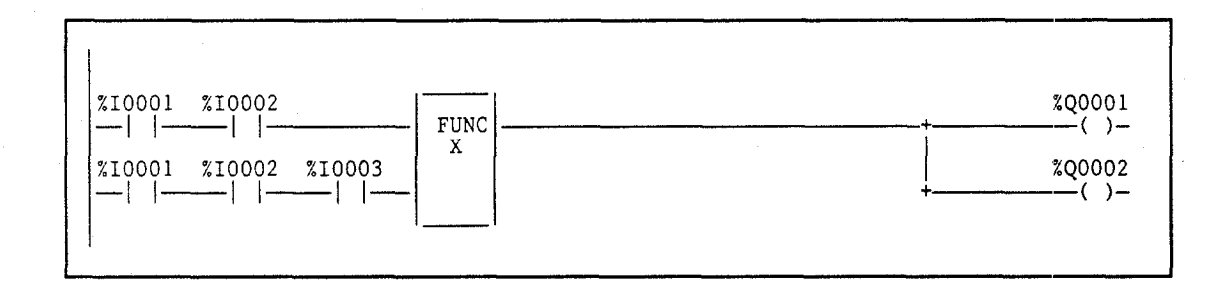

B. The next rung is not allowed. It has a sub-path starting from a vertical and leading into the function. It also has a sub-path that does not lead directly to coils; it goes through contacts first.

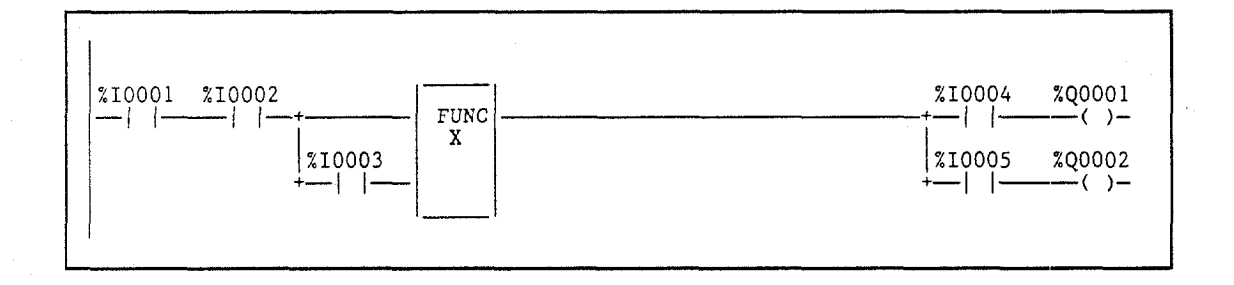

- 8. There can be no contacts following a function in a rung. Note that the rung in the last example above fails this rule, too.
- 9. In general, execution order of rung elements is left-to-right. Within a group of parallel branches, the first (lowest rung line) parallel branch is executed first. The first of multiple sub-paths is executed first.

GFK-0466G

3-19

3

3

This page is intentionally left blank.

## Section 3: Program Entry

Logicmaster 90-30/20/Micro software was designed to allow for rapid entry of relay ladder diagram programs. By allowing entry of program elements with either function keys or mnemonics, both frequent and occasional users can be satisfied.

Annotation (nicknames, reference descriptions, and rung comments) can be input either prior to logic entry or as each logic element is entered. Rung comments can be entered as logic is created or inserted after the logic has been debugged. For information on annotation, refer to chapter 3, section 4, "Program Annotation."

#### Note

Program folders on write-protected floppy disks are automatically locked. Remove the write-protect tab and unlock the folder using the lock/unlock current program folder function (see chapter 7).

## Using Mnemonics

Mnemonic entry enables you to enter an instruction by typing its mnemonic on the command line. For example, to enter the ADD function, you would type **%ADD** on the command line and press the **Enter** key.

For some instructions, it is not necessary to type the entire mnemonic, just enough characters for the entry to be unique. For example, instead of typing **&ADD** to enter the ADD function, you could simply type **&AD** and press the **Enter** key. Appendix D, *Instruction Mnemonics*, lists the mnemonics of all program instructions. While programming, you can also display a list of mnemonics by pressing **ALT-I**.

For many functions, you can also specify a data type or reference address. For example, **sADD\_DINT** would enter the double precision integer version of the ADD function at the current cursor position in the rung.

## **Inserting Logic Elements**

| $\left( \right)$ | RD<br>1      | :LAY<br>-] [- | THRCTR   | MATH<br>3 | RELATN<br>4 | B1TOP<br>5()-  | datam<br>6 <mark>-(SM)</mark> | v   Tables<br>- 7-(RM)- | CONVRT<br>Bvert | CONTRI<br>9horz - | OPN SF<br>10more | ,<br>I |
|------------------|--------------|---------------|----------|-----------|-------------|----------------|-------------------------------|-------------------------|-----------------|-------------------|------------------|--------|
|                  | ><br>[       | STA           | RT OF LD | PROGRAM   | LESSON      | ]              | (*                            |                         |                 |                   |                  | •)     |
|                  | ε            |               | VARIABLE | DECLARAI  | IONS        | נ              |                               |                         |                 |                   |                  |        |
|                  | C            |               | BLOCK    | DECLARATI | ONS         | 3              |                               |                         |                 |                   |                  |        |
|                  | ſ            |               | START OF | PROGRAM   | LOGIC       | 3              |                               |                         |                 |                   |                  |        |
|                  |              |               |          |           |             |                |                               |                         |                 |                   | . · ·            |        |
|                  | E            |               | END OF   | Program I | .DGIC       | ]<br>. <b></b> | LINE                          |                         |                 |                   |                  |        |
|                  | C : N<br>REP | LM90<br>LACE  | NLESSON  |           |             | PRG: L         | esson                         | BLK: _MA1<br>:          | SIZE            | 123               | RUNG 000         |        |

 With the cursor on the [ END OF PROGRAM LOGIC ] marker, press Insert (F1). Rungs are always inserted before the rung the cursor is on.

2. To enter a relay element at the cursor location, press the desired function key. For example, to enter a normally open contact, press F1 with the relay functions displayed for the softkeys at the top of the screen. Or, you may enter the normally open contact by typing the mnemonic **&NOCON** on the command line and pressing the Enter key.

| RE<br>1     | lay  <br>-] [- 2 | TMRCTR  | MATH<br>3 <b>11111</b> | RELATN<br>4 | BITOP<br>5 | Datan<br>6 <mark>- (SM)</mark> | v   TABLES<br>? ORD | CONVRT<br>8 <mark>vert</mark> | CONTRI<br>9 <mark>horz</mark> - | OPN SP<br>10more |
|-------------|------------------|---------|------------------------|-------------|------------|--------------------------------|---------------------|-------------------------------|---------------------------------|------------------|
| > <b>  </b> | START            | OF LD   | PROGRAM                | LESSON      | ]          | (*                             |                     |                               |                                 | *)               |
| ſ           | VA               | RIABLE  | DECLARAT               | IONS        | 1          |                                |                     |                               |                                 |                  |
| t           |                  | BLOCK I | DECLARATI              | ONS         | 3          |                                |                     |                               |                                 |                  |
| 1           | SI<br>יזיייי     | ART OF  | Program                | LOGIC       | 3          |                                |                     |                               |                                 |                  |
|             |                  |         |                        |             |            |                                |                     |                               |                                 |                  |
| 1           | E                | ND OF F | 'ROGRAM L              | .OGIC       | ]<br>]]    | FL INE                         |                     |                               |                                 |                  |
| REP         | LACE             | 222211  |                        |             | :          | :                              | BLK:<br>;           | SIZP                          | 123                             | RUNG 0004        |

- 3. A reference may now be entered on the command line. For each reference, include both a user reference and location. There are two ways to do this:
  - A. By entering the reference type and then the address (e.g., %I1), or
  - By entering them in reverse order (e.g., 11). The software automatically places the entry in the correct order and format when you press the Enter key. Entering the number before the reference type eliminates having to enter the % character.

Then, press the **Enter** key. The cursor automatically advances to the next position, ready for entry of the next element.

Some program functions require references that begin on a word or byte boundary. The Logicmaster 90-30/20/Micro software will automatically adjust the entries to be properly aligned.

You may also combine the previous step and this step into one operation by typing the mnemonic **ENOCON II** on the command line and pressing the **Enter** key.

|       | RELA'<br>1     | 2  <br>- 2 | TMRCTR<br>1/[ | MATH<br>3 <b>1111</b> | RELATN<br>4 | BITOP<br>5 ()     | Datanu<br>6-(SM)- | TABLES<br>7 - CRMD- | CONVRT<br>8vert | CONTRL<br>9 <mark>horz</mark> - | OPN S<br>10more | SP |
|-------|----------------|------------|---------------|-----------------------|-------------|-------------------|-------------------|---------------------|-----------------|---------------------------------|-----------------|----|
| 거<br> | [ S1           | TART       | OF LD         | PROGRAM               | LESSON      | 3                 | (*                |                     |                 |                                 |                 | *) |
|       | t              | VA         | RIABLE        | DECLARAT              | IONS        | J                 |                   |                     |                 |                                 |                 |    |
|       | C              |            | BLOCK         | DECLARAT I            | ons         | 1                 |                   |                     |                 |                                 |                 |    |
|       | [              | ST         | ART OF        | PROGRAM               | LOGIC       | 1                 |                   |                     |                 |                                 |                 |    |
|       | ×1000<br>—     | 01<br>├─-╏ |               | B .                   |             |                   |                   |                     |                 |                                 |                 |    |
|       | ſ              | E          | ND OF         | PROGRAM L             | .0G I C     | 1                 |                   |                     |                 |                                 |                 |    |
| CR    | : NLM<br>EPLAC | 90NL<br>CE | ESSON         |                       |             | DF<br>PRG: L<br>: | FLINE<br>ESSON E  | LK: _MAII           | SIZE            | 123                             | rung oo         | 04 |

#### Note

The previous two operations can be combined into one by entering the reference address before pressing the contact function key.

|   | RELAY<br>—1 [-<br>E137) | TMRCT<br>2 - 3/1<br>Disconn | R  MATH<br>9<br>ected inst | RELATN<br>4<br>truction | BITOP<br>5(-)-       | da tanv<br>6 - (Snd- | TABLES<br>7-(RM)- | CONVRI<br>Bvert | CONTRL<br>9horz - | OPN SP<br>10more |  |
|---|-------------------------|-----------------------------|----------------------------|-------------------------|----------------------|----------------------|-------------------|-----------------|-------------------|------------------|--|
|   | I STA                   | RT OF L                     | D PROGRAM                  | 1 LESSON                | 1                    | (*                   |                   |                 |                   | *)               |  |
|   | ſ                       | VARIABLI                    | e Declarat                 | TIONS                   | ]                    |                      |                   |                 |                   |                  |  |
|   | C                       | BLOCK                       | DECLARATI                  | IONS                    | 1                    |                      |                   |                 |                   |                  |  |
|   | Ľ                       | START O                     | PROGRAM                    | LOGIC                   | j                    |                      |                   |                 |                   |                  |  |
| ļ | ×10001                  |                             |                            |                         |                      |                      |                   |                 |                   |                  |  |
|   | [                       | END OF                      | PROGRAM I                  | .DG1C                   | 3                    |                      |                   |                 |                   |                  |  |
|   | :\LM90<br>EPLACE        | NLESSON                     |                            | ×1000                   | OF<br>PRG: L<br>01 : | FLINE<br>ESSON BI    | LK: _MAIN         | SIZE            | 123               | RUNG_0004        |  |

3

## **Inserting Functions**

Functions can be entered as easily as relay elements.

- 1. First, use the relay function keys to enter the enabling logic. In the first example screen shown below, a normally open contact with reference address %I1 is entered at the enabling logic.
- 2. Select the type of function using the shift-function keys. For example, to select math functions, press **shift-F3**.

| RI<br>1 M  | ELAY<br>Ia     | TMF<br>2 <mark>sub</mark> | CTR  | MATH<br>Smu 1 | RELATN<br>4 <mark>d i u</mark> | BITOP<br>Smod     | DATAN<br>6 <mark>sqrt</mark> | TABLES<br>7 | CONVRT<br>B | CONTRI<br>9 | OPN<br>10type | SP<br>S |
|------------|----------------|---------------------------|------|---------------|--------------------------------|-------------------|------------------------------|-------------|-------------|-------------|---------------|---------|
| >          |                |                           |      |               |                                |                   |                              |             |             | •           |               |         |
| ſ          | STA            | NRT OF                    | ' LD | Progra        | M LESSON                       | }                 | (*                           |             |             |             |               | *)      |
| ſ          |                | VARIA                     | BLE  | DECLARA       | TIONS                          | 3                 |                              |             |             |             |               |         |
| t          |                | BLC                       | юк і | DECLARAT      | IONS                           | 1                 |                              |             |             |             |               |         |
| ſ          |                | STARI                     | t OF | PROGRAM       | LOGIC                          | ]                 |                              |             |             |             |               |         |
| ×          | 10001          |                           |      |               |                                |                   |                              |             |             |             |               |         |
| ſ          |                | END                       | OF 1 | Program       | LOGIC                          | 3                 |                              |             |             |             |               |         |
| C :<br>REI | lingo<br>Placi | NLESS                     | SON  |               |                                | DF<br>PRG: L<br>: | FLINE<br>ESSON<br>:          | BLK: MAI    | N SIZE      | : 123       | RUNG O        | 004     |

3. Select the function desired using the function keys. For example, to select the ADD function, press Add (F1). Or, you may enter the ADD function by typing the mnemonic: &ADD on the command line and pressing the Enter key.

| RELAY<br>1 <mark>add</mark> | TMRCTR<br>2 <mark>sub</mark> | MATH<br>3mu l | RELATN<br>4 <mark>110</mark> | BITOP<br>5mod     | DATAMV<br>6 <mark>sqrt</mark> | TABLES<br>7 | CONVRT<br>8 | CONTRL<br>9 | OPN SP<br>10types |
|-----------------------------|------------------------------|---------------|------------------------------|-------------------|-------------------------------|-------------|-------------|-------------|-------------------|
|                             | VARIABLE                     | DECLARA       | TIONS                        | J                 |                               |             |             |             |                   |
| C                           | BLOCK                        | DECLARAT      | IONS                         | 3                 |                               |             |             |             |                   |
| c :                         | START OF                     | PROGRAM       | LOGIC                        | 1                 |                               |             |             |             |                   |
| ×10001                      | ADD_INT                      | ┣             |                              |                   |                               |             |             |             |                   |
| ??????                      | ?- 11 Q                      | -777777       | ?                            |                   |                               |             |             |             |                   |
| ??????                      | ? IZ                         |               |                              |                   |                               |             |             |             |                   |
| C : NLM90<br>REPLACE        | NLESSON                      |               |                              | OF<br>PRG: L<br>: | FLINE<br>ESSON BI             | LK: _MAIN   | SIZE        | : 123       | RUNG 0004         |

- 4. The Tab key can now be used to move the cursor to each parameter position around the function.
- 5. When the cursor is on the first input, simply type the value to be entered in this position on the command line (for example, %R0001 or 1R), and press the **Tab** key or Enter key to place this entry into its position. Pressing the **Tab** key will move the cursor to the next entry position. This process can be continued until the rung is completed and accepted.

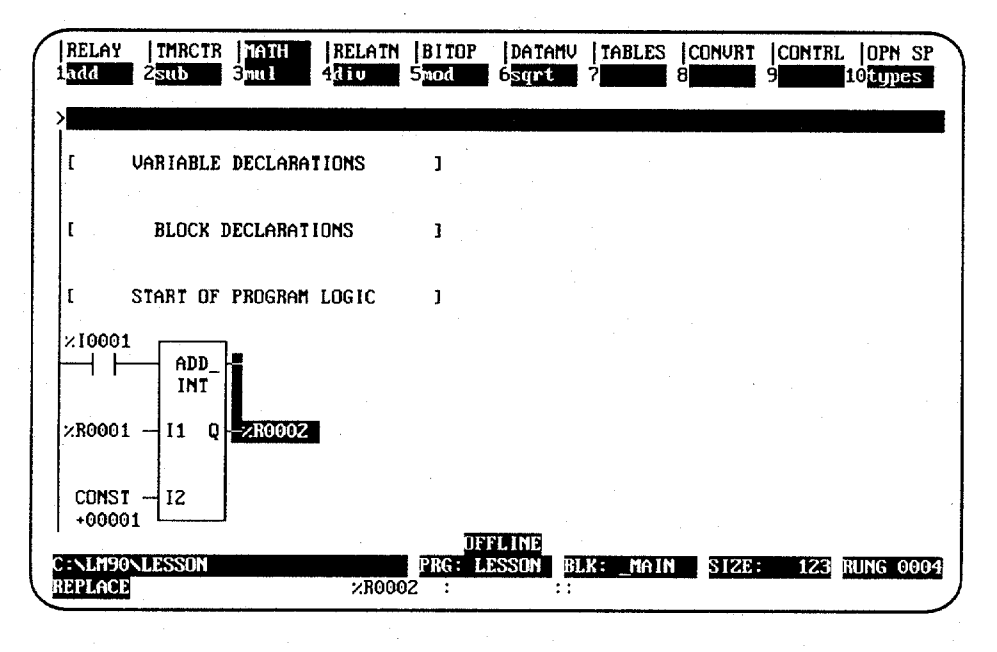

For information on entering comments, refer to chapter 3, section 6, "Rung Comments." For information on zooming into entries, refer to chapter 3, section 1, "Ladder Logic Program Elements."

## **Exiting Rung Entry**

There are three ways to exit from a rung.

and an Arrist

 Press the Escape key to attempt to accept the current rung. If the rung passes the software validity test, the original function key selections (shown below) are restored and the new logic is added to the program. After accepting a rung, the cursor moves to the next rung, ready for the next rung to be entered. However, in INSERT mode a new rung is automatically opened below the newly created rung.

الرجاية الأرد

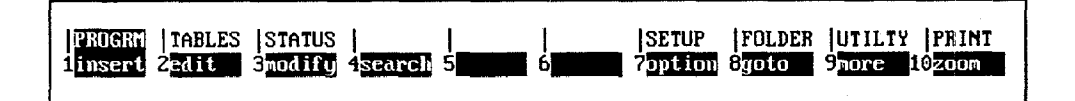

If the logic fails the check, an error message is displayed and the cursor is positioned on the location where the error occurred.

Informational messages relating to the executability of the logic may also be displayed.

- 2. Press the **Enter** key with the command line empty (or the **Plus (+)** key on the numeric keypad). This causes the same response as pressing the **Escape** key.
- 3. Press **ALT-A** to exit the insert or edit function without modifying the existing ladder diagram logic. Confirmation is required. Pressing **ALT-A** the first time will restore the rung to its original state. In **INSERT** mode, this would be an empty rung. Pressing **ALT-A** a second time exits the insert function.

Each rung is not saved to disk as it is accepted. To update the disk, press the **Escape** key to exit the program editor and return to the Programming Software main menu, or press **ALT-U**.

#### Using the Cursor to Select a Reference Table

You may go directly to the reference table of a reference (e.g., of a function block operand, contact, coil, etc.) under the cursor by pressing **ALT-F2**. Then, press **Shift-F1** from the reference table to return to the same place in the program.

This page is intentionally left blank.

# Section 4: Program Annotation

Annotation is optional explanatory text in a program. This text makes the program easier to read and to understand.

 $(\beta + \gamma_{1})$ 

## Note

Files containing program annotation exist only in the folder, not in the PLC.

Logicmaster 90-30/20/Micro software provides the following types of program annotation:

| Туре                  | Description                                                                                                    |
|-----------------------|----------------------------------------------------------------------------------------------------|
| Nickname              | An optional 1- to 7-character identifier, which can be used for each program reference. The characters used in a nickname may be a letter from A through Z, a numeral from 0 through 9, an underscore, or the special characters +, -, $\%$ , #, @, <, >, =, and &. The first character of the nickname must be a letter.                                 |
|                       | A nickname is case-insensitive, unless a global nickname has been<br>reassigned in a subroutine. When a global nickname (e.g., SWITCH1)<br>has been reassigned in a subroutine, the local use of that nickname<br>will remain in upper-case letters; however, the global use of that<br>nickname will be displayed in lower-case letters (e.g., switch1). |
| Reference Description | An optional text description of up to 32 characters which is associated<br>with a machine reference or with implicit identifiers (e.g.,program<br>name, subroutine block, or JUMP/LABEL/MCR/ENDMCR). A<br>reference description can be used with or without a nickname.                                                                                   |
| Comment               | Longer blocks of text (rung explanations). A comment consists of up to 2048 characters of text. On the screen, the text of a comment can be read by pressing <b>Zoom</b> ( <b>F10</b> ) with the cursor located at the comment rung. The comment can also be printed as part of the ladder logic.                                                         |

### Table 3-11. Program Annotation

Nicknames and reference descriptions can be entered in two different ways. The first way is to create a nickname while programming. This is done by entering the nickname and/or reference description on the command line as the reference is used.

| RELAY<br>1—1 [-    | TMRCTR<br>2—1/1- | MATH<br>3 | RELATN<br>4 | BITOP<br>5          | Datamy<br>6 <mark>-(SND-</mark> | TABLES<br>7- (RM)- | CONVRT<br>B <mark>vert</mark> | CONTRL<br>9horz — | OPN SP    |
|--------------------|------------------|-----------|-------------|---------------------|---------------------------------|--------------------|-------------------------------|-------------------|-----------|
| >>.11 na           | me "Refe         | rence De  | scriptio    | ก"่                 |                                 |                    |                               |                   |           |
| C                  | VARIABLE         | DECLARA   | TIONS       | . ]                 |                                 |                    |                               |                   |           |
| C .                | BLOCK            | DECLARAT  | IONS        | ,]                  |                                 |                    |                               |                   |           |
| E                  | START OF         | PROGRAM   | LOGIC       | 3                   |                                 |                    |                               |                   |           |
| ×10001             | ADD_<br>INT      | }_        |             |                     |                                 |                    |                               |                   |           |
| ×R0001             | I1 Q             |           |             |                     |                                 |                    |                               |                   |           |
| CONST<br>+0000     | 1-12             |           |             |                     |                                 |                    |                               |                   |           |
| C:NLM90<br>REPLACE | NLESSON          |           | ×1000       | OF<br>PRG: LI<br>01 | ELINE<br>ESSON B<br>: :         | LK: _MAIN          | SIZE                          | 123               | RUNG 0004 |

The order of entry is not important. For example:

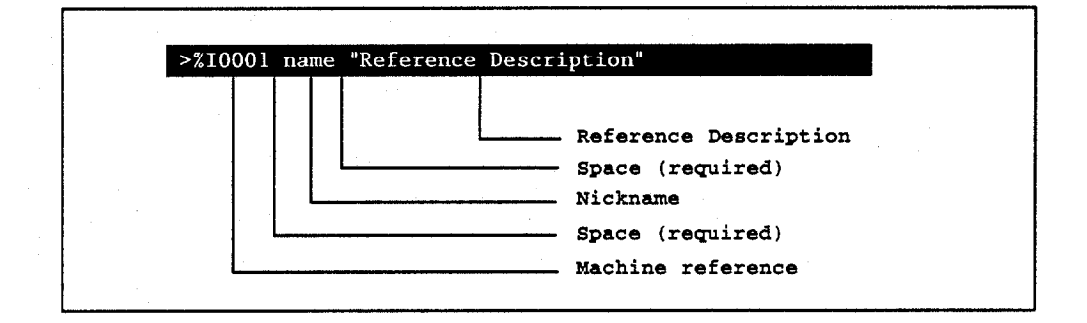

Separate the reference, nickname, and reference description by a space. Use quotation marks before and after the reference description. A double colon (::) may also be inserted between the nickname and the reference description. If a double colon is used, quotation marks are not required around the reference description.

When you press the **Enter** key, if there are no conflicts, the nickname is displayed above the program element. It is also temporarily included in the variable declaration table for that program. While inserting or editing a rung, you can press **ALT-V** to view the

. I. .

variable declaration table. Temporary entries are marked with an asterisk. When the rung is accepted, the nickname is permanently added to the table. If the rung is aborted before it is accepted, this information is removed from the table. If a conflict or error occurs when you press the **Enter** key, the contents of the command

line are not applied to the instruction and a message is displayed. Press **CTRL-Home** to recall the last entry made on the command line. Then, press the **CTRL** key and the Left or Right cursor key to move within the command line to correct the entry.

Depending on which display mode is active, if you enter a nickname for a reference, it is displayed in the program instead of the reference. For example, if you entered the reference %I0104 for a normally closed contact in the logic, the display would look like this:

%I0104

If you entered a nickname and (optionally) a reference description for the reference on the command line:

%I0104 XWATMOV "'x' APM waiting move"

The display would look like this instead:

XWATMOV

#### Note

Use **ALT-N** to toggle between reference address display, nickname display, reference description display, and compressed rung display. Refer to chapter 6, "Programmer Setup," for more information on specifying which modes will be displayed when **ALT-N** is pressed.

The second and simplest way to enter nicknames and reference descriptions, however, is to use the variable declaration table, described in the next section. As each entry is made in the variable declaration table, the reference description for the current entry will appear in a window in the upper right portion of the table. This window consists of 4 lines, each 7 characters in length, and will show the way the description will look above a reference when printed or displayed in expanded mode.

3

This page is intentionally left blank.

## Section 5: Variable Declaration Table

Program annotation can be entered in a program using the variable declaration table, as described in this section.

You may enter nicknames in the program or any subroutine. Nicknames in the program's \_MAIN (global) variable declaration table are known to all subroutine blocks. Nicknames in a subroutine block's (local) declaration table are known only to that subroutine.

Each subroutine block may have its own local use of nicknames. The same reference may have different local nicknames in different subroutine blocks, as shown in these examples:

| BLOCK | A | %R1 | Light_1 |
|-------|---|-----|---------|
| BLOCK | в | %R1 | Light_2 |

Two subroutine blocks may have the same nickname for different references, as shown in these examples:

| BLOCK | A | %L1 | RESET |
|-------|---|-----|-------|
| BLOCK | в | %L2 | RESET |

When using a reference address in a program block, Logicmaster 90-30/20/Micro software retrieves the nickname from the local table. If it does not have a local nickname, the software retrieves the nickname from the program's \_MAIN table. If the nickname is not in the program's \_MAIN table, the software then looks at the reserved nicknames (e.g., FST\_SCN, %S0001).

#### Note

5000 declarations (variables and identifiers) are allowed in the program's \_MAIN variable declaration table, and 256 declarations (variables and identifiers) are allowed in each subroutine block's variable declaration table. Each table is always arranged in sorted reference address order.

As more nicknames are used, performance in the program editor may be affected. To enhance performance, 736K of Expanded Memory (LIM/EMS Version 3.02 or later) or SMARTDRV may be used.

## **Displaying the Variable Declaration Table**

To display the variable declaration table:

1. Move the cursor to highlight the [ VARIABLE DECLARATIONS ] marker.

| / | PROGRM<br>Linsert   | TABLES<br>2edit      | S  STATUS<br>9nodify | <br>4search | <br>5 <b>      </b> | <br>6           | SETUP<br>? <mark>option</mark> | FOLDER<br>8yoto | UTILTY<br>9more 1 | PRINT<br>10200m |
|---|---------------------|----------------------|----------------------|-------------|---------------------|-----------------|--------------------------------|-----------------|-------------------|-----------------|
|   | ><br>[ STA]         | RT OF LI             | PRDGRAM              | LESSON      | ]                   | (*              |                                |                 |                   | *)              |
|   |                     | VARIABLE             | DECLARAT             | IONS        | ſ                   |                 |                                |                 |                   |                 |
|   | t                   | BLOCK                | DECLARAT I           | ONS .       | 3                   |                 |                                |                 |                   |                 |
|   | E S                 | START OF             | PROGRAM              | LOGIC       | 3                   |                 |                                |                 |                   |                 |
|   | NAME                | ADD<br>INT<br>- I1 Q |                      |             |                     |                 |                                |                 |                   |                 |
| ( | C:NLM90N<br>REPLACE | LESSON               |                      |             | DI<br>IPRG: 1       | FLINE<br>LESSON | BLK: _MAIN<br>;                | SIZE:           | 138 R             | UNG 0001        |

2. Press **Zoom** (**F10**).

| 210001 NAME Reference Description | - tio |
|-----------------------------------|-------|
|                                   |       |
|                                   |       |
|                                   |       |
|                                   |       |
|                                   |       |
|                                   |       |

- 3. The identifier table can be displayed from this screen by pressing **Switch** (**F10**). This table lists the program name, JUMPs, LABELs, MCRs, ENDMCRs, and subroutine blocks declared in this folder. You cannot insert new entries on this display screen; however, you can edit entries already displayed. For example, you could assign an identifier description to the program name.
- 4. Variable declarations may be viewed in a window on the screen, without leaving the insert or edit function, by pressing ALT-V (ALT-V once for local variables, ALT-V twice for global variables). The variable declarations displayed in this window, however, cannot be edited. Entries temporarily listed (those created or modified during the current editing session) in the variable declarations table can be easily identified by an asterisk (\*). Use the Up/Down cursor keys or Page Up/Down keys to scroll through the entries in this window; then, press the Escape key to exit the window.

3

### **Entering Variable Declarations**

To enter new nicknames and reference descriptions as you go:

- 1. Press **Insert** (F1). A field will appear in the reference column.
- 2. Enter the reference in this field (e.g., %R2 or 2R), and then press the **Enter** or **Tab** key to move to the *Nickname* field.
- 3. Enter a nickname (e.g., IN\_REG), and then press the **Enter** or **Tab** key to move to the *Reference Description* field.
- 4. Enter a 1- to 32-character description of this reference. The Logicmaster software breaks reference descriptions on boundaries after every seventh character for display in a 4-line x 7-character window. Only 28 characters of the 32-character reference description are displayed in the window. You may want to add extra space in the reference description in order to have the words correctly separated in the window.

To accept this entry, press the **Enter** key, or the **Plus** (+) key on the numeric keypad. The variable declaration table is automatically sorted each time you press the **Enter** key to accept a new entry. The cursor then moves to the *Reference* field on the next line.

| VAR         | IABLE    | DECLARATION TABLE     |          |
|-------------|----------|-----------------------|----------|
| REFERENCE   | NICKNAME | REFERENCE DESCRIPTION |          |
| ×10001      | NAME     | Reference Description |          |
| ×R0001      | IN_REG   | Information about R1  |          |
|             |          |                       |          |
|             |          |                       |          |
|             |          |                       |          |
|             |          |                       |          |
|             |          |                       |          |
|             |          |                       |          |
|             |          | OFFL INE              |          |
| LM90NLESSON |          | PRG: LESSON BLK: MAIN | ENTRY OO |

- 5. To enter a nickname for the next reference, simply press the **Enter** or **Tab** key and the next reference in sequence (in this example, %R0002) will be inserted into the *Reference* field. The cursor will move to the *Nickname* field. To enter a nickname for a different reference, simply type in this reference and press the **Enter** key.
- 6. You can continue this process until all references have been defined.
- 7. To exit **INSERT** mode, press the **Escape** key. To exit the variable declaration table and return to the logic entry screen, press **Escape** again.

3-36
## **Copying a Variable Declaration**

You can copy text from the NICKNAME and REFERENCE DESCRIPTION of another variable. This editing feature is particularly useful when you are creating a program that has several similar variables using similar nicknames and reference descriptions as in the example shown on this page.

To use this feature, follow these steps:

- Enter the line you wish to copy in the standard way.
- After you press Enter at the end of the reference description, press the Escape key
  to accept that variable and change the selections available through the function keys.
- Press the **Up Arrow** key (i.e., the upward cursor mover key) once to move the cursor back to the line you just entered.
- Press the Copy function key (F5 as can be seen in the sample shown below).

| VAR                       | IABLE                     | DECLARATION TABLE                                                    | Sul   |
|---------------------------|---------------------------|----------------------------------------------------------------------|-------|
| REFERENCE                 | NICKNAME                  | REFERENCE DESCRIPTION                                                | FOF   |
| ×10001<br>×10002<br>10003 | ESTOP<br>START1<br>START2 | IMMEDIATE POWER-DOWN<br>STARTUP FOR STATION1<br>STARTUP FOR STATION2 | 2     |
|                           |                           |                                                                      |       |
|                           |                           |                                                                      |       |
|                           |                           |                                                                      |       |
| LM90NSTATMN               | G                         | OFFLINE<br>PRG: STATMNG BLK: _MAIN                                   | ENTRY |

The line you copied moves down one, and a copy of it appears where your cursor is located (awaiting your modifications). First enter a new reference number, then edit the nickname and description.

The sample shown on the next page shows the screen that appears immediately after pressing the **Copy** key (**F5**) from the screen shown above.

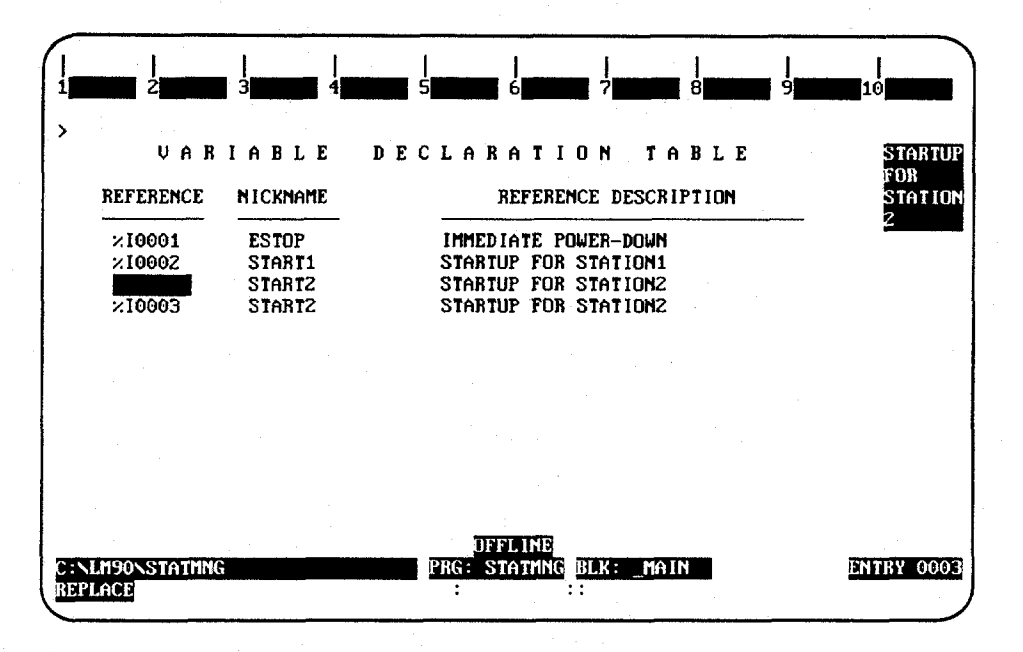

Notice that the cursor is resting in the REFERENCE (i.e., reference number) field so that you can assign a unique reference number to it. You will also need to assign a unique NICKNAME and REFERENCE DESCRIPTION. Remember, you can use **Ctrl-Right Arrow**, i.e., hold the **Control** key down and press the **Right Arrow** (or Right cursor key), to move the cursor across the letters or words you want to keep. Then key over or add to the text you want to change; e.g., in the example shown above, you would only need to key over the last digit on both the nickname and the description.

#### Note

Make sure you enter a unique reference number. If you just press the **Right Arrow** key to advance to the NICKNAME field, the reference number from the line you copied will drop in by default which will force you to change it to an unused number when you press **Enter** at the end of that line.

GFK-0466C

## **Editing Variable Declarations**

To change the content of a variable declaration:

- 1. Place the cursor at the declaration to be changed, and press Edit (F2).
- Use the Enter key, cursor keys, or Tab key to move from field to field. Type over the entry as needed.
- After changing the entry, press the Enter key or the Plus (+) key on the numeric keypad to accept the changes and move to the next table entry to continue editing. Press the Escape key to accept the changes and terminate the editing session.

The region functions, described in the rung edit section of this chapter, can also be used to select, cut, paste, include, write, and delete variable declarations. For more information on these functions, refer to chapter 3, section 9, "Rung Edit."

## **Deleting Variable Declarations**

To remove one or more entries from the variable declaration table, place the cursor at the first declaration to be deleted and press **Delete** (F3) or **ALT-D**. Another way to delete entries from the table is to use the **Select** (F1) softkey to select the variable declaration you wish to delete, then press the **Delete** (F6) edit softkey. Repeat this procedure until all the entries you wish to delete have been removed from the table.

To undo the delete, press **ALT-A** before leaving the table. Once you leave a table, you *cannot* undo a deletion made within that table.

## Searching for Variable Declarations

The variable declaration table may be searched for a reference or nickname; it cannot be searched for a reference description. To initiate a search in the variable declaration table:

- 1. Press **Search** (**F4**) to display the search function window.
- 2. Enter either the reference or its associated nickname into the *Search for* field. You cannot enter a reference description in this field. Then, press the **Enter** key.

## Using Goto

The Goto (F8) function key may be used to move the cursor within the variable declaration table. To move to the nth variable declaration, enter  $\mathbf{n}$  on the command line, and press Goto (F8). For example, to move the cursor to the first variable declaration, enter  $\mathbf{1}$  on the command line, and press **Goto** (F8).

## **Cut/Pasting Variable Declarations**

The region functions, described in the rung edit section of this chapter, can also be used to select, cut, paste, include, write, and delete variable declarations. For more information on these functions, refer to chapter 3, section 9, "Rung Edit."

### Note

You may not paste or include variable declarations if a reference address in the paste buffer or include file is already in the variable declaration table. However, you may edit the variable declaration table before the paste or include operation to eliminate any reference address conflicts.

## **Automatically Inserting References**

References which do not have nicknames or reference descriptions can be automatically inserted into the variable declaration table as the program is being developed. Then, at a later time, you can go to the variable declaration editor and enter just the annotation. For information on automatically inserting references, refer to chapter 3, section 10, "Editor Options."

## Viewing the Identifier Table

The identifier table may be displayed by pressing **Switch** (**F10**) from the variable declaration table.

| IDENTIFIED        | IDENTIFIER TURE                 | IER TABLE            | THI<br>A<br>SUB |
|-------------------|---------------------------------|----------------------|-----------------|
| SHIP_IT<br>LESSON | SUBROUTINE NAME<br>PROGRAM NAME | THIS IS A SUBROUTINE |                 |
|                   |                                 |                      |                 |
|                   |                                 |                      |                 |
|                   |                                 |                      |                 |
|                   |                                 |                      |                 |

The identifier table in the \_MAIN program contains the program name, subroutine block names, JUMPs, LABELs, MCRs, and ENDMCRs. The identifier table in a subroutine block contains JUMPs, LABELs, MCRs, and ENDMCRs.

You cannot insert new entries on this display screen. The program name cannot have its identifier edited. A subroutine block can have its identifier edited if it is not called. All other identifiers and descriptions can be edited.

The identifier table may be searched for a reference or nickname; it cannot be searched for a reference description. To initiate a search in the identifier table:

- 1. Press **Search** (F4) to display the search function window.
- 2. Enter either the reference or its associated nickname into the *Search for* field. You cannot enter a reference description in this field. Then, press the **Enter** key.

## Importing to and Exporting from the Variable Declarations Table

### **Comma Separated Variable (CSV) Format**

For Logicmaster uses an extension of the industry-standard Comma Separated Variable (CSV) format called Shared Name File (SNF) format. Importing an SNF into the Variable Declarations Table gives you the ability to define nicknames ahead of time in a spreadsheet program. Exporting an SNF from the Variable Declarations Table gives you the ability to use the exported file with CIMPLICITY® and third party operator interfaces.

The steps for importing and exporting files that use the SNF format are shown here. For information about SNF format, see Appendix I.

#### **Importing SNF Formatted Files**

When importing Shared Name File (SNF) format files, the SNF files must adhere to the standards discussed in Appendix I of this manual. If your file does adhere to those standards, then follow these steps to import:

- 1. Before you begin the next steps (which are all from within the programming software), make sure that your SNF is in the same directory as the program into which you are going to import.
- 2. Move the cursor to highlight the [ VARIABLE DECLARATIONS ] marker as shown on page 3-34.

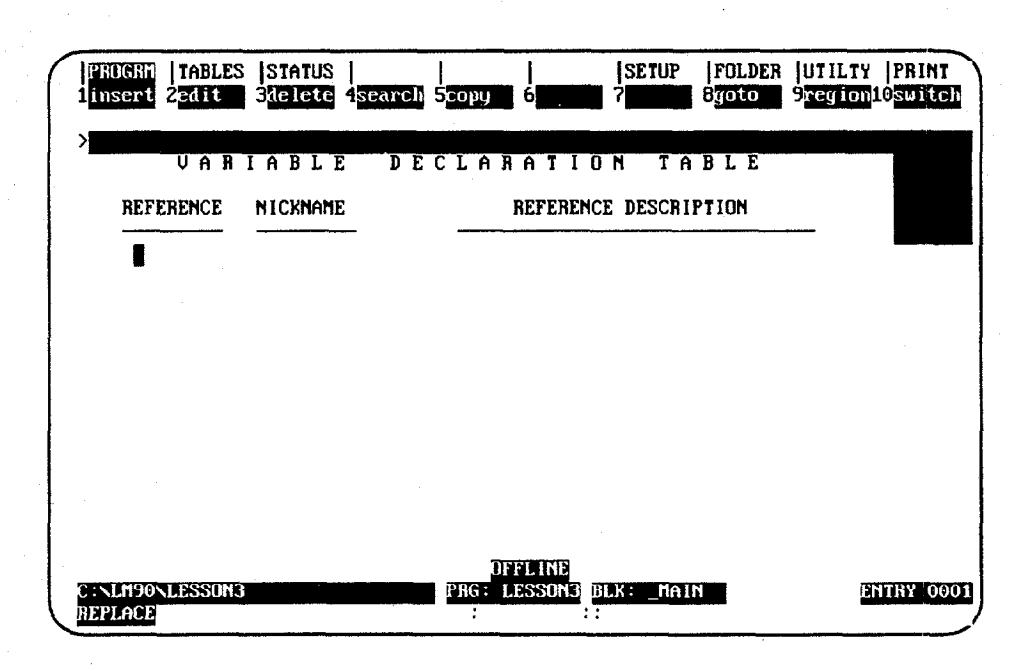

3. Press **Zoom** (**F10**).

4. Press **region** (**F9**). Your screen display will change to the one shown on the following page.

| VARIABLE DECLARATION TABLE<br>REFERENCE MICKNAME REFERENCE DESCRIPTION | PROGRM   TABLES<br>select 2 <mark>cut</mark> | STATUS  <br>3paste 4ii | clud 5 <mark>pri</mark> | te 6delete | SETUP  <br>7 <mark>import</mark> 8 | FOLDER<br>export | UTILTY<br>9 <mark>dec lar</mark> i( | PRINT |
|------------------------------------------------------------------------|----------------------------------------------|------------------------|-------------------------|------------|------------------------------------|------------------|-------------------------------------|-------|
|                                                                        | VAR                                          | IABLE                  | DECLI                   | ARATIO     | N TAB                              | LE               |                                     |       |
|                                                                        | REFERENCE                                    | NICKNAME               |                         | REFERENCI  | E DESCRIPT                         | ION              |                                     |       |
|                                                                        |                                              |                        |                         |            |                                    |                  | _                                   |       |
|                                                                        |                                              |                        |                         |            |                                    |                  |                                     |       |
|                                                                        |                                              |                        |                         |            |                                    |                  |                                     |       |
| DEFINE                                                                 |                                              |                        |                         |            |                                    |                  |                                     |       |
|                                                                        | ·                                            |                        |                         |            |                                    |                  |                                     |       |
| Dergine                                                                |                                              |                        |                         |            |                                    |                  |                                     |       |
| DERINE                                                                 |                                              |                        |                         |            |                                    |                  |                                     |       |
| 0100001110                                                             |                                              |                        |                         |            |                                    |                  |                                     |       |
| INLM90NLESSON3 PRG: LESSON3 BLK: _MAIN ENTRY                           | INLM90NLESSON3                               |                        | PRG                     | LESSONB RI | .K: _MAIN                          |                  | ENT                                 | RY OC |

5. Press import (F7). You will see the message shown in the following sample screen.

| PROGRA   TABLES  STATUS  <br>1select 2sut   3paste 4includ | SETUP  I<br>Swrite 6delete 7import 8       | OLDER  UTILTY  PRINI<br>xport 9declar10switch |
|------------------------------------------------------------|--------------------------------------------|-----------------------------------------------|
| ><br>Enter file specification (Path                        | is optional; use Esc to c                  | cancel)                                       |
| l                                                          |                                            |                                               |
|                                                            |                                            |                                               |
|                                                            |                                            |                                               |
|                                                            |                                            |                                               |
| C:NLM90NLESSON3<br>REPLACE                                 | OFFLINE<br>PRG: LESSON3 BLK: _MAIN<br>: :: | ENTRY 0001                                    |

6. Type the file name. The path is optional because in Step 1 you ensured that the SNF was in the same directory as the folder.

As long as your SNF follows the guidelines discussed in Appendix I, it will import correctly into the Variable Declarations Table.

Logicmaster 90-30/20/Micro Programming Software User's Manual - March 1995

#### Exporting SNF (CSV) Formatted Files

SNF is an extension of the industry-standard Comma Separated Variable (CSV) format. For more information about CSV and SNF formats, refer to page 3-41. When exporting your Variable Declarations Table to SNF format, Logicmaster will put the Variable Declarations into Shared Name File (SNF) format. For information about SNF format, refer to Appendix I of this manual.

- 1. Move the cursor to highlight the [ **VARIABLE DECLARATIONS** ] marker as shown on page 3-34.
  - STATUS SETUP FOLDER UTILTY PRINT PROGRM TABLES **S**goto 9<mark>region10</mark>switch linsert Żedit 3delete **isearch** Ścopy emergen VAR IABLE DECLARATION TABLE CY STOP Button REFERENCE NICKNAME REFERENCE DESCRIPTION 210001 ×10002 E\_STOP EMERGENCY STOP BUTTON GÖ RESTART BUTTON NOZZLE IN HOLD POSITION NOZZLE IN ACTIVE POSITION 2M0001 NZL\_OFF ×M0002 NZL\_ON ×T0001 NZL\_TM NOZZLE TIMER **IFFLINE** ENTRY 0001 :NLM90NLESSON3 BLK: MAIN LESSON3 REPLACE
- 2. Press **Zoom** (**F10**).

3. Press **region** (**F9**). The selections at the top of the screen will change to the ones shown below.

| PROGRM   TABLE<br>1select 2cut                                       | S  STATUS  <br>3paste 4in                                            | SETUP  FOLDER  <br>Surite 6delete 7import 8export 9                                                                                                    | UTILTY  PRINT<br>Acclar10 <mark>switch</mark> |
|----------------------------------------------------------------------|----------------------------------------------------------------------|----------------------------------------------------------------------------------------------------|-----------------------------------------------|
| U A R<br>REFERENCE<br>210001<br>×10002<br>×M0001<br>×M0002<br>×T0001 | I A B L E<br>NICKNAME<br>E_STOP<br>GO<br>NZL_OFF<br>NZL_ON<br>NZL_TM | DECLARATION TABLE<br>REFERENCE DESCRIPTION<br>EMERGENCY SIOP BUTTON<br>RESTART BUTUM<br>NOZZLE IN HOLD POSITION<br>NOZZLE IN ACTIVE POSITION<br>NOZZLE TIMER | EMERGEN<br>CY STOP<br>BUTTON                  |
| C:\LM90\LESSON<br>REPLACE                                            | 3                                                                    | OFFLINE<br>PRG: LESSON3 BLK: _MAIN<br>: ::                                                                                                    | ENTRY 0001                                    |

4. Press **select** (**F1**). Then press the **Cursor Down** key (the **Down Arrow** key) until you have highlighted the portion of the Variable Declaration Table you wish to export.

The selected region will appear in reverse video as represented in the sample shown below.

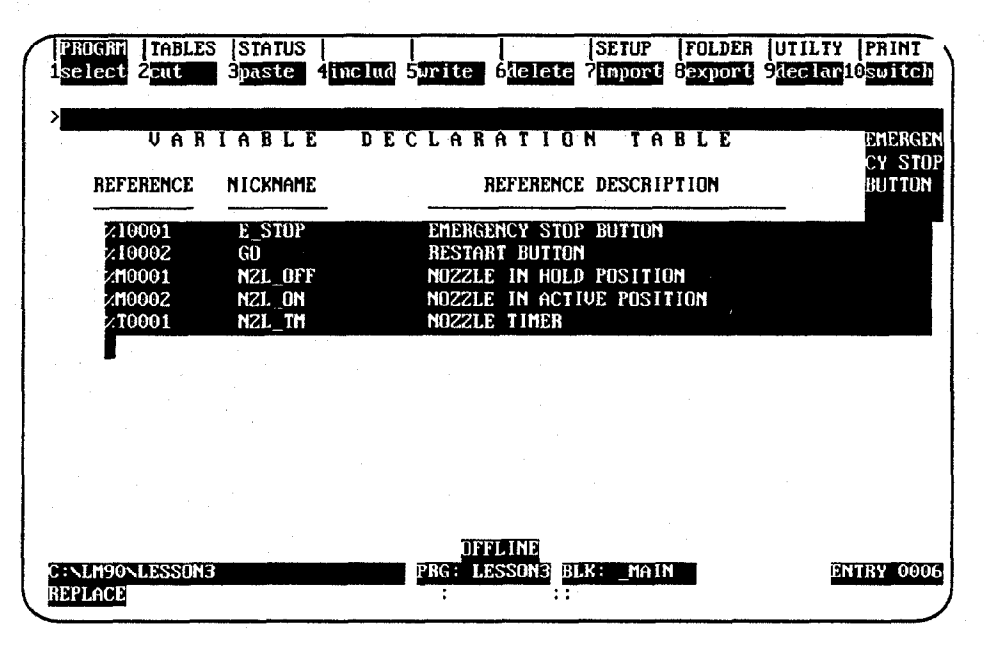

5. Press **export** (F8); then type the name you wish to call the SNF that Logicmaster will create from your Variable Declarations. You do not have to add an extension; Logicmaster will automatically add the extension .SNF (The recommended method of nomenclature is to use the same name for your SNF as the folder from which it came.) If you do not enter a path, the file will save in the same directory where your program resides. Refer to Appendix I for more information about SNF format.

| PROGRA TABLES                                  | 8  STATUS  <br>B <u>paste</u> 4 <mark>inclu</mark> | SETUP  FOLD]<br>d Surite 6delete 7import 8expo                                                                  | ER  UTILTY  PRINT<br>19 91ec lar 10501Ech |
|------------------------------------------------|----------------------------------------------------|----------------------------------------------------------------------------------------------------|-------------------------------------------|
| ><br>Enter file sp                             | pecification (Pa                                   | th is optional; use Esc to cance                                                                                | eD                                        |
| ×10001<br>×10002<br>×10001<br>×10002<br>×10001 | E_STUP<br>GD<br>N2L_OFF<br>N2L_ON<br>N2L_TM        | EMERGENCY STOP BUTTON<br>RESTART BUTTON<br>NOZZLE IN HOLD POSITION<br>NOZZLE IN ACTIVE POSITION<br>NOZZLE TIMER |                                           |
|                                                |                                                    |                                                                                                    |                                           |
|                                                |                                                    |                                                                                                    |                                           |
| C:NLM90NLESSUN:<br>REPLACE                     | }                                                  | DFFLINE<br>PRG: LESSON3 BLK: _MAIN<br>: :::                                                                     | ENTRY 0006                                |

- 6. After typing in a name, press **Enter**. The words "Export completed" will appear in the upper left portion of your screen just below the menu.
- 7. Press the **Escape** key after seeing the "Export completed" to return to the program.

3-46

This page is intentionally left blank.

## Section 6: Rung Comments

Each COMMENT instruction has a unique text block associated with it. Pasting/including a comment will create a copy of the text block for each COMMENT instruction pasted. The text for any COMMENT instruction is edited independently of any other COMMENT instruction. This allows you to copy a COMMENT instruction by cutting and pasting the text; then, you can edit the pasted text. Refer to chapter 3, section 5, "Variable Declaration Table," for information on cutting and pasting variable declarations.

Release 1 and Release 2 of Logicmaster 90-30/20/Micro software permitted two or more comments to be associated with one block of text. If you have such duplicate comments and want to separate them, write the entire block contents to a side file and delete all the logic. Then, include the side file into the empty block. Now, each of the duplicate comment locations will have its own copy of the text.

## Inserting a Rung Comment

To insert rung comments, move the cursor to the rung you wish to insert a comment before.

- 1. Press **Insert** (**F1**) and then **Control** (**Shift-F9**) to select the control functions.
- Press F8 to select the COMMENT function, or use the mnemonic by typing:
   **&COMMENT** on the command line and pressing the Enter key. The screen should appear as shown below:

|   | REL<br>Cal    | AY<br>1         | TMRCTH<br>2 <mark>10 io</mark> | A MATH    | RELATN<br>4 <mark>pidisa</mark> | BITOP<br>Spidind    | DATAMU<br>6      | TABLES<br>7 end | CONVRT<br>8 <mark>commnt</mark> | CONTRL<br>9svcreq | OPN SP<br>10more |  |
|---|---------------|-----------------|--------------------------------|-----------|---------------------------------|---------------------|------------------|-----------------|---------------------------------|-------------------|------------------|--|
|   |               | STAJ            | RT OF LI                       | PROGRA    | m Lesson                        | ]                   | (#               |                 |                                 |                   | +)               |  |
|   | ε             | ι               | HAR I ABLE                     | e declara | TIONS                           | ]                   |                  |                 |                                 |                   |                  |  |
|   | ſ             |                 | BLOCK                          | DECLARAT  | IONS                            | 1                   |                  |                 |                                 |                   |                  |  |
|   | ſ             | 5               | START OI                       | r Program | LOGIC                           | 3                   |                  |                 |                                 |                   |                  |  |
| - | (×            | CUF<br>Me       | HENT +                         |           |                                 |                     |                  |                 |                                 |                   |                  |  |
| U | CINLI<br>REPL | 1<br>M90<br>ACE | INT                            | <b>-</b>  |                                 | DFI<br>PRG: LI<br>: | FLINE<br>ESSON B | LK: _MAII       | I SIZE                          | : 138             | RUNG 0004        |  |

3. Press the **Escape** key to accept the rung and exit **INSERT** mode.

Chapter 3 Program Editing

## Adding Text

Text can be entered into the COMMENT instruction by positioning the cursor on the COMMENT instruction and pressing **Zoom** (**F10**).

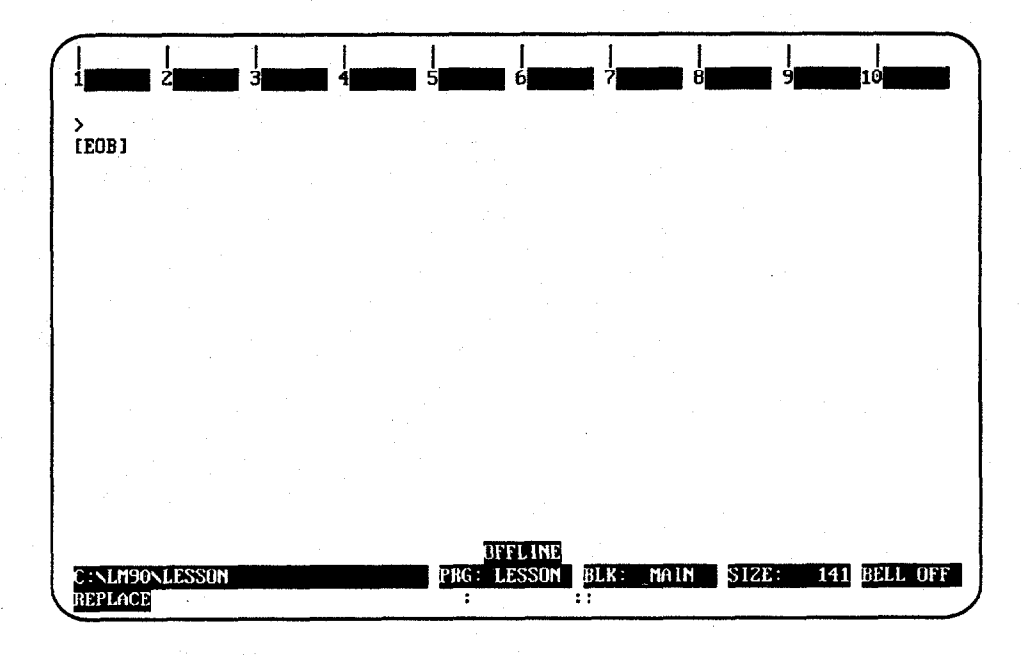

This is a simple full-screen editor, which allows you to input your rung description. Up to 2048 characters of text are permitted.

The available keys in the comment editor include:

| Key           | Description                                                                       |
|---------------|-----------------------------------------------------------------------------------|
| Cursor keys   | Move the cursor within the rung.                                                  |
| Page Up key   | Move the cursor up one page.                                                      |
| Page Down key | Move the cursor down one page.                                                    |
| Insert key    | Change the text editing mode (INSERT or REPLACE).                                 |
| Delete key    | Delete the character at the cursor position.                                      |
| Backspace key | Delete the character to the left of the cursor position.                          |
| Home key      | Position the cursor on the first character of the first line of the comment text. |
| End key       | Position the cursor at the end of the comment text.                               |

## **User-Defined Footers in Listings**

You can define up to four (4) lines of text to be printed at the bottom of each listing page generated by the Logicmaster 90-30 Programmer printing utility. Specify these lines of text using comment directives similar to the existing title, subtitle and border directives (\T, \S, and \B respectively).

To use create a footer for a program file, follow these steps:

- Follow the steps described on the previous pages to create a "COMMENT."
- 2. On a separate line at the beginning of the comment text, key in \F1 (for Footer 1); then key in the text you wish to appear in the footer. (You can enter up to four footers in this manner, using F1, F2, F3, and F4 as the footer line directives for footers 1 through 4 respectively. You can enter them in any order, but each must be on a separate line and must be at the beginning of the comment text in which they are entered. Regardless of the order entered, they will always print with Footer 1 before Footer 2, Footer 2 before Footer 3, etc.)

A sample of this is shown below:

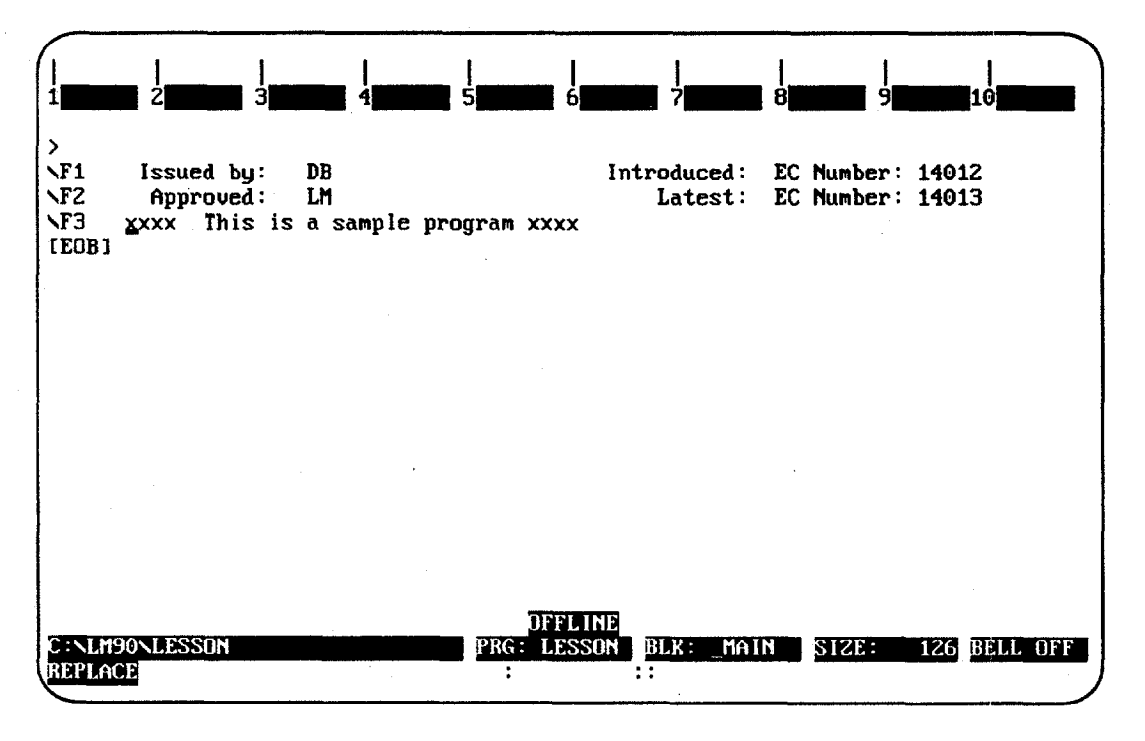

3. When you are finished with your footers, press the **Escape** key to return to your program and accept that rung.

### Note

Footer 4 supercedes the standard LM90 listing page footer line. If F4 is not specified, the standard Logicmaster  $\[mu]$  90 footer is printed. If the F4 directive is specified without text, the LM90 footer line will not be printed.

Chapter 3 Program Editing

3-49

The following text shows the footer that resulted from the comment/footer settings shown on the previous page:

| Issued by:       | DB |      |     |     |         | Introduce | d: 1 | Ċ | Number: 14012 |
|------------------|----|------|-----|-----|---------|-----------|------|---|---------------|
| Approved:        | LM |      | . • |     |         | Lates     | t: E | С | Number: 14013 |
| 200              | хx | This | is  | 8   | sample  | program   | 2000 |   |               |
| Program: STATMNG |    |      | C:  | /14 | 190\STA | rming     |      |   | Block: _MAIN  |

The following restrictions should be observed:

- Any blank footer lines will be printed in the listing as blanks.
- If text for a specified footer line has been previously defined and that footer line directive is specified again, but without text, that footer line will no longer be printed.
- Once specified, footer lines will be printed on each page of the listing until they are changed with user-defined footer line directives in subsequent comment text.
- For an 80-column listing, you can enter text up to 80 characters in length. For a 132-column listing, you can enter up to 132 characters.
- Footer line text less than the page width is centered to the page.
- To start user-defined footers on the pages prior to the logic, the comment containing the user-defined footers must be the first instruction in the main block of the program.

## **Creating Borders**

To make comments stand out in program printouts, borders can be printed around them. The software will automatically create the border using any character you enter, as instructed below:

1. Create the text for the comment.

.a. d

At the beginning of the comment on a line by itself, enter \B (or \b, as lowercase alphanumeric characters are also recognized) and an ASCII character to be used as the border. The ASCII character must be the next character after the B. For example, entering \B? would create a border of question marks around the outside of the text. If the comment text does not contain \B followed by the ASCII character for the border, then Logicmaster 90-30/20/Micro software prints asterisks by default.

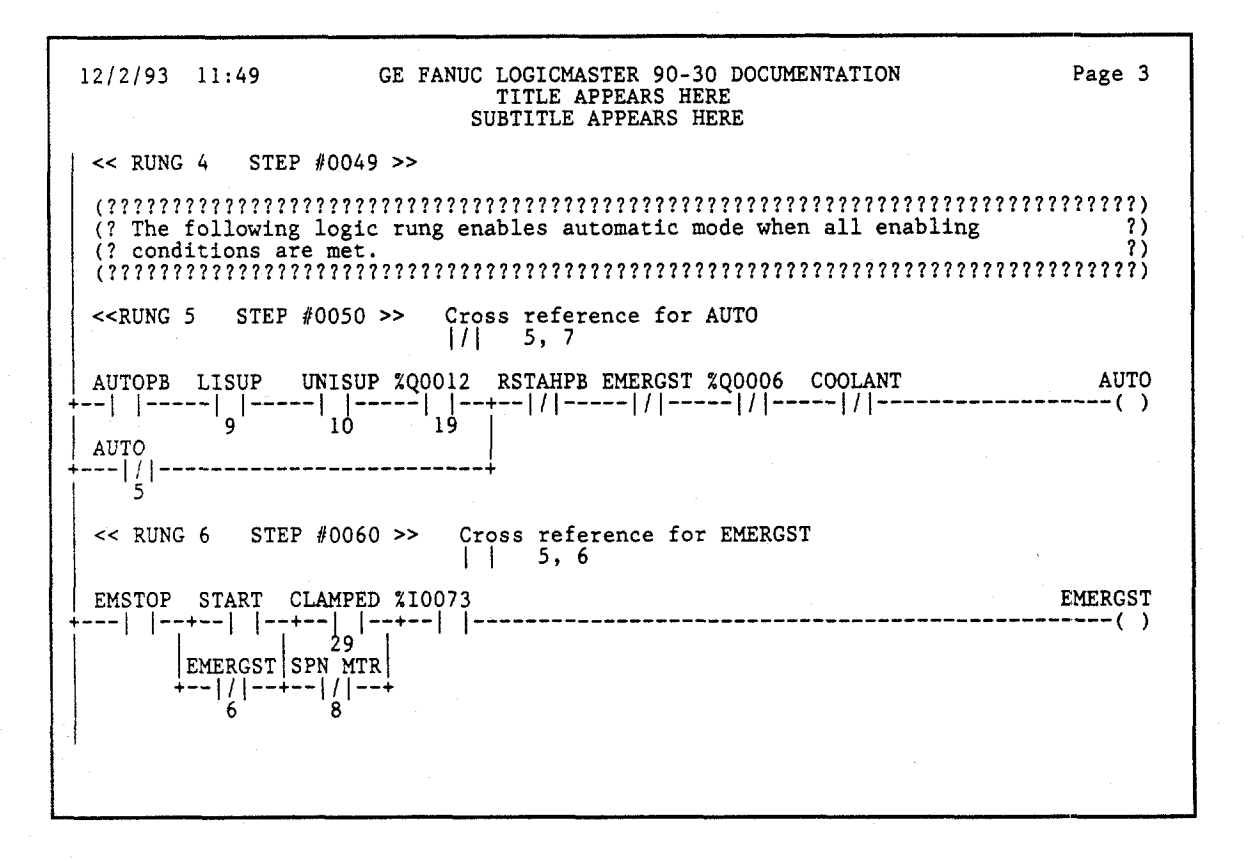

The border of question marks shown in this example will be used for all subsequent rung comments in the program, unless it is changed or the border is deleted.

3. To print out a comment with no border, enter **\B** followed by the space character.

## Starting a New Page of Comments

To print a new page of comments:

- 1. Create the text for the comment.
- 2. Enter \P or \P, as lowercase alphanumeric characters are also recognized, on a line by itself.

The text following the **\P** character will then begin on a new page.

The **\P** can be used several times within a comment, with text before and after each one.

## Printing a Title

When the printer output is defined as described in chapter 9, a title and subtitle for the printout are created. This title and subtitle will appear on every page, unless changed as described below:

- 1. At the place in the program where the new title and subtitle should begin, enter a comment in the logic. This will be printed as the beginning of a new page.
- 2. On the first line of the comment, enter the following:
  - A. T or t with the new title (up to 62 characters) on the same line.
  - B.  $\mathbf{S}$  or  $\mathbf{S}$  with the new subtitle (also up to 62 characters) on the same line.

The new title and subtitle will appear on each subsequent page.  $\mathbf{T}$  or  $\mathbf{S}$  alone can be specified.  $\mathbf{B}$ ,  $\mathbf{T}$ , or  $\mathbf{S}$  must be on separate lines. Those lines must be first in a comment, but they can be in any order.

### **Creating Longer Comments**

The maximum number of characters that can be included in a comment is 2048. Longer text can be included in printouts (but not displayed in program function or mode) using an annotation text file, as described below:

- 1. Create the comment as described on the previous page.
  - A. Enter text to the point where the text from the other file should begin.
  - B. Move the cursor to the beginning of a new line and enter \I or \i, the drive followed by a colon, the subdirectory or folder, and the file name, as shown in this example:

#### \I d:\text\commnt1

The drive designation is not necessary if the file is located on the same drive as the program folder.

- C. Continue editing the program, or exit to MS-DOS.
- 2. After exiting the programmer, create a text file using any MS-DOS compatible software package. Give the file the file name in the comment, and place it on the drive specified in the comment.

3-52

# Section 7: Changing the Display Mode

The view mode setup function, described in chapter 6, "Programmer Setup," enables you to specify which modes are displayed when you press **ALT-N**. These view modes range from showing only rung references to showing reference names and reference descriptions in an expanded rung form (display all mode). You can also view the maximum amount of program logic on a screen by selecting a compressed rung mode.

Display all mode shows reference description information in four 7-character segments at each occurrence of an identifier or reference address in the program editor. The Variable Declaration Editor displays a  $4 \times 7$  character window with the reference description for the current entry.

#### Note

The display mode (ALT-N) cannot be changed during **RUNG EDIT** or **RUNG INSERT** mode.

Each time **ALT-N** is pressed, the editor display will move to the next display mode. The five display modes are listed below.

| Display All<br>Mode | Description                                | Lines / Rung                  |
|---------------------|--------------------------------------------|-------------------------------|
| Α                   | Reference descriptions off, nicknames on.  | 3 screen lines per rung line. |
| В                   | Reference descriptions off, nicknames off. | 3 screen lines per rung line. |
| C                   | Reference descriptions on, nicknames on.   | 7 screen lines per rung line. |
| D                   | Reference descriptions on, nicknames off.  | 7 screen lines per rung line. |
| E.                  | Compressed rung mode.                      | 1 screen line per rung line.  |

Mode A is the default mode. Each time **ALT-N** is pressed, the mode changes to the next mode (e.g., mode A to B). If **ALT-N** is pressed while mode E is displayed, the display cycles back to mode A. Refer to the information on "View Modes Setup (ALT-N)" in chapter 6, "Programmer Setup," in order to select the modes displayed when **ALT-N** is pressed.

#### Note

The mode identifier letters A, B, C, D, and E are used for reference in this document only.

Display Mode A: Reference descriptions off, nicknames on.

| PROGRE<br>insert  | TABLES<br>2 <mark>ed it</mark> | STATUS<br>3nodify | <br>4 <u>search</u> | <br>5 <b>11111</b>     | <br>6 <b>11111</b> | SETUP<br>7aption      | FOLDER<br>8yoto | UTILTY<br>9nore | PRINT<br>10 <mark>2000</mark>   |
|-------------------|--------------------------------|-------------------|---------------------|------------------------|--------------------|-----------------------|-----------------|-----------------|---------------------------------|
| [                 | VARIABLE                       | DECLARAT          | TIONS               | 3                      |                    |                       |                 |                 |                                 |
| [                 | BLOCK I                        | ECLARAT           | IONS                | ]                      |                    |                       |                 |                 |                                 |
| ſ                 | START OF                       | Program           | LOGIC               | 1                      |                    |                       |                 |                 |                                 |
| I140_0<br>─┤ ├-   | B152_00                        | )<br>REG_111      | AND<br>WORD         | -×T0001                |                    |                       | -<br>-<br>-     |                 | ×T0086<br>(S)<br>B152_00<br>(S) |
|                   |                                | REG_112           | 2-12                |                        |                    |                       |                 |                 | %M0997                          |
| : NLM90<br>EPLACE | NLESSON                        |                   | × <b>M</b> 099      | OFI<br>PRG: LI<br>97 : | ESSON B            | LK: _MAII<br>Sump Pur | n SIZE          | 149<br>ity Hete | RUNG 0004<br>er                 |

Display Mode B: Reference descriptions off, nicknames off.

| PRUGRH  TABLES  STATUS<br>1 insert 2rdit 3nodify | <br> search 5              | SETUP<br>6 7 ption                     | FOLDER  UTILTY<br>8goto 9more | PRINT                  |
|--------------------------------------------------|----------------------------|----------------------------------------|-------------------------------|------------------------|
| ><br>[ VARIABLE DECLARAT                         | IONS ]                     |                                        |                               |                        |
| E BLOCK DECLARATIO                               | DNS 1                      |                                        |                               |                        |
| I START OF PROGRAM                               | LOGIC ]                    |                                        |                               |                        |
| ×10101 ×10105                                    |                            |                                        |                               | × <b>T008</b> 6<br>(S) |
| ×110627                                          | - I1 Q                     |                                        |                               | ×110627<br>(S)         |
| ×R0112 -                                         | IZ                         |                                        |                               | ×110997                |
| C:NLM90NLESSON<br>Replace                        | OFF<br>PRG: LE<br>×N0997 : | LINE<br>SSON BLK: _MAII<br>:: Sump Pur | SIZE: 149<br>ap 1 Density Met | RUNG 0004<br>er        |

Display Mode C: Reference descriptions on, nicknames on.

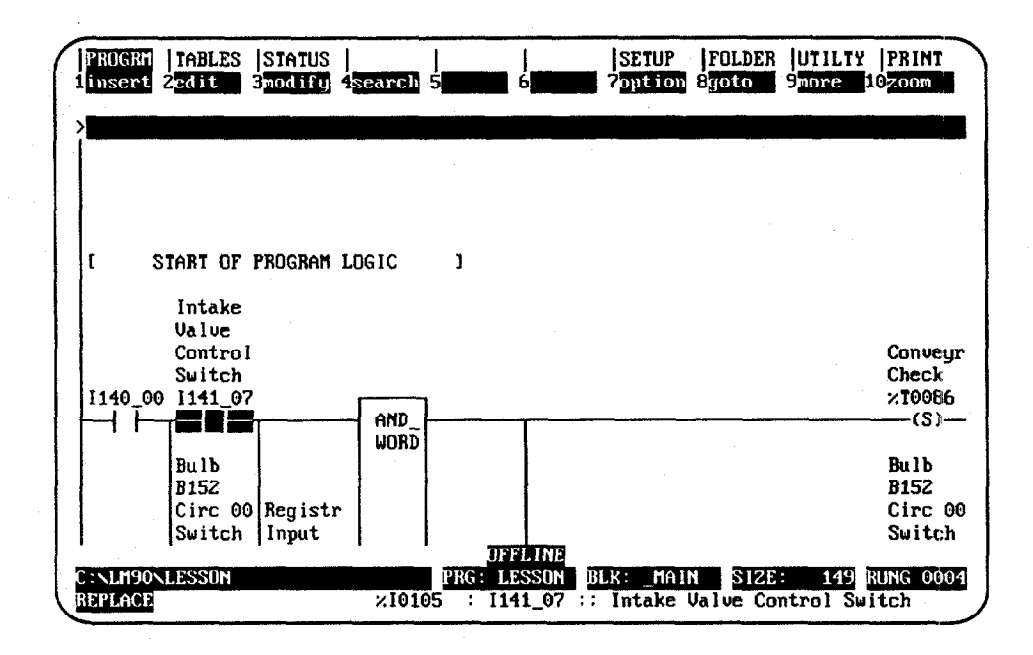

 $z \rightarrow b$ 

Display Mode D: Reference descriptions on, nicknames off.

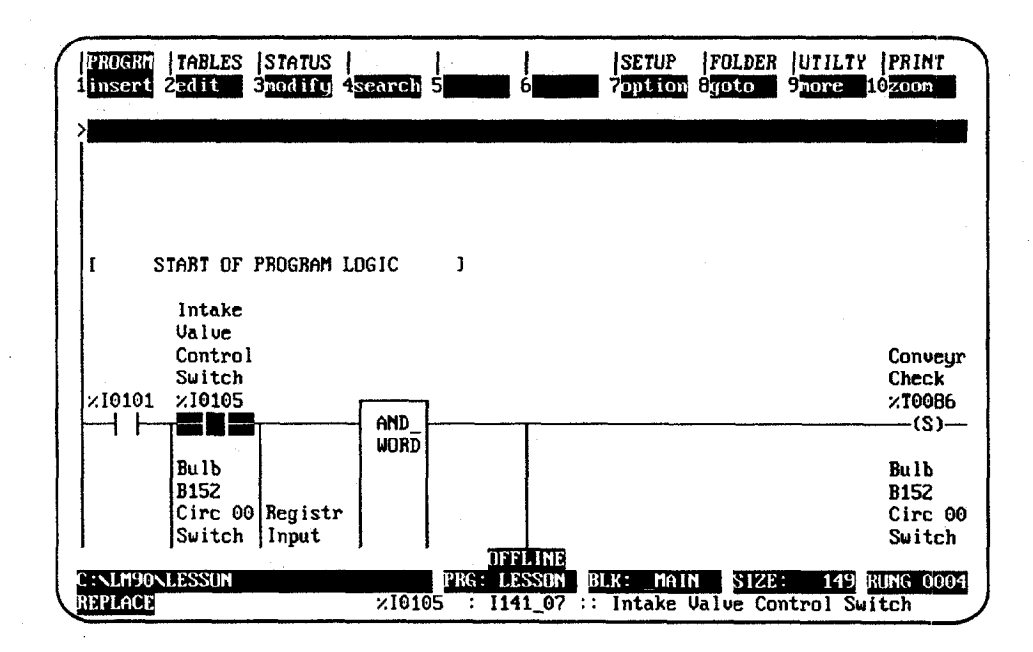

GFK-0466G

Display Mode E: Compressed rung mode.

| PRUGRM  TABLES<br>1 insert 2edit                            | SIATUS  <br>3modify 4search                                     | <br>5 <b>                                   </b> | 6                          | SETUP     | FOLDER<br>Syoto                       | UTILT<br>9 <mark>more</mark> | PRINT            |
|-------------------------------------------------------------|-----------------------------------------------------------------|--------------------------------------------------|----------------------------|-----------|---------------------------------------|------------------------------|------------------|
| ><br>I Start of LD<br>I Variable<br>I Block D<br>I Start of | PROGRAM LESSON<br>DECLARATIONS<br>DECLARATIONS<br>PROGRAM LOGIC | ]<br>]<br>]<br>]                                 | (#                         |           | · · · · · · · · · · · · · · · · · · · | ·                            | *)               |
|                                                             | REG_111- WORD<br>REG_112- I2<br>ROGRAM LOGIC                    | -×T0001<br>]                                     | <u> </u>                   |           |                                       |                              | (S)<br>(S)<br>() |
|                                                             |                                                                 |                                                  |                            |           |                                       |                              |                  |
|                                                             |                                                                 | নিল                                              | FLINE                      |           |                                       |                              |                  |
| C:NLM90NLESSON<br>REPLACE                                   | ×101                                                            | PRG: L<br>01 : I1                                | <u>BSSON</u> B<br>10_00 :: | LK: _MAIN | SIZE:                                 | 149                          | RUNG 0004        |

Display Mode D without status lines (press **ALT-E** to remove the status lines):

| -1    | inser      | 1   TABLES<br>t 2 <mark>edit</mark> | STATUS<br>3modify | 4 <mark>search</mark> | 5 | 6 | SETUP<br>7 option | FOLDER<br>Byoto | UTILTY<br>9 <mark>more 1</mark> | PRINT<br>0200m    |
|-------|------------|-------------------------------------|-------------------|-----------------------|---|---|-------------------|-----------------|---------------------------------|-------------------|
| )<br> |            |                                     |                   |                       |   |   |                   |                 |                                 |                   |
|       |            |                                     |                   |                       |   |   |                   |                 |                                 |                   |
|       | E .        | START OF                            | PROGRAM           | LOGIC                 | 3 |   |                   |                 |                                 |                   |
|       |            | Intake<br>Valve                     |                   |                       |   |   |                   |                 |                                 |                   |
|       |            | Contro<br>Switch                    | 1                 |                       |   |   |                   |                 |                                 | Conveyr<br>Check  |
| 4     | 1140_0<br> |                                     | ?                 | AND_                  |   | T |                   |                 |                                 | ×T0086<br>(S)     |
|       |            | Bulb<br>B152                        |                   | WUND                  |   |   |                   |                 |                                 | Bulb<br>B152      |
|       |            | Circ 00<br>Switch                   | Registr           | ·                     |   |   |                   |                 |                                 | Circ 00<br>Switch |
|       |            | B152_00                             | Data<br>REG_111   | - I1 Q                |   |   | <u> </u>          |                 | •                               | B152_00           |

an a shiri ta sa sa sa sa

|                 |                |                             | Valv  |
|-----------------|----------------|-----------------------------|-------|
| REFERENCE       | NICKNAME       | REFERENCE DESCRIPTION       | Cont: |
| ×10001          | DWELL T        | weld dwell timer            | 5011  |
| ×10033          | LIMIT T        |                             |       |
| 210037          | FREE           | spare input: not wired      |       |
| 210101          | I140 00        | opero tripati not attoa     |       |
| 210102          | 1140 01        | Air Intake Value Switch     |       |
| <b>2</b> 10105  | 1141 07        | Intake Value Control Switch |       |
| 200202          | START          | machine start coil          |       |
| 2M0627          | B152 00        | Bulb B152 Circ 00 Switch    |       |
| ×M0997          | -              | Sump Pump 1 Densitu Meter   |       |
| × <b>T</b> 0086 |                | ConveyrCheck                |       |
| ×R0111          | REG_111        | Registr Input Data          |       |
| 2B0112          | <b>BEG</b> 112 | Pointer to Bead Data        |       |

The following screen shows how the reference description breaks within the 4-line x 7-character window when the cursor is on %I0105.

3

This page is intentionally left blank.

## Section 8: Subroutine Blocks

Subroutine blocks in Logicmaster 90-30/20/Micro software provide structured programming for the Series 90-30 PLC. Subroutine blocks are *not* available for the Series 90-20 PLC nor for Micro PLCs. For 90-30 PLCs, up to 64 subroutine block declarations are allowed.

Subroutines are declared through the block declaration editor. To create or modify subroutine declarations, place the cursor on the [ **BLOCK DECLARATIONS** ] marker. Then, press **Zoom** (**F10**) to display the block declarations screen.

| $\left( \right)$ | PROGRM<br>1 insert | TABLES<br>2edit | STATUS<br>34e lete | <br>4 <mark>search</mark> | <br>5 <mark>lock</mark> | 6             | SETUP<br>7 | FOLDER<br>8goto | UTILTY<br>9 <b>00000</b> 1 | PRINT<br>0200m |
|------------------|--------------------|-----------------|--------------------|---------------------------|-------------------------|---------------|------------|-----------------|----------------------------|----------------|
|                  | >                  |                 |                    |                           |                         |               |            |                 |                            |                |
|                  | -[                 | START OF        | BLOCK DE           | eclara t II               | ons :                   | ]             |            |                 |                            |                |
|                  |                    | SUBR 1          | BLOCK1             | LANG                      | :                       | (* TH         | IS IS A I  | BLOCK           |                            | . *)           |
|                  | {[                 | END OF          | BLOCK DEC          | CLARATIO                  | NS                      | 1             |            |                 |                            |                |
|                  |                    |                 |                    |                           |                         |               |            |                 |                            |                |
|                  |                    |                 |                    |                           |                         |               |            |                 |                            |                |
|                  |                    |                 |                    |                           | FU                      | FLINE         |            |                 |                            |                |
| l                | C:NLM90<br>REPLACE | NLESSON         |                    |                           | PRG: LI                 | ESSON B<br>:: | LK: _MAI   | N               | EN                         | ITRY           |

Subroutine block declarations consist of:

- A label identifying the block as being used with a subroutine instruction.
- The number corresponding to the Hand Held Programmer's subroutine number.
- A graphic box containing a subroutine name of up to 7 alphanumeric characters.
- The language the subroutine was programmed in. Initially, this field is blank. It will remain empty until you have entered some logic for the subroutine. Once you have zoomed into the block to enter logic, the letters **LD** (ladder diagram language) are displayed after **LANG:** beside the block name.
- A 32-character descriptive explanation.
- An indicator that it has errors. This indicator is only displayed if the block is not executable. (See screen capture at top of the next page for an example of the error message.)

| PRUGRE   TABLES  STATUS  <br>1 insert 2edit   3delete 4search | SETUP  FOLDER  UTIL<br>5lock 6 7 7 8joto 9                 | TY PRINT   |
|---------------------------------------------------------------|------------------------------------------------------------|------------|
| -I START OF BLOCK DECLARATIO                                  |                                                            |            |
|                                                               | IANC: ID. (* province for chiming                          |            |
|                                                               | Lind. LD (* prepare for suppling                           |            |
| SUBR 1 [AKE_IT]                                               | LANG: LD (* make widgets<br>HAS ERRORS                     | #J         |
| -I END OF BLOCK DECLARATIO                                    | NS I                                                       |            |
|                                                               |                                                            |            |
|                                                               | RITURES                                                    |            |
| C:NLM90NLESSON<br>REPLACE                                     | PRG: LESSON BLK: MAIN<br>: SHIP_IT :: prepare for shipping | ENTRY 0001 |

## Adding Subroutine Block Declarations

To add a subroutine block declaration, place the cursor at the desired location, enter the block name on the command line, and press **Insert** (**F1**). A 32-character explanation can also be inserted at this time. If you press **F1** with the command line blank, a box containing seven question marks (??????) will be displayed for the subroutine block.

When the subroutine block declaration is inserted in the software, the next available Hand Held Programmer number (from 1 to 64) is assigned to it.

## **Editing Subroutine Block Declarations**

To change a subroutine block declaration, place the cursor at the declaration to be changed and press **Edit** (F2). Type over the entry as needed. After changing the entry, press the **Enter** key (or Plus (+) key on the numeric keypad) to move to the next table entry and continue editing; or press the **Escape** key to exit editing.

Use the **Tab**, **Back Tab**, **Previous**, or **Next** key, or the cursor keys to move the cursor. Use the **Page Up** and **Page Down** keys to scroll the display up and down.

When you leave the subroutine block declarations, any changes made are automatically stored to the current program folder. You can also update the program folder while working on the screen by pressing **ALT-U**.

## **Deleting Subroutine Block Declarations**

A subroutine block declaration can be deleted if there are no CALL instructions to that subroutine block in the program logic. Deleting a subroutine block also deletes its associated logic. To delete a subroutine block and declaration, place the cursor at the declaration to be deleted and press **Delete** (F3).

## Searching for Subroutine Block Declarations

In order to search for a subroutine block declaration, you must have the Block Declaration screen displayed on your programmer. Then, press **Search** (**F4**). Enter the name of the subroutine block in the *Search for* field, set the *Scope* to LOCAL, and press the **Enter** key.

You can search for a subroutine CALL instruction from either the logic or the Block Declaration screen by pressing **Search** (F4). Then, enter the name of the subroutine block in the *Search for* field, or enter **&CALL** to search for all subroutine CALL instructions, and press the **Enter** key.

## Using Goto

The **Goto** (**F8**) function key may be used to move the cursor. To move to a particular subroutine block declaration, enter the number of that declaration on the command line, and press **Goto** (**F8**). For example, to move the cursor to the first subroutine block declaration, enter **1** on the command line, and press **Goto** (**F8**).

You may also go to a subroutine block by simply entering the block name on the command line and pressing **Goto** (**F8**).

## Zooming into Subroutine Block Logic

To display the subroutine block logic, place the cursor on the block name and press **Zoom** (**F10**). You can edit the logic on this screen.

The block locking feature allows you to lock subroutines. Four types of locks are available:

| Type of Lock | Description                                                      |
|--------------|------------------------------------------------------------------|
| View         | Once locked, you cannot zoom into that subroutine.               |
| Edit         | Once locked, the information in the subroutine cannot be edited. |
| Perm View    | The subroutine is permanently locked and cannot be unlocked.     |
| Perm Edit    | The subroutine is permanently locked and cannot be unlocked.     |

In addition to the locking capability, locked subroutines can also be unlocked, unless they are permanently locked.

A search or search and replace function may be performed on a view-locked subroutine. If the target of the search is found in a view-locked subroutine, one of the following messages is displayed, instead of logic:

For view-locked subroutines:

#### Found in locked block. (Continue/Quit)

For edit-locked subroutines:

#### Cannot write to locked block. (Continue/Quit)

You may continue or abort the search. If you decide to continue, the locked subroutine is skipped and the search continues from the next subroutine. If you decide to quit, the search is aborted. For more information on search and search/replace, refer to chapter 3, section 11, "Search Function."

Folders that contain locked subroutines may be cleared or deleted. If a folder contains locked subroutines, these blocks remain locked when the Logicmaster 90-30/20/Micro software copy, backup, and restore folder functions are used. For more information on program folders, refer to chapter 7, "Program Folders."

# Locking a Subroutine

To lock a subroutine:

1. Move the cursor to the [ BLOCK DECLARATIONS ] marker and press Zoom (F10).

| IPROGR<br>1 inser | T   TABLES   STATUS  <br>1 2 Talit - Stelete 4 <mark>search</mark> | <br>5lock 6                | SETUP  FOLDER<br>7 8goto    | UTILTY PRINT |
|-------------------|--------------------------------------------------------------------|----------------------------|-----------------------------|--------------|
| >                 |                                                                    |                            |                             |              |
| -[                | START OF BLOCK DECLARATIO                                          | INS I                      |                             |              |
|                   | SUBR 1 BLOCKI LANG                                                 | : (* TH                    | IS IS A BLOCK               | *)           |
| -t                | END OF BLOCK DECLARATION                                           | IS J                       |                             |              |
|                   |                                                                    |                            |                             |              |
|                   |                                                                    |                            |                             |              |
|                   |                                                                    |                            |                             |              |
|                   |                                                                    | TEFUINE                    |                             |              |
| C:NLM9<br>REPLAC  | JONLESSON<br>CE                                                    | PRG: LESSON B<br>BLOCK1 :: | LK: MAIN<br>THIS IS A BLOCK | ENTRY 0001   |

2. In the block declaration editor, move the cursor to the desired subroutine and press Lock (F5) to display the Lock/Unlock Block screen. The subroutine name is included as part of the title on this screen.

| PROGRM  <br>1 insert 2 | TABLES  STATUS        SETUP  FOLDER  UTILTY  PRINT<br>Edit Stelete 4search 5lock 6 7 8goto 9 102000 |
|------------------------|----------------------------------------------------------------------------------------------------|
| -[ S                   | Lock/Unlock Block : BLOCK1                                                                          |
| -1                     | *)<br>Lock State : <u>UNLOCK</u><br>Password :                                                      |
|                        | << Press Enter key to begin lock function >><br><< Press Esc key to leave the lock screen >>        |
| C:NLM90NI<br>REPLACE   | UFFLINE<br>ESSON BLK: MAIN ENTRY 0001<br>: BLOCK1 :: THIS IS A BLOCK                                |

| Field      |                                                                                                    | Description                                                                                                    |  |  |  |
|------------|----------------------------------------------------------------------------------------------------|----------------------------------------------------------------------------------------------------|--|--|--|
| Lock State | Specify the operation to be performed on the current subroutine. Use the <b>Tab</b> key to view the values for this field:                                                                                                    |                                                                                                    |  |  |  |
|            | UNLOCK:                                                                                                    | The current subroutine is unlocked.                                                                                                    |  |  |  |
|            | • <u>VIEWLOCK</u> :                                                                                                    | A view lock is set on the subroutine, and you cannot zoom<br>into the subroutine. If you try to zoom into the subroutine,<br>the error message "Zoom denied because the block is<br>locked" is displayed.                                                                                                    |  |  |  |
|            | • <u>EDITLOCK</u> :                                                                                                    | An edit lock is set on the subroutine, and the subroutine<br>cannot be changed. If you try to edit the subroutine, the<br>error message "Edit denied because the block is locked" is<br>displayed.                                                                                                    |  |  |  |
|            | • <u>PERMVIEWLOCK or PERMEDITLOCK</u> : The subroutine is <u>permanently</u><br>locked and cannot be unlocked once it is locked.                                                                                                    |                                                                                                    |  |  |  |
|            | When the desired value is displayed in the <i>Lock State</i> field, press the <b>Enter</b> key.<br>If you try to enter an incorrect value or leave the field empty, a message is<br>displayed in the message area of the screen and the field remains active. |                                                                                                    |  |  |  |
|            | If you try to lock a s<br>locked" is displayed                                                                                                    | ubroutine that is already locked, the message "Block already<br>in the message area and the screen remains displayed.                                                                                                    |  |  |  |
| Password   | Specify a password<br>include A through F<br>converted to an upp<br>be entered before th<br>are displayed as the                                                                                                    | Specify a password of up to four characters to lock a subroutine. Valid characters include A through F and 0 through 9. If a lowercase letter is entered, it is converted to an uppercase letter. Once a password is set, the same password must be entered before the subroutine can be unlocked. The characters of the password are displayed as they are typed into the <b>Password</b> field. |  |  |  |
|            | For <b>PERMVIEWLOC</b><br>Passwords are not r                                                                                                    | <b>k</b> and <b>PERMEDITLOCK</b> , the <i>Password</i> field is ignored. equired and cannot be used with permanently locked blocks.                                                                                                    |  |  |  |

- 3. If no lock is set on the current subroutine, the *Lock State* field is set to **UNLOCK** when the screen is displayed. If a lock is set on the current subroutine, then the *Lock State* field is set to the type of lock imposed on the block. Initially, the *Password* field is empty.
- 4. To set the lock, enter the value in the Lock State field. Move the cursor to the Password field, and enter a password. Then, press the Enter key. The software will prompt you to confirm the locking process with the message "Is logic block to be locked? (Y/N)".
- If you enter Y (Yes) after the confirmation prompt, the locking process begins. Entering N (No) aborts the process. Once the subroutine is successfully locked, the message "Block locked" is displayed in the message area of the screen, the type of lock and password are written to the subroutine lock header, and the *Password* field is cleared.
- 6. To quit the Lock/Unlock Block screen, press the **Escape** key. To restore the value of the fields to their original values, press **ALT-A**.

A previously view-locked or edit-locked subroutine may be unlocked in the block declaration editor, unless it is permanently view locked or permanently edit locked.

1. Move the cursor to the desired subroutine block and press **Lock** (**F5**) to display the Lock/Unlock Block screen.

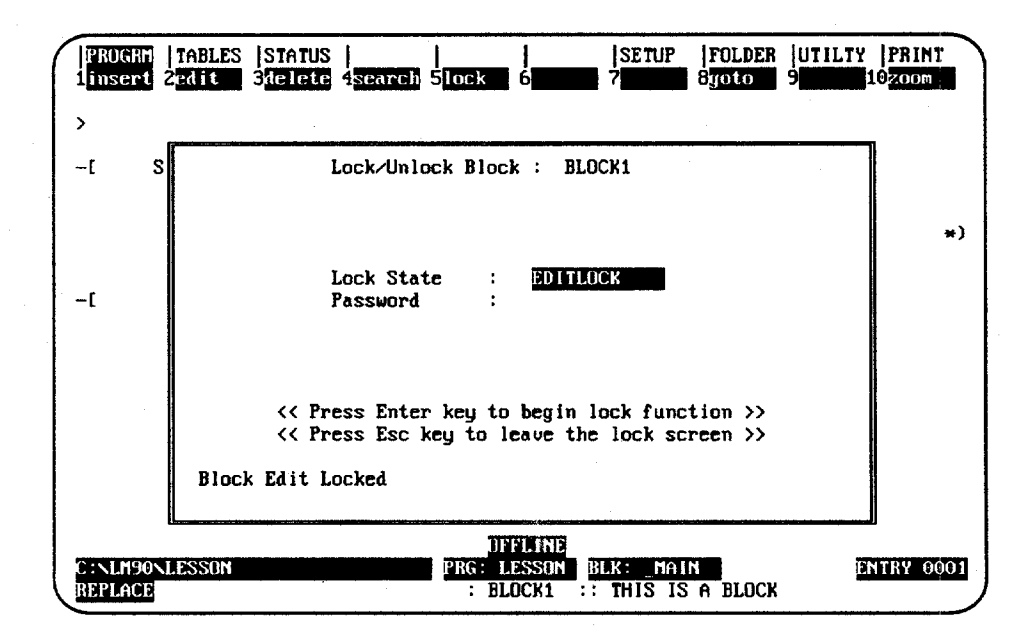

The current subroutine name is included as part of the title on this screen. If the current subroutine is locked, the *Lock State* field indicates the type of lock. If the subroutine is not locked, the field is set to **UNLOCK**. The *Password* field is initially empty.

- 2. To unlock the subroutine, set the value of the Lock State field to UNLOCK.
- 3. Move the cursor to the *Password* field, and enter the correct password. As each character of the password is typed, an asterisk is displayed in the field.
- 4. Then, press the Enter key. The password you entered is compared with the password last set. If the two passwords are identical, the subroutine is unlocked and the message "Block unlocked" is displayed in the message area of the screen. Once the subroutine is unlocked, the Lock State field is set to UNLOCK and the Password field contains the password of the block just unlocked. In addition, the password is cleared in the subroutine header.
- 5. If the passwords do not match, the subroutine is not unlocked, the error message "Incorrect password given for unlock" is displayed in the message area of the screen, the *Password* field is cleared, and the Lock/Unlock Block screen remains displayed.
- 6. To quit the Lock/Unlock Block screen, press the **Escape** key. To restore the value of the fields to their original values, press **ALT-A**.

## **Permanently Locking a Subroutine**

In addition to **VIEWLOCK** and **EDITLOCK**, there are two types of permanent locks. If a **PERMVIEWLOCK** lock is set, all zooms into a subroutine are denied. If a **PERMEDITLOCK** lock is set, all attempts to edit the block are denied. Therefore, passwords are not required and cannot be used with permanently locked subroutines.

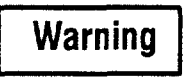

Permanent locks differ from the regular VIEWLOCK and EDITLOCK in that once set, they cannot be removed.

Once a **PERMEDITLOCK** is set, it can only be changed to a **PERMVIEWLOCK**; you cannot unlock the block first and then set a **PERMVIEWLOCK**. A **PERMVIEWLOCK** cannot be changed to any other type of lock.

When you press the **Enter** key to initiate the locking, the software will prompt you to confirm any permanent lock.

## Displaying the Lock Status of the Subroutine

The display zoom level function (ALT-X) can be used to display the lock status of the subroutine in the block declaration editor. Move the cursor to the desired block, and press **ALT-X**. The following example screen shows a block that is locked for view.

| PROG<br>1 inse<br>[200] | RH  TABLES  STATUS  <br>rt 2edit 3delete 4sea<br>LEVEL 1] [Block Edit | <br>rcli 5lock 6<br>Locked]   | SETUP<br>7                               | FOLDER<br>8goto | UTILTY  PRINT<br>9 10 200m            |
|-------------------------|-----------------------------------------------------------------------|-------------------------------|------------------------------------------|-----------------|---------------------------------------|
| >                       | START OF BLOCK PROLAD                                                 |                               |                                          |                 | · · · · · · · · · · · · · · · · · · · |
| -1                      | SINKI OF BLUCK DECLAR                                                 |                               |                                          |                 |                                       |
|                         | SUBR 1 DLUCKI L                                                       | ANG:                          | (+ THIS IS A                             | BLOCK           | *)                                    |
| [                       | END OF BLOCK DECLARA                                                  | TIONS ]                       |                                          |                 |                                       |
|                         |                                                                       |                               |                                          |                 |                                       |
|                         |                                                                       |                               |                                          |                 |                                       |
|                         |                                                                       |                               |                                          |                 |                                       |
| C : NLM<br>REPLA        | 90NLESSON<br>CE                                                       | OFFLI<br>PRG: LESS<br>: BLOCK | IE<br>DN <u>BLK: MAI</u><br>L :: THIS IS | N<br>S A BLOCK  | ENTRY 0001                            |

GFK-0466G

## **Periodic Subroutines**

Model 341 CPUs, Version 4.20 or later, and Model 340 CPUs support the use of a periodic subroutine. A periodic subroutine is a single subroutine with a unique name in the form **1Tiiii**, which will execute periodically during **RUN** mode. If a subroutine with this name is present in the PLC when it transitions from **STOP** to **RUN** mode, this subroutine will be executed at periodic intervals while the PLC is in **RUN** mode. If a **RUN** mode. If a **RUN** mode is performed, all periodic subroutines will be stopped while the PLC is in **PAUSE** mode. (For more information on **RUN MODE STORE** and **PAUSE** mode, refer to chapter 8, "Program Utilities.")

#### Note

Only Model 340 and higher Series  $90^{\text{m}}$ -30 PLCs support use of a periodic subroutine.

You can specify a periodic subroutine by giving the block a name in the form: **1T0001**, where the four digits after the **T** indicate the number of time intervals between executions of the block. If the leading zeros of the interval are not specified, the Logicmaster 90-30/20/Micro software will fill them in so that the total number of characters is six. If the time interval specified is too small for execution of the subroutine and the rest of the normal PLC sweep, the PLC watchdog timer may be activated. The time per interval is .001 seconds. The maximum time allowed between executions is 10 milliseconds.

When you enter a subroutine name with the correct format for a periodic subroutine, the timebase, interval value, and "INTR" will be displayed beside the subroutine's name and number, instead of "SUBR."

The PLC will look for periodic subroutines when a declaration block is stored, when the program is cleared, and when a subroutine is deleted.

#### **Executing a Periodic Subroutine**

Each execution of the periodic subroutine will occur interval seconds after the previous start, as shown below:

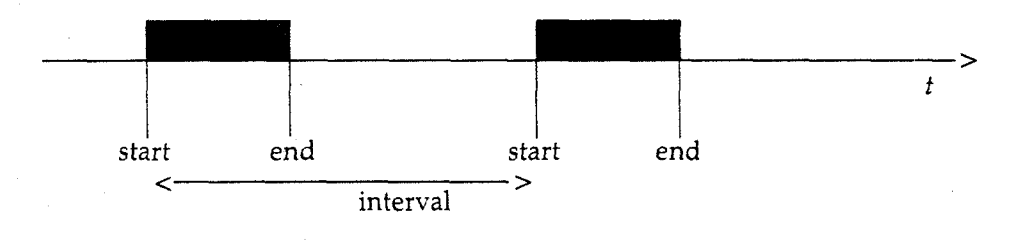

### Note

The latency for the periodic subroutine (i.e., the maximum interval between the time the periodic subroutine should have executed and the time it actually executes) can be around .35 milliseconds if there is no PCM, CMM, or ADC module in the main rack. If there is a PCM, CMM or ADC module in the main rack — even if it is not configured or used — the latency can be almost 2.25 milliseconds. For that reason, use of the periodic subroutine with PCM-based products is not recommended.

- Periodic subroutines cannot be called by the main program or by another subroutine.
- If you attempt to load a program with a periodic subroutine into a version of Logicmaster 90-30 software prior to Release 4.01, you will not be able to display or edit the program. Likewise, you cannot store a periodic subroutine to a PLC prior to Version 4.20.
- If a DOIO function block whose I/O reference range includes an intelligent module cannot be executed within a periodic subroutine, communication with the module may be lost.
- Time (TMR, ONDTR, and OFDTR) function blocks will not execute properly within a periodic subroutine. A DOIO function block within a periodic subroutine whose reference range includes references assigned to a Smart I/O Module (HSC, APM, Genius, etc.) will cause the CPU to lose communication with the module. The FST\_SCN and LST\_SCN contacts (%S1 and %S2) will have an indeterminate value during execution of the periodic subroutine. A periodic subroutine cannot call or be called by other subroutines.

# Section 9: Rung Edit

After a logic program has been entered, there is always a need to make modifications, either to correct logic errors or to add new capabilities. Logicmaster 90-30/20/Micro software has an array of features to make this process easy. The same function keys used to initially enter a rung are available to insert new rungs. In addition, there are function keys to edit or modify existing rungs.

| Function<br>Key | Function | Description                                                                                                    |
|-----------------|----------|----------------------------------------------------------------------------------------------------|
| F1              | Insert   | Add one or more rungs to the program. Selecting the insert function<br>opens a new space above the rung where the cursor is positioned and<br>displays the Edit Rung keys, which are used to select program elements.<br>This allows you to create a new rung. |
| F2              | Edit     | Edit the rung at the cursor location. The edit function activates the current rung, enabling you to modify that rung. When $r2$ is pressed, the Edit Rung keys are displayed at the top of the screen. These keys are used to select program elements.         |
| F3              | Modify   | Initiate word-for-word instruction changes using the rung edit softkeys instead of mnemonics.                                                                                                    |
| F4              | Search   | Locate a program element.                                                                                                    |
| F7              | Option   | Access coil checking and other editor options.                                                                                                    |
| F8              | Goto     | Go to the specified rung.                                                                                                    |
| F9              | More     | Access additional rung edit softkeys.                                                                                                    |
| F10             | Zoom     | Go to a more detailed level. To return to the original level, press the <b>Escape</b> key.                                                                                                    |

Pressing **More** (**F9**) displays these additional rung edit softkeys.

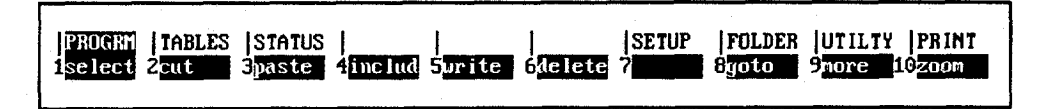

| Function<br>Key | Function | Description                                                                                                    |
|-----------------|----------|----------------------------------------------------------------------------------------------------|
| F1              | Select   | Select or deselect a rung or group of rungs. Rungs or declarations may<br>also be deselected by pressing <b>F1</b> again, by pressing <b>ALT-A</b> , or by<br>pressing the <b>Escape</b> key. After deselecting the rungs or declarations,<br>the message "Select mode cancelled" is displayed on the message line<br>and the cursor remains on the last rung or declaration that had been<br>selected. |
| F2              | Cut      | Delete the selected section of rungs or declarations from a program and<br>put them in the cut buffer. After a cut operation, the cursor will appear<br>on the rung or declaration immediately after the selected region.                                                                                                    |
| F3              | Paste    | Insert previously cut rungs or declarations from the cut buffer. Cut<br>rungs and declarations may be pasted any number of times, until they<br>are replaced by new information in the cut buffer, or until the program<br>editor is exited.                                                                                                    |
| F4              | Include  | Insert previously written rungs or declarations back into the original program, or into any other program. Written rungs and declarations may be included any number of times.                                                                                                    |
| F5              | Write    | Copy the selected section of rungs or declarations from a program into<br>a special file. After a write, the cursor remains on the last rung or<br>declaration selected.                                                                                                    |
| F6              | Delete   | Delete the rung at the cursor location or a range of selected rungs.                                                                                                    |
| F8              | Goto     | Enter the rung number on the command line, and then press <b>F8</b> to "go to" a specific rung in the ladder diagram logic. You can also specify a subroutine number and rung number in the subroutine to "go to" a specific rung in that subroutine.                                                                                                    |
| F9              | More     | Return to the first level of rung edit softkeys.                                                                                                    |
| F10             | Zoom     | Zoom into the item the cursor is on.                                                                                                    |

## Note

The function keys listed above can also be applied to the variable declaration table. Using the file write function, a group of reference descriptions can be written to a file to be used by another program.

## **Editing a Rung**

When either the insert, edit, or modify function is activated by pressing **F1**, **F2**, or **F3**, respectively, the following softkey selections are displayed at the top of the screen.

|--|

These function keys provide access to the instructions required to edit ladder diagram rungs.

#### Note

Only one rung is active at a time in either the insert or edit function. Each rung must be completed **and** accepted by the software before the next rung can be edited.

## **Entering Insert or Edit Mode**

Enter either **INSERT** or **EDIT** mode by:

- 1. Pressing **F1** to enter **INSERT** mode. In this mode, the new rung is inserted before the rung on which the cursor is positioned. Therefore, make sure the cursor is on the rung following the location for the new rung before you press **F1**.
- 2. Pressing **F2** to enter **EDIT** mode. Then, move the cursor to the rung element you want to change.

## **Entering Instructions**

Select instructions by:

- After entering Insert or Edit mode (as discussed above), typing the mnemonic for the instruction, preceded by an ampersand character (&). (Refer to appendix D, Instruction Mnemonics, for a listing of the mnemonics for Logicmaster 90-30/20/Micro programming software.) Then, press the Enter key.
- 2. After entering Insert or Edit mode (as discussed above), pressing the **shift** key and a function key to display a specific group of instructions. Then, select a specific instruction within that group by pressing its function key.

In this example, the ADD function is selected by typing the mnemonic: **&ADD** on the command line.

| RELAY   IMRCIR   MATH<br>1-1 (- 2-1/(- 3 | RELATN<br>4 | BITOP<br>5 | Datamu<br>6 - (SMD - | TABLES<br>7 CRMD- | CONVRI<br>8 <mark>vert  </mark> | CONTRL<br>9horz - | jopn sp<br>10nore |
|------------------------------------------|-------------|------------|----------------------|-------------------|---------------------------------|-------------------|-------------------|
| >RADD                                    | LOGIC       | 3          |                      |                   |                                 |                   |                   |
| (* COMMENT *)                            |             |            |                      |                   |                                 |                   |                   |
|                                          |             |            |                      |                   |                                 |                   |                   |
| IN_REG - I1 Q-×R0002                     |             |            |                      |                   |                                 |                   |                   |
| CONST - 12<br>+00001                     |             |            |                      |                   |                                 |                   |                   |
|                                          |             | กร         | 1                    |                   |                                 |                   |                   |
| C:NLM90NLESSON<br>Replace                |             | PRG: L     | ESSON B              | LK: _MAIN         | SIZE                            | 141               | RUNG 0005         |

After pressing the **Enter** key, the screen adjusts to display the complete new instruction and the ADD function is inserted.

| RELAY<br>1—1 [–       | IMRCTR<br>2-1/1- | MATH<br>3     | RELATN | BITOP<br>5 C) | DATAMU<br>6 - (SM) - | TABLES<br>7 (RM)- | CONVRT<br>8vert | CONTRL<br>9horz - | OPN SP<br>10nore |  |
|-----------------------|------------------|---------------|--------|---------------|----------------------|-------------------|-----------------|-------------------|------------------|--|
| NAME                  | ADD_<br>INT      | -             |        |               |                      |                   |                 |                   |                  |  |
| IN_REG                | -11 Q            |               |        |               |                      |                   |                 |                   |                  |  |
| CONST<br>+00001       | -12              |               |        |               |                      |                   |                 |                   |                  |  |
|                       | ADDINT           | )<br> -<br> · |        |               |                      |                   |                 |                   |                  |  |
| ??????                | ?−11 Q           | -77????       | ?      |               |                      |                   |                 |                   |                  |  |
| 777777                | 12               | ]             |        | 115           | LINE                 |                   |                 |                   |                  |  |
| C : NLM90N<br>REPLACE | LESSON           |               |        | PRG: LI       | SSON B               | LK: MAIN          | SIZE            | 141               | RUNG 0005        |  |
## Entering/Modifying Data Types

Some instructions support different data types. To change ADD\_INT to ADD\_DINT, press **Types** (**F10**) with the math functions still displayed on the screen. Then, press **DINT** (**F9**) with the cursor on the ADD function block to create the following screen. An alternative way to select ADD\_DINT is to type **&ADD\_DINT** on the command line, and then press the **Enter** key.

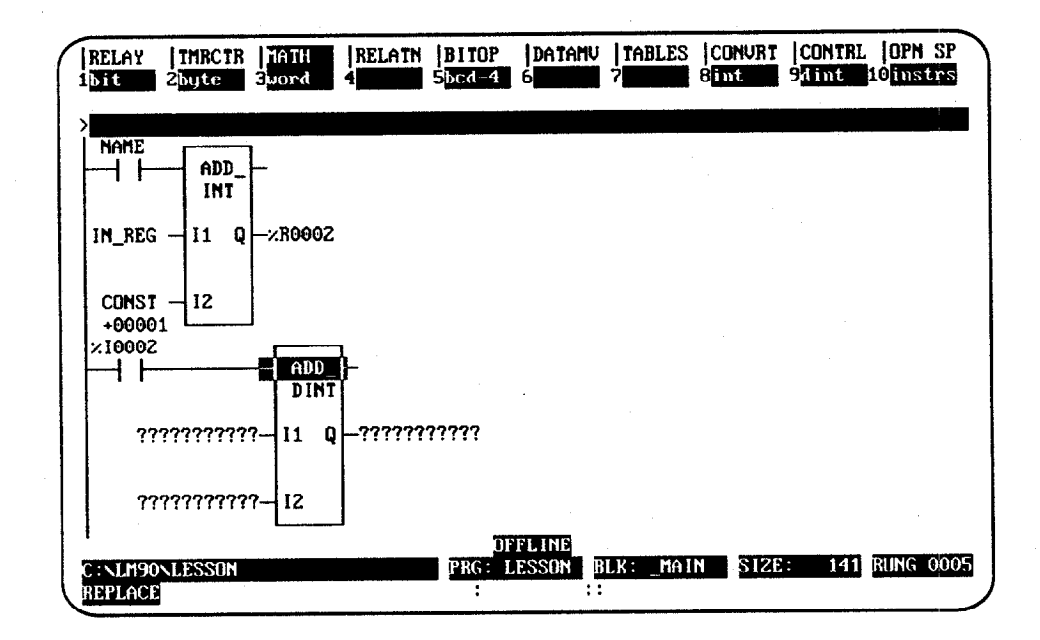

## Moving the Cursor within a Rung

Use the keys listed in the table below to move within the rung.

| Key                                                                                      | Description                                                                                                    |  |  |  |  |  |
|------------------------------------------------------------------------------------------|----------------------------------------------------------------------------------------------------|--|--|--|--|--|
| Cursor keys<br>Tab and Shift-Tab<br>Home key<br>End key                                  | Move the cursor within the rung.<br>Move among the inputs and outputs of a function.<br>Position the cursor on column 1 in row 1.<br>Position the cursor on the last defined row.                                         |  |  |  |  |  |
|                                                                                          | For Command Line Entry                                                                                                    |  |  |  |  |  |
| Insert key<br>Delete key<br>Backspace key<br>CTRL-Left Cursor<br>or<br>CTRL-Right Cursor | Change the text editing mode ( <b>INSERT</b> or <b>REPLACE</b> ).<br>Delete the character at the cursor position.<br>Delete the character to the left of the cursor position.<br>Move the cursor within the command line. |  |  |  |  |  |

3

## **Entering a Reference Address**

Enter a reference address on the command line. Then, press the **Enter** key to apply the reference to the operand at the current cursor location. Repeat this step for each operand in the instruction. For multiple operand instructions, you may find that pressing the **Tab** key is more efficient because doing so causes Logicmaster to apply the reference to the operand at the current cursor location *and* automatically moves the cursor to the next operand location awaiting your input.

For single operand instructions, the reference address can be entered on the command line before pressing the function key (described in the previous step). Then, when the function key is pressed, the reference address is automatically applied to the instruction.

## **Entering Nicknames**

Nicknames can also be created or modified on the command line. To do this, enter the nickname together with its machine reference and any associated reference description. (Refer to chapter 3, section 4, "Program Annotation," for more information on entering nicknames and reference descriptions.)

### **Using Vertical and Horizontal Links**

Use Vertical Links (F8) and Horizontal Links (F9) to connect the instructions within a rung. These links are available from the relay functions, but may also be entered without returning to the relay function menu by pressing the Vertical bar (|) key to enter a vertical link or the Tilde ( $\sim$ ) key to enter a horizontal link.

| RELAY<br>11 [       | TMRCTR<br>2-1/1- | MATH<br>3 | RELATN<br>4 | BITOP<br>5-0-        | Datamu<br>6 - (SND- | TABLES<br>7-(RM)- | CONVRT<br>8vert | CONTRL<br>9horz - | OPN SE   |   |
|---------------------|------------------|-----------|-------------|----------------------|---------------------|-------------------|-----------------|-------------------|----------|---|
| > NAME              | ADD_<br>INT      |           |             |                      |                     |                   |                 |                   |          |   |
| IN_REG              | - I1 Q<br>- I2   |           |             |                      |                     |                   |                 |                   |          |   |
| ×10002              |                  |           |             | 27777                |                     |                   |                 | <u></u>           | ×Q0001   |   |
| ???                 | *****            |           |             |                      |                     |                   |                 |                   |          |   |
| C: NLM90<br>REPLACE | LESSON           |           | ×Q000       | UF<br>PRG: L<br>D1 : | ESSON BI            | .K: _MAIN         | SIZE            | 141               | rung ooo | 5 |

## **Using Continuation Coils and Contacts**

Use the **Continuation Coil** (**F1**) and the **Continuation Contact** (**F2**) to continue relay ladder rung logic beyond the limit of ten columns. These keys are available from the relay functions by pressing **More** (**F10**); they may also be entered using their mnemonics (&COILCTD and &CONCTD). There can be only one continuation coil and/or one continuation contact per rung.

The **Continuation Coil (F1)** is used to carry the current rung's status to the rung which has a continuation contact. The continuation coil can only be placed in column 10 of the rung. It does not require the use of a continuation contact in following rungs for editing.

The **Continuation Contact (F2)** is used to continue the status of the continuation coil rung's logic on the continuation contact's rung.

| PROGRA   TABLES   STATUS  <br>1insert 2 <mark>cdit 3</mark> nodify 4search | SETUP  FOLDER  UTILITY  <br>5 6 7 9 9 10 9 10 10 10 10 10 10 10 10 10 10 10 10 10 | PRINT                                     |
|----------------------------------------------------------------------------|-----------------------------------------------------------------------------------|-------------------------------------------|
| AND_<br>H140_00 I141_07<br>H H H H H H H H H H H H H H H H H H H           | -%T0001                                                                           | (10086<br>(S)<br>3152_00<br>(S)<br>(M0997 |
| DWELL_T ×10041 ×10063 ×Q0023                                               | <br>                                                                              |                                           |
| E END OF PROGRAM LOGIC<br>C:NLM90NLESSON<br>REPLACE                        | I<br>OFFLINE<br>PRG: LESSON BLK: MAIN SIZE: 177 RUN<br>; ;;                       | 4G 0007                                   |

The state of the last executed continuation coil is the flow state that will be used on the next executed continuation contact. The continuation contact does not require the use of a continuation coil in previous rungs for editing. However, if the flow of logic does not execute a continuation coil before it executes a continuation contact, the state of that contact will be no flow.

### **Deleting an Element**

To delete an operand or instruction from a rung while in **INSERT** or **EDIT** mode, press **ALT-D** or **Open Space** (**Shift-F10**) and then press **Delete Instruction** (**F10**). Enter another instruction in the space left by the deleted instruction, or enter a horizontal link. An instruction may also be deleted by replacing it with another instruction.

To remove the horizontal links and coil that follow the ADD\_DINT instruction, place the cursor on each logic segment and press **ALT-D**. The **Tilde** ( $\sim$ ) key or **Horizontal Link** (**F9**) softkey can also be used to clear the link.

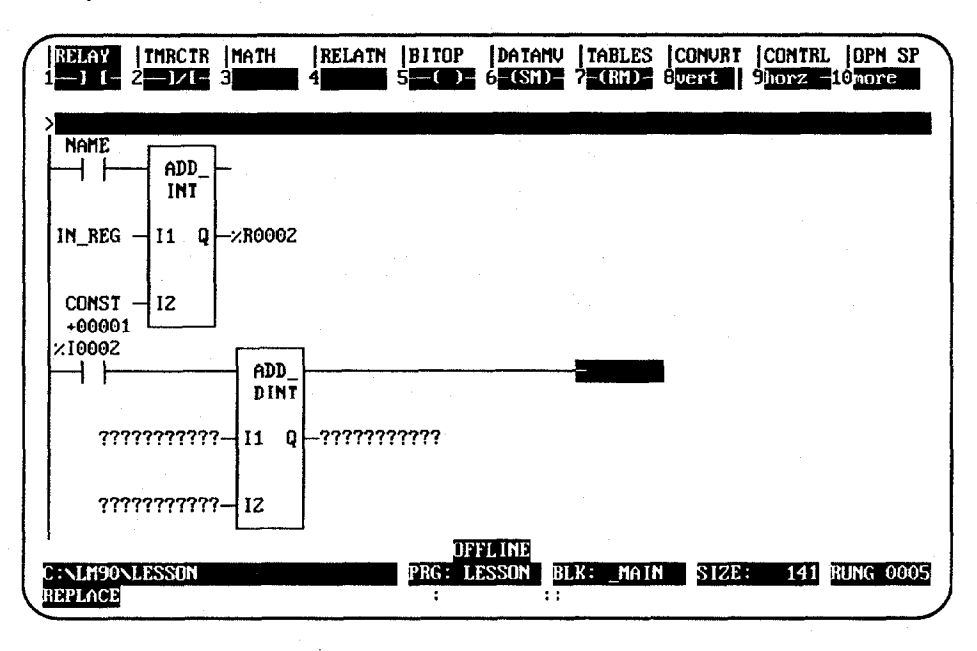

# **Using Open Space Functions**

To add open space to a rung in **INSERT** or **EDIT** mode, select **Open Space** (**Shift-F10**). Then, select the specific function key described below:

| Function<br>Key | Function              | Description                                                                                                    | Page |
|-----------------|-----------------------|----------------------------------------------------------------------------------------------------|------|
| F1              | Move Right            | Move the element at the cursor position, and all the<br>elements to the right of the cursor position, one position to<br>the right in all lines. Shunts are automatically inserted into<br>the new column in the rung. | 3-85 |
| F3              | Move Down             | Create room for an additional line of logic above the line the cursor is on.                                                                                                    | 3-86 |
| F5              | Delete<br>Column      | Delete an entire column of instructions (including verticals)<br>and operands within a rung. All elements to the right of the<br>deleted column will automatically move left.                                          | 3-87 |
| F7              | Delete Row            | Delete an entire row of instructions (including verticals) and operands within a rung.                                                                                                    | 3-88 |
| F9              | Delete<br>Nickname    | Remove nicknames from the variable declaration table.<br>Enter the nickname to be deleted on the command line<br>before pressing <b>F9</b> .                                                                           | N/A  |
| F10             | Delete<br>Instruction | Delete an operand or instruction from a rung. (You may also press <b>ALT-D</b> to delete an operand or instruction.)                                                                                                   | 3-89 |

# **Completing (Accepting) Rung Entry**

After changing the rung, press the **Enter** key with the command line empty (or **Plus** (+) key on the numeric keypad) to accept the edited rung and move the cursor to the next rung for editing. In **EDIT** mode, you must press the Edit (F2) key after the rung is accepted in order to edit the next rung. In **INSERT** mode, it is not necessary to press **Edit** (F2). You will still be in **INSERT** mode after the rung is accepted and can enter the next rung. You will remain in **INSERT** mode until you press the **Escape** key.

Press **ALT-A** to quit the rung without saving any changes in the program.

#### **Entering an Instruction Length**

To change the length of the instruction (in this example to 8), do the following:

- Position the cursor on the function.
- Type **8** (i.e., the length appropriate for your situation—8 in this example) on the command line.
- Press the Enter key.

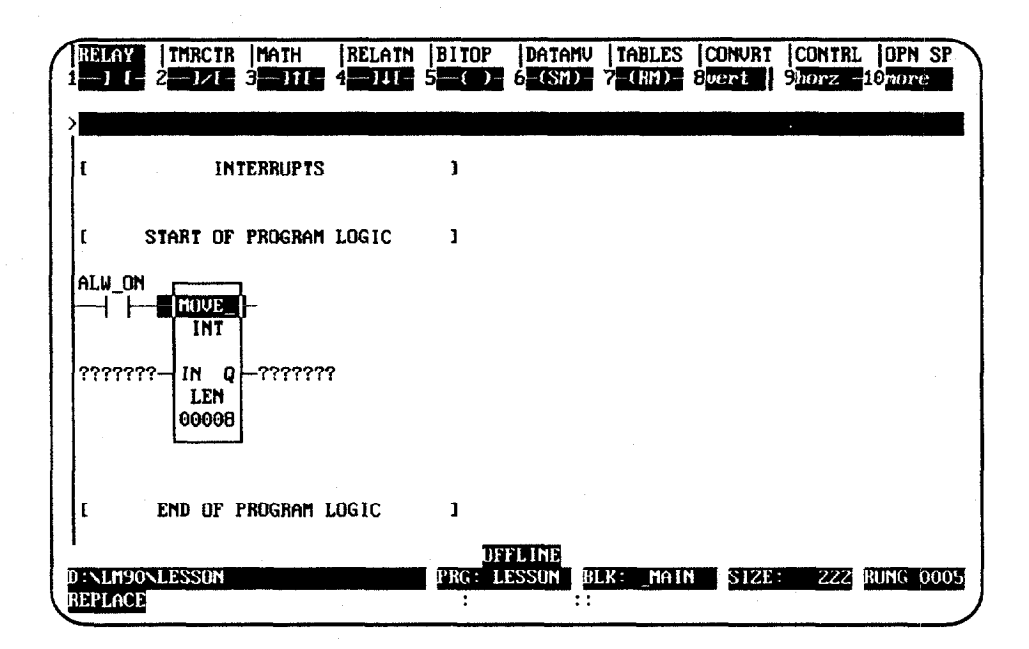

3

#### **Viewing Variable Declarations**

To view the current set of variable declarations from anywhere in the Program Editor, press **ALT-V** to invoke the variable declaration window. The window allows cursor and page key scrolling. Pressing **ALT-V** again will show the next table if it exists (local or global).

In **RUNG INSERT** or **EDIT** mode, an asterisk (\*) is displayed next to the variable declarations that were created or modified during the current editing session. These new or modified declarations will remain declared if the rung is accepted.

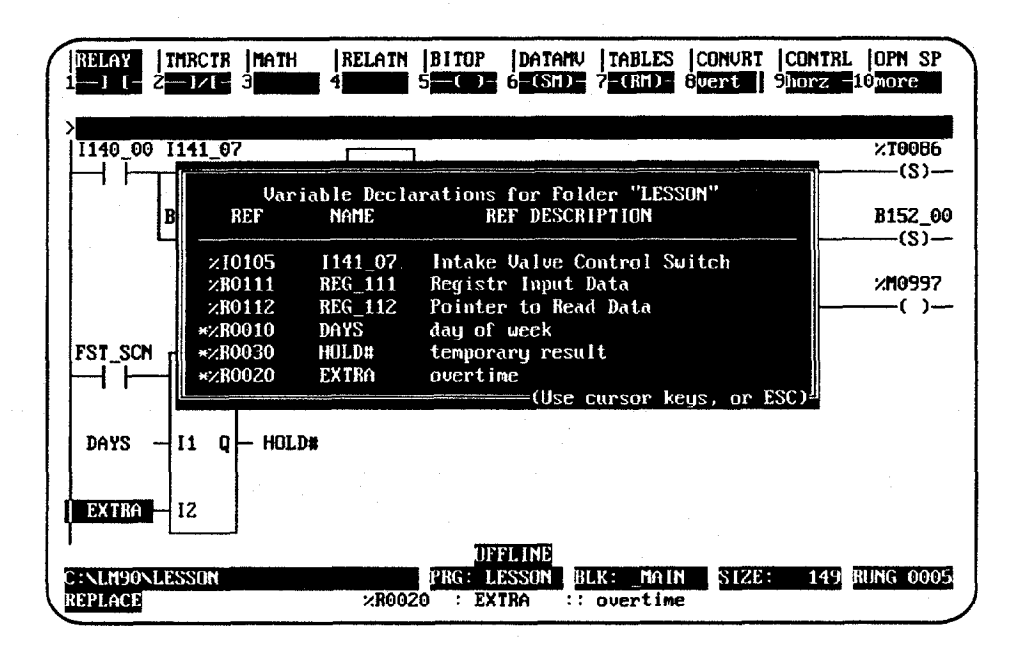

### **Deleting a Rung**

To remove a single rung of logic, place the cursor at the rung, press **More** (**F9**), and then press **Delete** (**F6**); or simply press **ALT-D** (while not in **INSERT** or **EDIT** mode).

### **Selecting Rungs**

The cutting and file writing of rungs requires that a section of rungs first be selected. To select the rungs:

- 1. Press **More** (**F9**) to display the cut/paste function keys.
- 2. Move the cursor to the rung at the beginning or end of the section to be selected. Then, press Select (F1). The message "Select mode initiated ..." displayed on the message line indicates that the select function has been activated. Once this function is active, the only functions available are cursor, page, cut, write, help, and goto.
- 3. The current rung is automatically selected. By pressing the Up/Down cursor keys, Prev, Next, Page Up/Down, Home, or End keys, you can add subsequent or previous rungs into the selected region. Selected rungs are shown in reverse video on the display.

| PROGRM<br>select   | TABLES<br>Zent | STATUS<br>3paste | 4 <mark>includ</mark> | <br>5 <mark>urite</mark> | <br>61elete      | SETUP    | FOLDER<br>Oyoto | UTILTY<br>9more | PRINT<br>19zoom |
|--------------------|----------------|------------------|-----------------------|--------------------------|------------------|----------|-----------------|-----------------|-----------------|
|                    | START OF       | PROGRAM          | LOGIC                 | ]                        |                  |          |                 |                 |                 |
| (× CO              | mment *        | )                |                       |                          |                  |          |                 |                 |                 |
| NAME               | - ADD          |                  |                       |                          |                  |          |                 |                 |                 |
| CUNST<br>+0000     | 1              | *10007           |                       |                          |                  |          |                 |                 |                 |
|                    |                |                  | ADD_<br>DINT          |                          | FLINE            |          |                 |                 |                 |
| C:NLM90<br>REPLACE | LESSON         |                  | ×100                  | PRG: L<br>01 : Na        | esson i<br>Me :: | Referenc | SIZE            | : 160<br>iption | RUNG 0004       |

- 4. The Select (F1) softkey acts as a toggle between the select and deselect functions. To deselect the selected rungs, press the **Select** (F1) key or **ALT-A**.
  - A. Press **Cut** (**F2**) to cut the selected rungs.
  - B. Press **Write** (**F5**) to write the selected rungs to a file.
  - C. Press **Delete** (**F6**) or **ALT-D** to delete the selected rungs.
- 5. To deselect the selected rungs, press **Select** (**F1**). The **F1** key acts as a toggle between the select and deselect functions.

#### Note

The select function can also be used to select variable declarations and interrupt declarations.

#### **Cutting Selected Rungs**

The cut function enables you to remove a section of previously selected rungs from the current program. Any nicknames, reference descriptions, or comment annotation used within the selected rungs are also copied with the cut rungs for later use in a paste operation. However, nicknames and reference descriptions remain in the variable declaration table.

This function can be used to reorder logic within the program; it is also useful for deleting a section of rungs.

To cut a section of rungs from the current program's logic:

- 1. Select one or more rungs, as previously described.
- 2. Press **Cut** (**F2**) to cut the selected rungs from the program. The select function is automatically exited as part of the cut operation. The cursor will be on the rung after the cut section of rungs.

| / | PROGRM<br>select    | TABLES<br>2 <mark>cut</mark> | STATUS<br>3paste | <br>4 <mark>includ</mark> | 5<br>urite    | <br>6delete | SETUP<br>7 | FOLDER<br>8yoto | UTILT<br>9nore | PRINT<br>10 <mark>200m</mark> |        |
|---|---------------------|------------------------------|------------------|---------------------------|---------------|-------------|------------|-----------------|----------------|-------------------------------|--------|
|   | >                   |                              |                  |                           |               |             |            |                 |                |                               | l      |
|   | t s                 | START OF                     | Program          | LOGIC                     | 1             |             |            |                 |                |                               |        |
|   | ×10007              | ×10009                       | ×10002           | ADD_<br>DINT              | <b> </b>      |             |            |                 |                |                               |        |
|   |                     |                              | ×80005           | - I1 Q                    |               |             |            |                 |                |                               |        |
|   |                     |                              | ×R0007           | -12                       |               |             |            |                 |                |                               |        |
|   | 1                   | END OF 1                     | program i        | .DGIC                     | ]             |             |            |                 |                |                               |        |
|   |                     |                              |                  |                           | 1             |             |            |                 |                |                               |        |
|   | C:NLM90N<br>REPLACE | LESSON                       |                  | ×1000                     | PRG: LI<br>07 | SSON BI     | .K: _MAIN  | SIZE            | 142            | RUNG 0003                     | ן<br>ר |

If the cut buffer becomes full, repeat the operation, selecting a smaller amount of logic.

3. All rungs below the selected section will scroll up to fill the gap of the just-cut section.

#### Note

Cut rungs are saved only as long as you remain in the program editor.

#### Pasting Previously Cut Rungs

The paste function enables you to insert a copy of a section of previously cut rungs before the current rung. Any unique reference address nickname assignments and any identifier name will be added to the current program's variable declaration table.

Once the cut operation is complete and the logic has been placed in the buffer, press **Paste** (F3) to initiate the paste function. The position of the cursor remains the same. All entries below the inserted section will scroll down to make room for the just-pasted rungs.

| PRUGRA   TABLES  STATUS  <br>select 2 rut 3 paste 4 inclu<br>aste is complete: 2 rung(s | d S <mark>urite 6delet</mark> e<br>) inserted | ISETUP  F<br>7 | oto 9nore | 10 <mark>200m</mark> |
|-----------------------------------------------------------------------------------------|-----------------------------------------------|----------------|-----------|----------------------|
| ×R0007 - 12                                                                             |                                               |                |           |                      |
| (* COMMENT *)                                                                           |                                               |                |           |                      |
|                                                                                         |                                               |                |           |                      |
| CONST -12<br>+00001                                                                     |                                               |                |           |                      |
| E END OF PROGRAM LOGIC                                                                  | ]                                             |                |           |                      |
| : NLM90NLESSON<br>EEPLACE                                                               | UFFLINE<br>PRG: LESSON I<br>:                 | BLK: MAIN      | SIZE: 160 | RUNG 000             |

Conflicts may occur between declarations in the section of rungs to be pasted (buffer) and declarations in the existing (target) program. A nickname in the buffer that is identical to one in the target program is simply passed over and ignored during the paste operation.

When a declaration in the buffer has the same reference address but a different nickname than a declaration in the target program, the declaration from the buffer is not added to the existing program's declaration table.

A name conflict occurs when a declaration in the buffer has the same name as a declaration in the target program, but a different meaning. For a nickname, the different meaning would be a different reference address.

Name conflicts are resolved by automatically generating a unique system name for the conflicting declaration in the buffer, and then adding it to the target program. The presence of system names (any name beginning with the **\$** character, e.g., \$LA00001) in the pasted logic indicates that name collisions have occurred during the paste operation.

Implicit declarations, such as JUMPs, LABELs, and MCR names, are handled in the same way.

GFK-0466G

#### Note

If coil checking is set to SINGLE, rung(s) may not be pasted should a coil-use conflict occur. %T references should be used on coils to allow rungs to be pasted, or use the WARN MULTIPLE coil check option. (Refer to the information on coil checking later in this section.) %T references may later be replaced with %Q or %M references.

#### Writing Selected Rungs to a File

The file write function enables you to store a copy of a section of previously selected rungs from the program logic to a disk file called a side file or program segment. This function is useful for creating a file of commonly used rungs which can be used in different programs.

Only variable declarations used in the rungs that are selected are written to the file. To write the entire variable declaration table to a file, you should select the entire table from the variable declaration section of the program.

#### Note

The file write function differs from the cut function in that selected rungs are not removed from the program.

- 1. To use the file write function, you must first select the rungs to be written to the side file. Press **F1** to select the current rung; then, select additional rungs required.
- 2. Enter the name of the side file on the command line, and press **Write** (**F5**). The selected section of rungs is written out to the specified file.

Any valid file name, minus an extension, can be used for the side file. If the file specification includes a path, the specified directory must already exist. It is not created as part of a file write operation. If no path is specified, the current folder is assumed.

#### Including Rungs from a File

The file include function enables you to insert a copy of a file of previously written rungs before the current rung in the program logic. All rungs below the inserted section will be scrolled down to make room for the just-included rungs.

#### Note

Side files which contain subroutines cannot be inserted into folders using Logicmaster 90-30/20/Micro software releases prior to Release 3.

Any unique reference address nickname assignments and any identifier names are added to the current program's variable declaration table. If the program name in the include file declaration matches a program name in the target folder, the duplicate entry is not added. Conflicts are handled as previously described under "Pasting Previously Cut Rungs."

If the program name from the include file conflicts with a non-program name in the target folder, a unique system name is automatically generated for the program declaration before it can be added to the target folder. For example, an MCR has the name END\_OP in the include file, but END\_OP is also the name of the folder (or a nickname). A new name is generated for END-OP (\$MC0001). A corresponding initial logic block and data block are also created.

- 1. To use the file include function, the program logic to be included must have been previously stored to a particular disk file.
- 2. Press **Include** (**F4**) and enter the name of the side file on the command line. Then, press the **Enter** key. The contents of the specified disk file are included before the current rung in the program.

Any valid file name, minus an extension, can be used for the side file. The file specification may include a path; however, if no path is specified, the current folder is assumed.

# **Open Space Functions**

Open space functions are used, while editing a rung, to open element spaces in the rung. To display the open space function keys shown below, press **F10**.

| RELAY TMRCTR MAT | H  RELATN  BITOP  DATAM | V TABLES CONVRT CONTRL OPN SP |
|------------------|-------------------------|-------------------------------|
| 1mov rt 2 3mov   | dn 4 51el cm b          | Pael ru 8 9aelnekiuaelms      |

| Function<br>Key | Function              | Description                                                                                                    | Page |
|-----------------|-----------------------|----------------------------------------------------------------------------------------------------|------|
| F1              | Move Right            | Move the element at the cursor position, and all the elements<br>to the right of the cursor position, one position to the right in<br>all lines. Shunts are automatically inserted into the new<br>column in the rung. | 3-85 |
| F3              | Move<br>Down          | Create room for an additional line of logic above the line the cursor is on.                                                                                                    | 3-86 |
| F5              | Delete<br>Column      | Delete an entire column of instructions (including verticals)<br>and operands within a rung. All elements to the right of the<br>deleted column will automatically move left.                                          | 3-87 |
| F7              | Delete Row            | Delete an entire row of instructions (including verticals) and operands within a rung.                                                                                                    | 3-88 |
| F9              | Delete<br>Nickname    | Remove nicknames from the variable declarations table.<br>Enter the nickname to be deleted on the command line<br>before pressing <b>F9</b> .                                                                          | N/A  |
| F10             | Delete<br>Instruction | Delete an operand or instruction from a rung. (You may also press <b>ALT-D</b> to delete an operand or instruction.)                                                                                                   | 3-89 |

# **Move Logic Right**

The Move Right (MOV RT) function moves the element at the cursor position, and all the elements to the right of the cursor position, one position to the right in all lines. Shunts are automatically inserted into the new column in the rung.

In the following example, the column next to the power rail is moved right one column by positioning the cursor in column 1 and pressing **Move Right** (**F1**).

Before:

| RELAY              | TMRCTR<br>2 | MATH<br>S <mark>mov du</mark> | RELATN<br>4 | BITOP<br>5 <u>del cn</u> | Datamu<br>6 | TABLES<br>7del ru | CONVRT<br>8 | CONTRI<br>9 de Inci | DPN SP<br>10delins |
|--------------------|-------------|-------------------------------|-------------|--------------------------|-------------|-------------------|-------------|---------------------|--------------------|
| CONST              | - 12        |                               |             |                          |             |                   |             |                     |                    |
| ×10001             | ×10004      | ′<br>×10006<br>┬─┤ ├─         | 80001×      | 1                        |             |                   |             |                     | ×Q0003<br>()       |
| ×10002             | ×10005      | ×10007                        | ×10009      |                          |             |                   |             |                     | %Q0004<br>(/)      |
| ×10003             |             |                               |             |                          |             |                   |             |                     |                    |
| ×10010             | ×10011      | ×10012                        |             |                          |             |                   |             |                     |                    |
| C ·                | END OF I    | Rogram I                      | .0G I C     | 3                        |             |                   |             |                     |                    |
| C:NLM90<br>REPLACE | LESSON      |                               | ×1000       | DF<br>PRG:L<br>22 :      | ESSON B     | rk: The R         | 1 SIZE      | <b>19</b> 2         | RUNG 0006          |

After:

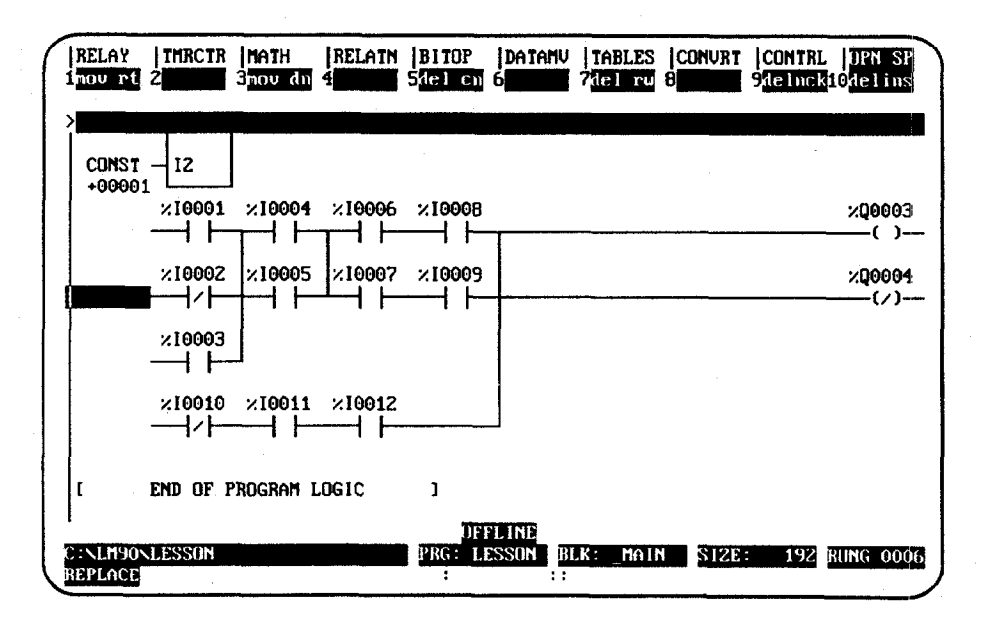

GFK-0466G

# **Move Logic Down**

The Move Down (MOV DN) function is used to create room for an additional line of logic above the line the cursor is on. All elements in the region to be moved must be located entirely in the same row as the cursor, or in the rows below.

In the following example, the rung of logic beginning with %10002 is moved down one row by positioning the cursor in row 2 and pressing **Move Down (F3**).

Before:

| RELAY                | TMRCTR<br>2                 | MATH<br>3mov dn | RELATN<br>4 | BITOP<br>5del cn      | datamv<br>6     | TABLES<br>7 <mark>del ru</mark> | CONVRT<br>B | CONTRL<br>9deInck | UPN SP<br>10delins |   |
|----------------------|-----------------------------|-----------------|-------------|-----------------------|-----------------|---------------------------------|-------------|-------------------|--------------------|---|
| CONST                | – I2                        |                 |             |                       |                 |                                 |             |                   |                    | I |
| +00001               | . └───┘<br>×10004<br>┬─┤ ├─ | ×10006          | 10008×      | 1                     |                 |                                 |             |                   | ×Q0003<br>()       |   |
| ×10002               | ×10005                      | ×10007          | e0001×<br>  | <u> </u>              |                 |                                 |             |                   | ×Q0004<br>(/)      | • |
| ×10003               | ]                           |                 |             |                       |                 |                                 |             |                   |                    |   |
| ×10010               | ×10011<br>                  | ×10012          |             |                       |                 |                                 |             |                   |                    |   |
| C                    | end of P                    | 'rogram l       | OGIC        | ]                     |                 |                                 |             |                   |                    |   |
| C : \LM90<br>REPLACE | LESSON                      |                 | ×1000       | DFI<br>PRG: LE<br>Z ; | LINE<br>SSON BI | .K: _MAIN                       | SIZE        | 192               | RUNG 0006          |   |

After:

| RELAY   | TMRCTR<br>2   | MATH<br>3nov dn | RELATN<br>4 | BITOP<br>5 <mark>del cn</mark> | jdatamu<br>6 | TABLES<br>7del rw | CONVRT<br>8 | CONTRI<br>9 <mark>de Incl</mark> | UPN SP<br>10delins |
|---------|---------------|-----------------|-------------|--------------------------------|--------------|-------------------|-------------|----------------------------------|--------------------|
| CONST   | - 12          |                 |             |                                |              |                   |             |                                  |                    |
| ×10001  | ×10004        | ×10006          | 80001×      |                                |              | · .               |             |                                  | E000 <b>0</b> %    |
|         |               | 10007           |             |                                |              |                   |             |                                  |                    |
| ×10003  |               |                 |             |                                |              |                   |             |                                  | %Ų0004<br>(∕)—     |
| ×10010  | _ <br>×I0011× | ×10012          |             |                                |              |                   |             |                                  |                    |
|         |               |                 |             | DFF                            | LINE         | K. MOIN           |             | 192                              | PUNC 0006          |
| REPLACE | 101010101011  |                 | 1           |                                |              |                   | JIGE        | 152                              | MUNIC 0101015      |

Logicmaster 90-30/20/Micro Programming Software User's Manual – March 1995

The Delete Column (DEL CN) function is used to delete an entire column of instructions (including verticals) and operands within a rung. It can be used to delete a column that contains functions as well as contacts or coils, as long as the function template itself is totally contained within the column.

When the column to be deleted is within a rung that contains no coil or jump instructions, all columns to the right of the deleted column are moved left one column. In the following example, the column which contains %10007 is deleted by positioning the cursor in column 3 and pressing **Delete Column (F5)**.

Before:

| RELAY THRCTR MATH RELATN BITOP DATANU TABLES (CONVR<br>1700 et 2 3700 cm 4 510 cm 6 701 ru 8 | CONTRL  IPN SF<br>9delnck10delins |
|----------------------------------------------------------------------------------------------|-----------------------------------|
|                                                                                              | ينتشر والتختيبي التن              |
| +00001 []<br> ×10001 ×10004 ×10006 ×10008<br>                                                | ×Q0063                            |
| ×10002 ×10005 ×10007 ×10009                                                                  | ×20004                            |
| ×10003                                                                                       |                                   |
| ×10010 ×10011 ×10012                                                                         |                                   |
| C END OF PROGRAM LOGIC 1                                                                     |                                   |
| C:NLM9ONLESSON PBG: LESSON BLK: MAIN SIZE<br>REPLACE ×10007 : ::                             | : <u>192</u> RUNG 0006            |

After:

| RELAY<br>nov rt      | THRCTR<br>2 | NATH<br>3nov du   | RELATH  | BITOP<br>51el cu | DATAMU<br>6 | TABLES  | CONVRT<br>B  | (CONTRL<br>9 de Inck | DPN SP<br>10delins |
|----------------------|-------------|-------------------|---------|------------------|-------------|---------|--------------|----------------------|--------------------|
| CONST                | -12         |                   |         |                  |             |         |              |                      |                    |
| +90901<br>×19091<br> | ×10004      | נ<br>80901×<br>-∎ | ······  |                  |             |         |              |                      |                    |
| ×19992               | ×10095      | × 10009           | ,<br>,, |                  |             |         |              |                      | ×Q9004             |
| ×19063               |             |                   |         |                  |             |         |              |                      |                    |
| ×19010<br>⊣∠⊢        | ×10011      |                   |         |                  |             |         |              |                      |                    |
| <br>(                | END OF 1    | Program I         | .DG1C   | 1                |             |         |              |                      |                    |
| NUMBER               | TESSON      |                   |         | IFI<br>PRG I I   | 1. INE      | V. Holk | <b>31</b> 23 | 1112                 | UINC 0006          |
| EPLACE               |             |                   | ×1090   | 9 :              | .:          |         | 212.0        | 10/2                 | anna 000r          |

3

The Delete Row (DEL RW) function is used to delete an entire row of instructions (including verticals) and operands within a rung. It can only be used to delete a row whose instructions, together with their operands, are totally contained within the row. For example, the DEL RW function can be used to delete a row with a function such as MCR, but it cannot delete a row containing an ADD\_INT function because the ADD\_INT function spans several rows. After the deletion, all rows beneath the deleted row move up one row. When a row is moved up to the first row position, its verticals are automatically deleted. In the following example, the row which contains %10001 is deleted by positioning the cursor on that row and pressing **Delete Row (F7)**. Before:

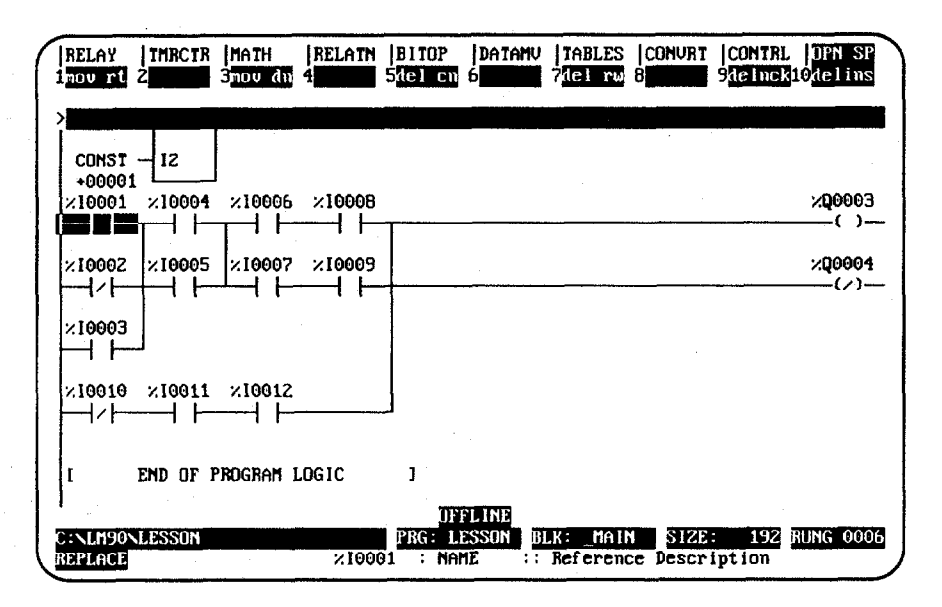

After:

| RELAY TMRCTB MAT<br>1 nov rt 2 3nov      | H  RELATN  BIIOP<br>dn 4 5 <mark>det c</mark> n | DATAMV  TABLES<br>6 7 <mark>1el ru</mark> | CONVRT  CONTRL<br>8 94e inck1         | DPN SP<br>Odelins |
|------------------------------------------|-------------------------------------------------|-------------------------------------------|---------------------------------------|-------------------|
| CONST -12<br>+00001<br>×10002 ×10005 ×10 | 1907 ×19009                                     |                                           | · · · · · · · · · · · · · · · · · · · | ×Q0004<br>(/)     |
| ×10003<br>                               | 0612                                            |                                           | •                                     |                   |
| E END OF PROGR                           | IAM LOGIC 1                                     |                                           |                                       |                   |
| C:NLM90NLESSON<br>REPLACE                | DF<br>PRG: L<br>×19002 :                        | FLINE<br>ESSON BLK: _MAIN<br>::           | 1 SIZE: 192 R                         | UNG 0006          |

Logicmaster 90-30/20/Micro Programming Software User's Manual - March 1995

## **Delete Instruction**

The Delete Instruction (DELINS) function is used to delete an operand or instruction from a rung. Another instruction or a horizontal link may then be entered in the space left by the deleted instruction. The ALT-D key sequence may also be used to delete instructions; however, the cursor will automatically move to the right after the deletion.

In the following example, the ADD instruction is deleted by positioning the cursor on the ADD function block and pressing **Delete Instruction** (**F10**). Before:

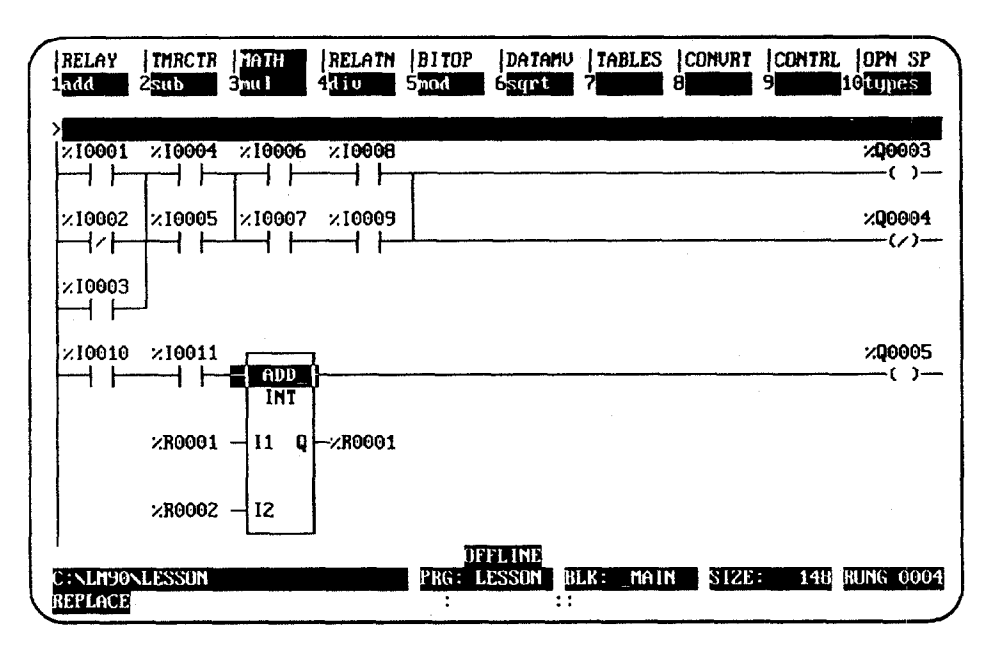

After:

| RELAY                                | TMRCTR<br>2 | MATH<br>3mov dn  | RELATN     | BITOP<br>5 <mark>del cn</mark> | DATAMV<br>6             | TABLES<br>7 <mark>del ru</mark> | CONVRT<br>8 | <b> CONTRL</b><br>9 <mark>de Inck</mark> | DPN SP<br>10delins                              |
|--------------------------------------|-------------|------------------|------------|--------------------------------|-------------------------|---------------------------------|-------------|------------------------------------------|-------------------------------------------------|
| ×10001<br>×10002<br>×10002<br>×10003 | ×10004      | ×10006<br>×10007 | 80001×<br> |                                |                         |                                 |             |                                          | Х <b>Q</b> 0003<br>()<br>Х <b>Q</b> 0004<br>(/) |
| -<br>×10010<br>    -                 | <br>/       | •                |            | <u> </u>                       | <u></u>                 |                                 |             | - <u></u>                                | ×Q0005<br>()                                    |
| C:NLM90<br>REPLACE                   | LESSUN      |                  |            | OF<br>PRG: L<br>;              | FLINE<br>ESSON B<br>: : | LK: _MAIN                       | SIZE        | 148                                      | RUNG 0004                                       |

3

The increment/decrement reference address feature is available in either **INSERT** or **EDIT** mode in the program editor and from the variable declaration editor. It allows you to increment or decrement the reference address where the cursor is located by either one or the amount specified on the command line.

| Key    | Description             |
|--------|-------------------------|
| CTRL-U | Increment key sequence. |
| CTRL-D | Decrement key sequence. |

#### Note

For reference operands which must be byte-aligned, the reference address is incremented/decremented by one byte.

For example, a discrete input reference address of a MOVE\_INT function block will increment or decrement by one byte (e.g., %10001 to %10009). The same reference address on a normally open contact will increment or decrement by one (e.g., %10001 to %10002). A register reference address on the input of an ADD function block will also increment or decrement by one (e.g., %R0005 to %R0006).

If there is a numeric value on the command line, it is used as the number of bits to add to or subtract from the reference address. For parameters that are byte-aligned, the increment/decrement value is one byte when the value on the command line is between 0 and 8, two bytes when the value is between 9 and 16, etc. The value will remain displayed on the command line after the function is completed so that the reference address can be incremented/decremented by the same value again.

If the reference address reaches the current configuration limit, an error message is displayed and the function is not performed. If the cursor is not on a reference address and you attempt to increment or decrement the address, an error message is also displayed.

# Incrementing/Decrementing within a Rung

This example illustrates how to increment reference address %10001 in a ladder diagram rung.

1. First, position the cursor on the reference address to be changed. In this example, that would be %10001.

| RELAY               | TMRCTR<br>2  | <b> Math</b><br>3 <b>       </b> | RELAIN | BITOP              | Datamu<br>6 - (Sh)- | TABLES<br>7- (RND     | CONVRT<br>Buert | CONTRL<br>9horz | OPN SP    |
|---------------------|--------------|----------------------------------|--------|--------------------|---------------------|-----------------------|-----------------|-----------------|-----------|
| ><br> ×10003        |              |                                  |        |                    |                     |                       |                 |                 | ×Q0001    |
| ×00002              | ×10001       | T                                |        |                    |                     |                       |                 |                 | ×M0011    |
| ×#0121              | ×10002×      |                                  |        |                    |                     |                       |                 |                 |           |
| ×Q0001              |              |                                  |        |                    |                     |                       |                 |                 |           |
| ×m0016              | MOVE_<br>INT | -                                |        |                    |                     |                       |                 |                 |           |
| ×10001              | H IN Q       |                                  |        | গাঁম               |                     |                       |                 |                 |           |
| C:\LM90\<br>REPLACE | LESSON       |                                  | ×100   | PRG: U<br>D1 : NAP | ESSON B             | LK: _MAII<br>Referenc | SIZE            | 155<br>iption   | RUNG 0005 |

2. Press **CTRL-U** five times to display the reference address %10041, as shown in this screen.

| RELAY<br>1 — ] [-   | TMRCTR<br>2 - 1/1- | MATH<br>3 <b>1111</b> | RELATN<br>4 | BITOP<br>5 <b></b> | Datanv<br>6-(SMD- | TABLES<br>7 (RM) | CONVRT<br>8vert | CONTRI<br>9horz - | OPN SP    |
|---------------------|--------------------|-----------------------|-------------|--------------------|-------------------|------------------|-----------------|-------------------|-----------|
| ><br> ×10003        |                    |                       |             |                    |                   |                  |                 |                   | ×Q0001    |
| ×00005              | ×10001             | 1                     |             |                    |                   |                  |                 |                   | ×M0011    |
| ×m0121              | ×10002×            | -                     |             |                    |                   |                  |                 |                   |           |
| ×Q0001              | ]                  |                       |             |                    |                   |                  |                 |                   |           |
| ×110016             | MOVE_<br>INT       | L                     |             |                    |                   |                  |                 |                   |           |
| 210041              | H IN Q<br>LEN      |                       |             |                    |                   |                  |                 |                   |           |
| C:NLM90N<br>REPLACE | LESSON             |                       | ×1004       | UF<br>PRG: Li<br>1 | SSON R            | LK: _MAIN        | SIZE            | 155               | RUNG 0005 |

- 3
- 3. To decrement the reference address to %10025, press **CTRL-D** twice. Or, you could enter the decrement amount 16 (2 bytes) on the command line and press **CTRL-D**.

The value 16 displayed on the command line does not disappear when the decrement is completed. It continues to be displayed on the command line so that you may continue decrementing by that same amount.

#### Auto-Next Highest Reference

The auto-next highest reference address function automatically uses the next reference offset of the specified type, after the highest currently used in the folder during an editing session. If the parameter requires a byte-aligned reference offset, the next available aligned offset is automatically provided.

To use this function, enter the % character and the user reference (e.g., %I, %Q, %R, etc.) on the command line. The % character is used to distinguish a reference type from a nickname character. Then, press the **Enter** key.

For example, if the highest %I reference already used during an editing session is %I0019 and %I is specified as the address for an input operand to an ADD\_INT function block, %I0024 (the next available aligned reference) is automatically used.

The following example illustrates how useful the auto-next highest reference address function can be, when used in conjunction with **TEACH** mode. It allows rungs to be entered and reference addresses automatically assigned to the next available reference address. (For more information on **TEACH** mode, refer to chapter 2, section 5, "Keyboard Functions").

- 1. Enter **INSERT** mode by pressing **Insert** (**F1**) from the program editor.
- 2. Press **ALT-T** to enter **TEACH** mode, and then press **ALT-N**, where **n** is the number to be used for the teach file. For this example, use **ALT-O**.
- 3. On the command line, type **ALW\_ON ANOCON** and press the **Enter** key.
- 4. Then, type **amov** on the command line and press the **Enter** key.
- 5. Use the **Tab** key to position the cursor on parameter IN of the MOVE function block.
- 6. Type **%R** on the command line, and press the **Tab** key.
- 7. Then, enter **%R** on the command line again (or press **CTRL-Home** to display the previous command line contents), and press the **Enter** key twice.
- 8. Press ALT-Q to exit TEACH mode.

9. Press **ALT-0** to play back the teach file. The following screen is displayed. Note that the reference address has automatically been changed to the next available address.

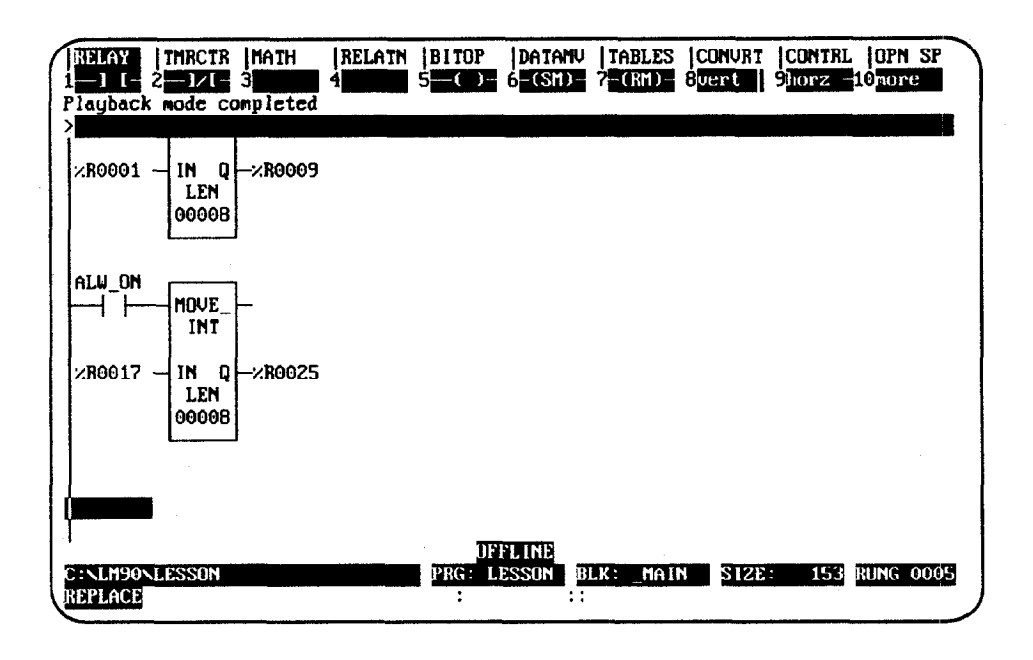

3

This page is intentionally left blank.

# Section 10: Editor Options

The Program Editor Options menu provides access to options in the program editor. These options include multiple coil use and automatically inserting references.

# **Coil Checking**

The coil check function of the programming software checks for multiple uses of %M or %Q references with relay coils or outputs on functions. Beginning with Release 3 of Logicmaster 90-30/20/Micro software, you can select the level of coil checking desired from a screen similar to the one shown below.

To access this screen, press **Program** (**F1**) from the Programming Software main menu. Then, press **Options** (**F7**) from the program editor. Instructions for selecting the desired level of coil checking begin on page 3-96.

| PROGRM<br>1coilck  | TABLES  <br>Zed opt 3 | STATUS  <br>4           | <br>5            | 6      | SETUP<br>7 | FOLDER | UTILTY | PRINT    |
|--------------------|-----------------------|-------------------------|------------------|--------|------------|--------|--------|----------|
| >                  |                       |                         |                  |        |            |        | _      |          |
|                    | PRO                   | GRAM                    | EDITOP           | SET    | UP UP      | TIUN   | 5      |          |
| F1<br>F2           | Mult<br>Edit          | iple Coil<br>or Options | Use<br>S         |        |            |        |        |          |
|                    |                       |                         |                  |        |            |        |        |          |
|                    |                       |                         |                  |        |            |        |        |          |
|                    |                       |                         | -                |        |            |        |        |          |
| C:NLM90<br>REPLACE | NLESSON               |                         | PRG:<br>×10001 ; | LESSON | ILK: MAIN  | SIZE:  | 138 R  | UNG 0001 |

Three levels of coil checking are available:

| Level          | Name                                      | Description                                                                                                    |
|----------------|-------------------------------------------|----------------------------------------------------------------------------------------------------|
| SINGLE         | Coil checking<br>enabled                  | Single coil use only. When coil use is set to <b>SINGLE</b> ,<br>Logicmaster 90-30/20/Micro software does not allow<br>multiple coil use. When the rung is accepted and<br>multiple use is detected, an error message is displayed<br>and the cursor is placed on the first conflict found.<br>You cannot exit the rung edit until the conflicts are re-<br>solved.<br>When this setting is accepted, the coil use map is<br>rebuilt. A "checking coil use" message is displayed<br>while the map is rebuilt. If conflicts are found, only the<br>reference address of the conflict is listed. Only one<br>screen full of conflicts is displayed. If conflicts are<br>found, the <i>Current Coil Use</i> field is not updated; it is<br>only updated when no conflicts are found. |
| WARN MULTIPLE* | Coil checking<br>disabled with<br>warning | When coil use is set to <b>WARN MULTIPLE</b> , Logicmaster 90-30/20/Micro software allows multiple coil use with warning messages. The <i>Current Coil Use</i> field is updated, and the coil use map is rebuilt. A message is displayed while the map is rebuilt and the conflicts are listed. Only one screen of conflicts is displayed.                                                                                                    |
| MULTIPLE       | Coil checking<br>disabled                 | When coil use is set to <b>MULTIPLE</b> , Logicmaster<br>90-30/20/Micro software allows multiple coil use<br>without any restrictions or messages. The <i>Current Coil</i><br><i>Use</i> field is updated, and the coil use map is not<br>rebuilt. No conflicts are displayed.                                                                                                    |

Default selection.

#### Note

If the program folder is locked, the level of coil checking cannot be changed and the coil map cannot be rebuilt. Refer to the information on unlocking program folders described in chapter 7, "Program Folders."

The Coil Check screen shows the current level of coil checking, allows you to change the level, and checks for and displays coil use conflicts on demand. You can change the level selected, regardless of which level was previously selected.

Coils can function as SET Coils or as RESET Coils with MULTIPLE or WARN MULTIPLE coil checking enabled. For details on the possible effects of MULTIPLE and WARN MULTIPLE checking on Coils, refer to the information on "SET Coils" and "RESET Coils" in section 1, "Relay Functions," of chapter 3 of the Series 90<sup>™</sup>-30/20/Micro Reference Manual (GFK-0467).

#### Note

When the program mode is **MONITOR** or **ONLINE** and the program in your computer is identical to the program in the PLC (i.e., **LOGIC EQUAL** status is displayed), only the current level of coil checking is displayed. An error message is displayed if you try to change the coil check level.

To change the level and check for conflicts:

1. Press **Program** (**F1**) from the Programming Software main menu. Then, press **Options** (**F7**) from the program editor to display the Program Editor Options menu.

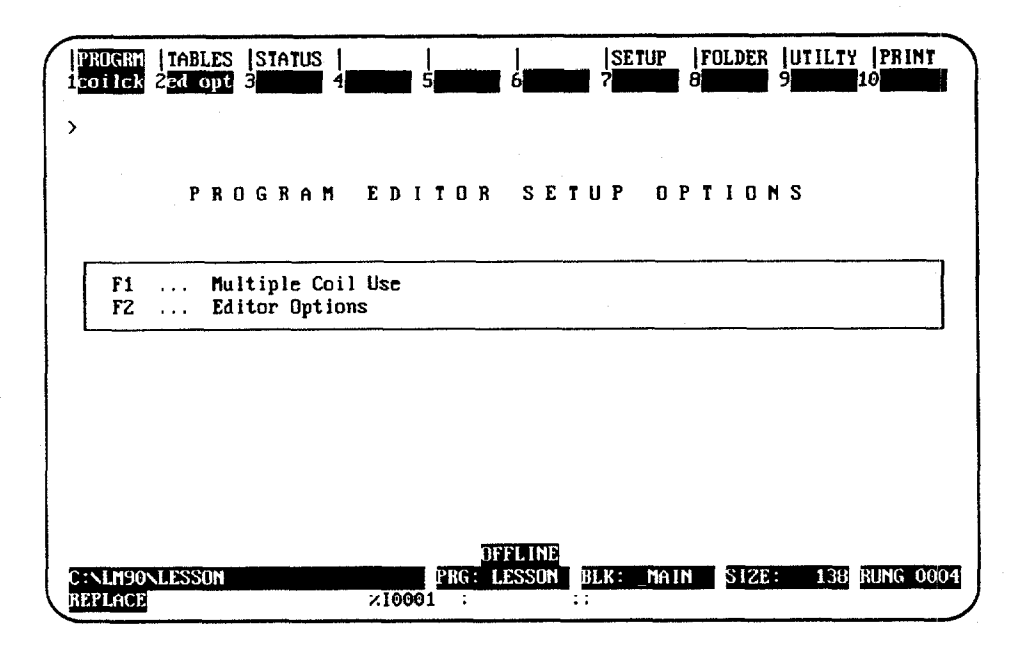

2. Press Coil Check (F1) to display the Multiple Coil Use screen.

| PRUGRM      TABLES      STATUS                   1     1     1     1     1       2     3     4     5     6 | SETUP FOLDER UTILITY PRINT                   |
|----------------------------------------------------------------------------------------------------|----------------------------------------------|
| MULTIPLE C                                                                                                 | OIL USE                                      |
| Current Coil Use: WARN MULTIPLE<br>Coil Use: <u>SINGLE</u> ( S                                             | SINGLE, MULTIPLE, WARN MULTIPLE )            |
|                                                                                                    |                                              |
| << Press ENTER to Accept Se                                                                                | etting Change >>                             |
| << Conflicts may exist - press F1 to                                                                       | o check for coil use conflicts. >>           |
| DFFLI<br>C:\LM90\LESSON PRG: LESS<br>REPLACE 210007 :                                                      | NE<br>DN BLK: MAIN SIZE: 160 RUNG 0003<br>:: |

GFK-0466G

3-97

3

- 3. The screen shows the current level of coil checking. To select another level, repeatedly press the **Tab** key until the desired setting is displayed. Then, press the Enter key to accept the change. Or, you can type the desired setting into the *Coil Use* field, and then press the **Enter** key.
- 4. The coil use map is automatically rebuilt when the **SINGLE** or **WARN MULTIPLE** level is accepted. To rebuild the coil map without changing the current setting, press **Check (F1)**. *F1* may be used regardless of the current coil use setting. The message "Checking Block ... " is displayed as the map is built, along with the name of the block currently being checked.

The rebuilding of the map takes approximately 15 seconds per block. For example, a program consisting of 10 to 15 blocks may take up to two minutes to rebuild the map.

- 5. Press **ALT-A** to abort the rebuild and restore the old coil use map. A message indicating that an abort has occurred is displayed.
- 6. When the rebuild is complete, any conflicts found are listed. Both explicit and implicit use conflicts are displayed. Only one screen full of conflicts is displayed.

| PROGRA   TABLES   STATUS<br>1check 2<br>Check For Coll Use Confl<br>> | 4 5 5 5 5 5 5 5 5 5 5 5 5 5 5 5 5 5 5 5 | 6 <b>6</b> 7 | SETUP  FOLDER<br>8 | UTILTY  PRINT<br>9 <b>101111</b> 10 |
|-----------------------------------------------------------------------|-----------------------------------------|--------------|--------------------|-------------------------------------|
| M                                                                     | ULTIPLE                                 | COIL         | USE                |                                     |
| Current Coil Use:<br>Coil Use:                                        | WARN MULTIPLE<br>MARN MULTIPLE          | (SINGLE,     | MULTIPLE, WAR      | N MULTIPLE )                        |
| Coil conflicts four                                                   | d:                                      |              |                    |                                     |
| ×M0585                                                                | ×M0586                                  | ×M0587       | ×M0588             | ×M0589                              |
| ×M0590                                                                | ×M0591                                  | ×M0592       | ×Q0001             | × <b>Q</b> 0002                     |
| ×Q0003                                                                | %Q0004                                  | ×M0053       | ×M0057             | ×110049                             |
| ×M0055                                                                | ×Q0121                                  | ×Q0122       | ×00123             | ×Q0124                              |
| ×Q0125                                                                | ×Q0126                                  | ×Q0127       | ×Q0128             |                                     |
|                                                                       |                                         |              |                    |                                     |
|                                                                       | <u>.</u>                                |              |                    |                                     |
|                                                                       |                                         | FFLINE       |                    |                                     |
| CINLAPONLESSON                                                        | PRG:                                    | LESSUN SUB   | COIL SIZE          | : 215 RUNG 0013                     |
| IBURATON                                                              | ×10001 : D                              | WELL_T :: we | eld dwell time     | r                                   |

Conflicts are not saved in memory. When you leave this screen, they will not be redisplayed if you re-enter this display screen. However, the **Check (F1)** softkey may be pressed to check for coil conflicts.

*ALT-P* may be used to print a screen of conflicts. For information on printing a screen display, refer to chapter 9, section 2, "Selecting a Screen Print Device."

# **Automatically Inserting References**

References which do not have nicknames or reference descriptions can be automatically inserted into the variable declaration table as the program is being developed. Then, at a later time, you can go to the variable declaration editor and enter just the annotation.

To enable the automatic insertion of references:

1. From the Programming Software main menu, press **Program** (F1) and then **Options** (F7) to display the Program Editor Options menu.

| PROGRM<br>1coilck<br>> | TABLES STATUS      SETUP FOLDER UTILTY PRINT<br>2 21 opt 3 4 5 5 6 6 7 8 8 7 8 9 10 10 |   |
|------------------------|----------------------------------------------------------------------------------------|---|
|                        | PROGRAM EDITOR SETUP OPTIONS                                                           |   |
| F1<br>F2               | Multiple Coil Use<br>Editor Options                                                    |   |
|                        |                                                                                        |   |
| C:NLM90<br>REPLACE     | UFFLINE<br>PRG: LESSON BLK: MAIN SIZE: 138 RUNG 000<br>×10001 : ::                     | 4 |

2. Press Editor Options (F2) to display the Editor Options screen.

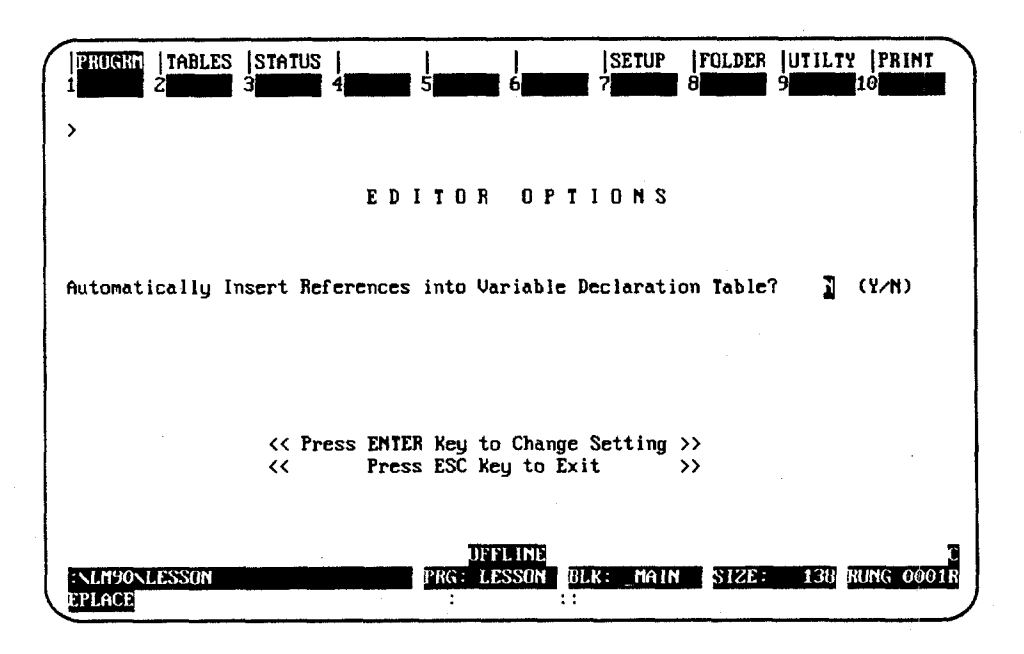

3

3. Enter **Y** (Yes) and press the **Enter** key to enable automatic insertion. Explicit references entered on the command line during an edit session are automatically inserted in the variable declaration table; implicit references (those references not entered while programming logic) are not automatically inserted in the table.

In the following example, the explicit reference %10001 is inserted automatically in the variable declaration table. %10002 through %10016 are implicit references and are not inserted automatically in the table.

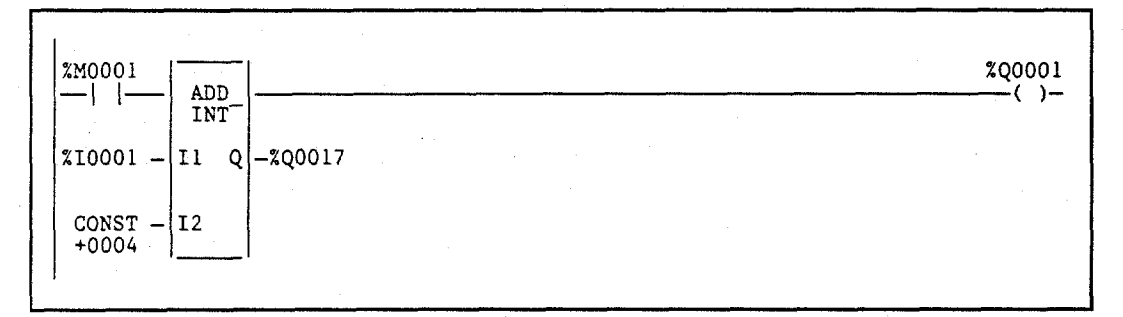

In addition, %S and %T references are not added to the table.

References associated with rungs that are pasted or included are added to the variable declaration table only if this operation were enabled when the rungs were cut or written. Removing rungs using either the cut/paste function or the file include function does not affect the table. Any reference to be removed from the variable declaration table must be deleted using the variable declaration table editor. References entered during a word-for-word operation are not automatically inserted into the variable declaration table.

- 4. If the variable declaration table becomes full, a message is continuously displayed for each reference entered until some of the references are deleted. Use the variable declaration table editor to delete some references in order to make room for more insertions.
- 5. To disable the automatic insertion feature, enter **N** (No). When this feature is disabled, references entered on the command line are not placed into the variable declaration table, unless they have a nickname or reference description associated with them.

#### Note

The default selection for automatically inserting references is **N** (No). Every new folder defaults to **NO**.

# Section 11: Search Function

The search function enables you to locate an identifier name, reference address, nickname, instruction, instruction plus reference address, instruction plus nickname, instruction plus identifier name, and reference description anywhere in the program.

1. To begin the search function, select **Search** (**F4**) from the program edit functions. When **F4** is pressed, a search function window is displayed on the screen.

| STAR  | SEARCH                                         | *:  |
|-------|------------------------------------------------|-----|
|       | Search for :                                   |     |
| Ŷ     | Replace With:<br>Scope: LOCAL (LOCAL, GLOBAL)  |     |
|       | Usage: EXPLICIT (EXPLICIT, IMPLICIT)           |     |
|       | Prompt: NO (YES, NO)                           |     |
| l l   | Direction: FORWARD (FORWARD, BACKWARD)         |     |
| s     | Scart From Connent (Connent, for, Dollow)      |     |
|       | << Press Enter key to begin search function >> |     |
| NAME  |                                                |     |
|       |                                                |     |
|       |                                                |     |
| N REG |                                                | l . |

2. To continue searching for the same target, press **ALT-F4**.

Pressing only the **Search** key accesses the search function again. Since all fields are already set as desired, simply press the **Enter** key to initiate the search.

- 3. If the target is not found, a message indicating this is displayed. The search function will remain active.
- 4. If the target is found in a block that is locked for view, the following message is displayed:

#### Found in locked block <block\_name>. (Continue/Quit)

If you continue, all remaining blocks are searched. If you decide to quit, the search is aborted. For more information on viewing locked blocks, refer to chapter 3, section 8, "Subroutine Blocks."

5. The search can be aborted at any time by pressing **ALT-A** (abort). A message acknowledging the abort is displayed, and the search function will remain active.

GFK-0466G

Refer to the definitions in the following table when making entries in the search function window. To change a selection in one of the fields, other than the *Search for* and *Replace with* fields, use the Tab key to toggle through the available choices.

| Field        | Description                                                                                                    |  |
|--------------|----------------------------------------------------------------------------------------------------|--|
| Search for   | The target to be searched for. It may be an identifier name, a reference address<br>(e.g., %10012) or nickname (e.g., WIDGET), an instruction (e.g., &COIL), an<br>instruction plus reference address (e.g., & COIL %Q0001), nickname<br>(e.g., &COIL WIDGET), or identifier name (e.g., &JUMP BLK1), or a reference<br>description entered in quotes. Enter the desired target into this field.                                         |  |
|              | Search allows you to locate all uses of a nickname. First, the software searches the local table if you are in a subroutine block. Next, it searches the main variable declarations table and finally the reserved table. The search operation stops when the first occurrence of the search target is found.                                                                                                    |  |
| Replace with | What will replace the target being searched for.                                                                                                    |  |
| Scope        | Modify the search by specifying whether the target should be searched for in the current subroutine block only or across all subroutine blocks in the program. Choices for this field include <b>LOCAL</b> for the current block only or <b>GLOBAL</b> f or all blocks. The search order for all blocks is the subroutine block declaration order, beginning with the current block.                                                     |  |
| Usage        | Modify the search by specifying whether only explicit usage of the reference is checked for ( <b>EXPLICIT</b> ) or both explicit and implicit usage ( <b>IMPLICIT</b> ).<br>More information about implicit search can be found at the end of the search function.                                                                                                    |  |
| Prompt       | Action to be taken if the search target is found. For the search function, selecting $\mathbf{Y}$ (Yes) indicates that the system will prompt you for confirmation before searching for the next target. When $\mathbf{Y}$ (Yes) is selected and the target is found, you may display the search target, disregard this instance of the target and continue searching, or terminate the actual search but remain in the search function. |  |
|              | For the search and replace function, selecting $\mathbf{Y}$ (Yes) indicates that the system will prompt you for confirmation before the found target is replaced. There are four choices available:                                                                                                    |  |
|              | <ol> <li>Replace the current found target and continue.</li> <li>Disregard the found target and continue.</li> <li>Starting from this found target, replace the rest of the found targets without prompting (i.e., change the prompt value to N (No)).</li> <li>Terminate the replace but remain in the function.</li> </ol>                                                                                                    |  |
| Direction    | The direction of the search, either <b>FORWARD</b> or <b>BACKWARD</b> .                                                                                                    |  |
| Start From   | The starting point of the search, either from the current position ( <b>CURRENT</b> ), from the top of the block ( <b>TOP</b> ), or from the bottom of the block ( <b>BOTTOM</b> ).                                                                                                    |  |

The following table shows the legitimate replacement items for the different types of search items.

| Search Item                      | Replacement Item                                                                                                    |
|----------------------------------|----------------------------------------------------------------------------------------------------|
| Reference address<br>or nickname | Reference address or reference nickname.                                                                                                    |
| Identifier                       | Identifier of the same type.                                                                                                    |
| Instruction                      | Word-for-word equivalent instruction. Refer to chapter 3, section 12,<br>"Online Editing/Monitoring," for more information on making word-for-word changes.            |
| Instruction and reference        | Word-for-word instruction or reference or nickname. Refer to chapter 3, section 12, "Online Editing/Monitoring," for more information on making word-for-word changes. |
| Instruction and identifier       | Identifier of the same type.                                                                                                    |
| Description                      | No replacement allowed.                                                                                                    |

### Note

If a program contains references that have the same reference description text, searching for the reference description always finds the first occurrence of the reference description. 3

The search and replace function is used to search and replace the target within the same variable declaration table. It cannot be used to search for the target in one variable table and replace it in another variable table.

To use the search and replace function:

- 1. Enter the target to be searched for in the *Search for* field and the replacement item in the *Replace with* field. Other fields can be changed to further modify the search.
- Press the Enter key to begin the search function, or press the Escape key to exit this screen. If the *Prompt* field is set to No, a "busy" prompt is displayed on the search screen with the current replacement count, indicating that the search and replace function is in progress.

3. If the target is found in a block that is locked for view, the following message is displayed:

```
Cannot write to locked block <block_name>. (Continue/Quit)
```

You may continue the search and replace operation at the next block or terminate the search and replace. For more information on viewing locked blocks, refer to chapter 3, section 8, "Subroutine Blocks."

In the following example, %M0016 will be searched for and replaced with %M0020. Since the *Prompt* field is set to **No**, no confirmation is required. This screen shows the parameters selected for this search.

| PROGRM<br> <br>1 insert 2                                                                              | TABLES  STATUS          SETUP  FOLDER  UTILITY<br>Addit 3 <mark>nodify 4search 5 6 6 70ption</mark> 8yoto 9nore                           | PRINT<br>10200m |  |  |
|----------------------------------------------------------------------------------------------------|----------------------------------------------------------------------------------------------------|-----------------|--|--|
| ><br>×10003                                                                                            | SEARCH                                                                                                    | ×Q0001<br>()    |  |  |
| ×00002<br>⊣ ⊢                                                                                          | Search for :2016<br>Replace With:2120<br>Scope: LOCAL (LOCAL, GLOBAL)                                                                     | ×M0011<br>()    |  |  |
| ×M0121                                                                                                 | Usage: EXPLICIT (EXPLICIT, IMPLICIT)<br>Prompt: NO (YES, NO)<br>Direction: FORWARD (FORWARD, BACKWARD)<br>Start From (CURPENT TOP ROTTON) |                 |  |  |
| ×#0016                                                                                                 | <pre>     Start From Consent (Consent, for, builds)     </pre> <pre></pre>                                                                |                 |  |  |
| ×10025                                                                                                 | REPLACED 1 OCCURRENCE(S)                                                                                                    |                 |  |  |
| I ILEN I<br>DEFLINE<br>C:NLM90NLESSON PRG: LESSON BLK: MAIN SIZE: 155 RUNG 0004<br>REPLACE X10003 : :: |                                                                                                    |                 |  |  |

4. If the *Prompt* field is set to **Y** (Yes), confirmation is required before each replacement. The following prompt is displayed each time the found target (in this example, %M0016) is found:

#### Replace %M0016 with %M0020 ? (Yes, No, All, Quit)

Press  $\mathbf{Y}$  (Yes) to replace the current found target with the replacement item and then continue the search. Select  $\mathbf{N}$  (No) to disregard this instance of the target and continue the search. Press  $\mathbf{A}$  (All) to drop the confirmation process, beginning with this found target, and proceed to replace the rest of the found targets with the replacement item. Pressing  $\mathbf{Q}$  (Quit) terminates the current search and replace process, but remains in the function.

5. Assuming that the function replaced one occurrence of %M0016 with %M0020 without error, an appropriate message including the replacement count is displayed and the function remains active.

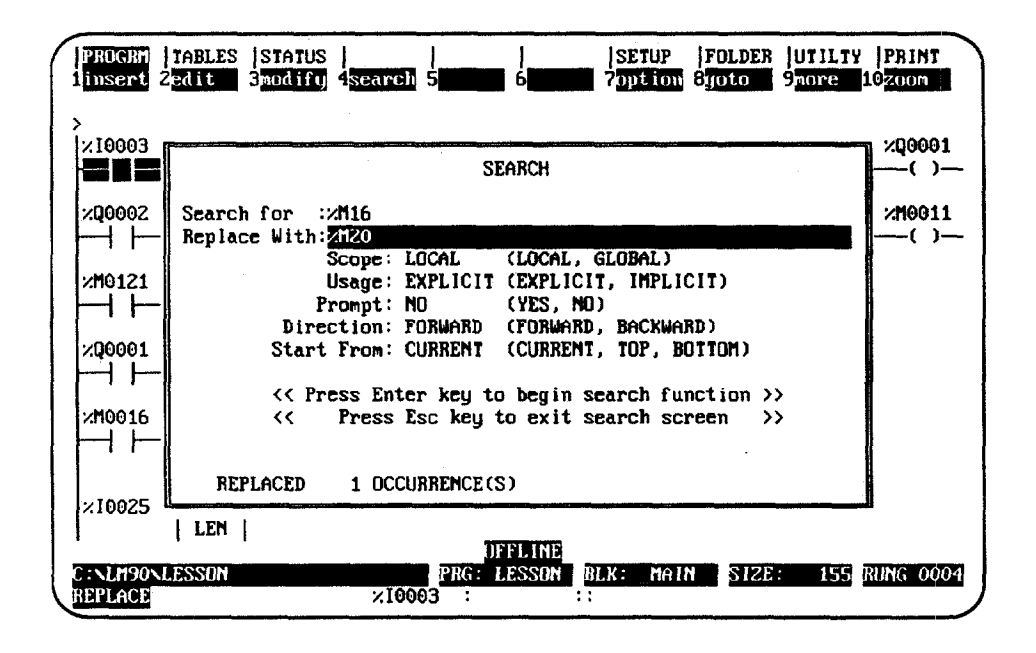

6. If an error occurs while replacing one of the reference addresses, the rung number where the error occurred is displayed at the top of the ladder diagram screen with the cursor on the erroneous item. In addition, a prompt displayed on the message line will ask you to either stop the function or skip the erroneous replacement and continue the function. Press Y (Yes) to skip the erroneous replacement and continue with the search and replacement function, or press N (No) to stop. A search and replace function, however, cannot be aborted.

#### Implicit Search

Implicit references are those references which are not directly programmed in the logic. However, due to the length of a function parameter, they are included. An implicit search enables you to locate these implicit references within a program.

Selecting **IMPLICIT** in the **Usage** field of the search function window means that **<u>both</u>** explicit <u>and</u> implicit references will be searched for. (Explicit references are those references you entered while programming the logic for your program or subroutine block.)

In the following example, %I0001 is an explicit reference and %I0002 through %I0016 are implicit references.

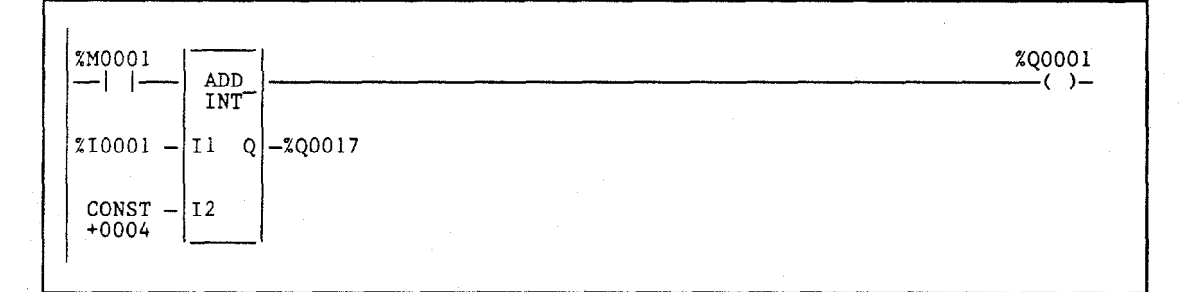

### Search by Reference Type

The search by reference type function allows you to locate all uses of a specific reference type within the program. To initiate this type of search, enter the % character and the user reference (e.g., %R for register references) in the *Search for* field. Then, press the **Enter** key. The % character is required in order to distinguish a user reference from a name character.

#### **Quick Search for a Coil**

The quick search feature allows you to search for a coil with a particular reference address by entering the reference address on the command line and then pressing the **Search** (**F4**) softkey. The search will begin at the current location and continue to search for the reference address until a coil with the specified address is found. The reference address continues to be displayed on the command line so that you can find the next occurrence of a coil with the specified reference address by simply pressing **Search** (**F4**) again.

# Section 12: Online Editing/Monitoring

In addition to offline editing, Logicmaster 90-30/20/Micro software supports several online functions. To make online changes, the programmer must be in **ONLINE** mode; and logic in the current folder and PLC must be **EQUAL**. Refer to chapter 8, "Program Utilities," for information on verifying the program with the PLC.

The functions available when online and equal include:

- Monitoring logic and registers.
- Forcing and overriding discrete references.
- Substituting instructions, constant values, and reference addresses.
- Online changes for data values.
- Inserting and editing rungs in **STOP** mode.

#### Note

Changes made when **ONLINE** and **EQUAL** are restricted to those of equal size. The PLC is updated as each change is completed.

#### Inserting or Editing Rungs (Block Edit)

Logic in the program folder and the PLC may be inserted or edited from the program editor while the PLC is in **STOP** mode and the programmer is **ONLINE** and **EQUAL**. After pressing **INSERT** (**F1**) or **EDIT** (**F2**) to enter **INSERT** or **EDIT** mode and making a change, the status line will change from **LOGIC EQUAL** to **BLOCK EDIT** One or more rungs may be inserted or modified. After accepting all the changes, the modified logic may be saved to both the program folder and PLC by pressing **ALT-S**.

ALT-S may also be used to save a single subroutine block while the PLC is in **STOP** mode.

#### Substitutions

If the programmer is in **ONLINE** mode and communicating with an operating PLC and if the program logic in the PLC and in the programmer are **EQUAL**, an instruction, constant, or reference address may be substituted with another. Every substitution updates the logic in the program folder and in PLC memory.

Instruction substitutions are permitted within the groups listed in the following table. Data types cannot be changed within each group; therefore, it is not necessary to include the data type.

# Table 3-12. Substitution Groups

| Function      | Description                              | Type This |  |  |  |  |
|---------------|------------------------------------------|-----------|--|--|--|--|
| Contacts      |                                          |           |  |  |  |  |
| -  -          | Normally open contact.                   | &NOCON    |  |  |  |  |
| -  /  -       | Normally closed contact.                 | &NCCON    |  |  |  |  |
|               | Coils                                    |           |  |  |  |  |
| -()-          | Normally open coil.                      | &NOCOI    |  |  |  |  |
| -(/)-         | Negated coil.                            | &NCCOI    |  |  |  |  |
| - (S) -       | SET coil.                                | &SL       |  |  |  |  |
| - (R) -       | RESET coil.                              | &RL       |  |  |  |  |
| -(M)-         | Retentive coil.                          | &NOMC     |  |  |  |  |
| -(/M)-        | Negated retentive coil.                  | &NCM      |  |  |  |  |
| -(SM)-        | Retentive SET coil.                      | &SM       |  |  |  |  |
| -(RM)-        | Retentive RESET coil.                    | &RM       |  |  |  |  |
| -(^)-         | Positive transition coil.                | &PCOI     |  |  |  |  |
| -(↓)-         | Negative transition coil.                | &NCOI     |  |  |  |  |
|               | Retentive On-Delay Timer Function        |           |  |  |  |  |
| ONDTR_TENTHS  | Tenth of a second time base.             | &ON_TE    |  |  |  |  |
| ONDTR_HUNDTHS | Hundredth of a second time base.         | &ON_H     |  |  |  |  |
| ONDTR_THSDTHS | Thousandth of a second time base.        | &ON_TH    |  |  |  |  |
|               | On-Delay Timer Function                  |           |  |  |  |  |
| TMR_TENTHS    | Tenth of a second time base.             | &TM_TE    |  |  |  |  |
| TMR_HUNDTHS   | Hundredth of a second time base.         | &TM_H     |  |  |  |  |
| TMR_THSDTHS   | Thousandth of a second time base.        | &TM_TH    |  |  |  |  |
|               | Off-Delay Timer Function                 |           |  |  |  |  |
| TMR_TENTHS    | Tenth of a second time base.             | &OFDT_TE  |  |  |  |  |
| TMR_HUNDTHS   | Hundredth of a second time base.         | &OFDT_H   |  |  |  |  |
| TMR_THSDTHS   | Thousandth of a second time base.        | &OFDT_TH  |  |  |  |  |
|               | Counter Functions                        |           |  |  |  |  |
| UPCTR         | Up counter.                              | &UP       |  |  |  |  |
| DNCTR         | Down counter.                            | &DN       |  |  |  |  |
| <u></u>       | Integer Math Functions                   |           |  |  |  |  |
| ADD_INT       | Signed integer addition.                 | &AD       |  |  |  |  |
| SUB_INT       | Signed integer subtraction.              | &SUB      |  |  |  |  |
| MUL_INT       | Signed integer multiplication.           | &MUL      |  |  |  |  |
| DIV_INT       | Signed integer division.                 | &DIV      |  |  |  |  |
| MOD_INT       | Signed integer modulo.                   | &MOD      |  |  |  |  |
| ······        | Double Integer Math Functions            |           |  |  |  |  |
| ADD_DINT      | Double precision integer addition.       | &AD_DI    |  |  |  |  |
| SUB_DINT      | Double precision integer subtraction.    | &SUB_DI   |  |  |  |  |
| MUL_DINT      | Double precision integer multiplication. | &MUL_DI   |  |  |  |  |
| DIV_DINT      | Double precision integer division.       | &DIV_DI   |  |  |  |  |
| MOD_DINT      | Double precision integer modulo.         | &MOD_DI   |  |  |  |  |

GFK-0466G
## Table 3-12. Substitution Groups (cont'd)

÷

| Function                              | Description                                                                   | Type This |
|---------------------------------------|-------------------------------------------------------------------------------|-----------|
|                                       | Integer Comparison Functions                                                  |           |
| EQ_INT                                | Test for equality between two integers.                                       | &EQ       |
| NE_INT                                | Test for no equality between two integers.                                    | &NE       |
| GT_INT                                | Test for one integer value greater than another.                              | >         |
| GE_INT                                | Test for one integer value greater than or equal to another.                  | &GE       |
| LT_INT                                | Test for one integer value less than another.                                 | <         |
| LE_INT                                | Test for one integer value less than or equal to another.                     | &LE       |
| RANG_INT                              | Test the input value against a range of two numbers.                          | &RANG     |
| · · · · · · · · · · · · · · · · · · · | Double Integer Comparison Functions                                           |           |
| EQ_DINT                               | Test for equality between two double precision integers.                      | &EQ_DI    |
| NE_DINT                               | Test for no equality between two double precision integers.                   | &NE_DI    |
| GT_DINT                               | Test for one double precision integer value greater than another.             | >_DI      |
| GE_DINT                               | Test for one double precision integer value greater than or equal to another. | &GE_DI    |
| LT_DINT                               | Test for one double precision integer value less than another.                | <_DI      |
| LE_DINT                               | Test for one double precision integer value less than or equal to another.    | &LE_DI    |
| RANG_DINT                             | Test the input value again st a range of two numbers.                         | &RANG_DI  |
|                                       | Bit Operation Functions (Words)                                               |           |
| AND_WORD                              | Logical "and" of two 16-bit word strings.                                     | &AN       |
| OR_WORD                               | Logical "or" of two 16-bit word strings.                                      | &OR       |
| XOR_WORD                              | Logical "exclusive or" of two 16-bit word strings.                            | &XO       |
|                                       | Shift Bit String Functions (Words)                                            |           |
| SHL_WORD                              | Shift bit string left.                                                        | &SHL      |
| SHR_WORD                              | Shift bit string right.                                                       | &SHR      |
|                                       | Rotate Bit String Functions (Words)                                           |           |
| ROL_WORD                              | Rotate bit string left.                                                       | &ROL      |
| ROR_WORD                              | Rotate bit string right.                                                      | &ROR      |
|                                       | Bit Set/Clear Functions (Words)                                               |           |
| BIT_SET_WORD                          | Set a bit within a bit string to 1.                                           | &BS       |
| BIT_CLR_WORD                          | Clear a bit within a bit string.                                              | &BCL      |
|                                       | Integer Search Table Functions                                                |           |
| ARRAY_MOVE                            | Copy from one array to another.                                               | &AR       |
| SRCH_EQ                               | Search for array values equal to a specified value.                           | &SRCHE    |
| SRCH_NE                               | Search for array values not equal to a specified value.                       | &SRCHN    |
| SRCH_GT                               | Search for array values greater than a specified value.                       | &SRCHGT   |
| SRCH_GE                               | Search for array values greater than or equal to a specified value.           | &SRCHGE   |
| SRCH_LT                               | Search for array values less than a specified value.                          | &SRCHLT   |
| SRCH_LE                               | Search for array values less than or equal to a specified value.              | &SRCHLE   |

3

## Table 3-12. Substitution Groups (cont'd)

| Function   | Description                                                         | Type This  |
|------------|---------------------------------------------------------------------|------------|
|            | Double Integer Search Table Functions                               |            |
| ARRAY_MOVE | Copy from one array to another.                                     | &AR_DI     |
| SRCH_EQ    | Search for array values equal to a specified value.                 | &SRCHE_DI  |
| SRCH_NE    | Search for array values not equal to a specified value.             | &SRCHN_DI  |
| SRCH_GT    | Search for array values greater than a specified value.             | &SRCHGT_DI |
| SRCH_GE    | Search for array values greater than or equal to a specified value. | &SRCHGE_DI |
| SRCH_LT    | Search for array values less than a specified value.                | &SRCHLT_DI |
| SRCH_LE    | Search for array values less than or equal to a specified value.    | &SRCHLE_DI |
|            | Integer Search Table Functions (Byte)                               |            |
| ARRAY_MOVE | Copy from one array to another.                                     | &AR_BY     |
| SRCH_EQ    | Search for array values equal to a specified value.                 | &SRCHE_BY  |
| SRCH_NE    | Search for array values not equal to a specified value.             | &SRCHN_BY  |
| SRCH_GT    | Search for array values greater than a specified value.             | &SRCHGT_BY |
| SRCH_GE    | Search for array values greater than or equal to a specified value. | &SRCHGE_BY |
| SRCH_LT    | Search for array values less than a specified value.                | &SRCHLT_BY |
| SRCH_LE    | Search for array values less than or equal to a specified value.    | &SRCHLE_BY |
|            | Integer Search Table Functions (Words)                              |            |
| ARRAY_MOVE | Copy from one array to another.                                     | &AR_W      |
| SRCH_EQ    | Search for array values equal to a specified value.                 | &SRCHE_W   |
| SRCH_NE    | Search for array values not equal to a specified value.             | &SRCHN_W   |
| SRCH_GT    | Search for array values greater than a specified value.             | &SRCHGT_W  |
| SRCH_GE    | Search for array values greater than or equal to a specified value. | &SRCHGE_W  |
| SRCH_LT    | Search for array values less than a specified value.                | &SRCHLT_W  |
| SRCH_LE    | Search for array values less than or equal to a specified value.    | &SRCHLE_W  |

## **Modifying Instructions**

The following steps describe how to change relay ladder diagram elements and update the PLC while online and the PLC is running.

- 1. Place the cursor on the element to be changed.
- 2. Enter the new instruction mnemonic on the command line. The new instruction must be in the same instruction group as the existing instruction. (Instruction groups are listed in the table at the beginning of this section.)

| PROGRM<br>Linsert             | TABLES<br>2 <mark>cdit</mark> | STATUS<br>3nodify | search          | <br>5 <b>11111</b>      | 6               | SETUP<br>7 option            | FOLDER<br>Byoto     | UTILTY<br>9more | PRINT<br>10200m       |
|-------------------------------|-------------------------------|-------------------|-----------------|-------------------------|-----------------|------------------------------|---------------------|-----------------|-----------------------|
| >&nccon                       |                               |                   |                 |                         |                 |                              |                     |                 |                       |
| [C :                          | START OF                      | PROGRAM           | LOGIC           | 1                       |                 |                              |                     |                 |                       |
| ×M0211                        | <b></b>                       |                   |                 |                         |                 |                              |                     |                 | ×M0211<br>(R)         |
| ×10020                        | ×M0213<br> ∕                  |                   |                 |                         |                 |                              |                     |                 | ×M0212<br>( )         |
| ×10020                        |                               |                   |                 |                         | ····-           |                              |                     |                 | ×M0213<br>()          |
|                               | NE_INT                        | ]                 |                 |                         |                 |                              |                     |                 | ×M0316<br>(S)         |
| ×10049                        | -11 Q                         | Ľ                 |                 |                         |                 |                              |                     |                 |                       |
| ID: A00<br>C:NLM90<br>REPLACE | 01 RUN<br>NLESSON             | ∕OUT EN           | 22ms 3<br>21021 | CAN UN<br>PRG: L<br>1 : | LINE L<br>ESSON | 4 ACC: WR<br>BLK: _MAII<br>H | ITE LOGIO<br>N SIZE | C BLO<br>E: 150 | CK EDI'T<br>Rung 0003 |

3. Press the **Enter** key, and then type **Y** (Yes) in response to the confirmation prompt.

| PRUGRN   TABLES  STATUS  <br>linsert 2 <mark>edit 3</mark> modify 4s | SETUP<br>Carch 5 6 7 7 00 1000                                       | FOLDER  UTILTY  PRINT<br>Byoto 9 <mark>more 10200m</mark> |
|----------------------------------------------------------------------|----------------------------------------------------------------------|-----------------------------------------------------------|
| START OF PROGRAM LO                                                  | GIC J                                                                |                                                           |
| ×M0211                                                               |                                                                      | ×M0211<br>(R)                                             |
| ×T0020 ×H0213                                                        |                                                                      | ×M0212                                                    |
| ×T0020                                                               |                                                                      | ×M0213                                                    |
|                                                                      |                                                                      | ×M0316<br>(\$)                                            |
| ×10049 - I1 Q                                                        |                                                                      |                                                           |
| TD: A0001 BUN/OUT EN<br>C:NLM90NLESSUN<br>REPLACE                    | 22ms SCAN DNLINE L4 ACC: WRI<br>PRG: LESSON BLK: MAIN<br>2M0211 : :: | TE LOGIC BLOCK EDIT<br>SIZE: 150 RUNG 0003                |

The same steps are used to replace functions for other functions in the same instruction group. For example, the NE\_INT function can be replaced with the LE\_INT function. With the cursor on the NE\_INT function, enter the new instruction mnemonic **&LE\_INT** on the command line and press the **Enter** key.

#### Using the Modify Softkey

The **Modify** (**F3**) softkey enables you to substitute instructions from the rung editor environment by using the rung editor instruction softkeys. Position the cursor on the rung where the substitution is to be made and press **Modify** (**F3**). Then, use the function softkeys to enter the new instruction. You can also use the **Modify** (**F3**) softkey to change a reference address or constant parameter and to create/modify nicknames.

To restore the original values prior to the substitution, press **ALT-A**.

When the change is completed, press the **Escape** key.

#### Modifying a Reference Address or Constant

A reference address or other parameter can be changed while online and the PLC is running.

Place the cursor on the reference to be changed. In this example, the cursor is
positioned on the TMR function's PV parameter, which currently contains a value of
20. Enter a new value of 40 on the command line, and press the Enter key.

| PRUGRM<br>insert<br>arning | TABLES<br>2 <mark>edit</mark><br>- Possit | STATUS<br>3 modify<br>le Coil | <br>4 <mark>search</mark><br>Conflict | <br>5<br>s Exist  | <br>6 <b>1111</b><br>Confirm | SETUP<br>2 Duilion<br>change : | FOLDER<br>8 <mark>joto</mark><br>40 (Y/M | UTILTY<br>9 <mark>nore s</mark><br>1) | PRINT<br>10200m      |
|----------------------------|-------------------------------------------|-------------------------------|---------------------------------------|-------------------|------------------------------|--------------------------------|------------------------------------------|---------------------------------------|----------------------|
| t :                        | START OF                                  | PROGRAM                       | LOGIC                                 | ]                 |                              |                                |                                          |                                       |                      |
| %M0400<br>  ⊨-             |                                           |                               |                                       |                   |                              |                                |                                          |                                       | ×M0401               |
| ×M0401                     | ×M0402<br>{/ -                            | TMR<br>0.10s                  |                                       |                   |                              |                                |                                          | <u> </u>                              | ×M0402<br>()         |
|                            | CONST<br>+00020                           | PV                            |                                       |                   |                              |                                |                                          |                                       |                      |
|                            |                                           | % <b>R041</b> 6               |                                       |                   |                              |                                |                                          |                                       |                      |
| L ·                        | END OF P                                  | Rogram L                      | .0GIC                                 | 1                 |                              |                                |                                          |                                       |                      |
| D: AOO<br>INLM90<br>FPLACE | 01 RUN/<br>NLESSON                        | OUT EN                        | ZZms S                                | CAN DN<br>PRG : L | LINE LA<br>ESSON BI          | ACC: WRI<br>LK: _MAIN          | TE LOGIO                                 | BLOC<br>148 F                         | CK EDIT<br>IUNG 0004 |

2. Press **Y** (Yes) in response to the confirmation prompt to update the PLC with the new operand value.

| PROGRM<br>insert             | TABLES<br>2 <mark>edit</mark> | SIATUS<br>3modify | <br>4 <u>search</u> | 5                      | 6                        | SETUP<br>7 option   | FOLDER<br>8yoto    | UTILTY<br>9nore | PRINT<br>10 <mark>2000</mark> |
|------------------------------|-------------------------------|-------------------|---------------------|------------------------|--------------------------|---------------------|--------------------|-----------------|-------------------------------|
| E                            | START OF                      | PROGRAM           | LOGIC               | 1                      |                          |                     |                    |                 |                               |
| %M0400                       |                               |                   |                     |                        |                          |                     |                    |                 | 2040<br>                      |
| % <b>m04</b> 01<br>          | ×m040z                        | TMR<br>0.10s      |                     |                        |                          |                     |                    |                 | ×11040                        |
|                              | CONST<br>+0004                | PV<br>9<br>%R0416 |                     |                        |                          |                     |                    |                 |                               |
| [                            | END OF                        | Program 1         | LOGIC               | 1                      |                          |                     |                    |                 |                               |
| D: AOO<br>::NLM90<br>REPLACE | O1 RUN                        | ∕OUT EN           | 22ms                | SCAN ON<br>PRG: L<br>: | LINE L4<br>ESSON B<br>:: | ACC: WR<br>LK: _MAI | ITE LOGI<br>N size | C BLO<br>: 148  | CK EDIT<br>RUNG OO            |

3

A value that is overridden can be protected from change by the program logic; however, an overridden value can be forced or toggled.

- 1. Discrete points can be forced or toggled by positioning the cursor on a contact or coil with the reference address to be modified, and pressing **F12** or the keypad (-) key.
- 2. For input points that are being scanned or output points that the logic program changes, you must first override the point by pressing **F11** or the keypad (\*) key before forcing the reference.
- 3. Once a point has been overridden, the first character of the reference address or nickname will flash.
- 4. To remove an override, position the cursor on the use of the reference address, and press **F11** or the keypad (\*) key again.

To force the discrete reference %T0001 in the following example, position the cursor on an element which uses that reference. Then, press **F12** to update the PLC.

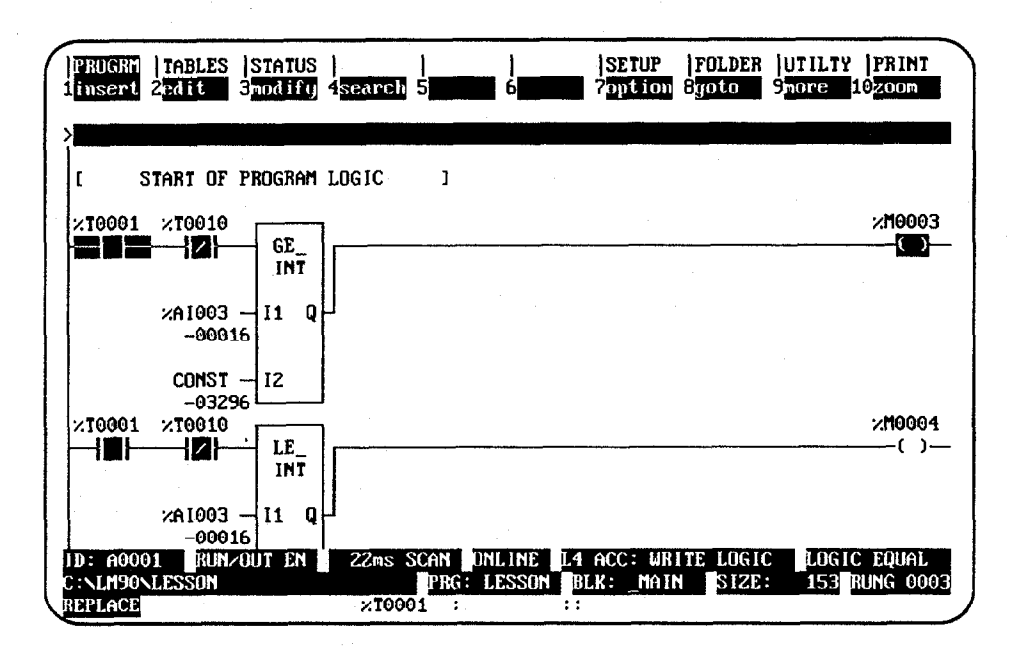

## **Changing Register Values**

The following steps describe how to change the value of a register at the current cursor position.

- 1. Place the cursor on the register to be changed. (For this example, place the cursor on %R0003.)
- 2. Enter the new value on the command line. (For this example, enter **30** on the command line.)

| PROG<br>1 i nse         | RM  TABLES<br>rt 2edit         | STATUS<br>Smodify               | <br>4 <mark>search</mark> | <br>5                     | <br>6 <b>1111</b> | SETUP                        | FOLDER<br>Syoto     | UTILTY PRINT                           |       |
|-------------------------|--------------------------------|---------------------------------|---------------------------|---------------------------|-------------------|------------------------------|---------------------|----------------------------------------|-------|
| > <del>510</del><br>[   | VARIABLE                       | DECLARA                         | TIONS                     | 3                         |                   |                              |                     |                                        |       |
| ε                       | START OF                       | Program                         | LOGIC                     | 3                         |                   |                              |                     |                                        |       |
| ×100                    | 01<br>ADD_<br>INT              |                                 |                           |                           |                   |                              |                     | :::::::::::::::::::::::::::::::::::::: | L<br> |
| %R00<br>+12             | 01 – II Q<br>345               | - <mark>2R0003</mark><br>+00000 |                           |                           |                   |                              |                     |                                        |       |
| ×R00<br>+00             | 102 - I2<br>1010 - I2          | ]                               |                           |                           |                   |                              |                     |                                        |       |
| ľ                       | END OF                         | Program 1                       | LOGIC                     | 3                         |                   |                              |                     |                                        |       |
| LD: A<br>C:NLM<br>REPLA | 10001 RUN<br>190NLESSON<br>ICE | OUT EN                          | ZZms<br>×R00              | SCAN DI<br>PRG: I<br>D3 : | IL INE<br>LESSON  | i acc: Wr<br>Blk: _maii<br>: | ITE LOGIO<br>N SIZE | C LOGIC EQUAL<br>: 140 RUNG 000        | 33    |

3. Press the **Enter** key. The register value for this example will change from 0 to 30, as shown in the screen below.

| PROGR<br>1 inser           | IABLES<br>  2 <mark>edit</mark> | STATUS<br>3modify               | <br>4 <mark>search</mark> | <br>5              | 6                | SETUP<br>7option        | FOLDER<br>8yoto  | UTILTY<br>9 <mark>more</mark> | PRINT<br>0200m       |
|----------------------------|---------------------------------|---------------------------------|---------------------------|--------------------|------------------|-------------------------|------------------|-------------------------------|----------------------|
| ><br>  t                   | VARIABLE                        | DECLARA                         | TIONS                     | ]                  |                  |                         |                  |                               |                      |
| Ľ                          | START OF                        | Program                         | LOGIC                     | 1                  |                  |                         |                  |                               |                      |
| ×1000                      | 1<br>ADD_<br>INT                |                                 |                           |                    |                  |                         | n <u> </u>       | ,                             | ×M0001<br>()         |
| ×R000<br>+123              | 1 - 11 Q<br>45                  | - <mark>2R0003</mark><br>+00030 | I                         |                    |                  |                         |                  |                               |                      |
| ×R000<br>+000              | 2 - 12                          |                                 |                           |                    |                  |                         |                  |                               |                      |
| ſ                          | END OF 1                        | Program I                       | LDGIC                     | J                  |                  |                         |                  |                               |                      |
| ID: AO<br>C:NLM9<br>REPLAC | 901 RUN<br>9NLESSON<br>E        | OUT EN                          | ZZms<br>×R00              | SCAN<br>PRG:<br>03 | ONLINE<br>LESSON | L4 ACC: WR<br>Blk: Maii | ITE LOGI<br>SIZE | C LOGIO<br>: 140              | c Equal<br>Rung 0003 |

3

# Chapter Reference Tables 4

The display reference tables function is used to:

- Display tables of reference values.
- Set all the reference values in the table to zero.
- Change the formats in which reference tables are displayed or printed.
- Change reference values.
- Override discrete references (remove reference control from the PLC).

Chapter 4 contains the following sections:

| Section | Title                              | Description                                                                   | Page |
|---------|------------------------------------|-------------------------------------------------------------------------------|------|
| 1       | Displaying Reference Tables        | Explains how to display reference tables.                                     | 4-2  |
| 2       | Changing Reference Table<br>Values | Explains how to change reference values.                                      | 4-4  |
| 3       | Using Overrides                    | Explains how to remove control of discrete references from the logic program. | 4-9  |
| 4       | Changing Display Formats           | Explains how to make format changes.                                          | 4-11 |
| 5       | Mixed Reference Tables             | Describes mixed reference tables.                                             | 4-20 |

## Section 1: Displaying Reference Tables

Reference tables can be displayed directly from the main menu in any programming mode, or from any main menu function screen. While a table is displayed, you can change the format of any references in the table for a particular application.

This is a sample reference table used for discrete inputs (%I):

| PROGRM   | TABLES  <br>2 int 3 | STATUS  <br>dint 4 | <br>5he:    | k 6 <mark>bin</mark> | SETU<br>7asci | P  FOLDE<br>i 8 <mark>tmctr</mark> | R  UTILTY<br>9 <mark>nixed</mark> | PRINT<br>10chgall |
|----------|---------------------|--------------------|-------------|----------------------|---------------|------------------------------------|-----------------------------------|-------------------|
| >        |                     |                    | IN          | UTATE TIP            | 2             |                                    |                                   |                   |
|          |                     | ~100               | 01 NAME     | ior sinio            | 5             |                                    |                                   |                   |
| 00004    | 20000000            | .100               | 01 10000000 | 00000000             | 00000000      | 00000000                           | 00000000                          | 00000000          |
| 00001    | 00000000            | 00000000           | 000000000   | 00000000             | 00000000      | 00000000                           | 000000000                         | 00000000          |
| 00065    | 00000000            | 00000000           | 00000000    | 00000000             | 00000000      | 00000000                           | 00000000                          | 00000000          |
| 00129    | 00000000            | 00000000           | 00000000    | 000000000            | 00000000      | 00000000                           | 00000000                          | 00000000          |
|          |                     |                    |             |                      |               |                                    |                                   |                   |
| 00193    | 00000000            | 00000000           | 00000000    | 00000000             | 00000000      | 00000000                           | 00000000                          | 00000000          |
| 00257    | 00000000            | 000000000          | 00000000    | 00000000             | 00000000      | 00000000                           | 00000000                          | 00000000          |
| 00321    | 00000000            | 00000000           | 00000000    | 00000000             | 00000000      | 00000000                           | 00000000                          | 00000000          |
|          |                     |                    |             |                      |               |                                    |                                   |                   |
| 00385    | 00000000            | 00000000           | 00000000    | 00000000             | 000000000     | 00000000                           | 00000000                          | 00000000          |
| 00449    | 00000000            | 00000000           | 00000000    | 00000000             | 00000000      | 00000000                           | 000000000                         | 00000000          |
|          |                     |                    |             |                      |               |                                    |                                   |                   |
|          |                     |                    |             |                      |               |                                    |                                   |                   |
|          |                     |                    |             |                      |               |                                    |                                   |                   |
|          |                     |                    |             |                      |               |                                    |                                   |                   |
|          |                     |                    |             |                      |               |                                    |                                   |                   |
|          |                     |                    |             |                      |               |                                    |                                   |                   |
|          |                     |                    |             | DEFINE               |               |                                    |                                   |                   |
| CINTH90N | ESSON               |                    | PR          | : LESSON             |               |                                    |                                   |                   |
| REPLACE  |                     |                    | 210001      | NAME                 | :: Refer      | ence Desc                          | rintion                           |                   |
|          |                     |                    |             |                      |               | 0                                  |                                   |                   |

#### Note

In **OFFLINE** mode, reference values from the current program folder are displayed. In **ONLINE** or **MONITOR** mode, references from the PLC are displayed.

Offline values from a reference table (values from the folder) can also be printed using the print function. These values will have the formats you set up on the display. To print values displayed online, the values must first be loaded from the PLC and then printed.

#### Displaying a Reference Table

To display a reference table:

1. Enter one of the reference types listed in the following table:

| User Reference    | Reference Table              |
|-------------------|------------------------------|
| %I                | Discrete input.              |
| %Q                | Discrete output.             |
| %M                | Discrete internal.           |
| %T                | Discrete temporary.          |
| %G                | Discrete Genius global data. |
| %S, %SA, %SB, %SC | Discrete system.             |
| %AI               | Analog input.                |
| %AQ               | Analog output.               |
| %R                | Register.                    |

- A. To view the lowest-numbered table of a particular type, enter just the reference type. For example, for the lowest-numbered analog input table, enter **%AI**.
- B. To view a table containing a specific reference, enter the reference or its nickname. For example, %AI123 or 123AI.
- 2. Then, press Tables (Shift-F2).
- 3. Once in the reference tables function, you may go to a different reference table by entering the reference on the command line and pressing the **Enter** key.

#### Using the Cursor to Select a Reference Table

You may go directly to the reference table of a reference (e.g., of a function block operand, contact, coil, etc.) under the cursor by pressing **ALT-F2**. Then, press **shift-F1** from the reference table to return to the same place in the program.

#### Moving the Cursor in a Reference Table

Follow these guidelines for moving the cursor in a reference table:

- Use the cursor keys to move one value horizontally or vertically in the table.
- To move the cursor to a specific reference in the same table, enter the reference on the command line and press the **Enter** key. To move to a specific reference in any table, enter the reference in the command line and press the **Enter** key, or use **Shift-F2**.
- To display the next screen of the same table, use the Page Down key. Use the Page Up key to display the previous screen.
- Use the CTRL-Page Down keys to move the cursor to the first reference of the next line. Use the CTRL-Page Up keys to move the cursor to the first reference of the previous line.
- Use the Home key to go to the first value in the table. Use the End key to go to the last value in the table.

Chapter 4 Reference Tables

## Section 2: Changing Reference Table Values

You can force (change) both discrete and register reference values with the reference tables function.

#### Note

If the programmer mode is **OFFLINE**, changes will only be made to the current program folder. Changes made to the program folder may later be stored to the PLC by using the store utility function, described in chapter 8, "Program Utilities." If the programmer mode is **ONLINE**, any changes will only be made to reference values in the PLC. Reference values in the PLC may then be loaded to the program folder by using the load utility function, also described in chapter 8. No changes to the PLC can be made while the programmer is in **MONITOR** mode.

## Warning

Improper use of online program changes can damage equipment or cause personal injury.

Online program changes should always be made with extreme care. Online changes can have serious and unforeseen results on a control system, and on the process to which it applies, if they are improperly used. It is recommended that these functions not be used with people near the equipment. If possible, they should be done with direct visual control over the system and the process. Proper external power disconnects should be made to prevent undesired equipment operation.

In order to make online changes, the status line at the bottom of the screen must show that the programmer is online to the CPU.

#### **Changing a Register Reference**

You can enter or change the values of a register reference as described below. This method can be used to load a value into a register. To change a register reference value:

- 1. In the reference table that contains the reference, move the cursor to highlight the reference or enter the reference on the command line.
- 2. Enter a new value on the screen's command line and press the **Enter** key. The new value will be interpreted in the format (for example, signed integer) currently assigned to the reference.

#### ASCII String Entry

An ASCII string up to 79 characters, the size of the command line, can be entered in word-oriented tables. The string of text is entered the same as a name explanation and is displayed one character at a time, beginning with the reference the cursor is on.

The string is entered by typing the text, enclosed in quotes, on the command line and then pressing the **Enter** key. To include quotes within a string of text, you must begin the string with two colons. For example, to enter the string: **Use** "**ALT-N**" **to toggle** you must enter ::**Use** "**ALT-N**" **to toggle** on the command line. A string can be accepted without a closing quote, but only to the last non-space character. Trailing spaces are lost without the closing quote.

The following screen shows the reference table display after the string "Registers in this table are displayed from left to right" is entered. (The display mode of any reference table can be changed from right to left or left to right, as explained on the following pages of this manual.)

| PROGE | 2          | tab<br>2 int | LES | 311<br>311 | ATUS<br>nt | 4          |        | 5  | hex |             | 6b i           | נ          | S<br>71 | scii       | 8  | Inct       | r<br>r | JUTI<br>Smix | LTY<br>ed  | PH<br>10 <b>5</b> ] | ilii<br>gall |
|-------|------------|--------------|-----|------------|------------|------------|--------|----|-----|-------------|----------------|------------|---------|------------|----|------------|--------|--------------|------------|---------------------|--------------|
|       |            |              |     |            |            |            |        |    |     | FCI         | STE            | 2          |         |            |    |            |        |              |            |                     |              |
|       |            |              |     |            | ,          | (R00       | 94     |    |     | 1201        | 0000           | )000       | Ø       |            |    |            |        |              |            |                     |              |
| 00001 | R          | e            | q   | i          | s          | t          | e      | r  | s   |             |                |            | i       | n          |    |            |        | t            | h          | i                   |              |
| 00011 | s          |              | . 3 |            | t          | a          | Ъ      | 1  | e   |             |                |            | a       | r          | e  |            | d      | i            | s          | p                   |              |
| 0021  | 1          | a            | y   | e          | d          |            |        | f  | r   | 0           | m              |            |         |            | 1  | e          | f      | t            |            | -                   |              |
| 0031  |            | t            | 0   |            |            |            | r      | i  | α   | h           | t              | ^e         | ^e      | ^@         | ^e | ^@         | ^e     | <b>^</b> @   | ^e         | ^e                  |              |
| 0041  | <u>^</u> @ | ^e           | ^@  | ^e         | <u>^</u> @ | <u>^e</u>  | ^e     | ^e | ^e  | ^e          | ^e             | ^e         | ^e      | <u>^</u> @ | ^@ | ^@         | ^e     | ^@           | ^e         | ^e                  |              |
| 00051 | ^@         | ^@           | ^Q  | ^@         | ^@         | <b>^</b> @ | ^@     | ^Q | ^@  | <b>^</b> @  | <b>^</b> @     | <b>^</b> @ | ^@      | ^Q         | ^Q | <b>^</b> @ | ^@     | <b>^</b> @   | ^Q         | ^Q                  |              |
| 0061  | Ü          | s            | e   |            |            | U          | A      | L  | T   | -           | · N            | v          |         |            | t  | o          |        |              |            |                     |              |
| 0071  | t          | o            | g   | g          | 1          | c          |        |    |     | t           | h              | c          |         |            |    | d          | i      | r            | c          | C                   |              |
| 0081  | t          | ł            | ō   | n          |            |            |        | O  | f   |             |                |            | t       | h          | e  |            |        |              | đ          | i                   |              |
| 0091  | s          | p            | 1   | a          | y          |            | °C     | ^@ | ^e  | ^@          | ^@             | ^e         | ^@      | ^Q         | ^œ | ^e         | ^e     | ^e           | ^e         | ^e                  |              |
| 00101 | ^e         | ^e           | ^Q  | ^@         | ^ē         | ^e         | ፝፞፞፞፞፼ | ^e | ^Q  | ^@          | ^@             | ^@         | ^@      | ^@         | ^@ | ^Q         | 6      | ^Q           | ^Q         | ^@                  |              |
| 0111  | <b>^</b> @ | ^e           | ^Q  | ^₽         | ^@         | ^@         | ^Q     | ^@ | ^@  | ^@          | ିହ             | ^@         | ^Q      | ^Q         | ^@ | ^@         | 6      | ^@           | <b>^</b> @ | ^₽                  |              |
| ::\LM | )0N        | LESS         | ON  |            |            |            |        |    | PRG | ÛFF<br>: LF | 'L INI<br>SSOI |            |         |            |    |            |        |              |            |                     |              |

Non-printable characters (e.g., "null" to terminate a string) may be included in the ASCII string by entering a backslash and the three-digit decimal value of the non-printable character (e.g., "\000"). If you wish to include a backslash (\) in the text, enter two backslashes. There is no limit, other than the size of the command line, on the number of non-printable characters a string may have. The software performs a check to verify that the value is a valid decimal number.

4

This example shows a null terminated string.

|   | PROG  | RM          | TAI<br>Zint  | ILES       | S<br>31    | iatu:<br>int | 5  <br>4     |            |            | 5<br>hex   |           | <br>6b1    | า          | S <br>  73 | ETUF<br>Scii | 8          | FOLI<br>tmc1 | )ER<br>ir       | UT)<br>9md  | LTY<br>ced | PRINT<br>LO <mark>chga I</mark> | 0 |
|---|-------|-------------|--------------|------------|------------|--------------|--------------|------------|------------|------------|-----------|------------|------------|------------|--------------|------------|--------------|-----------------|-------------|------------|---------------------------------|---|
| > | "To i | ent         | er a         | ba         | cks        | lash         | , t <u>i</u> | pe `       | . \        | like       | th        | is\0       | 00         |            |              | _          |              |                 |             |            |                                 |   |
|   |       |             |              |            |            |              |              |            |            | J          | REG.      | ISTE       | R          | _          |              |            |              |                 |             |            |                                 |   |
|   |       |             |              |            |            | ;            | /R01         | 51         | -          |            |           | 0000       | 0000       | 0          |              |            |              |                 |             |            |                                 |   |
| 0 | 9061  | U           | S            | e          |            |              |              | A          | L          | T          | -         | N          | .,         |            |              | t          | 0            |                 |             |            |                                 |   |
| 0 | 9071  | t           | 0            | g          | g          | 1            | е            |            |            |            | t         | h          | е          |            |              |            | d            | í               | r           | e          | С                               |   |
| 0 | 9081  | t           | i            | O          | n          |              |              |            | o          | f          |           |            |            | t          | h            | e          |              |                 |             | d          | i                               |   |
|   |       |             |              |            | _          |              |              | <b>^</b> _ | ^_         | <b>^</b> _ | ^_        | <u>^</u> _ | <b>^</b>   | <b>^</b> _ | <b>^</b> _   | ••         | <b>^</b> _   | <u>^</u> _      | •           | <b>^</b> - | <b>^</b> _                      |   |
|   | 0001  | ~5          | <sup>p</sup> | ~          | ~a         | , y          | ~            | e          | ~"         | <u>ب</u> ر | د<br>د    | <u>ب</u>   | <u>ب</u>   |            | <u>.</u>     | ~~         | 1            |                 | <u>_</u> ff | <u>ب</u>   | <u>, u</u>                      |   |
|   |       |             | <u>ب</u>     |            |            | f            |              | ¥.         |            |            | e e       |            | <u>, t</u> |            | <u>ال</u>    | . <u>.</u> |              | <u>با</u><br>مە |             | (#         |                                 |   |
| 0 | 9111  | . 6         | ų            | U.         | U          | 6            | W            | e          | 6          | . 6        | e e       | 6          | e          | .6         | .6           | 6          | 6            | .6              | .6          | .6         | 6                               |   |
| 0 | 0121  | ^0          | ^_           | ^0         | <b>^</b> 0 | ^0           | Å            | ^0         | ^0         | ^0         | ^0        | ^0         | <u>^</u> _ | ^0         | ^_           | ^0         | ^0           | ^0              | <b>^</b> _  | ^_         | ^0                              |   |
| 0 | 0131  | ~~          | ~n           | ~~         | ^0         | ~~           | ^            | ~~~        | ^e         | ~~         | ~~        | ~~         | ~~         | ~~         | ^e           | ۳<br>م^    | ~~           | ~~              | ~~          | ~~         | ^ <u>e</u>                      |   |
| 6 | 3141  | ^n          | ^e           | ^n         | ^ <u>e</u> | ^e           | ^ <u>e</u>   | ^ <u>e</u> | ^n         | ^e         | ^a        | ^n         | ^ <u>e</u> | ~ <u>~</u> | ^0           | ~          | ^e           | ^ <u>e</u>      | ~~          | ^n         | ^e                              |   |
|   | 01-11 | e           | e            | e          | e          | e            | e            | e          | u          | . 6        | e         | e          | e          | e          | v            | e          | w            | e               | u           | UP.        | e                               |   |
| 0 | 9151  | Ŷ0          | ^e           | ^e         | ^e         | ^@           | ^@           | ^p         | ^@         | ^p         | ^p        | ^e         | <b>^</b> @ | ^p         | <b>^</b> @   | ^p         | <b>^</b> @   | ^ø              | ^n          | ^p         | ^@                              |   |
| 0 | 9161  | <b>~</b> e  | ^ <u>e</u>   | ^ <u>e</u> | ^ <u>0</u> | ^ē           | ^e           | ^ <u>.</u> | ^ <u>0</u> | ^ē         | ^ē        | ^          | ^ <u>0</u> | ^ <u>.</u> | ^@           | ^ē         | ^ <u>_</u>   | ^e              | ^ <u>.</u>  | ^ <u>.</u> | ^ <u>_</u>                      |   |
| 0 | 9171  | ^@          | ^@           | ^@         | ^@         | ^e           | ^@           | -          | ^@         | ^@         | ^Q        | ^@         | ^ <u>e</u> | ^e         | ^@           | 10         | ^@           | ^ <u>e</u>      | ^ē          | ^e         | ^@                              |   |
|   |       |             |              |            |            |              |              |            |            |            |           |            |            |            |              |            |              |                 |             |            |                                 |   |
|   |       |             |              |            |            |              |              |            |            |            | <b>JF</b> | LIN        |            |            |              |            |              |                 |             |            |                                 |   |
| C | :NLM  | <b>30</b> N | LESS         | ON         |            |              |              |            |            | PRG        | : L.      | ESSO       | (          |            |              |            |              |                 |             |            |                                 |   |
|   | EPLAC | ĴF          |              |            |            |              |              | [N]        | 101        | 51 :       |           |            | ::         |            |              |            |              |                 |             |            |                                 |   |

The next example shows the reference table after the null terminated string is accepted.

| PROG<br>1 | RM         | TAB<br>Zint | LES | S1<br>341      | ATUS | 3  <br>4   |            | 5          | hex        |            | <br>6bi1   | 1          | Si<br>75   | ETUP       | 8          | FOLI<br>tmct | DER<br>tr | UT)<br>9710 | ILTY<br>(ed                             | PRIN<br>10 <mark>chya</mark> | T |
|-----------|------------|-------------|-----|----------------|------|------------|------------|------------|------------|------------|------------|------------|------------|------------|------------|--------------|-----------|-------------|-----------------------------------------|------------------------------|---|
| >         |            |             |     |                |      |            |            |            |            | REG        | STE        | 2          |            |            |            |              |           |             |                                         |                              |   |
|           |            |             |     |                |      | 2001       | 51         |            |            | 1001       | 010        | 1010       | 0          |            |            |              |           |             |                                         |                              |   |
| 00064     |            | _           | _   |                |      | 1001       |            | т          |            |            | 010.<br>M  | 1010       |            |            |            | _            |           |             |                                         |                              |   |
| 00001     | U<br>Ú     | 2           | e   |                |      |            | н          | L          | 1          | -          |            |            |            |            | τ          | 0            |           |             |                                         |                              |   |
| 00071     | τ          | 0           | g   | g              | 1    | е          |            |            | _          | t          | h          | е          |            |            |            | đ            | í         | r           | e                                       | C                            |   |
| 00081     | t          | i           | 0   | n              |      |            |            | o          | f          |            |            |            | t          | h          | e          |              |           |             | d                                       | i                            |   |
|           |            |             | _   |                |      |            |            |            |            |            |            |            |            |            |            |              |           |             |                                         |                              |   |
| 00091     | S          | p           | 1   | a              | -y   | · .        | <u></u>    | <u>_</u> 6 | ~e         | <u>_</u> 6 | ^@         | ^@         | 6          | <u>^</u> @ | 6          | ~@           | ^Q        | ^Q          | ^@                                      | ^e                           |   |
| 00101     | ^Q         | ^e          | ^e  | ^e             | ^e   | ^e         | ^e         | ^e         | 6          | ^6         | ~e         | ^@         | ^e         | ^e         | ^@         | ^e           | ^e        | ^e          | ^@                                      | ^e                           |   |
| 00111     | ^@         | ^@          | ^e  | ^e             | ^@   | ^@         | ^@         | ^@         | ^@         | ^e         | ^@         | ^@         | ^@         | ^@         | ^@         | ^@           | ^@        | ^@          | ^@                                      | ^e                           |   |
|           |            |             |     |                |      |            |            |            |            |            |            |            |            |            |            |              |           |             |                                         |                              |   |
| 00121     | ^e         | ^e          | ^e  | <u>^e</u>      | ^e   | ^e         | ^@         | ^e         | ^@         | ^e         | ^e         | ^@         | ^e         | ^e         | ^p         | ^p           | ^p        | ^p          | ^e                                      | ^p                           |   |
| 00131     | ^@         | 10          | ^@  | <b>^</b> @     | ^n   | <b>^</b> P | ^ <u>_</u> | ^ <u>_</u> | ^n         | ^ <u>_</u> | ាត         | ^_         | ^ <u>~</u> | ^ <u>.</u> | ^ <u>_</u> | ^            | ^n        | ^_          | ^ <u>.</u>                              | ^ <u> </u>                   |   |
| 00141     | ^ <u>`</u> | ^n          | ^   | ^a             | ~ē   | ^n         | ^ <u> </u> | ^ <u> </u> | ^ <u> </u> | ^ <u>~</u> | ~ <u>~</u> | ^ <u>n</u> | ^ <u>a</u> | ^a         | ~~         | ^ <u>~</u>   | ~~~       | ^ <u>~</u>  | ~~                                      | ~~                           |   |
| ~~        |            | e           | e   | - <b>e</b> e - | e    | e          | e          | e          | e          | e          | e          | e          | e          | e          | Ľ          |              | e         | e           | e                                       | e                            |   |
| 00151     |            |             |     | -              | n    | +          |            | 2          |            |            |            | k          |            | ~          | r          |              | 1         | -           | ~                                       | L                            |   |
| 00161     | - ×        | U           |     |                |      |            | G          | 1.         |            | a<br>1     | :          | 1.         | a<br>-     | L          | ĸ          | 5<br>1.      | 1         | a           | ~~~~~~~~~~~~~~~~~~~~~~~~~~~~~~~~~~~~~~~ | <u>, n</u>                   |   |
| 00101     | ~~         | A           | ~   | <u>, y</u>     | , P  | ~~         |            | ~          | <u>^</u> _ | ~          | .1         | <u>, K</u> | , e        | <u>^</u> _ | τ.         | <u>л</u>     | 1         | S           |                                         | <u>u</u>                     |   |
| 00171     | e          | U           | 6   | . 6            | U.   | æ          |            | U.         | Ľ          | 1          | .6         | Ľ          | . 6        | Q          | 6          | 6            | 6         | 6           | 6                                       | 6                            |   |
|           |            |             |     |                |      |            |            |            |            |            |            | -          |            |            |            |              |           |             |                                         |                              |   |
|           |            |             |     |                |      |            |            | _          |            | UFF        | LINE       | L          |            |            |            |              |           |             |                                         |                              |   |
| CINT      | 90         | LESS        | UN  |                |      |            |            |            | PRG        |            | SSO        |            |            |            |            |              |           |             |                                         |                              |   |
| REPLA     | CE         |             |     |                |      |            | ×Ε         | 1015       | 1:         |            |            | ::         |            |            |            |              |           |             |                                         |                              |   |

#### Changing the Reference Display Mode (ALT-N)

The ALT-N key sequence enables you to display table data either right to left (lowest reference address on the right) or left to right (lowest reference address on the left). The display mode can be changed in any table (fixed or mixed) and in any program mode (OFFLINE, ONLINE, or MONITOR).

The Home End, Page Up and Page Down, Previous, Next, and cursor keys function the same, regardless of the view mode selected.

Data displayed in ASCII format differs slightly, in that the quotes are removed and the format is treated more as a byte (1 character) instead of a word (2 characters).

#### Note

The print function cannot distinguish between these two display modes and prints all tables right to left.

The default display mode is the last mode selected with ALT-N. If the display mode has never been changed, the default set in the programmer setup is used (see chapter 6, "Programmer Setup")., Follow the steps below to change the display mode.

 The default reference table display mode is displayed on the View Modes Setup screen. To display this screen, press Setup (F7) from the Programming Software main menu and then View Modes Setup (F5) from the Programmer Setup menu. The view mode in the following screen is right to left (the default display).

| PROGRM  TABLES  STATUS        <br>Ports 2node 3plesel 4comset 5utmode 6<br>etup data read from file: %LM090.PSU | SETUP  FOLDER  UTILITY  PRINT   |
|----------------------------------------------------------------------------------------------------|---------------------------------|
| VIEW MODES SETUP                                                                                                | ( ALT-N )                       |
| Program View Modes                                                                                              | Enabled                         |
| Nicknames                                                                                                    |                                 |
| Reference Hadress Uniy<br>Reference Descriptions and Nicknames                                                  | Y<br>Y                          |
| Reference Descriptions<br>Minimum Rung Size                                                                     | Ч<br>И                          |
| Reference Table View Modes                                                                                      |                                 |
| Right to Left (Y), Left to Right (N)                                                                            | ¥                               |
| D: RUNZOUT EN 3ms SCAN ONLINE<br>:NLM90NLESSON PRG: LESSON                                                      | L4 ACC: WRITE LOGIC LOGIC EQUAL |

- To change the default view mode to display left to right, move the cursor to the, Enabled, field for the, Reference Table View Modes, entry. Then, use the Tab key to toggle the selection to N (No) or enter N.
- 3. To validate and save the default view mode selection in the home directory file %LM090.PSU, press **ALT-U**, the **Escape** key, or the shifted function key.

#### Forcing a Discrete Reference

In discrete reference tables, a reference can be forced on or off. If the reference being forced is currently overridden (described below), it retains its new status until forced again. If the reference is not overridden, it retains its new status until changed by some other function, such as rung solution or I/O servicing. This usually occurs within one sweep.

You can enter the desired state (0 or 1) on the command line, or toggle the reference state as described below. The following method is easier.

To toggle a reference:

- 1. With the table displayed on the screen, place the cursor on the reference to be forced.
- Press the keypad minus (-) key or F12 key to change that reference to its opposite state. All logic elements in the program that use the reference will reflect the new status.

#### Changing the Values of a Word of Discrete References

You can change the value of the word where the cursor is. To do that, first you must change the number base of the references. For example, suppose you want to convert discrete references (see below) 0225 through 0240 to ones.

References 0225 through 0240

Follow the steps below to change a word of discrete references.

- 1. The cursor indicates the rightmost (lower-numbered) byte of the word to be changed. (The software automatically adjusts the cursor position if it is incorrectly placed.) Use the function keys to change the number base to one of the following: signed integer (by pressing **F2**) or hexadecimal (by pressing **F5**).
- 2. On the command line, type the equivalent of the binary value in the selected format.
- 3. Press the **Enter** key to change the reference at the cursor position to the new value.
- 4. Press **Binary** (**F6**) to convert the base back to binary values.

References 0225 through 0240

## Section 3: Overrides

Discrete references in Models 331 or higher CPU can be overridden from the reference tables display. (This feature is not available in Models 323, 321, 311, 313, 211, and Micro CPUs.)

#### Note

If you attempt to use overrides with a CPU below Model 331, you will see an error message on your screen stating that overrides are not allowed.

Discrete references that have been overridden are indicated by flashing digits on the reference table screen. An override removes control of the reference from its normal source. Overridden inputs ignore information from the devices wired to the I/O structure, such as limit switches or pushbuttons. Similarly, overridden outputs ignore programmed logic and internal power flow. Overrides are retained even when power is removed from the system. Non-relay functions such as timers, counters, math functions, and data move functions still work when a coil is overridden.

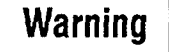

If overrides are applied to a reference associated with a transitional coil, the coil may pulse on for one sweep when the override is removed.

The override is a very powerful tool for program checking and maintenance. You can test a program in a PLC that is not connected to I/O hardware by using overrides to simulate inputs. You can also check a program when I/O is connected, by using overrides to prevent coil operation.

After the I/O is wired up, it can be tested by activating each coil with an override to verify I/O communications, module operation, power to a device, wiring to a device, indicator lights, fuses, and other hardware.

After the control system is thoroughly checked and placed in operation, the override is useful in a monitored system. If a sensor or input module should fail while the process is in operation, that input can be overridden. Thus, the process can be continued until it can be shut down safely.

References should not be overridden when the programmer is removed from the process, or when making copies of a program. Use the reference tables function to verify all inputs and coils before removing them from the programmer, or copying the program.

Overrides should be used on an operating system only with extreme care.

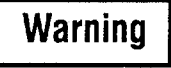

Improper use of the override can damage equipment or cause personal injury.

1. Place the cursor on the reference to be overridden.

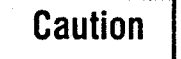

The reference will be overridden throughout the program, not just at the cursor location.

2. Press the keypad Asterisk (\*) key or **F11**. This toggles the state of the reference between overridden and not overridden. When overridden is selected as the state of reference, the value displayed in the table will flash.

#### **Removing Overrides**

All discrete reference bits on a reference table screen, or starting character in a tag name on a displayed rung, will flash if they have been overridden. To remove an override from one reference, toggle it by placing the cursor on the reference and pressing the keypad Asterisk (\*) key or **F11**.

To remove all overrides shown on the current screen, including the last three lines which may be hidden beneath the status lines (Press **ALT-E** to remove the status lines.):

- 1. Press Change All (F10).
- 2. Press the keypad Asterisk (\*) key or **F11**. The screen prompts: "Remove overrides from displayed references ? (Y/N)".
- 3. Enter  $\mathbf{Y}$  (Yes) to remove the overrides.

## Section 4: Changing Display Formats

The format of any reference in a table can be changed for a particular application while the table is displayed on the programmer screen. This section explains how to make format changes.

#### **Discrete Reference Tables**

The sample reference table below is used for discrete inputs (% I), discrete outputs (% Q), discrete internal coils (% M), discrete temporary coils (% T), discrete system status references (% S, % SA, % SB, and % SC), and discrete global data (% G).

| PRO<br>1     | GRM  TABLES<br>2int    | STATUS  <br>3dint 4               | <br>5hex                                  | c 6bin                         | SETUI<br>7ascii                         | P  FOLDEF<br>i 8 <mark>tmctr</mark>     | UTILTY<br>9mixed                        | PRINT<br>10 <mark>chga11</mark>         |
|--------------|------------------------|-----------------------------------|-------------------------------------------|--------------------------------|-----------------------------------------|-----------------------------------------|-----------------------------------------|-----------------------------------------|
| >            |                        |                                   | IN                                        | PUT STATU                      | S                                       |                                         |                                         |                                         |
| 0000         | 1 <b>D</b> 000000      | 0000×<br>00000000 0<br>00000000 0 | 00000000<br>00000000000000000000000000000 | 00000000                       | 00000000                                | 00000000                                | 00000000                                | 00000000                                |
| 0012         | 9 0000000<br>3 0000000 | 0 00000000                        | 00000000                                  | 00000000                       | 00000000                                | 00000000                                | 00000000                                | 00000000                                |
| 0025<br>0032 | 7 0000000<br>1 0000000 | 0 00000000<br>0 00000000          | 00000000<br>00000000                      | 00000000<br>00000000           | 000000000000000000000000000000000000000 | 00000000                                | 000000000000000000000000000000000000000 | 000000000000000000000000000000000000000 |
| 0038<br>0044 | 5 0000000<br>9 0000000 | 0 00000000<br>0 00000000          | 00000000                                  | 00000000                       | 00000000                                | 000000000000000000000000000000000000000 | 00000000<br>00000000                    | 00000000<br>00000000                    |
|              |                        |                                   |                                           |                                |                                         |                                         |                                         |                                         |
|              |                        |                                   |                                           |                                |                                         |                                         |                                         |                                         |
| CINL<br>REPL | M90NLESSON<br>ACE      |                                   | 20001                                     | UPFLINE<br>S: Lesson<br>: NAME | :: Refere                               | ence Desci                              | iption                                  |                                         |

The default format for discrete reference table displays is to have the values displayed or printed in binary. The format may be changed to signed integer or hexadecimal.

Any of these formats can be used for some of the values in the table, or for the entire table. Thus, each reference table can be uniquely formatted to be most meaningful for the type of information it contains. (Double precision integer and timer/counter are not allowed for discrete references.)

#### Note

The format for system status references (%S, %SA, %SB, and %SC) cannot be changed. System status references can only be displayed in binary format. The %S reference table values cannot be cleared or changed. %S memory is read only and cannot be written. The bit values in the %SA, %SB, and %SC reference tables can, however, be cleared or toggled.

GFK-0466G

## **Register Reference Tables**

The sample register reference table below is used for system registers (%R), analog inputs (%AI), and analog outputs (%AQ).

| PROG<br>1 | RM  TAB<br>Zint | LES  ST<br>3 <mark>11</mark> 1 | ATUS  <br>nt 4 | <br>5  | hex     | 5<br>bin  | SETUP<br>?ascii | FOLDI<br>8tmctr | R  UTII<br>9mixe | LTY  PRINT<br>-d 10 <mark>chgall</mark> |
|-----------|-----------------|--------------------------------|----------------|--------|---------|-----------|-----------------|-----------------|------------------|-----------------------------------------|
| >         |                 |                                |                |        | ANAT DC |           |                 |                 |                  |                                         |
|           |                 |                                | 2AI00          | 91     |         | 000000000 | 000000          | 990             |                  |                                         |
| 00001     | +00000          | +00000                         | +00000         | +00000 | +00000  | +00000    | +00000          | +00000          | +00000           | +00000                                  |
| 00011     | +00000          | +00000                         | +00000         | +00000 | +00000  | +00000    | +00000          | +00000          | +00000           | +00000                                  |
| 00021     | +00000          | +00000                         | +00000         | +00000 | +00000  | +00000    | +00000          | +00000          | +00000           | +00000                                  |
| 00031     | +00000          | +00000                         | +00000         | +00000 | +00000  | +00000    | +00000          | +00000          | +00000           | +00000                                  |
| 00041     | +00000          | +00000                         | +00000         | +00000 | +00000  | +00000    | +00000          | +00000          | +00000           | +00000                                  |
| 00051     | +00000          | +00000                         | +00000         | +00000 | +00000  | +00000    | +00000          | +00000          | +00000           | +00000                                  |
| 00061     | +00000          | +00000                         | +00000         | +00000 | +00000  | +00000    | +00000          | +00000          | +00000           | +00000                                  |
| 00071     | +00000          | +00000                         | +00000         | +00000 | +00000  | +00000    | +00000          | +00000          | +00000           | +00000                                  |
| 00081     | +00000          | +00000                         | +00000         | +00000 | +00000  | +00000    | +00000          | +00000          | +00000           | +00000                                  |
| 00091     | +00000          | +00000                         | +00000         | +00000 | +00000  | +00000    | +00000          | +00000          | +00000           | +00000                                  |
| 00101     | +00000          | +00000                         | +00000         | +00000 | +00000  | +00000    | +00000          | +00000          | +00000           | +00000                                  |
| 00111     | +00000          | +00000                         | +00000         | +00000 | +00000  | +00000    | +00000          | +00000          | +00000           | +00000                                  |
|           |                 |                                |                |        | OFF     | INE       |                 |                 |                  |                                         |
| CINL      | 90NLESS         | NC                             |                |        | PRG: LE | SSON      |                 |                 |                  |                                         |
| REPLA     | CE              |                                |                | ×A100  | 1 :     | ::        |                 |                 |                  |                                         |

The default format for register reference table displays is for the values to be shown or printed as signed integers. The format can be changed to double precision integer, hexadecimal, binary, ASCII, or timer/counter. The format can also be changed for some of the values in the table or for the entire table.

In addition, the value of the reference at the cursor is displayed at the top of the table in binary format.

## **Display Formats**

Use the function keys to change display formats. Changes are automatically saved when you leave a reference table display. The table will continue to be displayed in the new format until the format is changed again. If you want to save changes to the program folder <u>without</u> leaving the reference table display, press **ALT-U**.

| Format                   | Function<br>Key | Description                                                                                                    |
|--------------------------|-----------------|----------------------------------------------------------------------------------------------------|
| Signed Integer           | F2              | A 16-bit number from $-32,768$ to $+32,767$ . In discrete reference tables, 16 consecutive references are used for the display, beginning at a multiple-of-8-plus-one boundary (e.g., 1, 9, 17, 25, 33, etc.). In register reference tables, a single reference is required (e.g., $-21846$ ).                                                                                                    |
| Signed Double<br>Integer | F3              | A 32-bit number from $-2,147,483,648$ to $+2,147,483,647$ .<br>This format can be used for register reference tables only.<br>Two consecutive references are required, beginning at a<br>multiple-of-2-minus-one boundary (e.g., 1, 3, 5, 7, etc.).                                                                                                    |
| Hexadecimal              | F5              | A 16-bit number from 0000 to FFFF. When entering<br>hexadecimal numbers on the command line, a leading A<br>through F must be preceded by a zero. In addition, type an $h$<br>at the end of the numeric string to ensure that the entry is read<br>as a hexadecimal number. In discrete reference tables, 16 con-<br>secutive references are used, beginning at a multiple-of-16<br>boundary (e.g., 1, 17, 33, etc.). In register reference tables, a<br>single reference is required (e.g., 0AAAAh). |
| Binary                   | F6              | A 1-bit number with a value of 0 or 1. This format can be<br>used for discrete reference tables only. A single reference is<br>used. Binary values are displayed in groups of 8 references<br>(e.g., 10101010).                                                                                                    |
|                          |                 | Register references cannot be displayed in binary format.<br>However, the 16-bit binary equivalent of the value indicated<br>by the cursor is automatically displayed at the top of the<br>table.                                                                                                    |
| ASCII                    | F7              | 8-bit encoded characters. This format can only be used in<br>register reference tables. A single reference is required to<br>make up 2 (packed) ASCII characters. The rightmost<br>character of the pair corresponds to the low byte of the<br>reference word. Bit 8 of each pair is a parity bit and is<br>ignored. The remaining 7 bits in each section are converted<br>as shown below. Command codes and non-displayable<br>characters appear on the screen as the characters ^@ (e.g., X<br>W).  |
| TMRCTR                   | F8              | Three contiguous reference addresses, which support timer/<br>counter functions, display the current value, the preset value,<br>and the control word. Regardless of whether the reference is<br>assigned to a timer or counter, the format can be used as long<br>as the reference type is %R. More information on this format<br>is provided later in this chapter.                                                                                                    |
| Mixed                    | F9              | Select a user-defined table. Up to 99 user-defined tables may be created.                                                                                                    |
| Change All               | F10             | Press F10 to change the format of all elements in the table.                                                                                                    |

| Bit<br>Pattern | Character         | Bit      | Character | Bit      | Character | Bit      | Chanadan  |
|----------------|-------------------|----------|-----------|----------|-----------|----------|-----------|
| Vacana         | Character         | Tattern  | Character | rattern  | Character | rattern  | Character |
| X0000000       | ∧@                | X0100000 | (blank)   | X1000000 | @         | X1100000 | ,         |
| X000001        | · ^A              | X0100001 |           | X1000001 | A         | X1100001 | a         |
| X0000010       | ∧B                | X0100010 | "         | X1000010 | В         | X1100010 | Ь         |
| X0000011       | ^C                | X0100011 | #         | X1000011 | C         | X1100011 | с         |
| X0000100       | _ ∧D              | X0100100 | \$        | X1000100 | D         | X1100100 | d         |
| X0000101       | ∧E                | X0100101 | %         | X1000101 | E         | X1100101 | e         |
| X0000110       | ∧F                | X0100110 | &         | X1000110 | F         | X1100110 | f         |
| X0000111       | ∧G                | X0100111 | ,         | X1000111 | G         | X1100111 | g         |
| X0001000       | ∿H                | X0101000 | (         | X1001000 | Н         | X1101000 | h         |
| X0001001       | IA                | X0101001 | )         | X1001001 | I         | X1101001 | i         |
| X0001010       | ۸J                | X0101010 | *         | X1001010 | J         | X1101010 | j         |
| X0001011       | ΛK                | X0101011 | +         | X1001011 | К         | X1101011 | k         |
| X0001100       | ۸L                | X0101100 | ,         | X1001100 | L         | X1101100 | 1         |
| X0001101       | <sup>™</sup> ∧M · | X0101101 | -         | X1001101 | М         | X1101101 | m         |
| X0001110       | $\wedge N$ .      | X0101110 | •         | X1001110 | N         | X1101110 | n         |
| X0001111       | ^0                | X0101111 | 1         | X1001111 | 0         | X1101111 | 0         |
| X0010000       | ٨P                | X0110000 | 0         | X1010000 | Р         | X1110000 | р         |
| X0010001       | ∧Q                | X0110001 | 1         | X1010001 | Q         | X1110001 | q         |
| X0010010       | ∧R <sup>×</sup>   | X0110010 | . 2       | X1010010 | R         | X1110010 | r         |
| X0010011       | ∧S                | X0110011 | 3         | X1010011 | S         | X1110011 | S.        |
| X0010100       | ΛT                | X0110100 | 4         | X1010100 | Т         | X1110100 | t         |
| X0010101       | ∧U                | X0110101 | 5         | X1010101 | U         | X1110101 | u         |
| X0010110       | ۸V                | X0110110 | 6         | X1010110 | v         | X1110110 | v         |
| X0010111       | ∧W ·              | X0110111 | • • •7    | X1010111 | w         | X1110111 | w         |
| X0011000       | $\wedge X$        | X0111000 | 8         | X1011000 | Х         | X1111000 | х         |
| X0011001       | ×γ                | X0111001 | 9         | X1011001 | Y         | X1111001 | у         |
| X0011010       | ۸Z                | X0111010 | •         | X1011010 | Z         | X1111010 | Z         |
| X0011011       | ^[                | X0111011 | ;         | X1011011 | [         | X1111011 | {         |
| X0011100       | Λ                 | X0111100 | <         | X1011100 | λ         | X1111100 |           |
| X0011101       | ^]                | X0111101 | - =       | X1011101 | ]         | X1111101 | }         |
| X0011110       | ~~                | X0111110 | >         | X1011110 | ^         | X1111110 | tilde     |
| X0011111       | ^                 | X0111111 | ?         | X1011111 |           | X1111111 | delta     |

Table 4-1. ASCII Characters

## **Changing the Display Format**

To change the format of one reference, move the cursor to that reference and press the appropriate function key. The new format will appear at the rightmost position of the reference(s). Within any standard reference table, you can change as many reference formats as you want, as shown by the example below.

|       |          | ×102     | 57       |          |          |          |          |         |
|-------|----------|----------|----------|----------|----------|----------|----------|---------|
| 00001 |          | +00000   |          | +00000   |          | 0000     |          | 000     |
| 00065 |          | 0000     |          | 0000     |          | 0000     |          | 000     |
| 0129  | 00000000 | 00000000 | 00000000 | 0000000  | 00000000 | 00000000 | 00000000 | 0000000 |
| 0193  |          | +00000   |          | +00000   |          | +00000   |          | +0000   |
| 0257  | 0000000  | 00000000 | 00000000 | 00000000 | 00000000 | 00000000 | 00000000 | 0000000 |
| 0321  | 00000000 | 00000000 | 00000000 | 00000000 | 00000000 | 0000000  | 00000000 | 0000000 |
| 0385  | 00000000 | 00000000 | 00000000 | 00000000 | 00000000 | 00000000 | 00000000 | 000000  |
| 0449  | 00000000 | 00000000 | 00000000 | 00000000 | 00000000 | 00000000 | 00000000 | 0000000 |
|       |          |          |          |          |          |          |          |         |
|       |          |          |          |          |          |          |          |         |
|       |          |          |          |          |          |          |          |         |

## Changing the Format of a Table

You can also change the format of an entire table, including the values not currently on the screen or portions of the table. To change the format of an entire table:

- 1. Press Change All (F10).
- 2. Select the format for the display. For example, press **F2** to select signed integer.

| PROGRM  TABLES<br>1 Zint | STATUS  <br>3dint 4 | 5hex 6bin    | SETUP FOLDER<br>ASCII Otnotr | UTILTY PRINT<br>9nixed 10chga11 |
|--------------------------|---------------------|--------------|------------------------------|---------------------------------|
| >                        |                     |              |                              |                                 |
|                          |                     | INPUT STATUS |                              |                                 |
|                          | 210497              | 00000111     | 01111110                     |                                 |
| 00054                    | +08272              | +08976       | +22748                       | +23625                          |
| 00128                    | +13352              | +15920       | +02078                       | +04712                          |
| 00192                    | +00000              | +07202       | +00000                       | +28264                          |
| 00256                    | +00000              | +00000       | +00000                       | +00000                          |
| 00320                    | +00005              | +00547       | +15434                       | +04884                          |
| 00384                    | -32250              | +00000       | +01776                       | +01104                          |
| 00448                    | +00000              | +00000       | +00000                       | +06144                          |
| 00512                    | +01918              | +32192       | +02702                       | -09148                          |
|                          |                     |              |                              |                                 |
|                          |                     |              |                              |                                 |
|                          |                     | OFFL INE     |                              |                                 |
| C:NLM90NLESSON           |                     | PRG: LESSON  |                              |                                 |
| KERLACE                  | ×10                 | H97 : ::     |                              |                                 |

4

The **Change All** (**F10**) key can also be used to change a specified block of range formats.

- 1. Enter a starting reference (the lower address) and an ending reference (the higher address) from the current table (e.g., 65i 128i).
- 2. Press Change All (F10).
- 3. Select the format (e.g., hex).

| PROGRM  | TABLES<br>2 <mark>int</mark> | STATUS<br>3 <mark>1 int</mark> | 4           | <br>5 <mark>hex</mark> | <br>6hin | SETUP<br>7ascii | FOLDER<br>8 <mark>tmctr</mark> | UTILTY  <br>9mixed 10 | PR INT<br>chga 1 1 |
|---------|------------------------------|--------------------------------|-------------|------------------------|----------|-----------------|--------------------------------|-----------------------|--------------------|
| >       |                              |                                |             |                        |          |                 |                                |                       |                    |
|         |                              |                                |             | INPUT                  | STATUS   |                 | ~~                             |                       |                    |
|         |                              | ×.                             | 10005       |                        | 0001001  | 0 011010        | 50                             |                       |                    |
| 00064   |                              | +084                           | 676         |                        | +083.0   |                 | +27740                         |                       | +23625             |
| 00128   |                              | 34                             | 128         |                        | 3E30     |                 | 081E                           |                       | 1268               |
| 00192   |                              | +004                           | <b>P</b> 04 |                        | +07202   |                 | +00000                         |                       | +28264             |
| 00256   |                              | +000                           | 000         |                        | +00000   |                 | +00000                         |                       | +00000             |
| 00320   |                              | +000                           | 005         |                        | +00547   |                 | +15434                         |                       | +04884             |
| 00384   |                              | +06                            | 144         |                        | -32250   |                 | +01776                         |                       | +01104             |
| 00448   |                              | +000                           | 000         |                        | +00000   |                 | +00000                         |                       | +00000             |
| 00512   |                              | +019                           | 918         |                        | +32192   |                 | +02702                         |                       | -09148             |
|         |                              |                                |             |                        |          |                 |                                |                       |                    |
|         |                              |                                |             |                        |          |                 |                                |                       |                    |
|         |                              |                                |             |                        |          |                 |                                |                       |                    |
|         | •                            |                                |             |                        |          |                 |                                |                       |                    |
|         |                              |                                |             | ]                      | IFFL INE |                 |                                |                       |                    |
| C:NLM90 | LESSON                       |                                |             | PRG:                   | LESSON   |                 |                                |                       |                    |
| REPLACE |                              |                                | ×10         | 065 :                  | ::       |                 |                                |                       |                    |

Entering only a valid starting reference will cause the formats from the starting reference to the end of the table to change. Entering a valid starting reference followed by an invalid entry will also cause the formats from the starting reference to the end of the table to change.

To restore the previous format (and in **OFFLINE** mode, restore the data values stored at the time of the last disk update), press **ALT-A** to abort the change. Pressing **ALT-A** will undo <u>all</u> format changes and value changes made since the last disk update.

To save all the changes and remain in the reference table, press **ALT-U**. To save the changes and exit from the reference table, press the **Escape** key.

## **Timer/Counter Format**

To support the timer/counter function, a timer/counter format requiring three contiguous reference addresses will display the current value, the preset value, and the control word. In the control word, bit 15 contains the output status (Q), and bit 16 contains the enable status (EN). The rest of the bits in the control word are not used by a counter. For a timer, the rest of the control word bits contain the timer accuracy.

The preset value (PV) can be modified in both **ONLINE** and **OFFLINE** mode. If a reference or constant was assigned to the PV parameter of the timer/counter function, the contents of the reference or the constant are written to the PV reference of the timer/counter format when in **RUN** mode.

Regardless of whether the reference is assigned to a timer or counter, the format can be used as long as the reference type is %R.

The example screen below shows the timer/counter format displayed, using the Timer/Counter (F8) function key.

|      |             |         |          |                 | DECL        |                                             |        |        |         |        |
|------|-------------|---------|----------|-----------------|-------------|---------------------------------------------|--------|--------|---------|--------|
|      |             |         | · ·/R020 |                 | NEG I       | 2152<br>20000000000000000000000000000000000 |        | 000    |         |        |
| 0261 | -<br>100000 | +00000  | ×002\    | <u>10000000</u> | ,<br>•00000 | +0000000                                    | 00000  | *000   | +00000  | +00000 |
| 0201 | +00000      | +000000 | +00000   | +00000          | +00000      | +000000                                     | +00000 | +00000 | +00000  | +00000 |
| 0281 | +00000      | +00000  | +000000  | +000000         | +00000      | +00000                                      |        | CU:    | +00000  | +00000 |
|      |             |         |          |                 |             |                                             |        | PU:    | +00000  |        |
|      |             |         |          |                 |             |                                             |        | EN:    | 9, Q: O |        |
| 0291 | +00000      | +00000  | +00000   | +00000          | +00000      | +00000                                      | +00000 | +00000 | +00000  | +00000 |
| 0301 | +00000      | +00000  | +00000   | +00000          | +00000      | +00000                                      | +00000 | +00000 | +00000  | +00000 |
| 0311 | +00000      | +00000  | +00000   | +00000          | +00000      | +00000                                      | +00000 | +00000 | +00000  | +00000 |
| 0321 |             | cv:     | +00000   | +00000          | +00000      | +00000                                      |        | CU:    | +00000  | +00000 |
|      |             | PU:     | +00000   |                 |             |                                             |        | PU:    | +00000  |        |
|      |             | EN: 0   | 9, Q: O  |                 |             |                                             |        | EN:    | 9, Q: O |        |
| 0331 | +00000      | +00000  | +00000   | +00000          | +00000      | +00000                                      | +00000 | +00000 | +00000  | +00000 |
| 0341 | +00000      | +00000  | +00000   | +00000          | +00000      | +00000                                      | +00000 | +00000 | +00000  | +00000 |

After editing, you can return a standard reference table to its default format and fill the table locations with zeros. This will:

- Set all the reference values in the table to zero.
- Change all references in a discrete reference table back to binary format.
- Change all references in a register reference table back to signed decimal format.

To restore the table to its default content:

- 1. Select Change All (F10).
- 2. Enter **0** on the command line, and press the **Enter** key. The screen prompts: "Initialize table data and formats to default ? (Y/N".
- 3. Enter **Y** (Yes) to restore the table's default content. For example:

|     | PROGRM   | TABLES<br>Zint 3 | STATUS  <br>dint 4 | <b> </b><br>500 | ex 6bin    | SETU<br>7asci | P  FOLDE<br>i 8tmctr | R  UTILTY<br>9mixed | PRINT<br>10 <mark>chgal l</mark> |
|-----|----------|------------------|--------------------|-----------------|------------|---------------|----------------------|---------------------|----------------------------------|
|     | >        |                  |                    | I               | IPUT STATU | S             |                      |                     |                                  |
|     |          |                  | ×10                | 001 NAME        |            |               |                      |                     |                                  |
|     | 00064    | 00000000         | 0000000            | 0 0001000       | 9 00000000 | 00000000      | 00000000             | 00000000            | 00000000                         |
|     | 00128    | 00000000         | 0000000            | 0 0000000       | 000000000  | 000000000     | 000000000            | 00000000            | 00000000                         |
|     | 00192    | 00000000         | 0000000            | 0 0000000       | 00000000   | 00000000      | 00000000             | 00000000            | 00000000                         |
|     |          |                  |                    |                 |            |               |                      |                     |                                  |
|     | 00256    | 00000000         | ) 0000000          | 0 0000000       | 9 00000000 | 00000000      | 000000000            | 00000000            | 00000000                         |
|     | 00320    | 00000000         | 0000000            | 0 0000000       | 9 00000000 | 00000000      | 00000000             | 00000000            | 00000000                         |
|     | 00384    | 00000000         | 0000000            | 0 0000000       | 00000000   | 00000000      | 00000000             | 00000000            | 00000000                         |
|     | 00440    | 00000000         |                    |                 | 00000000   |               |                      | 00000000            |                                  |
|     | 00770    | 000000000        |                    |                 |            | 000000000     | 00000000             | 00000000            | 000000000                        |
|     | 00512    | 000000000        | 0000000            | 0 00000000      | 00000000   | 00000000      | 00000000             | 00000000            | 00000000                         |
|     |          |                  |                    |                 |            |               |                      |                     |                                  |
|     |          |                  |                    |                 |            |               |                      |                     |                                  |
|     |          |                  |                    |                 |            |               |                      |                     |                                  |
|     |          |                  |                    |                 |            |               |                      |                     |                                  |
|     |          |                  |                    |                 |            |               |                      |                     |                                  |
|     | ID: A000 | 1 RUNZO          | UT EN              | ZZms SCA        | ONLINE     | L4 ACC:       | WRITE LOG            | IC LOGI             | C EQUAL                          |
|     | C:NLM90N | LESSON           |                    | P               | RG: LESSON |               |                      |                     |                                  |
| 、 ' | REPLACE  |                  |                    | ×10001          | : NAME     | :: Refer      | ence Desci           | ription             |                                  |

## System Reference Table

The sample system reference table below is used for system references (% S, % SA, % SB, and % SC), while in **ONLINE** or **MONITOR** mode. (No data is displayed in **OFFLINE** mode.) The system reference table resembles a mixed reference table; however, format changes are not allowed, the Change All (F10) function key cannot be used, and the cursor cannot be moved to blank lines.

| $\left( \right)$ | PROGRM             | TABLES<br>2 int | STATUS<br>3d int | 4     | 5hex                 | 6bin         | SETUI<br>7ascii | FOLDER<br>8tmctr | UTILTY<br>9mixed | PRINT<br>10chgall |
|------------------|--------------------|-----------------|------------------|-------|----------------------|--------------|-----------------|------------------|------------------|-------------------|
|                  | >                  | ·               |                  |       | SYSTEM               | STATUS       |                 |                  |                  |                   |
|                  | ×\$0032            |                 | 22               | SHOUT | PB_SON               | 00           | 000000          | 00000000         | 00010000         | 01110010          |
|                  | %Sa032             |                 |                  |       |                      | 00           | 000000          | 00000000         | 00000000         | 0000000           |
|                  | %\$ <b>B0</b> 32   |                 |                  |       |                      | 00           | 000000          | 00000000         | 00000000         | 00000000          |
|                  | ×\$C032            |                 |                  |       |                      | 00           | 000000          | 00000000         | 00011111         | 00000000          |
|                  |                    |                 |                  |       |                      |              |                 |                  |                  |                   |
|                  | 18 - 000           |                 | OUT DN           | 22    | CON DN               |              | 1 000 1 1       |                  |                  | c couot           |
|                  | C:NLM90<br>REPLACE | LESSON          |                  | 22M   | PRG: L<br>SAGO1 : PB | ESSON<br>SUM | 1 HUL I         | VRTTE EUG        |                  | L AQUIL           |

The system reference table is displayed with the cursor on the reference address entered, or the reference address associated with the nickname entered.

In the screen shown above, pressing the **Home** or **Page Up** key will position the cursor on %S0001. Pressing the **End** or **Page Down** key will place the cursor on %SC0032.

4

## Section 5: Mixed Reference Tables

A mixed table represents a collection of data from one or more of the fixed tables. Therefore, the identical information displayed in a mixed table could also be displayed on the related fixed tables.

A total of 99 user-defined mixed reference table displays can be supported. A number from 1 to 99 is associated with each table.

#### Note

The mixed table function is used only for viewing PLC information; therefore, mixed reference tables are not valid when the programmer mode is **OFFLINE**. When **OFFLINE**, no cursor movement or other mixed table functions are allowed, except for changing tables, exiting reference tables, or changing modes.

To select a mixed table, enter a number from 1 through 99 on the command line and press **Mixed** (**F9**). This is an example of a mixed reference table display:

| I PROGRM             | TABLES STATUS                                                                                                    |
|----------------------|----------------------------------------------------------------------------------------------------|
|                      | E: EMERGENCY SHIT DOWN                                                                                                    |
| MIXED TO             | ABLE 01 /M0217 00111100 00010000                                                                                              |
| %R0010<br>%R0050     | vutsrqonmlkjihfedcba<br>+00000 CU: +00002 +00234 +00000 CU: +00000 +00000<br>PU: +00000 PU: +00000<br>EN: 0, Q: 0 EN: 0, Q: 0 |
| ×\$0032              | 00000000 0000000 00010100 01101110                                                                                            |
| %M0256<br>%M0512     | 00001111 10001000 11100000 10000100 1000100 1000100 1000100 10011000<br>04FF 00000100 10000100 00100100 +17545 00100000       |
| ×10192               | 01010010 00100100 +02853 00101001 00100010 01001000 10101000                                                                  |
| %AQ020               | +00000 +06345 +00000 +0003764839 +08578 +04523 +00975 +04538 +00546                                                           |
| × <b>T</b> 0064      | +02345 00000101 +00054 00000100 00000001 01100100                                                                             |
| ID: ABCI<br>C:\LM90\ | DEF RUNZOUT EN 6ms SCAN UNLINE L4 ACC: WRITE LOGIC LUGIC EQUAL<br>LESSON PRG: LESSON                                          |
| INSERT               | ×M0217 : ::                                                                                                    |

| Field                    | Description                                                                                                    |
|--------------------------|----------------------------------------------------------------------------------------------------|
| User-Defined Table Title | A description of the mixed table. A maximum number of 63 characters<br>is allowed. When the cursor is on the 63rd character, it remains fixed,<br>overwriting the last character. |
| Mixed Table Number       | A number from 1 to 99, which indicates the mixed table currently displayed.                                                                                                    |
| Cursor Item Line         | Information about the address the cursor is on; namely, the current reference, reference nickname, and current value binary representation.                                       |
| Table Data               | 16 display lines. Some may be program block headers or blank lines.                                                                                                    |

Logicmaster 90-30/20/Micro Programming Software User's Manual - March 1995

If the mixed table entered is not defined, a blank mixed table (no data, no title, only the mixed table number) is displayed, as shown below.

| PROGRM  TABLES<br>1 2 int                   | STATUS<br>3dint | 4    | <br>5hex               | 6 <mark>bin</mark>     | SETUP<br>7 <mark>ascii</mark> | FOLDER<br>8 <mark>tnctr</mark> | UTILIY<br>9mixed | PRINT<br>19 <mark>7111 ine</mark> |        |
|---------------------------------------------|-----------------|------|------------------------|------------------------|-------------------------------|--------------------------------|------------------|-----------------------------------|--------|
| TITLE:<br>MIXED TABLE 01                    |                 |      |                        |                        |                               |                                |                  |                                   | 1      |
|                                             |                 |      |                        |                        |                               |                                |                  |                                   |        |
|                                             |                 |      |                        |                        |                               |                                |                  |                                   |        |
|                                             |                 |      |                        |                        |                               |                                |                  |                                   |        |
|                                             |                 |      |                        |                        |                               |                                |                  |                                   |        |
|                                             |                 |      |                        |                        |                               |                                |                  |                                   | -      |
| ID: A0001 RUN.<br>C:\LM90\LESSON<br>REPLACE | ZOUT EN         | Z3ms | SCAN ON<br>PRG: L<br>: | LINE L4<br>ESSON<br>:: | ACC: UR                       | TTE LUGI                       |                  | C EQUAL                           | 」<br>ノ |

#### **Editing the Title**

To edit the table title, position the cursor on the title of the display by moving the cursor to the topmost data display line and pressing the **Up** cursor key. While editing the title, the Update or Abort key can be used to save or restore a title. A message is displayed when the function is complete.

#### Note

Since mixed reference tables are defined on a line-by-line basis, the abort function will restore the lines, formats, and title displayed upon entry. Unless an update to disk was done, any lines defined or title edited are lost.

The **Mixed** (F9) key is used to change from one mixed table to another. The **Tables** (Shift-F2) key sequence can also be used to get to any table. The **Change All** (F10) key is not supported for global format changes, as in fixed table displays.

To return to the display area, press the **Enter** key or the **Down** cursor key. The cursor will return to the original position in the topmost data display line.

#### **Defining a Mixed Table**

A mixed reference table display is created or changed by pressing the **Change Line** (**F10**) key.

- 1. First, position the cursor on the display line where a certain data value should be displayed. The line may already be defined, or it may be a blank line.
- 2. Enter the reference address or nickname of the desired data value on the command line.

In the following example, a line is defined in mixed reference table 1. With the cursor positioned on the top line of the display, enter **%I1** onto the command line.

| PROGI                             | BM  TABLES<br>2int     | STATUS<br>3dint | <br>4 <b>1111</b> 5 | hex 6bin     | SETUP<br>7 <mark>ascii</mark> | FOLDER<br>8 <mark>tmctr</mark> | UTILIY  PRINI<br>9mixed 10 <mark>chline</mark> |
|-----------------------------------|------------------------|-----------------|---------------------|--------------|-------------------------------|--------------------------------|------------------------------------------------|
| > <mark>2112</mark><br>T<br>Mixed | ITLE: EMER<br>TABLE 01 | GENCY SHI       | JTDOWN REFI         | ERENCE DISPL | AY                            |                                |                                                |
|                                   |                        |                 |                     |              |                               |                                |                                                |
|                                   |                        |                 |                     |              |                               |                                |                                                |
| ID: A                             | 0001 RUN               | ∕OUT EN         | 23ms SC             | AN JONLINE   | L4 ACC: WR                    | ITE LOGIC                      | logic equal                                    |
| C:\LM<br>REPLA                    | 90NLESSON<br>CE        |                 |                     | PRG: LESSON  | <br>::                        |                                |                                                |

3. Press **Change Line** (**F10**) to display the desired information. The cursor will be positioned on the requested data value. Any information currently displayed is replaced with the new requested information.

In this example, when **F10** is pressed, the data value positioned at reference %I0012 is entered into the topmost display line.

| hline  |
|--------|
|        |
| 000000 |
|        |
|        |
|        |
| QUAL   |
|        |

The default display format for data extracted from a discrete table is binary; for register tables, it is signed integer.

The timer/counter format can be used for a %R line in a mixed table if enough exists for the format. If the two lines below the %R line are defined or are beyond the table size, an error message is displayed.

#### **Deleting a Line**

If the command line is blank when the **Change Line** (**F10**) key is pressed, the line is cleared and the cursor is automatically moved to the next line.

If the current line is already blank, moving the cursor to the next line will produce the same result as pressing **F10** with the command line blank.

#### **Moving the Cursor**

Cursor movement is the same in mixed tables as in fixed tables. Since blank lines can be defined in a mixed table, the cursor is allowed on blank lines.

Cursoring up is allowed when the cursor is on the topmost line, in order to access the title. You can cursor to lines which contain a message, indicating that the reference is out of range. This allows you to delete or re-define the line.

The same line of references can also be defined twice on the same mixed table display. If the Enter key is used to move the cursor to a duplicate reference address, the search for the reference address begins with the next reference and continues to the end of the table. If the reference address is not found in that section, the search begins with the first non-blank line, lowest reference. If the reference address is still not found, an error message is displayed.

The Enter key cannot be used to change tables.

## **Timer/Counter Format**

The timer/counter format in a mixed table is the same as in a fixed table, except for the first timer/counter format of the line. In the timer/counter format, the next two lines must be blank so that there is sufficient room for the format. Otherwise, an error message is displayed.

Chapter I 5

## PLC Control and Status

The programmer can interact with an operating PLC in many ways. Monitoring program execution and reference tables was described in previous chapters. Several additional features involve interaction between the programmer and an operating PLC. To use most of them, the programmer must be connected to the PLC and must be in **ONLINE** or **MONITOR** mode.

If the programmer is not connected or is in **OFFLINE** mode, asterisks may be displayed in place of values in many fields when the function screens are displayed. In addition, some of these features may be protected by passwords.

To use these features, press **STATUS** (**F3**) from the main menu, or **Shift-F3** from any other main menu function.

| Г |                                                                         |
|---|-------------------------------------------------------------------------|
|   | F1 Run/Stop PLC<br>F2 Password Protection                               |
|   | F3 PLC Fault Table<br>F4 I/D Fault Table<br>F5 PLC Memory Usage         |
| Γ | F6 Block Memory Usage<br>F7 Reference Table Sizes<br>F8 PLC Sweep Table |

#### Note

The screen displayed above identifies the CPU model which is attached and its software revision.

The **F9** and **F10** softkeys are now blank when the PLC Control and Status menu is displayed. **F9**, which had previously been designated as the OEM softkey, is not present unless the active function is OEM protection. When the function is OEM protection, F9 will become the OEM softkey.

F10, which had previously been designated as the Clear softkey, is not used unless the active function is either the PLC fault table or the I/O fault table. When either fault table function is active, **F10** will become the **Zoom** softkey and **F9** will become the **Clear** softkey.

#### **Run/Stop the PLC**

To start or stop program execution in the PLC, and to determine the state of outputs if the PLC is started, press **PLC Run (F1)** from the PLC Control and Status menu or from another PLC functions screen. Communications between the programmer and the PLC must already be established.

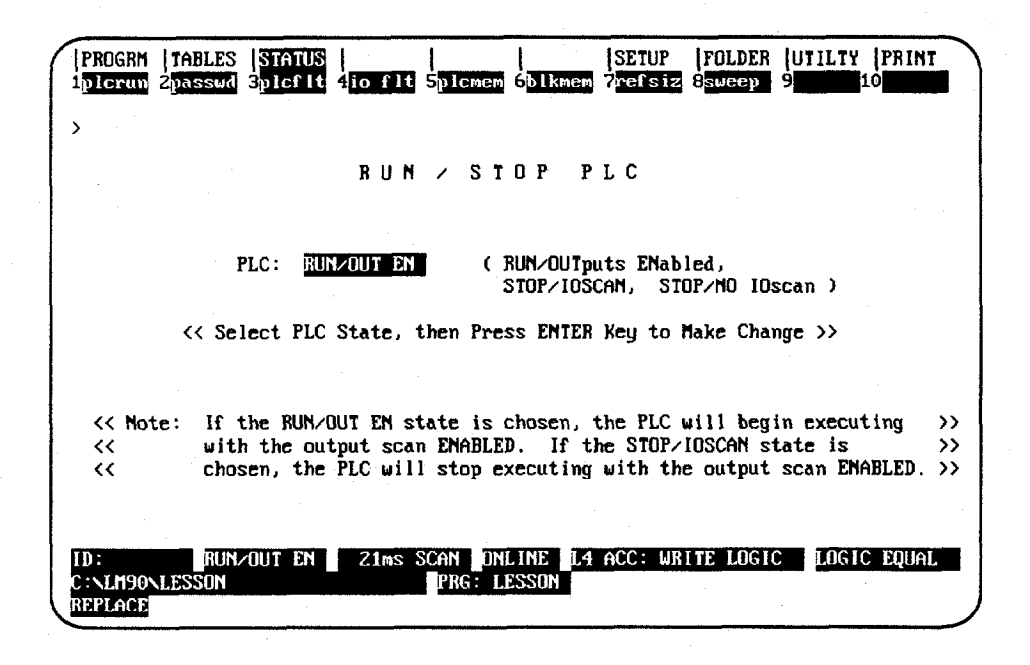

If the programmer is in **OFFLINE** mode, default values are displayed on the screen. Press **ALT-M** to change the programmer operating mode to **ONLINE** or **MONITOR** mode. (For the Workmaster and CIMSTAR I computers, use the keyswitch. Refer to appendix C, "Programmer Environment Setup," for instructions on using the keyswitch.) **ALT-R** can also be used to toggle the PLC mode between **RUN** and the configured **STOP** mode.

The *PLC* field on the screen shown above indicates whether the attached PLC is to be started or stopped. When the programming software is initially executed, this field is initialized to **STOP**. Use the **Tab** key to select one of the modes listed below; then, press the **Enter** key.

| Mode               | Description                                                               |
|--------------------|---------------------------------------------------------------------------|
| Run/OutputsEnabled | The PLC is running the logic program with outputs enabled.                |
| Stop/IOScan        | The PLC is stopped, not executing the logic program, but is scanning I/O. |
| Stop/No IOScan     | The PLC is stopped, not executing the logic program, no I/O scan.         |

Logicmaster 90-30/20/Micro Programming Software User's Manual - March 1995

## **PLC Password Protection**

PLC password protection can be used to restrict access to selected PLC functions. After passwords have been set up, a protected function cannot be used unless the proper password has been entered. Password protection is not intended to restrict access to the programming or configuration software. If PLC communications are suspended, protection level will automatically return to the highest unprotected level.

To display or change the current protection level of the PLC, the programmer must be in **ONLINE** or **MONITOR** mode and communicating with the intended PLC. Select **Password (F2)** from the PLC Control and Status menu or from another PLC functions screen.

| PROGRM TABL                     | ES  STATUS  <br>wd 3plcflt 4id | <br>p flt Splcme    | SETUP  FOLDER  UTILTY  PRINT<br>m 6blkmem 7refsiz 8sweep 9dem 10                                                                                                    |
|---------------------------------|--------------------------------|---------------------|----------------------------------------------------------------------------------------------------|
| <b>&gt;</b>                     | PAS                            | SWORD               | PROTECTION                                                                                                    |
| ACCESS<br>LEVEL                 | PASSWORD<br>ACTIVE             | CURRENT<br>LEVEL    | ACCESS DESCRIPTION                                                                                                    |
| 4<br>3<br>2<br>1                |                                | x                   | Change Password, Write Logic/Config<br>Write Logic/Config, PLC Stopped<br>Write Data, Clear Fault Tables<br>Read PLC Only                                                                                                    |
| EN                              | TER PASSWORD 1<br><< Type Pas  | CO CHANGE AC        | CESS LEVEL : The second second |
| ID:<br>C:\LM90\LESSU<br>REPLACE | un/out en <b>1</b> 2<br>N      | 22ms SCAN D<br>PRG: | NLINE L4 ACC: WRITE LOGIC LOGIC EQUAL<br>LESSON                                                                                                    |

If the screen appears without entries, the programmer is in **OFFLINE** mode. Press **ALT-M** to change the programmer operating mode to **ONLINE** or **MONITOR** mode. (For the Workmaster and CIMSTAR I computers, use the keyswitch.)

| · .                   |                                                                                                    |  |  |  |  |  |
|-----------------------|----------------------------------------------------------------------------------------------------|--|--|--|--|--|
| Field                 | Description                                                                                                    |  |  |  |  |  |
| Access Level          | Each access level includes all the privileges of lower levels:                                                                                                    |  |  |  |  |  |
|                       | • <u>Level 4</u> : Write to all configuration or logic. Configuration may only be written in <b>STOP</b> mode; logic may be written in <b>STOP</b> or <b>RUN</b> mode. Display, set, or delete passwords for any level. (This is the default if no passwords are assigned.) |  |  |  |  |  |
|                       | • Level 3: Write to any configuration or logic, including word-for-word changes, the addition/deletion of program logic, and the overriding of discrete I/O.                                                                                                    |  |  |  |  |  |
|                       | • Level 2: Write to any data memory, except overriding discrete I/O.<br>The PLC can be started or stopped. PLC and I/O fault tables<br>can be cleared.                                                                                                    |  |  |  |  |  |
|                       | • Level 1: Read any PLC data except passwords; no PLC memory may be changed.                                                                                                    |  |  |  |  |  |
| Password<br>Active    | A $\mathbf{Y}$ (Yes) displayed in this column indicates that a password has been assigned to this access level in the PLC.                                                                                                    |  |  |  |  |  |
| Current Level         | An $\mathbf{x}$ displayed in this column indicates the current protection level of the PLC.                                                                                                    |  |  |  |  |  |
| Access<br>Description | Access allowed at each level. Privileges accumulate as the level increases; at any given level, all privileges at lower levels are permitted.                                                                                                    |  |  |  |  |  |

#### **Changing the Privilege Level**

To access any level, the programmer must be in **ONLINE** or **MONITOR** mode and communicating with the PLC.

- 1. Move the cursor to the line at the bottom of the screen which prompts you to enter a password to change the access level.
- 2. Type a password, consisting of up to 4 ASCII hexadecimal digits (0-9, A-F), and press the **Enter** key. Characters are not displayed as you type them.

A valid password enables you to access the protection level for that password, and also all protection levels below that level.

#### Creating, Changing, or Removing Passwords

Passwords are created in the configuration software, using the status function as described below. They are then transmitted to the PLC, where they are stored.

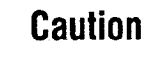

## The PLC does not save passwords through a loss of power, unless the CPU battery is attached. After restarting the PLC, passwords must be sent to the PLC again.

The use of passwords is an optional feature; it is not necessary to use any passwords at all. You can also use passwords to restrict access to some PLC features but not to others. Note, however, that the PLC always defaults to the highest unprotected level, so there should not be any "gaps" in protection levels.

To enter or change passwords, the computer must be in **ONLINE** mode and communicating with the PLC. Entering or changing passwords requires access to the highest level. If no passwords have been set up for the system, this level is automatically available. Once passwords have been entered, they can <u>only</u> be changed by performing one of the following tasks:

Enter the correct password to access the highest-level privileges.

OR

• In the configuration software, by place the master diskette No. 1 in the system disk drive of the computer and press the **ALT** and **O** keys. Because this allows passwords to be overridden or changed without entering the correct password, it is important to keep the original software master diskettes in a secure location.

To create, change, or remove passwords:

- Access the Password Protection screen in the configuration software by pressing **Password (F2)** from the PLC Control and Status menu. A column titled "Password" appears on this screen; this column is not displayed in the programming software. Use this column to enter new passwords.
- 2. If there is not already a password set for the highest level, begin by creating one. This will protect the passwords you enter against unauthorized changes.
- 3. In the password column, locate the cursor at a level you want to protect or unprotect. Then:
  - A. To create or change a password, enter a password consisting of up to 4 ASCII hexadecimal digits (0 9, A F).
  - B. To remove an existing password previously stored to the PLC, enter four blank characters or press **ALT-C** to clear the field.
  - C. Press the **Enter** key to validate your entry.
- 4. To save each new password to the PLC, press the **Enter** key again. Respond to the prompt that appears by pressing the **Y** (Yes) key.

If you want to quit without saving any passwords to the PLC, press the  $\, {\bf N} \,$  (No) key.

5. To exit, use the **Escape** key or any main menu function key.

5-5
The ability to use passwords may be enabled or disabled in the configuration software. You may want to disable this feature to prevent someone from setting passwords in the CPU.

A sample CPU module detail screen displaying the *Passwords* field that would be used to enable or disable the password feature is shown below. To access this screen, press **Zoom** (**F10**) with the cursor positioned on the CPU-configured slot on the Rack Configuration screen.

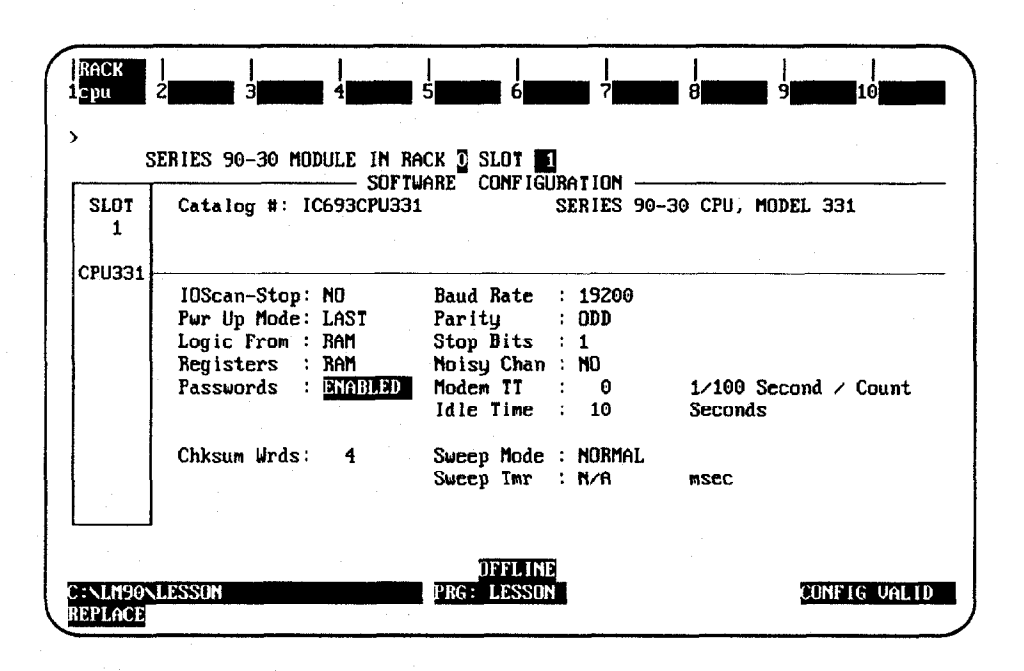

The values for the *Password* field are **ENABLED** (default selection) or **DISABLED**. Entering **ENABLED** will allow the password feature to be used; entering **DISABLED** will prevent the password feature from being used.

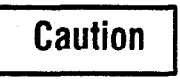

In order to re-enable passwords once they have been disabled, PLC memory must be cleared with an HHP. The HHP needs to be connected. Then power off the PLC. Then hold both the <CLR> and <M/T> keys down while powering the PLC back up. If you do not have an HHP, call the GE Fanuc Technical Service Hotline (1-800-828-5747) for assistance.

Please refer to chapter 10, section 3, "Configuring the CPU Module," for more information on configuring this module.

Logicmaster 90-30/20/Micro Programming Software User's Manual - March 1995

The OEM protection feature provides a higher level of security than password protection. It may be used to further restrict access to program logic and configuration parameters.

To display the OEM Protection screen, press **OEM** (**F9**) from the Password Protection screen.

| $\left( \right)$ | PROGRM   TABLES   STATUS             SETUP   FOLDER   UTILITY   PRINT<br>1 plcrum 2 passwd 3 plcf1t 4 io f1t 5 plcmem 6 blkmem 7 refsiz 8 sweep 9 10 10 |
|------------------|----------------------------------------------------------------------------------------------------|
|                  | DEM PROTECTION                                                                                                    |
|                  | OEM PROTECTION STATE = UNLOCKED                                                                                                    |
|                  | ENTER DEM KEY TO CHANGE PROTECTION STATE :                                                                                                    |
|                  | << Type OEM Key, Then Press ENTER Key >>                                                                                                    |
|                  | ID: RUNZOUT EN 22ms SCAN DNLINE L4 ACC: WRITE LOGIC LOGIC EQUAL<br>C:\LM90\LESSON PRG: LESSON<br>REPLACE                                                |

OEM protection is enabled and disabled by entering the OEM key. The OEM key is a 1 to 4 hexadecimal digit password. If the OEM key has never been set, it will equal the NULL (blank) string. Definition of the OEM key may only be performed in the configuration software; however, OEM protection may be locked or unlocked in the programming software.

The OEM protection state is toggled between unlocked and locked each time the OEM key is correctly entered. The OEM protection state cannot be toggled to locked until the OEM key is set to something other than the NULL (blank) string. Once the OEM protection is locked, it will remain locked until the OEM key is correctly entered to toggle the protection state.

The OEM protection state is retentive across a power cycle. If the OEM protection is locked in the PLC and power is lost, the OEM protection state will remain locked when power is restored to the PLC if the CPU battery is attached.

# PLC Fault Table

The PLC Fault Table screen lists PLC faults such as password violations, PLC/configuration mismatches, parity errors, and communications errors. For example:

| 1/0  CP             | U  STATUS                                              | SETUP  FOLDER                                                | UTILTY                  | PRINT                |
|---------------------|--------------------------------------------------------|--------------------------------------------------------------|-------------------------|----------------------|
| 1p1crun 2pa         | sswd 3plcflt 4io flt 5plcnem 6                         | 7 8 8 9                                                      | clear                   | 10 <mark>200m</mark> |
| top fault d<br>Tota | PLC FAULT<br>ISPLAYED: 00005<br>L FAULTS: 00005        | TABLE LAST CLEARED:<br>ENTRIES OVERFLOWED:<br>PLC DATE/TIME: | 01-22<br>00000<br>01-22 | 05:42:30<br>05:51:18 |
| FAULT               | FAULT                                                  |                                                              | DATE                    | TIME                 |
| LOCATION            | DESCRIPTION                                            |                                                              | M-D                     | H: M: S              |
| 0.2                 | System configuration mismatch                          |                                                              | 01-22                   | 05:50:45             |
| 0.1                 | Password access failed                                 |                                                              | 01-22                   | 05:49:24             |
| 0.1                 | Application stack overflow                             |                                                              | 01-22                   | 05:48:58             |
| 0.1                 | Application stack overflow                             |                                                              | 01-22                   | 05:48:58             |
| 0.1                 | Failed battery signal                                  |                                                              | 01-22                   | 05:42:30             |
| ITE LOGIC           | ID: STOP/FAU<br>CONFIG EQUAL C:\LM90\LESSON<br>REPLACE | LT ONL<br>PRG: LE                                            | ine l'<br>SSON          | 1 ACC: WR            |

To display the PLC Fault Table screen, press **PLC Fault (F3)** from the PLC Control and Status menu or from another PLC functions screen. The programmer may be in any operating mode. However, if the programmer is in **OFFLINE** mode, no faults are displayed. In **ONLINE** or **MONITOR** mode, PLC fault data is displayed. In **ONLINE** mode, faults can be cleared (this may be password protected).

| Field               | Description                                                                                                    |
|---------------------|----------------------------------------------------------------------------------------------------|
| Top Fault Displayed | The index of the PLC fault currently at the top of the fault display is shown on the first line of this screen.                          |
| Total Faults        | The total number of faults since the table was last cleared.                                                                             |
| Table Last Cleared  | The date and time faults were last cleared from the fault table.<br>This information is maintained by the PLC.                           |
| Entries Overflowed  | The number of entries lost because the fault table has overflowed since it was cleared. The PLC fault table can contain up to 16 faults. |
| PLC Time/Date       | The current date and time. This is also maintained by the PLC.                                                                           |

### Note

Because the Model 323, 321, 311, 313, 211, and Micro CPUs do not support the time-of-day clock, entries for date and time in the fault tables are displayed as 00-00 00:00:00.

## Fault Table Entries

For each fault, the display shows the date and time the fault occurred, and the following information about the fault:

| Field             | Description                                                                                                    |
|-------------------|----------------------------------------------------------------------------------------------------|
| Fault Location    | The location of the fault (rack/slot address).<br>For example, 3.2 refers to rack 3, slot 2.                                                                                                    |
| Fault Description | The fault that has occurred:<br>Loss of, or missing, I/O module.<br>Addition of, or extra, rack.<br>Addition of, or extra, I/O module.<br>System configuration mismatch.<br>PLC CPU hardware failure.<br>Non-fatal module hardware failure.<br>Option module software failure.<br>Program checksum failure.<br>Low battery signal.<br>Constant sweep time exceeded.<br>PLC system fault table full.<br>User application fault.<br>No user program present. <sup>2</sup><br>Corrupted user program on power-up.<br>Window completion failure.<br>Password access failure.<br>Null system configuration for RUN. <sup>3</sup><br>PLC CPU system software failure. <sup>5</sup> |

Running the system with null system configuration is the same as having I/O scans suspended.
 If this fault occurs, the PLC stops all activity.

To clear this fault, you must cycle power to the PLC.

<sup>3</sup> If this fault is present, the PLC will not transition to **RUN** mode. This fault must be cleared from the programmer (not cleared by cycling power).

For diagnostic faults, the CPU sets fault references. For fatal faults, the CPU sets fault references and places the CPU in **STOP** mode.

If there are more faults than will fit on one screen, you can display them using the Home, End, Page Up and Page Down, and cursor keys. Refer to the *Series* 90-30/20/*Micro Programmable Controllers Reference Manual*, GFK-0467, for more fault information.

### Number of Faults in the PLC Fault Table

The PLC fault table can contain up to 16 faults. Additional faults cause the table to overflow, and faults are lost. The system reference SY\_FULL (%S0009) is set to indicate that the fault table is full.

As faults occur, the first 8 faults are logged into the table and remain there until the table is cleared. None of these eight faults is dropped if the table overflows. For faults 9 through 16, however, the fault table operates as a First-In-First-Out queue. When fault 17 occurs, fault 9 is dropped from the table. Clearing the fault table removes all the fault entries.

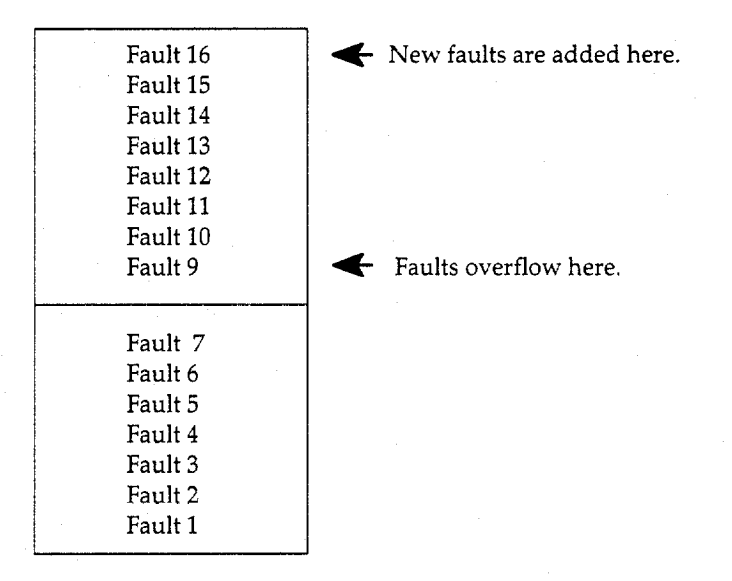

GFK-0466C

### Zooming into the PLC Fault Table

The **zoom** (**F10**) softkey enables you to obtain additional information pertaining to each fault listed in the PLC fault table. By moving the cursor to a particular fault and pressing **zoom** (**F10**), information about the error code, default action, description of the error, and appropriate corrective action is displayed on a screen similar to this one for a low battery signal.

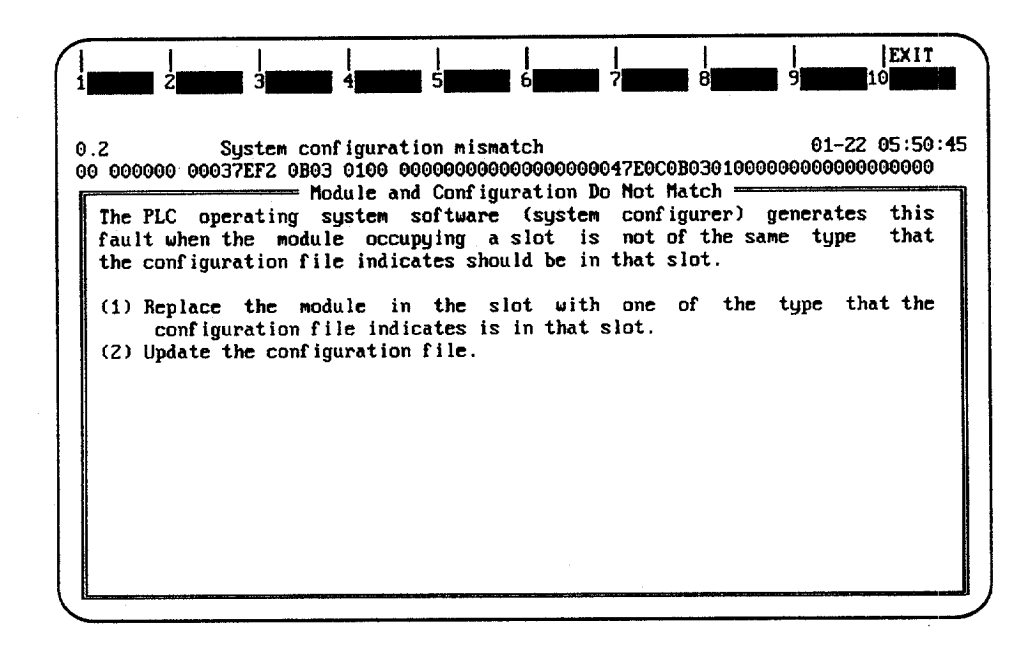

### Note

A hexadecimal dump of the fault can be displayed by pressing **CTRL-F** from this screen. For more information on fault explanations and correction and **CTRL-F**, please refer to the *Series* 90-30/20/*Micro Programmable Controllers Reference Manual*, GFK-0467.

All softkeys are disabled on this screen, except for **Exit** (**Shift-F10**). The **Abort** key (**ALT-A**) and the **Escape** key may also be used to exit from this screen and return to the PLC fault table.

#### **Clearing the Fault Table**

Pressing **Clear** (**F9**) in **ONLINE** mode clears all faults from the fault table. Faults can also be cleared from the program logic using the SVCREQ function, as described in the *Series 90-30/20/Micro Programmable Controllers Reference Manual*, GFK-0467. If passwords have been enabled in the PLC, you must be at level 2 or higher in order to clear the fault table.

If a printer is connected to the programmer, you may want to print a copy of the fault table screen by pressing the **Print Screen** key before clearing the fault table.

Clearing the fault table, of course, does not clear fault conditions in the system. If the condition that caused a fault still exists, the fault may be reported again after storing the configuration, cycling power to the PLC, or during a **STOP-TO-RUN** transition.

5

# I/O Fault Table

The I/O Fault Table screen lists I/O faults such as circuit faults, address conflicts, forced circuits, and I/O bus faults. For example:

| TOP FAULT I<br>TOTA<br>FAULT DES | DISPLAY<br>AL FAUL<br>SCRIPTI | ED: 00002<br>.TS: 00002<br>DN: |                                      | IABLE LAST CLEARED:<br>ENTRIES OVERFLOWED:<br>PLC DATE/TIME: | 01-21<br>00000<br>01-22 | 08:26:37<br>05:54:48 |
|----------------------------------|-------------------------------|--------------------------------|--------------------------------------|--------------------------------------------------------------|-------------------------|----------------------|
| FAULT<br>LOCATION                | CIRC<br>NO.                   | REFERENCE<br>ADDR.             | FAULT<br>CATEGORY                    | FAUL T<br>Type                                               | DATE<br>M-D             | TIME<br>H: M: S      |
| ).3<br>).3                       |                               |                                | ADD'N OF I/O MOD<br>ADD'N OF I/O MOD | DULE<br>DULE                                                 | 01-22<br>01-22          | 05:54:13<br>05:54:02 |
|                                  |                               |                                |                                      |                                                              |                         |                      |

To display the I/O Fault Table screen, press I/O Fault (F4) from the PLC Control and Status menu or from another PLC functions screen. The programmer may be in any operating mode. However, if the programmer is in OFFLINE mode, no faults are displayed. In ONLINE or MONITOR mode, PLC fault data is displayed. In ONLINE mode, faults can be cleared (this feature may be password protected).

| Field               | Description                                                                                                    |
|---------------------|----------------------------------------------------------------------------------------------------|
| Top Fault Displayed | The index of the I/O fault currently at the top of the fault display is shown on the first line of this screen.                          |
| Total Faults        | The total number of faults since the table was last cleared.                                                                             |
| Fault Description   | An explanation of the fault that is currently highlighted in the I/O fault table.                                                        |
| Table Last Cleared  | The date and time faults were last cleared from the fault table. This information is maintained by the PLC.                              |
| Entries Overflowed  | The number of entries lost because the fault table has overflowed since it was cleared. The I/O fault table can contain up to 32 faults. |
| PLC Time/Date       | The current date and time. This is also maintained by the PLC.                                                                           |

## Note

Because the Model 311, 313, 211 and Micro CPUs do not support the time-of-day clock, entries for date and time in the fault tables are displayed as 00-00 00:00:00.

### **Fault Table Entries**

For each fault, the display shows the date and time the fault occurred, and the following information about the fault:

| Field            | Description                                                                                                    |
|------------------|----------------------------------------------------------------------------------------------------|
| Fault Location   | The location of the fault (rack/slot address). For example, 3.2 refers to rack 3, slot 2.                                                                                                    |
| Circuit Number   | The relative position of a point within its module. The value may be from 0 to 1023.                                                                                                    |
| ReferenceAddress | The I/O reference address where the fault was detected. The address consists of a two or three character identifier (%I, %Q, %IQ, %AI, %AQ) specifying the memory type and a five-digit offset within the memory type. |
| Fault Category   | The general type of fault that has occurred. For more information, refer to GFK-0467.                                                                                                    |
|                  | For diagnostic faults, the CPU sets fault references. For fatal faults, the CPU sets fault references and places the CPU in <b>STOP</b> mode.                                                                          |
| Fault Type       | This further explains the fault category. For more information, refer to GFK-0467.                                                                                                    |

If there are more faults than will fit on one screen, you can display them using the Home, End, Page Up and Page Down, and cursor keys.

### Number of Faults in the I/O Fault Table

The I/O fault table can contain up to 32 faults. Additional faults cause the table to overflow, and faults are lost. The system reference IO\_FULL (% S0010) is set to indicate that the fault table is full.

As faults occur, the first 16 faults are logged into the table and remain there until the table is cleared. None of these 16 faults is dropped if the table overflows. For faults 17 through 32, however, the fault table operates as a First-In-First-Out queue. When fault 33 occurs, fault 17 is dropped from the table. Clearing the fault table removes all the fault entries.

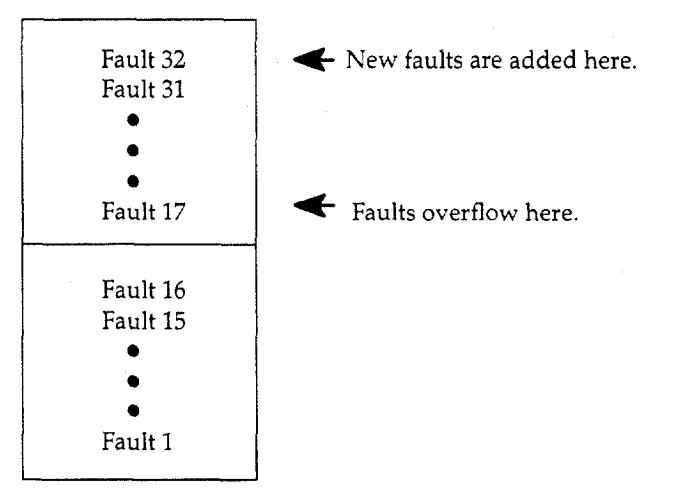

The **zoom** (**F10**) softkey enables you to obtain additional information pertaining to each fault listed in the I/O fault table. By moving the cursor to a particular fault and pressing **zoom** (**F10**), information about the error code, default action, description of the error, and appropriate corrective action is displayed on a screen similar to this one for an Addition of I/O Module error.

| 1             |                                                                                                    |
|---------------|----------------------------------------------------------------------------------------------------|
| 0.3<br>00 FF0 | ADD'N OF I/O MODULE 01-22 05:54:13<br>000 00037F7FFF7F 0702 0F 00 00 010000000000047EC5080201000000000000000000000000000000000 |
| The<br>had    | PLC operating software generates this error when an $I/O$ module, which been faulted, returns to operation.                    |
| Corr          | ective Action                                                                                                    |
| 1.)           | No action necessary if the module was removed or replaced, or the remote rack was power cycled.                                |
| 2.)           | Update the configuration file or remove the module.                                                                            |
|               |                                                                                                    |
|               | Next - Page Down                                                                                                    |

## Note

A hexadecimal dump of the fault can be displayed by pressing **CTRL-F** from this screen. For more information on fault explanations and correction and **CTRL-F**, please refer to the *Series 90-30/20/Micro Programmable Controllers Reference Manual*, GFK-0467.

Press the Page Down key to display additional data pertaining to the fault.

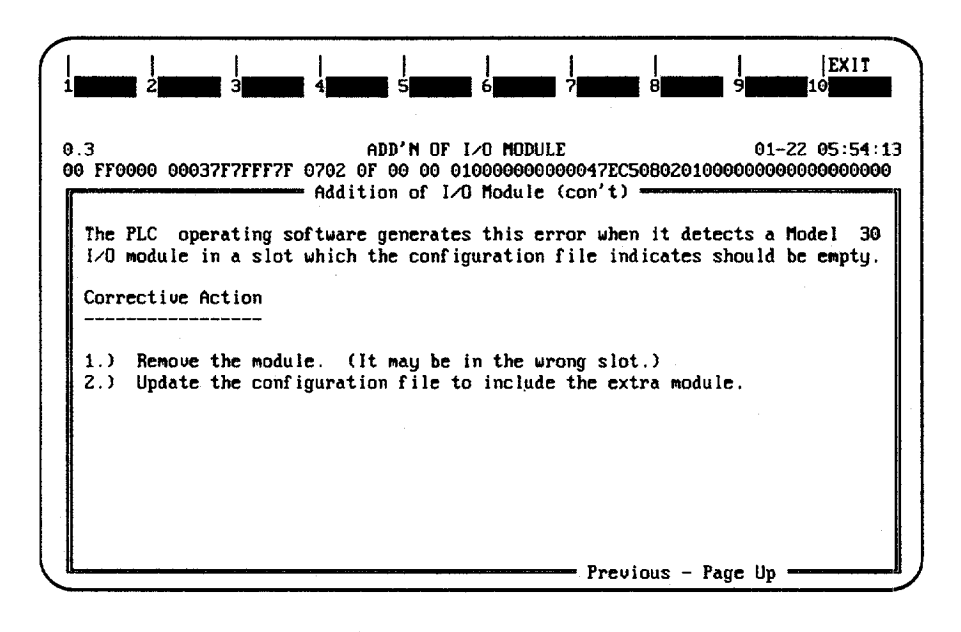

For more information on fault explanations and correction, refer to chapter 3, "Fault Explanation and Correction," in the Series 90-30/20/Micro Programmable Controllers Reference Manual, GFK-0467.

All softkeys are disabled on this screen, except for **EXIT** (**Shift-F10**). The **Abort** key (**ALT-A**) and the **Escape** key may also be used to exit from this screen and return to the PLC fault table.

#### **Clearing the Fault Table**

You can clear the fault table in **ONLINE** mode by pressing **Clear** (**F9**). (This may be password protected.) Faults can also be cleared from the program logic.

Clearing the fault table removes the faults it contains. Clearing the fault table does not clear fault conditions in the system. If the condition that caused a fault still exists, the fault may be reported again after storing the configuration, cycling power to the PLC, or during a STOP-to-RUN transition.

# PLC Memory Used

5

The PLC Memory Usage screen shows the amount of PLC memory available and the amount used for application program information. To display this screen, press **PLC Memory** (**F5**) from the PLC Control and Status menu or from another PLC functions screen. This is an example of the PLC Memory Usage screen:

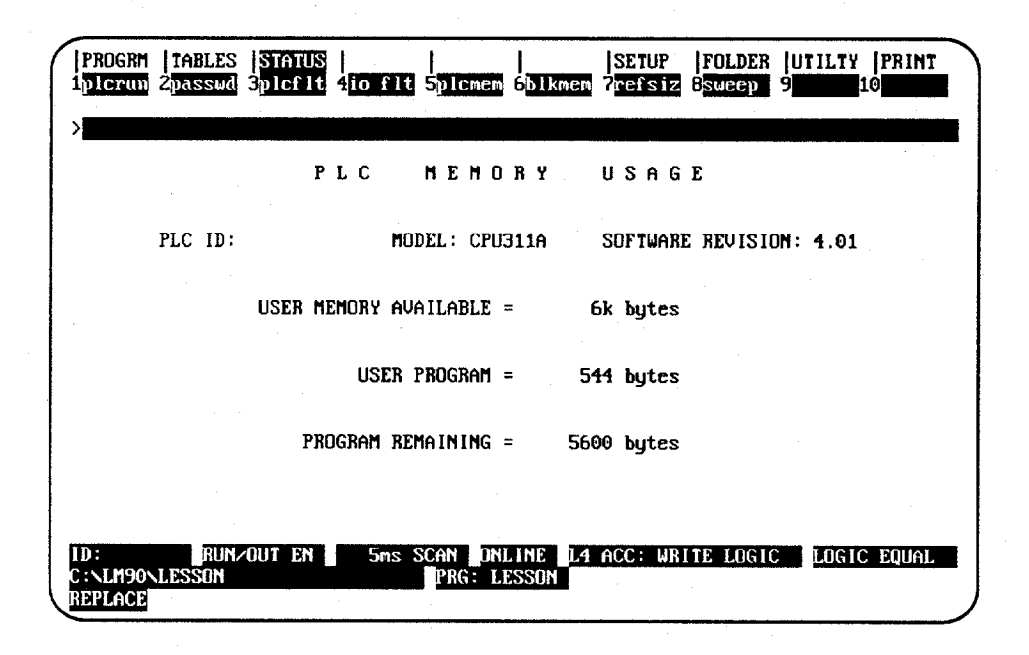

| Field                    | Description                                                                                                    |  |  |  |  |
|--------------------------|----------------------------------------------------------------------------------------------------|--|--|--|--|
| PLC ID                   | In <b>ONLINE</b> or <b>MONITOR</b> mode, the name of the PLC being communicated with. It will always be the same as that shown in the status area of the screen. The ID name can be set on the Assign PLC ID screen in the configuration software.                                                                                                    |  |  |  |  |
| Model                    | <ul> <li>The model number of the attached PLC:</li> <li>CPU 211: Series 90-20 PLC Model 211.</li> <li>UDR1/2: Series 90 Micro PLC Model UDR001 or UDR002.</li> <li>UAA003: Series 90 Micro PLC Model UDA003</li> <li>UDD004: Series 90 Micro PLC Model UDD004</li> <li>UDR005: Series 90 Micro PLC Model UDR005</li> <li>CPU 311: Series 90-30 PLC Model 311 with a 5 or 10-slot rack.</li> <li>CPU 331: Series 90-30 PLC Model 331 with a 10-slot rack.</li> <li>CPU 340: Series 90-30 PLC Model 340</li> <li>CPU 341: Series 90-30 PLC Model 341</li> <li>CPU 351: Series 90-30 PLC Model 351</li> </ul> |  |  |  |  |
| Software Revision        | The revision of PLC software.                                                                                                    |  |  |  |  |
| User Memory<br>Available | The amount of memory in the PLC that is available for application program information.                                                                                                    |  |  |  |  |
| User Program             | The amount of program memory occupied by the logic program.                                                                                                    |  |  |  |  |
| ProgramRemaining         | The amount of program memory remaining.                                                                                                    |  |  |  |  |

# **Block Memory Usage**

The Block Memory Usage screen shows the amount of memory used for different parts of the application program. For example:

| 'ROGRH   TAB<br>DICTUD 2pas | LES STATUS<br>swd 3plcflt     | io flt 5pl                 | cmer           | 6 <mark>blkmem</mark>  | SETU<br>7refs    | P  FOLDER<br>iz 8 <mark>sueep</mark> | UTILTY PRINT   |
|-----------------------------|-------------------------------|----------------------------|----------------|------------------------|------------------|--------------------------------------|----------------|
| ·                           |                               |                            |                |                        |                  |                                      |                |
|                             | BLC                           | оск м                      | ΕM             | ORY                    | USA              | GE                                   |                |
|                             | BI                            | BLOCK NA                   | NME :<br>Sum : | _MAIN<br>Equal         |                  |                                      |                |
|                             |                               |                            |                | PROGRAMM               | ER _             | PLC                                  |                |
|                             | PROGRAM                       | (bytes)                    | =              | 1                      | 70               | 170                                  |                |
|                             | DECLARATIONS<br>EXPLANATIONS  | (entries)<br>(bytes)       | ) =            | ***<br>*******         | <del></del><br>  | *****                                |                |
| <<<br><<                    | To Display (<br>Block Name of | Information<br>on the Comm | n Abc<br>nand  | ut Anothe<br>Line, The | er Blo<br>en Pre | ick, Type ti<br>ss ENTER K           | 1e >><br>:y >> |
| :                           | RUNZOUT EN                    | -3ms SCAN                  | 10             | LINE L4                | ACC :            | WRITE LOGI                           | C LOGIC EQUAL  |

To display the Block Memory Usage screen, press **Block Memory** (**F6**) from the PLC Control and Status menu or from another PLC functions screen. The first block for which information appears is the \_MAIN block. To display information for another subroutine block, enter its name on the command line and press the **Enter** key.

| Field          | Description                                                                                                    |
|----------------|----------------------------------------------------------------------------------------------------|
| Block Name     | The name of the block for which values are displayed. Values can also be displayed for locked blocks.                                   |
| Block Checksum | The result of a comparison of the code checksums for the block from the programmer and from the PLC. This is either EQUAL or NOT EQUAL. |
| Program        | The block's logic memory size.                                                                                                    |
| Declarations   | The block's symbol table size.                                                                                                    |
| Explanations   | The block's explanation text size. This field will always display asterisks since no explanations are currently stored in the PLC.      |

# **Configured Reference Sizes**

To see how much memory has been used for program references, press **Reference Size** (**F7**) from the PLC Control and Status menu or from another PLC functions screen.

| REFERENC        | ETF  | BLE CO                      | DNFIGUR                     | ATION                    |
|-----------------|------|-----------------------------|-----------------------------|--------------------------|
| TABLE           |      | HIGHEST<br>USED –<br>FOLDER | CONFIG<br>LIMIT -<br>FOLDER | CONFIG<br>LIMIT -<br>PLC |
| INPUTS          |      |                             | 512                         | 512                      |
| DUTPUTS         | 20 : | 2                           | 512                         | 512                      |
| INTERNAL COLLS  | 2M : | 121                         | 1024                        | 1024                     |
| TEMPOBARY COILS | ×1 : | 0                           | 256                         | 256                      |
| GENIUS GLOBAL   | ×G ∶ | Ō                           | 1280                        | 1280                     |
| REGISTERS       | ×R : | 2                           | 2048                        | 2048                     |
| ANALOG INPUTS   | %AI: | 0                           | 128                         | 128                      |
| ANALOG OUTPUTS  | ×AQ: | 0                           | 64                          | 64                       |

This function is available in all programmer operating modes and also to locked blocks. No values are displayed for the PLC if the programmer is in **OFFLINE** mode. No values are displayed for the configuration file if there is no configuration file in the current folder. Values that do not match are highlighted.

| Field                 | Description                                                        |
|-----------------------|--------------------------------------------------------------------|
| Highest Used – Folder | Lists the highest value used.                                      |
| Config Limit – Folder | Lists a configuration value for each reference type in the folder. |
| Config Limit – PLC    | Lists a configuration value for each reference type in the PLC.    |

# PLC CPU Sweep Control

You can set the Sweep while the PLC is in RUN mode, and it only affects the PLC during that RUN; i.e., each time the PLC goes from STOP to RUN mode, the default sweep mode takes effect. No matter what the default sweep setting is, you can change it for the current RUN and have the resulting effects immediately applied. You can use the Active Constant Sweep Mode Parameter to toggle the sweep mode of the PLC without having to change the configured sweep settings, or you can change the amount of time for the constant sweep on this same screen. (This may be very useful when you need to fine tune the sweep time while the PLC is running a program.)

To display or change PLC timers, press **sweep** (**F8**) from the PLC Control and Status menu or from another PLC functions screen.

| P <br>19                                   | OGRM  TABLES  STATUS  <br>Crun 2passwd 3p1cf1t 4        | <br>io flt 5plcmem 6bl                               | SETUP  FOLI<br>men 7 <mark>refsiz</mark> 8 <mark>swea</mark> | DER UTILTY PRINT<br>P 9 10 10 |
|--------------------------------------------|---------------------------------------------------------|------------------------------------------------------|--------------------------------------------------------------|-------------------------------|
| >                                          | PLC SWEE                                                | P CONTROL<br>NEW SETTING                             | AND MON<br>PLC SETTING                                       | ITOR                          |
|                                            |                                                         | MODE TIME                                            | MODE TIME                                                    |                               |
|                                            | SWEEP MODE<br>PROGRAMMER WINDOW<br>COMMUNICATION WINDOW | NORMAL 100                                           | NDRMAL 100<br>********* 6<br>********* 6                     | msec<br>msec<br>msec          |
|                                            |                                                         | CHECKSUM WORD<br>WATCHDOG TIMER<br>ACTUAL SWEEP TIME | 8 Words<br>200 msec<br>3 msec                                |                               |
| ACTUAL SWEEP TIME :       3 msec         < |                                                         |                                                      |                                                              |                               |

In **ONLINE** or **MONITOR** mode, the software shows the current CPU sweep time information.

To change the Active Constant Sweep Mode Parameter, press the **Tab** key to change the first selection ("Mode") from "NORMAL" to "CNST SWP" (if necessary—if you are just changing the time of the Constant Sweep, it will already say "CNST SWP"). Press the **Right Cursor** (arrow) key to advance the cursor to the "Time" selection. Then enter the desired number of milliseconds (5 to 200 with a default of 100 for most CPUs—5 to 500 for the 351 CPU).

## Note

Remember that the number of seconds entered here cannot exceed the value of the Watchdog Timer. Also remember that the change you make through the Active Constant Sweep Mode Parameter will have immediate effect but will be replaced by the default sweep mode each time the PLC goes from STOP to RUN mode.

Press the **Escape** key when done.

### Note

Remember, settings from this screen are only stored in the PLC, not in the folder. These settings may be configured and stored in the folder using the configuration function. For more information, refer to chapter 10, section 3, "Configuring the CPU Module."

## Active Constant Sweep Mode Setting

No matter what the default sweep setting is, you can change it when the PLC is in **RUN** mode and have the resulting effects immediately applied. You can use the Active Constant Sweep Mode Parameter to toggle the sweep mode of the PLC without having to change the configured sweep settings, or you can change the amount of time for the constant sweep on this same screen. (This may be very useful when you need to fine tune the sweep time while the PLC is running a program.)

To change the constant sweep time (unless it is password-protected) or the mode, Logicmaster must be in **ONLINE** mode. To set the Active Constant Sweep Mode Parameter, after entering the PLC Sweep Control screen, press the **Tab** key to change the first selection "Sweep Mode" from "NORMAL" to "CNST SWP" (if necessary—if you are just changing the time of the Constant Sweep, it will already say "CNST SWP"). Press the Right Cursor (arrow) key to advance the cursor to the "Time" selection. Enter the desired number of milliseconds (5 to 200 with a default of 100).

### Note

Remember that the number of seconds entered here cannot exceed the value of the Watchdog Timer. Also remember that the change you make through the Active Constant Sweep Mode Parameter will have immediate effect but will be replaced by the default sweep mode each time the PLC goes from STOP to RUN mode.

For an explanation of the PLC sweep, refer to chapter 2, "System Operation," in the Series 90-30/20/Micro Programmable Controllers Reference Manual, GFK-0467.

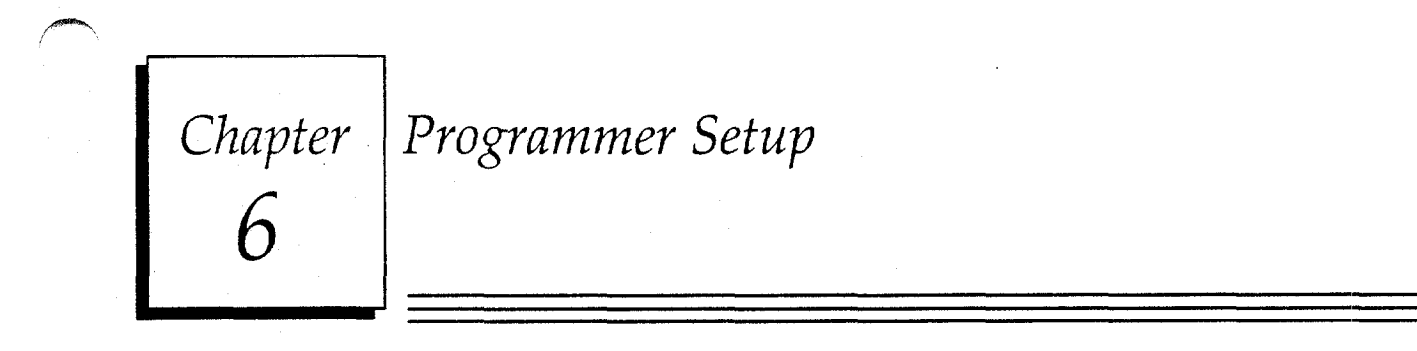

This chapter explains how to set up the programmer for communication with the PLC and how to select the programmer operating mode. To use the programmer setup features, press **SETUP** (**F7**) from within the programming software.

| · | PROGRAMMER SETUP                           | i- |
|---|--------------------------------------------|----|
|   | F2 Set Prgmr Mode (Offline/Monitor/Online) |    |
|   | F3 Select SNP Connections                  |    |
|   | F4 PLC Communications Serial Port Setup    |    |
|   | F5 View Modes Setup ( ALT-N )              |    |
|   |                                            |    |
|   |                                            |    |

### Note

On computers with a keyswitch, such as the Workmaster or CIMSTAR I industrial computer, the **Mode Selection** (**F2**) key does not appear on the Programmer Setup screen, unless the keyswitch was disabled during programmer setup.

# Section 1: Programmer Operating Mode

During configuration and programming, the computer is always in one of three operating modes:

| Mode    | Description                                                                                                    |
|---------|----------------------------------------------------------------------------------------------------|
| OFFLINE | <b>OFFLINE</b> mode is used for program development. The programmer does not communicate with the PLC in <b>OFFLINE</b> mode; power flow display and reference values are not updated.                                                                                                    |
| ONLINE  | <b>ONLINE</b> mode provides full CPU communications, allowing data to be both read and written.                                                                                                    |
| MONITOR | <b>MONITOR</b> mode allows programs to be examined and real-time status<br>to be displayed, but no changes of logic, reference values or I/O<br>overrides are allowed. For Workmaster and CIMSTAR I computers,<br><b>MONITOR</b> mode is the only mode which allows the key to be removed<br>from the keyswitch. |

Many functions require the computer to be in either **MONITOR** or **ONLINE** mode. To use either of these operating modes, communications must have been established between the computer and the CPU.

### **Mode Selection**

Both the Workmaster and CIMSTAR I computers have a keyswitch which must be used to select the programmer operating mode. The presence of this keyswitch must be indicated in the programmer setup file, as described in appendix C.

For computers without a keyswitch (e.g., the Workmaster II computer), the programmer mode can be selected by pressing **Mode** (**F2**) from the Programmer Setup menu or the Serial Port Setup screen. The programmer mode can also be changed by pressing **ALT-M** from another programming function.

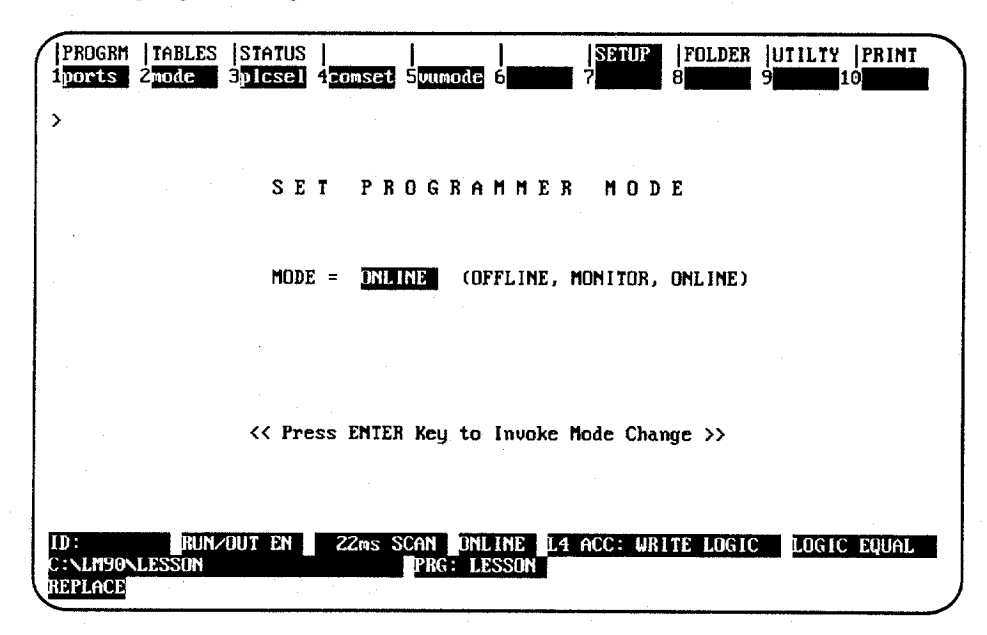

To change the programmer operating mode, use the Tab key to toggle choices at the cursor position or type in a new value. Press the **Enter** key.

# Section 2: Selecting SNP Connections

The "Select SNP Connections" screen provides a log of SNP IDs defined by the user. Logicmaster 90-30/20/Micro software does not create or use the information in these fields, but it may be helpful to refer to this listing when selecting a specific SNP ID.

|                                                         |                                                  |                                             | •                                            |                                             |  |
|---------------------------------------------------------|--------------------------------------------------|---------------------------------------------|----------------------------------------------|---------------------------------------------|--|
|                                                         | SELEC                                            | T SNP C                                     | ONNECTI                                      | ONS                                         |  |
| ILE NAME C                                              | :                                                | 30 . PSU                                    |                                              |                                             |  |
|                                                         |                                                  |                                             |                                              |                                             |  |
| ELECTED SNP I                                           |                                                  | (1) (1)                                     | ECT MULTINEODI                               |                                             |  |
| JVI COUNECIIO                                           | NI DINECI                                        | CD I M.                                     |                                              |                                             |  |
|                                                         | SNP II                                           | DS (Infor                                   | mational Use On                              | ly)                                         |  |
|                                                         |                                                  |                                             |                                              |                                             |  |
| 1: A0001                                                | Z: A000                                          | 2 3: A000                                   | 3 4: B0001                                   | 5: B0002                                    |  |
| 1: A0001<br>6: B0003                                    | 2: A000                                          | 2 3: A000:<br>8:                            | 3 4: B0001<br>9:                             | 5: B0002<br>10:                             |  |
| 1: A0001<br>6: <u>B0003</u><br>11:                      | 2: A0002<br>7:<br>12:                            | 2 3: A000<br>8:<br>13:                      | 3 4: B0001<br>9:<br>14:                      | 5: B0002<br>10:<br>15:                      |  |
| 1: A0001<br>6: <u>B0003</u><br>11:<br>16:               | 2: A000<br>7:<br>12:<br>17:                      | 2 3: A000<br>8:<br>13:<br>18:               | 3 4: B0001<br>9:<br>14:<br>19:               | 5: B0002<br>10:<br>15:<br>20:               |  |
| 1: A0001<br>6: B0005<br>11:<br>16:<br>21:               | 2: A000<br>7:<br>12:<br>17:<br>22:               | 2 3: A000<br>8:<br>13:<br>18:<br>23:        | 3 4: B0001<br>9:<br>14:<br>19:<br>24:        | 5: B0002<br>10:<br>15:<br>20:<br>25:        |  |
| 1: A0001<br>6: E0008<br>11:<br>16:<br>21:<br>26:        | 2: A000)<br>7:<br>12:<br>17:<br>22:<br>27:       | 2 3: A000<br>8:<br>13:<br>18:<br>23:<br>28: | 3 4: B0001<br>9:<br>14:<br>19:<br>24:<br>29: | 5: B0002<br>10:<br>15:<br>20:<br>25:<br>30: |  |
| 1: A0001<br>6: E0008<br>11:<br>16:<br>21:<br>26:<br>31: | 2: A000<br>7:<br>12:<br>17:<br>22:<br>27:<br>32: | 2 3: A000<br>8:<br>13:<br>18:<br>23:<br>28: | 3 4: B0001<br>9:<br>14:<br>19:<br>24:<br>29: | 5: B0002<br>10:<br>15:<br>20:<br>25:<br>30: |  |

| Field           | Description                                                                                                    |
|-----------------|----------------------------------------------------------------------------------------------------|
| File Name       | The name of a disk file containing the PLC selection information. If no file<br>name is entered, the default name %PLC030.PSU is used. This field allows<br>you to save the setup parameters to a file other than the default file name.<br>You can then recall the setup from this saved file and perform the setup<br>within that screen.                                                                                                    |
| Selected SNP ID | The name used to identify the PLC to be communicated with. A null string<br>may be specified as the SNP ID by leaving the field blank. This allows<br>communication to any PLC using the currently active serial port setup.<br>The null string SNP ID should be used only for direct (point-to-point)<br>PLC connections, since all PLCs will respond in a multidrop configuration.                                                             |
| Port Connection | The serial link configuration. The serial port can be set up for direct<br>(point-to-point) communication with one PLC, or multidrop configuration<br>with several PLCs connected to the WSI Board serial port. Direct<br>connection should not be used with a multidrop configuration. In a<br>multidrop configuration, all PLCs must be set up with the same parity and<br>number of stop bits. They can, however, have a different baud rate. |
| SNP ID Numbers  | These fields allow you to enter the SNP IDs which have already been defined.                                                                                                    |

6

# Section 3: PLC Communications Serial Port Setup

In the standard serial communications version of the software package, the PLC Communications Serial Port Setup screen takes the place of the Programmer WSI Serial Port Setup screen used in the WSI-based version. If you are using the WSI Board for serial communications, skip this information and go to the information on WSI serial port setup which follows.

The Standard Serial COM Port version of Logicmaster 90-30/20/Micro software provides logic programming and configuration for the Series 90-30, 90-20, or Micro PLC, using the COM1, COM2, COM3, or COM4 serial port instead of a Work Station Interface (WSI) board. This version is available as a separate programming package. It also supports offline programming.

## Standard Serial COM Port

The contents of the Standard Serial COM Port version of Logicmaster 90-30/20/Micro programming package include:

- One 5.25-inch High Density diskette, two 3.5-inch Double Density diskettes.
- Logicmaster 90-30/20/Micro Programming Software User's Manual, GFK-0466.
- Series 90-30/20/Micro Programmable Controller Reference Manual, GFK-0467.
- Important Product Information for the Standard Serial COM Port Version of Logicmaster 90-30/20/Micro Software, GFK-0683.
- If the programming package is ordered as IC641SWC306 (or IC641SWC307 depending on the type of diskettes used), a Miniconverter Kit, IC690ACC901, is included. The kit consists of an RS-422 (SNP) to RS-232 mini-converter, a 6-foot (2 meter) serial extension cable, and a 9-pin to 25-pin converter plug assembly.

The Standard Serial COM Port version of Logicmaster 90-30/20/Micro software uses a software communications driver to perform the functions of the WSI board. This communications driver, when added to the Logicmaster 90-30/20/Micro software, may not fit in the available memory of most computers *unless* MS-DOS Version 5.0 ( or higher) or a commercially available memory manager is used.

The following steps must be performed in order to establish communications with the Series 90-30/20/Micro PLC:

- Configure the computer memory for the communications driver. Logicmaster 90-30/20/Micro software uses a communications driver that may be loaded into different memory areas. Please refer to "Configuring Memory for the Communications Driver" on page 6-6.
- If both versions of the software package (WSI or Standard Serial COM Port) are installed on your computer, you must select which version to run from the Start-up Menu's Setup File Editor. (For directions on how to set up your startup menu to handle both versions, refer to page 2-14 and appendix C, "Programmer Environment Setup.")
- 3. Connect the cable between the computer's serial port (COM1, COM2, COM3, or COM4), the RS-422/RS-485 Converter, and the Series 90-30/20/Micro PLC serial port.

# Note

If you have the Miniconverter Kit, IC690ACC901, please refer to GFK-0682 for more information. If you wish to make your own cable, refer to the *Series 90-30/20/Micro Programmable Controller Installation Manual*, GFK-0356, for more information.

4. Set up the computer's serial port to be used for PLC communications. It should match the characteristics of the Series 90-30/20/Micro PLC serial port. Please refer to "Setting up the Computer's Serial Port," on page 6-10.

# Requirements

To run the Standard Serial COM Port version of Logicmaster 90-30/20/Micro software, you will need:

| Requirement       | Description                                                                                                    |
|-------------------|----------------------------------------------------------------------------------------------------|
| MS-DOS            | MS-DOS Version 5.0 or higher.                                                                                                    |
| Memory Manager    | MS-DOS Version 5.0 (or higher) or a memory manager that complies with one of the following specifications:                                                                                                    |
|                   | <ul> <li>The LIM/EMS (Lotus Intel Microsoft/Expanded Memory<br/>Specification) Version 3.2 or later.</li> <li>The XMS (eXtended Memory Specification) Version 2.0 or later.</li> <li>A list of some compliant memory managers is included at the<br/>end of this section.</li> </ul> |
| Computer          | A Workmaster II, Zenith Mastersport SL Notebook, or other computer with a 80386 or higher processor and at least one available COM port.                                                                                                    |
| Hard Disk         | At least 4 Megabytes of hard disk space.                                                                                                    |
| RAM               | At least 564 KB (577,536 bytes) of available DOS conventional memory; or 520 KB of available DOS conventional memory <i>and</i> 42 KB of High Memory Area, Upper Memory Block, or Expanded Memory, for the COM port driver.                                                          |
| Miniconverter Kit | A Miniconverter Kit, IC690ACC901, may be ordered. This kit contains the necessary cable and converter to connect from your computer to the Series 90 PLC.                                                                                                    |

## **Port Requirements**

The Standard Serial COM Port version requires at least one Standard Serial COM Port in the host computer in order to provide communications with the PLC. This version will support either the COM1, COM2, COM3, or COM4 port in common use by IBM-compatible machines. These ports must use the INS8250 UART chip, or functional equivalent. The COM port I/O addresses and interrupt requests are shown in the following table:

| Port | Port Address | IRQ  |
|------|--------------|------|
| COM1 | 3F8          | IRQ4 |
| COM2 | 2F8          | IRQ3 |
| COM3 | 3E8          | IRQ4 |
| COM4 | 2E8          | IRQ3 |

While the Standard Serial COM Port version of Logicmaster 90-30/20/Micro software is active, the serial port assigned to PLC communications will be used exclusively for PLC communications. If a serial printer is being used, a second serial port is required; or you may direct print output to disk files, and then use MS-DOS to print the disk files while outside the Logicmaster environment.

The Standard Serial COM Port version of Logicmaster 90-30/20/Micro software monitors Clear-to-Send (CTS) to determine a cable disconnect. Therefore, Logicmaster 90-30/20/Micro software must use a connection with the Series 90-30/20/Micro PLC that will keep its Request-to-Send (RTS) active in **ONLINE** or **MONITOR** mode. The RTS at the PLC must be connected to CTS at the Logicmaster computer serial port. Half-duplex modems cannot be used with Logicmaster 90-30/20/Micro software since they rely on RTS/CTS flow control, which is not supported by the software.

The Standard Serial COM Port version of Logicmaster 90-30/20/Micro software supports multi-drop connections, using RS-422 4-wire hookups or modems. RS-422 multi-drop will work as long as the Series 90 PLC slaves transmit only in response to requests from an attached Logicmaster host.

## **Configuring Memory for the Communications Driver**

The Standard Serial COM Port version of Logicmaster 90-30/20/Micro software requires a communications driver that may be loaded in different memory areas. The communications driver requires 42 KB of memory. A memory manager may be required, depending on the computer and the amount of installed memory. That is to say, you can load the communications driver (requiring 42 KB of memory) into conventional memory if you have enough available conventional memory to do so; if not, then you will need to ensure that it can be loaded into one of the other areas of memory described on the next page and discussed in detail on page 6-13 and following.

# **MS-DOS Memory Areas Defined**

One of the following memory areas is used to load the communications driver:

- Extended Memory, consisting of the High Memory Area and extended memory blocks.
- MS-DOS System Memory, consisting of Conventional Memory and Upper Memory.
- Expanded Memory.

| Туре                   | Description                                                                                                    |
|------------------------|----------------------------------------------------------------------------------------------------|
| High Memory<br>Area    | 65,520 bytes of memory space just above the 1 Megabyte boundary (addresses 0FFFFF to 10FFFF). This area can only be accessed by computers with 80286/80386/80486 microprocessors. PCs with 8086/8088/80188/80186 microprocessors cannot address this memory space.                                                                                                    |
|                        | Use of the High Memory Area (HMA) requires either HIMEM.SYS or QEMM-386 <sup>™</sup> memory manager. The memory manager must comply to the Extended Memory Specification XMS 2.0. For more information on using the High Memory Area on an 80386 (Workmaster II) or higher computer, refer to page 6-14.                                                                                                    |
| Upper Memory<br>Block  | Memory space between 640 KB and 1 Megabyte. This memory space is usually<br>used for BIOS or video RAM. On computers with 80386/80486 microprocessors<br>and extended memory installed, extended memory can be mapped into this<br>area with the aid of a memory manager or MS-DOS Version 5.0 or higher. If<br>you want the communications driver loaded into this area, you can configure<br>the memory manager to make this area available. For more information on<br>using the Upper Memory Block on an 80386 (Workmaster II) or higher comput-<br>er., refer to page 6-15.                                                                                                    |
| Conventional<br>Memory | The first 640 KB of memory addresses. It is sometimes referred to as low<br>memory (RAM) or base memory (RAM). For more information on using<br>conventional memory on an 80386 (Workmaster II) or higher computer, refer<br>to page 6-16. For more information on using video RAM on an 80386<br>(Workmaster II) or higher computer, refer to page 6-17.                                                                                                    |
| Expanded<br>Memory     | The user-installed memory option that can be accessed with an expanded<br>memory manager through a page frame area between the MS-DOS 640 KB and<br>1024 KB addresses (e.g., GEXMEM). The communications driver may be loaded<br>to the page frame area. This memory area is suitable for computers with Intel<br>80xx family processors. Some laptop personal computers with 8086/8088<br>microprocessor and 1 Megabyte of memory come with an expanded memory<br>manager driver (for example, Toshiba 1200). The memory managers must<br>comply to the Lotus/Intel/Microsoft LIM Expanded Memory Specification 3.2<br>or later. For more information on using Expanded Memory on an 80386<br>(Workmaster II) or higher computer, refer to page 6-16. |

<sup>15</sup> QEMM-386 is a trademark of Quarterdeck Office Systems.

# **Communications Driver Load Order**

To specify the area for the communications driver, you must enter Setup from the main menu. Refer to appendix C, "Programmer Environment Setup," for instructions on how to change the memory allocation for this driver.

The recommended setting for this driver memory allocation is "Automatic," i.e., you let Logicmaster decide how best to set up the memory allocation. If the option selected from the PLC Communications Options screen is automatic, communications driver is loaded into the first available memory area found, according to the following sequence:

- 1. If the High Memory Area is free and the computer supports the High Memory Area, the driver is installed in the High Memory Area.
- 2. If the High Memory Area is not available, Logicmaster 90-30/20/Micro software will look for the Upper Memory Block area. If there is enough space for the driver, the driver can be installed in the Upper Memory Block space.
- 3. Then, if neither the High Memory Area nor the Upper Memory Block is available, Logicmaster 90-30/20/Micro software will examine the MS-DOS conventional memory. If the MS-DOS conventional memory space is large enough for Logicmaster 90-30/20/Micro software and the communications driver to coexist, the driver will be installed in the MS-DOS memory space as a Terminate-and-Stay-Resident (TSR) program.
- 4. Next, Logicmaster 90-30/20/Micro software will examine the Expanded Memory. If the expanded memory manager is installed, the loader will try to allocate an expanded memory page frame area and install the driver in the page frame area.
- If all these steps fail, then the driver is not installed and a message will appear on your screen stating, "PLC communications driver was not installed." In addition, the following prompt will be displayed: "Do you wish to continue? (Y/N)" If you answer: Y, you may program offline without PLC communication capability.
- 6. If you still wish to communicate with the PLC, you must ensure that one of the memory areas listed in steps 1 through 4 above is available. Instructions for memory management are listed on page 6-13 and following of this manual and are also included in your DOS manual. If you have an additional memory manager, such as QEMM, you may wish to refer to that manual as well.

### Note

The PLC Communications Serial Port Setup screen in the setup function of Logicmaster 90-30/20/Micro software will display where the communications driver was loaded. Refer to "Setting Up the Computer's Serial Port" on page 6-10 for more information.

# **Running Logicmaster 90 Software**

When entering the Standard Serial COM Port version of the software package, the software will attempt to install the correct communications driver in the available memory space. As mentioned previously, if the driver cannot be installed, the message, "PLC communications driver was not installed," will appear on the Initializing screen.

The software will prompt you to continue. If you enter **N** after the prompt, the Logicmaster 90 main menu is displayed. You may then exit back to MS-DOS to correct the memory problem.

If you enter **x**, the software will proceed without PLC communication capability. (You may program offline.) The main menu screen is then displayed. For example, the programmer software would display this screen:

| ERIE | S 90-30 / 90-20 / MICRO P R D G R A M M I N G      | SOFTWARE  |
|------|----------------------------------------------------|-----------|
|      |                                                    | ·····-    |
|      | F1 Program Display/Edit                            |           |
|      | F2 Reference Tables                                |           |
|      | F3 PLC Control and Status                          |           |
|      | F7 Programmer Mode and Setup                       |           |
|      | F8 Program Folder Functions                        |           |
|      | F9 Utility: Load/Store/etc.                        |           |
|      | F10 Print Functions                                |           |
|      |                                                    |           |
|      | Proce ALT. V at any time to see energial key assig | mments >> |

The computer's serial port (COM1, COM2, COM3, or COM4) may be set up from the PLC Communications Serial Port Setup screen in the setup function. Press **COMSET** (**F4**) (*COMSET* is the abbreviation for Communications Setup) from the Programmer Setup menu to display the PLC Communications Serial Port Setup screen shown below:

| ( | PORTS MODE PLCSEL CONSET VUMODE                                                                                                    |
|---|----------------------------------------------------------------------------------------------------|
|   | >                                                                                                    |
|   | PLC COMMUNICATIONS<br>SERIAL PORT SETUP                                                                                                    |
|   | PORT CON1, COM2, COM3, COM4)<br>FILE NAME C:\LM90\%COM030.PSU                                                                                                    |
|   | PARAMETERS:           BAUD RATE         19200         (300, 600, 1200, 2400, 4800, 9600, 19200)           PARITY         ODD         (ODD, EVEN, NONE)           STOP BITS         1         (1, 2)           MODEM TURNAROUND TIME         0         (0255 counts, 1 count = 1/100 second) |
|   |                                                                                                    |
|   | ID: RUNZOUT EN 3ms SCAN ONLINE L4 ACC: WRITE LOGIC LOGIC EQUAL<br>C:NLM90NLESSON PRG: LESSON<br>REPLACE                                                                                                    |

### Note

The PLC CPU defaults to the parameters displayed on this screen (e.g., 19200 baud, odd parity, etc.). These parameters must match the CPU slot configuration that was last stored to the PLC before communications can be established (see chapter 10, section 3, "Configuring the CPU Module").

The table on the next page (i.e., the facing page) provides detailed information about the fields in the screen shown above.

| Field                                         | Description                                                                                                    |
|-----------------------------------------------|----------------------------------------------------------------------------------------------------|
| Port Selection                                | Select the serial COM port (COM1, COM2, COM3, or COM4) to be used for communicating with the PLC.                                                                                                    |
| Setup File Name                               | The default file name for saving the setup parameters is changed from %WSI030.PSU to %COM030.PSU, to avoid any confusion with the WSI-based version. The %COM030.PSU will contain additional information, such as the COM port selection, which is not present in the %WSI030.PSU file.                                                                                                    |
| Parameters                                    | Press Default (F3) to set the parameters on this screen to their default values.<br>The PLC CPU defaults to these parameters, as displayed on the screen shown<br>above (e.g., 19200 baud, odd parity, 1 stop bit, etc.). These parameters must<br>match the CPU slot configuration that was last stored to the PLC before<br>communications can be established (see chapter 11, section 3, "Configuring the<br>CPU Module").<br>Baud Rate: The transmission rate, in bits per second, of data through the port.<br>Parity: Specify whether the parity bit is odd or even; or, if no no parity bit is<br>needed, select none. To toggle the selections, place the cursor on the field and<br>press Tab to toggle forward (Shift-Tab to toggle backwards.)<br>Stop Bits: All serial communication uses at least one stop bit. Slower devices<br>may use two stop bits.<br>Modem Turnaround Time: The time required for the modem to start data<br>transmission after receiving the transmit request. If no modem is used,<br>specify zero. When the PLC is connected through a modem, the value<br>must be one or greater. |
| PLC<br>Communication<br>Driver<br>Information | <ul> <li>Information on the communications driver, including:</li> <li>Version.</li> <li>Where the driver was installed: High Memory Area (HMA),<br/>Expanded Memory (EMS), Conventional MS-DOS Memory (DOS),<br/>or Upper Memory Block (UMB) Area.</li> <li>MS-DOS segment address at which the driver is loaded.</li> <li>MS-DOS INT vector that it will use.</li> </ul>                                                                                                    |

## Setting Up the Port

To set up the serial port, enter the appropriate values in the fields on the Serial Port Setup screen. Use the **Up** and **Down Arrow** (cursor mover) keys to move from field to field. In each field, you can use the **Tab** key to cycle through the valid selections, **Shift-Tab** to reverse the direction of the selection display. Once all the values have been entered, press **Setup** (**F6**).

# **Displaying Port Settings**

Press Show Port (F1) to display the current settings for the Serial Port Setup screen.

Pressing **F1** *while completing the screen* will delete all the changes that have been made. The previous settings of the current driver will then be re-displayed on the screen.

### Saving the Port Setup

Press **Save (F7)** to save a copy of the current serial port settings to a disk file. The data will be saved to a separate file. If you do not specify a file name, a default name will be assigned.

To create a file of settings which is not automatically invoked, enter a file name other than the default name. If no path is given, the current default directory is used. If no file extension is provided, .PSU is used.

After you press **Save (F7**), the settings are stored to a file and also set up on the port.

# **Displaying File Settings**

The settings currently stored in a file can be viewed by first entering the file name and then pressing **Show File (F2)**. If no path is specified, the current default directory is used. If no file extension is provided, .PSU is used. If the *File Name* field is blank, the default setup file settings are displayed.

# **Port Usage Conflicts**

The standard serial communications version will reserve one of the COM ports for PLC communications. To avoid any conflicts, you should follow these guidelines:

| Conflict           | Description                                                                                                    |
|--------------------|----------------------------------------------------------------------------------------------------|
| Setup Files        | The setup file looked for during system initialization is %COM030.PSU.<br>This file is used to initialize the PLC communications port. If more than one<br>setup file is found for the designated PLC communications port, the PLC<br>communications file %PLC030L.PSU will take precedence. |
| User Setup         | If the Printer Serial Port Setup screen is displayed and you attempt to perform a setup on the designated PLC communications port, a warning is displayed and the setup is not done.                                                                                                    |
| Print Destinations | The Print utility provides several screens for selecting the print output device. Any attempt to select the designated PLC communications port as the output device is denied.                                                                                                    |

# **Memory Manager Specifications**

Any memory manager used to support the Standard Serial COM Port version of Logicmaster 90-30/20/Micro software must comply with one of the following specifications:

- LIM/EMS (Lotus Intel Microsoft/Expanded Memory Specification) Version 3.02 or later.
- 2. XMS (eXtended Memory Specification) Version 2.0 or later.

### **Compliant Memory Managers**

The following are some drivers which comply with the memory manager specifications listed above:

3. QEMM-386 (Quarterdeck Expanded Memory Manager for 386). This driver can be used on computers with 80386/80486 microprocessors. It is available from:

#### Quarterdeck Office Systems 150 Pico Boulevard Santa Monica, CA 90405 (213) 392-9701

- 4. QEMM (Quarterdeck Expanded Memory Manager). This driver can be used on computers with 8086/8088 microprocessors. It can be ordered from same address listed above.
- HIMEM.SYS (MS-DOS Version 5.0 or higher) from Microsoft Corporation. This Microsoft memory manager complies with XMS specification. It can be used on computers with 80386/80486 microprocessors.
- 6. EMM386.SYS (MS-DOS Version 5.0 or higher) from Microsoft Corporation. This Microsoft memory manager simulates expanded memory while using extended memory. It can be used on computers with 80386/80486 microprocessors.
- 7. BlueMAX<sup>™</sup> for PS/2 computers and 386MAX<sup>™</sup> for 80386 AT-based computers. Both are available from:

Qualitas, Inc. 7101 Wisconsin Avenue, Suite 1386 Bethesda, MD 20814 (301) 907-6700

### Restrictions

To avoid conflicts of memory usage between the Standard Serial COM Port version of Logicmaster 90-30/20/Micro software and MS-DOS programs, the following rules must be followed:

- If the computer is set up to use the High Memory Area memory area, the VDISK program must not be used. Any program using VDISK must remove VDISK before running the Logicmaster 90-30/20/Micro software.
- 2. Another application cannot use Expanded Memory if the communications driver is loaded into Expanded Memory.
- BlueMAX and 386MAX are trademarks of Qualitas, Inc.

### Physical Extended Memory for High Memory Area Operation

If not already present, you must add and configure physical memory on your computer to be accessed in memory addresses over 1 Megabyte (FFFFF).

### 386 Memory Manager

You must install a 386 high memory manager such as Microsoft HIMEM.SYS (MS-DOS Version 5.0 or higher), Quarterdeck QEMM-386 or 386MAX. The memory manager should be compliant with the Extended Memory Specification (XMS) Version 2.0 or later.

You can install HIMEM to allow use of the High Memory Area.

1. Verify that your CONFIG.SYS file contains a device command for the HIMEM.SYS extended memory manager (or another memory manager that conforms to the XMS specification). For example:

#### device=c:\dos\himem.sys

- 2. If you have MS-DOS 5.0 (or higher) and wish to use the High Memory Area, do not load MS-DOS into the High Memory Area. (The CONFIG.SYS file should not have a DOS=HIGH command.)
- 3. Restart your computer by pressing **CTRL-ALT-Delete**.

# Using Upper Memory Block on an 80386 (Workmaster II) Or Higher Computer

### Physical Extended Memory for Upper Memory Block Operation

If not already present, you must add and configure physical memory on your computer to be accessed in memory addresses over 1 Megabyte (FFFFF).

#### 386 Memory Manager

You should install a 386 memory manager such as Microsoft EMM386 (MS-DOS Version 5.0 or higher), Quarterdeck QEMM-386 or 386MAX. The memory manager must be compliant with the Extended Memory Specification (XMS) Version 2.0 or later.

With MS-DOS 5.0 (or higher), you can install HIMEM and EMM386 to allow use of the Upper Memory Block.

 Verify that your CONFIG.SYS file contains a device command for the HIMEM.SYS extended memory manager (or another memory manager that conforms to the XMS specification). For example:

#### device=c:\dos\himem.sys

2. Add a device command for EMM386 to your CONFIG.SYS file. The device command for EMM386 must come after the device command for HIMEM and before any commands for device drivers that use expanded memory. For example:

#### device=c:\dos\emm386.exe 1024 ram

### Note

With MS-DOS 6.0, more upper memory can be obtained from B000 – B7FF that is reserved for monochrome VGA display memory; however, this address space is unused on most computers. To enable extra UMBs, include this address range using the following command line instead of the one above:

#### device=c:\dos\emm386.exe 1024 ram i=b000-b7ff

3. Add a DOS=HIGH command to the CONFIG.SYS file. For example:

#### dos=high, umb

4. Restart your computer by pressing **CTRL-ALT-Delete**.

### Extended Memory and MS-DOS 5.0 or Higher

If you have MS-DOS 5.0 (or higher), you can load MS-DOS into high memory. This will free more conventional memory for Logicmaster 90-30/20/Micro software and the communications driver. You must have at least 564 KB (577,536 bytes) of available DOS conventional memory.

1. Verify that your CONFIG.SYS file contains a device command for the HIMEM.SYS (MS-DOS Version 5.0 or higher) extended memory manager and the command to load MS-DOS into high memory. For example:

# device=c:\dos\himem.sys dos=high

2. Restart your computer by pressing **CTRL-ALT-Delete**.

# Using Expanded Memory on an 80386 (Workmaster II) Or Higher Computer

#### **Extended Memory**

You must install a 386 memory manager such as Microsoft EMM386 (MS-DOS Version 5.0 or higher), Quarterdeck QEMM-386 or 386MAX. These memory managers use extended memory to simulate expanded memory. The memory manager should be compliant with the Extended Memory Specification (XMS) Version 2.0 or later.

#### 386 Memory Manager

To install EMM386 as an expanded-memory emulator:

1. Verify that your CONFIG.SYS file contains a device command for the HIMEM.SYS extended memory manager (or another memory manager that conforms to the XMS specification). For example:

#### device=c:\dos\himem.sys

2. Add a device command for EMM386 to your CONFIG.SYS file. The device command for EMM386 must come after the device command for HIMEM and before any commands for device drivers that use expanded memory. For example:

#### device=c:\dos\emm386.exe 1024 ram

- 3. Disable or remove any other device commands for expanded memory managers.
- 4. Restart your computer by pressing CTRL-ALT-Delete.

# Using Video RAM on an 80386 (Workmaster II) or Higher Computer

As described above, the QEMM VIDRAM program from Quarterdeck Office Systems can use the EGA/VGA graphic display memory to gain additional MS-DOS conventional memory for use by the communications driver. The graphic display memory (if your EGA/VGA has 64 KB to 96 KB graphic memory) can be turned into 64 KB to 96 KB contiguous memory following the 640 KB conventional memory.

1. Verify that your CONFIG.SYS file contains a device command for the QEMM memory manager. For example:

#### device=c:\gemm\gemm386.sys

2. Verify that your AUTOEXEC.BAT file contains a command for the VIDRAM program. For example:

c:\gemm\vidram on

# **Tested Configurations**

The configurations listed below have been tested using the Standard Serial COM Port version of Logicmaster 90-30/20/Micro software. GE Fanuc offers this list as a guide to selecting compatible hardware for this version of software. These products have demonstrated compatibility with GE Fanuc via in-house testing and/or customer reports; however, hardware manufacturers' modifications to their products may affect compatibility. This list is not exhaustive and is offered as a guide only. No endorsement of any particular product is intended. If you have any questions, please contact the GE Fanuc Hotline, 1-800-828-5747.

| Computer                                                     | MS-DOS / Memory<br>Manager    | CONFIG.SYS File *                                                                        |
|--------------------------------------------------------------|-------------------------------|------------------------------------------------------------------------------------------|
| Zenith Data Systems<br>Z-Note 433 Lnc+<br>(Driver in MS-DOS) | MS-DOS 6.0<br>Microsoft HIMEM | device=c:\dos\himem.sys<br>device=c:\dos\emm386.exe 1024 ram<br>dos=high                 |
| Zenith Data Systems<br>Z-Note 433 Lnc+<br>(Driver in UMB)    | MS-DOS 6.0<br>Microsoft HIMEM | device=c:\dos\himem.sys<br>device=c:\dos\emm386.exe 1024 ram<br>dos=high,umb             |
| Zenith Data Systems<br>Z-Note 433 Lnc+<br>(Driver in EMS)    | MS-DOS 6.0<br>Microsoft HIMEM | device=c:\dos\himem.sys 1024 ram<br>device=c:\dos\emm386.exe<br>dos=high                 |
| Gateway 2000<br>4DX-33<br>(Driver in MS-DOS)                 | MS-DOS 6.0<br>Microsoft HIMEM | device=c:\dos\himem.sys 1024 ram<br>device=c:\dos\emm386.exe<br>dos=high                 |
| Gateway 2000<br>4DX-33<br>(Driver in UMB)                    | MS-DOS 6.0<br>Microsoft HIMEM | device=c:\dos\himem.sys<br>device=c:\dos\emm386.exe 1024 ram i=b000-b7ff<br>dos=high,umb |
| Gateway 2000<br>4DX-33<br>(Driver in EMS)                    | MS-DOS 6.0<br>Microsoft HIMEM | device=c:\dos\himem.sys<br>device=c:\dos\emm386.exe 1024 ram<br>dos=high                 |
| Workmaster II<br>(Driver in MS-DOS)                          | MS-DOS 5.0<br>Microsoft HIMEM | device=c:\dos\himem.sys<br>device=c:\dos\emm386.exe 1024 ram<br>dos=high                 |
| Workmaster II<br>(Driver in UMB)                             | MS-DOS 5.0<br>Microsoft HIMEM | device=c:\dos\himem.sys<br>device=c:\dos\emm386.exe 1024 ram<br>dos=high,umb             |
| Workmaster II<br>(Driver in EMS)                             | MS-DOS 5.0<br>Microsoft HIMEM | device=c:\dos\himem.sys<br>device=c:\dos\emm386.exe 1024 ram<br>dos=high                 |
| ZEOS<br>486<br>(Driver in MS-DOS)                            | MS-DOS 6.0<br>QEMM 6.0        | device=c:\dos\qemm386.sys<br>dos=high                                                    |
| ZEOS<br>486<br>(Driver in UMB)                               | MS-DOS 6.0<br>QEMM 6.0        | device=c:\dos\qemm386.sys ram=D000-Dfff<br>dos=high                                      |

Each CONFIG.SYS file contains the lines: files=20 and buffers=48.

### Note

If your computer has a WSI card, the switch **x=ce00-cfff** should be added to the **device=c:\dos\emm386.exe** lines above to reserve this area of memory for its use. For optimum performance, SMARTDRV should be used.

### Setting up a Port

To set up the serial port, enter the appropriate values in the fields on the Serial Port Setup screen. Once all the values have been entered, press **Setup** (**F6**).

### **Displaying Port Settings**

The current settings for the Serial Port Setup screen can be displayed by pressing **Show Port** (**F1**).

Pressing **F1** while completing the screen will delete all the changes that have been made. The previous settings of the current driver will then be redisplayed on the screen.

### Note

The Standard Serial COM Port version of Logicmaster 90-30/20/Micro software requires either the COM1, COM2, COM3, or COM4 as the communications port for communicating with the Series 90-30/20/Micro PLC. *Do not use the same COM port for printing* that you are using for communicating with the Series 90-30/20/Micro PLC. For additional information, see the "Serial Printer Setup" section at the end of this chapter.

#### Saving the Port Setup

A copy of the current serial port settings may be saved to a disk file by pressing **Save** (**F7**). The data is saved to a separate file. If no file name is specified, a default name is assigned.

To create a file of settings which is not automatically invoked, a file name other than the default name can be specified. If no path is given, the current default directory is used. If no file extension is provided, .PSU is used.

When **Save** (**F7**) is pressed, the settings are stored to a file and also set up on the port.

#### **Displaying File Settings**

The settings currently stored in a file can be viewed by first entering the file name and then pressing **Show File** (F2). If no path is specified, the current default directory is used. If no file extension is provided, PSU is used. If the *File Name* field is blank, the default setup file settings are displayed.

# Port Usage Conflicts

Since the standard serial communications version will reserve one of the COM ports for PLC communications, the following guidelines should be followed:

| Type of Conflict   | Description                                                                                                    |
|--------------------|----------------------------------------------------------------------------------------------------|
| Setup Files        | During system initialization, for the standard serial communications version, the setup file looked for is %COM030.PSU. This file is used to initialize the PLC communications port. For the WSI version, the file used is %WSI030.PSU. |
| User Setup         | If the Printer Serial Port Setup screen is displayed and you attempt to perform a setup on the designated PLC communications port, a warning is displayed and the setup is not done.                                                    |
| Print Destinations | The Print utility provides several screens for selecting the print output device. Any attempt to select the designated PLC communications port as the output device is denied.                                                          |

GFK-0466G

# Section 4: WSI Serial Port Setup

The serial port on the Work Station Interface (WSI) Board in the programmer provides serial communication between the programmer and the attached PLC. The WSI serial port setup functions are used to configure the WSI serial port, and to save or recall those configurations from disk files. If you do not have a WSI Board for serial communications, turn to the information on PLC communications serial port setup which preceded this information.

To display the WSI Serial Port Setup screen, press **COMSET** (**F4**) from the Programmer Setup menu.

| PORTS MODE PLCSEL<br>1show p 2show f 3defait                             | CONSET  VUMODE            <br>5 6setup ?save 8 9 10                                                                               |
|--------------------------------------------------------------------------|----------------------------------------------------------------------------------------------------|
| >                                                                        |                                                                                                    |
| S E                                                                      | PROGRAMMER WSI<br>RIAL PORT SETUP                                                                                                 |
| FILE NAME C:NLM90NZWSIC                                                  | 30 . PSU                                                                                                    |
| PARAMETERS:<br>BAUD RATE<br>PARITY<br>STOP BITS<br>MODEM TURNAROUND TIME | <pre>19200 (300, 600, 1200, 2400, 4800, 9600, 19200) DDD (DDD, EVEN, NONE) 1 (1, 2) 0 (0255 counts, 1 count = 1/100 second)</pre> |
| C:NLM90NLESSON<br>Replace                                                | OFFLINE<br>PRG: LESSON                                                                                                    |

### Note

The PLC CPU defaults to the parameters displayed on this screen (e.g., 19200 baud, odd parity, one stop bit, etc.). These parameters must match the CPU slot configuration that was last stored to the PLC before communications can be established (see chapter 10, section 3, "Configuring the CPU Module").
The WSI serial port settings may be viewed, changed, saved to a disk file, or recalled from a disk file in all modes of operation by pressing the appropriate function key.

| Field                       | Description                                                                                                    |
|-----------------------------|----------------------------------------------------------------------------------------------------|
| File Name                   | The name of a disk file containing the WSI port setup parameters. If no file<br>name is entered, the default name %WSI030.PSU is used. This field allows<br>you to save the setup parameters to a file other than the default file name.<br>You can then recall the setup from this saved file and perform the setup<br>within that screen. |
| Baud Rate                   | The transmission rate, in bits per second, of data through the port.                                                                                                    |
| Parity                      | Specify whether the parity bit is <b>odd</b> or <b>even</b> ; or, if no no parity bit is needed, select <b>none</b> . To toggle the selections, place the cursor on the field and press <b>Tab</b> to toggle forward ( <b>Shift-Tab</b> ) to toggle backward.                                                                               |
| Stop Bits                   | All communications use one stop bit. Slower devices may use two stop bits.                                                                                                    |
| Modem<br>Turnaround<br>Time | The time required for the modem to start data transmission after receiving the transmit request. If no modem is used, specify zero. When the PLC is connected through modem, the value <b>must</b> be one or greater.                                                                                                    |

#### Setting Up a Port

To set up the serial port, enter the appropriate values in the fields on the WSI Serial Port Setup screen. Once all the values have been entered, press **Setup** (**F6**).

#### **Displaying Port Settings**

The current settings for the WSI Serial Port Setup screen can be displayed by pressing **Show Port (F1)**.

Pressing **F1** while completing the screen will delete all the changes that have been made. The previous settings of the current driver will then be redisplayed on the screen.

#### Saving the Port Setup

A copy of the current serial port settings may be saved to a disk file by pressing **Save** (**F7**). The data is saved to a separate file. If no file name is specified, a default name is assigned.

To create a file of settings which will not be automatically invoked, a file name other than the default name can be specified. If no path is given, the current default directory is used. If no file extension is provided, .PSU is used.

When **Save** (F7) is pressed, the settings are stored to a file and also set up on the port.

#### **Displaying File Settings**

The settings currently stored in a file can be viewed by first entering the file name and then pressing **Show File** (F2). If no path is specified, the current default directory is used. If no file extension is provided, .PSU is used. If the *File Name* field is blank, the default setup file settings are displayed.

## Section 5: View Modes Setup (ALT-N)

The view mode setup function enables you to specify which modes are displayed when you press **ALT-N**. These view modes range from showing only rung references to showing reference names and reference descriptions in an expanded rung form (display all mode). You can also view the maximum amount of program logic on a screen by selecting a compressed rung mode.

The Home, End, Page Up and Page Down, Previous, Next, and cursor movement keys function the same, regardless of the view mode selected.

Display modes are selected from the View Modes Setup screen. To display this screen, press **View Mode (F5)** from the Programmer Setup menu.

| VIEW MODES SETUP                            | (ALT-N)     |
|---------------------------------------------|-------------|
| Program View Modes                          | Enabled     |
| Nicknames                                   | Ï           |
| Reference Descriptions and Nicknames        | r<br>Y      |
| Reference Descriptions<br>Minimum Rung Size | Y<br>N      |
|                                             |             |
|                                             | <del></del> |
| Right to Left (Y), Left to Right (N)        | Y           |

When the View Modes Setup screen is displayed, the mode selections which were last saved are shown. The default selections are  $\mathbf{Y}$  (Yes) for the programmer view modes and  $\mathbf{N}$  (No) for minimum rung size mode.

Use the Up and Down cursor keys to move between selection fields. Then, use the Tab key to toggle each selection between  $\mathbf{Y}$  (Yes) and  $\mathbf{N}$  (No), or enter  $\mathbf{Y}$  for the view modes you want to sequence through when you press **ALT-N**. Enter  $\mathbf{N}$  to disable the modes you do not want to sequence through.

To validate and save the view mode selections in the home directory file %LM090.PSU, press **ALT-U** or the **Escape** key. At least one selection must be  $\mathbf{Y}$  (Yes) in order for the selections to be valid. If all view mode selections are **N** (No), an error message is displayed and the selections are not saved.

To abort the selections and use the last saved setup, press **ALT-A**.

#### **Changing the View Mode**

The ALT-N key sequence also enables you to display table data either right to left (lowest reference address on the right) or left to right (lowest reference address on the left). The view mode can be changed in any table (fixed or mixed) and in any program mode (OFFLINE, ONLINE, or MONITOR).

#### Note

The print function does not distinguish between these two display modes and prints all tables right to left.

The default view mode is the last view mode selected with **ALT-N**. If the view mode has never been changed, the default set in the programmer setup is used.

 The default reference table view mode is displayed on the View Modes Setup screen. To display this screen, press View Modes Setup (F5) from the Programmer Setup menu. The view mode in the following screen is right to left (the default display).

| PROGRM  IABLES  STATUS        <br>1ports 2node 3plcsel 4comset 5uumode 6<br>Setup data read from file: %LM090.PSU<br>> | SETUP  FOLDER  UTILIY  PRINT<br>8 9 9 10 |
|----------------------------------------------------------------------------------------------------|------------------------------------------|
| VIEW MODES SETUP (                                                                                                    | ALT-N)                                   |
| Program View Modes                                                                                                    | Enabled                                  |
| Nicknames<br>Reference Address Only                                                                                    |                                          |
| Reference Descriptions and Nicknames                                                                                   | Ŷ                                        |
| Minimum Rung Size                                                                                                    | N                                        |
| Reference Table View Modes                                                                                             |                                          |
| Right to Left (Y), Left to Right (N)                                                                                   | Y Y                                      |
|                                                                                                    |                                          |
| ID: RUNZOUT EN 3ms SCAN ONLINE L4 A<br>C:\LM90\LESSON PRG: LESSON<br>REPLACE                                           | ICC: WRITE LOGIC LOGIC EQUAL             |

- To change the default view mode to display left to right, move the cursor to the Enabled field for the Reference Table View Modes entry. Then, use the Tab key to toggle the selection to N (No) or enter N.
- 3. To validate and save the default view mode selection in the home directory file %LM090.PSU, press **ALT-U** or the **Escape** key.

## Section 6: Serial Printer Setup

The COM1 and COM2 serial ports can be used for serial printers. Beginning with Logicmaster 90-30/20 Release 4.50, the serial printer port *must* be configured with the MS-DOS mode command to match the printer settings.

#### Note

This is a significant change from the previous versions. If you are printing to a serial printer, make sure you observe the following guidelines:

• Either COM1 or COM2 can be used for serial printers; however, the serial printer port must be configured with the MS-DOS mode command to match the printer settings. The following printer settings must be configured: baud rate, parity, data bits, and stop bits. An example mode command for a serial printer operating on COM2 at 1200 baud, with 8 bits per character, 1 stop bit per character, and no parity bits would be:

#### mode com2:12, n, 8, 1

In the example mode command displayed above, *COM2*: is the port, 12 specifies 1200 baud, *n* specifies no parity, *8* specifies 8 bits per character, and 1 specifies 1 stop bit.

- The mode command can be entered as an MS-DOS command or placed in the AUTOEXEC.BAT file. The MS-DOS mode command must be used to configure the serial printer port before entering the Logicmaster 90-30/20/Micro software package.
- If persistent errors occur when printing listings to COM1 or COM2 from within the Logicmaster 90-30/20/Micro software package, the buffer size on the printer may have to be increased and the serial baud rate configured for the port may have to be lowered. Read the user manuals provided with your printer and the MS-DOS sections in the manual concerning serial ports, printing, and the mode command.

#### Note

The Standard Serial COM Port version of Logicmaster 90-30/20/Micro software requires either COM1, COM2, COM3, or COM4 as the communications port for communicating with the Series 90-30/20/Micro PLC. *Do not use the same COM port* for printing that you are using for communicating with the Series 90-30/20/Micro PLC.

6-25

# Chapter 7

## **Program Folders**

Series 90 programs and configuration data are stored in folders. A folder is an MS-DOS subdirectory which contains all information about one PLC program. To store more than one PLC program, you need to have one folder for <u>each</u> program. Folders must be created using Logicmaster 90-30/20/Micro software. An existing MS-DOS directory cannot be used as a folder.

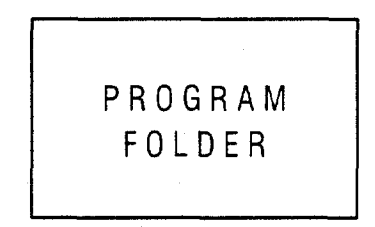

← CPU Configuration
 ← I/O Configuration
 ← Program Logic
 ← Reference Tables
 ← Rung Comments
 ← Backup
 ← Teach Files

#### Drawer

A drawer is an MS-DOS directory path which contains one or more folders.

#### Note

Drawers must be created using MS-DOS before they can be used by Logicmaster 90-30/20/Micro programming software.

When Logicmaster 90-30/20/Micro software is entered, the current MS-DOS directory is the default drawer. The default drawer may be changed from the Select screen by pressing **ALT-C** to clear the *Program Folder* field and then entering the MS-DOS directory path (ending in \) of the subdirectory containing the folders you want, for example:

#### C:\LM90\FOLDERS\.

Refer to appendix G for an explanation of the files created with Logicmaster 90-30/20/Micro software.

#### Program Folder Names

Every program will reside in its own program folder. The name of the program in the folder and the program folder will be the same (except for the "TEMP" folder, described below). The folder name is the program name in the PLC. The software will check these names to be sure they match. Programming functions, such as loading a program from the PLC to the computer, are not allowed if the names do not match.

## **TEMP Program Folder**

The special program folder TEMP does not require the folder name and program name to match. The TEMP folder can be used if you need to view a user program and monitor its operation when you do not have the original folder on your machine.

The TEMP folder can also be used to load a copy of a program and modify it, without overwriting the previous version.

#### Note

Annotation files (nicknames, reference descriptions, and comment text) remain in the folder and are not stored to the PLC. Therefore, when loading a program from the PLC to the TEMP folder, the annotation will be missing. Those files are still in the original folder where the program was developed. If another program was developed in the TEMP folder prior to the download operation, the annotation in the recently loaded program will actually belong to the previous program.

#### Using Program Folder Functions

Both the configuration software and programming software provide a group of program folder functions. These functions can be used to create, select, modify, or delete program folders.

## Caution

Do not use MS-DOS to copy individual files from one folder to another or to delete files. Doing so may produce unexpected results. MS-DOS may only be safely used to copy an entire program folder to another program folder of the same name. If MS-DOS functions have been used to place program files into a program folder with a different name, you will not be able to select the program folder. To use a program folder function, press Folder (F8) from the main menu.

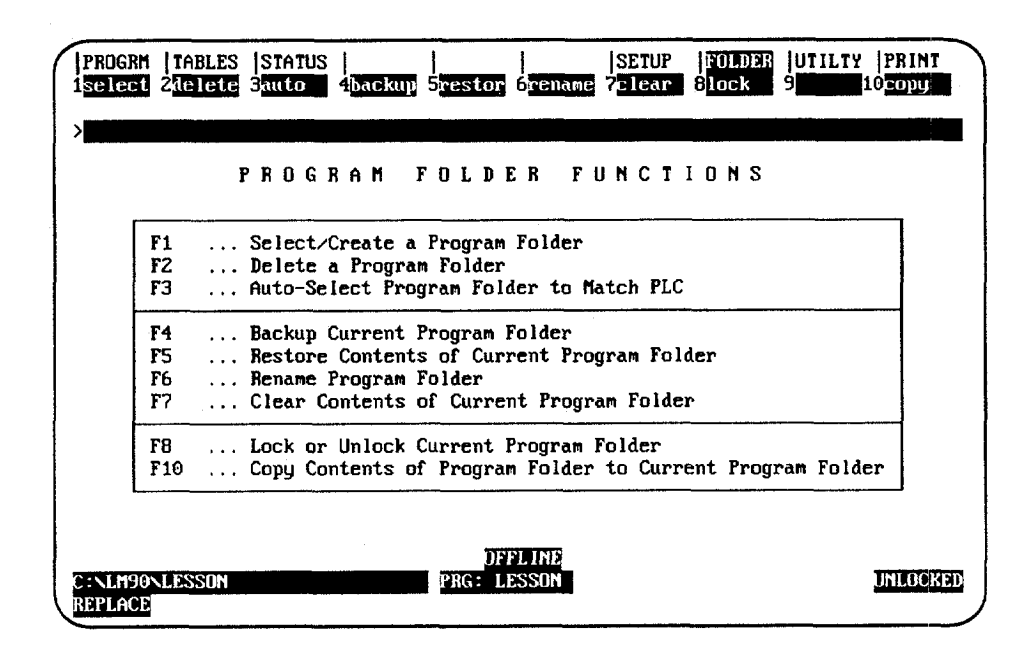

| Function<br>Key | Function | Description                                                                                                    | Page |
|-----------------|----------|----------------------------------------------------------------------------------------------------|------|
| F1              | Select   | Create a new program folder, or select a previously created folder.                                                                                                  | 7-4  |
| F2              | Delete   | Remove a program folder that is no longer needed.                                                                                                    | 7-7  |
| F3              | Auto     | Automatically select the correct program folder and attempt to verify equality with the PLC program.                                                                 | 7-5  |
| F4              | Backup   | Make a backup copy of the current program folder.                                                                                                    | 7-8  |
| F5              | Restore  | Restore a program folder with its backup copy.                                                                                                    | 7-9  |
| F6              | Rename   | Rename a program folder to a new folder name.                                                                                                    | 7-11 |
| F7              | Clear    | Clear the contents of the current program folder.                                                                                                    | 7-12 |
| F8              | Lock     | Lock or unlock a program folder. Locking a program folder prevents its files from being changed or deleted.                                                          | 7-13 |
| F10             | Сору     | Copy a program folder into the current program folder. Use<br>this function to make a copy of a program folder that can be<br>modified while retaining the original. | 7-14 |

### Note

If a folder contains locked subroutines, these blocks remain locked when the Logicmaster 90-30/20/Micro software copy, backup, and restore folder functions are used. For more information on locking and unlocking subroutines, refer to chapter 3, section 8, "Subroutine Blocks."

## **Selecting/Creating Program Folders**

To create a new program folder or use one that already exists, press **Select** (**F1**) from the Program Folder Functions menu.

| elect      | z <u>ı</u>     | elete          | 3a            | ito      | 4    | bac | kap   | 5   | est  | tor  | 6ire | nar | e   | 73 | le | ar  |   | loc  | k   | 9   |     |     | 10 21 | յրդ  |
|------------|----------------|----------------|---------------|----------|------|-----|-------|-----|------|------|------|-----|-----|----|----|-----|---|------|-----|-----|-----|-----|-------|------|
|            |                |                |               |          |      |     |       |     |      |      |      |     |     |    |    |     |   |      |     |     |     |     |       |      |
|            | SE             | LE             | СТ            | (        | R    | С   | R     | ΕA  | T    | E    | A    | F   | R   | 0  | G  | R   | A | M    | F   | 0   | L   | DE  | R     |      |
| Pro<br>PLC | ograi<br>C Pro | n Fol<br>ograf | lder<br>n Nai | :<br>ne; | ***  | *** | ×     |     |      |      |      |     |     |    |    |     |   |      |     |     |     |     |       |      |
| older      | rs in          | n Dra          | wer           | : C      | NLM  | 90  |       |     |      |      |      |     |     |    |    |     |   |      |     |     |     |     |       |      |
| J          | SSO            | 1              |               |          |      |     | ***** |     |      |      |      |     |     |    |    |     |   |      |     |     |     |     |       |      |
|            |                |                |               |          |      |     |       |     |      |      |      |     |     |    |    |     |   |      |     |     |     |     |       |      |
| < Typ      | be_a           | fold           | ler 1         | name     | e, o | r u | se    | the | CL   | irso | or k | eys | t t |    | se | lec | t | an ( | exi | sti | ing | fo  | lder  | •. ; |
| < Use      | e Pgl          | Jp∕Pg          | jDn 1         | to j     | bage | th  | rou   | ıgh | fol  | ldei | rs.  | P   | re  | SS | El | ITE | R | to : | sta | rt  | se  | lec | tior  | 1. ) |
|            |                | SOM.           |               |          |      |     |       |     | DC - | OFI  | LIN  | Ð   |     |    |    |     |   |      |     |     |     |     | -     |      |
|            |                |                |               |          |      |     |       |     |      |      |      |     |     |    |    |     |   |      |     |     |     |     |       |      |

#### Note

Once you edit a program folder using Release 3 or higher of Logicmaster 90-30/20 software, you cannot use this folder with an earlier release of software.

## Selecting a Previously Created Folder with a New 351 Configuration

If you are using a 351 CPU hardware configuration and select a folder created previously when you had a different CPU configuration, you will be prompted to convert the folder to one that uses the code written for 351 CPUs.

#### Note

As mentioned above, Logicmaster prompts you if you are using 351 hardware configuration and then select a folder created under a different CPU configuration. If you plan to use that folder again with lower model CPUs, Logicmaster does allow that; but make sure you stay within the memory limit and program size limits of the lower model CPU.

The name of the last folder selected is shown in reverse video in the *Program Folder* field. Other program folders in the current drawer are also listed on the screen. If the attached PLC contains a user program, the name of this program appears in the *PLC Program Name* field. If the attached PLC does not contain a user program, this field is blank. If the programmer is offline or not connected to a PLC, this field contains asterisks. An entry in this field may not be edited.

Logicmaster 90-30/20/Micro Programming Software User's Manual - March 1995

To select a folder in the current drawer, move the cursor to the desired folder name or type the name of the program folder in the *Program Folder* field, and press the **Enter** key. (This is also the name of the program.) The name can have up to seven characters. If a second floppy disk is inserted after a folder has already been selected or created on the first floppy disk, the list of folders is not updated. In order to have the folder list updated, you must reselect the drawer (e.g., enter A: Y).

To select a folder in a different drawer, first select the drawer by entering the drawer MS-DOS path, ending with a "\", and pressing the **Enter key**. For example, enter C:\LM90\FOLDERS\. When the **Enter** key is pressed, the names of the folders in the newly selected drawer are displayed. Position the cursor on the name of the program folder you wish to select or type the name of the program folder, and press the **Enter** key.

If the program folder already exists, select whether or not to create a backup copy. If the program folder does not already exist, the software will prompt you for confirmation to create a new program folder. This prevents you from accidentally creating a program folder due to a typing mistake. To cancel any changes made to this screen, press **ALT-A** (abort). To return to the Program Folder Functions menu, use the **Escape** key.

#### **Auto-Select Function**

The **Auto** (F3) softkey is only active when the select screen is displayed. When F3 is pressed in **OFFLINE** mode or if the programmer is not communicating with the PLC, a message is displayed indicating that the auto-select function is not available in that mode.

When **F3** is pressed in **MONITOR** or **ONLINE** mode, the programming software checks to see if a folder exists under the current directory whose name matches the name of the program in the PLC. If the folder does exist, it is automatically selected. The software then attempts to verify the program or configuration in the folder with that in the PLC, and updates the *equality* field on the status line based on the result. After the select screen is exited, the main menu is displayed.

In the programming software, if a matching folder does not exist, the following message is displayed: "Folder matching PLC name not found; load program to TEMP folder? (Y/N)". If **N** (No) is entered, no folder is selected and the select screen remains displayed on the screen.

If  $\mathbf{x}$  (Yes) is entered, the TEMP folder is selected or created if one does not exist. Program logic and configuration are loaded from the PLC into the TEMP folder. If the TEMP folder already contains logic and/or configuration files, those files are backed up prior to the load. The status lines are updated to show that the folder program is equal to the version in the PLC.

In the configuration software, the message displayed when a matching folder does not exist is "load configuration to TEMP folder?".

If an error is encountered verifying or loading data from the PLC, an error message is displayed and the select screen continues to be displayed.

The automatic folder selection feature allows Logicmaster 90-30/20/Micro software to automatically select the correct program folder and attempt to verify equality with the PLC program.

During power-up initialization, when the initializing screen is displayed, Logicmaster 90-30/20/Micro software attempts to establish point-to-point communications with an attached PLC. If this attempt is not successful, the initial folder selection screen is displayed. The programmer mode will default to **OFFLINE** mode on computers without a programmer mode keyswitch.

If a connection exists, computers without a keyswitch default to **MONITOR** mode. Logicmaster 90-30/20/Micro software will then check to see if a folder whose name matches the PLC program name exists. If the folder does exist, that folder is automatically selected and an equality check is performed. The main menu screen is displayed after the equality check is completed.

If a matching folder does not exist, the initial folder selection screen is displayed. You can select a folder or press **Auto** (**F3**) to load to the TEMP folder, or select a new drawer and press **Auto** (**F3**) to try again to select the matching folder and then to check to see if they are both the same.

#### Note

If the baud rate with the serial version of Logicmaster 90-30/20/Micro software is set to 1200 or less, the programmer does not automatically go to **MONITOR** mode.

## **Deleting Program Folders**

Use this function to remove a program folder that is no longer needed. If the program folder has a backup, that copy is also deleted automatically. If you have created any directories using MS-DOS beneath the program folder to be deleted, you must remove them before using the delete function. You may not be able to delete a program folder residing on a virtual drive.

If a program folder is locked (lock status is shown in the lower right corner of your screen), you cannot delete it. Please refer to the information on unlocking program folders provided later in this chapter.

Press **Delete** (F2) from the Program Folder Functions menu.

| ROGRM   TABL              | ES  STATUS  <br>te 3 <mark>auto - 4</mark> bac) | kup 5restor 6rena                    | SETUP FO<br>me 7clear 8lo        | LDER UTILTY PRINT<br>ck 9 10 10 copy |
|---------------------------|-------------------------------------------------|--------------------------------------|----------------------------------|--------------------------------------|
|                           |                                                 |                                      |                                  |                                      |
|                           | DELETE                                          | A PROGR                              | AM FOLDI                         | ER                                   |
| Program F                 | older:                                          |                                      |                                  |                                      |
| 3                         |                                                 |                                      |                                  | · · · ·                              |
| olders in D               | rawer: C:NLM90                                  |                                      |                                  |                                      |
| LESSON                    |                                                 |                                      |                                  |                                      |
|                           |                                                 |                                      |                                  |                                      |
| < Type a fo<br>< Use PgUp | lder name, or us<br>/PgDn to page t)            | se the cursor key<br>hrough folders. | s to select an<br>Press ENTER to | existing folder. > start deletion. > |
|                           |                                                 | DEELINE                              |                                  |                                      |
| NI M90NI F990             | N                                               | PRC · IFSSON                         | 1                                | INLOCK                               |

To delete a folder in the current drawer, type the name of the program folder in the *Program Folder* field or move the cursor to the desired folder name. Then, press the **Enter** key. The software will not allow the currently selected folder to be deleted.

To delete a folder in a different drawer, enter the full path specification or specify the drawer in the *Program Folder* field. The window is changed to display the folders in this drawer.

Respond to the confirmation prompt to continue with the deletion. <u>Once started, the</u> <u>delete operation cannot be aborted</u>. To return to the Program Folder Functions menu, press the **Escape** key.

## **Backing Up Program Folders**

| > BACKUP CURRENT                                                                                                    | PROGRAM FOLDER                                                                                                    |
|----------------------------------------------------------------------------------------------------|----------------------------------------------------------------------------------------------------|
| CURRENT FOLDER : LESSON<br>BACKUP DESTINATION : CINLIPONARSS                                                                               | ONNBACKUP                                                                                                    |
| ENTIRE FOLDER       Y (Y/N)         PROGRAM LOGIC       N (Y/N)         CONFIGURATION       N (Y/N)         REFERENCE TABLES       N (Y/N) | The "ENTIRE FOLDER" selection<br>will backup everything in the<br>current folder (logic, config,<br>reference data, teach files,<br>and any other files) |
| << Press ENTER Key to St                                                                                                    | art Backup Function >>                                                                                                    |

To create a backup copy of the currently selected program folder, press **Backup** (**F4**) from the Program Folder Functions menu.

The backup folder is located in a subdirectory under the program folder. If no backup folder exists for the current program folder, one is created automatically.

The *Backup Destination* field allows you to specify where you want to put the backup archive. The default destination is the backup directory of the current folder. To change the destination, move the cursor to this field and enter the new destination.

#### Note

When backing up to a floppy diskette, you must back up to a subdirectory. For example, A:\ cannot be used as the backup destination. If **LESSON** is the folder name, A:\LESSON should be used. If only A:\ is specified, you cannot restore from the floppy diskette.

Use the cursor keys to move from one option field to another. To back up the entire contents of the current folder, enter  $\mathbf{Y}$  (Yes) in the *Entire Folder* field. To back up only selected options, enter  $\mathbf{Y}$  (Yes) in the corresponding fields:

| Field            | Description                           |
|------------------|---------------------------------------|
| Program Logic    | The ladder logic program.             |
| Configuration    | The current configuration.            |
| Reference Tables | The reference tables for the program. |

Then press the **Enter** key. If you back up the entire folder, the software will prompt you for confirmation and then automatically delete the previous backup. A new backup archive will be created to reflect the current contents of the program folder. If you back up only program logic or any other options besides the entire folder, the previous backup is left intact and the selected options are added to the backup. If the selected options were already stored to the backup, they will first be deleted.

<u>Once started, the backup operation cannot be aborted.</u> To return to the Program Folder Functions menu, press the **Escape** key.

## **Restoring Program Folders**

To replace the contents of the current program folder with the backup copy, press **Restore** (**F5**) from the Program Folder Functions menu. To restore a program folder, a backup copy must exist.

If the program folder is locked (locked status is shown in the lower right corner of your screen), you must change the status to unlocked before a restore can occur. Please refer to the information on unlocking program folders provided later in this chapter.

| PROGRM  TABLES  STATUS<br>1select 2delete 3auto | <br>4backup 5restor | SETUP<br>6 <mark>rename</mark> 7 <mark>Clear</mark> | FULDER UTILTY PRINT<br>Block 9 10copy   |    |
|-------------------------------------------------|---------------------|-----------------------------------------------------|-----------------------------------------|----|
| ><br>RESTORE                                    | CURRENT             | PROGRAM                                             | FOLDER                                  |    |
| CURRENT FOLDER                                  | LESSON              |                                                     |                                         | _  |
| RESTORATION SOURCE                              | C:NLM90NLESS        | ONNBACKUP                                           |                                         | 1  |
| information to be i                             | estored:            | The "ENTIRE                                         | FOLDER" selection                       |    |
| ENTIRE FOLDER                                   | Y (Y/N)<br>N (Y/N)  | will restore                                        | everything in the<br>er (logic, config, |    |
| CONFIGURATION<br>REFERENCE TABLES               | N (Y/N)<br>N (Y/N)  | reference d<br>and any othe                         | ata, teach files,<br>r files)           |    |
|                                                 |                     | <b>.</b>                                            |                                         |    |
| << Press                                        | ENTER Key to St     | art Restore Func                                    | tion >>                                 |    |
| C:NLM90NLESSON                                  | UF<br>PRG: L        | FLINE<br>ESSON                                      | UNLOCK                                  | ED |

The *Restoration Source* field allows you to specify where you want to retrieve the backup archive from. The default source is the backup directory of the current folder. To change the source, move the cursor to this field and enter the new source.

#### Note

The backup archive must be restored to a folder with the same name as the folder from which the backup originally was made. If not, the message "No backup found to restore" is displayed. Use the cursor keys to move from one option field to another. To restore the entire contents of the current folder, enter  $\mathbf{Y}$  (Yes) in the *Entire Folder* field. To restore only selected options, enter  $\mathbf{Y}$  (Yes) in the corresponding fields:

| Field            | Description                           |
|------------------|---------------------------------------|
| Program Logic    | The ladder logic program.             |
| Configuration    | The current configuration.            |
| Reference Tables | The reference tables for the program. |

Then press the **Enter** key. If any information exists in the current program folder that would be written over by the backup copy, the software will prompt you for confirmation. *Once started, the restore operation cannot be aborted.* 

If the programmer is in **ONLINE** or **MONITOR** mode, an auto-verification is performed to determine whether the restored program or configuration is equal to the PLC.

To return to the Program Folder Functions menu, press the **Escape** key.

## **Renaming Program Folders**

This feature of Logicmaster 90-30/20/Micro software enables you to rename any folder in the current drawer to another folder name that is not being used. To rename a program folder, press **Rename** (**F6**) from the Program Folder Functions menu or from another Program Folder screen.

| PROGRM  IABLES  SIATUS                                                                                                    | PRINT       |
|----------------------------------------------------------------------------------------------------|-------------|
| >                                                                                                    |             |
| RENAME PROGRAM FOLDER                                                                                                    |             |
| Rename folder LESSON to                                                                                                    |             |
| Folders in Drawer: C:NLM90                                                                                                    |             |
| LESSON                                                                                                    |             |
|                                                                                                    |             |
|                                                                                                    |             |
| << Use the cursor keys to select the folder to be renamed. Then, type<br><< the desired folder name and press ENTER to rename the folder. | in >><br>>> |
| OFFLINE<br>C:SLM90SLESSON PRG: LESSON                                                                                                    | UNLOCKED    |
| REPLACE                                                                                                    |             |

Enter the new folder name into the *Rename Folder to* field. If you press an alphanumeric key, it is automatically displayed in the *Rename Folder to* field. To clear this field, press **ALT-C** or use the **Delete** key to delete the contents of the field.

Press the **Enter** key to start the renaming operation. The software will prompt you for confirmation to continue the operation with the message "Current folder ( <file\_name>) will be renamed to <file\_name>. Continue? (Y/N)." <u>Once started, the</u> rename operation cannot be aborted.

Once the rename operation is complete, the message "Folder renamed successfully" is displayed and the *Rename Folder to* field is cleared.

If the rename operation is aborted, the *Rename Folder to* field is not automatically cleared since the rename never completed. You must manually clear the field by pressing **ALT-C** or use the **Delete** key to delete the contents of the field.

## **Clearing Program Folders**

To delete the contents of the current program folder while keeping the folder itself for future use, press **Clear** (**F7**) from the Program Folder Functions menu.

If a program folder is locked (look at the lower right corner of your screen), you cannot clear it. Please refer to the information on unlocking program folders provided later in this chapter.

| CLEAR (                                                                                 | 4 <u>backup</u> 5 <mark>restor</mark><br>:URRENT    | Frename 7 lear 8 lock 9 10 10 copy                                                                                                    |
|-----------------------------------------------------------------------------------------|-----------------------------------------------------|----------------------------------------------------------------------------------------------------|
| Current Folder : LE                                                                     | SSON                                                |                                                                                                    |
| ENTIRE FOLDER<br>PROGRAM LOGIC<br>CONFIGURATION<br>REFERENCE TABLES<br>PRINT XREF FILES | M (Y/N)<br>N (Y/N)<br>N (Y/N)<br>N (Y/N)<br>N (Y/N) | The "ENTIRE FOLDER" selection<br>will clear everything in the<br>current folder (logic, config,<br>reference data, cross reference<br>files, and any other files) |
| << Pres                                                                                 | s ENTER Key to                                      | Start Clear Function >>                                                                                                    |
| : NLM90NLESSON                                                                          | DF<br>PRG: L                                        | FLINE<br>ESSON UNLOCK                                                                                                    |

Use the cursor keys to move from one option field to another. To clear the entire contents of the current folder, enter  $\mathbf{Y}$  (Yes) in the *Entire Folder* field. To clear only selected options, enter  $\mathbf{Y}$  (Yes) in the corresponding fields:

| Field                          | Description                                      |
|--------------------------------|--------------------------------------------------|
| Program Logic                  | The ladder logic program.                        |
| Configuration                  | The current configuration.                       |
| <b>Reference</b> Tables        | The reference tables for the program.            |
| Print Cross<br>Reference Files | The PRINTXOV and all .XRF files for the program. |

The Tab key may also be used to toggle the selection of each option. The default selection for the *Entire Folder* field is  $\mathbf{Y}$  (Yes); all other fields default to  $\mathbf{N}$  (No). Once the *Entire Folder* field is set to  $\mathbf{Y}$ , the remaining fields are automatically set to  $\mathbf{N}$ . Once any of the other fields is set to  $\mathbf{Y}$ , the *Entire Folder* field is automatically set to  $\mathbf{N}$ .

#### Note

Program annotation files only exist in the folder and not in the PLC. Clearing the folder and then loading the program from the PLC results in lost annotation. Press the **Enter** key to begin the clear operation. If there is any information in the folder, the software will prompt you for confirmation to continue the clear operation. *Once started, the clear operation cannot be aborted.* 

If you answer the continuation prompt by pressing  $\mathbf{Y}$  (Yes), you will have a chance to back up the current program folder. To create a backup copy, press  $\mathbf{Y}$  (Yes) at the prompt. Press  $\mathbf{N}$  (No) if you do not want to back up the information first.

If the programmer is in **ONLINE** or **MONITOR** mode, the status is automatically set to **NOT** EQUAL.

To return to the Program Folder Functions menu, press the **Escape** key.

### Locking/Unlocking Program Folders

Locking a program folder protects its files from being accidentally changed. To change the locked status of the current program folder, press **Lock** (**F8**) from the Program Folder Functions menu.

| PROGRM  TABLES  STATUS        <br>1select 2delete 3auto 4backup 5restor 6     | SETUP  FOLDER  UTILTY  PRINT<br>ename 7 <mark>clear</mark> Block 9 10copy |
|-------------------------------------------------------------------------------|---------------------------------------------------------------------------|
| ><br>LOCK / UNLOCK CURRE                                                      | NT PROGRAM FOLDER                                                         |
| Current Folder: LESSON                                                        |                                                                           |
| Selection: INKOGNA                                                            | (Unlocked, Locked)                                                        |
|                                                                               |                                                                           |
| << Press ENTER Key to Change Protection<br>OFFLI<br>C:NLM90NLESSON<br>REPLACE | NE<br>INE<br>INLOCKED                                                     |

Use the Tab key to change the access description. Then press the **Enter** key. The new access description will appear in the lower right corner of the screen.

#### Note

Program folders on write-protected floppy diskettes are automatically locked. Remove the write-protect tab and unlock the folder using this function.

#### **Copying to Another Folder on the Hard Disk**

Use the copy function to copy from another program folder into the current folder. The source program folder is copied into the "Current" program folder. If there are any files in the current folder, they are destroyed by the copy process.

#### Note

The Copy feature functions somewhat differently than you might expect. Notice that you are copying another program folder *into* the current folder. That is, if you have been using a folder called "LESSON," then LESSON is the name of your current folder (as displayed in the Status line toward the bottom of your screen). If you copy the folder called "ACCTRL," then the folder called LESSON becomes an exact copy of ACCTRL.

#### Note

The copy function is only available in the programming software; it is not available in the configuration software.

To make a copy of a program folder, press **Copy** (**F10**) from the Program Folder Functions menu.

| PROGRM  TABLES  STATUS    <br>1select 2delete 3auto 4backup 5restor                                 | SETUP  FOLDER  UTILTY  PRINT<br>Grename 7clear Block 9 10copy                                                                                                    |
|----------------------------------------------------------------------------------------------------|----------------------------------------------------------------------------------------------------|
| ><br>COPY PROGRAM FOLDER                                                                            | TO CURRENT FOLDER                                                                                                    |
| Source Folder :<br>Current Folder : LESSON                                                          |                                                                                                    |
| Current drawer is C:\LM90                                                                           |                                                                                                    |
| ENTIRE FOLDER Y (Y/N)<br>PROGRAM LOGIC N (Y/N)<br>CONFIGURATION N (Y/N)<br>REFERENCE TABLES N (Y/N) | The "ENTIRE FOLDER" selection<br>will copy everything from the<br>source folder (logic, config,<br>reference data, teach files,<br>and any other files) to the<br>current folder. |
| << Press ENTER Key to S                                                                             | Start Copy Function >>                                                                                                    |
| OFFI<br>C:NLM90NLESSON PRG: LES<br>REPLACE                                                          | LINE<br>SSON UNLOCKED                                                                                                    |

Enter the name of the program folder whose contents you want to copy into the currently selected program folder. Then, use the cursor keys to move from one option field to another. To copy the entire contents of the source folder, enter  $\mathbf{Y}$  (Yes) in the

*Entire Folder* field. To copy only selected options, enter  $\mathbf{Y}$  (Yes) in the corresponding fields:

| Field            | Description                           |
|------------------|---------------------------------------|
| Program Logic    | The ladder logic program.             |
| Configuration    | The current configuration.            |
| Reference Tables | The reference tables for the program. |

The Tab key may also be used to toggle the selection of each option. The default selection for the *Entire Folder* field is  $\mathbf{Y}$  (Yes); all other fields default to  $\mathbf{N}$  (No). Once the *Entire Folder* field is set to  $\mathbf{Y}$ , the remaining fields are automatically set to  $\mathbf{N}$ . Once any of the other fields is set to  $\mathbf{Y}$ , the *Entire Folder* field is automatically set to  $\mathbf{N}$ .

Press the **Enter** key to begin the copy operation. If there is any information in the current folder, the software will prompt you for a confirmation to continue the copy operation since everything in the current folder will be overwritten. <u>Once started, the copy operation cannot be aborted.</u>

If the programmer is in **ONLINE** or **MONITOR** mode, an auto-verification is performed to determine whether the programmer/configurator is equal to the PLC.

To return to the Program Folder Functions menu, press the **Escape** key.

#### Copying to a Diskette

To copy to a diskette, you will need to follow these steps:

- 1. Place a diskette in your disk drive (usually an A or B drive). There should be plenty of room on the diskette.
- 2. Press **F8** from the main menu to select the **Folder** functions.
- 3. Press **select** (**F1**) "Select/Create a Program Folder" (see page 7-3 for screen sample if needed).
- 4. In the Program Folder blank, type in the name you wish to use for the copy you are about to make. Make sure you specify the disk drive letter, e.g., a:\as shown below:

| 1<br>2                  | <br>3 <mark>auto</mark> |                        | <br>5 <b>1111</b>                     | 6                  | <br>? <b>     </b>         | 9                      | 10<br>10             |
|-------------------------|-------------------------|------------------------|---------------------------------------|--------------------|----------------------------|------------------------|----------------------|
| SEL                     | ECT                     | DRCR                   | EATE                                  | A PI               | RDGRAM                     | FOL                    | DER                  |
| Program F<br>PLC Progr  | older: a<br>am Name:    | :\copy1_               |                                       |                    |                            |                        |                      |
| iders in D              | rawer: C                | :\LM90                 |                                       |                    |                            |                        |                      |
| AUTO                    | LESSON                  | MICRO                  | STATMNG                               | TEST               | TESTGBC                    | TESTHIG                | TESTMIC              |
|                         |                         |                        |                                       |                    |                            |                        |                      |
|                         |                         |                        | · · · · · · · · · · · · · · · · · · · | ·                  |                            |                        |                      |
| Type a fo<br>Use Polloz | lder nam<br>PgDn to     | e, or use<br>page thro | the curso<br>ugh folder               | nr keys<br>'s. Pro | to select a<br>ess ENTER t | n existin<br>o start s | g folder<br>election |
| and igop                |                         | r-9- 100               | JIF1                                  | LINE               |                            |                        |                      |
| ACE                     |                         |                        | PRG: ?                                | 111111             |                            |                        |                      |

The following prompt will appear at the top of your screen: "Program folder does not exist; create new folder? (Y/N)"

6. Type **Y** to confirm that you want to create a new folder on your diskette.

#### Note

Notice that you are only creating an empty folder. In the next steps you will copy the contents of your source folder into that empty folder.

7. After Logicmaster has finished creating a new folder, press the **Copy** softkey (**F10**).

| PROGRM  TABLES  STATUS    <br>1 <mark>select</mark> 2 <mark>telete</mark> 3 <mark>tuto   4backup</mark> 5 <mark>resto</mark><br>><br>Copy program folde | j jSETUP jFOLDER JUTILIY JPRINT<br>G <mark>rename</mark> 7 <mark>clear</mark> 8 <mark>lock 9</mark> 102099<br>R TO CURRENT FOLDER                                                 |
|----------------------------------------------------------------------------------------------------|----------------------------------------------------------------------------------------------------|
| Source Folder : <mark>c:\lm90\lesson_</mark><br>Current Folder : COPY1<br>Current drawer is A:\                                                         |                                                                                                    |
| Information to be copied:<br>ENTIRE FOLDER Y (Y/N)<br>PROGRAM LOGIC N (Y/N)<br>CONFIGURATION N (Y/N)<br>REFERENCE TABLES N (Y/N)                        | The "ENTIRE FOLDER" selection<br>will copy everything from the<br>source folder (logic, config,<br>reference data, teach files,<br>and any other files) to the<br>current folder. |
| << Press ENTER Key to<br>D<br>A:XCOPY1<br>PRG:<br>DDMAGR                                                                                                | o Start Copy Function >> FFLINE COPV1 INLOCKE                                                                                                    |

- 8. Type in the entire path and folder name, e.g., c:\lm90\lesson as shown above. Be sure to include the DOS drive and directory which is usually c:\lm90.
- 9. Press **Enter** to start the Copy function.

When the Copy is complete, the words "Selected folder items have been copied to current folder" will appear towards the top of your screen.

 Press the Escape key to exit the Copy function which takes you to the Program Folder Functions. Press the Escape key again to return to the Program Folder Functions menu. Press the Escape key again if you wish to exit the Programming software.

(An alternate way of exiting the software is to press **Ctrl-Break** once. A prompt will appear asking you if you wish to exit. Type **Y** (for Yes) to return to the Logicmaster main menu where you can press either **F10** or the **Escape** key to exit. When exiting through **Ctrl-Break**, you do not need to press the **Escape** key multiple times.)

You can now remove your diskette which has a copy of the source folder on it.

Chapter **8** 

## Program Utilities

The program utility functions are used to transfer programs, configuration data, and reference tables between the programmer and the PLC. They are also used to compare the program, configuration data, and reference tables in the programmer with the program, configuration data, and reference tables in the PLC, to clear PLC memory, and to read/write/verify EEPROM.

#### Note

In the configuration software, only the configuration may be loaded, stored, verified, or cleared. No operations on program logic or tables may be performed.

To access the program utility functions, press **Utility** (**F9**) from the main menu, or **Shift-F9** from any main menu function screen.

| F1 Load from PLC to Programmer<br>F2 Store from Programmer to PLC<br>F3 Verify PLC with Programmer<br>F5 Clear PLC Memory<br>F10 Read/Write/Verify EEPROM | PROC | GRAM           | UTILITY FUNCTIO                                                                           | IN S |
|----------------------------------------------------------------------------------------------------|------|----------------|-------------------------------------------------------------------------------------------|------|
| F5 Clear PLC Memory<br>F10 Read/Write/Verify EEPROM                                                                                                    |      | F1<br>F2<br>F3 | Load from PLC to Programmer<br>Store from Programmer to PLC<br>Verify PLC with Programmer |      |
| F10 Read/Write/Verify EEPROM                                                                                                    |      | F5             | Clear PLC Memory                                                                          |      |
|                                                                                                    |      | F10            | Read/Write/Verify EEPROM                                                                  |      |

| Function<br>Key | Function | Description                                                                                                    | Page |
|-----------------|----------|----------------------------------------------------------------------------------------------------|------|
| F1              | Load     | Copy program logic, configuration data, and/or reference tables from the PLC to the programmer.                                                                    | 8-3  |
| F2              | Store    | Copy program logic, configuration data, and/or reference tables from the programmer to the PLC.                                                                    | 8-5  |
| F3              | Verify   | Compare program logic, configuration data, and/or reference data in the programmer with the program logic, configuration data, and/or reference tables in the PLC. | 8-8  |
| F5              | Clear    | Delete program, configuration data, and/or reference tables from PLC memory.                                                                                       | 8-10 |
| F10             | EEPROM   | Read the EEPROM contents into PLC memory, write the entire contents of PLC memory to EEPROM, or verify the EEPROM contents with the PLC memory.                    | 8-12 |

## Loading from PLC to Programmer

Use the load function to transfer program logic, configuration data, and/or reference tables from a PLC to the programmer. The load function transfers the program, which remains unchanged in the PLC. This function may be password protected in the PLC. If so, you must know the password in order to use the function.

## Caution

You cannot load a Release 4 or above Program with a release earlier than 3.50 of of Logicmaster 90-30/20 software.

#### Note

In the configuration software, only the configuration may be loaded. No operations on program logic or tables may be performed.

To use the load function, the programmer must be in **ONLINE** or **MONITOR** mode. Press **Load** (**F1**) from the Program Utility Functions menu or from another Program Utilities screen. The Load Program screen appears:

| PROGRM   TABLES  STAT<br>110ad 2 <mark>store</mark> 3ver i | US    <br>fy 4 5clear                | SETUP<br>6 7      | FOLDER   ITILTY   PRINT<br>8 9 10 20 10 20 10 20 10 |
|------------------------------------------------------------|--------------------------------------|-------------------|-----------------------------------------------------|
| ><br>LOAD                                                  | FROM PLC                             | TO PROGR          | AMMER                                               |
| Information to be                                          | loaded:                              | CURRENT FOLDER:   | LESSON                                              |
| PROGRAM LOGIC<br>CONFIGURATION<br>REFERENCE TABLES         | Y (Y,N)<br>N (Y,N)<br>N (Y,N)        | TLC TRUGREN MENI  | 2: LE320H                                           |
| Back                                                       | up Program Folder                    | Prior to Load?    | (YIN)                                               |
|                                                            |                                      |                   |                                                     |
| ID: RUNZOUT E                                              | ess ENIER Key to S<br>N 22ms SCAN DN | tart Load Functio | on >><br>ITE LOGIC LOGIC EQUAL                      |
| C:NLM90NLESSON<br>REPLACE                                  | PRG: L                               | ESSON             |                                                     |

#### Note

Annotation files (nicknames, reference descriptions, and comment text) remain in the folder and are not stored to the PLC. Therefore, you must load from the PLC to the original folder containing the annotation in order to retain its annotation.

#### Note

If comment text has been edited since the program was stored to the PLC, do not load the program to the folder to restore equality. The program with the updated text should be stored to the PLC instead. This also applies to identifier descriptions for subroutine blocks which have been edited off-line. The subroutine block containing the edited identifier descriptions should be stored to the PLC in order to restore equality.

The Load Program screen shows the currently selected program folder and the program name in the PLC; these cannot be changed on this screen. A program must be loaded to a folder whose name matches the PLC program name or a TEMP folder (e.g., a folder whose name is TEMP).

Three types of data can be loaded from the PLC to the programmer: program logic, configuration data, or reference tables. When this screen first appears, only the program logic is set to  $\mathbf{Y}$  (Yes). To load all of the data, change the selections for reference tables and configuration to  $\mathbf{Y}$  (Yes). To load only part of the data, select  $\mathbf{N}$  (No) for any of the following:

| Field            | Description                           |
|------------------|---------------------------------------|
| Program Logic    | The ladder logic program.             |
| Configuration    | The current configuration.            |
| Reference Tables | The reference tables for the program. |

Also, select whether or not you want to create a backup copy of the current program folder before loading the data. Use the cursor keys to select items, and type in new selections as appropriate. To restore the original selections while editing this screen, press **ALT-A**.

To begin loading the data, press the **Enter** key.

The name of the program in the PLC is checked against the name of the current program folder. If the names are the same, the load continues. If the names are not the same, you cannot start the load unless the folder name is TEMP.

After a successful transfer of data, the software displays the message "Load Complete". If a communication error occurs during the load process (indicated by a message on the screen), the selected items are cleared from the current folder. Correct the error and repeat the load function.

To stop a program transfer in progress, press **ALT-A**.

To return to the Program Utility Functions menu, press the **Escape** key.

## Storing to PLC from Programmer

Use the store function to copy program logic, configuration data, and/or reference tables from the programmer to the PLC. The store function copies the program, which remains unchanged in the programmer. If the PLC program name is not the same as the folder name, the store function clears both the program and configuration data from the PLC. The data is then stored from the new program folder.

The store function may be password protected in the PLC. If so, you must know the password in order to use the function.

#### Note

In the configuration software, only the configuration may be stored. No operations on program logic or tables may be performed.

To use the store function, the programmer must be in **ONLINE** mode. The PLC can be in either **STOP** or **RUN** mode. (For more information, see "Run Mode Store Function" on page 8-6.).

| Logic Size (Bytes) | 2400 Baud  | 19.2K Baud |
|--------------------|------------|------------|
| 1K                 | 12 seconds | 2 seconds  |
| 2K                 | 17 seconds | 3 seconds  |
| 4K                 | 26 seconds | 4 seconds  |
| 8K                 | 45 seconds | 8 seconds  |
| 16K                | 84 seconds | 13 seconds |

Press **Store** (F2) from the Program Utility Functions menu. The Store Program screen appears:

| PROGRM  TABLES  STA<br>1load 2store 3ver | tus  <br>Ify 4 | <br>5 <b>1</b>   | car   | SETUP  FOLDER  UTILITY  PRINT<br>6 7 8 8 9 9 10 10 20 10 20 10 10 20 10 10 20 10 10 20 10 10 20 10 10 20 10 10 20 10 10 20 10 10 10 10 10 10 10 10 10 10 10 10 10 |
|------------------------------------------|----------------|------------------|-------|----------------------------------------------------------------------------------------------------|
| > STORE                                  | FR             | OM PR            | 0 G   | RAMMER TO PLC                                                                                                    |
| Information to be                        | store          | d :              |       | CURRENT FOLDER: LESSON                                                                                                    |
| PROGRAM LOGIC<br>CONFIGURATION           | N (Y           | (M)<br>(M)       |       | Total logic blocks to be stored: 00                                                                                                    |
| REFERENCE TABLES                         | n (I           | , 11 )           |       | darrow brook being bibled                                                                                                    |
| REFERENCE TABLES                         | odifie         | ,n)<br>d/added/d | elete | ed in PLC:                                                                                                    |
| REFERENCE TABLES                         | odifie         | ,n,<br>d∕added∕d | elete | ed in PLC:                                                                                                    |
| REFERENCE TABLES                         | n (1           | ,⊓)<br>d∕added∕d | eleta | ed in PLC:                                                                                                    |
| REFERENCE TABLES                         | n Ci           | d∕added∕d        | elete | a in PLC:                                                                                                    |

The screen shows the currently selected program folder, which cannot be changed.

Three types of data can be stored from the PLC to the programmer: program logic, configuration data, or reference tables. When this screen first appears, only the program

logic is set to  $\mathbf{Y}$  (Yes). To store all of the data, change the selection for reference tables and configuration to  $\mathbf{Y}$  (Yes). To store only part of the data, select  $\mathbf{N}$  (No) for any of the following:

| Field            | Description                           |
|------------------|---------------------------------------|
| Program Logic    | The ladder logic program.             |
| Configuration    | The current configuration.            |
| Reference Tables | The reference tables for the program. |

#### Note

Annotation files (nicknames, reference descriptions, and comment text) remain in the folder and are not stored to the PLC.

A program containing subroutine blocks and/or subroutine CALL instructions cannot be stored to a Pre-Release 3 PLC.

Use the cursor keys to select items, and type in new selections as appropriate. To restore the original selections while editing this screen, press **ALT-A**.

The information to be transferred must fit within the configured boundaries of the PLC (for example, its register memory size).

To begin storing the data, press the **Enter** key. The program must be complete, and must not contain errors in syntax or any instructions which are not supported by the attached PLC. If there are errors, the store operation is not attempted.

After a successful transfer of data, the software displays the message "Store Complete". If a communication or disk error occurs during the store process (indicated by a message on the screen), the selected items are cleared from the current folder. Correct the error and repeat the store function.

To stop a program transfer in progress, press **ALT-A** if the PLC is in **STOP** mode. If the PLC is in **RUN** mode when the store begins, you cannot abort the transfer of program logic.

To return to the Program Utility Functions menu, press the **Escape** key.

#### Note

If you store a program that was written using a CPU hardware configuration other than model 351 to a 351 CPU, you will be prompted to convert the folder to one that uses the code written for 351 CPUs when you start the storing process. Refer to page 7-4 for other considerations when using previously created folders with a 351 CPU.

#### **Run Mode Store Function**

The **RUN MODE STORE** function enables you to transfer program logic and reference table data to a running PLC system. To do this, the Logicmaster 90-30/20/Micro software automatically switches the PLC into **STOP/IOSCAN** mode during the transfer and then switches it back to **RUN** mode after the transfer is complete. The logic sweep is stopped for approximately 1 to 10 seconds, depending on the size of the program and the baud rate. (A very large program combined with a very low baud rate could result in more than 10 seconds.)

## Caution

With Release 3.50 or earlier of Logicmaster 90-30/20 software and a CPU Release 3.x or earlier, non-retentive outputs are maintained during the store operation, but they are not maintained after the store operation is complete, as when the system toggles from **STOP/IOSCAN** mode back to **RUN** mode. All non-retentive outputs are turned OFF, regardless of their prior state, during this **STOP-TO-RUN** transition.

Retentive outputs are not affected by this operation. They are maintained at all times during and after the RUN MODE STORE.

Beginning with Release 4.01 of Logicmaster 90-30/20 software and Release 4.x CPUs, a new PLC mode called "Pause" will prevent non-retentive outputs from being cleared. Pause mode will cause the CPU sweep to be suspended and all I/O states frozen until the entire program has been transferred. The PLC will then resume operation where it paused, without the **STOP-TO-RUN** transition that clears non-retentive outputs in CPUs prior to Release 4.x.

8

Use the verify function to compare program logic, configuration data, and/or reference tables in the programmer with the program logic, configuration data, and/or reference tables in the PLC. This function may be password protected. If so, you must know the password in order to use the function.

#### Note

You cannot verify a view locked block with an unlocked block. For more information on viewing locked blocks, refer to chapter 3, section 8, "Subroutine Blocks."

In the configuration software, only the configuration may be verified. No operations on program logic or tables may be performed.

To use the verify function, the programmer must be in **ONLINE** or **MONITOR** mode. Press **Verify** (**F3**) from the Program Utility Functions menu or from another Program Utilities screen.

| PROGRM   TABLES   STATUS<br>1 load 2store 3verify | 4             | <br>5clear        | I ISETUP<br>6 7                     | FOLDER<br>8          | UTILT<br>9 | Y  PRINT<br>10 <mark>ceprom</mark> |
|---------------------------------------------------|---------------|-------------------|-------------------------------------|----------------------|------------|------------------------------------|
| > VERIF                                           | Y PL          | CWI               | TH PROGR                            |                      | R          |                                    |
| CURRENT LOGIC BLOCK                               | 1 (Y,N        | -                 | PLC PROGRAM NAM                     | E: LESSON<br>BLOCKS  | i<br>Y     | (Y,N)                              |
| REFERENCE TABLES                                  | <u>N</u> (Y,N | )                 | CONF I GURA                         | TION                 | N          | (4'4)                              |
|                                                   |               |                   |                                     |                      |            |                                    |
|                                                   |               |                   |                                     |                      |            |                                    |
| << Press<br>ID: RUN/OUT EN                        | S ENTER K     | ey to S<br>CAN DN | tart Verify Func<br>LINE L4 ACC: WR | tion >><br>ITE LOGIC | LOG        | ic equal                           |
| C:NLM90NLESSON<br>REPLACE                         |               | PRG: L            | ESSON BLK: _MAII                    | 4                    |            |                                    |

The screen shows the currently selected program folder, which cannot be changed.

Four types of data can be compared: program logic, configuration data, reference tables, or all logic blocks. When this screen first appears, the selections for program logic and all logic blocks are set to  $\mathbf{Y}$  (Yes). To compare all of the data, you must change the selection for configuration data and reference tables to  $\mathbf{Y}$  (Yes). To compare only part of the data, select  $\mathbf{N}$  (No) for any of the following:

| Field               | Description                                                                          |
|---------------------|--------------------------------------------------------------------------------------|
| Current Logic Block | The block currently selected in the program display/edit function.                   |
| All Logic Blocks    | The main program block and all of the subroutine blocks (all blocks in the program). |
| Reference Tables    | The reference tables for the program.                                                |
| Configuration       | The current configuration.                                                           |

Press the **Enter** key to begin the verify function. While the verify is occurring, you can press **ALT-A** to abort.

If the information being compared is the same, the screen prompts: "Verify complete; no miscompares detected" and the program logic equality state is set to EQUAL. If the program is not successfully verified, the logic equality state is set to NOT EQUAL.

If miscompares are found, they are listed on the screen. For example:

| V E R I F                                   | 4<br>pare<br>Y | s were d<br>P L C | ear<br>etc<br>W | I :       | d;<br>I H  | Pre<br>P      | 7<br>SS<br>R<br>F( | SPA<br>O G  | ice<br>G R          | BAF<br>BAF          | key<br>M E | b<br>to<br>R | cont | 10eepro<br>inue . | )m |
|---------------------------------------------|----------------|-------------------|-----------------|-----------|------------|---------------|--------------------|-------------|---------------------|---------------------|------------|--------------|------|-------------------|----|
| CURRENT LOGIC BLOCK<br>REFERENCE TABLES     | YN             | (Y,N)<br>(Y,N)    |                 | Ì         | PLC        | PRO<br>A<br>C | GRA<br>LL<br>ONE   | AM N<br>LOG | iami<br>Gic<br>Jrai | E: I<br>BLC<br>TION | icks       | N<br>Y<br>N  |      | (Y,N)<br>(Y,N)    |    |
| BLOCK NAME                                  |                | MEMORY            | : T)            | YPE:      | s Ff       | ILI           | NG                 | TO          | VEI                 | RIFY                | !          |              |      |                   |    |
| MAIN<br>Make_It                             |                | LOGIC<br>LOGIC    |                 |           |            |               |                    |             |                     |                     |            |              |      |                   |    |
| ID: STOP/NO IO<br>C:NLM90NLESSON<br>REPLACE |                | P                 | IG :            | DNL<br>LE | ine<br>SSO | 1.4<br>1.1    | A<br>ILK           | CC:<br>: _1 | WR<br>1A I I        | I TE<br>N           | LOG        | IC           | LOGI | C NOT             | EQ |

Each miscompare displays the name of the logic block and the memory type where the miscompare occurs. Pressing the keyboard space bar will restore the screen to its original form or bring up the next page of miscompare information.

8

## **Clearing PLC Memory**

The Clear PLC Memory function gives you the ability to selectively clear the program logic, configuration, reference tables, and/or reference override tables in the attached PLC.

#### Note

Only Model 331 and higher CPUs support reference overrides; therefore, this is nonapplicable to Models 211, 311, 313, 321, 323, and the Micro.

This function may be password protected in the PLC. If so, you must know the password to use the function. To use the clear function, the programmer must be in **ONLINE** mode. Press **Clear** (**F5**) from the Program Utility Functions menu or from another Program Utilities screen to reach the screen shown below:

| PROGRM  TABLES  STATUS<br>110ad 2store 3verify | 4 5 <mark>2 lear</mark> 6       | SETUP FOLDER UTILTY PRINT                        |
|------------------------------------------------|---------------------------------|--------------------------------------------------|
| >                                              |                                 |                                                  |
|                                                | CLEAR PLC                       | MEMORY                                           |
| PLC PROGRAM NAME                               | : Lesson                        |                                                  |
| Select information to b                        | e cleared:                      |                                                  |
| PROGRAM LOGIC<br>REFERENCE TABLES              | ☐ (Y,N)<br>Y (Y,N)              | CONFIGURATION Y (Y,N)<br>OVERRIDE TABLES Y (Y,N) |
|                                                |                                 |                                                  |
|                                                |                                 |                                                  |
| << Pres                                        | s ENTER Key to Start            | Clear Function >>                                |
| ID: STOP<br>C:NLM90NLESSON<br>REPLACE          | 21ms SCAN ONLINE<br>PRG: LESSON | L4 ACC: WRITE LOGIC LOGIC EQUAL                  |

Four types of data can be cleared: program logic, configuration data, reference tables, and reference override tables. When this screen first appears, the selection for each type is set to  $\mathbf{Y}$  (Yes). To clear all of the data, do not change any of these selections. When all options are set to  $\mathbf{Y}$ , the %S fault bits and overrides are cleared. When only the reference tables option is set to  $\mathbf{Y}$ , %S bits and overrides are *not* cleared. Select  $\mathbf{N}$  (No) for those you do not want to clear.

| Field            | Description                                   |
|------------------|-----------------------------------------------|
| Program Logic    | The ladder logic program                      |
| Configuration    | The current configuration                     |
| Reference Tables | The reference tables for the program          |
| Override Tables  | The reference override tables for the program |

Press the **Enter** key to begin the clear function. <u>Once the clear operation has begun, it</u> <u>cannot be aborted</u>. When the clear operation is complete, the software displays the "Clear Complete" message.

## **Clear Reference Override Tables**

The Clear PLC Memory function gives you the ability to selectively clear the program logic, configuration, and/or reference tables in the attached PLC. Beginning with Release 4.5, you can clear Reference Override Tables as well.

#### **Special Considerations for Clearing Reference Overrides**

The override tables in PLC memory are as follows: Input (%I), Output (%Q), User Internal (%M), and Global (%G). When you select "OVERRIDE TABLES" on the CLEAR PLC MEMORY screen, all reference override tables will be cleared in PLC memory.

#### Note

Do not confuse this with clearing the reference tables. To clear reference tables, set the "REFERENCE TABLES" to Y (Yes) as discussed on the previous page.

#### Restrictions

To clear the reference override tables, the CPU must be in STOP mode and online with Logicmaster. If you are using passwords with associated privileges, you must have a privilege level of 3 or above to use this feature.

## **Read/Write/Verify EEPROM/Flash**

The Series 90-30 PLC supports an EEPROM (Electronic Erasable PROM) for storing PLC logic, configuration data, register data, passwords, and the OEM key. This EEPROM is located on the Series 90-30 PLC.

#### Note

CPUs for the Micro as well as Model 340 and higher 90-30 CPUs have Flash memory instead of EEPROM; however, the Read/Write/Verify process is the same for Flash as for EEPROM. That is, all of the instructions listed below apply to all models having Flash memory, as well as all models having EEPROM.

The read/write/verify EEPROM function of Logicmaster 90-30/20/Micro software enables you to selectively read the EEPROM contents into PLC memory, write the entire contents of PLC memory to the EEPROM, and selectively verify the EEPROM contents with the PLC memory.

#### Note

The read/write EEPROM operations require the programmer to be online and the PLC to be stopped. The verify EEPROM operation can be performed while the programmer is in either **ONLINE** or **MONITOR** mode. In addition, these operations cannot be performed if the PLC is in OEM protection mode.

To use this function, press the **EEPROM** (**F10**) softkey from the Program Utility Functions menu or from another Program Utilities screen.

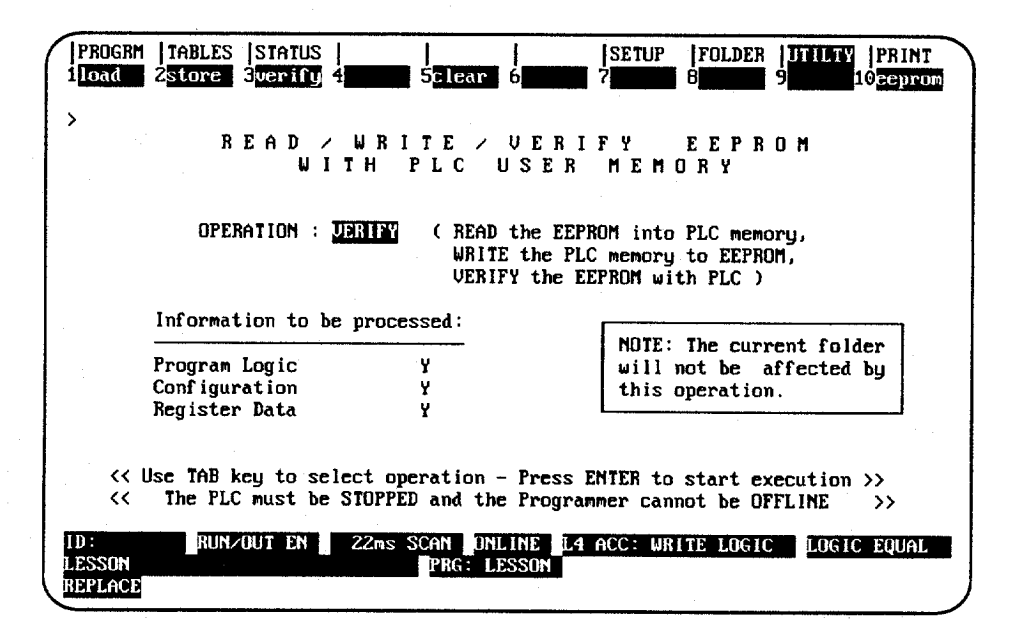

When the Read/Write/Verify EEPROM screen is first displayed, the *Operation* field defaults to VERIFY. Use the Tab key to toggle through the valid operations, or enter the desired operation directly into the field. Then, select the information to be processed or just press the **Enter** key to start execution.

| Onerstier     | Description                                                                                                    |
|---------------|----------------------------------------------------------------------------------------------------|
| Operation     | Description                                                                                                    |
| Read EEPROM   | Selectively read the EEPROM contents into PLC memory. Once the read<br>operation is selected, you may choose the information to be read or use<br>the default options provided:                                                                                                    |
|               | <b>Program Logic:</b> The ladder logic program.                                                                                                    |
|               | <b>Configuration</b> : The current configuration                                                                                                    |
| ·             | <u>Register Data</u> : %R data.                                                                                                    |
|               | When this screen first appears, all three types of data default to $\mathbf{x}$ (Yes).<br>Enter $\mathbf{N}$ (No) for those types of data you do not wish to read. After all the<br>options are selected, press the <b>Enter</b> key (with the PLC connected and<br>stopped). The software will prompt you to confirm this operation.<br><u>Once the read operation has begun, it cannot be aborted</u> . When the read<br>operation is complete, the software displays the message "Read from EE-<br>PROM completed" to indicate that the read was successful. |
| Write EEPROM  | Write the entire contents of PLC memory into EEPROM. Once the write operation is selected, all of the selective option fields default to $\mathbf{Y}$ (Yes); these fields can be changed for the write operation.                                                                                                    |
|               | Press the <b>Enter</b> key (with the PLC connected and stopped) to begin the write operation. <u>Once the write operation has begun, it cannot be aborted</u> . When the write operation is complete, the software displays the message "Write to EEPROM completed" to indicate that the write was successful.                                                                                                    |
| Verify EEPROM | Selectively verify the EEPROM contents with PLC memory. Once the verify operation is selected, you may choose the information to be read or use the default options provided:                                                                                                    |
|               | • <u>Program Logic</u> : The ladder logic program.                                                                                                    |
|               | <u>Configuration</u> : The current configuration                                                                                                    |
|               | • <u>Register Data</u> : %R data.                                                                                                    |
|               | When this screen first appears, all three types of data default to $\mathbf{Y}$ (Yes).<br>Enter $\mathbf{N}$ (No) for those types of data you do not wish to read. After all the options are selected, press the <b>Enter</b> key (with the PLC connected and stopped).                                                                                                    |
|               | If no miscompares are found, the message "Verify EEPROM complete;<br>no miscompares found" is displayed on the message line. If miscompares<br>are found, a corresponding error message is displayed to indicate which<br>option(s) miscompared.                                                                                                    |

8-13

# Chapter 9

## **Print Functions**

The print function is used to:

- Determine a printing device or file destination for Logicmaster 90-30/20/Micro screen print text.
- Enter printer parameters.
- Print copies of programs, configurations, and reference tables to files or a printer.

#### Note

Print may be used to print the values in the program folder only. To print the values from the PLC, the reference values must first be loaded to the folder by using the load utility function (see chapter 8).

Chapter 9 contains the following sections:

| Section | Title                              | Description                                                                                                    | Page            |
|---------|------------------------------------|----------------------------------------------------------------------------------------------------|-----------------|
| 1       | Printer Parameters                 | Explains how to check or to change the currently selected printer parameters.                                       | 9-3             |
| 2       | Selecting a Screen Print<br>Device | Explains how to designate a printer or file to receive screen prints.                                               | 9-5             |
| 3       | Print Program                      | Explains how to print program logic, cross references, variables, and program annotation to a printer or to a file. | <del>9</del> -7 |
| 4       | Print Reference Tables             | Explains how to print reference tables to a printer or to a file.                                                   | 9-14            |
| 5       | Print Coil References              | Explains how to print coil references to a printer or to a file.                                                    | 9-16            |
| 6       | Print Configuration                | Explains how to print software configuration data to a printer or a file.                                           | 9-18            |
| 7       | Print Function Examples            | Illustrates various hard copy listings which can be produced using the print function.                              | 9-21            |

## **Print Functions Menu**

9

To display the Print Functions menu in the programming software, press **Print** (**F10**) from the main menu, or **Shift-F10** from any main menu function screen.

| PRINT FUNCTIONS                                                                |
|--------------------------------------------------------------------------------|
| F1 Setup Printer Parameters<br>F2 Designate Screen Frint Device                |
| F4 Print Program Logic<br>F5 Select Cross Reference Options<br>F6 Print Values |
| F9 Pause Printing<br>F10 Save Printer Setup, Screen Print Destination to Disk  |

Caution

Do not use the same file extensions for printing as are used for the program folder files. Logicmaster 90-30/20/Micro software does not prevent the printing of a listing to a file with the same name as one of the program folder files. If this is done, part of the folder may be lost. Refer to appendix G for a list of file extensions used by the software.

## Section 1: Printer Parameters

The printer setup parameters used by the programmer must match those of your printer. Default values are supplied. These can be changed and stored in a file for continued use. To change your printer setup or check its contents, press **Setup** (**F1**) from the Print Functions menu or from another Print Functions screen.

|    |         |  | PAPER I | JIDTH        | 80      |        | (80/132)        | <br> |  |
|----|---------|--|---------|--------------|---------|--------|-----------------|------|--|
|    |         |  | LINES/I | PAGE<br>1 CR | 60<br>3 | )<br>? | (5080)<br>(Y/N) |      |  |
| LE | AD ING: |  |         |              |         |        |                 |      |  |

The setup screen shows the value and possible selections for each parameter.

#### **Changing Setup Printer Parameters**

To change entries on the Printer Parameters screen:

- 1. Move the cursor to the item you want to change.
- 2. Type (or use the **Tab** key) to enter new values as needed.
- 3. When you are finished, decide whether your entries or the default values shown above should be used when the system is started.
  - A. To save the printer parameters only until the next power-up (and then return to the default parameters), do not press **Save** (**F10**).
  - B. To save the printer parameters, press **Save** (**F10**). This causes the printer parameters to be written to the PRINT.SET file. This file is written to the home directory. When the programmer is powered up, these entries will replace the standard default values.

9
# **Printer Parameters**

Refer to the following descriptions when changing the entries on the Printer Parameters screen.

| Parameter                              | Description                                                                                                    |
|----------------------------------------|----------------------------------------------------------------------------------------------------|
| Paper Width                            | The number of characters printed on a line. If the printer is set up for standard 8-1/2 inch wide paper, select 80 characters for the paper width. If the printer uses 11-inch (or wider) paper, you may select either 80 or 132 characters.                                                                                                    |
|                                        | In 80-character mode, rung numbers and cross references are printed above<br>the rungs. In 132-character mode, the format of the ladder logic is the same.<br>However, rung numbers and cross references are printed to the right of the<br>rungs.                                                                                                    |
| Number of<br>Lines per Page            | The number of lines (from 50 to 120) that can be printed on a page (default=60). If an associated group of lines will not fit on one page, the system will command the printer to advance to the next page after the number of lines specified by this entry.                                                                                                    |
|                                        | <b>Note:</b> Some printers automatically insert a formfeed after printing a certain number of lines (typically, 66). If the printer has this feature, specify a shorter page length to prevent an automatic page eject.                                                                                                    |
| Line Feed with<br>a Carriage<br>Return | The line feed character advances the paper to the next line for printing. This item determines whether the system automatically inserts a line feed ( <cr><lf>) each time the printer head should return to the left page margin.</lf></cr>                                                                                                    |
|                                        | <b>Note</b> : Some printers can be set up to automatically advance to the next line by entering only $\langle CR \rangle$ . Refer to the instructions for your printer to determine how it works.                                                                                                    |
|                                        | If you do not want the programmer to insert a line feed character after each carriage return character, enter $\mathbf{N}$ (No). To have the programmer insert the $<$ LF $>$ character after each $<$ CR $>$ character, enter $\mathbf{Y}$ (Yes).                                                                                                    |
| Printer Setup<br>Sequences             | If the printer uses leading or trailing control characters, enter the characters<br>here. If you move the cursor to either of these entries, a field will appear<br>where you can enter the appropriate characters.                                                                                                    |
|                                        | Printer control sequences are issued immediately before and after a listing.<br>This feature can be used to put the printer into a particular mode (for<br>example, compressed output), returning to the original mode after the listing<br>is finished.                                                                                                    |
|                                        | From 0 to 60 characters can be specified. To enter non-printing characters, use one backslash followed by the three-digit decimal equivalent of the ASCII representative. For example, to identify the Escape character $\langle ESC \rangle$ , you would enter $\langle 027 \rangle$ . A leading zero is required. If you need to enter the backslash character itself, enter two backslashes: $\langle \chi \rangle$ . |

### Table 9-1. Printer Parameters

# Section 2: Selecting a Screen Print Device

The print screen function can be used to print a copy of any screen in the programmer. To execute a screen print, go to the screen you wish to print and press **ALT-P**. The printing of the screen is sent to the selected device or file. To abort the printing before it completes, press any key.

Screen prints can be sent to an output port or directed to a file. To specify a screen print destination, press **Screen** (**F2**) from the Print Functions menu or from another Print Functions screen.

| PROGRM<br>1setup                        | TAB <br>2 <mark>scr</mark> | LÈS<br>sen | STA<br>3 | TU | S  <br>4 | log | ic  | <br>  5x1 | ref       | 6          | va lu | es  | S<br>7 | ETI | IP   | F<br>8 | OLD | ER  | U<br>9]] | T I L<br>aus | TY<br>c | PR<br>IOsa | INT<br>ve |
|-----------------------------------------|----------------------------|------------|----------|----|----------|-----|-----|-----------|-----------|------------|-------|-----|--------|-----|------|--------|-----|-----|----------|--------------|---------|------------|-----------|
| >                                       | SE                         | LI         | C 1      | ſ  | S        | CR  | E   | ΕN        | P         | R          | E N   | T   | D      | E   | S    | ΓI     | N   | A ' | T I      | 0            | N       |            |           |
|                                         |                            |            |          |    | SC       | REE | NI  | PRIN      | I OU      | TPU        | r Di  | EST | INA    | TIC | n    |        |     |     |          |              |         |            |           |
| FILE                                    | PORT<br>NAME               | : <b>1</b> | 'T1      | C  | LPT      | 1,  | COP | 11, 1     | LPT2      | , CI       | om2   | F   | ILE    | )   |      |        |     |     |          |              |         |            |           |
| ••••••••••••••••••••••••••••••••••••••• |                            |            |          |    |          |     |     |           |           |            |       |     |        |     |      |        |     |     |          |              |         |            |           |
| C:\LM90                                 | NLESS                      | ÐN         |          |    |          |     |     | P         | O<br>RG : | FFL<br>LES | INE   | D   | lk:    |     | 1A I | N      | Į   |     |          |              |         |            |           |

### Sending Screen Prints to a Printer

If screen prints should be sent to a printer, the selection for the port should match the current printer port. If the port is a serial port (COM1 or COM2), be sure to set the baud rate using the program setup function. To use COM2, the PC must have two serial ports physically present. (This is an MS-DOS restriction.)

To save the port designation, press **Save** (**F10**). When you exit the screen, the programmer will create a file named SCRPRINT.SET, located in the home directory. This file is read by the programmer at startup. To use the port designation temporarily, exit the screen without pressing **Save**. The port selected is used until the programmer is powered down or until changed on this screen.

### Sending Screens to a File

If screen prints should be sent to a file, then the port entry should be "file". You can enter any valid file name for the screen print file. This file is used to store all future screen prints, which are added to the end of the file.

When specifying the screen print device destination to disk, use the full path name. If only a file name is specified, the screen print file is written to the folder that was active when the screen print device was specified; this may or may not be the current folder. Refer to appendix G for a listing of reserved file extensions.

If printing is paused while printing to a floppy disk, the disk swapped for a second disk, and then printing is resumed, neither disk will end up with a usable listing file. In addition, the second disk must be formatted before further use.

### Section 3: Print Program

The print program function is used to print program logic, cross references, variables, and program annotation. To use the print program function, press **Logic** (**F4**) from the Print Functions menu or from another Print Functions screen.

|                                                         | PRINT PRO                           | GRAM LOGIC                                                                                |                             |
|---------------------------------------------------------|-------------------------------------|-------------------------------------------------------------------------------------------|-----------------------------|
| TITLE:<br>SUBTITLE:                                     | -                                   |                                                                                           |                             |
| HEADER PAGE<br>VARIABLE TABLE<br>ALL BLOCKS<br>IL LOGIC | Y (Y/N)<br>N<br>N<br>N              | LOGIC<br>REFERENCE LIST<br>NICKNAME + REFERENCE<br>REFERENCE DESCRIPTION<br>RUNG COMMENTS | Y (Y/N)<br>N<br>N<br>N<br>N |
| FROM RUNG 0                                             | TD RUNG 9999<br>< * Press Enter Key | STARTING PAGE NUMBER<br>to Start Printout + >>                                            | 1                           |
| PORT: LPT1<br>FILE NAME:                                | (LPT1, COM1, LPT2)                  | , COM2, FILE)                                                                             |                             |

Specify the content for the printout on this screen as instructed on the following pages. If you do not change a selection, its default is used. If the printout should also include program cross references (which show other program uses of selected references), press **F5** to select the cross references to be included.

To save the content of this screen to a file called PSCREENS.SET, press **Save** (**F10**). This file is located in the directory of the active program folder and is read when the print function is entered. If you do not save the content of this screen, the default values will be used the next time you print program logic, cross references, variables, or program annotation.

After completing the selections, press the **Enter** key to start printing. Printing will continue unless paused or aborted. When the printing is complete, the software displays the message "Listing complete".

To temporarily suspend printing after it begins, press **Pause** (**F9**). To restart printing, press **F9** again.

An attempt to print to a printer that is out of paper results in the message, "Printing device is offline; press pause to resume," being displayed.

To abort printing while in progress, press **ALT-A** and respond to the prompt. Printing will also abort if you press **CTRL-Break**, which will exit the programming software. When a listing is being printed to a file and the listing is aborted, the file containing the listing up to that point is closed and is not deleted. It contains valid data up to the point where it was stopped.

### **Print Program Parameters**

Refer to the following definitions when changing the entries on the Print Program page. Examples are provided in section 6 of this chapter.

| Table 9-2. | Print | Program | Parameters |
|------------|-------|---------|------------|
|------------|-------|---------|------------|

| Parameter      | Description                                                                                                    |
|----------------|----------------------------------------------------------------------------------------------------|
| Title          | An optional title of up to 62 characters centered at the top of each page. The title may change if specified in a rung comment.                                                                                                    |
| Subtitle       | An optional line of up to 62 characters printed below the title on each page. The subtitle may change if specified in a rung comment.                                                                                                    |
| Header Page    | The header page for a program shows the program name, CPU reference sizes, highest references used in the program, and the size of the program, in bytes. To print header pages, enter $\mathbf{Y}$ (Yes).                                                                                                    |
| Variable Table | To print tables of variables and identifiers, enter Y (Yes).                                                                                                    |
| All Blocks     | To print all blocks (except those that have been view locked) in the selected program, enter Y (Yes). During listing or printing, the name of the block being printed appears on the status line at the bottom of the screen.                                                                                                    |
|                | Logic for blocks which have been view locked cannot be printed, even if $\mathbf{Y}$ (Yes) is selected for <i>All Blocks</i> . A list of the view locked blocks that could not be printed will be included at the end of the printout. For more information on locked blocks, refer to chapter 3, section 8, "Subroutine Blocks."                                                                                                    |
|                | If <i>All Blocks</i> is set to <b>N</b> (No), only the current block is printed. The name of the block is displayed on the status line.                                                                                                    |
|                | Whether one block or all blocks are printed, the printout will include the IL Logic and Logic items specified below.                                                                                                    |
| IL Logic       | To print Instruction List logic, enter ¥ (Yes).                                                                                                    |
| Logic          | To print ladder diagram logic, enter $\mathbf{Y}$ (Yes). Then, specify the content of the logic printout:                                                                                                    |
|                | <b>Reference List:</b> Enter $\mathbf{Y}$ (Yes) to print a table at the bottom of a page listing all the program references on that page. For each reference, the table lists the machine address, nickname, and reference description.                                                                                                    |
|                | <b>Nickname and Reference:</b> Enter $\mathbf{Y}$ (Yes) to print both machine addresses and their nicknames with the ladder logic. If $\mathbf{N}$ (No) is entered, only nicknames are printed in the logic. Machine addresses are printed for any references that do not have nicknames assigned.                                                                                                    |
|                | <u>Reference Description</u> : Enter $\mathbf{Y}$ (Yes) to print reference descriptions above the reference addresses at the next print logic request.                                                                                                    |
|                | When the print reference description feature is selected, the first 28 characters<br>of the reference description for each reference address in the logic are printed<br>above the reference address. The reference description is divided into four<br>lines of seven characters each. If the nickname and reference option is also<br>selected, the reference description is printed above the nickname, for a total<br>of six lines above the instruction. If the nickname and reference option is not<br>selected, the reference description is printed directly above the reference<br>address or nickname, for a total of five lines above the instruction. Refer to<br>chapter 3, section 7, "Changing the Display Mode," and chapter 6, "Programmer<br>Setup," for more information on selecting the view modes. |
|                | <b><u>Rung Comments</u></b> : Enter <b>N</b> (No) to print comments in instruction form only.<br>If <b>Y</b> (Yes) is entered, rung explanation text is printed in place of the comment instruction.                                                                                                    |
|                | Additional text for rung comments may be created as separate files, as described<br>in chapter 3, section 4, "Program Annotation." If this has been done, be sure the<br>files are present on the specified drive when printing begins.                                                                                                    |

9-8

 Table 9-2.
 Print Program Parameters (cont'd)

| Parameter               | Description                                                                                                    |
|-------------------------|----------------------------------------------------------------------------------------------------|
| From/To Rung            | To print a range of logic rungs within the program, enter the first and last rung number of the group to be printed. If the <i>All Blocks</i> option is set to $\mathbf{Y}$ (Yes), these fields will be ignored.                                                                                                    |
| Starting Page<br>Number | To begin numbering the printout with a page number other than 1, enter the number here.                                                                                                    |
| Port                    | Specify the destination of the listing.                                                                                                    |
| File Name               | To send the printout to a file instead of to a printer, enter a name for the file<br>here. A printout file cannot be written to a locked folder. If a file already exists<br>with the selected name, the new file will overwrite it. Refer to appendix G<br>for a listing of the extensions used by Logicmaster 90-30/20/Micro software.<br>You do not want to overwrite one of these files with print text. |

### Shortcuts for Printing Program Logic

The following suggestions can help you shorten a program logic printout:

- 1. Do not select both the reference list and reference description options.
- 2. If the program contains many reference descriptions, use the reference list option instead of the reference description option.
- 3. If the program contains few reference descriptions, use the reference description option instead of the reference list option.
- 4. Use the 132-column page width instead of the 80-column page width. This is very helpful when printing in-ladder cross references with logic.

#### **Cross References**

Cross references in a printout show the use of references in the program. Cross references can be included as part of the ladder logic text and/or listed as separate tables.

If the *All Blocks* parameter on the Print Program Logic screen is set to Y (Yes), the cross reference tables for each block are printed following the logic for that block.

To include cross references, press **F5** from the Print Program screen or from another Print Functions screen.

| RUGRM   TABLES   STATUS  <br>Setup 2 <mark>screen</mark> 3 <b>11111 4</b>        | gic Sxref Gualues 7 8 9pause 10save                                                                                                    |
|----------------------------------------------------------------------------------|----------------------------------------------------------------------------------------------------|
| SELECT C                                                                         | ROSS REFERENCE OPTIONS                                                                                                    |
| OPTIONS: (Y/N)<br>IN LADDER I<br>XREF TABLE N<br>USE TABLES N<br>IMPLICIT XREF N | PRINT TABLES FOR THE FOLLOWING MEMORY TYPES:<br>(Y/N) (Y/N) (Y/N)<br>%G N %I N %S, %SA-%SC N<br>%AI N %Q N IDENTIFIERS N<br>%AQ N %M N<br>%B N %T N |
| CROSS REFERENCE FILES<br>DIRECTORY:                                              | DELETE FILES AFTER USE N (Y/N)                                                                                                    |
| NLM90NLESSON<br>PLACE                                                            | OFFLINE<br>PRG: LESSON BLK: _MAIN                                                                                                    |

Specify the content and format of the cross reference printing on this screen. If you do not change a selection, its default is used.

To save the content of this screen to a file called PSCREENS.SET, press **Save** (**F10**). This file is located in the directory of the active program folder and is read when the print function is entered. If you do not save the content of this screen, the default values will be used the next time you print program logic, cross references, variables, or program annotation.

Press **Logic** (**F4**) from this screen to return to the Print Program Logic screen.

The following key can be used for interpreting cross reference instruction symbols:

| Symbol | Description                      |
|--------|----------------------------------|
| ###    | Explicit reference.              |
| (###)  | Implicit reference.              |
| FBIO   | Function block direct reference. |
| JMP    | Jump control.                    |
| LABEL  | Label.                           |
| MCR    | Master control relay.            |
| EMCR   | End master control relay.        |
| CALL   | Block CALL instruction.          |

Refer to the following definitions when changing the entries on the Cross Reference screen.

| Parameter                | Description                                                                                                    |
|--------------------------|----------------------------------------------------------------------------------------------------|
| In Ladder                | To include cross references as part of the ladder logic, enter $\mathbf{Y}$ (Yes). Cross references for each reference address used on the coils in a rung are printed with that rung. In addition, each time the reference address is used on a contact, the most recent rung on which the reference address was used on a coil (referred to as the controlling rung) is listed under the contact.                                                                                                    |
| Cross Reference<br>Table | Specify whether to print separate tables of cross references for each block<br>and/or a single set of cross reference tables for the program. The printout con-<br>tains a table for each reference type which has at least one address<br>reference used anywhere in a program. Within each table, cross reference in-<br>formation is printed in ascending order of reference address offset. For<br>each reference address offset, the cross reference data is grouped by block<br>and, then within each block, by the instructions on which the reference is<br>used. For each instruction, rung numbers are printed in ascending order.<br>For references used more than once on a given rung in the same instruction,<br>the rung number is listed only once. |
|                          | <b><u>Per Block</u></b> : If $\mathbf{Y}$ (Yes) is selected for <i>Per Block</i> , sets of unique cross reference tables for each block are printed. A per block cross reference table contains only the cross reference information for references used within the scope of a single block. The default for this option is $\mathbf{N}$ (No).                                                                                                    |
|                          | <b>Global</b> : If <b>Y</b> (Yes) is selected for <i>Global</i> , one set of cross reference tables for the program is printed. A global cross reference table for a reference type will contain all the cross reference information for references of that type used anywhere within the scope of the program. The information for a reference address will consist of each block, rung number, and instruction on which the address was used. The information will also include the unique nickname and reference description assigned to the reference address within each block. The default for this option is <b>N</b> (No).                                                                                                    |
|                          | The nickname and reference description defined for a reference address<br>within the scope of a block is printed when the global cross reference data<br>for that reference address and that block is printed.                                                                                                    |
|                          | Implicit cross reference data may be included or excluded from either type of cross reference table listing by entering $\mathbf{Y}$ or $\mathbf{N}$ in the <i>Implicit Xref</i> field. If included, the implicit usage of a reference address by an instruction is printed with parentheses around the rung number of the rung containing that instruction.                                                                                                    |
|                          | An identifier name global cross reference table will be printed when the <i>Xref Tables Global</i> option is selected. Since the only identifier table names known and used globally in a program are the block names, the global identifier name cross reference table will consist only of the usage information for block names. For each block name, the global cross reference identifier table will list the blocks in which it is called, and the rung numbers within each block of the rungs containing the CALL instruction.                                                                                                    |
|                          | Global cross reference tables will be printed after all other logic listing text that you selected has been printed and before the global use tables.                                                                                                    |

| Table 9-3. Ci | ross Reference | Parameters |
|---------------|----------------|------------|
|---------------|----------------|------------|

### Table 9-3. Cross Reference Parameters (cont'd)

| Parameter                   | Description                                                                                                    |
|-----------------------------|----------------------------------------------------------------------------------------------------|
| Use Tables                  | Specify whether to print separate reference use tables for each block and/or a single set of reference use tables for the program.                                                                                                    |
|                             | The symbol – means a reference is not used. The symbol * means used<br>explicitly on an instruction operand. The symbol + means used implicitly<br>by an instruction. When both * and + apply, the symbol # is used. (Refer<br>to the entry for implicit cross references in this table for more information.)                                                                                                    |
|                             | <b><u>Per Block</u></b> : If <b>Y</b> (Yes) is selected for <i>Per Block</i> , sets of unique reference use tables for each block are printed. A per block reference use table contains only the reference use information for references used within the scope of a single block. The default for this option is <b>N</b> (No).                                                                                        |
|                             | <b><u>Global</u></b> : If <b>Y</b> (Yes) is selected for <i>Global</i> , one set of reference use tables for the program is printed. A global reference use table for a reference type will contain reference use information for the entire program. The default for this option is <b>N</b> (No).                                                                                                    |
|                             | Implicit reference usage data may be included or excluded from either type of reference use table listing by entering $\mathbf{x}$ or $\mathbf{N}$ in the <i>Implicit Xref</i> field.                                                                                                    |
| Implicit Cross<br>Reference | Implicit references are references that are used, but which do not appear<br>directly in the program. For example, if the MOVE_INT instruction has an in-<br>put %AI001, an output %AQ001, and a length of 5, %AI001 and %AQ001 are<br>explicitly used. Due to the length, there are really 5 words of input/output.<br>The next 4 words are implicitly used.                                                           |
|                             | To include both implicit and explicit references in cross reference tables, enter $\mathbf{Y}$ (Yes). If $\mathbf{N}$ (No) is entered, only explicit references are printed.                                                                                                    |
| Memory Types                | Enter $\mathbf{Y}$ to select the reference types for which cross reference tables and/or reference use tables will be printed. The tables will begin at reference address offset 1 and end with the highest used reference address offset of each reference address type in the program or block. Enter $\mathbf{N}$ for those references whose cross reference tables and/or reference use tables will not be printed. |
|                             | To include cross references of block names, and MCR, ENDMCR, JUMP, and LABEL names in a cross reference table printout, enter $\mathbf{Y}$ (Yes) in the <i>Identifiers</i> field.                                                                                                    |

Table 9-3. Cross Reference Parameters (cont'd)

| Parameter                 | Description                                                                                                    |
|---------------------------|----------------------------------------------------------------------------------------------------|
| Directory                 | Specify a directory to store cross reference data files.                                                                                                    |
|                           | The specified location for the .XRF, PRINT.XOV, and GLOBAL.PTX cross<br>reference data files must be either a hard disk, an expanded memory device,<br>or a RAM Disk. The cross reference files cannot be sent to a floppy disk or a<br>locked folder. In either case, an error message is displayed. If no entry is<br>made here, the files are stored in the current folder. Refer to appendix G for<br>extensions used by Logicmaster 90-30/20/Micro software. Do not overwrite<br>one of the Logicmaster 90 files with print text.                                                                                          |
|                           | <b>Note</b> : Cross reference data files are not automatically deleted when exiting the print function. The .XRF and PRINTXOV files remain in the designated directory unless you enter $\mathbf{Y}$ (Yes) in the <i>Delete Files After Use</i> field. This prevents having to cross reference the same blocks each time a listing is started. When subsequent listings from the same folder are generated, only the cross reference data files for the blocks which have changed since the previous listing are deleted and recreated. The default selection for the <i>Delete Files After Use</i> field is $\mathbf{N}$ (No). |
|                           | In addition to the .XRF and PRINT.XOV files, a temporary file named GLOBAL.PTX is created. The file will exist during a listing that includes global cross reference text; it will be deleted when the global cross reference listing terminates successfully, terminates with an error, or aborts.                                                                                                    |
| Delete Files After<br>Use | To delete the cross reference files after the listing completes, enter $\mathbf{Y}$ (Yes).<br>If you want the cross reference files to remain on disk, enter the default $\mathbf{N}$ (No).                                                                                                    |
|                           | To delete cross reference files from a folder without printing a listing, use the selected clear folder function.                                                                                                    |

9-13

# Section 4: Print Reference Tables

To print reference table values (excluding coil references) for the program, press **Values** (**F6**) from the Print Functions menu or from another Print Functions screen. (See the next section for printing coil references.)

#### Note

Print may be used to print the values in the program folder only. To print the values from the PLC, the reference values must first be loaded to the folder by using the load utility function (see chapter 8).

| TITLE: SUBTITLE:                                                                   |                                                                                                    |
|------------------------------------------------------------------------------------|----------------------------------------------------------------------------------------------------|
| OPTIONS: (Y/N<br>HEADER PAGE Y<br>VALUE TABLES Y<br>OVERRIDES N<br>STARTING PAGE # | REFERENCE ADDRESS RANGES           FROM         TO         FROM         TO           ×AI         00001         -         00128         ×I         00001         -         00512           ×AQ         00001         -         00064         ×Q         00001         -         00512           ×R         00001         -         02048         ×M         00001         -         01024           1         1         -         -         -         -         -         -         -         -         -         -         -         -         -         -         -         -         -         -         -         -         -         -         -         -         -         -         -         -         -         -         -         -         -         -         -         -         -         -         -         -         -         -         -         -         -         -         -         -         -         -         -         -         -         -         -         -         -         -         -         -         -         -         -         -         -         - <t< th=""></t<> |
|                                                                                    | << * Press ENTER Key to Start Printout * >>                                                                                                    |

The listing can be directed to a printer or to a file.

These tables correspond to the tables that can be displayed and formatted using the reference tables function. For example:

| -                                                     | ****                             | INPUT                            | VALU                             | JE TA                            | BLE                              | ****                             |                                  |   |
|-------------------------------------------------------|----------------------------------|----------------------------------|----------------------------------|----------------------------------|----------------------------------|----------------------------------|----------------------------------|---|
| REF.  64<br>ADDRESS +                                 | 56<br>                           | 48                               | 140                              | 32                               | 24                               | 16                               | 8                                | 1 |
| %10064 01101001<br>%10128 00001101<br>%10192 01011111 | 00001000<br>11101111<br>11110010 | 00010101<br>01100100<br>00111000 | 01011011<br>01111011<br>11100011 | 00010000<br>01000011<br>00010001 | 11100100<br>11001010<br>10101011 | 11010100<br>00010110<br>00000000 | 01001110<br>00011000<br>00000000 |   |
| %10256 00000000                                       | 00000101                         | 00010010                         | 00011100                         | 00000000                         | 00101101                         | 01011011                         | 10011100                         |   |

Specify the content of the printout on the Print Values screen.

| Table 9-4. Value Table | Parameters |
|------------------------|------------|
|------------------------|------------|

| Field         | Description                                                                                                    |
|---------------|----------------------------------------------------------------------------------------------------|
| Title         | An optional title of up to 62 characters centered at the top of each page.<br>The title may change if specified in a rung comment.                                                                                                    |
| Subtitle      | An optional line of up to 62 characters printed below the title on each page.<br>The subtitle may change if specified in a rung comment.                                                                                                    |
| Header Page   | The header page for a program shows the program name, CPU reference sizes, highest references used in the program, and the size of the program, in bytes. To print header pages, enter $\mathbf{Y}$ (Yes).                                                                                                    |
| Value Tables  | To print value tables (input, output, etc.), enter $\mathbf{Y}$ (Yes). Value tables are printed in groups of three lines at a time.                                                                                                    |
| Overrides     | To print the override value tables associated with selected %1, %Q, and %M references, enter $\mathbf{Y}$ (Yes).                                                                                                    |
| Starting Page | To begin numbering the printout with a page number other than 1, enter the number here.                                                                                                    |
| Address Range | Specify the range of values to be printed. Enter values only for types of references to be printed.                                                                                                    |
|               | If any references should not be printed, enter zeros in both the <i>FROM</i> and <i>TO</i> fields. If the configured limits change (i.e., by changing folders, clearing a folder, or downloading from the PLC), the address ranges will be re-initialized.                                                                                                    |
| Port          | Specify the destination of the listing.                                                                                                    |
| File Name     | To send the printout to a file instead of to a printer, enter a name for the file<br>here. A printout file cannot be written to a locked folder. If a file already<br>exists with the selected name, the new file will overwrite it. Refer to appendix<br>G for a listing of the extensions used by Logicmaster 90-30/20/Micro software.<br>You do not want to overwrite one of these files with print text. |

To save the content of this screen to a file called PSCREENS.SET, press **Save** (**F10**). This file is located in the directory of the active program folder and is read when the print function is entered. If you do not save the content of this screen, the default values will be used the next time you print program logic, cross references, variables, or program annotation.

After completing the selections, press the **Enter** key to start printing. Printing will continue unless paused or aborted. When the printing is complete, the software displays the message "Listing is complete".

To temporarily suspend printing after it begins, press **Pause** (**F9**). To restart printing, press **F9** again.

During printing, press **ALT-A** to abort the printout. Printing will also abort if you press **CTRL-Break** and confirm your action. This will exit the programming software.

#### Note

When a listing is being printed to a file and the listing is aborted, the file containing the listing up to that point is closed and is not deleted. It contains valid data up to the point where it was stopped.

# Section 5: Print Coil References

You can print reference descriptions for coils through the new parameter "COIL REF DESCRIPTION" as shown below:

| HEADER PAGE<br>VARIABLE TABLE<br>ALL BLOCKS<br>IL LOGIC<br>FROM RUNG 0 TO RU | Y (Y/N)<br>N<br>N<br>NG 9999 | LOGIC<br>REFERENCE LIST<br>NICKNAME + REFERENCE<br>REFERENCE DESCRIPTION<br>COIL REF DESCRIPTION<br>RUNG COMMENTS<br>STARTING PAGE NUMBER | Y<br>N<br>N<br>Y<br>N<br>1 | (Y/N) |
|------------------------------------------------------------------------------|------------------------------|----------------------------------------------------------------------------------------------------|----------------------------|-------|

The default for this print parameter is No. The "REFERENCE DESCRIPTION" option controls the printing of reference descriptions for all other references. The sample section from a 132-column print (shown below) resulted from the settings shown above. See Note below for information about the differences between 80- and 132-column print.

| AUTOPB LISUP %20038 %20012 %10013 EMERGST %20006 %20075 | %20005 << RUNG 4 STEP #0001 >>  |
|---------------------------------------------------------|---------------------------------|
| xQ0005                                                  |                                 |
| +]/[+                                                   |                                 |
| EMSTOP %10100 CLAMPED %10073                            | EMERGST << RUNG 5 STEP #0011 >> |
| +) [+] [+] [+] [                                        | () (* Emergency Return *)       |
| EMERGST UNISUP                                          |                                 |
| +]/[+                                                   |                                 |
| XQ0005 XQ0012 X10021 X10022                             | %M0001 << RUNG 6 STEP #0020 >>  |
| +]/[] [] []                                             | ()                              |

### Note

For 132-column listings, the coil reference descriptions print in a single line to the right of each coil's reference address as shown above. When set for an 80-column listing, the coil reference descriptions print in the standard LM90 reference description form of four lines above each reference address. See the table on the next page for additional considerations. The following table is provided to explain the options you now have for printing references.

| If you set the REFERENCE<br>DESCRIPTION print<br>option to: | And the COIL REF<br>DESCRIPTION print<br>option to: | The results are:                                                                                                    |
|-------------------------------------------------------------|-----------------------------------------------------|----------------------------------------------------------------------------------------------------|
| Y                                                           | N                                                   | Prints reference descriptions<br>above contacts and instruction<br>operands, but it does not print<br>coil reference descriptions. |
| N                                                           | Ŷ                                                   | Prints reference descriptions for coils only.                                                                                      |
| Y                                                           | Y                                                   | Prints reference descriptions for all references.                                                                                  |

## Section 6: Print Configuration

In the Logicmaster 90-30/20/Micro configuration software package, the print function enables you to obtain a listing of all I/O and CPU configuration data. The listing can be directed to a port for immediate printout, or to a file for later printing. The following functions are provided:

- View/change printer parameters.
- Select the screen print destination.
- Generate a rack hardware configuration listing.
- Generate a configured reference address listing (Ref View).
- Generate a CPU configuration listing.

To display the Print Functions menu in the configuration software, press **Print (F10**) from the main menu, or **Shift-F10** from any main menu function screen.

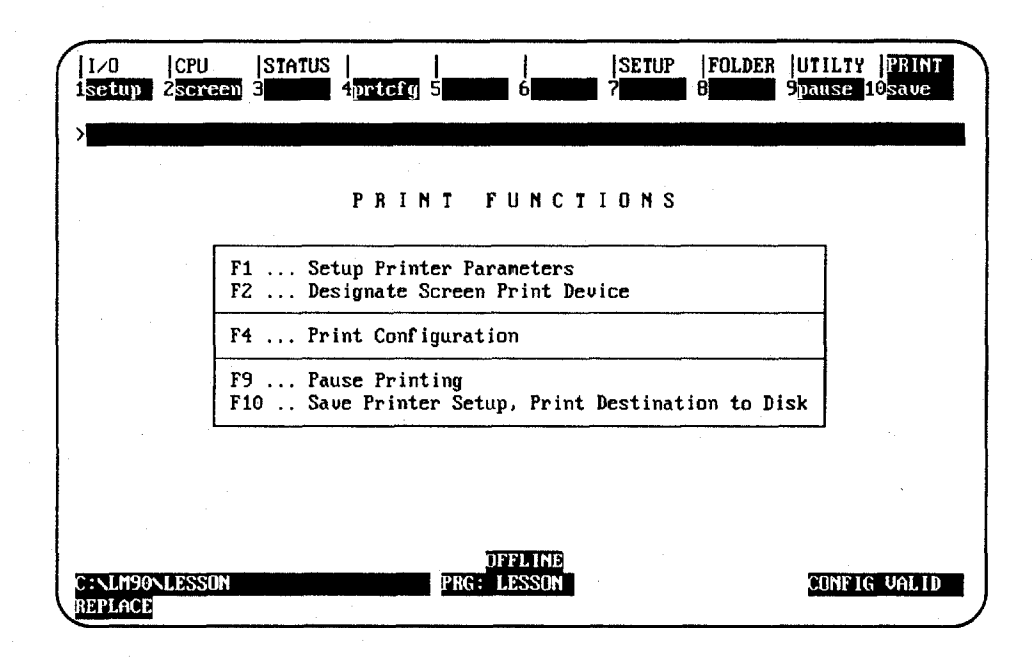

The Setup (F1) and Screen (F2) keys perform the same functions as their corresponding keys in the programming software. Refer to section 1 of this chapter for information on setting up the printer parameters, and to section 2 for information on selecting the screen print output destination.

### Accessing the Print Configuration Screen

| zu jeru jsn<br>etap 2 <mark>sereen</mark> 3              | aus                                                                     | Spause 10save |
|----------------------------------------------------------|-------------------------------------------------------------------------|---------------|
|                                                          | PRINT CONFIGURATION                                                     |               |
| TITLE:<br>SUBTITLE:                                      |                                                                         |               |
| OPTIONS:<br>I/O RACK<br>DETAIL<br>REF UIEW<br>CPU CONFIG | (Y/N)<br>Y FROM I/O RACK 0 TO I/O<br>N<br>N STARTING PAGE NUMBER 1<br>N | RACK 4        |
|                                                          | << Press ENTER key to Start                                             | Printout >>   |
| PORT: LPT1<br>FILE NAME:                                 | LISTING DESTINATION<br>(LPT1, COM1, LPT2, COM2, FILE)                   |               |
| LM90NLESSON                                              | DFFLINE<br>PRG: LESSON                                                  | CONFIG VAL    |

To use this function, press **Print Configuration** (**F4**) from the Print Configuration menu. The following screen will be displayed:

The Print Configuration menu defines which parts of the rack configuration should be printed out and the destination of the listing.

To save the content of this screen to a file called PSCREENS.SET, press **Save** (**F10**). This file is located in the directory of the active program folder and is read when the print function is entered. If you do not save the content of this screen, the default values will be used the next time you print program logic, cross references, variables, or program annotation.

Refer to the following definitions when changing the entries on the Print Configuration screen.

| Field                   | Description                                                                                                    |
|-------------------------|----------------------------------------------------------------------------------------------------|
| Title                   | An optional title of up to 62 characters centered at the top of each page.                                                                                                    |
| Subtitle                | An optional line of up to 62 characters printed below the title on each page.                                                                                                    |
| I/O Rack                | To print rack information, enter Y (Yes).                                                                                                    |
| Detail                  | To print the detailed configuration screens, enter $\mathbf{Y}$ (Yes). This field is only available when the selection for the $I/O Rack$ field is $\mathbf{Y}$ .                                                                                                    |
| Reference View          | To print the reference view tables, enter $\mathbf{Y}$ (Yes).                                                                                                    |
| CPU<br>Configuration    | To print CPU configuration data, enter 🛛 🗴 (Yes).                                                                                                    |
| Starting Page<br>Number | To begin numbering the printout with a page number other than 1, enter the number here. The value may range from 1 to $+32,767$ .                                                                                                    |
| From I/O Rack           | Enter the number of the first rack whose configuration data is to be printed.<br>The value of this field may not exceed the value of the <i>To I/O Rack</i> field.                                                                                                    |
| To I/O Rack             | Enter the number of the last rack whose configuration data is to be printed.<br>The value of this field may not be less than the value of the <i>From I/O Rack</i><br>field. In order to print a single rack of information, both the <i>From I/O Rack</i><br>and <i>To I/O Rack</i> fields must contain the same value. |
| Port                    | Specify the destination of the listing.                                                                                                    |
| File Name               | If "file" is selected for the destination in the <i>Port</i> field, enter the name of the file to which the printout is to be directed. Any valid file specification may be entered in this field. A new file is always created, overwriting any existing file of the same name.                                         |

### Table 9-5. Print Configuration Parameters

### **Pagination Guidelines**

Only one type of screen can be printed on a given page, but multiple detail screens may be printed on a single page if they will fit on that page following these guidelines:

| Table 9-6 | . Pagination | Guidelines |
|-----------|--------------|------------|
|-----------|--------------|------------|

| Field  | Description                                                                                                    |
|--------|----------------------------------------------------------------------------------------------------|
| Rack   | The printing of a given rack cannot be broken across pages. Only one rack per page is permitted.                                                                                                    |
| Detail | The printing of a given detail screen cannot be broken across pages. Because the length of a listing page may be changed and there are a variable number of detail screens for a given module, all the screens of a particular module may not be displayed on the same page. |

# Section 7: Print Function Examples

The following examples illustrate various hard copy listings which can be produced with the print function.

Certain information is presented on every page, regardless of what specific item is currently being printed. The first line of each page of the listing will contain the date, time, software version number, and page number. The user-supplied title and subtitle are centered on the second and third lines of the page, respectively. The program name appears in the bottom left corner of the page. The current program folder specification appears in the bottom center of the page. The header page is printed when  $\mathbf{x}$  (Yes) is selected for the header page option on the Print Program Logic screen. The header page for the program includes the program name, the configured reference sizes supported by the host PLC, the highest reference address used in the program, and the size of the program in bytes. This is an example program header page:

01-15-93 12:02 GE FANUC SERIES 90-30/90-20 DOCUMENTATION (v4.00) Page 1 GGGG EEEEE U CCCC FFFFF AAA N N U G Е F A ANN NU υc G GGG EEEE FFF AAAAA N N N U υc GΕ F A AN NN U υc G GGG EEEEE F A N N UUU CCCC Α AAA U U TTTTT OOO M M AAA TTTTT IIIII 000 N N A A U 0 O MM MM A A 0 O NN N U Т Т Ι AAAAA U U Т 0 O M M M AAAAA Т 0 ONNN Ι U ΑU Т 0 ОМ Т 0 ON NN А MA A Ι Т A UUU Т 000 M ΜA А IIIII 000 N Α N \*\*\*) ( \*\*\*\*\*\*\*\*\*\*\*\*\*\*\*\*\* \*) (\* (\* \*) Program: NEW (\* \*) PLC PROGRAM ENVIRONMENT HIGHEST REFERENCE USED \*) \*) (\* \_\_\_\_\_\_ \_\_\_\_\_\_ INPUT: %10100 OUTPUT: %Q0061 (\* INPUT (%I): 512 \*) \*) (\* OUTPUT (%Q): 512 (\* INTERNAL (%M): 1024 INTERNAL: %M0006 \*) GLOBAL DATA (%G): \*) 1280 GLOBAL DATA: NONE \*) (\* TEMPORARY (%T): 256 TEMPORARY: NONE REGISTER: %R0003 (\* REGISTER (%R): 2048 \*) \*ý (\* ANALOG INPUT (%AI): ANALOG INPUT: 128 NONE (\* ANALOG OUTPUT (%AQ): 64 ANALOG OUTPUT: NONE \*) \*) (\* (\* \*) PROGRAM SIZE (BYTES): 208 (\* \*) (\* \*) (\*\*\*\* \*\*\*\*\*\* \*\*) D:\ACME\CONVEYOR\NEW Program: NEW

| << | START O                                                                                | F BLO                                                     | CK _M                          | AIN >>                                                                                          |  |  |  |  |
|----|----------------------------------------------------------------------------------------|-----------------------------------------------------------|--------------------------------|-------------------------------------------------------------------------------------------------|--|--|--|--|
| << | RUNG 4                                                                                 | STEP                                                      | #000                           | 1 >>                                                                                            |  |  |  |  |
|    | #0001                                                                                  | 01                                                        | NOOP                           |                                                                                                 |  |  |  |  |
| << | RUNG 5                                                                                 | STEP                                                      | #000                           | 2 >>                                                                                            |  |  |  |  |
|    | #0002<br>#0003<br>#0004<br>#0005<br>#0006<br>#0007<br>#0008<br>#0009<br>#0010<br>#0011 | LD<br>AND<br>AND<br>OR<br>AND<br>AND<br>AND<br>AND<br>OUT | NOT<br>NOT<br>NOT<br>NOT       | %10004<br>%00022<br>%00044<br>%00012<br>%00055<br>%10003<br>%00025<br>%00066<br>%00061<br>%0005 |  |  |  |  |
| << | RUNG 6                                                                                 | STEP                                                      | #001                           | 2 >>                                                                                            |  |  |  |  |
|    | #0012<br>#0013<br>#0014<br>#0015<br>#0016<br>#0017<br>#0018<br>#0019                   | LD<br>LD<br>OR<br>AND<br>LD<br>OR<br>AND<br>AND           | NOT<br>BLK<br>NOT<br>BLK       | %10002<br>%10100<br>%Q0025<br>%Q0020<br>%Q0004<br>%10073                                        |  |  |  |  |
|    | #0020                                                                                  | STED                                                      | #002                           | %QUUZJ                                                                                          |  |  |  |  |
|    | #0021<br>#0022<br>#0023<br>#0024<br>#0025<br>#0026<br>#0027<br>#0028                   | LD<br>AND<br>LD<br>AND<br>OR<br>AND<br>AND<br>OUT         | NOT<br>NOT<br>NOT<br>BLK       | 200005<br>20012<br>2005<br>2005<br>2005<br>2005<br>2005<br>20                                   |  |  |  |  |
| << | RUNG 8                                                                                 | STEP                                                      | #002                           | 9 >>                                                                                            |  |  |  |  |
|    | #0029<br>#0030<br>#0031                                                                | LD<br>AND<br>FUNC                                         | NOT<br>60<br>P1:<br>P2:<br>P3: | %Q0044<br>%M0002<br>ADD<br>%R0001<br>%R0002<br>%R0003                                           |  |  |  |  |
|    | #0032<br>#0032                                                                         | UUT<br>END                                                | ሰፑ ከካ                          | %Q0006                                                                                          |  |  |  |  |
|    | #0033                                                                                  | FUD                                                       | or rK                          | UGRAM                                                                                           |  |  |  |  |

This example printout was generated by selecting only  $\mathbf{Y}$  (Yes) for the IL Logic option.

GFK-0466G

In this example printout, Logic is set to **Y** (Yes), and all Logic options (Reference List, Nickname and Reference, Reference Description, and Rung Comments) are set to **N** (No).

01-15-93 12:02 GE FANUC SERIES 90-30/90-20 DOCUMENTATION (v4.00) TITLE APPEARS HERE Page 1 SUBTITLE APPEARS HERE START OF LD PROGRAM SAMPLE ] (\* This is a sample program \*) ][ VARIABLE DECLARATIONS [ 1 BLOCK DECLARATIONS ſ ] START OF PROGRAM LOGIC [ ] << RUNG 4 STEP #0001 >> 1140\_00\_1141\_07\_SMP\_PMP ---] [--+--] [--+--] [---%T0086 --(S)--B152 00 B152 00 ---(S)---+--] [--+ << RUNG 5 STEP #0008 >> SMP PMP I140 00 I141 07 +---+ --] [--+--] [--+------+ONDTR+ ---(\_)--0.10s B152 00 +--] (--+ --∔R 1140 01 -+ CONST -+PV --] [--+00100 | %R0004 (\* COMMENT \*) << RUNG 7 STEP #0016 >> 1141 01 B152 00 --]/T-----(R)--<< RUNG 8 STEP #0018 >> PB SUM %T0075 +--] [----( )--BAD RAM %T0107 --]\_[-------( )--END OF PROGRAM LOGIC ſ 1 Program: SAMPLE D:\30FOLDERS\SAMPLE Block: MAIN

GFK-0466G

In this example printout, the Nickname and Reference option is set to  $\mathbf{Y}$  (Yes) and the Reference Description option is set to  $\mathbf{N}$  (No). Both a nickname, if defined, and a reference address are printed on an instruction operand.

01-15-93 12:02 GE FANUC SERIES 90-30/90-20 DOCUMENTATION (v4.00) Page 1 TITLE APPEARS HERE SUBTITLE APPEARS HERE START OF LD PROGRAM SAMPLE \*) ſ (\* This is a sample program ] ſ VARIABLE DECLARATIONS 1 BLOCK DECLARATIONS [ 1 START OF PROGRAM LOGIC 1 ſ << RUNG 4 STEP #0001 >> 1140 00 1141 07 SMP PMP %10501 %10505 %M0997 --] [--+--] [--+--] [--%T0086 --(S)--B152 00 %M0627 B152 00 %M0627 +--] [--+ --(S)--<< RUNG 5 STEP #0008 >> 1140 00 1141 07 %10501 %10505 +--] [--+--] [--SMP PMP %M0997 +---+ +ONDTR+ -( )--0.10s B152 00 |%M0627 ÷R +--] [--+ 140 01 %10502 --] [--CONST -+PV +00100 %R0004 (\* COMMENT \*) << RUNG 7 STEP #0016 >> 1141\_01 B152 00 %10504 %M0627 --]/[-------(R)--<< RUNG 8 STEP #0018 >> PB SUM %SA001 %T0075 --] [----( )--BAD RAM %SB010 %T0107 --] [----( )--Program: SAMPLE D:\30FOLDERS\SAMPLE Block: MAIN

GFK-0466G

In this example printout, the Nickname and Reference option is set to **N** (No) and the Reference Description option is set to **Y** (Yes). With the Reference Description option enabled, a four-line reference description, if defined, is printed above each instruction operand. Since the Nickname and Reference option is not selected, only a single line of either a nickname or a reference address is printed on an instruction operand.

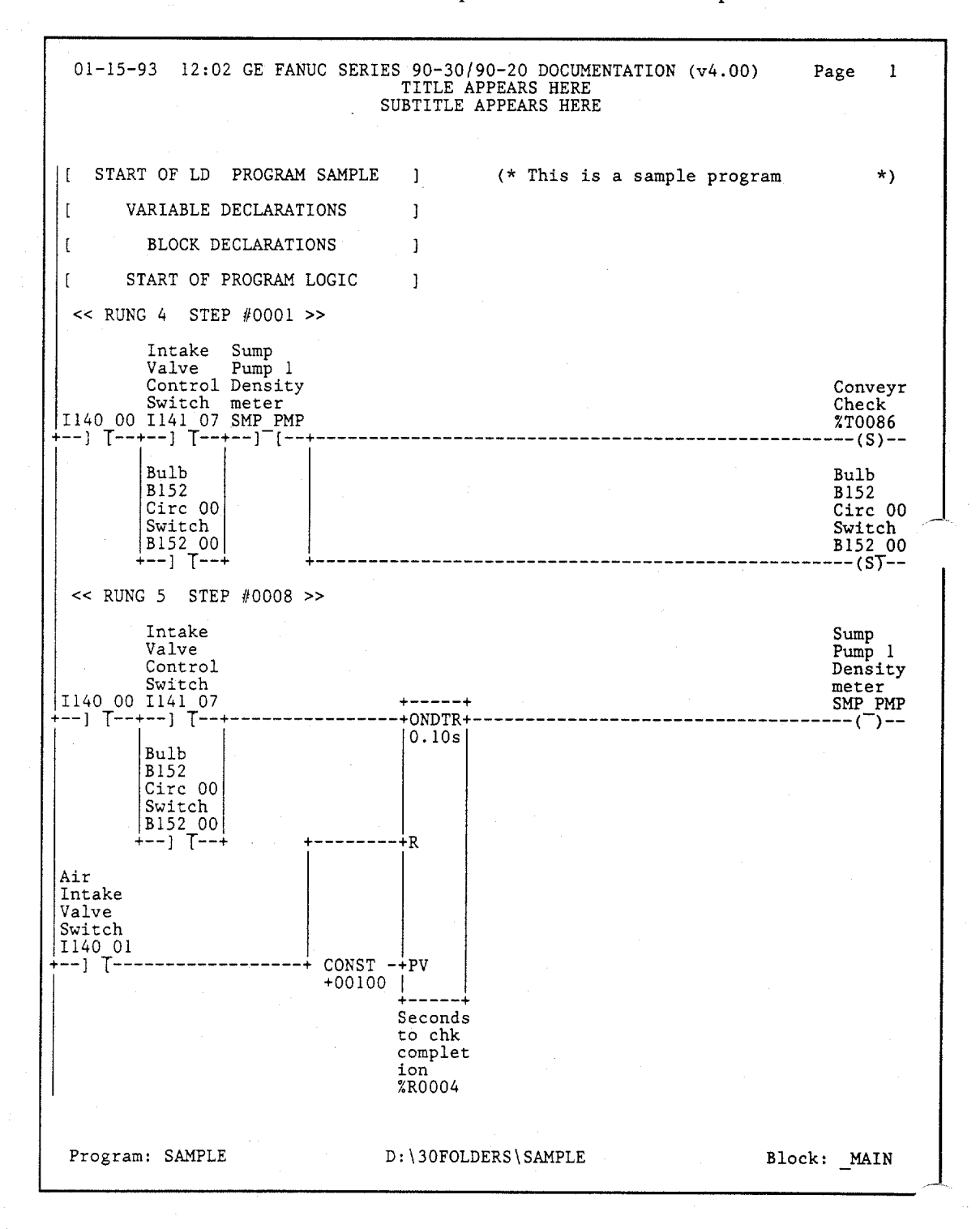

This example printout was generated by selecting  $\mathbf{Y}$  (Yes) for the Cross Reference Table and Implicit Cross Reference options, and for %M on the Select Cross Reference Options screen.

| 01-15-93  | 12:02 GE FAI | NUC SERIES 90-30/90-20 DOCUMENTATION (v4.00)                                                                                                    | Page 1                     |
|-----------|--------------|----------------------------------------------------------------------------------------------------|----------------------------|
|           | ****         | ***** INTERNAL ****<br>CROSS REFERENCE TABLE *****                                                                                                   |                            |
| REFERENCE | NICKNAME     | REFERENCE DESCRIPTION / CROSS REFERENCES                                                                                                    |                            |
| %M0247    | : MSTP_14    | ::STEP 14 MAIN BIT SEQ<br>-] {- 287<br>FBIO (296)                                                                                                    |                            |
| %M0248    | : MSTP_15    | ::STEP 15 MAIN BIT SEQ<br>-] [- 287, 294, 295, 512<br>FBIO (296)                                                                                     |                            |
| %M0249    | : MSTP_16    | ::STEP 16 MAIN BIT SEQ<br>-] [- 287, 293, 480, 481, 482, 483, 508, 513<br>519, 520, 521, 523, 526, 527, 528, 530<br>535, 537, 540, 553<br>FBIO (296) | , 514, 516,<br>, 533, 534, |
| %M0250    | : MSTP_17    | ::STEP 17 MAIN BIT SEQ<br>-] [- 227, 228, 229, 288, 293, 591, 592<br>FBIO (296)                                                                      |                            |
| %M0251    | : MSTP_18    | ::STEP 18 MAIN BIT SEQ<br>-] [- 262, 263, 288, 291<br>FBIO (296)                                                                                     |                            |
| %M0252    | : MSTP_19    | ::STEP 19 MAIN BIT SEQ<br>-] [- 232, 265, 288, 487, 641<br>FBIO (296)                                                                                |                            |
| %M0253    | : MSTP_20    | ::STEP 20 MAIN BIT SEQ<br>-] [- 275, 289, 487<br>FBIO (296)                                                                                          |                            |
| %M0254    | : MSTP_21    | ::STEP 21 MAIN BIT SEQ<br>-] [- 289, 588<br>FBIO (296)                                                                                               |                            |
| %M0255    | : MSTP_22    | ::STEP 22 MAIN BIT SEQ<br>-] [- 267, 269, 271, 273, 289, 590<br>-]/[- 268, 270, 272, 274<br>FBIO (296)                                               |                            |
| %M0256    | : MSTP_23    | ::STEP 23 MAIN BIT SEQ<br>-] [- 156, 289<br>FBIO (296)                                                                                               |                            |
| %M0257    | : MSTP_24    | ::STEP 24 MAIN BIT SEQ<br>-] [- 154, 289<br>FBIO (296)                                                                                               |                            |
|           |              |                                                                                                    |                            |
| Program:  | SAMPLE       | D:\30FOLDERS\SAMPLE                                                                                                    | lock: _MAIN                |

This example printout was generated by selecting  $\mathbf{Y}$  (Yes) for the Use Tables and Implicit Cross Reference options, and for %M on the Select Cross Reference Options screen.

| 01-15-93                             | 12:02 G                                         | E FANUC S                      | ERIES 90-                                       | 30/90-20                                         | DOCUMENTA                                       | TION (v4.)                            | 00) P                                 | age l                                       |
|--------------------------------------|-------------------------------------------------|--------------------------------|-------------------------------------------------|--------------------------------------------------|-------------------------------------------------|---------------------------------------|---------------------------------------|---------------------------------------------|
|                                      |                                                 |                                |                                                 |                                                  |                                                 |                                       |                                       |                                             |
|                                      | ***                                             | *** I N                        | TERNI                                           | AL US                                            | ETAI                                            | BLE *                                 | ****                                  |                                             |
| REF.<br>ADDRESS                      | 64<br>+                                         | 56                             | 48<br>+                                         | 40                                               | 32<br>+                                         | 24                                    | 16                                    |                                             |
| %M0064<br>%M0128<br>%M0192<br>%M0256 | *******<br>*******<br>*********<br>############ | *****<br>*****<br>############ | *******<br>********<br>**<br>########           | ********<br>********<br>*********                | ********<br>******<br>*********<br>***          | *******<br>*<br>**-**-**<br>*****     | *******<br>*****<br>-**-****<br>***** | *******<br>****<br>********<br>****         |
| %M0320<br>%M0384<br>%M0448<br>%M0512 | <br>*******<br>****<br>++#######                | <br>*********<br>**********    | +++#####<br>********<br>*********<br>++++###### | ++++####<br>++++#####<br>********<br>########### | *********<br>*********<br>***********<br>****** | ++++####<br>++++++++<br>**-***<br>*** | #########<br>++######<br>*********    | ++++####<br>*********<br>*********<br>***** |
| %M0576<br>%M0640<br>%M0704<br>%M0768 |                                                 |                                |                                                 | ++++++++<br>                                     | +++++##<br>                                     | #########<br>                         | ########<br>                          | +++++++<br>                                 |
| %M0832<br>%M0896<br>%M0960<br>%M1024 |                                                 |                                |                                                 | **                                               |                                                 |                                       |                                       |                                             |
| - no use                             | : * ei                                          | xplicit us                     | 3e + 1                                          | Implicit 1                                       | use #                                           | explicit                              | and impl:                             | icit use                                    |
|                                      |                                                 |                                |                                                 |                                                  |                                                 |                                       |                                       |                                             |
|                                      |                                                 |                                |                                                 |                                                  |                                                 |                                       |                                       |                                             |
|                                      |                                                 |                                |                                                 |                                                  |                                                 |                                       |                                       |                                             |
|                                      |                                                 |                                |                                                 |                                                  |                                                 |                                       |                                       |                                             |
|                                      |                                                 |                                |                                                 |                                                  |                                                 |                                       |                                       |                                             |
| Program:                             | SAMPLE                                          |                                | D:\3(                                           | )FOLDERS\{                                       | SAMPLE                                          |                                       | Block                                 | . MAIN                                      |

9

GFK-0466G

This example printout was generated by selecting  $\mathbf{Y}$  (Yes) for the Value Tables option and setting the %M reference address range to 1 to 1024 on the Print Values screen.

| 01-15-93                   | 12:02 G                          | E FANUC SE                       | CRIES 90-3                       | 30/90-20 I                       | OCUMENTAT                        | TION (v4.0                       | )0) Pa                           | ige l                            |
|----------------------------|----------------------------------|----------------------------------|----------------------------------|----------------------------------|----------------------------------|----------------------------------|----------------------------------|----------------------------------|
|                            | ****                             | * INT                            | ERNAI                            | L VAL                            | UE T#                            | ABLE                             | ****                             |                                  |
| REF.<br>ADDRESS            | 64<br>+                          | 56<br>+                          | 48<br>+                          | 40<br>+                          | 32<br>+                          | 24<br>+                          | 16                               | 8  1<br>++                       |
| %M0064                     | 00000000                         | 00000100<br>* INT                | 00000000<br>E R N A I            | 00000000<br>L VAL                | 00000000<br>UE TA                | 00011000<br>A B L E              | 00000000<br>****                 | 00010010                         |
| REF.<br>ADDRESS            | 64                               | 56                               | 48<br>+                          | 40<br>+                          | 32<br>+                          | 24                               | 16<br>+                          | 8  1<br>++                       |
| %M0064<br>%M0128<br>%M0192 | 00000000<br>00000000<br>00000000 | 00000100<br>00000011<br>00000100 | 00000000<br>10010100<br>00000110 | 00000000<br>00000000<br>00000000 | 00000000<br>00000000<br>00000000 | 00011000<br>00000000             | 00000000<br>00001100<br>0008     | 00010010<br>00000000<br>00000000 |
| %M0256<br>%M0320<br>%M0384 | 00000000<br>00000000             | 00000100<br>+00724<br>00000100   | 00000000<br>00000001<br>00000000 | 00000000<br>10000000<br>01000000 | 00000000<br>01000111<br>00000001 | 00100101<br>01010000<br>00010000 | 01110011<br>01000000<br>01000001 | 00001111<br>10000000<br>10010000 |
| %M0448<br>%M0512<br>%M0576 | 00000000<br>00000001<br>00000000 | 00000000<br>00000100<br>00000000 | 00000000<br>00000000<br>00001111 | 00000000<br>00000000             | 6179<br>00000001<br>00000000     | 00000001<br>01010010<br>00000010 | 11011100<br>00000000<br>00010001 | 10000100<br>00000100<br>00000000 |
| %M0640<br>%M0704<br>%M0768 | 00000000<br>00000000<br>00000000 | 00000000<br>00000000<br>00000000 | 00000000<br>00000000<br>00000000 | 00000000<br>00000000<br>00000000 | 00000000<br>00000000<br>00000000 | 00000100<br>00000000             | +09232<br>10101100<br>00000000   | 00000100<br>10011000<br>00000000 |
| There a                    | re no non                        | -zero valu                       | ies in the                       | e range fi                       | rom %M0769                       | ) to %M102                       | 24.                              |                                  |
|                            |                                  |                                  |                                  |                                  |                                  |                                  |                                  |                                  |
|                            |                                  |                                  |                                  |                                  |                                  |                                  |                                  |                                  |
|                            |                                  |                                  |                                  |                                  |                                  |                                  |                                  |                                  |
|                            |                                  |                                  |                                  |                                  |                                  |                                  |                                  |                                  |
| Program                    | : SAMPLE                         |                                  | D:\3                             | OFOLDERS\S                       | SAMPLE                           |                                  |                                  |                                  |

9

This example printout was generated by selecting  $\mathbf{x}$  (Yes) for the Overrides option and setting the %M reference address range to 1 to 1024 on the Print Values screen.

| 01-15-93                   | 12:02 G  | E FANUC SI     | ERIES 90-                         | 30/90-20  | DOCUMENTA | TION (V4. | .00) 1    | Page l     |
|----------------------------|----------|----------------|-----------------------------------|-----------|-----------|-----------|-----------|------------|
|                            | ****     | INTE           | RNAL                              | OVER      | RIDE      | TABL      | E ****    | *          |
| REF.<br>ADDRESS            | 64<br>+  | 56             | 48                                | 40        | 32        | 24<br>+   | 16        | 8 1        |
| %M0064<br>%M0128<br>%M0192 |          | 01             | 0-                                |           |           |           |           |            |
| %M0256<br>%M0320<br>%M0384 |          | 0-1<br>1<br>00 | 0                                 | 0         |           | 1         |           |            |
| %M0448<br>%M0512<br>%M0576 | ******** | 0              | 00000000                          | 0000      | 0         | 0         |           |            |
| %M0640<br>%M0704<br>%M0768 |          | 00-            | 0                                 |           |           |           |           |            |
| %M0832<br>%M0896<br>%M0960 |          |                | = = = = = = = = = = = = = = = = = |           |           |           |           |            |
| %M1024                     |          |                |                                   |           |           |           |           |            |
| - = not                    | overridd | en 0 =         | overridd                          | en in OFF | state     | l = over  | ridden in | n ON state |
|                            |          |                |                                   |           |           |           |           |            |
|                            |          |                |                                   |           |           |           |           |            |
|                            |          |                |                                   |           |           |           |           |            |
|                            |          |                |                                   |           |           |           |           |            |
|                            |          |                |                                   |           |           |           |           |            |
|                            |          |                |                                   |           |           |           |           |            |
|                            |          |                |                                   |           |           |           |           |            |
| Program:                   | SAMPLE   |                | D:\3                              | OFOLDERS\ | SAMPLE    |           |           |            |

This example printout of an 80-column listing of a short program was generated by selecting  $\mathbf{x}$  (Yes) for the IL Logic, Logic, and In Ladder Cross Reference options.

| 01-15-93 12:02 GE FANUC SERIE                                                                                                    | S 90-30/90-20 DOCUMENTATION (v4.00)<br>TITLE APPEARS HERE<br>SUBTITLE APPEARS HERE | Page 1        |
|----------------------------------------------------------------------------------------------------|------------------------------------------------------------------------------------|---------------|
| [ START OF LD PROGRAM NEW<br>[ VARIABLE DECLARATIONS<br>[ BLOCK DECLARATIONS<br>[ START OF PROGRAM LOGIC                                                                      | ] (*<br>]<br>]                                                                     | *)            |
| (* COMMENT *)<br>#0001 01 NOOP<br><< RUNG 5 STEP #0002 >> C                                                                                                    | Cross reference for %Q0005<br>-]/[- 5, 7                                           |               |
| %10004       %20002       %20044       %20012                                                                                                    | 2 %10003 %Q0025 %Q0006 %Q0061<br>]/[]/[]<br>0006 0008<br>+                         | %Q0005<br>( ) |
| <pre>&lt;&lt; RUNG 6 STEP #0012 &gt;&gt; 0</pre>                                                                                                    | Cross reference for %Q0025<br>-}/[- 5, 6                                           | %Q0025<br>()  |
| #0012 LD %10002<br>#0013 LD %10100<br>#0014 OR NOT %Q0025<br>#0015 AND BLK<br>#0016 LD %Q0020<br>#0017 OR NOT %Q0004<br>#0018 AND BLK<br>#0019 AND %10073<br>#0020 OUT %Q0025 |                                                                                    |               |
| Program: NEW                                                                                                    | D:\ACME\CONVEYOR\NEW                                                               | Block: MAIN   |

| 01-15-93 12:02 GE FANUC SERIES 90-30/90-20 DOCUMENTATION (v4.00)<br>TITLE APPEARS HERE<br>SUBTITLE APPEARS HERE                                                  | Page 2       |
|----------------------------------------------------------------------------------------------------|--------------|
| <pre>&lt;&lt; RUNG 7 STEP #0021 &gt;&gt; Cross reference for %M0001 NONE</pre>                                                                                   |              |
| xq0005 xq0012 x10021 x10022<br>+]/[]/[+] []                                                                                                    | 2M0001       |
| 0005<br>%M0005 %M0006<br>+]/[] [+                                                                                                    |              |
| #0021 LD NOT %0005<br>#0022 AND NOT %00012<br>#0023 LD NOT %0005<br>#0024 AND %M0006<br>#0025 OR BLK<br>#0026 AND %10021<br>#0027 AND %10022<br>#0028 OUT %M0001 |              |
| << RUNG 8 STEP #0029 >> Cross reference for %Q0006<br>-]/[- 5                                                                                                    |              |
| %Q0044 %M0002 ++<br>+]/[] [+ ADD +                                                                                                    | %Q0006<br>() |
| %R0001 -+I1 Q+-%R0003                                                                                                    |              |
| %R0002 -+I2  <br>++                                                                                                    |              |
| #0029 LD NOT %Q0044<br>#0030 AND %M0002<br>#0031 FUNC 60 ADD<br>P1: %R0001<br>P2: %R0002<br>P3: %R003<br>#0032 OUT %Q0006                                        |              |
| [ END OF PROGRAM LOGIC ]                                                                                                    |              |
| #0033 END OF PROGRAM                                                                                                    |              |
|                                                                                                    |              |
|                                                                                                    |              |
|                                                                                                    |              |
|                                                                                                    |              |
| Program: NEW D:\ACME\CONVEYOR\NEW B                                                                                                    | lock: _MAIN  |

This example printout of an 80-column listing was generated by selecting  $\mathbf{Y}$  (Yes) for the IL Logic, Logic, Reference List, Rung Comments, and In Ladder Cross Reference options.

01-15-93 12:02 GE FANUC SERIES 90-30/90-20 DOCUMENTATION (v4.00) TITLE APPEARS HERE 1 Page SUBTITLE APPEARS HERE \*) (\* START OF LD PROGRAM NEWPROG ] ][ VARIABLE DECLARATIONS 1 l BLOCK DECLARATIONS 1 ĺ START OF PROGRAM LOGIC 1 1 (\* The following logic rung enables automatic mode when all enabling condi- \*) NOOP #0001 01 Cross reference for AUTO << RUNG 5 STEP #0002 >> -1/[-5, 7]AUTOPB LISUP UNISUP %Q0012 RSTAHPB EMERGST %Q0006 COOLANT AUTO +--] [----] [----] [----] [--+--]/[-----]/[-----]/[-----] [-------()--0006 0008 AUTO --]/[-0005 \_\_\_\_\_\_ %10004 #0002 LD #0003 AND %Q0002 #0004 AND %Q0044 #0005 AND %Q0012 #0006 NOT %Q0005 OR #0007 AND NOT %10003 NOT %Q0025 #0008 AND %Q0006 %Q0061 #0009 AND NOT #0010 AND #0011 %Q0005 OUT REFERENCE NICKNAME REFERENCE DESCRIPTION %Q0006 Hand Light Table is out Auto Light %Q0012 %Q0005 %10004 AUTO Auto Push Button AUTOPB Coolant Valve COOLANT %Q0061 Emergency Return Loader is up Reset Auto / Hand PB EMERGST %00025 %Q0002 LISUP RSTAHPB %T0003 UNISUP %Q0044 Unloader is up Program: NEWPROG D:\ACME\CONVEYOR\NEWPROG Block: \_MAIN

| 01-15-93                                                                      | 12:02 GE FA                                                            | NUC SERI                                                           | ES 90<br>SU                         | -30/90-20<br>TITLE APPE<br>BTITLE APP | DOCUM<br>ARS H<br>EARS | ENTATION<br>ERE<br>HERE | (v3.00) | Page   | 2             |
|-------------------------------------------------------------------------------|------------------------------------------------------------------------|--------------------------------------------------------------------|-------------------------------------|---------------------------------------|------------------------|-------------------------|---------|--------|---------------|
| < RUNG 6                                                                      | STEP #001                                                              | 2 >>                                                               | Cross<br>-]/[-                      | reference<br>5, 6                     | for                    | EMERGST                 |         |        |               |
| EMSTOP S                                                                      | TART CLAME                                                             | ED %1007                                                           | 73                                  |                                       |                        |                         |         |        | EMERGST       |
|                                                                               | ERGST SPN M<br>]/[+]7[<br>006                                          | TR                                                                 |                                     |                                       |                        |                         |         |        |               |
| #0012<br>#0013<br>#0014<br>#0015<br>#0016<br>#0017<br>#0018<br>#0019<br>#0020 | LD<br>LD<br>OR NOT<br>AND BLK<br>LD<br>OR NOT<br>AND BLK<br>AND<br>OUT | %10002<br>%10100<br>%Q0025<br>%Q0020<br>%Q0004<br>%10073<br>%Q0025 |                                     |                                       |                        |                         |         |        |               |
| << RUNG 7                                                                     | STEP #002                                                              | 1 >>                                                               | Cross                               | reference<br>NONE                     | for                    | %M0001                  |         |        |               |
| AUTO %Q<br>]/[<br>0005                                                        | 0012<br>]/[                                                            |                                                                    |                                     |                                       |                        |                         |         |        | %M0001<br>-() |
| #0021<br>#0022<br>#0023                                                       | LD NOT<br>AND NOT<br>OUT                                               | %Q0005<br>%Q0012<br>%M0001                                         |                                     |                                       |                        |                         |         |        |               |
|                                                                               |                                                                        |                                                                    |                                     |                                       |                        |                         |         |        |               |
|                                                                               |                                                                        |                                                                    |                                     |                                       |                        |                         |         |        |               |
|                                                                               |                                                                        |                                                                    |                                     |                                       |                        |                         |         |        |               |
|                                                                               |                                                                        |                                                                    |                                     |                                       |                        |                         |         |        |               |
| REFERENCE<br>%10073                                                           | NICKNAME                                                               | REFE                                                               | ERENCE                              | DESCRIPTI                             | ON                     |                         |         |        |               |
| %00012<br>%M0001                                                              |                                                                        | Tabl                                                               | le is d                             | out                                   |                        |                         |         |        |               |
| %00005<br>%00020<br>%00025<br>%10002<br>%00004<br>%10100                      | AUTO<br>CLAMPED<br>EMERGST<br>EMSTOP<br>SPN MTR<br>START               | Auto<br>Emer<br>Emer<br>Star                                       | b Light<br>gency<br>gency<br>t Spin | Return<br>Stop PB<br>ndle Motor       |                        |                         |         |        |               |
| Program: 1                                                                    | NEWPROG                                                                |                                                                    | D:\AC                               | ME\CONVEYO                            | r \ new                | PROG                    |         | Block: | _MAIN         |
|                                                                               |                                                                        |                                                                    |                                     |                                       |                        |                         |         |        |               |

| GE FANUC S                                 | SERIES 90-30/90-20 DOCUMENTATION (v3.00)<br>TITLE APPEARS HERE<br>SUBTITLE APPEARS HERE | Page 3       |
|--------------------------------------------|-----------------------------------------------------------------------------------------|--------------|
| <pre>&lt; RUNG 8 STEP #0024 &gt;&gt;</pre> | <pre>Cross reference for %Q0006 -]/[- 5</pre>                                           |              |
| UNISUP %M0002 ++                           |                                                                                         | %Q0006       |
| +]/[] [+ ADD +                             |                                                                                         | ()           |
|                                            |                                                                                         |              |
| %10097 -+11 Q+-5                           | %Q0097                                                                                  |              |
| %10113 -+12                                |                                                                                         |              |
| ++                                         |                                                                                         |              |
| #0024 LD NOT %Q0                           | 0044                                                                                    |              |
| #0025 AND %M0<br>#0026 FUNC 60 ADI         | 0002<br>D                                                                               |              |
| P1: %10                                    | 0097                                                                                    |              |
| P2: %10<br>P3: %0                          | 0113<br>0097                                                                            |              |
| #0027 OUT 🕺 🕺 🖉                            | 0006                                                                                    |              |
| END OF PROGRAM LO                          | GIC )                                                                                   |              |
| #0020 END OF PDOCP                         | -<br>-                                                                                  |              |
| #0028 END OF PROGRA                        | A.M                                                                                     |              |
|                                            |                                                                                         |              |
|                                            |                                                                                         |              |
|                                            |                                                                                         |              |
|                                            |                                                                                         |              |
|                                            |                                                                                         |              |
|                                            |                                                                                         |              |
|                                            |                                                                                         |              |
|                                            |                                                                                         |              |
|                                            |                                                                                         |              |
|                                            |                                                                                         |              |
|                                            |                                                                                         |              |
|                                            |                                                                                         |              |
| REFERENCE NICKNAME                         | REFERENCE DESCRIPTION                                                                   |              |
| %10097<br>%10113                           |                                                                                         |              |
| %Q0006                                     | Hand Light                                                                              |              |
| %00097<br>%M0002                           |                                                                                         |              |
| %Q0044 UNISUP                              | Unloader is up                                                                          |              |
| Program: NEWPROG                           | D:\ACME\CONVEYOR\NEWPROG                                                                | Block: _MAIN |

This example printout of a 132-column listing was generated by selecting **Y** (Yes) for the Logic, Rung Comments, Nicknames and References, Reference List, and In Ladder Cross Reference options.

| GE FANUC SEF                                                                                   | IES 90-30/90-20 DOCUM<br>TITLE APPEARS HERE<br>SUBTITLE APPEARS HERE                                                                                                    | ENTATION (v4.00)                                                                                                    | page l                                                                                                    |
|------------------------------------------------------------------------------------------------|----------------------------------------------------------------------------------------------------|----------------------------------------------------------------------------------------------------|----------------------------------------------------------------------------------------------------|
| NEWPROG ] (*                                                                                   |                                                                                                    | *)                                                                                                    |                                                                                                    |
| IONS ]                                                                                         |                                                                                                    |                                                                                                    |                                                                                                    |
| ן צאס                                                                                          |                                                                                                    |                                                                                                    |                                                                                                    |
| LOGIC                                                                                          |                                                                                                    |                                                                                                    |                                                                                                    |
| <pre>************************************</pre>                                                | **************************************                                                                                                    | ****************)<br>ing condi- *)<br>ormation. *)<br>**************                                                                                                    |                                                                                                    |
| 200012 RSTAHPB EMERG                                                                           | ST 200006 COOLANT                                                                                                    | AUTO <<                                                                                                    | RUNG 5 STEP #0002 >>                                                                                                    |
| ) [+]/[]/[<br>0006                                                                             | }/{} [<br>0008                                                                                                    | () C                                                                                                    | ross reference for AUTO<br>-]/(- 5, 7                                                                                                    |
| *10073<br>                                                                                     |                                                                                                    | EMERGST() Cro                                                                                                    | << RUNG 6 STEP #0012 >><br>oss reference for AUTO<br>-)/(- 5, 7                                                                                                    |
|                                                                                                |                                                                                                    | ******                                                                                                    | < RUNG 7 STEP #0021 >>                                                                                                    |
|                                                                                                |                                                                                                    | () Ci                                                                                                    | ross reference for %M0001<br>NONE                                                                                                    |
| REFERENCE DESCRIPTIO<br>Hand Light<br>Table is out<br>Auto Light<br>Auto Push<br>Coolant Valve | N REFERENCE<br>200025<br>210002<br>210003<br>20004<br>20004<br>210100<br>20044<br>20044<br>C:\ACME\CONVEYI                                                                                                    | NICKNAME RI<br>5 EMERGST<br>2 EMSTOP<br>2 LISUP<br>3 RSTAHPB<br>4 SPN MTR<br>9 START<br>4 UNISUP<br>9 R\NEWPROG                                                                                                    | EFERENCE DESCRIPTION<br>Emergency Return<br>Emergency Stop PB<br>Loader is up<br>Reset Auto / Hand PB<br>Start Spindle Motor<br>Unloader is up                                                                                                    |
|                                                                                                | GE FANUC SER<br>NEWPROG ] (*<br>IONS ]<br>DNS ]<br>LOGIC ]<br>Trung enables automati<br>operator's manual, pa<br>Trung enables automati<br>operator's manual, pa<br>Trung enables automati<br>operator's manual, pa<br>Trung enables automati<br>operator's manual, pa<br>Trung enables automati<br>operator's manual, pa<br>Trung enables automati<br>automation<br>REFERENCE DESCRIPTIO<br>Hand Light<br>Table is out<br>Auto Light<br>Auto Push<br>Coolant Valve | GE FANUC SERIES 90-30/90-20 DOCUM<br>TITLE APPEARS HERE<br>SUBTITLE APPEARS HERE<br>NEWPROG ] (*<br>LONS ]<br>DNS ]<br>LOGIC ]<br>Tung enables automatic mode when all enabl<br>operator's manual, page 6-12, for more inf<br>transformer inf<br>transformer inf<br>transf | GE FANUC SERIES 90-30/90-20 DOCUMENTATION (v4.00)<br>TITLE APPEARS HERE<br>SUBTITLE APPEARS HERE<br>NEWPROC ] (* *)<br>IONS ]<br>LOGIC ]<br>Tung enables automatic mode when all enabling condi- *)<br>operator's manual, page 6-12, for more information. *)<br>rung enables automatic mode when all enabling condi- *)<br>operator's manual, page 6-12, for more information. *)<br>ZQ0012 RSTAHPB EMERGST ZQ0006 COOLANT AUTO <<<br>ZQ0012 RSTAHPB EMERGST ZQ0006 COOLANT AUTO <<<br>ZQ0012 Z10003 ZQ0025 ZQ0006 ZQ0061 ZQ0005<br> |

9

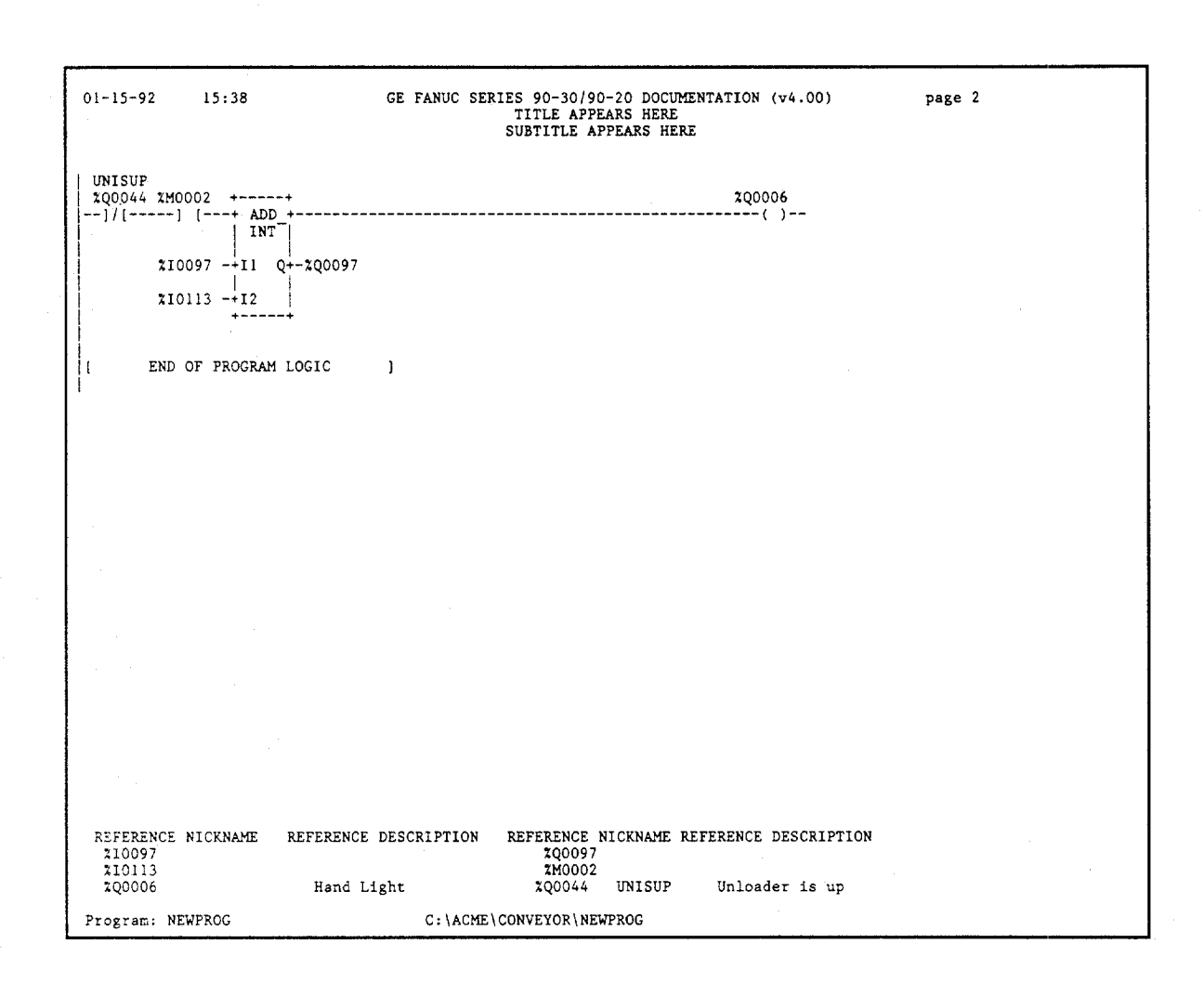

The print function must be able to print large rungs which have been truncated by the editor. Truncated rungs will be shown in the listing as they appear on the editor screen. If the number of allowed columns is exceeded, the special truncation character (+) is printed in the rightmost column. If the number of allowed rows is exceeded, the special truncation character (+) is printed below the seventh rung line (bottom displayable row).

The following examples show truncated rungs which exceed both the displayable width and height.

| 01-15-93                               | 12:02 GE FANUC                         | C SERIES 90-<br>TIT<br>SUBTI | -30/90-20 DO<br>TLE APPEARS<br>TLE APPEARS | OCUMENTATION<br>HERE<br>S HERE            | (v4.00)                                       | Page 1                  |
|----------------------------------------|----------------------------------------|------------------------------|--------------------------------------------|-------------------------------------------|-----------------------------------------------|-------------------------|
| [ START OF                             | LD PROGRAM                             | TEMP ]                       | (*                                         |                                           |                                               | *)                      |
| [ VARIA                                | BLE DECLARATION                        | VS ]                         |                                            |                                           |                                               |                         |
| [ BLO                                  | CK DECLARATIONS                        | 3]                           |                                            |                                           |                                               |                         |
| [ START                                | OF PROGRAM LOC                         | GIC ]                        |                                            |                                           |                                               |                         |
| (************************************* | ************************************** | cam to help<br>truncated c   | illustrate<br>on the right                 | the print fe<br>and on the<br>*********** | ************<br>ature.<br>bottom.<br>******** | ***********<br>*)<br>** |
| %10001 %M00                            | DO1 %M0002 %M                          | 10003 %M000                  | )4 %M0005                                  | %M0006 %M00                               | 07 % 0008                                     |                         |
| +] [+]                                 | [] [                                   | -] [] [                      | ] [                                        | ] []                                      | [] [                                          | +                       |
| %I0002<br>+] [+                        |                                        |                              |                                            |                                           |                                               | +                       |
| %10003<br>] [                          |                                        |                              |                                            |                                           |                                               | +                       |
| %10004<br>+] [+                        |                                        |                              |                                            |                                           |                                               | +                       |
| %I0005<br>+] [+                        |                                        |                              |                                            |                                           |                                               | +                       |
| %10006  <br>+] [ <b></b> +             |                                        |                              |                                            |                                           |                                               | ° <b>+</b>              |
| %10007                                 |                                        |                              |                                            |                                           |                                               | +                       |
| + + +                                  | + +                                    | +                            | +                                          | + +                                       | +                                             | •                       |
|                                        |                                        |                              |                                            |                                           |                                               |                         |
|                                        |                                        |                              |                                            |                                           |                                               |                         |
|                                        |                                        |                              |                                            |                                           |                                               |                         |
| Program: TEN                           | ſP                                     |                              | A:\TEMP                                    |                                           |                                               |                         |

GFK-0466G

| (* The foll<br>(******** | owing rung   | is truncat<br>***** | *******<br>ed on th<br>******* | *******<br>e right<br>******* | ********<br>only.<br>******* | *******                     | ******* | (******<br>(*<br>(****** |
|--------------------------|--------------|---------------------|--------------------------------|-------------------------------|------------------------------|-----------------------------|---------|--------------------------|
| << RUNG 7                | STEP #0023   | >>                  |                                |                               |                              |                             |         |                          |
| %T0001 +<br>] [+ AD      | +<br>)D_+    | +<br>+<br>i         | DIV +                          |                               |                              | ++<br>-+MOVE +<br>  INT     |         | +                        |
| %R0001 -+11              | Q+-%R0003    | %R0004 -+           | 11 Q+-%                        | R0006                         | %R0007 ·                     | 111  <br>-+IN Q+-1<br>  LEN | %R0008  | +                        |
| %R0002 -+12              |              | %R0005 -+<br>+      | 12                             |                               |                              | 100001                      |         | +                        |
| [ END C                  | OF PROGRAM L | OGIC.               | ]                              |                               |                              |                             |         |                          |
|                          |              |                     |                                |                               |                              |                             |         |                          |
|                          |              |                     |                                |                               |                              |                             |         |                          |
|                          |              |                     |                                |                               |                              |                             |         |                          |
|                          |              |                     |                                |                               |                              |                             |         |                          |
|                          |              |                     |                                |                               |                              |                             |         |                          |
|                          |              |                     |                                |                               |                              |                             |         |                          |
|                          |              |                     |                                |                               |                              |                             |         |                          |
|                          |              |                     |                                |                               |                              |                             |         |                          |
|                          |              |                     |                                |                               |                              |                             |         |                          |
|                          |              |                     |                                |                               |                              |                             |         |                          |
|                          |              |                     |                                |                               |                              |                             |         |                          |
|                          |              |                     |                                |                               |                              |                             |         |                          |
The following pages are sample pages from a program named DEMO30, which calls several subroutines. One of these subroutines, named LIGHTS, is also included in this sample printout.

| 01-15-93                            | 16:23 GE FANUC SERIES 90-30/90-20 DOCUMENTATION (v4.00) Page                                                                                                    | . 1                                               |
|-------------------------------------|----------------------------------------------------------------------------------------------------|---------------------------------------------------|
|                                     |                                                                                                    |                                                   |
|                                     | GGGG EEEEE FFFFF AAA N N U U CCCC<br>G E F A A NN N U U C<br>G GGG EEEE FFF AAAAA N N N U U C<br>G G E F A A N NN U U C<br>GGG EEEEE F A A N N UUU CCCC                                                                                                    |                                                   |
|                                     | AAA U U TTTTT 000 M M AAA TTTTT IIIII 000 N N<br>A A U U T O O MM MM A A T I O O NN N<br>AAAAA U U T O O M M M AAAAA T I O O N N N<br>A A U U T O O M M A A T I O O N NN<br>A A U U T O O M M A A T IIO O N NN<br>A A UUU T 000 M M A A T IIIII 000 N N                                                                                                    |                                                   |
| (********<br>(*                     | ***************************************                                                                                                    | ***)<br>*)                                        |
| (*<br>(*                            | Program: DEMO30                                                                                                    | *)<br>*)                                          |
| `<br>(*<br>(*                       | PLC PROGRAM ENVIRONMENT HIGHEST REFERENCE USED                                                                                                    | *)<br>*)                                          |
| \ ( *<br>( ( *<br>( *<br>( *<br>( * | INPUT (%1):         512         INPUT:         %10200           OUTPUT (%Q):         512         OUTPUT:         %Q0010           INTERNAL (%M):         1024         INTERNAL:         %M0001           GLOBAL DATA (%G):         1280         GLOBAL DATA:         NONE           TEMPORARY (%T):         256         TEMPORARY:         NONE           REGISTER (%R):         2048         REGISTER:         %R0002           ANALOG INPUT (%AI):         128         ANALOG OUTPUT:         NONE           ANALOG OUTPUT (%AQ):         64         ANALOG OUTPUT:         NONE | <pre>     * * * * * * * * * * * * * * * * *</pre> |
| (*<br>(*<br>(*                      | PROGRAM SIZE (BYTES): 848                                                                                                    | *)<br>*)<br>*)                                    |
| (********                           | ***************************************                                                                                                    | *)<br>***)                                        |
|                                     |                                                                                                    |                                                   |
|                                     |                                                                                                    |                                                   |
| . <b>.</b>                          |                                                                                                    |                                                   |
|                                     |                                                                                                    |                                                   |

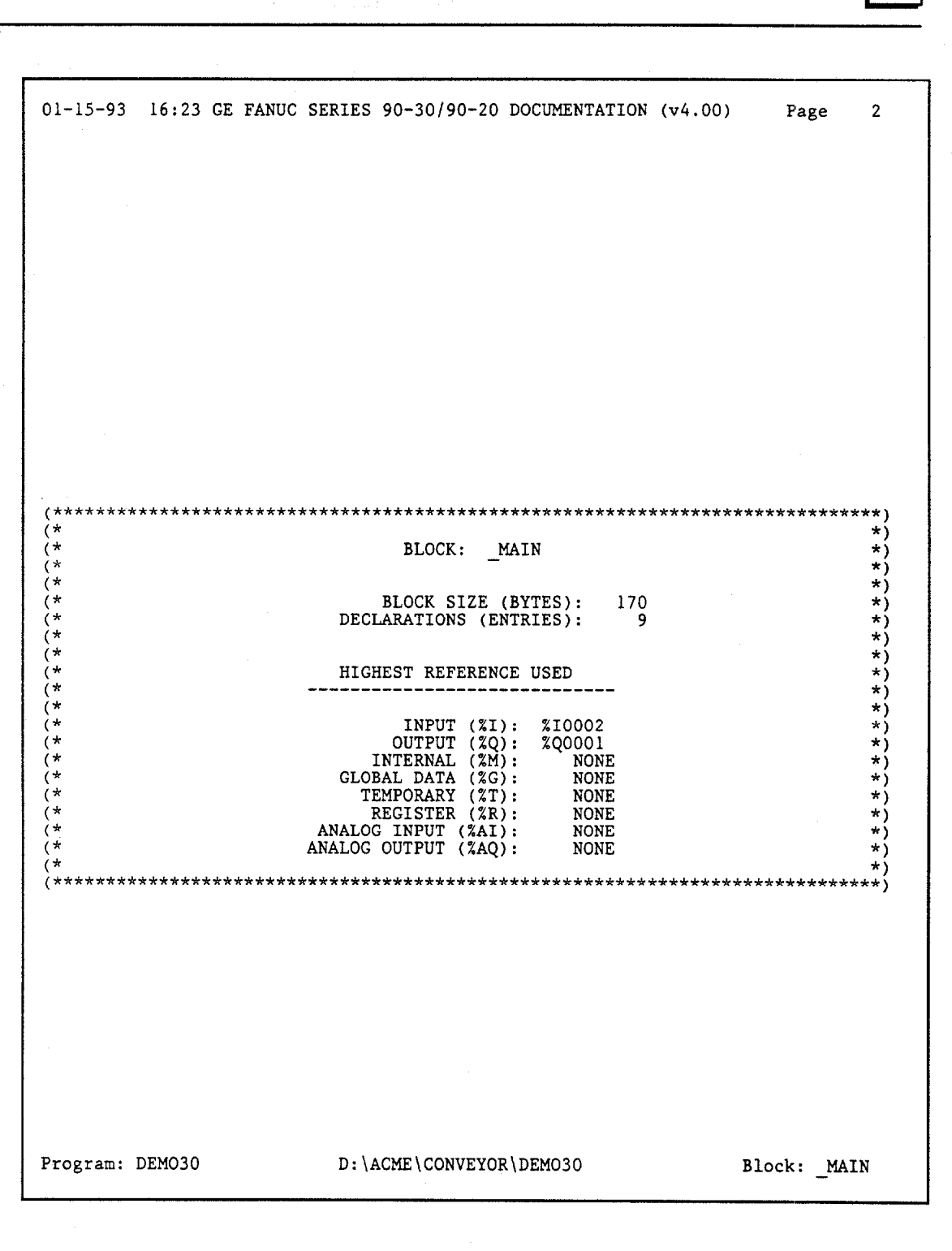

| 01-15-93 16:23 GE FANUC SERIES                                                    | 90-30/90-20    | DOCUMENTATION (v4.00) Page     | e 3    |
|-----------------------------------------------------------------------------------|----------------|--------------------------------|--------|
| [ START OF LD PROGRAM DEMO30                                                      | ] (*           |                                | *)     |
| [ VARIABLE DECLARATIONS                                                           | ]              |                                |        |
| [ BLOCK DECLARATIONS                                                              | 3              |                                |        |
| SUBR 1  LIGHTS   LANG:                                                            | LD (*          | Shift lights controlled by tim | ner *) |
| SUBR 2  DISPLAY  LANG:                                                            | LD (*          | Move data from %R2 to lamps    | *)     |
| SUBR 3   LOG   LANG:                                                              | LD (*          | Count shifts of the lights     | *)     |
| SUBR 4  MANUAL   LANG:                                                            | LD (*          | Manual setup and control       | *)     |
| SUBR 5  GENIUS   LANG:                                                            | LD (*          | Control genius demo case       | *)     |
| #0001 SUBR 01<br>#0002 SUBR 02<br>#0003 SUBR 03<br>#0004 SUBR 04<br>#0005 SUBR 05 |                |                                |        |
| START OF PROGRAM LOGIC                                                            | ]              |                                |        |
| (* COMMENT *)<br>#0001 01 NOOP                                                    |                |                                |        |
| <pre>&lt;&lt; RUNG 5 STEP #0002 &gt;&gt;</pre>                                    |                |                                |        |
| LS1                                                                               |                |                                | AUTO   |
| #0002 LD %10001<br>#0003 SET %00001                                               |                |                                | (0)    |
|                                                                                   |                |                                |        |
|                                                                                   |                |                                |        |
|                                                                                   |                |                                |        |
|                                                                                   |                |                                |        |
| Program: DEMO30 D:\A                                                              | CME \ CONVEYOF | R\DEMO30 Block: _              | MAIN   |

| 01-15-93 16:23 GE FANUC SERIES 90-30/90-20 DOCUMENTATION (v4.00)                            | Page 4      |
|---------------------------------------------------------------------------------------------|-------------|
| <pre>&lt;&lt; RUNG 6 STEP #0004 &gt;&gt;</pre>                                              |             |
| METAL                                                                                       | AUTO        |
| FST_SCN<br>+) [+                                                                            |             |
| #0004 LD %10002<br>#0005 OR %S0001<br>#0006 RST %Q0001                                      |             |
| << RUNG 7 STEP #0007 >>                                                                     |             |
| AUTO ++ ++<br>+] [+ CALL LIGHTS +-+ CALL LOG +<br>  (SUBROUTINE)    (SUBROUTINE) <br>++ ++  |             |
| #0007 LD %Q0001<br>#0008 FUNC 90 CALLSUB<br>P1: 00001<br>#0009 FUNC 90 CALLSUB<br>P1: 00003 |             |
| << RUNG 8 STEP #0010 >>                                                                     |             |
| AUTO ++<br>+}/[+ CALL MANUAL +<br>[ (SUBROUTINE)]<br>++                                     |             |
| #0010 LD NOT %Q0001<br>#0011 FUNC 90 CALLSUB<br>P1: 00004                                   |             |
| << RUNG 9 STEP #0012 >>                                                                     |             |
| AUTO ++<br>+ ] [+ CALL GENIUS +<br>  (SUBROUTINE) <br>++                                    |             |
| #0012 LD %Q0001<br>#0013 FUNC 90 CALLSUB<br>P1: 00005                                       |             |
| [ END OF PROGRAM LOGIC ]                                                                    |             |
| #0014 END OF PROGRAM                                                                        |             |
|                                                                                             |             |
| Program: DEMO30 D:\ACME\CONVEYOR\DEMO30 B.                                                  | lock: _MAIN |

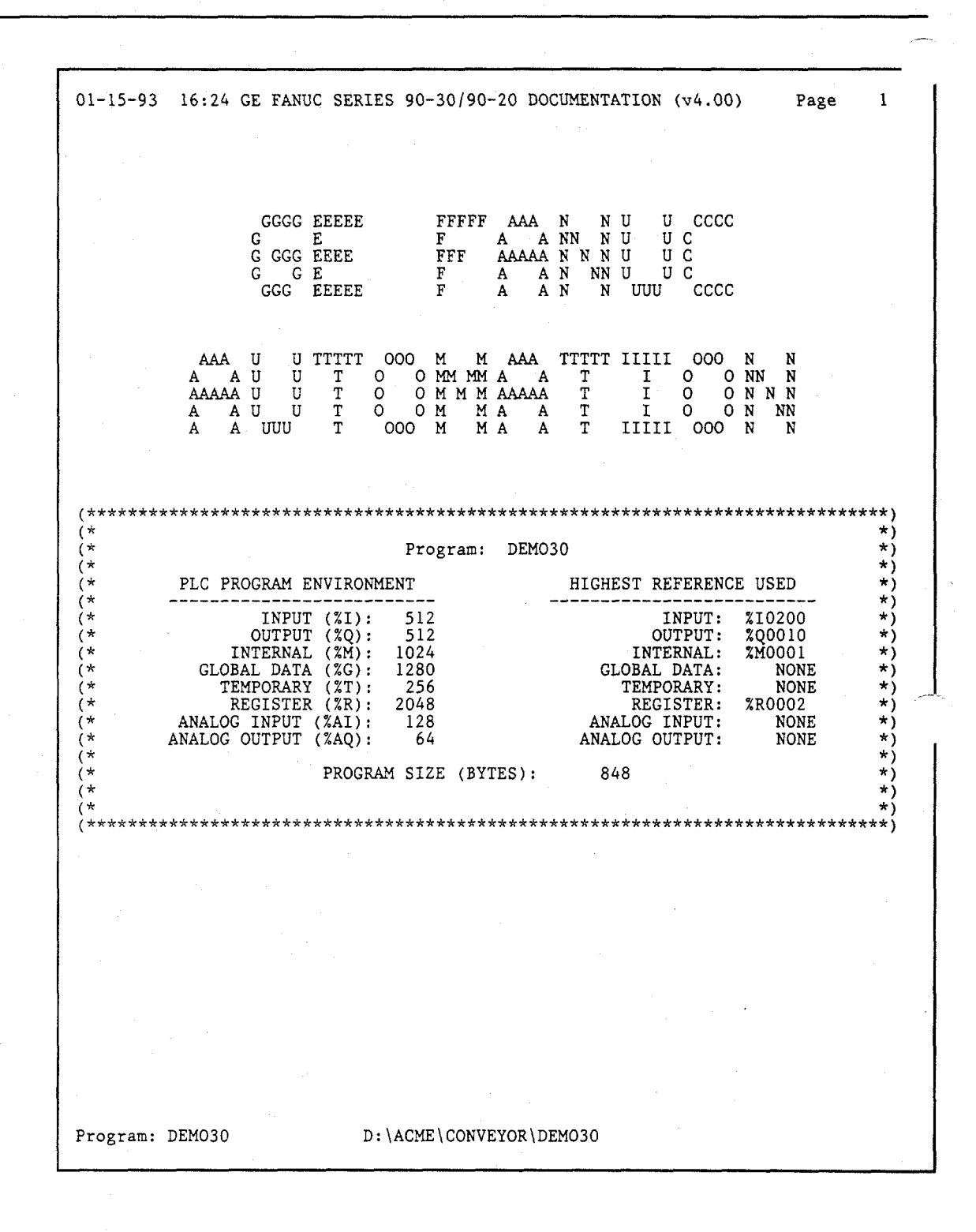

GFK-0466G

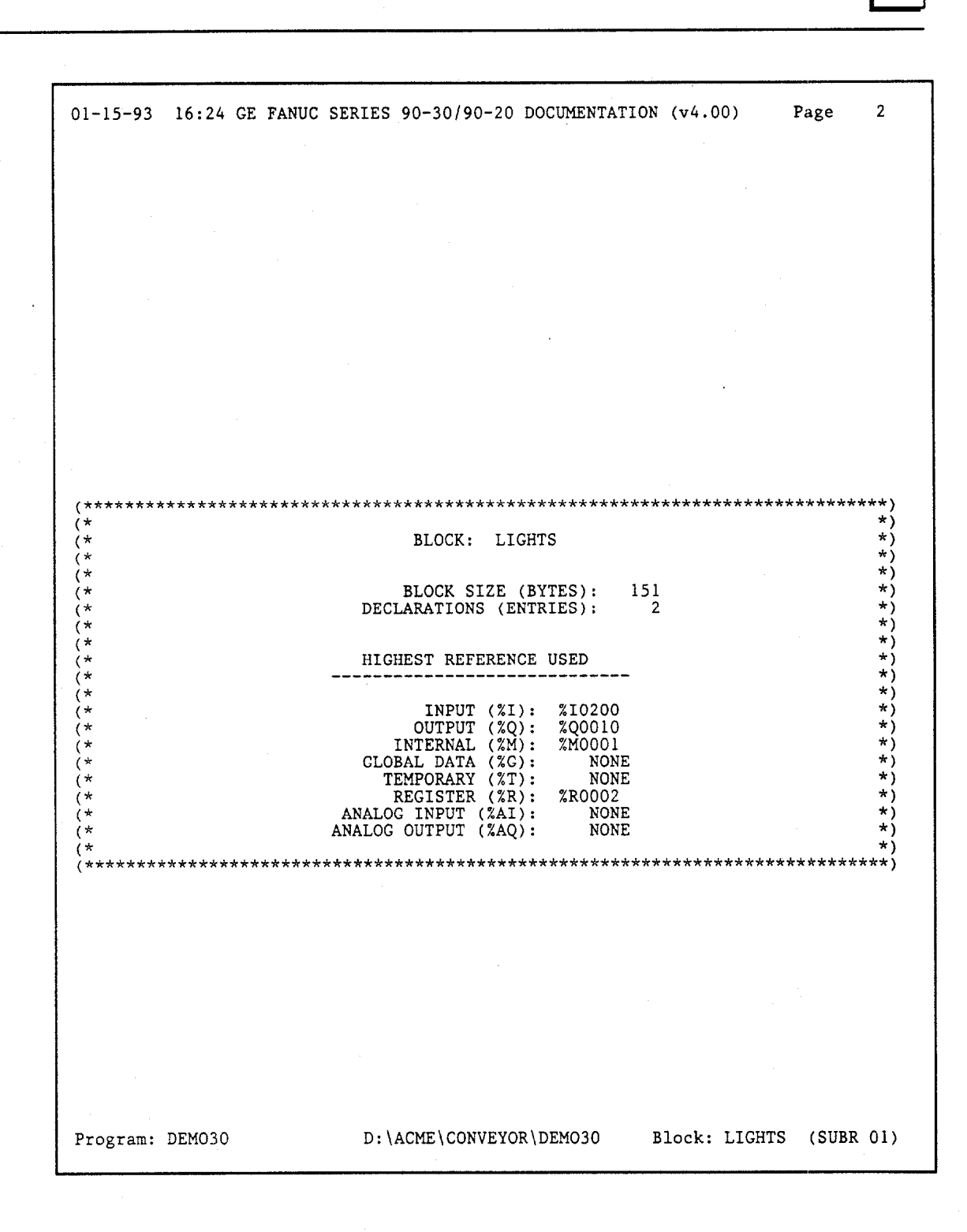

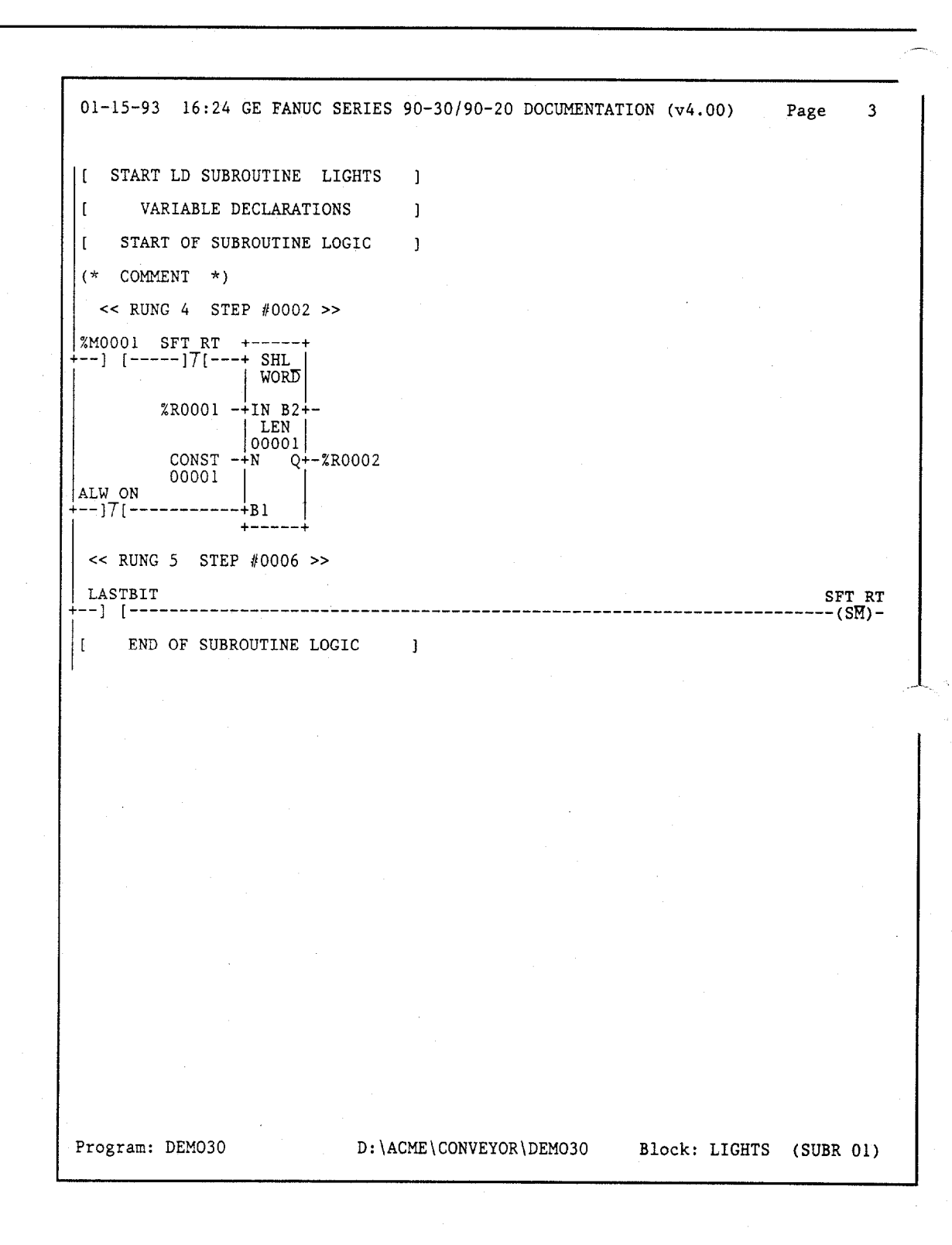

Chapter 10

# I/O Configuration

The I/O configuration function is used to specify the mapping of logical references used by the user program to the physical I/O modules. This chapter contains the following sections:

| Section | Title                                                     | Description                                                                                                    | Page  |
|---------|-----------------------------------------------------------|----------------------------------------------------------------------------------------------------|-------|
| 1       | Default Configuration                                     | Explains how to use the default I/O configuration provided by the PLC.                                                                                                    | 10-2  |
| 2       | Displaying the I/O<br>Configuration Rack<br>Screen        | Explains how to display the rack screen, copy a con-<br>figuration from one slot to another, change or delete<br>the configuration of a slot, move a configuration to<br>another slot, and save the configuration to disk. | 10-4  |
| 3       | Configuring the CPU                                       | Explains how to configure the CPU module.                                                                                                    | 10-9  |
| 4       | Selecting the Base Rack                                   | Explains how to select the base rack and expansion racks for the Model 331, 340, or 341 CPU.                                                                                                    | 10-18 |
| 5       | Configuring the<br>Model 211 CPU                          | Explains I/O configuration for the Model 211 CPU<br>and how modules are added to the Series 90-20 base.                                                                                                    | 10-23 |
| 6       | Configuring a Micro PLC                                   | Explains how to configure a Micro PLC.                                                                                                    | 10-28 |
| 7       | Configuring 90-30 1/O<br>Modules                          | Explains how to configure 90-30 I/O modules.                                                                                                    | 10-42 |
| 8       | Configuring an HSC or<br>Embedded HSC                     | Explains how to configure the HSC module to function as four 16-bit counters, two 32-bit counters, or as one 32-bit differential counter.                                                                                  | 10-47 |
| 9       | Configuring a PCM<br>Module                               | Explains how to configure the PCM as one CCM<br>port, two independent CCM ports, one CCM port<br>and one BASIC application having one port, or one<br>BASIC application using one or both serial ports.                    | 10-54 |
| 10      | Configuring a TCP/IP<br>Ethernet Module                   | Explains how to configure a TCP/IP Ethernet Module.                                                                                                    | 10-60 |
| 11      | Configuring a CMM<br>Module                               | Explains how to configure a Communications<br>Module in <b>RTU ONLY, RTU/CCM</b> , or <b>CCM/RTU</b> mode.                                                                                                    | 10-64 |
| 12      | Configuring an APM<br>Module                              | Explains how to configure both a one-axis and two-axis APM.                                                                                                    | 10-70 |
| 13      | Configuring an ADC<br>Module                              | Explains how to configure the ADC module.                                                                                                    | 10-78 |
| 14      | Configuring a GCM<br>or Enhanced GCM                      | Explains how to configure the module to transfer global data to and from the PLC.                                                                                                    | 10-79 |
| 15      | Configuring a GBC                                         | Explains how to configure the Genius Bus<br>Controller.                                                                                                    | 10-84 |
| 16      | Configuring a High Den-<br>sity Analog Output Mod-<br>ule | Explains how to configure the High Density Analog<br>Output module.                                                                                                    | 10-86 |
| 17      | Configuring an Analog<br>Combo Module                     | Explains how to configure the Analog Combo module.                                                                                                    | 10-91 |
| 17      | Configuring a Third-<br>Party Module                      | Explains how to configure third-party modules.                                                                                                    | 10-96 |
| 18      | Configuration<br>Reference View                           | Explains how to use the Reference View table to display a list of configured modules with the same user reference ( $\%$ I, $\%$ Q, $\%$ AI, $\%$ AQ, $\%$ R, or $\%$ G).                                                  | 10-98 |

## Section 1: Default Configuration

When the PLC is first powered up or configuration is cleared, a default I/O configuration is created. The default I/O configuration is based on the I/O modules installed in the system. If you are satisfied with the default configuration, no further configuration is required.

The High Speed Counter, Axis Positioning, and Genius Communications modules are not included in the default I/O configuration; they must be manually configured using the Logicmaster 90 I/O configuration function.

For those users who want their system configured differently from the default (additional I/O modules, different I/O references, etc.), system configuration can be changed using the Logicmaster 90 I/O configuration function, described in the following sections of this chapter. If you edit the default I/O configuration or create a new one and store it to the PLC, it will replace the default configuration; and the PLC will not automatically configure itself again until the configuration is cleared.

The PLC will automatically configure the system based on the I/O modules installed according to the following table. This table shows how I/O references are assigned to each slot in the PLC. The 5-slot Model 311 or 313 PLC will have I/O addresses assigned to every slot. The 10-slot Model 311 or 313 PLC will have discrete I/O addresses assigned to each slot, but slots 9 and 10 will not be assigned analog I/O addresses. The Model 331 and higher PLCs will have analog and discrete addresses assigned to 15 of its slots (rack 0, slot 2 to rack 1, slot 6).

| [    |      | Discrete  | Discrete  | Analog     | Analog     |                                                                                 |
|------|------|-----------|-----------|------------|------------|---------------------------------------------------------------------------------|
| Rack | Slot | Input     | Output    | Input      | Output     | Notes                                                                           |
| 0    | 1    | %1001-032 | %Q001-032 | %AI001-008 | %AQ001-004 | This slot not configured in<br>Model 331 or 341.                                |
| 0    | 2    | %1033-064 | %Q033-064 | %AI009-016 | %AQ005-008 |                                                                                 |
| 0    | 3    | %1065-096 | %Q065-096 | %AI017-024 | %AQ009-012 |                                                                                 |
| 0    | 4    | %1097-128 | %Q097-128 | %AI025-032 | %AQ013-016 |                                                                                 |
| 0    | 5    | %1129-160 | %Q129-160 | %AI033-040 | %AQ017-020 | Last slot in 5-slot Model 311 or 313.                                           |
| 0    | 6    | %1161-192 | %Q161-192 | %AI041-048 | %AQ021-024 |                                                                                 |
| 0    | 7    | %1193-224 | %Q193-224 | %AI049-056 | %AQ025-028 |                                                                                 |
| 0    | 8    | %1225-256 | %Q225-256 | %A1057-064 | %AQ029-032 | Last slot to receive analog configura-<br>tion in the 10-slot Model 311 or 313. |
| 0    | 9    | %1257-288 | %Q257-288 | %AI065-072 | %AQ033-036 |                                                                                 |
| 0    | 10   | %1289-320 | %Q289-320 | %AI073-080 | %AQ037-040 | Last slot in 10-slot Model 311 or 313.                                          |
| 1    | 1    | %1321-352 | %Q321-352 | %AI081-088 | %AQ041-044 |                                                                                 |
| 1    | 2    | %1353-384 | %Q353-384 | %AI089-096 | %AQ045-048 |                                                                                 |
| 1    | 3    | %I385-416 | %Q385-416 | %AI097-104 | %AQ049-052 |                                                                                 |
| 1    | 4    | %1417-448 | %Q417-448 | %AI105-112 | %AQ053-056 |                                                                                 |
| 1    | 5    | %1449-480 | %Q449-480 | %AI113-120 | %AQ057-060 |                                                                                 |
| 1    | 6    | %1481-512 | %Q481-512 | %AI121-128 | %AQ061-064 | Last slot in Model 331 or higher.                                               |
| 1    | 7    | _         | _         |            | -          |                                                                                 |
| 1    | 8    | -         | -         | -          |            |                                                                                 |
| 1    | 9    | -         | -         |            | -          |                                                                                 |
| 1    | 10   | _         | -         | _          |            |                                                                                 |

 Table 10-1.
 Default I/O Configuration

You may view the current configuration by loading the configuration from the PLC to the programmer. (Refer to chapter 8, "Program Utilities," for more information about loading configuration from the PLC to the programmer.) The configuration can then be viewed from the I/O configuration function and can be printed using the configuration print function.

The PLC remains in default configuration mode until a configuration that is entered or modified by the Logicmaster 90-30/20/Micro configuration software is stored to the PLC. Only the CPU communication parameters (baud rate, parity, etc.) may be changed without taking the PLC out of default configuration mode. To put the PLC back into default configuration mode so that it will automatically configure the system, follow these steps:

- 1. Press Clear (F5) from the Program Utility Functions menu to clear the configuration.
- 2. Verify that the selection for configuration is set to **Y** (Yes).
- 3. If you do not want to clear the ladder logic program or reference tables for that program, enter **N** (No) for program logic or reference tables.
- Press the Enter key to begin the clear function. <u>Once the clear operation has begun,</u> <u>it cannot be aborted</u>. When the operation is complete, the software displays the message "Clear complete."

The PLC will now automatically configure the system using the default I/O configuration shown in table 10-1.

5. Press the Load function key (F1) to load the configuration.

When I/O (F1) is selected from the Configuration Software main menu, the I/O Configuration Rack screen, similar to the one shown below, is displayed. The following example represents a sample Series 90-30 PLC Model 331 system.

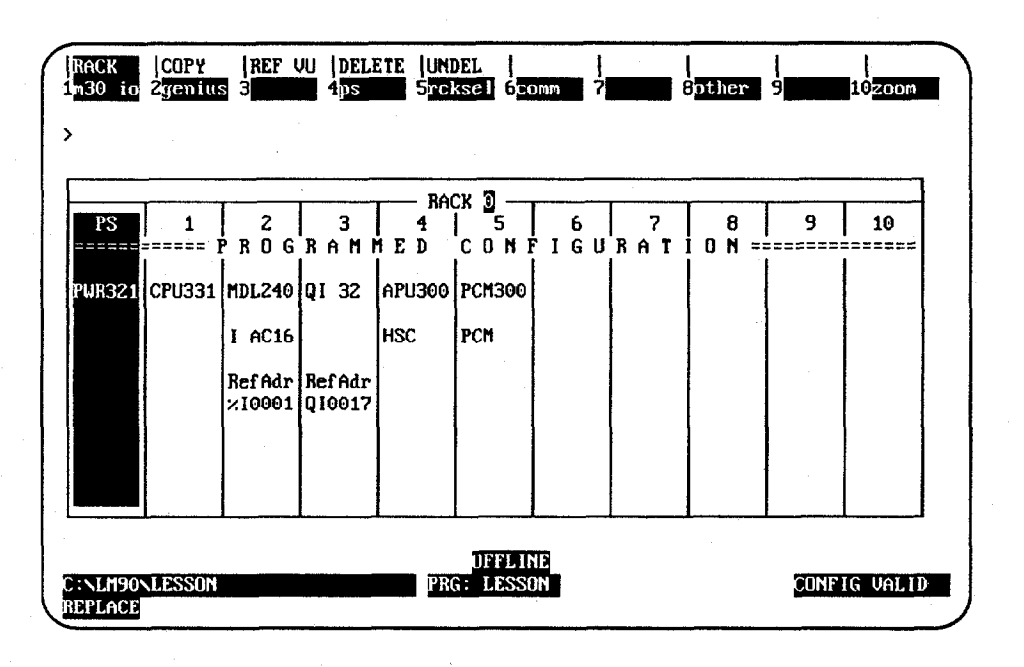

The rack shown above is divided into 11 slots. The first slot on the left is labeled "PS" at the top and always contains the power supply. The remaining slots are numbered 1 through 10. The CPU module always occupies slot 1 of rack 0. The remaining slots may contain any Series 90-30 I/O module, Genius Communications Module, Axis Positioning Module, or Programmable Coprocessor Module.

Model 331 and higher CPUs can have expansion racks. Up to four subsystem racks are allowed (up to seven subsystem racks in a 351 CPU). The main CPU rack is rack 0, and expansion racks are numbered 1 through 7. (All five racks default to be 10-slot racks.) The size of each rack can be changed on an individual rack basis by pressing **Rack** Selection (**F5**) and selecting the desired rack. This allows a mixture of 5-slot and 10-slot racks in a Series 90-30 PLC configuration. The Up/Down cursor movement keys and Page Up/Down keys are used to move between racks in ascending or descending order, respectively.

Both the 5-slot and 10-slot racks of the Model 311 PLC and the Model 313 PLC are one-rack systems. Moving from rack to rack is not allowed. The following example represents a sample 10-slot rack of the Model 311 PLC. Notice that on Models 311, 321, 323, and 313, Slot 1 *can* be used for I/O.

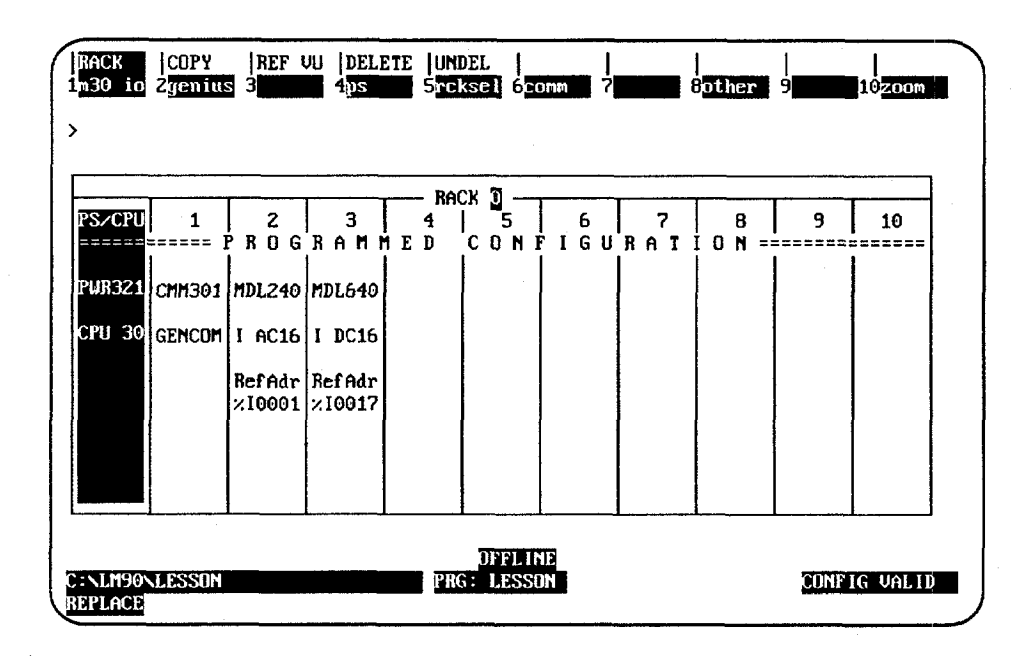

The following example represents a sample 5-slot rack of the Model 311 PLC.

|       |             |              | ск 🖸 —        |             |   | ] |  |  |
|-------|-------------|--------------|---------------|-------------|---|---|--|--|
| S/CPU | 1<br>Progra | 2<br>Ammed ( | З<br>Сомгієці | 4<br>RATION | 5 |   |  |  |
| WR321 | CMM301      | MDL240       | MDL640        |             |   |   |  |  |
| PU 30 | GENCOM      | I AC16       | I DC16        |             |   |   |  |  |
|       |             | RefAdr       | Reffidr       |             |   |   |  |  |
|       |             | 10001        | 10017         |             |   |   |  |  |
|       |             |              |               |             |   |   |  |  |

The cursor position on the I/O Configuration Rack screen is indicated by having the slot highlighted in reverse video. Upon entering the Rack screen, the Power Supply slot is shown in reverse video. Use the Left or Right cursor keys to move the cursor from one slot to the next. To display another rack, use the Next and Previous page keys or the Up and Down cursor keys.

| Function Key | Function       | Description                                                                                                |
|--------------|----------------|----------------------------------------------------------------------------------------------------|
| F1           | M30 I/O        | Add Model 30 I/O modules.                                                                                  |
| F2           | Genius         | Add a Genius Communications Module.                                                                        |
| F4           | Power Supply   | Add the power supply. If the power supply already exists press <b>Zoom</b> ( <b>F10</b> ) to configure it. |
| F5           | Rack Selection | Change the rack selection.                                                                                 |
| F6           | Communications | Add a Communications Module.                                                                               |
| F8           | Other          | Add other modules (e.g., PCM, ADC).                                                                        |
| F10          | Zoom           | Display the current configuration of a slot.                                                               |

The rack screen presents an overview perspective of the Series 90-30 PLC system.

## **Configuration Validation**

CONFIG VALID is displayed in the lower right corner of each display screen after the configuration is successfully validated. When CONFIG INVALID is indicated, the file may not be stored to the PLC.

The most common cause of the CONFIG INVALID status is fatal overlaps among %I or %AI references.

A warning occurs when non-fatal overlaps occur; however, the configuration is still valid. Non-fatal overlaps are most likely to occur between references other than those described for fatal overlaps.

## **Copying Configuration from Slot to Slot**

To copy configuration from slot to slot:

- 1. Position the cursor on the first module and press **Zoom** (**F10**) to display the slot configuration screen.
- 2. Configure the module.
- 3. Press Rack (Shift-F1) or the Escape key to return to the rack screen shown above.
- 4. With the cursor on that slot, press **Copy** (**Shift-F2**).
- 5. Move the cursor to another slot and press the **Enter** key. You can repeat this as many times as needed. As each module is entered, its reference address is set to the next highest available address.

If the limit for the reference address has been reached, the copy function will adjust the module's reference address to the maximum allowed. Each copy after the maximum reference address has been reached will result in an address overlap.

- 6. When finished copying, exit copy mode by pressing the **Escape** key. The software displays the message "Copy Mode Ended".
- 7. For each copy, press **Zoom** (**F10**) to display the detail screen. Edit the reference address (if required) and other characteristics as needed.

## Changing the Configuration of a Slot

#### Replacing the Module with Another of the Same Type

To change the configuration of a slot by replacing the module with another of the *same* type:

- 1. Place the cursor at the slot to be changed.
- 2. Press **Zoom** (**F10**) to display the module's detail screen.
- Use one of the function keys to select a new module type for the slot. With the list of available modules displayed, move the cursor to the correct module and press the Enter key. Then, enter Y (Yes) after the prompt "REPLACE displayed module ? (Y/N)".
- 4. Complete the configuration; then press **Rack** (**Shift-F1**) or the **Escape** key to return to the rack display.

#### **Replacing the Module with One of a Different Type**

To change the configuration of a slot by replacing the module with one of a *different* type:

- 1. Place the cursor at the slot to be changed.
- 2. Press the function key that represents the type of module you want to place in the slot.
- 3. After confirming the deletion of the existing module, the module selection screen is displayed.
- 4. Complete the configuration; then, press **Rack** (**Shift-F1**) or the **Escape** key to return to the rack display.

### Deleting the Configuration of a Module

To delete the configuration of a module:

- 1. Place the cursor on the module and press **Delete** (**Shift-F4**). Enter **Y** (Yes) after prompt "DELETE displayed module from slot? (Y/N)". The configuration of the slot will be deleted.
- 2. To return the configuration to the slot, press **Undelete** (**Shift-F5**).

GFK-0466G

## Moving a Module to Another Slot

To move the configuration of a module to another slot:

- With the cursor at the configuration to be moved, press Delete (Shift-F4). Enter Y (Yes) after prompt "DELETE displayed module from slot? (Y/N)". The configuration of the slot will be deleted.
- 2. Move the cursor to the new location; it may be in another rack.
- 3. Press **Undelete** (**Shift-F5**). The deleted configuration will appear in the new location. The reference address will not be affected.

### Saving the Configuration to Disk

The configuration is automatically saved to a file on disk during the configuration process:

- When module data has been changed within a rack, and that new data is moved from that rack to another rack or when you cursor to a new rack.
- When module data has been changed within a rack, and then the **Escape** key is pressed to return to the Configuration Software main menu.
- When module data has been changed and **Reference View** (**shift-F3**) is pressed.

The configuration may also be written to disk at any time by pressing **ALT-U** to update the disk.

# Section 3: Configuring the CPU

To configure the CPU module:

1. Model 331 or higher CPUs must be located in slot 1 of rack 0. Move the cursor to this slot by pressing the cursor movement keys. (Note that the Model 331 CPU is used in the following screens.)

|        |        | <br> |          |         | - RA   | ск ї | ۱ <u> </u> | <br>      |   |              |   |    |
|--------|--------|------|----------|---------|--------|------|------------|-----------|---|--------------|---|----|
| PS     | 1      | 6 8  | 3<br>6 M | <br>M F | 4<br>n |      | 5<br>5     | 6<br>6 11 | 7 | 8<br>1 0 N = | 9 | 10 |
| 118321 | 001331 |      |          | Ī       | -      | ĺ    |            |           |   |              |   |    |
| WNJGI  | 610551 |      |          |         |        |      |            |           |   |              |   |    |
|        |        |      |          |         |        |      |            |           |   |              |   |    |
|        |        |      |          |         |        |      |            |           |   |              |   |    |
|        |        |      |          |         |        |      |            |           |   |              |   |    |
|        |        |      |          | ľ       |        |      |            |           |   |              |   |    |

2. Press **Zoom** (**F10**) to display the CPU detail screen:

| RACK<br>1cpu        | <br>2 <b>111111111111111111111111111111111111</b>                          | 4                                   | 5 <b>6</b>                                                | <br>?                                  | <br>8 <b>11111  </b><br>9 <b>111</b> | 10                        |
|---------------------|----------------------------------------------------------------------------|-------------------------------------|-----------------------------------------------------------|----------------------------------------|--------------------------------------|---------------------------|
| SLOT<br>1           | ERIES 90-30 MOI<br>Catalog #: [[                                           | Dule in Ra<br>Softw<br>1693(CPU33)1 | CK DI SLOT<br>ARE CONFIG                                  | 1<br>Uration<br>Series 90-3            | 30 CPU, MODEL                        | 331                       |
| CPU331 -            | IOScan-Stop:<br>Pwr Up Mode:<br>Logic From :<br>Registers :<br>Passwords : | no<br>Last<br>Ram<br>Ram<br>Enabled | Baud Rate<br>Parity<br>Stop Bits<br>Modem TT<br>Idle Time | : 19200<br>: ODD<br>: 1<br>: 0<br>: 10 | 1/100 Second<br>Seconds              | <ul> <li>Count</li> </ul> |
|                     | Chksum Wrds:                                                               | 8                                   | Sweep Mode<br>Sweep Tmr                                   | : Normal<br>: N/A                      | MSEC                                 |                           |
| C:NLM90N<br>REPLACE | LESSON                                                                     |                                     | OFFLIN<br>PRG: LESSO                                      | 3<br>N                                 | CO                                   | NFIG VALID                |

| Parameter                | Description                                                                                                    |
|--------------------------|----------------------------------------------------------------------------------------------------|
| I/O Scan-Stop            | Indicates whether the I/O is to be scanned while the PLC is in <b>STOP</b> mode.<br>Choices are <b>YES</b> or <b>NO*</b> .                                                                                                    |
| Power-Up Mode            | Indicates which state the PLC is to be powered up in. Choices are <b>RUN</b> , <b>STOP</b> , or <b>LAST*</b> . <b>LAST</b> indicates that the PLC will power up in the same mode it powered down in.                                                                                                    |
| Logic From               | Indicates whether the program logic is stored in <b>RAM*</b> , or in an additional, optional <b>EEPROM</b> .                                                                                                    |
| Registers                | Indicates whether the source of registers is <b>RAM</b> * or <b>EEPROM</b> .                                                                                                    |
| Passwords                | Indicates whether passwords are <b>ENABLED*</b> or <b>DISABLED</b> .                                                                                                    |
| Baud Rate                | Transmission rate in bits per second. Choices are 300, 600, 1200, 2400, 4800, 9600, or 19200*.                                                                                                    |
| Parity                   | Type of parity bits added to each word. Choices are <b>ODD*</b> , <b>EVEN</b> , or <b>NONE</b> .                                                                                                    |
| Stop Bits                | Communication uses at least one stop bit. Slower communication uses two stop bits. Choices are 1* or 2.                                                                                                    |
| Modem<br>Turnaround Time | Modem turnaround delay time counts. 1 count = $1/100$ second.<br>Choices are 0 to 255 (default = 0).                                                                                                    |
| Idle Time                | Maximum communication idle time from $1$ to $60$ seconds (default = $10$ seconds).                                                                                                    |
| Checksum Words           | The number of words of user program to be applied to the checksum function per sweep. Choices are <b>0</b> through <b>32</b> , inclusive.                                                                                                    |
| Sweep Mode               | Sweep mode can be either <b>NORMAL SWEEP</b> mode ( <b>NORMAL*</b> ) or<br><b>CONSTANT SWEEP</b> mode ( <b>CNST SWP</b> ). To change the settings, tap the<br>Down Arrow key till the cursor rests in the "Sweep Mode:" parameter. Then<br>press the <b>Tab</b> key to change the selection from "NORMAL" to "CNST SWP" (if<br>necessary—if you are just changing the time of the Constant Sweep, it may<br>already say "CNST SWP"). Then tap the <b>Down Arrow</b> key once to move the<br>cursor to the "Sweep Tmr" parameter and enter the number of milliseconds<br>(from 5 to 200—5 to 500 for 351 CPUs) that you want. To store the changes to<br>the folder, press the <b>Escape</b> key twice. Then store the configuration to the<br>PLC and switch the PLC into RUN mode for this change to take effect. This<br>Sweep Mode adjustment is different from the Active Constant Sweep which<br>can be edited only in RUN mode. Refer to the "Standard Sweep Mode Varia-<br>tions" section of chapter 2 in the Series 90-30/20/Micro Reference Manual<br>(GFK-0467) and page 5-19 and following of this manual for a discussion of<br>these two types of Constant Sweep Mode. |
|                          | to compute the checksum.                                                                                                    |
| Suroon Timor             | A bute value which can be configured in 1 millicecond increments to be                                                                                                    |
| Sweep 11mer              | A byte value which can be configured, in 1 millisecond increments, to be any value from 5 to $200 \text{ ms.}$ 5 to 500 for 351 CPUs. Default = $100$ .                                                                                                    |
|                          | <b>Note:</b> The sweep timer is not configurable when the sweep mode is <b>NORMAL</b> . In this mode, the timer is set to N/A (Not Applicable), and you cannot cursor to the <i>Sweep Timer</i> field.                                                                                                    |

Default selection.

a the second second second second second second second second second second second second second second second

and the standard of the

## Caution

In order to re-enable passwords once they have been disabled, PLC memory must be cleared with an HHP. The HHP needs to be connected. Then power off the PLC. Then hold both the <CLR> and <M/T> keys down while powering the PLC back up. If you do not have an HHP, call the GE Fanuc Technical Service Hotline (1-800-828-5747) for assistance.

- 3. Use the **Tab** key and **Back Tab** key (**Shift-Tab**) to scroll through the selections for each parameter displayed on this screen. For help selecting the parameters, press **ALT-H**.
- 4. When a value has been selected for each parameter, press CPU (F1) to display a list of catalog numbers and modules.

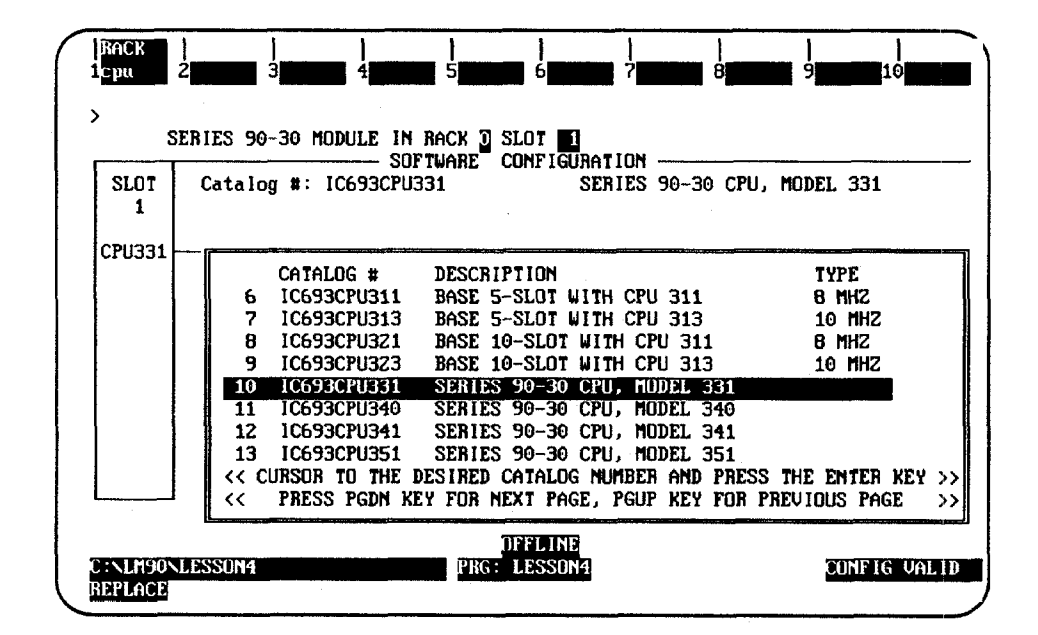

- 5. Position the cursor on the catalog number for the Model 331 CPU (IC693CPU331), and press the **Enter** key.
- 6. Press Rack (**shift-F1**) or the Escape key to return to the rack display.

## Selecting a Different CPU Module

### Note

If you configure a newly-released CPU using Release 4 or later of Logicmaster 90-30/20 software, you cannot use this configuration with an earlier release of the programming software. That is to say, if you configure a CPU with a recent release of the software, use the same release (or later) for programming.

1. To select a different CPU module, move the cursor to the catalog number for the desired CPU type and press the **Enter** key. Then, enter **Y** (Yes) after the prompt "REPLACE displayed module ? (Y/N)".

For example, to configure a 10-slot rack for the Model 311 CPU, move the cursor to the entry for that module (IC693CPU321) and press the Enter key.

2. If any modules (e.g., intelligent modules) that are not supported by the 10-slot rack have been configured, the following error message is displayed:

#### Selected CPU does not support all currently configured modules

- 3. Press the **Escape** key twice, once to zoom out of the list of catalog numbers and a second time to zoom out of the CPU detail screen back to rack 0.
- 4. Use the delete function to delete modules which are not supported. Then, press **Zoom** (**F10**) to return to the list of catalog numbers.
- Position the cursor once more on the catalog number for the 10-slot rack for the Model 311 CPU (IC693CPU321), and press the Enter key. Then, press the Escape key twice to return to the Rack Configuration screen shown below.

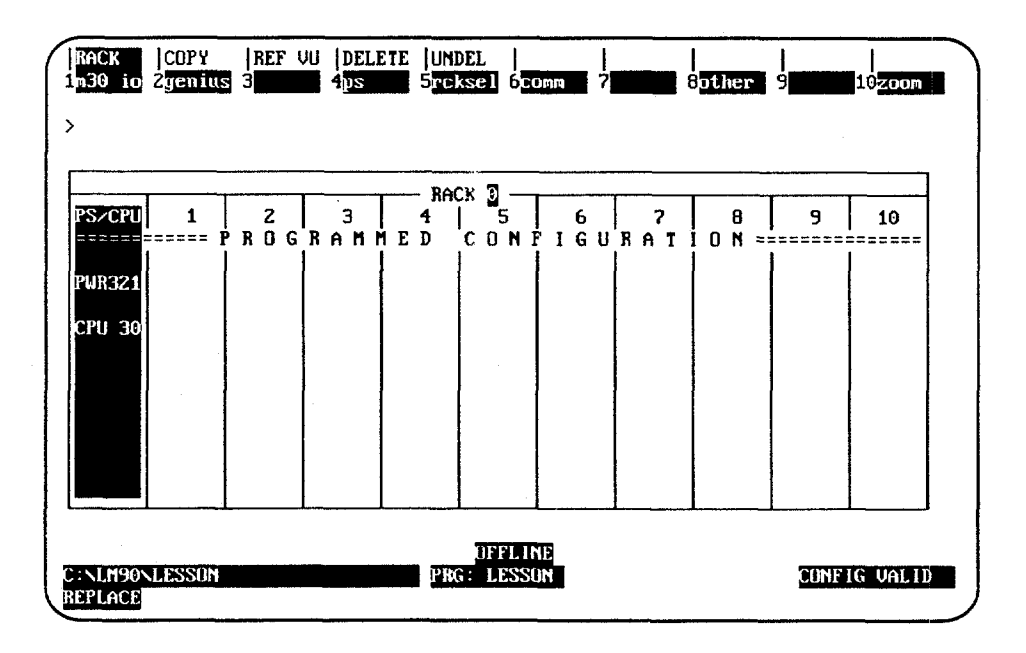

- RACK COPY REF VU DELETE UNDEL 10200m > PS CPU ---------PWR321 CPU321 MHZ н OFFL INE CONFIG VALID D:NLM90NLES REPLACE
- 6. Press **Zoom** (**F10**) to display the Power Supply/CPU screen.

7. Then, press **Zoom** (**F10**) again to display the CPU detail screen.

| RACK<br>Icpu 2       |                         | <br>5 <b>11111</b> 6 <b>11111</b> 7    | <br>8 <b>0000</b> 9 <b>0000</b> 10 |
|----------------------|-------------------------|----------------------------------------|------------------------------------|
| ><br>SI              | CRIES 90-30 MODULE IN R |                                        |                                    |
| SLOT<br>O            | Catalog #: 1059302152   | BASE 10-SL                             | OT WITH CPU 311                    |
| CPU3Z1               |                         |                                        |                                    |
| 0 10 17              | IOScan-Stop: NO         | Baud Rate : 19200                      |                                    |
| o nnz                | Logic From : BAM        | Ston Bits : 1                          |                                    |
|                      | Registers : RAM         | Modem TT : 0                           | 1/100 Second / Count               |
|                      | Passwords : ENABLED     | Idle Time : 10                         | Seconds                            |
|                      | Chksum Wrds: 8          | Sweep Mode : NORMAL<br>Sweep Tmr : N/A | MSEC                               |
|                      |                         |                                        |                                    |
| C:NLM90NI<br>REPLACE | ESSON                   | OFFLINE<br>PRG: LESSON                 | CONFIG VALID                       |

- 8. Press the **Escape** key once to return to the detail screen. Press the **Escape** key again to save the module configuration and return to the rack display.
- 9. Or, to configure the 5-slot rack for the Model 311 CPU, press CPU (F1) to display a list of catalog numbers and modules.

10. Move the cursor to the entry for the 5-slot rack (IC693CPU311), and press the Enter key. Then, enter **Y** (Yes) after the prompt "REPLACE displayed module ? (Y/N)".

| RACK  COPY  REF<br>1m30 io 2genius 3<br>>    | VU  DELETE  UNDEL    <br>4 <mark>ps 5rcksel 6</mark> comm 7 | <br>8 <mark>01her</mark> 9 10 <mark>200m</mark> |
|----------------------------------------------|-------------------------------------------------------------|-------------------------------------------------|
| PSZCPU 1 2<br>PROGRAMMED<br>PWR321<br>CPU 30 | CK 2<br>  3 4 5<br>CONFIGURATION ======                     |                                                 |
| C:NLM90NLESSON<br>REPLACE                    | OFFLINE<br>PRG: LESSON                                      | CONFIG VALID                                    |

Since no boards had been configured in slots 6 through 10, the change from a 10-slot rack to a 5-slot rack is allowed. However, if boards had been configured in any of slots 6 through 10, the following error message would be displayed:

#### Slots greater than 5 will be lost, Continue REPLACE? (Y/N)

If **Y** (Yes) is entered, the system will automatically delete slots 6 through 10 before changing the CPU module.

11. Press **Zoom** (**F10**) and then **CPU** (**F1**) to display the CPU detail screen for the 5-slot rack for the Model 311 CPU.

| SLOT  | Catalog #: IC693CPU31 | 1          | BA | SE 5-SLO | T WITH CPU 311       |
|-------|-----------------------|------------|----|----------|----------------------|
| 0     |                       |            |    |          |                      |
| PU311 | DR rot2-res201        | Baud Rate  |    | 19200    |                      |
| MH7   | Pue In Mode: IAST     | Paritu     | :  | ממח      |                      |
|       | Logic From : RAM      | Stop Bits  | ;  | 1        |                      |
|       | Registers : RAM       | Modem IT   |    | - 0      | 1/100 Second / Count |
|       | Passwords : ENABLED   | Idle Time  | ;  | 10       | Seconds              |
|       | Chkeum Unds: 8        | Sween Mode | :  | NORMAL.  |                      |
|       | chastal wrast o       | Succep Ter |    | NZA      | MSPC                 |

Use the **Tab** key and **Back Tab** key (**Shift-Tab**) to select a value for each parameter displayed on this screen.

- 12. Then, press the Escape key twice to display the Rack Configuration screen.
- 13. Press **Zoom** (**F10**) twice and then press **CPU** (**F1**) to display the list of catalog numbers and modules.

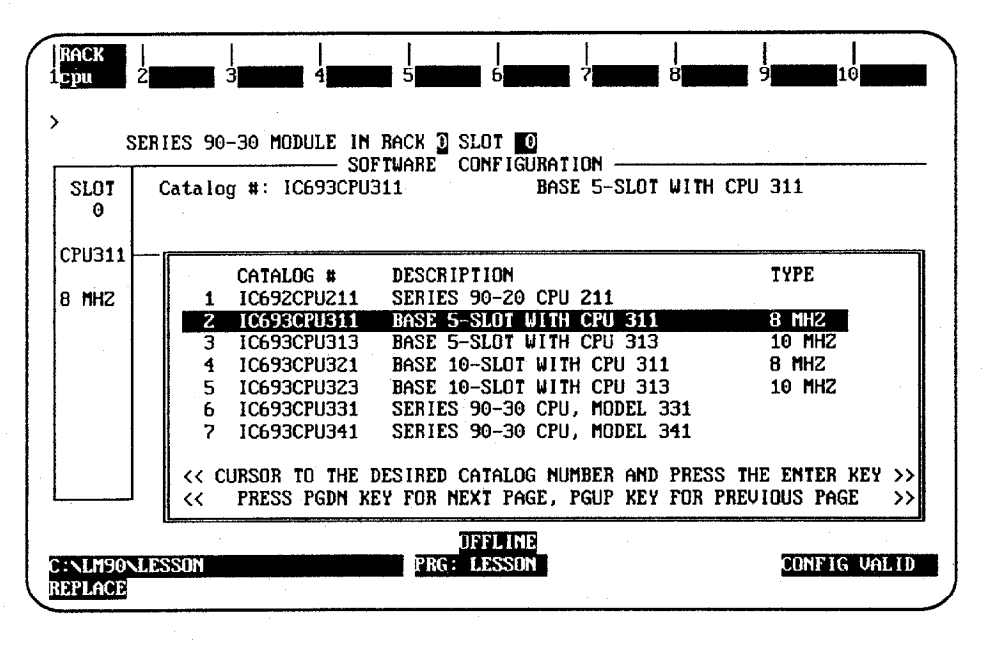

- 14. Position the cursor on the catalog number for the Model 311 CPU (IC693CPU311), and press the Enter key.
- 15. Press the **Escape** key to return to the rack display.

## Note

If you install and configure a 351 CPU and use folders you created previously, you will be prompted to convert the folder to one that uses the code written for 351 CPUs. Refer to page 7-4 for other considerations when using previously created folders with a 351 CPU.

## Section 4: Selecting the Base Rack

10

The Model 331 CPU and Model 341 CPU are the only non-backplane-mounted CPUs for the Series 90-30 PLC. The Model 331 and 341 CPUs are plug-in modules, which can be removed from the baseplate.

Both the Model 331 CPU and the Model 341 CPU can have expansion racks. Up to five subsystem racks are allowed. The main CPU rack is rack 0, and expansion racks are numbered 1 through 4. (All five racks default to be 10-slot racks.) The size of each rack can be changed on an individual rack basis, allowing a mixture of 5-slot and 10-slot racks in a Series 90-30 PLC configuration. The Up/Down cursor keys and Page Up/Down keys are used to move between racks in ascending or descending order, respectively.

1. Initially, a 10-slot rack is displayed, as shown below for the Model 331 PLC.

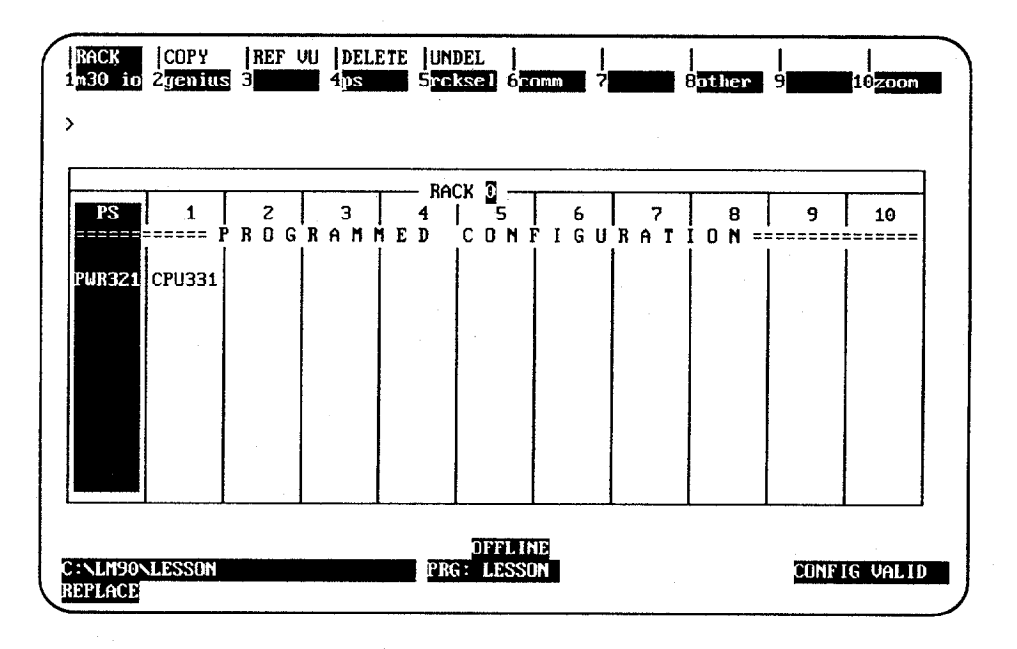

- 10
- 2. When **Rack Selection (F5)** is pressed from any slot of rack 0 of a 5-slot 10-slot Model 331 CPU, a list of catalog numbers and racks is displayed:

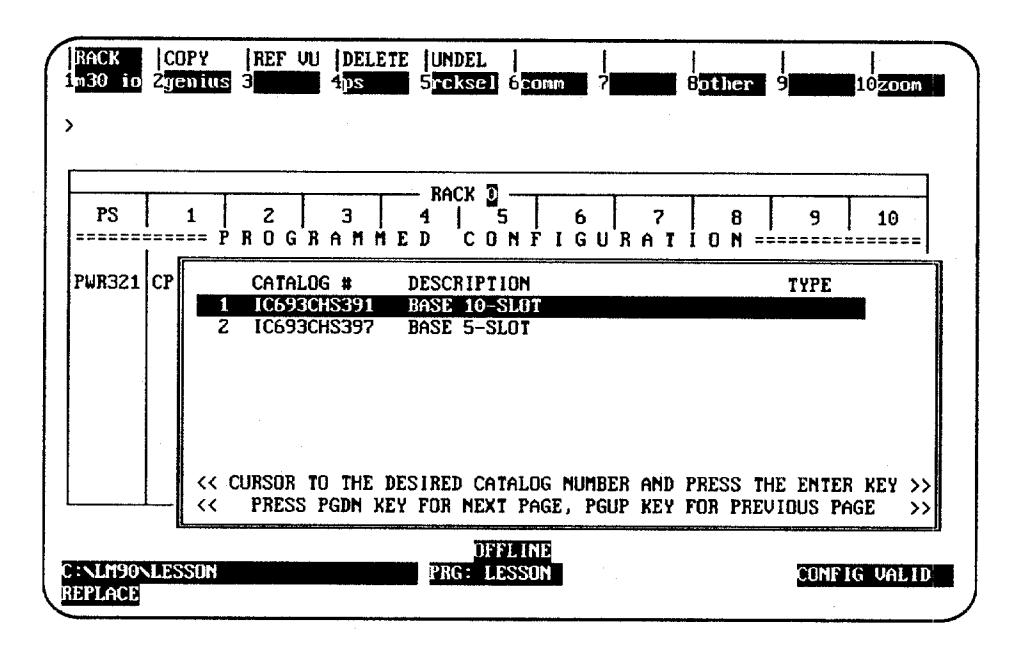

If the **Escape** key or **ALT-A** (Abort) is pressed while this list is displayed, the rack screen is redisplayed.

3. Position the cursor on the catalog number of the desired rack, and press the Enter key.

4. When switching from a 10-slot rack to a 5-slot rack, a validation check is performed to see if there are any configured modules in slots 6 through 10. If there are, the following message is displayed:

#### Slots greater than 5 will be lost, continue REPLACE ? (Y/N)

If **N** (No) is entered, the current rack will remain displayed. If **Y** (Yes) is entered, the system will automatically delete slots 6 through 10 before changing the rack size. The 5-slot rack appears as shown below:

| RACK  COPY  REF<br>1n30 io 2yenius 3         | vu  delete  undel    <br>4 <mark>ps 5</mark> rcksel 6 <mark>comm ?</mark> | <br>B <mark>other</mark> 9 10zoom |
|----------------------------------------------|---------------------------------------------------------------------------|-----------------------------------|
| >                                            | ск 🖸 — — — — — — — — — — — — — — — — — —                                  |                                   |
| PS 1 2<br>====== PROGRAMMED<br>PWR321 CPU331 | 3 4   5<br>CONFIGURATION ======                                           |                                   |
|                                              |                                                                           |                                   |
|                                              |                                                                           |                                   |
|                                              |                                                                           |                                   |
| C:NLM90NLESSON<br>REPLACE                    | PRG: LESSON                                                               | CONFIG VALID                      |

When changing the rack selection, note these rules:

- The rack cursor will always be displayed on the Power Supply module after a successful rack change.
- Selecting the catalog number of the same size rack currently configured does not change the display.
- When a rack switch is made, the modules will have the same slot location they had in the previous rack.
- Rack 0, as well as any expansion rack, can be configured to be a 5-slot rack.
- When switching from a 5-slot rack to a 10-slot rack, no validation check is performed.
- When a previously configured 10-slot rack is changed to a 5-slot rack and then back to a 10-slot rack, the modules initially configured for the 10-slot rack are not restored.

## **Base Rack Power Supply**

The base rack power supply is automatically configured when the Model 331 or 341 CPU is selected. The Power Supply (F4) function cannot be used to change the base rack (rack 0) power supply. You must first press **Zoom (F10)** to zoom into the power supply, and then press **Power Supply (F1)** to change the base rack (rack 0) power supply.

### Selecting an Expansion Rack

Expansion rack catalog numbers are different from the base rack catalog numbers for a Model 311 or 341 CPU subsystem. When **Rack Selection (F5)** is pressed from any slot of rack 1 of a subsystem rack, a list of catalog numbers and expansion racks is displayed.

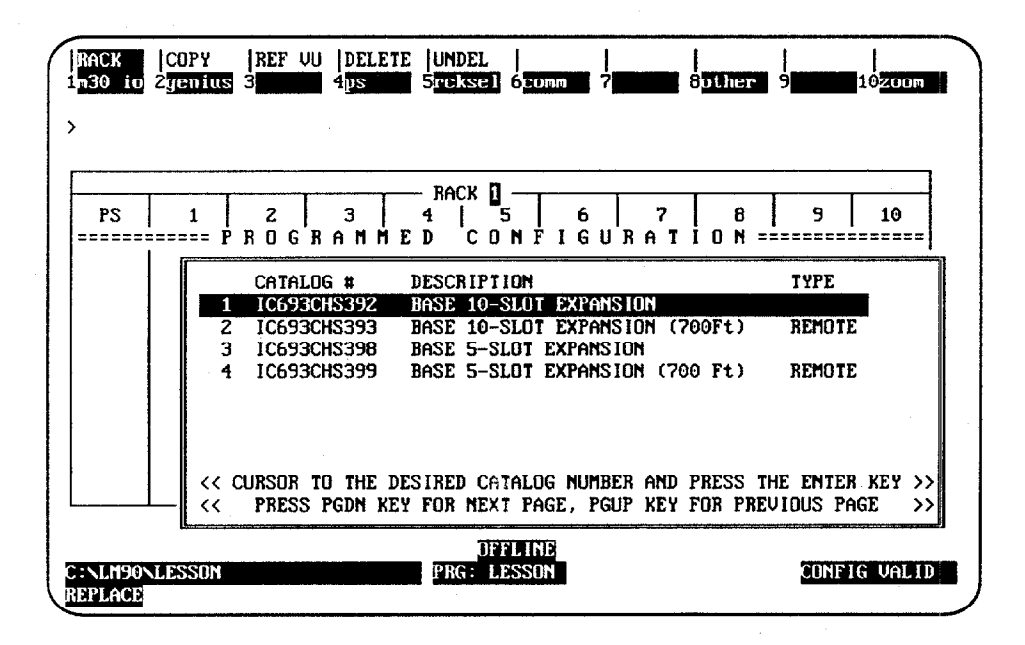

#### Note

The I/O bus of the base rack is extended to the I/O bus of expansion racks via an I/O bus expansion cable.

To select an expansion rack (for example, the 5-slot expansion rack), position the cursor on the catalog number for that rack (for this example, IC693CHS398), and press the **Enter** key.

| RACK COPY REF             | UU  DELETE  UNDEL    <br>4ps 5rckse1 6com 7 | Bother 9 10zoom |
|---------------------------|---------------------------------------------|-----------------|
| >                         |                                             |                 |
| PS 1 2<br>PROGRAMMED      | 10K 0<br>  3 4 5<br>CONFIGURATION ======    |                 |
|                           |                                             |                 |
|                           |                                             |                 |
| C:\LH90\LESSON<br>REPLACE | DFFLINE<br>PRG: LESSON                      | CONFIG VALID    |

## Note

No power supply is configured until an I/O module is configured or the Power Supply (F4) key is used to select one.

## Section 5: Configuring the Model 211 CPU

The I/O configuration of the CPU 211 is similar to the configuration of a 5-slot CPU 311, which has been configured with a power supply, CPU, generic discrete input, generic discrete output, and High Speed Counter modules. The reference address assignments for the CPU 211 I/O are fixed.

No rack screen is displayed for the 211 PLC.

1. Press **CPU** (**F1**) to display a list of catalog numbers and modules. Cursor to the desired CPU catalog number, and press the **Enter** key to select a new CPU.

If a Series 90-30 CPU rack is currently displayed, cursor to the CPU slot and press **Zoom (F10)**.

| CPU Cat. #: I<br>I/O Cat. #: | C692CPU21 | 1                     | SI | ERIES 90- | 20 CPU 211                            |
|------------------------------|-----------|-----------------------|----|-----------|---------------------------------------|
| IOScan-Stop:                 | NO        | Baud Rate             | :  | 19200     | · · · · · · · · · · · · · · · · · · · |
| Pwr Up Mode:                 | LAST      | Parity                | ÷  | ODD       |                                       |
| Logic from :<br>Registers :  | RAM       | Stop Bits<br>Modem TT | -  | 1<br>A    | 1/100 Second / Com                    |
| Passwords :                  | ENABLED   | Idle Time             | :  | 10        | Seconds                               |
| Chksum Wrds:                 | 4         | Sweep Mode            | :  | NORMAL    |                                       |
|                              |           | Sweep Tmr             | :  | N/A       | msec                                  |

When the CPU 211 detail screen is first entered, the active field is the *I/O Catalog Number* field. This field is used for the catalog number of the I/O base. (Refer to the information below for configuring the I/O base.)

- A. If a different CPU is selected, the screen will display the detail for that CPU. If the new CPU is a CPU 211, the detail screen will be displayed and the active field will be the *I/O Catalog Number* field.
- B. If the active field is the *CPU Catalog Number* field, you may enter a new catalog number or edit the current catalog number. You cannot, however, leave this field unless it has a valid entry.

| 2. | The CPU Parameter | fields may be edited, as described in the following tables. |  |
|----|-------------------|-------------------------------------------------------------|--|
|    |                   |                                                             |  |

| Parameter                | Description                                                                                                    |
|--------------------------|----------------------------------------------------------------------------------------------------|
| I/O Scan-Stop            | Indicates whether the I/O is to be scanned while the PLC is in <b>STOP</b> mode.<br>Choices are <b>YES</b> or <b>NO*</b> .                                                                                                    |
| Power-Up Mode            | Indicates which state the PLC is to be powered up in. Choices are <b>RUN</b> ,<br><b>STOP</b> , or <b>LAST*</b> . <b>LAST</b> indicates that the PLC will power up in the same mode it powered down in.                                                                                                    |
| Logic From               | Indicates whether the program logic is stored in <b>RAM*</b> , or in an additional, optional <b>EEPROM</b> .                                                                                                    |
| Registers                | Indicates whether the source of registers is <b>RAM*</b> or <b>EEPROM</b> .                                                                                                    |
| Passwords                | Indicates whether passwords are <b>ENABLED</b> * or <b>DISABLED</b> .                                                                                                    |
| Baud Rate                | Transmission rate in bits per second. Choices are 300, 600, 1200, 2400, 4800, 9600, or 19200*.                                                                                                    |
| Parity                   | Type of parity bits added to each word. Choices are <b>ODD</b> *, <b>EVEN</b> , or <b>NONE</b> .                                                                                                    |
| Stop Bits                | Communication uses at least one stop bit. Slower communication uses two stop bits. Choices are <b>1</b> * or <b>2</b> .                                                                                                    |
| Modem<br>Turnaround Time | Modem turnaround delay time counts. 1 count = $1/100$ second.<br>Choices are 0 to 255 (default = 0).                                                                                                    |
| Idle Time                | Maximum communication idle time from <b>1</b> to <b>60</b> seconds.<br>(Default = <b>10</b> seconds)                                                                                                    |
| Checksum Words           | The number of words of user program to be checksummed per sweep.<br>Choices are <b>0</b> through <b>32</b> , inclusive.                                                                                                    |
| Sweep Mode               | Sweep mode can be either <b>NORMAL SWEEP</b> mode ( <b>NORMAL*</b> ) or<br><b>CONSTANT SWEEP</b> mode ( <b>CNST SWP</b> ). To change the settings, tap the<br><b>Down Cursor Movement</b> key (or <b>Down Arrow</b> key) till the cursor rests in<br>the "Sweep Mode:" parameter. Then press the <b>Tab</b> key to change the selection<br>from "NORMAL" to "CNST SWP" (if necessary—if you are just changing the<br>time of the Constant Sweep, it may already say "CNST SWP"). Then tap the<br><b>Down Arrow</b> key once to move the cursor to the "Sweep Tmr" parameter<br>and enter the number of milliseconds (from 5 to 200) that you want. To store<br>the changes to the folder, press the <b>Escape</b> key twice. Then store the configu-<br>ration to the PLC and switch the PLC into RUN mode for this change to take<br>effect. |
|                          | In <b>NORMAL SWEEP</b> mode, the PLC sweep executes as fast as possible. The overall PLC sweep time depends on the logic program plus the time required to compute the checksum.                                                                                                    |
| Sweep Timer              | A byte value which can be configured (in 1 millisecond increments) to be any value from 5 to 200 ms. (Default = 100)                                                                                                    |
|                          | <b>Note:</b> The sweep timer is not configurable when the sweep mode is <b>NORMAL</b> . In this mode, the timer is set to N/A (Not Applicable), and you cannot cursor to the <i>Sweep Timer</i> field.                                                                                                    |

Default selection.

## I/O Base Selection for the CPU 211

1. The I/O Base (F2) softkey is used to select a new I/O base for the CPU 211. This key is only displayed after the CPU 211 has been selected.

Sugar Marine States of States

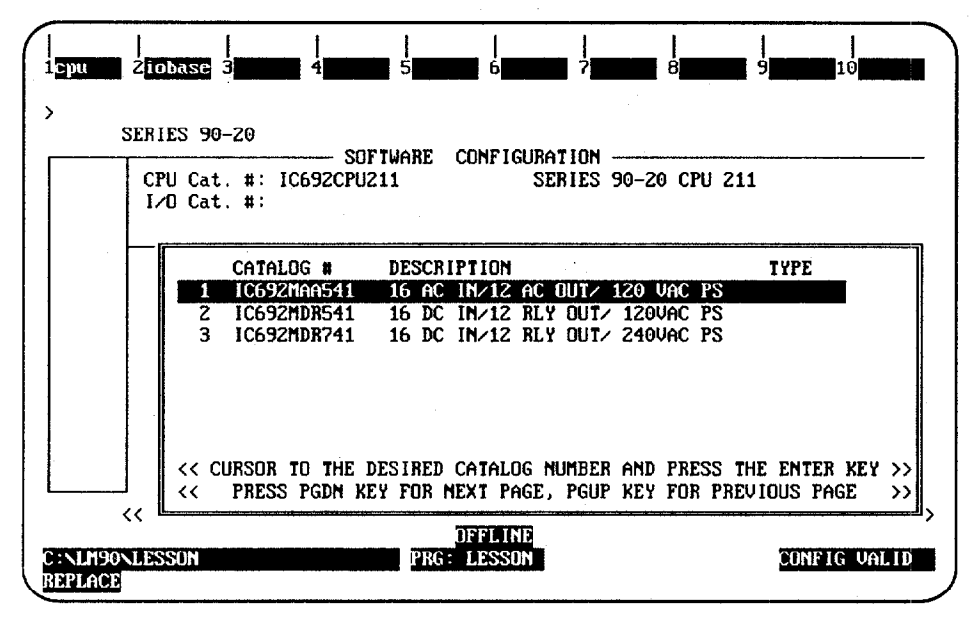

2. Currently, there are three base modules available (IC692MAA541, IC692MDR541, and IC692MDR741). With the list of catalog numbers and modules displayed, cursor to the desired base and press the Enter key to select a new I/O base. The I/O base must be selected before a configuration can be saved or the *I/O Catalog #* field can be left.

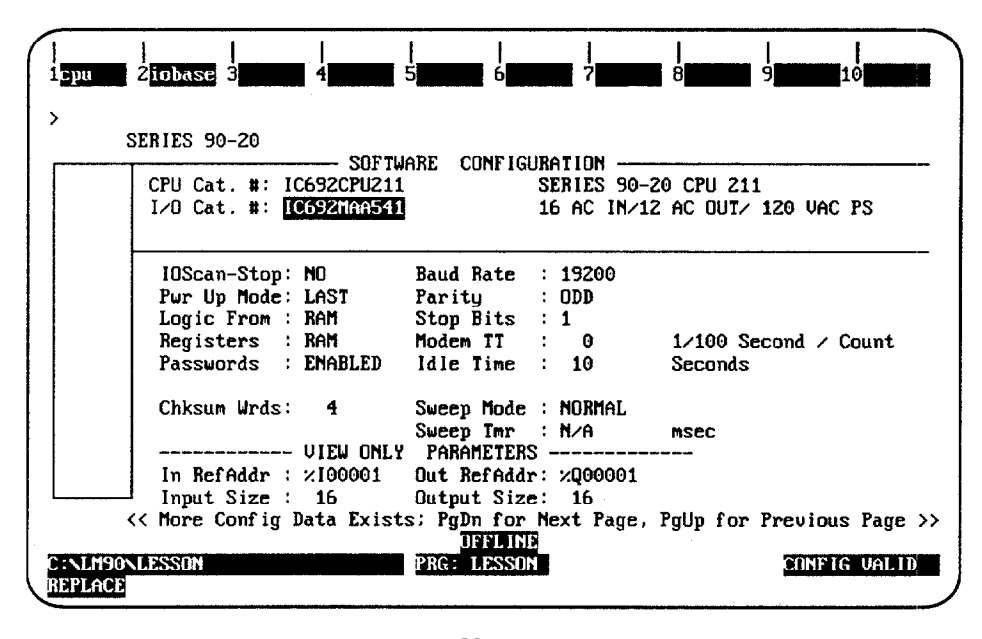

#### Note

"View Only Parameters" are not editable; therefore, you cannot cursor to them.

3. When a program is loaded from the PLC, if the module ID for each base configured in the system is within the range of 0 to 31 but does not match one of the three I/O bases displayed in the previous screen, the GENERICBASE shown below is displayed. The module ID for GENERICBASE (GENERIC 16 IN/12 OUT POWER SUPPLY) is 31.

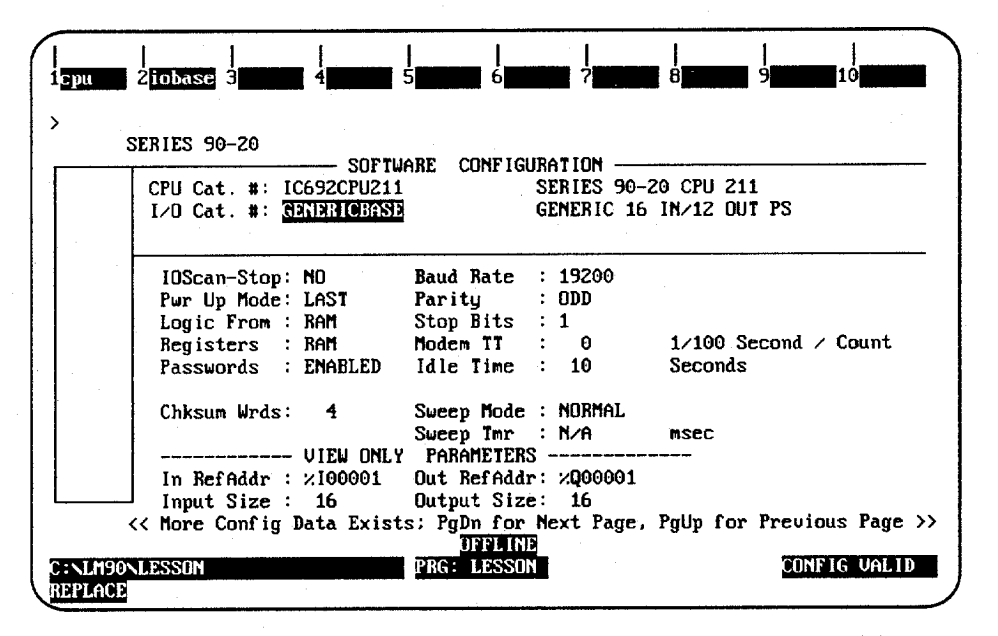

| <br>SUBTLY JO-20 SOFTWARE CONFIGURATION          |
|--------------------------------------------------|
| CPU Cat. #: IC692CPU211 SERIES 90-20 CPU 211     |
| I/O Cat. #: HENDERICEASE GENERIC 16 IN/12 OUT PS |
|                                                  |
| HIGH SPEED COUNTER                               |
| Count En : DISABLED Time Base : 1000             |
| Count Dir : UP Hi Limit : +32767                 |
| Count Mode : CONTINU Lo Limit : +00000           |
| Pld/strobe : PRELOAD Pld Value : +00000          |
| Pld Filter : LOWFREQ On Preset : +32767          |
| Cnt Filter : LOWFREQ Off Preset : +00000         |
| Failure Mde: NORMAL                              |
| VIEW ONLY PARAMETERS                             |
| Ctrl/Status: %QI0033 HSC Data : %AI001           |
| 201 STZF 16 201 STZF 15                          |

Refer to section 8, "Configuring an HSC or Embedded HSC," on page 10-47 for an explanation of the parameters and values displayed on this screen.

4. The module ID for UNKNOWNBASE (UNKNOWN/UNSUPPORTED I/O BASE) is 32. If the module ID received from the PLC for the I/O base module is greater than 31, the UNKNOWNBASE base is displayed.

| SERIES 90-20                                      |                       |              |                                   |                                          |
|---------------------------------------------------|-----------------------|--------------|-----------------------------------|------------------------------------------|
| CPU Cat. #: IC692CPU211<br>1/0 Cat. #: UnRNOWNFAS | IARE CUMPIG           | UK<br>S<br>U | rtiun —<br>Eries 90-<br>Nxnown/un | 20 CPU 211<br>SUPPORTED IO BASE          |
| IOScan-Stop: NO                                   | Baud Rate             | :            | 19200                             | anna an an an an an an an an an an an an |
| Pwr Up Mode: LAST                                 | Parity                | :            | ODD                               |                                          |
| Logic From : RAM                                  | Stop Bits             | :            | 1                                 |                                          |
| Registers : KAM<br>Passwords : ENABLED            | Modem II<br>Idle Time | 3            | 0<br>10                           | 1/100 Second / Count<br>Seconds          |
|                                                   | Quantum Mada          |              | NORMAT                            |                                          |
| Unksum Wras: 4                                    | - Sweep поае          |              | NUKRHL                            |                                          |
|                                                   | JUCCU IMP             | ູ່           | n/H                               |                                          |
| In Pacadan : viacooi                              | Out Perodd            | س            |                                   |                                          |
| Input Size : 16                                   | Outnut Siz            | et.          | 16                                |                                          |
|                                                   |                       | <u>с</u> ,   | 10                                |                                          |

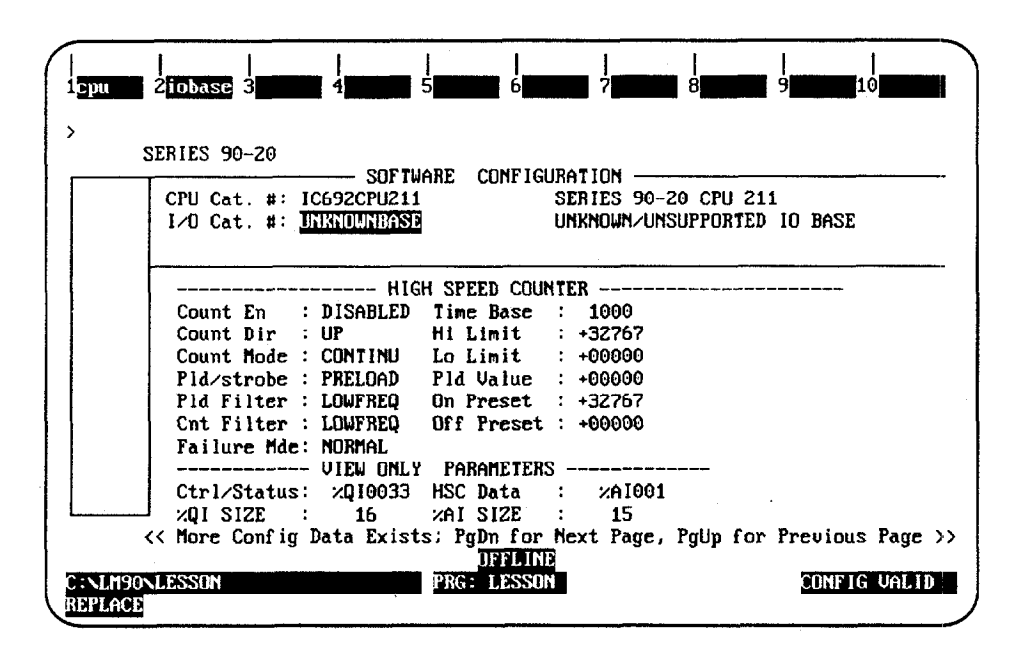

## Section 6: Configuring a Micro PLC

A Micro PLC has the CPU, power supply, a high speed counter (except for the AC IN / AC OUT models), inputs and outputs all built into one small device. You can configure the Micro with Logicmaster by following the steps shown below, but also refer to the *Series 90 Micro Programmable Controller User's Manual* (GFK-1065) for additional information.

To configure a Micro PLC, follow these steps:

- Press the Micro softkey (Shift-F1) from the Logicmaster 90-30 Main Menu (i.e., the first screen you see after entering Logicmaster). This highlights the word Micro at the top of the Logicmaster display showing you that it is selected.
- 2. Press the **config** softkey (**F2**). After a short pause (during which the Logicmaster copyright screen appears), your screen display will change to one similar to the one shown below.

|     | Z   |            |           |    | <br>3'a   | uto | 3        | <br>4 |    |     |    | <br>5    |      |    | •   |      |          |     | <br>7 |   |     |     | 8  | 3  |     |    | 9   |     |         |   | 10   | -          |
|-----|-----|------------|-----------|----|-----------|-----|----------|-------|----|-----|----|----------|------|----|-----|------|----------|-----|-------|---|-----|-----|----|----|-----|----|-----|-----|---------|---|------|------------|
|     | s   | ΕI         | . E       | С  | T         |     | 0        | R     |    | C J | 3  | EF       | Ì    | E  |     | Ĥ    |          | PI  | R     | 0 | G   | R   | Ĥ  | Ħ  |     | F  | 0   | L   | D       | E | R    |            |
| Pr  | ogr | am         | Fo        | 1d | er<br>Nai | : ] | a i e    | ro    |    |     |    |          |      |    |     |      |          |     |       |   | ļ   |     |    |    |     |    |     | ļ   |         |   |      |            |
| lde | rs  | ín         | Dr        | au | er        | : ( |          | LM    | 90 |     |    |          |      |    |     |      |          |     |       |   |     |     |    |    |     |    |     |     |         |   |      |            |
|     | ESS | ON         |           | ST | ATI       | MNG | 3        | TE    | ST |     |    | TF       | ST   | GB | c   | TE   | ST       | H10 | G     | T | ES  | Tri | 10 | 2  |     |    |     |     |         |   |      |            |
| _   |     |            | -         |    |           |     |          |       |    |     |    |          |      |    |     |      |          |     |       |   |     |     |    |    |     |    |     |     |         |   |      |            |
|     |     |            |           |    |           |     |          |       |    |     |    |          |      |    |     |      |          |     |       |   |     |     |    |    |     |    |     |     |         |   |      |            |
|     |     |            | - 1       |    |           |     |          | -     |    |     |    | • • •    |      |    |     | . 1. |          |     | •     | _ | - 1 |     | -  |    |     |    | - 4 | :   |         |   |      |            |
| Us  | e F | α r<br>gUr | 01<br>>/P | gD | n 1       | to  | pa<br>pa | ige   | ť  | hro | su | yh<br>Th | fo   | ld | ers | · K  | ey:<br>] | Pre | es:   | s | EN  | TE  | R  | to | ) 5 | ta | rt  | 211 | g<br>el |   | tion | · .<br>• . |
|     |     |            |           |    | _         |     |          |       |    |     |    |          | 1170 | Ĩ  | FFI | .IN  | 1        |     |       |   |     |     |    |    |     |    |     |     |         |   |      |            |
|     |     |            |           |    |           |     |          |       |    |     |    |          |      |    |     |      |          |     |       |   |     |     |    |    |     |    |     |     |         |   |      |            |

3. Type the name you want to call your new folder. (In the example shown above, "micro" was used.) Then press Enter. Logicmaster will then ask you if you want to "create new folder?" Type Y for Yes. Your screen will look like the one shown below.

| STATUS<br>status | 4        | <br>5 <b>1111</b> | 6        | SETUP<br>7setup | FOLI<br>8fold | )ER<br>ler | UT<br>911t | ILT<br>IIt | Y   <br>]10 | PRI<br>pri | NT<br>nt   |
|------------------|----------|-------------------|----------|-----------------|---------------|------------|------------|------------|-------------|------------|------------|
| 20 / 90          | -20 4 81 | CRO C             | 0 1 1 1  | C 11 P A        |               | N          |            | F          | <b>τ</b> ει | ^          | <b>D P</b> |
| Vers             | sion 5.0 | 9 Direa           | ct Seria | 1 - COM         |               |            | 5 0        |            |             |            | л L        |
| Fi               | 1        | ∕0 Conf           | figurati | on              |               |            | ٦          |            |             |            |            |
| FZ               | C        | PU Conf           | figurati | on              |               |            | -          |            |             |            |            |
| FЗ               | P        | LC Cont           | trol and | Status          |               |            |            |            |             |            |            |
| F7               | P        | rogram            | er Mode  | and Setu        | p             |            |            |            |             |            |            |
| F8               | P        | rogram            | Folder   | Functions       | -             |            |            |            |             |            |            |
| FG               | 11       | + + Ĭ + +         | Tord     | tone /etc       |               |            |            |            |             |            |            |

CONFIG VALID

<< Press ALT-K at any time to see special key assignments >>
DEFINITE

PRG: MICRO

F10 ..... Print Functions

| 4  | Press the $\mathbf{T}/\mathbf{O}$ softkey (F1). | The following screen will appear  |
|----|-------------------------------------------------|-----------------------------------|
| ч. | 11635 the <b>170</b> sourcey ( <b>F1</b> ).     | The following screen will appeal. |

|     | Catalog #: 102  | SOFTWA   | RE C  | ONF I GL          | RA  | ATION     |                     |
|-----|-----------------|----------|-------|-------------------|-----|-----------|---------------------|
|     | catalog * 102   | 73004172 |       |                   |     | 1010-1111 | being heroe         |
| +   | IDSoon Ston / N |          | Dana  |                   |     | 10200     | Data Bita i G       |
| 1   | Pur in Mode: I  | 0<br>72A | Parit | nα ι <del>ε</del> | ;   | 19200     | Data Dits + 0       |
|     | Logic From : B  | AM       | Ston  | y<br>Bits         | ÷   | 1         |                     |
|     | Registers : R   | AM       | Modem | TT                | :   | -<br>0    | 1/100 Second / Coun |
|     | Passwords : E   | NABLED   | Idle  | Time              | :   | 10        | Seconds             |
|     | Chksum Wrds:    | 4        | Sweep | Mode              | :   | NORMAL    |                     |
| × 1 |                 |          | Sweep | Imr               | :   | N/A       | MSEC                |
|     | V               | IEW ONLY | PARA  | METERS            | ; - |           |                     |
|     | In RefAddr : 2  | 100001   | Out R | ef Addr           |     | 2000001   |                     |

5. If the Micro you are installing *has* the same Catalog *#* as the default selection, *then skip to step* 7 discussed on the next page. If the Micro you are installing *does not* have the same Catalog *#* as the default selection, then press the **CPU** softkey (**F1**). The following screen will appear.

|1/0 11/0

CPU 2 cpu

SERIES 90-

C:NEM90NM1CR0 REPLACE
|      | Catalog #: IC693UDF | IFTWARE CONFIGURATION      | DCIN/RLYOUT, AC/DC                 |
|------|---------------------|----------------------------|------------------------------------|
| .  - | CATALOG *           | NESCRIPTION                | TYPF                               |
|      | 2 IC693UDR1/2       | MICRO-14PT DCIN/RLYOUT.    | ACZDC                              |
|      | 3 IC693UAA003       | MICRO-14PT ACIN/ACOUT, A   | AC PS                              |
|      | 4 IC693UDD004       | MICRO-14PT DCIN/DCOUT, J   | DC PS                              |
|      | 5 IC693UDR005       | MICRO-28PT DCIN/RLYOUT,    | AC PS                              |
|      | 6 IC693CPU311       | BASE 5-SLOT WITH CPU 31:   | 1 8 MH2                            |
|      | 7 IC693CPU313       | BASE 5-SLOT WITH CPU 313   |                                    |
|      | B 10693070321       | BHSE 10-SLUI WITH CPU 3.   | 11 6 1162                          |
|      | 9 100930FU323       | DESERT COTALOC NUMBER AND  | IJ IO NNZ<br>N DDF99 TUF FNTFD VEV |
|      | CONSUM TO THE       | DESTRED CRIMEOS HOHDER HAS | U FOR DEFLICIS PACE                |

#### Note

Step 6 is **only necessary** *if* the Micro you are installing *does not* have the same Catalog *#* as the default selection.

6. Move the cursor up or down using the **Cursor Movement** (or **Arrow**) keys to the correct selection. (When scrolling through the list, you may notice that other options include switching to a 90-20 or a 90-30.) When you have your cursor on the correct Catalog #, press **Enter** which will take you back to the screen shown on the top of this page.

|     | SOFTWA                 | ARE CONFIG  | JR | ATION     |                      |
|-----|------------------------|-------------|----|-----------|----------------------|
|     | Catalog #: IC693UDR1/2 |             | M  | ICRO-14PT | DCIN/RLYDUT, AC/DC   |
|     |                        |             |    |           |                      |
| ·   |                        |             |    |           |                      |
|     | IOScan-Stop: NO        | Baud Rate   | :  | 19200     | Data Bits : 8        |
|     | Pwr Up Mode: LAST      | Parity      | :  | UDD       |                      |
| - 1 | Logic From : RAM       | Stop Bits   | :  | 1         |                      |
|     | Registers : RAM        | Nodem II    | •  | O         | 1/100 Second / Count |
|     | Passwords : ENABLED    | Idle Time   | :  | 10        | Seconds              |
|     | Chksum Wrds: 4         | Sweep Mode  | :  | NORMAL    |                      |
|     |                        | Sweep Tmr   | :  | N/A       | nsec                 |
|     | VIEW ONLY              | PARAMETERS  | ς. |           |                      |
|     | In RefAddr : ×100001   | Out RefAddr |    | ×Q00001   |                      |
|     |                        | 0 4 + 02    |    |           |                      |

#### Note

Parameter descriptions for each of the following screens is presented in the Parameter Description tables beginning on page 10-34.

7. On the screen shown above, you can move your cursor from field to field by pressing the **Cursor Movement** (or **Arrow**) keys. When you are in the field you want to modify, you can either type in your choice or press the **Tab** key to scroll through the

10

available selections (or **Shift-Tab** to reverse the direction of the scrolling). From this screen, press the **Page Down** key to take you to the screen shown below.

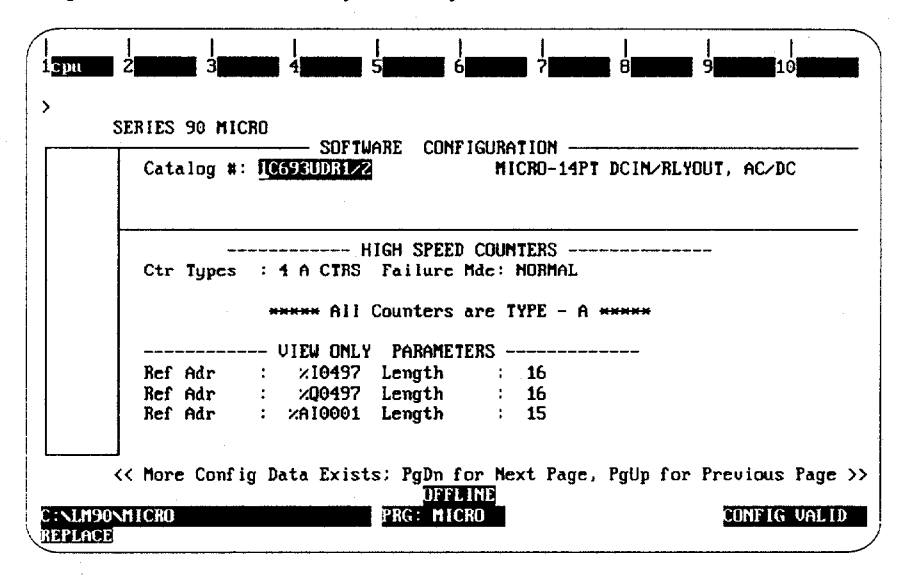

Notes:

- A. %AQ reference addresses will display for DC OUT models only.
- B. The High Speed Counter screens will not appear for AC IN / AC OUT models (since they do not have High Speed Counters).

#### Note

If you are configuring the HSC (high speed counter) mode B1-3, A4, move the cursor to the **Ctr Types** field, then press the **Tab** key once to toggle the default selection to B1-3, A4. Counters B1-3 are then configured on one screen, A4 on another, pressing the **Page Down** key to advance screens.

You can move your cursor from field to field by pressing the Cursor Movement (or Arrow) keys. When you are in the field you want to modify, you can either type in your choice or press the Tab key to scroll through the available selections (or Shift-Tab to reverse the direction of the scrolling). From this screen, press the Page Down key to take you to the screen shown below.

| • | SERIES 90 MICRO<br>SOFT<br>Catalog #: <u>IC698UDR1</u> /                                                                                                    | WARE CONFIGURATION -                                                                               | APT DCIN/RLYOUT, AC/DC                   |
|---|----------------------------------------------------------------------------------------------------|----------------------------------------------------------------------------------------------------|------------------------------------------|
|   | Count Mode : CONTINU<br>Count Dir : UP<br>Time Base : 1000<br>Strobe Edge: POS<br>Hi Limit : +32767<br>Lo Limit : +00000<br>Pld Value : +00000<br>On Preset : +32767 | - TYPE A COUN<br>Count Enabl: DISABJ<br>Pld/strobe : PRELO<br>Count Edge : POS<br>Count Sig : NONE | TER 1<br>LED Out Enable : DISABLED<br>AD |
|   | J<br><< More Config Data Exis                                                                                                    | ts: PgDn for Next Pag<br>DFFGINE                                                                   | ge, PgUp for Previous Page :             |

GFK-0466G

## Note

Additional fields, **PMW Out %Q1** and **Pul Out %Q2**, will display on DC OUT models. *This applies to all of the following screens*.

9. You can move your cursor from field to field by pressing the Cursor Movement (or Arrow) keys. When you are in the field you want to modify, you can either type in your choice or press the Tab key to scroll through the available selections (or Shift-Tab to reverse the direction of the scrolling). From this screen, press the Page Down key to take you to the screen shown below.

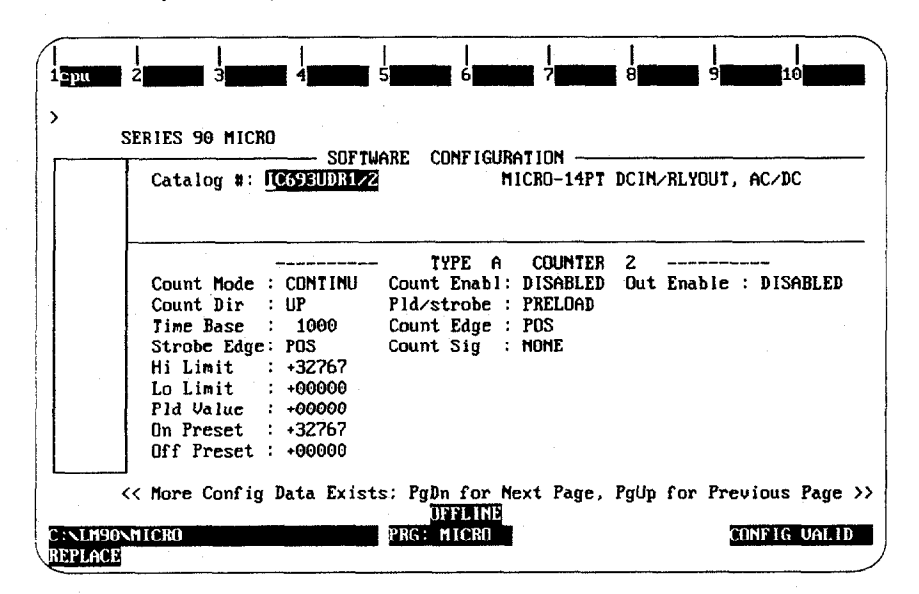

10. You can move your cursor from field to field by pressing the Cursor Movement (or Arrow) keys. When you are in the field you want to modify, you can either type in your choice or press the Tab key to scroll through the available selections (or Shift-Tab to reverse the direction of the scrolling). From this screen, press the Page Down key to take you to the screen shown below.

|   | Catalog #: 10055500R1/2 MICRO-14PT DCIN/RLYOUT, AC/DC          |
|---|----------------------------------------------------------------|
| ╞ | TYPE A COUNTER 3                                               |
|   | Count Mode : CONTINU Count Enabl: DISABLED Out Enable : DISABL |
|   | Count Dir : UP Pld/strobe : PRELOAD                            |
|   | Time Base : 1000 Count Edge : POS                              |
|   | Strobe Edge: POS Count Sig : NONE                              |
|   | H1 L1M1T : +327b7                                              |
|   | LO L1M1T : +00000                                              |
|   | FIG VALUE : +00000<br>On Burnet : 132363                       |
|   | UN FRESEL · TJATOT                                             |

11. Use the same techniques to set up this screen as the previous ones; i.e., you can move your cursor from field to field by pressing the **Cursor Movement** (or **Arrow**) keys. When you are in the field you want to modify, you can either type in your choice or press the **Tab** key to scroll through the available selections (or **Shift-Tab** to reverse the direction of the scrolling). From this screen, press the **Page Down** key to take you to the screen shown below.

| SERIES 90 MICRO                                                  |
|------------------------------------------------------------------|
| Catalog #: IC693UDR1/2 MICRO-14PT DCIN/RLYOUT, AC/DC             |
| TYPE A COUNTER 4                                                 |
| Count Mode : CONTINU Count Enabl: DISABLED Out Enable : DISABLED |
| Count Dir : Ur Pid/strobe : PRELUAD                              |
| Strobe Edge: POS Count Sig : NONE                                |
| Hi Limit : +32767                                                |
| Lo Limit : +00000                                                |
| Pld Value : +00000                                               |
| On Preset : +32767                                               |
| Off Preset : +00000                                              |

12. After you have set up the final counter, press the **Escape** key to save your configuration. This will also return you to the main menu of the Configurator package.

| Parameter   | Туре             | Description                                                                                                    | Possible<br>Values                            | Default |
|-------------|------------------|----------------------------------------------------------------------------------------------------|-----------------------------------------------|---------|
| IOScan-Stop | Editable         | Indicates whether I/O is to be scanned while the PLC is in STOP mode.                                                                                                    | YES, NO                                       | NO      |
| PWR Up Mode | Editable         | Indicates what the power up mode will be.                                                                                                    | LAST, STOP,<br>RUN                            | LAST    |
| Data Bits   | Editable         | Specifies whether the CPU recognizes 7-bit<br>or 8-bit characters. (SNP <i>requires</i> 8-bit.)                                                                                                    | 7,8                                           | 8       |
| Registers   | Editable         | Indicates whether the source of register<br>data is RAM or PROM when the PLC is<br>powered up.                                                                                                    | RAM, PROM                                     | RAM     |
| Passwords   | Editable         | Indicates whether the password feature is ENABLED or DISABLED.                                                                                                    | ENABLED,<br>DISABLED                          | ENABLED |
| Baud Rate   | Editable         | Indicates the transmission rate of data through the port (in bits per second).                                                                                                    | 300, 600, 1200,<br>2400, 4800,<br>9600, 19200 | 19200   |
| Parity      | Editable         | Indicates whether parity is added to words.                                                                                                    | ODD, EVEN,<br>NONE                            | ODD     |
| Stop Bits   | Editable         | Indicates the number of stop bits used in transmission.                                                                                                    | 1, 2                                          | 1       |
| Modem TT    | Editable         | Indicates the time required for the modem<br>to start data transmission after receiving<br>the transmit request.                                                                                            | 0-255                                         | 0       |
| Idle Time   | Editable         | Indicates the time the CPU should wait for<br>the next message to be received from the<br>programming device before it assumes that<br>the programming device has failed and<br>proceeds to its base state. | 1-60                                          | 10      |
| In Ref Adr  | Non-<br>Editable | Discrete input reference.                                                                                                    | %100001                                       | %100001 |
| Input Size  | Non-<br>Editable | Discrete input size.                                                                                                    | 8                                             | 8       |
| Out Ref Adr | Non-<br>Editable | Discrete output reference.                                                                                                    | %Q00001                                       | %Q00001 |
| Output Size | Non-<br>Editable | Discrete output size.                                                                                                    | 6                                             | 6       |
| Logic From  | Editable         | Indicates whether the source of logic is<br>RAM or PROM when the PLC is powered<br>up.                                                                                                    | RAM, PROM                                     | RAM     |
| Chksum Wrds | Editable         | Indicates the number of words of the user<br>program to be used as input to the check-<br>sum algorithm each sweep.                                                                                         | 4-32                                          | 4       |

#### CPU PARAMETERS (continued)

| Parameter  | Туре                                                                                    | Description                                                                                                    | Possible<br>Values                                                               | Default |
|------------|-----------------------------------------------------------------------------------------|----------------------------------------------------------------------------------------------------|----------------------------------------------------------------------------------|---------|
| Sweep Mode | Editable                                                                                | Indicates the sweep mode. Normal sweep<br>mode means that the sweep will run until<br>it is complete. Constant sweep mode<br>means that the sweep will always run for<br>the time specified by the user. | NORMAL,<br>CNST SWP                                                              | NORMAL  |
| Sweep Tmr  | Editable<br>when<br>Sweep<br>Mode is<br>CNST<br>SWP;<br>otherwise,<br>Non-<br>Editable. | Indicates the constant sweep time                                                                                                    | 5–200 when<br>Sweep Mode is<br>CNST SWP;<br>N/A when<br>Sweep Mode is<br>NORMAL. | N/A     |

10

#### HSC PARAMETERS

| Parameter                                                   | Туре             | Description                                                                                                    | Possible Values                     | Default                      |
|-------------------------------------------------------------|------------------|----------------------------------------------------------------------------------------------------|-------------------------------------|------------------------------|
| Ctr Types                                                   | Editable         | The counter types of the counters of the HSC.                                                                                                    | 4 A CTRS,<br>B1/2A3/4               | 4 A CTRS                     |
| Ref Adr                                                     | Non-<br>Editable | Discrete input reference.                                                                                                    | %100497                             | %100497                      |
| Length                                                      | Non-<br>Editable | Discrete input size.                                                                                                    | 16                                  | 16                           |
| Ref Adr                                                     | Non-<br>Editable | Discrete output reference.                                                                                                    | %Q00497                             | %Q00497                      |
| Length                                                      | Non-<br>Editable | Discrete output size.                                                                                                    | 16                                  | 16                           |
| Ref Adr                                                     | Non-<br>Editable | Analog input reference.                                                                                                    | %AI0001                             | %AI0001                      |
| Length                                                      | Non-<br>Editable | Analog input size.                                                                                                    | 15                                  | 15                           |
| Ref Adr<br>(Displayed<br>only for DC<br>OUTPUT mod-<br>els) | Non-<br>Editable | Analog output reference.                                                                                                    | %AQ0002                             | %AQ0002                      |
| Length<br>(Displayed<br>only for DC<br>OUTPUT mod-<br>els)  | Non-<br>Editable | Analog output size.                                                                                                    | 8                                   | 8                            |
| Ref Adr<br>(Displayed<br>only for DC<br>OUTPUT mod-<br>els) | Non-<br>Editable | Analog output reference.                                                                                                    | % IQ0497<br>% Q0497<br>% AI0001     | %IQ0497<br>%Q0497<br>%AI0001 |
| Length<br>(Displayed<br>only for DC<br>OUTPUT mod-<br>els)  | Non-<br>Editable | Analog output size.                                                                                                    | 6                                   | 6                            |
| Count Mode                                                  | Editable         | Count mode determines the accumulator count method.                                                                                                    | CONTINU-<br>OUS,<br>SINGLE-<br>SHOT | CONTINU-<br>OUS              |
| Count Dir                                                   | Editable         | The count direction.                                                                                                    | UP, DOWN                            | UP                           |
| Time Base                                                   | Editable         | The span of time which can be used to measure the rate of counting.                                                                                                    | 10-65535                            | 1000                         |
| Hi Limit                                                    | Editable         | The high limit of the counter. (1) The Hi<br>Limit must not be lower than the Lo Limit;<br>(2) in addition, the Pld Value, ON Preset,<br>and OFF Preset values cannot be higher<br>than the Hi Limit. | -32768 to<br>+32767                 | +32767                       |

| Lo Limit    | Editable | The low limit of the counter. (1) The Lo<br>Limit must not be higher than the Hi Limit;<br>(2) in addition, the Pld Value, ON Preset,<br>and OFF Preset values cannot be lower<br>than the Lo Limit. | - 32768 to<br>+ 32767 | +00000 |
|-------------|----------|----------------------------------------------------------------------------------------------------|-----------------------|--------|
| Strobe Edge | Editable | Strobe inputs can be configured to trigger on either a POSITIVE or NEGATIVE edge.                                                                                                    | POS, NEG              | POS    |
| Pld Value   | Editable | The starting count value of the counter. (1)<br>The Pld Value must be between the config-<br>ured Hi and Lo Limits.                                                                                  | -32768 to<br>+32767   | +00000 |

10

| Parameter   | Туре              | Description                                                                                                    | Possible Values                  | Default                              |
|-------------|-------------------|----------------------------------------------------------------------------------------------------|----------------------------------|--------------------------------------|
| ON Preset   | Editable          | The ON preset of the counter. (1) The ON<br>Preset must be between the configured Hi<br>and Lo Limits.                                                                                                    | -32768 to<br>+32767              | +32767                               |
| OFF Preset  | Editable          | The OFF preset of the counter. (1) The OFF Preset must be between the configured Hi and Lo Limits.                                                                                                    | -32768 to<br>+32767              | +00000                               |
| Count Enabl | Editable          | Indicates whether or not the counter is en-<br>abled. (1) For counter 1, PWM Out %Q1<br>and Pul Out %Q1 fields must be DIS-<br>ABLED when its "Count Enabl" is EN-<br>ABLED; Count Enabl must be DISABLED<br>when either PWM Out %Q1 or Pul Out<br>%Q1 is ENABLED. (2) For counter 2, PWM<br>Out %Q2 and Pul Out %Q3 fields must be<br>DISABLED when its Count Enabl is EN-<br>ABLED; Count Enabl must be DISABLED<br>when either PWM Out %Q2 or Pul Out<br>%Q3 is ENABLED. (3) For counter 3, PWM<br>Out %Q3 and Pul Out %Q5 fields must be<br>DISABLED when its Count Enabl is EN-<br>ABLED; Count Enabl must be DISABLED<br>when either PWM Out %Q5 fields must be<br>DISABLED when its Count Enabl is EN-<br>ABLED; Count Enabl must be DISABLED<br>when either PWM Out %Q3 or Pul Out<br>%Q5 is ENABLED. (4) For counter 4, PWM<br>Out %Q4 must be DISABLED when its<br>Count Enabl is ENABLED; Count Enabl<br>must be DISABLED when PWM Out %Q4<br>is ENABLED. (5) For all counters, Out En-<br>able must be DISABLED. | ENABLED,<br>DISABLED             | DISABLED                             |
| Pld/Strobe  | Editable          | Indicates which register should be used<br>when an interrupt is detected on the pre-<br>load/strobe input.                                                                                                    | PRELOAD,<br>Strobe               | PRELOAD                              |
| Count Edge  | Editable          | Count inputs can be configured to trigger on either a POSITIVE or NEGATIVE edge.                                                                                                    | POS, NEG                         | POS                                  |
| Failure Mde | Editable          | The state of the outputs when there is a loss of PLC.                                                                                                    | NORMAL,<br>FORCEOFF,<br>HOLDLAST | NORMAL                               |
| Count Sig   | Non-<br>Editable. | The count signal mode. For all counters,<br>Count SIg will be NONE when the counter<br>is an A-TYPE counter; Count Sig will be<br>AQUADB when the counter is a B-TYPE<br>counter.                                                                                                    | NONE,<br>AQUADB                  | Dependent on<br>the counter<br>type. |
| Out Enable  | Non-<br>Editable  | Indicates whether or not the HSC controls<br>the counter output. (1) For all counters,<br>Out Enable will be DISABLED when<br>Count Enabl is DISABLED.                                                                                                    | ENABLED,<br>DISABLED             | DISABLED                             |

10

#### $(1, 1, 2, \dots, \frac{1}{2}) \in \{1, \dots, \frac{1}{2}\} \in \{1, \dots, 2\}$ (2.1)

10

#### HSC PARAMETERS (continued)

| Parameter                                                          | Туре     | Description                                                                                                    | Possible Values      | Default  |
|--------------------------------------------------------------------|----------|----------------------------------------------------------------------------------------------------|----------------------|----------|
| PWM Out<br>%Q1<br>(Displayed<br>only for DC<br>OUTPUT mod-<br>els) | Editable | Indicates whether or not counter 1 outputs<br>will be controlled by %Q1, and also wheth-<br>er or not these outputs will be PWM out-<br>puts. (1) When PWM Out %Q1 is EN-<br>ABLED, Count Enabl and Pul Out %Q1<br>both have to be DISABLED; (2) when ei-<br>ther Pul Out %Q1 or Count Enabl is EN-<br>ABLED, PWM Out %Q1 has to be DIS-<br>ABLED. | ENABLED,<br>DISABLED | DISABLED |
| Pul Out %Q1<br>(Displayed<br>only for DC<br>OUTPUT mod-<br>els)    | Editable | Indicates whether or not counter 1 outputs<br>will be controlled by %Q1, and also wheth-<br>er or not these outputs will be Pulse Train<br>outputs. (1) When Pul Out %Q1 is EN-<br>ABLED, Count Enabl and PWM Out %Q1<br>have to be DISABLED; (2) when either<br>PWM Out %Q1 or Count Enabl is EN-<br>ABLED, Pul Out %Q1 has to be DIS-<br>ABLED.  | ENABLED,<br>DISABLED | DISABLED |
| PWM Out<br>%Q2<br>(Displayed<br>only for DC<br>OUTPUT mod-<br>els) | Editable | Indicates whether or not counter 2 outputs<br>will be controlled by %Q2, and also wheth-<br>er or not these outputs will be PWM out-<br>puts. (1) When PWM Out %Q2 is EN-<br>ABLED, Count Enabl and Pul Out %Q3<br>have to be DISABLED; (2) when either Pul<br>Out %Q3 or Count Enabl is ENABLED,<br>PWM Out %Q2 has to be DISABLED.               | ENABLED,<br>DISABLED | DISABLED |
| Pul Out %Q3<br>(Displayed<br>only for DC<br>OUTPUT mod-<br>els)    | Editable | Indicates whether or not counter 2 outputs<br>will be controlled by %Q3, and also wheth-<br>er or not these outputs will be Pulse Train<br>outputs. (1) When Pul Out %Q3 is EN-<br>ABLED, Count Enabl and PWM Out %Q2<br>have to be DISABLED; (2) when either<br>PWM Out %Q2 or Count Enabl is EN-<br>ABLED, Pul Out %Q3 has to be DIS-<br>ABLED.  | ENABLED,<br>DISABLED | DISABLED |
| PWM Out<br>%Q3<br>(Displayed<br>only for DC<br>OUTPUT mod-<br>els) | Editable | Indicates whether or not counter 3 outputs<br>will be controlled by %Q3, and also wheth-<br>er or not these outputs will be PWM out-<br>puts. (1) When PWM Out %Q3 is EN-<br>ABLED, Count Enabl and Pul Out %Q5<br>have to be DISABLED; (2) when either Pul<br>Out %Q5 or Count Enabl is ENABLED,<br>PWM Out %Q3 has to be DISABLED.               | ENABLED,<br>DISABLED | DISABLED |

#### HSC PARAMETERS (continued)

| Parameter                                                          | Туре     | Description                                                                                                    | Possible Values      | Default  |
|--------------------------------------------------------------------|----------|----------------------------------------------------------------------------------------------------|----------------------|----------|
| Pul Out %Q5<br>(Displayed<br>only for DC<br>OUTPUT mod-<br>els)    | Editable | Indicates whether or not counter 3 outputs<br>will be controlled by %Q5, and also wheth-<br>er or not these outputs will be Pulse Train<br>outputs. (1) When Pul Out %Q5 is EN-<br>ABLED, Count Enabl and PWM Out %Q3<br>have to be DISABLED; (2) when either<br>PWM Out %Q3 or Count Enabl is EN-<br>ABLED, Pul Out %Q5 has to be DIS-<br>ABLED. | ENABLED,<br>DISABLED | DISABLED |
| PWM Out<br>%Q4<br>(Displayed<br>only for DC<br>OUTPUT mod-<br>els) | Editable | Indicates whether or not counter 4 outputs<br>will be controlled by %Q4, and also wheth-<br>er or not these outputs will be PWM out-<br>puts. (1) When PWM Out %Q4 is EN-<br>ABLED, Count Enabl has to be DISABLED;<br>(2) when Count Enabl is ENABLED, PWM<br>Out %Q4 has to be DISABLED.                                                        | ENABLED,<br>DISABLED | DISABLED |

## PLC Memory Configuration Limits

| Memory Type | Memory Limit |
|-------------|--------------|
| %R          | 256 words    |
| %AI         | 128 words    |
| %AQ         | 128 words    |
| %I          | 512 bits     |
| %Q          | 512 bits     |
| %G          | 1280 bits    |
| %M          | 1024 bits    |
| %T          | 256 bits     |
| %S          | 128 bits     |

## Note

These limits are specific to Micro PLCs.

#### **Configuration Rules and Miscellaneous Information**

- When replacing the CPU (not a CPU211) of a non-default configuration with a SERIES 90 Micro, the additional prompt, "Existing I/O Configuration will be lost, Continue REPLACE ? (Y/N)" will be displayed. Confirming the prompt will cause the replacement to occur; otherwise, the replacement will not occur.
- 2. When replacing a CPU211 with a SERIES 90 Micro, no additional prompts will be displayed.
- 3. When replacing a SERIES 90 Micro with another CPU (not a CPU211), the resulting configuration will consist of the following: (1) a PS in rack 0, slot 0; (2) the new CPU in rack 0, slot 1; (3) an 8-pt. Discrete Input module in rack 0, slot 2; (4) an 8-pt Discrete Output module in rack 0, slot 3, (5) a 9030 HSC in rack 0, slot 4, and (6) all other racks unconfigured.
- 4. If you select the **MICRO** softkey from the Logicmaster 90 main menu and then select an existing folder that contained either a 9030 or the 9020 configuration, then that existing configuration will be displayed when the **I/O** softkey is pressed from the Configurator main menu.
- 5. If you select either the **90-20** or **90-30** softkey from the Logicmaster 90 main menu and then select an existing folder that contained a SERIES 90 Micro configuration, then that existing configuration will be displayed when the **I/O** softkey is pressed from the Configurator main menu.

# Section 7: Configuring 90-30 I/O Modules

To configure a 90-30 I/O module:

1. Move the cursor to the slot where the module will be located and press Module 30 I/O (**F1**).

|   |            | SOFTWAI | RE CONFIGURA | TION | ······································ | <br> |
|---|------------|---------|--------------|------|----------------------------------------|------|
| 2 | Catalog #: |         |              |      |                                        |      |
|   | ·          |         | ·····        |      |                                        | <br> |
|   |            |         |              |      |                                        |      |
|   |            |         |              |      |                                        |      |
|   |            |         |              |      |                                        |      |
|   |            |         |              |      |                                        |      |
|   |            |         |              |      |                                        |      |
|   |            |         |              |      |                                        |      |

2. Select the module type by pressing the corresponding function key listed below.

| Function Key | Module Type | Description                                 |
|--------------|-------------|---------------------------------------------|
| F1           | d in        | Discrete input module.                      |
| F2           | d out       | Discrete output module.                     |
| F3           | d mix       | Discrete mixed module.                      |
| F4           | a in        | Analog input module.                        |
| F5           | a out       | Analog output module.                       |
| F6           | a mix       | Analog mixed module                         |
| F7           | other       | Other modules if available (see Note below) |

### Note

Other module types are currently unavailable. This key is reserved for possible future use.

Press ALT-H to display help information for further explanations.

3. The next screen lists the catalog numbers and available modules of the type you selected. For example, when **F1** is pressed, the following screen is displayed.

| SE   | RIES 90-30 MODULE IN RACK 🖸 SLOT 🗾          | :<br>                     |
|------|---------------------------------------------|---------------------------|
| SLOT | Catalog #:                                  |                           |
| Ĩ    |                                             |                           |
| Γ    | CATALOG # DESCRIPTION                       | TYPE                      |
|      | 1 IC693ACC300 INPUT SIMULATOR MODUL         | E IN SIM                  |
|      | 2 IC693MDL230 INPUT 120 VAC 8PT ISO         | LATED I AC8               |
|      | 3 IC693MDL231 INPUT 240 VAC 8PT ISO         | LATED I ACB               |
|      | 4 IC693MDL240 INPUT 120 VAC 16PT            | I AC16                    |
|      | 5 IC693MDL241 INPUT 24 VDC 16PT             | I DC16                    |
|      | 6 IC693MDL630 INPUT 24 VDC 8PT POS          | LOGIC I DCB               |
|      | 7 IC693MDL632 INPUT 125 VDC 8PT POS         | NEG LOG I DCB             |
|      | 8 IC693MDL633 INPUT 24 VDC 8PT NEG          | LDGIC I DC8               |
|      | << CURSOR TO THE DESIRED CATALOG NUMBER     | AND PRESS THE ENTER KEY > |
|      | CONTRACT PRESS PGDN KEY FOR NEXT PAGE, PGUP | KEY FOR PREVIOUS PAGE >   |

- 4. Select a module by moving the cursor down to any entry. Additional entries may be displayed by pressing the **Page Down** key. Then, press the **Enter** key.
- 5. Move the cursor to the module's reference address. The next highest available reference address is automatically configured.

If you want to use a different reference address, enter it here. For a discrete module, the reference address must begin on a byte boundary. (A byte boundary is a reference address which is a multiple of 8 + 1; e.g., 1, 9, 17, or 25.) The software will automatically adjust an incorrect entry to begin on a byte boundary. A message is displayed when the highest available address has been assigned.

6. Press Rack (Shift-F1) or the Escape key to return to the rack display.

#### Note

12-point modules do not use consecutive address bits in PLC memory, but they use bits 1 through 6 and 9 through 14. For example, if % Q0001 is assigned to a 12-point output module, % Q0001 through % Q0006 and % Q0009 through % Q0014 will be associated with the output point.

## Configuring Generic I/O Modules

If a specific catalog number does not exist for a particular module, the configuration can assign a generic reference address to that module.

The following table lists the catalog numbers to be used to configure modules generically and the function key that would be pressed in order to select a particular generic module.

| Generic Catalog Number                           | Generic Description                                                                                                 | Function Key |
|--------------------------------------------------|----------------------------------------------------------------------------------------------------|--------------|
| INPUT8<br>INPUT16<br>INPUT32<br>INPUT64          | Generic Input 8 PT<br>Generic Input 16 PT<br>Generic Input 32 PT<br>Generic Input 64 PT                             | F1 (d in)    |
| OUTPUT5/8<br>OUTPUT12/26<br>OUTPUT32<br>OUTPUT64 | Generic Output 5/8 PT<br>Generic Output 12/16 PT<br>Generic Output 32 PT<br>Generic Output 64 PT                    | F2 (d out)   |
| ALGIN4                                           | Generic Input Analog 4 CH                                                                                           | F4 (a in)    |
| ALGOUT2<br>ALGOUT4                               | Generic Output Analog 2 CH<br>Generic Output Analog 4 CH                                                            | F5 (a out)   |
| INOUT8<br>INOUT16<br>INOUT32<br>INOUT64          | Generic Input/Output 8 PT<br>Generic Input/Output 16 PT<br>Generic Input/Output 32 PT<br>Generic Input/Output 64 PT | F3 (d mix)   |

Table 10-2. Generic I/O Module Configuration

## Configuring an I/O Link Interface Module

The Fanuc I/O link modules are grouped under the discrete mixed modules. To configure a Fanuc I/O link module on the I/O Configuration Rack screen:

- 1. Move the cursor to the desired rack and slot location. The slot may be either unconfigured or previously configured.
- 2. Press Module 30 I/O (F1) and then Discrete Mixed (F3) from the I/O Configuration Rack screen to display a list of catalog numbers and discrete mixed modules.

| S         | ERIES 90-30 MODULE IN | RACK 🖸 SLOT 🛃<br>FTWARE CONFIGURATION                            |                 |
|-----------|-----------------------|------------------------------------------------------------------|-----------------|
| SLOT<br>3 | Catalog #:            |                                                                  |                 |
| ŀ         | CATALOG #             | DESCRIPTION                                                      | туре            |
|           | 1 IC693BEM320         | GENERIC INPUT/OUTPUT 32/64 PT                                    | LINK            |
|           | 2 IC693MAR590         | MIXED IU BPT 120VAC IN/RLY UUI<br>MIXED I/O BPT 24UDC IN/RLY OUT | 418<br>018      |
|           | 4 INOUT8              | GENERIC INPUT/OUTPUT 8 PT                                        | QI U            |
|           | 5 INOUT16             | GENERIC INPUT/OUTPUT 16 PT                                       |                 |
|           | 6 INOUT32             | GENERIC INPUT/DUTPUT 32 PT                                       |                 |
|           | 7 INOUT64             | GENERIC INPUT/OUTPUT 64 PT                                       |                 |
|           | A CURSOR TO THE       | DESTRED CATALOG NUMBER AND PRESS                                 | THE ENTER KEY > |
| l         | CCURSON TO THE        | FY FOR NEXT PACE, POUP KEY FOR PRI                               | FUTOUS PAGE     |

3. Position the cursor on the catalog number, IC693BEM320, and press the **Enter** key. The following detail screen is displayed.

| SLOT<br>3        | Catalog #:        | IC693BEM320       | FANUC | INPUT/OUTPUT 32 | ⁄64 PT |
|------------------|-------------------|-------------------|-------|-----------------|--------|
| I∕O<br>LINK      | Ref Adr<br>Length | : %Q10017<br>: 64 |       |                 |        |
| RefAdr<br>Q10017 |                   |                   |       |                 |        |

On this screen, the choices for the I/O address size are 32 and 64. The default value is 64.

4. If you select 32 as the reference size, the module will occupy 32 discrete inputs and 32 discrete output points. This is the same as if you select the catalog number INOUT32 for the Generic Input/Output 32-Point Module.

| SLOT<br>3     | Catalog #: INDUT32<br>Ref Addr : ×Q10017 | GENERIC<br>Size : | INPUT/OUTPUT<br>32 | 32 PT |
|---------------|------------------------------------------|-------------------|--------------------|-------|
| 32            |                                          | · · ·             |                    |       |
|               |                                          |                   |                    |       |
| fAdr<br>10017 |                                          |                   |                    | ·     |
| 017           |                                          |                   |                    | ·     |

5. If you select 64 as the reference size, the module will occupy 64 discrete inputs and 64 discrete output points. This is the same as if you select the catalog number INOUT64 for the Generic Input/Output 64-Point Module.

| SLOT<br>3 | Catalog #: INOUT64<br>Ref Addr : ×QI0017 | GENERIC INPUT/OUTPU<br>Size : 64 | T 64 PT |
|-----------|------------------------------------------|----------------------------------|---------|
| QI 64     |                                          |                                  |         |
|           |                                          |                                  |         |
| RefAdr    |                                          |                                  |         |
| 10017     |                                          |                                  |         |

# Section 8: Configuring an HSC or Embedded HSC

The Series 90-30 High Speed Counter module may be configured to count either up or down, to count both up and down, or to count the difference between two changing values. The module is configured for the application to function in one of three ways:

- As four 16-bit counters. Each of the four counters may independently count either up or down. This module configuration is referred to as "Type A." Each Type A counter has 3 inputs and 1 output.
- As two 32-bit counters. Each may independently operate in UP/DOWN, PULSE/DIRECTION, or A QUAD B mode. This configuration is referred to as "Type B." Each Type B counter has 6 inputs and 2 outputs.
- As one 32-bit differential counter, which can operate in **UP/DOWN**, **PULSE/DIRECTION**, or **A QUAD B** mode. This configuration is suitable for applications requiring motion control, differential counting, or homing capability. This counter uses all 12 of the module's inputs and all 4 outputs.

For more information on the High Speed Counter module, refer to GFK-0293.

The High Speed Counter module accepts 12 configurable input signals, and provides 4 output signals for counter operations. Many additional features can be changed in the configuration software for the application program.

To configure the High Speed Counter module:

- 1. Move the cursor to the slot where the module will be located.
- 2. Press Other (F8) and then High Speed Counter (F2) to locate a High Speed Counter Module in the slot.

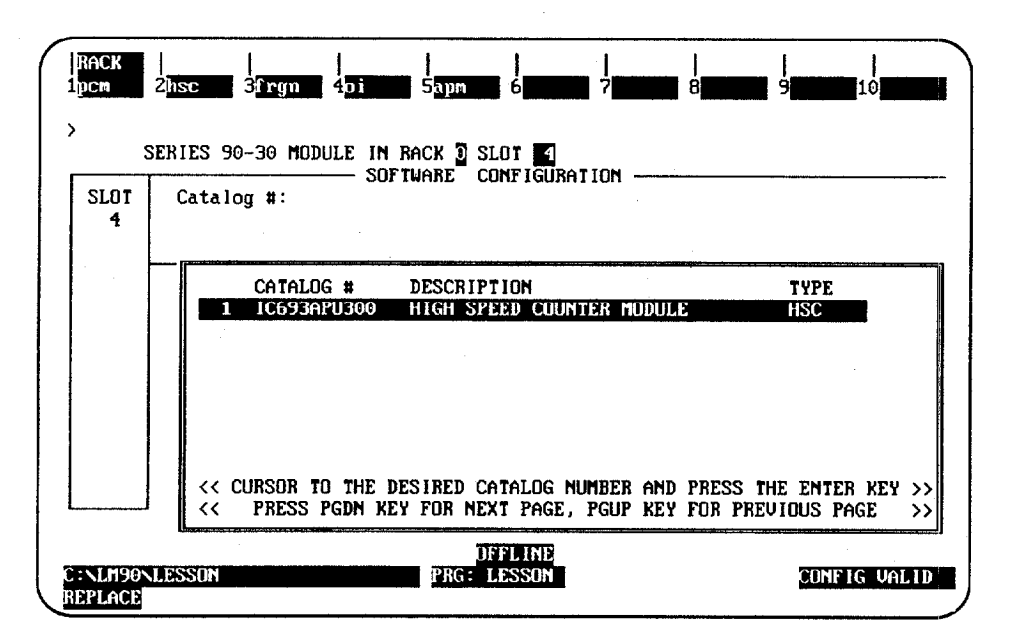

3. Press the **Enter** key to enter the catalog number shown in reverse video. After pressing the **Enter** key, the following screen is displayed. This screen displays the module configuration parameters for a Type A counter.

| SLOT<br>4 | Catalog #: 10693APU300                                             | HIGH SPEED                         | COUNTER MODULE |
|-----------|--------------------------------------------------------------------|------------------------------------|----------------|
| PU300 -   | Counter Typ: A Cnt                                                 | Filt1&2: HIFREQ                    |                |
| SC        | Ctrl/Status: %U10049 Cnt<br>HSC Data : %A1001 Pld                  | Filt384: HIFREQ<br>Filt182: HIFREQ |                |
|           | Failure Mde: NORMAL Pld<br>Osc Input : OFF Pld<br>Osc Divider: 660 | Filt 3 : HIFREQ<br>Filt 4 : HIFREQ |                |
|           |                                                                    |                                    |                |

| Parameter             | Description                                                                                                    |
|-----------------------|----------------------------------------------------------------------------------------------------|
| Counter Type          | Select the desired counter type by entering <b>A*</b> , <b>B</b> , or <b>C</b> ; or, press the <b>Tab</b> key.                                                                                                    |
| Control/Status        | Select the %QI reference location for discrete input data that the High Speed<br>Counter Module sends to the PLC, and discrete output data that the PLC<br>sends to the HSC Module. The length of the discrete data is fixed at 16 bits<br>(2 bytes).                                                                                                    |
|                       | Discrete input data consists of status information, such as output status, strobe input status, preload input status, home input status (for type C), and module ready status.                                                                                                    |
|                       | Discrete output data consists of control information, such as output enable/<br>disable, strobe enable/disable, counter enable/disable, preload enable/disable,<br>clear error, and home command (for type C).                                                                                                    |
| HSC Data              | Select the %AI reference location for data sent to the PLC by the HSC module.<br>The length of the data is fixed at 15 words. HSC Data consists of accumulated<br>counts, strobe register contents, and the counter per timebase value.                                                                                                    |
| Failure Mode          | Enter a value to select an output failure mode. Choices are <b>NORMAL*</b> , <b>FORCEOFF</b> , and <b>HOLDLAST</b>                                                                                                    |
| Oscillator Input      | This field allows the use of an internal oscillator reference in place of one count input. The base value is 660 Khz. The reference is divisible by a 16-bit value (refer to the Oscillator Divider explained below). Choices are <b>ON</b> or <b>OFF</b> . <b>ON</b> selects the input to be used as an oscillator reference; <b>OFF</b> selects the input to be used as a counter input. |
| Oscillator<br>Divider | Select the 16-bit value that is divided into 660 Khz in order to achieve the final reference frequency. This value is only used if the <i>Oscillator Input</i> field above is set to ON.                                                                                                    |
| Count Filter          | This field identifies the Counter Input Filter.                                                                                                    |
| Preload Filter        | This field identifies the Counter Preload Filter.                                                                                                    |

\* Default selection.

Press the Page Down key to display the detail screen for Type A Counter 1. Repeatedly press the Page Down key to scroll through the detail screen for each counter and then return to the main detail screen for a Type A counter. Press the Page Up key to display the detail screen for Type A Counter 4 and then scroll through the counters in reverse order.

| SLOT 4   | Catalog #: IC69EAPUE00 HIGH SPEED COUNTER MODULE                                                                                                    |
|----------|----------------------------------------------------------------------------------------------------|
| аризоо – |                                                                                                    |
| HSC      | Count Mode : CONTINU<br>Count Dir : UP<br>Time Base : 1000<br>Strobe Edge: POS<br>Hi Limit : +32767<br>Lo Limit : +00000<br>Pid Value : +00000<br>On Preset : +32767<br>Off Preset : +00000 |

| Parameter       | Description                                                                                                |
|-----------------|----------------------------------------------------------------------------------------------------|
| Count Mode      | Select continuous (CONTINU*) or single-shot (SINGSHOT) counting.                                           |
| Count Direction | Select the count direction for the type A counter. Choices are <b>UP</b> * or <b>DOWN</b> .                |
| Time Base       | Select the counts per time base (0 to $+65,535$ ). (Default = 1000)                                        |
| Strobe Edge     | Specify the positive ( <b>POS</b> *) or negative ( <b>NEG</b> ) edge active for the strobe input.          |
| High Limit      | Select the highest value for the count accumulator $(-32,768 \text{ to } +32,767)$ . (Default = $32,767$ ) |
| Low Limit       | Select the lowest value for the count accumulator $(-32,768 \text{ to } +32,767)$ .<br>(Default = 0)       |
| Preload Value   | Select the accumulator preload value $(-32,768 \text{ to } +32,767)$ . (Default = 0)                       |
| On Preset       | Select the output on accumulator value (-32,768 to +32,767*).                                              |
| Off Preset      | Select the output off accumulator value $(-32,768 \text{ to } +32,767)$ .<br>(Default = 0)                 |

\* Default selection.

5. To change from a Type A to Type B counter, press the **Tab** key with the cursor positioned on the *Counter Type* field on the main detail screen for the Type A counter. When B is displayed in this field, press the **Enter** key.

This example screen lists the module configuration parameters for a Type B counter.

| SLOT     | ERIES 90-30 MODULE IN RA<br>SOFTW<br>Catalog #: IC693APU300 | CK 🛛 SLOT 🛃<br>ARE CONFIGURATION<br>HIGH SPEED | COUNTER MODULE |
|----------|-------------------------------------------------------------|------------------------------------------------|----------------|
|          |                                                             |                                                |                |
| 1PU300 - | Counter Tup: 18                                             | Cnt Filt182: HIFRED                            | ,, ,           |
| ISC      | Ctrl/Status: %Q10049                                        | Cnt Filt384: HIFREQ                            |                |
|          | HSC Data : %AI001                                           | Pld Filt1&2: HIFREQ                            |                |
|          | Dec Input : OFF                                             | PIA Filt 3 - HIFRED                            |                |
|          | Osc Divider: 660                                            | ing file i s mining                            |                |
|          |                                                             |                                                |                |
|          |                                                             |                                                |                |
| ·        |                                                             |                                                |                |

6. Press the **Page Down** key to display the detail screen for Type B Counter 1. Repeatedly press the **Page Down** or **Page Up** key to scroll through the detail screen for each counter and then return to the main detail screen for the Type B counter.

| SLOT<br>4 | ERIES 90-30 MODULE IN RACK 2 SLOT 4<br>SOFTWARE CONFIGURATION |
|-----------|---------------------------------------------------------------|
| APU300    |                                                               |
|           | TYPE B COUNTER 1                                              |
| HSC       | Count Mode : CONTINU On Preset 1: +0008388607                 |
| 1 A.      | Cnt Sig : PULS/DIR Off Preset1: +0000000000                   |
|           | Time Base : 1000 On Preset 2: +0008388607                     |
|           | Strobel Edg: PDS Dff Preset2: +0000000000                     |
| 1         | Strobe2 Edg: POS                                              |
|           | Hi Limit : +0008388607                                        |
| -         | Lo Limit : +000000000                                         |
|           | Pld Value : +000000000                                        |
|           |                                                               |
| J         |                                                               |

#### Note

Because there are two 32-bit counters, there will be two screens similar to these example screens.

| 10 |  |
|----|--|
|----|--|

| Parameter     | Description                                                                                                    |  |
|---------------|----------------------------------------------------------------------------------------------------|--|
| Count Mode    | Select continuous (CONTINU*) or single-shot (SINGSHOT) counting.                                                                             |  |
| Count Signal  | For Type B or C counter, select how each counter's signals will be used.<br>Choices are <b>UP/DN</b> , <b>PULS/DIR*</b> , or <b>AQUADB</b> . |  |
| Time Base     | Select the counts per time base (0 to $+65,535$ ). (Default = 1000)                                                                          |  |
| Strobe Edge   | Specify the positive or negative edge active for the strobe input.<br>Choices are <b>POS*</b> or <b>NEG</b> .                                |  |
| High Limit    | Select the highest value for the count accumulator (-2,147,483,648 to +2,147,483,647). (Default = +8,388,607)                                |  |
| Low Limit     | Select the lowest value for the count accumulator $(-2, 147, 483, 648$ to $+2, 147, 483, 647$ ). (Default = 0)                               |  |
| Preload Value | Select the accumulator preload value $(-2, 147, 483, 648 \text{ to} +2, 147, 483, 647)$ . (Default = 0)                                      |  |
| On Preset     | Select the output on accumulator value (-2,147,483,648 to +2,147,483,647). (Default = +8,388,607)                                            |  |
| Off Preset    | Select the output off accumulator value (-2,147,483,648 to +2,147,483,647). (Default = 0)                                                    |  |

\* Default selection.

## Note

The Low Limit and High Limit parameters must be validated so that low limit is less than or equal to the high limit.

7. To change from a Type B to Type C counter, press the **Tab** key with the cursor positioned on the *Counter Type* field on the main detail screen for the Type B counter. When C is displayed in this field, press the **Enter** key.

This example screen lists the module configuration parameters for a Type C counter.

| SLOT 4   | Catalog #: IC693APU300 HIGH SPEED COUNTER MODULE                                  |
|----------|-----------------------------------------------------------------------------------|
| 1PU300 - | Counter Tup: 3 Cnt Filt 1 : HIFRED                                                |
| isc      | Ctrl/Status: %QI0049 Cnt Filt 2 : HIFREQ<br>HSC Data : %AI001 Pld Filt1#2: HIFRED |
|          | Failure Mde: NORMAL Disbl Filt1: HIFREQ                                           |
|          | Osc Divider: 660                                                                  |
|          |                                                                                   |

8. Press the **Page Down** key to display the detail screen for a Type C counter. Press the **Page Down** key to return to the main detail screen for the module.

| ·····     | SOFTWARE CON             | FIGURATION                  |              |
|-----------|--------------------------|-----------------------------|--------------|
| SLOT<br>4 | Catalog #: IC693APU300   | HIGH SPEED COUN             | TER MODULE   |
| APU300    |                          |                             |              |
| Hec       | Count Mode : CONTINU     | PE C COUNTER<br>Pld Halua 1 | +0000000000  |
| 100       | Cot Sig 1 ' PUISZDIR     |                             | +00000000000 |
|           | Cnt Sig 2 : PULS/DIR     | An Preset 1:                | +0008388607  |
|           | Time Base : 1000         | Off Preset1:                | +0000000000  |
|           | Strobel Edg: POS         | On Preset 2:                | +0008388607  |
|           | Strobe2 Edg: POS         | Off Preset2:                | +000000000   |
|           | Strobe3 Edg: POS         | On Preset 3:                | +0008388607  |
|           | Hi Limit : +0008388607   | Off Preset3:                | +0000000000  |
|           | Lo Limit : +0000000000   | On Preset 4                 | +0008388607  |
| I         | Home Value : +0000000000 | Off Preset4:                | +000000000   |

The configurable parameters on this screen are as described previously for the Type B counter.

Use these detail screens to configure the features of the High Speed Counter module.

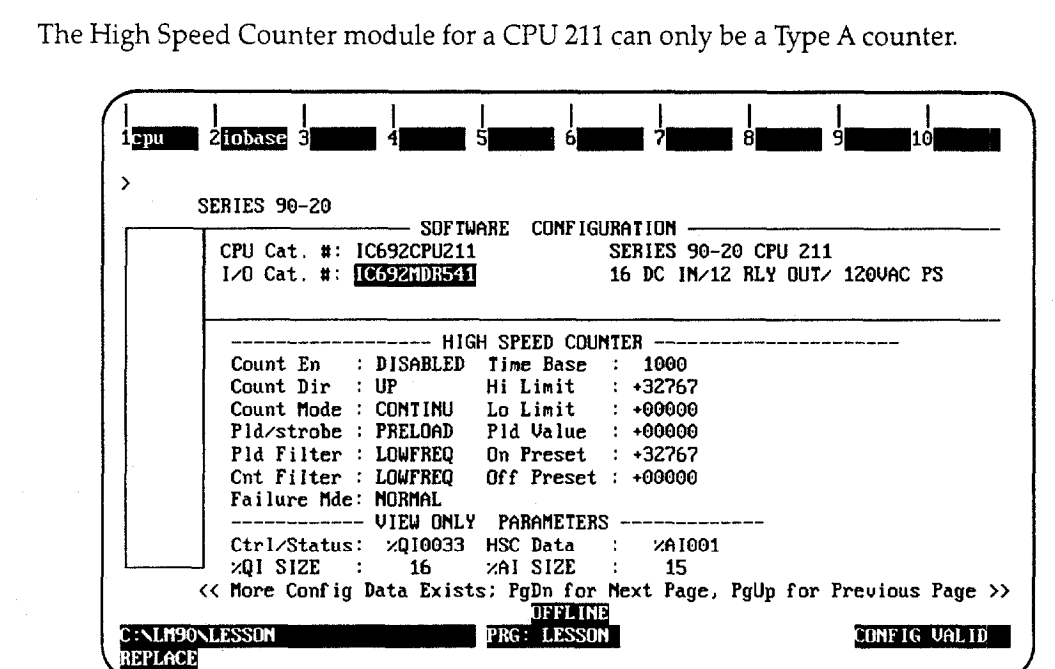

## Configuring the Embedded HSC for a CPU 211

The HSC module may be configured after paging down from the CPU 211 detail screen. Additional HSC parameters may be configured, as described in the following table.

| Parameter       | Description                                                                                                    |  |
|-----------------|----------------------------------------------------------------------------------------------------|--|
| Count Enable    | Enable or disable the counter. Choices are <b>ENABLE</b> or <b>DISABLE</b> *.                                  |  |
| Count Direction | Select the count direction for the module. Choices are <b>UP</b> * or <b>DOWN</b> .                            |  |
| Count Mode      | Select continuous (CONTINU*) or single-shot (SINGSHOT) counting.                                               |  |
| Preload/Strobe  | Select <b>PRELOAD*</b> or <b>STROBE SELECT</b>                                                                 |  |
| Preload Filter  | Select HIFREQ or LOFREQ*.                                                                                      |  |
| Count Filter    | Select HIFREQ or LOFREQ*.                                                                                      |  |
| Failure Mode    | Choices are <b>HOLDLAST</b> , NORMAL*, Or <b>FORCEOFF</b> .                                                    |  |
| Time Base       | Select the counts per time base (0 to $+65,535$ ). (Default = 1000)                                            |  |
| High Limit      | Select the highest value for the count accumulator $(-32,768 \text{ to } +32,767)$ .<br>(Default = $+32,767$ ) |  |
| Low Limit       | Select the lowest value for the count accumulator $(-32,768 \text{ to } +32,767)$ .<br>(Default = 0)           |  |
| Preload Value   | Select the accumulator preload value $(-32,768 \text{ to } +32,767)$ .<br>(Default = 0)                        |  |
| On Preset       | Select the output on accumulator value $(-32,768 \text{ to } +32,767)$ .<br>(Default = $+32,767$ )             |  |
| Off Preset      | Select the output off accumulator value $(-32,768 \text{ to } +32,767)$ .<br>(Default = 0)                     |  |

\* Default selection.

# Section 9: Configuring a PCM Module

The Programmable Coprocessor Module (PCM) combines the function of a Communications Module and the ASCII/BASIC Module into a single module. It may be configured to behave as one CCM port, two independent CCM ports, one CCM port and one BASIC application having one port, or one BASIC application using one or both serial ports.

The following modes of configuration are available:

| Mode                                       | Description                                                                                                    |
|--------------------------------------------|----------------------------------------------------------------------------------------------------|
| PCM CFG                                    | All configuration data for the PCM is located in the User Configuration<br>Data File (UCDF), created and loaded to the PCM using PCOP. |
| PROG PRT                                   | Select Programmer Port mode.                                                                                                    |
| CCM ONLY                                   | Select CCM on both ports 1 and 2.                                                                                                    |
| PROG/CCM                                   | Select port 1 for programmer connection and port 2 for CCM.                                                                            |
| CCM/PROG                                   | Select port 1 for CCM and port 2 for the programmer.                                                                                   |
| BASIC Select both ports 1 and 2 for BASIC. |                                                                                                    |
| BAS/CCM                                    | Select port 1 for BASIC configuration and port 2 for CCM.                                                                              |

Logicmaster 90-30/20/Micro programming software provides configuration support of the following modules:

- PCM with 160 KB memory module.
- PCM (multiple mode) with 192 KB memory module.
- PCM (multiple mode) with 640 KB memory module.

Available modes for each module are listed below:

|          | Module T |          | pe       |  |
|----------|----------|----------|----------|--|
| Mode     | 160K PCM | 192K PCM | 640K PCM |  |
| PCM CFG  | Yes      | Yes      | Yes      |  |
| PROG PRT | Yes      | Yes      | Yes      |  |
| CCM ONLY | Yes *    | Yes      | Yes      |  |
| PROG/CCM | Yes *    | Yes      | Yes      |  |
| CCM/PROG | Yes *    | Yes      | Yes      |  |
| BASIC    | Yes      | Yes      | Yes      |  |
| BAS/CCM  | Yes      | Yes      | Yes      |  |

The interface for port 2 is fixed at RS-485 for the 160K modules.

For more information on the PCM, refer to the Series 90 Programmable Coprocessor Module and Support Software User's Manual, GFK-0255.

## **Configuring a PCM**

To configure a PCM on the I/O Configuration Rack screen:

1. Move the cursor to the desired rack and slot location. The slot may be either unconfigured or previously configured.

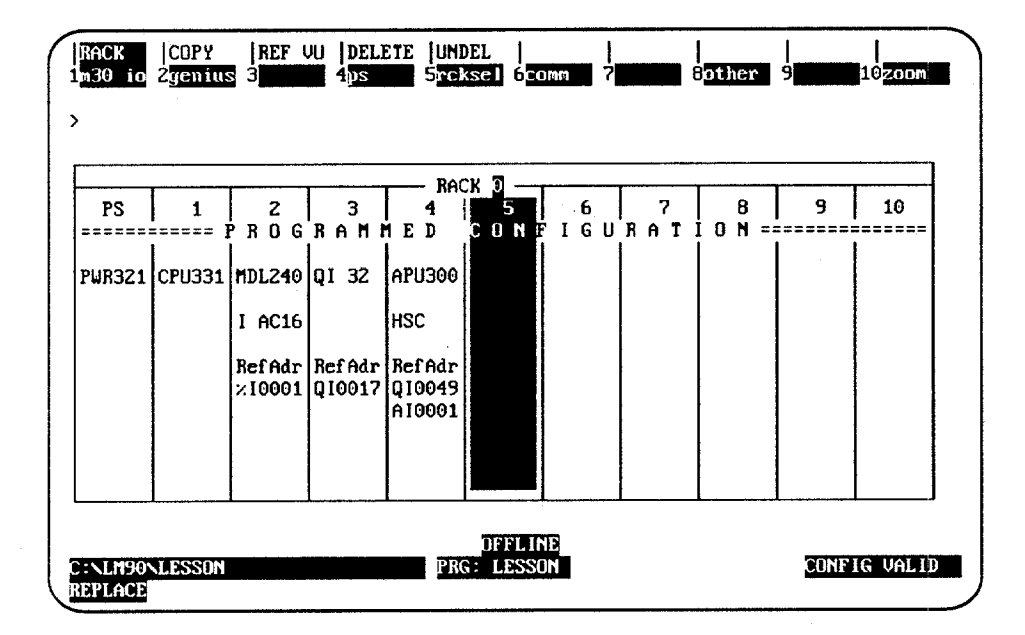

2. Press Other (F8) and then PCM (F1) from the I/O Configuration Rack screen to display a list of catalog numbers and modules.

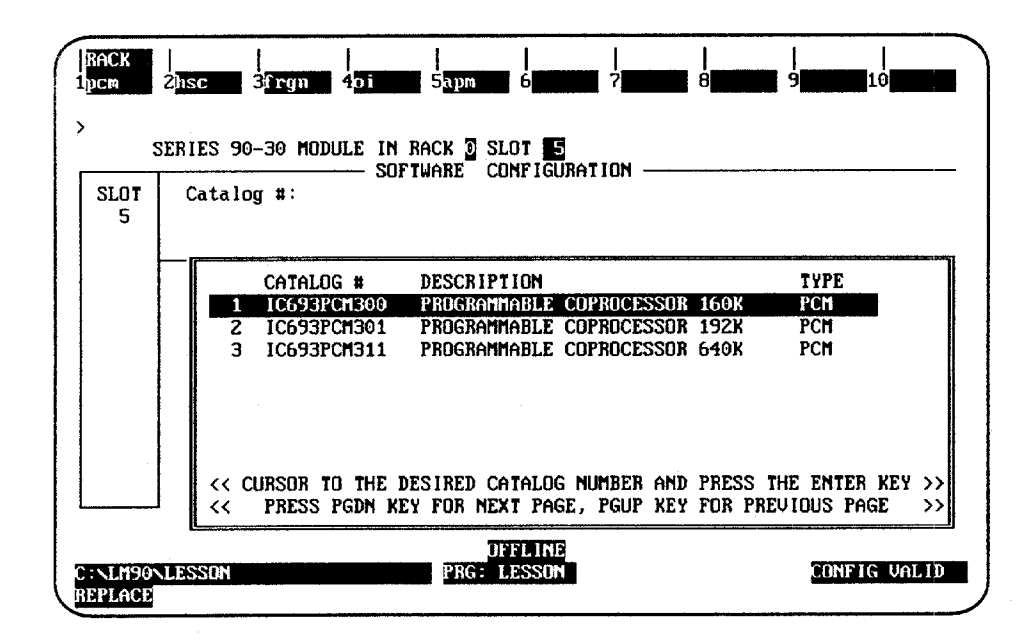

3. Position the cursor on the catalog number for the module you wish to select, and press the **Enter** key. The module detail screen for the module you selected will be displayed.

## Selecting the Configuration Mode

The configuration mode is selected in the *Configuration Mode* field on the module detail screen. (The module detail screen is displayed by positioning the cursor on the catalog number for the module you wish to select and pressing the **Enter** key.)

- 1. To select a different configuration mode, move the cursor to the *Configuration Mode* field and repeatedly press the **Tab** key until the desired mode is displayed on the screen. Then, press the **Enter** key.
- 2. Complete the detail screen for the desired configuration mode, and press the **Enter** key. For help selecting parameters, press **ALT-H**.

### PCM CFG Mode

When **PCM CFG** mode is selected, the following PCM detail screen is displayed.

| LOT  | Catalog #: IC693PCM300 PROGRAMMABLE COPROCESSOR 160K |
|------|------------------------------------------------------|
| 5    | HELP (ALT-H) for Serial Port Restrictions            |
| пзоо | Config Mode: PCH CFG                                 |
|      |                                                      |
|      |                                                      |
|      |                                                      |

In this screen, the configuration mode is set to **PCM CFG** for the PCM Configuration Data File mode. This mode uses the User Configuration Data (UCDF) that was loaded into a user module named UCDF in the PCMs battery-backed RAM memory. (The UCDF is created using PCOP software.) The configuration data is used for building the configuration of the PCM during the power-up sequence, initializing available hardware on the PCM and specifying the user or system tasks to be started. For more information, refer to the *Series 90 Programmable Coprocessor Module and Support Software User's Manual*, GFK-0255.

## **PROG PRT Mode**

When **PROG PRT** (Programmer Port) mode is selected, the following PCM detail screen is displayed.

| RACK<br>1pcm 2<br>><br>SLOT<br>5 | 2 <mark>DSC 35rgn 4</mark> DI<br>ERIES 90-30 MODULE IN R<br>SOFT<br>Catalog #: IC693PCM30<br>HE | Sapa 6 I I I I<br>Sapa 6 I I I I<br>ACK 0 SLOT 5<br>WARE CONFIGURATION<br>0 PROGRAMMAE<br>LP (ALT-H) for Serial F | BLE COPROCESSOR 160K                                                                            |
|----------------------------------|-------------------------------------------------------------------------------------------------|----------------------------------------------------------------------------------------------------|-------------------------------------------------------------------------------------------------|
| PCM300 -<br>PCM                  | Config Mode: PROG PRT                                                                           | Data Rate : 19200<br>Flow Contrl: HARDWARE<br>Parity : NONE<br>Stop Bits : 1<br>Bits/Char : 8                     | Data Rate : 19200<br>E Flow Contrl: HARDWARE<br>Parity : NONE<br>Stop Bits : 1<br>Bits/Char : 8 |
| C:\LM90\J<br>REPLACE             | LESSON                                                                                          | DFFLINE<br>PRG: LESSON                                                                                            | CONFIG VALID                                                                                    |

| Parameter          | Description                                                                                                    |
|--------------------|----------------------------------------------------------------------------------------------------|
| Configuration Mode | The configuration mode is set to <b>PROG PRT</b>                                                                                                    |
| Interface          | The interface parameter for port 1 can only be <b>RS-232</b> ; port 2 of the 192K and 640K modules may have an interface value of either <b>RS-232*</b> or <b>RS-485</b> . The interface parameter is not used or displayed for the 160K module. |
| Data Rate          | Data rate (bits per second or bps) for the port. Choices are 300, 600, 1200, 2400, 4800, 9600, or 19200*.                                                                                                    |
| Flow Control       | Type of flow control to be used on the port. Choices are <b>HARDWARE</b> *, <b>SOFTWARE</b> , or <b>NONE</b> .                                                                                                    |
| Parity             | Type of parity to be used on the port. Choices are <b>NONE</b> *, <b>EVEN</b> , or <b>ODD</b> .                                                                                                    |
| Stop Bits          | Number of stop bits for the port. Choices are 1* or 2.                                                                                                    |
| Bits per Character | Number of bits per character for data transfer on the port. Choices are <b>7</b> or <b>8</b> *.                                                                                                    |

Default selection.

## CCM ONLY Mode

When **CCM ONLY** mode is selected, the following PCM detail screen is displayed.

| SLOT  | Catalog #: IC693PCM3 | TWARE CONFIGURATION      | LE COPROCESSOR 160K |
|-------|----------------------|--------------------------|---------------------|
| 5     |                      | ELP (ALT-H) for Serial P | ort Restrictions    |
| смзоо |                      |                          |                     |
| ~     | Config Mode: COM ONI | Port 1                   | Port 2              |
| un [  | Battery Meq: YES     | CCM Mode · SLOUE         | CCM Mode : SLOUE    |
|       |                      | Data Rate · 19200        | Data Rate : 19200   |
|       |                      | Flow Contrl: NONE        | Flow Contrl: NONE   |
|       |                      | Paritu : NDD             | Paritu : ADD        |
|       |                      | Retru Count: NORMAL      | Retry Count: NORMAL |
| · ·   |                      | Timeout : LONG           | Timeout : LONG      |
|       |                      | TurnA Delay: NONE        | TurnA Delay: NONE   |
|       |                      | CPUID : 1                | CPU ID : 1          |

| Parameter          | Description                                                                                                    |
|--------------------|----------------------------------------------------------------------------------------------------|
| Configuration Mode | The configuration mode is set to <b>CCM ONLY</b> .                                                                                                    |
| Battery Required   | Specify whether a battery is required. Choices are <b>YES</b> * or <b>NO</b> .                                                                                                    |
| CCM Enable         | Specify whether the port is to be configured for use as a CCM port.<br>Choices are <b>YES*</b> or <b>NO</b> .                                                                                                    |
| CCM Mode           | This parameter displays the availability of ports for CCM access.<br>Choices are <b>SLAVE*</b> , <b>PEER</b> , or <b>MASTER</b> .                                                                                                    |
| Interface          | The interface parameter for port 1 can only be <b>RS-232</b> ; port 2 of the 192K and 640K modules may have an interface value of either <b>RS-232*</b> or <b>RS-485</b> . The interface parameter is not used or displayed for the 160K module. |
| Data Rate          | Data rate (bits per second or bps) for the port. Choices are 300, 600, 1200, 2400, 4800, 9600, or 19200*.                                                                                                    |
| Flow Control       | Type of flow control to be used on the port. Choices are <b>HARDWARE</b> or <b>NONE*</b> .                                                                                                    |
| Parity             | Type of parity to be used on the port. Choices are <b>NONE</b> , <b>EVEN</b> , or <b>ODD</b> *.                                                                                                    |
| Retry Count        | Retry counts for CCM mode. Choices are NORMAL* or SHORT                                                                                                    |
| Timeout            | Length of timeouts used for CCM on the port. Choices are LONG*, MEDIUM, SHORT, or NONE.                                                                                                    |
| Turnaround Delay   | Turnaround delay time to be used for CCM on the port. Choices are NONE*, 10 ms, 100 ms, or 500 ms.                                                                                                    |
| CPU ID             | Address of the port on a multi-drop network. This value is used to calculate the backoff delay upon an inquiry collision in <b>PEER</b> mode. The range of values allowed in this field is <b>1*</b> to <b>254</b> .                             |

\* Default selection.

**PROG/CCM** mode selects port 1 as the programmer port and port 2 for CCM. The parameters for port 1 are the same as for **PROG PRT** mode; and for port 2, the parameters are the same as for **CCM ONLY** mode.

### CCM/PROG Mode

**CCM/PROG** mode selects port 1 for CCM and port 2 as the programmer port. The parameters for port 1 are the same as for **CCM ONLY** mode; and for port 2, the parameters are the same as for **PROG PRT** mode.

## BASIC Mode

**BASIC** mode selects BASIC configuration for both ports 1 and 2. The parameters for ports 1 and 2 are the same as for **PROG PRT** mode.

### BAS/CCM Mode

**BAS/CCM** mode selects BASIC configuration for port 1 and CCM for port 2. The parameters for port 1 are the same as for **PROG PRT** mode; and for port 2, the parameters are the same as for **CCM ONLY** mode.

Logicmaster 90-30/20/Micro programming software provides configuration support of the TCP/IP Ethernet Module. For details about the TCP/IP Ethernet Module, refer to the TCP/IP Ethernet Communications for the Series  $90^{\infty}$ -30 PLC manual (GFK-1084).

Use the information in this section in conjunction with the "Procedure 2: Configuring the Ethernet Interface with Logicmaster 90-30 Configuration Software" section of chapter 2 of the *TCP/IP Ethernet Communications for the Series* 90<sup>™</sup>-30 PLC manual (GFK-1084).</sup>

## Configuring a TCP/IP Ethernet Module

To configure a TCP/IP Ethernet Module on the I/O Configuration rack screen, do the following:

1. Move the cursor to the desired rack and slot location. The slot may be either unconfigured or previously configured.

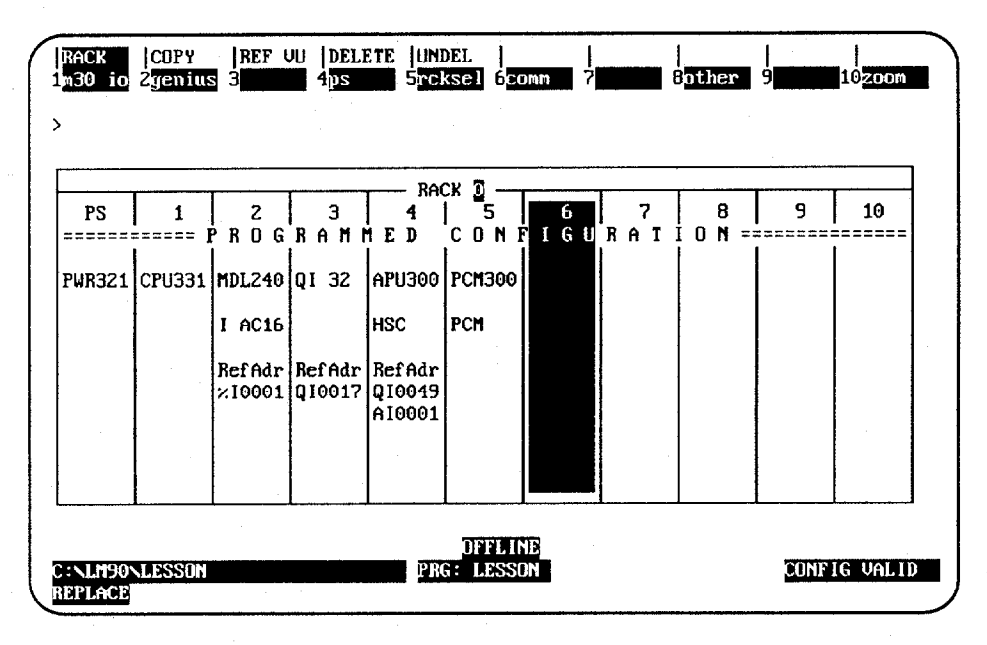

2. Press the **Communications** softkey, i.e., **Comm (F6)**. Your screen display will change to the one shown on the following page.

10

All and the states

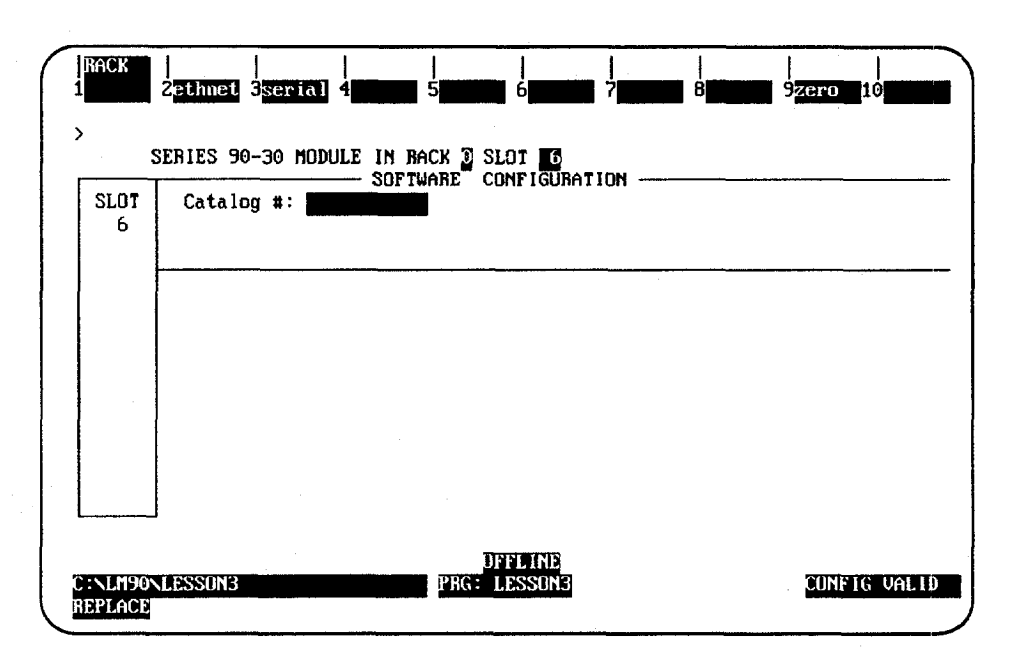

з,

3. Press ethnet (F2). Your screen display will change to the one shown below.

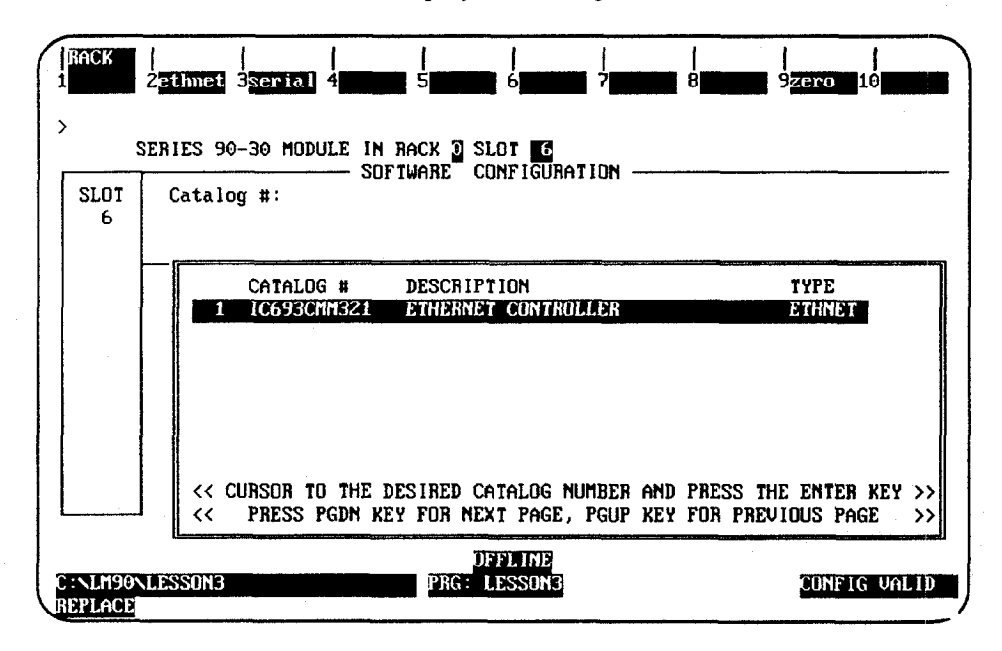

4. Press **Enter** to select the Ethernet Controller. You will then see the screen shown on the following page.

| SLOT<br>6 | Catalog #: [C6593CHH321]   | ETHERNET        | CONTROLLER               |
|-----------|----------------------------|-----------------|--------------------------|
| MM321     |                            |                 |                          |
|           | Config Mode                | : TCP/IP        |                          |
| THRET     | Status Address             | : ×10001        |                          |
|           | Status rength              | 80              |                          |
|           | IP Address                 | ; 0.0.0.0       |                          |
|           | Subnet Mask                | 0.0.0.0         |                          |
|           | Gateway IP Address         | : 0.0.0.0       |                          |
|           | Name Server IP Address     | : 0.0.0.0       |                          |
|           | Caution: Default IP Addres | 5 (0 0 0 0) nee | de memote netural soufit |

For detailed information about this screen, refer to the first two pages of the "Procedure 2: Configuring the Ethernet Interface with Logicmaster 90-30 Configuration Software" section of chapter 2 of the *TCP/IP Ethernet Communications for the Series* 90 <sup>™</sup> -30 PLC manual (GFK-1084).

10

5. After you have assigned the IP address, etc., press **Page Down** to display the following screen.

4

| ><br>Si   | ERIES 90-30 MODULE IN 1                                                                     | RACK DI SLOT 6<br>TWARE CONFIGURATION                                                                                              |                           |
|-----------|---------------------------------------------------------------------------------------------|----------------------------------------------------------------------------------------------------|---------------------------|
| SLOT<br>6 | Catalog #: 106930113                                                                        | ETHERNET C                                                                                                    | INTROLLER                 |
| CMM321    |                                                                                             |                                                                                                    |                           |
| ETHNET    | Station Mgr Port<br>Data Rate : 19200<br>Parity : ODD<br>Stop Bits : 1<br>Flow Contrl: NONE | PUNT CUMPIGURATION<br>S/W Load Port<br>Data Rate : 19200<br>Parity : ODD<br>Stop Bits : 1<br>Flow Contrl: NONE<br>Turne Delaw NONE |                           |
|           | Timeout : LONG                                                                              | Timeout : LONG                                                                                                    |                           |
|           | < More Config Data Exi                                                                      | sts: PgDn for Next Page,                                                                                                    | PgUp for Previous Page >> |
| C:NLM90N  | LESSON3                                                                                     | PRG: LESSON3                                                                                                    | CONFIG VALID              |

| Parameter        | Description                                                                                                    |
|------------------|----------------------------------------------------------------------------------------------------|
| Data Rate        | Data rate (bits per second or bps) for the port. Choices are 300, 600, 1200, 2400, 4800, 9600, or 19200*.                          |
| Parity           | Type of parity to be used on the port. Choices are NONE, EVEN, or ODD*.                                                            |
| Stop Bits        | Enter the number of stop bits. Choices are 1* or 2.                                                                                |
| Flow Control     | Type of flow control to be used on the port. Choices are <b>HARDWARE</b> or <b>NONE</b> *.                                         |
| Turnaround Delay | Turnaround delay time to be used for CCM on the port. Choices are <b>NONE*</b> , <b>10 ms</b> , <b>100 ms</b> , or <b>500 ms</b> . |
| Timeout          | Length of timeouts used for CCM on the port. Choices are LONG*,<br>MEDIUM, SHORT, or NONE.                                         |

Default selection.

6. Press the **Escape** key to return to the rack display. Press **Escape** again to save the configuration.

# Section 11: Configuring a CMM Module

Logicmaster 90-30/20/Micro programming software provides configuration support of the CMM Communications Module (multiple mode) with 32 KB. The following modes of configuration are available:

| Mode     | Description                               |
|----------|-------------------------------------------|
| CCM ONLY | Select CCM on both ports 1 and 2.         |
| CCM/RTU  | Select port 1 for CCM and port 2 for RTU. |
| RTU/CCM  | Select port 1 for RTU and port 2 for CCM. |
| RTU ONLY | Select RTU on both ports 1 and 2.         |
| SNP ONLY | Select SNP on both ports 1 and 2.         |
| SNP/CCM  | Select port 1 for SNP and port 2 for CCM. |
| CCM/SNP  | Select port 1 for CCM and port 2 for SNP. |
| SNP/RTU  | Select port 1 for SNP and port 2 for RTU. |
| RTU/SNP  | Select port 1 for RTU and port 2 for SNP. |

For more information on the CMM, refer to the Series 90 Programmable Coprocessor Module and Support Software User's Manual (GFK-0255) and the Series 90 PLC Serial Communications User's Manual (GFK-0582).

## Configuring a CMM

To configure a CMM on the I/O Configuration Rack screen:

1. Move the cursor to the desired rack and slot location. The slot may be either unconfigured or previously configured.

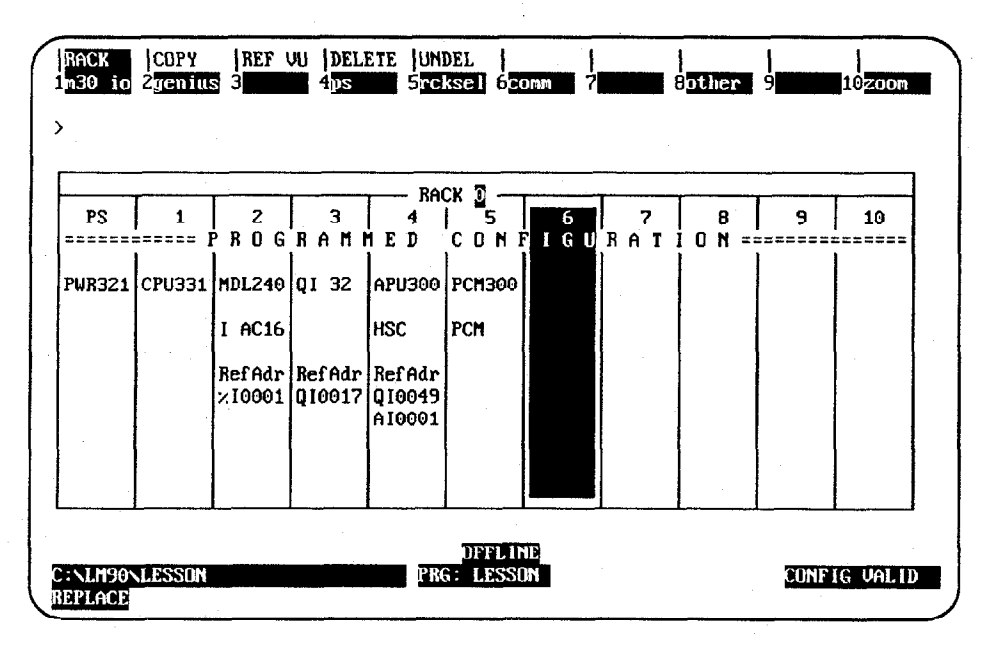

2. Press **Communications (F6)** and then **Serial (F3)** from the I/O Configuration Rack screen to display the catalog number of the CCM/RTU module.

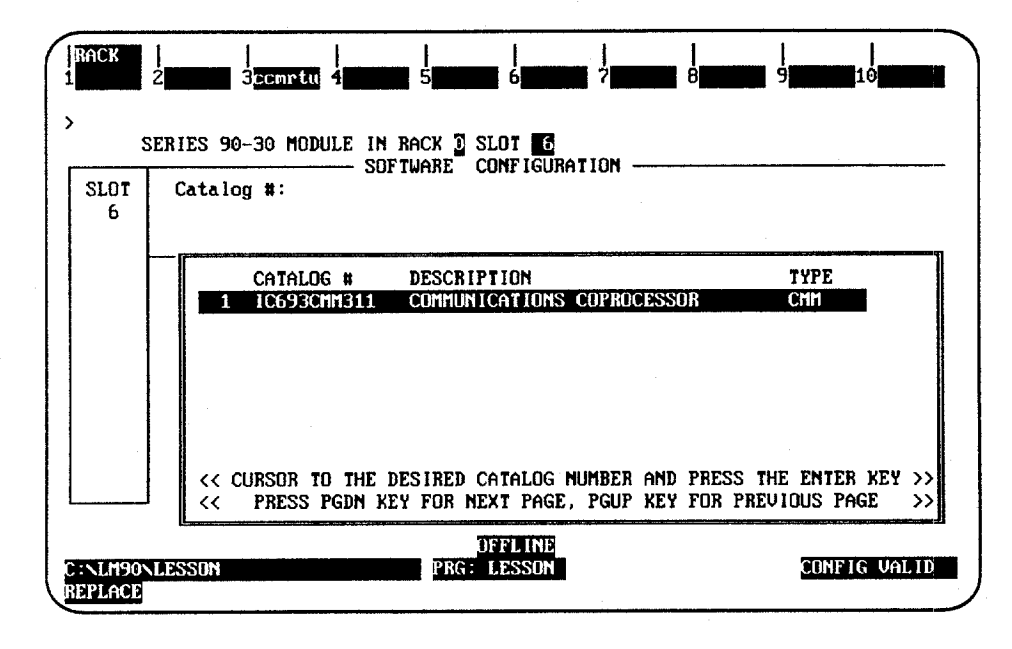

 Position the cursor on the catalog number for the module you wish to select, and press the Enter key. The module detail screen for the module you selected will be displayed.

## Selecting the Configuration Mode

The configuration mode is selected in the *Configuration Mode* field on the module detail screen. (The module detail screen is displayed by positioning the cursor on the catalog number for the module you wish to select and pressing the **Enter** key.)

- 1. To select a different configuration mode, move the cursor to the *Configuration Mode* field and repeatedly press the **Tab** key until the desired mode is displayed on the screen. Then, press the **Enter** key.
- 2. Complete the detail screen for the desired configuration mode, and press the Enter key. For help selecting parameters, press ALT-H.
## **CCM ONLY Mode**

| S          | ERIES 90-30 MODULE IN R      | ÁCK 🗓 SLOT 🚺<br>WARE CONFIGURATION                                                                                                    |                                                                                                    |
|------------|------------------------------|----------------------------------------------------------------------------------------------------|----------------------------------------------------------------------------------------------------|
| SLOT       | Catalog #: IC693CMM31        | 1 COMMUNICAT                                                                                                    | IONS COPROCESSOR                                                                                                    |
| 6<br>MM311 | HE                           | LP (ALT-H) for Serial P                                                                                                    | ort Restrictions                                                                                                    |
| CHM        | Config Mode: <u>CCH UNLY</u> | Port 1<br>CCM Enable : YES<br>CCM Mode : SLAVE<br>Data Rate : 19200<br>Flow Contrl: NONE<br>Parity : ODD<br>Retry Count: NORMAL<br>Timeout : LONG<br>TurnA Delay: NONE<br>CPU ID : 1 | Port 2<br>CCM Enable : YES<br>CCM Mode : SLAVE<br>Interface : RS232<br>Data Rate : 19200<br>Flow Contrl: NONE<br>Parity : ODD<br>Retry Count: NDRMAL<br>Timeout : LONG<br>TurnA Delay: NONE |

When **CCM ONLY** mode is selected, the following detail screen is displayed.

| Parameter          | Description                                                                                                    |
|--------------------|----------------------------------------------------------------------------------------------------|
| Configuration Mode | The configuration mode is set to <b>CCM ONLY</b> .                                                                                                    |
| Battery Required   | Specify whether a battery is required. Choices are <b>YES</b> * or <b>NO</b> .                                                                                                    |
| CCM Enable         | Specify whether the port is to be configured for use as a CCM port.<br>Choices are <b>YES</b> * or <b>NO</b> .                                                                                                    |
| CCM Mode           | This parameter displays the availability of ports for CCM access. Choices are <b>SLAVE*</b> , <b>PEER</b> , or <b>MASTER</b> .                                                                                                    |
| Interface          | The interface parameter for port 1 can only be <b>RS-232</b> ; port 2 of the 192K and 640K modules may have an interface value of either <b>RS-232*</b> or <b>RS-485</b> . The interface parameter is not used or displayed for the 160K module. |
| Data Rate          | Data rate (bits per second or bps) for the port. Choices are <b>300</b> , <b>600</b> , <b>1200</b> , <b>2400</b> , <b>4800</b> , <b>9600</b> , or <b>19200</b> *.                                                                                |
| Flow Control       | Type of flow control to be used on the port. Choices are <b>HARDWARE</b> or <b>NONE</b> *.                                                                                                    |
| Parity             | Type of parity to be used on the port. Choices are NONE, EVEN, or ODD*.                                                                                                    |
| Retry Count        | Retry counts for CCM mode. Choices are <b>NORMAL*</b> or <b>SHORT</b>                                                                                                    |
| Timeout            | Length of timeouts used for CCM on the port. Choices are LONG*, MEDIUM, SHORT, or NONE.                                                                                                    |
| Turnaround Delay   | Turnaround delay time to be used for CCM on the port. Choices are NONE*, 10 ms, 100 ms, or 500 ms.                                                                                                    |
| CPU ID             | Address of the port on a multi-drop network. This value is used to calculate the backoff delay upon an inquiry collision in <b>PEER</b> mode. The range of values allowed in this field is 1* to 254.                                            |

\* Default selection.

## **RTU ONLY Mode**

| SLOT        | Catalog #: IC693CMM311       | COMMUNI                                                                                                | CATIONS COPROCESSOR                                                                                                    |
|-------------|------------------------------|----------------------------------------------------------------------------------------------------|----------------------------------------------------------------------------------------------------|
| 6           | HEL                          | P (ALT-H) for Seria                                                                                    |                                                                                                    |
| MM311<br>MM | Config Mode: <u>RTU UNLY</u> | Port 1<br>RTU Enable : YES<br>Data Rate : 19200<br>Flow Contrl: NONE<br>Parity : ODD<br>Station Adr: 1 | Port 2<br>RTU Enable : YES<br>Interface : RS232<br>Data Rate : 19200<br>Flow Contrl: NOME<br>Parity : ODD<br>Station Adr: 1 |

When **RTU** ONLY mode is selected, the following detail screen is displayed.

| Parameter           | Description                                                                                                    |
|---------------------|----------------------------------------------------------------------------------------------------|
| Configuration Mode  | The configuration mode is set to CCM ONLY.                                                                                                    |
| RTU Enable          | Specify whether the port is to be configured for use as an RTU port.<br>Choices are <b>YES*</b> or <b>NO</b> .                                                                                                    |
| Interface           | The interface parameter for port 1 can only be <b>RS-232</b> ; port 2 of the 192K and 640K modules may have an interface value of either <b>RS-232*</b> or <b>RS-485</b> . The interface parameter is not used or displayed for the 160K module. |
| Data Rate           | Data rate (bits per second or bps) for the port. Choices are 300, 600, 1200, 2400, 4800, 9600, or 19200*.                                                                                                    |
| Flow Control        | Type of flow control to be used on the port. Choices are <b>HARDWARE</b> or <b>NONE</b> *.                                                                                                    |
| Parity              | Type of parity to be used on the port. Choices are NONE, ODD*, or EVEN.                                                                                                    |
| Station Address     | Enter a value from 2* to 247.                                                                                                    |
| * Default selection |                                                                                                    |

### CCM/RTU Mode

**CCM/RTU** mode selects port 1 for CCM and port for RTU. The parameters for port 1 are the same as for **CCM ONLY** mode; and for port 2, the parameters are the same as for **RTU ONLY** mode.

### **RTU/CCM Mode**

**RTU/CCM** mode selects port 1 for RTU and port 2 for CCM. The parameters for port 1 are the same as for **RTU ONLY** mode; and for port 2, the parameters are the same as for **CCM ONLY** mode.

## **SNP ONLY Mode**

10

| SLOT<br>6 | Catalog #: IC693CMM311       | ARE CONFIGURATION                                                                                                    | TIONS COPROCESSOR                                                                                                    |
|-----------|------------------------------|----------------------------------------------------------------------------------------------------|----------------------------------------------------------------------------------------------------|
| 1M311     | HEL                          | P (ALT-H) for Serial H                                                                                                    | Port Restrictions                                                                                                    |
| 1M        | Config Mode: <u>SNP ONLY</u> | Port 1<br>SNP Enable : YES<br>SNP Mode : SLAVE<br>Data Rate : 19200<br>Flow Contrl: NONE<br>Parity : ODD<br>Stop Bits : 1<br>Timeout : LONG<br>TurnA Delay: NONE | Port 2<br>SNP Enable : YES<br>SNP Mode : SLAVE<br>Interface : RS485<br>Data Rate : 19200<br>Flow Contrl: NONE<br>Parity : ODD<br>Stop Bits : 1<br>Timeout : LONG<br>TurnA Delay: NONE |

When **SNP ONLY** mode is selected, the following detail screen is displayed.

| Parameter          | Description                                                                                                    |
|--------------------|----------------------------------------------------------------------------------------------------|
| Configuration Mode | The configuration mode is set to <b>SNP ONLY</b> .                                                                           |
| SNP Enable         | Specify whether the port is to be configured for use as an SNP port.<br>Choices are <b>YES*</b> or <b>NO</b> .               |
| SNP Mode           | This parameter displays the availability of ports for SNP access.<br>Choices are <b>SLAVE*</b> or <b>MASTER</b> .            |
| Interface          | The interface parameter can be <b>RS-232*</b> or <b>RS-485</b> .                                                             |
| Data Rate          | Data rate (bits per second or bps) for the port. Choices are 300, 600, 1200, 2400, 4800, 9600, or 19200*.                    |
| Parity             | Type of parity to be used on the port. Choices are <b>NONE</b> , <b>ODD</b> *, or <b>EVEN</b> .                              |
| Stop Bits          | Most serial communication uses at least one stop bit. Slower devices use two stop bits. Choices are <b>1</b> * or <b>2</b> . |
| Flow Control       | Type of flow control to be used on the port. Choices are <b>NONE</b> * or <b>HARDWARE</b> .                                  |
| Turnaround Delay   | Turnaround delay time to be used for CCM on the port. Choices are NONE*, 10 ms, 100 ms, or 500 ms.                           |
| Timeout            | Length of timeouts used for SNP on the port. Choices are LONG*, MEDIUM, SHORT, or NONE.                                      |

\* Default selection.

### **SNP/CCM Mode**

**SNP/CCM** mode selects port 1 for SNP and port 2 for CCM. The parameters for port 1 are the same as for **SNP ONLY** mode; and for port 2, the parameters are the same as for **CCM ONLY** mode.

### CCM/SNP Mode

**CCM/SNP** mode selects port 1 for CCM and port 2 for SNP. The parameters for port 1 are the same as for **CCM ONLY** mode; and for port 2, the parameters are the same as for **SNP ONLY** mode.

### **SNP/RTU Mode**

**SNP/RTU** mode selects port 1 for SNP and port 2 for RTU. The parameters for port 1 are the same as for **SNP ONLY** mode; and for port 2, the parameters are the same as for **RTU ONLY** mode.

### **RTU/SNP Mode**

**RTU/SNP** mode selects port 1 for RTU and port 2 for SNP. The parameters for port 1 are the same as for **RTU ONLY** mode; and for port 2, the parameters are the same as for **SNP ONLY** mode.

## Section 12: Configuring an APM

The Axis Positioning Module (APM) is an intelligent, fully-programmable, one or two-axis positioning controller integrated into the Series 90-30 PLC system. You must have a Release 3 or later CPU module in order to configure a slot in the I/O rack for an APM. For more information on the APM, refer to the *Series 90-30 Axis Positioning Module Quick Reference and Installation Guide*, GFK-0707, and the *Series 90-30 Axis Positioning Module Programmer's Manual*, GFK-0664.

To configure an Axis Positioning Module on the I/O Configuration Rack screen:

- 1. Move the cursor to the desired rack and slot location. The slot may be either configured or previously unconfigured.
- 2. Press Other (F8) and then apm (F5) from the I/O Configuration Rack screen to display the catalog number of the APM.

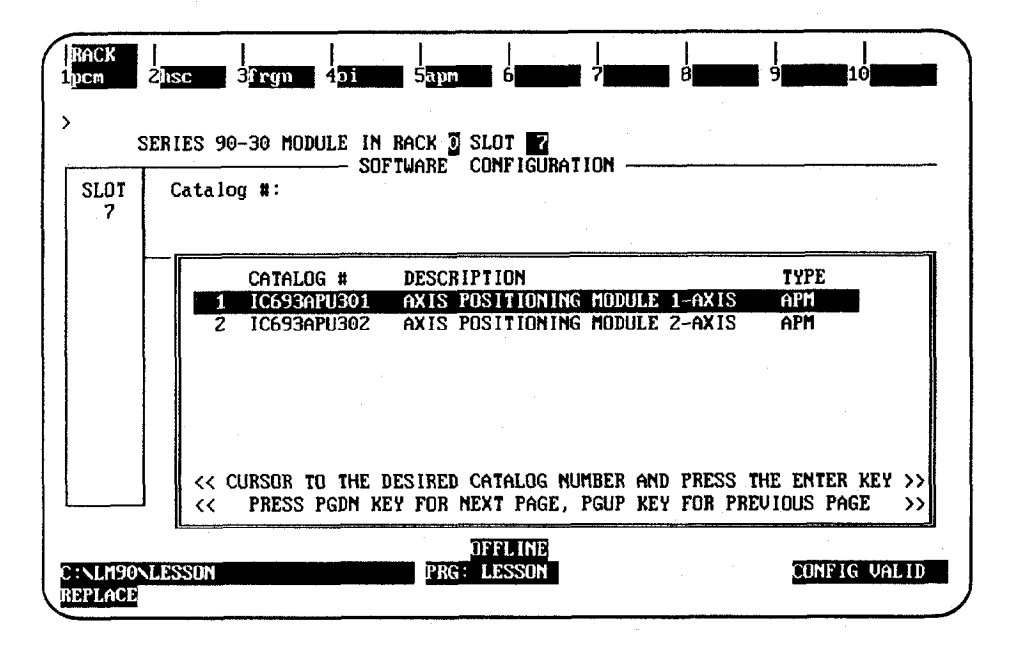

### Note

The instructions on the following pages describe how to configure a slot in the I/O rack for a single axis APM. These instructions also apply to the two-axis APM as well. The only difference is in the catalog number you select (IC693APU302 for the two-axis APM instead of IC693APU301 for the single axis APM).

## Configuring a Single Axis APM

To configure a single axis APM:

1. Position the cursor on the catalog number for the single axis APM (IC693APU301), and press the **Enter** key. The following detail screen is displayed.

| SLOT<br>7 | Catalog #: | 1C693APU301 |                     | AXIS POSIT | IONING MODULE 1-AXIS |
|-----------|------------|-------------|---------------------|------------|----------------------|
| PU301     |            |             |                     |            |                      |
| лм        | Ref Adr    | : ×10065    | Baud Rate           | : 19200    |                      |
| urn       | Ref Adr    | 200005      | rarity<br>Ston Bits | : nunt     |                      |
| 1         | Ref Adr    | : ×AD001    | Data Bits           | : 8        |                      |
|           | XAI Pos Er | r: DISABLED | Modem TT            | : 100      | 1/100 Second / Count |
|           | Fdback Typ | e: ENCODER  | Idle Time           | : 10       | Seconds              |
|           | Ctl Loop   | : STANDARD  | SNP ID              | : A00001   |                      |
|           |            |             |                     |            |                      |
|           |            |             |                     |            |                      |

| Parameter              | Description                                                                                                    |
|------------------------|----------------------------------------------------------------------------------------------------|
| Reference<br>Address   | The starting address for the %I user reference. Default = <b>%I0001</b> or the next highest available address. For both the single axis APM and the two-axis APM, the reference length is fixed at <b>32</b> bits.                                                                                                    |
| Reference<br>Address   | The starting address for the $\%Q$ user reference. Default = $\$Q0001$ or the next highest available address. For both the single axis APM and the two-axis APM, the reference length is fixed at <b>32</b> bits.                                                                                                    |
| Reference<br>Address   | The starting address for the %AI user reference. Default = <b>%AI001</b> or the next highest available address. For the single axis APM, the reference length is fixed at <b>15</b> words. For the two-axis APM, the reference length is fixed at <b>28</b> words.                                                                                                    |
| Reference<br>Address   | The starting address for the %AQ user reference. Default = $AQ001$ or the next highest available address. For both the single axis APM, and the two-axis APM, the reference length is fixed at <b>6</b> words.                                                                                                    |
| % AI Position<br>Error | If <b>DISABLED</b> *, the command position is displayed in the %AI table.<br>If <b>ENABLED</b> , the position error is displayed in the %AI table.                                                                                                    |
| Feedback Type          | <b>ENCODER*</b> selects A quad B (x4) incremental encoder input mode. <b>LINEAR</b> selects Temposonics linear transducer (absolute feedback) input mode. <b>RESOLVER</b> selects single or multiple resolver (absolute feedback) input mode. <b>CUSTOM1</b> and <b>CUSTOM2</b> configure the APM inputs for special applications.                                                                                                    |
| Control Loop           | <b>STANDARD*</b> selects the normal APM motion control loop. The <b>STANDARD</b> loop provides a velocity command output proportional to position error, with optional velocity feed forward and integrator gain terms. <b>CUSTOM</b> loops are individually designed for special applications. For the two-axis APM, <b>FOLLOWER</b> selects a control loop which allows ratio tracking of a master input with zero following error. |

\* Default selection.

10

| Parameter                   | Description                                                                                                    |
|-----------------------------|----------------------------------------------------------------------------------------------------|
| Baud Rate                   | Transmission rate (in bits per second or bps) of data through the SNP port.<br>Choices are <b>300</b> , <b>600</b> , <b>1200</b> , <b>2400</b> , <b>4800</b> , <b>9600</b> , or <b>19200*</b> .                                                                                    |
| Parity                      | Parity is indicated by an <b>ODD</b> * or <b>EVEN</b> number of bits, or whether no parity bit ( <b>NONE</b> ) is added to the word.                                                                                                    |
| Stop Bits                   | Number of stop bits. Most serial communications use one stop bit. Slower devices may use two stop bits. Choices are <b>1*</b> or <b>2</b> .                                                                                                    |
| Data Bits                   | Number of data bits. Specify whether the CPU recognizes 7 or 8* bit words.                                                                                                    |
| Modem<br>Turnaround<br>Time | The time required for the modem to start data transmission after receiving the transmit request. Values are <b>0*</b> to <b>2550</b> , in multiples of <b>10</b> milliseconds.                                                                                                    |
| Idle Time                   | Maximum link idle time. The time the module should wait for the next message to be received from the communicating device before it believes that the program device has failed and proceeds to its base state. Values are $1$ to <b>60</b> seconds. (Default = <b>10</b> seconds) |
| SNP ID                      | The identification number of the SNP port. Messages for the module are sent to this address. (Default = $A00001$ )                                                                                                    |

Default selection.

2. Press the **Page Down** key to display the following detail screen:

| SLOT<br>7 | Catalog #: 10 | SUFTWARE CU<br>693APU301 | MFIGURATIUN<br>AXIS POSITIONING MODULE 1-AXIS |
|-----------|---------------|--------------------------|-----------------------------------------------|
| PU301     |               | AX                       | 18.1                                          |
| PM        | User Units :  | 1                        | VelFF × : 0                                   |
|           | Counts :      | 1                        | Intgr TC ms: 0                                |
|           | OT Limit Sw:  | ENABLED                  | Intgr Mode : OFF                              |
|           | Pos EOT :     | +0008388607              | Rev Comp : 0                                  |
|           | Neg EOT :     | -0008388608              | DisDly (ms): 100                              |
|           | Pos Err Lim:  | +0000004096              |                                               |
|           | In Pos Zone:  | 10                       |                                               |
| 1         |               |                          |                                               |

| Parameter  | Description                                                                                                    |
|------------|----------------------------------------------------------------------------------------------------|
| User Units | Scale factor which allows the APM to be programmed in units appropriate for the application. The ratio of user units to counts must be in the range 32:1 to 1:32. Values are 1* to +65,535. |
| Counts     | Scale factor which allows the APM to be programmed in units appropriate for the application. The ratio of user units to counts must be in the range 32:1 to 1:32. Values are 1* to +65,535. |

Default selection.

÷.,

5.

| Parameter                                        | Description                                                                                                    |
|--------------------------------------------------|----------------------------------------------------------------------------------------------------|
| Overtravel<br>Limit Switch                       | Specify whether the APM uses the hardware overtravel limit switch inputs (CTL05 and CTL06 for axis 1; CTL07 and CTL08 for axis 2). If <b>ENABLED</b> , then 10 - 30 VDC must be applied to the inputs in order for the APM to operate. Values are <b>ENABLED*</b> or <b>DISABLED</b> .                                                                                                    |
| Positive<br>Software End of<br>Travel Limit      | If the APM is commanded to go to a position greater than the positive EOT, an error will result and the APM will not allow axis motion. Values are <b>-8,388,608</b> to <b>+8,388,607*</b> user units.                                                                                                    |
| Negative<br>Software End of<br>Travel Limit      | If the APM is commanded to go to a position less than the negative EOT, an error will result and the APM will not allow axis motion. Values are 0 to -8,388,608* user units.                                                                                                    |
| Position Error<br>Limit                          | The maximum position error (Commanded Position – Actual Position) allowed<br>when the APM is controlling a servo. This parameter should normally be set to a<br>value 10 to 20 percent higher than the highest position error encountered under<br>normal servo operations. Range = $256*$ (user units / counts) <= POS ERR LIM<br><= $60,000*$ (user units / counts). (Default = $4096$ )                                                                                                    |
| In Position Zone                                 | When the servo position error is within this value and no motion is commanded, the <b>IN ZONE</b> status bit is set. This parameter also determines the position error at which <b>PMOVE</b> s are considered to be complete.<br>Range = $0$ to $2000$ . (Default = $10$ )                                                                                                    |
| Position Loop<br>Time Constant                   | The desired servo position loop time constant (in milliseconds). The lower the value, the faster the system's response. Values which are too low will cause system instability and oscillation. For accurate tracking of the commanded velocity profile, the position loop time constant should be $1/4$ to $1/2$ of the minimum system deceleration time. The time will not be accurate unless the velocity at 10V value is set correctly. Values are <b>20</b> to <b>+32,767</b> ms. (Default = <b>1000</b> ) |
| Velocity at 10V                                  | Actual servo velocity (in user units per second) for an APM velocity command<br>output of 10V. This value must be configured correctly in order for the position<br>loop time constant and the velocity feedforward gain percent factor to be<br>accurate. The APMs <b>FORCE D/A OUTPUT</b> %AQ immediate command and the<br><b>ACTUAL VELOCITY</b> %AI return data can be used to determine the proper<br>configuration value. Values are <b>100</b> to <b>+8,388,607</b> . (Default = <b>4000</b> )           |
| Velocity<br>Feedforward<br>Gain                  | The percentage of commanded velocity that is added to the APM velocity<br>command output. Increasing this parameter causes the servo to operate with faster<br>response and reduced position error. Values are 0* to 100 percent; optimum<br>values are 80 to 90 percent. The velocity at 10V value must be set correctly for<br>proper operation of the velocity feedforward gain factor.                                                                                                    |
| Integrator Time<br>Constant<br>(in milliseconds) | Values should be 5 to 10 times the position loop time constant setting. Servo instability will result if the integrator time constant is set too low. When the integrator mode is set to <b>CONTINUOUS</b> , deceleration times must be 5 to 10 times longer than the integrator time constant setting or servo overshoot will occur. Setting the time constant to zero turns off the integrator. (Default = $0$ )                                                                                              |
| Integrator Mode                                  | Operating mode for the position error integrator. <b>OFF</b> * means that the integrator is not used. <b>CONTINU</b> means the integrator runs continuously, even during servo motion. <b>IN ZONE</b> means the integrator only runs when the servo is at rest.                                                                                                    |
| Reversal<br>Compensation                         | A compensation factor which allows the servo to reverse direction and still provide accurate positioning in systems containing backlash. Values are <b>0</b> * to <b>+255</b> .                                                                                                    |
| Servo Drive<br>Disable Delay                     | The time delay (in milliseconds) from zero velocity command to the drive enable output switching off. Disable delay is effective when the <b>ENABLE DRIVE %I</b> bit is turned off or certain error conditions occur. This time delay should be longer than the deceleration time of the servo from maximum speed. Values are 0 to +32,767 ms. (Default = 100)                                                                                                    |

× Default selection. *10* 

3. Press the **Page Down** key again to display this detail screen:

| SLOT<br>7 | Catalog | #: <b>[[</b> ] | 693APU301   | Con 100 | AXIS POSITIONIN | G MODULE 1-AXIS |
|-----------|---------|----------------|-------------|---------|-----------------|-----------------|
| APU301    |         |                |             | AUTO 4  |                 |                 |
| APM       | Jog Vel |                | +0000001000 | HA12 1  | Hi Limit :      | +0008388607     |
|           | Jog Acc | :              | +0000010000 |         | Lo Limit :      | -0008388608     |
|           | Jog Acc | Mod :          | LINEAR      |         | Home Positn:    | +000000000      |
|           |         |                |             |         | Home Offset:    | +00000          |
| 1. A      |         |                |             |         | Fni Hm Vei :    | +0000000500     |
|           |         |                |             |         | Find fim Vel:   | +0000002000     |
|           |         |                |             |         | nume nuae       | nuneow          |

| Parameter                | Description                                                                                                    |
|--------------------------|----------------------------------------------------------------------------------------------------|
| Jog Velocity             | The velocity (in user units per second) at which the servo moves during a jog operation. Values are 0 to $+8,388,607$ . (Default = 1000)                                                                                                    |
| Jog Acceleration<br>Rate | The acceleration rate (in user units per second) used during jog, find home, move at velocity, and abort operations. Values are 0 to +8,388,607. (Default = 10000)                                                                                                    |
| Jog Acceleration<br>Mode | The acceleration mode for jog, find home, move at velocity, and abort operations. <b>LINEAR*</b> causes commanded velocity to change linearly with time. <b>SCURVE</b> causes commanded velocity to change more slowly than the linear mode at the beginning and end of acceleration intervals.                                                             |
| High Count Limit         | When the axis is moving in the positive direction and this value is reached, actual position will roll over to the low count limit.<br>(Default = 8,388,607)                                                                                                    |
| Low Count Limit          | When the axis is moving in the negative direction and this value is reached, actual position will roll over to the high count limit.<br>(Default = -8,388,607)                                                                                                    |
| Home Position            | The value (in user units) assigned to actual position at the end of a find home cycle. Values are $-8,388,608$ to $+8,388,607$ . (Default = 0)                                                                                                    |
| Home Position<br>Offset  | The offset (in user units) of the servo final stopping point at the completion of a find home cycle. Home offset adjusts the final servo stopping point relative to the encoder marker. Values are $-32,768$ to $+32,767$ . (Default = $0$ )                                                                                                    |
| Final Home<br>Velocity   | The velocity (in user units per second) at which the servo seeks the final home switch transition and encoder marker pulse at the end of a find home cycle. Final home velocity must be slow enough to allow a 5 millisecond delay between the final home switch transition and the encoder marker pulse. Values are 0 to $+8,388,607$ . (Default = $500$ ) |
| Find Home<br>Velocity    | The velocity (in user units per second) at which the servo seeks the initial home switch transitions during the find home cycle. If desired, find home velocity can be set to a high value to allow the servo to quickly locate the home switch. Values are 0 to $+8,388,607$ . (Default = 2000)                                                            |
| Home Mode                | Select <b>HOMESW</b> if a home switch input is used as part of the find home cycle. Select <b>MOVE</b> or <b>MOVE</b> for a unidirectional home cycle which does not use the home switch input.                                                                                                    |

\* Default selection.

- and the second from the first second second second second second second second second second second second seco
- 4. If you press the **Page Down** key again, the following screen is displayed.

| T      |            | SOFTWARE CON | IF IGURATION                 |    |
|--------|------------|--------------|------------------------------|----|
| SLOT   | Catalog #: | IC693APU301  | AXIS POSITIONING MODULE 1-AX | IS |
| APU301 | . <i></i>  |              |                              |    |
|        |            | PROGRAM      | 0 PAGE 1                     |    |
| APM    | Command    | Data         |                              |    |
|        | (NULL)     | +000000000   |                              |    |
|        | (NULL)     | +000000000   |                              |    |
| · ·    | (NULL)     | +0000000000  |                              |    |
|        | (NULL)     | +0000000000  |                              |    |
|        | (NULL)     | +0000000000  |                              |    |
|        | (NULL)     | +000000000   |                              |    |
|        | (NULL)     | +0000000000  |                              |    |

This screen, and subsequent screens like this, enable you to specify a small set of instructions to be downloaded to the APM upon initialization. (Note the change of function softkey assignments on these screens.) The following table defines these instructions; subsequent tables provide more detailed information about each instruction.

| Command | Description                                                                                                    |
|---------|----------------------------------------------------------------------------------------------------|
| NULL    | The Null command causes no action.                                                                                                    |
| CMOVE   | The Continuous Move (data = user units) command causes servo motion without requiring the servo to stop in order for the next command to execute.                                                                                                    |
| PMOVE   | The Positioning Move (data = user units) command causes the servo t come to rest and be in zone before executing the next command.                                                                                                    |
| VELOC   | The velocity (in user units per second) for subsequent CMOVE and PMOVE commands.                                                                                                    |
| ACCEL   | The acceleration rate (in user units per second) for subsequent CMOVE and PMOVE commands.                                                                                                    |
| WAIT    | The Wait for Discrete Input command causes the APM to wait for a bit number $(1 - 12)$ to be set before executing the next command.                                                                                                    |
| LOAD-P  | The Load Parameter command loads the specified parameter data into one of the 20 parameter registers.                                                                                                    |
| DWELL   | The Dwell command causes a delay equal to the dwell time (in milliseconds) before execution of the next command.                                                                                                    |
| BLOCK   | The Block Number command assigns the specified block number to subsequent commands. The block number is reported in the APM %AI input data.                                                                                                    |
| JUMP    | The Jump command causes program execution to transfer to the specified<br>block number. The Jump can be unconditional (always occurs) or conditional<br>(occurs when the specified CTL bit is set). For a conditional Jump, the CTL bit<br>is tested when the Jump command is first encountered. If the CTL bit is not<br>set, testing of the bit will occur every 2 milliseconds during subsequent<br>PMOVE, CMOVE, or Dwell commands. Testing continues until the CTL bit is<br>set or a subsequent Block number command is encountered in the motion<br>program. |

GFK-0466G

10

| Field          | Description                                                                                                    |
|----------------|----------------------------------------------------------------------------------------------------|
| Data           | This field contains either a 24-bit signed integer or the number of an APM register if the command has a <b>-P</b> extension.                                                                                                    |
| Command        | A legal APM command. For configuration, the legal commands are listed below.                                                                                                    |
|                | (NULL): Do nothing.<br>BLOCK: Define block number. Values are 1 to +65,635. (Default = 1)                                                                                                    |
|                | The following commands have a value range from $-8,388,608$ to $+8,388,607$ .<br>When the $-P$ suffix is used on the command, however, the maximum data value<br>is 255. (Default = 1) (A -1 placed at the end of the command indicates that the<br>command is for axis 1; a -2 indicates axis 2.)                                                                 |
|                | CMOVE-AL:Regular move, absolute, linear.CMOVE-AS:Regular move, absolute, s-curve.CMOVE-AS-P:Regular move, absolute, s-curve, use data in APM register.CMOVE-IL:Regular move, incremental, linear.CMOVE-IL-P:Regular move, incremental, linear, use data in APM register.CMOVE-IS:Regular move, incremental, s-curve.CMOVE-IS-P:Regular move, incremental, s-curve. |
|                | PMOVE-AL:<br>PMOVE-AL-P:<br>PMOVE-AS:<br>Positioning move, absolute, linear.<br>PMOVE-AS:<br>Positioning move, absolute, s-curve,<br>PMOVE-AS-P:<br>Positioning move, absolute, s-curve, use data in APM register.<br>PMOVE-IL:<br>PMOVE-IL-P:<br>Positioning move, incremental, linear.<br>PMOVE-IS:<br>PMOVE-IS:<br>                                             |
|                | The following commands have a value range of 1 to $98,388,607$ . When the $-P$ suffix is used on the command, however, the maximum data value is 255. (Axis $1 = -1$ ; Axis $2 = -2$ )                                                                                                    |
|                | VELOC:Set velocity. (Default = 2000)VELOC-P:Set velocity to data in APM register. (Default = 1)                                                                                                    |
|                | The following commands have a value range of 1 to $134,217,727$ . When the - <b>P</b> suffix is used on the command, however, the maximum data value is 255. (Axis $1 = -1$ ; Axis $2 = -2$ )                                                                                                    |
| •              | ACCEL:Set acceleration. (Default = $5000$ )ACCEL-P:Set acceleration to data in APM register. (Default = $1$ )                                                                                                    |
|                | WAIT:Wait for some bit to go high before moving. Values are 1, 2,<br>4, 16, etc. (Default = 1)                                                                                                    |
|                | The following commands have a value range from $-8,388,608$ to $+8,388,607$ . (Default = 0)                                                                                                    |
|                | LOAD-P01: Load APM parameter register number 1.<br>LOAD-P02: Load APM parameter register number 2.                                                                                                    |
| -              | LOAD-P20: Load APM parameter register number 20.                                                                                                    |
|                | The following commands have a value range from 0 to +65,535. When the $-P$ suffix is used on the command, however, the maximum data value is 255. (Axis $1 = -1$ ; Axis $2 = -2$ )                                                                                                    |
|                | DWELL:Wait X milliseconds. Default = 0)DWELL-P:Wait X milliseconds, where X is the value of the APM register.<br>(Default = 1)                                                                                                    |
|                | If an entry other than one of the legal commands listed above is made, Logicmaster 90-30/90-20 software will display the error message, "Incorrect data entry."                                                                                                    |
| Axis<br>Number | The axis number may be 1, 2, or N/A (Not Applicable).                                                                                                    |

- 5. Using the list of commands above, enter the command in the *Command* field, or use the function softkeys to select a command. To use the softkeys, move the cursor to the appropriate command field and press the softkey for the desired command. In the following example, **CMOVE (F2)** was pressed.

| SLOT<br>7 | Catalog #: | IC693APU301 | infigura<br>Al | AIIUN ~<br>KIS POS | ITIONING | MODULE | 1-AXIS |
|-----------|------------|-------------|----------------|--------------------|----------|--------|--------|
| APU301    |            | PBOCPAR     |                | OCF 1 -            |          |        |        |
| APM       | Command    | Bata        | 10 1           | HGE I -            |          |        |        |
| ···· (    | CMOVE-AL   | +0000000000 |                |                    |          |        |        |
|           | (NULL)     | +0000000000 |                |                    |          |        |        |
|           | (NULL)     | +0000000000 |                |                    |          |        |        |
|           | (NULL)     | +0000000000 |                |                    |          |        |        |
|           | (NULL)     | +0000000000 |                |                    |          |        |        |
| ł         | (NULL)     | +0000000000 |                |                    |          |        |        |
|           | (NULL)     | +0000000000 |                |                    |          |        |        |

- 6. If there is more than one type of command for a particular command (e.g., CMOVE), use the Tab key to move through the various selections. In the example, CMOVE-AL is the default for the CMOVE (F2) softkey. When F2 is initially pressed, CMOVE-AL is displayed. To select another CMOVE command in this field, press the Tab key to display CMOVE-AL-P, CMOVE-AS, CMOVE-AS-P, CMOVE-IL, CMOVE-IL-P, CMOVE-IS, and CMOVE-IS-P, in order.
- 7. When you press Load (F7) for the LOAD command, LOAD-P01 is initially displayed. To change the APM register number, press the Tab key. The display will change from LOAD-P01 to LOAD-P02 ..... LOAD-Pn (where n is the parameter register number). This eliminates having to make an entry in the Data field for the LOAD command. If a value is entered into the data register for the LOAD command, it is simply ignored.
- 8. The other commands do not support the **Tab** key. If the **Tab** key is pressed, an "Inactive Key" error message is displayed and the key is ignored. In addition, the **Tab** key will also generate an "Inactive Key" error message if it is pressed in the *Data* field.

# Section 13: Configuring an ADC Module

The Alphanumeric Display Coprocessor (ADC) Module is used with the CIMPLICITY 90-ADS software for developing user screens and graphic displays. The CIMPLICITY 90-ADS system is a character-based operator interface generator system for use with the Series 90-30 PLC. For more information on this module, refer to the *CIMPLICITY* 90-ADS User's Manual, GFK-0499.

To configure this module on the I/O Configuration Rack screen:

- 1. Move the cursor to the desired rack and slot location. The slot may be either unconfigured or previously configured.
- 2. Press Other (F8) and then Operator Interface (F4) from the I/O Configuration Rack screen to display the catalog number for the module.

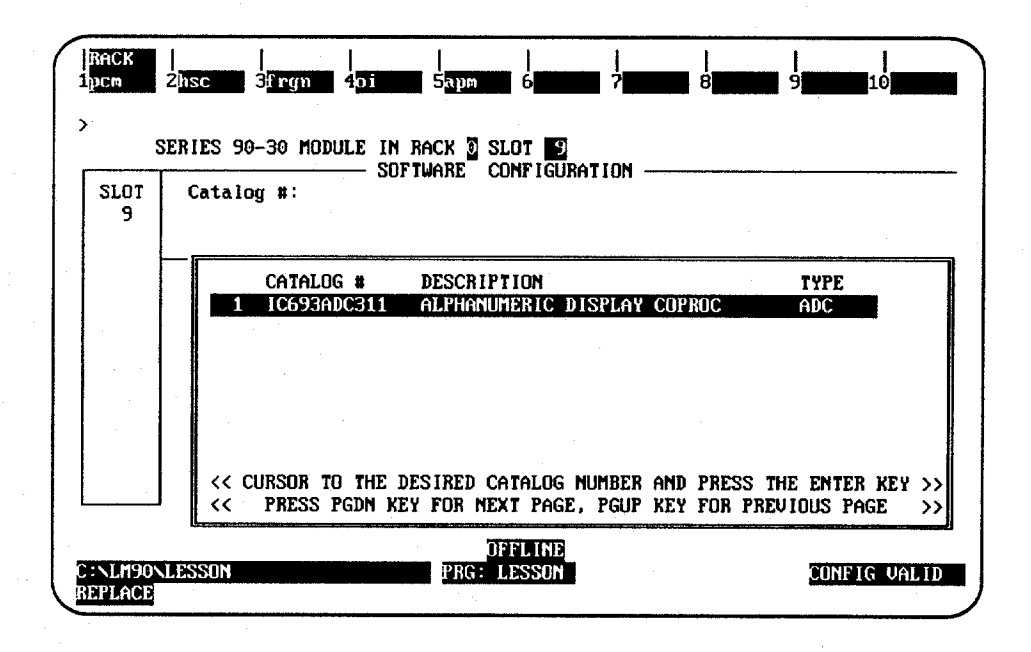

3. With the cursor positioned on IC693ADC311, press the Enter key.

10

# Section 14: Configuring a GCM or Enhanced GCM

The Genius Communications Module provides the means for configuring global data to and from the Series 90-30 programmable controller. To configure the Genius Communications Module:

- 1. Move the cursor to the correct slot.
- 2. Press Genius (F2) and then GCM (F2) from the I/O Configuration Rack screen to display a list of catalog numbers and modules.

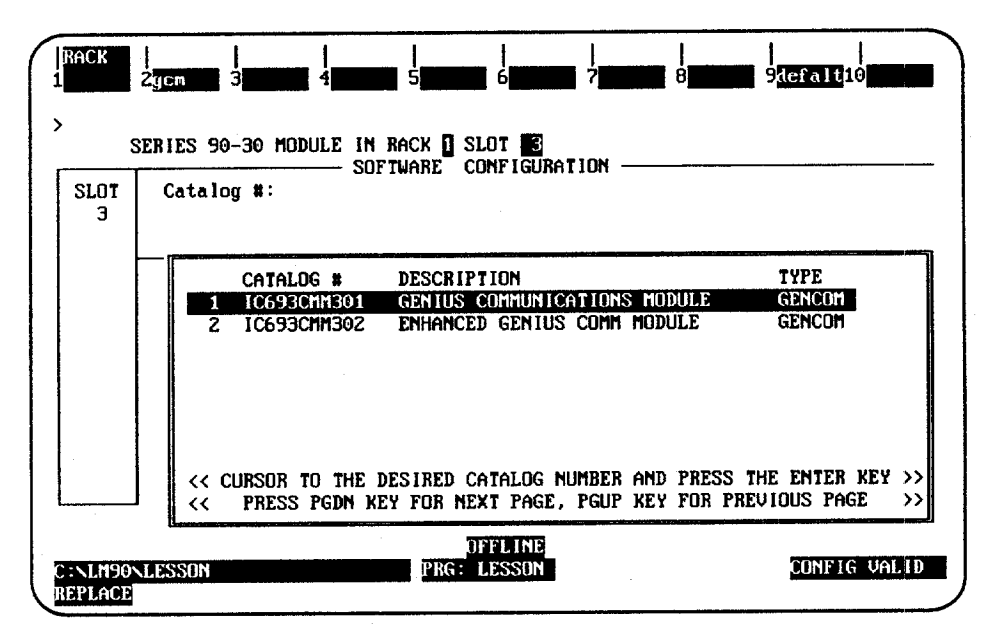

3. Then press **F2** (genius). The following screen will appear.

| s<br>     | ERIES 90-30 HUDDLE IN KHO | RE CONFIGURATION |  |
|-----------|---------------------------|------------------|--|
| SLOT<br>3 | Catalog #:                |                  |  |
| .         |                           |                  |  |
|           |                           |                  |  |
| ]         |                           |                  |  |
|           |                           |                  |  |
|           |                           |                  |  |
|           |                           |                  |  |
|           |                           |                  |  |

4. Press **F2** (gcm) and then press the **Enter** key to select it. The following screen will appear.

5. With the cursor positioned on IC693CMM301, press the **Enter** key to display the detail screen for the Genius Communications Module.

| 0 <b>7</b> | Catalog #1  | SDF        | IWARE CONFIG | URA | TION       | INTCOTT |            |
|------------|-------------|------------|--------------|-----|------------|---------|------------|
| 3          | catalog #.  | 1000000000 | <u>, 1</u>   | or  | 31103 CUIR | DISTONT | ONS HUDDLE |
| 301        |             |            |              |     |            |         |            |
| 301        | From Addr   | : 16       | Baud Rate    | :   | 153K STD   |         |            |
| СОМ        |             |            |              |     |            |         |            |
|            | Bus Addr 16 | : %G001    | Length       | :   | 32         |         |            |
|            | Bus Addr 17 | : %6033    | Length       | :   | 32         |         |            |
|            | Bus Addr 18 | : %G065    | Length       | :   | 32         |         |            |
|            | Bus Addr 19 | : %6097    | Length       | :   | 32         |         |            |
|            | Bus Addr 20 | : %6129    | Length       | :   | 32         |         |            |
|            | Bus Addr 21 | : %G161    | Length       | :   | 32         |         |            |
|            | Bus Addr 22 | : %G193    | Length       | :   | 32         |         |            |
|            | Bus Addr 23 | : 26225    | Length       |     | 32         |         |            |

6. Complete the detail screen, using the definitions provided in the following table, and press the Enter key again.

| Field        | Description                                                                                                    |
|--------------|----------------------------------------------------------------------------------------------------|
| From Address | Specifies the serial bus address from where the outgoing global data is sent.<br>The valid range for this field is <b>16</b> to <b>23</b> , inclusive. By specifying one bus<br>address as output, the other seven serial bus addresses, by default, receive<br>incoming global data. |
| Baud Rate    | Selections for the baud rate include 153K STD, 76.8K, 38.4K, and 153K EXT                                                                                                    |
| Length       | The global references are fixed fields, referring to the address associated with each of the eight serial bus addresses <b>16</b> through <b>23</b> .                                                                                                    |
|              | Each Length field represents the amount of data transferred to or from the corresponding serial bus address, in units of bits. The length value, when added to the fixed starting address, must not exceed %G256, the maximum allowable global data reference.                        |

The table below states the allowable values for each length, validated at the time of entry.

| Bus Address | Starting Address | Valid Lengths |
|-------------|------------------|---------------|
| 16          | % G001           | 0 - 256       |
| 17          | %G033            | 0 - 224       |
| 18          | % G065           | 0 - 192       |
| 19          | % G097           | 0 - 160       |
| 20          | %G129            | 0 - 128       |
| 21          | %G161            | 0 - 96        |
| 22          | %G193            | 0 - 64        |
| 23          | %G225            | 0 - 32        |

### PLC Communications— WSI Version with Non-Configurable Interrupt Request

In this example, again the WSI version of software is installed, but a non-configurable WSIB1 Board was used. The interrupt line IRQ3 is displayed in the "WSIB Interrupt Line" field and cannot be changed. Again, there are no options to select; the screen is presented only to provide information.

| PLC Communications Options                                                                    |  |
|-----------------------------------------------------------------------------------------------|--|
| Series 90 PLC type: 90-30                                                                     |  |
| Communication Device: <u>JSI card</u> (WSI card,Serial COM port)<br>WSIB Interrupt Line: IRQ3 |  |
|                                                                                               |  |
|                                                                                               |  |
| << Use Tab/Shift-Tab keys to adjust field contents.>>                                         |  |
|                                                                                               |  |

### Saving the Programmer Environment Setup

To save the setup information in a file for future use, first press **Esc** (the Escape key) to return to the "LOGICMASTER 90 Setup File Editor" screen. Then press **Save (F10)** from the Setup File Editor menu. After the file is saved, the software displays the message:

#### Setup File saved successfully as c:\lm90\lm90.prd.

Press any key to return to the Setup File Editor menu. Then, press the **Escape** key to return to the menu of Series 90 PLCs and functions.

# Appendix Instruction Mnemonics

In program display/edit mode, you can quickly enter or search for a programming instruction by typing the ampersand (a) character followed by the instruction's mnemonic. For some instructions, you can also specify a reference address or nickname, a label, or a location reference address.

This appendix lists the mnemonics of the programming instructions for Logicmaster 90-30/20/Micro programming software. At any time during programming, you can display a help screen with these mnemonics by pressing the **ALT** and **I** keys (i.e., hold down the **ALT** key and then tap the **I** key).

| Function   | Instruction                                                                                                    |                                                                                                    |                                                                                                    | Mne                                                          | emonic |      |                                                                                                    |
|------------|----------------------------------------------------------------------------------------------------|----------------------------------------------------------------------------------------------------|----------------------------------------------------------------------------------------------------|--------------------------------------------------------------|--------|------|----------------------------------------------------------------------------------------------------|
| Group      | monucuon                                                                                                    | All                                                                                                    | INT                                                                                                    | DINT                                                         | BIT    | BYTE | WORD                                                                                                    |
| Contacts   | Any Contact<br>Normally Open Contact<br>Normally Closed Contact<br>Continuation Contact                                                                                                    | &CON<br>&NOCON<br>&NCCON<br>&CONC                                                                      | &CON<br>&NOCON<br>&NCCON<br>&CONC                                                                      |                                                              |        |      |                                                                                                    |
| Coils      | Any Coil<br>Normally Open Coil<br>Negated Coil<br>Positive Transition Coil<br>Negative Transition Coil<br>SET Coil<br>RESET Coil<br>Retentive SET Coil<br>Retentive RESET Coil<br>Retentive Coil<br>Negated Retentive Coil<br>Continuation Coil | &COI<br>&NOCOI<br>&NCCOI<br>&PCOI<br>&NCOI<br>&SL<br>&RL<br>&SM<br>&RM<br>&NOM<br>&NOM<br>&NOM<br>&NOM | &COI<br>&NOCOI<br>&NCCOI<br>&PCOI<br>&NCOI<br>&SL<br>&RL<br>&RM<br>&RM<br>&NOM<br>&NOM<br>&NOM<br>&NCM |                                                              |        |      |                                                                                                    |
| Links      | Horizontal Link<br>Vertical Link                                                                                                    | &HO<br>&VE                                                                                             | &HO<br>&VE                                                                                             |                                                              |        |      | en parte de la constante de la constante de la constante de la constante de la constante de la constante de la |
| Timers     | On Delay Timer<br>Elapsed Timer<br>Off Delay Timer                                                                                                    | &ON<br>&TM<br>&OF                                                                                      | &ON<br>&TM<br>&OF                                                                                      |                                                              |        |      |                                                                                                    |
| Counters   | Up Counter<br>Down Counter                                                                                                    | &UP<br>&DN                                                                                             | &UP<br>&DN                                                                                             |                                                              |        |      |                                                                                                    |
| Math       | Addition<br>Subtraction<br>Multiplication<br>Division<br>Modulo<br>Square Root                                                                                                    | &AD<br>&SUB<br>&MUL<br>&DIV<br>&MOD<br>&SQ                                                             | &AD_I<br>&SUB_I<br>&MUL I<br>&DIV I<br>&MOD_I<br>&SQ_I                                                 | &AD_DI<br>&SUB_DI<br>&MUL_DI<br>&DIV_DI<br>&MOD_DI<br>&SQ_DI |        |      |                                                                                                    |
| Relational | Equal<br>Not Equal<br>Greater Than<br>Greater or Equal<br>Less Than<br>Less Than or Equal                                                                                                    | &EQ<br>&NE<br>><br>&GE<br><<br>&LE                                                                     | &EQ_I<br>&NE_I<br>>_I<br>&GE_I<br><_I<br><_I<br>&LE_I                                                  | &EQ_DI<br>&NE_DI<br>>_DI<br>&GE_DI<br><_DI<br><_DI<br>&LE_DI |        |      |                                                                                                    |

| Function      | action Mnemonic                                                                                                    |                                                                                                    |                                                                                   |                                                                                          |                    |                                                                                          | , , , , , , , , , , , , , , , , , , ,                                                                                              |
|---------------|----------------------------------------------------------------------------------------------------|----------------------------------------------------------------------------------------------------|-----------------------------------------------------------------------------------|------------------------------------------------------------------------------------------|--------------------|------------------------------------------------------------------------------------------|----------------------------------------------------------------------------------------------------|
| Group         | instruction                                                                                                    | A11                                                                                                    | INT                                                                               | DINT                                                                                     | BIT                | BYTE                                                                                     | WORD                                                                                                    |
| Bit Operation | AND<br>OR<br>Exclusive OR<br>NOT<br>Bit Shift Left<br>Bit Shift Right<br>Bit Rotate Left<br>Bit Rotate Right<br>Bit Test<br>Bit Set<br>Bit Clear<br>Bit Position<br>Masked Compare                                                                                                    | &AN<br>&OR<br>&XO<br>&NOT<br>&SHL<br>&SHL<br>&ROL<br>&ROR<br>&BT<br>&BS<br>&BCL<br>&BS<br>&BCL<br>&BP<br>&MCM                                        |                                                                                   |                                                                                          |                    |                                                                                          | &AN_W<br>&OR_W<br>&XOT_W<br>&NOT_W<br>&SHL_W<br>&SHL_W<br>&GR_W<br>&ROL_W<br>&ROR_W<br>&BT_W<br>&BS_W<br>&BCL_W<br>&BP_W<br>&MCM_W |
| Data Move     | Move<br>Block Move<br>Block Clear<br>Shift Register<br>Bit Sequencer<br>Communications Request                                                                                                    | &MOV<br>&BLKM<br>&BLKC<br>&SHF<br>&BI<br>&COMMR                                                                                                    | &MOV_I<br>&BLKM_I                                                                 |                                                                                          | &MOV_BI<br>&SHF_BI |                                                                                          | &MOV_W<br>&BLKM_W<br>&AR_W                                                                                                    |
| Table         | Array Move<br>Search Equal<br>Search Not Equal<br>Search Greater Than<br>Search Greater Than or Equal<br>Search Less Than<br>Search Less Than<br>Search Less Than or Equal                                                                                                    | &AR<br>&SRCHE<br>&SRCHN<br>&SRCHGT<br>&SRCHGE<br>&SRCHLT<br>&SRCHLE                                                                                  | &AR_I<br>&SRCHE_I<br>&SRCHN_I<br>&SRCHGT_I<br>&SRCHGE_1<br>&SRCHLT_I<br>&SRCHLE_I | &AR_DI<br>&SRCHE_DI<br>&SRCHN_DI<br>&SRCHGT_DI<br>&SRCHGE_DI<br>&SRCHLT_DI<br>&SRCHLE_DI | &AR_BI             | &AR BY<br>&SRCHE BY<br>&SRCHN BY<br>&SRCHGT BY<br>&SRCHGE BY<br>&SRCHLT_BY<br>&SRCHLE_BY | &MOV_W<br>&BLKM_W<br>&AR_W&SRC<br>H_W&SRCHN<br>_W&SRCHGT<br>_W&SRCHGE<br>_W&SRCHLT_                                                |
| Conversion    | Convert to Signed Integer<br>Convert BCD-4 to Signed Integer<br>Convert to BCD-4                                                                                                    | &I<br>&I_BCD4<br>&TO_INT<br>&BCD4<br>&TO_BCD4                                                                                                    |                                                                                   |                                                                                          | -<br>-             |                                                                                          |                                                                                                    |
| Control       | Call a Subroutine<br>Do I/O<br>PID – ISA Algorithm<br>PID – IND Algorithm<br>End<br>Rung Explanation<br>System Services Request<br>Master Control Relay<br>End Master Control Relay<br>Nested Master Control Relay<br>Nested End Master Control Relay<br>Jump<br>Nested Jump<br>Label<br>Nested Label | &CA<br>&DO<br>&PIDIS<br>&PIDIS<br>&END<br>&COMME<br>&SV<br>&MCR<br>&ENDMCR<br>&MCR<br>&ENDMCR<br>&UMP<br>&JUMP<br>&JUMP<br>&JUMP<br>&LABEL<br>&LABEL | &JUMP<br>&JUMPN<br>&LABEL<br>&LABELN                                              |                                                                                          |                    |                                                                                          |                                                                                                    |

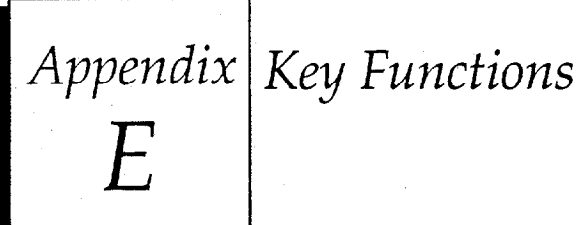

1

The following table lists the keyboard functions that are active in the Logicmaster 90-30/20/Micro software environment. This information may also be displayed on the programmer screen by pressing **ALT-K** to access key help.

| Key<br>Sequence | Description                         | Key<br>Sequence    | Description                          |
|-----------------|-------------------------------------|--------------------|--------------------------------------|
|                 | Keys Available through              | out the Software P | ackage                               |
| ALT-A           | Abort.                              | CTRL-Break         | Exit package.                        |
| ALT-C           | Clear field.                        | Esc                | Zoom out.                            |
| ALT-M           | Change programmer mode.             | CTRL-Home          | Previous command line contents.      |
| ALT-R           | Change PLC RUN/STOP state.          | CTRL-End           | Next command line contents.          |
| ALT-E           | Toggle status area.                 | $CTRL-\leftarrow$  | Cursor left within the field.        |
| ALT-J           | Toggle the command line.            | $CTRL \rightarrow$ | Cursor right within the field.       |
| ALT-L           | List directory files.               | CTRL-D             | Decrement reference address.         |
| ALT-P           | Print screen.                       | CTRL-U             | Increment reference address.         |
| ALT-H           | Help.                               | Tab                | Change/increment field contents.     |
| ALT-K           | Key help.                           | Shift-Tab          | Change/decrement field contents.     |
| ALT-I           | Instruction mnemonic help.          | Enter              | Accept field contents.               |
| ALT-T           | Start <b>TEACH</b> mode.            | CTRL-E             | Display last system error.           |
| ALT-Q           | Stop <b>TEACH</b> mode.             | F12                | Toggle discrete reference.           |
|                 |                                     | (or Keypad –)      |                                      |
| ALT-n           | Playback file n (n = $0$ thru 9).   | F11                | Override discrete reference.         |
|                 |                                     | (or Keypad *)      |                                      |
|                 | Keys Available in the               | Program Editor C   | Dnly                                 |
| ALT-B           | Toggle text editor bell.            | Keypad +           | Accept rung.                         |
| ALT-D           | Delete rung element.                | Enter              | Accept rung.                         |
| ALT-S           | Store block to PLC and disk.        | CTRL-PgUp          | Previous rung.                       |
| ALT-X           | Display zoom level.                 | CTRL-PgDn          | Next rung.                           |
| ALT-N           | Toggle nickname/reference address.  | ~                  | Horizontal shunt.                    |
| ALT-U           | Update disk.                        |                    | Vertical shunt.                      |
| ALT-V           | Variable table window.              | Tab                | Go to the next operand field.        |
|                 | Specia                              | al Keys            | · · · · ·                            |
| ALT-O           | Password override. Available only o | n the Password s   | creen in the configuration software. |

The Help card on the next page contains a listing of the key help and also the instruction mnemonics help text for Logicmaster 90 software. This card is printed in triplicate and is perforated for easier removal from the manual.

If one field is increased beyond the default of 32 bits, the next field(s) must be decreased to avoid overlapping addresses. For example, if 64 bits is specified for serial bus address 16, the data transmitted from this node maps to %G001 to %G064. Therefore, a length of 0 must be assigned to serial bus address 17. The *Length* fields will be automatically adjusted so that overlapping %G addresses are not possible.

### **Enhanced Genius Communications Module**

### Note

Beginning with Release 4.5, the I/O configuration is no longer limited to two Enhanced Genius Communications Modules. The number of Enhanced GCM modules that can be configured is now limited only by the following:

- The presence of a Genius Communications Module. If a GCM module is already configured, an Enhanced GCM module cannot be configured.
- The maximum configuration size of the PLC. If the references assigned to the Enhanced GCM Modules causes the I/O configuration size to exceed the maximum allowed, then the configuration cannot be stored to the PLC.
- 1. To configure an Enhanced Genius Communications Module, position the cursor on IC693CMM302 in the catalog list of modules, and press the **Enter** key. The following detail screen will be displayed.

|          | CUITO 20-3 | SOF1          | WARE CONFIGURATION -  |                          |
|----------|------------|---------------|-----------------------|--------------------------|
| SLOT     | Catalog #  | #: IC693CMM30 | Z ENHANCED            | GENIUS COMM MODULE       |
| 3        |            | 21            | .x0.xG lengths are bi | ts, %AI,%AO,%R are words |
| тынзог – |            |               |                       |                          |
|          | SBA of T   | his           | DROP ID : 33          |                          |
| SENCOM   | Module     | : 16          | Baud Rate : 153K S    | TD Data Defalt: OFF      |
|          | S6 Ref     | : 0           | Status : ×100         | 49 Report Flts: NO       |
|          | SBA        | Start Re      | f Reference Length    | Msg Buffer Byte Offset   |
|          | 24         | ×G0257        | . 0                   | - 0                      |
|          | 25         | ×G0385        | i 0                   | Ð                        |
|          | 26         | ×G0513        | I 0                   | 0                        |
|          | 27         | %G0641        | . 0                   | 0                        |
|          | 28         | ×G0769        | I 0                   | 0                        |

2. Complete the detail screen, using the definitions provided in the following table. Then, press the **Enter** key again.

| Parameter                                     | Description                                                                                                    |
|-----------------------------------------------|----------------------------------------------------------------------------------------------------|
| Serial Bus Address<br>(SBA)<br>of this Module | Indicates the Serial Bus Address of this module. This is the address from which global data will be sent. Values are $0$ to $31$ . (Default = $16$ )                                                                                                    |
| Baud Rate                                     | Selections for the baud rate include 153K STD, 76.8K, 38.4K, and 153K EXT (Default = 153K STD)                                                                                                    |
| Data Default                                  | If set to <b>OFF</b> , the Enhanced GCM module will either zero out data being supplied to the host PLC whenever the corresponding Genius device supplying the data ceases to communicate on the bus or zero out data being transmitted onto the bus when its host PLC ceases to scan its own I/O. If set to <b>HOLD</b> , the Enhanced GCM module will continue to pass on the last valid state sent to it in either of these situations. (Default = <b>OFF</b> )                                                                                      |
| Series Six Reference                          | Specifies the register location in a Series Six or Series Five CPU that should be reserved for the global data that will be transmitted to it by the Enhanced GCM module. A value of zero indicates that no register location should be reserved. Values are $0 - 16,383$ , inclusive. (Default = $0$ )                                                                                                    |
| Status                                        | Specifies the location in PLC memory used to hold the status specified by the Enhanced GCM module. The memory type for this field is restricted to %I. (Default = the next highest available %I value)                                                                                                    |
| Report Faults                                 | If set to <b>YES</b> , the Enhanced GCM module will accept fault mail from its host Series 90-30 PLC and transmit it onto the bus as a Genius datagram which can be interpreted by a Series 90-70 Genius Bus Controller. If <b>NO</b> is selected, the Enhanced GCM module will not pass on any fault information. (Default = <b>NO</b> )                                                                                                    |
| Drop ID                                       | This parameter is used by a Series 90-70 PLC to identify the location of a fault that has been reported by a Series 90-30 PLC via an Enhanced GCM module. The Report Faults option of the Enhanced GCM module must also be enabled. When locating two Enhanced GCM modules in one Series 90-30 PLC, it is recommended that you assign a <i>unique</i> Drop ID to each module in order to avoid conflicting identification information if both modules are set up to report faults. Valid range is <b>16</b> through <b>254</b> . (Default = <b>33</b> ) |

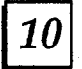

| Parameter                     | Description                                                                                                    |
|-------------------------------|----------------------------------------------------------------------------------------------------|
| Start Reference               | The starting reference address from or to which global data is being transferred. The reference type can be %G, %R, %AI, %AQ, %I, or %Q.                                                                                                    |
| Reference Length              | The total length of the reference data, starting at the address specified by START REF. Values are 0 to 128 bytes; however, the units for this field will be bits if the configured reference type is $\%$ I, $\%$ Q, or $\%$ G, and words if the configured reference type is $\%$ AI, $\%$ AQ, or $\%$ R.                                                                                                    |
| Message Buffer<br>Byte Offset | The offset, measured in bytes, from the start of an incoming message at<br>which the Enhanced GCM module will start to extract data from the<br>incoming message. The first byte extracted is placed in PLC memory at the<br>start reference given in the configuration of the Serial Bus Address of the de-<br>vice transmitting the message. A value of zero indicates that the first byte of<br>the incoming message is placed at the starting references defined for each<br>Serial Bus Address. |
|                               | The offset for the Serial Bus Address of the Enhanced GCM module itself is always zero; it cannot be changed. (Default = 0)                                                                                                    |
|                               | For each Serial Bus Address, the sum of the reference length and the message buffer byte offset cannot exceed <b>128</b> bytes.                                                                                                    |
|                               | Since the Serial Bus Address of this module is used to transmit global data, its reference address may overlap with other configured reference addresses.                                                                                                    |

The following parameters apply for each configurable Serial Bus Address (SBAs 0 through 31):

3. The Default (F9) can be used to set the reference addresses and reference lengths to a combined Scheme 1 and Scheme 2 Genius global data. Serial Bus Addresses 16 through 23 may be configured to use Genius Scheme 1, and Serial Bus Addresses 24 through 31 may be configured to use Genius Scheme 2. All other Serial Bus Addresses are set to their default value. In addition, all message buffer byte offsets are set to zero.

### For additional information on the configuration of devices and remote drops, see:

*Genius Discrete and Analog Blocks User's Manual* (GEK-90486-2) – includes instructions for configuring most I/O blocks.

*Genius I/O System User's Manual* (GEK-90486-1) – details the data that can be transferred using Read Configuration and Write Configuration COMREQs.

# Section 15: Configuring a Genius Bus Controller

The Genius Bus Controller (GBC) must be configured as part of the Series 90-30 PLC system using the Logicmaster 90-30/20/Micro software (release 5 or later) or a Hand-held Programmer (HHP). This includes configuring parameters for the GBC module itself, and parameters specific to the devices on the GBC's bus.

The LM90 configurator software program (release 5 or later) can be used to configure the module in the offline mode. Once the complete set of configuration data has been entered, it must then be downloaded to the PLC (in the online mode) to become effective in the Genius Bus Controller.

1. The GBC is configured by completing setup screens in the Logicmaster 90-30 configuration software. The setup screens that are used for this module are shown and described below. In the I/O configuration screen, place the cursor at the slot representation corresponding to the GBC's installed location in the PLC rack.

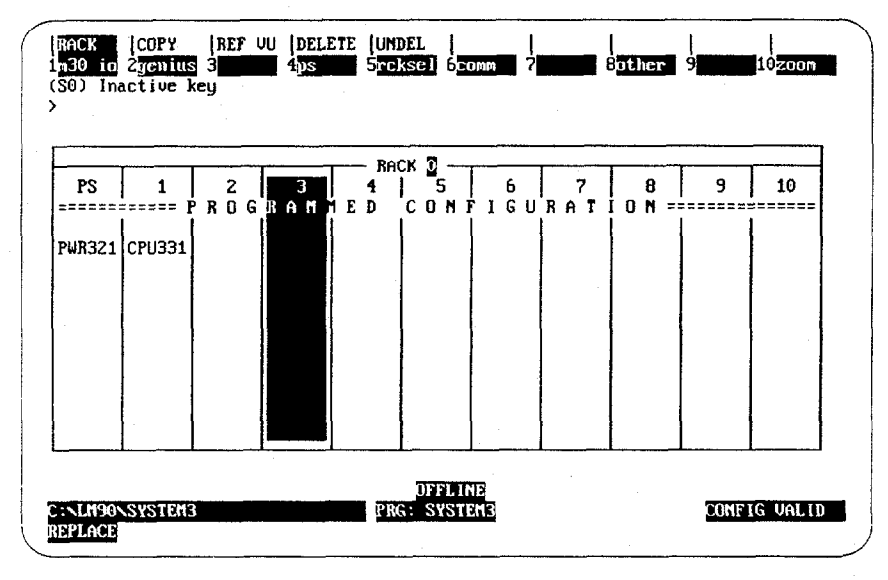

2. Then press **F2** (genius). The following screen will appear.

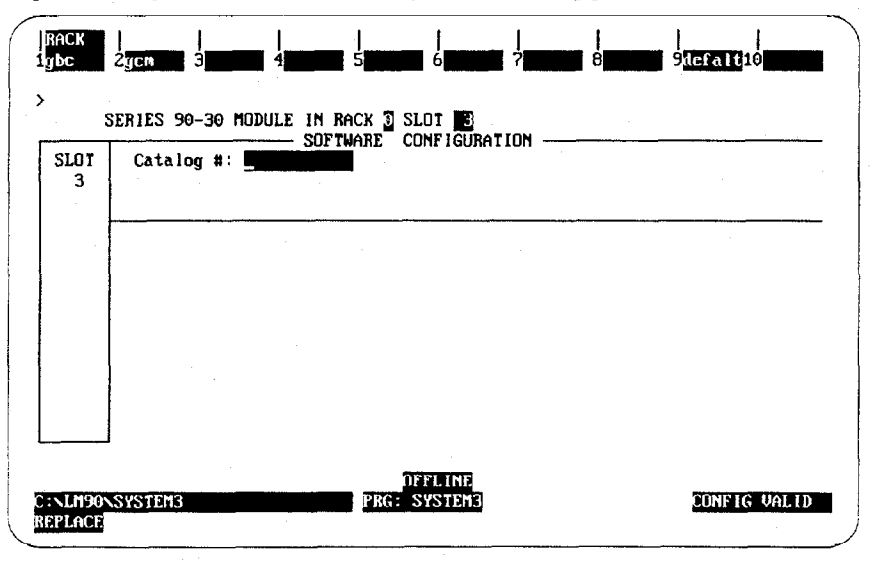

3. Press F1 (gbc) and then press the Enter key to select the GBC. The following screen will appear. (Note that the "defalt" softkey, F9, is inactive.)

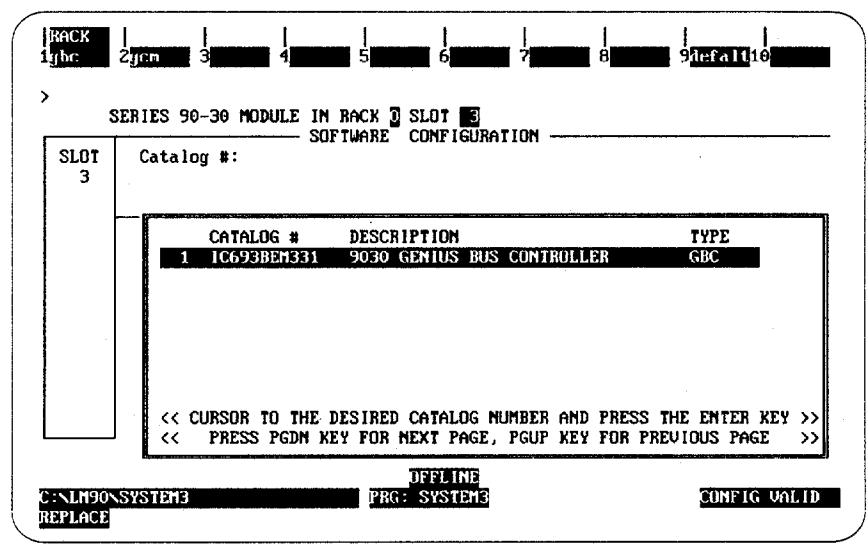

4. Press the **Enter** key to select the GBC. Complete the GBC configuration entries in the following screen:

| SLOT    | Catalog #: IC693B | EHB31            | 9030 GENIUS          | BUS CONTROLLE | ER .    |  |
|---------|-------------------|------------------|----------------------|---------------|---------|--|
|         |                   | ×I,×Q,×G lengt   | ths are bits;        | 2AI,2AQ,2R an | e words |  |
| EM331 - |                   | - BUS CONTROLLER | R MODULE DATA        |               |         |  |
| BC      | Module SBA : 3    | 1 Baud Rate      | : 153K EXT           | Input Def :   | OFF     |  |
|         | S6 Ref :          | 0 Status         | : ×10001             | Out at strt:  | ENABLED |  |
|         | DEVICE DATA       |                  |                      |               |         |  |
|         | Device SBA :      | 1 Input1 Ref     | : ×10033             | Input1 Len :  | 0       |  |
| 1       | Device Type: GENE | RIC Input2 Ref   | : %AI0001            | Input2 Len :  | 0       |  |
| 1       |                   | Output1 Re       | f: %Q0001            | Output1 Len:  | 0       |  |
|         |                   | Autnut2 Re       | •f · · · · · · AD001 | Output? Len:  | A       |  |

Note that the configuration screen consists of two parts: module-specific data (BUS CONTROLLER MODULE DATA) and device-specific data (DEVICE DATA).

The default entries can be used as is, or changed. Until a valid configuration is stored to the PLC CPU, the GBC will not operate on the bus, and its Channel OK LED will not light.

### For additional information on the configuration of devices and remote drops, see:

*Genius Discrete and Analog Blocks User's Manual* (GEK-90486-2) – includes instructions for configuring most I/O blocks.

*Genius I/O System User's Manual* (GEK-90486-1) – details the data that can be transferred using Read Configuration and Write Configuration COMREQs.

Series 90-30 Genius Bus Controller User's Manual (GFK-1034) – includes configuration and additional details on relevant several topics including configuring for global data, as well as details on assigned configuration parameters.

## Section 16: Configuring a High Density Analog Output Module

To configure a High Density Analog Output module, follow these steps:

- 1. Move the cursor to the desired rack and slot location. The slot may be either unconfigured or previously configured.
- 2. Press the **1m30 io** key (**F1**). You will then see a screen similar to the following:

| RACK<br>1d in<br>>  | 2d out 3d mix 4a in 5a out 6a mix 7other 8<br>SERIES 90-30 MODULE IN RACK 0 SLOT 3 | 9                              |
|---------------------|------------------------------------------------------------------------------------|--------------------------------|
| SLOT<br>3           | Catalog #: Configuration                                                           | 10. 8 <u>C. 2017 - C. 2017</u> |
|                     |                                                                                    | ·                              |
|                     |                                                                                    |                                |
|                     |                                                                                    |                                |
|                     |                                                                                    |                                |
| C:NLM90N<br>REPLACE | TESTHIG PRG: TESTHIG                                                               | CONFIG VALID                   |

3. Press the **a out** key (F5). Your screen will now look like the one displayed below:

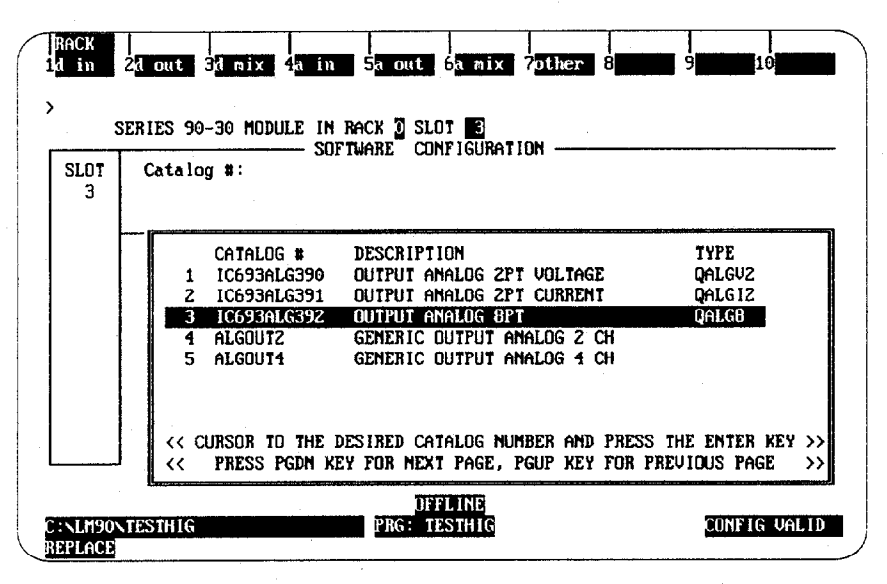

4. Move the cursor to the IC69ALG392 selection as shown above. Then press Enter.

The next screen that appears will look like the one displayed below:

| RACK<br>1d in 2<br>> | 21 out 34 mix 45 i<br>RIES 90-30 MODULE I               | n 5a out 6a mix<br>N RACK 0 SLOT 3 | <br>7other 8    | 9                   |             |
|----------------------|---------------------------------------------------------|------------------------------------|-----------------|---------------------|-------------|
| SLOT<br>3            | Catalog #: IC693AL                                      | OFTWARE CONFIGURAT<br>CHECK OUT    | PUT ANALOG 8    | BPT                 |             |
| Alg392 -<br>Qalg8    | Active Chan: 1<br>Stop Mode : HOLD<br>Channel 1 : 0,+10 | %AQ Ref Adr∶<br>V                  | %AQ001 %I<br>%I | Ref Adr :<br>Size : | ×10001<br>8 |
| C:NLM90N1<br>REPLACE | TESTHIG                                                 | DFFLINE<br>PRG: TESTHIG            |                 | CON                 | FIG VALID   |

5. Enter the remaining configuration parameters on this screen. You can move your cursor from field to field by pressing the **Cursor Movement** (or **Arrow**) keys. When you are in the field you want to modify, you can either type in your choice or press the **Tab** key to scroll through the available selections (or **Shift-Tab** to reverse the direction of the scrolling).

The default number of Active Channels (Active Chan:) is 1. You will not be able to configure additional channels until you change this field (by typing in the correct number (1 through 8) or by pressing the **Tab** key to increment the number). The screen displayed below shows the default selections after changing the **Active** Chan: field.

| RACK<br>1d in       | 2 <mark>d out 3</mark> d mix 4 <mark>a in</mark>                                     | 5 out 6 nix                                                 | <br>? <mark>other</mark> 8 | <br>9 <b></b> 10     |
|---------------------|--------------------------------------------------------------------------------------|-------------------------------------------------------------|----------------------------|----------------------|
| SLOT<br>3           | ERIES 90-30 HODULE IN<br>Catalog #: 30693ALG                                         | RACK <u>o</u> slot <b>b</b><br>PYWARE Configurat<br>392 out | ION                        |                      |
| ALG392<br>QALG8     | Active Chan: 3<br>Stop Mode : HOLD                                                   | XAQ Ref Adr:                                                | XAQ003 XI Ref<br>XI Siz    | Adr: %10001<br>e : 8 |
|                     | Channel 1 : 0,+100<br>Channel 2 : 0,+100<br>Channel 3 : 0,+100                       |                                                             |                            |                      |
|                     | Channel 4 : 0,+100<br>Channel 5 : 0,+100<br>Channel 5 : 0,+100<br>Channel 6 : 0,+100 |                                                             |                            |                      |
|                     | Channel 7 : 0,+100<br>Channel 8 : 0,+100                                             |                                                             |                            |                      |
| C:NLM90N<br>REPLACE | TESTHIG                                                                              | OFFLINE<br>PRG: TESTHIG                                     | ,                          | CONFIG VALID         |

### Note

The entry in the **Stop Mode** field (**HOLD** or **DEFLOW**—which stands for default low) determines how the outputs will behave when the module is toggled from **RUN** to **STOP** mode. When this value is set to **HOLD** (the default), the outputs will retain their last state. When you change this value to **DEFLOW** the output will go to zero.

### Other Configuration Considerations

Channels are scanned in sequential, contiguous order with channel 1 being the first to be scanned.

The entry in **%I Size** will only accept 8 or 16. This field denotes the number of bits returned to the user.

The only allowable entries for the **%AQ Ref Adr** are %AQ addresses. The only allowable entries for the **%I Ref Adr** are %I addresses.

| Parameter                                                              | Parameter<br>Description                          | Parameter Values                      | Parameter Defaults                     | Parameter<br>Units        |
|------------------------------------------------------------------------|---------------------------------------------------|---------------------------------------|----------------------------------------|---------------------------|
| Stop Mode                                                              | Hold last state from<br>RUN to STOP               | HOLD or DEFLOW                        | HOLD                                   | N/A                       |
| ACTIVE Channels                                                        | Number of channels converted                      | 1 through 8                           | 1                                      | Channels                  |
| %AQ Ref Adr                                                            | Starting address for<br>the %AQ reference<br>type | Standard range                        | %AQ0001, or next<br>highest available  | N/A                       |
| %l Ref Adr                                                             | Starting address for the %I reference type        | Standard range                        | %10001, or next high-<br>est available | N/A                       |
| %I Size                                                                | Number of %I status<br>locations                  | 8 or 16                               | 8                                      | bits                      |
| Range of channel out-<br>put (not identified as<br>such on the screen) | Type of output range                              | 0, +10V; -10, +10V;<br>4,20mA, 0,20mA | 0, +10V                                | Volts (Volt)<br>mA (Curr) |

The following tables show the configuration parameters applicable to this module.

Notes:

- The %AQ Ref Adr field is the reference address for the %AQ data and points to the start of the locations in the %AQ memory where the output data to the module begins. Each channel provides 16 bits of analog output data as an integer value from 0 to 32,767 or -32,768 to 32,767. depending on the range type selected. For detailed information of the data format, see the "CPU Interface to Analog Modules" section in chapter 3 of the Series 90-30 Programmable Controller I/O Module Specifications (GFK-0898).
- 2. The %I Ref Adr is the reference address for the %I data and points to the start of the locations in the %I memory (i.e., the Input Table) where status information from the module is reported. The user can select the number of %I status locations reported to the PLC by editing the value in the %I Size field. Values allowable in the %I Size field are 8 or 16, which refer to the number of %I locations reported to the PLC.

The **%I Ref Adr** field will only accept %I for %I Size values 8 or greater; the data brought back is in the format that follows:

The first eight %I locations (available for %I SIZE values 8, 16)

| %I Locations | Description                                                                                                    |
|--------------|----------------------------------------------------------------------------------------------------|
| %I           | Module OK – '0' indicates NOT OK, '1' indicates module OK                                                                                             |
| %1+1         | User Supply OK – Indicates when user supply is in specified limits;<br>reads a '0' when User supply below specified limit, '1' when User supply<br>OK |
| %I+2 - %I+7  | Reserved for future modules. Not used in this module.                                                                                                 |

Second eight locations - (available for %I SIZE values 16)

| %I Locations | Description                                                          |
|--------------|----------------------------------------------------------------------|
| %I+8         | Channel #1 BROKEN WIRE - 0 = OK, 1 = Wire broken (I modes only)      |
| %I+9         | Channel #2 BROKEN WIRE - 0 = OK, 1 = Wire broken (I modes only)      |
| %I+10        | Channel #3 BROKEN WIRE $-0 = OK$ , $1 = Wire broken$ (I modes only)  |
| %I+11        | Channel #4 BROKEN WIRE - 0 = OK, 1 = Wire broken (I modes only)      |
| %I+12        | Channel #5 BROKEN WIRE $- 0 = OK$ , $1 =$ Wire broken (I modes only) |
| %I+13        | Channel #6 BROKEN WIRE $-0 = OK$ , $1 = Wire broken$ (I modes only)  |
| %I+14        | Channel #7 BROKEN WIRE $-0 = OK$ , $1 = Wire broken$ (I modes only)  |
| %I+15        | Channel #8 BROKEN WIRE $-0 = OK$ , $1 = Wire broken$ (I modes only)  |

One of four output ranges can be selected. Two of which are voltage ranges. The default range is 0-10V, where output voltage values ranging from 0 to 10 volts correspond to 0 to 32000 integer values from the 90-30 CPU. The -10 to +10V range, when selected, corresponds from -32000 to 32000 from the CPU over an output voltage range of -10 to +10V. The two current ranges are 4 to 20 mA, and 0 to 20 mA. In each of the current ranges values between 0 and 32000 are sent to the module. Depending on which range is selected, will determine if the module is in Current or Voltage mode.

The following tables shows values sent from the CPU to the module:

| Range       | Module Mode | *Allowed Values  | Sent values from<br>CPU |
|-------------|-------------|------------------|-------------------------|
| 0 to 10 V   | Voltage     | 0 to 32767       | 0 to 32767              |
| -10 to 10 V | Voltage     | - 32768 to 32767 | -32768 to 32767         |
| 4 to 20 mA  | Current     | 0 to 32000*      | 0 to 32767              |
| 0 to 20 mA  | Current     | 0 to 32767       | 0 to 32767              |

\*The phrase, *Allowed Values*, refers to the values that are valid. If you send a value > 32000, the module will truncate that value to 32000 before sending it to the DAC.

# Section 17: Configuring an Analog Combo Module

To configure an Analog Combo module, follow these steps:

- 1. Move the cursor to the desired rack and slot location. The slot may be either unconfigured or previously configured.
- 2. Press the **1m30 io** key (**F1**). Your screen will change to one similar to the one shown below.

| IRACK<br>1d in<br>> | 24 out 34 mix 43 in 53 out 6a mix 7other 8<br>SERIES 90-30 MODULE IN RACK 2 SLOT 3 | <br>9 <b>                                </b> |
|---------------------|------------------------------------------------------------------------------------|-----------------------------------------------|
| SLOT<br>3           | Catalog #: Configuration                                                           |                                               |
|                     |                                                                                    |                                               |
| C:NLM90N<br>REPLACE | OFFLINE<br>SLESSON PRG: LESSON                                                     | CONFIG VALID                                  |

3. From this screen, press the **a mix** key (**F6**). Your screen will change to one similar to the one shown below.

| IRACK<br>1d in      | 2d out 3d mix 4n in 5n out 6n mix 7other                      |                                                  |
|---------------------|---------------------------------------------------------------|--------------------------------------------------|
| SLOT<br>3           | Catalog #:                                                    |                                                  |
|                     | CATALOG # DESCRIPTION<br>1 IC693ALG442 ANALOG CURRENT/WULTAGE | TYPE                                             |
| C:NLM90N<br>REPLACE | <                                                             | TRESS THE ENTER REY >><br>Y FOR PREVIOUS PAGE >> |

 Currently, there is only one selection. (If more than one selection appears, use your Cursor Movement (or Arrow) keys to move to Catalog # IC693ALG442.) Press Enter to accept this selection and to move to the screen shown on the top of the next page.

|RACK | | | | | | 14 in 24 out 34 mix 4a in 5a out 6a mix 7other 8 > SERIES 90-30 MODULE IN BACK 2 SLOT SOFTWARE CONFIGURATION ANALOG CURRENT/VOLTAGE I/O SLOT Catalog #: IC693ALG442 з ALG442 ×10001 XAI Ref Adr: XAI0001 XAQ Ref Adr: ×AQ001 ×I Ref Adr : Stop Mode : HOLD ×1 Size 8 OUTPUTS -Channel 1 : 0,+100 Channel 2 : 0,+10V INPUTS +00000 Alarm High : +32000 : 0,+10V Alarm Low Channel 1 : : 0,+10U : 0,+10U +00000 Alarm High : +32000 Channel Z Alarm Low : Alarm High : +32000 Channel 3 Alarm Low +00000 Channel 4 : 0,+10V +00000 Alarm High : +32000 Alarm Low : OFFL INE CUNFIG VALID C:NLM90NLESSUN PRG: LESSON REPLACE

5. All the remaining configuration need to be done on this screen. You can move your cursor from field to field by pressing the **Cursor Movement** (or **Arrow**) keys. When you are in the field you want to modify, you can either type in your choice or press the **Tab** key to scroll through the available selections (or **Shift-Tab** to reverse the direction of the scrolling).

### Note

The entry in the **Stop Mode** field (**HOLD** or **DEFLOW**) determines how the outputs will behave when the module is toggled from **RUN** to **STOP** mode. When this value is set to **HOLD** (the default), the outputs will retain their last state. When you change this value to **DEFLOW** the output will go to zero.

### **Other Configuration Considerations**

The **Alarm** Low limit for each channel must be less than its corresponding **Alarm** High limit.

The entry in **%I Size** will only accept 8, 16 and 24. This field denotes the number of bits returned to the user.

The only allowable entries for the **%AQ Ref Adr** are %AQ addresses. The only allowable entries for the **%I Ref Adr** are %I addresses.

|                                                 |                   | n en en en en en en en en en en en en en |                    |
|-------------------------------------------------|-------------------|------------------------------------------|--------------------|
| Analog Combo Configuration Parameters           |                   |                                          |                    |
| Parameter Description                           | Parameter Values  | Parameter Defaults                       | Parameter<br>Units |
| Hold last state from RUN to STOP                | HOLD or<br>DEFLOW | HOLD                                     | N/A                |
| Starting address for the %AI reference type     | standard range    | %AI0001, or next high-<br>est available  | N/A                |
| Starting address for the<br>%AQ reference type. | standard range    | %AQ0001, or next<br>highest available    | N/A                |
| Starting address for the %I reference type      | standard range    | %100001, or next<br>highest available    | N/A                |
| Number of %I status loca-                       | 8, 16, 24         | 8                                        | bits               |

0.+10 V

+32000

0

### Analog Combo C

0,+10 V,

-10, +10 V,

4,20 mA, 0, 20mA

-32768 - 32752

-32760 - 32760

Notes:

Parameter

tions

range

Type of input range and

Low limit alarm value

High limit alarm value

STOP

MODE

%AI ADR

%AO ADR

%I ADR

%I SIZE

RANGE

ALARM LO

ALARM

HIGH

- 1. The **%AI Ref Adr** field is the reference address for the %AQ data and points to the start of the locations in the %AI memory where the output data to the module begins. Each channel provides 16 bits of analog output data as an integer value from 0 to 32,767 or -32,768 to 32,767. depending on the range type selected. For detailed information of the data format, see the "CPU Interface to Analog Modules" section in chapter 3 of the Series 90-30 Programmable Controller I/O Module Specifications (GFK-0898).
- 2. The **%AQ** Ref Adr field is the reference address for the %AQ data and points to the start of the locations in the %AQ memory where the output data to the module begins. Each channel provides 16 bits of analog output data as an integer value from 0 to 32,767 or -32,768 to 32,767. depending on the range type selected. For detailed information of the data format, see the "CPU Interface to Analog Modules" section in chapter 3 of the Series 90-30 Programmable Controller I/O Module Specifications (GFK-0898).
- 3. The **%I Ref Adr** is the reference address for the %I data and points to the start of the locations in the %I memory (i.e., the Input Table) where status information from the module is reported. You can select the number of %I status locations reported to the PLC by editing the value in the **%I Size** field. Values allowable in the %I Size field are 8 or 16, which refer to the number of %I locations reported to the PLC. For %I SIZE values 8 or greater, the data brought back is in the format described in the table on the next page.

4

volts (Volt)

mA (Curr)

User counts

User counts

First eight %I locations – (available for %I SIZE values 8, 16, 24)

| %I Locations    | Description                                                                                                    |  |
|-----------------|----------------------------------------------------------------------------------------------------|--|
| %I              | Module OK – '0' indicates NOT OK, '1' indicates module OK                                                                                                    |  |
| %I+1            | User Supply OK – Indicates when user supply is in specified limits;<br>reads a '0' when User supply below specified limit, '1' when User supply<br>OK                         |  |
| %I+2 - %I+3     | Reserved for future modules. Not used in this module.                                                                                                    |  |
| %I + 4 - %I + 7 | E2 COMMREQ Status Bits<br>%I + 4 = 0 OK, if 1 = Invalid channel requested<br>%I = 5 = 0 OK, if 1 = Invalid alarm setting<br>Low > High or<br>Low or High < 0 in unipolar mode |  |

Second eight locations (available for %I SIZE values 16, 24)

| %I Locations | Description                                                         |  |
|--------------|---------------------------------------------------------------------|--|
| %1+8         | Input: Ch #1 ALARM LO – '0' indicates value above limit, '1' below  |  |
| %I+9         | Input Ch #1 ALARM HI – '0' indicates value below limit, '1' above   |  |
| %I+10        | Input Ch #2 ALARM LO $-$ '0' indicates value above limit, '1' below |  |
| %I+11        | Input Ch #2 ALARM HI – '0' indicates value below limit, '1' above   |  |
| %I+12        | Input Ch #3 ALARM LO - '0' indicates value above limit, '1' below   |  |
| %I+13        | Input Ch #3 ALARM HI – '0' indicates value below limit, '1' above   |  |
| %I+14        | Input Ch #4 ALARM LO – '0' indicates value above limit, '1' below   |  |
| %I+15        | Input Ch #4 ALARM HI – '0' indicates value below limit, '1' above   |  |

The third eight locations (available for %I SIZE values 24)

| %I Locations | Description                                                        |  |
|--------------|--------------------------------------------------------------------|--|
| %I+16        | Output Ch #1 BROKEN WIRE 0 = OK, 1 = Wire Broken<br>(I modes only) |  |
| %I+17        | Output Ch #2 BROKEN WIRE 0 = OK, 1 = Wire Broken<br>(I modes only) |  |
| %I+18%I+23   | Reserved for future modules. Not used in this module               |  |

One of four input or output ranges can be selected. Two of which are voltage ranges. The default range is 0-10V, where input or output voltage values range from 0 to 10 volts. In input mode they report 0 to 32000 integer values to the 90-30 CPU and in output mode values between 0 and 32000 are sent to the module. The -10 to +10V range, values between -32000 to 32000 are sent or received from the CPU over an input voltage range of -10 to +10V. The two current ranges are 4 to 20 mA, and 0 to 20 mA. In each of the current ranges, values between 0 and 32000 are reported back from the module to sent to the module for the entire range.

| Range       | Module Mode | *Allowed Values  | Sent values from<br>CPU |
|-------------|-------------|------------------|-------------------------|
| 0 to 10 V   | Voltage     | 0 to 32767       | 0 to 32767              |
| -10 to 10 V | Voltage     | - 32768 to 32767 | -32768 to 32767         |
| 4 to 20 mA  | Current     | 0 to 32000*      | 0 to 32767              |
| 0 to 20 mA  | Current     | 0 to 32767       | 0 to 32767              |

The following tables shows values sent from the CPU to the module for the Output channels:

\*The phrase, *Allowed Values*, refers to the values that are valid. If a user sends a value > 32000, the module will truncate that value to 32000 before sending it to the DAC.

The following table shows values sent from the Module back to the PLC for the Input channels

| Range       | Module Mode | Sent values to CPU |
|-------------|-------------|--------------------|
| 0 to 10 V   | Voltage     | 0 - 32767          |
| -10 to 10 V | Voltage     | -32768 - 32767     |
| 4 to 20 mA  | Current     | 0 - 32767          |
| 0 to 20 mA  | Current     | 0 - 32767          |

The ALARM LO and ALARM HI data fields allow the user to enter values that cause 'alarm' indications to be passed to the PLC. Each channel has a low limit alarm value (ALARM LO) and a high limit alarm value (ALARM HI). These alarm values cause %I points to be set as indicated in the tables above. Values can be entered in all high and low limit fields, even though those channels may not be enabled. Values entered without a sign are assumed to be positive. Value checking should be done to determine if the ALARM LO and ALARM HI values are allowable for the appropriate RANGE. The allowable values are:

| RANGE      | Possible limit values |
|------------|-----------------------|
| 4-20 mA    | 032760                |
| 0-20 mA    | 032760                |
| 0-10V      | 032760                |
| -10 - +10V | -3276832760           |

# Section 18: Configuring a Third-Party Module

This section describes configuration of third-party modules. Reference addresses can be configured for %I, %Q, %AI, and %AQ, in addition to a module ID and 16 bytes of hexadecimal data.

To configure a third-party module on the I/O Configuration Rack screen:

1. Move the cursor to the desired rack and slot location. The slot may be either unconfigured or previously configured.

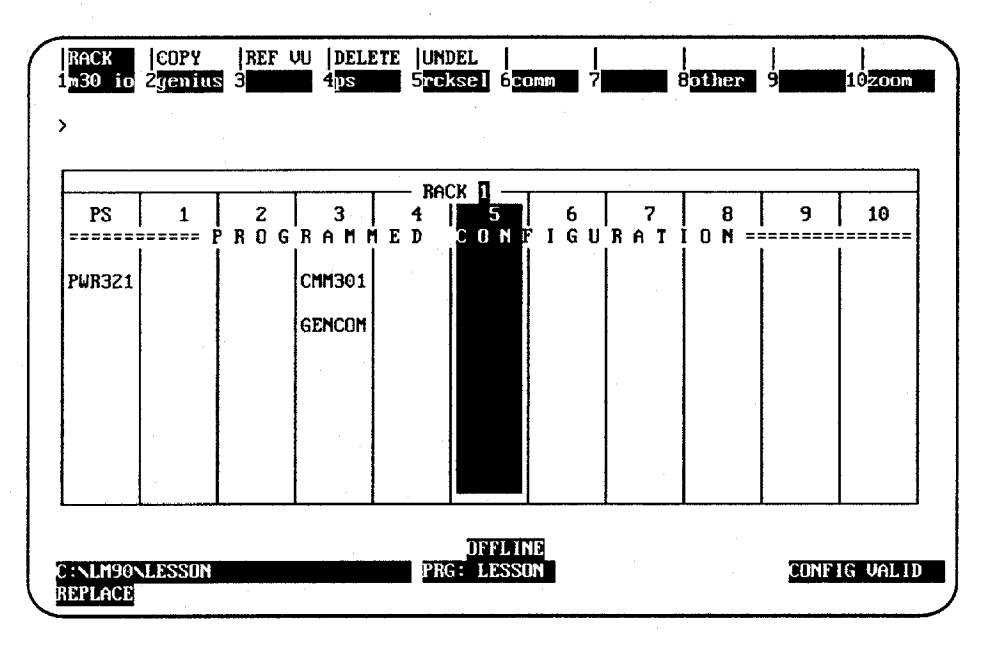

2. Press Other (F8) and then Foreign (F3) from the I/O Configuration Rack screen to display the list of third-party modules.

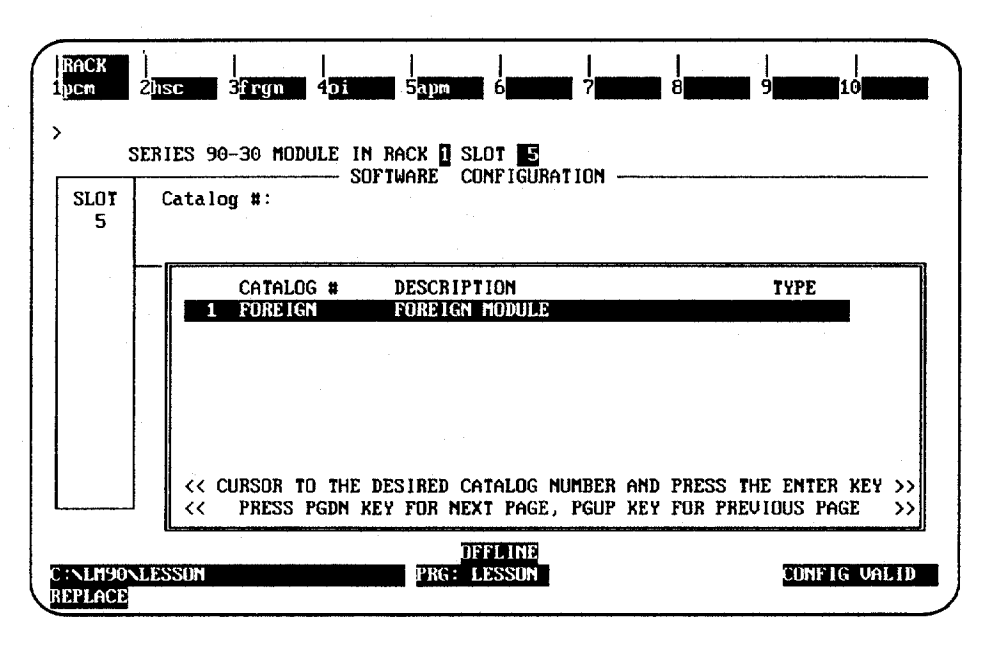

Logicmaster 90-30/20/Micro Programming Software User's Manual - March 1995
| SLOT | Catalog #: 🚺 | REIGN   |        | F | DREIGN MOD                                     | ULE  |         |   |    |
|------|--------------|---------|--------|---|------------------------------------------------|------|---------|---|----|
| RGN  |              |         |        |   | <u></u> , , , ,, ,, ,, ,, ,, ,, ,, ,, ,, ,, ,, |      |         |   |    |
|      | Module ID :  | 3       | D      |   | 00000000                                       | n    |         |   | 00 |
|      | XI Kei Har   | ×10129  | Bute 1 |   | 000000000                                      | Bute | 7<br>10 | : | 00 |
| 1    | VI Ref Adm   | V00129  | Bute 3 |   | 00000000                                       | Bute | 11      | ; | 00 |
| - 1  | 20 Size :    | 0       | Bute 4 |   | 00                                             | Bute | 12      | ÷ | 00 |
|      | XAI Ref Adr: | 2A 1064 | Bute 5 |   | 00                                             | Bute | 13      |   | 00 |
| 1    | XAI Size     | 0       | Bute 6 |   | 00                                             | Bute | 14      | : | 00 |
|      | ZAU Ref Adr: | ×A0013  | Bute 7 | : | 00                                             | Bute | 15      | : | 00 |
|      | 200 Size :   | Ō       | Bute 8 | : | 00                                             | Bute | 16      | : | 00 |

| Parameter           | Description                                                                                                    |
|---------------------|----------------------------------------------------------------------------------------------------|
| Module ID           | A 1, 2, or 3-digit signed integer value representing a vendor module designation. A range of valid vendor module IDs is used to allow validation.                                                                                                    |
| Reference Data      | Enter the starting address and length for each of the %I, %Q, %AI, and %AQ references. The reference address parameters default to the next highest reference address. The size parameters default to zero and are validated to be within the configuration memory limits and the configured CPU for the respective reference type. |
| Soft Switch<br>Data | Sixteen bytes of soft switch data can be configured. Bytes 1 and 2 are binary values (00000000 to 11111111). Bytes 3 through 16 are byte hexadecimal values (00 to FF).                                                                                                    |

11

#### Section 19: Configuration Reference View

The configuration reference view feature enables you to view tabular displays of configured modules with the same reference (%I, %Q, %AI, %AQ, %G, or %R). This feature can be helpful when assigning new reference addresses or resolving address conflicts, such as overlapping.

#### Note

The configuration reference view feature is not available for the CPU 211.

The reference view table is sorted in ascending order by user reference, with the lowest address listed first. Mixed discrete inputs and outputs (%QI) are shown in both the %Q and %I tables. Mixed analog inputs and outputs (%AQI) are shown in both the %AQ and %AI tables.

Data contained in the reference view table may only be viewed; it cannot be edited. Editing may only be done on the detail screens. Modules configured from the rack screens have a reference address assigned to them. When a module is configured, it is automatically entered into the Reference View table for its reference type. When a module is deleted, it is automatically removed from the table.

When the reference address of a module is changed, the reference view table is updated automatically.

#### **Displaying the Reference View Table**

The Reference View screen for the current module reference type may be displayed by pressing **Reference View (Shift-F3)** from any rack or detail screen in the I/O configuration rack function. From the detail screen, the cursor will be positioned at that same module on the Reference View screen.

To display a different Reference View screen, after pressing **Shift-F3** to select the reference view function, press the appropriate function key (F3 through F8) for the view screen you wish to display. For example, to display the %I Discrete Input Reference screen shown below, press **Reference View (Shift-F3**) from an input module detail screen, or **Shift-F3** and then %I **View (F3)** from the detail screen of another reference type.

| IRACK  <br>1 2                                                          | REF VU<br>3%i vu 4%q            | <br>vu 52a                            | <br> <br>  vu 6%ay v        | 1 72r vu 82g vu 9 10200m                                                                                                    |
|-------------------------------------------------------------------------|---------------------------------|---------------------------------------|-----------------------------|----------------------------------------------------------------------------------------------------|
| ><br>Total I+Q :                                                        | DISCRE<br>240                   | ΤE                                    | INPUT                       | (ZI) VIEW                                                                                                    |
| REFERENCE<br>Start – End                                                | PHYSICAL<br>ADDRESS             | IO<br>TYPE                            | MODULE<br>TYPE              | DESCRIPTION                                                                                                    |
| 00001-00016<br>00017-00048<br>00049-00064<br>00065-00096<br>00097-00128 | 0.2<br>0.3<br>0.4<br>0.7<br>0.8 | 90–30<br>90–30<br>90–30<br>APM<br>APM | i ac16<br>HSC<br>APM<br>APM | INPUT 120 VAC 16PT<br>GENERIC INPUT/OUTPUT 32 PT<br>HIGH SPEED COUNTER MODULE<br>AXIS POSITIONING MODULE 1-AXIS<br>AXIS POSITIONING MODULE 2-AXIS |
| C:\LM90\LESSOF<br>Replace                                               | 1                               | PRO                                   | DFFLINE<br>S: LESSON        | ADDR OVERLAPS: N CONFIG VALID<br>ENTRY: 1 TOTAL ENTRIES: 5                                                                                        |

The first line of the display area clearly identifies the reference type of this view. On the second line, *Total Used* on an analog reference view screen shows the total number of references configured. On a discrete reference view screen, *Total I+Q* shows the combined total. The highest reference number configured is also displayed on the second line.

Each entry in the reference view table contains the following information:

| Field                 | Description                                                                                                    |
|-----------------------|----------------------------------------------------------------------------------------------------|
| Reference Start – End | The starting and ending reference addresses for the module.                                                                                                    |
| Physical Address      | The PLC hardware physical address for the module. Each entry in this column will contain the rack and slot information, each separated by a period (for example, rack.slot). |
| I/O Type              | The input/output type which controls this module.                                                                                                    |
| Module Type           | The type and size of the module.                                                                                                    |
| Description           | The description field.                                                                                                    |

If overlaps exist in the table, a Y (Yes) is displayed on the second status line at the bottom of the screen. If there are no overlaps, an N (No) is displayed.

The position of the selected entry is displayed in the *Entry* field, and the number of reference table entries is displayed in the *Total Entries* field. For example, in the previous screen, the first entry is the selected entry, and the total number of entries is five.

#### Moving the Cursor

Use the Up and Down cursor movement keys to scroll between rows of the Reference View table. If the cursor is at the beginning or end of the table, pressing these keys will scroll additional information not already displayed, one single row at a time. The cursor field will always include an entire module (e.g., a single row).

Press the **Home** key to position the cursor at the beginning of the table, or the **End** key to go to the end of the table.

If all the configured modules in the PLC cannot be displayed on a single screen, press the **Page Down** key to view additional entries, or the **Page Up** key to view previous entries.

#### **Displaying the Detail Screen**

All of the Reference View screens have a **Zoom (F10)** function key displayed at the top of the screen. This key may be used to go directly to the detailed module screen for the module highlighted on the Reference View screen.

In the following example, the 16-point input module with a starting reference address at 00001 is shown in reverse video.

| RACK  <br>1 2                                                           | REF VU  <br>3% i vu 4%q         | <br>vu 5%a                            | i vu 6%ag v                 | <br>// 727 vu 82g vu 9 10 <u>200</u> m                                                                                                    |
|-------------------------------------------------------------------------|---------------------------------|---------------------------------------|-----------------------------|----------------------------------------------------------------------------------------------------|
| ><br>TOTAL I+Q :                                                        | DISCRE<br>240                   | TE                                    | INPUI                       | I (%I) UIEW<br>HIGHEST REF CONFIGURED : 128                                                                                                    |
| REFERENCE<br>Start – End                                                | PHYSICAL<br>ADDRESS             | IO<br>Type                            | MODULE<br>Type              | DESCRIPTION                                                                                                    |
| 00001-00016<br>00017-00048<br>00049-00064<br>00065-00096<br>00097-00128 | 0.2<br>0.3<br>0.4<br>0.7<br>0.8 | 90-30<br>90-30<br>90-30<br>APM<br>APM | I AC16<br>HSC<br>APM<br>APM | INPUT 120 UAC 16PT<br>GENERIC INPUT/OUTPUT 32 PT<br>HIGH SPEED COUNTER MODULE<br>AXIS POSITIONING MODULE 1-AXIS<br>AXIS POSITIONING MODULE 2-AXIS |
| C:NLM90NLESSON<br>REPLACE                                               |                                 | PRO                                   | OFFLINE<br>S: LESSON        | ADDR OVERLAPS: N CONFIG VALID<br>ENTRY: 1 TOTAL ENTRIES: 5                                                                                        |

| SLOT<br>Z       | Catalog #: IC693NDL24<br>Ref Addr : ×I0001 | INPUT 120 VAC 16P<br>Size : 16 | T                                                   |
|-----------------|--------------------------------------------|--------------------------------|-----------------------------------------------------|
| 1DL240          |                                            |                                | <del>, ",</del> , , , , , , , , , , , , , , , , , , |
| I AC16          |                                            |                                |                                                     |
| RefAdr<br>20001 |                                            |                                |                                                     |

When the Zoom (F10) key is pressed, the detail screen for this module is displayed.

To return to the Reference View screen, press Reference View (Shift-F3).

#### **Displaying the Rack Screen**

All of the Reference View screens have a **Rack (Shift-F1)** function key displayed at the top of the screen. This key may be used to go directly to the Rack screen from the reference view function.

In the following example, the High Speed Counter module is shown in reverse video. This module is physically located in slot 4 of the main rack.

| TAL I+Q :                | DISCRE<br>240         | ΤE         | INPUT          | HIGHEST REF CONFIGURED : 126   |
|--------------------------|-----------------------|------------|----------------|--------------------------------|
| REFERENCE<br>START - END | PHYS I CAL<br>ADDRESS | IO<br>Type | MODULE<br>Type | DESCRIPTION                    |
| 00001-00016              | 0.2                   | 90-30      | I AC16         | INPUT 120 VAC 16PT             |
| 00017-00048              | 0.3                   | 90-30      | HSC            | HIGH SPEED COUNTER MODALE      |
| 00065-00096              | 0.7                   | APM        | APM            | AXIS POSITIONING MODULE 1-AXIS |
| 00097-00128              | 0.8                   | apm        | apm            | AXIS POSITIONING MODULE 2-AXIS |
|                          |                       |            |                |                                |

When **Rack (Shift-F1)** is pressed from the Reference View screen, the screen will display the main rack and highlight the slot of the module selected on the Reference View screen (in this example, slot 4).

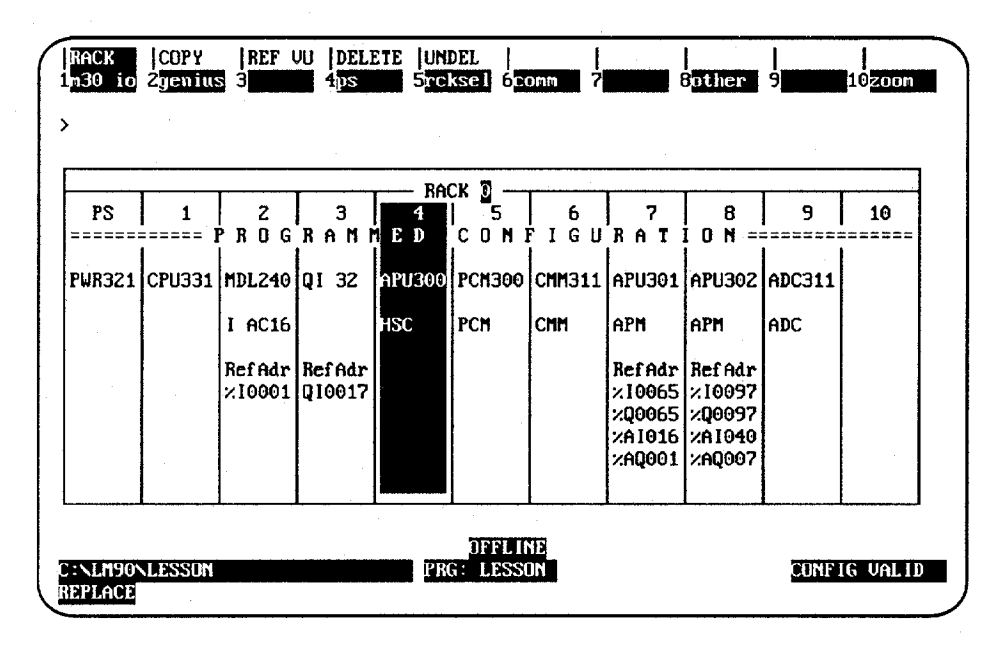

To return to the Reference View screen, press Reference View (Shift-F3).

Overlapping references will result in an invalid configuration. When the reference address assigned to a module overlaps with another module's reference address of the same reference type, an asterisk (\*) is displayed at the beginning of the row for both modules. If the overlap is fatal, resulting in CONFIG INVALID, double asterisks (\*\*) are displayed.

| DTAL I+Q :<br>REFERENCE | 9 I SCRE<br>41<br>PHYSICAL |       | MODULE | HIGHEST REF CONFIGURED : 40    |
|-------------------------|----------------------------|-------|--------|--------------------------------|
| START - END             | ADDRESS                    | TYPE  | TYPE   | DESCRIPTION                    |
| + 00001-00016           | 0.2                        | 90-30 | Q AC12 | OUTPUT 120 VAC 0.5A 12PT       |
| + 00001-00005           | 2.6                        | 90-30 | Q AC5  | OUTPUT 120/240 VAC 2A 5PT ISOL |
| 00017-00032             | 1.4                        | 90-30 | QRLY16 | OUTPUT RELAY 2A 16PT           |
| 00033-00040             | 2.3                        | 90-30 | Q ACB  | OUTPUT 120/240 VAC 1A 8PT      |
|                         |                            |       |        |                                |
|                         |                            |       |        |                                |
|                         |                            |       |        |                                |

To resolve the conflicting overlap, position the cursor on the reference address which must be changed and press **Zoom (F10)**. The detail module screen will be displayed, allowing the address to be adjusted.

#### Caution

When adjusting reference addresses, be careful not to cause another overlap.

# Chapter CPU Configuration

Use the CPU configuration function to set the operating characteristics of the CPU. To access the CPU configuration functions, press CPU (F2) from the main menu. Then continue below.

| I/O  CPU<br>1plctim 2          | STATUS        SETUP  FOLDER  UTILITY  PRINT<br>350010 4100110 5                              |
|--------------------------------|----------------------------------------------------------------------------------------------|
| >                              | CPU CONFIGURATION                                                                            |
|                                | F1 PLC Time-of-Day Clock                                                                     |
|                                | F3 Assign PLC ID<br>F4 View Memory Limits                                                    |
|                                |                                                                                              |
|                                |                                                                                              |
| ID:<br>C:NLM90NLESS<br>REPLACE | RUNZOUT EN 22ms SCAN ONLINE L4 ACC: WRITE LOGIC CONFIG NOT EQ<br>ON PRG: LESSON CONFIG VALID |

| Function<br>Key | Function      | Description                                                                          | Page |
|-----------------|---------------|--------------------------------------------------------------------------------------|------|
| F1              | PLC Time      | View the computer's time-of-day clock, or view and change the PLC time-of-day clock. | 11-2 |
| F3              | SNP ID        | Assign a new value to the Series Ninety Protocol (SNP)<br>ID.                        | 11-4 |
| F4              | Memory Limits | Display the CPU memory allocation.                                                   | 11-5 |

These functions are described on the pages that follow.

#### Storing the CPU Configuration to the PLC

Use the program utility functions (in **ONLINE** mode) to store configuration data to the PLC. For instructions, refer to chapter 8, "Program Utilities."

#### **PLC Date and Time**

To display the current date and time, press PLC Time (F1).

#### Note

The PLC time-of-day clock function is only available with the Model 331 and higher CPUs. It is not available with the Model 311 or Model 313 CPU. If the **PLCTIM (Shift-F1)** key is pressed, the following screen is disabled and the software displays a message indicating that the function is not available.

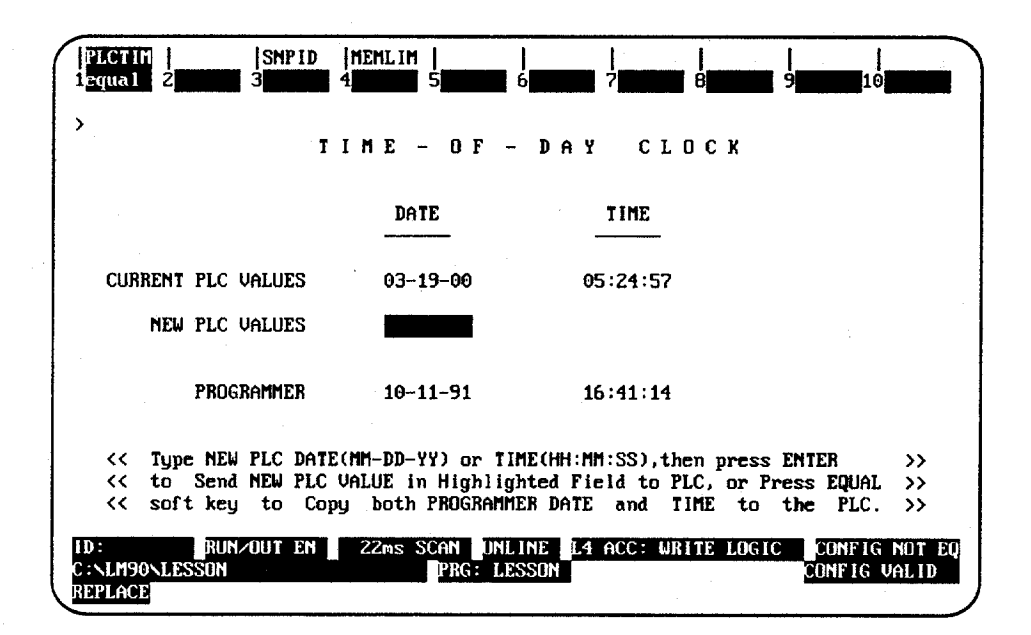

#### Note

When this screen is first displayed, the time-of-day clock is read from the PLC. Elapsed time is tracked by the Logicmaster 90-30/20/Micro software. Other devices, such as CIMPLICITY 90-ADS, may change the time-of-day clock, but the change will not be reflected on this screen until you exit and return to this screen.

The current date and time for the programmer are displayed in all operating modes. To also display the PLC date and time, place the computer in **ONLINE** or **MONITOR** mode. If the programmer is in **OFFLINE** mode or is not communicating with the CPU, asterisks are displayed in the *Current PLC Values* fields.

#### Changing the PLC Date and Time

To change the date and/or time shown for the PLC, the computer must be in **ONLINE** mode and communicating with the PLC.

To make the PLC date and time the same as the values shown for the computer, press **Equal (F1)**. To use a different date and/or time:

1. Enter the new date, using dash (minus) characters between fields (MM-DD-YY).

| Abbreviation | Description         |
|--------------|---------------------|
| MM           | Month from 1 to 12. |
| DD           | Day from 01 to 31.  |
| YY           | Year from 00 to 99. |

2. Enter the new time, using colons between fields (HH:MM:SS).

| Abbreviation | Description            |
|--------------|------------------------|
| HH           | Hours from 00 to 23.   |
| MM           | Minutes from 00 to 59. |
| SS           | Seconds from 00 to 59. |

#### Note

If hours are specified, entering minutes and seconds is optional. Partial times must, however, end with a colon. For example, HH: or HH:MM:

3. Press the Enter or Escape key. The change in the currently highlighted field is sent to the PLC and will appear in the *Current PLC Values* fields on the screen.

For multidrop configurations, each CPU connected to the system must have a unique identification name consisting of 1 to 6 characters. The SNP ID is not required for peer-to-peer communications.

The current SNP ID name is displayed in **ONLINE** or **MONITOR** mode. To display the current SNP ID or assign a new name, press **SNP ID** (**F3**). The entry for the *New SNP ID* field can only be changed in **ONLINE** mode with communications. If the programmer is in **OFFLINE** mode or is not communicating with the CPU, asterisks are displayed in the *Current SNP ID* field.

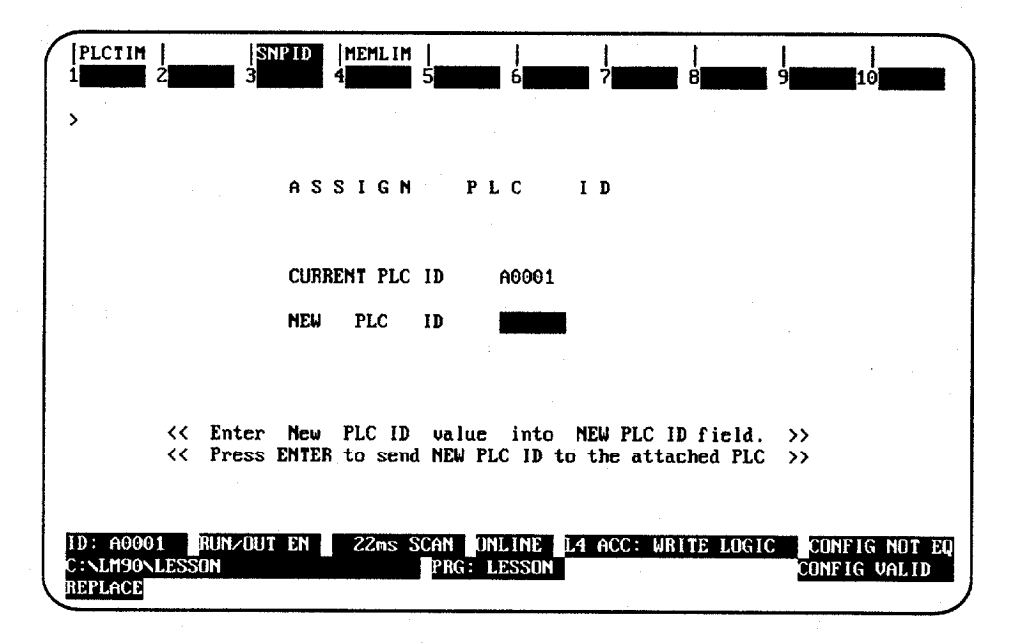

#### Changing the SNP ID Name

To change the identification of the PLC:

1. Enter a new name in the *New SNP ID* field, using the alphanumeric characters (A − Z, 0 − 9) or special characters (−, @, \_, #, \$, %, <, >, =, +, &). The first character must be alphabetic.

#### Note

Lower-case characters may be entered using the Hand-Held Programmer; however, Logicmaster 90-30/20/Micro software supports only upper-case characters.

- 2. To clear the SNP ID, enter all blank characters.
- 3. Press the Enter key to send this new name to the attached SNP device.

#### **PLC Memory Limits**

To display the reference and logic memory limits for the PLC, press **Memory Limits** (**F4**). The limits are fixed, based on the model of the CPU. This screen shows the fixed memory limits for a CPU 331.

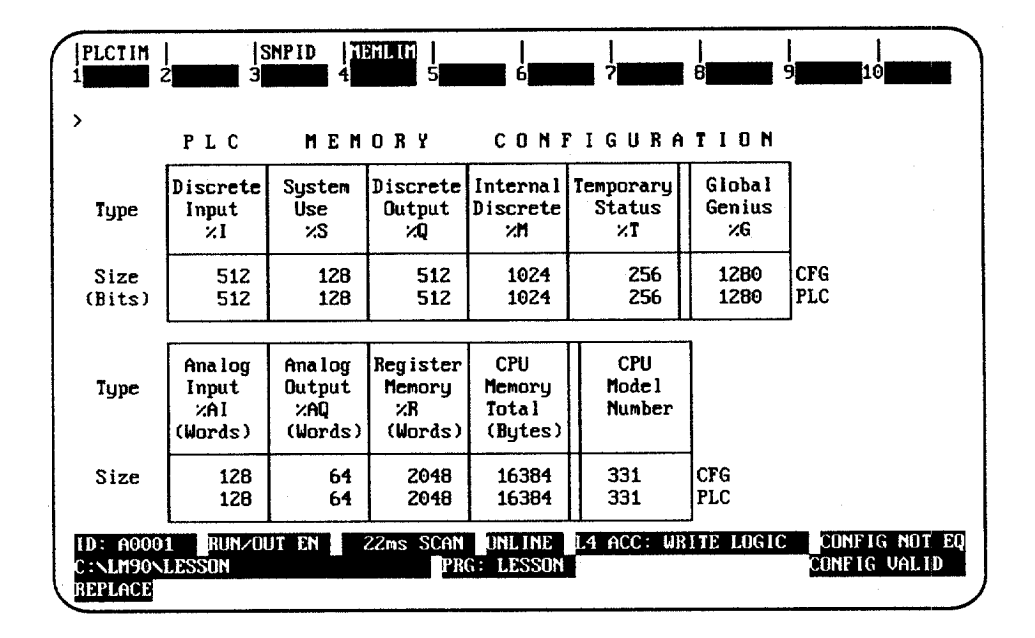

The current memory allocations stored in the program folder are displayed in all operating modes. To display the PLC values, place the computer in **ONLINE** or **MONITOR** mode.

The upper portion of this screen shows the maximum values for discrete references (%I, %Q, %M, %T, %S, and %G). These values are set by the system and will change only when the CPU model number is changed.

The lower portion of this screen shows values for register references (%AI, %AQ, and %R). These values are also set by the system and will change only when the CPU model number is changed. The sum of CPU memory, according to the particular CPU model is displayed in the *CPU Memory Total* field.

## Appendix Programming Lesson

This appendix contains a tutorial for the programming software package. The lesson includes:

- Creating a program folder.
- Creating a program.
- Entering a variable declaration.
- Adding ladder logic to the program.
- Printing the program.
- Exiting the programmer.

#### Help Screens

Logicmaster 90-30/20/Micro software includes detailed Help screens. These Help screens are loaded onto the hard disk of your programmer during the software installation procedure and are readily accessible. To access the Help screens, press **ALT-H** for help, **ALT-I** for instruction mnemonic help, or **ALT-K** for key help.

#### Starting the Lesson

Before you can start, the programming software must be installed and started. If that has not been done yet, please turn back to chapter 2, "Operation," for instructions.

#### **Exiting the Programmer**

You can exit the programmer at any time by pressing the **CTRL-Break** keys.

For this lesson, you will create and use a program folder named LESSON.

When Logicmaster 90-30/20/Micro software is started (if the current default directory is an existing program folder), a screen similar to the one shown below appears. If the software is already running, you can display a similar screen from the Program Folder menu by pressing Folder (F8 or Shift-F8) from the Programming Software main menu and then Select (F1).

|                | 2                      | 3 <mark>aut</mark> | 4                | 5                 | 6                 |                 | <br>?              | 8              | 9                        | 10                 |
|----------------|------------------------|--------------------|------------------|-------------------|-------------------|-----------------|--------------------|----------------|--------------------------|--------------------|
|                | SELE                   | СТ                 | OR               | CREA              | TE                | <b>a P</b> 1    | RDGI               | AM             | FOLD                     | ER                 |
| Pro<br>PLC     | ogram Fol<br>C Program | lder: [<br>n Name  | .esson           | - <del></del>     |                   |                 |                    |                |                          |                    |
| older          | rs in Dra              | wer: (             | ::NLM90          |                   |                   |                 |                    |                |                          |                    |
| _              |                        |                    |                  |                   |                   |                 |                    |                |                          |                    |
|                |                        |                    |                  |                   |                   |                 |                    |                |                          |                    |
| < Typ<br>< Use | be a fold<br>: PgUp∕Pg | ler nar<br>¡Dn to  | ne, or<br>page t | use the<br>hrough | cursor<br>folders | keys t<br>. Pro | to sele<br>ess EN1 | ct an<br>ER to | existing f<br>start sele | folder.<br>ection. |
|                |                        |                    |                  | q                 | OFFL<br>RG: 222   | INE<br>2222     |                    |                |                          |                    |

- 1. If the current default directory is not an existing program folder, type in a name of seven characters or less for the folder. For this lesson, type **LESSON**.
- 2. Press the Enter key. The following prompt will appear at the top of the screen:

Program folder does not exist; create new folder? (Y/N)

3. To create the program folder, enter **Y** (Yes). The software will accept the name and display the Programming Software main menu.

| PROGRM  TABLES<br>1progrm 2tables | STATUS        SETUP  FOLDER  UTILTY  PRINT<br>3status 4 5 6 6 7setup 8folder 9ntilty10print |
|-----------------------------------|---------------------------------------------------------------------------------------------|
| >                                 |                                                                                             |
| SERIES                            | 90-30 / 90-20 PROGRAMMING SOFTWARE                                                          |
|                                   | Version 4.01 Direct Serial - COM                                                            |
|                                   | F1 Program Display/Edit                                                                     |
|                                   | F2 Reference Tables<br>F3 PLC Control and Status                                            |
|                                   | F7 Programmer Mode and Setup                                                                |
|                                   | F3 Program Folder Functions<br>F3 Utility: Load/Store/etc.                                  |
|                                   |                                                                                             |
| << Pre:                           | ss ALT-K at any time to see special key assignments >>                                      |
| CINTRONTESSON                     | OFFLINE<br>PRC: LESSON                                                                      |
| REPLACE                           |                                                                                             |

The name of your new program folder (**LESSON**) should be displayed at the bottom of the screen.

#### **Creating a Program**

| 1 | PROG<br>inse  | RM   TABLES<br>ert 2 <mark>edit</mark> | S  STATUS<br>3nod if y | <br>4 <mark>search</mark> | <br>5 | 6      | SETUP<br>7 <mark>option</mark> | FOLDER<br>8yoto | UTILT<br>9nore | PRINT    |     |
|---|---------------|----------------------------------------|------------------------|---------------------------|-------|--------|--------------------------------|-----------------|----------------|----------|-----|
|   |               |                                        |                        |                           |       |        |                                |                 |                |          |     |
|   | [ S           | TART OF LI                             | ) Program              | 1 Lesson                  | 1     | (#     |                                |                 |                | *        | )   |
|   | I             | VARIABLI                               | DECLARA                | TIONS                     | 1     |        |                                |                 |                |          |     |
|   | [             | BLOCK                                  | DECLARAT               | IONS                      | 3     |        |                                |                 |                |          |     |
|   | E             | START OF                               | PROGRAM                | LOGIC                     | 3     |        |                                |                 |                |          |     |
|   | 1             | END OF                                 | PROGRAM I              | .0G1C                     |       |        |                                |                 |                |          | -   |
|   |               |                                        |                        |                           |       |        |                                |                 |                |          |     |
|   | : NLM<br>EPLA | 90nlesson<br>Ce                        |                        |                           | PRG:  | LESSON | ILK: MAIN                      | SIZE            | 123            | RUNG 000 | و ۵ |

Create a program in this program folder by pressing **Program (F1)**. The following screen will be displayed:

The screen shows a **[VARIABLE DECLARATIONS]** marker where variable declarations can be inserted. Variable declarations are used to list nicknames and reference descriptions for the block. At the \_MAIN block, the nicknames listed in the variable declaration table are known throughout all blocks; in a subroutine block, the nicknames are local and known only to that particular block.

Some programs will contain no declarations. This lesson shows how to enter a variable declaration.

### **Entering a Variable Declaration**

To enter a variable declaration:

- 1. Use the cursor keys to move the cursor block to the **[VARIABLE DECLARATIONS]** marker.
- 2. Press **Zoom (F10)** to display a table where variables for the program can be entered.

| PROGRM   TABLES<br>1insert 2edit | STATUS  <br>3 <mark>delete</mark> 4 <mark>searc</mark> | SETUP  FOLDER<br>  5 <mark>sort 6 7 9 8goto</mark><br>  5 | UTILTY  PRINT<br>9region10switch |
|----------------------------------|--------------------------------------------------------|-----------------------------------------------------------|----------------------------------|
| VAR<br>REFERENCE                 | IABLE DI<br>NICKNAME                                   | ECLARATION TABLE<br>REFERENCE DESCRIPTION                 |                                  |
| I                                |                                                        |                                                           |                                  |
|                                  |                                                        |                                                           |                                  |
|                                  |                                                        |                                                           |                                  |
|                                  |                                                        | TEFT INF                                                  |                                  |
| C:NLESSON<br>REPLACE             |                                                        | PRG: LESSON BLK: _MAIN<br>: ::                            | ENTRY 0001                       |

3. Press Insert (F1) to begin entering information in the *Reference* field.

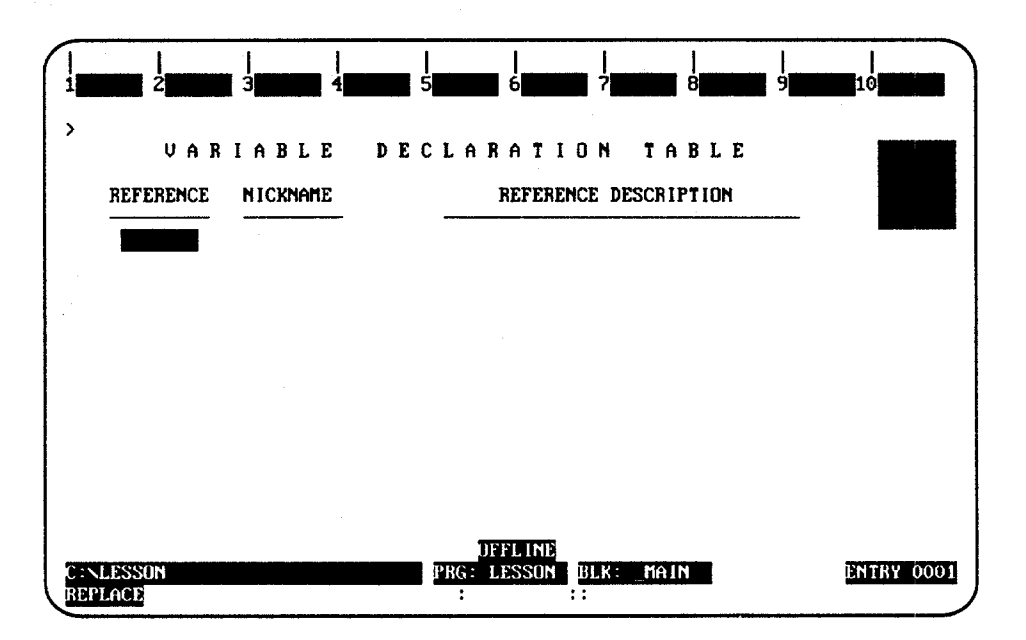

- 4. Enter the machine reference which the nickname will represent. For this lesson, type %I33 or 33I.
- 5. Press the Enter key. The cursor block moves to the Nickname field.
- 6. Enter the nickname *count*, and press the **Enter** key. The cursor block moves to the *Reference Description* field.

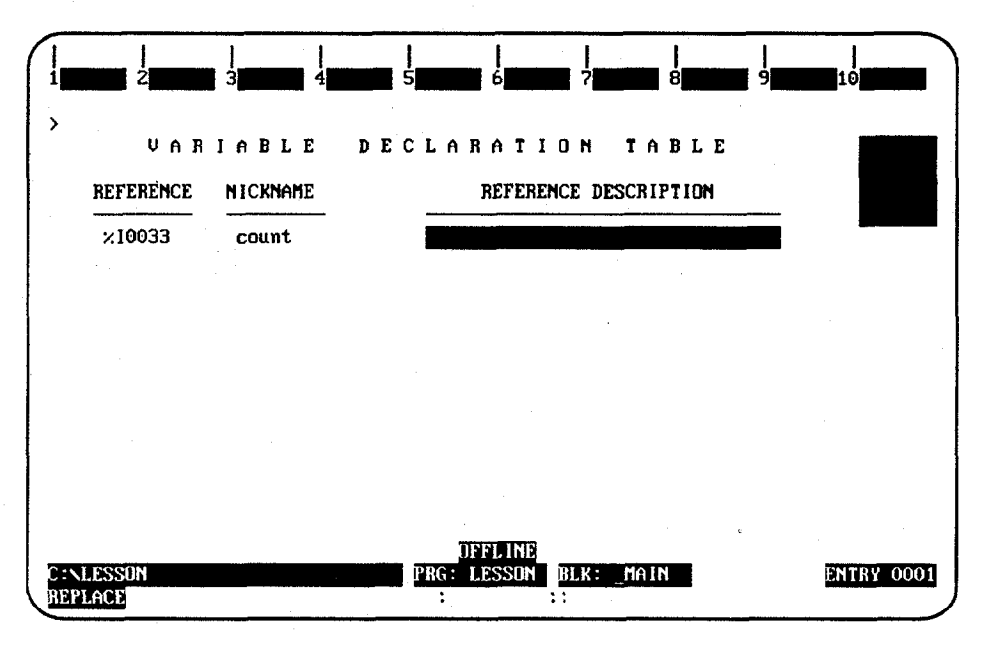

7. For this lesson, we will not use the *Reference Description* field. Press the **Escape** key to save your entries and leave **INSERT** mode. Note that when you press the **Escape** key, the software automatically changes your entry in the *Nickname* field to uppercase letters.

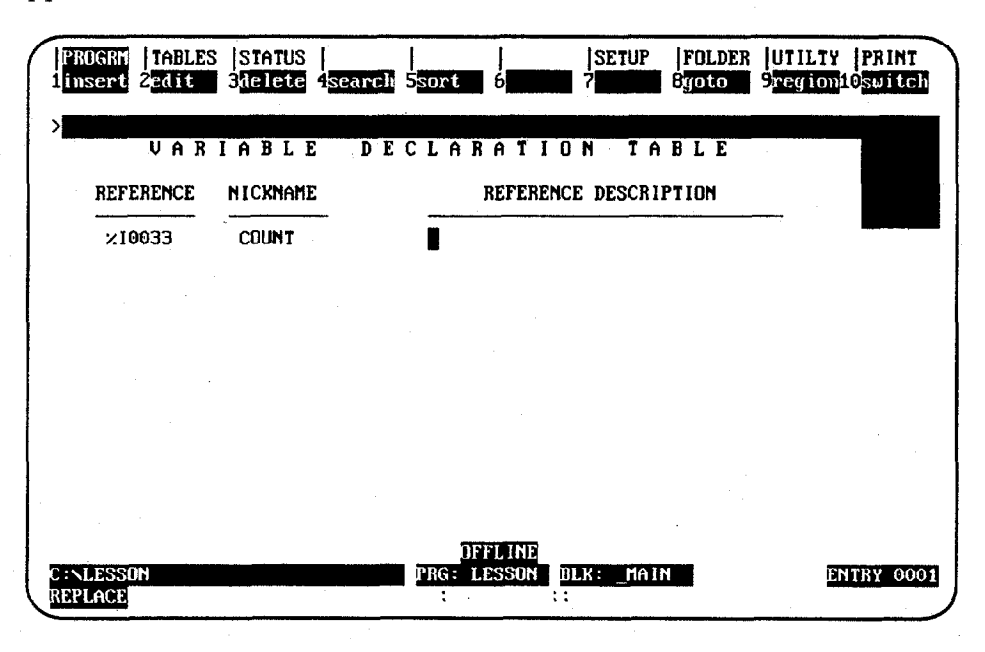

8. Press the Escape key again to return to the program ladder logic display.

A-6

#### Adding Ladder Logic to the Program

To create logic for the example program:

- On the program screen, use the Down cursor key to move the cursor to the [END OF PROGRAM LOGIC] marker.
- 2. Press Insert (F1). You can now insert ladder logic at the cursor location.

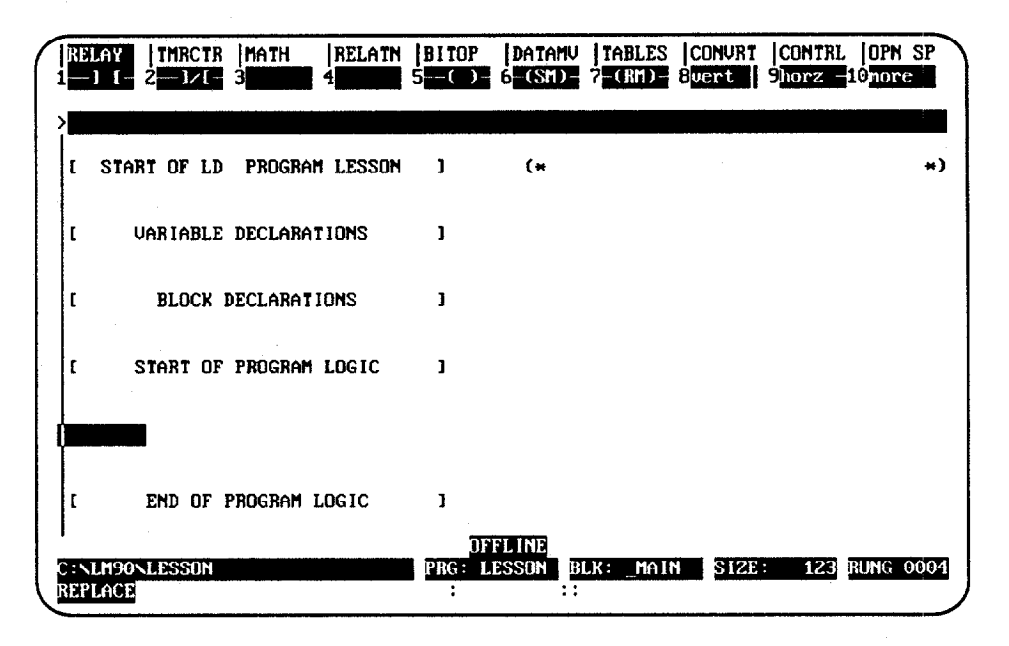

The top line of the display shows these ladder logic functions:

- Relay contacts and coils.
- Timers and counters.
- Math functions.
- Relational (comparison) functions.
- Logical bit operation functions.
- Data move functions.
- Table functions
- Conversion functions.
- Control functions.
- Open space operations.

All of these functions are described in chapter 3, "Program Editing." For additional information, refer to the Series 90-30/20/Micro Programmable Controllers Reference Manual, GFK-0467.

#### Note

ALT-E can be used to toggle the display of the status area at the bottom of the screen. Press ALT-E to remove the status information; then, press ALT-E again to display it again. For more information on the status area, refer to chapter 2, section 6, "Screen Format."

A-7

3. The reverse-video block on the top line shows that the currently selected type of function is RELAY. Press F1 to start the rung with a normally open contact.

| IRE<br>1 | 2LAY<br>-] [- |          | R (MATH<br>3 | RELATN   | BITOP<br>5 () | DATAM<br>6-(SMD- | 7 (RM)     | CONVRI<br>Buert | CONTRI<br>9horz | DPN SP    |
|----------|---------------|----------|--------------|----------|---------------|------------------|------------|-----------------|-----------------|-----------|
| ><br>[   | STA           | RT OF LI | D PROGRA     | h Lesson | ]             | (*               |            |                 |                 | ×)        |
| ſ        |               | VARIABLI | e declara    | TIONS    | • 1,          |                  |            |                 |                 |           |
| ſ        |               | BLOCK    | DECLARAT     | ions     | <b>)</b>      |                  |            |                 |                 |           |
| ſ        |               | START DI | F PROGRAM    | LOGIC    | 3             |                  |            |                 |                 |           |
| ??       | 7777          | ?        |              |          |               |                  |            |                 |                 |           |
| ſ        |               | end of   | Program 1    | LOGIČ    | 1             |                  |            |                 |                 |           |
| C<br>REF | LM90<br>LACE  | LESSON   |              |          | OF<br>PRG: L  | ELINE<br>ESSON   | BLK: _MAIN | SIZE            | 123             | RUNG 0004 |

- 4. Type in **%I** as a reference for the contact. Note that typing **1I** has the same result. The reference appears in the command line at the top of the screen.
- 5. Press the Enter key. The software automatically changes your entry to the correct format and moves the cursor to the next location in the rung.

| REL/<br>11     | Y   TMRCTR<br>[- 2-1/[- | MATH<br>3 <b>11111</b> | RELATN<br>4 | BITOP<br>5        | DATAMV<br>6 - (SM) - | TABLES<br>7-(RM)- | CONVRT<br>8vert | CONTRL<br>9horz | OPN S<br>10 <sub>tore</sub> | P  |
|----------------|-------------------------|------------------------|-------------|-------------------|----------------------|-------------------|-----------------|-----------------|-----------------------------|----|
| ><br>[[ 5      | START OF LD             | Program                | 1 Lesson    | ]                 | (*                   |                   |                 |                 |                             | *) |
| [ .            | VARIABLE                | DECLARA                | TIONS       | 1                 |                      |                   |                 |                 |                             |    |
| r .            | BLOCK                   | DECLARAT               | IONS        | 1                 |                      |                   |                 |                 |                             |    |
| ſ              | START OF                | Program                | LOGIC       | 1                 |                      |                   |                 |                 |                             |    |
| ×100           | 901<br>  <b></b>        |                        |             |                   |                      |                   |                 |                 |                             |    |
| r              | end of                  | Program I              | .0G I C     | ]                 |                      |                   |                 |                 |                             |    |
| C:NLI<br>REPLA | 190NLESSON<br>ACE       | · .                    |             | DF<br>PRG: L<br>: | ESSON B              | LK: _MAIN         | SIZE            | 123             | RUNG 00                     | 04 |

6. Add a math function to the rung. Press **Math (Shift-F3)** to select the math functions. At the top of the screen, the reverse video block moves to MATH. The second line shows the types of math functions that are currently available. Press **Add (F1)** to place an addition function in the rung.

| $\left( \right)$ | RELAY<br>1add      | TMRCTR<br>2 <mark>sub</mark> | MATH<br>Smul | RELATN<br>4 div | BITOP<br>5nod     | DATANU<br>6sqrt             | TABLES    | CONVRT<br>8 | CONTRI<br>9 | OPN SP<br>10types |
|------------------|--------------------|------------------------------|--------------|-----------------|-------------------|-----------------------------|-----------|-------------|-------------|-------------------|
|                  | ><br>[             | VARIABLE                     | DECLARA      | TIONS           | ]                 |                             |           |             |             |                   |
|                  | E                  | BLOCK 1                      | DECLARAT     | IONS            | 1                 |                             |           |             |             |                   |
|                  | ſ                  | START OF                     | Program      | LOGIC           | 1                 |                             |           |             |             |                   |
|                  | *10001×            | ADD<br>INT<br>?? I1 Q        | ]<br> -<br>  | ?               |                   |                             |           |             |             |                   |
|                  | 777777             | 12                           |              |                 |                   |                             |           |             |             |                   |
| l                | C:NLM90<br>REPLACI | DNLESSON<br>E                |              |                 | DF<br>PRG: L<br>: | ESSON II<br>ESSON II<br>: : | LK: _MAll | N SIZE      | 123         | RUNG 0004         |

7. Use the **Tab** key to move the cursor to the first input parameter (I1). This represents the first of the two numbers to be added.

| $\left( \right)$ | RELAY              | TMRCTR<br>2 <mark>sub</mark> | MATH<br>Smul | RELATN<br>4 <mark>410</mark> | BITOP<br>5nod | DATAMU<br>6sqrt | TABLES<br>7 | CONVRT<br>8 | CONTRL<br>9 | OPN SP    |  |
|------------------|--------------------|------------------------------|--------------|------------------------------|---------------|-----------------|-------------|-------------|-------------|-----------|--|
|                  | ><br>C             | VARIABLE                     | DECLARA      | TIONS                        | ]             |                 |             |             |             |           |  |
|                  | ſ                  | BLOCK                        | DECLARATI    | IONS                         | 1             |                 |             |             |             |           |  |
|                  | C                  | START OF                     | Program      | LOGIC                        | 3             |                 |             |             |             |           |  |
|                  | ×10001×            | ADD_<br>INT                  | <b> </b> -   |                              |               |                 |             |             |             |           |  |
|                  | ?????              | 2 I1 Q                       | -777777      | ?                            |               |                 |             |             |             |           |  |
|                  | 777777             | 12                           | J            |                              | OF            | FLINE           |             |             |             |           |  |
| l                | C:NLM90<br>REPLACI | DNLESSON                     |              |                              | PRG: L<br>:   | ESSON BI        | LK: _MAIN   | SIZE        | 123         | RUNG 0004 |  |

8. Specify the first number to be added. For this lesson, enter **%R17** or **17R**. This represents register reference %R0017. Then, press the Enter key.

| RELAY<br>1add      | TMRCTR<br>2 <mark>sub</mark> | MATH<br>3mu 1 | RELATN<br>4 <mark>div</mark> | BITOP<br>5mod | DATAMV<br>6 <mark>sqrt</mark> | TABLES    | CONVRT<br>B | CONTRI<br>9 | OPN SP<br>10types |
|--------------------|------------------------------|---------------|------------------------------|---------------|-------------------------------|-----------|-------------|-------------|-------------------|
| ><br>[             | VARIABLE                     | DECLARA       | TIONS                        | ]             |                               |           |             |             |                   |
| C                  | BLOCK                        | DECLARAT      | IONS                         | ]             |                               |           |             |             |                   |
| ſ                  | START OF                     | PROGRAM       | LOGIC                        | 1             |                               |           |             |             |                   |
|                    | ADD_<br>INT                  | ╞             |                              |               |                               |           |             |             |                   |
| ×R0017             | I1 Q                         | -777777       | ?                            |               |                               |           |             |             |                   |
| 222222             | IZ                           |               |                              | নাত           |                               |           |             |             |                   |
| C:NLM90<br>REPLACE | NLESSON                      |               | -                            | PRG: L<br>:   | ESSON BI                      | .K: _MAIN | SIZE:       | 123         | RUNG 0004         |

10. Enter the number 4 as the value to be added. Press the **Enter** key. Because you did not type a % symbol before the number, the software knows it is a constant.

| RELAY              | TMRCTR<br>2 <mark>sub</mark> | MATH<br>Smil | RELATN<br>4110 | BITOP<br>5 nod | DATAMV<br>6sqrt | TABLES<br>7 | CONVRT<br>8 | CONTRL<br>9 <b>000000</b> 1 | OPN SP<br>10types |
|--------------------|------------------------------|--------------|----------------|----------------|-----------------|-------------|-------------|-----------------------------|-------------------|
| ><br>  [           | VARIABLE                     | DECLARA      | TIONS          | 1              |                 |             |             |                             |                   |
| E                  | BLOCK                        | DECLARATI    | ions           | 1              |                 |             |             |                             |                   |
| [                  | START OF                     | PROGRAM      | LOG I C        | 3              |                 |             |             |                             |                   |
|                    | ADD_<br>INT                  | <b>-</b>     |                |                |                 |             |             |                             |                   |
| ×R0017             | 7 - 11 Q                     | ???????      | <b>?</b>       |                |                 |             |             |                             |                   |
| CONS1<br>+0000     | I2<br>12                     | ]            |                | Da             | RIVER           |             |             |                             |                   |
| C:NLM90<br>REPLACE | NLESSON                      |              |                | PRG: LI        | ESSON BI        | .K: _MAIN   | SIZE :      | 123 F                       | RUNG 0004         |

11. Use the **Tab** key to move the cursor to the next parameter (Q). Q is an output reference which represents the location for the sum (output) of the addition. Enter the reference **%R18**, and press the **Enter** key.

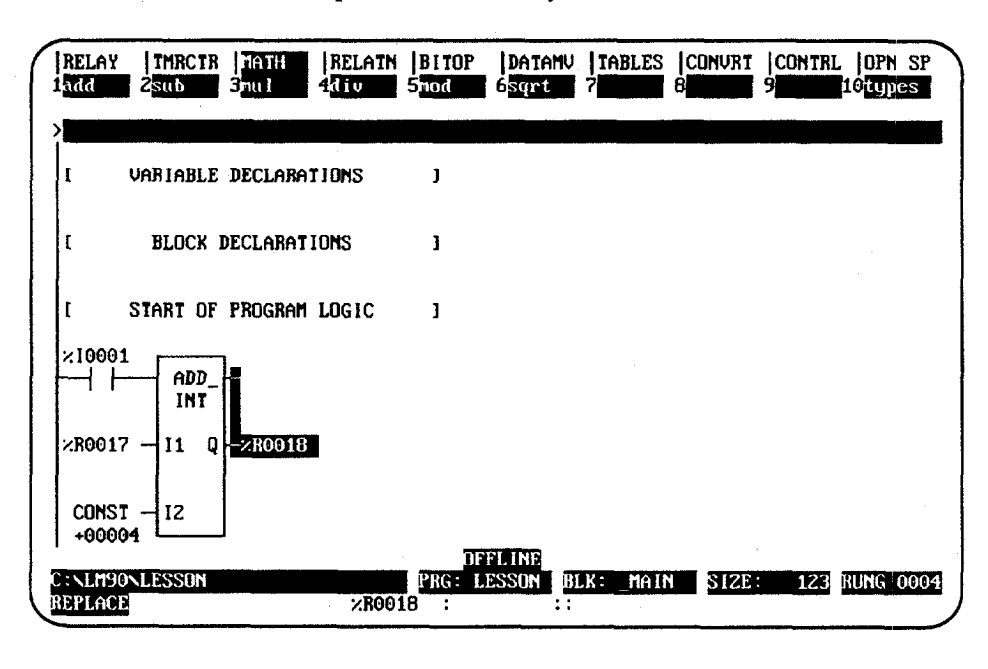

12. Use the **Tab** key to move the cursor block up to the top rung line. To complete the rung by programming a coil, press **Shift-F1** to select the relay functions.

| REL<br>1 J | AY  1<br>[- 2  | MRCTR<br>- DZI | MATH<br>3 <b>11111</b> | RELATN | B1TOP<br>5(-) | DATAMV<br>6 (SM) | TABLES    | CONVRT<br>8vert | CONTRI<br>9horz | OPN SP    |
|------------|----------------|----------------|------------------------|--------|---------------|------------------|-----------|-----------------|-----------------|-----------|
| ><br>  r   | Var            | IABLE          | DECLARAI               | TIONS  | 1             |                  |           |                 |                 |           |
| C          | B              | LOCK I         | DECLARATI              | ions   | 3             |                  |           |                 |                 |           |
| Ľ          | STA            | RT OF          | Program                | LOGIC  | <b>]</b>      |                  |           |                 |                 |           |
|            |                | ADD_<br>INT    |                        | l      |               |                  |           |                 |                 |           |
| ×RO        | 017 -          | II Q           |                        |        |               |                  |           |                 |                 |           |
| C01<br>+0  | NST -          | 12             |                        |        | মাৰ           |                  |           |                 |                 |           |
| C : NL     | M90NLE:<br>ACE | sson           |                        |        | PRG: L        | ESSON BI         | LK: _MAIN | SIZE            | 123             | RUNG 0004 |

13. Enter **%Q1** into the command line. This will be the reference for the coil.

14. Press F5 to enter a coil at the end of the rung. Notice that the reference can be entered either before selecting the function as shown here, or after selecting the function as shown earlier.

| RELAY<br>1—1 (     | IMRCTR<br>2 | MATH<br>3 | RELATN | BITOP<br>5           | DATAM<br>6-(SM) | V   TABLES<br>7-(RM)- | CONVRT<br>8vert | CONTRL<br>9horz - | OPN SP    |
|--------------------|-------------|-----------|--------|----------------------|-----------------|-----------------------|-----------------|-------------------|-----------|
| <b>}</b>           |             |           |        |                      |                 |                       |                 |                   |           |
| [                  | VARIABLE    | DECLARAT  | TIONS  | 3                    |                 |                       |                 |                   |           |
| ſ                  | BLOCK       | DECLARATI | IONS   | 1                    |                 |                       |                 |                   |           |
| ſ                  | START OF    | PROGRAM   | LOGIC  | 3                    |                 |                       |                 |                   |           |
| 10001×             | ADD_<br>INT | ]         |        |                      | <u>.</u>        |                       |                 |                   | ×Q0001    |
| ×R0017             | ' - I1 Q    | -×80018   |        |                      |                 |                       |                 |                   |           |
| CONS1<br>+0000     | - 12        |           |        |                      |                 |                       |                 |                   |           |
| C:NLM90<br>REPLACE | NLESSON     |           | ×Q000  | OF<br>PRG: L<br>91 : | ELLINE<br>ESSON | BLK: _MAII<br>:       | N SIZE          | 123               | RUNG 0004 |

- 15. To accept the rung, press the Enter key (or the Plus (+) key on the numeric keypad). This accepts the completed rung, and the cursor moves downward so you can insert another line of logic.
- 16. Select the control functions by pressing **Shift-F9**. Press **Comment (F8)** to add a comment to the program.

| PROGR<br>1 inser   | TABLES<br>Zedit | STATUS<br>3modify | <br>4 <mark>search</mark>             | <br>5 |        | SEIUP<br>?option | FOLDER<br>8yoto | UTILTS<br>9nore | PRINT<br>10 <mark>2000</mark> |
|--------------------|-----------------|-------------------|---------------------------------------|-------|--------|------------------|-----------------|-----------------|-------------------------------|
|                    | VARIABLE        | DECLARAT          | TIONS                                 | 1     |        |                  |                 |                 |                               |
| ſ                  | BLOCK           | DECLARATI         | IONS                                  | 3     |        |                  |                 |                 |                               |
| ſ                  | START OF        | PROGRAM           | LOGIC                                 | 1     |        |                  |                 |                 |                               |
|                    | ADD_<br>INT     | .]                | ·                                     |       |        |                  |                 |                 | %Q0001                        |
| ×R0017             | ' - I1 Q        |                   |                                       |       |        | ·                |                 |                 |                               |
| CONS1<br>+0000     | 12              |                   |                                       | -     |        |                  |                 |                 |                               |
| C:NLM90<br>REPLACI | NLESSON         |                   | · · · · · · · · · · · · · · · · · · · | PRG:  | LESSON | BLK: _MAII<br>:  | SI2E            | 143             | RUNG 0004                     |

17. Press the **Enter** key and then the **Escape** key to return these key functions to the top of the screen as shown below:

| PROGRM  TABLES<br>1insert 2 <mark>edit</mark> | SIATUS  <br>3nodify 4s | earch 5 | 6                   | SETUP   <br>7option 8 | FOLDER<br>Joto S | UTILTY<br>More | PRINT<br>0200m |
|-----------------------------------------------|------------------------|---------|---------------------|-----------------------|------------------|----------------|----------------|
| L START OF                                    | Program Lo             | GIC J   |                     |                       |                  |                |                |
| ×10001<br>ADD_<br>INT                         |                        |         |                     |                       |                  | - <u></u>      | %Q0001<br>()   |
| ×R0017 — I1 Q                                 | —%R0018                |         |                     |                       |                  |                |                |
| CONST - 12<br>+00004                          |                        |         |                     |                       |                  |                |                |
| T END OF                                      | PROGRAM LOG            | IC ]    |                     |                       |                  |                |                |
| C:NLM90NLESSON<br>REPLACE                     |                        | PRG:    | IFFLINE<br>LESSON B | LK: _MAIN             | SIZE :           | 143            | RUNG 0006      |

18. Press the **Up Cursor Movement** (or **Up Arrow**) key to move the cursor up to highlight the COMMENT instruction as shown below:

| nughn [Indles  STATUS  <br>insert 2 <mark>edit 3modify</mark> 4 <mark>searc</mark> | 1 5 <b>1</b> | 6                 | (SETUP<br>? <mark>option</mark> | FULDER<br>8goto | UTILTI<br>9nore | 10 <mark>zoom</mark> |
|------------------------------------------------------------------------------------|--------------|-------------------|---------------------------------|-----------------|-----------------|----------------------|
| BLOCK DECLARATIONS                                                                 | ]            | <u> </u>          |                                 |                 |                 |                      |
| START OF PROGRAM LOGIC                                                             | J            |                   |                                 |                 |                 |                      |
| <10001 ADD ADD                                                                     |              |                   | <u>.</u>                        |                 |                 | ×Q000<br>( )         |
| <80017 - 11 Q> 80018                                                               |              |                   |                                 |                 |                 |                      |
| CONST - 12<br>+00004                                                               |              |                   |                                 |                 |                 |                      |
| (* COMMENT *)                                                                      |              |                   |                                 |                 |                 |                      |
| NLM90NLESSON                                                                       | PRG:         | )FFLINE<br>LESSON | BLK: _MAII                      | N SIZE          | : 143           | RUNG OC              |

Appendix A Programming Lesson

A-13

A

- LEOBJ C:NLM90NLESSON PRG: LESSON PRG: LESSON BLK: MAIN SIZE: 143 BELL OFF ::
- 19. Press **Zoom (F10)**. The program logic is replaced with a blank screen where you can enter text.

#### 20. Beginning at the **[EOB]** (End of Buffer) symbol, enter the text shown below:

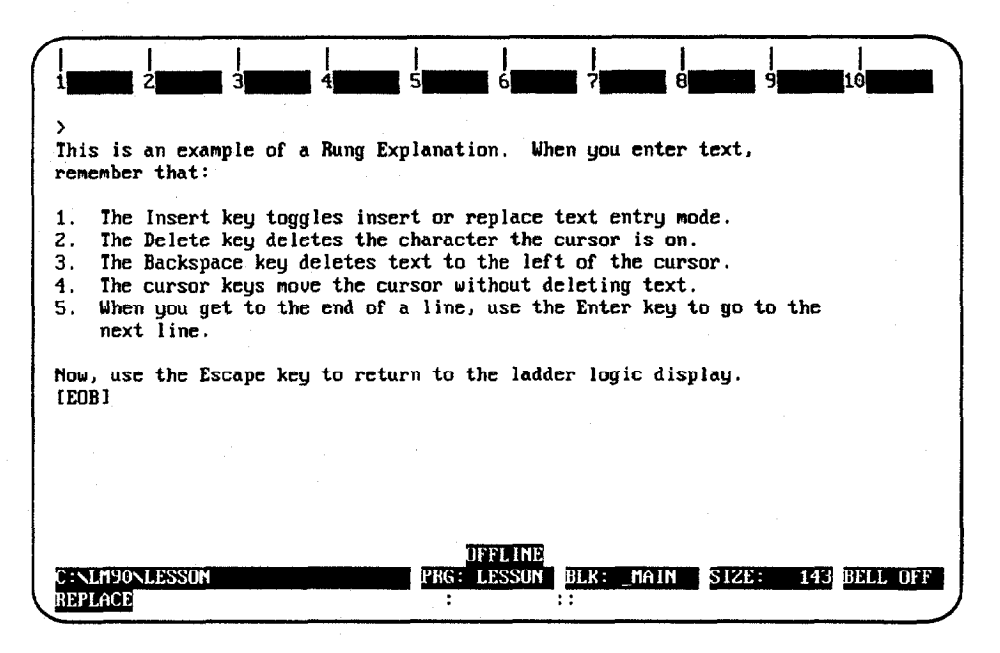

21. Press the **Escape** key to save the comment and return the ladder logic display to the screen.

| lPROG<br>1 inse | RM  <br>rt 2  | TABLES<br>edit | STATUS<br>3nodify | <br>4 <mark>search</mark> | <br>5     | <br>6   | SETUP<br>?option | FOLDER<br>8yoto | UTILTY<br>9more | PRINT        |
|-----------------|---------------|----------------|-------------------|---------------------------|-----------|---------|------------------|-----------------|-----------------|--------------|
| ><br>[          | ST            | ART OF         | PROGRAM           | LOGIC                     | ]         |         |                  |                 |                 |              |
| ×100            | 01<br>        | ADD            |                   |                           | . <u></u> | <u></u> |                  |                 |                 | ×Q0001<br>() |
| ×R00            | 917 –         | II Q           |                   |                           |           |         |                  |                 |                 |              |
| CDN<br>+00      | IST           | 12             |                   |                           |           |         |                  |                 |                 |              |
| (*              | COMM          | ENT *          |                   |                           |           |         |                  |                 |                 |              |
| Ľ               | E             | ND OF 1        | Program           | LOGIC                     | ı<br>T    | IFFLINE |                  |                 |                 |              |
| C:NLM<br>REPLA  | 190NLI<br>ICE | ESSON          |                   |                           | PRG:      | LESSON  | BLK: _MAII<br>:: | N SIZE          | : 143           | RUNG 0005    |

- 22. You could display the comment again by pressing **Zoom (F10)** with the cursor located at the comment rung.
- 23. That completes the lesson. Press the **Escape** key to return to the main menu. The following information pertains to subroutines. If you want to practice creating a subroutine, continue below. If you want to print this program now, continue on page A-23.

#### **Creating a Subroutine Block**

Subroutines are declared through the block declaration editor.

#### Note

Subroutine blocks are *not* available for the Series 90-20 PLC nor for Micro PLCs.

1. To create a subroutine declaration, position the cursor on the **[BLOCK DECLARATIONS]** marker.

| P<br>1 | ROGRM | TABLES<br>2 <mark>cdit</mark> | STATUS<br>3mod if y | <br>4 <mark>search</mark> | <br>5 | 6        | SETUP<br>? <mark>option</mark> | FOLDER<br>8yoto | UTILTY<br>9 nore | PRINT     |
|--------|-------|-------------------------------|---------------------|---------------------------|-------|----------|--------------------------------|-----------------|------------------|-----------|
| ><br>[ | STA   | RT OF LD                      | Program             | LESSON                    | ]     | (*       |                                |                 |                  | *)        |
| .   I  |       | VARIABLE                      | DECLARAI            | IONS                      | 3     |          |                                |                 |                  |           |
| ۵      |       | BLOCK                         | DECLARATI           | ONS                       |       |          |                                |                 |                  |           |
| ſ      |       | START OF                      | Program             | <b>LO</b> G I C           | 3     |          |                                |                 |                  |           |
| 1      |       | END OF :                      | Program L           | .DGIC                     | ]     |          |                                |                 |                  |           |
|        | NESS  | NN                            |                     |                           | DDC   | OFFLINE  |                                | 2120            |                  |           |
| RE     | PLACE | 011                           |                     |                           | :     | - Tropin |                                | 512E            | 123              | sung 0002 |

2. Then, press the Zoom (F10) key.

| $\left( \right)$ | PROGR<br>1 insert  | TABLES<br>2 <mark>edit</mark> | STATUS<br>3 <mark>de1ete</mark> | <br>1 <mark>search</mark> | <br>5 <mark>lock</mark> | 6                | SETUP<br>7 | FOLDER<br>8yoto | UTILTY<br>9 <b>00000</b> 1 | PRINT<br>9200m |
|------------------|--------------------|-------------------------------|---------------------------------|---------------------------|-------------------------|------------------|------------|-----------------|----------------------------|----------------|
|                  | ><br>_[            | START OF                      | BLOCK DE                        | ECLARATI                  | INS                     | 1                |            |                 |                            |                |
|                  | -[                 | END OF I                      | BLOCK DEC                       | CLARATION                 | 15                      | ٥                |            |                 |                            |                |
|                  |                    |                               |                                 |                           |                         |                  |            |                 |                            |                |
|                  |                    |                               |                                 |                           |                         |                  |            |                 |                            |                |
|                  |                    |                               |                                 |                           |                         |                  |            |                 |                            |                |
|                  | C:NLESS<br>REPLACE | ON                            |                                 |                           | DF<br>PRG: L<br>:       | FLINE<br>ESSON B | LK: _MAIN  |                 | IEN                        | TRY            |

3. Enter the name of the subroutine on the command line. For this lesson, type in the name **SHIP\_IT** 

 $\gamma_{s} \rightarrow 1$  .

| IP<br>1 | ROGRM<br>nsert  | TABLES<br>Zedit | STATUS<br>3deleta | 6  <br>4 <mark>search</mark> | <br>5 <mark>leck</mark> | 6               | SETUP<br>7      | FOLDER<br>Syste | UTILTY<br>9 <b>0000000</b> | PRINT<br>10zoom |
|---------|-----------------|-----------------|-------------------|------------------------------|-------------------------|-----------------|-----------------|-----------------|----------------------------|-----------------|
| >3      | HIP_I           | ſ               |                   |                              |                         |                 |                 |                 |                            |                 |
| -[      | 5               | START OF        | BLOCK I           | )ECLARATI                    | DNS                     | ]               |                 |                 |                            |                 |
| -[]     |                 | END OF I        | BLOCK DI          | CLARATIO                     | IS                      | D               |                 |                 |                            |                 |
|         |                 |                 |                   |                              |                         |                 |                 |                 |                            |                 |
|         |                 |                 |                   |                              |                         |                 |                 |                 |                            |                 |
|         |                 |                 |                   |                              |                         |                 |                 |                 |                            |                 |
|         |                 |                 |                   |                              |                         |                 |                 |                 |                            |                 |
|         | NLESS(<br>PLACE | DN              |                   |                              | DF<br>PRG: L<br>:       | FL INE<br>Esson | BLK: _MAII<br>: | 1               | E                          | NTRY o          |

4. Then, press the Insert (F1) key.

| l                | <br>2 <b></b>               |                                                  | <br>9 <b>10110</b> 10 |
|------------------|-----------------------------|--------------------------------------------------|-----------------------|
| -r               | START OF BLOCK DECLARATIONS | S I                                              |                       |
| •                | SUBR 1 SHIP_IT LANG:        | (*                                               | *)                    |
| -[               | END OF BLOCK DECLARATIONS   | 1                                                |                       |
|                  |                             |                                                  |                       |
|                  |                             |                                                  |                       |
| C:NLES<br>REPLAC | SON E                       | DFFLINE<br>PRG: LESSON BLK: MAIN<br>: SHIP_IT :: | ENTRY                 |

A

5. An explanation of up to 32 characters can also be entered at this time. Type the description **"THIS IS A BLOCK"** on the command line.

| <br>1            |          | <br>3    | 4 <b>1 1 1</b> |                         | 6                        | <br>7   | <br>8 |  | 10    |           |
|------------------|----------|----------|----------------|-------------------------|--------------------------|---------|-------|--|-------|-----------|
| >"THIS           | IS A BLO | СК''     |                |                         |                          |         |       |  |       |           |
| -[               | START OF | BLOCK D  | ECLARATION     | IS :                    | 1                        |         |       |  |       |           |
|                  | SUBR 1   | SH1P_1   | LANG:          |                         | (+                       |         |       |  |       | <b>*)</b> |
| [                | END OF   | BLOCK DE | CLARATIONS     | <b>;</b>                | ]                        |         |       |  |       |           |
|                  |          |          |                |                         |                          |         |       |  |       |           |
|                  |          |          |                |                         |                          |         |       |  |       |           |
|                  |          |          |                |                         |                          |         |       |  |       |           |
|                  |          |          |                |                         |                          |         |       |  |       |           |
| C:NLES<br>REPLAC | SON<br>E |          |                | DFI<br>PRG: LI<br>: SHI | FLINE<br>ESSON<br>IP_IT: | BLK: _M | AIN . |  | ENTRY |           |

6. Press the **Enter** key.

| 1                |                            |                                                       | <br>10 |
|------------------|----------------------------|-------------------------------------------------------|--------|
| > <b>-</b> [     | START OF BLOCK DECLARATION | S ]                                                   |        |
|                  | SUBR 1 SHIP_IT LANG:       | (* THIS IS A BLOCK                                    | *)     |
| -[               | END OF BLOCK DECLARATIONS  | :<br>]                                                |        |
|                  |                            |                                                       |        |
|                  |                            |                                                       |        |
|                  |                            | UFFLINE                                               |        |
| C : NLE<br>REPLA | SSON                       | PRG: LESSON BLK: MAIN<br>: SHIP IT :: THIS IS A BLOCK | ENTRY  |

7. Then, press the Escape key.

| PROGRM   IA<br>linsert 2ed                     | BLES  STATUS  <br>it 3 <mark>delete</mark> 4 <mark>search</mark> | SETUP  ]<br>5 <mark>10ck 6 7 7 8</mark> | FOLDER  UTILTY  PRINT<br>goto 9 102000 |
|------------------------------------------------|------------------------------------------------------------------|-----------------------------------------|----------------------------------------|
| > <b>1</b> 11111111111111111111111111111111111 | I OF BLOCK DECLARATIO                                            | DHS ]                                   |                                        |
| SUB                                            | R 1 SHIP_IT LANG                                                 | : (* THIS IS A BL                       | 9CK *)                                 |
| -[ END                                         | OF BLOCK DECLARATIO                                              | NS 1                                    |                                        |
|                                                |                                                                  |                                         |                                        |
|                                                |                                                                  |                                         |                                        |
| CINLESSON                                      |                                                                  | OFFLINE<br>PRG: LESSON BLX: _MAIN       | ENTRY                                  |

There are two alternate methods of entering this information. Both methods combine the previous step and this step into one operation. The first method is to type the name **SHIP\_IT** and the description **"THIS IS A BLOCK"** together on the command line. Press the **Insert (F1)** key, and then press the Escape key. The second method is to first press the **Insert (F1)** key, type the name and description together on the command line. Then, press the **Enter** key, followed by the **Escape** key.

Use the cursor keys to position the cursor on the subroutine block declaration named SHIP\_IT Then, press Zoom (F10). Note that the name of the block (BLK: \_MAIN) in the status area of the previous screen has now been changed to the name of the subroutine block (SUB: SHIP\_IT).

| $\left( \right)$ | PRUGRM  TABLES  STATUS  <br>1insert 2 <mark>edit = 3</mark> nodify 4 <mark>search</mark> ! | <br>5 <b></b> 6 <b></b>          | SETUP  FOI<br>?option 8yo | DER UTILTY PRINT<br>0 9 <mark>hore 10</mark> 200m |    |
|------------------|--------------------------------------------------------------------------------------------|----------------------------------|---------------------------|---------------------------------------------------|----|
|                  | ><br>I START LD SUBROUTINE SHIP_IT                                                         | 3                                |                           |                                                   |    |
|                  | I VARIABLE DECLARATIONS                                                                    | 1                                |                           |                                                   |    |
|                  | I START OF SUBROUTINE LOGIC                                                                | ]                                |                           |                                                   |    |
|                  | E END OF SUBROUTINE LOGIC                                                                  |                                  |                           |                                                   |    |
|                  | •                                                                                          |                                  |                           |                                                   |    |
|                  |                                                                                            | ,<br>,                           |                           |                                                   |    |
|                  | C:NLESSON<br>Replace                                                                       | DFFLINE<br>PRG: LESSON S<br>: :: | UB: SHIP_1T               | 812E: 123 RUNG 00                                 | 06 |

GFK-0466G

9. You can create logic for the subroutine block on this screen. Position the cursor on the **[END OF SUBROUTINE LOGIC]** marker and press **Insert (F1)**. You can now insert ladder logic at the cursor location.

| _          |         |             |                   |      |        |              |                     |                  |                 |                   |          |    |
|------------|---------|-------------|-------------------|------|--------|--------------|---------------------|------------------|-----------------|-------------------|----------|----|
| REI<br>1   | AY<br>[ | TMRC<br>21/ | TR MAT            | H    | RELATN | BITOP<br>5   | Datamu<br>6 - (SID- | TABLES<br>7 (RM) | CONVRT<br>8vert | CONTRL<br>9horz = | OPN SP   |    |
| > <b> </b> | STAR    | T I D 1     |                   | INF  | SHIP I |              |                     |                  |                 |                   |          | 1  |
|            |         | ARIAR       | LE DECL           | ARAT | TONS   | 1            |                     |                  |                 |                   |          |    |
|            | STA     | RT OF       | SUBBOIL           | TINF |        | 1            |                     |                  |                 |                   |          |    |
|            | 0111    |             | 0001100           |      | 10010  |              |                     | ÷                |                 |                   |          |    |
|            | FN      |             |                   | INF  |        | 1            |                     |                  |                 |                   |          |    |
| <b> </b> ` | 211     |             | 50211001          |      |        |              |                     |                  |                 |                   |          |    |
| C:N        | DSST    | N           | · · · · · · · · · |      |        | DF<br>PRG: L | FLINE<br>ESSON S    | IB: SHIP         | IT SIZE         | 123               | iung ood | 2] |
| REPL       | ACE     |             | :                 |      |        |              | ::                  |                  |                 |                   |          |    |

10. Press **F1** to start the rung with a normally open contact. Type in the reference **%I1**, and press the **Enter** key. The software automatically changes your entry to the correct format and moves the cursor to the next location in the rung.

| RELAY IMRCIR MATH RELA     | TN  BITOP<br>5()- | Datanv<br>6-(SMD- | TABLES  CI<br>7 CRMD 800 | DNVRT  CONTR<br>ert   9horz | L  OPN SP<br>10more |
|----------------------------|-------------------|-------------------|--------------------------|-----------------------------|---------------------|
|                            | 7.4 3             |                   |                          |                             |                     |
| I STHRT LD SUBROUTINE SHIP | _11 1             |                   |                          |                             |                     |
| I VARIABLE DECLARATIONS    | 3                 |                   |                          |                             |                     |
| I START OF SUBROUTINE LOGI | С 1               |                   |                          |                             |                     |
| ×10001                     |                   |                   |                          |                             |                     |
| L END OF SUBROUTINE LOGIC  | 1                 |                   |                          |                             |                     |
|                            |                   |                   |                          |                             |                     |
| C:NLESSON<br>REPLACE       | OF<br>PRG: L      | FLINE<br>ESSON SU | B: SHIP_IT               | SIZE: 123                   | RUNG 0003           |

11. Add a bit operation function to the rung. Press **Bit Operation (Shift-F5)** to select the functions. At the top of the screen, the reverse video block moves to BITOP. The second line shows the types of bit operation functions that are currently available. Press **More (F9)** to display additional bit operation functions you can select. Then, press **Bit Test (F1)** to insert a function in the rung that will test a bit within a bit string.

| RELAY INRCIR MAIN RELAIN<br>1011131 2011381 3011617 4011005 | BITOP  DATAMV<br>5 6 | TABLES CONURT    | CONTRL  OPN SP<br>9nore 19 |
|-------------------------------------------------------------|----------------------|------------------|----------------------------|
| L START LD SUBROUTINE SHIP_IT                               | ]                    |                  |                            |
| I VARIABLE DECLARATIONS                                     | 1                    |                  |                            |
| I START OF SUBROUTINE LOGIC                                 | 3                    |                  |                            |
|                                                             |                      |                  |                            |
| 7??????                                                     |                      |                  |                            |
| 27??????                                                    | DEFLINE              |                  |                            |
| C:NLESSON<br>REPLACE                                        | PRG: LESSON S        | UB: SHIP_IT SIZE | : 123 RUNG 0003            |

12. Use the **Tab** key to move the cursor to the parameter IN. IN contains the first word of the data to be operated on. For this lesson, enter **PRD\_CDE** on the command line. Because you have not previously entered the nickname PRD\_CDE in the variable declaration table, you will also need to enter a reference address for the nickname now. After typing **PRD\_CDE** on the command line, type **%R1** for the reference address. Then, press the **Tab** key. The software will enter the reference address in the logic and automatically move the cursor to the next parameter (BIT).

| RELAY<br>1bittst    | TMRCIR<br>2 <mark>bitset</mark> | MATH<br>3 <mark>bitclr</mark> | RELATN<br>4 <mark>bitpos</mark> | BITOP<br>5 | <b>Datam</b><br>6 | TABLES    | CONVRT<br>8 | CONTRL<br>9more | OPN SP<br>10 |
|---------------------|---------------------------------|-------------------------------|---------------------------------|------------|-------------------|-----------|-------------|-----------------|--------------|
| I STA               | RT LD SU                        | BROUTINE                      | SHIP_I                          | r 3        |                   |           |             |                 |              |
| c (                 | VARIABLE                        | DECLARA                       | TIONS                           | 3          |                   |           |             |                 |              |
| ( ST                | ART OF S                        | UBROUTINI                     | E LOGIC                         | 1          |                   |           |             |                 |              |
|                     |                                 |                               |                                 |            |                   |           |             |                 |              |
| PRD_CD              | E IN Q<br>LEN<br>00001          | -                             |                                 |            |                   |           |             |                 |              |
| ???????<br>         | BIT                             |                               |                                 | DFI        | FLINE             |           |             |                 |              |
| C :NLESS<br>REPLACE | UN                              |                               |                                 | PRG: L     | 25506             | SUB: SHIP | III SIZE    | 123             | RUNG 0003    |

GFK-0466G

Appendix A Programming Lesson

13. BIT contains the bit number of IN that should be tested. For this lesson, enter **PICKBIT** and the reference address **%R2** on the command line. (If the nickname PICKBIT had previously been entered in the variable declaration table, you would not need to enter it here on the command line.) Then, press the **Tab** key. Again, the software will enter the reference address in the logic and automatically move the cursor to the next parameter (Q).

| RELAY  TMRCIR  MATH  RELAIN  <br>1 <b>bittst</b> 2 <mark>bitset</mark> 3 <mark>bitclr</mark> 4 <mark>bitpos</mark> 5 | BITOP  DATAMU          | TABLES C     | ONVRT CONTR<br>970re | l  opn sp<br>10 |
|----------------------------------------------------------------------------------------------------|------------------------|--------------|----------------------|-----------------|
| ><br>I START LD SUBROUTINE SHIP_IT                                                                                   | 3                      |              |                      |                 |
| [ VARIABLE DECLARATIONS                                                                                              | ]                      |              |                      |                 |
| I START OF SUBROUTINE LOGIC                                                                                          | 3                      |              |                      |                 |
| ×10001<br>BIT_<br>TEST_<br>WORD<br>PRD_CDE-<br>IN Q<br>LEN<br>00001<br>PICKBIT-BIT                                   |                        |              |                      |                 |
| C:NLESSON<br>REPLACE                                                                                                 | BFFLINE<br>PRG: LESSON | SUB: SHIP_IT | SIZE: 123            | RUNG 0003       |

14. Output Q is energized if the bit tested is a 1. Press **Relay (Shift-F1)** to display the relay functions. Then, type the reference **%T1** on the command line, and press **F5** to enter a coil at the end of the rung.

| RELAY   IMRCIR   MAI<br>1-1 [-2-1/[-3 | TH  RELATN  BI | ITOP  DATAMU<br>-()-6-(SM)- | TABLES  CONU<br>7-(RM)- 8uert | JRT  CONTRL  OPN SP<br>9horz -10more |
|---------------------------------------|----------------|-----------------------------|-------------------------------|--------------------------------------|
|                                       |                |                             |                               |                                      |
| E START LD SUBROUT                    | TINE SHIP_IT   | ]                           |                               |                                      |
| I VARIABLE DECI                       | ARATIONS 1     | 1                           |                               |                                      |
| I START OF SUBROL                     | TINE LOGIC     | 3                           |                               |                                      |
| ×10001                                |                |                             |                               | 1                                    |
| PRD CDE-IN D                          |                |                             |                               | ×10001                               |
| LEN<br>00001                          |                |                             |                               |                                      |
| PICKBIT-BIT                           |                | TEELINE                     |                               |                                      |
| C:NLESSON<br>REPLACE                  | 21<br>270001   | RG: LESSON S                | UB: SHIP_IT SI                | IZE: 123 RUNG 0003                   |

- 15. The LEN parameter represents the number of words in the string to be tested. This is set at 1 and does not need to be changed for this lesson. However, if you wanted to change the number of words to 5, for example, you would position the cursor on the function, enter **5** on the command line, and press the **Enter** key.
- 16. That completes the example subroutine. In this subroutine, whenever input %10001 is set, the bit at the location contained in reference PICKBIT is tested. The bit is part of string PRD\_CDE. If it is 1, output Q passes power flow and coil %T0001 is turned on.
- 17. Press the **Escape** key a total of four times to return to the main menu. If you want to print this program now, continue below.

#### Printing the Program

If you have a printer connected to the computer, and the Logicmaster 90-30/20/Micro software has been set up to communicate with it, you can print the lesson program now. The software assumes a default printer setup. If that is not correct for your printer, you can enter changes on the Printer Parameters screen, as explained in chapter 9. If the printer has not already been used to print Logicmaster 90 programs, you should check chapter 9, "Print Functions," before continuing.

1. To display the Print Function menu, press **Print** (**Shift-F10**).

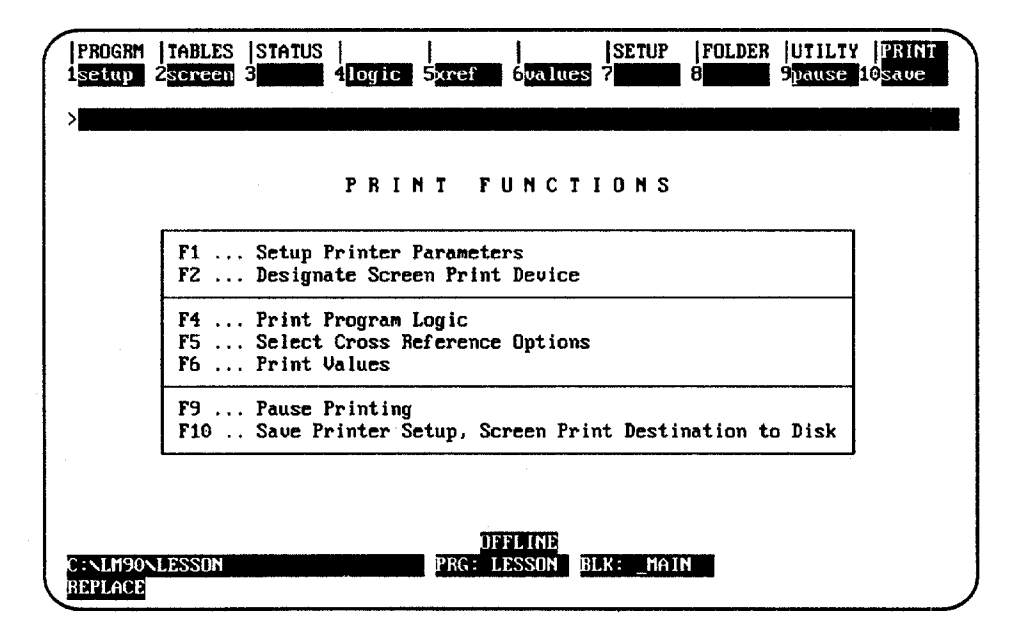

This menu is used to set printer parameters (F1 and F2), request printing (F4, F5, and F6), pause printing (F9), and save the printer setup (F10). Default printer setup values are supplied with the software, but are easily changed if needed. Chapter 9 explains printer setup in detail.

|                             |                                         | PRINT                    | PRO             | GRAM LOGIC                                                                                |                  |       |
|-----------------------------|-----------------------------------------|--------------------------|-----------------|-------------------------------------------------------------------------------------------|------------------|-------|
| TITLE:<br>SUBTIT            | LE:                                     |                          |                 |                                                                                           |                  |       |
| HEAD<br>VARI<br>ALL<br>IL L | ER PAGE<br>ABLE TABLE<br>BLOCKS<br>OGIC | Y<br>N<br>N              | (Y/N)           | LOGIC<br>REFERENCE LIST<br>NICKNAME + REFERENCE<br>REFERENCE DESCRIPTION<br>RUNG COMMENTS | Y<br>N<br>N<br>N | (Y/N) |
| FROM                        | UNG 0                                   | TO RUNG 9<br>< * Press E | 999<br>NTER Key | STARTING PAGE NUMBER<br>to Start Printout * >>                                            | 1                |       |
| P<br>FILE N                 | ORT: LPT1<br>AME:                       | (LPT1, CO                | M1, LPT2        | , COM2, FILE)                                                                             |                  |       |

- 3. Enter a title for the printout, such as: **PRACTICE PROGRAM**.
- 4. Both the title and subtitle entries are optional. Skip the subtitle entry.
- The illustration above shows the default selections for the printout options. To include the example rung explanation in the printout, move the cursor to: "RUNG COMMENTS N". Use the Tab key to toggle the selection from N (No) to Y (Yes).
- 6. The other entries shown are suitable for this lesson, so they can be skipped.
- 7. The listing destination (lower part of the screen) allows you to direct the printout to a serial or parallel port, or to a file. If the destination shown is not correct, use the Down cursor key to move the cursor to *PORT*. Enter the correct port designation.
- 8. When you are ready to print the program, press the Enter key. While the program is being printed, the software displays the message:

Listing in progress ... (Listing CAN be paused or aborted).

#### **Ending the Lesson**

The program you created was saved when you exited the display/edit program function.
## AppendixConfiguration LessonBfor the Series 90-30 PLC

This appendix contains a tutorial for the configuration software package. The lesson includes:

- Creating a program folder.
- Configuring a CPU module.
- Configuring a 90-30 I/O module.
- Configuring a Genius Communications Module.

You can exit and save the lesson at any time, as explained below. It is not necessary to complete all of the steps.

- To exit and save the lesson, press the **Escape** key.
- To exit without saving the lesson, press **CTRL-Break**.

#### **Help Screens**

Logicmaster 90-30/20/Micro software includes detailed Help screens. These Help screens are loaded onto the hard disk of your programmer during the software installation procedure and are readily accessible. To access the Help screens, press **ALT-H** for help, **ALT-I** for instruction mnemonic help, or **ALT-K** for key help.

#### Starting the Lesson

Before you can start, the configuration software must be installed and started up. If that has not been done yet, please turn back to chapter 2, "Operation," for instructions.

#### **Creating a Program Folder**

Each program and its associated configuration are stored as many files. These files are stored in a subdirectory called a program folder. For this lesson, you will use a program folder named **LESSON**.

When Logicmaster 90-30/20/Micro software is started (if the current default directory is an existing program folder), a screen similar to the one shown below appears. If the software is already running, you can display a similar screen from the Program Folder menu by pressing Folder (F8 or Shift-F8) from the Configuration Software main menu and then Select (F1).

| SELE                        | TOR                                   | CREAT     | E A     | PRO      | GRA    | M FO     | LDER       |
|-----------------------------|---------------------------------------|-----------|---------|----------|--------|----------|------------|
| Program Fold<br>PLC Program | er: <mark>MESSUN</mark><br>Name: **** | ***       |         |          |        |          |            |
| lders in Drau               | er: C:NLM9                            | 9         |         |          |        |          |            |
| LESSON                      |                                       |           |         |          |        |          |            |
|                             |                                       |           |         |          |        |          |            |
|                             |                                       | · · ·     |         |          |        |          |            |
| Tump - fold                 |                                       | use the c | ursor k | eus to - | select | an exist | ing folder |

- 1. If the current default directory is not an existing program folder, type in a name of seven characters or less for the folder. For this lesson, type **LESSON**.
- 2. Press the Enter key. The following prompt will appear at the top of the screen:

Program folder does not exist; create new folder? (Y/N)

3. To create the program folder, enter **Y** (Yes). The software will accept the name and display the Configuration Software main menu.

| 1/0  CPU<br>1 <mark>1/0</mark> 2 <mark>CPU</mark>                                                                    | STATUS  <br>3 <mark>status</mark> 4 | <br>5 <b>1111</b> 6            | SETUP<br>7 <mark>setup</mark> | FOLDER  U<br>8 <mark>Folder</mark> 91 | TILTY  PRINT<br>tilty10print |
|----------------------------------------------------------------------------------------------------|-------------------------------------|--------------------------------|-------------------------------|---------------------------------------|------------------------------|
| > SEPIES                                                                                                    | 90-20 / 90-20                       | CONFIC                         |                               |                                       | ETHADT                       |
| JENIEJ                                                                                                    | Version 4.                          | 01 Direct Ser                  | ial - COM                     | 3 N 3 U                               | FIWNDE                       |
| [                                                                                                    | F1                                  | L/O Configura                  | tion                          |                                       | 1                            |
|                                                                                                    | F2<br>F3                            | CPU Configura<br>PLC Control a | tion<br>nd Status             |                                       |                              |
|                                                                                                    | F7                                  | Programmer Mo<br>Program Folde | de and Setu<br>r Functions    | p                                     |                              |
|                                                                                                    | F9<br>F10                           | Utility: Load<br>Print Functio | /Store/etc.<br>ns             |                                       |                              |
| Pres</td <td>s ALT-K at amu</td> <td>time to see s</td> <td>pecial keu</td> <td>assignments</td> <td>: &gt;&gt;</td> | s ALT-K at amu                      | time to see s                  | pecial keu                    | assignments                           | : >>                         |
|                                                                                                    |                                     | DFFLINE                        | ,                             |                                       |                              |
| C:NLM90NLESSON<br>REPLACE                                                                                            |                                     | PRG: LESSON                    |                               |                                       | CONFIG VALID                 |

The name of your new program folder (**LESSON**) should be displayed at the bottom of the screen.

#### **Displaying the Rack Configuration**

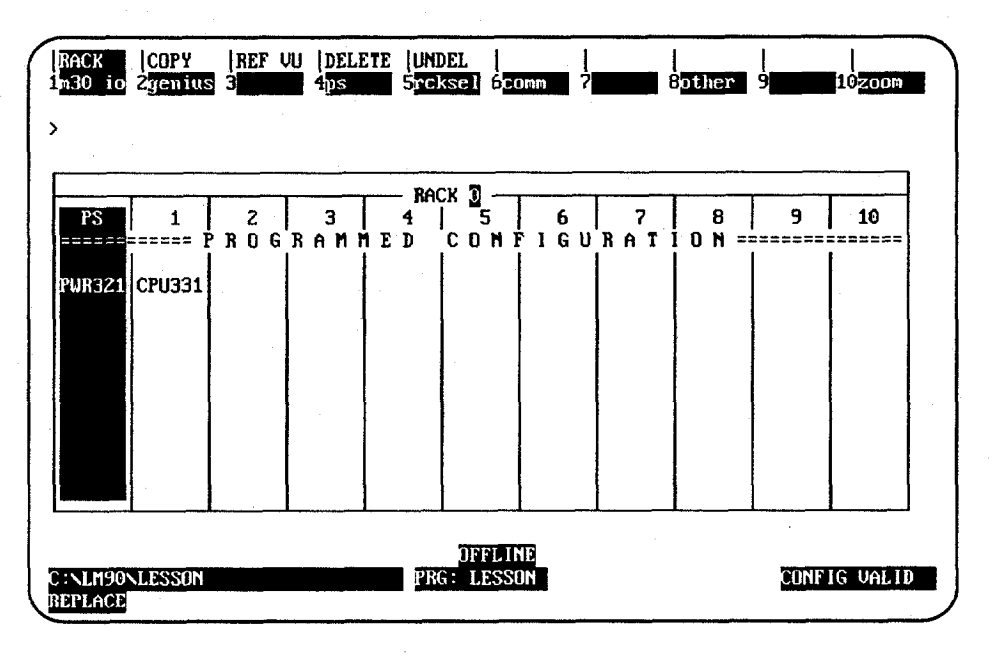

From the main menu, press I/O (F1 or Shift-F1 from the Folder screen) to display the beginning screen.

This screen shows the slots available in rack 0, which is the first rack in the system. Use the Page Up or Page Down key, or the Up or Down cursor key, to display the configuration of another rack.

#### **Configuring a CPU Module**

The left slot contains the power supply. Although it requires no additional configuration, its configuration may be changed. Slot 1 contains the CPU module, for which you will enter an example configuration.

1. Press the **Right** cursor movement key once to highlight slot 1.

| RACK<br>m30 io<br>> | COPY<br>2yenius | REF<br>3 | VU  DELI<br>4 <u>ps</u> | ete  UN<br>5rc    | DEL<br>ksel 6cc          | )<br>0mm ?   |          | )<br>Bother  | 9    | 10 <u>200</u> m |
|---------------------|-----------------|----------|-------------------------|-------------------|--------------------------|--------------|----------|--------------|------|-----------------|
| PS                  | 1               | 2        | 3<br>8 A M I            | RAI<br>4<br>1 E D | ск 🗊 —<br>  5<br>С Л М Г | 6<br>7 1 6 H | 7<br>RAT | 8<br>1 0 N = | 9    | 10              |
| PWR321              | CPU331          |          |                         |                   |                          |              |          |              |      |                 |
|                     |                 |          |                         |                   |                          |              |          |              |      |                 |
| ::\LM90\I<br>EPLACE | LESSOM          |          | I                       | PR                | OFFLIM<br>G: LESSO       | ie<br>M      | [        | <u> </u>     | CONF | IG VALID        |

2. Press Zoom (F10) to display this detail screen.

|       | SOI                 | TWARE CONFIGURATION - |                      |
|-------|---------------------|-----------------------|----------------------|
|       | Catalog #: 10695040 | SERIES 9              | 0-30 CPU, MODEL 331  |
| PU331 |                     |                       |                      |
|       | IOScan-Stop: NO     | Baud Rate : 19200     |                      |
|       | Pwr Up Mode: LAST   | Parity : ODD          |                      |
|       | Logic From : RAM    | Stop Bits : 1         |                      |
|       | Registers RAM       | Noisy Chan : NO       |                      |
| . 1   | rassworas : EMMBLE  | Idia Tina 10          | 1/100 Second / Count |
|       |                     | late lime · 10        | Seconas              |
|       | Chksum Wrds: 4      | Sweep Mode : NORMAL   |                      |
|       |                     | Sweep Tmr : N/A       | msec                 |
|       |                     | •                     |                      |

3. When each of the parameters on the screen has been entered, press **CPU (F1)** to display the list of available CPU modules and their catalog numbers.

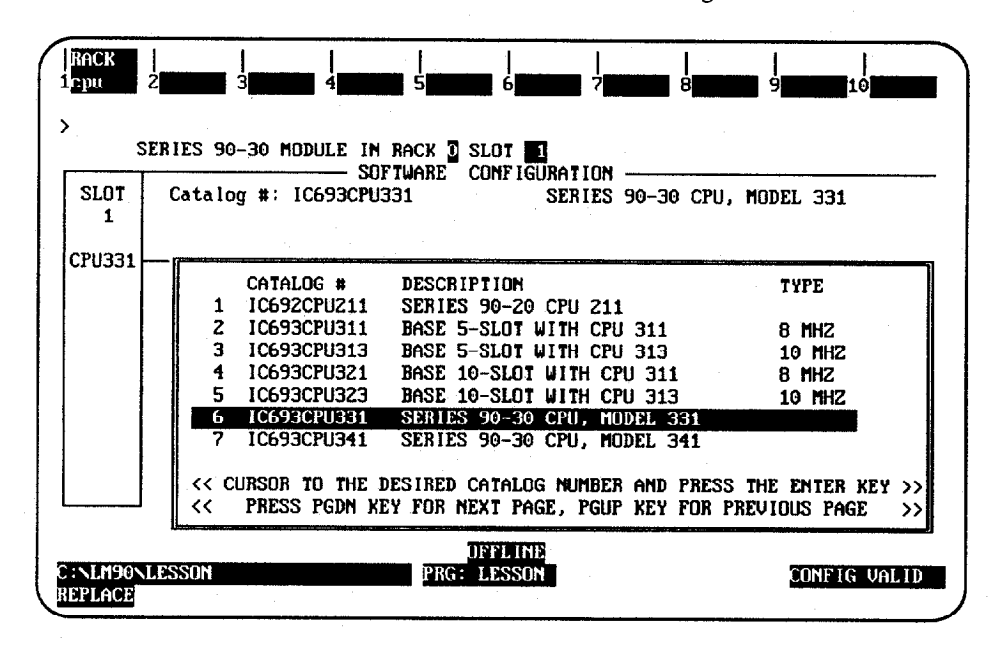

4. If you are configuring another type of CPU module, move the cursor to the desired module and press the Enter key. Then, enter 𝑥 (Yes) after the prompt:

#### REPLACE displayed module? (Y/N)

5. Press **Rack (Shift-F1)** or the **Escape** key to exit from the detail screen and return to the rack display.

#### Configuring a 90-30 I/O Module

Next, you will configure slot 2 of the main rack for a 90-30 I/O module.

1. Use the Right cursor key to highlight slot 2.

| ACK<br>130 io    | COPY<br>2genius | iref (<br>3 | u  deli<br>4ps | TE UN<br>Sto | DEL  <br>ksel 6c | <br>0mm 7 |          | Bother   | <br>9 <b>       </b> | <br>10200m |
|------------------|-----------------|-------------|----------------|--------------|------------------|-----------|----------|----------|----------------------|------------|
| PS               | 1               | 2           | 3              | RA<br>4      | СК 🗓 —           | 6         | 7        | 8        | 9                    | 10         |
| PWR321           | CPU331          | - N U G     | החחו           | 1 E U        |                  |           |          | i u n =: |                      |            |
|                  |                 |             |                |              |                  |           |          |          |                      |            |
|                  |                 |             |                |              |                  |           |          |          |                      |            |
| NLM90N<br>EPLACE | LESSON          |             |                | PF           | OFFLI<br>DFFLI   | NE<br>DN  | <u>l</u> | <u>l</u> | CONF                 | IG VALID   |

e de la composition de

2. Press Module 30 I/O (F1) to configure a 90-30 I/O Module in slot 2. The software zooms into the detail screen.

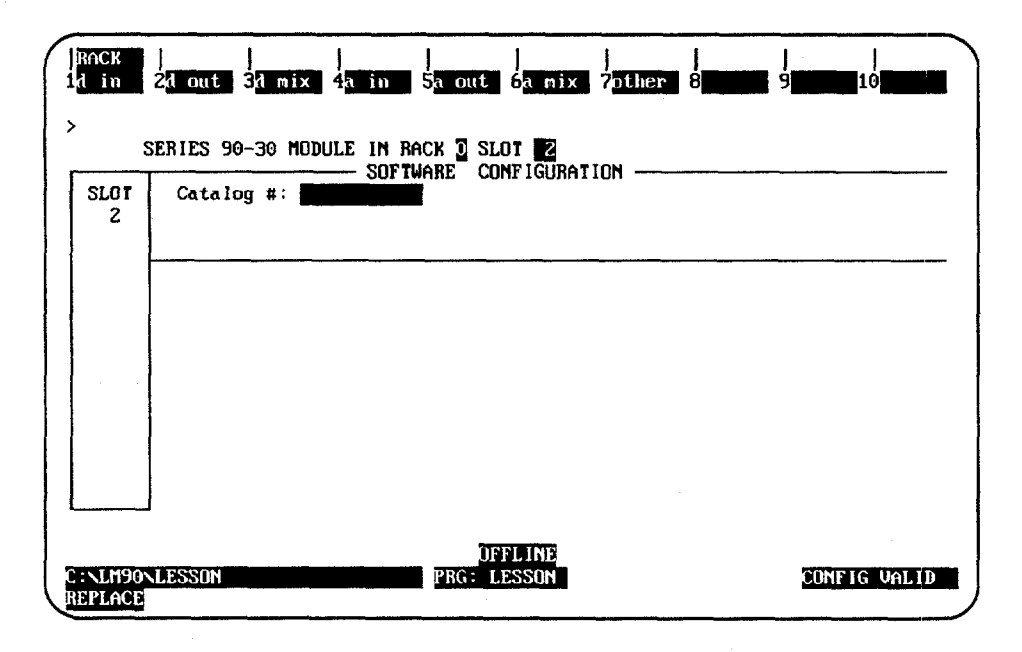

GFK-0466G

3. The types of modules that might be placed in this slot are shown by the key functions at the top of the screen. For this example, select a Discrete Input module by pressing **F1**. A list of modules is displayed.

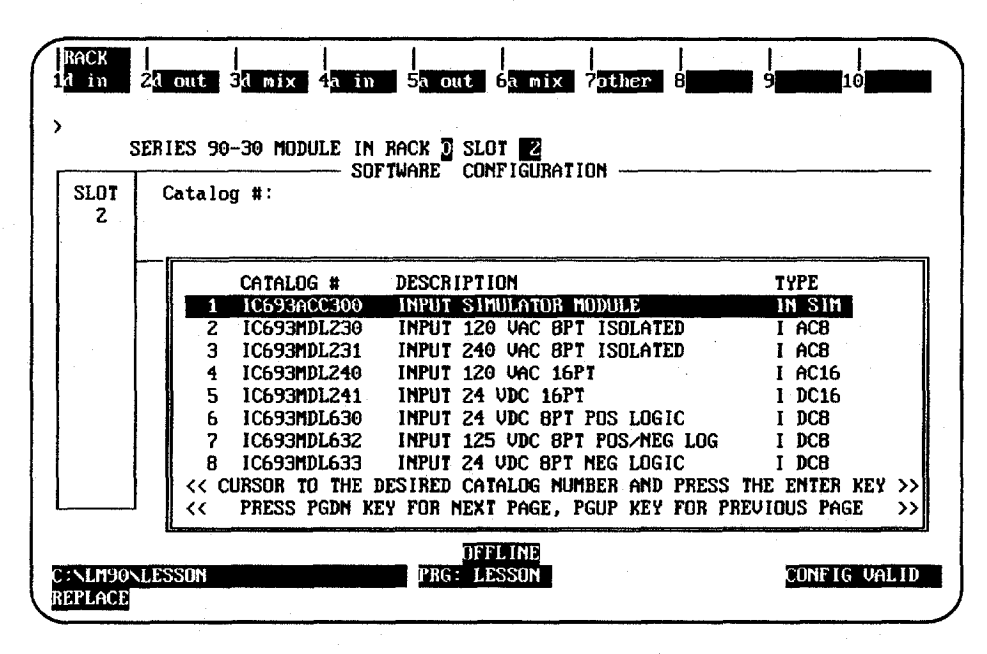

4. Select a module by moving the cursor to any entry and pressing the Enter key. Its catalog number will appear in reverse video in the proper field. For this example, move the cursor to **IC693MDL230** and press the Enter key. The following screen is displayed:

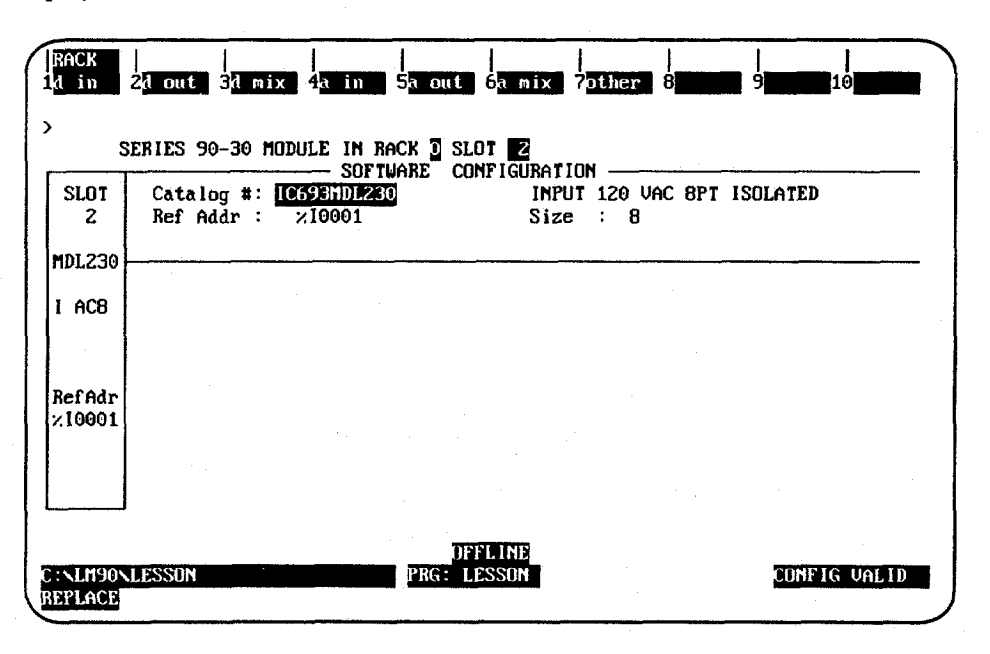

 $(z_{i},z_{i}) \in \{0\}$ 

5. Assign a beginning I/O reference address to this module. Move the cursor to:

#### Ref Addr : %100001

For this example, you will purposely enter an incorrect I/O reference. First, move the small cursor to the right in the *Reference Address* field by pressing the **CTRL** and Right cursor keys. Enter **1** and then **6** as the last two digits. Now the reference address should look like this:

#### Ref Addr : %100016

This reference address is incorrect because it does not begin on a byte boundary. (A byte boundary is a number which is one greater than an integer multiple of 8; for example, 1, 9, 17, or 25).

6. Watch the reference address. Notice that when you press the Down cursor key once, the software automatically changes the reference address to the next lowest byte boundary:

#### Ref Addr : %100009

and the message "The Reference Address has been adjusted to be byte aligned" will be displayed.

7. For this lesson, the rest of the entries on this screen need not be changed. Press the **Escape** key to return to the rack display.

B-9

#### **Configuring a Genius Communications Module**

Next, you will configure slot 3 of the main rack for a Genius Communications Module.

1. Use the Right cursor key to highlight slot 3.

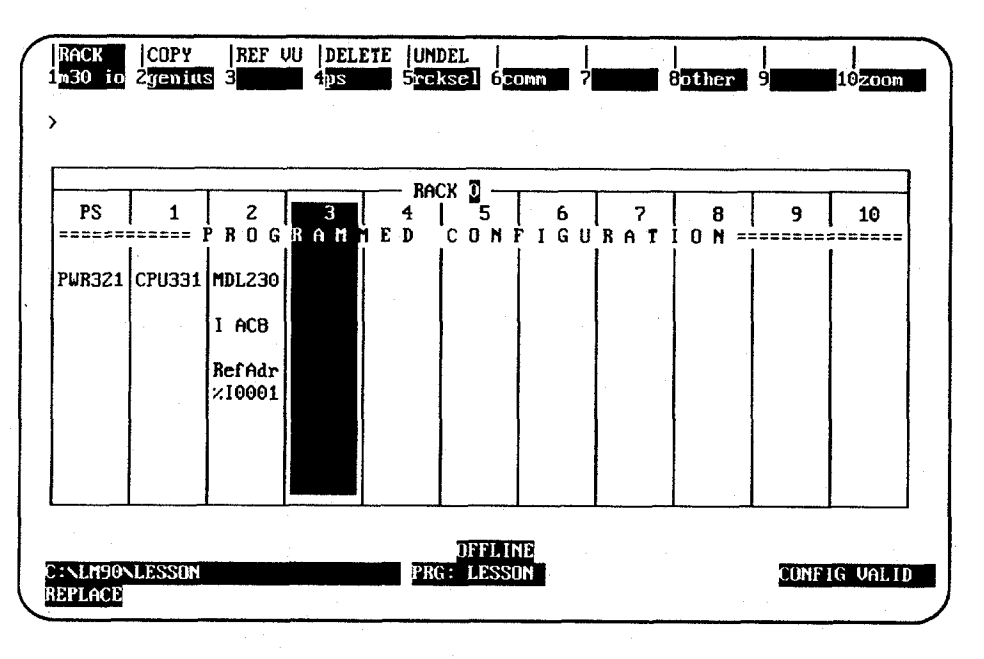

2. Press Genius (F2) from the I/O Rack Configuration screen. Then, press GCM (F2) to display the catalog number of the GCM.

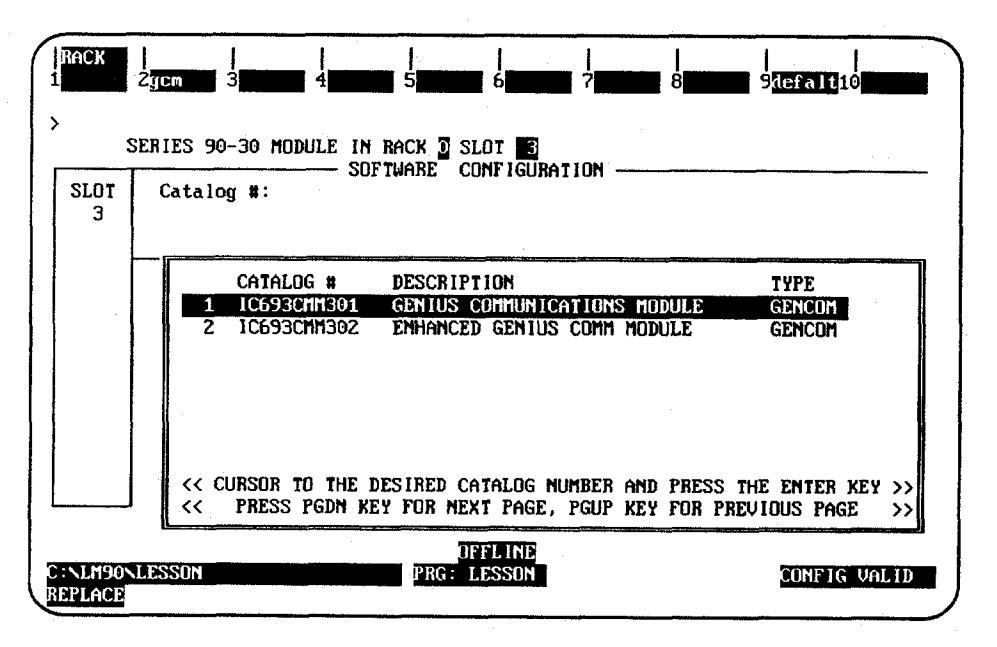

3. Press the **Enter** key to enter the catalog number shown in reverse video. The following detail screen is displayed.

.i.

|      | 0-4-1 |         | SOF       | IWARE CONFIG | SURF | TION      |          |            |
|------|-------|---------|-----------|--------------|------|-----------|----------|------------|
| 3    | Catal | og #: L | C693CNN30 |              | 61   | INTUS CUN | NUMICHII | UNS NUDULE |
|      |       |         |           |              |      |           |          |            |
| 1001 | From  | Addr :  | 16        | Baud Rate    | :    | 153K STD  |          |            |
| NCON |       |         |           |              |      |           |          |            |
|      | Bus A | ddr 16: | ×6001     | Length       | :    | 32        |          |            |
|      | Bus A | ddr 17: | ×6033     | Length       | :    | 3Z        |          |            |
| 1    | Bus A | ddr 18: | ×G065     | Length       | :    | 32        |          |            |
|      | Bus A | ddr 19: | ×6097     | Length       | :    | 32        |          |            |
|      | Bus A | ddr 20: | %G1Z9     | Length       | :    | 32        |          |            |
|      | Bus A | ddr 21: | %G161     | Length       | :    | 32        |          |            |
|      | Bus A | ddr 22: | ×G193     | Length       | :    | 32        |          |            |
|      | Bus A | ddr 23: | 26225     | Length       | :    | 32        |          |            |

- 4. Complete the detail screen. To do this, you must be familiar with information in the *Genius Communications Module Manual*, GFK-0412. For this example, we will assume the default entries are correct.
- 5. Press Rack (Shift-F1) or the Escape key to return to the rack display.
- 6. Press the **Escape** key from the rack display (or **CTRL-U**) to save the created configuration.

#### Ending the Lesson

The configuration created was saved when you pressed **Rack (Shift-F1**) or the **Escape** key to return to the rack display. This is the end of the lesson.

# Appendix Programmer Environment Setup

A default setup file is created during installation. Only in special circumstances will this file need to be changed. Follow the steps below in order to edit the setup file.

#### **Displaying the Setup Screen**

1. After completing the installation and restarting the computer as described, at the MS-DOS prompt, type **LM90** and press the **Enter** key. A menu of Series 90 PLCs and functions is displayed.

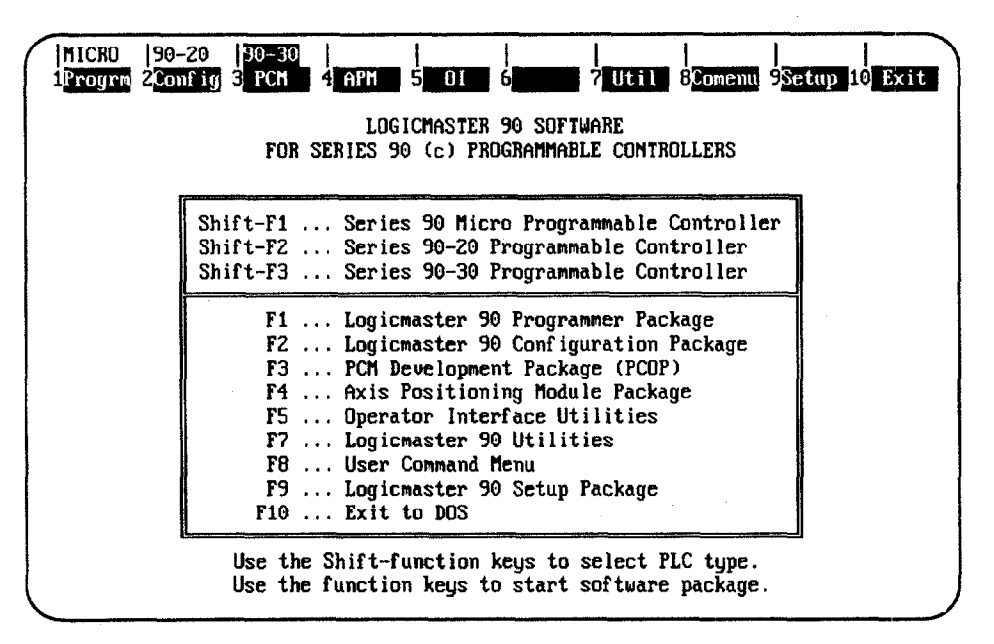

#### Note

Unlike the setup features discussed in chapter 6, you must begin the setup steps detailed in this appendix by entering the "Logicmaster 90 Setup Package" by pressing *F9 from the Logicmaster main menu*, not from within the programmer.

2. Press Setup (F9) to select the setup function. The following menu is displayed:

| <br>1termop 2 <mark>color 3</mark> driv | ves 4 comm 5 lang 6 7 8 9 9 10 save                                                                                                    |
|-----------------------------------------|----------------------------------------------------------------------------------------------------|
|                                         | LOGICMASTER 90 Setup File Editor<br>Version 4.3                                                                                                    |
|                                         | F1 Terminal & Printer Options<br>F2 Specify Palette Colors<br>F3 Specify Disk Drives<br>F4 PLC Communications Options<br>F5 Specify Language<br>F10 Save Setup File |
|                                         | << Use the Escape key to exit >>                                                                                                    |
|                                         |                                                                                                    |

*C* 

#### **Selecting Terminal and Printer Options**

To select terminal and printer options, press **Terminal Options (F1)** from the Setup File Editor menu.

| Terminal                                                                                      | å Printer O          | ptions                                     |  |
|-----------------------------------------------------------------------------------------------|----------------------|--------------------------------------------|--|
| Count                                                                                         | ry code:             | 1                                          |  |
| Programmer Mode Keyswitch:<br>CGA Video Snow Suppression:<br>IBM-compatible Graphics Printer: | DISABLED<br>ON<br>NO | (ENABLED,DISABLED)<br>(ON,OFF)<br>(NO,YES) |  |
|                                                                                               |                      |                                            |  |
| << lise Tab/Shift-Tab ke                                                                      | eus to adjus         | t field contents.>>                        |  |
| << Use the +→↑↓ arro                                                                          | w keys to s          | elect a field.>>                           |  |

Use the cursor keys to move from one option field to another. Selected fields are shown in reverse video on the display screen. Then, use the **Tab** and **Shift-Tab** keys to toggle each selection.

| Field                              | Description                                                                                                    |
|------------------------------------|----------------------------------------------------------------------------------------------------|
| Programmer<br>Mode Keyswitch       | Logicmaster 90-30/20/Micro software may be run on machines with or with-<br>out a keyswitch to specify the operational mode (ONLINE, MONITOR, or<br>OFFLINE). Choices for this field are ENABLED or DISABLED*.                                                                                                    |
|                                    | For a Workmaster or CIMSTAR I industrial computer with a keyswitch, the keyswitch should be enabled. For computers without a keyswitch, it should be disabled.                                                                                                    |
|                                    | <b>Note:</b> Enabling the keyswitch disables the use of ALT-M to change modes.<br>You must disable the keyswitch in order to use ALT-M to change operational modes on a computer with a keyswitch.                                                                                                    |
| CGA Video Snow<br>Suppression      | This field is important only if your personal computer uses a CGA (Color<br>Graphics Adapter) compatible video adapter. If you have a CGA-compatible<br>adapter that does not need delays to avoid video flicker (referred to as<br>snow), you may increase the performance of Logicmaster 90-30/20/Micro soft-<br>ware by using this entry to disable snow control. Choices for this field are<br><b>ON*</b> or <b>OFF</b> . |
|                                    | For a system using an IBM compatible Color Graphics Adapter, snow control should be enabled by selecting <b>ON</b> . For systems which have eliminated this problem, the selection should be <b>OFF</b> .                                                                                                    |
| IBM Compatible<br>Graphics Printer | If your printer is capable of producing IBM compatible graphics characters, you may improve the appearance of your ladder logic printouts by enabling this table has no title this option. Choices for this field are <b>YES</b> or <b>NO</b> *.                                                                                                    |

\* Default Selection

When the selections are complete, press the **Escape** key to return to the Setup File Editor menu.

If your personal computer has a color monitor and the video adapter is an EGA (Enhanced Graphics Adapter) or VGA (Video Graphics Array), you may select the colors that will be used in the Logicmaster 90 displays.

To specify palette colors, press Colors (F2) from the Setup File Editor menu.

| nagaan yaa waxaa ka ka ka ka ka ka ka ka ka ka ka ka k | Specify fale                                             |                            |                           |  |
|--------------------------------------------------------|----------------------------------------------------------|----------------------------|---------------------------|--|
|                                                        | Foreground <b>7</b>                                      | Special                    | 63                        |  |
|                                                        | Background                                               | Border                     | 0                         |  |
| This line<br>Use the c                                 | is written with the Specia<br>ontrols described below to | l intensitu<br>adjust thes | jattribute.<br>se colors. |  |

The middle portion of the screen, enclosed in a box, provides a sample display using the currently selected colors. The numeric values stored in the palette registers control the foreground, background, special, and screen border colors.

The color values in the palette registers may be changed by pressing the function keys (F1 through F10), as described in the lower portion of the screen. The function keys are paired; one key increases the value while the other decreases it. The values may be adjusted within the range 0 to 63. As the values are changed, the colors in the sample display box are updated accordingly.

You may wish to experiment with different color combinations. When you are satisfied with your selections, press the **Escape** key to return to the Setup menu. The color values will be saved along with the other setup information; these color values will be used each time you start up the Logicmaster 90-30/20/Micro software.

#### Completing the Disk Drive Setup

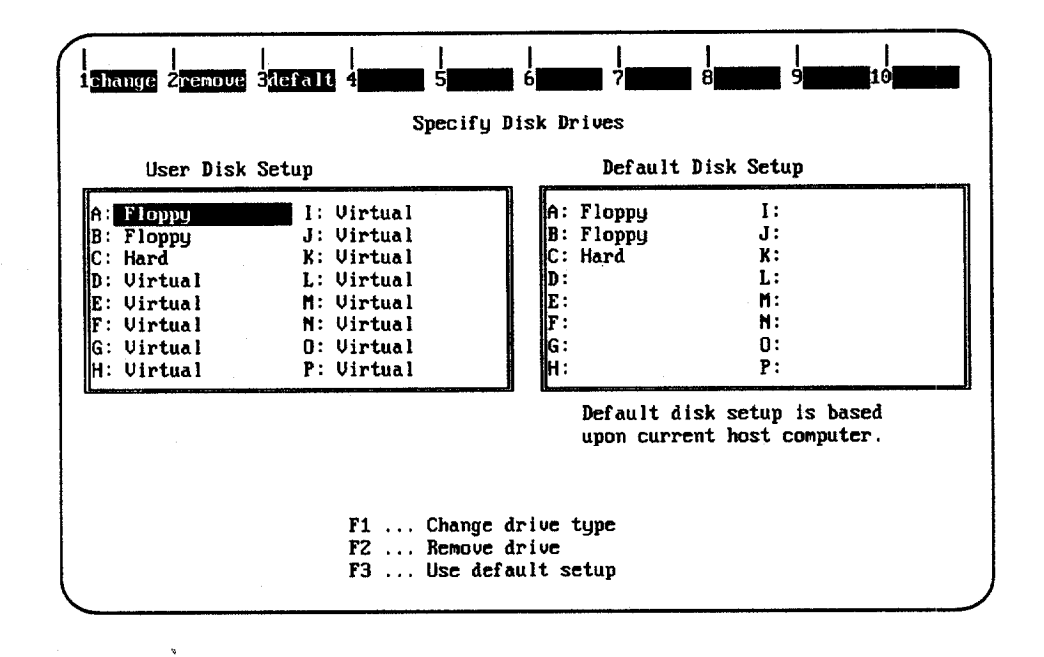

To complete the disk drive setup, press Drives (F3) from the Setup File Editor menu.

1. If the drives shown on the left of your screen are correct, press **Default (F3)**. If the current selections are not correct, change them as instructed.

2. Press the Escape key to return to the Setup File Editor menu.

The PLC Communications Options screen enables you to select whether to communicate with the PLC through a WSI Board or serial COM port and to select one of four different interrupt lines on the PC backplane. To display this screen, press **PLC Communications Options (F4)** from the Setup File Editor menu.

Remember, unlike the serial port setup discussed in chapter 6, to access this screen you must enter Setup (F9) from the main menu which takes you to the Setup File Editor screen, then press PLC Communications Options (F4) — see pages C-1–C-2 for more information.

#### Standard Serial COM Port Installed

In the following example screen, only the standard serial communications version of software is installed.

| -                                            |                              |                                                  |  |
|----------------------------------------------|------------------------------|--------------------------------------------------|--|
|                                              | PLC Communicatio             | ns Options                                       |  |
| ·                                            | Series 90 PLC ty             | pe: 90-30                                        |  |
| Communication Device:<br>Driver Memory Area: | Serial COM port<br>automatic | (Serial COM port)<br>(automatic,DOS,EMS,HMA,UMB) |  |
| • • • • • • • • • • • • • • • • • • •        |                              |                                                  |  |
|                                              |                              |                                                  |  |
|                                              |                              |                                                  |  |

| Field                | Description                                                                                                    |
|----------------------|----------------------------------------------------------------------------------------------------|
| Communication Device | When both the WSI and standard serial communications versions of Logicmaster 90-30/20/Micro software are installed, you must choose whether to communicate with the PLC through a <b>WSI Board</b> * or <b>serial COM port</b> . |
| Driver Memory Area   | This field shows the current selection for which area of memory the communications driver will load into. The default and recommended setting is "automatic" as shown above.                                                     |

\* Default Selection

#### Standard Serial COM Port and Driver Memory Area

To change the serial COM memory area, use the **Down Arrow** key to move the cursor to the "Driver Memory Area" field. (Selected fields are shown in reverse video on the display screen.) Then, use the **Tab** and **Shift-Tab** keys to toggle each selection. As noted above, the "automatic" setting is recommended; this lets Logicmaster determine which area of memory it is best to place the driver. For information about the different memory configuration options, read pages 6-6 and following in this manual.

#### PLC Communications Options— Both WSI and Serial COM Port Installed

In the following example, both the WSI and Standard Serial Communications versions of Logicmaster 90-30/20/Micro software are installed, and the serial COM port was chosen as the communication driver.

|                                                                                                    | PLC Communicatio             | ons Options                                               |  |  |
|----------------------------------------------------------------------------------------------------|------------------------------|-----------------------------------------------------------|--|--|
|                                                                                                    | Series 90 PLC typ            | ne: 90-30                                                 |  |  |
| Communication Device:<br>Driver Memory Area:                                                             | Serial COM port<br>automatic | (WSI card,Serial COM port)<br>(automatic,DOS,EMS,HMA,UMB) |  |  |
|                                                                                                    |                              |                                                           |  |  |
|                                                                                                    |                              |                                                           |  |  |
| << Use Tab/Shift-Tab keys to adjust field contents.>><br><< Use the ++1↓ arrow keys to select a field.>> |                              |                                                           |  |  |
|                                                                                                    |                              |                                                           |  |  |

#### Note

To change the selection of "Communication Device," use the **Tab** and **Shift-Tab** keys to toggle the selection between "Serial COM port" and "WSI." This, of course, is only applicable *if* you have both the WSI and the Standard Serial COM Port installed.

#### PLC Communications— WSI Version with Configurable Interrupt Request

In the next example, the WSI version of software is installed and selected, and a WSIB2 Board was used. Note that the default value **IRQ3** appears in the "WSIB Interrupt Line" field. This value can be changed by using the **Tab** and **Shift-Tab** keys to toggle each selection.

|                                                       | · · ·                      | · · · · · · · · · · · · · · · · · · ·                   |  |  |  |  |  |
|-------------------------------------------------------|----------------------------|---------------------------------------------------------|--|--|--|--|--|
|                                                       | PLC Communications Options |                                                         |  |  |  |  |  |
|                                                       | Series 90 PLC              | type: 90-30                                             |  |  |  |  |  |
| Communication Device:<br>WSIB Interrupt Line:         | JSI card<br>IRQ3           | (WSI card,Serial COM port)<br>(IRQ7, IRQ3, IRQ4, IRQ5 ) |  |  |  |  |  |
|                                                       |                            |                                                         |  |  |  |  |  |
|                                                       |                            |                                                         |  |  |  |  |  |
| << Use Tab/Shift-Tab keys to adjust field contents.>> |                            |                                                         |  |  |  |  |  |
| <u>,</u>                                              |                            |                                                         |  |  |  |  |  |

| Field                | Description                                                                                                    |
|----------------------|----------------------------------------------------------------------------------------------------|
| Communication Device | When both the WSI and standard serial communications versions of Logicmaster 90-30/20/Micro software are installed, you must choose whether to communicate with the PLC through a <b>WSI Board</b> * or <b>serial COM port</b> .                                                                                                    |
| WSIB Interrupt Line  | In a PC or PC-AT computer, the WSI Board can be configured to use<br>four different interrupt lines on the PC backplane. Choices are<br><b>IRQ3</b> , <b>IRQ4</b> , <b>IRQ5</b> , or <b>IRQ7*</b> . This option is available only if you<br>are using the WSIB2 Board for communications. If you have the<br>older WSIB1 Board, the interrupt line is displayed as IRQ3 and is not<br>changeable. If you have selected a serial COM port for communica-<br>tions, this option is not displayed. |

\* Default Selection

#### Note

When the WSI Version of Release 4 or later of Logicmaster 90-30/20/Micro software is used on a Workmaster II industrial computer or other microchannel personal computer with a WS9A2 board, the selection of an interrupt line on the PLC Communications Options screen must be set to IRQ3. Failure to select IRQ3 will result in improper setup of the board, possible lockup of the Logicmaster software during startup, and failure to communicate with the PLC.

GFK-0466G Appendix E Key Functions E-3

1

| SE FANUC                                                                                                    | Logicmaster "Key Help (ALT-K) G                               | FJ-055B | FANUC          | Logicmaster <sup>™</sup> Key Help (ALT-K)                                                                        | GFJ-055B |                   | Logicmaster <sup>™</sup> Key Help (ALT-K)                       |
|----------------------------------------------------------------------------------------------------|---------------------------------------------------------------|---------|----------------|----------------------------------------------------------------------------------------------------|----------|-------------------|-----------------------------------------------------------------|
| Key Sequence                                                                                                    | Description                                                   |         | Key Sequence   | Description                                                                                                    |          | Key Sequence      | Description                                                     |
|                                                                                                    | Keys Available throughout the Software Package                |         |                | Keys Available throughout the Software Package                                                                   |          |                   | Keys Available throughout the Software Package                  |
| ALT-A                                                                                                    | Abort.                                                        |         | ALT-A          | Abort                                                                                                    |          | ALT-A             | Abort.                                                          |
| ALT-C                                                                                                    | Clear field.                                                  |         | ALT-C          | Clear field.                                                                                                    |          | ALT-C             | Clear field.                                                    |
| ALT-M                                                                                                    | Change Programmer mode.                                       |         | ALT-M          | Change Programmer mode.                                                                                          |          | ALT-M             | Change Programmer mode.                                         |
| ALT-R                                                                                                    | Change PLC Bun/Stop state.                                    |         | ALT-R          | Change PLC Run/Stop state.                                                                                       |          | ALT-R             | Change PLC Run/Stop state.                                      |
| ALTE                                                                                                    | Toggle status area.                                           | ( (     | ALTE           | Toggle status area                                                                                               | [        | ALTE              | loggie status area.                                             |
| ALT-J                                                                                                    | Toggle the command line                                       |         | AI T.J         | Toggte the command line.                                                                                         |          | ALI-J             | logge the command line.                                         |
| ALT-L                                                                                                    | List directory files.                                         |         | ALI-L          | List directory files.                                                                                            |          |                   | Print screen                                                    |
| ALT-P                                                                                                    | Print screen.                                                 |         | ALT-P          | Printi screen.                                                                                                   |          | ALTH              | Help                                                            |
| ALI-H                                                                                                    | Help.                                                         | 1       |                | rielp.<br>Key bala                                                                                               |          | ALT-K             | Key help                                                        |
| ALI-K                                                                                                    | Key help.                                                     |         | ALT            | Instruction meemonic help                                                                                        |          | ALT-I             | Instruction mnemonic help.                                      |
| ALT                                                                                                    | Start Teach mode                                              |         | ALT            | Start Teach mode                                                                                                 |          | ALT-T             | Start Teach mode.                                               |
| ALTO                                                                                                    | Ston Teach mode                                               |         | ALT-Q          | Stop Teach mode.                                                                                                 |          | ALT-Q             | Stop Teach mode.                                                |
| ALT:n                                                                                                    | Playback (ile n (n = 0 lbru 9)                                |         | ALT-n          | Playback file n (n = 0 thru 9).                                                                                  |          | ALT-n             | Playback tile n (n = 0 thru 9).                                 |
| CTRL Break                                                                                                    | Exit package                                                  |         | CTRL-Break     | Exit package.                                                                                                    |          | CTRL-Break        | Exit package.                                                   |
| king line line line line line line line line                                                                                                    | Zeemout                                                       |         | har.           | Zoom out                                                                                                    |          | Esc               | Zoom out.                                                       |
| CTPL Home                                                                                                    | Province support and time                                     |         | CTRL Home      | Prevenus command line                                                                                            |          | CTRL-Home         | Previous command line.                                          |
| CINERDAR                                                                                                    | rievious command me.                                          |         | CTRL Find      | Next, opposid line                                                                                               |          | CTRL-End          | Next command line                                               |
| CIRCENO                                                                                                    | Sext command and                                              |         | CRD .          | And command max.                                                                                                 |          | 1"TR1             | Cursor left within the field                                    |
| CIRL-C                                                                                                    | Cursor left within the held.                                  |         | CTRL-C-        | Chisor left within the field.                                                                                    |          | CIRL              | Cursor right within the field                                   |
| CTRL.                                                                                                    | Cursor right within the held.                                 |         |                | Cursor right within the field,                                                                                   |          | CTRL IN           | Oursement estemas videos                                        |
| CIRE-D                                                                                                    | Decrement reference address.                                  |         | CIRL-D         | Decrement reference address.                                                                                     |          | CINED<br>22101-11 | by a mont of many of the                                        |
| CIRL-U                                                                                                    | Increment reference address.                                  |         | CIRL-U         | Increment reference address.                                                                                     |          | CINI-C            | increment reference address.                                    |
| lab                                                                                                    | Change/increment field contents.                              |         | Tab            | Change/increment field contents.                                                                                 | 1        | lab               | Change/increment heid contents.                                 |
| Shitt-Tab                                                                                                    | Change/decrement held contents.                               |         | Shift-Tab      | Change/decrement field contents.                                                                                 |          | Shift-lab         | Change/decrement field contents.                                |
| Enter                                                                                                    | Accept field contents.                                        |         | Enter          | Accept field contents.                                                                                           |          | Enter             | Accept field contents.                                          |
| CIREAL                                                                                                    | Display last system error.                                    |         | CURI - E       | Display last system error.                                                                                       |          | CIRI-E            | Display last system error.                                      |
| F12 or Keypad ~                                                                                                    | loggle discrete reference.                                    |         | F12 or Keypad  | loggle discrete reference.                                                                                       |          | F12 or Keypad ~   | loggle discrete reference.                                      |
| FH or Keypad *                                                                                                    | Override discrete reference.                                  |         | HI or Keypad * | Override discrete reference.                                                                                     |          | FII or Keypad *   | Override discrete reference.                                    |
|                                                                                                    | Keys Available in the Program Editor Only                     |         |                | Keys Available in the Program Editor Only                                                                        |          |                   | Keys Available in the Program Editor Only                       |
| ALT-B                                                                                                    | Toggle text editor belt.                                      |         | ALT-B          | Toggle text editor bell.                                                                                         | 1        | AL1-8             | Toggle text editor bell.                                        |
| ALTO                                                                                                    | Deteta rung element                                           |         | ALT-D          | Delete rung element                                                                                              |          | ALLS              | Store block to PLC and disk                                     |
| ALIS                                                                                                    | Store block to PLC and disk.                                  |         | ALIS           | Store block to PLC and disk.                                                                                     |          | ALLX              | Disnlay zoum level                                              |
| ALIA                                                                                                    | Display zoon level                                            |         |                | Display zoom level                                                                                               |          | ALT-N             | Tomote nickname/reference addross                               |
| ALLU                                                                                                    | Florbite disk                                                 |         | ALLAN          | Update disk                                                                                                    |          | ALLU              | Update disk                                                     |
| ALI-V                                                                                                    | Vanable table window                                          |         | AL1-V          | Volvable table warkey                                                                                            |          | ALT-V             | Variable table window.                                          |
| Keypad a                                                                                                    | Accept rung.                                                  |         | Keypad +       | Accept rung.                                                                                                    |          | Keypart +         | Accept rung.                                                    |
| later                                                                                                    | Accept rung.                                                  |         | Enter          | Accept rung                                                                                                    |          | faiter            | Accept rung                                                     |
| CHRI Petio                                                                                                    | Previous rung                                                 |         | CIRI Petre     | Previous rung                                                                                                    | -        | CIRI PgUp         | Previous rung                                                   |
| CIRL-PeDn                                                                                                    | Next rung                                                     |         | CIRI-FeDn      | Next rung                                                                                                    |          | CIRL 1yDu         | Next rung                                                       |
|                                                                                                    | Have control shund                                            |         |                | Hotzontal shunt                                                                                                  |          |                   | Horizontal shunt.                                               |
| 1                                                                                                    | Vertical sharet                                               | . [ [   | 1              | Verbaid shuot                                                                                                    |          | 1                 | Vertical shunt.                                                 |
| lab                                                                                                    | Cash a the next ametand held                                  |         | lah .          | Co to the next operand held                                                                                      |          | tab               | Co to the next operand field                                    |
|                                                                                                    | Charles Kave                                                  | }       |                | Special Keys                                                                                                    |          |                   | Special Keys                                                    |
| ALTO                                                                                                    | Password overnde Available only on the Password scream in the | l       | ALT-O          | Password overade Available only on the Password screen in the                                                    |          | ALT-O             | Password override. Available only on the Password screen in the |
|                                                                                                    | configuration software                                        |         |                | configuration software                                                                                           |          |                   | configuration software                                          |
| the second second | second and an an an an an an an an an an an an an             |         |                | and the second second second second second second second second second second second second second second second |          |                   |                                                                 |

#### E

.....

GFJ-055B

GFK-0466G Logicmaster 90-30/20/Micro Programming Software User's Manual March 1995

E-4

|                                                                      |                                                 |                                                           |                     | provide the second second seco |                                                     |                                                              |                                                      |                                                                   |                                                    |                                   |                    |
|----------------------------------------------------------------------|-------------------------------------------------|-----------------------------------------------------------|---------------------|----------------------------------------------------------------------------------------------------|-----------------------------------------------------|--------------------------------------------------------------|------------------------------------------------------|-------------------------------------------------------------------|----------------------------------------------------|-----------------------------------|--------------------|
| Logicmas                                                             | ter 🕆 90-30 Instru                              | ction Mnemonics Help (AL)                                 |                     | kogisma                                                                                                    | Loggmaster 90-30 Instruction Mnemonics Help (ALT-I) |                                                              | Logicmaster 90-30 Instruction Mnemonics Help (ALT-I) |                                                                   |                                                    | )                                 |                    |
| Instruction                                                          | Mnemonic                                        | Instructions                                              | Mnemonic            | Instruction                                                                                                    | Mnemonic                                            | Instructions                                                 | Mnemonic                                             | Instruction                                                       | Mnemonic                                           | Instructions                      | Mnemonic           |
| Any Contact (search)                                                 | &CON                                            | Bit Operation (cont d)                                    |                     | Any Contact (search)                                                                                                    | ACON                                                | Bit Operation (cont'd)                                       |                                                      | Any Contact (search)                                              | &CON .                                             | Bit Operation (cont/d)            |                    |
| H-                                                                   | 8NOCON                                          | Shift Left                                                | 859 H               | -410-                                                                                                    | &NOCON                                              | Shift Left                                                   | 8566                                                 | -11                                                               | <b>ANOCON</b>                                      | Shift Left                        | ASHI.              |
| 14 -                                                                 | 8NCCON                                          | Shift Right                                               | ASHB                | -14                                                                                                    | &NCCON                                              | Shift Right                                                  | &SHR                                                 | 1 10                                                              | 8NCCON                                             | Shift Right                       | ASHR               |
| e'e x                                                                | &CONC                                           | Rolate Left                                               | 8RO(                |                                                                                                    | &CONC                                               | Rolate Left                                                  | &ROL                                                 | e 4 x                                                             | &CONG                                              | Rotate Left                       | &ROL .             |
| Any Coil (search)                                                    | ACO!                                            | Rotate Right                                              | 4BOB                | Any Coll (search)                                                                                                    | &COI -                                              | Rotate Right                                                 | 3BOB                                                 | Any Coil (search)                                                 | &COL                                               | Rotate Bruht                      | &ROR               |
| 0                                                                    | &NOCOL                                          | Test a Bit                                                | &B1                 | 13                                                                                                    | ANOCO1                                              | Test a Bit                                                   | ABI                                                  | -0-                                                               | &NOCO!                                             | Test a Bit                        | &B1                |
| (-). · · · · · · · · · · · · · · · · · · ·                           | 8NCCO1                                          | Set a bit to 1                                            | ABS                 | (A-                                                                                                    | &NCCOF                                              | Set a bit to 1                                               | ABS                                                  | - ()-                                                             | 8NCCOI                                             | Set a bit to 1                    | 885                |
| (T)-                                                                 | 8PCOI                                           | Set a bit to 0                                            | 8BC1                | - (i)                                                                                                    | &PCOI                                               | Set a hit to 0                                               | ARCL                                                 | - (D-                                                             | &PCOI                                              | Set a bit to 0                    | ABCI               |
| - (1)                                                                | 8NCOI                                           | Locate a bit set to 1                                     | 88P                 | (1).                                                                                                    | 8NCO1                                               | Locate a bit set to 1                                        | 800                                                  | (1)                                                               | SNCO1                                              | Locate a bit set to 1             | 1440               |
| ·(S)                                                                 | 8.51                                            | Data Move                                                 |                     | (5)                                                                                                    | 851                                                 | Data Move                                                    |                                                      | (5)                                                               | 8.51                                               | Flata Move                        | 1                  |
| (B)                                                                  | A FU                                            | Move                                                      | 8MOV                | - (8)                                                                                                    | ARI                                                 | Move                                                         | RMOV                                                 | (B)                                                               | RDI                                                | Mayo                              | S MON              |
| (SM)                                                                 | 8.SM                                            | Block Move                                                | ABLEM               | (SM)                                                                                                    | ASM                                                 | Block Move                                                   | 8BLKM                                                | (SM).                                                             | RCM                                                | Block Mano                        | P DI MAA           |
| (BM)                                                                 | ABM                                             | Direck Gear                                               | 8BLRC               | (BM)                                                                                                    | SDM                                                 | Block Clear                                                  | SRI KC                                               | (1964)-                                                           | V LIM                                              | Block Class                       | ADLKC              |
| -(M)                                                                 | &NOMC                                           | Slaft Borector                                            | 85046               | - (M)                                                                                                    | 8 MOMC                                              | Shift Register                                               | lecur                                                | (100)                                                             | RNOMC                                              | Shill Departer                    | ABLKO              |
| . (/M)                                                               | RNCM                                            | Dit Comunicar                                             | 100                 | (14)                                                                                                    | RAICIN                                              | Dd Camiensin                                                 | 800                                                  | (00)                                                              | SMONG                                              | DA Company                        | 6 OFF              |
| 1.14.1                                                               | COLC                                            | Carrier Detroit                                           | COLUMN)             | (-101)                                                                                                    | ACOLC.                                              | Galandinance                                                 |                                                      | -(1991)-                                                          | ANGWI C                                            | isu Sequeacer                     | 401                |
| Lunke                                                                | ACOLO                                           | Takta Warnah Ing                                          | AL 3, 000000        | 1 miles                                                                                                    | ACOILC.                                             | Letter (Construction)                                        | ACOMME                                               | 1                                                                 | ACOLC                                              | Gomm Request                      | &COMMR             |
| LIDKS                                                                |                                                 | (able (search ior)                                        |                     | Lunks                                                                                                    |                                                     | table (Search tor)                                           |                                                      | Links                                                             |                                                    | Table (Search for)                |                    |
|                                                                      | 890                                             | Array Move                                                | AAB                 |                                                                                                    | AHU<br>NIE                                          | Array Move                                                   | 8AH                                                  |                                                                   | 8110                                               | Array Move                        | 8AR                |
| Tara                                                                 | ave.                                            | Equal                                                     | ASHCHL              | 1                                                                                                    | AVE                                                 | tiqual                                                       | ASBOHE                                               |                                                                   | AVE                                                | Equal                             | & SRCHE            |
| nmers                                                                | 1                                               | NOLL QUAN                                                 | ASHCHIN             | Timers                                                                                                    |                                                     | Not Equal                                                    | ASRCHM                                               | Dimens                                                            |                                                    | Not Equal                         | &SBCHN             |
| On-Delay (mer                                                        | 80N                                             | Greater Than                                              | XSBCHG1             | On-Delay Timer                                                                                                    | &ON                                                 | Greater Iban                                                 | ASHCHGI                                              | On Delay Timer                                                    | 801                                                | Greater Than                      | ASRCHGT            |
| Elapsed Timer<br>Off Delay Timer                                     | ATM<br>AOF                                      | Greater Than/Equal                                        | ASBCHGE             | Elapsed Timer<br>Off-Delay Timer                                                                                                    | 8 TM<br>8 OF                                        | Greater Than/Equal                                           | 8 SHCHGE                                             | Elapsed Timer<br>Off-Delay Timer                                  | 8/TM<br>8/0F                                       | Greater Than/Equal                | & SRCHGE           |
| Counters                                                             |                                                 | Less Than                                                 | ASBCHUT             | Counters                                                                                                    |                                                     | Less Than                                                    | 8SRCHLT                                              | Counters                                                          |                                                    | Less Than                         | & SRCHLT           |
| Up Counter                                                           | &UP                                             | Less Than/Equal                                           | & SBCHLE            | Up Counter                                                                                                    | 8UP                                                 | Less Than/Equal                                              | 8SRCHLE                                              | Up Counter                                                        | &UP                                                | Less Than/Equal                   | <b>&amp;SBCHLE</b> |
| Down Counter                                                         | 8DN                                             | Conversion                                                |                     | Down Gounter                                                                                                    | &DN                                                 | Conversion                                                   | 1 1                                                  | Down Counter                                                      | 8DN                                                | Conversion                        |                    |
| Arithmetic                                                           | 1                                               | Convert to Integer                                        | &LBCD4              | Anthroetic                                                                                                    |                                                     | Convert to Integer                                           | &LBCD4                                               | Arithmetic                                                        |                                                    | Convert to Integer                | &L-BCD4            |
| Add                                                                  | 8AD                                             | Convert to BCD 4                                          | 8BCD4               | Add                                                                                                    | 8AD                                                 | Convert to BCD 4                                             | 88604                                                | Add                                                               | 8 A D                                              | Convert to BCD 4                  | &8CD4              |
| Subtract                                                             | ASUB                                            | Control                                                   |                     | Subtract                                                                                                    | 8508                                                | Control                                                      |                                                      | Subtract                                                          | ASUB                                               | Control                           |                    |
| Multiply                                                             | &MU.                                            | Call                                                      | 8CA                 | Multiply                                                                                                    | 8MUL                                                | Calf                                                         | 804                                                  | Multiply                                                          | 8MLH                                               | Call                              | 8CA                |
| Divide                                                               | &DIV                                            | Do I/O                                                    | 800                 | Divide                                                                                                    | 8DIV                                                | Do VO                                                        | 800                                                  | Davide                                                            | 80IV                                               | DellO                             | 1000               |
| Modulo Divide                                                        | 8MOD                                            | Pit) - IND Algorithm                                      | &POB:               | Modulo Divide                                                                                                    | 8MOD                                                | PID - IND Algorithm                                          | 8000                                                 | Modulo Divide                                                     | AMOD                                               | PID IND Alcovition                | 1000               |
| Square Boot                                                          | 1850                                            | Pert - ISA Algorithm                                      | &PIDIN              | Square Boot                                                                                                    | 850                                                 | Pid ISA Algorithm                                            | & PIDIN                                              | Square Boot                                                       | 1850                                               | Ord JSA Algorithm                 | 1010               |
| Belational                                                           |                                                 | End                                                       | & END               | Belatronal                                                                                                    | actor .                                             | End                                                          | REND                                                 | Belational                                                        | 100                                                | Ford Sed                          | A CMO              |
| Email                                                                | 850                                             | Cummont                                                   | RCOMME              | Found                                                                                                    | 150                                                 | Comment                                                      | RCOMMÉ                                               | Equal                                                             |                                                    | Contract                          | 65.00              |
| Not Equal                                                            | RNF                                             | Service Berniect                                          | L RCV               | Not Equal                                                                                                    | 2.NE                                                | Sonuce Barupet                                               | ACC/MILE<br>ACV                                      | NotEquat                                                          | ANG                                                | Comment<br>Conside Demonst        | SCOMME             |
| Greater Than                                                         | RET                                             | Nep posted MCP                                            | AMCD                | Greater Than                                                                                                    | act .                                               | Nee neeted MCD                                               | all co                                               | Crooler Here                                                      | A CT                                               | Service Request                   | ASV                |
| Greater Thun/Emil                                                    |                                                 | Ford open posted MCD                                      | ACNENICO            | Greater Then Court                                                                                                    | 800                                                 | Non-nested wich                                              | ANDHOD                                               | Greater man                                                       | 100                                                | Non-nested MCH                    | 8MCH               |
| Loss Thom                                                            | AUT                                             | Eno non-nested wich                                       | ACINDIVICH<br>RMCDN | Greater franciquar                                                                                                    | aut.                                                | Lad non nested MCR                                           | AENDMOR                                              | Greater (nan/Equal                                                | AGE                                                | End non-nested MCH                | &ENDMCR            |
| Less man                                                             | au -                                            | CHESTER MICH                                              | ANICHIN             | Cess Gou                                                                                                    | au -                                                | Mested MCH                                                   | 64AC444                                              | Less Inan                                                         | 81.1                                               | Nested MCH                        | 8MCBN              |
| Cess Than/Equal                                                      | ALC.                                            | End nested MCH                                            | SENOMCHN            | Less ( baivEqual                                                                                                    | ALE                                                 | End nested MCH                                               | RENUMCHN                                             | Less Than/Equal                                                   | ALF .                                              | End nested MCR                    | &ENDMCRN           |
| on Operation                                                         | 1                                               | JUMP                                                      | & JOIMP             | Bit Operation                                                                                                    |                                                     | JUMP                                                         | & JUMP                                               | Bit Operation                                                     |                                                    | JUMP                              | 8,JUMP             |
| AND                                                                  | & AIV                                           | JUMPN                                                     | 8 JUMPN             | ANU                                                                                                    | AAN                                                 | JUMPN                                                        | & JUMPN                                              | AND                                                               | 8 AN                                               | JUMPN                             | 8 JUMPN            |
| OR .                                                                 | 80H                                             | LABEL                                                     | &LABET              | OR                                                                                                    | 8OR                                                 | LABEL                                                        | &LABEL                                               | 08                                                                | 80R                                                | LABEL                             | &LABEL             |
| Exclusive OR<br>Invert (NOT)                                         | &XO<br>&NOT                                     | LABELN                                                    | ALABELN             | Exclusive OR<br>Invert (NOT)                                                                                                    | 8XO<br>8NOT                                         | LABELN                                                       | &LABELN                                              | Exclusive OR<br>Invert (NOT)                                      | 8XO<br>8NOT                                        | LABELN                            | &LABELN            |
| Instructions with a type modifier,<br>appended with and underscore ( | listed in the following<br>) as a separator. Fo | table, may have the type modified<br>or example & ADD_INT | r                   | Instructions with a type modifie<br>appended with and underscore                                                                                                    | r. listed in the following<br>( ) as a separator F  | g table, may have the type modifier<br>or example & ADD_INT, |                                                      | Instructions with a type modified<br>appended with and underscore | er, listed in the following                        | table, may have the type modifier |                    |
| Instruction Type:                                                    | Modifier:                                       | Used wit                                                  | h:                  | Instruction Type:                                                                                                    | Modifier:                                           | Used with                                                    | 1:                                                   | Instruction Type:                                                 | Modifier:                                          | Used with                         |                    |
| Signed Integer                                                       | 1                                               | Math, Relational, Data Move. &                            | Table               | Signed Integer                                                                                                    | 1                                                   | Math, Relational, Data Move, & T                             | Table                                                | Signed Integer                                                    | · • <b> </b> · · · · · · · · · · · · · · · · · · · | Math, Relational, Data Move, & Tr | ible               |
| Double Precision Integer                                             | DI                                              | Math, Relational, & Table                                 |                     | Double Precision Integer                                                                                                    | DI                                                  | Math, Relational, & Table                                    |                                                      | Double Precision Integer                                          | DI                                                 | Math, Relational, & Table         |                    |
| Bit                                                                  | BI                                              | Data Move & Table                                         |                     | BI                                                                                                    | BI                                                  | Data Move & Table                                            |                                                      | Bit                                                               | BI                                                 | Data Move & Table                 |                    |
| Byte                                                                 | BY                                              | Table                                                     |                     | Byte                                                                                                    | BY                                                  | Table                                                        |                                                      | Byte                                                              | BY                                                 | Table                             |                    |
| Word                                                                 | w                                               | Bil Operation Data Move 9 To                              | bio I               | Word                                                                                                    | w                                                   | Bit Operation Data Mover & Tab                               | in l                                                 | Word                                                              |                                                    | Di Operation Data Maria A Tata    |                    |
| RCD4                                                                 |                                                 | Contraction, Data wove, & la                              |                     | 000                                                                                                    | ,                                                   | On operation, Data Move, & 180                               | ne -                                                 | 000                                                               | 1 2001                                             | Dis Operation, Data Move, & Table | 9                  |
| DUU4                                                                 | BCD4                                            | Conversion                                                |                     | 8004                                                                                                    | 8004                                                | Conversion                                                   |                                                      | RCD4                                                              | BCD4                                               | Conversion                        |                    |
| Tenths of Seconds                                                    | TEN                                             | Timers                                                    | 1                   | Tenths of Seconds                                                                                                    | TEN                                                 | Timers                                                       |                                                      | Tenths of Seconds                                                 | TEN                                                | Timers                            |                    |
| Hundredth of Seconds                                                 | _HUN                                            | Timers                                                    |                     | Hundredth of Seconds                                                                                                    | HUN                                                 | Timers                                                       |                                                      | Hundredth of Seconds                                              | HUN                                                | Timers                            |                    |

E

### Appendix User Command Menu F

You can maintain a file of MS-DOS executable commands outside of the Logicmaster software packages. This command definition file named COMENU.DAT contains a list of task entries, each with a unique display label and associated MS-DOS command. The file is stored in the Logicmaster home directory (normally **\LM90**) and can be edited using an MS-DOS compatible text editor such as EDLIN. The MS-DOS commands in this file can be used to run other software packages and perform routine MS-DOS functions, such as disk maintenance.

#### Accessing the User Command Menu

The MS-DOS executable commands maintained in the COMENU.DAT file are accessed from the User Command menu called *Comenu*.

1. To display this menu, press **Comenu (F8)** from the menu of Series 90 PLCs and functions. A sample Comenu is shown below.

| 90-20  90-30  <br>1Progrm 2Config 3 PCM 4                                                                                                    | 90-70  <br>APM 5 6                                                                             | <br>7 Util                          | <br>8 <mark>Comenu</mark> | 9 <mark>Setup</mark> 10 Exit |  |
|----------------------------------------------------------------------------------------------------|------------------------------------------------------------------------------------------------|-------------------------------------|---------------------------|------------------------------|--|
|                                                                                                    | USER COMMAND I                                                                                 | 1enu                                |                           |                              |  |
| Command defin                                                                                                    | itions are stored                                                                              | in: C:NLM90                         | NCOMENU . I               | DAT                          |  |
|                                                                                                    | Edit Comenu defi<br>Format diskette<br>Format diskette<br>Check for lost f<br>Delete lost file | nitions<br>A:<br>B:<br>iles<br>data |                           |                              |  |
| Pause after command execution: 10 (NO,YES)<br>Current command number: 1 Total commands: 5<br>Current command string: edlin %\$plcroot%\comenu.dat |                                                                                                |                                     |                           |                              |  |
| << Use †1 arrow, PgU<br><< Press E                                                                                                    | < <pre>&lt;&lt; Use fi arrow, PgUp/PgDn, Home/End keys to select a menu entry.&gt;&gt;</pre>   |                                     |                           |                              |  |

- 3. Use the cursor keys, the **Page Up** and **Down** keys, or the **Home** and **End** keys to select a command. The label for the currently selected entry is shown in reverse video. If more command definitions are available than can be displayed on the screen, use the cursor keys to scroll through the entries. The number of the currently selected command and the total number of commands are displayed beneath the labels window. The MS-DOS command string for the current entry is shown beneath the labels window for verification of the command text associated with the entry.
- 4. Move the cursor to the desired command label and press the **Enter** key. The menu program will clear the screen and submit the selected command to MS-DOS for execution. Subsequent screens are controlled by MS-DOS and the selected command.
- 5. When the command is completed, control will normally return immediately to the Comenu display. However, you may wish to pause after the execution of the command in order to study the display generated by the command. If a pause is desired, enter Y (Yes) in the *Pause after command execution* field, or use the **Tab**, Shift-Tab, Space, or Backspace key to toggle the value of the field from No to Yes.
- 6. After the pause, MS-DOS will prompt you to press any key in order to continue. When a key is pressed, the User Command menu is displayed again.
- 7. Press Exit (F10) or the Escape key to return to the menu of Series 90 PLCs and functions.

#### Creating a COMENU.DAT file

A default command definition file is provided with the Logicmaster 90-30/20/Micro software. The default file provides example definitions and includes entries for performing disk formatting.

Definitions may be entered in the COMENU.DAT file in either of two forms:

<display label> = <DOS command string>

or

F-2

<display label> =
<DOS command string>

according to these guidelines:

- 1. Blank lines and lines beginning with a semicolon are ignored.
- 2. Lead and trailing space and tab characters around the label and command are ignored.
- 3. The label may be any text up to 50 characters long. Labels which exceed this length are truncated.
- 4. The equal sign (=) must appear on the same line as the label. A carriage return and line feed may follow the equal sign if you want the command text to start on a separate line.

- 5. Each command string is terminated by a carriage return and line feed, or by the end-of-file. The command string itself should not contain any carriage returns, even if the string is longer than can be displayed on a single line.
- 6. The command string is limited by MS-DOS to a maximum length of 127 characters. Commands which exceed this length are ignored, and the associated label is not displayed.
- 7. A maximum of 100 definitions can be processed; any additional definitions beyond the limit are ignored.
- 8. You may include in the definition file a command for editing the definition file itself. This will allow you to modify the file even while remaining within the Logicmaster environment.

#### **Example Comenu Definition File**

The following is an example Comenu definition file used to create the Comenu shown above.

```
; This is the Comenu definition file.
  Blank lines and lines starting with a semicolon are ignored.
:
; The following entry may be used to start the editor on this file,
; so that additional revisions may be made without leaving the LM90 shell.
Edit Comenu definitions =
    edlin \LM90\COMENU.DAT
; Disk utilities:
Format diskette A:
                   = format a: /v
Format diskette B: = format b: /v
Check for lost files = chkdsk /f
Delete lost file data = del \file0*.chk
Duplicate floppy A: = diskcopy a: a:
; Third-party packages:
Cadepa grafcet package = \SWN\CADEPA
; User applications:
Application l = \\appl\\appl.bat
Application 2 = \appl\app2.bat
```

## AppendixFiles Created withCLogicmaster 90-30/20/Micro Software

This appendix lists the files created with Logicmaster 90-30/20/Micro software. The files are identified here by their extensions. The content of each file is briefly discussed, along with an explanation of when the file is created. None of these files is created during the INSTALL process.

#### Caution

Do not use MS-DOS to copy individual files from one folder to another or to delete files. Doing so may produce unexpected results. MS-DOS may only be safely used to copy an entire program folder to another program folder of the same name. G

The following files are associated with program logic. They are created as a result of editing the program.

#### Note

.PDT and .STE are new file extensions available with Release 3.50 of Logicmaster 90-30/20 software. .PDT combines .PRG and .DAT files from earlier releases into one file. .STE combines .SYM and .NXP files from earlier releases into one file.

| Extensio | n File Description                                                                                                    | When Logicmaster 90-30/20/Micro<br>Software Creates the File                                                                                                    |
|----------|----------------------------------------------------------------------------------------------------|----------------------------------------------------------------------------------------------------|
| .PDT     | This file contains the program logic.                                                                                                    | The _MAIN.PRG file is created during the first edit session in the program. When a subroutine is declared, its .PDT file is created.                                                                              |
| .DEC     | This file contains program block<br>declarations, as well as other data<br>including information about the coil<br>usage and retentive sense of the %Q<br>and %M references. | The _MAIN.DEC file is created during the first edit session in the program. There is one .DEC file for the entire program.                                                                                        |
| .STE     | This file contains the nicknames,<br>reference descriptions, and identifiers<br>associated with a particular<br>subroutine.                                                  | The _MAIN.STE file is created during the<br>first edit session. The .STE file for a<br>subroutine is created when a nickname,<br>reference description, or identifier is first<br>defined within that subroutine. |
| .EXP     | This file contains the text for comment rungs.                                                                                                    | The .EXP file is created when the first comment rung for the program is programmed.                                                                                                    |
| .LH1     | This file contains the header from each .PDT file.                                                                                                    | The .LH1 file is created during the first edit session. There is one .LH1 file per folder.                                                                                                    |
| .SDE     | This file contains material that was<br>selected and written to a program<br>segment.                                                                                        | The .SDE file is created when you press<br>Write ( <b>F5</b> ). Unlike the other files listed<br>above, .SDE files may be written to any<br>MS-DOS directory. The default<br>destination is the current folder.   |

When specifying values using the Reference table function, Logicmaster 90-30/20/Micro software creates files to contain this information. The folder may contain these two files for each reference type. Only reference types which permit overrides may have override files. (The %I reference is used here only as an example.)

| Extension | File Description                                                    | When Logicmaster 90-30/20/Micro<br>Software Creates the File                                                               |
|-----------|---------------------------------------------------------------------|----------------------------------------------------------------------------------------------------|
| .I        | The _MAIN.1 file contains initial values for %I references.         | The _MAIN.I file is created when data is<br>first entered for any %I reference.<br>There is only one .I file per folder.   |
| .IO       | The _MAIN.IO file contains initial override data for %I references. | The _MAIN.IO file is created when data is<br>first entered for any %I reference.<br>There is only one .IO file per folder. |

When specifying formats using the reference table function, Logicmaster 90-30/20/Micro software creates files to contain this information.

| Extension | File Description                                                              | When Logicmaster 90-30/20/Micro<br>Software Creates the File                                                                                                    |
|-----------|-------------------------------------------------------------------------------|----------------------------------------------------------------------------------------------------|
| .RDF      | The .RDF files contain information specifying the formats for reference data. | The FIXED.RDF and MIXED.RDF files<br>are created when a reference format is<br>specified for any of the fixed or mixed<br>tables, respectively. A folder may contain<br>up to two of these files. |

The configurator packages creates files to contain the configuration data.

| Extension | File Description                                                                                                    | When Logicmaster 90-30/20/Micro<br>Software Creates the File                                      |
|-----------|----------------------------------------------------------------------------------------------------|---------------------------------------------------------------------------------------------------|
| .CFG      | The IOCFG.CFG file contains infor-<br>mation about the I/O configuration<br>for the program. The CPUCFG.CFG<br>file contains information about the<br>CPU configuration for the program. | The IOCFG.CFG and CPUCFG.CFG files<br>are created when any configuration data<br>is first edited. |

Teach files are used to store a sequence of keystrokes that may be repeated.

| Extension | File Description                                               | When Logicmaster 90-30/20/Micro<br>Software Creates the File                      |
|-----------|----------------------------------------------------------------|-----------------------------------------------------------------------------------|
| DEF       | This file contains keys that were pressed while in Teach mode. | The .DEF file is created when Teach mode is entered and a file name is specified. |

#### Files in the Logicmaster 90-30/20/Micro Home Directory

For your convenience, Logicmaster 90-30/20/Micro software creates files that store information to be used as defaults the next time the software is booted.

| Extension | File Description                                                                                                    | When Logicmaster 90-30/20/Micro<br>Software Creates the File                                                                                                    |
|-----------|----------------------------------------------------------------------------------------------------|----------------------------------------------------------------------------------------------------|
| .DAT      | The modem auto dial feature writes<br>information in the MODEM.DAT file.<br>This file is only used with Logicmaster<br>90-30 software.                                                                                                    | The .DAT file is created using Logicmaster<br>90-30 software when modem information<br>is saved.                                                                                                    |
| .PSU      | These files contain setup information<br>that is specified using the Program-<br>mer Setup functions. A file name<br>may be specified for these setup files.<br>Default file names are %COM1.PSU<br>or %COM2.PSU, %PLC030.PSU,<br>and %WSI030.PSU. These files<br>contain information that can be used<br>as defaults on the Printer Serial Port<br>Setup, Select SNP Connections, and<br>Programmer WSI Serial Port Setup<br>screens, respectively. | The .PSU files are created when Save (F7) is pressed.                                                                                                    |
| .SET      | This file contains information that is specified using the Print functions.                                                                                                    | A PRINT.SET file is created when<br>information on the Setup Printer<br>Parameters screen is saved. The<br>SCRPRINT.SET file is associated with<br>information on the Select Screen Print<br>Destination screen. |
| .FLD      | The LAST30.FLD file contains the name of the selected folder.                                                                                                    | The .FLD file is created when the first<br>folder is created when booting the<br>software. It is used as the default the<br>next time the software executes.                                                     |

#### **Cross Reference Data Files**

Print function cross reference data files are not automatically deleted when you exit the print function. You can, however, specify that the files be deleted at the end of a cross reference listing by setting the *Delete Files After Use* field on the Cross Reference screen to  $\mathbf{x}$  (Yes). (Refer to chapter 9, section 3, "Print Program," for more information.)

| Extension | File Description                                                      | When Logicmaster 90-30/20/Micro<br>Software Creates the File                                                                                                    |
|-----------|-----------------------------------------------------------------------|----------------------------------------------------------------------------------------------------|
| .XRF      | The .XRF file contains cross reference data for a single logic block. | A .XRF file is created for each logic block<br>when printing a listing containing cross<br>reference tables, reference use tables, or<br>in-ladder cross references.                            |
| XOV       | The PRINT.XOV file contains data for managing the .XRF files.         | A PRINT.XOV file is created when the all<br>blocks option is selected while printing a<br>listing containing cross reference tables,<br>reference use tables, or in-ladder cross<br>references. |

# Appendix Common User Errors

#### Error Message: "Error Detected in WSI Board"

Some users of IBM-clone computers have experienced difficulty using Logicmaster 90-30/20/Micro software. The computer backplane clock rate for the WSI Board slot should not be greater than 8 mHz.

In addition, certain device drivers installed by CONFIG.SYS when DOS is booted can prevent the expansion bus from performing 8-bit data transfers with the Work Station Interface (WSI) Board. When this situation occurs, the Logicmaster 90-30/20/Micro software displays the error message, "Error detected in WSI Board," during initialization.

To correct the problem for a COMPAQ computer:

- Copy CONFIG.SYS to CONFIG.SAV to preserve the original version of the CONFIG.SYS file.
- 2. Examine the CONFIG.SYS file (type CONFIG.SYS) for a DEVICE statement similar to one of these statements:

device=xxxxxx.sys bus 16
device=c:xxx/sys bus 16
device=c:xxx.sys <other parameters> bus 16

where *<other parameters>* represents any number of words or numbers separated by spaces.

- 3. Using a text editor such as EDLIN, remove "bus 16" from the statement.
- 4. Save the modified version.
- 5. Power the computer off and on. A warm boot (i.e., pressing CTRL-ALT-Delete) will not reset the hardware for correct 8-bit operation.

If some other application program requires the unmodified form of the device driver, different versions of the CONFIG.SYS file can be used for it and for Logicmaster 90-30/20/Micro software. A good method for managing this technique is to use a separate batch file to copy each version when it is needed from its permanent, distinctive file name (e.g., CONFIG.LM) to CONFIG.SYS.

#### Trouble Communicating with the Series 90-30 or Series 90-20 PLC Error Message: "Error Detected in WSI Board Port" Error Message: "Error Loading Code into WSI Board"

Certain boards installed in the computer can conflict with the interrupt used by the Work Station Interface Board. The WSI Board uses the expansion bus IRQ3 interrupt request line. IRQ3 is assigned to the COM2 serial port and is also used by other communication adapters. If the WSI Board is installed in a computer where COM2 is used by an application which requires the use of interrupts (e.g., serial mouse), then neither the WSI Board nor the COM2 application will operate properly. The WSIB2 Board has a software-configurable interrupt request line. Refer to the information on PLC communications options in appendix C, *Programmer Environment Setup*, for information on moving the interrupt request line to one that does not conflict.

The WSI Board uses the MS-DOS memory addresses ranging from CE00:0 to CE00:1FFF. Other applications must avoid this address range. It may be possible to configure the application to use a different address range than that of the WSI Board. Consult the documentation for the conflicting application for more information.

The WSI Board uses the I/O port addresses 310 hex to 313 hex. Other applications must avoid these port addresses in order to prevent conflicts.

#### Error Message: "File System Error"

If the message, "File System Error", occurs, the FILES allocated in the CONFIG.SYS file is probably too low. Change or add this line to the CONFIG.SYS file:

#### FILES=20

You must then reboot your computer in order to activate the new value for FILES in the modified CONFIG.SYS file. To reboot your computer, press CTRL-ALT-Delete.

If this line already exists, try changing the number to 30 (i.e., FILES=30) and rebooting your computer.

#### Error Message: "Read/Write PLC Initialization Aborted"

If the message, "Read/Write PLC Initialization Failure", occurs while attempting to run Logicmaster 90-30/20/Micro software, the WSI Board may not be seated properly. Re-install the WSI Board in the computer slot or try another slot. If this does not correct the problem, the board may be bad.

#### Error Message: "Constant Out of Range"

If the message, "Constant Out of Range" occurs while trying to enter hexadecimal constants, you may be trying to enter hex constants into integer type functions. Use the Types (F10) function softkey to change the function type.

#### **Cannot Install the Software**

You must have at least 1.4 Megabytes of hard disk space and an additional 600K bytes of temporary hard disk space if Lotus/Intel/Microsoft expanded memory (LIM 3.0 or higher) is not available for Logicmaster 90-30/20 software. Also, be sure the CONFIG.SYS file has files set to at least 20, i.e., FILES=20.

If the message, "The unarchive program failed (PK11)", occurs, check the CONFIG.SYS file. It should have the line FILES=20. If it does, try changing that to FILES=30, reboot the computer, and try the INSTALL procedure again.

If the message, "The unarchive program failed (PK1)", occurs, try installing the software again. If the INSTALL procedure still fails, the INSTALL diskette is probably bad.

#### Error Message: "Comm Driver Not Loaded"

If the message, "Comm Driver Not Loaded" occurs, you may be trying to run the standard serial communications version of Logicmaster 90-30/20/Micro software without the correct version of MS-DOS and/or without a memory manager. Refer to chapter 1, "Introduction," for a list of what you will need in order to run the Logicmaster 90-30/20/Micro software.

#### **Printer Output is Garbled**

If the *Specify Graphics Printer* option was enabled in the Logicmaster 90 setup package, make sure that the attached printer supports the IBM graphics character set.

If you have a serial printer, make sure the appropriate serial port has been configured with the MS-DOS mode command to match the printer settings. The MS-DOS mode command should be used to configure the serial printer port before starting up the Logicmaster 90 software package. For more information, see chapter 6, "Programmer Setup."

#### Error Message: "Port/File Access Denied"

Attempting to print logic to a virtual drive which is full results in the error "Port/File access denied." To correct the problem, delete some files from your virtual disk.

#### System Software Error ID: 0000 EX: 0000

Logicmaster 90-30/20/Micro software does not have enough available RAM to perform the operation. Check the AUTOEXEC.BAT and CONFIG.SYS files to remove any device drivers or Terminate and Stay Resident (TSR) programs in order to free more RAM.

#### **Busy Message Displayed After Load**

The message, "Loading . . ." will continue to be displayed after a load operation fails because of incompatible files. To clear the busy message, press any key.

### Appendix Variable Declaration Table Import/Export **I** Using Comma Senarated V Using Comma Separated Variable (CSV) Format

#### Comma Separated Variable (CSV) Format and SNF Format

The Shared Name File (or SNF) format is an extension of the industry-standard Comma Separated Variable (CSV) format. If you are planning on importing a file into the Variable Declarations Table as discussed on page 3-41, you must ensure that your file is in SNF format. When exporting Variable Declarations as discussed on page 3-43, Logicmaster places the files into SNF format (see page 3-41 for more information on SNF format).

SNF files contain two types of information, Comments and Records. Comment lines begin with the Comment Line Sequence ## (i.e., two consecutive pound characters as the first non-blank characters in the line). Records, except for Header Section records (see below), do not begin with the Comment Line sequence.

#### **General SNF Format Rules**

- Shared Name Files shall have a default extension of ".SNF". The recommended naming convention is that the filename be the same as the source file (folder) from which the SNF is generated.
- ٠ Comment lines begin with the double pound sign ("##") character sequence as the first non-blank character.
- Comment lines may appear anywhere within the SNF, but may not occur inside a • record.
- Records continued over several lines may not have intervening comment lines.
- The SNF will consist of three sections which must occur in order:
  - (1) an optional Header section
  - (2) a required Field Names section
  - (3) a required Data section.
- All sections are made up of comma separated variable (CSV) records. Each CSV • record is composed of a list of fields separated by commas. Individual fields may be enclosed within double quotation marks, and fields that contain commas must be enclosed within quotes.
- All records in a section must include the same fields, and the fields must be in the • same order in each record. Fields in records may be left empty, but empty fields must be delimited with commas like all other fields.

- Spaces surrounding the comma delimiters in a record are ignored. To include leading or trailing spaces in a field, surround the field with quotation marks.
- Records may span one or more lines of text in an SNF file. A line of text in an SNF file ends with the new line character ( or character sequence) appropriate for the operating system. The last line of text in the file must include a new line character.
- Any line beginning with a double colon sequence (::) is considered a continuation of the record started on the previous line. Fields must be contained within a single line, and their trailing comma delimiter must follow the field on the same line as the field (i.e., lines of text followed by continuation lines must end in a non-quoted comma).
- Blank lines are not allowed.
- The maximum line size is 2000 characters.
- The maximum record size is 2000 characters not counting continuation characters and new line characters.
- The maximum number of fields in a record is 100.

#### **Header Section Rules**

- Header section records may not span multiple lines.
- The Header section contains structured comments which provide some context for the file.
- All header section entries must be accepted by any package using the SNF format, but they need only interpret and use the ones they recognize.

#### **Field Names Section Rules**

- The Field Names Section contains one and only one record.
- The Field Names Section begins with the first non-comment line in the file.
- Field Names are case insensitive.
- PT ID must be the first field in the Field Names section.
- No empty field are permitted in the Field Names section.

#### **Data Section Rules**

- The Data Section follows the Field Names Section.
- The Data Section begins on the first non-comment line after the Field Name section and continues to the end of the file.
- Predefined Keywords in the Data section are case insensitive.
- PT\_IDs in the Data Section are case insensitive.
- Empty fields are permitted in the Data section, but they must be delimited by commas.
- If the PT\_ID field is empty, the ADDR field must be present and not empty.
- The format of numbers shall be whatever Excel 5.0 uses as a default when creating a CSV files.

#### **The Header Section**

This section of the SNF contains fields which define the context of the SNF. The Header section has four keywords currently defined. It is expected that additional keywords will be defined by GE Fanuc and in addition customers will wish to add their own keywords.

| ##&&Creator    | This identifies the program which specified the content of this SNF file.<br>Three possible values generated by GE Fanuc programs are: "CIMPLIC-<br>ITY", "LOGICMASTER", or "PROCESS_90". Other values for this field<br>will not cause an error.                                                                           |
|----------------|----------------------------------------------------------------------------------------------------|
| ##&&CreateDate | This specifies the date when this SNF file was created. The date format shall be in the format "(d)d-mmm-yyyy", for example, 31-MAY-1994, 4-NOV-1986, or 11-Sep-1994                                                                                                    |
| ##&&ProgDate   | The date of the creation of the program with which this SNF file is<br>associated. If Logicmaster is creating the SNF file, this field contains the<br>date the program was last updated. If the PROCESS 90 Editor is creat-<br>ing the SNF file, this field contains the date the associated Strategy was<br>last updated. |
| ##&&FileType   | This identifies what type of data is contained within this SNF. The pos-<br>sible values for this field are: "STRATEGY", "I/O", "I/O_WITH_FAULTS",<br>"ALGORITHM_DATA".                                                                                                    |

Ι

#### The Field Names Section

This section of the SNF is used to specify the <u>names</u> of the fields in the Data section, and the <u>order</u> of these named fields. The order of the fields in the field names section is the order to be used in all records of the Data section. The field names recognized by Logicmaster are shown below.

Note: Cimplicity<sup>®</sup> recognizes these field names plus field names specified in the *Cimplicity<sup>®</sup> Systems Import/Export Utility Operation Manual* (GFK-0923).

| Field Name | Meaning of This Field                                       |  |
|------------|-------------------------------------------------------------|--|
| PT_ID      | Tag Name of this point *                                    |  |
| ADDR       | A mnemonic reference to a PLC memory location.              |  |
| DESC       | An ASCII string describing what data this point represents. |  |
| PT_TYPE    | What type of data is being described by this point          |  |

There are additional field names used by Cimplicity and by PROCESS90. For those field names refer to the documentation for each product. Additional fields which are not supported by the importing program will be ignored without error.

The field name order as shown in the above table is the preferred order.

#### **Example CSV (SNF) File**

The following is an example of the CSV format (i.e., SNF format) used by Logicmaster. This example was exported from Logicmaster as noted in the first four lines. The double pound sign and double ampersand denotes commented lines. If you had created this in a spreadsheet program, it would look the same without the commented lines.

##&&Creator,LOGICMASTER ##&&CreateDate,17-MAR-1995 ##&&ProgDate,21-FEB-1995 ##&&FileType,I/O PT\_ID, ADDR, DESC, PT\_TYPE D\_HATCH, %100001, Dry Hatch Status, BOOL W\_HATCH, %100002, Wet Hatch Status, BOOL A\_RESET, %100008, Alarm Reset, BOOL ALM\_ACK, %Q01000, Alarm Acknowledge from BCS, BOOL BCS\_INT, %Q01001, BCS initialization, BOOL NEXT\_BT, %Q01002, Next Batch, BOOL AGIT\_ON, %M01001, Agitator Status, BULK ON, %M01002, Bulk Ingred Valve Status, STEAM\_0,%M01003,Steam Valve Status, AGIT\_SP,%R00011,Agitate Speed Setpnt,INT TEMP\_SP, %R00012, Reactor Temp Setpnt, INT AGIT\_T, %R00013, Agitate Time (seconds), INT BULK AD, %R00014, Bulk Add Measure (lbs), INT PHCTL1A, %R00021, BulkAddPhase Control Reg #1, INT PHCTL1B, %R00022, BulkAddPhase Control Reg #2, INT PH\_CB1A, %R00023, BulkAddPhase Ctl But Reg #1, INT PH\_CB1B, %R00024, BulkAddPhase Ctl But Reg #2, INT INTL\_R1,%R00025,BulkAddPhase Intlock Reg,INT PHSTS 1, %R00026, BulkAddPhase Status Reg, INT BK\_WGT, %R00027, Bulk Added Weight, INT R\_TEMP, %AI0001, Reactor Temp, INT LIQ\_LEV, %AI0002, ReactorLiquid Level, INT AGIT\_S, %AI0003, Agitate Speed, INT ST\_F\_RT, %AI0004, Steam Flow Rate, INT AGIT\_SC, %AQ0001, Agitate Speed Command, INT ST\_V\_PO, %AQ0002, Steam Valve Position, INT
#### Numbers

351 CPUs selecting a folder created for another CPU, 7-4 storing a program created for a 341 or lower CPU to a 351 CPU, 8-6

## Α

Access level, 2-27, 5-4

ADC module, 10-78

Address overlap, 10-6

Alphanumeric display coprocessor module, 10-78

ALT keys, 1-3, 2-22, E-1

Analog Combo, Configuring, 10-91

Analog Output, High Density, 10-86

Analog, configuring an Analog Combo, 10-91

Annotation, 1-7, 3-29, 7-2 comment, 3-29 nickname, 3-29 reference description, 3-29

Annotation files, 8-3

#### APM

APM commands, 10-76 configuring a single axis APM, 10-71 configuring a two-axis APM, 10-70 configuring an APM, 10-70

ASCII characters, 4-14

ASCII display format, 4-13

ASCII string entry, 4-5

Auto dial feature, 2-11

Auto-next highest reference, 3-92

AUTOEXEC.BAT file, 2-4

Automatically inserting references, 3-99

Axis positioning module APM commands, 10-76 configuring a single axis APM, 10-71 configuring a two-axis APM, 10-70 configuring an APM, 10-70

#### Β

Backing up program folders, 7-8 BAS/CCM mode, 10-59 Base rack, selecting the, 10-18 power supply, 10-21 Base selection for the CPU 211, 10-25 BASIC mode, 10-59 BCD-4, 3-12 Binary display format, 4-13 Bit, 3-12 Bit operation functions, 3-8 Block declarations, 3-15 Block edit, 3-107 Block locking feature, 3-62 displaying the lock status of the subroutine, 3-66 EDITLOCK, 3-62 permanently locking a subroutine, 3-66 PERMEDITLOCK, 3-62, 3-64 PERMVIEWLOCK, 3-62, 3-64 unlocking a subroutine, 3-65 VIEWLOCK, 3-62 Block memory usage, 5-17 block checksum, 5-17 block name, 5-17 block's explanation text size, 5-17 block's logic memory size, 5-17 block's symbol table size, 5-17

Borders, 3-51 Byte, 3-12

# С

Cabling, 2-2 CCM ONLY mode, 10-58 , 10-66 CCM/PROG mode, 10-59 CCM/RTU mode, 10-67 CCM/SNP mode, 10-69 CFG file, G-3 CGA video snow suppression, C-3 Changing the configuration of a slot, 10-7 CHKDSK (MS-DOS) command, 2-6 Clearing PLC memory, 8-10

Clearing program folders, 7-12

CMM

configuring a CMM, 10-64 CCM ONLY mode, 10-66 CCM/RTU mode, 10-67 CCM/SNP mode, 10-69 RTU ONLY mode, 10-67 RTU/CCM mode, 10-67 RTU/SNP mode, 10-69 SNP ONLY mode, 10-68 SNP/CCM mode, 10-69 SNP/RTU mode, 10-69 modes of configuration, 10-64 selecting the configuration mode, 10-65

Coil checking, 3-95 MULTIPLE, 3-96 SINGLE, 3-96 WARN MULTIPLE, 3-96

Coil Reference Printing, 9-16

Colon, double, 3-30

Colors, palette, C-4

COM1, 1-9 , 6-4 , 6-10 , 6-25 port requirements, 6-5

COM2, 1-9 , 6-4 , 6-10 , 6-25 port requirements, 6-5

Comenu, F-1

Comm driver not loaded error, H-3

Comma Separated Variable (CSV) format, 3-41, I-1 exporting variable declarations, 3-43 guidelines for format and field names,

importing variable declarations, 3-41

Command line, 2-26

Comment, 3-29

COMMENT instruction, 3-47

Comment, rung, creating footers in listings, 3-49–3-51

Comments, rung, 3-47 adding text, 3-48 creating borders, 3-51 creating longer comments, 3-52 inserting a rung comment, 3-47 printing a title and subtitle, 3-52 starting a new page of comments, 3-52

Communications driver, 6-6 communications driver load order, 6-8 expanded memory, 6-7 extended memory, 6-7 MS-DOS memory areas defined, 6-7 MS-DOS system memory, 6-7

Communications driver load order, 6-8

Communications module configuring a CMM, 10-64 CCM ONLY mode, 10-66 CCM/RTU mode, 10-67 CCM/SNP mode, 10-67 RTU ONLY mode, 10-67 RTU/CCM mode, 10-67 RTU/SNP mode, 10-69 SNP ONLY mode, 10-68 SNP/CCM mode, 10-69 SNP/RTU mode, 10-69 configuring a TCP/IP Ethernet module, 10-60 modes of configuration, 10-64 selecting the configuration mode, 10-65

Compliant memory managers, 6-13

CONFIG.SYS file, 2-4

Configuration CPU, 11-1 I/O, 10-1

Configuration lesson, B-1

Configuration reference view, 10-98 detail screen, 10-100 displaying the rack screen, 10-101 overlapping references, 10-103 reference view table, 10-99

Configuration software, 1-4, 2-19 accessing the print configuration screen, 9-19

configuration lesson, B-1 CPU configuration, 1-4 exiting the software, 2-16 functions, 2-19 I/O configuration, 1-5 main menu, 2-19 menu tree, 2-20 print configuration, 9-18 printing configuration, 1-10 starting the software, 2-15 version number, 2-19

Configurations, tested, 6-18

Configuring memory for the communications driver, 6-6

Conflicts, port usage, 6-12, 6-20 print destinations, 6-20

setup files, 6-20 user setup, 6-20

Constant out of range error, H-2

Continuation coil, 3-75

Continuation contact, 3-75

Control functions, 3-10

Conventional memory, 6-16

Conversion functions, 3-9

Copying configuration, 10-6

Copying program folders, 7-14

Copying program folders to diskettes, 7-15

Copying program folders to the hard drive, 7-14

Counters, 3-5

CPU 211, configuring the, 10-23

CPU configuration, 1-4 , 11-1 changing the PLC date and time, 11-3 changing the SNP ID name, 11-4 fault display and clearing, 1-4 PLC date and time, 11-2 PLC memory allocation, 1-4 PLC memory limits, 11-5 PLC time and date, 1-4 SNP ID, 11-4 storing the CPU configuration to the PLC, 11-1 system response to faults, 1-4 CPU module, configuring the, selecting a different CPU module, 10-13 CPU, configuring the, 10-9 Creating a program, 1-6 Creating program folders, 7-4 Cross references, 9-10 deleting files after printing, 9-13 including as part of the ladder logic, 9-11 including explicit and/or implicit cross references in the table, 9-12 instruction symbols, 9-10 parameters, 9-11 print coil references, 9-16 print reference tables, 9-14 printing separate reference use tables or one single table, 9-12

printing separate tables or one single table, 9-11

selecting reference types for printing cross references, 9-12 specifying a directory to store cross reference data files, 9-13

#### CSV and SNF formats, I-1

CSV format, 3-41 , I-1 exporting variable declarations, 3-43 guidelines for formatting and field names, I-1 importing variable declarations, 3-41

CTRL keys, 1-3 , 2-22 , E-1

Current program, status of, 2-26

Cutting selected rungs, 3-80

### D

DAT file, G-4

Data move functions, 3-8 Data types, 3-12 BCD-4, 3-12 bit, 3-12 byte, 3-12 dint, 3-12 int, 3-12 word, 3-12 Data zoom feature, 3-13 Date, 11-2 changing the PLC date, 11-3 Date, PLC, 1-4 DEC file, G-2 Decrement reference address, 3-90 DEF file, G-3 Default configuration, 10-2 Default reference table format, 4-18 Delete column function, 3-87 Delete instruction function, 3-89 Delete row function, 3-88 Deleting program folders, 7-7 Deleting the configuration of a module, 10-7DINT, 3-12 Direct connection, 6-3 Direction of the search, 3-102

Discrete reference tables, 4-11

Discrete references, 4-4 changing the values of a word of discrete references, 4-8 forcing a discrete reference, 4-8 removing overrides, 4-10 using overrides, 4-9, 4-10

#### Disk drive setup, C-5

#### Display all mode, 3-53

Display formats, 4-11, 4-13 ASCII, 4-13 binary, 4-13 changing the display format, 4-13, 4-15 changing the format of a table, 4-15 defining a mixed table, 4-22 deleting a line of a mixed reference table, 4-23 editing the title of a mixed reference table, 4-21 hexadecimal, 4-13 mixed reference table, 4-20 mixed user-defined table, 4-13 moving the cursor in a mixed reference table, 4-24 returning to default values, 4-18 signed double integer, 4-13 signed integer, 4-13 timer/counter format, 4-17 timer/counter format in a mixed reference table, 4-24 tmrctr format, 4-13 Displaying file settings, 6-12

Displaying port settings, 6-11

Double colon, 3-30

Double precision integer, 3-12

Drawer, 7-1

# Ε

Editing a program, 1-6, 3-1 auto-next highest reference, 3-92 automatically inserting references, 3-99 block edit, 3-107 changing register values, 3-115 changing the display mode, 3-53 coil checking, 3-95 continuation coil, 3-75 continuation contact, 3-75 cutting selected rungs, 3-80 delete column, 3-87 delete instruction, 3-89

delete row, 3-88 deleting a rung, 3-78 editing a rung, 3-69 , 3-71 editor options, 3-95 forcing and overriding discrete references, 3-114 generic search by reference type, 3-106 implicit search, 3-106 including rungs from a file, 3-83 increment/decrement reference address, 3-90 inserting or editing rungs, 3-107 ladder logic program elements, 3-2 modifying a reference address or constant, 3-112 modifying instructions, 3-111 move logic down, 3-86 move logic right, 3-85 online editing/monitoring, 3-107 open space functions, 3-76, 3-84 pasting previously cut rungs, 3-81 program annotation, 3-29 program entry, 3-21 program format, 3-15 quick search for a coil, 3-106 rung comments, 3-47 search and replace function, 3-104 search function, 3-101 selecting rungs, 3-79 subroutine blocks, 3-59 substitution groups, 3-108 substitutions, 3-107 variable declaration table, 3-33 viewing variable declarations, 3-78 writing selected rungs to a file, 3-82

Editing functions, 1-7

#### EDITLOCK, 3-62

Editor options, 3-95 automatically inserting references, 3-99 coil checking, 3-95

#### EEPROM, 8-12

- Embedded high speed counter, Series 90-20
  - configuring the embedded HSC for a CPU 211, 10-53
  - configuring the embedded HSC module, 10-47

Enhanced GCM, 10-79, 10-81

Enhanced Genius communications module, 10-79, 10-81

Entry teach file, 2-24 Equality of logic, 2-27 Error detected in WSI board, H-1 Error detected in WSI board port, H-2 Error loading code into WSI board, H-2 Error messages, H-1 cannot install the software, H-3 comm driver not loaded, H-3 constant out of range, H-2 error detected in WSI board, H-1 error detected in WSI board port, H-2 error loading code into WSI board, H-2 file system error, H-2 port/file access denied, H-3 printer output is garbled, H-3 read/write PLC initialization aborted, H-2 system software error ID: 0000 EX: 0000, H-3 trouble communicating with the Series 90-30 or 90-20 PLC, H-2 Errors, common user, H-1 Exiting the software, 2-14 EXP file, G-2 Expanded memory, 6-7, 6-16 Expansion rack, selecting an, 10-21 Explicit cross references, 9-12 Explicit search, 3-102 Extended memory, 6-7 F Fault display and clearing, 1-4, 1-7 Fault table

I/O, 5-12 PLC, 5-8 File system error, H-2 Files, G-1 .CFG file, G-3 .DAT file, G-4 .DEC file, G-2 .DEF file, G-3 .EXP file, G-2 .FLD file, G-4 .I file, G-3 .LH1 file, G-2 .PDT file, G-2 .PSU file, G-4

.RDF file, G-3 .SDE file, G-2 .SET file, G-4 .STE file, G-2 .XOV file, G-4 XRF file, G-4 cross reference data files, G-4 in the home directory, G-4 in the program folder, G-2 FLD file, G-4 Folder functions, 7-2, 7-3 auto-select function, 7-5 automatic folder selection, 7-6 backing up program folders, 7-8 clearing program folders, 7-12 copying program folders, 7-14 copying program folders to diskettes, 7-15 deleting program folders, 7-7 locking/unlocking program folders, 7-13 renaming program folders, 7-11 restoring program folders, 7-9 selecting/creating program folders, 7-4 Folder functions, program, 1-9 Folders, program, 1-9, 2-16, 7-1 annotation files, 7-2 auto-select function, 7-5 automatic folder selection, 7-6 backing up program folders, 7-8 clearing program folders, 7-12 copying program folders, 7-14 copying program folders to diskettes, 7-15 deleting program folders, 7-7 drawer, 7-1 locking/unlocking program folders, 7-13 names, 7-2 program folder functions, 7-2 renaming program folders, 7-11 restoring program folders, 7-9 selecting/creating program folders, 7-4 TEMP program folder, 7-2 Folders, programs, considerations when using a 351 CPU, 7-4 Footers in listings, 3-49–3-51 Forcing a discrete reference, 4-8 Forcing and overriding discrete references, 3-114 Function key assignments, 2-25

### G

GBC, 10-84

GCM, 10-79 Generic I/O modules, 10-44 Generic search, 3-106 Genius Bus Controller, 10-84 configuring, 10-84 Genius communications module, 10-79 Grounding, 2-2

# H

Hardware, 1-2 cabling, 2-2 grounding, 2-2 keyboards, 2-22 standard serial communications version setup, 2-3 WSI board, 2-2 WSI version setup, 2-2

Help (ALT-H), 1-3

Help screens, 1-3 help (ALT-H), 1-3 key help (ALT-K), 1-3 mnemonic help (ALT-I), 1-3

Hexadecimal display format, 4-13

High Density Analog Output, 10-86

High memory area, 6-14

High speed counter module, Series 90-30, configuring the HSC module, 10-47

HSC module, 10-47

I file, G-3

I/O configuration, 1-5 , 10-1 APM commands, 10-76 changing the configuration of a slot, 10-7
configuration reference view, 10-98 configuration validation, 10-6 configuring 90-30 I/O modules, 10-42
configuring a CMM, 10-64
configuring a GBC, 10-84
configuring a GCM, 10-79
configuring a PCM, 10-55 , 10-55
configuring a single axis APM, 10-71
configuring a two-axis APM, 10-70
configuring an ADC module, 10-78

configuring an APM, 10-70 configuring an embedded HSC for a CPU 211, 10-53 configuring an enhanced GCM, 10-79 configuring an I/O link interface module, 10-45 configuring the CPU 211, 10-23 configuring the HSC module, 10-47 configuring third-party modules, 10-96 copying configuration from slot to slot, 10-6CPU 331, 10-4 CPU module, 10-9 CPU311, 10-slot rack, 10-5 CPU311, 5-slot rack, 10-5 default configuration, 10-2 deleting the configuration of a module, 10-7displaying the rack screen, 10-4 enhanced GCM, 10-81 I/O base selection for the CPU 211, 10-25moving the configuration of a module to another slot, 10-8 rack screen, 1-5 saving the configuration to disk, 10-8 selecting a different CPU module, 10-13 selecting an expansion rack, 10-21 selecting the base rack, 10-18 selecting the configuration mode of a CMM, 10-65 selecting the configuration mode of a PCM, 10-56 I/O fault table, 5-12 clearing the fault table, 5-15 date and time faults were last cleared, 5-12 entries overflowed, 5-12 fault description, 5-12 fault table entries, 5-13 number of faults in the fault table, 5-13 PLC time/date, 5-12 top fault displayed, 5-12 total faults, 5-12 zooming into the fault table, 5-14 I/O link interface module, configuring an, 10-45 I/O modules, configuring 90-30, 10-42 generic I/O modules, 10-44 IBM-compatible graphics printer, C-3 Identifier table, 3-35, 3-40 Implicit cross references, 9-12 Implicit search, 3-102, 3-106

Including rungs from a file, 3-83 Increment reference address, 3-90 Instruction mnemonics, D-1 Instructions, programming mnemonics, D-1 INT, 3-12 IO file, G-3

# K

Key functions, 1-3 , 2-22 Key help (ALT-K), 1-3 Keyboard functions, 2-22 Keyboard macros, 2-22 Keyboard status, 2-26 Keyboards, 2-22 Keyswitch, 1-8 , 2-28 , 6-1 , C-3

## L

Ladder logic, 3-15 accepting a rung, 3-24 block declarations, 3-15 creating/editing program logic, 3-16 data zoom feature, 3-13 entering nicknames and reference descriptions, 3-30 exiting rung entry, 3-27 inserting functions, 3-25 inserting logic elements, 3-22 language rules, 3-17 markers, 3-15 power source, 3-15 program entry, 3-23 program format, 3-15 program logic, 1-6, 3-15 rungs, 3-15 structure of a rung, 3-16 using mnemonics, 3-21 variable declarations, 1-6, 3-15 Ladder logic program elements, 3-2

bit operation functions, 3-8 control functions, 3-10 conversion functions, 3-9 data move functions, 3-8 data types, 3-12 data zoom feature, 3-13 math functions, 3-6 relational functions, 3-7 relay functions, 3-3 table functions, 3-9 timers and counters, 3-5 Left to right reference display mode (ALT-N), 4-7 LH1 file, G-2 Loading from PLC to programmer, 8-3 Locking program folders, 7-13

### M

Markers, 3-15 Math functions, 3-6 Memory allocation, 1-4 Memory limits, PLC, 11-5 Memory manager compliant memory managers, 6-13 restrictions, 6-13 specifications, 6-13 tested configurations, 6-18 using conventional memory on an 80386 or higher computer, 6-16 using expanded memory on an 80386 or higher computer, 6-16 using the high memory area on an 80386 or higher computer, 6-14 using the upper memory block on an 80386 or higher computer, 6-15 using video RAM, 6-17 Memory usage, 5-17 Memory, PLC, 5-16 amount of memory available, 5-16 amount of program memory occupied, 5-16 amount of program memory remaining, 5-16 model number, 5-16 PLC ID, 5-16 software revision, 5-16 Memory, program, 1-8 Message line, 2-26 Micro PLC, 10-28 Micro PLC, Configuring, 10-28 Mixed reference table, 4-20 defining a mixed table, 4-22

deleting a line, 4-23

editing the title, 4-21 moving the cursor, 4-24 timer/counter format, 4-24

Mixed table display format, 4-13

Mnemonic help (ALT-I), 1-3

Mnemonics, 3-21

Mnemonics, instruction, D-1

Model 90-30 I/O modules, generic I/O modules, 10-44

Model 90-30 I/O modules, configuring, 10-42

Modem, 2-11

Modifying a reference address or constant, 3-112

Modifying instructions, 3-111

Monitor mode, 1-8, 2-28, 6-2

Move logic down function, 3-86

Move logic right function, 3-85

Moving the configuration of a module to another slot, 10-8

MS-DOS, 1-3 CHKDSK command, 2-6 memory areas defined, 6-7 system memory, 6-7

MS-DOS memory areas expanded memory, 6-7 extended memory, 6-7 MS-DOS system memory, 6-7

Multidrop configuration, 6-3 , 11-4 MULTIPLE coil check, 3-96

### Ν

Names, 7-2 Nickname, 3-29 NULL (blank) string, 5-7

# 0

OEM protection, 5-7 Off-line mode, 1-8 , 2-28 , 6-2 Online editing/monitoring, 3-107 block edit, 3-107 changing register values, 3-115 forcing and overriding discrete references, 3-114 inserting or editing rungs, 3-107 modifying a reference address or constant, 3-112 modifying instructions, 3-111 substitution groups, 3-108 substitutions, 3-107

Online mode, 1-8, 2-28, 6-2

Open space functions, 3-76, 3-84 delete column, 3-87 delete instruction, 3-89 delete row, 3-88 move logic down, 3-86 move logic right, 3-85

Operation, 2-1 auto dial feature, 2-11 COMENU.DAT file, F-1 exit, 2-14 exiting the programming or configuration software, 2-16 keyboard functions, 2-22 keyboards supported, 2-22 screen format, 2-25 setup package, 2-14 software installation, 2-4 standard serial communications version hardware setup, 2-3 starting the programming or configuration software, 2-15 startup, 2-14 teach mode (keyboard macros), 2-22 user command menu, F-1 using a modem, 2-11 using a teach file to enter the software, 2-24WSI version hardware setup, 2-2

Option modules configuring a CCM module, 10-64 configuring a GCM module, 10-79 configuring a Genius Bus Controller module, 10-84 configuring a High Speed Counter module, 10-47 configuring a PCM module, 10-54 configuring a TCP/IP Ethernet module, 10-60 configuring an ADC module, 10-78 configuring an APM module, 10-70 Output, High Density Analog, 10-86

Overlapping references, 10-6, 10-103

Overrides, 4-9, 4-10 Overriding discrete references, 3-114

### Ρ

Pagination guidelines, 9-20 Palette colors, C-4

Password protection, 1-8, 5-3 access description, 5-4 access level, 5-4 changing the privilege level, 5-4 creating, changing, removing passwords, 5-5 current level, 5-4 enabling/disabling passwords, 5-6 OEM protection, 5-7 password active, 5-4 privilege levels, 1-8

Pasting previously cut rungs, 3-81

Pause mode, 8-7

PCM, 10-54 configuration modes, 10-54 configuring a PCM, 10-55 BAS/CCM mode, 10-59 BASIC mode, 10-59 CCM ONLY mode, 10-58 CCM/PROG mode, 10-59 PCM CFG mode, 10-56 PROG PRT mode, 10-57 PROG/CCM mode, 10-59 selecting the configuration mode, 10-56

PCM CFG mode, 10-56

PCM configuration software, 2-15

PDT file, G-2

Periodic subroutines, 3-67

PERMEDITLOCK, 3-62, 3-64

PERMVIEWLOCK, 3-62, 3-64

PID function, 3-13

#### PLC

changing the PLC date and time, 11-3 changing the SNP ID name, 11-4 clearing memory, 8-10 date and time, 11-2 fault display and clearing, 1-4 PLC and program memory information, 1-8 PLC memory allocation, 1-4 SNP ID, 11-4

starting/stopping PLC execution, 1-7 sweep time display and change, 1-7 system response to faults, 1-4 time and date, 1-4

PLC communications options, C-6

PLC communications serial port setup, 6-4 displaying file settings, 6-12, 6-19 displaying port settings, 6-11, 6-19 port usage conflicts, 6-12, 6-20 saving the port setup, 6-11, 6-19 setting up a port, 6-11, 6-19 standard serial COM port, 6-4 WSI serial port setup, 6-21

PLC control and status, 5-1 block memory usage, 5-17 changing the privilege level, 5-4 configured reference sizes, 5-18 creating, changing, removing passwords, 5-5 enabling/disabling passwords, 5-6 I/O fault table, 5-12 OEM protection, 5-7 password protection, 5-3 PLC CPU sweep control, 5-19 PLC fault table, 5-8 PLC memory used, 5-16 run/stop PLC, 5-2 security access level, 5-4

PLC CPU sweep control, 5-19 changing the sweep mode, 5-20–5-22

PLC fault table, 5-8 clearing the fault table, 5-11 date and time faults were last cleared, 5-8 entries overflowed, 5-8 fault descriptions, 5-9 fault location, 5-9 fault location, 5-9 number of faults in the fault table, 5-10 PLC time/date, 5-8 top fault displayed, 5-8 total faults, 5-8 zooming into the fault table, 5-11

PLC memory, 5-16 amount of memory available, 5-16 amount of program memory occupied, 5-16 amount of program memory remaining, 5-16 model number, 5-16 PLC ID, 5-16 software revision, 5-16

PLC memory limits, 11-5

PLC state, 2-27

PLC/programmer status, 2-27 access level, 2-27 current program, 2-26 keyboard status, 2-26 logic equality, 2-27 PLC state, 2-27 programmer operating mode, 2-27 scan time, 2-27 SNP ID, 2-27

Port requirements, 6-5

Port usage conflicts, 6-12, 6-20 print destinations, 6-20 setup files, 6-20 user setup, 6-20

Power source, 3-15

Power supply, configuring the, 10-21

- Print configuration accessing the print configuration screen, 9-19 CPU configuration data, 9-20 destination of the listing, 9-20 detailed configuration screens, 9-20 I/O rack, 9-20 number of first rack to print, 9-20 number of last rack to print, 9-20 pagination guidelines, 9-20 parameters, 9-20 reference view tables, 9-20 specifying a file name, 9-20 starting page number, 9-20 subtitle, 9-20 title, 9-20
- Print functions, 1-10, 9-1 examples, 9-21 menu, 9-2 print coil references, 9-16 print configuration, 9-18 print program, 9-7 print reference tables, 9-14 printer parameters, 9-3, 9-4 selecting a screen print device, 9-5 sending screen prints to a printer, 9-5 sending screens to a file, 9-6
- Print program, 9-7 all blocks, 9-8 cross reference parameters, 9-11 cross references, 9-10

deleting files after printing cross references, 9-13 file name, 9-9 from/to rung, 9-9 header page, 9-8 IL logic, 9-8 including cross references as part of the ladder logic, 9-11 including explicit and/or implicit cross references in the cross reference table, 9-12 logic, 9-8 port, 9-9 print program parameters, 9-8 printing separate reference use tables or one single table, 9-12 printing separate tables of cross references or one single table, 9-11 selecting reference types for printing cross references, 9-12 shortcuts for printing program logic, 9-9 specifying a directory to store cross reference data files, 9-13 starting page number, 9-9 subtitle, 9-8 title, 9-8 variable declaration table, 9-8 Print reference tables address range, 9-15 header page, 9-15 overrides, 9-15 printing value tables, 9-15 specifying a file name, 9-15 specifying the destination of the listing, 9-15 starting page, 9-15 subtitle, 9-15

title, 9-15

Printer options, C-3

Printer parameters, 9-3, 9-4 changing setup printer parameters, 9-3 control characters, 9-4 line feed with carriage return, 9-4 number of lines per page, 9-4 paper width, 9-4 printer setup sequences, 9-4

Printer serial port setup, 6-25 Privilege levels, 1-8 , 5-4 PROG PRT mode, 10-57 PROG/CCM mode, 10-59 Program block declarations, 1-6

Program editing, 3-1

Program entry, 3-21 accepting a rung, 3-24 automatically inserting references, 3-40 entering nicknames and reference descriptions, 3-30 entering variable declarations, 3-36 exiting rung entry, 3-27 inserting functions, 3-25 inserting logic elements, 3-22 selecting a reference table, 3-27 using mnemonics, 3-21 Program folder functions, 1-9, 7-2, 7-3 Program folder names, 7-2 Program folders, 1-9, 2-16, 7-1 annotation files, 7-2 auto-select function, 7-5 automatic folder selection, 7-6 backing up program folders, 7-8 clearing program folders, 7-12 copying program folders, 7-14 copying program folders to diskettes, 7-15 deleting program folders, 7-7 drawer, 7-1 locking/unlocking program folders, 7-13 names, 7-2 program folder functions, 7-2 renaming program folders, 7-11 restoring program folders, 7-9 selecting/creating program folders, 7-4 TEMP program folder, 7-2 Program format, 3-15 block declarations, 3-15 creating/editing program logic, 3-16 ladder logic language rules, 3-17 markers, 3-15 power source, 3-15 Program block declarations, 1-6 program logic, 1-6, 3-15 rungs, 3-15 structure of a ladder logic rung, 3-16 variable declarations, 1-6, 3-15 Program instructions bit operation functions, 3-8 control functions, 3-10 conversion functions, 3-9 data move functions, 3-8 data types, 3-12 data zoom feature, 3-13 math functions, 3-6

relational functions, 3-7

relay functions, 3-3

table functions, 3-9 timers and counters, 3-5 Program logic, 1-6, 3-15, 3-16 Program memory, 1-8 Program utility functions, 1-10, 8-1 clearing PLC memory, 8-10 loading from PLC to programmer, 8-3 pause mode, 8-7 read/write/verify EEPROM, 8-12 run mode store function, 8-7 STOP-to-RUN transition, 8-7 storing to PLC from programmer, 8-5 verifying a program with the PLC, 8-8 Programmable coprocessor module configuring a PCM, 10-54, 10-55 BAS/CCM mode, 10-59 BASIC mode, 10-59 CCM ONLY mode, 10-58 CCM/PROG mode, 10-59 PCM CFG mode, 10-56 PROG PRT mode, 10-57 PROG/CCM mode, 10-59 modes of configuration, 10-54 selecting the configuration mode, 10-56 Programmer environment setup, C-1 disk drive setup, C-5 palette colors, C-4 PLC communications options, C-6 saving the setup, C-9 terminal and printer options, C-3 Programmer keyswitch, 1-8, 2-28, 6-1, C-3 Programmer operating mode, 1-8, 2-27, 2-28 , 5-2 , 6-2 mode selection, 6-2 Programmer setup, 2-10, 6-1 menu, 6-1 PLC communications serial port setup, 6-4 printer serial port setup, 6-25 programmer operating mode, 6-2 selecting SNP connections, 6-3 standard serial COM port, 6-4 view modes setup, 6-23 WSI serial port setup, 6-21 Programming instruction mnemonics, D-1 Programming lesson, A-1 Programming software, 1-6, 2-17

annotation, 1-7 automatically inserting references, 3-99

block declarations, 3-15 coil checking, 3-95 creating/editing a program, 1-6 displaying tables of reference values, 1-7 editing functions, 1-7 exiting the software, 2-16 fault display and clearing, 1-7 functions, 2-17 main menu, 2-17 menu tree, 2-18 PLC and program memory information, 1-8 PLC sweep time display and change, 1-7printing programs, 1-10 program folder functions, 1-9 program folders, 1-9 program logic, 1-6, 3-15 program utility functions, 1-10 programmer operating mode, 6-2 programming lesson, A-1 selecting the programmer operating mode, 1-8 , 2-28 setting up PLC communications using a WSI board, 1-9 setup for PLC communications using standard COM serial ports, 1-9 starting the software, 2-15 starting/stopping PLC execution, 1-7 status information, 2-18 system security, 1-8 transferring programs, 1-10 variable declarations, 1-6, 3-15 version number, 2-17

PSU file, G-4

# Q

Quick search, 3-106

### R

Rack screen, 10-4 RAM, 2-6 video RAM, 6-17 RDF file, G-3 Read EEPROM, 8-12

Read/write PLC initialization aborted error, H-2 Reference description, 3-29 Reference display mode (ALT-N), 4-7 Reference overlap, 10-6 Reference sizes, configured, 5-18 Reference table values, changing, 4-4 Reference tables, 1-7, 4-1 ASCII characters, 4-14 ASCII format, 4-13 ASCII string entry, 4-5 binary format, 4-13 changing a register reference, 4-4 changing display formats, 4-11 changing reference table values, 4-4 changing the display format, 4-13, 4-15 changing the format of a table, 4-15 changing the reference display mode (ALT-N), 4-7 changing the values of a word of discrete references, 4-8 defining a mixed table, 4-22 deleting a line of a mixed reference table, 4-23 discrete and register references, 4-4 discrete reference tables, 4-11 display formats, 4-13 displaying a reference table, 4-2, 4-3 editing the title of a mixed reference table, 4-21 forcing a discrete reference, 4-8 hexadecimal format, 4-13 mixed reference table, 4-20 mixed user-defined table, 4-13 moving the cursor in a mixed reference table, 4-24 moving the cursor in a reference table, 4-3 register reference tables, 4-12 removing overrides, 4-10 returning to default values, 4-18 signed double integer format, 4-13 signed integer format, 4-13 system reference table, 4-19 timer/counter format, 4-17 timer/counter format in a mixed reference table, 4-24 tmrctr format, 4-13 using overrides, 4-9, 4-10 using the cursor to select a reference table, 4-3 Register reference tables, 4-12

Register references, 4-4 changing a register reference, 4-4

enunging a register reference, 4-

Register values, changing, 3-115 Relational functions, 3-7

Relay functions, 3-3

Renaming program folders, 7-11

Replacement target, 3-102

Restoring program folders, 7-9

RS-422/RS-485 to RS-232 converter, functions, Index-7

RTU ONLY mode, 10-67

RTU/CCM mode, 10-67

RTU/SNP mode, 10-69

Run mode store function, 8-7

Run PLC, 5-2

Rung, 3-15

- Rung comments, 3-47 adding text, 3-48 creating borders, 3-51 creating longer comments, 3-52 inserting a rung comment, 3-47 printing a title and subtitle, 3-52 starting a new page of comments, 3-52
- Rung edit, 3-69, 3-71 auto-next highest reference, 3-92 changing register values, 3-115 continuation coil, 3-75 continuation contact, 3-75 cutting selected rungs, 3-80 delete column, 3-87 delete instruction, 3-89 delete row, 3-88 deleting a rung, 3-78 forcing and overriding discrete references, 3-114 including rungs from a file, 3-83 increment/decrement reference address, 3-90 modifying a reference address or constant, 3-112 modifying instructions, 3-111 move logic down, 3-86 move logic right, 3-85 open space functions, 3-76, 3-84 pasting previously cut rungs, 3-81 selecting rungs, 3-79 substitution groups, 3-108 substitutions, 3-107

viewing variable declarations, 3-78 writing selected rungs to a file, 3-82

### S

Saving the configuration to disk, 10-8 Saving the port setup, 6-11 Scan time, 2-27 Scope of the search, 3-102 Screen format, 2-25 command line, 2-26 function key assignments, 2-25 message line, 2-26 PLC/programmer status, 2-27 status information, 2-26 Screen print device, 9-5 sending screen prints to a printer, 9-5 sending screens to a file, 9-6 SDE file, G-2 Search and replace function, 3-104 Search function, 3-101 action to perform on the search target, 3-102 direction of the search, 3-102 explicit vs. implicit search, 3-102 generic search by reference type, 3-106 implicit search, 3-106 legitimate replacement items, 3-103 quick search for a coil, 3-106 replacement for target, 3-102 scope of the search, 3-102 starting point of the search, 3-102 target to search for, 3-102 Security, 1-8, 5-3 privilege levels, 1-8 Selecting a different CPU module, 10-13 Selecting a reference table, 3-27 Selecting program folders, 7-4 Selecting rungs, 3-79 Serial number, 2-7 Serial ports, 6-25 displaying file settings, 6-12, 6-19, 6-22 displaying port settings, 6-11 , 6-19 , 6-22 PLC communications serial port setup, 6-4 port usage conflicts, 6-12, 6-20 saving the port setup, 6-11, 6-19, 6-22

|       |                  | -  |      | < <u>-</u>    |
|-------|------------------|----|------|---------------|
| Sermo | 11m              | а. | nort | n_1/          |
|       | <u>u</u> <u></u> |    | DUIL | $0 - \mu \mu$ |

- setting up a port for PLC communications, 6-11, 6-19
- setting up PLC communications using a WSI board, 1-9 setup for PLC communications using
- standard COM serial ports, 1-9 standard serial COM port, 6-4 WSI serial port setup, 6-21

#### SET file, G-4

Setting up a port, 6-11

Setup package, 2-14

Shared Name File format exporting variable declarations to SNF, 3-43

importing variable declarations, 3-41

Shortcuts for printing program logic, 9-9

Signed double integer display format, 4-13

Signed integer, 3-12

Signed integer display format, 4-13

SINGLE coil check, 3-96

SNF format exporting variable declarations to SNF, 3-43 importing variable declarations, 3-41

Snow suppression, C-3

- SNP connections, 6-3 file name, 6-3 port connection, 6-3 SNP ID, 6-3 SNP ID numbers, 6-3
- SNP ID, 2-27 , 11-4 changing the SNP ID name, 11-4

SNP ONLY mode, 10-68

SNP/CCM mode, 10-69

SNP/RTU mode, 10-69

Software error ID: 0000 EX: 0000, H-3

Software installation, 2-4 AUTOEXEC.BAT and CONFIG.SYS files, 2-4 installation instructions, 2-6 programmer setup, 2-10 RAM required, 2-6 serial number, 2-7 subdirectories created, 2-4 Standard COM serial ports, 1-9

Standard serial COM port, 6-4 communications driver load order, 6-8 compliant memory managers, 6-13 configuring memory for the communications driver, 6-6 displaying file settings, 6-12 displaying port settings, 6-11 DOS memory areas defined, 6-7 expanded memory, 6-7 extended memory, 6-7 memory manager restrictions, 6-13 memory manager specifications, 6-13 MS-DOS system memory, 6-7 port requirements, 6-5 port usage conflicts, 6-12 requirements, 6-5 running Logicmaster 90 software, 6-9 saving the port setup, 6-11 setting up a port for PLC communications, 6-11 setting up the computer's serial port, 6-10 tested configurations, 6-18 using conventional memory on an 80386 or higher computer, 6-16 using expanded memory on an 80386 or higher computer, 6-16 using the high memory area on an 80386 or higher computer, 6-14 using the upper memory block on an 80386 or higher computer, 6-15 using video RAM, 6-17

Starting up the software, 2-14 using a teach file to enter the software, 2-24

- Status functions, 1-8, 5-1 block memory usage, 5-17 configured reference sizes, 5-18 I/O fault table, 5-12 OEM protection, 5-7 password protection, 5-3 PLC CPU sweep control, 5-19 PLC fault table, 5-8 PLC memory used, 5-16 run/stop PLC, 5-2 security access level, 5-4
- Status information, 2-18, 2-26 access level, 2-27 current program, 2-26 Keyboard status, 2-26 logic equality, 2-27 PLC and programmer information, 2-26

| PLC state, 2-27                 |
|---------------------------------|
| programmer operating mode, 2-27 |
| scan time, 2-27                 |
| SNP ID, 2-27                    |

STE file, G-2

Stop PLC, 5-2

STOP-to-RUN transition, 8-7

Storing the CPU configuration to the PLC, 11-1

Storing to PLC from programmer, 8-5 considerations when storing to a 351 CPU, 8-6

Subroutine blocks, 3-59 adding subroutine block declarations, 3-60

- deleting subroutine block declarations, 3-61
- displaying the lock status of the subroutine, 3-66

editing subroutine block declarations, 3-60

locking/unlocking subroutines, 3-62

periodic subroutines, 3-67

permanently locking a subroutine, 3-66 searching for subroutine block declara-

tions, 3-61 unlocking a subroutine, 3-65 using goto to move the cursor, 3-61 zooming into subroutine block logic, 3-61

Substitution groups, 3-108

Substitutions, 3-107

Sweep control active, 5-19 online adjustments, 5-19

Sweep mode, configured, 10-10, 10-24

Sweep time, 1-7

Symbols, cross reference instruction, 9-10

System configuration (CONFIG.SYS) file, 2-4

System reference table, 4-19

#### T

Table functions, 3-9Target, search, 3-102

TCP/IP Ethernet Module, configuration, 10-60 Teach mode, 2-22 creating teach sequences, 2-23 pausing the playback of a teach sequence, 2-23 playing back a teach sequence, 2-23 using a teach file to enter the software, 2-24TEMP program folder, 7-2, 7-5 Terminal options, C-3 Third-party modules, configuring, 10-96 Time, 11-2 changing the PLC time, 11-3 Time, PLC, 1-4 Timer interrups (periodic subroutines), 3-67 Timer/counter format, 4-17 Timers, 3-5 Instruction mnemonics and description, 3-5 Substitution groups, 3-108 TMRCTR format, 4-13 Transferring programs, 1-10 Troubleshooting, H-1

U

Unlocking program folders, 7-13 Upper memory block, 6-15

Use tables, 9-12

User command menu, F-1 accessing the user command menu, F-1 comenu, F-1 creating a COMENU.DAT file, F-2 example COMENU definition file, F-3

User errors, common, H-1

User reference sizes, 5-18

Utilities, menu, 8-1

Utility functions, 8-1 clearing PLC memory, 8-10 clearing reference override tables, 8-11 loading from PLC to programmer, 8-3 pause mode, 8-7 read/write/verify EEPROM, 8-12 run mode store function, 8-7 STOP-to-RUN transition, 8-7 storing to PLC from programmer, 8-5 verifying a program with the PLC, 8-8

Utility functions, program, 1-10

# V

Valid configuration, 10-6

Variable declaration table, 3-33 automatically inserting references, 3-40 CSV format files, 3-41 cut/pasting variable declarations, 3-39 deleting variable declarations, 3-39 displaying the table, 3-34 editing variable declarations, 3-39 entering variable declarations, 3-36 exporting CSV files, 3-43 exporting SNF files, 3-43 identifier table, 3-35 importing CSV format files, 3-41 importing SNF files, 3-41 searching for variable declarations, 3-39 using goto, 3-39 viewing the identifier table, 3-40 window, 3-35

Variable declarations, 1-6, 3-15

Verify EEPROM, 8-12

Verifying a program with the PLC, 8-8

Version of software, 2-17, 2-19

Video RAM, 6-17

Video snow suppression, C-3 View mode (ALT-N), 6-23 View modes setup, 6-23 changing the view mode, 6-24 VIEWLOCK, 3-62

## W

WARN MULTIPLE coil check, 3-96 Word, 3-12 Work station interface (WSI) board, 2-2 Write EEPROM, 8-12 Writing selected rungs to a file, 3-82 WSI board, 1-9, 2-2 WSI serial port setup, 6-21 baud rate, 6-22 displaying file settings, 6-22 displaying port settings, 6-22 file name, 6-22 modem turnaround time, 6-22 parity, 6-22 saving the port setup, 6-22 setting up a port, 6-22 stop bits, 6-22

## X

XOV file, G-4 XRF file, G-4

GE Fanuc Automation North America, Inc., Charlottesville, Virginia